#### Canon MG5200 series Manual Interativo

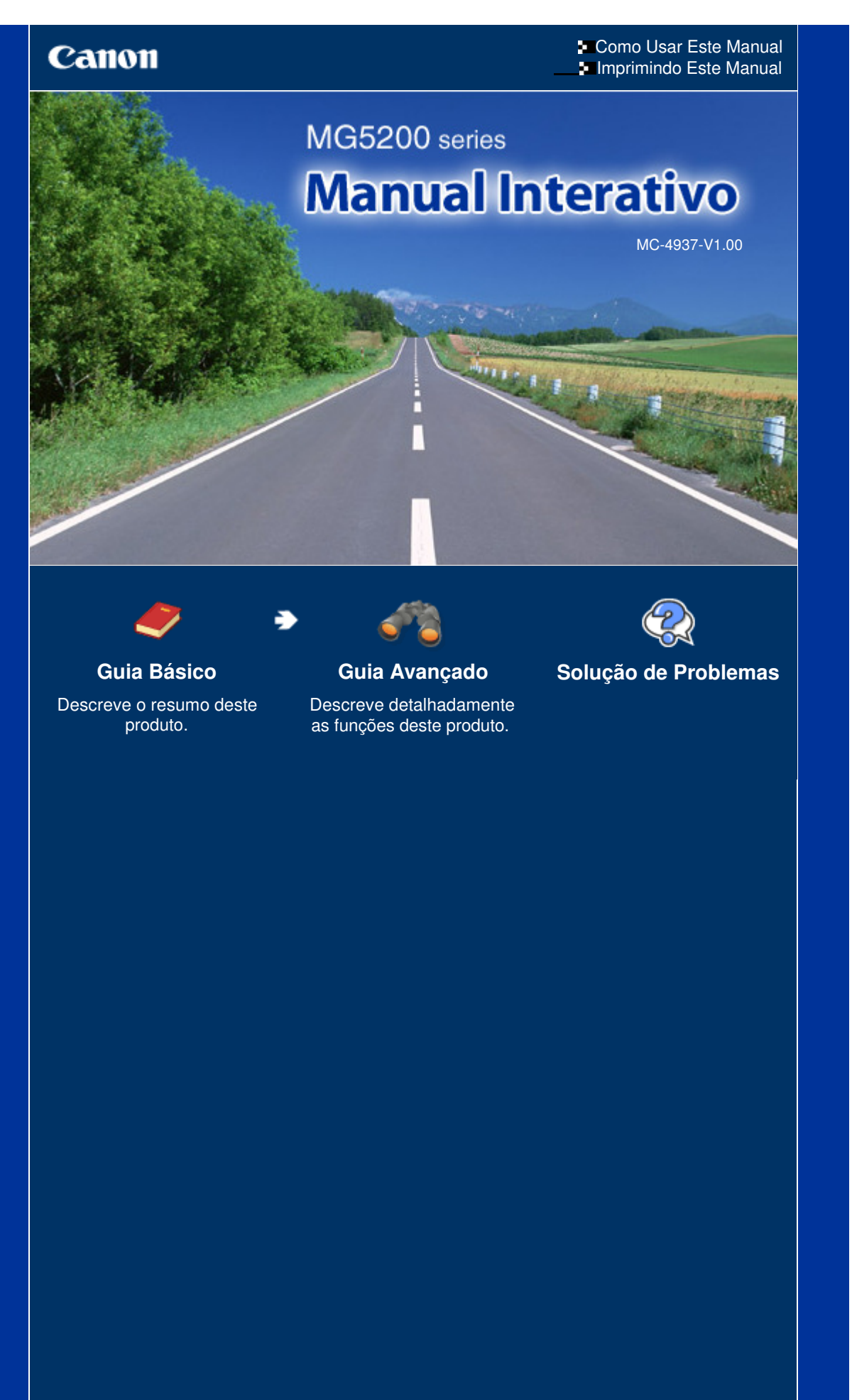

#### Página 2 de 1092 páginas

## Canon

Como Usar Este Manual Imprimindo Este Manual Sobre a Impressão de Etiqueta de Disco

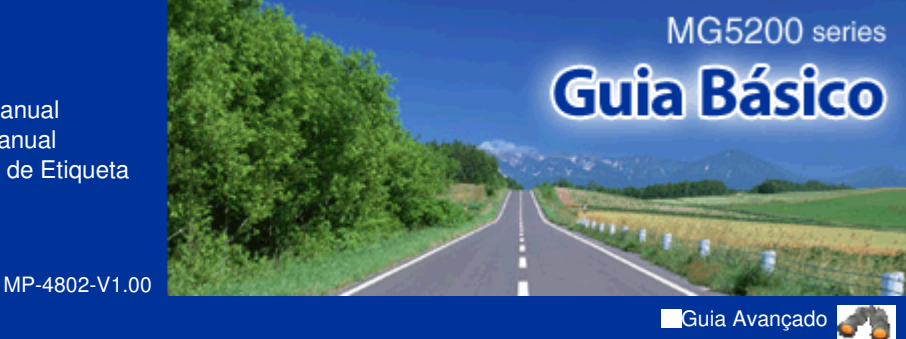

### Conteúdo

#### Visão Geral da Máquina

Componentes Principais Como Navegar pelos Menus do LCD

#### Imprimindo Fotos

Imprimindo Fotos Salvas no Cartão de Memória / Unidade Flash USB

Usando Diversas Funções

Inserindo o Cartão de Memória

Inserindo a Unidade Flash USB

#### Copiando

Fazendo Cópias Usando Diversas Funções de Cópia

#### Reimprimindo Fotos a Partir de Fotos Impressas

Reimprimindo Fotos Impressas Usando Diversas Funções

#### Digitalizando

Salvando Dados Digitalizados no Computador Usando Diversas Funções de Digitalização

#### Imprimindo a Partir do Computador

Imprimindo Fotos (Easy-PhotoPrint EX) Imprimindo Documentos Imprimindo Páginas Web (Easy-WebPrint EX) Iniciando Vários Aplicativos de Software

#### Outros Usos

Imprimindo Arquivos PDF Salvos no Cartão de Memória / Unidade Flash USB

Imprimindo os Formatos Modelo, tais como Papel Pautado

Imprimindo Fotos Direto de Câmera Digital ou Telefone Celular

Configurações da Máquina

#### Colocando Papel/Originais

Colocando Papel Colocando Originais

#### Manutenção de Rotina

Substituindo um Cartucho de Tinta Quando a Impressão se Torna Menos Nítida ou as Cores Estão Incorretas Limpando o Rolo de Alimentação de Papel Limpando a Base do Cassete

#### Apêndice

Limitações Legais sobre o Uso do Produto e de Imagens Dicas Sobre Como Usar a Máquina

#### Guia Básico

Conteúdo > Visão Geral da Máquina

# Visão Geral da Máquina

Esta seção mostra os nomes dos componentes da máquina e descreve as operações básicas que é necessário conhecer antes de utilizá-la.

#### **Componentes Principais**

Vista Frontal Vista Traseira Vista Interna Painel de Controle

#### Como Navegar pelos Menus do LCD

Selecionando os Menus na Tela INÍCIO (HOME) Selecionando um item de menu ou de configuração Outras Operações

0

🛧 Topo da página

Guia Avançado Solução de Problemas

Guia Avançado Solução de Problemas

#### Guia Básico

Conteúdo > Visão Geral da Máquina > Componentes Principais

#### C001

### **Componentes Principais**

- Vista Frontal
   Vista Traseira
- Vista Interna
- Painel de Controle

### Vista Frontal

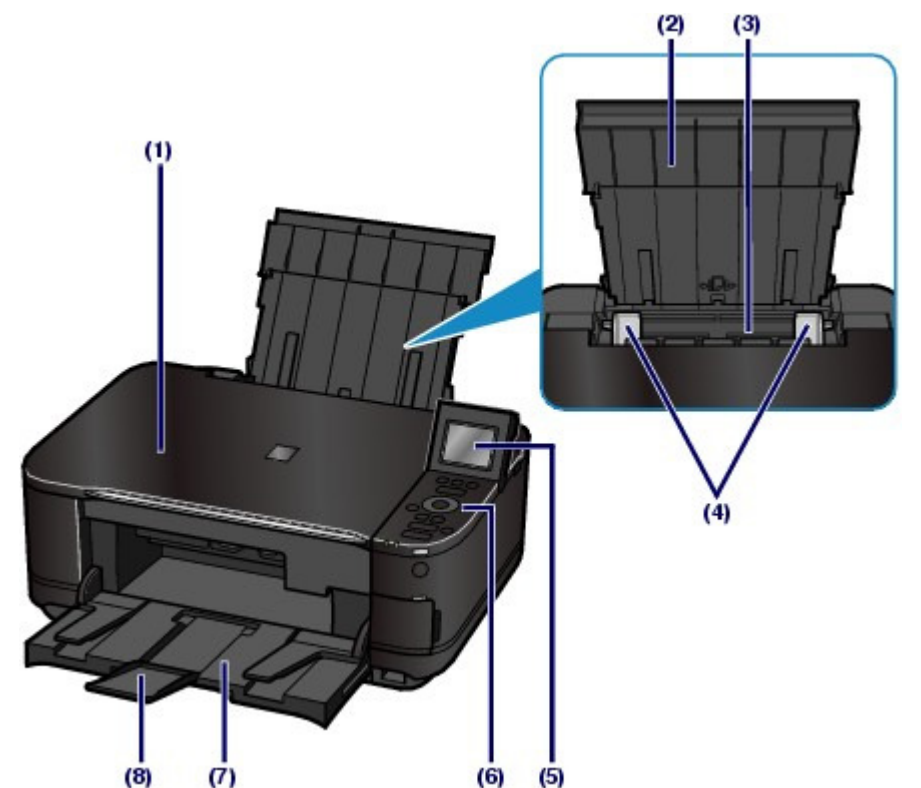

#### (1) Tampa de Documentos

Abra para colocar um original no vidro do cilindro.

#### (2) Suporte do Papel

Levante e incline para trás para colocar o papel na bandeja traseira.

#### (3) Bandeja Traseira

Coloque o papel fotográfico ou os envelopes que podem ser utilizados na máquina. Duas ou mais folhas do mesmo tamanho e tipo de papel podem ser colocadas ao mesmo tempo e alimentadas automaticamente uma folha por vez.

Consulte Colocando Papel.

#### (4) Guias do Papel

Deslize para alinhar com ambos os lados da pilha de papel.

#### (5) LCD (Tela de Cristal Líquido)

Exibe mensagens, itens de menu e o status operacional. Também é possível visualizar as fotos no LCD antes de imprimir.

### 💷 Nota

O LCD desligará, caso a máquina não seja operada por aproximadamente 5 minutos. Para restaurar o monitor, pressione qualquer botão, exceto o botão ON (ATIVADO) ou execute a operação de impressão.

#### **Componentes Principais**

#### (6) Painel de Controle

Utilize para alterar as configurações ou para operar a máquina.

Consulte Painel de Controle.

#### (7) Bandeja de Saída do Papel

Abre-se automaticamente quando a impressão ou a cópia começa, e o papel impresso é ejetado.

#### (8) Extensão da bandeja de saída

Abre para apoiar as impressões. Abra-a ao imprimir ou copiar.

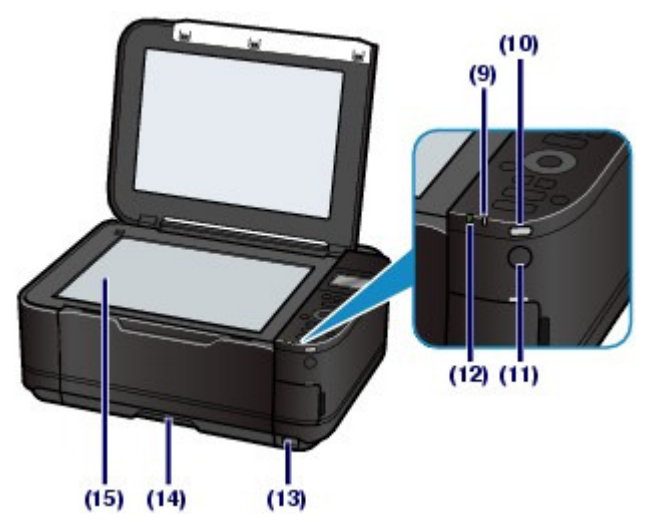

#### (9) Indicador Iuminoso Alarme

Acende ou pisca na cor laranja quando ocorre um erro, como falta de papel ou falta de tinta.

#### (10) Indicador Iuminoso Sem-fio (Wi-Fi)

Acende ou pisca em azul para indicar o status da LAN sem-fio.

Acende: LAN sem-fio ativa (Wireless LAN active) está selecionado.

Pisca: imprimindo ou digitalizando através de uma LAN sem-fio. Esse indicador luminoso também pisca ao procurar o ponto de acesso da LAN sem-fio durante a configuração e ao estabelecer conexão com o ponto de acesso.

#### (11) Botão ON (ATIVADO)

Liga ou desliga a máquina. Antes de ligar a alimentação, verifique se a tampa de documentos está fechada.

### Importante

#### Desconectando o plugue de alimentação

Ao desconectar o plugue de alimentação depois de desligar a alimentação, confirme se o indicador luminoso de alimentação (POWER) não está aceso. Se o plugue de alimentação for desconectado da tomada com o indicador luminoso de alimentação (POWER) ainda aceso ou piscando, a máquina poderá não ser capaz de imprimir corretamente se a cabeça de impressão estiver desprotegida.

#### (12) Indicador luminoso de alimentação (POWER)

Acende em verde depois de piscar, quando a alimentação for ligada.

#### (13) Porta para Impressão Direta

Conecte um dispositivo compatível com PictBridge, como uma câmera digital ou a unidade Bluetooth BU-30\* opcional, para imprimir diretamente.

Consulte Imprimindo Fotos Direto de Câmera Digital ou Telefone Celular .

Também é possível inserir um USB flash drive nesta porta.

Consulte Inserindo a Unidade Flash USB .

\* A unidade Bluetooth não está disponível em alguns países ou regiões, dependendo das leis e regulamentações locais. Para obter detalhes, entre em contato com a central de atendimento.

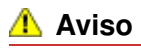

Não conecte nenhum equipamento que não seja um dispositivo compatível com PictBridge, como a unidade Bluetooth BU-30 opcional e unidades flash USB, à porta para impressão

direta da máquina. Isso pode causar incêndio, choque elétrico ou dano à máquina.

#### Importante

- Não toque no estojo de metal.
- Não use um cabo USB com mais de 3 m / 10 pés para conectar nenhum dispositivo compatível com PictBridge à máquina, pois isso pode afetar a operação de outros dispositivos periféricos.

#### (14) Cassete

Coloque papel comum tamanho A4, B5, A5, ou Letter e insira-o na máquina. Duas ou mais folhas do mesmo tamanho de papel comum podem ser colocadas ao mesmo tempo e alimentadas automaticamente uma folha por vez.

Consulte Colocando Papel.

#### (15) Vidro do Cilindro

Coloque um documento original para copiar ou digitalizar.

### Vista Traseira

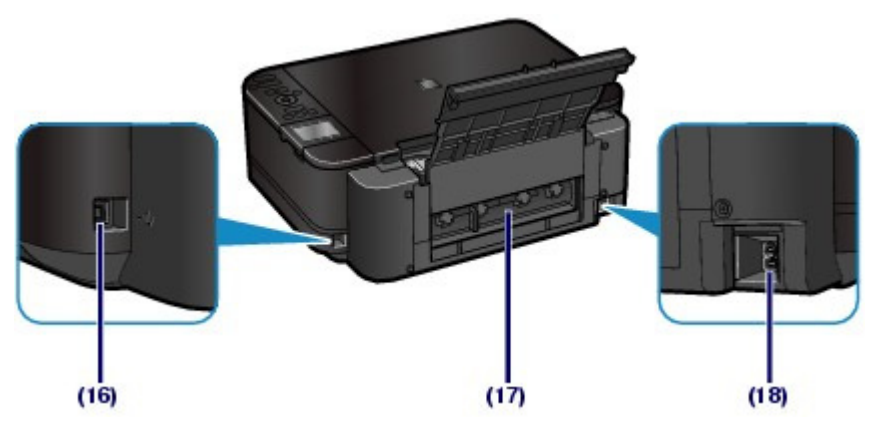

#### (16) Porta USB

Conecte o cabo USB para interligar a máquina ao computador.

#### Importante

- Não toque no estojo de metal.
- Não conecte ou desconecte o cabo USB enquanto a máquina estiver imprimindo ou digitalizando originais com o computador.

#### (17) Tampa Traseira

Desanexe-a para remover o papel preso.

#### (18) Conector do Cabo de Alimentação

Conecte o cabo de alimentação fornecido.

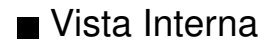

#### Página 7 de 1092 páginas

#### **Componentes Principais**

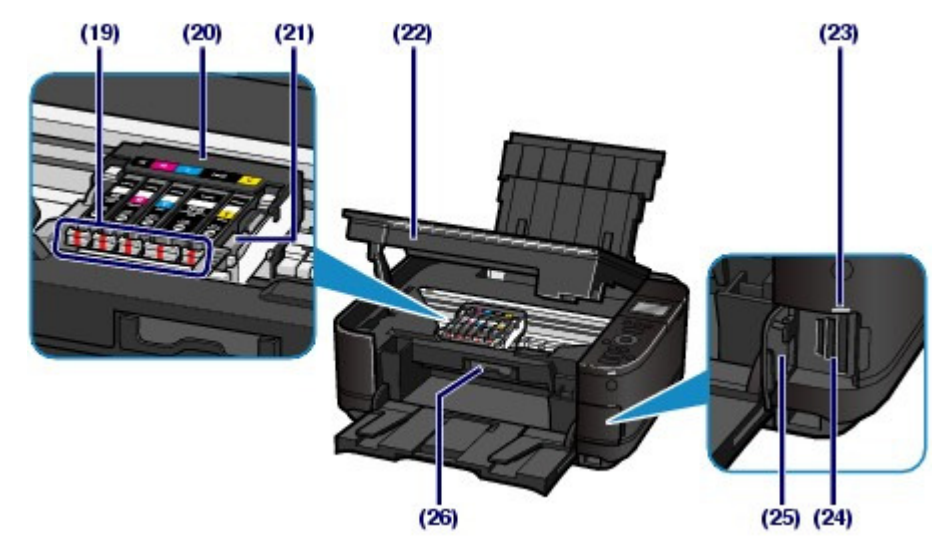

#### (19) Indicadores luminosos Tinta (Ink)

Acende ou pisca em vermelho para indicar o status do cartucho de tinta.

Consulte Verificando o Status da Tinta .

#### (20) Suporte da Cabeça de Impressão

Instala a Cabeça de Impressão.

#### (21) Alavanca de Bloqueio da Cabeça de Impressão

Trava o cabeçote de impressão no lugar.

#### Importante

Não levante essa alavanca depois de instalar a cabeça de impressão.

#### (22) Unidade de Digitalização (tampa)

Digitaliza os originais. Abra-a para substituir os cartuchos de tinta, verificar os indicadores luminosos de tinta ou para remover o papel preso dentro da máquina. Ao abrir a Unidade de digitalização (Tampa), levante-a com a tampa de documentos fechada.

#### (23) Indicador luminoso de acesso (Access)

Acende ou pisca para indicar o status do cartão de memória.

Consulte Inserindo o Cartão de Memória.

#### (24) Slot de cartão

Insira um cartão de memória.

Consulte Inserindo o Cartão de Memória.

#### (25) Tampa do slot de cartão

Abra para inserir um cartão de memória.

Consulte Inserindo o Cartão de Memória.

#### (26) Tampa Interna

Feche-a ao imprimir em papel.

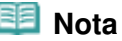

Para obter detalhes sobre a instalação da cabeça de impressão e dos cartuchos de tinta, consulte o manual impresso: Para Começar.

### Painel de Controle

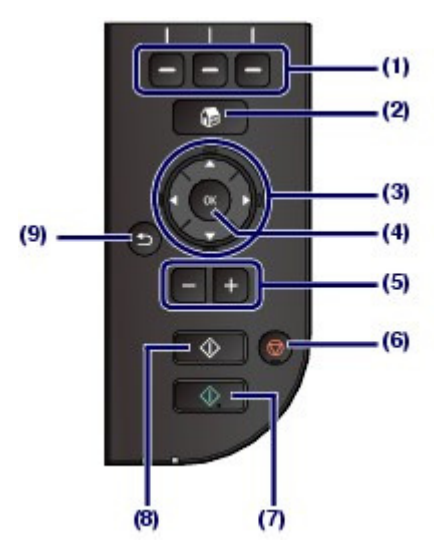

#### (1) Botões de função

Usados para selecionar menus na tela INÍCIO (HOME) ou para selecionar um menu de função exibido na parte inferior do LCD.

Consulte Selecionando um item de menu ou de configuração .

### (2) Botão INÍCIO (HOME)

Usado para exibr a tela INÍCIO (HOME).

Consulte Selecionando os Menus na Tela INÍCIO (HOME).

### (3) Botões ▲, ▼, ◄ e ► (Scroll de Utilização)

Usado para selecionar um item de menu ou de configuração.

Consulte Selecionando um item de menu ou de configuração .

### (4) Botão [OK]

Finaliza a seleção de um item de menu ou de configuração.

Resolve um erro quando há uma impressão em andamento ou retoma a operação normal da máquina após a remoção do papel preso.

#### (5) Botões [+] [-]

Especifica o número de cópias a serem copiadas ou impressas.

#### (6) Botão [Stop] (Parar)

Cancela a operação quando uma impressão, cópia ou digitalização estiver em andamento.

#### (7) Botão [Color] (Cor)

Inicia uma impressão, cópia ou digitalização colorida. Esse botão acende em azul quando está disponível.

#### (8) Botão [Black] (Preto)

Inicia uma cópia, digitalização etc em preto-e-branco. Esse botão acende em azul quando está disponível.

#### (9) Botão [Back] (Voltar)

Volta do LCD para a tela anterior.

0 0

🛧 Topo da página

#### Guia Básico

Guia Avançado Solução de Problemas

Conteúdo > Visão Geral da Máquina > Como Navegar pelos Menus do LCD

#### C002

### Como Navegar pelos Menus do LCD

É possível usar a máquina para imprimir fotos no cartão de memória ou na unidade flash USB, fazer cópias ou digitalizar originais sem um computador. Também é possível utilizar várias funções da máquina com a tela do menu e a tela de configurações do LCD.

Esta seção descreve a operação básica para navegar pelos menus na tela INÍCIO (HOME) e selecionar os itens de configuração necessários para imprimir.

- Selecionando os Menus na Tela INÍCIO (HOME)
- Selecionando um item de menu ou de configuração
- Outras Operações

## Selecionando os Menus na Tela INÍCIO (HOME)

A tela INÍCIO (HOME) aparecerá se a alimentação estiver ligada ou se o botão **INÍCIO (HOME)** for pressionado.

A tela INÍCIO (HOME) consiste em três telas, e os menus para fazer uma cópia, imprimir fotos, digitalizar originais etc. são exibidos nelas. O botão ▲ ou ▼ permite que você alterne para cada tela. Para selecionar um menu, use o botão **Função (Function)** esquerdo, central ou direito.

1. Pressione o botão INÍCIO (HOME) (A).

A tela INÍCIO (HOME) será exibida.

 Use o botão ▲ ou ▼ (B) para exibir um menu desejado, pressione o botão Função (Function) (C).

A tela de menu selecionada aparecerá.

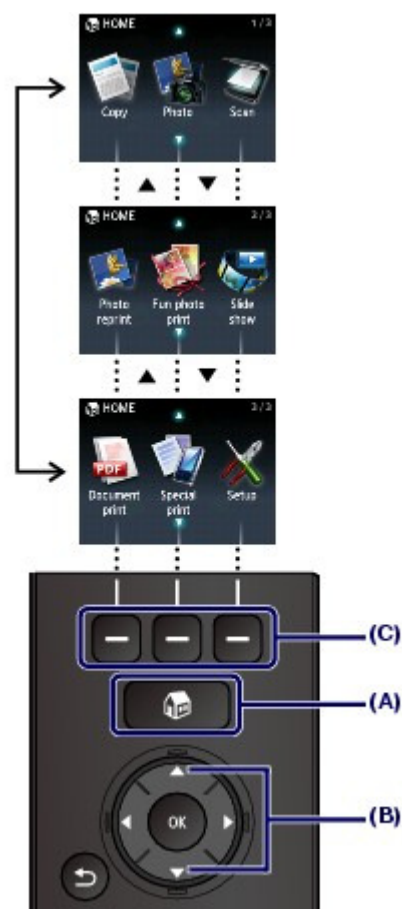

Os menus a seguir estão disponíveis para seleção na tela INÍCIO (HOME).

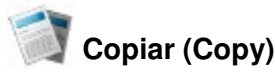

Você pode alterar a escala da cópia ou apagar a moldura escura ou sombra da parte encadernada ao copiar um livro. Além disso, você também pode copiar um original em vários layouts. Consulte Copiando.

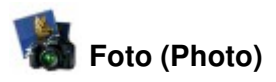

É possível imprimir fotos salvas em um cartão de memória de sua câmera digital ou USB flash drive. Consulte Imprimindo Fotos.

# **Digitalizar** (Scan)

Você pode salvar ou encaminhar os dados digitalizados para seu computador ou salvá-los em um cartão de memória ou em uma unidade flash USB pelo Painel de Controle. Consulte Digitalizando.

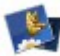

### Reimprimir foto (Photo reprint)

Você pode digitalizar fotos impressas e imprimi-las com facilidade. Consulte Reimprimindo Fotos a Partir de Fotos Impressas -

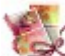

### Imprimir fotos divertidas (Fun photo print)

Você pode imprimir adesivos, calendários e outros itens de foto usando as fotos de um cartão de memória ou unidade flash USB.

Consulte Funções em Imprimir fotos divertidas (Fun photo print) .

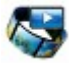

### Apresent. de slides (Slide show)

É possível visualizar sequencialmente as fotos de um cartão de memória ou unidade flash USB no LCD. Você pode também selecionar e imprimir as fotos desejadas. Para obter detalhes, consulte o manual interativo: Guia Avançado.

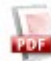

#### 🚧 Impressão de doc. (Document print)

É possível imprimir documentos (arquivos PDF) digitalizados e salvos pela máquina. Consulte Imprimindo Arquivos PDF Salvos no Cartão de Memória / Unidade Flash USB .

## Impressão especial (Special print)

Também é possível imprimir formatos modelo disponíveis, tais como papel pautado, papel gráfico etc. Você também pode imprimir fotos de um celular usando uma conexão sem-fio com a Unidade Bluetooth opcional.

Consulte Imprimindo os Formatos Modelo, tais como Papel Pautado ou Imprimindo Fotos de um Dispositivo de Comunicação Sem-fio.

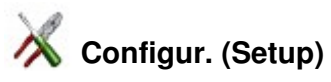

Você pode executar a manutenção na máquina ou alterar as configurações da máquina. Também é possível configurar uma conexão de LAN sem-fio.

Consulte Quando a Impressão se Torna Menos Nítida ou as Cores Estão Incorretas , Limpando o Rolo de Alimentação de Papel ou Configurações da Máguina -

Para obter detalhes sobre como configurar a LAN sem-fio, consulte o manual impresso: Para Começar

### Selecionando um item de menu ou de configuração

Quando você seleciona um menu na tela INÍCIO (HOME), os menus de função (D) para esse menu serão exibidos na parte inferior da tela. Pressionar um botão **Função (Function)** (E) exibirá seu menu correspondente ou tela de configurações.

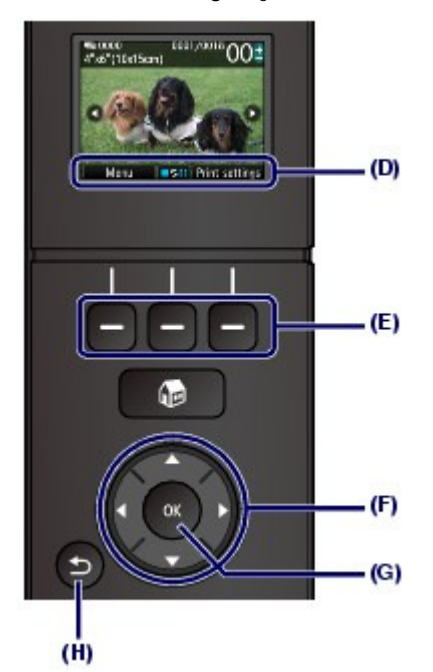

Na tela do menu ou de configurações, use o botão ▲, ▼, ◀ ou ► (Scroll de Utilização (Scroll Wheel)) (F) para selecionar um item e pressione o botão OK (G) para continuar o procedimento. Para voltar à tela anterior, pressione o botão Voltar (Back) (H).

Tome cuidado para não girar o Scroll de utilização (Scroll Wheel) ao pressionar o botão ▲, ▼, ◀ ou ►.

#### Usando o botão▲, ▼, ◄ ou ► (Scroll de Utilização) (F)

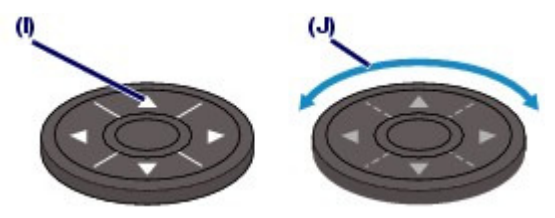

(I) Pressione o botão ▲, ▼, ◄ ou ► para selecionar itens.

Ou

(J) Gire o Scroll de Utilização (Scroll Wheel) com o dedo para selecionar itens.

Quando estiver indicado neste guia que o botão Scroll de utilização (Scroll Wheel) pode ser usado, também é indicado no procedimento operacional, isto é, o botão " ▲, ▼, ◀ ou ► (Scroll Wheel)".

#### Usando os botões de função

A seguir, um exemplo da descrição da operação da tela de seleção de foto.

As funções e o número de menus de função variam dependendo da tela. Verifique os itens exibidos na parte inferior da tela e selecione o desejado.

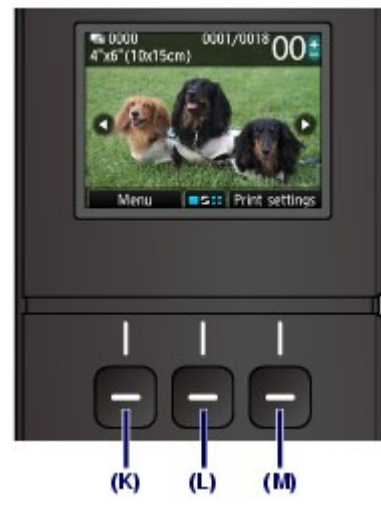

(K) Pressione o botão esquerdo Função (Function). A tela Menu Foto (Photo menu) será exibida.

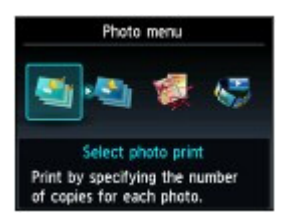

(L) Pressione o botão Função (Function) central. A tela Alterar exibição/modo (Change view/mode) será exibida.

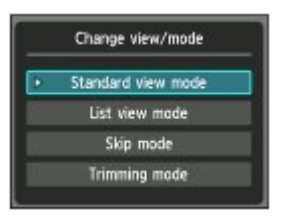

(M) Pressione o botão **Função (Function)** direito. A tela Configurações de impressão (Print settings) será exibida.

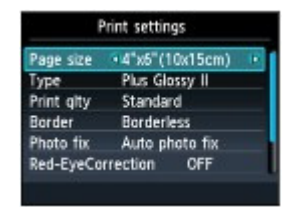

### Operação Básica na Tela de Configurações

Na tela de alteração de configurações de impressão, use o botão ▲ ou ▼ (Scroll de Utilização (Scroll Wheel)) (F) para selecionar um item, use o botão ◄ ou ► para selecionar uma opção e pressione o botão OK (G).

Na tela Configurações de impressão (Print settings) de Foto (Photo), por exemplo, o procedimento para alterar a qualidade da foto é o seguinte.

# 1. Use o botão ▲ ou ▼ (Scroll de utilização (Scroll Wheel) ) para selecionar Qld.impr. (Print qlty).

| Page size  | 4"x6"(10x15cr  | m) |
|------------|----------------|----|
|            | Die Classes II |    |
| Print gity | Standard       |    |
| Baraer     | oordeness      |    |
| Photo fix  | Auto photo fix | 0  |
| Red-EveCor | rection OFF    |    |

2. Use o botão ◄ ou ► para selecionar Alta (High) e pressione o botão OK.

| Page size  | 4"x5"(10x15cm)  |     |
|------------|-----------------|-----|
| T          | Dies Classes II |     |
| Print gity | • High          | . P |
| Baraer     | oordeness       | _   |
| Photo fix  | Auto photo fix  |     |
| Red-EveCor | rection OFF     |     |

A opção selecionada será definida.

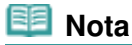

Quando a tela tiver um único item de configuração com duas ou mais opções
 Use o botão ▲ ou ▼ (Scroll de Utilização (Scroll Wheel)) para selecionar uma opção e pressione o botão OK.

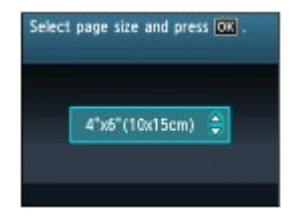

Quando a tela tiver itens de configuração exibidos em uma única linha
 Use o botão 
 ou 
 (Scroll de Utilização (Scroll Wheel)) para selecionar um menu e pressione o botão OK.

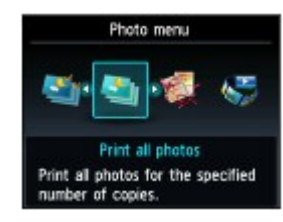

Outras Operações

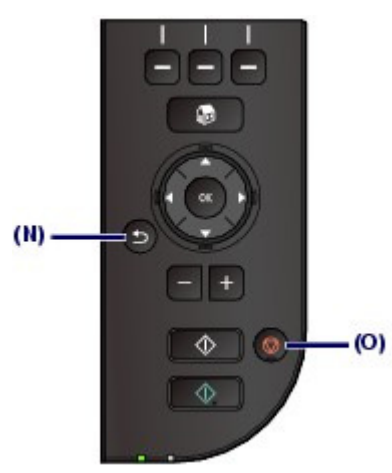

Voltando para a Tela Anterior

A tela retornará à tela anterior sempre que você pressionar o botão Voltar (Back) (N).

Cancelando um Trabalho de Cópia, Impressão ou Digitalização

Você pode pressionar o botão **Parar (Stop)** (O) para cancelar uma impressão, cópia ou digitalização em andamento.

0

🛧 Topo da página

#### Guia Básico

Conteúdo > Imprimindo Fotos

# **Imprimindo Fotos**

Você pode visualizar fotos de um cartão de memória ou unidade flash USB no LCD para selecionar e imprimir a foto desejada. Você também pode imprimir suas fotos favoritas em vários layouts ou usá-las para fazer um adesivo.

#### Imprimindo Fotos Salvas no Cartão de Memória / Unidade Flash USB

Alterando as Configurações

#### **Usando Diversas Funções**

Funções no Menu Foto (Photo menu) Funções em Imprimir fotos divertidas (Fun photo print) Outras Funções Úteis

#### Inserindo o Cartão de Memória

Antes de Inserir o Cartão de Memória Inserindo o Cartão de Memória Removendo o Cartão de Memória

#### Inserindo a Unidade Flash USB

Inserindo a Unidade Flash USB Removendo a Unidade Flash USB

О

🛧 Topo da página

Guia Avançado Solução de Problemas

#### Guia Básico

Guia Avançado Solução de Problemas

Conteúdo > Imprimindo Fotos > Imprimindo Fotos Salvas no Cartão de Memória / Unidade Flash USB

#### C011

# Imprimindo Fotos Salvas no Cartão de Memória / Unidade Flash USB

Visualize cada foto do cartão de memória ou unidade flash USB no LCD para selecionar e imprimir a foto desejada.

Esta seção descreve o procedimento para imprimir fotos sem bordas de tamanho 10 x 15 cm/4" x 6" em papel fotográfico.

Para a operação, consulte as notas e os procedimentos de operação descritos na página de referência.

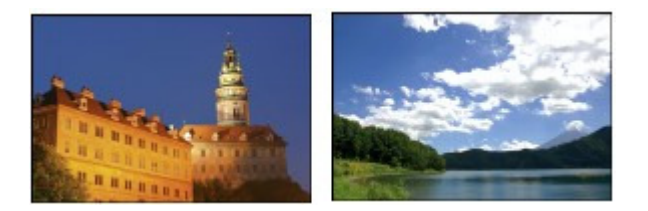

#### Você deve preparar:

Um cartão de memória\*1 com fotos salvas. Consulte Antes de Inserir o Cartão de Memória .

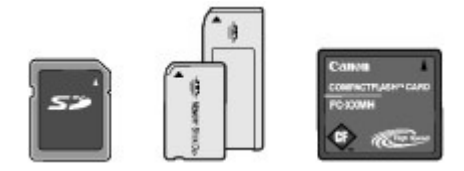

Uma unidade flash USB\*1 com fotos salvas. Consulte Inserindo a Unidade Flash USB .

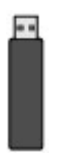

Papel fotográfico para impressão. Consulte Tipos de Mídia que Podem ser Utilizados .

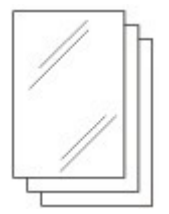

\*1 A máquina pode ler até 2000 fotos.

- 1. Prepare a impressão.
  - (1) Ligue a máquina. Consulte Vista Frontal.
  - (2) Coloque o papel. Consulte Colocando Papel.

Nesse caso, colocamos papel fotográfico de 10 x 15 cm / 4 x 6 pol na bandeja traseira.

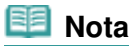

Ao imprimir em papel comum tamanho A4 ou Letter, verifique se eles foram colocados no Cassete. Coloque outros tamanhos ou tipos de papel na bandeja traseira. (3) Abra delicadamente a bandeja de saída de papel e também a extensão da bandeja de saída.

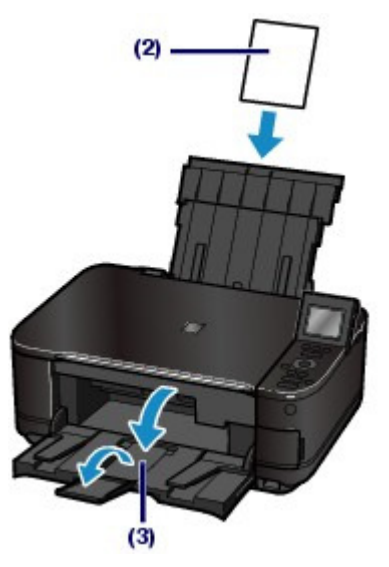

- 2. Insira um cartão de memória ou unidade flash USB.
  - (1) Selecione Foto (Photo) a na tela INÍCIO (HOME). Consulte Selecionando os Menus na Tela INÍCIO (HOME).

A mensagem "Unidade flash USB ou cartão de memória não definido. (USB flash drive or memory card is not set.)" será exibida.

(2) Insira um cartão de memória ou unidade flash USB.

#### Cartão de memória:

Insira-o COM A LADO DA ETIQUETA VOLTADO PARA A ESQUERDA no slot de cartão.

Para obter os tipos de cartão de memória compatíveis com a máquina e os locais para inseri-los, consulte Inserindo o Cartão de Memória.

#### Unidade flash USB:

Insira-o na porta para impressão direta. Consulte Inserindo a Unidade Flash USB.

A tela de seleção de foto em Selec. impress. foto (Select photo print) será exibida.

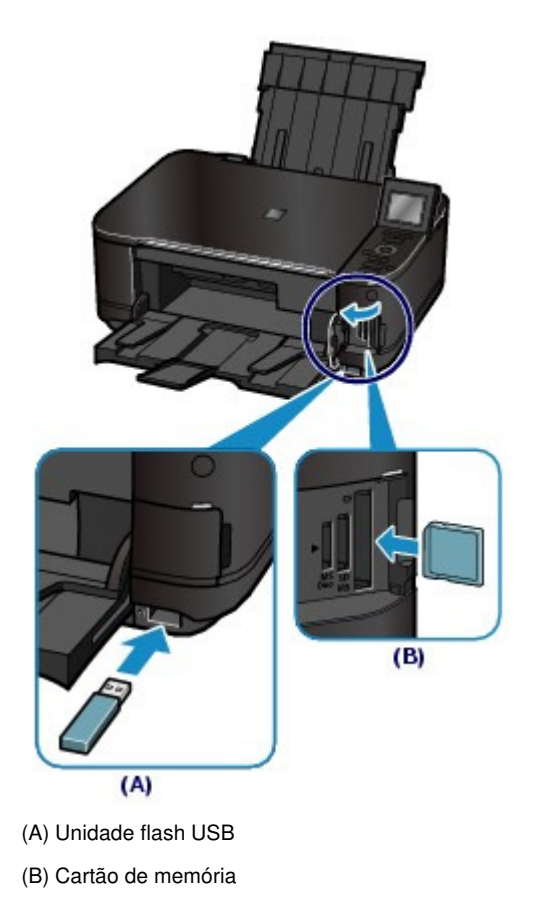

```
💷 Nota
```

Se um cartão de memória ou unidade flash USB for inserido na tela INÍCIO (HOME), na tela de cópia em espera etc., a tela de seleção de foto de Selec. impress. foto (Select photo print) também será exibida.

Para obter detalhes, consulte o manual interativo: Guia Avançado.

- Não insira o cartão de memória e a unidade flash USB ao mesmo tempo. Além disso, não insira dois ou mais cartões de memória ao mesmo tempo.
- Quando Atributo leitura/gravação (Read/write attribute) estiver definido como Gravável em PC USB (Writable from USB PC) ou Gravável em PC LAN (Writable from LAN PC), você não poderá imprimir dados de imagem do cartão de memória usando o Painel de Controle da máquina. Para imprimir dados de imagem do cartão de memória, selecione Configs. usuário do dispositivo (Device user settings) em Configurações do dispositivo (Device settings) de Configuração (Setup) na tela INÍCIO (HOME) e defina Atributo leitura/gravação (Read/write attribute) como Modo somente leitura PC (Not writable from PC).
  Para obter detalhes, consulte o manual interativo: Guia Avançado.

\* É possível imprimir dados de imagem da unidade flash USB independentemente da configuração em Atributo leitura/gravação (Read/write attribute).

#### **3.** Selecione as fotos para imprimir.

(1) Use o botão ◄ ou ► (Scroll de Utilização (Scroll Wheel)) (C) para exibir uma foto desejada.

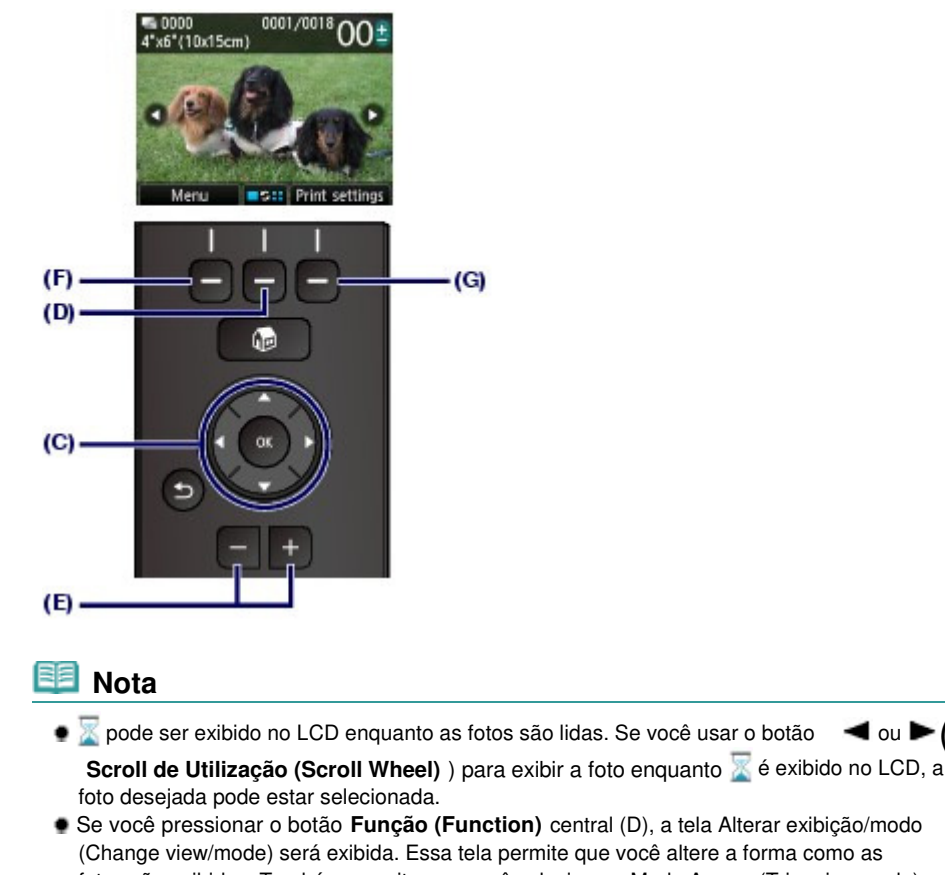

- Se voce pressionar o botao runção (runction) centra (D), a tela Alterar exibição/modo (Change view/mode) será exibida. Essa tela permite que você altere a forma como as fotos são exibidas. Também permite que você selecione o Modo Aparar (Trimming mode) para recortar fotos. Consulte Outras Funções Úteis.
- (2) Use o botão [+] ou [-] (E) para especificar o número de cópias.

#### 🗾 Nota

- Se você pressionar o botão Colorido (Color) sem especificar o númreo de cópias, será impressa uma cópia da foto selecionada.
- (3) Repita os procedimentos de (1) a (2) para especificar o número de cópias de cada foto.

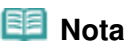

Se pressionar o botão Função (Function) esquerdo (F) para selecionar Menu, você poderá selecionar várias funções de impressão de fotos além de Selec. impress. foto (Select photo print).

Consulte Usando Diversas Funções .

 Se você selecionar uma foto para a qual o número de cópias não foi especificado (cópias "00") e pressionar o botão OK, "01" será definido como o número de cópias e a tela para alteração do número de cópias será exibida.

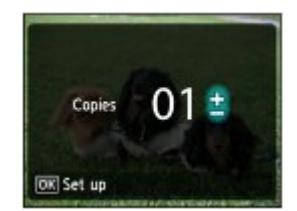

Use o botão [+] ou [-] ou o **Scroll de Utilização (Scroll Wheel)** para especificar o número de cópias e pressione o botão **OK** para voltar para a tela em (1).

(1) Pressione o botão Função (Function) direito (G) para selecionar Configurações de impressão (Print settings) e confirme o tamanho da página, o tipo de mídia, a gualidade de impressão etc.

Aqui confirmamos que 10x15cm(4"x6") (4"x6"(10x15cm)) está selecionado como Tam.pág. (Page size) e o tipo de papel fotográfico colocado para Tipo (Type).

Para alterar as configurações, use o botão ▲ ou ▼ (Scroll de Utilização (Scroll Wheel)) para selecionar o item a ser alterado e use o botão ◀ ou ► para selecionar uma opção. Depois de confirmar ou alterar as configurações, pressione o botão OK para retornar à tela de seleção de foto.

Consulte Operação Básica na Tela de Configurações e Alterando as Configurações.

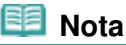

- É possível especificar Cor. foto (Photo fix) ou Imprimir data (Print date) na tela Configurações de impressão (Print settings).
   Consulte Alterando as Configurações.
- (2) Confirme o número de folhas que será usado na impressão das fotos selecionadas.

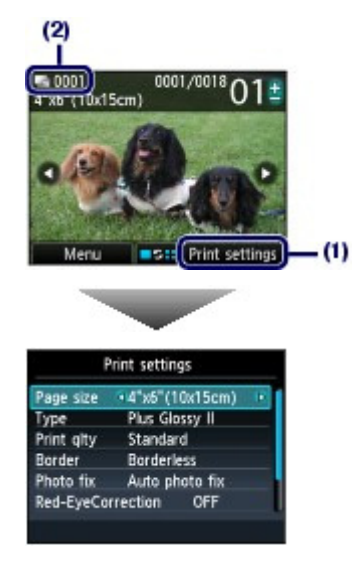

(3) Pressione o botão Colorido (Color).

A máquina começa a imprimir as fotos.

#### 💷 Nota

- Quando você pressiona o botão Função (Function) direito para selecionar Col na fila imp (Queue print) durante a impressão, a voltará para a tela de seleção de foto. Dessa forma, será possível continuar a selecionar fotos para a impressão.
  Para obter detalhos, consulta o manual interativo: Guia Avancedo
- Para obter detalhes, consulte o manual interativo: Guia Avançado
- Pressione o botão [Stop] (Parar) para cancelar a impressão.
- A impressão não será iniciada se você pressionar o botão [Black] (Preto).
- Para remover o cartão de memória, consulte Removendo o Cartão de Memória.
   Para remover a unidade flash USB, consulte Removendo a Unidade Flash USB.

### Alterando as Configurações

Se você pressionar o botão **Função (Function)** direito para selecionar Configurações de impressão (Print settings) na tela de seleção de foto, a tela Configurações de impressão (Print settings) será exibida.

É possível usar o botão ▲ ou ▼ (Scroll de Utilização (Scroll Wheel)) para selecionar o item, como tamanho da página, tipo de mídia ou qualidade de impressão e usar o botão ◀ ou ► para alterar a configuração.

Para obter informações sobre a operação de configuração, consulte Operação Básica na Tela de Configurações

Para obter as configurações de impressão de Imprimir todas fotos (Print all photos) ou Impr. fot. divertidas (Fun photo print), consulte o manual interativo: Guia Avançado.

#### Imprimindo Fotos Salvas no Cartão de Memória / Unidade Flash USB

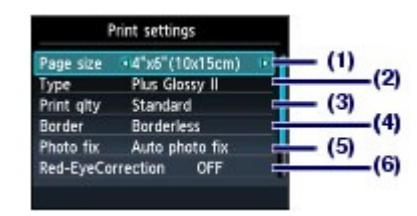

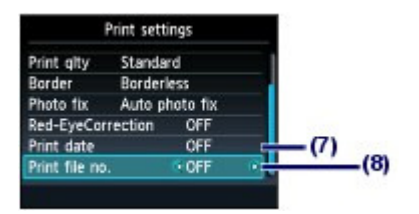

#### (1) Tam.pág. (Page size)

Selecione o tamanho da página do papel a ser impresso: 10x15cm(4"x6") (4"x6"(10x15cm)), A4, etc.

#### (2) Tipo (Type) (Tipo de mídia)

Selecione o tipo de mídia do papel a ser impresso: Acetinado Plus II (Plus Glossy II), Glossy etc.

#### III Nota

Se você não selecionar o tamanho da página e o tipo de mídia corretos, talvez a máquina se alimente com o papel de origem incorreto e não imprima com a qualidade de impressão esperada.

Consulte Origens de Papel para Colocação.

#### (3) Qld.impr. (Print qlty)

Selecione a qualidade de impressão: Alta (High) ou Padrão (Standard).

#### (4) Borda (Border)

Selecione impressão com bordas ou sem bordas: Com bordas (Bordered) ou Sem bordas (Borderless).

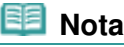

Se a proporção entre a altura e a largura variar em função dos dados de imagem, quando Sem bordas (Borderless) estiver selecionado, parte da imagem talvez não seja impressa, dependendo do tamanho de mídia utilizado.

#### (5) Cor. foto (Photo fix)

Corrigir fotos: Corrigir Foto Auto. (Auto photo fix) ou Correção manual (Manual correction). Também é possível imprimir a foto sem correção.

Quando a Correção manual (Manual correction) está selecionada e o botão **Função (Function)** direito foi pressionado para selecionar Avançado (Advanced), é possível ajustar brilho, contraste, equilíbrio de cores, etc.

Para obter detalhes, consulte o manual interativo: Guia Avançado .

#### (6) Correç. olho verm. (Red-EyeCorrection)

Corrige retratos com olhos vermelhos causados por foto com flash.

- (7) Imprimir data (Print date)
  - Imprime fotos com data.

Consulte Imprimindo Fotos com Data ou Número do Arquivo.

(8) Imprimir nº arquivo (Print file no.)

Imprime fotos com número de arquivo.

Consulte Imprimindo Fotos com Data ou Número do Arquivo.

#### 💷 Nota

- As configurações de tamanho da página, tipo de mídia, qualidade da impressão, correção de foto, borda etc. são mantidas e aparecerão na próxima vez em que Foto (Photo) for selecionado, mesmo se a máquina for desligada e ligada novamente.
- Se a combinação de alguns itens de configuração for inválida, a marca (1) aparecerá no item inválido. Pressione o botão Função (Function) esquerdo para selecionar Detalhes erro (Error details), verifique a mensagem de erro e corrija as configurações.

🛧 Topo da página

Guia Avançado Solução de Problemas

#### Guia Básico

Conteúdo > Imprimindo Fotos > Usando Diversas Funções

#### C012

### Usando Diversas Funções

Você pode imprimir fotos de várias formas quando usa o botão **Função (Function)** para selecionar Menu na tela de seleção de foto. Você também pode usar as úteis funções para imprimir fotos. Para obter detalhes, consulte o manual interativo: Guia Avançado.

### Funções no Menu Foto (Photo menu)

Na tela Menu Foto (Photo menu), você pode selecionar Selec. impress. foto (Select photo print), Imprimir todas fotos (Print all photos), P/ impr. fotos divert. (To fun photo print) ou Para apresent. slides (To slide show).

#### 💷 Nota

 Imprimir fotos divertidas (Fun photo print) ou Apresent. de slides (Slide show) também podem ser selecionados na tela INÍCIO (HOME).

Consulte Selecionando os Menus na Tela INÍCIO (HOME).

Para obter detalhes sobre Apresent. de slides (Slide show), consulte o manual interativo: Guia Avançado

### Imprimir Todas Fotos

Se Imprimir todas fotos (Print all photos) estiver selecionado, você poderá imprimir todas as fotos no cartão de memória ou unidade flash USB de uma só vez. Você também pode imprimir fotos somente em intervalo de datas especificado.

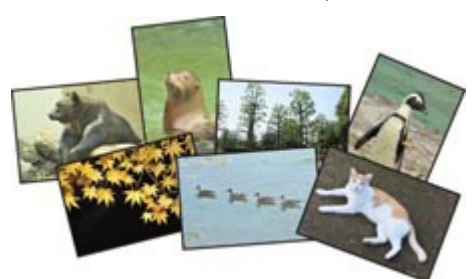

#### Procurar fotos por data

Você pode especificar um intervalo de datas e imprimir somente as fotos nesse intervalo.

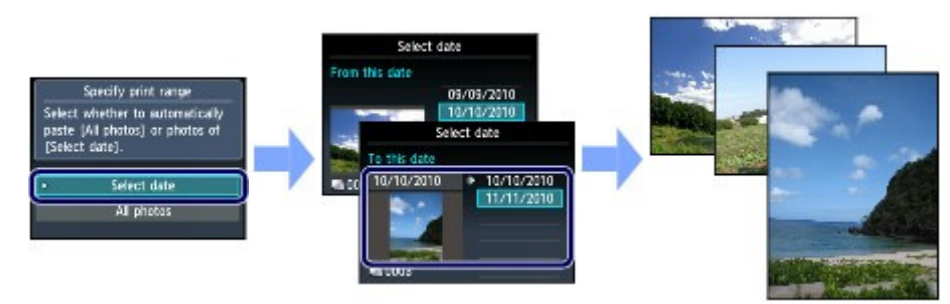

### Funções em Imprimir fotos divertidas (Fun photo print)

É possível selecionar vários layouts na tela Imprimir fotos divertidas (Fun photo print). Você também pode selecionar Impressão DPOF (DPOF print).

#### Usando Diversas Funções

#### Página 24 de 1092 páginas

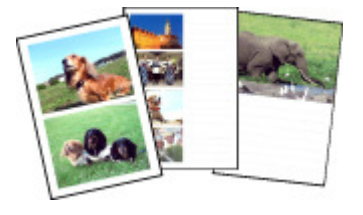

Impressão layout (Layout print)

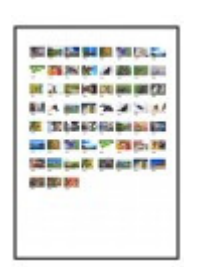

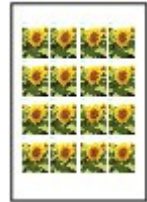

Impressão etiq. (Sticker print)

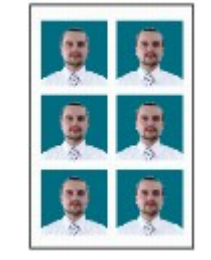

Impress. índice fotos (Photo Index print)

Impr. tam. ID da foto (ID photo size print)

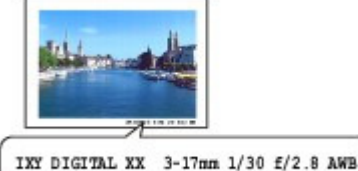

Impress. inf. captur. (Captured info print)

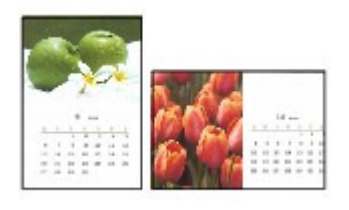

Impressão calendário (Calendar print)

### Outras Funções Úteis

Além das funções selecionadas na tela Menu Foto (Photo menu), é possível especificar o estilo de exibição das fotos, corte, correção de foto, impressão de data etc. Para obter detalhes, consulte o manual interativo: Guia Avançado.

### Alterando a Exibição

Para exibir a tela Alterar exibição/modo (Change view/mode), pressione o botão Função (Function) central na tela de seleção de foto.

O Modo de exibição padrão (Standard view mode) mostra uma única foto. O Modo de exibição de lista (List view mode) mostra 9 miniaturas. O Modo Ignorar (Skip mode) permite que você role em unidades de 10 ou 100 fotos, ou por data. O Modo Aparar (Trimming mode) permite que você recorte fotos.

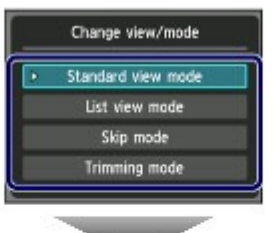

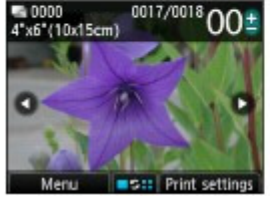

Modo de exibição padrão (Standard view mode)

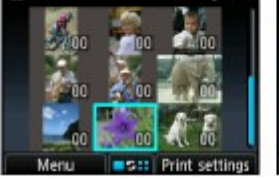

Modo de exibição de Modo Ignorar (Skip lista (List view mode)

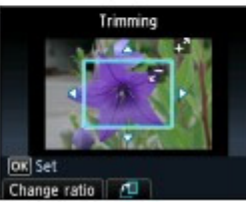

Modo Aparar (Trimming mode)

### Recortando Fotos

Na tela Aparar (Trimming), você pode usar o botão [+] ou [-] ou o Scroll de Utilização (Scroll Wheel) para alterar o tamanho de re ▲, ▼, ◀ ou ► para alterar a área de recorte.

 $00^{\pm}$ 

Print setting

oll by 10 photos

11/11/2010 Menu

mode)

Pressione o botão OK para aplicar as alterações e volte para a tela de seleção de foto.

#### Usando Diversas Funções

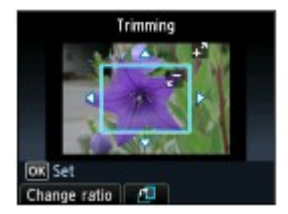

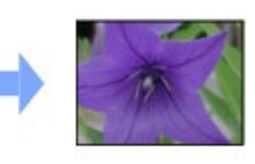

### Corrigindo Fotos

Se Corrigir Foto Auto. (Auto photo fix) for selecionado para Cor. foto (Photo fix) na tela Configurações de impressão (Print settings), as fotos selecionadas serão corrigidas automaticamente.

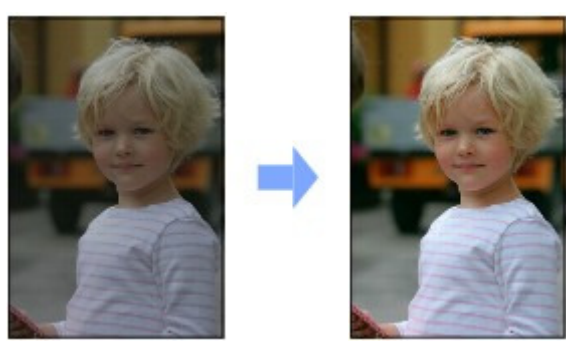

Corrigir Foto Auto. (Auto photo fix)

### Imprimindo Fotos com Data ou Número do Arquivo

Se ATIVADO (ON) for selecionado para Imprimir data (Print date) ou Imprimir nº arquivo (Print file no.) na tela Configurações de impressão (Print settings), as fotos selecionadas poderão ser impressas com a data ou o número do arquivo.

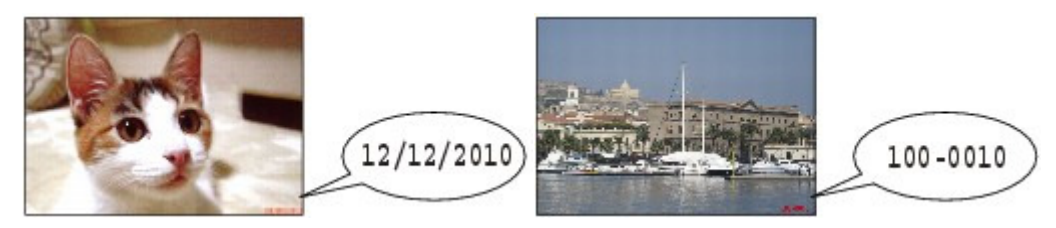

Imprimir data (Print date)

Imprimir nº arquivo (Print file no.)

00

🛧 Topo da página

Guia Avançado Solução de Problemas

#### Guia Básico

Conteúdo > Imprimindo Fotos > Inserindo o Cartão de Memória

#### C013

## Inserindo o Cartão de Memória

### Antes de Inserir o Cartão de Memória

Os tipos de cartão de memória e dados de imagem a seguir são compatíveis com a máquina.

#### Importante

#### Dados da imagem de fotos tiradas com a câmera digital

- Se você tirou ou salvou fotos em um tipo de cartão de memória cuja operação não é garantida para uso em sua câmera digital, os dados da imagem podem ficar ilegíveis na máquina ou danificados. Para obter informações sobre cartões de memória cuja operação é garantida pela câmera digital, consulte o manual de instruções fornecido com sua câmera digital.
- Formate o cartão de memória com uma câmera digital compatível com a Regra projetada para o sistema de Arquivo de Câmera (Exif 2.2/2.21 compatível), TIFF (Exif 2.2/2.21 compatível). O cartão de memória pode não ser compatível com a máquina se for formatado em um computador.

### Cartões de Memória que Não Precisam de uma Placa de Adaptador

| <ul> <li>Cartão de memória SD Secure Digital</li> <li>Cartão de memória SDHC</li> <li>MultiMediaCard</li> <li>MultiMediaCard Plus</li> </ul> |
|----------------------------------------------------------------------------------------------------|
| <ul> <li>Cartão Compact Flash (CF)</li> <li>Suporta Tipo I/II (3.3 V)</li> <li>Microdrive</li> </ul>                                         |
| <ul> <li>Memory Stick</li> <li>Memory Stick PRO</li> <li>Memory Stick Duo</li> <li>Memory Stick PRO Duo</li> </ul>                           |

### Cartões de Memória que Precisam de Placa de Adaptador

#### Importante

Conecte as placas de adaptadores especiais aos seguintes cartões de memória antes de inserir no slot de cartão.

Se um dos cartões de memória a seguir for inserido sem a placa de adaptador, talvez não seja possível remover o cartão de memória. Nesse caso, consulte a seção "Solução de Problemas" no manual interativo: *Guia Avançado*.

| <ul> <li>Cartão miniSD<sup>*1</sup></li> <li>Cartão miniSDHC<sup>*1</sup></li> </ul>   |
|----------------------------------------------------------------------------------------|
| <ul> <li>Cartão microSD<sup>*1</sup></li> <li>Cartão microSDHC<sup>*1</sup></li> </ul> |
| Cartão xD-Picture <sup>*2</sup><br>Cartão xD-Picture Tipo M <sup>*2</sup>              |

|             | • Cartão xD-Picture Tipo H <sup>°2</sup>                                |
|-------------|-------------------------------------------------------------------------|
| <b>e</b> ←D | <ul> <li>RS-MMC<sup>*3</sup></li> <li>MMCmobile<sup>*3</sup></li> </ul> |
|             | Memory Stick Micro <sup>*4</sup>                                        |

- <sup>\*1</sup> Use o "Adaptador de SD Card" especial.
- <sup>\*2</sup> Requer a aquisição de um adaptador separado de Compact Flash (CF) Card para xD-Picture Card.
- \*3 Use o adaptador de SD Card especial.
- <sup>\*4</sup> Use o adaptador de tamanho Duo especial ou adaptador de tamanho total.

### Dados de imagem imprimíveis

- Esta máquina aceita imagens tiradas com uma câmera compatível com a Regra projetada para o sistema de Arquivo de Câmera (Exif 2.2/2.21 compatível), TIFF (Exif 2.2/2.21 compatível). Outros tipos de imagens ou filmes, como imagens RAW, não podem ser impressos.
- A máquina aceita imagens digitalizadas e salvas na máquina quando Tipo doc. (Doc. type) está definido como Foto (Photo) e Formato (Format) está definido como JPEG (extensão de arquivo ".jpg").

### Inserindo o Cartão de Memória

#### Importante

 Quando um cartão de memória é inserido no slot de cartão, o indicador luminoso [Access] (Acesso) acende. Quando o indicador luminoso [Access] (Acesso) estiver piscando, a máquina estará acessando o cartão de memória. Nesse caso, não toque a área ao redor do slot de cartão.

#### 📒 Nota

Quando Atributo leitura/gravação (Read/write attribute) estiver definido como Gravável em PC USB (Writable from USB PC) ou Gravável em PC LAN (Writable from LAN PC), você não poderá imprimir dados de imagem do cartão de memória nem salvar dados digitalizados no cartão de memória usando o Painel de Controle da máquina. Depois de usar o slot do cartão como unidade do cartão de memória de um computador, remova o cartão de memória, selecione Configs. usuário do dispositivo (Device user settings) em Configurações do dispositivo (Device settings) de Configur. (Setup) na tela INÍCIO (HOME) e defina Atributo leitura/gravação (Read/write attribute) como Modo somente leitura PC (Not writable from PC).

Para obter detalhes, consulte o manual interativo: Guia Avançado.

Ao utilizar um computador para editar ou aprimorar fotos salvas em um cartão de memória, imprimaas a partir do computador. Se usar o Painel de Controle, as fotos podem não ser impressas corretamente.

#### 1. Prepare o cartão de memória.

Conecte uma placa de adaptador especial se for necessário para o cartão de memória. Consulte Cartões de Memória que Precisam de Placa de Adaptador.

**2.** Ligue a alimentação e abra a tampa do slot de cartão.

#### Inserindo o Cartão de Memória

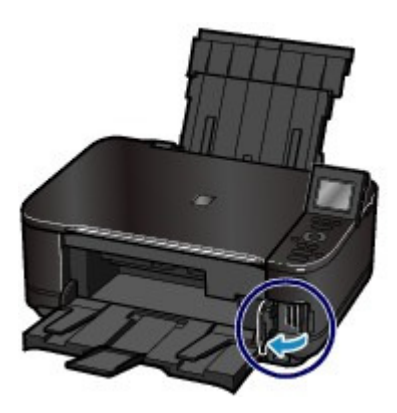

#### 3. Insira somente um cartão de memória no slot de cartão.

O local de inserção do cartão de memória varia conforme o tipo de cartão. Insira o cartão de memória diretamente COM O LADO DA ETIQUETA VOLTADO PARA A ESQUERDA no slot de cartão, de acordo com o local de inserção na figura abaixo.

Quando o cartão de memória é inserido corretamente, o indicador luminoso Acesso (Access) (A) fica aceso.

Conecte a placa de adaptador ao cartão de memória marcado com \* (asterisco) e insira-o no Slot de Cartão conforme mostrado a seguir.

#### Insira os seguintes tipos de cartão de memória no Slot de Cartão esquerdo:

- Memory Stick Duo, Memory Stick PRO Duo
- Memory Stick Micro (com o adaptador de tamanho Duo)\*

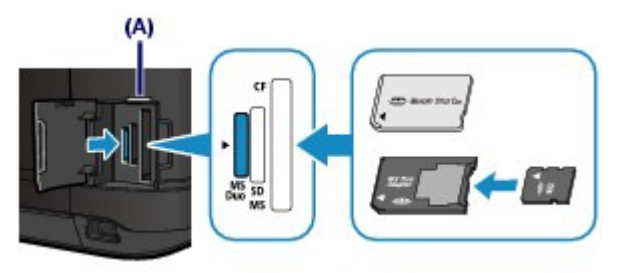

#### Insira os seguintes tipos de cartão de memória no Slot de Cartão central:

- Cartões de memória SD Secure Digital, SDHC, MultiMediaCard, MultiMediaCard Plus
- Cartão miniSD\*, Cartão miniSDHC\*
- Cartão microSD \*, Cartão microSDHC \*
- Memory Stick, Memory Stick PRO
- Memory Stick Micro (com o adaptador de tamanho total) \*
- RS-MMC \*
- MMCmobile \*

#### Inserindo o Cartão de Memória

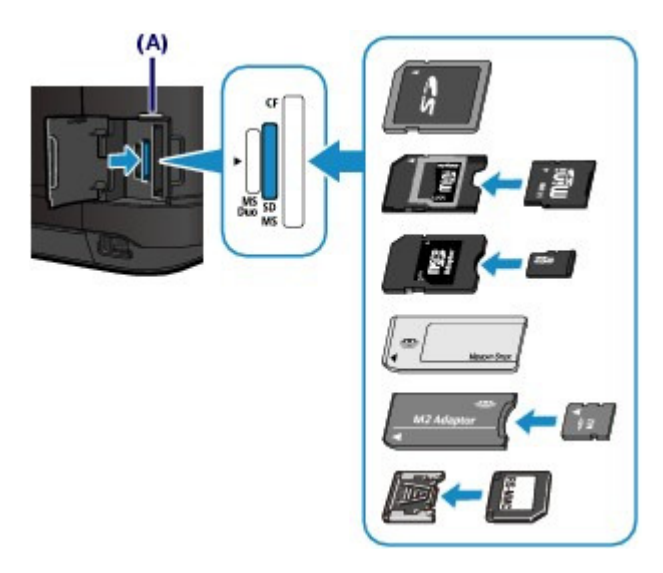

#### Insira os seguintes tipos de cartão de memória no Slot de Cartão direito:

- Cartão Compact Flash (CF), Microdrive
- Cartão xD-Picture \*, Cartão xD-Picture Tipo M \*, Cartão xD-Picture Tipo H \*

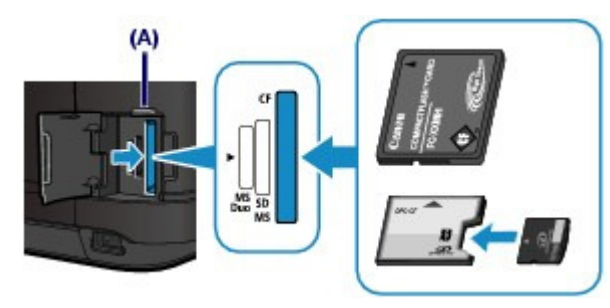

### Importante

- Parte do cartão de memória ficará um pouco para fora do slot de cartão; não o force mais para dentro da abertura. Isso pode danificar a máquina ou o cartão de memória.
- Certifique-se de que o cartão de memória esteja corretamente posicionado antes de inseri-lo no slot de cartão. Se você forçar o cartão de memória para dentro do slot de cartão na posição errada, poderá danificar o cartão de memória ou a máquina.
- Não insira mais de um cartão de memória de cada vez.
- 4. Feche a tampa do slot de cartão.

### Removendo o Cartão de Memória

### Importante

Se você tiver utilizado o slot de cartão como unidade de cartão de memória de um computador, será necessário fazer uma operação de "remoção segura" no computador antes de remover fisicamente o cartão de memória da máquina. Se você estiver conectando a máquina com cabo USB, clique com o botão direito no ícone de disco

removível e clique em Ejetar (Eject). Se Ejetar (Eject) não aparecer na tela, verifique se o indicador luminoso **Access (Acesso)** está acesso e remova o cartão de memória.

Se tiver utilizado o Slot de Cartão pela LAN, não será necessário executar a operação de "remoção segura" no computador.

1. Abra a tampa do slot de cartão.

2. Verifique se o indicador luminoso Acesso (Access) está aceso e remova o cartão

#### Inserindo o Cartão de Memória

#### de memória.

Segure a parte do cartão de memória que está para fora e remova-o diretamente da máquina.

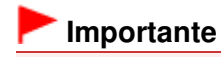

- Não remova o cartão de memória enquanto o indicador luminoso Access (Acesso) estiver piscando. O indicador luminoso Access (Acesso) pisca enquanto a máquina está lendo ou gravando dados no cartão de memória. Se o cartão de memória foi removido ou a alimentação for desligada enquanto o indicador luminoso Access (Acesso) estiver piscando, os dados salvos no cartão de memória poderão ser danificados.
- 3. Feche a tampa do slot de cartão.

00

🛧 Topo da página

Guia Avançado Solução de Problemas

#### Guia Básico

Conteúdo > Imprimindo Fotos > Inserindo a Unidade Flash USB

#### C014

# Inserindo a Unidade Flash USB

### Inserindo a Unidade Flash USB

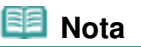

#### Antes de inserir a unidade flash USB

- Se a sua unidade flash USB não puder ser inserido na porta para impressão direta da máquina, você talvez tenha que usar um cabo de extensão para a unidade flash USB. Esses cabos estão disponíveis em lojas de produtos eletrônicos.
- Algumas unidades flash USB podem ter problemas de reconhecimento e esses dispositivos talvez não garantam a operação adequada da máquina.
- Talvez não seja possível usar unidades flash USB com a função de segurança.
- Para obter informações sobre os dados de imagem que podem ser impressos com esta máquina, consulte Dados de imagem imprimíveis em "Antes de Inserir o Cartão de Memória".

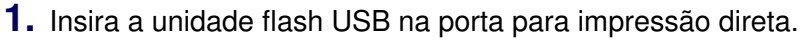

Verifique se a orientação da unidade flash USB está correta antes de inseri-la diretamente na porta para impressão direta.

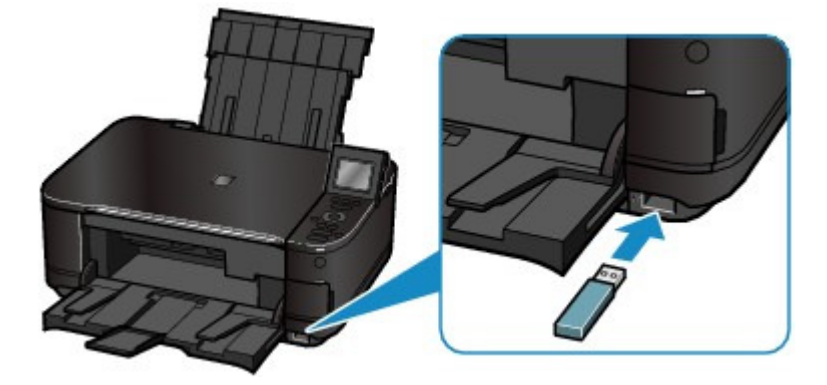

### Removendo a Unidade Flash USB

 Verifique se a máquina não está lendo ou gravando dados de/para a unidade flash USB.

No LCD, verifique se a operação de leitura ou gravação foi concluída.

### Importante

Não remova a unidade flash USB nem desligue a alimentação durante a operação da máquina.

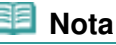

Se a unidade flash USB tiver o indicador luminoso de acesso, consulte o manual de instruções fornecido com a unidade para verificar se a operação de leitura ou gravação foi concluída.

### **2.** Remova a unidade flash USB.

Segure a unidade flash USB e remova-a diretamente da máquina.

0

🛧 Topo da página

Guia Básico

Conteúdo > Copiando

# Copiando

É possível copiar com vários métodos, tais como reduzir/ampliar ou copiar duas páginas originais para uma única folha.

#### Fazendo Cópias

Alterando as Configurações

Usando Diversas Funções de Cópia

0

🛧 Topo da página

Guia Avançado Solução de Problemas

Guia Avançado Solução de Problemas

#### Guia Básico

Conteúdo > Copiando > Fazendo Cópias

#### C021

## Fazendo Cópias

Esta seção descreve o procedimento para copiar um documento de tamanho A4 em papel comum. Para a operação, consulte as notas e os procedimentos de operação descritos na página de referência.

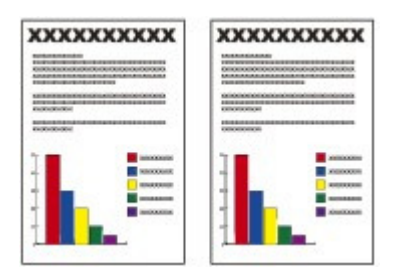

#### Você deve preparar:

Originais para copiar. Consulte Originais que Podem ser Colocados -

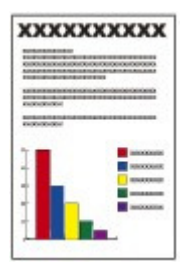

Papel de impressão. Consulte Tipos de Mídia que Podem ser Utilizados .

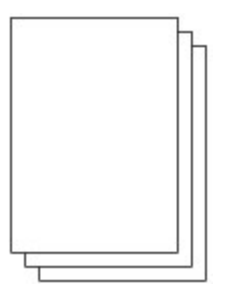

#### 1. Prepare a cópia.

- (1) Ligue a máquina. Consulte Vista Frontal.
- (2) Coloque o papel. Consulte Colocando Papel.

Certifique-se de que o papel comum de tamanho A4 esteja colocado no cassete.

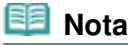

- Coloque papel comum de tamanho A4, B5, A5 ou Letter no Cassete. Coloque outros tamanhos ou tipos de papel na bandeja traseira.
- (3) Abra delicadamente a bandeja de saída de papel e também a extensão da bandeja de saída.

#### Fazendo Cópias

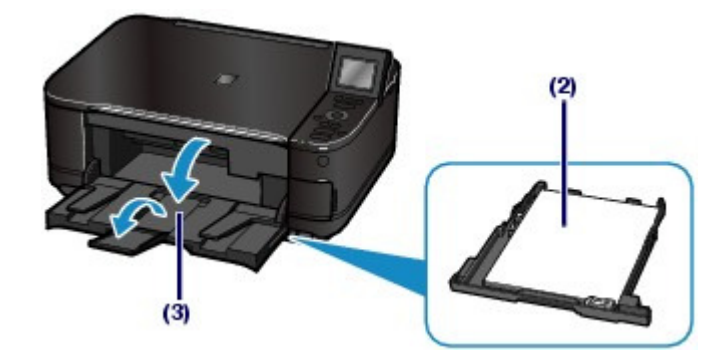

- (4) Selecione Copiar (Copy) a na tela INÍCIO (HOME). Consulte Selecionando os Menus na Tela INÍCIO (HOME).
- (5) Coloque um original no vidro do cilindro. Consulte Colocando Originais.

Para colocar o original no Vidro do Cilindro, alinhe-o com a marca de alinhamento 🖄 COM O LADO A SER COPIADO VIRADO PARA BAIXO como mostrado a seguir.

Em seguida, feche a tampa de documentos com cuidado.

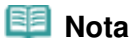

- Para obter detalhes sobre os tipos e as condições do original que pode ser copiado e como colocar o original, consulte Colocando Originais.
- Os caracteres ou as linhas escritas com uma caneta colorida ou marca texto talvez não sejam copiados corretamente.

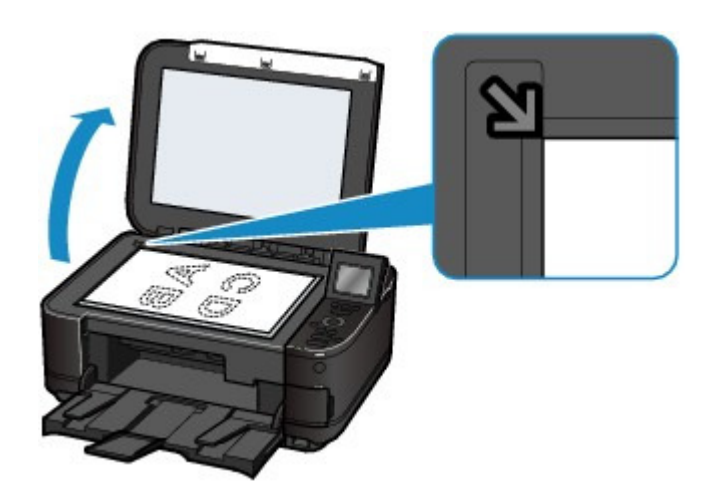

- **2.** Comece a copiar.
  - (1) Use o botão [+] ou [-] (A) para especificar o número de cópias. O número de cópias pode ser alterado com o Scroll de Utilização (Scroll Wheel).
  - (2) Use o botão ▲ ou ▼ (B) para especificar a ampliação. Nesse exemplo, selecionamos 100%.
  - (3) Use o botão ◀ ou ► (C) para especificar a intensidade da cópia. Pressione o botão ◀ para diminuir e o botão ► para aumentar a intensidade. Também é possível selecionar automaticamente o ajuste de intensidade.

Para obter detalhes, consulte o manual interativo: Guia Avançado.

#### Fazendo Cópias

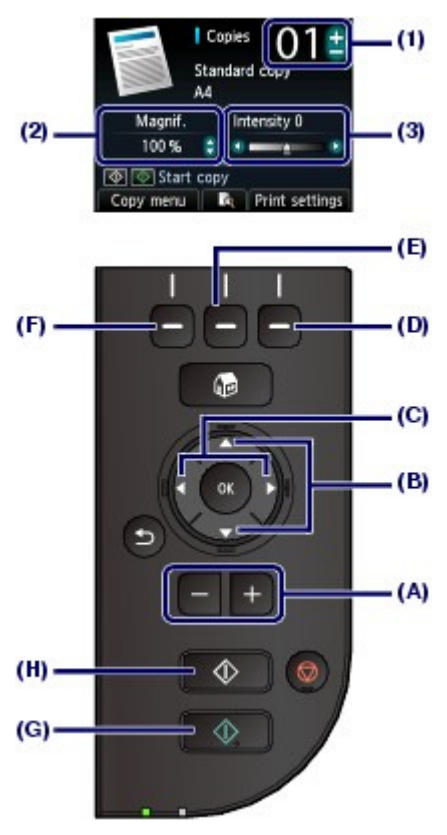

(4) Pressione o botão Função (Function) direito (D) para selecionar Configurações de impressão (Print settings) e confirme o tamanho da página, o tipo de mídia etc.

Aqui confirmamos que A4 está selecionado como Tam.pág. (Page size) e Papel Comum (Plain paper) como Tipo (Type).

Para alterar as configurações, use o botão ▲ ou ▼ (Scroll de Utilização (Scroll Wheel)) (B) para selecionar o item a ser alterado e use o botão ◀ ou ► (C) para selecionar uma opção. Depois de confirmar ou alterar as configurações, pressione o botão OK para retornar à tela Espera de cópia.

Consulte Operação Básica na Tela de Configurações e Alterando as Configurações.

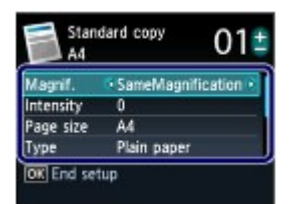

#### III Nota

- É possível verificar a visualização do resultado impresso se você pressionar o botão Função (Function) (E) central ao copiar o original no Vidro do Cilindro. Consulte o manual interativo: Guia Avançado.
- É possível selecionar diversas funções ao copiar, como Cópia sem bordas (Borderless copy), se você pressionar o botão Função (Function) esquerdo (F) para selecionar Menu Copiar (Copy menu).
   Copoulta Lisanda Diversas Europées de Cópia

Consulte Usando Diversas Funções de Cópia .

#### (5) Pressione o botão Colorido (Color) (G) para cópias coloridas, ou o botão Preto (Black) (H) para cópias em preto-e-branco.

A máquina começa a copiar.

Remova o original do vidro de impressão depois que a cópia for concluída.

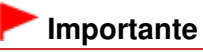

Não abra a tampa de documentos nem mova o original colocado até a conclusão da cópia.
# 💷 Nota

Pressione o botão [Stop] (Parar) para cancelar a impressão.

# Alterando as Configurações

Pressione o botão **Função (Function)** direito para selecionar Configurações de impressão (Print settings) na tela Cópia em espera. É possível selecionar o item, como tamanho da página, tipo de mídia ou qualidade de imagem, e alterar as configurações.

Para obter informações sobre a operação de configuração, consulte Operação Básica na Tela de Configurações

Para obter detalhes, consulte o manual interativo: Guia Avançado.

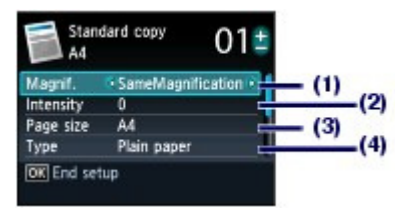

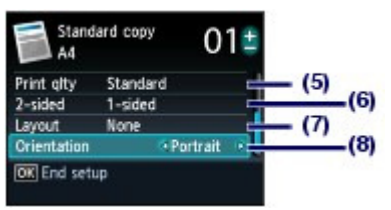

## (1) Ampliaç. (Magnif.) (Ampliação)

Especifique a forma de ampliação/redução. É possível especificar a escala da cópia selecionando o tamanho da página: A4 a A5, A4 a B5 etc. Caso não queira ampliar/reduzir o tamanho da página, selecione Mesma ampliação (SameMagnification).

#### (2) Intensid. (Intensity)

Especifique a intensidade se desejar fazer uma cópia escurecida/clareada. Selecione Auto para ajustar automaticamente a intensidade de acordo com o original.

#### (3) Tam.pág. (Page size)

Selecione o tamanho da página do papel a ser impresso: A4, LTR(8,5"x11") (8.5"x11" (LTR)), etc.

#### (4) Tipo (Type) (Tipo de mídia)

Selecione o tipo de mídia do papel a ser impresso: Papel Comum (Plain paper), Acetinado Plus II (Plus Glossy II), etc.

# 🧾 Nota

Se você não selecionar o tamanho da página e o tipo de mídia corretos, talvez a máquina se alimente com o papel de origem incorreto e não imprima com a qualidade de impressão esperada.

Consulte Origens de Papel para Colocação.

## (5) Qld.impr. (Print qlty)

Selecione a qualidade da impressão de acordo com o original a ser copiado: Padrão (Standard), Alta (High), etc. As configurações da qualidade de impressão disponíveis dependem do papel selecionado em Tipo (Type).

#### (6) Fr. verso (2-sided)

Copiar um único lado de dois originais em ambos os lados de um único papel. Quando Fr. verso (2-sided) for selecionado, pressione o botão **Função (Function)** direito para selecionar Avançado (Advanced) e especifique o lado de grampeamento do papel impresso.

#### (7) Layout

Selecione o layout: Cópia 2 em 1 (2-on-1 copy) ou Cópia 4 em 1 (4-1 copy).

Consulte Usando Diversas Funções de Cópia .

#### (8) Orientação (Orientation)

Selecione a orientação do original a copiar: Retrato (Portrait) ou Paisagem (Landscp.).

## 💷 Nota

- Se Cópia frente e verso (Two-sided copy) for selecionado ou Fr. verso (2-sided) estiver definido, selecione A4 ou LTR(8,5"x11") (8.5"x11" (LTR)) como Tamanho página (Page size) e Papel Comum (Plain paper) como Tipo (Type).
- Se Cópia 2 em 1 (2-on-1 copy) ou Cópia 4 em 1 (4-on-1 copy) for selecionado, selecione A4 ou LTR(8,5"x11") (8.5"x11" (LTR)) para Tam.pág. (Page size).

## Página 38 de 1092 páginas

## Fazendo Cópias

- Se Cópia sem bordas (Borderless copy) for selecionado, selecione LTR(8,5"x11") (8.5"x11"(LTR)), A4, 10x15cm(4"x6") (4"x6"(10x15cm)) ou 13x18cm(5"x7") (5"x7"(13x18cm)) para Tam.pág. (Page size) e qualquer tipo de papel exceto Papel Comum (Plain paper) para Tipo (Type).
- Se Cópia sem bordas (Borderless copy) for selecionado, um pequeno corte poderá ocorrer nas bordas, já que a imagem copiada é ampliada para preencher a página inteira.
- As configurações de tamanho da página, tipo de mídia, qualidade de impressão, ajuste de intensidade automática etc. são mantidas, e aparecerão na próxima vez em que o menu Copiar (Copy) for selecionado, mesmo se a máquina for desligada e ligada novamente.
- Se a combinação de alguns itens de configuração for inválida, a marca (1) aparecerá no item inválido. Pressione o botão Função (Function) esquerdo para selecionar Detalhes erro (Error details), verifique a mensagem de erro e corrija as configurações.
- Se você selecionar Rápida (Fast) como o tipo de mídia definido para Papel Comum (Plain paper) e a qualidade não for boa como esperado, selecione Padrão (Standard) ou Alta (High) e tente copiar novamente.

00

Guia Avançado Solução de Problemas

# Guia Básico

Conteúdo > Copiando > Usando Diversas Funções de Cópia

## C022

# Usando Diversas Funções de Cópia

Você pode fazer vários tipos de cópias, como sem bordas ou copiar duas páginas originais para uma única folha se pressionar o botão Função (Function) esquerdo para selecionar Menu Copiar (Copy menu) na tela do modo de espera de cópia.

Para obter detalhes, consulte o manual interativo: Guia Avançado.

## Cópia frente e verso (Two-sided copy)

Quando Cópia frente e verso (Two-sided copy) estiver selecionado, a tela de cópia padrão aparecerá e as configurações de impressão serão alteradas automaticamente para Fr. verso (2-sided) para Fr. verso (2-sided) e Retrato (Portrait) para Orientação (Orientation). Isso permite que você copie um único lado de dois originais em ambos os lados de um único papel. Se desejar alterar as configurações, pressione o botão Função (Function) direito para selecionar Config. impr. (Print settings).

## Originais em retrato

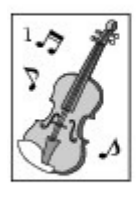

Grampear lado longo (Longside stapling)

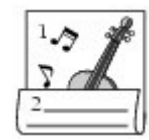

Grampear lado curto (Shortside stapling)

Originais em paisagem

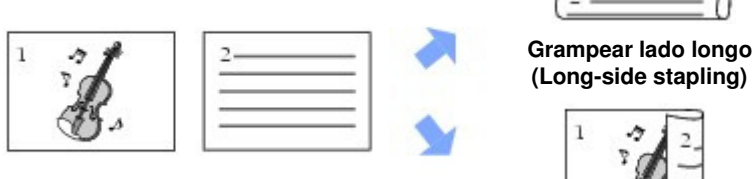

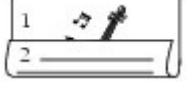

(Long-side stapling)

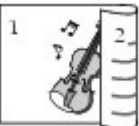

#### Grampear lado curto (Short-side stapling)

Cópia 2 em 1 (2-on-1 copy) / Cópia 4 em 1 (4-on-1 copy)

Quando Cópia 2 em 1 (2-on-1 copy) ou Cópia 4 em 1 (4-on-1 copy) estiver selecionado, a tela de cópia padrão aparecerá e as configurações de impressão serão alteradas automaticamente para Cópia 2 em 1 (2-on-1 copy) ou Cópia 4 em 1 (4-on-1 copy) para Layout e Retrato (Portrait) para Orientação

(Orientation). É possível copiar os originais em uma única folha de papel como mostra a figura abaixo. Se desejar alterar as configurações, pressione o botão Função (Function) direito para selecionar Config. impr. (Print settings).

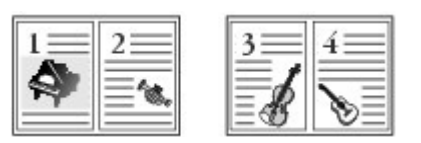

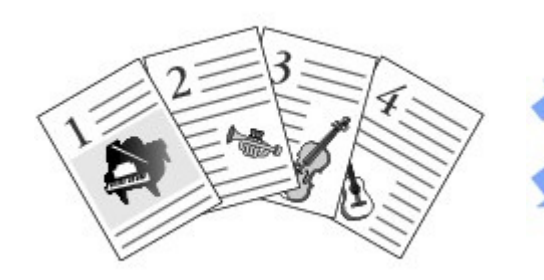

Cópia 2 em 1 (2-on-1 copy)

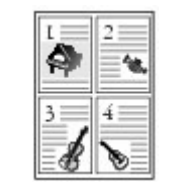

Cópia 4 em 1 (4-on-1 copy)

Cópia sem bordas (Borderless copy)

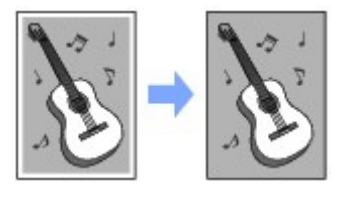

Apag. cópia moldura (Frame erase copy)

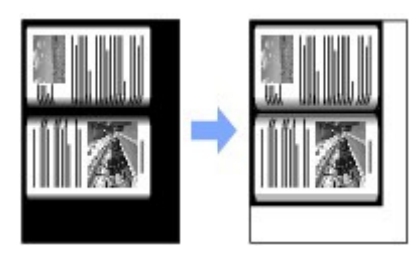

0

Conteúdo > Reimprimindo Fotos a Partir de Fotos Impressas

# Reimprimindo Fotos a Partir de Fotos Impressas

 $\acute{\text{E}}$  possível reimprimir fotos impressas em diversos layouts.

**Reimprimindo Fotos Impressas** 

# **Usando Diversas Funções**

Imprimindo Fotos em Diversos Layouts Corrigindo Fotos

О

🛧 Topo da página

Guia Avançado Solução de Problemas

Guia Avançado Solução de Problemas

Conteúdo > Reimprimindo Fotos a Partir de Fotos Impressas > Reimprimindo Fotos Impressas

#### C031

# **Reimprimindo Fotos Impressas**

Reimpressa as fotos impressas.

Esta seção descreve o procedimento para digitalizar fotos impressas e imprimi-las no tamanho 10 x 15 cm/4" x 6" em papel fotográfico.

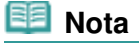

Não é possível salvar as imagens digitalizadas com esta função. Para salvar as imagens digitalizadas no computador, no cartão de memória ou no USB flash drive, consulte o manual interativo: Guia Avançado.

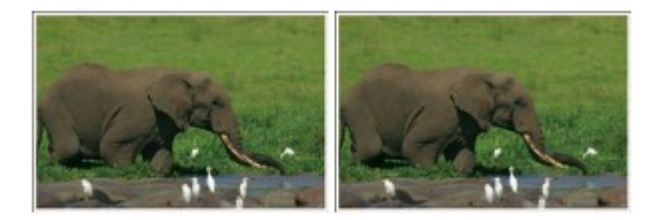

#### Você deve preparar:

Fotos impressas.

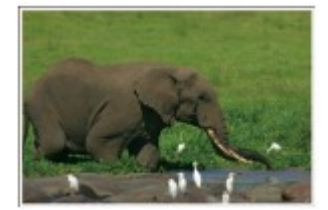

Papel de impressão de foto. Consulte Tipos de Mídia que Podem ser Utilizados .

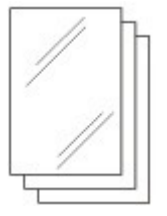

- **1.** Preparar para reimprimir fotos impressas.
  - (1) Ligue a máquina. Consulte Vista Frontal.
  - (2) Coloque o papel. Consulte Colocando Papel na Bandeja Traseira.

Nesse caso, colocamos papel fotográfico de 10 x 15 cm / 4 x 6 pol na bandeja traseira.

- (3) Abra delicadamente a bandeja de saída de papel e também a extensão da bandeja de saída.
- (4) Selecione Reimprimir foto (Photo reprint) in a tela INÍCIO (HOME). Consulte Selecionando os Menus na Tela INÍCIO (HOME).
- (5) Quando a tela de orientação aparecer, pressione o botão OK.
- 2. Coloque as fotos no vidro do cilindro para digitalizar.

- (1) Abra a tampa de documento.
- (2) Coloque as fotos COM O LADO A SER DIGITALIZADO VOLTADO PARA BAIXO no Vidro do Cilindro.

Consulte Colocando Originais.

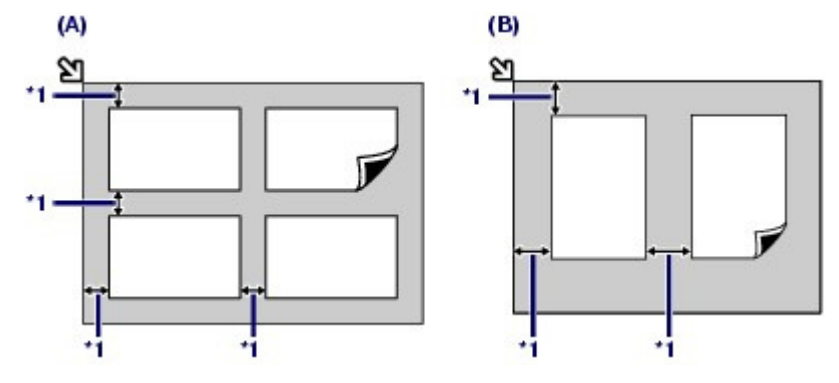

- (A) Para colocar quatro fotos no vidro do cilindro
- (B) Para colocar duas fotos no Vidro do Cilindro
- \*1: 10 mm / 0,4 pol

## 🗐 Nota

- Coloque a(s) foto(s) alinhada(s) a pelo menos 10 mm / 0,4 pol de distância das bordas do vidro de impressão.
- Ao colocar duas ou mais fotos ao mesmo tempo, coloque-as a pelo menos 10 mm / 0,4 pol de distância umas das outras. Se as fotos ficarem muito próximas, poderão ser digitalizadas como uma única imagem.
- A função Correção de Inclinação compensa automaticamente fotos colocadas em um ângulo de até aproximadamente 10 graus.
- Fotos inclinadas com uma extremidade longa de 180 mm / 7,1 pol ou mais não podem ser corrigidas.
- Se 1/2 aparecer na tela de seleção de fotos, verifique o seguinte e redefina as fotos corretamente para digitalizá-las novamente.
  - A inclinação não é muito grande.
  - As fotos não foram colocadas muito próximas à borda do vidro do cilindro.
- Fotos menores do que 25 mm / 1 pol de área aproximadamente não serão digitalizadas corretamente.
- Os tipos de fotos listados abaixo podem não ser digitalizados corretamente.
  - Fotos que não são retangulares ou de formato irregular (como fotos recortadas)
  - Fotos que são inteiramente brancas
  - Fotos que têm área ao redor branca
- As bordas das fotos com bordas podem não ser digitalizadas corretamente. Corte as fotos se necessário.
  - Consulte o manual interativo: Guia Avançado.

(3) Feche a tampa de documentos com cuidado e pressione o botão **OK**. A máquina começa a digitalizar.

# Importante

- As fotos são digitalizadas novamente antes do início da impressão. Não abra a tampa de documentos nem mova as fotos colocadas até a conclusão da impressão.
- **3.** Selecione as fotos para imprimir.
  - (1) Selecione Selecionar e imprimir (Select and print) e pressione o botão **OK**.

# 💷 Nota

 Também é possível selecionar funções de impressão úteis diferentes de Selecionar e imprimir (Select and print).
 Consulte Usando Diversas Funções.

- (2) Use o botão ◄ ou ► (Scroll de Utilização (Scroll Wheel)) para exibir uma foto desejada.
- (3) Use o botão [+] ou [-] para especificar o número de cópias.

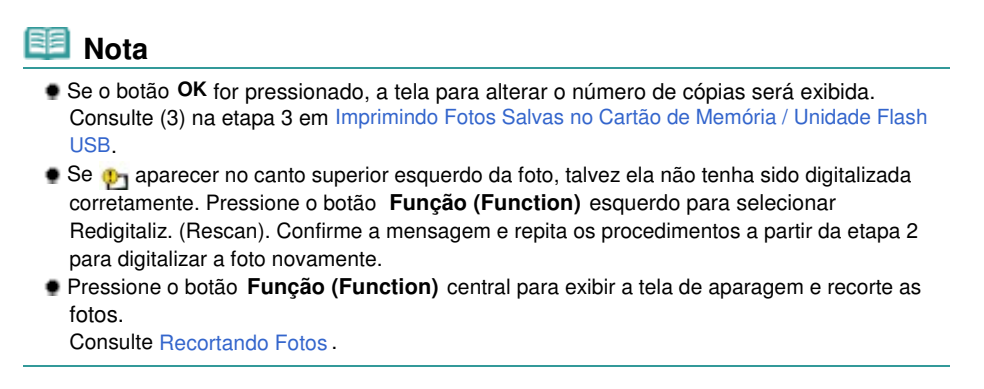

- (4) Repita os procedimentos de (2) a (3) para especificar o número de cópias de cada foto.
- (5) Confirme o número de folhas que será usado na impressão das fotos selecionadas.

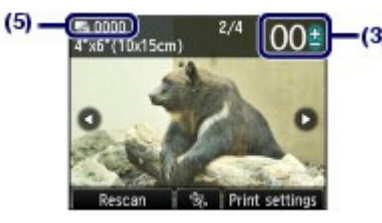

- 4. Inicie a impressão.
  - (1) Pressione o botão **Função (Function)** direito para selecionar Configurações de impressão (Print settings) e confirme o tamanho da página, o tipo de mídia, a qualidade de impressão etc.

Aqui confirmamos que 10x15cm(4"x6") (4"x6"(10x15cm)) está selecionado como Tam.pág. (Page size) e o tipo de papel fotográfico colocado para Tipo (Type).

Para alterar as configurações, use o botão ▲ ou ▼ (Scroll de Utilização (Scroll Wheel)) para selecionar o item a ser alterado e use o botão ◀ ou ► para selecionar uma opção.

Consulte Alterando as Configurações.

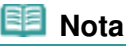

- Se Correção manual (Manual correction) for selecionado para Cor. foto (Photo fix) na tela Configurações de impressão (Print settings), pressione o botão **Função (Function)** direito para selecionar Avançado (Advanced) e corrija a foto manualmente. Consulte Usando Diversas Funções.
- As configurações de tamanho da página, tipo de mídia, qualidade de impressão etc. são mantidas, e aparecerão na próxima vez em que o menu Reimprimir foto (Photo reprint) for selecionado, mesmo se a máquina for desligada e ligada novamente.
- (2) Pressione o botão Colorido (Color) para imprimir em cores ou o botão Preto (Black) para imprimir em preto-e-branco.

A máquina começa a imprimir.

Remova as fotos do vidro do cilindro depois que a impressão for concluída.

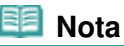

- Pressione o botão [Stop] (Parar) para cancelar a impressão.
- Você poderá sair do menu Reimprimir foto (Photo reprint) e exibir a tela INÍCIO (HOME) se pressionar o botão INÍCIO (HOME) depois que a impressão for concluída.

00

Guia Avançado Solução de Problemas

Conteúdo > Reimprimindo Fotos a Partir de Fotos Impressas > Usando Diversas Funções

## C032

# Usando Diversas Funções

Esta seção apresenta algumas das funções úteis em Reimprimir foto (Photo reprint). Para obter detalhes, consulte o manual interativo: Guia Avançado.

# Imprimindo Fotos em Diversos Layouts

É possível selecionar um layout e imprimir fotos em um local diferente de Selecionar e imprimir (Select and print).

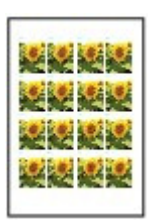

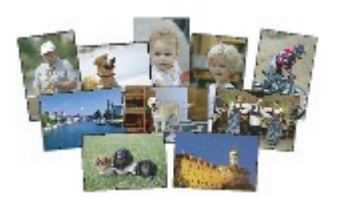

Impressão etiq. (Sticker print)

Imprimir todas fotos (Print all photos)

# Corrigindo Fotos

Você pode corrigir fotos manualmente se Correção manual (Manual correction) estiver selecionado para Cor. foto (Photo fix) na tela Configurações de impressão (Print settings), como o ajuste de brilho, contraste e proporção de cores, ou a aplicação de restauração de cor.

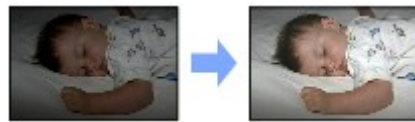

Brilho (Brightness)

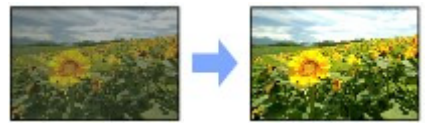

Contraste (Contrast)

0

Conteúdo > Digitalizando

# Digitalizando

Você pode salvar ou encaminhar os dados digitalizados para o computador e editá-los ou processá-los com o software fornecido. Também é possível salvar os dados digitalizados em um cartão de memória ou USB flash drive inserido na máquina.

Salvando Dados Digitalizados no Computador

Preparando para Digitalizar usando o Painel de Controle Salvando Dados Digitalizados no Computador Alterando as Configurações

Usando Diversas Funções de Digitalização

0

🛧 Topo da página

Guia Avançado Solução de Problemas

Guia Avançado Solução de Problemas

Conteúdo > Digitalizando > Salvando Dados Digitalizados no Computador

#### C041

# Salvando Dados Digitalizados no Computador

É possível salvar ou encaminhar os dados digitalizados para o computador com o cabo USB ou por uma rede.

Esta seção descreve o procedimento para detectar automaticamente o tipo de original com a Digitaliz. auto (Auto scan) e salvar os dados digitalizados no computador através da conexão com o cabo USB, de acordo com as configurações especificadas com o MP Navigator EX.

Para operações, como salvar os dados digitalizados em cartão de memória ou USB flash drive ou digitalizar originais a partir do computador, consulte o manual interativo: Guia Avançado.

## Importante

A Canon não se responsabiliza por danos ou perda dos dados por qualquer motivo, mesmo dentro do prazo de garantia da máquina.

## 🧾 Nota

- Só é possível selecionar Digitaliz. auto (Auto scan) ao salvar ou encaminhar os dados digitalizados para o computador com o cabo USB.
- A máquina pode detectar os seguintes tipos de originais com a função Digitaliz. auto (Auto scan): foto, cartão postal, cartão de visita, revista, jornal, texto de documento e disco (BD/DVD/CD etc.). Para outros originais, selecione Documento (Document) ou Foto (Photo) para Tipo doc. (Doc. type) e especifique o tamanho da varredura.

Para obter detalhes, consulte o manual interativo: Guia Avançado.

# ■ Preparando para Digitalizar usando o Painel de Controle

Antes de digitalizar os originais, verifique o seguinte:

- Os aplicativos necessários (MP Drivers e MP Navigator EX) estão instalados?
   Instale os MP Drivers e o MP Navigator EX a partir do *CD-ROM de instalação (Setup CD-ROM)* se eles não tiverem sido instalados ou se tiverem sido desinstalados. Para instalar o MP Drivers e o MP Navigator EX, selecione MP Drivers e MP Navigator EX em Instalação personalizada (Custom Install).
- As configurações de salvamento de dados digitalizados com Digitaliz. auto (Auto scan) estão especificadas no MP Navigator EX?

Quando salvar dados digitalizados no computador com Digitaliz. auto (Auto scan) usando o Painel de Controle, você poderá especificar as configurações de salvamento de dados digitalizados em Preferências (Preferences) do MP Navigator EX.

Para obter detalhes sobre essas configurações, consulte o manual interativo: Guia Avançado

O original a ser digitalizado satisfaz os requisitos para o original que será colocado no Vidro do Cilindro?

Para obter detalhes, consulte Originais que Podem ser Colocados.

# Se a Máquina Estiver Conectada via USB

Verifique se a conexão por cabo USB entre a máquina e o computador é fisicamente segura.

# Se a Máquina Estiver Conectada em Rede

Ao usar um computador conectado por uma rede, confirme o seguinte:

- Verifique se a máquina e o computador estão conectados corretamente à rede.
- A máquina está selecionada na tela de configurações do Canon IJ Network Scan Utility?
- O Canon IJ Network Scan Utility está sendo executado?
   Para obter detalhes, consulte as instruções sobre como digitalizar em uma rede no manual interativo: Guia Avançado.

# Salvando Dados Digitalizados no Computador

#### Salvando Dados Digitalizados no Computador

- 1. Selecione a operação de digitalização.
  - (1) Ligue a máquina. Consulte Vista Frontal.
  - (2) Selecione Digitalizar (Scan) a tela INÍCIO (HOME). Consulte Selecionando os Menus na Tela INÍCIO (HOME).

Se você já especificou um computador para salvar dados digitalizados, vá até (5).

## (3) Use o botão ◄ ou ► (Scroll de Utilização (Scroll Wheel) ) para selecionar PC

### 🛋 e pressione o botão OK.

A tela de seleção do computador é exibida.

Além de salvar os dados digitalizados no computador, você pode salvá-los em um cartão de memória ou USB flash drive ou anexá-los ao e-mail no computador.

Para obter detalhes, consulte o manual interativo: Guia Avançado -

#### (4) Selecione o computador para salvar ou encaminhar os dados digitalizados e pressione o botão OK.

Nesse exemplo, selecionamos Local (USB).

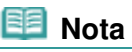

Para a conexão em rede, selecione o nome do computador para salvar ou encaminhar os dados digitalizados na lista. Se o computador conectado na rede for selecionado, Digitaliz. auto (Auto scan) não será exibido no LCD em (5).

#### (5) Selecione o tipo do documento.

Nesse exemplo, selecionamos Digitaliz. auto (Auto scan).

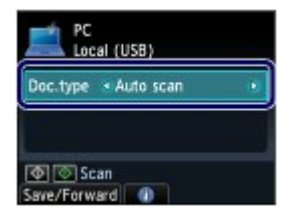

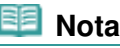

- Para selecionar outras opções para salvar ou encaminhar dados digitalizados, pressione o botão Função (Function) esquerdo para selecionar Salv/Redir. (Save/Forward).
- Além do tipo do documento Digitaliz. auto (Auto scan), existem Documento (Document) e Foto (Photo).
- Quando Documento (Document) ou Foto (Photo) for selecionado para Tipo doc. (Doc. type), você poderá salvar ou encaminhar os dados digitalizados para o computador com as configurações (tamanho da digitalização, formato dos dados e resolução da digitalização) especificadas em Config. digit. (Scan settings) (o botão Função (Function) direito).

Consulte Alterando as Configurações.

# 2. Coloque um original no vidro do cilindro.

#### Consulte Colocando Originais.

Para obter detalhes sobre os tipos e tamanhos do original que podem ser digitalizados, consulte Originais que Podem ser Colocados.

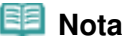

- Quando Documento (Document) ou Foto (Photo) for selecionado para Tipo doc. (Doc. type), pressione o botão Função (Function) direito para selecionar Config. digit. (Scan settings) e selecione o tamanho do original para Tam. dig. (Scan size). Consulte Alterando as Configurações.
- Os caracteres ou as linhas escritas com uma caneta colorida ou marca texto talvez não sejam digitalizados corretamente.

### 3. Pressione o botão Colorido (Color) ou Preto (Black) para iniciar a digitalização.

O MP Navigator EX será iniciado e os dados digitalizados serão salvos no computador de acordo com as configurações especificadas com o MP Navigator EX.

Digitalizando documento... (Scanning document...) aparecerá durante a digitalização do original.

A máquina detecta automaticamente se o tipo de dado digitalizado é uma foto ou um documento e os dados digitalizados são salvos em um único arquivo no computador de acordo com as configurações especificadas com o MP Navigator EX (JPEG/Exif, TIFF, PDF).

Se desejar digitalizar outro original, coloque-o no vidro do cilindro e pressione o botão **Colorido (Color)** ou **Preto (Black)** novamente.

Remova o original do vidro de impressão depois que a digitalização for concluída.

# Importante

- Não desligue a energia enquanto a máquina estiver funcionando.
- Não conecte ou desconecte o cabo USB enquanto a máquina estiver digitalizando originais com o computador.
- Não abra a tampa de documentos nem mova o original colocado até a conclusão da digitalização.

| 📒 Nota |
|--------|
|--------|

A posição ou o tamanho do original poderá não ser digitalizado corretamente, dependendo do tipo de original.

Se o original não for digitalizado corretamente, selecione Documento (Document) ou Foto (Photo) para Tipo doc. (Doc. type), especifique as configurações de digitalização como Tam. dig. (Scan size) para corresponder ao original e, em seguida, digitalize-o novamente. Consulte Alterando as Configurações.

- Para imprimir os seguintes tipos de dados digitalizados, selecione Impressão de doc. (Document print) na tela INÍCIO (HOME).
  - Para salvar os dados digitalizados, selecione PDF ou Compact PDF para o formato de dados com a operação Digitalizar (Scan)
  - Dados digitalizados salvos como um arquivo PDF com o MP Navigator EX
  - Para obter detalhes, consulte o manual interativo: Guia Avançado

Quando a tela de seleção do programa aparecer:

É possível que a tela de seleção de programa seja exibida após a execução da etapa 3. Se a tela de seleção do programa aparecer, selecione MP Navigator EX Ver4.0 e clique em OK.

Para iniciar o MP Navigator EX automaticamente sem exibir a tela de seleção do programa, siga o procedimento abaixo.

- Para os usuários do Windows 7 ou do Windows Vista, consulte "Para Usuários do Windows" na "Solução de Problemas" do manual interativo: *Guia Avançado*.
- Para os usuários do Windows XP, selecione MP Navigator EX Ver4.0 como o software a ser usado na tela de seleção do programa, selecione Sempre usar este programa para esta ação (Always use this program for this action) e clique em OK.

# Alterando as Configurações

Pressione o botão **Função (Function)** direito para selecionar Config. digit. (Scan settings) na tela do modo de espera de digitalização quando Documento (Document) ou Foto (Photo) for selecionado para Tipo doc. (Doc. type). Você pode selecionar o item, como o tamanho da digitalização, a resolução ou o formato dos dados, e alterar a configuração.

Para obter informações sobre a operação de configuração, consulte Operação Básica na Tela de Configurações

Os itens de configuração descritos a seguir estão disponíveis quando Documento (Document) é selecionado para Tipo doc. (Doc. type).

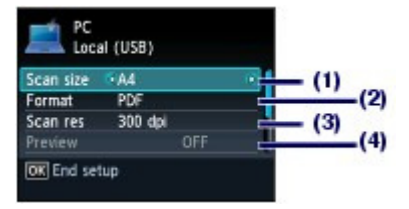

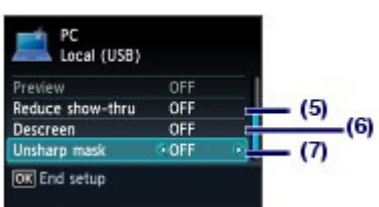

## Salvando Dados Digitalizados no Computador

(1) Tam. dig. (Scan size)<sup>1</sup> Selecione o tamanho do original a ser digitalizado: A4, 10x15cm(4"x6") (4"x6"(10x15cm)) etc. Quando Corte automático (Auto crop) é selecionado, o tamanho do original é detectado automaticamente. (2) Formato (Format) Selecione o formato dos dados para salvar os dados digitalizados: PDF, Compact PDF, TIFF ou JPEG. (3) Res.digit. (Scan resolution) Selecione a resolução na qual o original será digitalizado: 75 dpi, 150 dpi, 300 dpi ou 600 dpi. (4) Visualizar (Preview) Exiba uma visualização da imagem digitalizada no LCD quando Cartão de memória (Memory card) ou Unidade flash USB (USB flash drive) for selecionado em Salv/Redir. (Save/Forward) e o original for digitalizado a partir do Vidro do Cilindro. (5) Reduzir transpar. (Reduce show-thru) \*2 Reduza a transparência do lado oposto de documentos de texto ou clareie a cor de papéis reciclados, jornais etc. (6) Descreen<sup>\*2</sup> Reduza o efeito moiré quando gradações irregulares ou padrões de tiras aparecerem no original a ser digitalizado. (7) Desfocar máscara (Unsharp mask) Destaque os contornos das pessoas e deixe a imagem mais nítida guando a imagem original não estiver clara. <sup>11</sup> Você pode selecionar Vários cortes (Multi crop) quando Foto (Photo) for selecionado para Tipo doc. (Doc. type). Em seguida, guando duas ou mais fotos forem colocadas no Vidro do Cilindro, cada foto será digitalizada como uma imagem individual. <sup>2</sup> Esse item de configuração não está disponível quando Foto (Photo) está selecionado para Tipo doc. (Doc. Type).

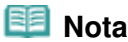

 Os itens de configuração disponíveis são diferentes quando é selecionada uma opção diferente de PC em Salv/Redir. (Save/Forward).
 Para obter detalhes, consulte o manual interativo: Guia Avançado.

00

ropo da página

Guia Avançado Solução de Problemas

# Guia Básico

Conteúdo > Digitalizando > Usando Diversas Funções de Digitalização

## C042

# Usando Diversas Funções de Digitalização

Além de salvar os dados digitalizados no computador, você pode salvá-los em um cartão de memória ou USB flash drive ou anexá-los ao e-mail no computador, se pressionar o botão **Função (Function)** esquerdo para selecionar Salv/Redir. (Save/Forward) na tela do modo de espera de digitalização. Para obter detalhes, consulte o manual interativo: Guia Avançado.

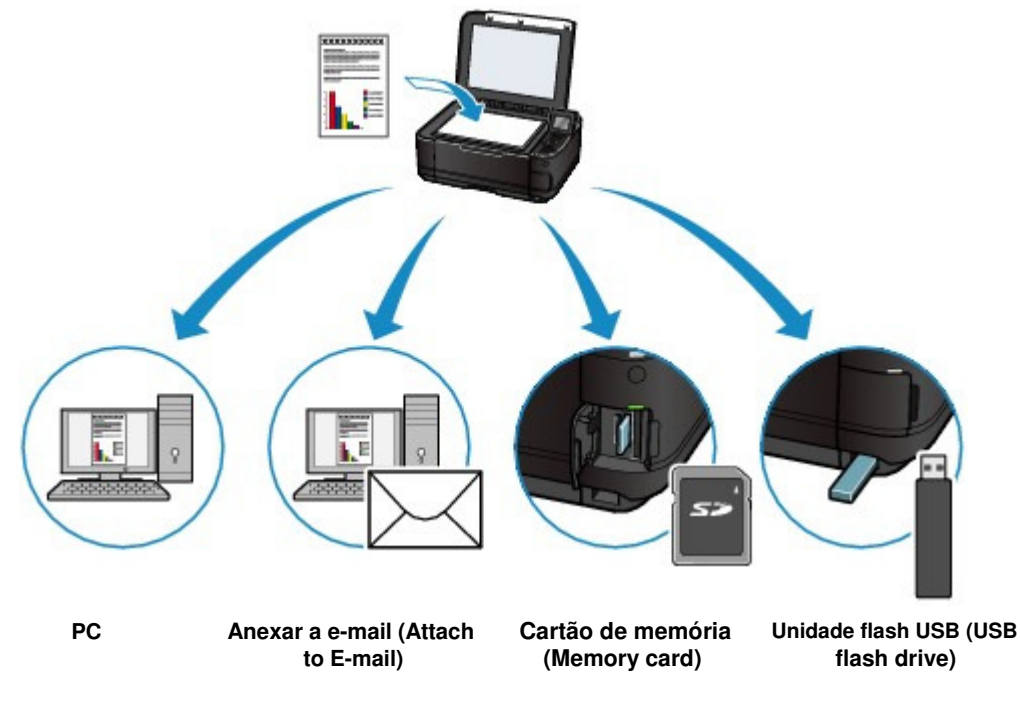

0

Conteúdo > Imprimindo a Partir do Computador

# Imprimindo a Partir do Computador

Esta seção descreve o procedimento para imprimir documentos ou fotos com um computador. Fica fácil imprimir fotos tiradas com a sua câmera digital usando o Easy-PhotoPrint EX fornecido com a máquina.

Imprimindo Fotos (Easy-PhotoPrint EX)

Usando Várias Funções com o Easy-PhotoPrint EX

**Imprimindo Documentos** 

Imprimindo Páginas Web (Easy-WebPrint EX)

Iniciando Vários Aplicativos de Software

Solution Menu EX Easy-WebPrint EX

0

🛧 Topo da página

Guia Avançado Solução de Problemas

Guia Avançado Solução de Problemas

Conteúdo > Imprimindo a Partir do Computador > Imprimindo Fotos (Easy-PhotoPrint EX)

## C051

# Imprimindo Fotos (Easy-PhotoPrint EX)

Imprima dados de imagem salvos no computador usando o Easy-PhotoPrint EX fornecido com a máquina.

Esta seção descreve o procedimento para imprimir fotos sem bordas de tamanho 10 x 15 cm/4" x 6" em papel fotográfico.

Para obter detalhes sobre o Easy-PhotoPrint EX, consulte o manual interativo: Guia Avançado.

# 💷 Nota

- Instale o Easy-PhotoPrint EX a partir do CD-ROM de instalação (Setup CD-ROM) se ele não tiver sido instalado ou se tiver sido desinstalado. Para instalar o Easy-PhotoPrint EX, selecione Easy-PhotoPrint EX em Instalação personalizada (Custom Install).
- 1. Prepare a impressão.
  - (1) Verifique se a máquina está ligada. Consulte Vista Frontal.
  - (2) Coloque o papel. Consulte Colocando Papel.

Nesse caso, colocamos papel fotográfico de 10 x 15 cm / 4 x 6 pol na bandeja traseira.

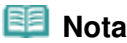

 Coloque papel comum tamanho A4 ou Letter no cassete e outros tamanhos ou tipos de papel, como, por exemplo, papel fotográfico na bandeja traseira.

(3) Abra delicadamente a bandeja de saída de papel e também a extensão da bandeja de saída.

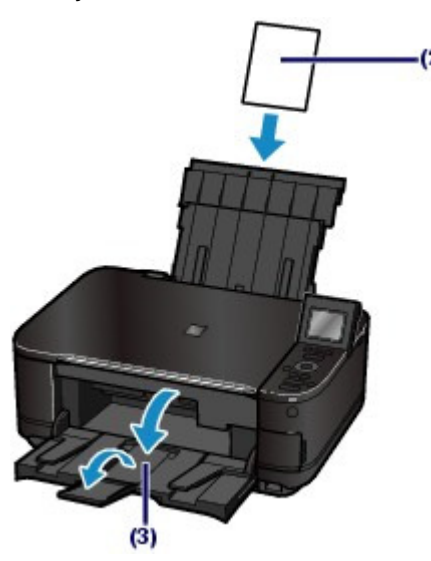

2. Inicie o Easy-PhotoPrint EX. a partir do Solution Menu EX.

(1) Inicie o Solution Menu EX. Consulte Solution Menu EX.

Clique Aqui: Solution Menu EX

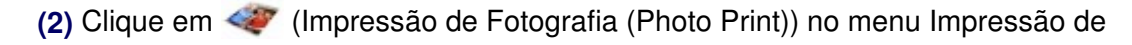

## Imprimindo Fotos (Easy-PhotoPrint EX)

## Fotografia (Photo Print).

O Easy-PhotoPrint EX será iniciado e a tela de operação da Impressão de Fotografia (Photo Print) aparecerá.

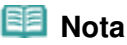

Além disso, para imprimir fotos, existem funções para a criação de álbuns, calendários e outros itens de foto. Consulte Usando Várias Funções com o Easy-PhotoPrint EX.

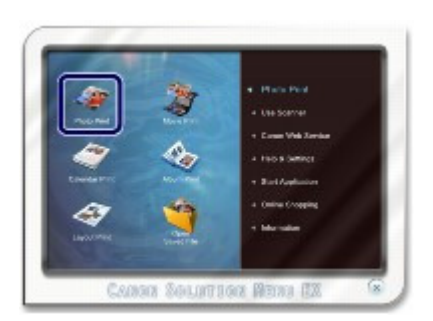

- 3. Selecione uma foto para imprimir.
  - (1) Selecione a pasta na qual as imagens estão salvas.
  - (2) Clique na imagem a ser impressa.

O número de cópias aparece como "1 " e a imagem selecionada aparece na área da imagem selecionada (A). Você pode selecionar duas ou mais imagens ao mesmo tempo.

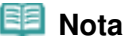

- Para imprimir duas ou mais cópias, clique em (Seta para cima) para alterar o número de cópias.
- Para cancelar a seleção, clique na imagem a ser cancelada na área da imagem selecionada (A) e clique em (Excluir Imag.Import. (Delete Imported Image)) (B). Você também pode utilizar a (Seta para baixo) para alterar o número de cópias para zero.
- Você pode também corrigir ou aprimorar a imagem selecionada.
   Para obter detalhes, consulte o manual interativo: Guia Avançado.
- Você pode capturar e imprimir uma imagem de um vídeo.
   Consulte Usando Várias Funções com o Easy-PhotoPrint EX .
- (3) Clique em Selecionar Papel (Select Paper).

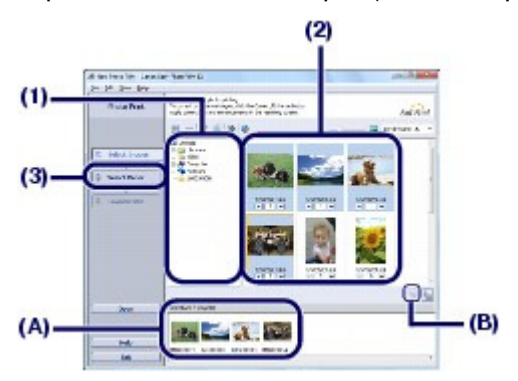

- 4. Selecione o papel colocado.
  - (1) Verifique se o nome da sua máquina está selecionado em Impressora (Printer).
  - (2) Verifique se Seleção automática (Automatically Select) está selecionada em Origem do Papel (Paper Source).

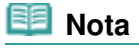

Para obter detalhes sobre outras configurações da Origem do Papel (Paper Source),

consulte o manual interativo: Guia Avançado.

(3) Selecione o tamanho e o tipo do papel carregado em Tam. do Papel (Paper Size) e Tipo de Mídia (Media Type).

Nesse exemplo, selecionamos 10x15cm 4"x6" (4"x6" 10x15cm) em Tam. do Papel (Paper Size) e o tipo de papel colocado em Tipo de Mídia (Media Type).

# 💷 Nota

Se você selecionar papel comum de tamanho A4 ou Carta quando Seleção automática (Automatically Select) estiver selecionado em Origem do Papel (Paper Source), a máquina se alimentará de papel do cassete. Se você selecionar outros tamanhos ou tipos de papel, como por exemplo, papel fotográfico, a máquina se alimentará de papel da bandeja traseira.

Se você selecionar o tamanho da página ou o tipo de mídia incorretos, talvez a máquina se alimente com o papel de origem incorreto e não imprima com a qualidade de impressão esperada.

(4) Clique em Layout/Impressão (Layout/Print).

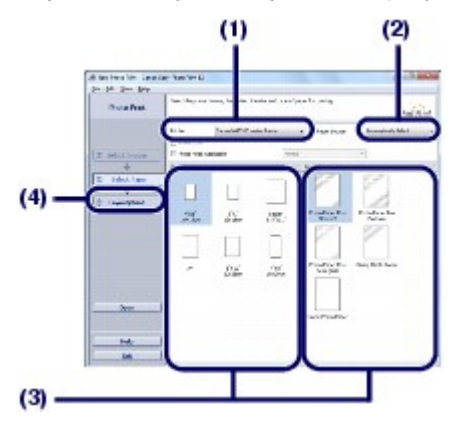

- 5. Selecione um layout e inicie a impressão.
  - (1) Selecione o layout da foto.

Nesse exemplo, selecionamos S/bordas (cheio) (Borderless (full)).

A visualização aparece no layout selecionado para confirmação do resultado da impressão necessário.

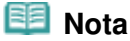

- É possível alterar a direção da foto ou recortar fotos para imprimir.
   Para obter detalhes sobre a operação, consulte o manual interativo: Guia Avançado.
- (2) Clique em Imprimir (Print).

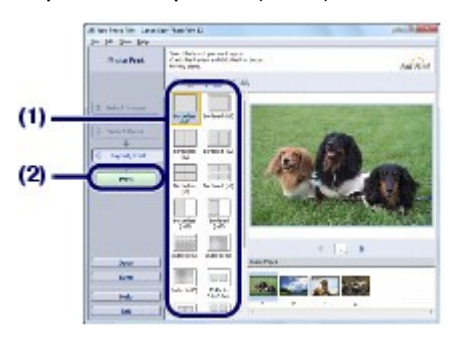

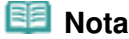

 Para cancelar um trabalho de impressão em andamento, pressione o botão [Stop] (Parar) na máquina ou clique em Cancelar Impressão (Cancel Printing) no monitor de status de impressão.
 Depois de cancelar o trabalho de impressão, páginas em branco podem ser ejetadas.
 Para exibir o monitor de status da impressora, clique no ícone da impressora na barra de tarefas. No Windows Vista ou no Windows XP, clique em Impressora Canon XXX (Canon XXX Printer) (onde "XXX" é o nome da máquina) na barra de tarefas.

00

Guia Avançado Solução de Problemas

Conteúdo > Imprimindo a Partir do Computador > Imprimindo Fotos (Easy-PhotoPrint EX) > Usando Várias Funções com o Easy-PhotoPrint EX

C052

# ■ Usando Várias Funções com o Easy-PhotoPrint EX

Esta seção apresenta algumas das funções úteis do Easy-PhotoPrint EX. Para obter detalhes, consulte o manual interativo: Guia Avançado.

# Criando Suas Próprias Impressões

Você pode criar um álbum ou calendário usando suas fotos.

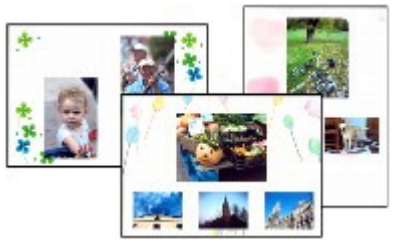

Álbum (Album)

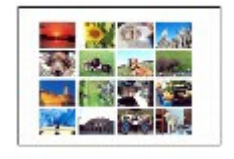

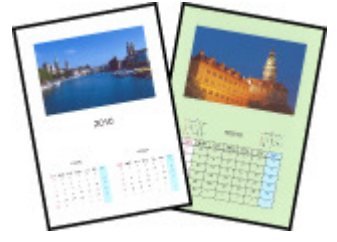

Calendário (Calendar)

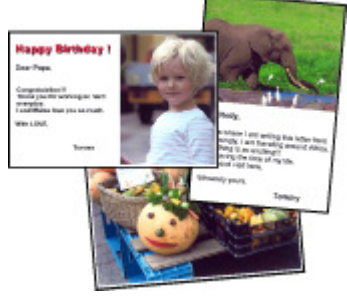

Etiquetas (Stickers)

Impr.Layout (Layout Print)

Criando Imagens Estáticas a Partir de Vídeos

Você pode capturar quadros de vídeo e criar imagens estáticas.

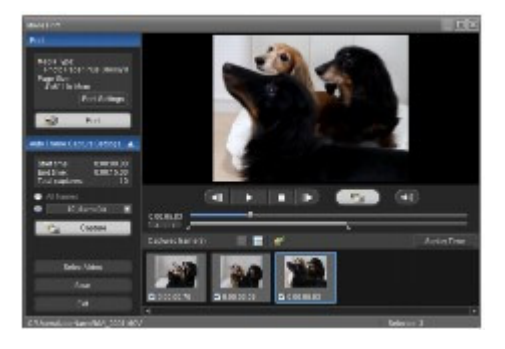

00

Guia Avançado Solução de Problemas

Conteúdo > Imprimindo a Partir do Computador > Imprimindo Documentos

#### C053

# **Imprimindo Documentos**

Esta seção descreve o procedimento para imprimir um documento de tamanho A4 em papel comum. Para obter detalhes, consulte o manual interativo: Guia Avançado.

## 💷 Nota

- As operações podem variar, dependendo do software. Para obter detalhes sobre a operação, consulte o manual de instruções do aplicativo.
- As telas utilizadas nesta seção são para a impressão com o sistema operacional Windows 7 Home Premium (que passará a ser chamado de "Windows 7").

### 1. Verifique se a máquina está ligada.

Consulte Vista Frontal.

#### 2. Coloque o papel.

Consulte Colocando Papel.

Certifique-se de que o papel comum de tamanho A4 esteja colocado no cassete.

#### 📒 Nota

Coloque papel comum tamanho A4, B5, A5 ou Carta no cassete e outros tamanhos ou tipos de papel, como, por exemplo, papel fotográfico na bandeja traseira.

- **3.** Abra delicadamente a bandeja de saída de papel e também a extensão da bandeja de saída.
- 4. Crie (ou abra) um documento para impressão usando um software apropriado.
- 5. Abra a janela de configuração do driver da impressora.
  - (1) Selecione Imprimir (Print) no menu Arquivo (File) ou na barra de comandos do software.

A caixa de diálogo Imprimir (Print) será exibida.

(2) Verifique se o nome da sua máquina está selecionado.

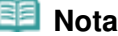

Se o nome de outra impressora estiver selecionado, clique no nome de sua impressora para selecioná-la.

(3) Clique em Preferências (Preferences) (ou em Propriedades (Properties)).

### Imprimindo Documentos

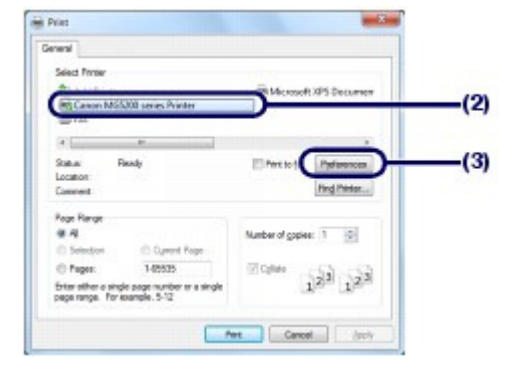

- 6. Especifique as configurações de impressão necessárias.
  - (1) Selecione Documento comercial (Business Document) em Configurações mais usadas (Commonly Used Settings).

# 💷 Nota

Quando um objeto de impressão como um Documento comercial (Business Document) ou Impressão de foto (Photo Printing) são selecionados em Configurações mais usadas (Commonly Used Settings), os itens em Recursos adicionais (Additional Features) são selecionados automaticamente. Também serão exibidas as configurações adequadas para o objeto de impressão, como o tipo de mídia ou a qualidade de impressão.

#### (2) Verifique as configurações exibidas.

Aqui, confirmamos que estão selecionados Plain Paper em Tipo de Mídia (Media Type), Padrão (Standard) em Qualidade de Impressão (Print Quality), A4 em Tamanho do Papel da Impressora (Printer Paper Size) e Seleção automática (Automatically Select) em Origem do Papel (Paper Source).

- Ao especificar duas ou mais cópias em Cópias (Copies), as páginas impressas serão agrupadas.
- É possível alterar as configurações individuais. Entretanto, após a alteração de Tamanho do Papel da Impressora (Printer Paper Size), confirme se as configurações de Tam. Pág. (Page Size) em Configurar Página (Page Setup) combinam com as configurações definidas no software. Para obter detalhes, consulte o manual interativo: Guia Avançado.
- Se você selecionar papel comum de tamanho A4, B5 ou Carta ou Letter quando Seleção automática (Automatically Select) estiver selecionado em Origem do Papel (Paper Source), a máquina se alimentará de papel do cassete. Se você selecionar outros tamanhos ou tipos de papel, como por exemplo, papel fotográfico, a máquina se alimentará de papel da bandeja traseira.

Se você selecionar o tamanho da página ou o tipo de mídia incorretos, talvez a máquina se alimente com o papel de origem incorreto e não imprima com a qualidade de impressão esperada.

(3) Clique em OK.

#### Imprimindo Documentos

| Standard<br>Photo Revong       | 1                                        |                                                                                                    |
|--------------------------------|------------------------------------------|----------------------------------------------------------------------------------------------------|
| Paper Saving                   |                                          |                                                                                                    |
|                                | Saga. Dojete                             | eton printing                                                                                                    |
| Additional Features            | 5.2 m 6/m 8 / 6 / m                      |                                                                                                    |
| 2 2 se-1 Petro                 | Crasecale Pering                         |                                                                                                    |
| 4 an-1 Printing                | Text (Speed Morty)                       |                                                                                                    |
| Duples Perting                 |                                          |                                                                                                    |
| Phint from Last Please         |                                          |                                                                                                    |
| Media Type                     | Pantar Paper Star                        | (                                                                                                    |
| Plain Paper                    | - 14                                     |                                                                                                    |
|                                | Otentation 🔹 Pernet 🗇 L                  | andacape                                                                                                    |
| Print Quality:                 | Paper Source:                            |                                                                                                    |
| Standard                       | <ul> <li>Automatically Select</li> </ul> |                                                                                                    |
|                                | Dapes 1 0 (1988                          |                                                                                                    |
| Rways Bet with Queent Settings | Intructione                              | Defaults                                                                                                    |
|                                |                                          | and the second second se |

## 💷 Nota

- Para obter detalhes sobre as funções do driver da impressora, clique em Ajuda (Help) ou em Instruções (Instructions) para visualizar a ajuda on-line ou o manual interativo: *Guia Avançado*. O botão Instruções (Instructions) será exibido nas guias Instalação rápida (Quick Setup), Principal (Main) e Manutenção (Maintenance), se o manual interativo estiver instalado no computador.
- Você pode nomear as configurações alteradas e adicionar a Configurações mais usadas (Commonly Used Settings).
- Para obter detalhes, consulte o manual interativo: Guia Avançado.
- Se a caixa de seleção Imprimir sempre com configurações atuais (Always Print with Current Settings) estiver marcada, as configurações atuais serão aplicadas na próxima impressão. Pode ser que alguns softwares não tenham essa função.
- Para exibir a visualização para confirmar o resultado da impressão, marque a caixa de seleção Visualizar antes de imprimir (Preview before printing). Alguns softwares podem não ter uma função de visualização.
- É possível especificar as configurações detalhadas da impressão na guia Principal (Main) ou Configurar Página (Page Setup).

Para obter detalhes, consulte o manual interativo: Guia Avançado.

#### 7. Inicie a impressão.

Clique em Imprimir (Print) (ou OK) para começar a impressão.

| eneral                                                                        |                                        |
|-------------------------------------------------------------------------------|----------------------------------------|
| Select Proter                                                                 |                                        |
| Scholl Printer<br>MS Canion MS5200 series Printer<br>MF Fax                   | Hickoft XPS Decument                   |
| e                                                                             |                                        |
| Statue Ready<br>Location<br>Comment                                           | Percio (le Parlamonosa)<br>Find Parlan |
| Page Range                                                                    |                                        |
| **                                                                            | Number of gapies: 1 😳                  |
| C Selection Current Page                                                      |                                        |
| Pages: 1-65525                                                                | 10 Callet                              |
| Enter other a single page number or a single<br>page range. For example, 5-12 | 124 124                                |
| tale and in early 2.2.2                                                       | _                                      |

#### 💷 Nota

- Para cancelar um trabalho de impressão em andamento, pressione o botão [Stop] (Parar) na máquina ou clique em Cancelar Impressão (Cancel Printing) no monitor de status de impressão. Depois de cancelar o trabalho de impressão, páginas em branco podem ser ejetadas.
   Para exibir o monitor de status da impressora, clique no ícone da impressora na barra de tarefas. No sistema operacional Windows Vista (que passará a ser chamado de "Windows Vista") ou no Windows XP, clique em Impressora Canon XXX (Canon XXX Printer) (onde "XXX" é o nome da máquina) na barra de tarefas.
- Se linhas pautadas impressas estiverem desalinhadas ou os resultados de impressão forem insatisfatórios, ajuste o posicionamento da cabeça de impressão. Consulte Alinhando a Cabeça de Impressão.

00

Guia Avançado Solução de Problemas

Conteúdo > Imprimindo a Partir do Computador > Imprimindo Páginas Web (Easy-WebPrint EX)

#### C054

# Imprimindo Páginas Web (Easy-WebPrint EX)

O Easy-WebPrint EX permite imprimir com rapidez e facilidade páginas da Web do Internet Explorer. Você pode imprimir as páginas da Web automaticamente redimensionadas para ajustar a largura do papel sem cortar as laterais das páginas ou visualizar e selecionar as páginas que deseja imprimir. O Easy-WebPrint EX requer o Internet Explorer 7 ou posterior.

## Importante

É ilegal reproduzir ou editar o trabalho protegido por direitos autorais de outra pessoa sem permissão do detentor dos direitos autorais, exceto para uso pessoal, uso doméstico ou outro uso dentro do escopo limitado conforme definido pelos direitos autorais. Além disso, reproduzir ou editar fotos de pessoas pode violar os direitos de retratos.

| 💷 Nota |
|--------|
|--------|

Para obter informações sobre a instalação do Easy-WebPrint EX ou sobre como iniciá-lo, consulte Easy-WebPrint EX.

A função de corte, por exemplo, permite cortar as partes desejadas das páginas da Web e editá-las para impressão.

Para obter detalhes sobre como operar o Easy-WebPrint EX, consulte a ajuda on-line. Clique em Easy-WebPrint EX (A) na barra de ferramentas e selecione Ajuda (Help) no menu suspenso para exibir a ajuda on-line.

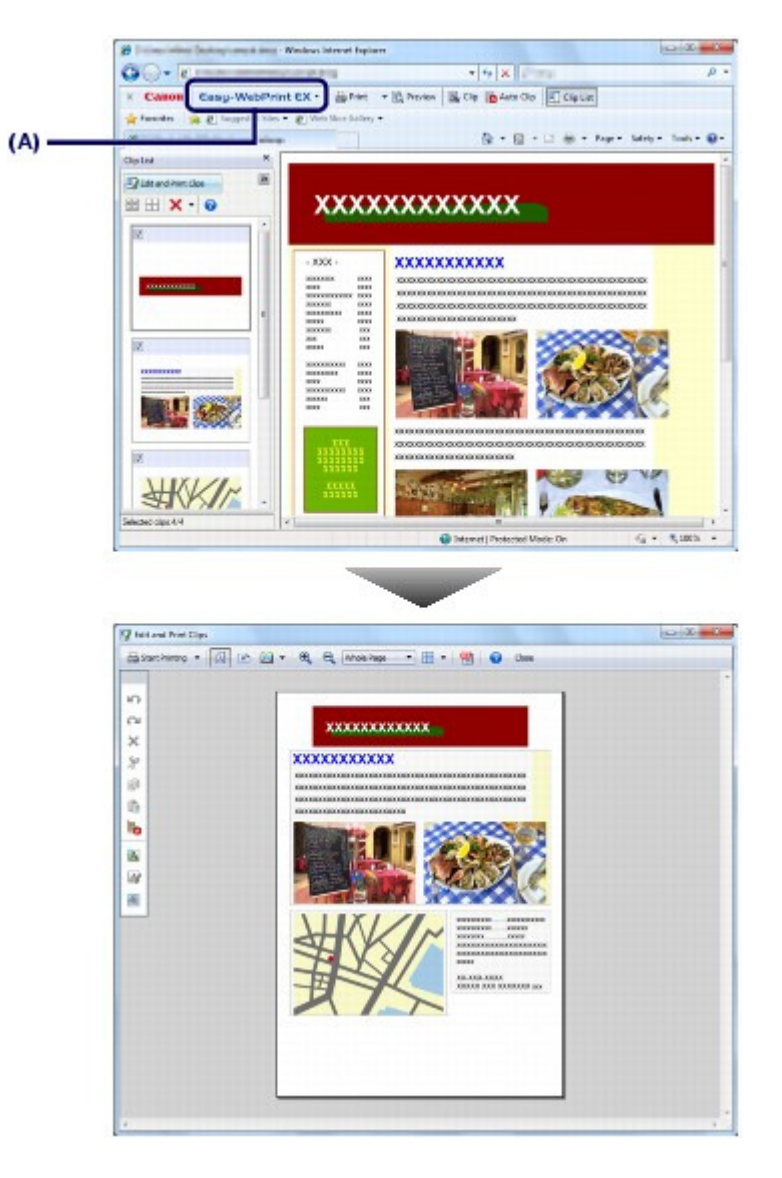

00

Guia Avançado Solução de Problemas

Conteúdo > Imprimindo a Partir do Computador > Iniciando Vários Aplicativos de Software

#### C055

# Iniciando Vários Aplicativos de Software

Esta seção descreve o Solution Menu EX, usado para iniciar o software fornecido com a máquina. Ás informações sobre o Easy-WebPrint EX, um aplicativo de software para impressão de páginas web, também estão incluídas.

# Solution Menu EX

O Solution Menu EX é um aplicativo de software janela de menus que oferece acesso rápido a outros aplicativos de software fornecidos com a máquina, manuais e informações de produto on-line.

## 💷 Nota

Instale o Solution Menu EX, o manual interativo ou outros aplicativos de software fornecidos que você deseja usar a partir do CD-ROM de instalação (Setup CD-ROM), caso não tenham sido instalados ou tenham sido desinstalados. Para instalá-los, selecione-os em Instalação personalizada (Custom Install).

Os menus são exibidos na Área Menu de Categoria da Tela Principal do Solution Menu EX. Clique em um menu na Área Menu de Categoria para exibir ícones de funções disponíveis nesse menu, na Área ícone de Função da Tela Principal.

O número e tipos de ícones ou menus exibidos na Tela Principal podem variar, dependendo da sua máquina e da região.

\* A tela abaixo é para o Windows 7.

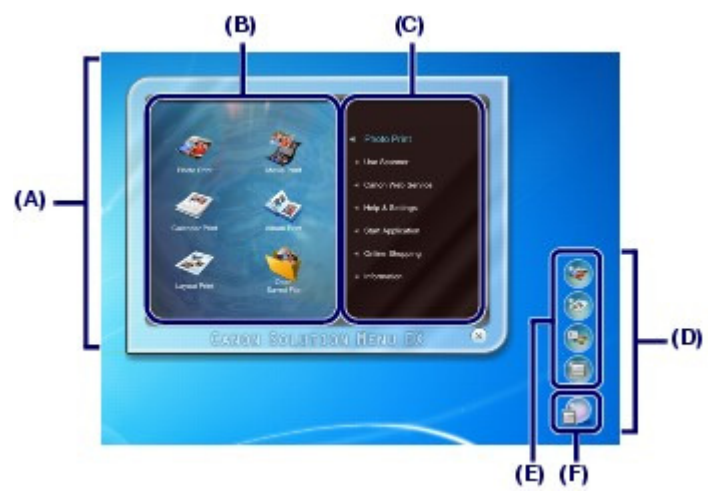

- (A) Tela Principal
- (B) Área Ícone de Função
- (C) Área Menu de Categoria
- (D) Acessório de Desktop
- (E) Menu de atalho para o qual você pode adicionar os ícones de funções usadas com frequência
- (F) Ícone de Acessório que permite a você exibir a Tela Principal, mostrar ou ocultar o meu Atalho etc.

Impressão de Fotografia (Photo Print) Imprima fotos tiradas com uma câmera digital.

Usar Scanner (Use Scanner) Digitalize fotos ou documentos.

Serviço da Web da Canon (Canon Web Service) Faça download de conteúdo ou de materiais do site para impressão.

CREATIVE PARK PREMIUM

### Iniciando Vários Aplicativos de Software

#### Página 66 de 1092 páginas

CREATIVE PARK PREMIUM é um serviço de conteúdo especial disponível exclusivamente para usuários de tintas Canon originais para esta máquina.

Certifique-se de que há cartuchos de tinta Canon originais instalados apropriadamente para todas as cores.

Ajuda e configurações (Help & Settings) Exiba a ajuda on-line do Solution Menu EX ou o manual interativo da máquina. Configure o Solution Menu EX na máquina.

Iniciar aplicativo (Start Application)

Inicie os aplicativos de software fornecidos como o Easy-PhotoPrint EX e o My Printer. Com o My Printer, é possível exibir a janela de configurações do driver da impressora e obter informações sobre que ações tomar se tiver problemas com a operação.

Compras on-line (Online Shopping) Compre itens de consumo, como tinta, no site.

Informações (Information) Encontre informações úteis na máquina.

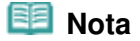

 O computador deve estar conectado à Internet para acessar o site para obtenção de informações úteis etc.

Para obter detalhes sobre como operar o Solution Menu EX, consulte a ajuda on-line. Selecione o

menu Ajuda e configurações (Help & Settings) e clique em 🛛 🕞 (Ajuda do Solution Menu EX (Solution Menu EX's Help)) para exibir a ajuda on-line.

# Iniciando Aplicativos de Software a Partir do Solution Menu EX

A partir do Solution Menu EX, você pode iniciar um aplicativo de software e também acessar diretamente uma função do aplicativo de software.

O procedimento a seguir serve para iniciar o Solution Menu EX e, por exemplo, selecionar uma das funções do Easy-PhotoPrint EX, Impressão de Fotografia (Photo Print).

#### **1.** Inicie o Solution Menu EX.

Clique duas vezes em 📕 (Solution Menu EX) na área de trabalho.

Clique Aqui: Solution Menu EX

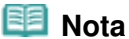

- A menos que a configuração padrão tenha sido alterada, o Solution Menu EX será iniciado automaticamente quando você inicia o computador.
- Para iniciar o Solution Menu EX do menu Iniciar (Start), selecione Todos os Programas (All Programs), Canon Utilities, Solution Menu EX e Solution Menu EX.
- Se a Tela Principal do Solution Menu EX não aparecer após o início do Solution Menu EX, clique

com o botão direito do mouse em an (Ícone de Acessório) e selecione Mostrar Tela Principal (Show Main Screen).

- 2. Selecione a função de um aplicativo de software que você deseja iniciar.
  - (1) Clique no menu Impressão de Fotografia (Photo Print).

(2) Clique em 《 (Impressão de Fotografia (Photo Print)). O Easy-PhotoPrint EX será iniciado e a tela de operação da Impressão de Fotografia (Photo Print) aparecerá.

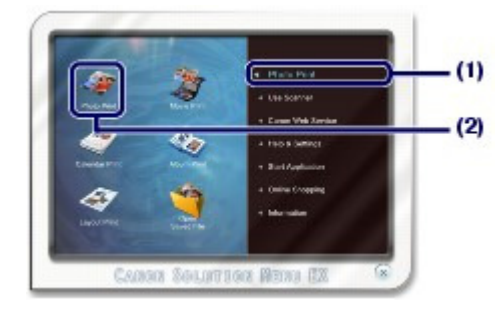

# 💷 Nota

Além disso, para imprimir fotos, existem funções para a criação de álbuns, calendários e outros itens de foto.

Para obter detalhes sobre operações e funções do Easy-PhotoPrint EX, consulte Imprimindo Fotos (Easy-PhotoPrint EX).

# ■ Easy-WebPrint EX

Quando está instalado, o Easy-WebPrint EX adiciona uma barra de ferramentas à tela do Internet Explorer. A barra de ferramentas está disponível sempre que o Internet Explorer está em execução.

| B The second second second second second with the second second s |                               | 08.8                   |
|----------------------------------------------------------------------------------------------------|-------------------------------|------------------------|
|                                                                                                    | • 4 X                         | ρ.                     |
| × Camera Easy-WebPrint EX · 🔒 Print • 🖹 Preint                                                                                                    | w 📓 Cip 🐞 Auto Cip 🗐 Cip List |                        |
| 🙀 Favorites 🛛 🎪 😰 Suggested Sites 🔹 😰 Web Siter Gallery 🔹                                                                                                    |                               |                        |
| B                                                                                                    | 🖄 * 🔯 * 🗆 👹 * Paga            | • Selety • Tools • 📦 • |

## 💷 Nota

#### Instalando o Easy-WebPrint EX

Se o Easy-WebPrint EX não estiver instalado, as instruções de instalação poderão aparecer na área de notificação da barra de tarefas.

Para instalar o Easy-WebPrint EX, clique na orientação exibida e siga as instruções na tela. • Você também pode instalar o Easy-WebPrint EX do *CD-ROM de Instalação (Setup CD-ROM)*.

- Para instalar o Easy-WebPrint EX, selecione Easy-WebPrint EX em Instalação personalizada (Custom Install).
- Para instalar o Easy-WebPrint EX no computador, o Internet Explorer 7 ou posterior é necessário e o computador deve estar conectado à Internet.

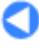

Conteúdo > Outros Usos

# **Outros Usos**

Esta seção apresenta a função de impressão de documentos para imprimir arquivos PDF no cartão de memória ou na unidade flash USB, a função para imprimir os formatos modelo, como papel pautado, papel gráfico etc., os itens de configuração da máquina e a função para imprimir diretamente de uma câmera digital ou telefone celular.

Imprimindo Arquivos PDF Salvos no Cartão de Memória / Unidade Flash USB

Imprimindo os Formatos Modelo, tais como Papel Pautado

Imprimindo Fotos Direto de Câmera Digital ou Telefone Celular

Imprimindo Fotos de um Dispositivo Compatível com PictBridge Imprimindo Fotos de um Dispositivo de Comunicação Sem-fio

Configurações da Máquina

0

🛧 Topo da página

Guia Avançado Solução de Problemas

Imprimindo Arquivos PDF Salvos no Cartão de Memória / Unidade Flash U... Página 69 de 1092 páginas

#### Guia Básico

Guia Avançado Solução de Problemas

Conteúdo > Outros Usos > Imprimindo Arquivos PDF Salvos no Cartão de Memória / Unidade Flash USB

#### C061

# Imprimindo Arquivos PDF Salvos no Cartão de Memória / Unidade Flash USB

É possível imprimir documentos (arquivos PDF) no cartão de memória ou na unidade flash USB diretamente com a máquina. Para iniciar a impressão do documento, siga a operação abaixo. Para obter detalhes, consulte o manual interativo: Guia Avançado.

- Selecione Impressão de doc. (Document print) ana tela INÍCIO (HOME).
   Consulte Selecionando os Menus na Tela INÍCIO (HOME).
   Insira um cartão de memória ou uma unidade flash USB com documentos (arquivos PDF).
   Será exibida uma lista de documentos. Selecione o documento desejado.
- Insira um cartão de memória ou uma unidade flash USB com documentos (arquivos PDF) na tela INÍCIO (HOME), tela em espera de cópia etc.
   Será exibida uma lista de documentos. Selecione o documento desejado.

## 💷 Nota

#### Se uma mensagem aparecer

Se as fotos e os documentos (arquivos PDF) forem salvos no cartão de memória ou no USB flash drive, a mensagem "Fotos e documentos (PDF) estão salvos. Deseja imprimir? (Photos and documents (PDF) are saved. Which do you want to print?)" será exibida. Selecione Imprimir documentos (Print documents) e pressione o botão OK. Será exibida uma lista de documentos. Selecione o documento desejado.

## Arquivos PDF imprimíveis

Os documentos (arquivos PDF) a seguir podem ser impressos no painel de controle da máquina. Para obter detalhes sobre impressão, consulte o manual interativo: Guia Avançado.

 Arquivos PDF criados pela digitalização com a máquina, com a opção Formato (Format) definida como PDF ou Compact PDF (extensão de arquivo ".pdf")

• Arquivos PDF criados pela digitalização a partir do MP Navigator EX (fornecido com a máquina),

com a compactação do PDF definida como Padrão (Standard) ou Alta (High) (extensão de arquivo ".pdf"), exceto os mostrados abaixo

- Arguivos criptografados
- Arquivos PDF com qualquer imagem cuja largura e altura tenham 9601 pixels ou mais

Outros arquivos PDF não podem ser impressos, mesmo se aparecerem na lista.

Se você pressionar o botão **Função (Function)** direito na tela de seleção de documento, a tela Detalhes (Details) será exibida. Nos casos a seguir, não é possível imprimir o arquivo PDF selecionado. - A tela Detalhes (Details) não aparece para o arquivo PDF selecionado.

 O nome exibido para Criado com (Created with) é diferente do nome da máquina ou do MP Navigator EX.

00

Imprimindo os Formatos Modelo, tais como Papel Pautado

#### Guia Básico

Guia Avançado Solução de Problemas

Conteúdo > Outros Usos > Imprimindo os Formatos Modelo, tais como Papel Pautado

#### C062

# Imprimindo os Formatos Modelo, tais como Papel Pautado

Também é possível imprimir vários formatos modelo, tais como papel pautado, papel gráfico etc. com a máquina.

Para obter detalhes, consulte o manual interativo: Guia Avançado.

Para imprimir formatos modelo com a máquina, selecione Impressão especial (Special print) va na tela INÍCIO (HOME) e selecione Impressão de modelo (Template print). Consulte Selecionando os Menus na Tela INÍCIO (HOME).

A seguir, serão mostrados dois exemplos de formato modelo que você pode imprimir.

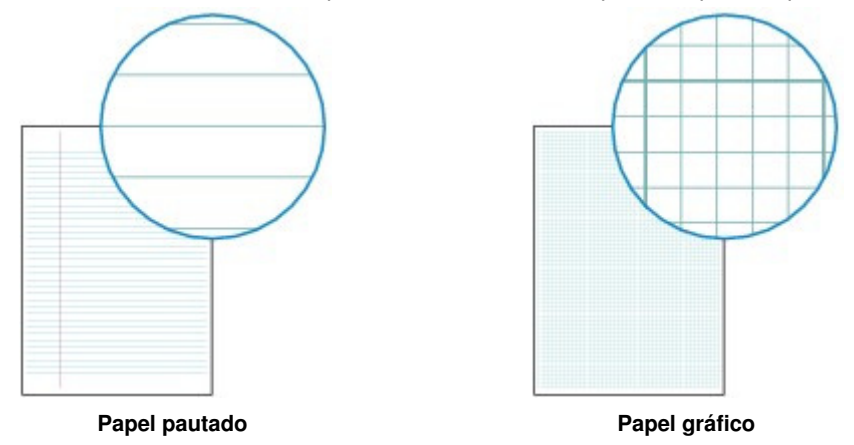

00

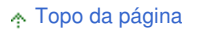

Guia Avançado Solução de Problemas

Conteúdo > Outros Usos > Imprimindo Fotos Direto de Câmera Digital ou Telefone Celular

#### C063

# Imprimindo Fotos Direto de Câmera Digital ou Telefone Celular

# Imprimindo Fotos de um Dispositivo Compatível com PictBridge

Você pode conectar um dispositivo compatível com PictBridge a esta máquina com um cabo USB recomendado pelo fabricante do dispositivo e imprimir diretamente das imagens salvas. Para obter detalhes sobre como imprimir imagens salvas conectando um dispositivo compatível com PictBridge, consulte o manual interativo: Guia Avançado.

Para obter detalhes sobre configurações de impressão para um dispositivo compatível com PictBridge, consulte o manual de instrução fornecido com o dispositivo.

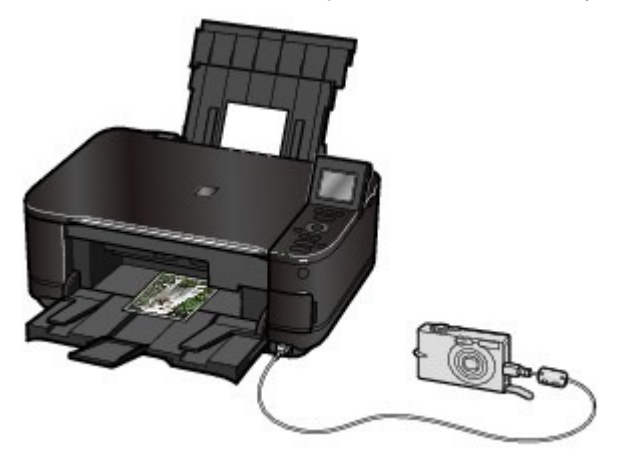

#### Dispositivos conectáveis:

Qualquer dispositivo compatível com PictBridge pode ser conectado a esta máquina, independentemente do fabricante ou do modelo, se for compatível com o padrão PictBridge.

## Importante

• Não use um cabo USB com mais de 3 m / 10 pés para conectar nenhum dispositivo compatível com PictBridge à máquina, pois isso pode afetar a operação de outros dispositivos periféricos.

## 💷 Nota

PictBridge é o padrão para imprimir fotos diretamente sem utilizar um computador, conectando um dispositivo como câmera digital, camcorder digital ou câmera de telefone.

(PictBridge) Um dispositivo com esta marca é compatível com o PictBridge.

#### Formato de dados de imagem imprimíveis:

Esta máquina aceita imagens\* tiradas com uma câmera compatível com a Regra projetada para o sistema de Arquivo de Câmera e com os arquivos PNG. \* Compatível com Exif 2.2/2.21

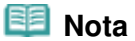

Ao imprimir a partir do dispositivo compatível com PictBridge, defina a configuração da qualidade de impressão usando o Painel de Controle da máquina. Não é possível configurar a qualidade de impressão a partir de um dispositivo compatível com PictBridge.

■ Imprimindo Fotos de um Dispositivo de Comunicação Sem-fio

Se a Unidade Bluetooth BU-30 opcional estiver conectada à máquina, será possível imprimir os dados de imagem com comunicação sem-fio, a partir de computadores ou telefones celulares compatíveis com Bluetooth.

Para obter detalhes sobre a operação, consulte o manual interativo: Guia Avançado.

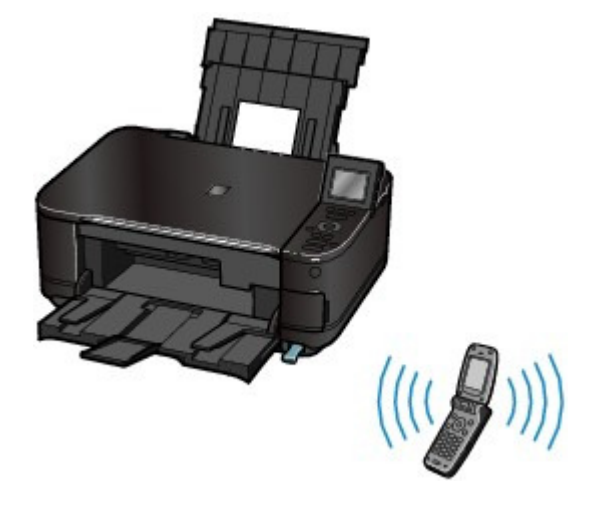

00
Guia Avançado Solução de Problemas

#### Guia Básico

Conteúdo > Outros Usos > Configurações da Máquina

#### C064

# Configurações da Máquina

Esta seção descreve os itens que podem ser configurados ou alterados nas Configurações do dispositivo (Device settings) de Configur. (Setup). Para obter detalhes sobre configurações ou alterações, consulte o manual interativo: Guia Avançado.

# Configs. alim. papel comum (Plain paper feed settings)

Selecione a origem do papel (bandeja traseira ou cassete) na qual o papel comum será carregado. A máquina se alimenta de papel comum do cassete como padrão. Use esta configuração para alterar a origem do papel comum para a bandeja traseira.

# Config. impr. (Print settings)

### Evitar abrasão do papel (Prevent paper abrasion)

Use essa configuração somente se a superfície de impressão ficar manchada.

#### Quantidade de cópia estendida (Extended copy amount)

Seleciona o quanto da imagem se estende para fora do papel ao selecionar Cópia sem bordas (Borderless copy) em Menu Copiar (Copy menu).

## Config. Corrigir Foto Autom. (Auto photo fix setting)

Determina se as informações do Exif salvas em uma foto devem ou não ser priorizadas quando Corrigir Foto Auto. (Auto photo fix) estiver selecionado.

## Configurações da LAN (LAN settings)

#### WLAN ativa/inativa (WLAN active/inactive)

Ativa ou desativa a LAN sem-fio.

#### Configuração LAN sem-fio (Wireless LAN setup)

Configura a conexão de LAN sem-fio de acordo com o tipo de ponto de acesso ou do ambiente de rede. Para configurar a LAN sem-fio, selecione um ponto de acesso na lista de pontos de acesso detectados e especifique as configurações de segurança. Você também pode configurar a LAN sem-fio usando o WPS (Wi-Fi Protected Setup) ou especificando configurações detalhadas. Para obter detalhes, consulte o manual impresso: *Para Começar*.

#### Confirmar configurações da LAN (Confirm LAN settings)

Exibe as configurações de LAN sem-fio da máquina no LCD ou imprime essas informações da máquina.

#### Outras configurações (Other settings)

Define outras configurações de rede, incluindo o nome de rede da máquina, configurações IPv4/ IPv6, compartilhamento de cartão de memória, configuração de WSD (Web Services on Devices) etc.

#### Redefinir configurações da LAN (Reset LAN settings)

Define as configurações de rede da máquina novamente como o padrão.

Configs. usuário do dispositivo (Device user settings)

## Formato exibição data (Date display format)

Seleciona o formato de data exibido no LCD ou impresso em papéis.

#### Atributo leitura/gravação (Read/write attribute)

Seleciona se slot de cartão da máquina será utilizado como a unidade de cartão de memória do computador.

## Config. de modo silencioso (Quiet mode setting)

Ativa essa função se você desejar reduzir o ruído de operação da máquina, como, por exemplo, ao usá-la à noite (ao copiar, imprimir a partir do cartão de memória, ao imprimir de um dispositivo compatível com PictBridge ou ao imprimir com comunicação sem-fio, etc.).

### Configurações exibição de guia (Guide display settings)

A orientação é exibida na parte superior da tela de operação ou da tela de configurações. É possível alterar o intervalo de tempo antes que a orientação seja exibida ou ocultá-la.

## Repetição de tecla (Key repeat)

Ativa para aumentar ou diminuir números rapidamente, pressionando e mantendo pressionado o botão ao inserir números. Quando essa configuração estiver desativada, manter o botão pressionado funciona da mesma maneira que pressionar uma única vez.

# Config. impressão para celular (Mobile phone print settings)

Especifica o papel ou a correção da imagem ao imprimir utilizando o dispositivo de comunicação sem-fio. Essa configuração aparece somente quando a Unidade Bluetooth opcional está conectada à máquina.

# Configurações de Bluetooth (Bluetooth settings)

Altera as Configurações Bluetooth, como o nome do dispositivo ou a chave de acesso. Essa configuração aparece somente quando a Unidade Bluetooth opcional está conectada à máquina.

# Configs. de impressão PictBridge (PictBridge print settings)

Especifica o papel, a qualidade de impressão, etc. ao imprimir utilizando o dispositivo compatível com PictBridge.

# Seleção de idioma (Language selection)

Altera o idioma das mensagens e dos menus da tela de LCD.

## Redefinir configuração (Reset setting)

Define as configurações da máquina novamente como o padrão. No entanto, as configurações definidas em Configurações da LAN (LAN settings), os valores definidos para o alinhamento da cabeça de impressão, a configuração de Atributo leitura/gravação (Read/write attribute) e o idioma definido na Seleção de idioma (Language selection) não serão redefinidos.

0

Guia Avançado Solução de Problemas

Conteúdo > Colocando Papel/Originais

# **Colocando Papel/Originais**

Esta seção descreve os tipos de papel ou originais que podem ser colocados, como colocar papel de impressão na bandeja traseira ou no cassete, e como colocar originais para copiar ou digitalizar.

## **Colocando Papel**

Origens de Papel para Colocação Colocando Papel no Cassete Colocando Papel na Bandeja Traseira Colocando Papel Fotográfico Colocando Envelopes Tipos de Mídia que Podem ser Utilizados Tipos de Mídia que Não Podem ser Utilizados

## **Colocando Originais**

Colocando Originais Como Colocar Originais para Cada Função Originais que Podem ser Colocados

0

Guia Avançado Solução de Problemas

## Guia Básico

Conteúdo > Colocando Papel/Originais > Colocando Papel

#### C071

# **Colocando Papel**

- Origens de Papel para Colocação
- Colocando Papel no Cassete
- Colocando Papel na Bandeja Traseira
- Tipos de Mídia que Podem ser Utilizados
- Tipos de Mídia que Não Podem ser Utilizados

# Origens de Papel para Colocação

A máquina possui duas origens para alimentar papel: um cassete e uma bandeja traseira. É possível colocar papel em qualquer uma das origens de papel, dependendo do tamanho da página e o tipo de mídia. O papel é alimentado do cassete ou da bandeja traseira dependendo da seleção do tamanho do papel ou do tipo de mídia.

Consulte Tipos de Mídia que Podem ser Utilizados .

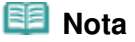

Ao imprimir, selecione o tamanho da página e o tipo de mídia corretos. Se você selecionar o tamanho da página ou o tipo de mídia incorretos, talvez a máquina se alimente com o papel de origem incorreto e não imprima com a qualidade de impressão esperada.
 Para obter detalhes sobre como colocar papel para cada origem de papel, consulte Colocando Papel no Cassete ou Colocando Papel na Bandeja Traseira.

# Colocando Papel Comum no Cassete

Ao utilizar papel comum tamanho A4, B5, A5 ou Letter, coloque-o no cassete.

A máquina se alimenta automaticamente de papel do Cassete se for selecionado papel comum (tamanho A4, B5, A5 ou Letter) nas configurações de impressão do Painel de Controle ou do driver ao imprimir.

Para obter detalhes sobre como alterar a configuração da origem do papel, consulte o manual interativo: Guia Avançado.

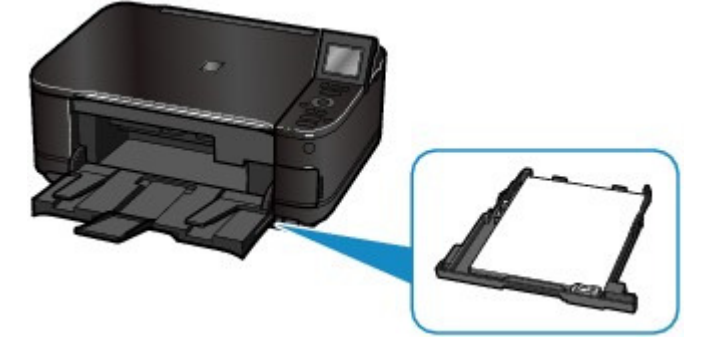

# Colocando Papel Fotográfico / Envelopes na Bandeja Traseira

Ao utilizar papel fotográfico, coloque-o na bandeja traseira.

A máquina se alimenta automaticamente de papel da bandeja traseira se forem selecionados apenas outros tipos de mídia que não sejam papel comum, como, por exemplo, papel fotográfico, nas configurações de impressão do Painel de Controle ou do driver ao imprimir. Ao utilizar papel comum diferente de A4, B5, A5 ou Letter, cologue-o também na bandeja traseira.

Colocando Papel

Página 77 de 1092 páginas

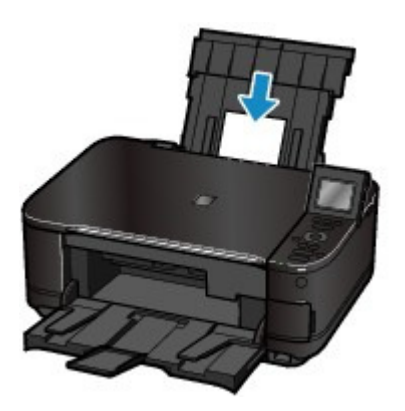

00

Guia Avançado Solução de Problemas

Conteúdo > Colocando Papel/Originais > Colocando Papel > Colocando Papel no Cassete

## C072

# Colocando Papel no Cassete

Só é possível colocar papel de tamanho A4, B5, A5 ou Carta no cassete. Coloque outros tamanhos ou tipos de papel na bandeja traseira. Consulte Tipos de Mídia que Podem ser Utilizados.

## 💷 Nota

#### Dica para imprimir em papel comum

- É recomendável utilizar papel fotográfico Canon original para imprimir fotos.
   Para obter detalhes sobre os papéis Canon originais, consulte Tipos de Mídia que Podem ser Utilizados.
- Você pode usar papel para cópia comum.
   Para obter o tamanho da página e a gramatura de papel que podem ser utilizados com esta máquina, consulte Tipos de Mídia que Podem ser Utilizados.

## 1. Prepare o papel.

Alinhe as bordas do papel. Se o papel estiver enrolado, alise-o.

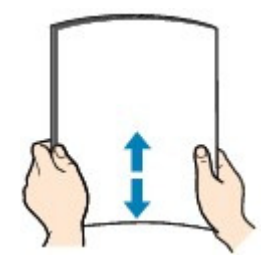

#### 💷 Nota

- Alinhe bem as bordas do papel antes de colocá-lo. A colocação do papel sem alinhar as bordas pode causar atolamentos de papel.
- Se o papel estiver enrolado, segure os cantos e dobre-os cuidadosamente na direção oposta, até que ele fique completamente plano.
   Para obter detalhes sobre como alisar papel enrolado, consulte a seção "Solução de Problemas" no manual interativo: *Guia Avançado*.

## **2.** Coloque o papel.

(1) Puxe o cassete da máquina.

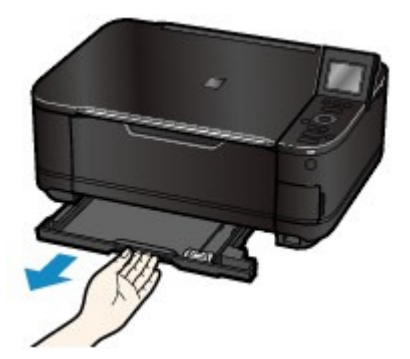

- (2) Deslize as guias do papel (A) para alinhar com a marca do tamanho da página. A Guia do Papel (A) irá parar quando estiver alinhada com a marca correspondente do tamanho da página.
- (3) Coloque a pilha de papel COM O LADO DA IMPRESSÃO VOLTADO PARA BAIXO e A BORDA QUE ENTRA PRIMEIRO VOLTADA PARA O INTERIOR DA

MÁQUINA, e alinha-a com o lado direito do cassete.

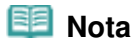

Talvez haja um pequeno espaço entre as guias do papel (A) e a pilha de papel.

(4) Deslize as guias do papel (B) para a esquerda para alinhá-las totalmente com o lado da pilha de papel.

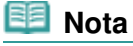

Não coloque folhas de papel além da Marca Limite (C).

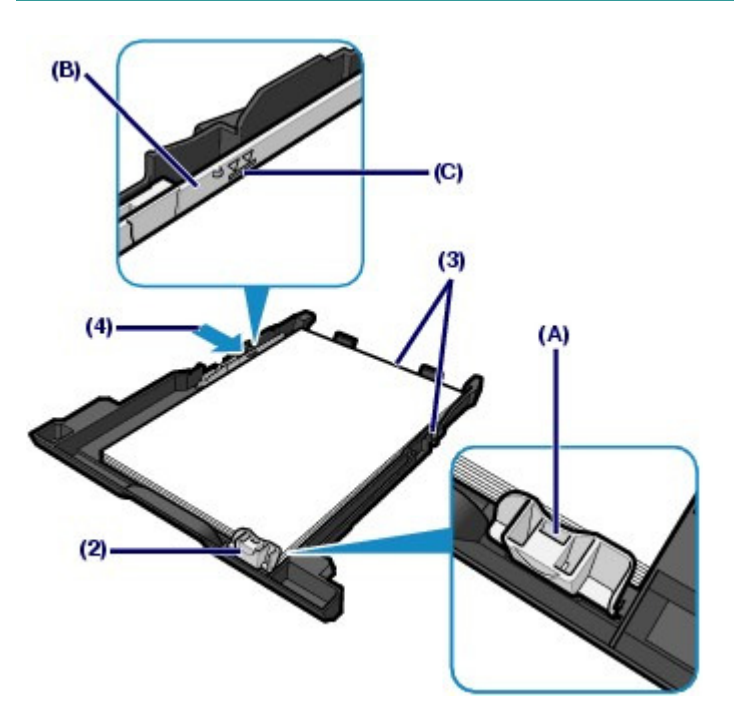

(5) Insira o cassete na máquina.

Empurre completamente o cassete para dentro da máquina.

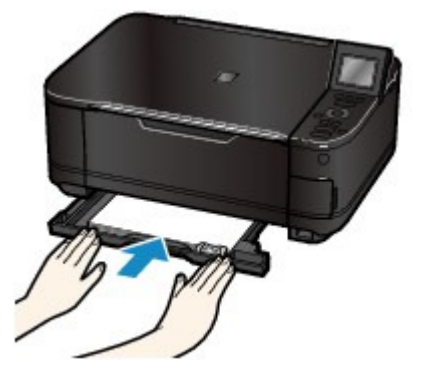

**3.** Abra delicadamente a bandeja de saída de papel e também a extensão da bandeja de saída.

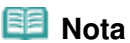

#### Depois de colocar o papel

Quando usar a máquina para copiar ou imprimir sem um computador, selecione o tamanho e o tipo de papel colocado em Tam.pág. (Page size) e Tipo (Type) na tela de configurações de impressão.

Consulte Alterando as Configurações em "Imprimindo Fotos Salvas no Cartão de Memória / Unidade Flash USB" ou Alterando as Configurações em "Fazendo Cópias".

Ao imprimir com um computador, selecione o tamanho e o tipo do papel colocado em Tamanho do Papel da Impressora (Printer Paper Size) e Tipo de Mídia (Media Type) no driver da impressora. Colocando Papel no Cassete

Consulte Imprimindo Documentos.

00

Guia Avançado Solução de Problemas

## Guia Básico

Conteúdo > Colocando Papel/Originais > Colocando Papel > Colocando Papel na Bandeja Traseira

#### C073

# ■ Colocando Papel na Bandeja Traseira

É possível colocar papel fotográfico ou envelopes na bandeja traseira.

# Colocando Papel Fotográfico

## Importante

Cortar papel normal no tamanho 10 x 15 cm / 4 x 6 pol, 101,6 x 203,2 mm / 4 x 8 pol, 13 x 18 cm / 5 x 7 pol, ou 55,0 x 91,0 mm / 2,16 x 3,58 pol (tamanho cartão) para realizar uma impressão de teste pode causar obstrução de papel na máquina.

**1.** Prepare o papel.

Consulte a etapa 1 em Colocando Papel no Cassete. Alinhe as bordas do papel. Se o papel estiver enrolado, alise-o.

- **2.** Coloque o papel.
  - (1) Abra o Suporte do Papel, levante-o e incline-o para trás.
  - (2) Abra delicadamente a bandeja de saída de papel e também a extensão da bandeja de saída.

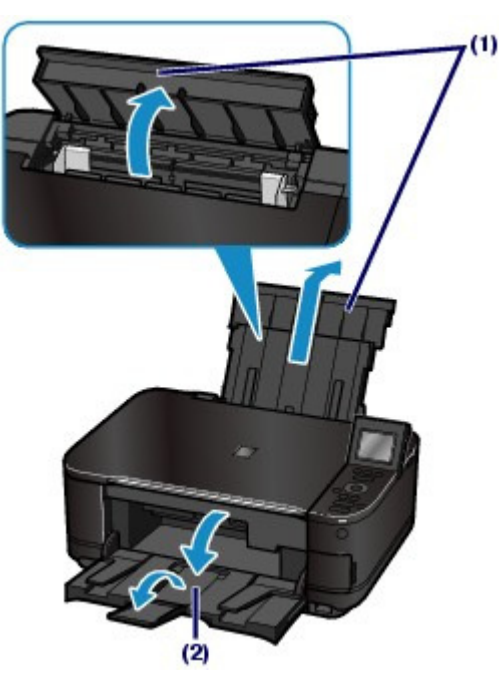

- (3) Deslize as guias do papel (A)para abri-las e coloque o papel no centro da bandeja traseira COM O LADO A SER IMPRESSO VOLTADO PARA VOCÊ.
- (4) Deslize as guias do papel (A) para alinhar com os dois lados da pilha de papel. Não faça força ao deslizar as guias do papel. Talvez o papel não seja alimentado corretamente.

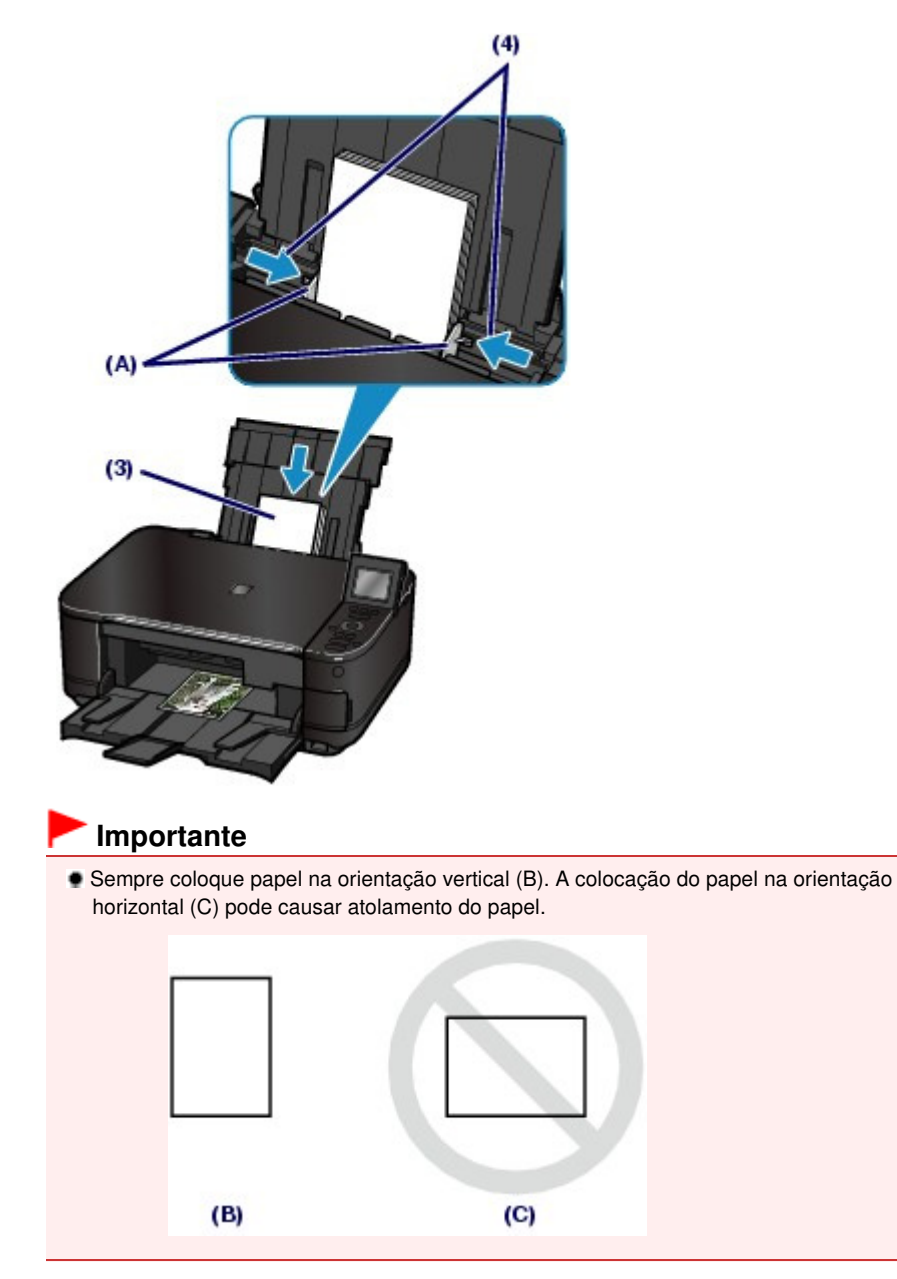

# Nota

Não coloque folhas de papel além da Marca Limite (D).

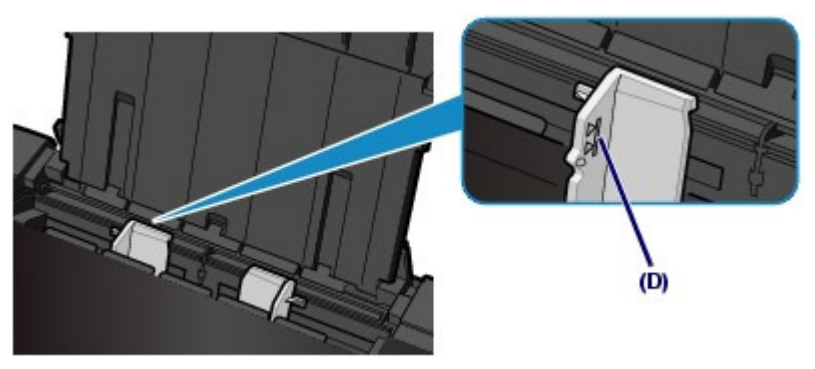

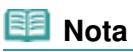

#### Depois de colocar o papel

Quando usar a máquina para copiar ou imprimir sem um computador, selecione o tamanho e o tipo de papel colocado em Tam.pág. (Page size) e Tipo (Type) na tela de configurações de impressão.

## Colocando Papel na Bandeja Traseira

Consulte Alterando as Configurações em "Imprimindo Fotos Salvas no Cartão de Memória / Unidade Flash USB" ou Alterando as Configurações em "Fazendo Cópias".

 Ao imprimir com um computador, selecione o tamanho e o tipo do papel colocado em Tamanho do Papel da Impressora (Printer Paper Size) e Tipo de Mídia (Media Type) no driver da impressora.
 Consulte Imprimindo Documentos.

00

Guia Avançado Solução de Problemas

Conteúdo > Colocando Papel/Originais > Colocando Papel > Colocando Papel na Bandeja Traseira > Colocando Envelopes

#### C074

# Colocando Envelopes

É possível imprimir em envelopes DL e Env. Com. 10.

O endereço é girado e impresso automaticamente de acordo com a direção do envelope especificada pelo driver da impressora adequadamente.

## Importante

- Só é possível imprimir em envelopes a partir de um computador.
- Não use os envelopes a seguir. Eles podem obstruir a máquina ou provocar mal funcionamento.
  - Envelopes com superfície em relevo ou tratada
  - Envelopes com abas duplas (ou abas adesivas)
  - Envelopes com abas colantes adesivas e já umedecidas
- **1.** Prepare os envelopes.
  - Pressione os quatro cantos e bordas dos envelopes para alisá-los.

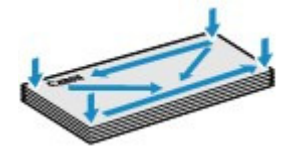

 Se os envelopes estiverem ondulados, segure nos cantos opostos e dobre-os levemente na direção oposta.

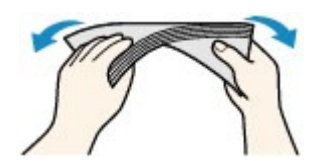

- Se o canto da aba do envelope estiver ondulado, alise-o.
- Utilize uma caneta para nivelar a superfície e alisar a dobra.

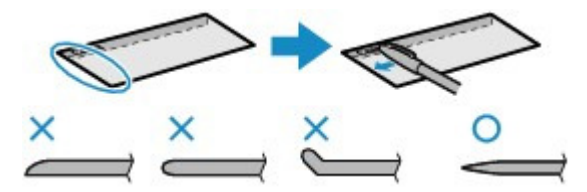

As figuras acima mostram uma vista lateral da borda do envelope que entra primeiro.

## Importante

- Os envelopes podem ficar presos na máquina se não estiverem planos ou se as bordas não estiverem alinhadas. Certifique-se de que nenhuma ondulação ultrapasse 3 mm / 0,1 pol.
- **2.** Coloque os envelopes.
  - (1) Abra o Suporte do Papel, levante-o e incline-o para trás. Consulte (1) da etapa 2 em Colocando Papel Fotográfico.
  - (2) Abra delicadamente a bandeja de saída de papel e também a extensão da bandeja de saída.

Consulte (2) da etapa 2 em Colocando Papel Fotográfico.

(3) Deslize as guias do papel (A) para abri-las, e coloque os envelopes no centro da bandeja traseira COM O LADO DO ENDEREÇO VOLTADO PARA VOCÊ. A aba dobrada do envelope deverá ficar com a face voltada para o lado esquerdo.

Podem ser colocados no máximo 10 envelopes de cada vez.

(4) Deslize as guias do papel (A) para alinhar com os dois lados dos envelopes. Não faça força ao deslizar as guias do papel. Talvez os envelopes não tenham sido colocados corretamente.

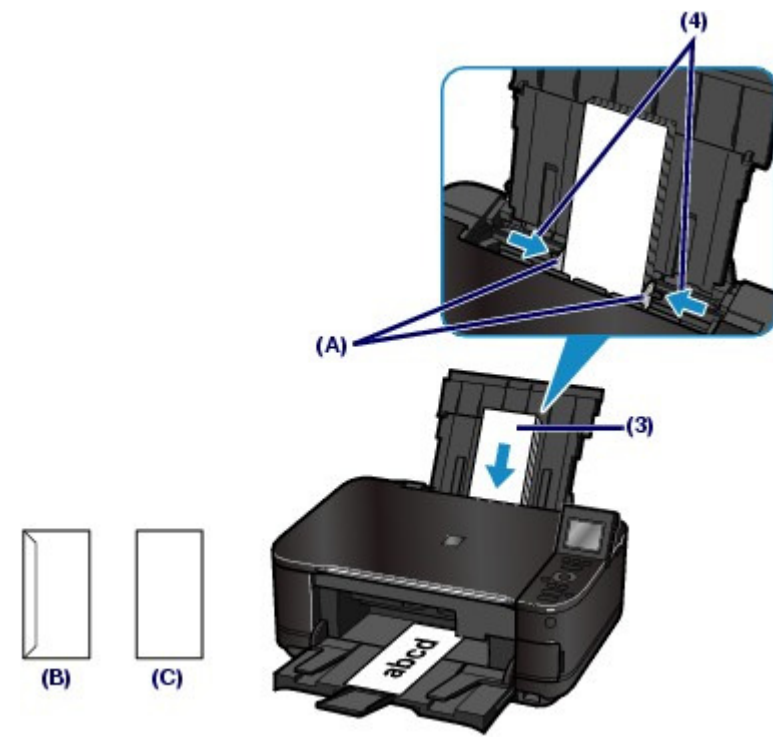

(B) Lado traseiro

(C) Lado do endereço

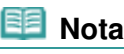

Não ultrapasse a marca limite de colocação do envelope (D).

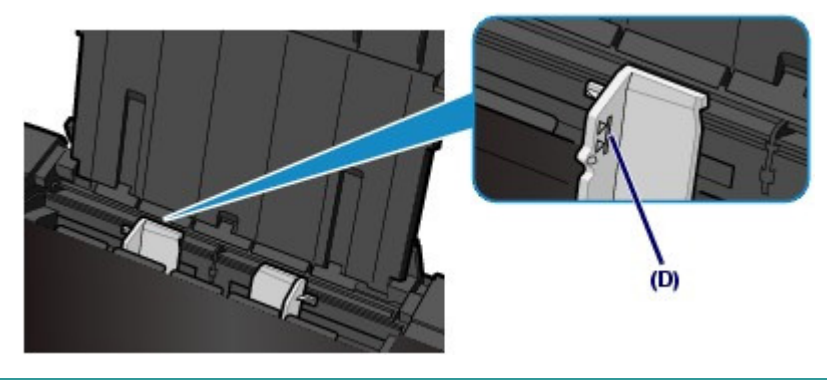

- 3. Especifique as configurações no driver da impressora.
  - (1) Selecione Envelope nas Configurações mais usadas (Commonly Used Settings) da guia Instalação rápida (Quick Setup).
  - (2) Selecione Env. DL (DL Env.) ou Env. Com. 10 (Comm. Env. #10) na janela Configuração de tamanho do envelope (Envelope Size Setting).
  - (3) Selecione Paisagem (Landscape) em Orientação (Orientation).
    - Importante

## Colocando Envelopes

Se o tamanho e a orientação do envelope não forem especificados adequadamente, o endereço será impresso de cabeça para baixo ou girado 90º.

# Nota

- Se a impressão sair de cabeça para baixo, abra a janela de configuração do driver da impressora, selecione Envelope em Configurações mais usadas (Commonly Used Settings) e marque a caixa de seleção Girar 180 graus (Rotate 180 degrees) em Recursos adicionais (Additional Features).
- Para obter detalhes sobre as configurações do driver da impressora, consulte Imprimindo Documentos.

00

Guia Avançado Solução de Problemas

Conteúdo > Colocando Papel/Originais > Colocando Papel > Tipos de Mídia que Podem ser Utilizados

#### C075

# Tipos de Mídia que Podem ser Utilizados

Escolha o papel adequado para impressão, para obter os melhores resultados. A Canon oferece vários tipos de papel para melhorar a diversão da impressão, tais como etiquetas, papéis para fotos ou documentos. É recomendável a utilização de papel Canon original para imprimir suas fotos mais importantes.

# Tipos de Mídia

#### Papéis disponíveis à venda

#### Papel Comum (incluindo papel reciclado)

#### - Configurações de Tipo de Mídia -

Painel de Controle: Papel Comum (Plain paper) Driver da Impressora: Papel Comum (Plain Paper)

#### - Limite de colocação do papel -

Bandeja Traseira: Aprox. 150 folhas \*1 Cassete: Aprox. 150 folhas para A4, B5, A5 e Letter / 8,5" x 11"

## - Limite de colocação da Bandeja de Saída do Papel -

Aprox. 50 folhas

<sup>\*1</sup> Só será possível colocar papel comum A4, B5, A5 ou Letter quando Bandeja traseira (Rear tray) estiver selecionado para Configs. alim. papel comum (Plain paper feed settings) em Configurações do dispositivo (Device settings) de Configur. (Setup).

Nota

A alimentação correta de papel pode não ser possível na capacidade máxima, dependendo do tipo de papel ou das condições ambientes (temperatura e umidade muito altas ou muito baixas). Nesses casos, reduza o número de papéis colocados por vez para menos da metade (poderá ser utilizado papel 100% reciclado).

## Envelopes

#### - Configurações de Tipo de Mídia -

Driver da impressora: Envelope

#### - Limite de colocação do papel -

Bandeja Traseira: 10 envelopes

#### - Limite de colocação da Bandeja de Saída do Papel -

É recomendável remover o envelope anteriormente impresso da bandeja de saída do papel antes de continuar a impressão, para evitar borrões e descoloração.

## 💷 Nota

- Disponível apenas na impressão a partir de um computador.
- A alimentação de envelopes a partir do Cassete pode danificar a máquina. Sempre o coloque na bandeja traseira.

## Papéis originais da Canon

Consulte o manual de instruções fornecido com o papel para obter informações detalhadas sobre o lado imprimível e notas sobre manuseio de papel. Para obter informações sobre os tamanhos de página disponíveis para cada papel original da Canon, visite nosso site.

#### 💴 Nota

O modelo dos papéis Canon originais é exibido entre parênteses.

### Tipos de Mídia que Podem ser Utilizados

- Talvez não seja possível adquirir alguns papéis originais da Canon, dependendo do país ou da região de aquisição. Não são vendidos papéis por modelo nos EUA. Adquirir papel por nome.
- Para especificar o tamanho de página e o tipo de mídia ao imprimir fotos salvas em um dispositivo compatível com PictBridge ou em um celular, consulte o manual interativo: Guia Avançado.

### Para imprimir fotos:

Fotográfico Profissional Platina < PT-101>

#### - Configurações de Tipo de Mídia -

Painel de Controle: Pro Platina (Pro Platinum) Driver da Impressora:Fotográfico Profissional Platina (Photo Paper Pro Platinum)

 [Glossy Photo Paper "Everyday Use" / Papel Fotográfico Brilhante de Uso Corrente] <GP-501>

#### - Configurações de Tipo de Mídia -

Painel de Controle: Glossy Driver da Impressora:Glossy Photo Paper

### Photo Paper Glossy <GP-502>

#### - Configurações de Tipo de Mídia -

Painel de Controle: Glossy Driver da Impressora:Glossy Photo Paper

### Papel Fotog. Acetinado Plus II < PP-201>

#### - Configurações de Tipo de Mídia -

Painel de Controle:Acetinado Plus II (Plus Glossy II) Driver da Impressora:Papel Fotog. Acetinado Plus II (Photo Paper Plus Glossy II)

#### Papel Fotog. Semibrilhante Plus <SG-201>

#### - Configurações de Tipo de Mídia -

Painel de Controle:Semibril. Plus (Plus Semi-gloss) Driver da Impressora:Papel Fotog. Semibrilhante Plus (Photo Paper Plus Semi-gloss)

#### Matte Photo Paper < MP-101>

#### - Configurações de Tipo de Mídia -

Painel de Controle: Matte Driver da Impressora:Matte Photo Paper

#### - Limite de colocação do papel -

Bandeja Traseira: 10 folhas para A4, Letter/ 8.5"x11", 13x18cm 5"x7" e 20x25cm 8"x10" 20 folhas de 10x15cm 4"x6"

#### - Limite de colocação da Bandeja de Saída do Papel -

É recomendável remover a folha anteriormente impressa da bandeja de saída do papel antes de continuar a impressão, para evitar borrões e descoloração.

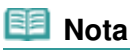

- Alimentar esse papel no cassete pode danificar a máquina. Sempre o coloque na bandeja traseira.
- Ao colocar o papel em pilhas, o lado para impressão pode ser marcado ao ser alimentado ou o papel pode não ser alimentado corretamente. Nesse caso, coloque uma folha por vez (exceto para Matte Photo Paper <MP-101>).

#### Para imprimir documentos de negócios:

High Resolution Paper <HR-101N>

- Configurações de Tipo de Mídia -Driver da impressora: High Resolution Paper

#### Limite de colocação do papel -

Bandeja Traseira: 80 folhas

# - Limite de colocação da Bandeja de Saída do Papel -

50 folhas

## 💷 Nota

- Disponível apenas na impressão a partir de um computador.
- Alimentar esse papel no cassete pode danificar a máquina. Sempre o coloque na bandeja traseira.

#### Para criar sua próprias impressões:

#### Estampagem de T-Shirts <TR-301>\*1

#### - Configurações de Tipo de Mídia -

Driver da impressora: Estampagem de T-Shirts (T-Shirt Transfers)

### Etiquetas de Fotos <PS-101>\*2

#### - Configurações de Tipo de Mídia -

Painel de Controle: Glossy Driver da Impressora:Glossy Photo Paper

#### - Limite de colocação do papel -

Bandeja Traseira: 1 folha

#### - Limite de colocação da Bandeja de Saída do Papel -

É recomendável remover a folha anteriormente impressa da bandeja de saída do papel antes de continuar a impressão, para evitar borrões e descoloração.

<sup>\*1</sup> Disponível apenas na impressão a partir de um computador.

<sup>\*2</sup> Ao digitalizar fotos impressas para imprimir em papel adesivo, selecione Impressão adesivo (Sticker print) em Reimprimir foto (Photo reprint). Se Impressão etiq. (Sticker print) estiver selecionado, o tipo do papel não poderá ser selecionado.

Consulte Imprimindo Fotos em Diversos Layouts.

Ao imprimir fotos salvas em um cartão de memória ou unidade flash USB no papel adesivo, selecione Impressão adesivo (Sticker print) em Imprimir fotos divertidas (Fun photo print). Se Impressão etiq. (Sticker print) estiver selecionado, o tipo do papel não poderá ser selecionado. Consulte Funções em Imprimir fotos divertidas (Fun photo print).

Ao imprimir fotos salvas em um telefone celular em papel adesivo, selecione Etiquetas (Stickers) para o tamanho da página em Config. impressão para celular (Mobile phone print settings) em Configurações do dispositivo (Device settings) em Configur. (Setup). Consulte o manual interativo: Guia Avançado.

## 💷 Nota

- Alimentar esse papel no cassete pode danificar a máquina. Sempre o coloque na bandeja traseira.
- É possível especificar facilmente as configurações de impressão com o Easy-PhotoPrint EX fornecido no CD-ROM de Instalação (Setup CD-ROM). Instale- no computador.

# Tamanhos de Página

É possível utilizar os tamanhos de página a seguir.

#### 💷 Nota

 Só é possível colocar papéis comuns dos tamanhos a seguir no cassete: Tamanhos A4, B5, A5 e Letter
 Papéis comuns de outros tamanhos não podem ser colocados no cassete. Coloque-os na bandeja traseira.

#### Tamanhos padrão:

### Tipos de Mídia que Podem ser Utilizados

- Letter (215,9 x 279,4 mm / 8,50 x 11 pol)
- Ofício (215,9 x 355,6 mm / 8,50 x 14 pol)
- A5 (148,0 x 210,0 mm / 5,83 x 8,27 pol)
- A4 (210,0 x 297,0 mm / 8,27 x 11,69 pol)
- B5 (182,0 x 257,0 mm / 7,17 x 10,12 pol)
  4" x 6" (10 x 15 cm (1.00 x 6.00 pol)
- 4" x 6" (10 x 15 cm / 4,00 x 6,00 pol)
- 4" x 8" (101,6 x 203,2 mm/4,00 x 8,00 pol)
- 5" x 7" (13 x 18 cm / 5,00 x 7,00 pol)
  8" x 10" (20 x 25 cm / 8,00 x 10,00 pol)
- L (89 x 127 mm / 3,5 x 5 pol)
- $= L (89 \times 127 \text{ mm} / 3,5 \times 5 \text{ poi})$
- 2L (127,0 x 178,0 mm / 5,00 x 7,01 pol)
  Hagaki (100 x 148 mm / 3,94 x 5,83 pol)
- Hagaki (100 x 148 mm / 3,94 x 5,83 pol)
   Hagaki 2 (200,0 x 148,0 mm / 7,87 x 5,83 pol)
- Env. Com. nº 10 (104,6 x 241,3 mm / 4,12 x 9,50 pol)
- Env. DL (110,0 x 220,0 mm / 4,33 x 8,66 pol)
- Choukei 3 (120,0 x 235,0 mm / 4,72 x 9,25 pol)
- Choukei 4 (90,0 x 205,0 mm / 3,54 x 8,07 pol)
- Youkei 4 (105 x 235 mm / 4,13 x 9,25 pol)
- Youkei 6 (98,0 x 190,0 mm / 3,86 x 7,48 pol)
- Cartão (55 x 91 mm / 2,16 x 3,58 pol)
- Largo (101,6 x 180,6 mm / 4,00 x 7,10 pol)

## Tamanhos não-padrão:

É possível especificar um tamanho personalizado na faixa a seguir.

- Tamanho mínimo: 55 x 91 mm / 2,17 x 3,58 pol.(Bandeja Traseira)
- Tamanho máximo: 215,9 x 676,0 mm / 8,50 x 26,61 pol. (Bandeja Traseira)

# Gramatura do Papel

17 a 28 lb / 64 a 105 g/m<sup>2</sup> (exceto para papel original da Canon) Não utilize papel com gramatura superior ou inferior (exceto papel Canon original), pois isso pode causar obstruções na máquina.

# Notas sobre Armazenamento de Papel

- Retire somente a quantidade de papel necessária da embalagem, logo antes de imprimir.
- Para evitar que o papel enrole, se não for imprimir, coloque o papel não utilizado novamente na embalagem e mantenha-o em uma superfície plana. Além disso, armazene-o de modo a evitar calor, umidade e luz solar direta.

# Observações sobre o papel para impressão sem bordas na página inteira

- A impressão duplex não estará disponível para a impressão sem bordas de página inteira.
- Você não pode usar papel de tamanho A5, B5 e Legal e envelopes para impressão sem bordas na página inteira.
- Você pode usar papel comum para impressão sem bordas na página inteira somente quando imprimir a partir do computador.

No entanto, a qualidade de impressão pode ser inferior. É recomendável usar papel comum para fazer uma impressão de teste.

00

Guia Avançado Solução de Problemas

Conteúdo > Colocando Papel/Originais > Colocando Papel > Tipos de Mídia que Não Podem ser Utilizados

#### C076

# ■ Tipos de Mídia que Não Podem ser Utilizados

Não use os tipos de papel a seguir. A utilização desses papéis não somente produzirá resultados insatisfatórios, mas também poderá causar obstrução ou funcionamento inadequado da máquina.

- Papel dobrado, ondulado ou enrugado
- Papel úmido
- Papel muito fino (de gramatura inferior a 17 lb / 64 g/m<sup>2</sup>)
- Papel muito espesso (de gramatura superior a 28 lb / 105 g/m<sup>2</sup>, exceto para papel original da Canon)
- Papel mais fino que um cartão postal, incluindo papel normal ou papel de bloco de notas cortado em tamanho pequeno (ao imprimir em papel de tamanho menor do que A5)
- Cartões postais com imagens
- Cartões postais com fotos ou adesivos
- Envelopes com abas duplas (ou abas adesivas)
- Envelopes com superfície em relevo ou tratada
- Envelopes com abas colantes adesivas e já umedecidas
- Qualquer tipo de papel com orifícios
- Papel não retangular
- Papel com grampos ou cola
- Papel com adesivos
- Papel decorado com brilho etc.

00

Guia Avançado Solução de Problemas

Conteúdo > Colocando Papel/Originais > Colocando Originais

## C077

# **Colocando Originais**

Esta seção descreve o procedimento para colocar originais no Vidro do Cilindro.

- 📥 Colocando Originais
- 🖕 Como Colocar Originais para Cada Função
- Originais que Podem ser Colocados

Você talvez tenha que colocar o original em uma posição diferente dependendo da função selecionada em Copiar (Copy), Reimprimir foto (Photo reprint) ou Digitalizar (Scan). Coloque o original na posição correta de acordo com a função selecionada. Se o original não for colocado direito, talvez o padrão não possa ser digitalizado corretamente.

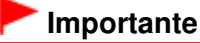

Depois de colocar o original no Vidro do Cilindro, feche a Tampa de Documento antes de começar a copiar ou digitalizar.

# Colocando Originais

É possível colocar originais para copiar ou digitalizar no vidro do cilindro.

- 1. Coloque um original no vidro do cilindro.
  - (1) Abra a tampa de documento.

#### Importante

- Não coloque qualquer objeto na Tampa de Documento. Ele cairá na Bandeja Traseira quando a Tampa de Documento for aberta e prejudicará o funcionamento da máquina.
- (2) Coloque o original COM O LADO A SER DIGITALIZADO VOLTADO PARA BAIXO no Vidro do Cilindro.

Coloque o original na posição apropriada para cada função.

Consulte Como Colocar Originais para Cada Função.

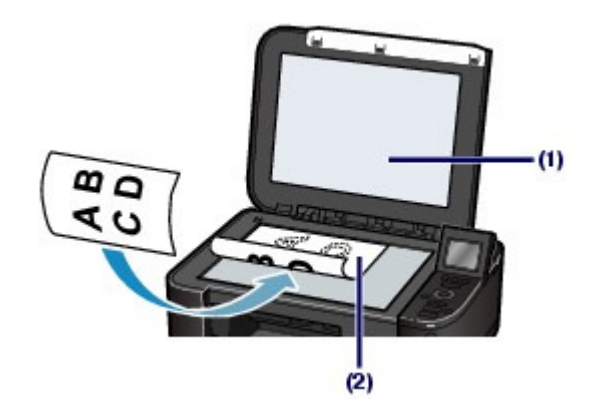

#### Importante

- Observe o seguinte ao colocar o original no Vidro do Cilindro.
- Não coloque nenhum objeto com mais de 4,4 lb / 2,0 kg sobre o Vidro do Cilindro.
- Não faça nenhuma pressão maior que 4,4 lb / 2,0 kg no Vidro do Cilindro, por exemplo, pressionando o original.

Se essas recomendações não forem observadas, o scanner pode não funcionar direito ou o Vidro do Cilindro pode quebrar.

**2.** Feche a tampa de documentos com cuidado.

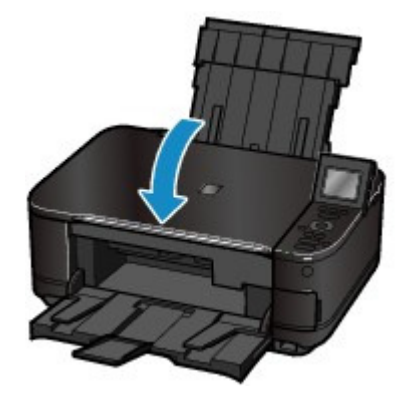

00

Guia Avançado Solução de Problemas

Conteúdo > Colocando Papel/Originais > Colocando Originais > Como Colocar Originais para Cada Função

#### C078

- Como Colocar Originais para Cada Função
- Colocando o Original para Alinhá-lo com a Marca de

## Alinhamento 업

- Coloque os originais para copiar
- Em Digitalizar (Scan),

- selecione Digitaliz. auto (Auto Scan) para Tipo doc. (Doc. type) a fim de digitalizar documentos de texto, revistas ou jornais

- selecione Documento (Document) ou Foto (Photo) para Tipo doc. (Doc. type) e especifique um tamanho padrão (A4, Letter etc.) para Tam. dig. (Scan size) a fim de digitalizar originais

#### • Com um aplicativo de software em um computador,

- selecione documentos, revistas ou textos em Tipo de Documento (Document Type)
 - selecione um tamanho padrão (A4, Letter etc.) em Tamanho do Documento (Document Size)

Coloque o original COM O LADO A SER DIGITALIZADO VIRADO PARA BAIXO e alinhe-o com a marca de alinhamento 2.

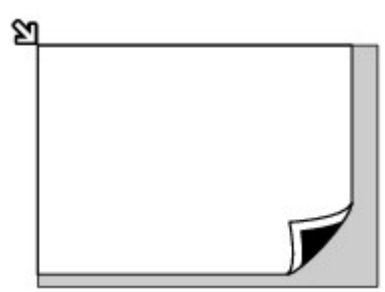

#### Importante

 A máquina não digitaliza a área sombreada (A) (1 mm / 0,04 pol da extremidade do vidro do cilindro).

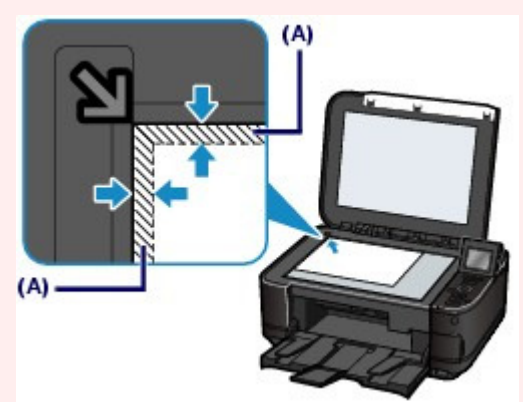

Para assegurar a melhor qualidade de impressão, a máquina mantém uma margem ao longo de cada borda da mídia. A área real de impressão será a área entre essas margens.

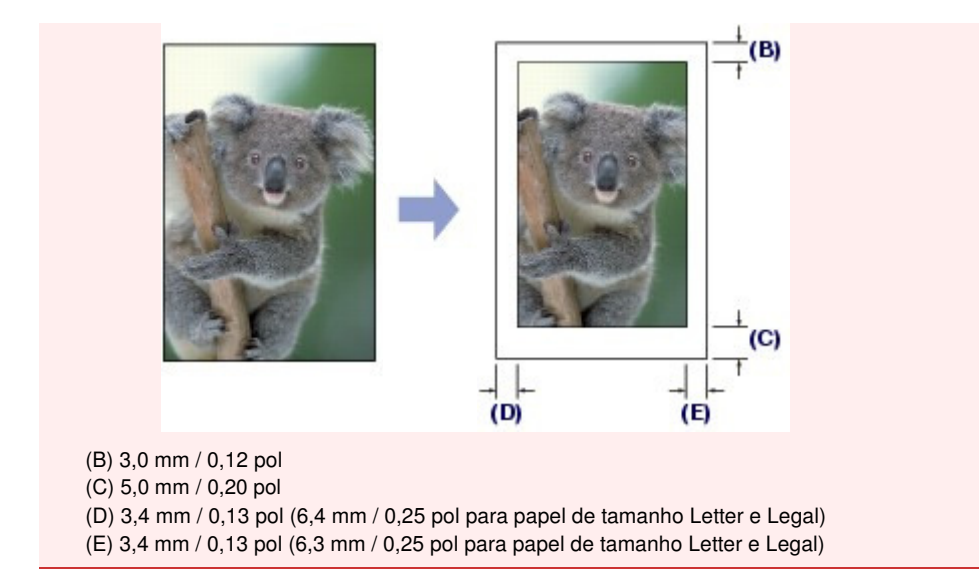

- Colocando Somente Um Original no Centro do Vidro do Cilindro
  - Digitalize somente uma foto impressa em Reimprimir foto (Photo reprint)
  - Em Digitalizar (Scan),

- selecione Digitaliz. auto (Auto Scan) para Tipo doc. (Doc. type) a fim de digitalizar uma foto impressa, cartão postal, cartão de visita ou disco

- selecione Documento (Document) ou Foto (Photo) para Tipo doc. (Doc. type) e especifique Corte automático (Auto crop) para Tam. dig. (Scan size) para digitalizar um original

 Digitalize uma foto impressa, cartões postais, cartões de visita ou disco com um software em um computador

Coloque o original COM O LADO A SER DIGITALIZADO VOLTADO PARA BAIXO a pelo menos 10 mm / 0,4 pol de distância das bordas do Vidro do Cilindro.

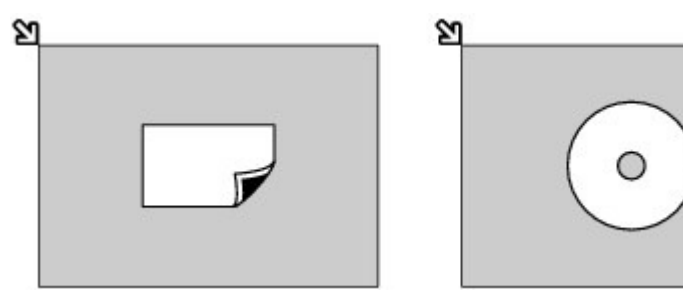

- Colocando Dois ou Mais Originais no Vidro do Cilindro
  - Digitalize duas ou mais fotos impressas em Reimprimir foto (Photo reprint)
  - Em Digitalizar (Scan),

- Selecione Digitaliz. auto (Auto Scan) para Tipo doc. (Doc. type) a fim de digitalizar duas ou mais fotos impressas, cartões postais ou cartões de visita

- Selecione Foto (Photo) para Tipo doc. (Doc. type) e especifique Vários cortes (Multi crop) para Tam. dig. (Scan size) a fim de digitalizar dois ou mais originais

 Digitalize duas ou mais fotos impressas, cartões postais, cartões de visita com um software em um computador

Coloque dois ou mais originais COM O LADO A SER DIGITALIZADO VOLTADO PARA BAIXO a pelo menos 10 mm / 0,4 pol de distância das bordas do Vidro do Cilindro e a pelo menos 10 mm / 0,4 pol de distância uns dos outros.

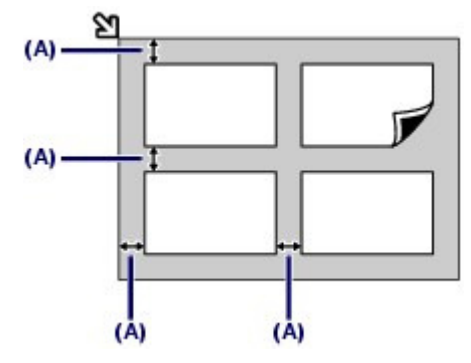

(A) 10 mm / 0,4 pol

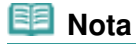

- A função Correção de Inclinação compensa automaticamente os originais colocados em um ângulo de até aproximadamente 10 graus. Fotos inclinadas com uma extremidade longa de 180 mm / 7,1 pol ou mais não podem ser corrigidas.
- Fotos que não são retangulares ou de formato irregular (como fotos recortadas) podem não ser digitalizadas adequadamente.

00

Conteúdo > Colocando Papel/Originais > Colocando Originais > Originais que Podem ser Colocados

#### C079

# Originais que Podem ser Colocados

É possível copiar ou digitalizar os originais a seguir.

 Tipos de originais:
 Documento de texto, revista ou jornal

 Foto impressa, cartão postal, cartão de visita ou disco (BD/DVD/CD etc.)

Tamanho (A x L): Máx. 216 x 297 mm / 8,5 x 11,7 pol

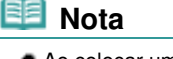

 Ao colocar um original espesso, com um livro, no Vidro do Cilindro, coloque-o removendo a tampa de documentos da máquina.
 Para obter detalhes sobre como remover ou colocar a tampa de documentos, consulte o manual interativo: Guia Avançado.

0

Topo da página

Guia Avançado Solução de Problemas

Conteúdo > Manutenção de Rotina

# Manutenção de Rotina

Esta seção descreve o procedimento para substituir cartuchos de tinta quando ficam sem tinta, limpar a máquina quando o resultado da impressão ficar fraco ou executar uma ação quando o papel não for alimentado corretamente.

## Substituindo um Cartucho de Tinta

Procedimento de Substituição Verificando o Status da Tinta

## Quando a Impressão se Torna Menos Nítida ou as Cores Estão Incorretas

Imprimindo o Padrão de Verificação de Ejetor Analisando o Padrão de Verificação de Ejetor Limpando a Cabeça de Impressão Limpando Profundamente a Cabeça de Impressão Alinhando a Cabeça de Impressão

## Limpando o Rolo de Alimentação de Papel

Limpando a Base do Cassete

О

🛧 Topo da página

Guia Avançado Solução de Problemas

Guia Avançado Solução de Problemas

## Guia Básico

Conteúdo > Manutenção de Rotina > Substituindo um Cartucho de Tinta

### C091

# Substituindo um Cartucho de Tinta

Quando ocorrem avisos de cuidado ou erros sobre tinta restante, a mensagem aparecerá para informar o erro.

Consulte "Uma Mensagem de Erro é Exibida no LCD" em " Solução de Problemas" no manual interativo: *Guia Avançado* e tome a ação adequada.

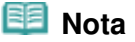

- Para obter informações sobre os cartuchos de tinta compatíveis, consulte o manual impresso: Para Começar.
- Se as impressões ficarem menos nítidas ou aparecerem riscos brancos, embora os níveis de tinta sejam suficientes, consulte Quando a Impressão se Torna Menos Nítida ou as Cores Estão Incorretas.

# ■ Procedimento de Substituição

Quando você precisar substituir os cartuchos de tinta, siga o procedimento abaixo.

# Importante

#### Manuseio da tinta

- Se remover o cartucho de tinta, substitua-o imediatamente. Não deixe a máquina sem cartuchos de tinta.
- Use cartuchos novos para substituí-los. A instalação de cartuchos usados pode entupir os ejetores. Além disso, com esses cartuchos, a máquina não poderá informar quando substituir os cartuchos corretamente.
- Após a instalação de um cartucho de tinta, não o remova da máquina nem deixe-o aberto. Essa ação fará com que ele seque e pode ser que a máquina não funcione adequadamente se for reinstalado. Para manter a qualidade ideal de impressão, use um cartucho de tinta no período de seis meses a partir da primeira utilização.

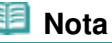

A tinta colorida pode ser consumida, mesmo ao imprimir um documento em preto e branco ou ao especificar impressão em preto e branco.

Toda tinta também é consumida na limpeza padrão e na limpeza profunda da Cabeça de Impressão, o que pode ser necessário para manter o desempenho da máquina. Quando um cartucho de tinta estiver sem tinta, substitua-o imediatamente por um novo. Para obter detalhes, consulte Dicas Sobre Como Usar a Máquina.

- 1. Verifique se a alimentação está ligada e cuidadosamente abra a Bandeja de Saída de Papel.
- 2. Levante a unidade de digitalização (tampa) até que ela pare.

O suporte da cabeça de impressão será movido para a posição de substituição.

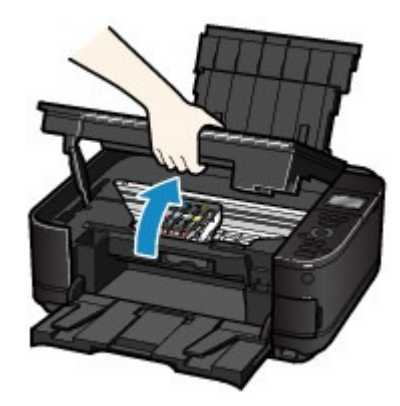

### 🛝 Cuidado

Não segure a cabeça de impressão para pará-la ou movimentá-la à força. Não toque o suporte da cabeça de impressão até sua parada completa.

# Importante

- Não coloque qualquer objeto na Tampa de Documento. Ele cairá na Bandeja Traseira quando a Tampa de Documento for aberta e prejudicará o funcionamento da máquina.
- Certifique-se de levantar a unidade de digitalização (tampa) com a tampa de documentos fechada.
- Não toque nas peças metálicas ou outras peças no interior da máquina.
- Se a unidade de digitalização (tampa) ficar aberta por mais de 10 minutos, o suporte da cabeça de impressão se deslocará para o lado direito. Nesse caso, feche e abra novamente a Unidade de Digitalização (Tampa).

**3.** Remova o cartucho de tinta com o indicador luminoso piscando rapidamente.

Empurre a guia (A) e levante o cartucho para removê-lo.

Não toque na alavanca de bloqueio da cabeça de impressão (B).

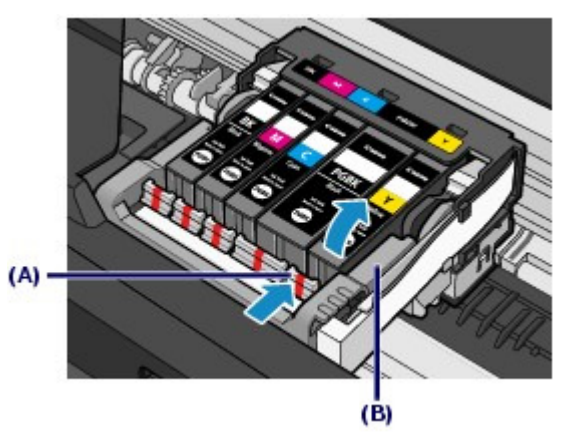

# Importante

- Manuseie os cartuchos com cuidado para não manchar a roupa nem a área ao redor.
- Descarte o cartucho vazio seguindo as leis e regulamentações locais que tratam do descarte de itens de consumo.

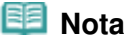

- Não remova dois ou mais cartuchos de tinta ao mesmo tempo. Substitua um cartucho de tinta por vez quando precisar substituir dois ou mais cartuchos.
- Para obter detalhes sobre a velocidade com que o indicador luminoso de tinta pisca, consulte Verificando o Status da Tinta.

- (1) Tire um novo cartucho da embalagem, remova completamente a fita laranja (
  - e remova o filme de proteção (2).

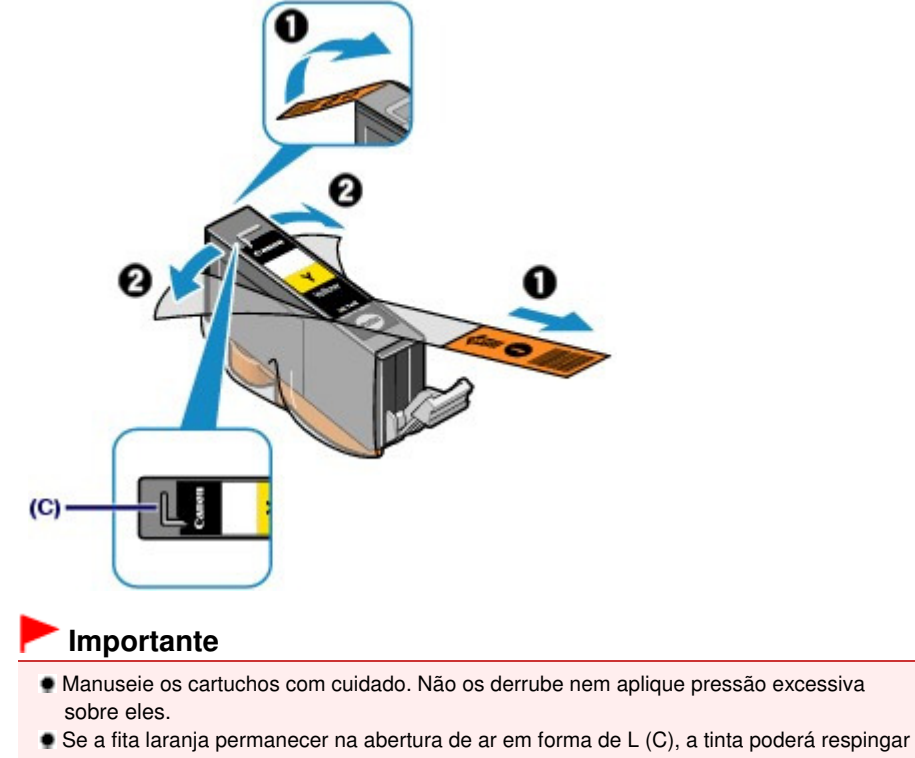

- ou a máquina poderá não imprimir corretamente.
- (2) Segure o cartucho de tinta com a tampa de proteção de cor laranja (D) virada para cima, tendo cuidado para não bloquear a abertura de ar em forma de L (C).

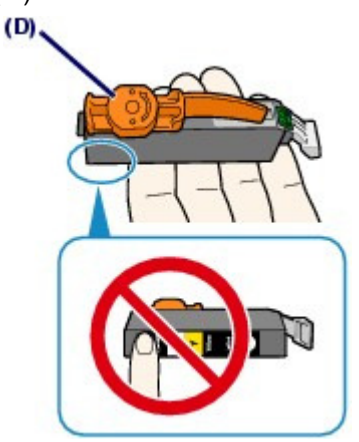

(3) Devagar, gire a tampa de proteção de cor laranja (D) horizontalmente a 90 graus para removê-la por completo.

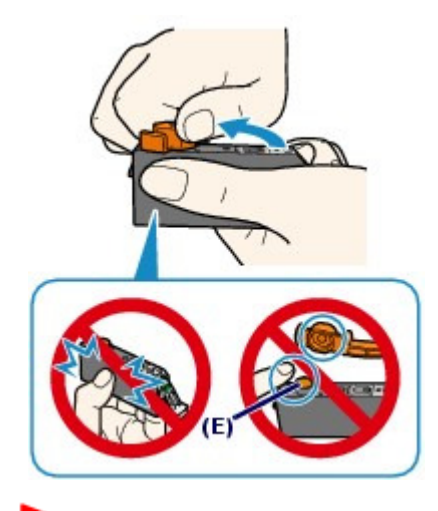

## Importante

- Não force as laterais do cartucho de tinta. Se você pressionar as laterais do cartucho com a abertura de ar em forma de L (C) bloqueada, a tinta poderá respingar.
- Não toque no interior da tampa de proteção de cor laranja (D) ou a abertura de passagem de tinta (E). A tinta pode manchar suas mãos se você tocar nessas peças.
- Não recoloque a tampa de proteção (D) depois de tê-la removido. Descarte-a de acordo com as leis e regulamentações locais referentes ao descarte de itens de consumo.
- **5.** Instale o novo cartucho de tinta.
  - (1) Insira a parte frontal do cartucho de tinta na cabeça de impressão na posição inclinada.

Verifique se a posição do cartucho corresponde à da etiqueta.

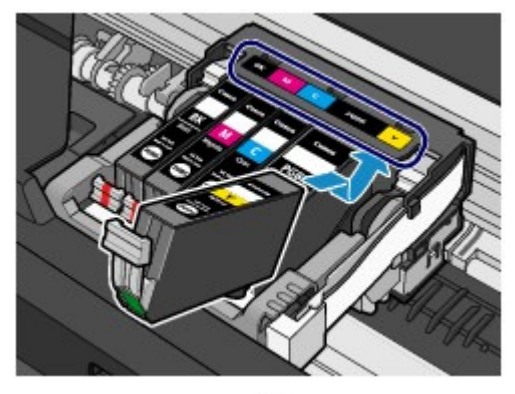

(2) Pressione a marca 📾 (Empurrar) no cartucho de tinta até encaixá-lo com segurança no lugar.

Verifique se o indicador luminoso do cartucho de tinta acende na cor vermelha.

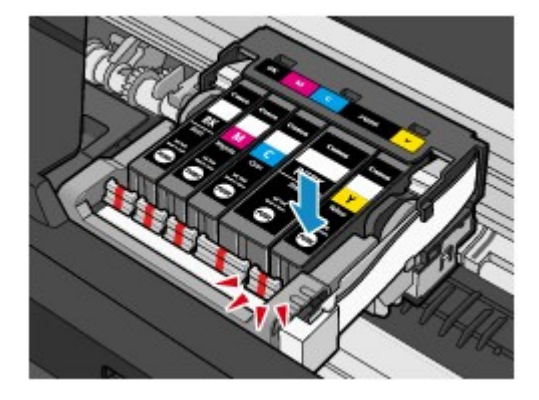

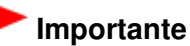

Não será possível imprimir se o cartucho de tinta estiver instalado na posição incorreta. Instale o cartucho de tinta na posição correta de acordo com a etiqueta do suporte da cabeça de

impressão.

 Não é possível imprimir a menos que todos os cartuchos de tinta estejam instalados. Instale todos os cartuchos de tinta.

6. Levante um pouco a Unidade de Digitalização (Tampa) e feche-a com cuidado.

# 💷 Nota

- Se a mensagem de erro aparecer depois de fechar a unidade de digitalização (tampa), consulte "Solução de Problemas" no manual interativo: Guia Avançado.
- Ao iniciar a impressão após a substituição do cartucho, a máquina iniciará a limpeza da cabeça de impressão automaticamente. Não execute mais nenhuma operação até que a máquina conclua a limpeza da cabeça de impressão.
- Se linhas pautadas impressas ou se a cabeça de impressão estiverem desalinhadas, ajuste o posicionamento da cabeça de impressão.
   Consulte Alinhando a Cabeça de Impressão.

00

Guia Avançado Solução de Problemas

Conteúdo > Manutenção de Rotina > Substituindo um Cartucho de Tinta > Verificando o Status da Tinta

#### C092

# Verificando o Status da Tinta

O status da tinta pode ser verificado no LCD ou com os indicadores luminosos de tinta.

# Com o LCD da Máquina

(1) Verifique se a máquina está ligada e, em seguida, pressione o botão INÍCIO (HOME).

A tela INÍCIO (HOME) será exibida.

(2) Selecione Configur. (Setup) 📈 na tela INÍCIO (HOME). Consulte Selecionando os Menus na Tela INÍCIO (HOME).

A tela Menu de configuração (Setup menu) será exibida.

(3) Selecione Exibir nível tinta restante (Display remaining ink level) and e pressione o botão OK.

Um símbolo aparecerá na área (A) se houver qualquer informação sobre o nível de tinta restante.

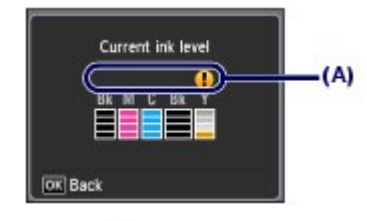

Exemplo: 🥊

O cartucho está quase sem tinta. Prepare um novo cartucho.

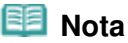

 As informações de status da tinta também podem ser verificadas na tela do LCD que aparece durante a impressão.

# Com os indicadores [Ink] (Tinta)

- Verifique se a alimentação está ligada e cuidadosamente abra a Bandeja de Saída de Papel.
- (2) Levante a unidade de digitalização (tampa) até que ela pare. Consulte a etapa 2 em Procedimento de Substituição.
- (3) Verifique os indicadores luminosos de tinta.

Feche a Unidade de Digitalização (Tampa) depois de confirmar o status do indicador luminoso de tinta.

Consulte a etapa 6 em Procedimento de Substituição.

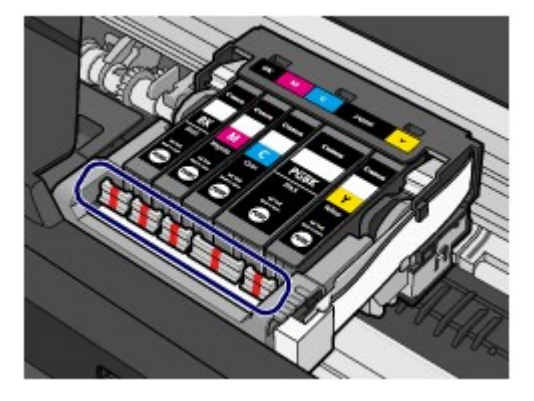

- O indicador luminoso Tinta (Ink) está aceso O cartucho de tinta está instalado corretamente.
- O indicador luminoso Tinta (Ink) está piscando
   Piscando lentamente (em intervalos de aproximadamente 3 segundos)

👥 👥 ..... Repetições

O cartucho está quase sem tinta. Prepare um novo cartucho.

Piscando rapidamente (em intervalos de aproximadamente 1 segundo)

🛑 🛑 🛑 🛑 ..... Repetições

- O cartucho de tinta está instalado na posição incorreta.

Ou

- A tinta acabou.

Verifique se o cartucho está instalado na posição correta conforme indicado pela etiqueta no suporte da cabeça de impressão. Se a posição estiver correta, mas a lâmpada piscar, ocorreu um erro e a máquina não pode imprimir. Verifique a mensagem de erro exibida no LCD.

Consulte a seção " Solução de Problemas" no manual interativo: Guia Avançado.

#### • O indicador luminoso Tinta (Ink) está apagado

O cartucho de tinta não foi instalado corretamente ou a função para detecção do nível de tinta está

desativada. Se o cartucho de tinta não estiver instalado corretamente, pressione a marca (Empurrar) do cartucho até ele se encaixar no lugar. Se não encaixar no lugar, verifique se a tampa de proteção de cor laranja foi removida da parte inferior do cartucho de tinta.

Se o indicador luminoso continuar apagado após a reinserção do cartucho de tinta, ocorreu um erro e a máquina não pode imprimir. Verifique a mensagem de erro exibida no LCD.

Consulte a seção " Solução de Problemas" no manual interativo: Guia Avançado.

0 0

Guia Avançado Solução de Problemas

Conteúdo > Manutenção de Rotina > Quando a Impressão se Torna Menos Nítida ou as Cores Estão Incorretas

#### C093

# Quando a Impressão se Torna Menos Nítida ou as Cores Estão Incorretas

Se a impressão ficar borrada ou as cores não forem impressas da forma correta, é provável que os ejetores da cabeça de impressão estejam entupidos. Siga o procedimento abaixo para imprimir o padrão de verificação de ejetor, verifique as condições do ejetor da cabeça de impressão e limpe a cabeça de impressão.

Se linhas pautadas impressas estiverem desalinhadas ou o resultado da impressão ficar de alguma forma insatisfatório, alinhar a cabeça de impressão poderá melhorar a qualidade da impressão.

## Importante

Não lave ou limpe a cabeça de impressão e os cartuchos de tinta. Isso pode causar algum problema na cabeça de impressão e nos cartuchos de tinta.

#### 💷 Nota

#### Antes de realizar a manutenção

- Certifique-se de que a fita de proteção laranja não tenha permanecido no cartucho. Consulte a seção " Solução de Problemas" no manual interativo: Guia Avançado.
- Abra a unidade de digitalização (tampa) e verifique se todos os indicadores luminosos dos cartuchos de tinta estão acesos na cor vermelha.

Se não estiverem, consulte Verificando o Status da Tinta e execute a ação necessária.

Aumentar a qualidade da impressão nas configurações do driver da impressora poderá melhorar o resultado da impressão.

Para obter detalhes, consulte o manual interativo: Guia Avançado.

# Quando as Impressões Ficarem Borradas ou Irregulares:

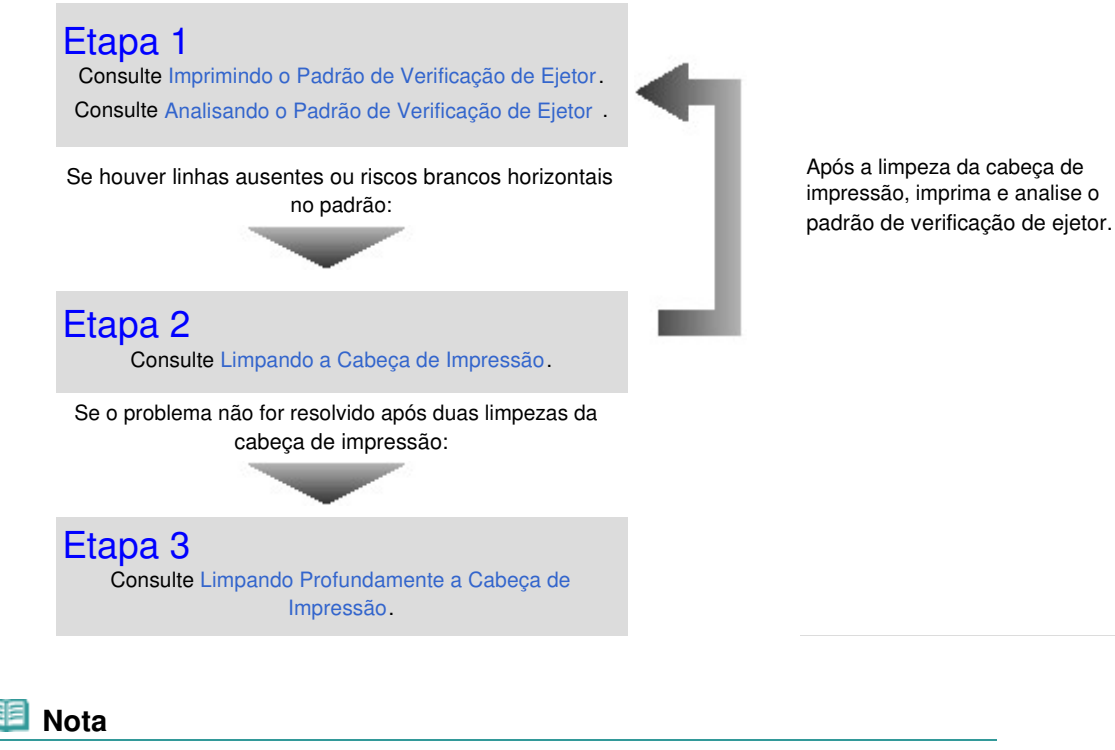

Se você tiver realizado o procedimento até a etapa 3 e o problema não tiver sido resolvido, desligue a alimentação e limpe profundamente a cabeça de impressão novamente depois de 24 horas. Se o problema ainda não for resolvido, a cabeça de impressão pode estar danificada. Entre em contato com o centro de assistência.

 Quando as Impressões Não São Regulares, Como Quando as Linhas Pautadas Estão Desalinhadas:

Consulte Alinhando a Cabeça de Impressão.

💷 Nota

Também é possível realizar as operações de manutenção a partir de seu computador. Para obter detalhes, consulte o manual interativo: Guia Avançado.

00

Imprimindo o Padrão de Verificação de Ejetor

Guia Avançado Solução de Problemas

#### Guia Básico

Conteúdo > Manutenção de Rotina > Quando a Impressão se Torna Menos Nítida ou as Cores Estão Incorretas > Imprimindo o Padrão de Verificação de Ejetor

#### C094

# ■ Imprimindo o Padrão de Verificação de Ejetor

Imprima o padrão de verificação de ejetor para determinar se a tinta está sendo ejetada corretamente pelos ejetores da cabeça de impressão.

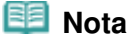

Se o nível da tinta restante estiver baixo, o padrão de verificação de ejetor não será impresso corretamente. Substitua o cartucho que está com pouca tinta. Consulte Substituindo um Cartucho de Tinta.

### Você deve preparar: uma folha de papel comum no tamanho A4 ou Letter

- 1. Verifique se a alimentação está ligada.
- **2.** Verifique se uma ou mais folhas de papel comum de tamanho A4 ou Letter foram colocadas no cassete.
- **3.** Abra delicadamente a bandeja de saída de papel e também a extensão da bandeja de saída.

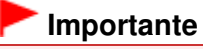

Se a Tampa Interna estiver aberta, feche-a.

- Imprima o padrão de verificação de ejetor.
  - (1) Selecione Configur. (Setup) X na tela INÍCIO (HOME). Consulte Selecionando os Menus na Tela INÍCIO (HOME).

A tela Menu de configuração (Setup menu) será exibida.

- (2) Selecione Manutenção (Maintenance) 🔢 e pressione o botão OK. A tela Manutenção (Maintenance) será exibida.
- (3) Selecione Imprim. padrão verificação ejetor (Print nozzle check pattern) e pressione o botão **OK**.

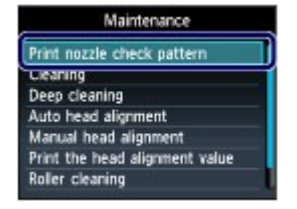

A tela Confirmação será exibida.

- (4) Selecione Sim (Yes) e pressione o botão OK. O padrão de verificação de ejetores será impresso e as duas telas de confirmação de padrão serão exibidas no LCD.
- 5. Analise o padrão de verificação de ejetor. Consulte Analisando o Padrão de Verificação de Ejetor .
Imprimindo o Padrão de Verificação de Ejetor

00

Analisando o Padrão de Verificação de Ejetor

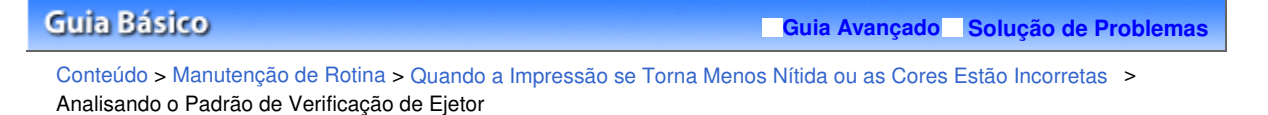

C095

# Analisando o Padrão de Verificação de Ejetor

Analise o padrão de verificação de ejetor e limpe a cabeça de impressão, se necessário.

**1.** Verifique se está faltando alguma linha no padrão (1) ou se há algum risco branco horizontal no padrão (2).

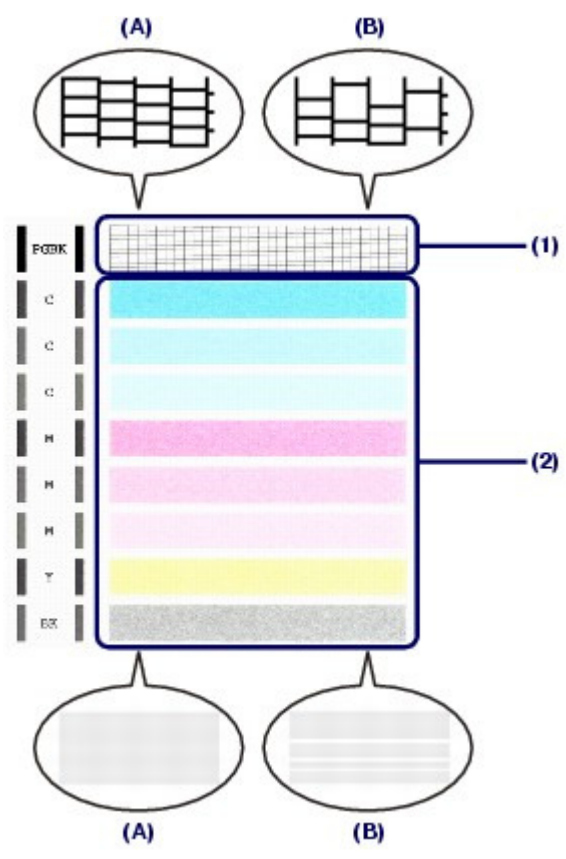

- (A) Sem linhas ausentes/Sem riscos brancos horizontais(B) Ausência de linhas/Presença de riscos brancos horizontais
- Selecione o padrão mais próximo do padrão de verificação de ejetores na tela de confirmação.

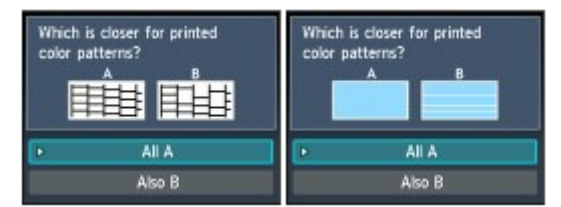

Para (A) (nenhuma linha faltando ou nenhum risco branco horizontal) em ambos (1) e (2):

- (1) A limpeza não é necessária. Selecione Todos A (All A) e pressione o botão OK.
- (2) Confirme a mensagem e pressione o botão **OK**. A tela voltará para a tela Manutenção (Maintenance).

💷 Nota

### Analisando o Padrão de Verificação de Ejetor

Pressione o botão INÍCIO (HOME) para sair do menu Configuração (Setup) e exibir a tela INÍCIO (HOME).

Se (B) (alguma linha está faltando no padrão ou há algum risco branco horizontal no padrão) aparecer em (1) or (2) ou se ambos (1) e (2) aparecerem:

- (1) A limpeza é necessária. Selecione Também B (Also B) e pressione o botão OK. A tela de confirmação de limpeza será exibida.
- (2) Selecione Sim (Yes) e pressione o botão OK. A máquina começará a limpeza da cabeça de impressão.

Consulte Limpando a Cabeça de Impressão.

00

Guia Avançado Solução de Problemas

#### Guia Básico

Conteúdo > Manutenção de Rotina > Quando a Impressão se Torna Menos Nítida ou as Cores Estão Incorretas > Limpando a Cabeça de Impressão

#### C096

# ■ Limpando a Cabeça de Impressão

Execute a limpeza da cabeça de impressão se houver linhas ausentes ou riscos brancos horizontais na impressão do padrão de verificação de ejetor. A limpeza desobstrui os ejetores e restaura as condições da cabeça de impressão. Como a limpeza da cabeça de impressão consome tinta, execute-a somente quando for necessário.

#### Você deve preparar: uma folha de papel comum no tamanho A4 ou Letter

- **1.** Verifique se a alimentação está ligada.
- 2. Verifique se uma ou mais folhas de papel comum de tamanho A4 ou Letter foram colocadas no cassete.
- **3.** Abra delicadamente a bandeja de saída de papel e também a extensão da bandeja de saída.

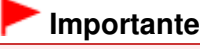

Se a Tampa Interna estiver aberta, feche-a.

- 4. Limpe a cabeça de impressão.
  - (1) Selecione Configur. (Setup) X na tela INÍCIO (HOME). Consulte Selecionando os Menus na Tela INÍCIO (HOME).

A tela Menu de configuração (Setup menu) será exibida.

- (2) Selecione Manutenção (Maintenance) 🔢 e pressione o botão OK. A tela Manutenção (Maintenance) será exibida.
- (3) Selecione Limpeza (Cleaning) e pressione o botão OK.

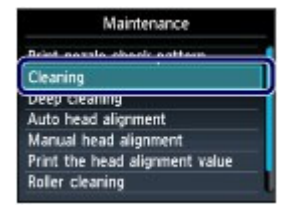

A tela Confirmação será exibida.

(4) Selecione Sim (Yes) e pressione o botão OK.

A máquina começará a limpeza da cabeça de impressão.

Não execute mais nenhuma operação até que a máquina conclua a limpeza da cabeça de impressão. Isso leva aproximadamente 1 minuto e 30 segundos.

A tela de confirmação de impressão de padrão será exibida.

- (5) Selecione Sim (Yes) e pressione o botão OK. O padrão de verificação de ejetor será impresso.
- 5. Analise o padrão de verificação de ejetor.

Consulte Analisando o Padrão de Verificação de Ejetor .

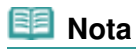

- Pressione o botão INÍCIO (HOME) para sair do menu Configuração (Setup) e exibir a tela INÍCIO (HOME).
- Se o problema não for resolvido após duas limpezas da cabeça de impressão, faça a limpeza profunda da cabeça de impressão.
   Consulte Limpando Profundamente a Cabeça de Impressão.

00

### Guia Básico

Guia Avançado Solução de Problemas

Conteúdo > Manutenção de Rotina > Quando a Impressão se Torna Menos Nítida ou as Cores Estão Incorretas > Limpando Profundamente a Cabeça de Impressão

C097

# ■ Limpando Profundamente a Cabeça de Impressão

Se a qualidade da impressão não melhorar após a limpeza padrão da cabeça de impressão, faça a limpeza profunda da cabeça de impressão. A limpeza profunda da cabeça de impressão consome mais tinta que a limpeza padrão da cabeça de impressão; por isso, limpe profundamente a cabeça de impressão somente quando for necessário.

#### Você deve preparar: uma folha de papel comum no tamanho A4 ou Letter

- **1.** Verifique se a alimentação está ligada.
- 2. Verifique se uma ou mais folhas de papel comum de tamanho A4 ou Letter foram colocadas no cassete.
- Abra delicadamente a bandeja de saída de papel e também a extensão da bandeja de saída.

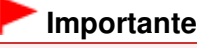

Se a Tampa Interna estiver aberta, feche-a.

- 4. Limpe profundamente a cabeça de impressão.
  - (1) Selecione Configur. (Setup) X na tela INÍCIO (HOME). Consulte Selecionando os Menus na Tela INÍCIO (HOME).

A tela Menu de configuração (Setup menu) será exibida.

- (2) Selecione Manutenção (Maintenance) 🔢 e pressione o botão OK. A tela Manutenção (Maintenance) será exibida.
- (3) Selecione Limpeza profunda (Deep cleaning) e pressione o botão OK.

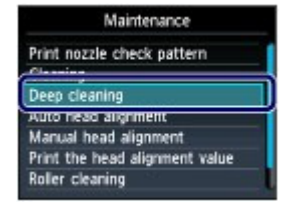

A tela Confirmação será exibida.

(4) Selecione Sim (Yes) e pressione o botão OK.

A máquina começará a limpeza profunda da cabeça de impressão.

Não execute mais nenhuma operação até que a máquina conclua a limpeza profunda da cabeça de impressão. Isso leva aproximadamente 2 minutos e 30 segundos.

A tela de confirmação de impressão de padrão será exibida.

- (5) Selecione Sim (Yes) e pressione o botão OK. O padrão de verificação de ejetor será impresso.
- (6) Quando a mensagem de conclusão for exibida, pressione o botão **OK**. A tela voltará para a tela Manutenção (Maintenance).

### 5. Analise o padrão de verificação de ejetor.

Consulte a etapa 1 em Analisando o Padrão de Verificação de Ejetor .

Se uma determinada cor não for impressa corretamente, substitua o cartucho de tinta correspondente a essa cor.

Consulte Substituindo um Cartucho de Tinta.

Se o problema não for resolvido, desligue a alimentação e limpe profundamente a cabeça de impressão novamente depois de 24 horas.

Se o problema ainda não for resolvido, a cabeça de impressão pode estar danificada. Entre em contato com o centro de assistência.

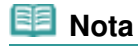

Pressione o botão INÍCIO (HOME) para sair do menu Configuração (Setup) e exibir a tela INÍCIO (HOME).

00

Guia Avançado Solução de Problemas

#### Guia Básico

Conteúdo > Manutenção de Rotina > Quando a Impressão se Torna Menos Nítida ou as Cores Estão Incorretas > Alinhando a Cabeça de Impressão

#### C098

# ■ Alinhando a Cabeça de Impressão

Se linhas pautadas impressas estiverem desalinhadas ou o resultado da impressão ficar de alguma forma insatisfatório, ajuste o posicionamento da cabeça de impressão.

# Você deve preparar: uma folha de papel Canon Matte Photo Paper MP-101 tamanho A4 ou Letter

### 💴 Nota

- Se o nível da tinta restante estiver baixo, a folha do alinhamento da cabeça de impressão não será impressa corretamente. Substitua o cartucho que está com pouca tinta. Consulte Substituindo um Cartucho de Tinta.
- Se o papel fornecido (Canon Matte Photo Paper MP-101) tiver acabado ou o papel original da Canon especificado não estiver imediatamente disponível, use papel comum e alinhe a Cabeça de Impressão manualmente.

Para obter detalhes, consulte o manual interativo: Guia Avançado.

- O padrão de alinhamento da cabeça de impressão é impresso em preto e azul.
- 1. Verifique se a alimentação está ligada.
- 2. Coloque uma folha de papel de tamanho A4 ou Letter fornecido ou Canon Matte Photo Paper MP-101 na Bandeja Traseira.

Coloque o papel na bandeja traseira com o lado de impressão (lado mais branco) voltado para você.

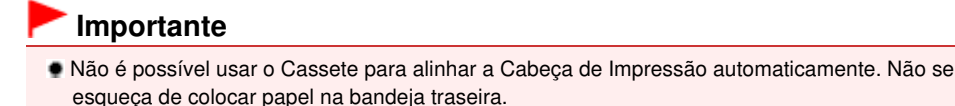

**3.** Abra delicadamente a bandeja de saída de papel e também a extensão da bandeja de saída.

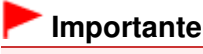

Se a Tampa Interna estiver aberta, feche-a.

- 4. Ajuste a posição da cabeça de impressão automaticamente.
  - (1) Selecione Configur. (Setup) X na tela INÍCIO (HOME). Consulte Selecionando os Menus na Tela INÍCIO (HOME).

A tela Menu de configuração (Setup menu) será exibida.

- (2) Selecione Manutenção (Maintenance) 🔢 e pressione o botão OK. A tela Manutenção (Maintenance) será exibida.
- (3) Selecione Alinham. automático de cabeça (Auto head alignment) e pressione o botão OK.

| Maintenance                                                                                       |  |
|---------------------------------------------------------------------------------------------------|--|
| Print nozzle check pattern<br>Cleaning                                                            |  |
| Auto head alignment<br>Manuar nead alignment<br>Print the head alignment value<br>Roller cleaning |  |

A tela Confirmação será exibida.

(4) Selecione Sim (Yes) e pressione o botão OK.

A folha de alinhamento da cabeça de impressão será impressa e a posição da cabeça de impressão será ajustada automaticamente.

Isso leva aproximadamente 5 minutos.

## 💷 Nota

- Pressione o botão INÍCIO (HOME) para sair do menu Configuração (Setup) e exibir a tela INÍCIO (HOME).
- Em caso de falha no ajuste automático da posição da cabeça de impressão, a mensagem de erro "Falha no alinhamento automático da cabeça. (Auto head align has failed.)" aparecerá no LCD.
- Para obter detalhes, consulte " Solução de Problemas" no manual interativo: Guia Avançado.
- Se os resultados de impressão continuarem insatisfatórios após o ajuste da posição da cabeça de impressão descrito acima, ajuste a cabeça de impressão manualmente. Para obter detalhes, consulte o manual interativo: Guia Avançado.

00

#### Guia Básico

Guia Avançado Solução de Problemas

Conteúdo > Manutenção de Rotina > Limpando o Rolo de Alimentação de Papel

#### C099

# Limpando o Rolo de Alimentação de Papel

Se o Rolo de Alimentação de Papel está sujo ou gruda em partículas de papel, talvez o papel não seja alimentado corretamente.

Nesse caso, limpe o Rolo de Alimentação de Papel. A limpeza do Rolo de Alimentação de Papel gastará o rolo, portanto, faça isso somente quando necessário.

#### Você deve preparar: três folhas de papel comum no tamanho A4 ou Letter

- 1. Verifique se a alimentação está ligada.
- 2. Abra delicadamente a bandeja de saída de papel e também a extensão da bandeja de saída.

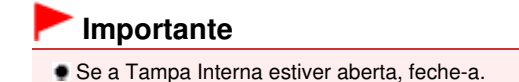

- 3. Selecione Limpeza do rolo (Roller cleaning).
  - (1) Selecione Configur. (Setup) X na tela INÍCIO (HOME). Consulte Selecionando os Menus na Tela INÍCIO (HOME).

A tela Menu de configuração (Setup menu) será exibida.

- (2) Selecione Manutenção (Maintenance) 🔢 e pressione o botão OK. A tela Manutenção (Maintenance) será exibida.
- (3) Selecione Limpeza do rolo (Roller cleaning) e pressione o botão OK.

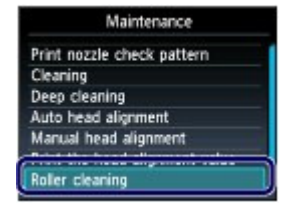

A tela Confirmação será exibida.

- (4) Selecione Sim (Yes) e pressione o botão OK.
- (5) Selecione a origem do papel a ser limpa (Bandeja traseira (Rear tray) ou Cassete (Cassette)) e pressione o botão **OK**.
- 4. Limpe o Rolo de Alimentação de Papel sem papel.
  - (1) Siga a mensagem para remover o papel na origem de papel selecionada no procedimento (5) da etapa 3.
  - (2) Pressione o botão OK. O Rolo de Alimentação de Papel irá girar à medida que for limpo.
- **5.** Limpe o Rolo de Alimentação de Papel com papel.
  - (1) Verifique se o rolo de alimentação do papel parou de girar. Depois, siga a mensagem para colocar três folhas ou mais de papel comum tamanho A4 ou Letter na origem de papel selecionada no procedimento (5) da etapa 3.

### Limpando o Rolo de Alimentação de Papel

- (2) Pressione o botão OK. A máquina começa a limpar. A limpeza será concluída após o papel ser ejetado.
- (3) Quando a mensagem de conclusão for exibida, pressione o botão **OK**. A tela voltará para a tela Manutenção (Maintenance).

| Nota |
|------|
|------|

Pressione o botão INÍCIO (HOME) para sair do menu Configuração (Setup) e exibir a tela INÍCIO (HOME).

Se o problema não for resolvido após a limpeza do rolo de alimentação de papel, entre em contato com o centro de assistência.

00

Guia Avançado Solução de Problemas

### Guia Básico

Conteúdo > Manutenção de Rotina > Limpando a Base do Cassete

### C100

# Limpando a Base do Cassete

Se a base do cassete estiver manchada com partículas de papel ou sujeira, podem ser ejetadas duas ou mais folhas de papel. Siga o procedimento abaixo para limpar a base do cassete.

### Você deve preparar: cotonete

- 1. Puxe o cassete para fora da máquina e remova todo o papel.
- 2. Limpe a almofada lateral (A) com um cotonete umedecido.

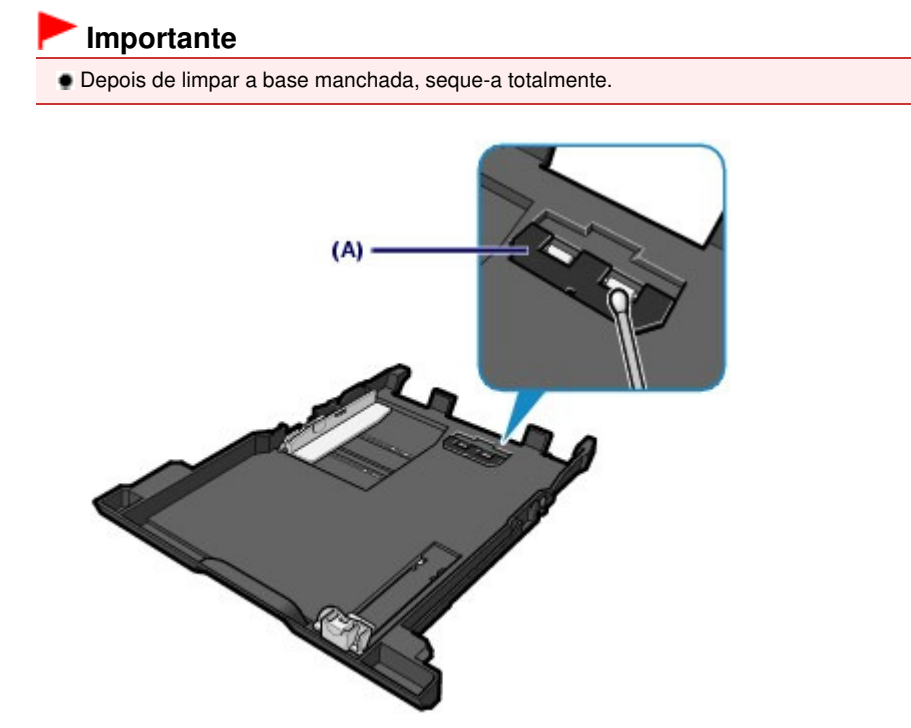

Se isso não resolver o problema, entre em contato com o centro de assistência técnica.

0

Apêndice

Guia Básico

Conteúdo > Apêndice

# Apêndice

Limitações Legais sobre o Uso do Produto e de Imagens

Dicas Sobre Como Usar a Máquina

0

🛧 Topo da página

Guia Avançado Solução de Problemas

### Guia Básico

Guia Avançado Solução de Problemas

Conteúdo > Apêndice > Limitações Legais sobre o Uso do Produto e de Imagens

# Limitações Legais sobre o Uso do Produto e de Imagens

Pode ser ilegal fazer cópias, digitalizar, imprimir ou utilizar reproduções dos documentos a seguir. A lista fornecida não é completa. Em caso de dúvida, consulte um representante legal na sua jurisdição.

- Papel-moeda
- Ordens de pagamento
- Certificados de depósito
- Selos postais (cancelados ou não)
- Distintivos ou insígnias de identificação
- Determinados comprovantes de saque e serviços
- Cheques ou comprovantes emitidos por agências governamentais
- Habilitações de trânsito e certificados de titularidade

- Cheques de viagem
- Tíquetes-refeição
- Passaportes
- Papéis de imigração
- Declarações de imposto de renda (canceladas ou não)
- Cartas de fiança ou outros certificados de "nada consta"
- Certificados de ações
- Trabalhos/trabalhos artísticos protegidos por leis de direitos autorais sem permissão do proprietário dos direitos autorais

00

Guia Avançado Solução de Problemas

### Guia Básico

Conteúdo > Apêndice > Dicas Sobre Como Usar a Máquina

#### C112

# Dicas Sobre Como Usar a Máquina

Esta seção apresenta dicas sobre como utilizar a máquina e imprimir com ótima qualidade.

# ■ A tinta é utilizada para várias finalidades.

# Como a tinta é utilizada para outras finalidades além de imprimir?

A tinta pode ser utilizada para outros objetivos além de imprimir. A tinta não é utilizada apenas para imprimir, mas é utilizada também para limpar a cabeça de impressão para manter uma ótima qualidade de impressão.

A máquina tem a função de limpar automaticamente os ejetores de jato de tinta para evitar entupimento. Nos procedimentos de limpeza, a tinta é lançada para fora dos ejetores. A tinta usada na limpeza dos ejetores limita-se a uma pequena quantidade.

# A impressão em preto/branco utiliza tinta colorida?

A impressão em preto-e-branco pode usar outras tintas além da preta dependendo do tipo de papel de impressão ou das configurações do driver da impressora. Portanto, a tinta colorida é consumida mesmo se a impressão for em preto-e-branco.

# Por que a máquina tem dois reservatórios de tinta preta?

Existem dois tipos de tinta preta na máquina: tinta para tingimento (BK) e tinta à base de pigmentos (PGBK).

A tinta para tingimento é usada principalmente para imprimir fotos e ilustrações, e a tinta à base de pigmentos é usada para documentos baseados em texto. Cada uma tem finalidades diferentes, de modo que, se uma acabar, a outra não será usada. Se uma dessas tintas acabar, substitua o cartucho.

Essas duas tintas são usadas automaticamente dependendo do tipo de papel de impressão ou das configurações do driver da impressora. Você não pode alterar a utilização dessas tintas por conta própria.

# O indicador luminoso de tinta indica quando a tinta está acabando.

O interior do cartucho de tinta consiste na (A)área em que a tinta é armazenada e (B)na esponja com tinta absorvida.

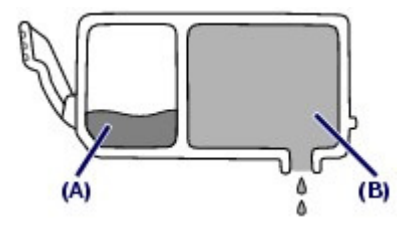

Quando a tinta (A) acabar, o indicador luminoso de tinta piscará lentamente para indicar que a tinta está acabando.

Assim que a tinta (B) acabar, o indicador luminoso de tinta piscará rapidamente para indicar que o cartucho de tinta tem de ser substituído por um novo.

Consulte Substituindo um Cartucho de Tinta.

# Imprimindo em papel especial: como imprimir com ótima qualidade de impressão!?

# Dica!: Verifique o status da máquina antes de imprimir!

# • A Cabeça de Impressão está correta?

Se os bicos injetores de tinta do cabeçote de impressão estiverem entupidos, a impressão ficará fraca e haverá desperdício de papel. Imprima o padrão de verificação de ejetor para verificar a cabeça de impressão.

Consulte Quando a Impressão se Torna Menos Nítida ou as Cores Estão Incorretas

### • O interior da máguina está manchado de tinta?

Depois de imprimir grandes quantidades de papel ou de imprimir sem bordas, as áreas em que o papel passou podem ficar manchadas de tinta. Limpeza do interior da máquina com limpeza da placa inferior.

Consulte o manual interativo: Guia Avançado.

Dica!: Veja como colocar o papel corretamente!

# • O papel foi colocado na orientação correta?

Ao colocar papel na bandeja traseira ou no cassete, verifique a orientação do papel.

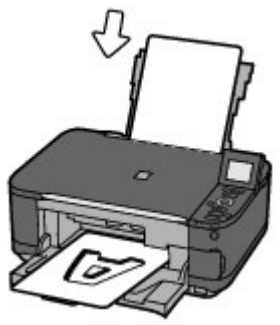

Bandeja traseira

Para colocar papel na bandeja traseira, coloque-o com o lado de impressão voltado para você.

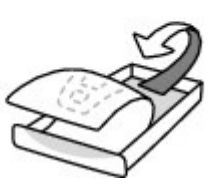

Cassete

Para colocar papel no cassete, coloque-o com o lado de impressão voltado para baixo.

### • O papel está enrolado?

O papel enrolado causa atolamento de papel. Alise o papel enrolado e recoloque-o. Consulte a seção "Solução de Problemas" no manual interativo: Guia Avançado.

# Dica!: Depois de colocar o papel, não se esqueça de especificar as configurações do papel!

Depois de colocar o papel, selecione o papel colocado para Tipo (Type) com o Painel de Controle ou Tipo de Mídia (Media Type) com o driver da impressora. Se o tipo de papel não tiver sido selecionado, é possível que não chegue a resultados de impressão satisfatórios. Consulte Tipos de Mídia que Podem ser Utilizados .

Há vários tipos de papel: papel com revestimento especial na superfície para imprimir fotos com ótima qualidade e papel adequado para documentos. Tipo (Type) do Painel de Controle ou Tipo de Mídia (Media Type) do driver da impressora tem diferentes configurações para cada tipo de papel antecipadamente (como uso de tinta, ejeção de tinta ou distância dos ejetores) para que seja possível imprimir em cada papel com ótima qualidade de imagem. É possível imprimir com diferentes configurações em Tipo (Type) (ou Tipo de Mídia (Media Type)), adequadas para cada tipo de papel colocado.

# ■ Use o botão [Stop] (Parar) para cancelar a impressão!

# Dica!: Nunca pressione o botão [ON] (Ativado)!

Se pressionar o botão **ON** (ATIVADO) enquanto a impressão estiver em andamento, os dados da

### Dicas Sobre Como Usar a Máquina

impressão enviados de um computador ficam na fila e talvez não seja possível continuar a imprimir.

Pressione o botão [Stop] (Parar) para cancelar a impressão.

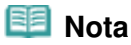

Se não for possível cancelar a impressão pelo botão Parar (Stop) durante a impressão a partir de um computador, abra a janela de configuração do driver da impressora para excluir os trabalhos de impressão desnecessários do monitor de status da impressora.

- A máquina necessita ser manuseada com cuidado ao ser usada ou transportada?
- Dica!: Não use ou transporte a máquina em posição inclinada ou vertical!

Se a máquina for usada ou transportada em posição inclinada ou vertical, poderá ficar danificada ou poderá haver vazamento de tinta.

Certifique-se de não transportar ou usar a máquina em posição inclinada ou vertical.

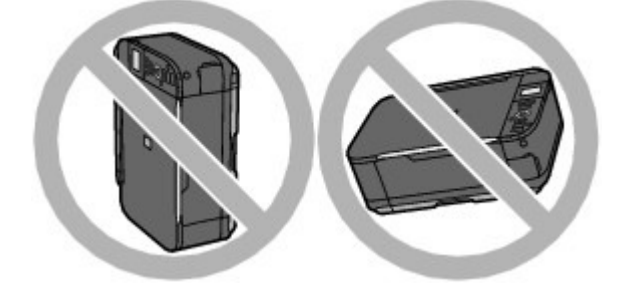

# Dical: Não coloque nenhum objeto sobre a Tampa de Documento!

Não coloque qualquer objeto na Tampa de Documento. Ele cairá na Bandeja Traseira quando a Tampa de Documento for aberta e prejudicará o funcionamento da máquina. Além disso, coloque a máquina em um local onde não haja possibilidade de que objetos caiam sobre ela.

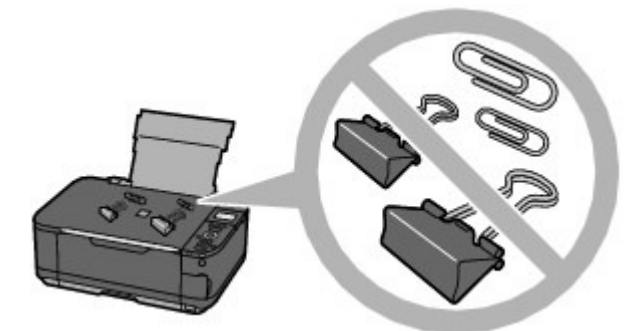

- Dica: escolha com atenção a área em que a máquina será colocada.
- Observe ao colocar a máquina próximo de outros dispositivos elétricos como lâmpadas fluorescentes

Instale a máquina a pelo menos 15 cm / 5,91 pol. distante de outros dispositivos elétricos como lâmpadas fluorescentes. Se a máquina for instalada perto delas, talvez não funcione corretamente em função de ruídos fluorescentes.

Observe ao usar a máquina na LAN sem-fio

Como o forno de micro-ondas e o sistema de LAN sem-fio utilizam a mesma frequência de largura de banda, o forno de micro-ondas pode ser uma fonte de interferência em potencial quando ligado.

A colocação desta máquina próximo a um forno de micro-ondas pode deixar o status do botão circular insatisfatório.

# ■ Como manter uma ótima qualidade de impressão?

A chave para imprimir com uma ótima qualidade de impressão é evitar que a Cabeça de Impressão suje ou entupa. Siga sempre as etapas a seguir para imprimir com ótima qualidade de impressão.

#### Siga o procedimento abaixo para desconectar o conector de alimentação.

- 1. Pressione o botão ON (ATIVADO) para desligar a máquina.
- 2. Certifique-se de que o indicador luminoso de alimentação (POWER) não esteja aceso.
- 3. Desconecte o plugue de alimentação da tomada.

Se pressionar o botão **ON (ATIVADO)** para desligar a alimentação, a máquina tampará automaticamente as cabeças de impressão (ejetores) para evitar que sujem. Se você desligar o plugue de alimentação da tomada antes do indicador luminoso de **alimentação (POWER)** tiver sido desligado, a cabeça de impressão não será tampada adequadamente e isso causará ressecamento ou entupimento.

Para desconectar o conector de alimentação, siga este procedimento.

#### Imprima periodicamente!

Assim como a ponta de uma caneta hidrográfica fica seca e inutilizável se não for usada durante longo período, mesmo tampada, a Cabeça de Impressão também pode ficar seca ou entupida se a máquina não for usada durante longo tempo. É recomendável que a máquina seja usada pelo menos uma vez por mês.

#### IIII Nota

Dependendo do tipo de papel, a tinta poderá borrar se você marcar a área impressa com um delineador ou marcador, ou imprimir parcialmente se água ou suor entrarem em contato com a área impressa.

■ As cores estão irregulares e a impressão está borrada.

 Dica!: Imprima o padrão de verificação de ejetor para verificar se os ejetores não estão entupidos.

Se os ejetores da cabeça de impressão estiverem entupidos, as cores poderão ficar irregulares ou a impressão poderá ficar borrada.

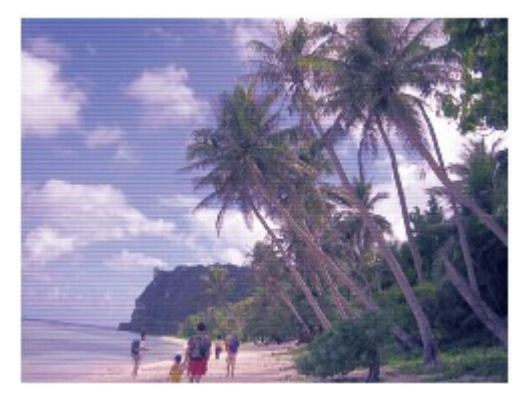

Dicas Sobre Como Usar a Máquina

#### Nesse caso

### 4

### imprima o padrão de verificação de ejetor

Verifique o padrão de verificação de impressão para conferir se os ejetores estão entupidos. Consulte Quando a Impressão se Torna Menos Nítida ou as Cores Estão Incorretas

0

# Página 128 de 1092 páginas

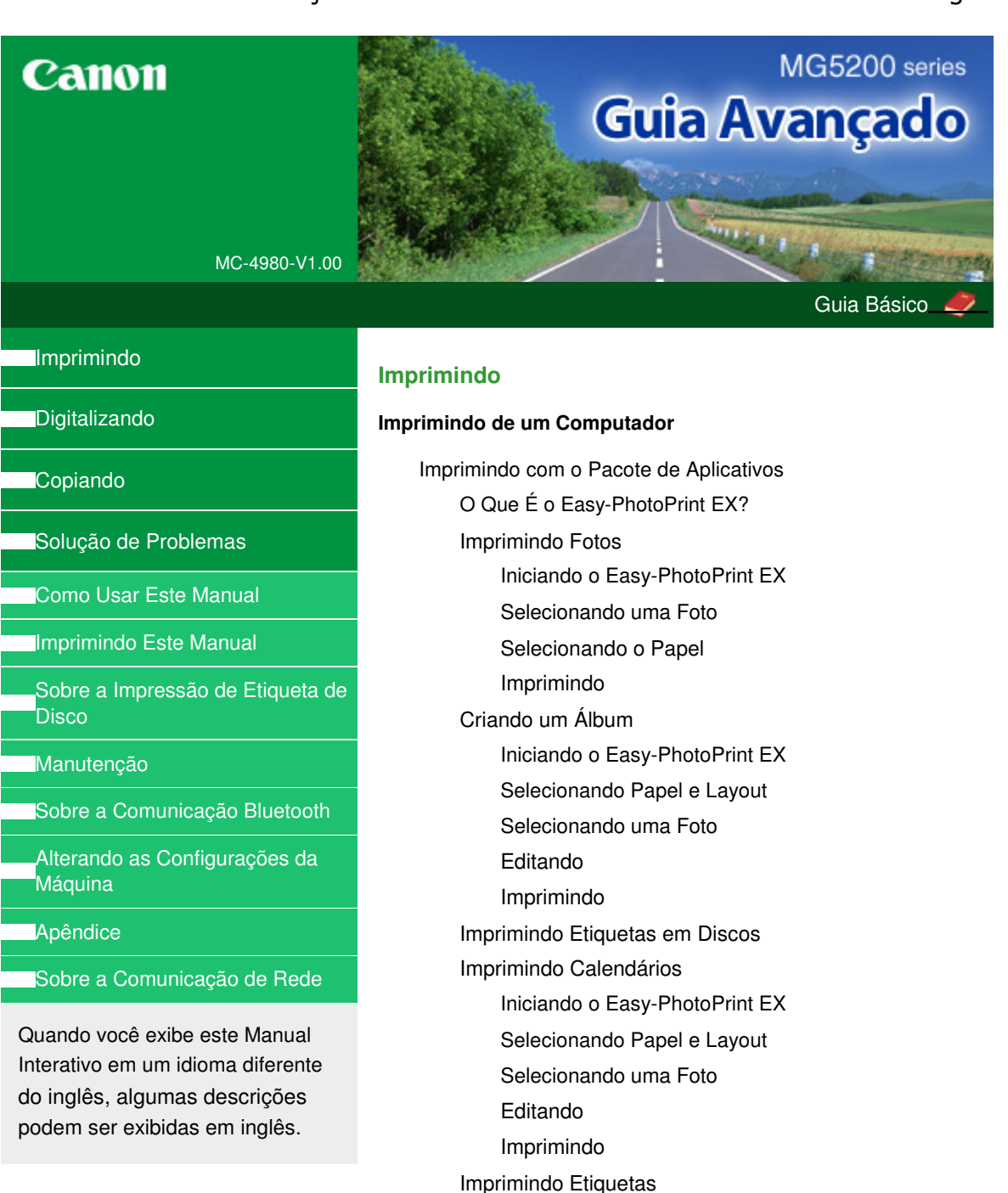

Iniciando o Easy-PhotoPrint EX Selecionando Papel e Layout Selecionando uma Foto

Iniciando o Easy-PhotoPrint EX Selecionando Papel e Layout Selecionando uma Foto

Iniciando o Easy-PhotoPrint EX Selecionando Papel e Layout

Editando Imprimindo Imprimindo Layout

> Editando Imprimindo

Imprimindo Conteúdo Especial

Selecionando uma Foto

Editando

Imprimindo

Corrigindo e Aprimorando Fotos

Usando a Função Corrigir Foto Automaticamente

Usando a Função Correção de Olhos Vermelhos

Usando a Função Clareador de Face

Usando a Função Nitidez da Face

Usando a Função Suavização Digital da Face

Usando a Função Removedor de Mancha

Ajustando Imagens

Janela Corrigir/aprimorar imagens (Correct/Enhance Images)

Criando Imagens Estáticas a Partir de Vídeos

Janela Captura de quadro de vídeo (Video Frame Capture)/Impressão de Filme (Movie Print)

Fazendo Download de Imagens de Sites de Compartilhamento de Fotos

Janela Importar fotos de sites de compartilhamento de fotos (Import Photos from Photo Sharing Sites)

Perguntas e Respostas

Como Posso Mover (ou Copiar) o Arquivo Salvo?

De Qual Lado da Imagem Exibida a Impressão Começa?

Como Imprimo com Margens Iguais? O Que É "C1" ou "C4"?

Configurações de Impressão de Fotos

Imprimindo Etiquetas em Discos Diretamente

Imprimindo Vivid Photos

Reduzindo o Ruído das Fotos

Recortando Fotos (Impressão de Fotos)

Imprimindo Datas em Fotos (Impressão de Fotos)

Imprimindo Várias Fotos em Uma Página

Imprimindo um Índice

Imprimindo Fotos de Identificação (ID Photo Print)

Imprimindo Informações de Foto

Salvando Fotos

Abrindo Arquivos Salvos

#### Outras Configurações

Alterando o Layout

Alterando o Segundo Plano

Adicionando Fotos

Trocando as Posições das Fotos

Substituindo Fotos

Alterando a Posição, o Ângulo e o Tamanho das

Fotos

Recortando Fotos

Emoldurando Fotos

Imprimindo Datas em Fotos

Anexando Comentários às Fotos

Adicionando Texto às Fotos

Salvando

Definindo Feriados

Definindo Exibição de Calendário

Abrindo Arguivos Salvos

Imprimindo com Outro Pacote de Aplicativos

Diversos Métodos de Impressão

Imprimindo com a Configuração Fácil

Definindo o Tamanho da Página e a Orientação

Definindo o Número de Cópias e a Ordem de

Impressão

Definindo a Margem de Grampeamento

Executar a Impressão Sem-bordas

Impressão Ajustada à Página

Impressão em Escala

Impressão de Layout da Página

Impressão de Cartaz

Impressão de Livreto

Impressão Duplex

Impressão de Carimbo/Segundo Plano

Registrando um Carimbo

Registrando Dados de Imagem a serem Utilizados como Segundo Plano

Imprimindo um Envelope

Alternando a Origem do Papel para que Corresponda aos Fins da Impressão

Exibindo os Resultados da Impressão Antes de Imprimir

Definindo as Dimensões do Papel (Tamanho Personalizado)

Alterando a Qualidade de Impressão e Corrigindo os Dados de Imagem

Selecionando uma Combinação do Nível de Qualidade de Impressão e de um Método de Meiostons

Imprimindo um Documento Colorido em Modo Monocromático

Especificando a Correção de Cores

Impressão Fotográfica Otimizada de Dados de Imagem

Ajustando as Cores com o Driver da Impressora

Imprimindo com Perfis ICC

Ajustando a Proporção de Cores

Ajustando o Brilho

Ajustando a Intensidade

Ajustando o Contraste

Simulando uma Ilustração

Representando os Dados de Imagem com uma Única Cor

Apresentando Dados de Imagem com Cores Vivas

Suavizando Contornos Irregulares

Alterando as Propriedades da Cor para Melhorar a Coloração

Reduzindo o Ruído das Fotos

Visão Geral do Driver da Impressora

Operações do Driver da Impressora

Driver da Impressora Canon IJ

Driver da Impressora XPS

Como Abrir a Janela de Configuração do Driver da Impressora

Guia Manutenção

Monitor de Status Canon IJ

Visualização Canon IJ

#### Imprimindo Usando o Painel de Controle da Máquina

Imprimindo Fotos Facilmente a partir de um Cartão de Memória/Unidade Flash USB (Foto)

Imprimindo Fotos Salvas em um Cartão de Memória/ Unidade Flash USB

Exibindo e Imprimindo Fotos (Selec. impress. foto (Select photo print))

Imprimindo Todas as Fotos Salvas em um Cartão de Memória/Unidade Flash USB (Imprimir todas fotos (Print all photos))

Configurando itens

Usando Funções Úteis de Exibição

Imprimindo uma Área Especificada (Modo Aparar (Trimming mode))

Ignorando Fotos pelo Número de Fotos ou pela Data em Que Foram Tiradas (Modo Ignorar (Skip mode))

Usando Funções de Imprimir Fotos Divertidas

Como Selecionar um Menu de Imprimir Fotos Diveritdas

Imprimindo Várias Fotos em uma Única Folha de Papel (Impressão layout (Layout print))

Imprimindo em Etiquetas (Impressão etiq. (Sticker print))

Imprimindo um Índice de Fotos (Impress. índice fotos (Photo index print))

Imprimindo Fotos de Acordo com as Configurações DPOF (Impressão DPOF (DPOF print))

Imprimindo Fotos com Imprimir Informações de Captura (Impress. inf. captur. (Captured info print))

Imprimindo Foto de Identificação (Impr. tam. ID da foto (ID photo size print))

Criando um Calendário (Impressão calendário (Calendar print))

Imprimindo Foto na Etiqueta de Disco

Usando a Função de Apresentação de Slides

Como usar a Função de Apresentação de Slides

Imprimindo Documentos (Arquivo PDF)

Consulte Imprimindo Documentos (Arquivo PDF) Salvos em um Cartão de Memória/Unidade Flash USB

Imprimindo a Foto a partir da Foto Impressa (Reimprimr foto (Photo reprint))

Imprimindo a partir da Foto Impressa

Configurando itens

Imprimindo uma Área Especificada (Aparar)

Usando Funções de Reimpressão de Foto

Como Selecionar um Menu de Reimpressão de Foto

Reimprimindo Foto em Etiquetas (Impressão etiq. (Sticker print))

Reimprimindo Todas as Fotos (Imprimir todas fotos (Print all photos))

Reimprimindo Foto na Etiqueta de Disco

Imprimindo de um Telefone Celular ou Modelo de Impressão (Impressão especial)

Imprimindo de um Telefone Celular via Comunicação Bluetooth

Imprimindo por meio de Comunicação Bluetooth

Alterando as Configurações Bluetooth

Imprimindo Formulários Modelo, tais como Papel Pautado ou Papel Gráfico

#### Imprimindo Fotos Direto de um Dispositivo Compatível

Imprimindo Fotos Direto de um Dispositivo Compatível com PictBridge

Imprimindo Fotos Direto de um Dispositivo Compatível com PictBridge

Sobre as Configurações de Impressão PictBridge

Configurações em um Dispositivo Compatível com PictBridge

Configurações na Máquina

Imprimindo Fotos na Etiqueta de Disco de um Dispositivo Compatível com PictBridge

Especificando as configurações de impressão PictBridge na máquina

### Digitalizando

#### Digitalizando

Digitalizando Imagens

Digitalizando Imagens

Antes de Digitalizar

Colocando Documentos

Digitalizando com o Painel de Controle da Máquina

Salvando Dados Digitalizados no Cartão de Memória/ Unidade Flash USB Usando o Painel de Controle da Máquina

Excluindo Dados Digitalizados no Cartão de Memória/Unidade Flash USB

Encaminhando Dados Digitalizados para o Computador Usando o Painel de Controle da Máquina

Anexando os Dados Digitalizados Usando o Painel de Controle da Máquina para Enviar por E-mail

Configurando Itens no Painel de Controle da Máquina

Apêndice: Várias Configurações de Digitalização

Configurações de Digitalização em Rede

Selecionando uma Resposta aos Comandos no Painel de Controle Usando o MP Navigator EX

Digitalizando com o Pacote de Aplicativos

O Que É o MP Navigator EX (Software Fornecido com o Scanner)?

Vamos Tentar Digitalizar

Iniciando o MP Navigator EX

Digitalização Fácil com Digitalização Automática

Digitalizando Fotografias e Documentos

Digitalizando Vários Documentos de uma Vez

Digitalizando Imagens Maiores do que o Cilindro (Assistente para Panorama)

Digitalização Fácil com Clique Único

Funções Úteis do MP Navigator EX

Corrigindo/Aprimorando Imagens Automaticamente

Corrigindo/Aprimorando Imagens Manualmente

Ajustando Imagens

Pesquisando Imagens

Classificando Imagens em Categorias

Utilizando Imagens no MP Navigator EX

Salvando

Salvando Arquivos como PDF

Criando/Editando Arquivos PDF

Imprimindo Documentos

Imprimindo Fotos

Enviando por E-mail

Editando Arquivos

Configurando Senhas para Arquivos PDF

Abrindo/Editando Arquivos PDF Protegidos por Senha

Telas do MP Navigator EX

Tela de modo de navegação

Guia Digitalizar/Importar Documentos ou Imagens (Scan/Import Documents or Images)

Guia Exibir e Usar Imagens no Computador (View & Use Images on your Computer)

Guia Personalizar Digitalização com Clique Único (Custom Scan with One-click)

Tela Digitalização Automática (Auto Scan) (Janela Digit./Import. (Scan/Import))

Caixa de Diálogo Configurações de Digitalização (Scan Settings) (Digitalização Automática)

Tela Fotogr./Documentos (Cilindro) (Photos/ Documents (Platen)) (Janela Digit./Import. (Scan/ Import)) Caixa de Diálogo Configurações de Digitalização (Scan Settings) (Fotografias/Documentos)

Caixa de Diálogo Salvar (Save)

Caixa de Diálogo Salvar como arquivo PDF (Save as PDF file)

Caixa de Diálogo Configurações do PDF (PDF Settings)

Tela Cartão de Memória (Memory Card) (Janela Digit./Import. (Scan/Import))

Janela Exibir e Usar (View & Use)

Janela Criar/editar arquivo PDF (Create/Edit PDF file)

Caixa de Diálogo Imprimir Documento

Caixa de Diálogo Imprimir Fotografia (Print Photo)

Caixa de Diálogo Enviar via E-mail (Send via E-mail)

Janela Corrigir/aprimorar imagens (Correct/Enhance Images)

Tela de modo de clique único

Caixa de diálogo Digit. autom. (Auto Scan)

Caixa de Diálogo Salvar (Save) (Tela Modo Clique Único)

Caixa de Diálogo Configurações de Digitalização (Scan Settings) (Tela Modo de Clique Único)

Caixa de Diálogo Salvar (Save)

Caixa de Diálogo Configurações de Exif (Exif Settings)

Caixa de Diálogo PDF

Caixa de Diálogo Salvar como arquivo PDF (Save as PDF file)

Caixa de Diálogo Correio (Mail)

Caixa de Diálogo OCR

Caixa de Diálogo Personalizar (Custom)

Caixa de Diálogo Preferências (Preferences)

Guia Geral (General)

Guia Configurações do botão do scanner (Scanner Button Settings) (Salvar no PC)

Guia Configurações do botão do scanner (Scanner Button Settings) (Anexar ao E-mail)

Caixa de Diálogo Configurações de Digitalização (Scan Settings) (Configurações do botão do scanner)

Apêndice: Abrindo Arquivos que Não São de Imagens Digitalizadas

Importando Imagens Salvas em um Cartão de Memória

Abrindo Imagens Salvas em um Computador

Digitalizando com Outro Software

O que é o ScanGear (Driver do Scanner)?

Digitalizando com Configurações Avançadas Usando o ScanGear (Driver do Scanner)

Iniciando o ScanGear (Driver do Scanner)

Digitalizando no Modo Simples

Digitalizando no Modo Avançado

Digitalizando no Modo de Digitalização Automática

Digitalizando Vários Documentos ao Mesmo Tempo com o ScanGear (Driver do Scanner)

Corrigindo Imagens e Ajustando Cores com o ScanGear (Driver do Scanner)

Corrigindo Imagens (Máscara de Desfocagem, Reduzir Poeira e Riscos, Correção de Descoloração etc.)

Ajustando Cores Usando um Padrão de Cor

Ajustando a Saturação e a Proporção de Cores

Ajustando o Brilho e o Contraste

Ajustando o Histograma

Ajustando a Curva de Tons

Configurando o Limite

Telas do ScanGear (Driver do Scanner)

Guia Modo Simples (Basic Mode)

Guia Modo Avançado (Advanced Mode)

Configurações de Entrada (Input Settings)

Configurações de Saída (Output Settings)

Configurações da Imagem (Image Settings)

Botões de ajuste de cores

Guia Modo de Digitalização Automática (Auto Scan Mode)

Caixa de Diálogo Preferências (Preferences)

Guia Scanner

Guia Visualizar (Preview)

Guia Digitalizar (Scan)

Guia Configurações de Cores (Color Settings)

Apêndice: Informações Úteis sobre Digitalização

Ajustando Molduras de Corte

Resolução

Formatos de Arquivos

Correspondência de Cores

Telas do Canon IJ Network Scan Utility

Tela de Menu e Configuração do Canon IJ Network Scan Utility

Outros Métodos de Digitalização

Digitalizando com o Driver WIA

Digitalizando com o Painel de Controle (Somente no Windows XP)

#### Copiando

#### Imprimindo Usando o Painel de Controle da Máquina

Copiando Fazendo Cópias Configurando itens Reduzindo ou Ampliando uma Cópia Exibindo a Tela Visualizar

Usando Funções Úteis de Cópia

Como Selecionar um Menu Cópia Útil

Copiando nos Dois Lados do Papel (Cópia frente e verso (Two-sided copy))

Copiando Duas Páginas para Ajustar a uma Página (Cópia 2 em 1 (2-on-1 copy))

Copiando Quatro Páginas para Ajustar a uma Página (Cópia 4 em 1 (4-on-1 copy))

Copiando Sem-bordas (Cópia sem-bordas (Borderless copy))

Copiando Originais Grossos como Livros (Apag. cópia moldura (Frame erase copy))

Copiando o Lado da Etiqueta de Disco

#### Solução de Problemas

#### Solução de Problemas

Solução de Problemas

Em Caso de Erro

A Máquina Não Liga

Uma Mensagem de Erro é Exibida no LCD

O LCD Não Está Totalmente Visível

Um Idioma Não Desejado É Exibido no LCD

Não é Possível Instalar os MP Drivers

Não é Possível Instalar o Aplicativo

O Easy-WebPrint EX Não Inicia ou o Menu do Easy-WebPrint EX Não Aparece

Não é Possível Estabelecer Conexão com o Computador Corretamente Usando o Cabo USB

A Velocidade de Impressão ou Digitalização é Lenta/A Conexão USB Hi-Speed Não Funciona/A Mensagem " Este dispositivo pode ter um desempenho mais veloz" (" This device can perform faster") é Exibida

Resultados de Impressão Não Satisfatórios

Não é Possível Imprimir o Trabalho Até o Fim

Parte da Página Não é Impressa

Nenhum Resultado de Impressão/A Impressão Está Borrada/As Cores Estão Erradas/Riscos Brancos

As Linhas Retas Ficam Desalinhadas

O Papel Impresso Enrola ou a Tinta Borra

O Papel Fica Manchado/A Superfície Impressa Fica Riscada

O Verso do Papel Fica Manchado

Linhas Verticais São Impressas nas Laterais da Impressão

As Cores Ficam Irregulares ou Riscadas

A Impressão Não É Iniciada

A Cópia/Impressão é Interrompida Antes da Conclusão

A Máquina se Move, Mas a Tinta Não é Ejetada

A Velocidade de Impressão Não é Tão Rápida como

#### Esperado

O Suporte da Cabeça de Impressão Não se Move para a Posição de Substituição

Alimentação Incorreta de Papel

O Papel Não é Alimentado pela Origem de Papel Especificada no Driver da Impressora

Atolamentos de Papel

O papel está preso no Slot de Saída do Papel ou na Bandeja Traseira

O Papel Ficou Preso dentro da Máquina, na Unidade de Transporte

O Papel Atolado Não É Removido Durante a Impressão Duplex Automática

Em Outros Casos

Uma Mensagem é Exibida na Tela do Computador

Número do Erro: B200 Ocorreu um erro na impressora. Desligue a impressora e desconecte o cabo de alimentação. Em seguida, entre em contato com o centro de assistência técnica. É Exibido

Número do Erro: \*\*\*\* "Ocorreu um erro na impressora. Desligue a impressora e ligue-a novamente. Se o erro não for resolvido, consulte o guia do usuário para obter mais informações." é exibido

É Exibido um Erro Relacionado à Impressão Duplex Automática

É Exibido um Erro Relacionado ao Alinhamento Automático da Cabeça de Impressão

É Exibido um Erro Relacionado ao Cabo de Alimentação que Está Sendo Desconectado

Erro de Gravação/Erro de Saída/Erro de Comunicação

Outras Mensagens de Erro

A Tela Inkjet Printer/Scanner/Fax Extended Survey Program é Exibida

Não é Possível Imprimir Corretamente com a Impressão Duplex Automática

Para Usuários do Windows

O Monitor de Status da Impressora Não é Exibido

Iniciando o MP Navigator EX Sempre que Pressionar o Botão Colorido (Color) ou Preto (Black) na Máquina

A Mensagem de Erro É Exibida em um Dispositivo Compatível com PictBridge

Não É Possível Imprimir Corretamente de um Dispositivo de Comunicação Sem-fio

Não é Possível Remover um Cartão de Memória

Problemas com a Digitalização

O Scanner não Funciona

O ScanGear (Driver do Scanner) não é Iniciado

Uma Mensagem de Erro é Exibida e a Tela do ScanGear (Driver do Scanner) não Aparece

A Qualidade da Digitalização é Baixa (Imagem Exibida no Monitor)

A Imagem Digitalizada Está Cercada por Áreas Brancas Extras

Não é Possível Digitalizar Vários Documentos de Uma Vez

Não é Possível Digitalizar Adequadamente no Modo de Digitalização Automática

Velocidade Baixa de Digitalização

A Mensagem "Não há memória suficiente." é Exibida

O Computador Para de Operar Durante a Digitalização

O Scanner não Funciona após a Atualização do Windows

Problemas com o Software

O Programa de Software de E-mail que Será Usado não é Exibido na Tela para Selecionar um Programa de Software de E-mail

A Imagem Digitalizada é Impressa Ampliada (Reduzida)

A Imagem Digitalizada Está Ampliada (Reduzida) no Monitor do Computador

A Imagem Digitalizada não Abre

Problemas com o MP Navigator EX

Não é Possível Digitalizar no Tamanho Correto

A Posição ou o Tamanho da Imagem não Pode ser Detectado Corretamente ao Digitalizar usando o Painel de Controle

O Documento foi Colocado Corretamente, mas a Imagem Digitalizada Está Inclinada

O Documento foi Colocado Corretamente, mas a Orientação Muda na Imagem Digitalizada

Não É Possível Usar o Conteúdo do CREATIVE PARK PREMIUM

Se Não Conseguir Resolver o Problema

FAQs (Perguntas Frequentes)

Instruções de Uso (Driver da Impressora)

Notas Gerais (Driver do Scanner)

#### Usando o Easy-PhotoPrint EX

Usando o MP Navigator EX

Guia Avançado > Como Usar Este Manual

# **Como Usar Este Manual**

- Operando o Painel Conteúdo
- Operando a Janela Explicação
- ➡ Imprimindo Este Manual
- ➡ Usando Palavras-chave para Localizar um Documento
- Registrando Documentos no Meu Manual
- Símbolos Utilizados Neste Documento
- Marcas Comerciais e Licenças

Topo da página ↑

Guia Avançado > Como Usar Este Manual > Operando o Painel Conteúdo

# Operando o Painel Conteúdo

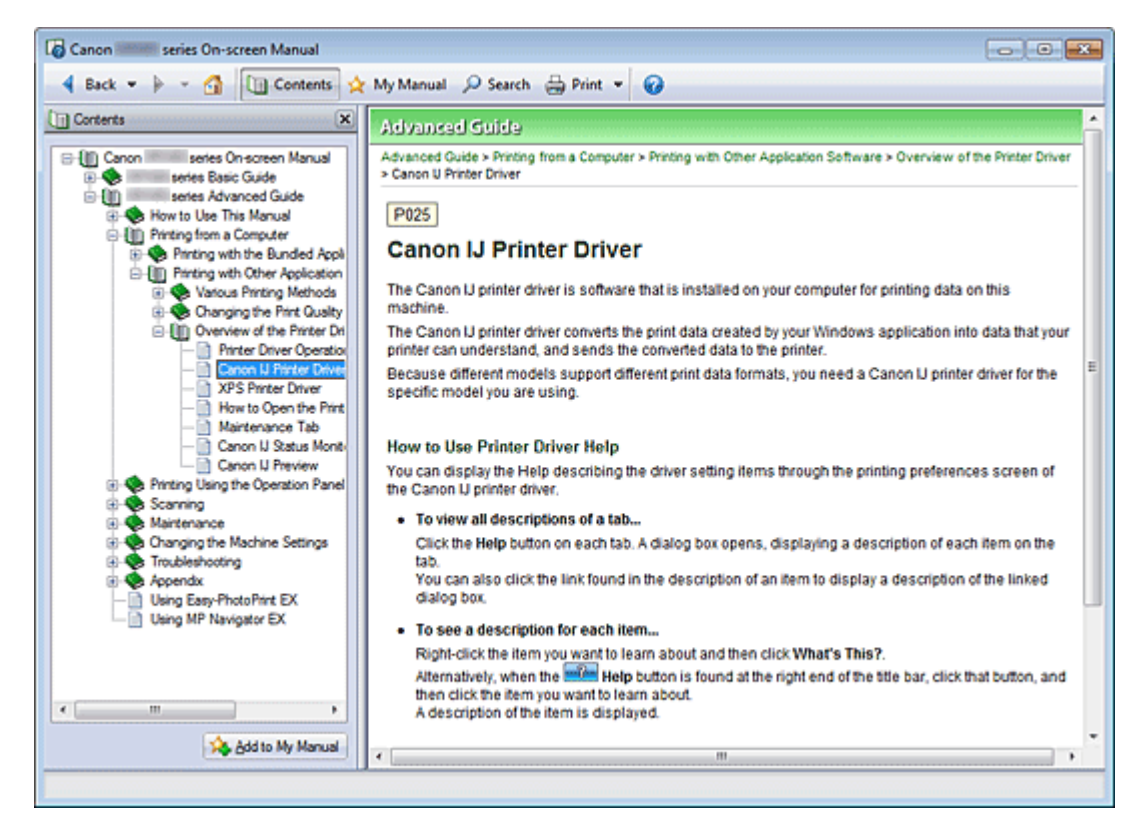

Quando você clica no título de um documento exibido no painel Conteúdo à esquerda do Manual Interativo, os documentos desse título são exibidos na janela de explicação à direita.

Quando você clica em III, à esquerda de 🧇, são exibidos os títulos dos documentos das hierarquias inferiores.

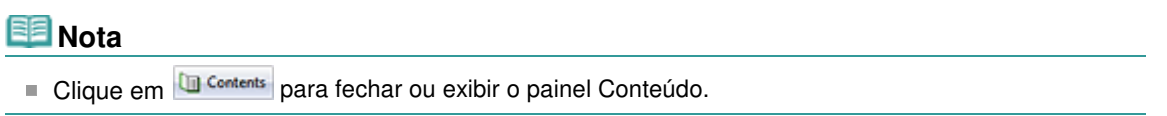

Topo da página ↑

Guia Avançado > Como Usar Este Manual > Operando a Janela Explicação

# Operando a Janela Explicação

### Janela Explicação

| Canon series On-screen Manual                              |   |
|------------------------------------------------------------|---|
| 4 Back 💌 🍺 👻 🚮 🛄 Contents 👷 My Manual 🔎 Search 🚔 Print 💌 🕜 |   |
| Advanced Guide                                             | * |
| Advanced Guide > How to Use This Manual                    |   |
| How to Use This Manual                                     |   |
| now to use mis manual                                      |   |
| Operating the Contents Pane     (1)                        |   |
| Operating the Explanation Window                           |   |
| Printing This Manual                                       |   |
| <ul> <li>Using Keywords to Find a Document</li> </ul>      |   |
| Registering Documents to My Manual                         |   |
| Symbols Used in This Document                              |   |
| Trademarks and Licenses                                    |   |
| Page top   (2)                                             |   |
|                                                            |   |
|                                                            |   |
|                                                            |   |
|                                                            |   |
|                                                            |   |
|                                                            |   |
|                                                            |   |
|                                                            |   |
|                                                            |   |
|                                                            |   |
|                                                            |   |
|                                                            |   |
|                                                            |   |
|                                                            | × |
|                                                            |   |

- (1) Clique nos caracteres verdes para ir para o documento correspondente.
- (2) O cursor vai para o alto deste documento.

#### Janela Usada na Explicação da Operação

Este manual interativo descreve com uma janela exibida quando o sistema operacional Windows 7 Home Premium (chamado de Windows 7 abaixo) é usado.

Topo da página 🛧

Guia Avançado > Como Usar Este Manual > Imprimindo Este Manual

# Imprimindo Este Manual

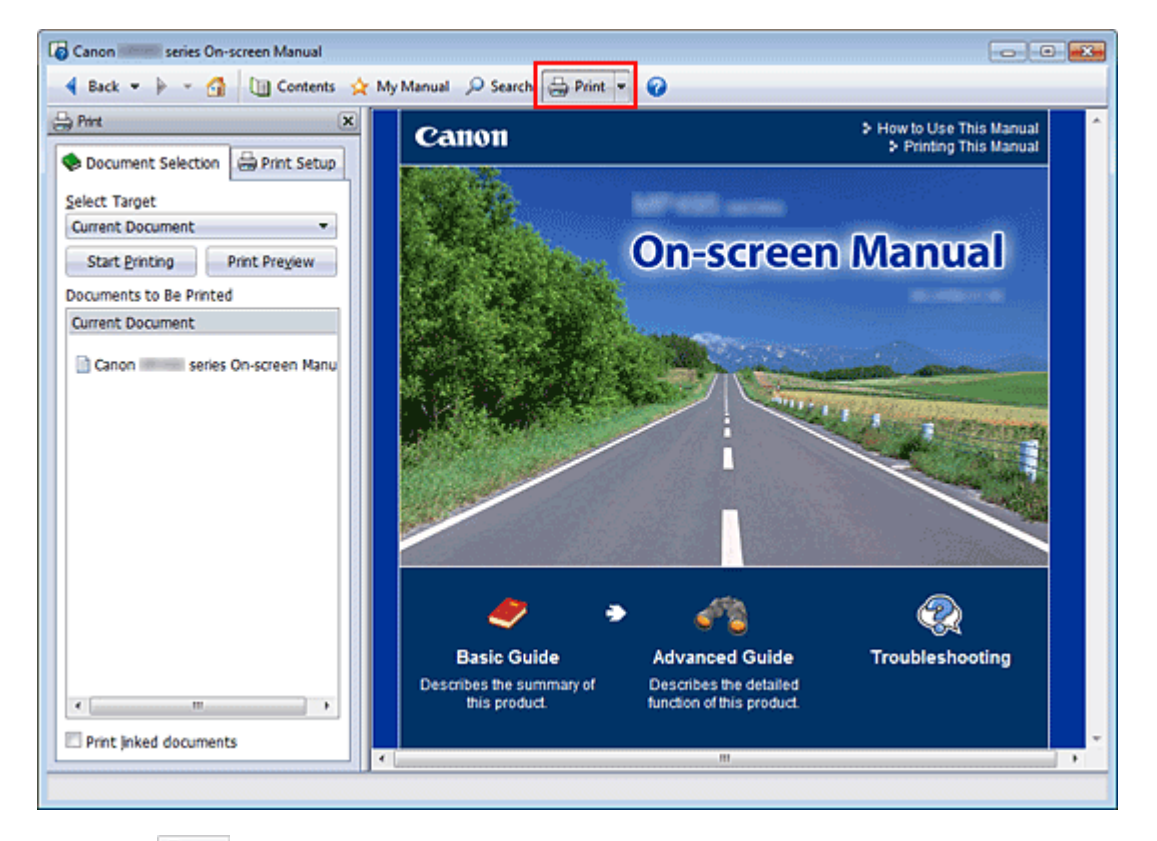

Clique em 🗁 🚈 para exibir o painel Imprimir à esquerda no Manual Interativo.

# 💷 Nota

- Clique em 🗁 Met para fechar ou exibir o painel Imprimir.
- Quando você clica em e em Configurar Página (Page Setup), a caixa de diálogo Configurar Página (Page Setup) é exibida. Você pode configurar com facilidade o papel a ser usado para impressão.
- Clique em e, em seguida, clique em Configurações de Impressão (Print Settings) para exibir a caixa de diálogo Imprimir (Print). Quando a caixa de diálogo for exibida, selecione a impressora a ser usada. A guia Conf. da Impr. (Print Setup) também permite selecionar a impressora a ser usada.

Depois de selecionar a impressora a ser usada, clique em Propriedades... (Properties...) para especificar as configurações de impressão.

- Clique em e, em seguida, em Configurações de Opção (Option Settings) para exibir a caixa de diálogo Configurações de Opção (Option Settings). Em seguida, configure a operação de impressão.
  - Imprimir título do documento e número da página (Print document title and page number) Quando essa caixa de seleção é marcada, o nome do manual e o número da página são impressos no cabeçalho (parte superior do documento).
  - Imprimir cor do segundo plano e imagens (Print background color and images)
     Quando essa caixa de seleção é marcada, a cor de fundo e a imagem são impressas.
     Algumas imagens são impressas independentemente da seleção dessa caixa.
  - Verificar número de páginas a imprimir antes da impressão (Check number of pages to be printed before printing)

Quando essa caixa de seleção é marcada, a caixa de diálogo Confirmação Qtd. Páginas a Imprimir (Print Page Count Confirmation) é exibida antes que a impressão comece. Essa caixa de diálogo permite escolher o número de páginas que serão impressas.

### Imprimindo Este Manual

quatro métodos de impressão disponíveis:

- Imprimir Documento Atual
- Imprimir Documentos Selecionados
- Imprimir Meu Manual
- Imprimir Todos os Documentos

### 💷 Nota

Você pode selecionar o tipo a ser impresso e especificar com facilidade as configurações de impressão na guia Conf. da Impr. (Print Setup).

#### **Imprimir Documento Atual**

É possível imprimir o documento exibido atualmente.

1. Em Selecionar Destino (Select Target), selecione Documento Atual (Current Document)

O título do documento exibido atualmente é mostrado na lista Documentos a Serem Impressos (Documents to Be Printed).

#### 💷 Nota

- Selecionando Imprimir documentos vinculados (Print linked documents), também é possível imprimir documentos que estão vinculados ao documento atual. Os documentos vinculados são adicionados à lista Documentos a Serem Impressos (Documents to Be Printed).
- Clique em Visualizar Impressão (Print Preview) para exibir e verificar como serão os resultados da impressão antes de realmente imprimir o documento.
- 2. Clique na guia Conf. da Impr. (Print Setup).

Na guia Configurar Página (Page Setup), selecione a impressora a ser usada e especifique configurações de impressão simples conforme necessário.

3. Clique em Iniciar Impressão (Start Printing)

Uma mensagem que confirma o número de páginas impressas é exibida.

#### 4. Executar impressão

Confirme o número de páginas a serem impressas e, em seguida, clique em Sim (Yes). São impressos os documentos que estão sendo exibidos no momento.

#### Imprimir Documentos Selecionados

É possível selecionar e imprimir os documentos que desejar.

1. Em Selecionar Destino (Select Target), selecione Documentos Selecionados (Selected Documents)

Os títulos de todos os documentos são exibidos na lista Documentos a Serem Impressos (Documents to Be Printed).

2. Selecione os documentos a serem impressos

Na lista Documentos a Serem Impressos (Documents to Be Printed), marque as caixas de seleção dos títulos dos documentos a serem impressos.

### 💷 Nota

Quando você marca a caixa de seleção Selecionar documentos automaticamente nas hierarquias mais baixas. (Automatically select documents in lower hierarchies.), são marcadas as caixas de seleção de todos os títulos de documentos encontrados nas

### Imprimindo Este Manual

hierarquias mais baixas.

Clique em Selecionar Tudo (Select All) para marcar as caixas de seleção de todos os títulos de documentos.

Clique em Limpar Tudo (Clear All) para limpar as caixas de seleção de todos os títulos de documentos.

- Clique em Visualizar Impressão (Print Preview) para exibir e verificar como serão os resultados da impressão antes de realmente imprimir o documento.
- 3. Clique na guia Conf. da Impr. (Print Setup).

Na guia Configurar Página (Page Setup), selecione a impressora a ser usada e especifique configurações de impressão simples conforme necessário.

4. Clique em Iniciar Impressão (Start Printing)

Uma mensagem que confirma o número de páginas impressas é exibida.

5. Executar impressão

Confirme o número de páginas a serem impressas e, em seguida, clique em Sim (Yes). Serão impressos todos os documentos cujas caixas estejam selecionadas.

#### Imprimir Meu Manual

É possível selecionar e imprimir documentos registrados no Meu Manual. Para obter mais detalhes sobre o Meu Manual, consulte "Registrando Documentos no Meu Manual".

1. Em Selecionar Destino (Select Target), selecione Meu Manual (My Manual)

Os títulos dos documentos que foram registrados no Meu Manual são exibidos na lista Documentos a Serem Impressos (Documents to Be Printed).

#### 2. Selecione os documentos a serem impressos

Na lista Documentos a Serem Impressos (Documents to Be Printed), marque as caixas de seleção dos títulos dos documentos a serem impressos.

### 💷 Nota

 Clique em Selecionar Tudo (Select All) para marcar as caixas de seleção de todos os títulos de documentos.

Clique em Limpar Tudo (Clear All) para limpar as caixas de seleção de todos os títulos de documentos.

Clique em Visualizar Impressão (Print Preview) para exibir e verificar como serão os resultados da impressão antes de realmente imprimir o documento.

#### 3. Clique na guia Conf. da Impr. (Print Setup).

Na guia Configurar Página (Page Setup), selecione a impressora a ser usada e especifique configurações de impressão simples conforme necessário.

4. Clique em Iniciar Impressão (Start Printing)

Uma mensagem que confirma o número de páginas impressas é exibida.

#### 5. Executar impressão

Confirme o número de páginas a serem impressas e, em seguida, clique em Sim (Yes). Serão impressos todos os documentos cujas caixas estejam selecionadas.

#### Imprimir Todos os Documentos

Você pode imprimir todos os documentos do Manual Interativo.
Em Selecionar Destino (Select Target), selecione Todos os Documentos (All Documents)

Os títulos de todos os documentos são exibidos na lista Documentos a Serem Impressos (Documents to Be Printed) e suas caixas são selecionadas automaticamente.

# 💷 Nota

- Quando você desmarca a caixa de seleção do título de um documento, esse documento não é impresso.
- Clique em Selecionar Tudo (Select All) para marcar as caixas de seleção de todos os títulos de documentos.

Clique em Limpar Tudo (Clear All) para limpar as caixas de seleção de todos os títulos de documentos.

- Clique em Visualizar Impressão (Print Preview) para exibir e verificar como serão os resultados da impressão antes de realmente imprimir o documento.
- 2. Clique na guia Conf. da Impr. (Print Setup).

Na guia Configurar Página (Page Setup), selecione a impressora a ser usada e especifique configurações de impressão simples conforme necessário.

3. Clique em Iniciar Impressão (Start Printing)

Uma mensagem que confirma o número de páginas impressas é exibida.

#### 4. Executar impressão

Confirme o número de páginas a serem impressas e, em seguida, clique em Sim (Yes). Todos os documentos são impressos.

### Importante

- Uma grande quantidade de papel é necessária para imprimir todos os documentos. Antes de imprimir, verifique o número de páginas de impressão exibidas na caixa de diálogo Confirmação Qtd. Páginas a Imprimir (Print Page Count Confirmation).
- A caixa de diálogo Visualizar Impressão (Print Preview) permite dimensionar a impressão de acordo com a largura do papel ou definir a taxa de zoom. No entanto, se os dados da impressão saírem do papel devido à nova taxa de zoom, essa parte do documento não será impressa no papel.

Topo da página ↑

Guia Avançado > Como Usar Este Manual > Usando Palavras-chave para Localizar um Documento

# Usando Palavras-chave para Localizar um Documento

Você pode inserir uma palavra-chave para procurar um documento.

Todos os documentos exibidos atualmente no Manual Interativo podem ser pesquisados.

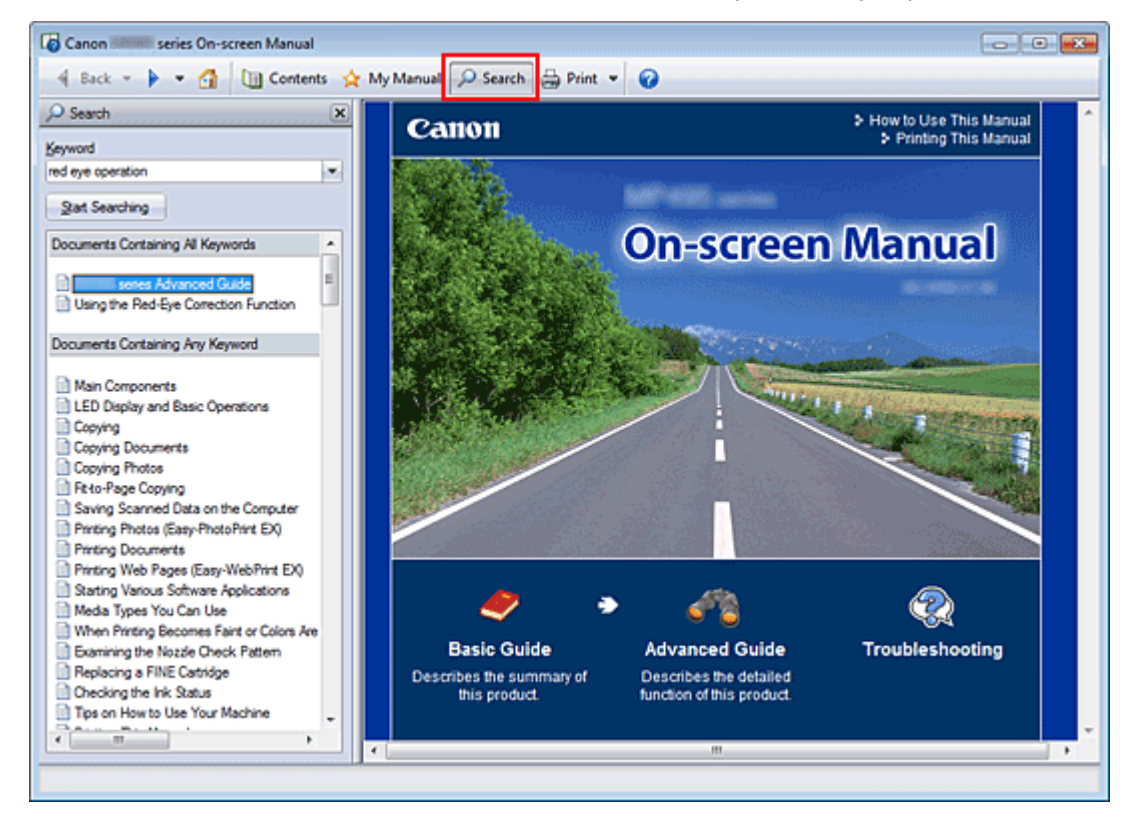

#### 1. Clique em Psearch

O painel de pesquisa é exibido à esquerda do Manual Interativo.

#### 💷 Nota

Clique em search para fechar ou exibir o painel de pesquisa.

#### 2. Insira uma palavra-chave

Em Palavra-chave (Keyword), insira uma palavra-chave para o item a ser verificado.

Quando desejar inserir diversas palavras-chaves, insira um espaço entre as palavras-chave.

# 💷 Nota

- É possível inserir até 10 palavras-chave de pesquisa ou 255 caracteres.
- Não são diferenciadas maiúsculas e minúsculas.
- O programa também pode pesquisar palavras-chave que contenham espaços.
- Um modo prático de encontrar um documento a ser lido rapidamente é inserir palavras-chave conforme descrito abaixo.
  - Para saber como operar uma função quando estiver usando: Insira o nome do menu exibido no painel de controle dessa máquina ou no computador (por exemplo, apagar cópia da moldura).
  - Para encontrar uma explicação da operação para um fim específico: Insira a função + item a ser impresso (por exemplo, imprimir calendário).
- 3. Clique em Iniciar pesquisa (Start Searching)

A pesquisa é iniciada e os títulos dos documentos contendo a palavra-chave são exibidos na lista de resultados da pesquisa.

Quando você realiza uma pesquisa inserindo diversas palavras-chave, os resultados da pesquisa são exibidos conforme mostrado abaixo.

[Docs.Contendo Correspondência Perfeita] ([Documents Containing Perfect Match]) Documentos que contêm a cadeia de caracteres da pesquisa completa (incluindo espaços)

exatamente como inserida (correspondência perfeita)

[Docs.Contendo Todas as Palavras-Chave] ([Documents Containing All Keywords]) Documentos que contêm todas as palavras-chaves que foram inseridas

[Docs.Contendo Qualquer Palavra-Chave] ([Documents Containing Any Keyword]) Documentos que contêm pelo menos uma das palavras-chaves que foram inseridas

#### 4. Exiba o documento a ser lido

Na lista de resultados da pesquisa, clique duas vezes (ou selecione e pressione a tecla Enter) no título do documento a ser lido.

Quando os documentos desse título são exibidos, as palavras-chave encontradas neles são realçadas.

### 💷 Nota

O histórico de pesquisas permanece quando você modifica a entrada de palavra-chave e executa a pesquisa várias vezes. Para excluir o histórico de pesquisas, clique em localizado à direita de Palavra-chave (Keyword), e selecione Limpar Histórico (Clear History), que é exibido.

Topo da página ↑

Guia Avançado > Como Usar Este Manual > Registrando Documentos no Meu Manual

# **Registrando Documentos no Meu Manual**

Registre documentos de leitura frequente como documentos do Meu Manual para que você possa consultá-los com facilidade a qualquer hora.

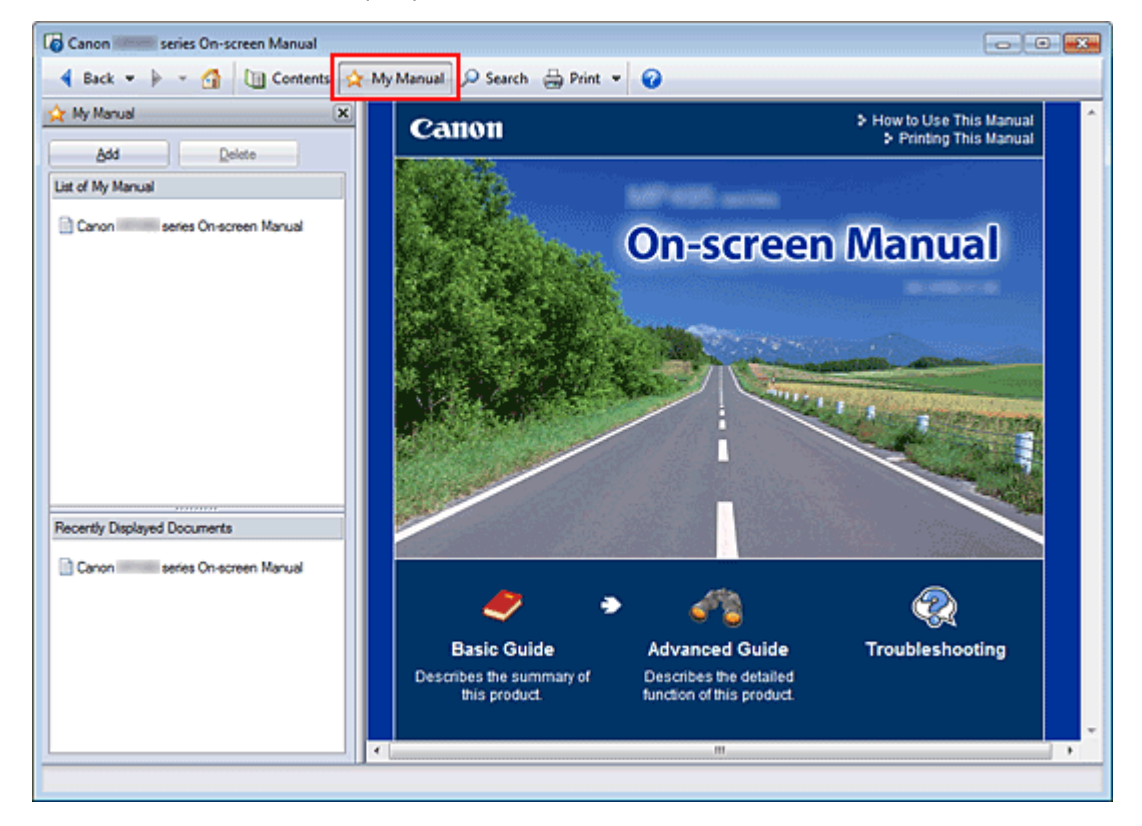

#### 1. Exibir o documento

Exiba o documento a ser adicionado ao Meu Manual.

2. Clique em 🖄 My Manual

O painel Meu Manual é exibido à esquerda do Manual Interativo.

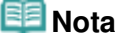

Clique em 🖄 Manual para fechar ou exibir o painel Meu Manual.

#### 3. Registre o documento no Meu Manual

Clique em Adicionar (Add).

O título do documento exibido atualmente é adicionado à Lista do Meu Manual (List of My Manual).

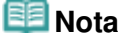

- Você também pode adicionar documentos ao Meu Manual através dos seguintes métodos. Se você adicionar um documento ao Meu Manual, uma marca documento, no painel Conteúdo.
  - Na lista Documentos Exibidos Recentemente (Recently Displayed Documents), clique duas vezes no título do documento que deseja adicionar ao Meu Manual (ou selecione o documento e pressione a tecla Enter) para exibir o título e clique em Adicionar (Add).
  - Clique com o botão direito do mouse no título do documento exibido no painel Conteúdo ou na janela de explicação e selecione Adicionar a Meu Manual (Add to My Manual) no menu exibido ao clicar com o botão direito do mouse.
  - No painel Conteúdo, selecione o título do documento que deseja adicionar ao Meu Manual

e clique em Adicionar a Meu Manual (Add to My Manual) na parte inferior direita do painel.

### 4. Exiba o Meu Manual

Quando você clica duas vezes em (ou seleciona e pressiona a tecla Enter) um título de documento exibido na Lista do Meu Manual (List of My Manual), esse documento é exibido na janela Explicação.

# 💷 Nota

Para excluir um documento da Lista do Meu Manual (List of My Manual), selecione o título desse documento na lista e clique em Excluir (Delete) (ou pressione a tecla Excluir).

Topo da página ↑

Guia Avançado > Como Usar Este Manual > Símbolos Utilizados Neste Documento

# Símbolos Utilizados Neste Documento

### 🛝 Aviso

Instruções que, se ignoradas, poderão resultar em morte ou ferimentos pessoais sérios causados por operação incorreta do equipamento. Elas devem ser observadas para garantir uma operação segura.

# \rm Luidado

Instruções que, se ignoradas, poderão resultar em ferimentos pessoais ou danos materiais causados por operação incorreta do equipamento. Elas devem ser observadas para garantir uma operação segura.

# Importante

As instruções incluem informações importantes. Leia as instruções com atenção.

### 💷 Nota

As instruções incluem notas para operação e explicações adicionais.

Topo da página ↑

Guia Avançado > Como Usar Este Manual > Marcas Comerciais e Licenças

# Marcas Comerciais e Licenças

- Microsoft é uma marca registrada da Microsoft Corporation.
- Windows é uma marca comercial ou marca registrada da Microsoft Corporation nos EUA e/ou em outros países.
- Windows Vista é uma marca comercial ou marca registrada da Microsoft Corporation nos EUA e/ou em outros países.
- Internet Explorer é uma marca comercial ou marca registrada da Microsoft Corporation nos EUA e/ ou em outros países.
- Este dispositivo incorpora a tecnologia exFAT, licenciada pela Microsoft.
- Macintosh, Mac e AirPort são marcas comerciais da Apple Inc., registradas nos Estados Unidos e em outros países.
- Bonjour é uma marca comercial da Apple Inc., registradas nos Estados Unidos e em outros países.
- Adobe, Adobe Photoshop, Adobe RGB e Adobe RGB (1998) são marcas registradas ou marcas comerciais da Adobe Systems Incorporated nos Estados Unidos e/ou em outros países.
- Bluetooth é uma marca registrada da Bluetooth SIG, Inc., U.S.A. e licenciada para a Canon Inc.
- Ethernet é uma marca registrada da Xerox Corporation.

#### 💷 Nota

O nome formal do Windows Vista é sistema operacional Microsoft Windows Vista.

#### **Exif Print**

Esta máquina é compatível com Exif Print.

O Exif Print é um padrão para aprimorar a comunicação entre câmeras digitais e impressoras. Pela conexão com uma câmera digital compatível com Exif Print, os dados da imagem da câmera no momento da foto são utilizados e otimizados, gerando impressões de qualidade extremamente alta.

Topo da página 🕎

Guia Avançado > Imprimindo de um Computador

# Imprimindo de um Computador

- Imprimindo com o Pacote de Aplicativos
- Imprimindo com Outro Pacote de Aplicativos

Topo da página 个

Guia Avançado > Imprimindo de um Computador > Imprimindo com o Pacote de Aplicativos

# Imprimindo com o Pacote de Aplicativos

- ➡O Que É o Easy-PhotoPrint EX?
- Imprimindo Fotos
- Criando um Álbum
- Imprimindo Etiquetas em Discos
- Imprimindo Calendários
- Imprimindo Etiquetas
- Imprimindo Layout
- Imprimindo Conteúdo Especial
- Corrigindo e Aprimorando Fotos
- Criando Imagens Estáticas a Partir de Vídeos
- Fazendo Download de Imagens de Sites de Compartilhamento de Fotos
- ➡ Perguntas e Respostas
- Configurações de Impressão de Fotos
- Outras Configurações

Topo da página 🐴

Guia Avançado > Imprimindo de um Computador > Imprimindo com o Pacote de Aplicativos > O Que É o Easy-PhotoPrint EX?

A000

Easy-PhotoPrint EX

# O Que É o Easy-PhotoPrint EX?

O Easy-PhotoPrint EX permite que você crie álbuns, calendários e etiquetas usando fotos tiradas com câmeras digitais.

Você também pode imprimir fotos sem bordas facilmente.

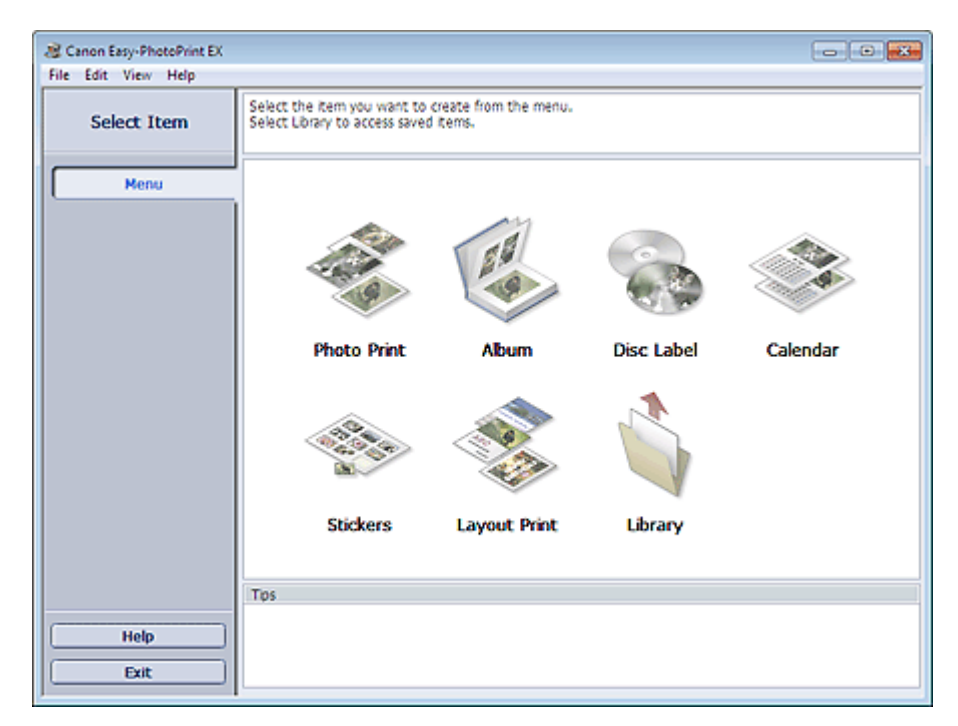

#### Importante

- O Easy-PhotoPrint EX só pode ser usado com impressoras jato de tinta da Canon. Ele não suporta algumas impressoras fotográficas compactas da Canon, incluindo a SELPHY CP series.
- Se não houver uma impressora que suporte o Easy-PhotoPrint EX instalada, você não poderá imprimir os itens que criar.
- Se o Easy-PhotoPrint EX for instalado em um computador que já tenha instalado o Easy-LayoutPrint, o Easy-LayoutPrint será substituído pelo Easy-PhotoPrint EX.

# 💷 Nota

Consulte a Ajuda do Easy-PhotoPrint EX para obter descrições das telas do Easy-PhotoPrint EX. Clique em Ajuda (Help) em uma tela ou caixa de diálogo ou selecione a Ajuda do Easy-PhotoPrint EX... (Easy-PhotoPrint EX Help...) no menu Ajuda (Help). A Ajuda aparece.

#### Sobre o Exif Print

O Easy-PhotoPrint EX oferece suporte ao "Exif Print". O Exif Print é um padrão para aprimorar a comunicação entre câmeras digitais e impressoras.

Pela conexão com uma câmera digital compatível com Exif Print, os dados da imagem no momento da foto são utilizados e otimizados, gerando impressões de qualidade extremamente alta.

#### Iniciando o Easy-PhotoPrint EX de outros aplicativos

O Easy-PhotoPrint EX pode ser iniciado de outros aplicativos.

### O Que E o Easy-PhotoPrint EX?

Consulte o manual do aplicativo para obter detalhes sobre o procedimento de inicialização.

- O MP Navigator EX Ver 1.00 ou posterior suporta as funções a seguir. Impressão de Fotografia (Photo Print) - Álbum (Album)
- O ZoomBrowser EX Ver 6.0 ou posterior suporta as funções a seguir.
  - Impressão de Fotografia (Photo Print)
  - Álbum (Album)
- O ZoomBrowser EX Ver 5.8 ou posterior suporta a função a seguir. - Álbum (Album)
- O Digital Photo Professional Ver.3.2 ou posterior suporta a função a seguir. - Impressão de Fotografia (Photo Print)

# Importante

- O Easy-PhotoPrint EX está sujeito às seguintes restrições guando iniciado pelo Digital Photo Professional:
  - Menu e Abrir (Open) não aparecem na área de botão de etapa do lado esquerdo da tela.
  - As imagens não podem ser corrigidas/aprimoradas.
  - A ordem de exibição da imagem não pode ser alterada.
  - As imagens editadas não podem ser salvas.
  - Opções diferentes de Ativar Perfil ICC (Enable ICC Profile) não podem ser selecionadas para Correção de cores para impressão (Color correction for printing) na guia Avançado (Advanced) da caixa de diálogo Preferências (Preferences). Portanto, não é possível usar as funções Vivid Photo e Redução do Ruído das Fotografias (Photo Noise Reduction).
- O Solution Menu EX Ver 1.0.0 ou posterior suporta as funções a seguir.
  - Impressão de Fotografia (Photo Print)
  - Álbum (Album)
  - Etiqueta disco (Disc Label)
  - Calendário (Calendar)
  - Impr.Layout (Layout Print)
  - Impressão de conteúdo especial (PREMIUM Contents Print)

### Importante

- Quando o Easy-PhotoPrint EX é iniciado pela seleção de uma função do Solution Menu EX, o Menu não aparece na área de botão de etapa no lado esquerdo da tela.
- Impressão de conteúdo especial (PREMIUM Contents Print) não será exibida no Menu de Easy-PhotoPrint EX.
- Para imprimir conteúdo especial, inicie o Easy-PhotoPrint EX em Solution Menu EX.
- Lembre-se desses pontos quando utilizar Impressão de conteúdo especial (PREMIUM Contents Print).
  - Para imprimir com a Easy-PhotoPrint EX, é necessário transferir e instalar o conteúdo exclusivo.

Consulte "Transferindo Conteúdo Especial" para obter detalhes sobre como transferir o conteúdo.

Você só poderá usar o conteúdo obtido por download ou impresso para fins pessoais. Não será possível usar o conteúdo para fins comerciais.

#### Formatos de Dados de Imagem/Vídeo Suportados (Extensões)

- BMP (.bmp)
- JPEG (.jpg, .jpeg)
- TIFF (.tif, .tiff)
- PICT (.pict, .pct)
- Arguivos de imagem Easy-PhotoPrint (.epp)
- MOV ( .mov)

# O Que É o Easy-PhotoPrint EX?

| ▶ Importante                                                                                                    |                                               |                                       |
|----------------------------------------------------------------------------------------------------|-----------------------------------------------|---------------------------------------|
| <ul> <li>Somente os vídeos do formato MOV gravados com câmeras digitais da Canon sa</li> <li>Quando você selecionar uma imagem, se houver um arquivo TIFF na pasta selecimagem poderá não ser exibida corretamente ou o Easy-PhotoPrint EX poderá se dependendo do formato TIFF. Nesses casos, mova o arquivo TIFF para outra pararquivo em um formato de dados diferente e depois selecione a pasta novamente</li> </ul> | ão supe<br>cionada<br>er ence<br>sta ou<br>e. | ortados.<br>a, a<br>rrado<br>recrie o |
| Nota                                                                                                    |                                               |                                       |
|                                                                                                    | ?                                             |                                       |
| <ul> <li>Os arquivos em miniatura em formatos incompatíveis serão exibidos como um<br/>Interrogação).</li> </ul>                                                                                                    | ingetif                                       | (Ponto de                             |
| Quando o Easy-PhotoPrint EX for iniciado pelo Digital Photo Professional, todos imagens suportados pelo Digital Photo Professional serão exibidos.                                                                                                    | os arqu                                       | iivos de                              |
|                                                                                                    |                                               |                                       |

### Formatos de Arquivos (Extensões) Suportados pelo Easy-PhotoPrint EX

- Arquivo de Impressão de Foto Easy-PhotoPrint EX (.el6)
- Arquivo de Álbum Easy-PhotoPrint EX (.el1)
- Arquivo de Etiquetas Easy-PhotoPrint EX (.el2)
- Arquivo de Calendário Easy-PhotoPrint EX (.el4)
- Arquivo de Layout Easy-PhotoPrint EX (.el5)
- Arquivo de Conteúdo Especial da Easy-PhotoPrint EX (.el7)
- Dds.CD-LabelPrint (.cld)

Topo da página 🕆

Imprimindo Fotos

#### Guia Avançado

Guia Avançado > Imprimindo de um Computador > Imprimindo com o Pacote de Aplicativos > Imprimindo Fotos

A010

Easy-PhotoPrint EX

# **Imprimindo Fotos**

O Easy-PhotoPrint EX permite que você imprima suas fotos favoritas em diversos layouts.

Você também pode criar fotos sem bordas facilmente.

As correções apropriadas para as fotos podem ser aplicadas automaticamente durante a impressão.

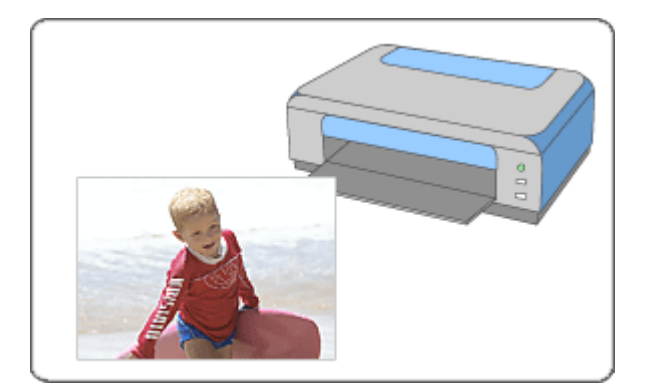

#### Etapas

- 1. Iniciando o Easy-PhotoPrint EX
- 2. Selecionando uma Foto
- 3. Selecionando o Papel
- 4. Imprimindo

#### Consulte

- Corrigindo e Aprimorando Fotos
- Criando Imagens Estáticas a Partir de Vídeos
- Fazendo Download de Imagens de Sites de Compartilhamento de Fotos
- Imprimindo Etiquetas em Discos Diretamente
- Imprimindo Vivid Photos
- Reduzindo o Ruído das Fotos
- Recortando Fotos (Impressão de Fotos)
- Imprimindo Datas em Fotos (Impressão de Fotos)
- Imprimindo Várias Fotos em Uma Página
- Imprimindo um Índice
- Imprimindo Fotos de Identificação (ID Photo Print)
- Imprimindo Informações de Foto
- Salvando Fotos
- Abrindo Arquivos Salvos

### Perguntas e Respostas

- Como Posso Mover (ou Copiar) o Arquivo Salvo?
- ➡ De Qual Lado da Imagem Exibida a Impressão Começa?
- Como Imprimo com Margens Iguais?

Topo da página 🕆

Iniciando o Easy-PhotoPrint EX

#### Guia Avançado

Guia Avançado > Imprimindo de um Computador > Imprimindo com o Pacote de Aplicativos > Imprimindo Fotos > Iniciando o Easy-PhotoPrint EX

A011

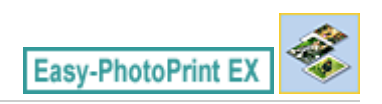

# Iniciando o Easy-PhotoPrint EX

1. No menu Iniciar (Start), selecione Todos os Programas (All Programs) > Canon Utilities > Easy-PhotoPrint EX > Easy-PhotoPrint EX.

O Easy-PhotoPrint EX é iniciado e o Menu aparece.

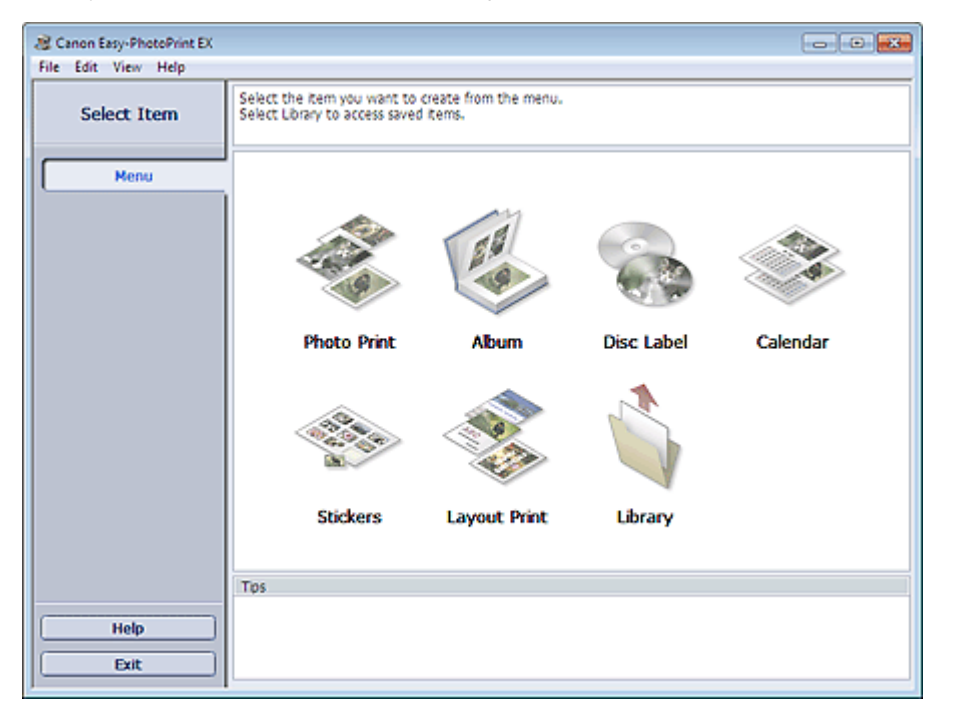

O

Topo da página<sup>+</sup>

Guia Avançado > Imprimindo de um Computador > Imprimindo com o Pacote de Aplicativos > Imprimindo Fotos > Selecionando uma Foto

A012

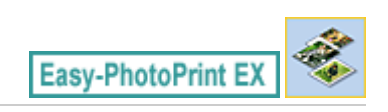

# Selecionando uma Foto

1. Clique em Impressão de Fotografia (Photo Print) no Menu.

A tela Selecionar Imagens (Select Images) aparece.

| A New Photo Print - Canon Eas<br>File Edit View Help | sy-PhotoPrint EX                                                                                        |                                                          |                       | e             |             |
|------------------------------------------------------|----------------------------------------------------------------------------------------------------|----------------------------------------------------------|-----------------------|---------------|-------------|
| Photo Print                                          | Select images for photo printing.<br>To correct or enhance images, cl<br>Apply corrections and enhancem | ick the Correct/Enhance b<br>ents in the resulting scree | utton.<br>n.          |               | Exif Print  |
| Menu                                                 | SS 🗄 🖉 🗟 🍞                                                                                              | 9                                                        | = <u>-</u> j-         | Sorti         | oy Dote 🔺 👻 |
| U Schat Januar                                       | E Desktop                                                                                               |                                                          |                       |               | Â           |
| U select images                                      | B-18 UserName                                                                                           | 3                                                        |                       |               |             |
| Select Paper                                         | E-with Methick                                                                                          | A                                                        |                       | -&-           | 2           |
| Layout/Print                                         |                                                                                                    | N100001_a jog                                            | MQ0002_s (sq<br>▼ 0 ▲ | INGCODD_s jog |             |
|                                                      |                                                                                                    | 4                                                        | E.                    |               | -           |
|                                                      | ·                                                                                                    | ,                                                        |                       |               | 100 Ba      |
| Open                                                 | Selections 0 image(s)                                                                                   |                                                          |                       |               |             |
|                                                      |                                                                                                    |                                                          |                       |               |             |
| Help                                                 |                                                                                                    |                                                          |                       |               |             |
| Exit                                                 | <                                                                                                    |                                                          |                       |               | ÷.          |

### Importante

- As miniaturas (imagens reduzidas) exibidas na tela podem aparecer da seguinte forma:
   Uma linha preta aparece na extremidade da imagem.
  - Uma das extremidades da imagem aparece cortada.

Porém, as imagens serão exibidas normalmente na exibição ampliada ou na visualização de impressão, e a impressão não será afetada.

# 2. Selecione a pasta que contém a imagem a ser impressa, na área da árvore de pastas.

As imagens na pasta serão exibidas como miniaturas.

### Importante

Se o Easy-PhotoPrint EX for iniciado de outro aplicativo (MP Navigator EX, ZoomBrowser EX ou Digital Photo Professional), a área da árvore de pastas não será exibida. As imagens selecionadas no aplicativo serão exibidas como miniaturas.

#### 💷 Nota

- Você também pode usar imagens estáticas capturadas de vídeos.
   Criando Imagens Estáticas a Partir de Vídeos
- Também é possível usar imagens obtidas por download de sites de compartilhamento de fotos na Internet

Fazendo Download de Imagens de Sites de Compartilhamento de Fotos

#### Selecionando uma Foto

3. Clique na imagem a ser impressa.

O número de cópias aparece como "1" abaixo da imagem clicada, enquanto a própria imagem selecionada aparecerá na área de imagens selecionadas.

|   | Para excluir uma imagem da área de imagens selecionadas, selecione a imagem a ser                                                                                                 |
|---|----------------------------------------------------------------------------------------------------|
|   | excluída e clique em 📖 (Excluir Imagem Importada).                                                                                                    |
|   | Para excluir todas as imagens da área de imagens selecionadas, clique em (Excluir Todas as Imagens Importadas).                                                                   |
| - | Para imprimir duas ou mais cópias de uma imagem, clique na (Seta para cima) até que o número de cópias desejado seja atingido. Para reduzir o número de cópias exibidas na caixa, |
|   | Você pode modificar a ordem das fotos usando a lista localizada na parte superior direita da tela.                                                                                |
|   | Você pode selecionar a ordem de impressão em Ord. por data (Sort by Date) e Ord. por nome (Sort by Name).                                                                         |

Consulte a Ajuda para obter detalhes sobre a tela Selecionar Imagens (Select Images).

00

Topo da página🋧

Selecionando o Papel

### Guia Avançado

Guia Avançado > Imprimindo de um Computador > Imprimindo com o Pacote de Aplicativos > Imprimindo Fotos > Selecionando o Papel

A013

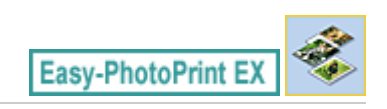

# Selecionando o Papel

1. Clique em Selecionar Papel (Select Paper).

A tela Selecionar Papel (Select Paper) aparece.

| Rew Photo Print - Canon Eas<br>File Edit View Help                                                | y-PhotoPrint EX      |                        |                      |                                                     |                            |
|---------------------------------------------------------------------------------------------------|----------------------|------------------------|----------------------|-----------------------------------------------------|----------------------------|
| Photo Print                                                                                       | Select the printer b | o use, then select the | size and type of pap | er for printing.                                    | Exil Print                 |
| Menu                                                                                              | Printer:             | Canon XXXX             |                      | Paper Source:                                       | Automatically Select       |
| +                                                                                                 | Vvid Photo           |                        |                      |                                                     |                            |
| ① Select Images                                                                                   | Photo Noise Rec      | duction :              | Normal               |                                                     | v                          |
| +                                                                                                 | Paper Size           |                        |                      | Media Type                                          |                            |
| Select Paper     Select Paper     Select Paper     Select Paper     Select Paper     Select Paper | 4'36'<br>10x15on     | Syr<br>Lividem         | Letter<br>8.5%11"    | Photo Paper Plus<br>Gossy II                        | Photo Paper Pro<br>Platnum |
| Open                                                                                              | 4                    | Printable Disc         | 8"x10"<br>20x25cm    | Photo Paper Plus<br>Semi-gloss<br>Matte Photo Paper | Glossy Photo Paper         |
| Exit                                                                                              | 10x20cm              |                        | -                    |                                                     |                            |

2. Defina os itens a seguir de acordo com a impressora e o papel a serem usados:

Impressora (Printer)

Origem do Papel (Paper Source)

Tam. do Papel (Paper Size)

Tipo de Mídia (Media Type)

#### 💷 Nota

- Os tamanhos de papel e tipos de mídia podem variar dependendo da impressora. Consulte a Ajuda para obter detalhes.
- As origens de papel podem variar dependendo da impressora e do tipo de mídia.

### 💷 Nota

- É possível imprimir diretamente em um disco imprimível selecionando Disco Imprimível (Printable Disc) em Tam. do Papel (Paper Size).
  - Imprimindo Etiquetas em Discos Diretamente
- Você pode imprimir fotos com cores mais vivas ou reduzir o ruído da foto.
  - Imprimindo Vivid Photos
  - Reduzindo o Ruído das Fotos
- Consulte a Ajuda para obter detalhes sobre a tela Selecionar Papel (Select Paper).

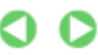

Topo da página🏫

Guia Avançado > Imprimindo de um Computador > Imprimindo com o Pacote de Aplicativos > Imprimindo Fotos > Imprimindo

A014

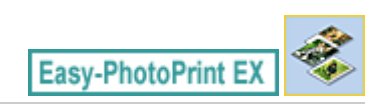

# Imprimindo

1. Clique em Layout/Impressão (Layout/Print).

A tela Layout/Impressão (Layout/Print) aparece.

| Rew Photo Print - Canon Ea<br>File Edit View Help                          | ty-PhotoPrint EX                                                                                                    |            |
|----------------------------------------------------------------------------|----------------------------------------------------------------------------------------------------|------------|
| Photo Print                                                                | Select the layout you want to print.<br>Check the Preview and click the Print button.<br>Printing starts.             | Exif Print |
| Menu                                                                       | 4 🖪 🛱 🚍 🕸 🖓                                                                                                    |            |
| Select Images     Select Paper     Select Paper     Select Paper     Print | Borderless Bordered (full)<br>Borderless Bordered (x2) E<br>Borderless Bordered (x4)<br>(x1) Borderless Bordered (x4) |            |
| Open<br>Save<br>Help<br>Exit                                               | Borderless Bordered<br>(half) (half)<br>Drdex (x20) Endex (x48)<br>1 +                                                | ,          |

### Importante

- As miniaturas (imagens reduzidas) exibidas na tela podem aparecer da seguinte forma:
   Uma linha preta aparece na extremidade da imagem.
  - Uma das extremidades da imagem aparece cortada.

Porém, as imagens serão exibidas normalmente na exibição ampliada ou na visualização de impressão, e a impressão não será afetada.

#### 2. Selecione um layout a ser usado.

Clique em um layout sem borda para imprimir fotos sem bordas.

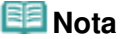

- Os layouts que podem ser selecionados podem variar dependendo da impressora, tamanho do papel e do tipo de mídia.
- **3.** Clique em Imprimir (Print).

### Importante

- As configurações de impressão da foto serão descartadas se você sair do Easy-PhotoPrint EX sem salvá-las. É recomendável que você salve a imagem impressa se quiser imprimi-la novamente.
  - Salvando Fotos

### Imprimindo

 Quando você imprime em um layout com bordas, as margens da direita e da esquerda ou a superior e a inferior podem ficar umas mais largas que as outras.
 Como Imprimo com Margens Iguais?

# 💷 Nota

- Você pode recortar ou imprimir datas em fotos.
   Recortando Fotos (Impressão de Fotos)
   Imprimindo Datas em Fotos (Impressão de Fotos)
- Você pode corrigir ou aprimorar a imagem selecionada antes da impressão.
   Corrigindo e Aprimorando Fotos
- Você pode especificar configurações de Impressão de fotos avançada (número de cópias, qualidade da impressão, etc.) na caixa de diálogo Preferências (Preferences).

Para exibir a caixa de diálogo Preferências (Preferences), clique no botão in (Configurações) ou selecione Preferências... (Preferences...) no menu Arquivo (File).

Consulte a Ajuda para obter detalhes sobre a tela Layout/Impressão (Layout/Print).

0

Topo da página🕆

Criando um Álbum

Easy-PhotoPrint EX

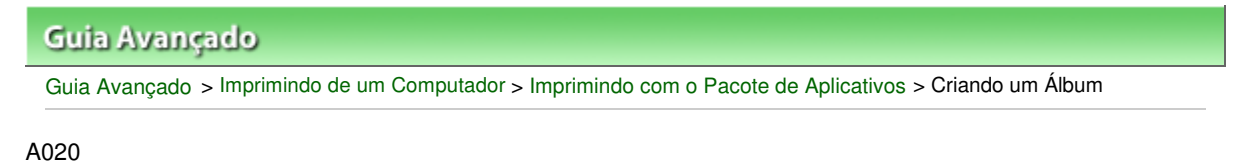

# Criando um Álbum

O Easy-PhotoPrint EX permite que você crie seu próprio álbum fotográfico personalizado.

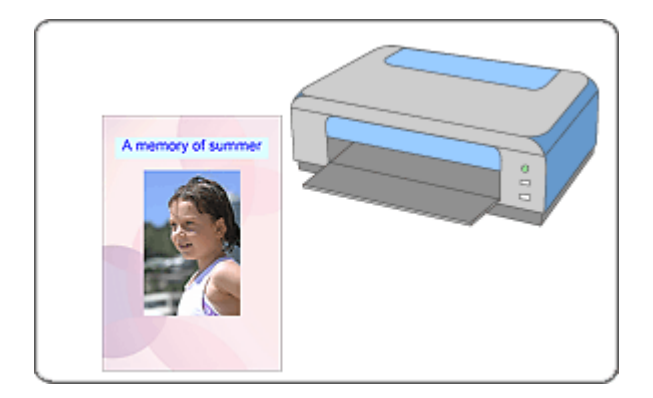

#### Etapas

- 1. Iniciando o Easy-PhotoPrint EX
- 2. Selecionando Papel e Layout
- 3. Selecionando uma Foto
- 4. Editando
- 5. Imprimindo

#### Consulte

- Corrigindo e Aprimorando Fotos
- Criando Imagens Estáticas a Partir de Vídeos
- Fazendo Download de Imagens de Sites de Compartilhamento de Fotos
- Alterando o Layout
- Alterando o Segundo Plano
- Adicionando Fotos
- Trocando as Posições das Fotos
- Substituindo Fotos
- Alterando a Posição, o Ângulo e o Tamanho das Fotos
- Recortando Fotos
- Emoldurando Fotos
- Imprimindo Datas em Fotos
- Anexando Comentários às Fotos
- Adicionando Texto às Fotos
- Salvando
- Abrindo Arquivos Salvos

# Criando um Álbum

# Perguntas e Respostas

Como Posso Mover (ou Copiar) o Arquivo Salvo?

➡O Que É "C1" ou "C4"?

Topo da página🏫

Iniciando o Easy-PhotoPrint EX

### Guia Avançado

Guia Avançado > Imprimindo de um Computador > Imprimindo com o Pacote de Aplicativos > Criando um Álbum > Iniciando o Easy-PhotoPrint EX

A021

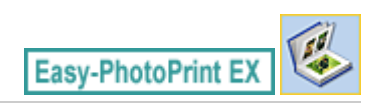

# Iniciando o Easy-PhotoPrint EX

1. No menu Iniciar (Start), selecione Todos os Programas (All Programs) > Canon Utilities > Easy-PhotoPrint EX > Easy-PhotoPrint EX.

O Easy-PhotoPrint EX é iniciado e o Menu aparece.

| a Canon Easy-PhotoPrint EX |                                                                                                    |                                   |            |          |
|----------------------------|----------------------------------------------------------------------------------------------------|-----------------------------------|------------|----------|
| File Edit View Help        | [                                                                                                    |                                   |            |          |
| Select Item                | Select the item you want to<br>Select Library to access saved                                                                                                    | create from the menu.<br>I items. |            |          |
| Menu                       |                                                                                                    |                                   |            |          |
|                            | and the second second s |                                   |            |          |
|                            | Photo Print                                                                                                    | Album                             | Disc Label | Calendar |
|                            |                                                                                                    | -                                 |            |          |
|                            | Stickers                                                                                                    | Layout Print                      | Library    |          |
|                            | Tos                                                                                                    |                                   |            |          |
| Help                       |                                                                                                    |                                   |            |          |
|                            |                                                                                                    |                                   |            |          |

0

Topo da página<sup>+</sup>

Selecionando Papel e Layout

#### Guia Avançado

Guia Avançado > Imprimindo de um Computador > Imprimindo com o Pacote de Aplicativos > Criando um Álbum > Selecionando Papel e Lavout

A022

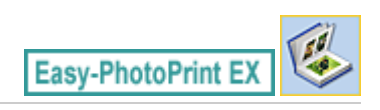

# Selecionando Papel e Layout

1. Clique em Álbum (Album) no Menu.

A tela Configurar Página (Page Setup) aparece.

| a New Album - Canon Easy-Pl | iotoPrint EX                                          |                                                                          |                                                                                      |                                                       |            |
|-----------------------------|-------------------------------------------------------|--------------------------------------------------------------------------|--------------------------------------------------------------------------------------|-------------------------------------------------------|------------|
| File Edit View Help         |                                                       |                                                                          |                                                                                      |                                                       |            |
| Create Album                | Specify albums<br>Click the butto<br>After specifying | structure, paper size,<br>ns at the bottom of r<br>paper size, etc., pro | etc. in General Settings, the screen to specify layout<br>iceed to the Select Images | hen select a theme.<br>t and background.<br>s screen. |            |
|                             | General Setting                                       | <b>95</b>                                                                |                                                                                      |                                                       |            |
| Menu                        | Paper Size:                                           | A4                                                                       | *                                                                                    | Oouble page abu                                       | Im         |
| +                           | Orientation:                                          | A @ Portrait                                                             | ▲ C Landscape                                                                        | Page number                                           | Settings   |
| Page Setup                  | Cover:                                                | Front & Back                                                             | + Options                                                                            |                                                       | Hargins    |
| +                           | Sample Layout                                         |                                                                          |                                                                                      |                                                       |            |
| Select Images               | Theme:                                                | Simple                                                                   | •                                                                                    |                                                       |            |
| C Edit                      |                                                       |                                                                          |                                                                                      |                                                       |            |
| Print Settings              |                                                       |                                                                          |                                                                                      |                                                       |            |
|                             |                                                       |                                                                          |                                                                                      |                                                       |            |
|                             |                                                       |                                                                          |                                                                                      |                                                       |            |
| 0000                        |                                                       |                                                                          |                                                                                      |                                                       |            |
|                             |                                                       |                                                                          |                                                                                      |                                                       |            |
|                             | Front C                                               | lover                                                                    | Inside Pages                                                                         |                                                       | Back Cover |
| Help                        |                                                       |                                                                          |                                                                                      |                                                       |            |
| Exit                        | Layout.                                               | Backgr                                                                   | ound                                                                                 |                                                       |            |
| 1                           |                                                       |                                                                          |                                                                                      |                                                       |            |

2. Defina os itens a seguir na seção Configurações Gerais (General Settings):

Tam. do Papel (Paper Size) Orientação (Orientation) Capa (Cover) Álbum de página dupla (Double page album) Número da página (Page number)

# 💷 Nota

- Consulte a Ajuda para saber o tamanho do papel que pode ser selecionado.
- Você pode optar por exibir imagens na parte interna da capa e da contracapa na caixa de diálogo Opções de Capa (Cover Options). Para exibir a caixa de diálogo Opções de Capa (Cover Options), selecione Parte frontal (Front) ou Frente e Verso (Front & Back) para Capa (Cover) e clique em Opções... (Options...).
- Marque a caixa de seleção Álbum de página dupla (Double page album) para ativar o layout de página estendido (consistindo em duas páginas mestre). Em um álbum de página dupla, você pode organizar uma imagem que atravesse as páginas da direita e da esquerda.
- Você pode personalizar os números das páginas (posição, tamanho da fonte, etc.) na caixa de diálogo Configurações do Número da Página (Page Number Settings). Para exibir a caixa de diálogo Configurações do Número da Página (Page Number Settings), selecione Número da página (Page number) e clique em Configurações... (Settings...).
- Você pode personalizar as margens da capa, páginas internas e contracapa na caixa de diálogo Configurações de Margem (Margin Settings). Para exibir a caixa de diálogo Configurações de Margem (Margin Settings), clique em Margens... (Margins...).

- **3.** Selecione o tema a ser usado em Tema (Theme), Layout de Amostra (Sample Layout).
- 4. Se quiser mudar o layout, clique em Layout...

A caixa de diálogo Alterar Layout (Change Layout) aparece.

Na caixa de diálogo Alterar Layout (Change Layout), é possível mudar o layout ou optar por imprimir a data (na qual a foto foi tirada) na foto.

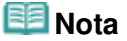

- Os layouts dos álbuns que podem ser selecionados podem variar, dependendo do Tam. do Papel (Paper Size), Orientação (Orientation), Álbum de página dupla (Double page album), ou do tipo de página selecionado (capa, páginas internas ou contracapa).
- Você pode personalizar a data (posição, tamanho, cor, etc.) na caixa de diálogo Configurações de Data (Date Settings). Para exibir a caixa de diálogo Configurações de Data (Date Settings), selecione Data de Impressão (Print date) na caixa de diálogo Alterar Layout (Change Layout) e clique em Configurações de Data... (Date Settings...).
- 5. Se quiser alterar o segundo plano, clique em Segundo Plano... (Background...).

A caixa de diálogo Alterar Segundo Plano (Change Background) aparece.

Na caixa de diálogo Alterar Segundo Plano (Change Background), você pode pintar o segundo plano de uma única cor ou colar um arquivo de imagem nele.

# 💷 Nota

Consulte a Ajuda para obter detalhes sobre a tela Configurar Página (Page Setup).

0 0

Topo da página🏫

Guia Avançado > Imprimindo de um Computador > Imprimindo com o Pacote de Aplicativos > Criando um Álbum > Selecionando uma Foto

A023

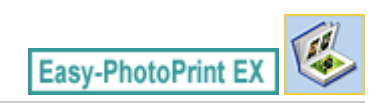

# Selecionando uma Foto

**1.** Clique em Selecionar Imagens (Select Images).

A tela Selecionar Imagens (Select Images) aparece.

| Rev Album - Canon Easy-Pl                                                                                                    | hotoPrint EX                                                                                 |                                                                                                    |               |              |              |  |  |  |  |
|----------------------------------------------------------------------------------------------------|----------------------------------------------------------------------------------------------|----------------------------------------------------------------------------------------------------|---------------|--------------|--------------|--|--|--|--|
| Create Album                                                                                                    | Select images for album. You<br>To correct or enhance image<br>Apply corrections and enhance | Select images for abum. You can also add/replace images later in the editing process.<br>To correct or enhance images, click the Correct/Enhance button.<br>Apply corrections and enhancements in the resulting screen. |               |              |              |  |  |  |  |
| Menu                                                                                                    | 88 🗄   🌾 🌚   🍃                                                                               | 0                                                                                                    | = <u>-</u> j- | Sort b       | oy Date 🔺 👻  |  |  |  |  |
| Page Setup     Page Setup     Select Images     Select Images     Select Images     Select Images     Setit     Setit     Setit     Setit     Setit | Desktop<br>合 こ Loranes<br>中 他 UserName<br>中 他 Computer<br>定・報 Network                        | DIGGOOD_s.jpg                                                                                                    | 1460001_s.jpp | DrGD109_stpp |              |  |  |  |  |
|                                                                                                    | *D *D                                                                                        |                                                                                                    |               | الله<br>ال   |              |  |  |  |  |
| Open                                                                                                    | Front Cover(0/1) Inside P                                                                    | rages(0 image(s))                                                                                                    |               | Bad          | k Cover(0/1) |  |  |  |  |
| Help                                                                                                    |                                                                                              |                                                                                                    |               |              |              |  |  |  |  |

2. Selecione a pasta que contém a imagem a ser impressa, na área da árvore de pastas.

As imagens na pasta serão exibidas como miniaturas.

# Importante

Se o Easy-PhotoPrint EX for iniciado de outro aplicativo (MP Navigator EX ou ZoomBrowser EX), a área da árvore de pastas não será exibida. As imagens selecionadas no aplicativo serão exibidas como miniaturas.

### 💷 Nota

- Você também pode usar imagens estáticas capturadas de vídeos. Criando Imagens Estáticas a Partir de Vídeos
- Também é possível usar imagens obtidas por download de sites de compartilhamento de fotos na Internet
  - ➡ Fazendo Download de Imagens de Sites de Compartilhamento de Fotos
- 3. Selecione a(s) imagem(ns) a serem impressas e clique em um dos botões abaixo.

Para imprimir na capa, clique em

(Importar para Capa).

#### Selecionando uma Foto

Para imprimir na contracapa, clique em

(Importar para Contracapa).

A(s) imagem(ns) selecionada(s) é (são) exibida(s) na área de imagens selecionadas.

Você também pode selecionar a(s) imagem(ns) a ser(em) impressa(s), arrastando-a(s) para a área de imagens selecionadas.

| Nota                                                                                                    |
|----------------------------------------------------------------------------------------------------|
| Para excluir uma imagem da área de imagens selecionadas, selecione a imagem a ser                               |
| excluída e clique em 🔟 (Excluir Imagem Importada).                                                              |
| Para excluir todas as imagens da área de imagens selecionadas, clique em (Excluir Todas as Imagens Importadas). |
| Nota                                                                                                    |
| Você pode corrigir ou aprimorar a imagem selecionada antes da impressão.<br>→ Corrigindo e Aprimorando Fotos    |
| Consulte a Ajuda para obter detalhes sobre a tela Selecionar Imagens (Select Images).                           |
|                                                                                                    |

00

Topo da página 🕆

Guia Avançado > Imprimindo de um Computador > Imprimindo com o Pacote de Aplicativos > Criando um Álbum > Editando

A024

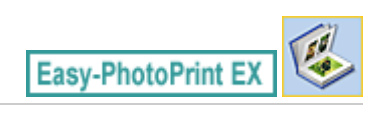

# Editando

**1.** Clique em Editar (Edit).

A tela Editar (Edit) aparece.

| a New Album - Canon Easy-Ph | otoPrint EX             |                           |                  |            |
|-----------------------------|-------------------------|---------------------------|------------------|------------|
| File Edit View Help         |                         |                           |                  |            |
| Create Album                | Edit album as needed. I | insert text, add images o | r change layout. |            |
|                             | Edit Tools              | Inside Pages              |                  |            |
| Menu -                      | 9 7 5 5                 |                           | TEXT             |            |
| Page Setup                  |                         |                           |                  |            |
| Select mages                | <b>A B</b>              |                           |                  |            |
| ③ Edit                      | General Tools 🖄         |                           |                  |            |
| Print Settings              | 202×                    |                           |                  |            |
|                             | Order 🛛 😸               |                           |                  |            |
|                             | Algn/Distribute 😒       |                           | < <b>CI</b> <    | <u> </u>   |
| Open                        | Front Cover In:         | side Pages                |                  | Back Cover |
| Save )                      |                         |                           |                  |            |
| Exit                        | CI                      | 1 2                       | 3 4              | C4         |
|                             |                         |                           |                  |            |

- 2. Edite seu álbum, se necessário.
  - Alterando o Layout
  - ➡ Alterando o Segundo Plano
  - Adicionando Fotos
  - Trocando as Posições das Fotos
  - Substituindo Fotos
  - Alterando a Posição, o Ângulo e o Tamanho das Fotos
  - Recortando Fotos
  - Emoldurando Fotos
  - Imprimindo Datas em Fotos
  - Anexando Comentários às Fotos
  - ➡ Adicionando Texto às Fotos

### Importante

 As informações de edição serão descartadas se você sair do Easy-PhotoPrint EX sem salvar o álbum editado. É recomendável que você salve o item se quiser editá-lo novamente.
 Os números da página na capa e na contracapa do álbum são exibidos do seguinte modo:

C1: Capa

C2: Parte interna da capa

### Editando

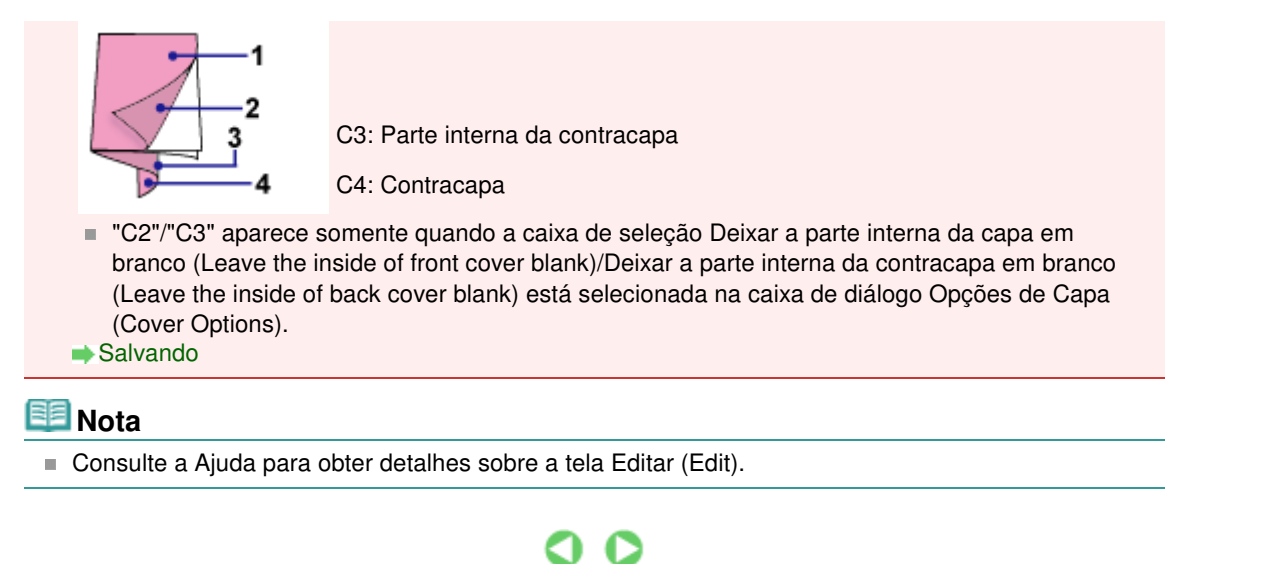

Topo da página🏫

Guia Avançado > Imprimindo de um Computador > Imprimindo com o Pacote de Aplicativos > Criando um Álbum > Imprimindo

A025

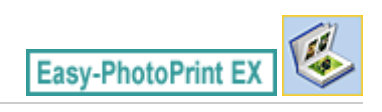

# Imprimindo

**1.** Clique em Config. Impr. (Print Settings).

A tela Config. Impr. (Print Settings) aparece.

| New Album - Canon Easy-Pl<br>File Edit View Help | hotoPrint EX                                               |                                                    |          |                  |                  |
|--------------------------------------------------|------------------------------------------------------------|----------------------------------------------------|----------|------------------|------------------|
| Create Album                                     | Check album prin<br>Click the Print by<br>Printing starts. | it settings.<br>utton to print with the current se | ttings.  |                  |                  |
| Menu                                             | Printer:                                                   | Canon X000X                                        | •        | Copies:          | 1 😳              |
| +                                                | Media Type:                                                | Photo Paper Plus Glossy II                         | Ŧ        | Print Quality:   | Standard *       |
| ① Page Setup                                     |                                                            | Duplex Printing                                    |          |                  | Quality Settings |
| Select Images                                    |                                                            | 2 Automatic                                        |          | Borderless Print | Advanced         |
| +                                                |                                                            |                                                    | Lane -   |                  |                  |
| 3 Edit                                           |                                                            | A mem                                              | ory of s | ummer            |                  |
| +                                                |                                                            | 100000                                             | -        |                  |                  |
| Print Settings                                   |                                                            |                                                    | 60       |                  |                  |
| Print                                            |                                                            |                                                    | E        |                  |                  |
|                                                  |                                                            |                                                    | 1        |                  |                  |
| Open                                             |                                                            | -                                                  | 16       | 2                |                  |
| Save                                             |                                                            |                                                    |          |                  |                  |
|                                                  |                                                            |                                                    | lin - 1  |                  |                  |
| Help                                             |                                                            |                                                    | -        | _                |                  |
| Exit                                             |                                                            | 4                                                  | CI       |                  | <u> </u>         |

2. Defina os itens a seguir de acordo com a impressora e o papel a serem usados:

Impressora (Printer) Tipo de Mídia (Media Type) Cópias (Copies) Origem do Papel (Paper Source) Qual. de Impr. (Print Quality) Impressão Sem-bordas (Borderless Printing)

### 💷 Nota

- Os tipos de mídia podem variar dependendo da impressora e do tamanho do papel.
- Impressão Duplex (Duplex Printing) aparece se a impressora selecionada e o tipo de mídia oferecem suporte à impressão duplex. Selecione essa caixa de seleção para imprimir nos dois lados do papel.
- Automático (Automatic) aparece se você selecionar a Impressão Duplex (Duplex Printing) depois de selecionar uma impressora que oferece suporte à impressão duplex automática e um tipo de mídia que oferece suporte à impressão duplex. Selecione essa caixa de seleção para imprimir nos dois lados do papel automaticamente.
- As origens de papel podem variar dependendo da impressora e do tipo de mídia.
- Você pode definir um nível de qualidade de impressão personalizado na caixa de diálogo Configurações de Qualidade de Impressão (Print Quality Settings). Para exibir a caixa de diálogo Configurações de Qualidade de Impressão (Print Quality Settings), selecione Personalizar (Custom) para Qual. de Impr. (Print Quality) e clique em Configurações da

Qualidade... (Quality Settings...).

- Marque a caixa de seleção Impressão Sem-bordas (Borderless Printing) para imprimir cada página do álbum ou uma página completa sem bordas.
- Você pode especificar o intervalo de impressão e o tamanho da extensão de impressões sem bordas na caixa de diálogo Config. Impr. (Print Settings). Para exibir a caixa de diálogo Config. Impr. (Print Settings), clique em Avançado... (Advanced...).
- **3.** Clique em Imprimir (Print).

# 💷 Nota

Consulte a Ajuda para obter detalhes sobre a tela Config. Impr. (Print Settings).

0

Topo da página🏫

Guia Avançado > Imprimindo de um Computador > Imprimindo com o Pacote de Aplicativos > Imprimindo Etiquetas em Discos

A004

Easy-PhotoPrint EX

# Imprimindo Etiquetas em Discos

Inicie a Easy-PhotoPrint EX e selecione Etiqueta disco (Disc Label) em Menu para iniciar o CD-LabelPrint. O CD-LabelPrint permite que você imprima etiquetas em discos imprimíveis (BDs, DVDs, CDs, etc.) facilmente.

Para obter detalhes sobre como usar o CD-LabelPrint, instale-o e consulte o manual do programa conforme descrito a seguir. No menu Iniciar (Start), selecione Todos os Programas (All Programs) > CD -LabelPrint > Manual.

#### Importante

Etiqueta disco (Disc Label) não será exibida em Menu se o CD-LabelPrint não estiver instalado no computador.

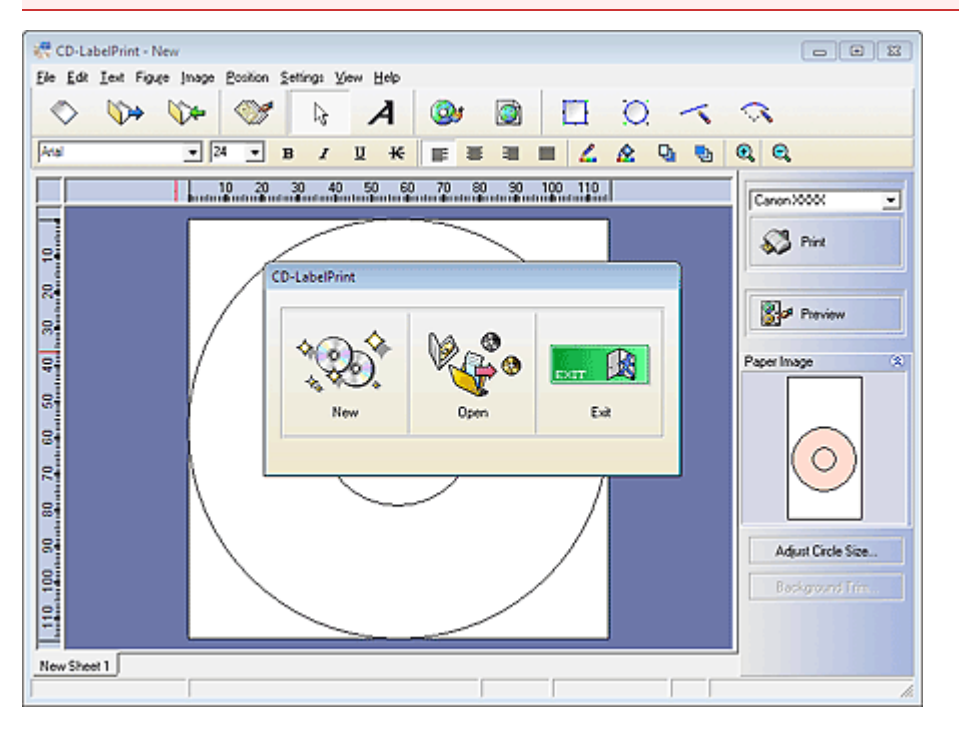

Topo da página<sup>^</sup>

Imprimindo Calendários

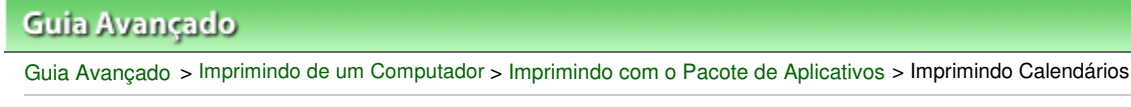

A040

Easy-PhotoPrint EX

# Imprimindo Calendários

O Easy-PhotoPrint EX permite que você crie seu próprio calendário usando suas fotos favoritas.

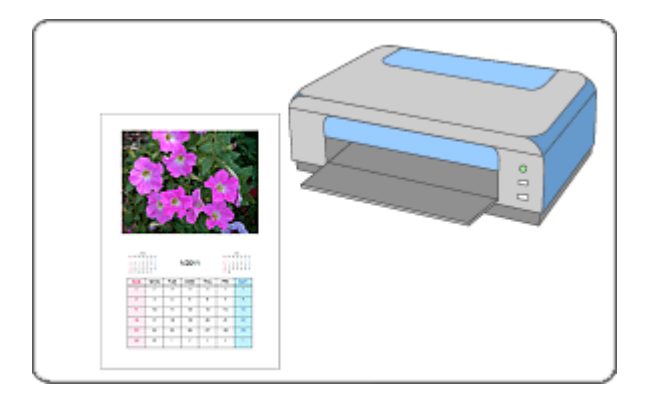

#### Etapas

- 1. Iniciando o Easy-PhotoPrint EX
- 2. Selecionando Papel e Layout
- 3. Selecionando uma Foto
- 4. Editando
- 5. Imprimindo

#### Consulte

- Corrigindo e Aprimorando Fotos
- Criando Imagens Estáticas a Partir de Vídeos
- Fazendo Download de Imagens de Sites de Compartilhamento de Fotos
- Alterando o Layout
- Alterando o Segundo Plano
- Adicionando Fotos
- Trocando as Posições das Fotos
- Substituindo Fotos
- Alterando a Posição, o Ângulo e o Tamanho das Fotos
- Recortando Fotos
- Emoldurando Fotos
- Imprimindo Datas em Fotos
- Adicionando Texto às Fotos
- Definindo Exibição de Calendário
- Definindo Feriados
- Salvando

Abrindo Arquivos Salvos

### Perguntas e Respostas

➡ Como Posso Mover (ou Copiar) o Arquivo Salvo?

Topo da página 🕆

Iniciando o Easy-PhotoPrint EX

### Guia Avançado

Guia Avançado > Imprimindo de um Computador > Imprimindo com o Pacote de Aplicativos > Imprimindo Calendários > Iniciando o Easy-PhotoPrint EX

A041

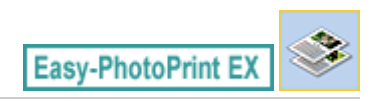

# Iniciando o Easy-PhotoPrint EX

1. No menu Iniciar (Start), selecione Todos os Programas (All Programs) > Canon Utilities > Easy-PhotoPrint EX > Easy-PhotoPrint EX.

O Easy-PhotoPrint EX é iniciado e o Menu aparece.

| a Canon Easy-PhotoPrint EX |                                                                                                    |                                   |            |          |
|----------------------------|----------------------------------------------------------------------------------------------------|-----------------------------------|------------|----------|
| File Edit View Help        | [                                                                                                    |                                   |            |          |
| Select Item                | Select the item you want to<br>Select Library to access saved                                                                                                    | create from the menu.<br>I items. |            |          |
| Menu                       |                                                                                                    |                                   |            |          |
|                            | and the second second s |                                   |            |          |
|                            | Photo Print                                                                                                    | Album                             | Disc Label | Calendar |
|                            |                                                                                                    | -                                 |            |          |
|                            | Stickers                                                                                                    | Layout Print                      | Library    |          |
|                            | Tos                                                                                                    |                                   |            |          |
| Help                       |                                                                                                    |                                   |            |          |
|                            |                                                                                                    |                                   |            |          |

0

Topo da página<sup>+</sup>
Selecionando Papel e Layout

#### Guia Avançado

Guia Avançado > Imprimindo de um Computador > Imprimindo com o Pacote de Aplicativos > Imprimindo Calendários > Selecionando Papel e Layout

A042

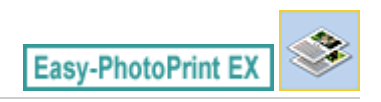

# Selecionando Papel e Layout

1. Clique em Calendário (Calendar) no Menu.

A tela Configurar Página (Page Setup) aparece.

| Rew Calendar - Canon Easy-<br>File Edit View Help | PhotoPrint EX                                                                                                    |   |
|---------------------------------------------------|----------------------------------------------------------------------------------------------------|---|
| Create Calendar                                   | Specify paper size, etc. in General Settings, then select a design.<br>Click the button at the bottom to customize calendar elements.<br>After specifying paper size, etc., proceed to the Select Images screen. | ] |
| Menu                                              | General Settings Paper Ste: A4  Crientation: A  Portrat Crientation: A Portrat                                                                                                    | ] |
| ① Page Setup                                      | Start from: 2011 - 1 - Period: 1 - month(s)                                                                                                    |   |
| •                                                 | Design                                                                                                    |   |
| Select Images                                     |                                                                                                    |   |
| Print Settings                                    | Samle Javaut                                                                                                    |   |
| ()                                                |                                                                                                    |   |
| Help                                              | Inside Pages                                                                                                    |   |
| Exit                                              | Settings Background                                                                                                    |   |

2. Defina os itens a seguir na seção Configurações Gerais (General Settings):

Tam. do Papel (Paper Size) Orientação (Orientation) Início em (Start from) Período (Period)

### 💷 Nota

- Consulte a Ajuda para saber o tamanho do papel que pode ser selecionado.
- Você pode adicionar feriados ao calendário.
   Definindo Feriados
- **3.** Selecione um layout para Design.

Se necessário, faça configurações avançadas no calendário e defina o segundo plano.

### 💷 Nota

- Você pode personalizar a exibição do calendário (cores das fontes das datas e dias da semana, posição e tamanho do calendário, etc.).
   Definindo Exibição de Calendário
- Você pode pintar o segundo plano com uma única cor ou colar nele um arquivo de imagem na caixa de diálogo Alterar Segundo Plano (Change Background). Para exibir a caixa de diálogo Alterar Segundo Plano (Change Background), clique em Segundo Plano... (Background...).

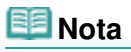

Consulte a Ajuda para obter detalhes sobre a tela Configurar Página (Page Setup).

00

Guia Avançado > Imprimindo de um Computador > Imprimindo com o Pacote de Aplicativos > Imprimindo Calendários > Selecionando uma Foto

A043

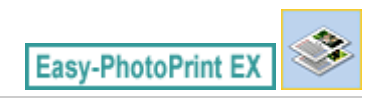

# Selecionando uma Foto

1. Clique em Selecionar Imagens (Select Images).

A tela Selecionar Imagens (Select Images) aparece.

| a New Calendar - Canon Easy-I                                                                                                    | PhotoPrint EX                                                                                                    |                                                                                                    |               |              |               |  |  |  |  |
|----------------------------------------------------------------------------------------------------|----------------------------------------------------------------------------------------------------|----------------------------------------------------------------------------------------------------|---------------|--------------|---------------|--|--|--|--|
| Create Calendar                                                                                                    | Select images for calendar. Y<br>To correct or enhance image<br>Apply corrections and enhance                                                                                                    | Select images for calendar. You can also add/replace images later in the editing process.<br>To correct or enhance images, click the Correct/Enhance button.<br>Apoly corrections and enhancements in the resulting screen. |               |              |               |  |  |  |  |
| Menu                                                                                                    | 👪 🔠 🛷 🏩 ಶ                                                                                                    | •                                                                                                    | = <u>∸</u> j- | Sort         | : by Date 🔺 👻 |  |  |  |  |
| Page Setup     Page Setup     Select Images     Select Images | Desktop<br>Group Ubraries<br>Group Ubraries<br>Group | IMG0012_sipp                                                                                                    | Edite State   | DHG0002_sipg | ×             |  |  |  |  |
|                                                                                                    |                                                                                                    |                                                                                                    | 6             |              |               |  |  |  |  |
| Open                                                                                                    | Inside Pages(0/1)                                                                                                    |                                                                                                    |               |              |               |  |  |  |  |
| Help                                                                                                    |                                                                                                    |                                                                                                    |               |              |               |  |  |  |  |

2. Selecione a pasta que contém a imagem a ser impressa, na área da árvore de pastas.

As imagens na pasta serão exibidas como miniaturas.

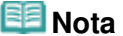

- Você também pode usar imagens estáticas capturadas de vídeos.
   Criando Imagens Estáticas a Partir de Vídeos
- Também é possível usar imagens obtidas por download de sites de compartilhamento de fotos na Internet
  - Fazendo Download de Imagens de Sites de Compartilhamento de Fotos
- **3.** Selecione a(s) imagem(ns) que quer imprimir e clique em Páginas Internas).

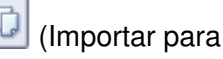

A(s) imagem(ns) selecionada(s) é (são) exibida(s) na área de imagens selecionadas.

Você também pode selecionar a(s) imagem(ns) a ser(em) impressa(s), arrastando-a(s) para a área de imagens selecionadas.

### 💷 Nota

Para excluir uma imagem da área de imagens selecionadas, selecione a imagem a ser

excluída e clique em [11] (Excluir Imagem Importada).

### Selecionando uma Foto

Para excluir todas as imagens da área de imagens selecionadas, clique em (Excluir Todas as Imagens Importadas).

## 💷 Nota

- Você pode corrigir ou aprimorar a imagem selecionada antes da impressão.
   Corrigindo e Aprimorando Fotos
- Consulte a Ajuda para obter detalhes sobre a tela Selecionar Imagens (Select Images).

00

Guia Avançado > Imprimindo de um Computador > Imprimindo com o Pacote de Aplicativos > Imprimindo Calendários > Editando

A044

Easy-PhotoPrint EX

# Editando

**1.** Clique em Editar (Edit).

A tela Editar (Edit) aparece.

| a New Calendar - Canon Easy- | PhotoPrint EX                                      |                         |                |          |
|------------------------------|----------------------------------------------------|-------------------------|----------------|----------|
| File Edit View Help          |                                                    |                         |                |          |
| Create Calendar              | Edit calendar as needed<br>Insert text, add images | i.<br>or change layout. |                |          |
| Menu                         | Edit Tools                                         | Inside Pages            |                |          |
|                              | 9969                                               |                         |                |          |
| Page Setup                   |                                                    |                         |                |          |
| ② Select Images              |                                                    |                         | and the second |          |
| C Edit                       | General Tools 🙈                                    |                         | 12010 12010    |          |
| ÷                            | S CI X                                             |                         |                |          |
| Print Settings               | 8 🖻 🛍                                              |                         |                |          |
|                              | Order 🛛 😸                                          |                         |                |          |
|                              | Algn/Distribute 💌                                  |                         | 1              | <u> </u> |
| Open                         | Inside Pages                                       |                         |                |          |
| Save                         |                                                    |                         |                |          |
| (                            |                                                    |                         |                |          |
| Exit                         |                                                    |                         |                |          |

- 2. Edite o calendário, se necessário.
  - Alterando o Layout
  - ➡ Alterando o Segundo Plano
  - Adicionando Fotos
  - Trocando as Posições das Fotos
  - Substituindo Fotos
  - Alterando a Posição, o Ângulo e o Tamanho das Fotos
  - Recortando Fotos
  - Emoldurando Fotos
  - Imprimindo Datas em Fotos
  - Adicionando Texto às Fotos
  - Definindo Exibição de Calendário
  - Definindo Feriados

#### Importante

As informações de edição serão descartadas se você sair do Easy-PhotoPrint EX sem salvar o calendário editado. É recomendável que você salve o item se quiser editá-lo novamente.
 Salvando

💷 Nota

Consulte a Ajuda para obter detalhes sobre a tela Editar (Edit).

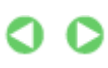

Guia Avançado > Imprimindo de um Computador > Imprimindo com o Pacote de Aplicativos > Imprimindo Calendários > Imprimindo

A045

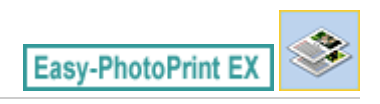

# Imprimindo

1. Clique em Config. Impr. (Print Settings).

A tela Config. Impr. (Print Settings) aparece.

| A New Calendar - Canon Easy-<br>File Edit View Help | PhotoPrint EX                                               |                                                      |          |                                            |                               |
|-----------------------------------------------------|-------------------------------------------------------------|------------------------------------------------------|----------|--------------------------------------------|-------------------------------|
| Create Calendar                                     | Check calendar of<br>Click the Print be<br>Printing starts. | print settings.<br>utton to print with the current s | ettings. |                                            |                               |
| Menu                                                | Printer:<br>Paper Size:<br>Media Type:                      | Canon XXXX<br>A4<br>Bhoto Paper Plur Cherry II       | •        | Copies:<br>Paper Source:<br>Brint Quality: | 1 0<br>Automatically Select • |
| Page Setup                                          |                                                             | Duplex Printing     Automatic                        |          | Borderless Pri                             | Quality Settings              |
| C Edit                                              |                                                             |                                                      | 12       |                                            |                               |
| Print Settings                                      | 1                                                           |                                                      |          |                                            |                               |
| Print                                               |                                                             |                                                      | NU1      |                                            |                               |
| Open<br>Save                                        |                                                             |                                                      |          |                                            |                               |
| Help                                                |                                                             |                                                      |          |                                            |                               |
| Exit                                                |                                                             | ٩                                                    | 1        |                                            |                               |

2. Defina os itens a seguir de acordo com a impressora e o papel a serem usados:

Impressora (Printer) Tipo de Mídia (Media Type) Cópias (Copies) Origem do Papel (Paper Source) Qual. de Impr. (Print Quality) Impressão Sem-bordas (Borderless Printing)

### 💷 Nota

- Os tipos de mídia podem variar dependendo da impressora e do tamanho do papel.
- Impressão Duplex (Duplex Printing) aparece se a impressora selecionada e o tipo de mídia oferecem suporte à impressão duplex. Selecione essa caixa de seleção para imprimir nos dois lados do papel.
- Automático (Automatic) aparece se você selecionar a Impressão Duplex (Duplex Printing) depois de selecionar uma impressora que oferece suporte à impressão duplex automática e um tipo de mídia que oferece suporte à impressão duplex. Selecione essa caixa de seleção para imprimir nos dois lados do papel automaticamente.
- As origens de papel podem variar dependendo da impressora e do tipo de mídia.
- Você pode definir um nível de qualidade de impressão personalizado na caixa de diálogo Configurações de Qualidade de Impressão (Print Quality Settings). Para exibir a caixa de diálogo Configurações de Qualidade de Impressão (Print Quality Settings), selecione Personalizar (Custom) para Qual. de Impr. (Print Quality) e clique em Configurações da

Qualidade... (Quality Settings...).

- Você pode especificar o intervalo de impressão e o tamanho da extensão de impressões sem bordas na caixa de diálogo Config. Impr. (Print Settings). Para exibir a caixa de diálogo Config. Impr. (Print Settings), clique em Avançado... (Advanced...).
- **3.** Clique em Imprimir (Print).

# 💷 Nota

Consulte a Ajuda para obter detalhes sobre a tela Config. Impr. (Print Settings).

0

Imprimindo Etiquetas

### Guia Avançado

Guia Avançado > Imprimindo de um Computador > Imprimindo com o Pacote de Aplicativos > Imprimindo Etiquetas

A050

Easy-PhotoPrint EX

# Imprimindo Etiquetas

Você pode imprimir suas fotos favoritas em folhas de etiquetas compatíveis.

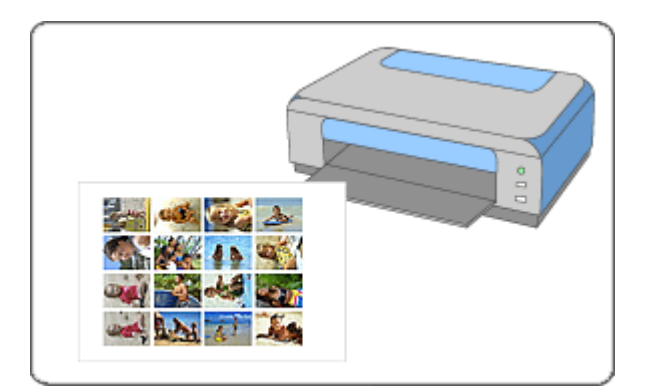

#### Etapas

- 1. Iniciando o Easy-PhotoPrint EX
- 2. Selecionando Papel e Layout
- 3. Selecionando uma Foto
- 4. Editando
- 5. Imprimindo

#### Consulte

- Corrigindo e Aprimorando Fotos
- Criando Imagens Estáticas a Partir de Vídeos
- Fazendo Download de Imagens de Sites de Compartilhamento de Fotos
- Adicionando Fotos
- Trocando as Posições das Fotos
- Substituindo Fotos
- Alterando a Posição, o Ângulo e o Tamanho das Fotos
- Recortando Fotos
- Imprimindo Datas em Fotos
- Adicionando Texto às Fotos
- ➡Salvando
- Abrindo Arquivos Salvos

Perguntas e Respostas

Como Posso Mover (ou Copiar) o Arquivo Salvo?

Iniciando o Easy-PhotoPrint EX

### Guia Avançado

Guia Avançado > Imprimindo de um Computador > Imprimindo com o Pacote de Aplicativos > Imprimindo Etiquetas > Iniciando o Easy-PhotoPrint EX

A051

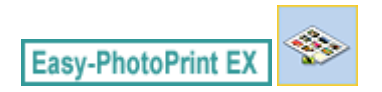

# Iniciando o Easy-PhotoPrint EX

1. No menu Iniciar (Start), selecione Todos os Programas (All Programs) > Canon Utilities > Easy-PhotoPrint EX > Easy-PhotoPrint EX.

O Easy-PhotoPrint EX é iniciado e o Menu aparece.

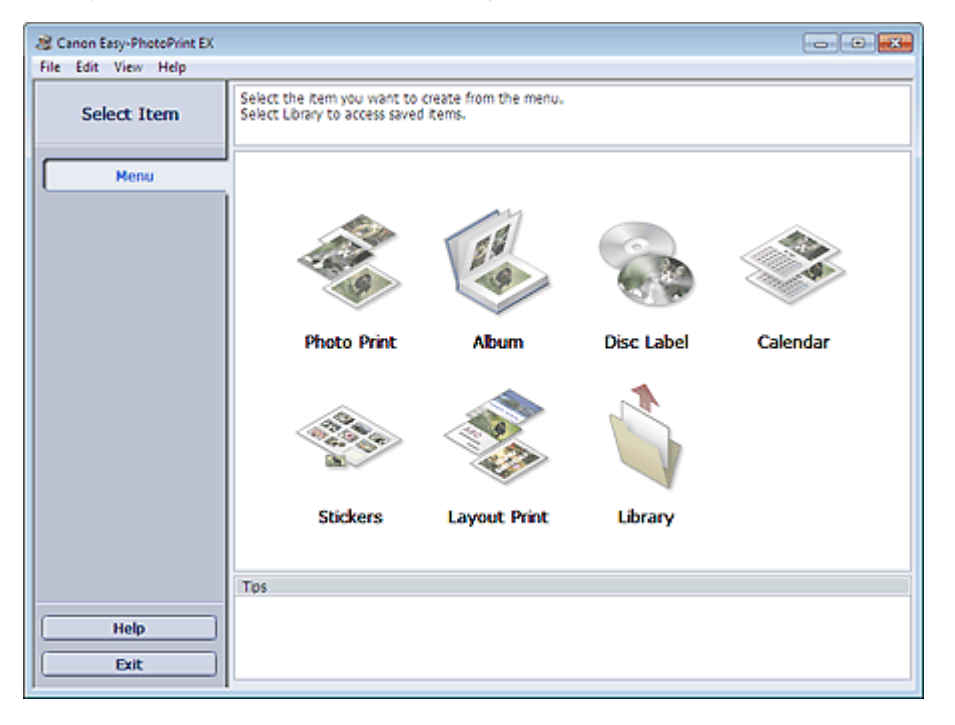

0

Topo da página<sup>+</sup>

Selecionando Papel e Layout

#### Guia Avançado

Guia Avançado > Imprimindo de um Computador > Imprimindo com o Pacote de Aplicativos > Imprimindo Etiquetas > Selecionando Papel e Layout

A052

Easy-PhotoPrint EX

# Selecionando Papel e Layout

1. Clique em Etiquetas (Stickers) no Menu.

A tela Configurar Página (Page Setup) aparece.

| 2 New Stickers - Canon Easy-P                      | PhotoPrint EX                                                                                                    | * |
|----------------------------------------------------|----------------------------------------------------------------------------------------------------|---|
| File Edit View Help                                |                                                                                                    |   |
| Create Stickers                                    | Specify paper size, etc. in General Settings, then select a byout.<br>After specifying paper size, etc., proceed to the Select Images screen. |   |
| (                                                  | General Settings                                                                                                    |   |
| Menu                                               | Paper Size: Photo Stickers    Pint date Date Settings                                                                                         |   |
| *                                                  | Orientation: A @ Portrat A C Landscape                                                                                                    |   |
| ① Page Setup                                       | Use the same image in all frames                                                                                                    |   |
| +                                                  | Layouts                                                                                                    |   |
| Select Images     Edit     Edit     Frint Settings | 001                                                                                                    |   |
| Open<br>Help<br>Exit                               |                                                                                                    |   |

2. Defina os itens a seguir na seção Configurações Gerais (General Settings):

Tam. do Papel (Paper Size)

Orientação (Orientation)

Data de Impressão (Print date)

Usar a mesma imagem em todas as molduras (Use the same image in all frames)

### 💷 Nota

- Papéis de tamanhos diferentes de Etiq. Foto (Photo Stickers) não podem ser selecionados.
- Você pode personalizar a data (posição, tamanho, cor, etc.) na caixa de diálogo Configurações de Data (Date Settings). Para exibir a caixa de diálogo Configurações de Data (Date Settings), selecione Data de Impressão (Print date) e clique em Configurações de Data... (Date Settings...).
- Selecione Usar a mesma imagem em todas as molduras (Use the same image in all frames) para usar a mesma imagem em todas as molduras da página.

### 💷 Nota

Consulte a Ajuda para obter detalhes sobre a tela Configurar Página (Page Setup).

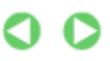

Guia Avançado > Imprimindo de um Computador > Imprimindo com o Pacote de Aplicativos > Imprimindo Etiquetas > Selecionando uma Foto

A053

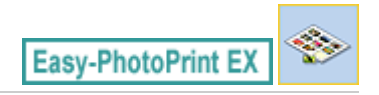

# Selecionando uma Foto

1. Clique em Selecionar Imagens (Select Images).

A tela Selecionar Imagens (Select Images) aparece.

| 😹 New Stickers - Canon Easy-P                                          | hotoPrint EX                                                                                             |                                                                                                    |               |              |            |  |  |  |  |
|------------------------------------------------------------------------|----------------------------------------------------------------------------------------------------|----------------------------------------------------------------------------------------------------|---------------|--------------|------------|--|--|--|--|
| Create Stickers                                                        | Select images for stickers. Yo<br>To correct or enhance image<br>Apply corrections and enhance           | Select images for stickers. You can also add/replace images later in the editing process.<br>To correct or enhance images, click the Correct/Enhance button.<br>Apoly corrections and enhancements in the reputing screen. |               |              |            |  |  |  |  |
| Menu                                                                   | 📅 🔠 🛷 🚅 🍃                                                                                                | 0                                                                                                    | = <u>∸</u> j- | Sort b       | y Date 🔺 🔫 |  |  |  |  |
| Page Setup     Page Setup     Select Images     Edit     Fint Settings | Desktop<br>B: Consiles<br>B: B: UserNome<br>B: Consulter<br>B: Consulter<br>B: Consulter<br>B: Consulter | BMG0012_slpp                                                                                                    | Edia_0009La   | ₩60002_s.top | , u        |  |  |  |  |
|                                                                        |                                                                                                    |                                                                                                    | 60            |              | 1          |  |  |  |  |
| Open                                                                   | Inside Pages(0 image(s))                                                                                 |                                                                                                    |               |              |            |  |  |  |  |
| Help                                                                   |                                                                                                    |                                                                                                    |               |              |            |  |  |  |  |
|                                                                        |                                                                                                    |                                                                                                    |               |              |            |  |  |  |  |

2. Selecione a pasta que contém a imagem a ser impressa, na área da árvore de pastas.

As imagens na pasta serão exibidas como miniaturas.

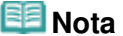

- Você também pode usar imagens estáticas capturadas de vídeos.
   Criando Imagens Estáticas a Partir de Vídeos
- Também é possível usar imagens obtidas por download de sites de compartilhamento de fotos na Internet
  - Fazendo Download de Imagens de Sites de Compartilhamento de Fotos
- **3.** Selecione a(s) imagem(ns) que quer imprimir e clique em Páginas Internas).

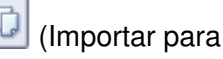

A(s) imagem(ns) selecionada(s) é (são) exibida(s) na área de imagens selecionadas.

Você também pode selecionar a(s) imagem(ns) a ser(em) impressa(s), arrastando-a(s) para a área de imagens selecionadas.

### 💷 Nota

Para excluir uma imagem da área de imagens selecionadas, selecione a imagem a ser

excluída e clique em [1994] (Excluir Imagem Importada).

### Selecionando uma Foto

Para excluir todas as imagens da área de imagens selecionadas, clique em (Excluir Todas as Imagens Importadas).

## 💷 Nota

- Você pode corrigir ou aprimorar a imagem selecionada antes da impressão.
   Corrigindo e Aprimorando Fotos
- Consulte a Ajuda para obter detalhes sobre a tela Selecionar Imagens (Select Images).

00

| Guia Avançado                                                                |                                                |
|------------------------------------------------------------------------------|------------------------------------------------|
| Guia Avançado > Imprimindo de um Computador > Imprimindo com o F<br>Editando | Pacote de Aplicativos > Imprimindo Etiquetas > |
| A054                                                                         |                                                |
|                                                                              | Easy-PhotoPrint EX                             |

# **Editando**

1. Clique em Editar (Edit).

A tela Editar (Edit) aparece.

| a New Stickers - Canon Easy-P | hotoPrint EX                                        |                   | - • • |
|-------------------------------|-----------------------------------------------------|-------------------|-------|
| File Edit View Help           |                                                     |                   |       |
| Create Stickers               | Edit stickers as needed.<br>Insert text, add images | or change layout. |       |
| Menu                          | Edit Tools                                          | Inside Pages      |       |
| <b>—</b>                      | 92 to to                                            |                   |       |
| Page Setup                    | 💌 💐 🖏 🔛                                             |                   |       |
| Select Images                 |                                                     | ۵ 🕵 🎘 ն           |       |
| +                             | 2                                                   | 1 t : N           |       |
| ③ Edit                        | General Tools 🖄                                     |                   |       |
| +                             | N CH X                                              |                   |       |
| Print Settings                | 8                                                   |                   |       |
|                               | Order 😸                                             |                   |       |
|                               | Algn/Distribute 😣                                   | 1                 |       |
| Open                          | Inside Pages                                        |                   |       |
| Save                          | 王王的第<br>王载帝王<br>王王王王                                |                   |       |
| Help                          | PRAH                                                |                   |       |
| Exit                          | · ·                                                 |                   |       |

- 2. Edite as etiquetas, se necessário.
  - Adicionando Fotos
  - Trocando as Posições das Fotos
  - Substituindo Fotos
  - Alterando a Posição, o Ângulo e o Tamanho das Fotos
  - Recortando Fotos
  - ➡ Imprimindo Datas em Fotos
  - Adicionando Texto às Fotos

## Importante

As informações de edição serão descartadas se você sair do Easy-PhotoPrint EX sem salvar as etiquetas editadas. É recomendável que você salve o item se quiser editá-lo novamente. ➡ Salvando

# 💷 Nota

Consulte a Ajuda para obter detalhes sobre a tela Editar (Edit).

| Guia Avançado                                                        |                                                         |
|----------------------------------------------------------------------|---------------------------------------------------------|
| Guia Avançado > Imprimindo de um Computador > Imprimin<br>Imprimindo | do com o Pacote de Aplicativos > Imprimindo Etiquetas > |
| A055                                                                 |                                                         |
|                                                                      | Easy-PhotoPrint EX                                      |

# Imprimindo

1. Clique em Config. Impr. (Print Settings).

A tela Config. Impr. (Print Settings) aparece.

| Rew Stickers - Canon Easy-P | hotoPrint EX                                               |                                                 |              |                  |                        |
|-----------------------------|------------------------------------------------------------|-------------------------------------------------|--------------|------------------|------------------------|
| Create Stickers             | Check sticker pr<br>Click the Print be<br>Printing starts. | int settings.<br>utton to print with the curren | it settings. |                  |                        |
| Menu                        | Printer:                                                   | Canon X000X                                     | *            | Copies:          | 1 0                    |
|                             | Paper Size:                                                | Photo Stickers                                  |              | Paper Source:    | Automatically Select 👻 |
| (D) Page Setur              | Media Type:                                                | Glossy Photo Paper                              | •            | Print Quality:   | Standard 💌             |
| U Page Secup                |                                                            | Duplex Printing                                 |              | _                | Quality Settings       |
|                             |                                                            | 2 Automatic                                     |              | Borderless Print | ting Advanced          |
| Select Images               |                                                            |                                                 |              | Princ Poscona    | . j noverceu j         |
|                             |                                                            |                                                 |              |                  |                        |
| C3 Edit                     |                                                            | 8                                               | 2.2          |                  |                        |
| *                           |                                                            | -                                               | 14.19        |                  |                        |
| @ Print Settings            |                                                            | 5                                               | 62           |                  |                        |
| *                           |                                                            | <b>1</b> 2-                                     |              |                  |                        |
| Print                       |                                                            |                                                 |              |                  |                        |
|                             |                                                            | 1                                               |              | D.               |                        |
| Open                        |                                                            |                                                 |              |                  |                        |
| Save                        |                                                            |                                                 |              |                  |                        |
|                             |                                                            |                                                 |              |                  |                        |
| Help                        |                                                            |                                                 |              |                  |                        |
| Exit                        |                                                            |                                                 | 1            |                  |                        |
| J                           |                                                            |                                                 |              |                  |                        |

2. Defina os itens a seguir de acordo com a impressora e o papel a serem usados:

Impressora (Printer) Tipo de Mídia (Media Type) Cópias (Copies) Origem do Papel (Paper Source) Qual. de Impr. (Print Quality) Impressão Sem-bordas (Borderless Printing)

## 💷 Nota

- Os tipos de mídia podem variar dependendo da impressora e do tamanho do papel.
- As origens de papel podem variar dependendo da impressora e do tipo de mídia.
- Você pode definir um nível de qualidade de impressão personalizado na caixa de diálogo Configurações de Qualidade de Impressão (Print Quality Settings). Para exibir a caixa de diálogo Configurações de Qualidade de Impressão (Print Quality Settings), selecione Personalizar (Custom) para Qual. de Impr. (Print Quality) e clique em Configurações da Qualidade... (Quality Settings...).
- Você pode ajustar a posição da impressão na caixa de diálogo Ajustar Posição de Impressão (Adjust Print Position). Para exibir a caixa de diálogo Ajustar Posição de Impressão (Adjust Print Position), clique em Posição da Impr... (Print Position...).
- Você pode especificar o intervalo de impressão e o tamanho da extensão de impressões sem bordas na caixa de diálogo Config. Impr. (Print Settings). Para exibir a caixa de diálogo Config. Impr. (Print Settings), clique em Avançado... (Advanced...).

## Imprimindo

3. Clique em Imprimir (Print).

# 💷 Nota

Consulte a Ajuda para obter detalhes sobre a tela Config. Impr. (Print Settings).

0

Imprimindo Layout

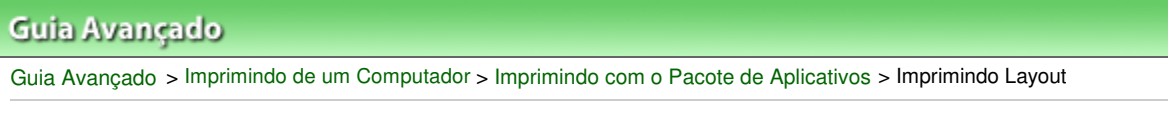

A150

Easy-PhotoPrint EX

# Imprimindo Layout

É possível adicionar texto às suas fotos favoritas e, depois, imprimi-las em diversos layouts.

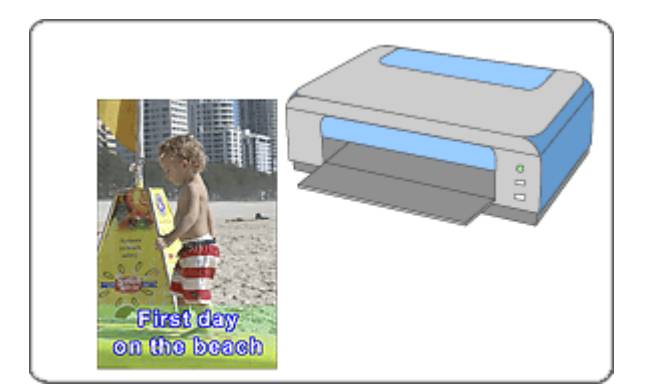

### Etapas

- 1. Iniciando o Easy-PhotoPrint EX
- 2. Selecionando Papel e Layout
- 3. Selecionando uma Foto
- 4. Editando
- 5. Imprimindo

#### Consulte

- Corrigindo e Aprimorando Fotos
- Criando Imagens Estáticas a Partir de Vídeos
- ➡ Fazendo Download de Imagens de Sites de Compartilhamento de Fotos
- Alterando o Layout
- Adicionando Fotos
- Trocando as Posições das Fotos
- Substituindo Fotos
- Alterando a Posição, o Ângulo e o Tamanho das Fotos
- Recortando Fotos
- Imprimindo Datas em Fotos
- Adicionando Texto às Fotos
- ➡ Salvando
- Abrindo Arquivos Salvos

#### Perguntas e Respostas

Como Posso Mover (ou Copiar) o Arquivo Salvo?

Guia Avançado > Imprimindo de um Computador > Imprimindo com o Pacote de Aplicativos > Imprimindo Layout > Iniciando o Easy-PhotoPrint EX

A151

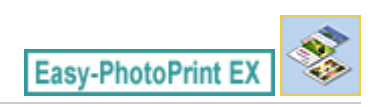

# Iniciando o Easy-PhotoPrint EX

1. No menu Iniciar (Start), selecione Todos os Programas (All Programs) > Canon Utilities > Easy-PhotoPrint EX > Easy-PhotoPrint EX.

O Easy-PhotoPrint EX é iniciado e o Menu aparece.

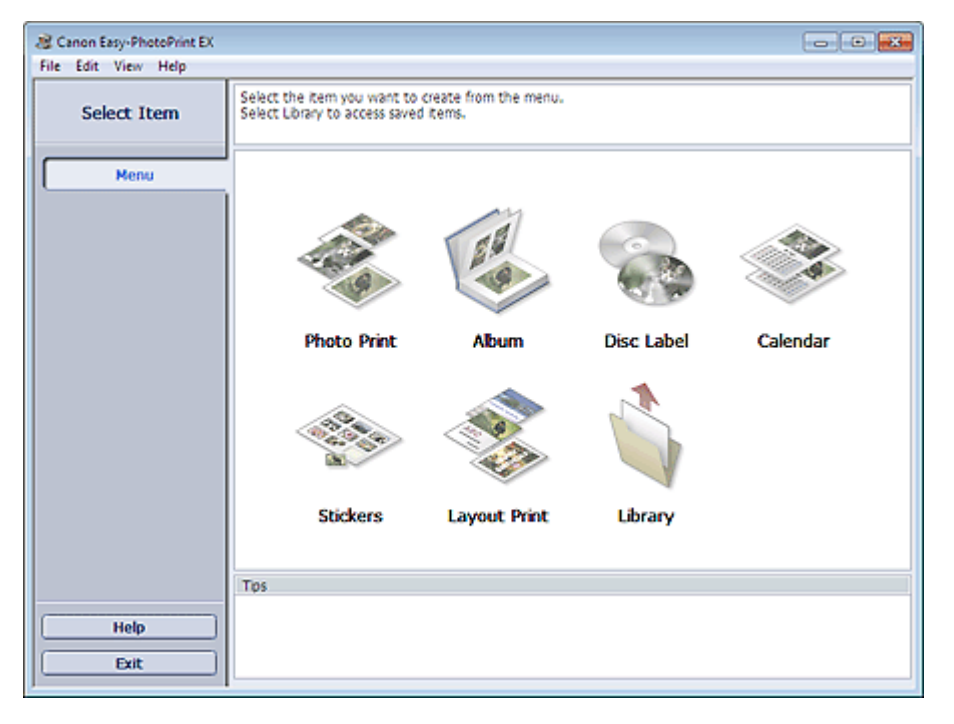

0

Topo da página<sup>\*</sup>

Selecionando Papel e Layout

## Guia Avançado

Guia Avançado > Imprimindo de um Computador > Imprimindo com o Pacote de Aplicativos > Imprimindo Layout > Selecionando Papel e Layout

A152

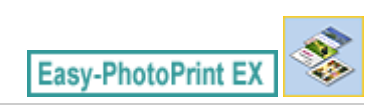

# Selecionando Papel e Layout

1. Clique em Impr.Layout (Layout Print) no Menu.

A tela Configurar Página (Page Setup) aparece.

| Rew Layout Print - Canon Ea           | sy-PhotoPrint EX                                                   |                                                         |                                     |               |
|---------------------------------------|--------------------------------------------------------------------|---------------------------------------------------------|-------------------------------------|---------------|
| Layout Print                          | Specify paper size, etc. in (<br>After specifying paper size,      | Seneral Settings, then sek<br>etc., proceed to the Sele | ect a layout.<br>Ict Images screen. |               |
| Menu                                  | General Settings<br>Paper Size: 4"x6" 10x<br>Orientation: 🔥 @ Port | 15cm -                                                  | Print date                          | Date Settings |
| +                                     | Low its                                                            |                                                         |                                     |               |
| Select Images  Edit  A Print Settings | 001                                                                | 002                                                     | 003                                 | r.            |
| Open                                  | 004                                                                | 005                                                     | 005                                 |               |
| Exit                                  | 004                                                                | 005                                                     | 005                                 | •             |

2. Defina os itens a seguir na seção Configurações Gerais (General Settings):

Tam. do Papel (Paper Size)

Orientação (Orientation)

Data de Impressão (Print date)

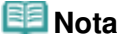

- Consulte a Ajuda para saber o tamanho do papel que pode ser selecionado.
- Você pode personalizar a data (posição, tamanho, cor, etc.) na caixa de diálogo Configurações de Data (Date Settings). Para exibir a caixa de diálogo Configurações de Data (Date Settings), selecione Data de Impressão (Print date) e clique em Configurações de Data... (Date Settings...).
- 3. Selecione um layout em Layouts.

### 💷 Nota

Os layouts podem variar dependendo da Orientação (Orientation).

### 💷 Nota

Consulte a Ajuda para obter detalhes sobre a tela Configurar Página (Page Setup).

00

Guia Avançado > Imprimindo de um Computador > Imprimindo com o Pacote de Aplicativos > Imprimindo Layout > Selecionando uma Foto

A153

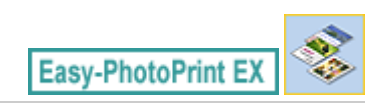

# Selecionando uma Foto

1. Clique em Selecionar Imagens (Select Images).

A tela Selecionar Imagens (Select Images) aparece.

| 😹 New Layout Print - Canon Ea                                                          | sy-PhotoPrint EX                                                                               |                                                                                                    |               |            |            |  |  |  |  |
|----------------------------------------------------------------------------------------|------------------------------------------------------------------------------------------------|----------------------------------------------------------------------------------------------------|---------------|------------|------------|--|--|--|--|
| File Edit View Help                                                                    |                                                                                                |                                                                                                    |               |            |            |  |  |  |  |
| Layout Print                                                                           | Select images for layout print<br>To correct or enhance image<br>Apply corrections and enhance | Select images for byout printing. You can also add/replace images later in the edting process.<br>To correct or enhance images, click the Correct/Enhance button.<br>Apply corrections and enhancements in the resulting screen. |               |            |            |  |  |  |  |
| Menu                                                                                   | 🎇 🔠   🌮 🏩                                                                                      | 9                                                                                                    | = <u>∸</u> j- | Sort b     | y Date 🔺 🔫 |  |  |  |  |
| Page Setup     Page Setup     Select Images     Edit     Edit     W     Print Settings | Desktop<br>Grige Likraries<br>Grige Computer<br>Grige Computer<br>Grige Network                | DMG0012_slpp                                                                                                    | oqta_0009HI   | ₩6002_5/09 | s<br>I     |  |  |  |  |
|                                                                                        |                                                                                                |                                                                                                    | 100           |            | -          |  |  |  |  |
|                                                                                        |                                                                                                |                                                                                                    | 6             |            | 1          |  |  |  |  |
| (Open)                                                                                 | Inside Pages(0 image(s))                                                                       |                                                                                                    |               |            |            |  |  |  |  |
| Help                                                                                   |                                                                                                |                                                                                                    |               |            |            |  |  |  |  |
| Exit                                                                                   |                                                                                                |                                                                                                    |               |            |            |  |  |  |  |

2. Selecione a pasta que contém a imagem a ser impressa, na área da árvore de pastas.

As imagens na pasta serão exibidas como miniaturas.

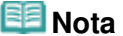

- Você também pode usar imagens estáticas capturadas de vídeos.
   Criando Imagens Estáticas a Partir de Vídeos
- Também é possível usar imagens obtidas por download de sites de compartilhamento de fotos na Internet
  - Fazendo Download de Imagens de Sites de Compartilhamento de Fotos
- **3.** Selecione a(s) imagem(ns) que quer imprimir e clique em Páginas Internas).

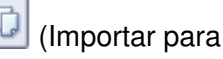

A(s) imagem(ns) selecionada(s) é (são) exibida(s) na área de imagens selecionadas.

Você também pode selecionar a(s) imagem(ns) a ser(em) impressa(s), arrastando-a(s) para a área de imagens selecionadas.

### 💷 Nota

Para excluir uma imagem da área de imagens selecionadas, selecione a imagem a ser

excluída e clique em [11] (Excluir Imagem Importada).

### Selecionando uma Foto

Para excluir todas as imagens da área de imagens selecionadas, clique em (Excluir Todas as Imagens Importadas).

## 💷 Nota

- Você pode corrigir ou aprimorar a imagem selecionada antes da impressão.
   Corrigindo e Aprimorando Fotos
- Consulte a Ajuda para obter detalhes sobre a tela Selecionar Imagens (Select Images).

00

Guia Avançado > Imprimindo de um Computador > Imprimindo com o Pacote de Aplicativos > Imprimindo Layout > Editando

A154

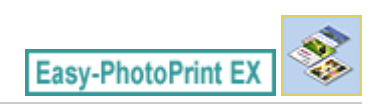

# Editando

**1.** Clique em Editar (Edit).

A tela Editar (Edit) aparece.

| 😹 New Layout Print - Canon Ea | sy-PhotoPrint EX                                    |                                                                                                    | - • • |
|-------------------------------|-----------------------------------------------------|----------------------------------------------------------------------------------------------------|-------|
| File Edit View Help           |                                                     |                                                                                                    |       |
| Layout Print                  | Edit layout print elemen<br>Insert text, add images | its as needed.<br>or change layout.                                                                                                    |       |
|                               | Edit Tools                                          | Inside Pages                                                                                                    |       |
| Menu                          | 9 <b>9</b> 2                                        |                                                                                                    |       |
| Page Setup                    | ۵ کې کې کې                                          |                                                                                                    |       |
| (2) Falact Impage             |                                                     |                                                                                                    |       |
| Select Images                 |                                                     |                                                                                                    |       |
| C Edit                        | General Tools 🚖                                     | Section Section                                                                                                    |       |
| ÷                             | NAX                                                 |                                                                                                    |       |
| Print Settings                | 8                                                   | and the second second s |       |
|                               | Order 😸                                             |                                                                                                    |       |
|                               | Algn/Distribute 😒                                   | 1                                                                                                    |       |
| Open                          | Inside Pages                                        |                                                                                                    |       |
| Save                          | 12                                                  |                                                                                                    |       |
| Help                          |                                                     |                                                                                                    |       |
| Exit                          |                                                     |                                                                                                    |       |

- 2. Edite o layout, se necessário.
  - Alterando o Layout
  - Adicionando Fotos
  - Trocando as Posições das Fotos
  - Substituindo Fotos
  - Alterando a Posição, o Ângulo e o Tamanho das Fotos
  - Recortando Fotos
  - Imprimindo Datas em Fotos
  - Adicionando Texto às Fotos

## Importante

 As informações de edição serão descartadas se você sair do Easy-PhotoPrint EX sem salvar o layout editado. É recomendável que você salve o item se quiser editá-lo novamente.
 Salvando

### 💷 Nota

Consulte a Ajuda para obter detalhes sobre a tela Editar (Edit).

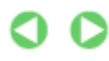

Editando

Página 206 de 1092 páginas

Guia Avançado > Imprimindo de um Computador > Imprimindo com o Pacote de Aplicativos > Imprimindo Layout > Imprimindo

A155

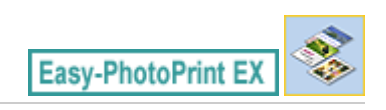

# Imprimindo

1. Clique em Configurações de Impressão (Print Settings).

A tela Configurações de Impressão (Print Settings) aparece.

| 😹 New Layout Print - Canon Ed | sy-PhotoPrint EX                                           |                                                                                                    |         |                | - • •                  |
|-------------------------------|------------------------------------------------------------|----------------------------------------------------------------------------------------------------|---------|----------------|------------------------|
| File Edit View Help           |                                                            |                                                                                                    |         |                |                        |
| Layout Print                  | Print images in t<br>Click the Print b<br>Printing starts. | he selected layout.<br>utton to print with the current set                                                      | ttings. |                |                        |
| Menu                          | Printer:                                                   | Canon X000X                                                                                                    | •       | Copies:        | 1 🕑                    |
| +                             | Paper Sge:                                                 | 4"x6" 10x15cm                                                                                                   |         | Paper Source:  | Automatically Select • |
| Page Setup                    | Media Type:                                                | Photo Paper Plus Glossy II                                                                                      |         | Print Quality: | Standard 👻             |
| ( rege becop                  |                                                            | Duplex Printing                                                                                                 |         |                | Quality Settings       |
| *                             |                                                            | Automatic                                                                                                    |         | Borderless Pri | nting                  |
| Select Images                 |                                                            |                                                                                                    |         |                | Advanced               |
| +                             |                                                            |                                                                                                    | SIN     |                |                        |
| 3 Edit                        |                                                            |                                                                                                    |         |                |                        |
| +                             |                                                            |                                                                                                    | And .   |                |                        |
| ④ Print Settings              |                                                            | 1                                                                                                    | 1       |                |                        |
| Print                         |                                                            | The second second second second second second second second second second second second second second second se | 以自己     | TO A           |                        |
| Open                          |                                                            | CEN                                                                                                    | and d   | em             |                        |
| Save                          |                                                            | onth                                                                                                    | ne br   | anah           |                        |
|                               |                                                            | 000 00                                                                                                    | 0.00    | Charlond       |                        |
| Help                          |                                                            |                                                                                                    |         |                |                        |
| Exit                          |                                                            |                                                                                                    | 1.      |                | - C                    |
|                               | I                                                          |                                                                                                    |         |                |                        |

2. Defina os itens a seguir de acordo com a impressora e o papel a serem usados:

Impressora (Printer) Tipo de Mídia (Media Type) Cópias (Copies) Origem do Papel (Paper Source) Qual. de Impr. (Print Quality) Impressão Sem-bordas (Borderless Printing)

### 💷 Nota

- Os tipos de mídia podem variar dependendo da impressora e do tamanho do papel.
- Impressão Duplex (Duplex Printing) aparece se a impressora selecionada e o tipo de mídia oferecem suporte à impressão duplex. Selecione essa caixa de seleção para imprimir nos dois lados do papel.
- Automático (Automatic) aparece se você selecionar a Impressão Duplex (Duplex Printing) depois de selecionar uma impressora que oferece suporte à impressão duplex automática e um tipo de mídia que oferece suporte à impressão duplex. Selecione essa caixa de seleção para imprimir nos dois lados do papel automaticamente.
- As origens de papel podem variar dependendo da impressora e do tipo de mídia.
- Você pode definir um nível de qualidade de impressão personalizado na caixa de diálogo Configurações de Qualidade de Impressão (Print Quality Settings). Para exibir a caixa de diálogo Configurações de Qualidade de Impressão (Print Quality Settings), selecione Personalizar (Custom) para Qual. de Impr. (Print Quality) e clique em Configurações da

### Imprimindo

Qualidade... (Quality Settings...).

- Selecione a caixa de seleção Impressão Sem-bordas (Borderless Printing) para imprimir fotos sem bordas.
- Você pode especificar o intervalo de impressão e o tamanho da extensão de impressões sem bordas na caixa de diálogo Configurações de Impressão (Print Settings). Para exibir a caixa de diálogo Configurações de Impressão (Print Settings), clique em Avançado... (Advanced...).
- **3.** Clique em Imprimir (Print).

# 💷 Nota

Consulte a Ajuda para obter detalhes sobre a tela Configurações de Impressão (Print Settings).

0

Guia Avançado > Imprimindo de um Computador > Imprimindo com o Pacote de Aplicativos > Imprimindo Conteúdo Especial

#### A180

Easy-PhotoPrint EX

# Imprimindo Conteúdo Especial

Use a Easy-PhotoPrint EX para editar e imprimir o conteúdo transferido do site da Canon.

### Importante

- Esta função é compatível apenas com o Windows XP ou posterior.
- Lembre-se desses pontos quando utilizar Impressão de conteúdo especial (PREMIUM Contents Print).
  - Para imprimir com a Easy-PhotoPrint EX, é necessário transferir e instalar o conteúdo exclusivo.

Consulte "Transferindo Conteúdo Especial" para obter detalhes sobre como transferir o conteúdo.

Você só poderá usar o conteúdo obtido por download ou impresso para fins pessoais.
 Não será possível usar o conteúdo para fins comerciais.

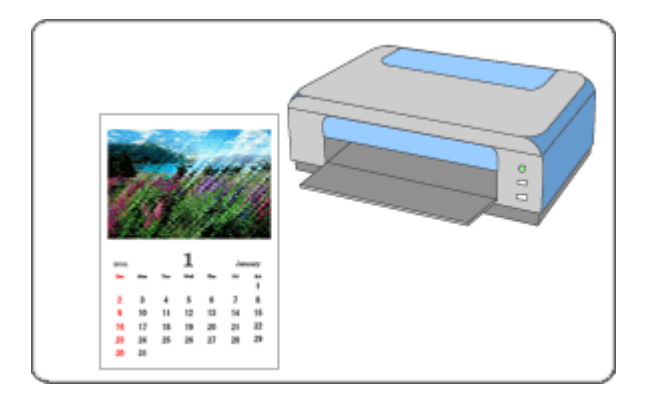

#### Etapas

- 1. Iniciando o Easy-PhotoPrint EX
- 2. Selecionando Papel e Layout
- 3. Selecionando uma Foto
- 4. Editando
- 5. Imprimindo

#### Consulte

- Corrigindo e Aprimorando Fotos
- Criando Imagens Estáticas a Partir de Vídeos
- Fazendo Download de Imagens de Sites de Compartilhamento de Fotos
- Adicionando Fotos
- Trocando as Posições das Fotos
- Substituindo Fotos

## Imprimindo Conteúdo Especial

- Alterando a Posição, o Ângulo e o Tamanho das Fotos
- Recortando Fotos
- Adicionando Texto às Fotos
- ➡ Salvando
- Abrindo Arquivos Salvos

### Perguntas e Respostas

➡ Como Posso Mover (ou Copiar) o Arquivo Salvo?

Iniciando o Easy-PhotoPrint EX

#### Guia Avançado

Guia Avançado > Imprimindo de um Computador > Imprimindo com o Pacote de Aplicativos > Imprimindo Conteúdo Especial > Iniciando o Easy-PhotoPrint EX

A181

Easy-PhotoPrint EX

# Iniciando o Easy-PhotoPrint EX

1. No menu Iniciar (Start), selecione Todos os Programas (All Programs) > Canon Utilities > Solution Menu EX e clique em Solution Menu EX.

O Solution Menu EX é iniciado.

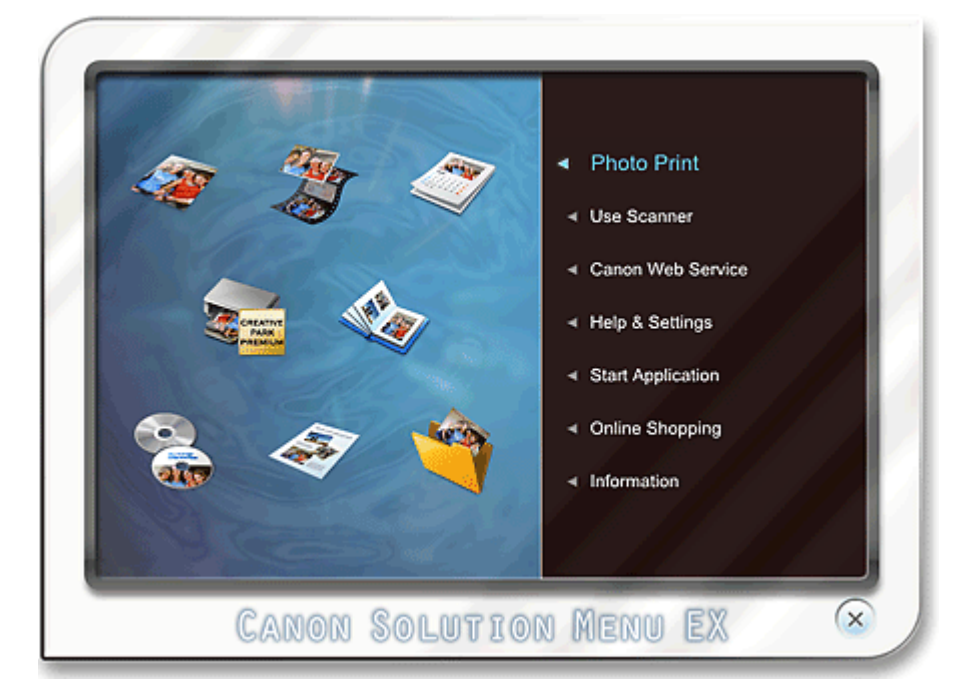

2. Selecione Impressão de Fotografia (Photo Print) e clique no ícone Impressão de conteúdo especial (PREMIUM Contents Print).

A Easy-PhotoPrint EX é iniciada e a tela Configurar Página (Page Setup) Impressão de conteúdo especial (PREMIUM Contents Print) é exibida.

| Rew PREMIUM Contents Print<br>File Edit View Help | nt - Canon Easy-Photo                                                                                                    | Print EX                     |   |              | E        | - • 🐱    |
|---------------------------------------------------|----------------------------------------------------------------------------------------------------|------------------------------|---|--------------|----------|----------|
| PREMIUM<br>Contents Print                         | Specify paper size in General Settings.<br>Select the contents type and the desred byout.<br>To print, you need to instal genuine Canon inks for all colors in the supported printer. |                              |   |              |          |          |
|                                                   | General Settings                                                                                                    |                              |   |              |          |          |
|                                                   | Paper Size:                                                                                                    | A4                           | - |              |          |          |
|                                                   | Contents Type:                                                                                                    | Calendars                    | * |              |          |          |
| ① Page Setup                                      | Design Settings                                                                                                    |                              |   |              |          |          |
| *                                                 | Design:                                                                                                    | 1 month                      | • | Orientation: | Portrait | •        |
| 2 Select Images                                   | Layouts                                                                                                    |                              |   |              |          |          |
| *                                                 |                                                                                                    |                              |   |              |          |          |
| C3 Edit                                           |                                                                                                    |                              |   |              |          |          |
|                                                   |                                                                                                    |                              |   |              |          |          |
| ( Print Settings                                  |                                                                                                    |                              |   |              |          |          |
|                                                   |                                                                                                    |                              |   |              |          |          |
|                                                   |                                                                                                    |                              |   |              |          |          |
|                                                   |                                                                                                    |                              |   |              |          |          |
| Open                                              |                                                                                                    |                              |   |              |          |          |
|                                                   |                                                                                                    |                              |   |              |          |          |
|                                                   | Calendar Settings                                                                                                    |                              |   |              |          |          |
| Help                                              | Start from:                                                                                                    | -                            | - |              |          |          |
| Exit                                              | Period: 1                                                                                                    | <ul> <li>month(s)</li> </ul> |   |              |          | Advanced |
| 1                                                 | l'                                                                                                    |                              |   |              |          |          |

### 💷 Nota

- Na tela real, os layouts para o Tipo de conteúdo (Contents Type) é exibido no lugar da área cinza mostrada acima.
- Como alternativa, selecione Serviço da Web da Canon (Canon Web Service) do Solution Menu EX e clique no ícone Impressão de conteúdo especial (PREMIUM Contents Print) para iniciar a Easy-PhotoPrint EX.

### Importante

Impressão de conteúdo especial (PREMIUM Contents Print) não será exibida no Menu de Easy-PhotoPrint EX.

Para imprimir conteúdo especial, inicie a Easy-PhotoPrint EX em Solution Menu EX seguindo as etapas anteriores.

- Lembre-se desses pontos quando utilizar Impressão de conteúdo especial (PREMIUM Contents Print).
  - Para imprimir com a Easy-PhotoPrint EX, é necessário transferir e instalar o conteúdo exclusivo.

Consulte "Transferindo Conteúdo Especial" para obter detalhes sobre como transferir o conteúdo.

0

Selecionando Papel e Layout

### Guia Avançado

Guia Avançado > Imprimindo de um Computador > Imprimindo com o Pacote de Aplicativos > Imprimindo Conteúdo Especial > Selecionando Papel e Layout

A182

Easy-PhotoPrint EX

# Selecionando Papel e Layout

1. Defina os itens a seguir na seção Configurações Gerais (General Settings) da tela Configurar Página (Page Setup).

Tam. do Papel (Paper Size)

Tipo de Conteúdo (Contents Type)

Quando Conteúdo Diferente de Calendários (Calendars) É Selecionado para Tipo de conteúdo (Contents Type).

2. Selecione um layout em Layouts.

### Importante

 O layout não aparecerá caso o número de cópias de impressão permitido foi excedido ou se o período de uso se esgotou.

## 💷 Nota

- (Não é possível imprimir) aparece na parte inferior direita das miniaturas (imagens reduzidas) dos layouts que não suportam o tamanho de papel selecionado. Quando você clica em uma miniatura, uma caixa de diálogo em que você pode alterar o tamanho de papel é exibida.
- Clique com o botão direito do mouse em uma miniatura e selecione Propriedades... (Properties...) no menu exibido para verificar o número permitido de cópias de impressão, o período de uso, os tamanhos de papéis suportados, etc. do layout selecionado.

#### Quando Calendários (Calendars) É Selecionado para Tipo de Conteúdo (Contents Type)

2. Defina os itens a seguir na seção Configurações de design (Design Settings).

Design

Orientação (Orientation)

3. Selecione um layout em Layouts.

## Importante

O layout não aparecerá caso o número de cópias de impressão permitido foi excedido ou se o período de uso se esgotou.

### 💷 Nota

- Os layouts exibidos variam dependendo do Design e da Orientação (Orientation).
- Não é possível imprimir) aparece na parte inferior direita das miniaturas (imagens reduzidas) dos layouts que não suportam o tamanho de papel selecionado. Quando você clica em uma miniatura, uma caixa de diálogo em que você pode alterar o tamanho de papel é exibida.
- Clique com o botão direito do mouse em uma miniatura e selecione Propriedades... (Properties...) no menu exibido para verificar o número permitido de cópias de impressão, o período de uso, os tamanhos de papéis suportados, etc. do layout selecionado.

**4.** Defina os itens a seguir na seção Configurações do Calendário (Calendar Settings). Início em (Start from)

Período (Period)

# 💷 Nota

É possível especificar o estilo de exibição dos dias da semana na caixa de diálogo Configurações do Calendário (Calendar Settings). Para exibir a caixa de diálogo Configurações do Calendário (Calendar Settings), clique em Avançado... (Advanced...).

# 💷 Nota

Consulte a Ajuda para obter detalhes sobre a tela Configurar Página (Page Setup).

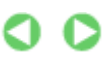

Guia Avançado > Imprimindo de um Computador > Imprimindo com o Pacote de Aplicativos > Imprimindo Conteúdo Especial > Selecionando uma Foto

#### A183

Easy-PhotoPrint EX

# Selecionando uma Foto

#### Importante

- A tela Selecionar Imagens (Select Images) não é exibida, dependendo do conteúdo selecionado. Nesse caso, vá para "Editando".
- 1. Clique em Selecionar Imagens (Select Images).

A tela Selecionar Imagens (Select Images) aparece.

| 2 New PREMIUM Contents Prin | nt - Canon Easy-PhotoPrint EX             |
|-----------------------------|-------------------------------------------|
| File Edit View Help         |                                           |
| PREMIUM<br>Contents Print   | Select images for PREHIUM Contents Print. |
|                             | 🗱 🔠 🛷 🔛 🗶 🚳 🔤 📥 Sort by Date 🔺 👻          |
|                             | View: PREMIUM Contents Images             |
| ① Page Setup                |                                           |
| ② Select Images             |                                           |
| 3 Edit                      | 17.4.96.00.                               |
| Print Settings              |                                           |
|                             |                                           |
|                             |                                           |
| Open                        | Inside Pages(0/1)                         |
|                             |                                           |
| Help                        | Insert images here                        |
| Exit                        | l                                         |

#### 💷 Nota

- Na tela real, as imagens são exibidas no lugar da área cinza mostrada acima.
- 2. Selecione Impressão de conteúdo especial (PREMIUM Contents Images) ou Imagens Locais (Local Images) para Visualizar (View).

### 💷 Nota

- A tela Visualizar (View) não é exibida, dependendo do conteúdo selecionado.
- 3. Selecione a pasta que contém a imagem a ser impressa, na área da árvore de pastas.

As imagens na pasta serão exibidas como miniaturas.

## 💷 Nota

- A área de árvore de pastas é exibida somente quando as Imagens Locais estão disponíveis.
- Você também pode usar imagens estáticas capturadas de vídeos, dependendo do conteúdo selecionado.
  - Criando Imagens Estáticas a Partir de Vídeos

- Também é possível usar imagens transferidas de sites de compartilhamento de fotos na Internet, dependendo do conteúdo selecionado.
   Fazendo Download de Imagens de Sites de Compartilhamento de Fotos
- **4.** Selecione a(s) imagem(ns) que quer imprimir e clique em Páginas Internas).

A(s) imagem(ns) selecionada(s) é (são) exibida(s) na área de imagens selecionadas.

Você também pode selecionar a(s) imagem(ns) a ser(em) impressa(s), arrastando-a(s) para a área de imagens selecionadas.

### 💷 Nota

Para excluir uma imagem da área de imagens selecionadas, selecione a imagem a ser

excluída e clique em 🖾 û (Excluir Imagem Importada).

Para excluir todas as imagens da área de imagens selecionadas, clique em Todas as Imagens Importadas).

## 💷 Nota

- Você pode corrigir ou aprimorar a imagem selecionada antes da impressão, dependendo do conteúdo selecionado.
- Corrigindo e Aprimorando Fotos
- Consulte a Ajuda para obter detalhes sobre a tela Selecionar Imagens (Select Images).

0 0

Topo da página 🕆

ث 🚇

(Excluir
Guia Avançado > Imprimindo de um Computador > Imprimindo com o Pacote de Aplicativos > Imprimindo Conteúdo Especial > Editando

#### A184

Easy-PhotoPrint EX

# Editando

## Importante

A tela Editar (Edit) não é exibida, dependendo do conteúdo selecionado. Nesse caso, vá para " Imprimindo".

1. Clique em Editar (Edit).

A tela Editar (Edit) aparece.

| Rev PREMIUM Contents Print                                    | nt - Canon Easy-PhotoPrint | EX           |     |
|---------------------------------------------------------------|----------------------------|--------------|-----|
| PREMIUM<br>Contents Print                                     | Edit images as needed.     |              |     |
| 1 Page Setup<br>2 Select Images<br>3 Edit<br>4 Print Settings | Edit Tools                 | Inside Pages |     |
| Open<br>Save<br>Help<br>Exit                                  | Inside Pages               |              | 4 C |

## 💷 Nota

- Na tela real, o conteúdo que você está criando é exibido no lugar das áreas cinzas mostradas acima.
- 2. Edite o conteúdo, se necessário.

## 💷 Nota

As funções de edição disponíveis variam, dependendo do conteúdo selecionado.

Adicionando Fotos

- Trocando as Posições das Fotos
- Substituindo Fotos
- Alterando a Posição, o Ângulo e o Tamanho das Fotos
- Recortando Fotos
- Adicionando Texto às Fotos

Importante

# Editando

 As informações de edição serão descartadas se você sair do Easy-PhotoPrint EX sem salvar o item editado. É recomendável que você salve o item se quiser editá-lo novamente.
 Salvando

# 💷 Nota

Consulte a Ajuda para obter detalhes sobre a tela Editar (Edit).

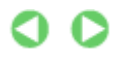

Topo da página 🕆

| Guia Avançado                                                                                                    |
|----------------------------------------------------------------------------------------------------|
| Guia Avançado > Imprimindo de um Computador > Imprimindo com o Pacote de Aplicativos > Imprimindo Conteúdo Especial > Imprimindo |
| 105                                                                                                    |

A185

Easy-PhotoPrint EX

# Imprimindo

1. Clique em Config. Impr. (Print Settings).

A tela Config. Impr. (Print Settings) aparece.

| File Edit View Help                                                                                                    |                                                                                                    |  |  |  |
|----------------------------------------------------------------------------------------------------|----------------------------------------------------------------------------------------------------|--|--|--|
| The content will be printed in the selected byout.                                                                                                    |                                                                                                    |  |  |  |
| Contents Print Contents and Contents of the content of the content | The content will be printed in the selected layout.<br>Check that the printer is on, and click the Print button.<br>Printing starts. |  |  |  |
| Printer: Canon XXXX V Copies: 1 0                                                                                                    | h film                                                                                                    |  |  |  |
| Paper Soe: A4 Paper Source: Automatica                                                                                                    | ily select +                                                                                                    |  |  |  |
| Page Setup  Meda Type: Photo Paper Plus Glossy II   Print Qualty: Standard                                                                                                    |                                                                                                    |  |  |  |
| Borderless Printing                                                                                                    | ty settings                                                                                                    |  |  |  |
| Select Images  Ad                                                                                                    | ivanced ]                                                                                                    |  |  |  |
| +                                                                                                    |                                                                                                    |  |  |  |
| 3 Edit                                                                                                    |                                                                                                    |  |  |  |
|                                                                                                    |                                                                                                    |  |  |  |
| Print Settings                                                                                                    |                                                                                                    |  |  |  |
| <b>₽</b> rint                                                                                                    |                                                                                                    |  |  |  |
| Open                                                                                                    |                                                                                                    |  |  |  |
| Save                                                                                                    |                                                                                                    |  |  |  |
| Help                                                                                                    |                                                                                                    |  |  |  |
| Exit I I                                                                                                    | <u>)</u>                                                                                                    |  |  |  |

# 💷 Nota

- Na tela real, o conteúdo criado é exibido no lugar da área cinza mostrada acima.
- 2. Defina os itens a seguir de acordo com a impressora e o papel a serem usados:

Impressora (Printer) Tipo de Mídia (Media Type) Cópias (Copies) Origem do Papel (Paper Source) Qual. de Impr. (Print Quality) Impressão Sem-bordas (Borderless Printing)

# 💷 Nota

- Os tipos de mídia exibidos podem variar dependendo do conteúdo selecionado, da impressora e do tamanho do papel.
- As origens de papel podem variar dependendo da impressora e do tipo de mídia.
- Você pode definir um nível de qualidade de impressão personalizado na caixa de diálogo Configurações de Qualidade de Impressão (Print Quality Settings). Para exibir a caixa de diálogo Configurações de Qualidade de Impressão (Print Quality Settings), selecione Personalizar (Custom) para Qual. de Impr. (Print Quality) e clique em Configurações da Qualidade... (Quality Settings...).
- Marque a caixa de seleção Impressão Sem-bordas (Borderless Printing) para imprimir cada página do item em uma página completa sem bordas.
- Você pode especificar o intervalo de impressão e o tamanho da extensão de impressões sem

bordas na caixa de diálogo Config. Impr. (Print Settings). Para exibir a caixa de diálogo Config. Impr. (Print Settings), clique em Avançado... (Advanced...).

**3.** Clique em Imprimir (Print).

# 💷 Nota

Consulte a Ajuda para obter detalhes sobre a tela Config. Impr. (Print Settings).

0

Topo da página🏫

Guia Avançado > Imprimindo de um Computador > Imprimindo com o Pacote de Aplicativos > Corrigindo e Aprimorando Fotos

A060

Easy-PhotoPrint EX

# Corrigindo e Aprimorando Fotos

Você pode corrigir e aprimorar imagens.

Clique no botão 🦃 (Corrigir/aprimorar imagens) na tela Selecionar Imagens (Select Images) ou Editar (Edit) ou na tela Layout/Impressão (Layout/Print) da Impressão de Fotografia (Photo Print). Você pode fazer as correções e os aprimoramentos a seguir na janela Corrigir/aprimorar imagens (Correct/ Enhance Images).

## Importante

Em Impressão de Fotografia (Photo Print), se você selecionar Ativar Perfil ICC (Enable ICC Profile) na guia Avançado (Advanced) da caixa de diálogo Preferências (Preferences), não conseguirá corrigir/aprimorar imagens.

# 💷 Nota

Consulte "Janela Corrigir/aprimorar imagens (Correct/Enhance Images) " para obter detalhes sobre a janela Corrigir/aprimorar imagens (Correct/Enhance Images).

#### **Corrigir Foto Automaticamente**

Essa função analisará automaticamente a cena capturada e aplicará as correções adequadas.

Usando a Função Corrigir Foto Automaticamente

## Função Correção de Olhos Vermelhos

Você pode corrigir os olhos vermelhos causados pelo flash da câmera.

Usando a Função Correção de Olhos Vermelhos

#### Função Clareador de Face

Você pode clarear faces escuras causadas pelo segundo plano claro. Usando a Função Clareador de Face

## Função Nitidez da Face

Você pode tornar mais nítidas as faces fora de foco em uma foto.

Usando a Função Nitidez da Face

#### Função Suavização Digital da Face

Você pode aprimorar bastante a pele removendo manchas e rugas.

Usando a Função Suavização Digital da Face

#### Função Removedor de Mancha

Você pode remover sinais.

Usando a Função Removedor de Mancha

# Ajuste da Imagem

Você pode ajustar brilho e contraste ou aumentar a nitidez da imagem inteira.

Você pode também desfocar o contorno dos sujeitos ou remover a cor de base.

Ajustando Imagens

Topo da página 🕆

Guia Avançado > Imprimindo de um Computador > Imprimindo com o Pacote de Aplicativos > Corrigindo e Aprimorando Fotos > Usando a Função Corrigir Foto Automaticamente

#### A066

Easy-PhotoPrint EX

# Usando a Função Corrigir Foto Automaticamente

Essa função analisará automaticamente a cena capturada e aplicará as correções adequadas.

## Importante

A função Corrigir Foto Automaticamente (Auto Photo Fix) não está disponível para Impressão de Fotografia (Photo Print). A Impressão de Fotografia (Photo Print) permite aplicar correções adequadas automaticamente a todas as fotos ao imprimir selecionando Ativar Corrigir Foto Automaticamente (Enable Auto Photo Fix) em Correção de cores para impressão (Color correction for printing) na guia Avançado (Advanced) da caixa de diálogo Preferências (Preferences).

Para exibir a caixa de diálogo Preferências (Preferences), clique no botão intela Layout/Impressão (Layout/Print) ou selecione Preferências... (Preferences...) no menu Arquivo (File).

- Depois que a imagem for corrigida com a função Corrigir Foto Automaticamente e for salva, ela não poderá ser corrigida novamente com a função Corrigir Foto Automaticamente.
   Além disso, Corrigir Foto Automaticamente pode não estar disponível para as imagens editadas que usam aplicativos, câmeras digitais, etc. fabricados por outras empresas.
- Selectione as fotos na tela Selectionar Imagens (Select Images) e clique em (Corrigir/aprimorar imagens).

A janela Corrigir/aprimorar imagens (Correct/Enhance Images) aparece.

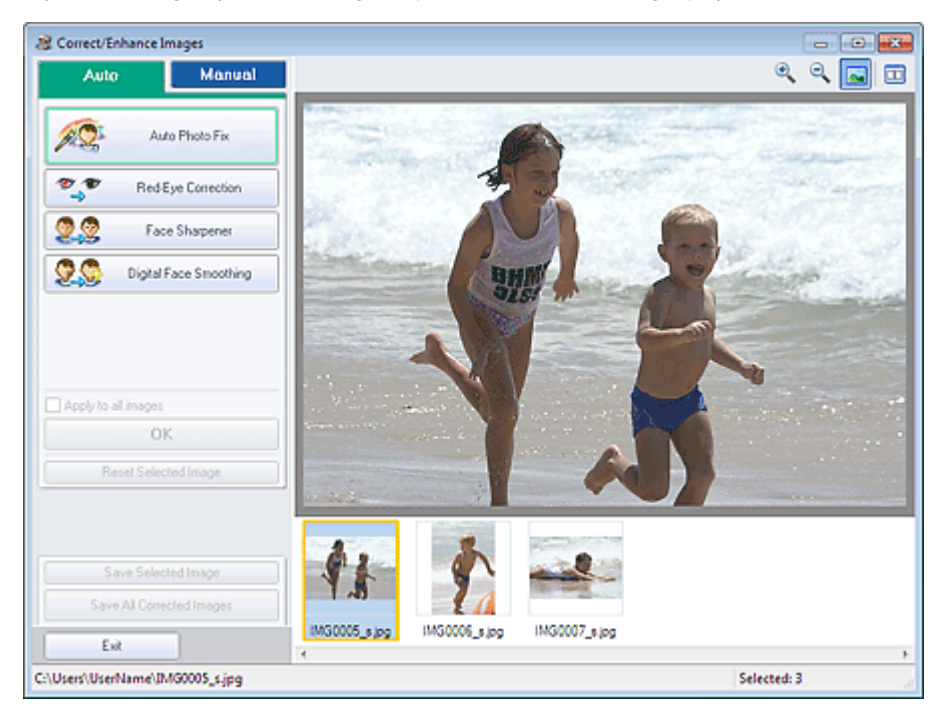

## 💷 Nota

Você também pode exibir a janela Corrigir/aprimorar imagens (Correct/Enhance Images)

clicando no botão 🦃 (Corrigir/aprimorar imagens) na tela Layout/Impressão (Layout/Print) ou Editar (Edit). Nesse caso, apenas a imagem exibida na Visualização pode ser corrigida/ aprimorada.

Consulte "Janela Corrigir/aprimorar imagens (Correct/Enhance Images) " para obter detalhes

2. Selecione a imagem a ser corrigida na lista de miniaturas da janela Corrigir/ aprimorar imagens (Correct/Enhance Images).

A imagem aparece em Visualizar (Preview).

## 💷 Nota

- Se apenas uma imagem for selecionada, a lista de miniaturas não será exibida abaixo de Visualizar.
- 3. Certifique-se de que Automático (Auto) esteja selecionado.
- 4. Clique em Corrigir Foto Automaticamente (Auto Photo Fix) e em OK.

A foto inteira é corrigida automaticamente e a marca *(Correção/Aprimoramento)* aparece no canto superior esquerdo da imagem.

#### 💷 Nota

- Clique em (Comparar) para exibir as imagens antes e depois da correção, lado a lado, para comparar o resultado.
- Clique em Redefinir a imagem selecionada (Reset Selected Image) para desfazer a operação da correção.
- Para aplicar a correção a todas as imagens selecionadas de uma vez, selecione Aplicar a todas as imagens (Apply to all images).
- Marque a caixa de seleção Priorizar inform. Exif (Prioritize Exif Info) para aplicar correções principalmente com base nas configurações feitas ao tirar a foto.
  Desmarque essa caixa de seleção para aplicar correções com base nos resultados de análise da imagem. Recomenda-se, como regra geral, selecionar esta configuração.
- **5.** Clique em Salvar imagem selecionada (Save Selected Image) ou Salvar todas as imagens corrigidas (Save All Corrected Images).

Você pode salvar imagens corrigidas como arquivos novos.

## 💷 Nota

- Para salvar apenas a imagem que você gostar, clique em Salvar imagem selecionada (Save Selected Image). Para salvar todas as imagens, clique em Salvar todas as imagens corrigidas (Save All Corrected Images).
- Apenas o formato de dados JPEG/Exif está disponível para imagens corrigidas.

## **6.** Clique em Sair (Exit).

# Importante

As correções serão perdidas se você sair antes de salvar as imagens corrigidas.

Topo da página🏫

Guia Avançado > Imprimindo de um Computador > Imprimindo com o Pacote de Aplicativos > Corrigindo e Aprimorando Fotos > Usando a Função Correção de Olhos Vermelhos

#### A061

Easy-PhotoPrint EX

# Usando a Função Correção de Olhos Vermelhos

Você pode corrigir os olhos vermelhos causados pelo flash da câmera.

Você pode executar a função Correção de Olhos Vermelhos automática ou manualmente.

## 💷 Nota

- A Impressão de Fotografia (Photo Print) permite a você corrigir automaticamente olhos vermelhos durante a impressão. Para corrigir automaticamente, selecione Ativar Corrigir Foto Automaticamente (Enable Auto Photo Fix) em Correção de cores para impressão (Color correction for printing) na guia Avançado (Advanced) da caixa de diálogo Preferências (Preferences) e selecione Ativar Correção de Olhos Vermelhos (Enable Red-Eye Correction).
- 1. Selecione as fotos na tela Selecionar Imagens (Select Images) e clique em 💞 (Corrigir/aprimorar imagens).

A janela Corrigir/aprimorar imagens (Correct/Enhance Images) aparece.

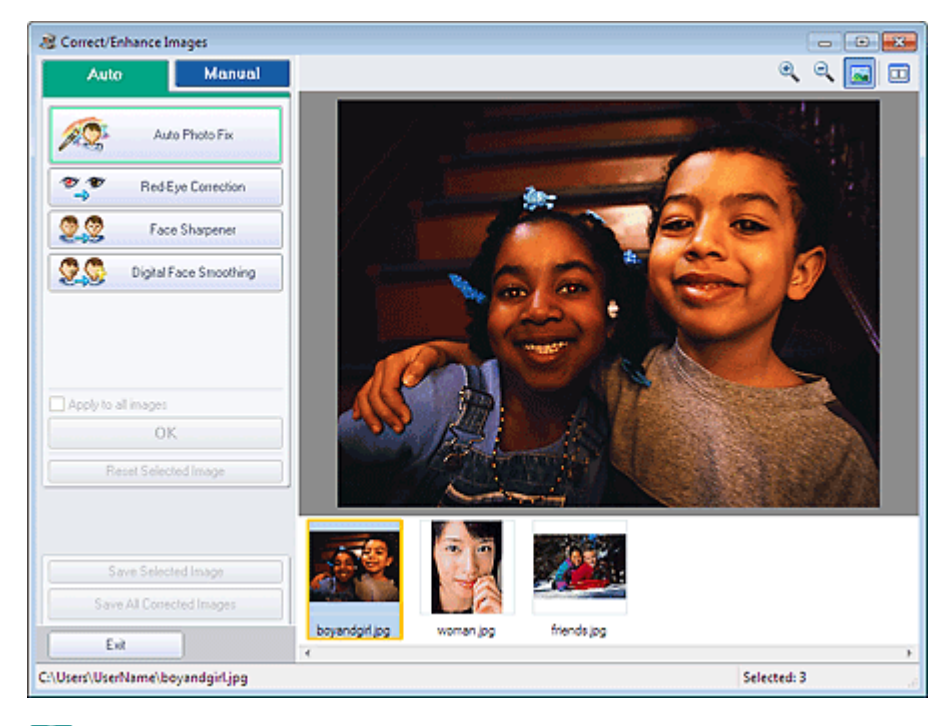

## 💷 Nota

Você também pode exibir a janela Corrigir/aprimorar imagens (Correct/Enhance Images)

clicando no botão 🦃 (Corrigir/aprimorar imagens) na tela Layout/Impressão (Layout/Print) ou Editar (Edit). Nesse caso, apenas a imagem exibida na Visualização pode ser corrigida/ aprimorada.

- Consulte "Janela Corrigir/aprimorar imagens (Correct/Enhance Images)" para obter detalhes sobre a janela Corrigir/aprimorar imagens (Correct/Enhance Images).
- 2. Selecione a imagem a ser corrigida na lista de miniaturas da janela Corrigir/ aprimorar imagens (Correct/Enhance Images).

A imagem aparece em Visualizar (Preview).

# 💷 Nota

Se apenas uma imagem for selecionada, a lista de miniaturas não será exibida abaixo de Visualizar.

#### Correção automática

- 3. Certifique-se de que Automático (Auto) esteja selecionado.
- 4. Clique em Correção de olhos vermelhos (Red-Eye Correction).
- 5. Clique em OK.

Os olhos vermelhos são corrigidos e a marca 💞 (Correção/Aprimoramento) aparece no canto superior esquerdo da imagem.

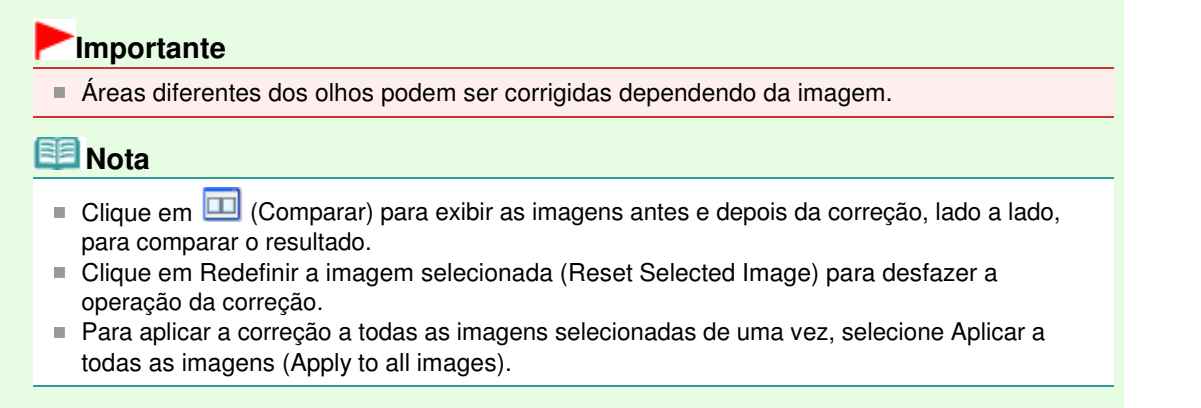

## Correção Manual

- 3. Clique em Manual e, em seguida, clique em Corrigir/aprimorar (Correct/Enhance).
- 4. Clique em Correção de olhos vermelhos (Red-Eye Correction).

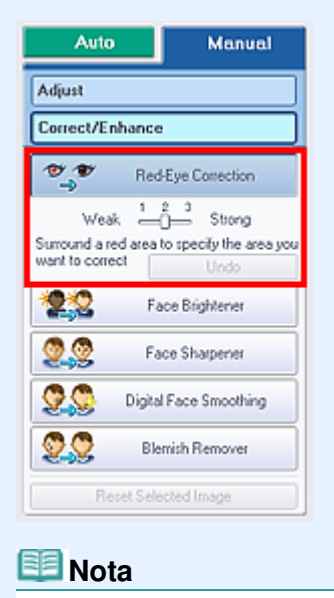

- Os níveis do efeito podem ser alterados usando o controle deslizante abaixo de Correção de olhos vermelhos (Red-Eye Correction).
- Mova o cursor sobre a imagem. O formato do cursor se transforma em N (Pincel).

5. Arraste para selecionar a área vermelha a ser corrigida e clique em OK que aparece sobre a imagem.

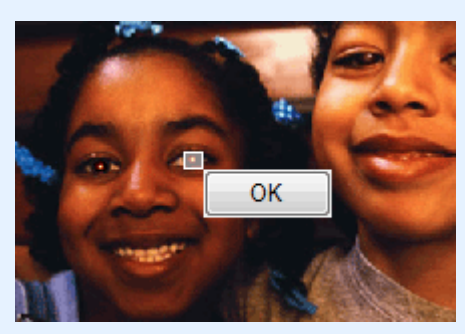

O olho vermelho é corrigido e a marca 💞 (Correção/Aprimoramento) aparece no canto superior esquerdo da imagem.

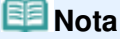

- Clique em (Comparar) para exibir as imagens antes e depois da correção, lado a lado, para comparar o resultado.
- Clique em Desfazer (Undo) para desfazer a operação de correção anterior.
- 6. Clique em Salvar imagem selecionada (Save Selected Image) ou Salvar todas as imagens corrigidas (Save All Corrected Images).

Você pode salvar imagens corrigidas como arquivos novos.

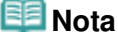

- Para salvar apenas a imagem que você gostar, clique em Salvar imagem selecionada (Save Selected Image). Para salvar todas as imagens, clique em Salvar todas as imagens corrigidas (Save All Corrected Images).
- Apenas o formato de dados JPEG/Exif está disponível para imagens corrigidas.

7. Clique em Sair (Exit).

# Importante

As correções serão perdidas se você sair antes de salvar as imagens corrigidas.

Topo da página🋧

Guia Avançado > Imprimindo de um Computador > Imprimindo com o Pacote de Aplicativos > Corrigindo e Aprimorando Fotos > Usando a Função Clareador de Face

#### A062

Easy-PhotoPrint EX

# Usando a Função Clareador de Face

Você pode clarear faces escuras causadas pelo segundo plano claro.

# 💷 Nota

- Você pode clarear fotos escuras devido ao fundo brilhante selecionando Corrigir Foto Automaticamente (Auto Photo Fix).
   Se a correção não tiver sido suficiente, é recomendável aplicar a função Clareador de rostos (Face Brightener).
   Usando a Função Corrigir Foto Automaticamente
- 1. Selecione as fotos na tela Selecionar Imagens (Select Images) e clique em 🏈 (Corrigir/aprimorar imagens).

A janela Corrigir/aprimorar imagens (Correct/Enhance Images) aparece.

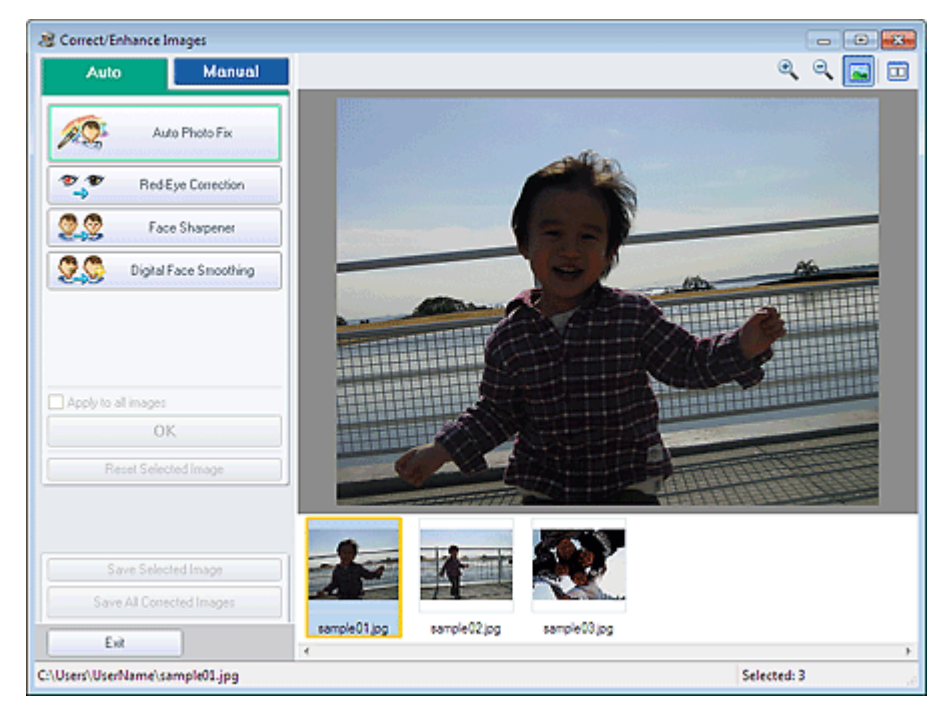

## 💷 Nota

Você também pode exibir a janela Corrigir/aprimorar imagens (Correct/Enhance Images)

clicando no botão 🦃 (Corrigir/aprimorar imagens) na tela Layout/Impressão (Layout/Print) ou Editar (Edit). Nesse caso, apenas a imagem exibida na Visualização pode ser corrigida/ aprimorada.

- Consulte "Janela Corrigir/aprimorar imagens (Correct/Enhance Images) " para obter detalhes sobre a janela Corrigir/aprimorar imagens (Correct/Enhance Images).
- 2. Selecione a imagem a ser corrigida na lista de miniaturas da janela Corrigir/ aprimorar imagens (Correct/Enhance Images).

A imagem aparece em Visualizar (Preview).

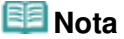

# Usando a Função Clareador de Face

- Se apenas uma imagem for selecionada, a lista de miniaturas não será exibida abaixo de Visualizar.
- 3. Clique em Manual e, em seguida, clique em Corrigir/aprimorar (Correct/Enhance).
- 4. Clique em Clareador de rostos (Face Brightener).

| Auto                           | Manual                            |
|--------------------------------|-----------------------------------|
| Adjust                         |                                   |
| Correct/Enhance                | ,                                 |
| 🐮 🖤 Rec                        | Eye Correction                    |
| 22 R                           | ace Brightener                    |
| Weak —<br>Specify the area you | Strong<br>want to correct<br>Undo |
| 🧕 🧟 🕫                          | ice Sharpener                     |
| 🙎 🖉 Digita                     | I Face Smoothing                  |
| S Ble                          | mish Remover                      |
| Reset Sek                      | rcted Image                       |

## 🕮 Nota

- Os níveis do efeito podem ser alterados usando o controle deslizante abaixo de Clareador de rostos (Face Brightener).
- Mova o cursor sobre a imagem. O formato do cursor se transforma em + (Cruz).
- **5.** Arraste para selecionar a área a ser corrigida e clique em OK que aparece sobre a imagem.

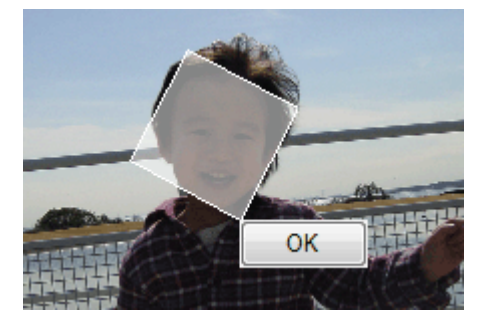

A imagem inteira é corrigida de modo que a área selecionada que contém a face se torna mais clara e a marca I (Correção/Aprimoramento) aparece no canto superior esquerdo da imagem.

# 💷 Nota

- Você também pode arrastar para girar a área selecionada.
- Clique em (Comparar) para exibir as imagens antes e depois da correção, lado a lado, para comparar o resultado.
- Clique em Desfazer (Undo) para desfazer a operação de correção anterior.
- **6.** Clique em Salvar imagem selecionada (Save Selected Image) ou Salvar todas as imagens corrigidas (Save All Corrected Images).

Você pode salvar imagens corrigidas como arquivos novos.

# 💷 Nota

Para salvar apenas a imagem que você gostar, clique em Salvar imagem selecionada (Save

Selected Image). Para salvar todas as imagens, clique em Salvar todas as imagens corrigidas (Save All Corrected Images).

- Apenas o formato de dados JPEG/Exif está disponível para imagens corrigidas.
- **7.** Clique em Sair (Exit).

# Importante

As correções serão perdidas se você sair antes de salvar as imagens corrigidas.

Topo da página🏫

Guia Avançado > Imprimindo de um Computador > Imprimindo com o Pacote de Aplicativos > Corrigindo e Aprimorando Fotos > Usando a Função Nitidez da Face

A063

Easy-PhotoPrint EX

# Usando a Função Nitidez da Face

Você pode tornar mais nítidas as faces fora de foco em uma foto.

Você pode executar a função Nitidez da face automática ou manualmente.

 Selecione as fotos na tela Selecionar Imagens (Select Images) e clique em (Corrigir/aprimorar imagens).

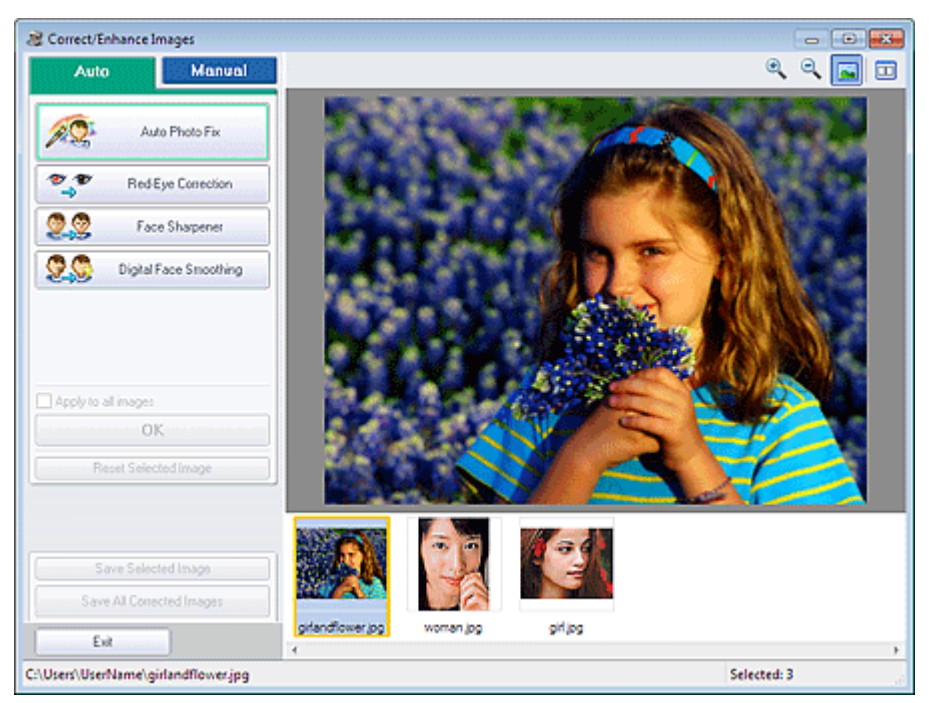

A janela Corrigir/aprimorar imagens (Correct/Enhance Images) aparece.

# 💷 Nota

- Você também pode exibir a janela Corrigir/aprimorar imagens (Correct/Enhance Images) clicando no botão (Corrigir/aprimorar imagens) na tela Layout/Impressão (Layout/Print) ou Editar (Edit). Nesse caso, apenas a imagem exibida na Visualização pode ser corrigida/ aprimorada.
- Consulte "Janela Corrigir/aprimorar imagens (Correct/Enhance Images)" para obter detalhes sobre a janela Corrigir/aprimorar imagens (Correct/Enhance Images).
- 2. Selecione a imagem a ser corrigida na lista de miniaturas da janela Corrigir/ aprimorar imagens (Correct/Enhance Images).

A imagem aparece em Visualizar (Preview).

## 💷 Nota

Se apenas uma imagem for selecionada, a lista de miniaturas não será exibida abaixo de Visualizar.

- 3. Certifique-se de que Automático (Auto) esteja selecionado.
- 4. Clique em Nitidez da face (Face Sharpener).

## 💷 Nota

Os níveis do efeito podem ser alterados usando o controle deslizante abaixo de Nitidez da face (Face Sharpener).

## 5. Clique em OK.

A face se torna mais nítida e a marca 💞 (Correção/Aprimoramento) aparece no canto superior esquerdo da imagem.

## 💷 Nota

- Clique em (Comparar) para exibir as imagens antes e depois da correção, lado a lado, para comparar o resultado.
- Clique em Redefinir a imagem selecionada (Reset Selected Image) para desfazer a operação da correção.
- Para aplicar a correção a todas as imagens selecionadas de uma vez, selecione Aplicar a todas as imagens (Apply to all images).

## Correção Manual

- 3. Clique em Manual e, em seguida, clique em Corrigir/aprimorar (Correct/Enhance).
- 4. Clique em Nitidez da face (Face Sharpener).

| Auto                         | Manual                                |
|------------------------------|---------------------------------------|
| Adjust                       |                                       |
| Correct/Enhance              | ,                                     |
| 🍧 🍧 Red                      | Eye Correction                        |
| 🙎 Fa                         | ice Brightener                        |
| 🧕 🧟 🖉 Fa                     | ce Sharpener                          |
| Weak<br>Specify the area you | 2 3 Strong<br>want to correct<br>Undo |
| 🙎 🥸 🛛 Digita                 | I Face Smoothing                      |
| Se Ble                       | mish Remover                          |
| Reset Sele                   | ected Image                           |

## 💷 Nota

- Os níveis do efeito podem ser alterados usando o controle deslizante abaixo de Nitidez da face (Face Sharpener).
- Mova o cursor sobre a imagem. O formato do cursor se transforma em + (Cruz).
- **5.** Arraste para selecionar a área a ser corrigida e clique em OK que aparece sobre a imagem.

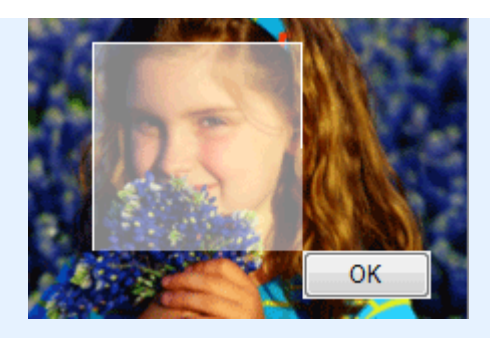

A área facial na área selecionada e em seu entorno se torna mais nítida e a marca 🧳 (Correção/ Aprimoramento) aparece no canto superior esquerdo da imagem.

# 💷 Nota

- Você também pode arrastar para girar a área selecionada.
- Clique em (Comparar) para exibir as imagens antes e depois da correção, lado a lado, para comparar o resultado.
- Clique em Desfazer (Undo) para desfazer a operação de correção anterior.
- 6. Clique em Salvar imagem selecionada (Save Selected Image) ou Salvar todas as imagens corrigidas (Save All Corrected Images).

Você pode salvar imagens corrigidas como arquivos novos.

# 💷 Nota

- Para salvar apenas a imagem que você gostar, clique em Salvar imagem selecionada (Save Selected Image). Para salvar todas as imagens, clique em Salvar todas as imagens corrigidas (Save All Corrected Images).
- Apenas o formato de dados JPEG/Exif está disponível para imagens corrigidas.

# 7. Clique em Sair (Exit).

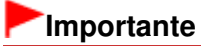

As correções serão perdidas se você sair antes de salvar as imagens corrigidas.

Topo da página 🕆

Guia Avançado > Imprimindo de um Computador > Imprimindo com o Pacote de Aplicativos > Corrigindo e Aprimorando Fotos > Usando a Função Suavização Digital da Face

#### A064

Easy-PhotoPrint EX

# Usando a Função Suavização Digital da Face

Você pode aprimorar bastante a pele removendo manchas e rugas.

Você pode executar a função Suavização digital da face automática ou manualmente.

 Selecione as fotos na tela Selecionar Imagens (Select Images) e clique em (Corrigir/aprimorar imagens).

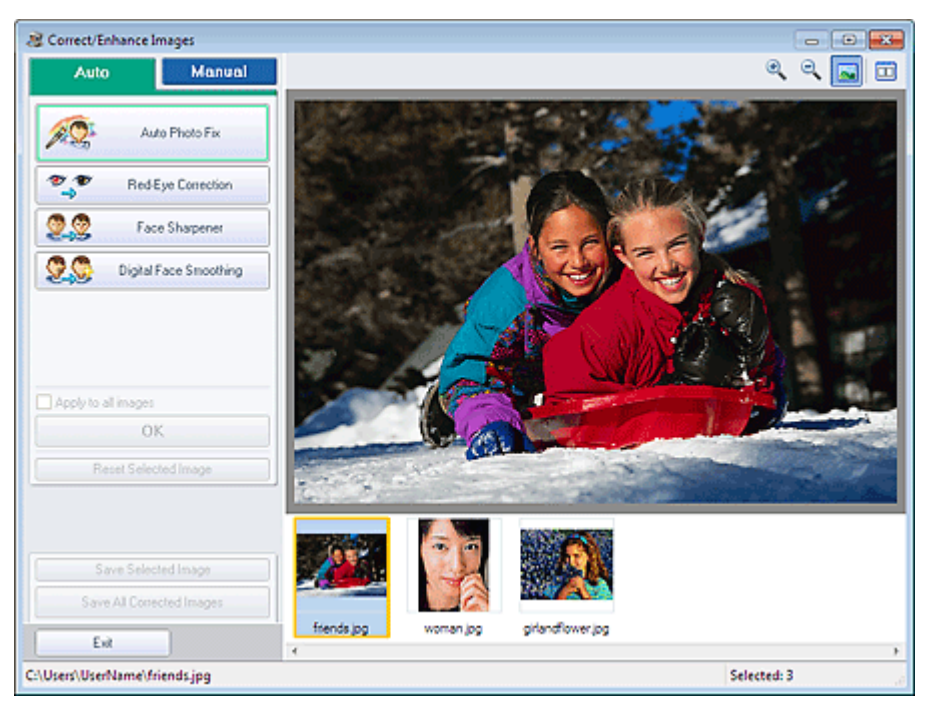

A janela Corrigir/aprimorar imagens (Correct/Enhance Images) aparece.

# 💷 Nota

- Você também pode exibir a janela Corrigir/aprimorar imagens (Correct/Enhance Images) clicando no botão (Corrigir/aprimorar imagens) na tela Layout/Impressão (Layout/Print) ou Editar (Edit). Nesse caso, apenas a imagem exibida na Visualização pode ser corrigida/ aprimorada.
- Consulte "Janela Corrigir/aprimorar imagens (Correct/Enhance Images)" para obter detalhes sobre a janela Corrigir/aprimorar imagens (Correct/Enhance Images).
- 2. Selecione a imagem a ser aprimorada na lista de miniaturas da janela Corrigir/ aprimorar imagens (Correct/Enhance Images).

A imagem aparece em Visualizar (Preview).

## 💷 Nota

Se apenas uma imagem for selecionada, a lista de miniaturas não será exibida abaixo de Visualizar.

## Usando a Função Suavização Digital da Face

- 3. Certifique-se de que Automático (Auto) esteja selecionado.
- 4. Clique em Suavização digital da face (Digital Face Smoothing).

## 💷 Nota

Os níveis do efeito podem ser alterados usando o controle deslizante abaixo de Suavização digital da face (Digital Face Smoothing).

#### 5. Clique em OK.

A beleza da área facial é valorizada e a marca 🧳 (Correção/Aprimoramento) aparece no canto superior esquerdo da imagem.

## 💷 Nota

- Clique em (Comparar) para exibir as imagens antes e depois do aprimoramento, lado a lado, para comparar o resultado.
- Clique em Redefinir a imagem selecionada (Reset Selected Image) para desfazer a operação de aprimoramento.
- Para aplicar o aprimoramento a todas as imagens selecionadas de uma vez, selecione Aplicar a todas as imagens (Apply to all images).

#### **Aprimoramento Manual**

- 3. Clique em Manual e, em seguida, clique em Corrigir/aprimorar (Correct/Enhance).
- 4. Clique em Suavização digital da face (Digital Face Smoothing).

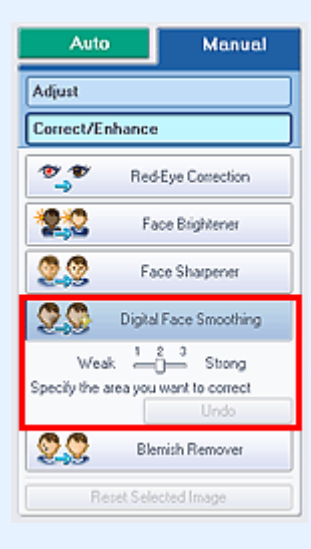

### 💷 Nota

- Os níveis do efeito podem ser alterados usando o controle deslizante abaixo de Suavização digital da face (Digital Face Smoothing).
- Mova o cursor sobre a imagem. O formato do cursor se transforma em + (Cruz).
- **5.** Arraste para selecionar a área a ser aprimorada e clique em OK que aparece sobre a imagem.

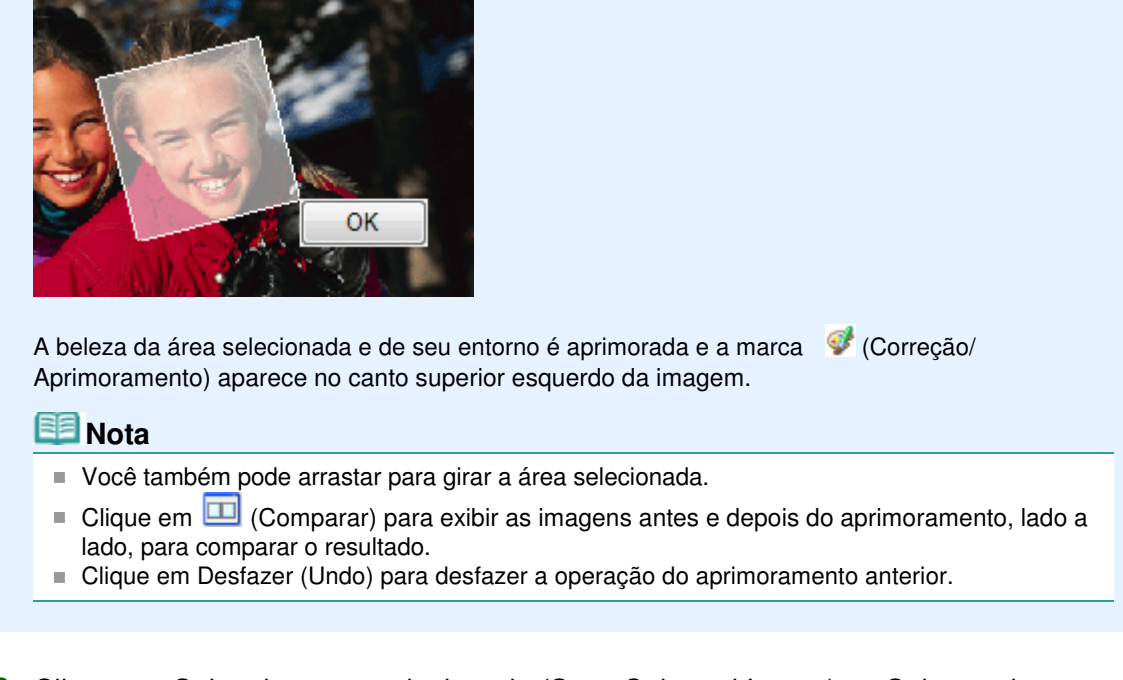

6. Clique em Salvar imagem selecionada (Save Selected Image) ou Salvar todas as imagens corrigidas (Save All Corrected Images).

Você pode salvar imagens aprimoradas como arquivos novos.

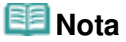

- Para salvar apenas a imagem que você gostar, clique em Salvar imagem selecionada (Save Selected Image). Para salvar todas as imagens, clique em Salvar todas as imagens corrigidas (Save All Corrected Images).
- Apenas o formato de dados JPEG/Exif está disponível para imagens aprimoradas.

7. Clique em Sair (Exit).

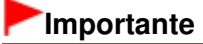

• Os aprimoramentos serão perdidos se você sair antes de salvar as imagens aprimoradas.

Topo da página 🕆

Guia Avançado > Imprimindo de um Computador > Imprimindo com o Pacote de Aplicativos > Corrigindo e Aprimorando Fotos > Usando a Função Removedor de Mancha

#### A065

Easy-PhotoPrint EX

# Usando a Função Removedor de Mancha

Você pode remover sinais.

1. Selecione as fotos na tela Selecionar Imagens (Select Images) e clique em 💞 (Corrigir/aprimorar imagens).

A janela Corrigir/aprimorar imagens (Correct/Enhance Images) aparece.

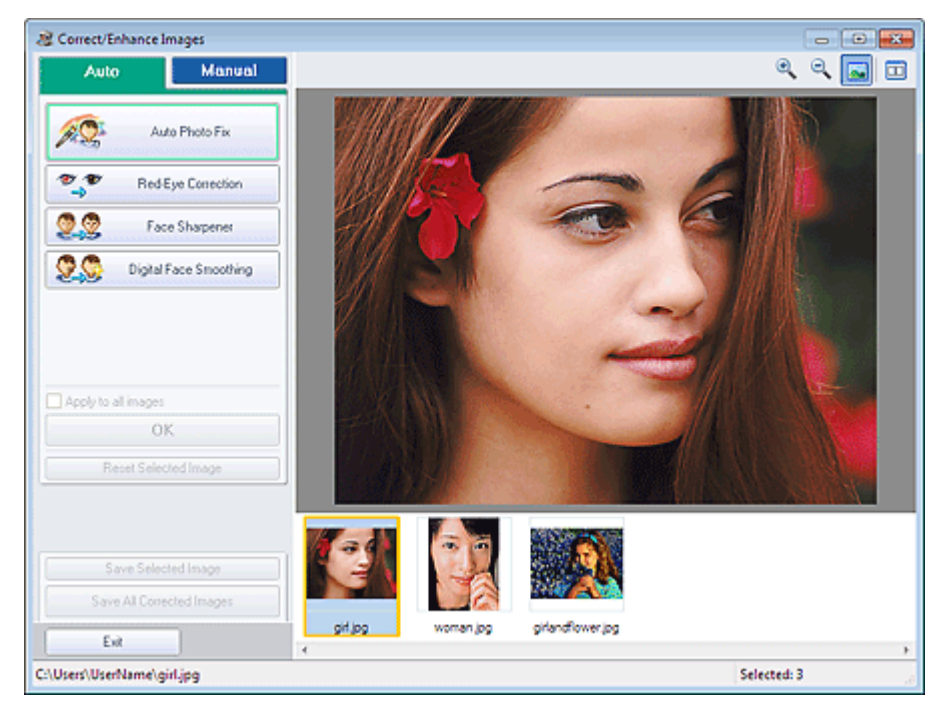

## 💷 Nota

- Você também pode exibir a janela Corrigir/aprimorar imagens (Correct/Enhance Images)
  - clicando no botão 🦃 (Corrigir/aprimorar imagens) na tela Layout/Impressão (Layout/Print) ou Editar (Edit). Nesse caso, apenas a imagem exibida na Visualização pode ser corrigida/ aprimorada.
- Consulte "Janela Corrigir/aprimorar imagens (Correct/Enhance Images)" para obter detalhes sobre a janela Corrigir/aprimorar imagens (Correct/Enhance Images).
- 2. Selecione a imagem a ser aprimorada na lista de miniaturas da janela Corrigir/ aprimorar imagens (Correct/Enhance Images).

A imagem aparece em Visualizar (Preview).

# 💷 Nota

- Se apenas uma imagem for selecionada, a lista de miniaturas não será exibida abaixo de Visualizar.
- **3.** Clique em Manual e, em seguida, clique em Corrigir/aprimorar (Correct/Enhance).
- **4.** Clique em Removedor de mancha (Blemish Remover).

|             | _                                |
|-------------|----------------------------------|
| Adjust      |                                  |
| Correct/E   | nhance                           |
| **          | Red Eye Correction               |
| 22          | Face Brightener                  |
| 22          | Face Sharpener                   |
| 20          | Digital Face Smoothing           |
| 00          | Blemish Remover                  |
| ipecity the | area you want to correct<br>Undo |
|             |                                  |
| B           | eset Selected Image              |

## 💷 Nota

- Mova o cursor sobre a imagem. O formato do cursor se transforma em + (Cruz).
- **5.** Arraste para selecionar a área a ser aprimorada e clique em OK que aparece sobre a imagem.

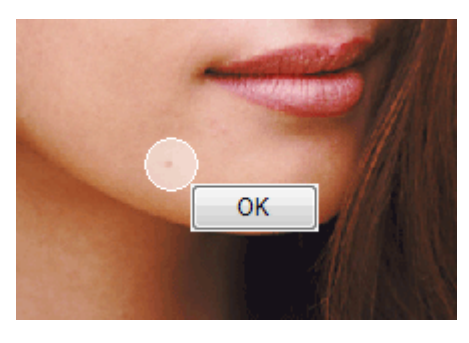

As manchas na área selecionada e em seu entorno são removidas e a marca 💞 (Correção/ Aprimoramento) aparece no canto superior esquerdo da imagem.

## 💷 Nota

- Clique em (Comparar) para exibir as imagens antes e depois do aprimoramento, lado a lado, para comparar o resultado.
- Clique em Desfazer (Undo) para desfazer a operação do aprimoramento anterior.
- **6.** Clique em Salvar imagem selecionada (Save Selected Image) ou Salvar todas as imagens corrigidas (Save All Corrected Images).

Você pode salvar imagens aprimoradas como arquivos novos.

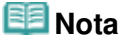

- Para salvar apenas a imagem que você gostar, clique em Salvar imagem selecionada (Save Selected Image). Para salvar todas as imagens, clique em Salvar todas as imagens corrigidas (Save All Corrected Images).
- Apenas o formato de dados JPEG/Exif está disponível para imagens aprimoradas.
- **7.** Clique em Sair (Exit).

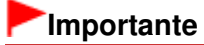

Os aprimoramentos serão perdidos se você sair antes de salvar as imagens aprimoradas.

Guia Avançado > Imprimindo de um Computador > Imprimindo com o Pacote de Aplicativos > Corrigindo e Aprimorando Fotos > Ajustando Imagens

A067

Easy-PhotoPrint EX

# Ajustando Imagens

Você pode fazer ajustes finos gerais no brilho, contraste, etc. das imagens.

1. Selecione as fotos na tela Selecionar Imagens (Select Images) e clique em 💞 (Corrigir/aprimorar imagens).

A janela Corrigir/aprimorar imagens (Correct/Enhance Images) aparece.

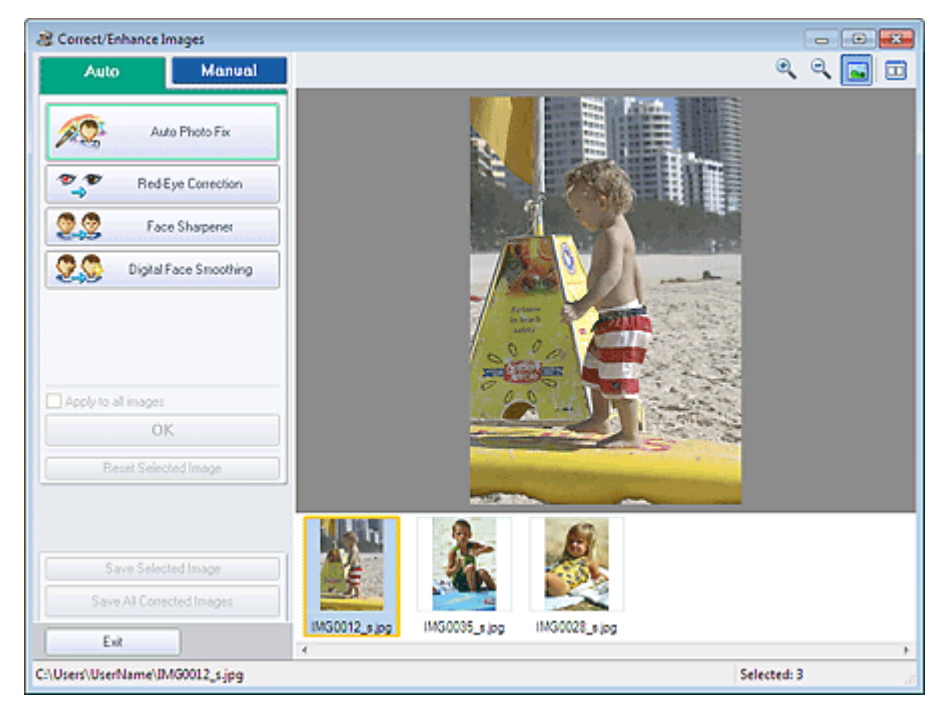

# 💷 Nota

- Você também pode exibir a janela Corrigir/aprimorar imagens (Correct/Enhance Images) clicando no botão (Corrigir/aprimorar imagens) na tela Layout/Impressão (Layout/Print) ou
  - Cilcando no botao Ser (Corrigir/aprimorar imagens) na tela Layout/Impressao (Layout/Print) ou Editar (Edit). Nesse caso, apenas a imagem exibida na Visualização pode ser ajustada.
- Consulte "Janela Corrigir/aprimorar imagens (Correct/Enhance Images)" para obter detalhes sobre a janela Corrigir/aprimorar imagens (Correct/Enhance Images).
- 2. Selecione a imagem a ser ajustada na lista de miniaturas da janela Corrigir/ aprimorar imagens (Correct/Enhance Images).

A imagem aparece em Visualizar (Preview).

## 💷 Nota

- Se apenas uma imagem for selecionada, a lista de miniaturas não será exibida abaixo de Visualizar.
- 3. Clique em Manual e em Ajustar (Adjust).
- 4. Mova o controle deslizante do item a ser ajustado e defina o nível do efeito.

# Ajustando Imagens

Os seguintes ajustes estão disponíveis: Brilho (Brightness) Contraste (Contrast) Nitidez (Sharpness)

Desfoque (Blur)

Remoção de Transparência (Show-through Removal)

| Auto              | Manual     |
|-------------------|------------|
| Adjust            |            |
| Correct/Enhance   | ,          |
| Brightness:       | 0          |
| Contrast.         | 0          |
| Sharpness:        | 0          |
| Blue:             | 0          |
| Show through Hemo | 0          |
|                   | Advanced   |
|                   | Defaults   |
| Reset Sele        | cted Image |

## 💷 Nota

- Clique em (Comparar) para exibir as imagens antes e depois do ajuste, lado a lado, para comparar o resultado.
- Clique em Avançado (Advanced) para fazer ajustes finos no brilho e no tom das cores da imagem. Consulte "Avançado (Advanced)" nas descrições da janela Corrigir/aprimorar imagens (Correct/Enhance Images) para obter detalhes.
- Clique em Padrões (Defaults) para redefinir todos os ajustes.
- 5. Clique em Salvar imagem selecionada (Save Selected Image) ou Salvar todas as imagens corrigidas (Save All Corrected Images).

Você pode salvar imagens ajustadas como arquivos novos.

# 💷 Nota

- Para salvar apenas a imagem que você gostar, clique em Salvar imagem selecionada (Save Selected Image). Para salvar todas as imagens, clique em Salvar todas as imagens corrigidas (Save All Corrected Images).
- Apenas o formato de dados JPEG/Exif está disponível para imagens ajustadas.

## 6. Clique em Sair (Exit).

## Importante

Os ajustes serão perdidos se você sair antes de salvar as imagens ajustadas.

Topo da página 🕆

#### Guia Avançado

Guia Avançado > Imprimindo de um Computador > Imprimindo com o Pacote de Aplicativos > Corrigindo e Aprimorando Fotos > Janela Corrigir/aprimorar imagens (Correct/Enhance Images)

A068

Easy-PhotoPrint EX

# Janela Corrigir/aprimorar imagens (Correct/Enhance Images)

Você pode corrigir/aprimorar imagens nesta janela.

Para exibir a janela Corrigir/aprimorar imagens (Correct/Enhance Images), clique no botão (Corrigir /aprimorar imagens) na tela Selecionar Imagens (Select Images) ou Editar (Edit) ou na tela Layout/ Impressão (Layout/Print) da Impressão de Fotografia (Photo Print).

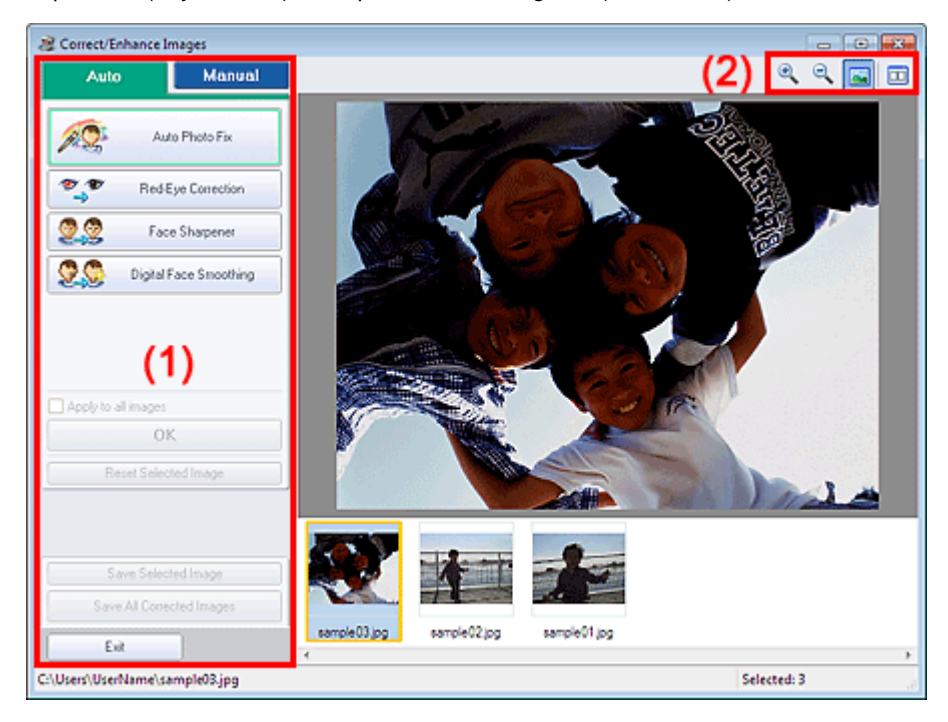

#### (1) Área de Tarefas

(2) Barra de Ferramentas

## (1) Área de Tarefas

As tarefas disponíveis e as configurações podem variar entre as guias Automático (Auto) e Manual. Clique na guia Automático (Auto) ou Manual para exibir a guia correspondente.

## Guia Automático

Use as funções na guia Automático para aplicar correções e aperfeiçoamentos a toda a imagem.

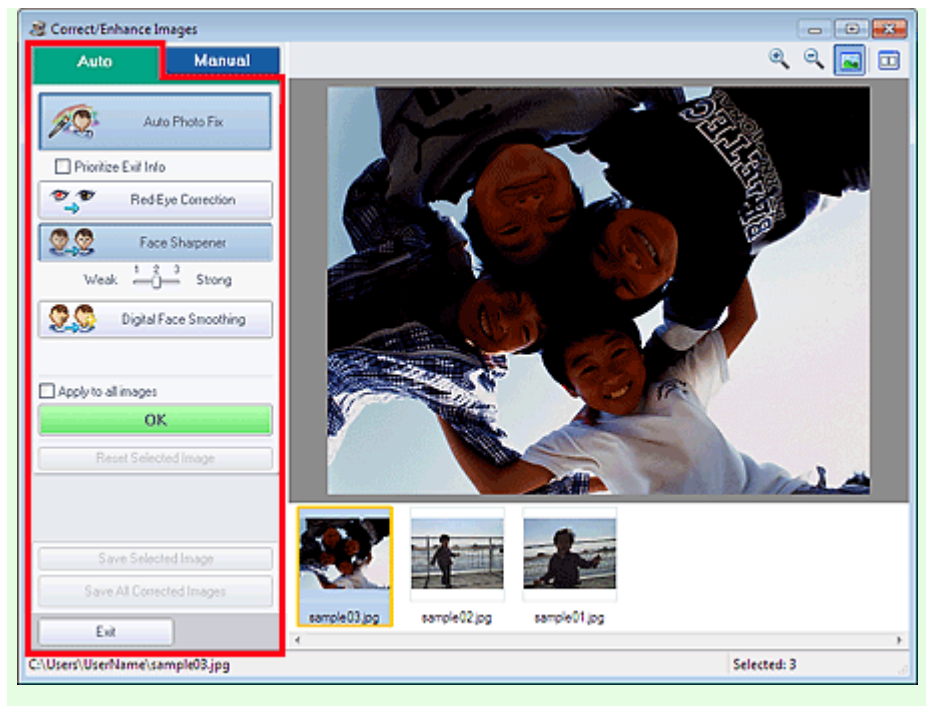

#### Corrigir Foto Automaticamente (Auto Photo Fix)

Aplica correções automáticas adequadas para fotos.

# Importante

A função Corrigir Foto Automaticamente (Auto Photo Fix) não está disponível para Impressão de Fotografia (Photo Print). A Impressão de Fotografia (Photo Print) permite aplicar correções adequadas automaticamente a todas as fotos ao imprimir selecionando Ativar Corrigir Foto Automaticamente (Enable Auto Photo Fix) em Correção de cores para impressão (Color correction for printing) na guia Avançado (Advanced) da caixa de diálogo Preferências (Preferences).

Para exibir a caixa de diálogo Preferências (Preferences), clique no botão (Configurações) na tela Layout/Impressão (Layout/Print) ou selecione Preferências... (Preferences...) no menu Arquivo (File).

#### Priorizar inform. Exif (Prioritize Exif Info)

Marque essa caixa de seleção para aplicar correções principalmente com base nas configurações feitas ao tirar a foto.

Desmarque essa caixa de seleção para aplicar correções com base nos resultados de análise da imagem. Recomenda-se, como regra geral, selecionar esta configuração.

# 💷 Nota

- Exif é um formato padrão para a especificação de vários dados de obturador anexados a imagens de câmera digital (JPEG).
- Para Impressão de Fotografia (Photo Print), você pode aplicar as correções adequadas com base nas informações do Exif automaticamente selecionando Ativar Corrigir Foto Automaticamente (Enable Auto Photo Fix) em Correção de cores para impressão (Color correction for printing) na guia Avançado (Advanced) da caixa de diálogo Preferências (Preferences) e selecionando Priorizar inform. Exif (Prioritize Exif Info).

#### Correção de olhos vermelhos (Red-Eye Correction)

Corrige olhos vermelhos.

# 💷 Nota

Para Impressão de Fotografia (Photo Print), você pode também corrigir automaticamente os olhos vermelhos selecionando Ativar Corrigir Foto Automaticamente (Enable Auto Photo Fix) em Correção de cores para impressão (Color correction for printing) na guia Avançado (Advanced) da caixa de diálogo Preferências (Preferences) e selecionando Ativar Correção de Olhos Vermelhos (Enable Red-Eye Correction).

## Página 243 de 1092 páginas

#### Nitidez da face (Face Sharpener)

Torna mais nítidas as faces fora de foco. Você pode ajustar o nível de efeito usando o controle deslizante.

#### Suavização digital da face (Digital Face Smoothing)

Aprimora bastante a pele removendo manchas e rugas. Você pode ajustar o nível de efeito usando o controle deslizante.

#### Aplicar a todas as imagens (Apply to all images)

Corrige/aprimora automaticamente todas as imagens exibidas na lista de miniaturas. OK

Aplica o efeito selecionado à imagem selecionada ou a todas as imagens.

#### Redefinir a imagem selecionada (Reset Selected Image)

Cancela todas as correções e aprimoramentos aplicados à imagem selecionada.

#### Salvar imagem selecionada (Save Selected Image)

Salva a imagem corrigida/aprimorada (a selecionada).

#### Salvar todas as imagens corrigidas (Save All Corrected Images)

Salva todas as imagens corrigidas/aprimoradas exibidas na lista de miniaturas.

#### Sair (Exit)

Clique para fechar a janela Corrigir/aprimorar imagens (Correct/Enhance Images).

#### **Guia Manual**

Existem dois menus na guia Manual: Ajustar (Adjust) e Corrigir/aprimorar (Correct/Enhance). Utilize Ajustar (Adjust) para ajustar o brilho e o contraste, ou para tornar mais nítida a imagem toda. Utilize Corrigir/aprimorar (Correct/Enhance) para corrigir/aprimorar áreas específicas.

#### Ajustar

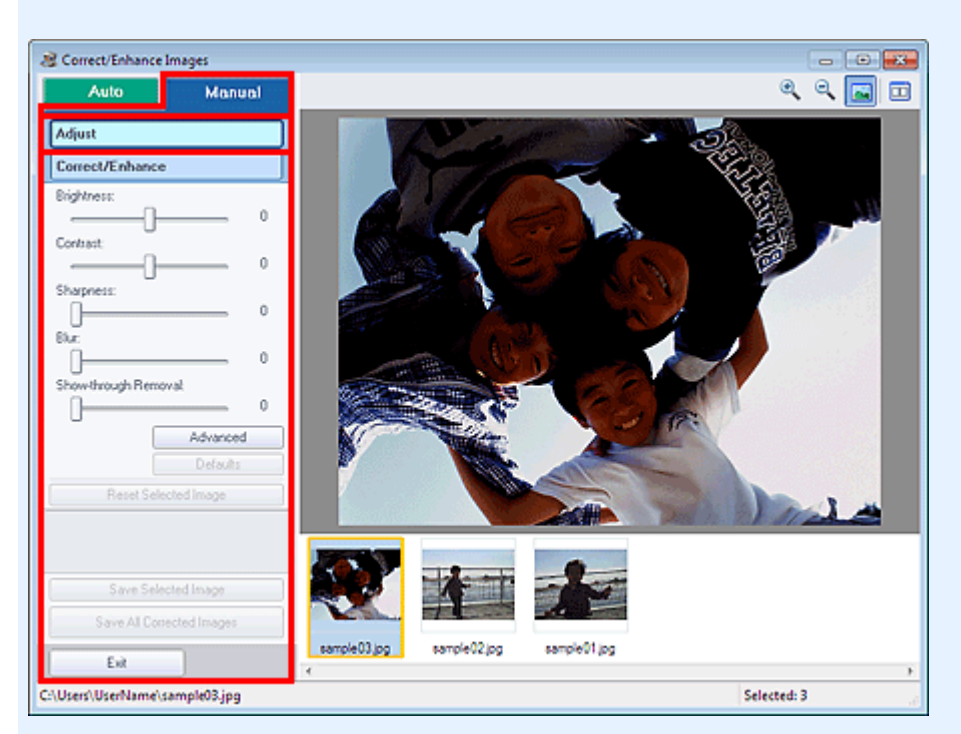

#### **Brilho (Brightness)**

Ajuste o brilho da imagem como um todo.

Mova o controle deslizante para a esquerda para escurecer e para direita para clarear a imagem.

#### Contraste (Contrast)

Ajusta o contraste da imagem. Ajusta o contraste quando a imagem estiver uniforme devido à falta de contraste.

Mova o controle deslizante para a esquerda para diminuir e para direita para aumentar o contraste

#### da imagem.

#### Nitidez (Sharpness)

Destaca o contorno dos motivos para tornar a imagem mais nítida. Ajuste a nitidez se a foto estiver fora de foco ou se o texto estiver desfocado.

Mova o controle deslizante para a direita para tornar mais nítida a imagem.

#### **Desfoque (Blur)**

Desfoca o contorno dos motivos para suavizar a imagem.

Mova o controle deslizante para a direita para suavizar a imagem.

#### Remoção de Transparência (Show-through Removal)

Remove a transparência do texto do lado inverso ou remove a cor base. Ajuste o nível de transparência para impedir que o texto do lado inverso de um documento fino ou a cor base do documento apareça na imagem.

Mova o controle deslizante para a direita para aumentar o efeito de remoção da transparência.

#### Avançado (Advanced)

Abre a caixa de diálogo Ajuste avançado (Advanced Adjustment) na qual você pode fazer ajustes finos no brilho e no tom das cores da imagem.

Para Brilho/Contraste (Brightness/Contrast) e Tom (Tone), selecione uma cor em Canal (Channel) para ajustar Vermelho (Red), Verde (Green) ou Azul (Blue), ou selecione Mestre (Master) para ajustar as três cores juntas.

| Advanced Adjustm | ent      |
|------------------|----------|
| Channel:         | Master • |
| Brightness/Conts | : tos    |
| Brightness       |          |
|                  |          |
| Contrast         | · _      |
|                  | -00      |
| Tone :           | ·        |
| Highlight        |          |
|                  | 255      |
| Midtone          | 0000     |
|                  | 128      |
| Shadaw           |          |
|                  |          |
|                  | 0        |
| Color Balance :  |          |
| Cyan             | Red      |
|                  | 0        |
| Magenita         | Green    |
|                  |          |
| Yellow           | Blue     |
|                  | 0        |
|                  | Defaults |
|                  | Close    |

#### Brilho/Contraste (Brightness/Contrast)

Ajusta o brilho e o contraste da imagem.

Mova o controle deslizante Brilho (Brightness) para a esquerda para escurecer e para direita para clarear a imagem.

Mova o controle deslizante Contraste (Contrast) para a esquerda para diminuir e para direita para aumentar o contraste da imagem.

#### Tom (Tone)

Ajuste a proporção de brilho especificando Realce (Highlight) (o nível mais brilhante), Sombra (Shadow) (o nível mais escuro) e Meio-tom (Midtone) (a cor no meio de Realce (Highlight) e Sombra (Shadow)).

Mova controle deslizante Realce (Highlight) para a esquerda para clarear a imagem. Mova o controle deslizante Meio-tom (Midtone) para a esquerda para clarear e para direita para escurecer a imagem.

Mova o controle deslizante Sombra (Shadow) para a direita para escurecer a imagem.

#### Proporção de Cores (Color Balance)

Ajuste a vivacidade e o tom da cor da imagem.

Mova o controle deslizante Proporção de Cores (Color Balance) para a esquerda ou para a direita para enfatizar a cor correspondente.

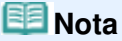

- Esses são pares de cores complementares (cada par produz um sombreado de cinza quando misturado). Você pode reproduzir as cores naturais da cena reduzindo a cor predominante e aumentando a cor complementar. A cor dominante é um fenômeno em que uma cor específica afeta toda a imagem devido ao clima ou às cores fortes do meio ambiente.
- Geralmente, é difícil corrigir a imagem completamente ajustando somente um par de cores. Recomenda-se localizar uma parte da imagem que deveria ser branca e ajustar os três pares de cores para que essa parte fique branca.

#### Padrões (Defaults)

Redefine todos os ajustes.

#### Fechar (Close)

Fecha a caixa de diálogo Ajuste avançado (Advanced Adjustment).

# 💷 Nota

Os valores Brilho (Brightness) e Contraste (Contrast) definidos em Ajustar (Adjust) não mudam, mesmo se brilho e tom de cor forem ajustados na caixa de diálogo Ajuste avançado (Advanced Adjustment).

#### Padrões (Defaults)

Redefine cada ajuste (brilho, contrate, nitidez, desfoque e remoção de transparência).

#### Redefinir a imagem selecionada (Reset Selected Image)

Cancela todas as correções, aprimoramentos e ajustes aplicados à imagem selecionada.

#### Salvar imagem selecionada (Save Selected Image)

Salva a imagem corrigida/aprimorada/ajustada (a selecionada).

#### Salvar todas as imagens corrigidas (Save All Corrected Images)

Salva todas as imagens corrigidas/aprimoradas/ajustadas exibidas na lista de miniaturas.

#### Sair (Exit)

Clique para fechar a janela Corrigir/aprimorar imagens (Correct/Enhance Images).

#### Corrigir/aprimorar

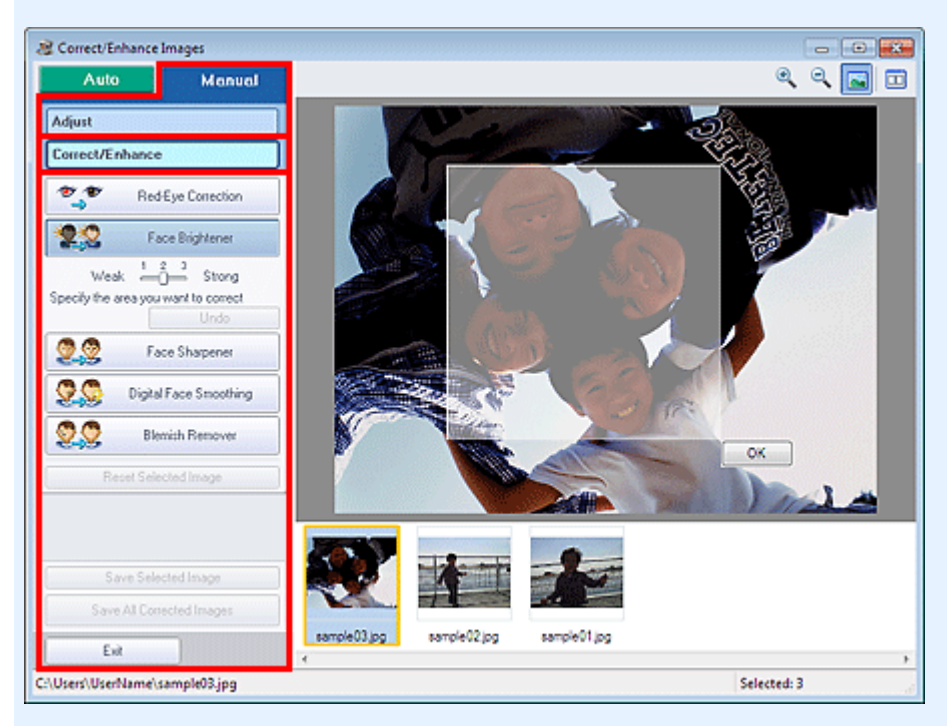

#### Correção de olhos vermelhos (Red-Eye Correction)

Corrige os olhos vermelhos na área selecionada. Você pode ajustar o nível de efeito usando o controle deslizante.

# 💷 Nota

Para Impressão de Fotografia (Photo Print), os olhos vermelhos são corrigidos automaticamente durante a impressão ao selecionar Ativar Corrigir Foto Automaticamente (Enable Auto Photo Fix) em Correção de cores para impressão (Color correction for printing) na guia Avançado (Advanced) da caixa de diálogo Preferências (Preferences) e marcar a caixa de seleção Ativar Correção de Olhos Vermelhos (Enable Red-Eye Correction). Para corrigir manualmente, desmarque a caixa de seleção.

## Clareador de rostos (Face Brightener)

Corrige toda a imagem para clarear a área facial dentro e ao redor da área selecionada. Você pode ajustar o nível de efeito usando o controle deslizante.

## Nitidez da face (Face Sharpener)

Corrige toda a imagem para ajustar a nitidez da área facial dentro e ao redor da área selecionada. Você pode ajustar o nível de efeito usando o controle deslizante.

## Suavização digital da face (Digital Face Smoothing)

Aprimora bastante a pele removendo manchas e rugas na área selecionada. Você pode ajustar o nível de efeito usando o controle deslizante.

## Removedor de mancha (Blemish Remover)

Remove sinais de nascença na área selecionada.

#### οк

Aplica o efeito selecionado na área especificada.

## Desfazer (Undo)

Cancela a última correção/aprimoramento.

## Redefinir a imagem selecionada (Reset Selected Image)

Cancela todas as correções, aprimoramentos e ajustes aplicados à imagem selecionada.

## Salvar imagem selecionada (Save Selected Image)

Salva a imagem corrigida/aprimorada/ajustada (a selecionada).

## Salvar todas as imagens corrigidas (Save All Corrected Images)

Salva todas as imagens corrigidas/aprimoradas/ajustadas exibidas na lista de miniaturas.

## Sair (Exit)

Clique para fechar a janela Corrigir/aprimorar imagens (Correct/Enhance Images).

## (2) Barra de Ferramentas

## Barra de Ferramentas

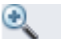

# (Mais Zoom/Menos Zoom)

Exibe a visualização ampliada ou reduzida da imagem.

## ≤ (Tela Cheia)

Exibe a imagem inteira em Visualizar.

## 🛄 (Comparar)

Exibe a janela Comparar imagens (Compare Images). É possível comparar as imagens antes e após a correção/aprimoramento/ajuste lado a lado.

A imagem antes da correção/aprimoramento/ajuste é exibida à esquerda, e a imagem depois da correção/aprimoramento/ajuste é exibida à direita.

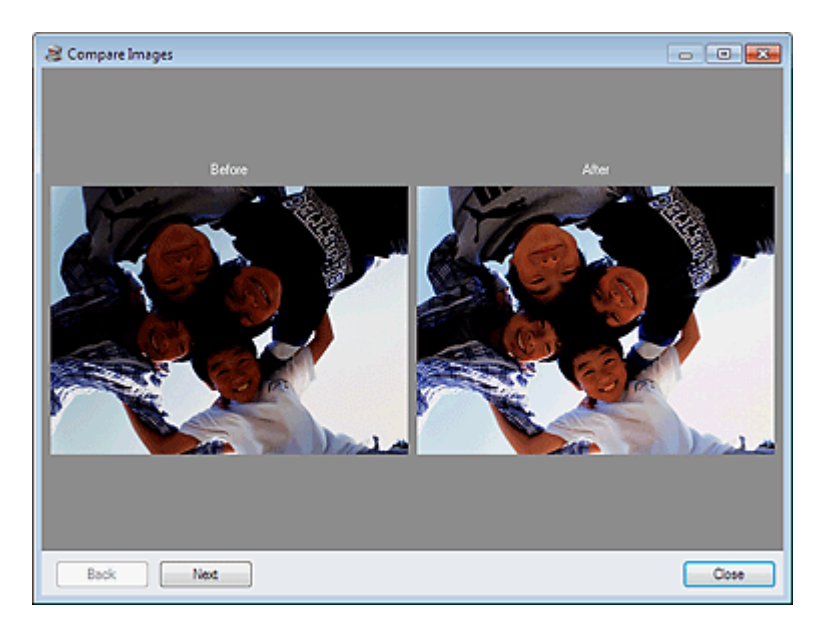

Topo da página 🕆

Guia Avançado > Imprimindo de um Computador > Imprimindo com o Pacote de Aplicativos > Criando Imagens Estáticas a Partir de Vídeos

#### A160

Easy-PhotoPrint EX

# Criando Imagens Estáticas a Partir de Vídeos

Você pode capturar quadros de vídeo e criar imagens estáticas.

## Importante

- Esta função é compatível apenas com o Windows XP ou posterior. No entanto, não é suportada pelas edições de 64 bits do Windows XP.
- Esta função não estará disponível quando o ZoomBrowser EX Ver.6.5 ou posterior (fornecido com câmeras digitais da Canon que suportam a gravação de vídeo no formato MOV) não estiver instalado.
- Os vídeos poderão não ser reproduzidos corretamente dependendo do seu ambiente.
- Quando o tom de cor de um vídeo for alterado por meio das configurações do driver gráfico (placa de vídeo) ou por seu utilitário, essa alteração não se refletirá em imagens estáticas capturadas do vídeo. Dessa forma, os tons de cores poderão ser diferentes entre vídeos e imagens estáticas capturadas.
- **1.** Na tela Selecionar Imagens (Select Images), clique em 🦥 (Capturar quadros de um vídeo) (Capture frames from video).

A janela Captura de quadro de vídeo (Video Frame Capture) e a caixa de diálogo Selecionar vídeo (Select Video) aparecerão.

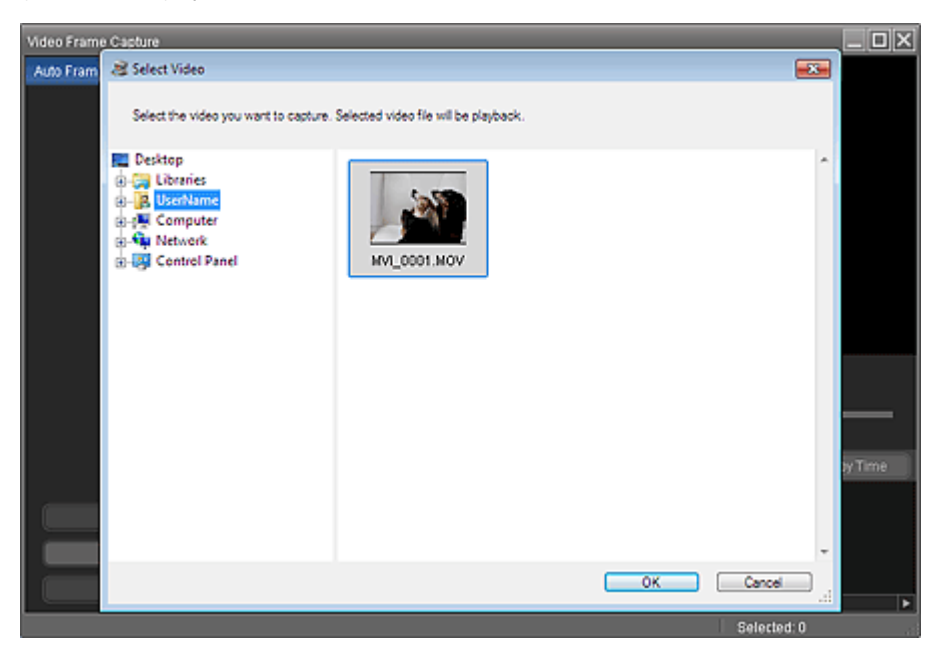

# 💷 Nota

Você também pode exibir a caixa de diálogo Captura de quadro de vídeo (Video Frame

Capture) clicando em 🧭 (Capture quadros de um vídeo) (Capture frames from video) na caixa de diálogo Adicionar Imagem (Add Image). Para exibir a caixa de diálogo Adicionar Imagem (Add Image), selecione a página à qual deseja adicionar imagens na tela Editar

(Edit) e clique no botão (Adicionar Imagem) (Add Image).

Consulte "Janela Captura de quadro de vídeo (Video Frame Capture)/Impressão de Filme (Movie Print)" para obter detalhes sobre a janela Captura de quadro de vídeo (Video Frame Capture).  Na caixa de diálogo Selecionar vídeo (Select Video), selecione a pasta que contém o vídeo no qual você deseja capturar imagens estáticas.

Os vídeos da pasta serão exibidos como miniaturas.

# 💷 Nota

- Somente arquivos no formato MOV gravados com câmeras digitais da Canon são exibidos.
- O vídeo selecionado é reproduzido.
- **3.** Selecione o vídeo do qual você deseja capturar imagens estáticas e clique em OK.

O vídeo selecionado é reproduzido em Visualizar da janela Captura de quadro de vídeo (Video Frame Capture).

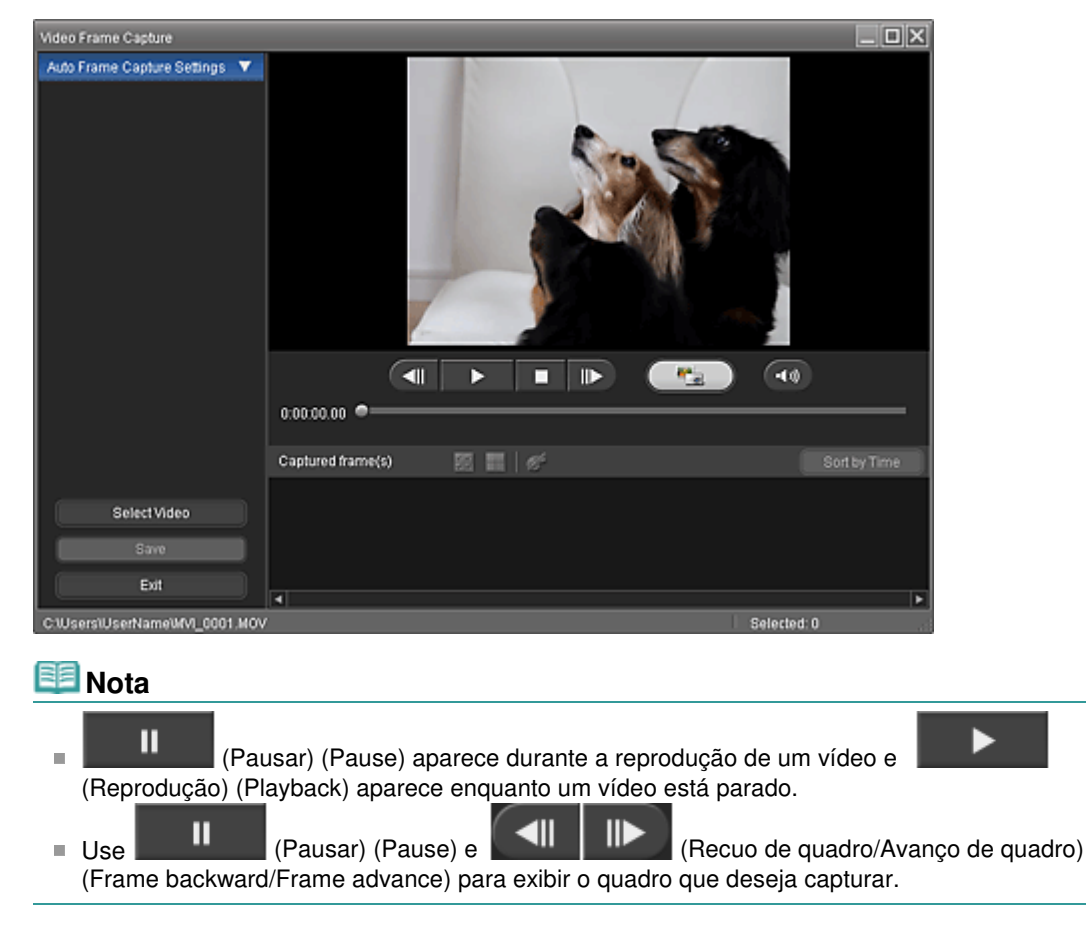

 Exiba o quadro que você deseja capturar e clique em (Capture).

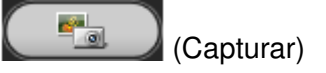

A imagem estática capturada é exibida na área Quadros capturados (Captured frame(s)).

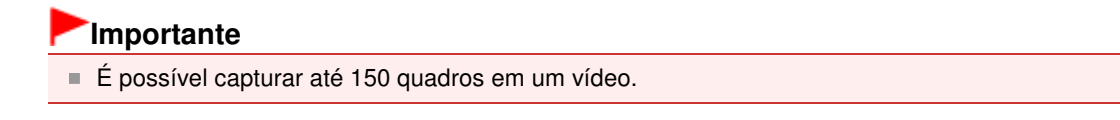

5. Selecione a(s) imagem(ns) que deseja salvar e clique em Salvar (Save).

Quando aparecer a caixa de diálogo Salvar (Save), especifique o local de salvamento e o nome do arquivo, e clique em Salvar (Save).

#### 💷 Nota

Apenas o formato de dados JPEG/Exif está disponível o salvamento de imagens estáticas criadas.

6. Clique em Sair (Exit).

# Importante

As imagens estáticas capturadas serão excluídas se você sair antes de salvá-las.

# 💷 Nota

- Você pode capturar automaticamente várias imagens estáticas de um vídeo. Exiba a área Conf. capt. autom. quadros (Auto Frame Capture Settings) e use (Definir hora de início/Definir hora de término) (Set start time/Set end time) na área de Visualizar para especificar o intervalo de tempo. Na área Conf. capt. autom. quadros (Auto Frame Capture Settings), selecione um método de captura e clique em Capturar (Capture).
- Você pode corrigir as imagens estáticas capturadas na janela Corrigir quadros capturados (Correct Captured Frames). Para exibir a janela Corrigir quadros capturados (Correct Captured Frames), selecione a(s) imagem(ns) que deseja corrigir na área Quadros capturados (Captured

frame(s)) e clique em 🌌 (Corrigir imagem) (Correct image).

Quando a janela Impressão de Filme (Movie Print) for exibida por meio do Solution Menu EX, você poderá imprimir as imagens estáticas capturadas.

Para imprimir, especifique a impressora e a mídia na área Imprimir (Print) e clique em Imprimir (Print).

- Quando você imprime da janela Impressão de Filme (Movie Print), as imagens são automaticamente recortadas. Dessa forma, as imagens serão impressas com os lados esquerdo e direito recortados.
- Se quiser ajustar a área de recorte antes de imprimir, salve a imagem estática capturada e a imprima de uma função do Easy-PhotoPrint EX.
- As imagens estáticas salvas podem ser usadas junto com outras imagens na criação de álbuns, calendários etc. no Easy-PhotoPrint EX.

Topo da página 🕆

Janela Captura de quadro de vídeo (Video Frame Capture)/Impressão d... Página 251 de 1092 páginas

#### Guia Avançado

Guia Avançado > Imprimindo de um Computador > Imprimindo com o Pacote de Aplicativos > Criando Imagens Estáticas a Partir de Vídeos > Janela Captura de quadro de vídeo (Video Frame Capture)/Impressão de Filme (Movie Print)

#### A161

Easy-PhotoPrint EX

# Janela Captura de quadro de vídeo (Video Frame Capture)/ Impressão de Filme (Movie Print)

Você pode capturar quadros de vídeo e criar imagens estáticas nestas janelas.

Na janela Impressão de Filme (Movie Print), você pode imprimir as imagens estáticas capturadas.

## Importante

- Esta função é compatível apenas com o Windows XP ou posterior. No entanto, não é suportada pelas edições de 64 bits do Windows XP.
- Esta função não estará disponível quando o ZoomBrowser EX Ver.6.5 ou posterior (fornecido com câmeras digitais da Canon que suportam a gravação de vídeo no formato MOV) não estiver instalado.
- Quando o tom de cor de um vídeo for alterado por meio das configurações do driver gráfico (placa de vídeo) ou por seu utilitário, essa alteração não se refletirá em imagens estáticas capturadas do vídeo. Dessa forma, os tons de cores poderão ser diferentes entre vídeos e imagens estáticas capturadas.

Para exibir a caixa de diálogo Captura de quadro de vídeo (Video Frame Capture), clique no botão (Capture quadros de um vídeo) (Capture frames from video) na tela Selecionar Imagens (Select Images) ou a caixa de diálogo Adicionar Imagem (Add Image). Para exibir a caixa de diálogo Adicionar Imagem (Add Image), selecione a página à qual deseja adicionar imagens na tela Editar (Edit) e clique

no botão (Adicionar Imagem) (Add Image).

Para exibir a janela Impressão de Filme (Movie Print), selecione Impressão de Fotografia (Photo Print) no Solution Menu EX e clique no ícone Impressão de Filme (Movie Print).

## 💷 Nota

\*A janela Impressão de Filme (Movie Print) exibida por meio do Solution Menu EX é usada como um exemplo nas descrições a seguir. A janela exibida varia dependendo de como o Easy-PhotoPrint EX é iniciado.

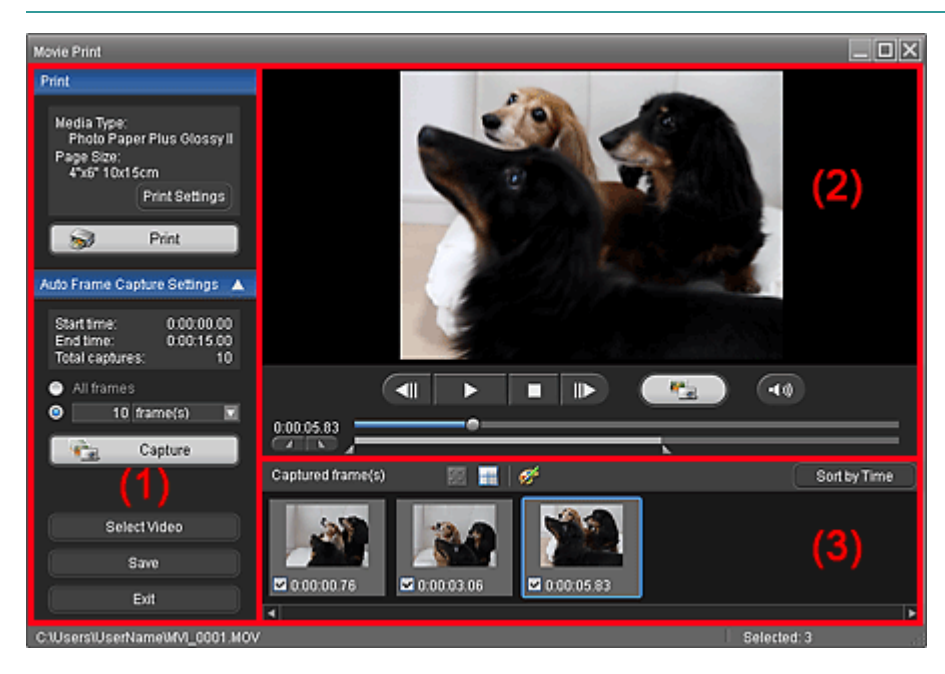

- (1) Área dos Botões Configurações e Operação
- (2) Área de Visualizar
- (3) Área Quadros capturados

### (1) Área dos Botões Configurações e Operação

#### Área Imprimir (Print)

Você pode imprimir as imagens estáticas capturadas.

| Print                                                                                      |  |
|--------------------------------------------------------------------------------------------|--|
| Media Type:<br>Photo Paper Plus Glossy II<br>Page Size:<br>4"x6" 10x15cm<br>Print Settings |  |
| S Print                                                                                    |  |

## 💷 Nota

Esta função só está disponível quando a janela Impressão de Filme (Movie Print) for exibida por meio do Solution Menu EX.

#### Tipo de Mídia (Media Type)

Exibe o tipo de mídia especificado na caixa de diálogo Configurações de Impressão (Print Settings).

#### Tamanho da Página (Page Size)

Exibe o tamanho do papel especificado na caixa de diálogo Configurações de Impressão (Print Settings).

#### Configurações de Impressão (Print Settings)

Exibe a caixa de diálogo Configurações de Impressão (Print Settings), na qual você pode fazer as configurações de impressão básicas (selecionar a impressora/mídia etc.).

#### Imprimir (Print)

Inicia a impressão das imagens estáticas selecionadas na área Quadros capturados (Captured frame(s)).

## Área Conf. capt. autom. quadros (Auto Frame Capture Settings)

Você pode capturar várias imagens estáticas de acordo com as configurações.

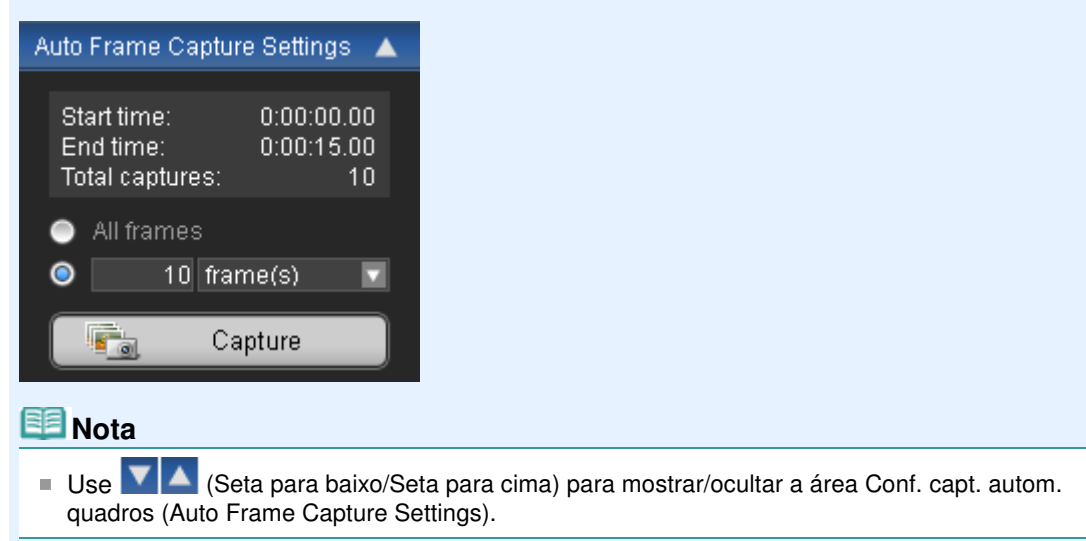
#### Hora início (Start time)/Hora término (End time)

Exibe a hora de início/término do intervalo de tempo em que as imagens estáticas serão capturadas.

#### Total capturas (Total captures)

Exibe o número de imagens imagens estáticas a serem capturadas.

#### Método de captura

Selecione uma destas opções: Todos os quadros (All frames), quadro(s) (frame(s)), int. seg. (sec. int.) e int. quad. (frame int.).

#### Capturar (Capture)

Captura imagens estáticas de acordo com as configurações. É possível capturar até 150 quadros por vez de um vídeo.

#### Selecionar vídeo (Select Video)

Exibe a caixa de diálogo Selecionar vídeo (Select Video).

Selecione uma pasta, selecione o vídeo no qual deseja capturar imagens estáticas.

#### Salvar (Save)

Salva as imagens estáticas selecionadas na área Quadros capturados (Captured frame(s)).

#### Sair (Exit)

Clique para fechar a janela Captura de quadro de vídeo (Video Frame Capture)/Impressão de Filme (Movie Print)

#### (2) Área de Visualizar

O vídeo selecionado na caixa de diálogo Selecionar vídeo (Select Video) aparece em Visualizar.

### <!! | ▶

#### Botão (Voltar quadro/Avançar quadro) (Frame backward/Frame advance)

Clique para voltar/avançar um quadro e pause.

Também é possível clicar durante a reprodução para voltar/avançar um quadro e pausar.

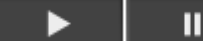

#### (Reprodução/Pausa) (Playback/Pause)

Reproduz ou pausa o vídeo.

(Pausar) (Pause) aparece durante a reprodução de um vídeo e (Reprodução) (Playback) aparece enquanto um vídeo está parado.

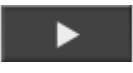

#### (Parar) (Stop)

Para o vídeo.

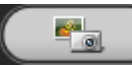

•**1**)))

#### (Capturar) (Capture)

Captura a moldura atual e exibe a imagem estática na área Quadros capturados (Captured frame(s)).

Também é possível capturar durante a reprodução.

#### (Mudo/Limpar mudo) (Mute/Clear mute)

Liga e desliga o áudio.

•

Controle Deslizante de Reprodução

Exibe o andamento da reprodução do vídeo.

O tempo de reprodução atual é exibido à esquerda do controle deslizante.

#### (Definir hora de início/Definir hora de término) (Set start time/Set end time)

Define a hora de início/término do intervalo de tempo em que as imagens estáticas serão capturadas automaticamente.

#### 💷 Nota

Esses botões só serão exibidos quando a área Conf. capt. autom. quadros (Auto Frame Capture Settings) for exibida.

#### Controle Deslizante de Intervalo de Tempo

Exibe o intervalo de tempo definido com (Definir hora de início/Definir hora de término) (Set start time/Set end time).

Também é possível definir a hora de início/término movendo [Ponto Inicial/Final) (Start/End point) localizado abaixo do controle deslizante.

#### 💷 Nota

Esse controle deslizante só será exibido quando a área Conf. capt. autom. quadros (Auto Frame Capture Settings) for exibida.

#### (3) Área Quadros capturados

Exibe as miniaturas das imagens estáticas capturadas.

Clique duas vezes em uma imagem de miniatura para exibir a janela Ampliar (Zoom In), onde você poderá verificar os detalhes da imagem.

#### (Selecionar todos os quadros) (Select all frames)

Seleciona todas as imagens exibidas na área Quadros capturados (Captured frame(s)). Quando você seleciona uma imagem, uma marca de seleção aparece em sua caixa de seleção.

### 🛗 (Limpar todas as marcas de seleção) (Clear all check marks)

Cancela todas as seleções de imagem na área Quadros capturados (Captured frame(s)).

### (Corrigir imagem) (Correct image)

Exibe a janela Corrigir quadros capturados (Correct Captured Frames), na qual você pode corrigir todas as imagens selecionadas na área Quadros capturados (Captured frame(s)).

#### 💷 Nota

Quando um quadro em que o assunto ou a câmera se moveu significativamente é capturado, a imagem pode não ser corrigida de forma adequada.

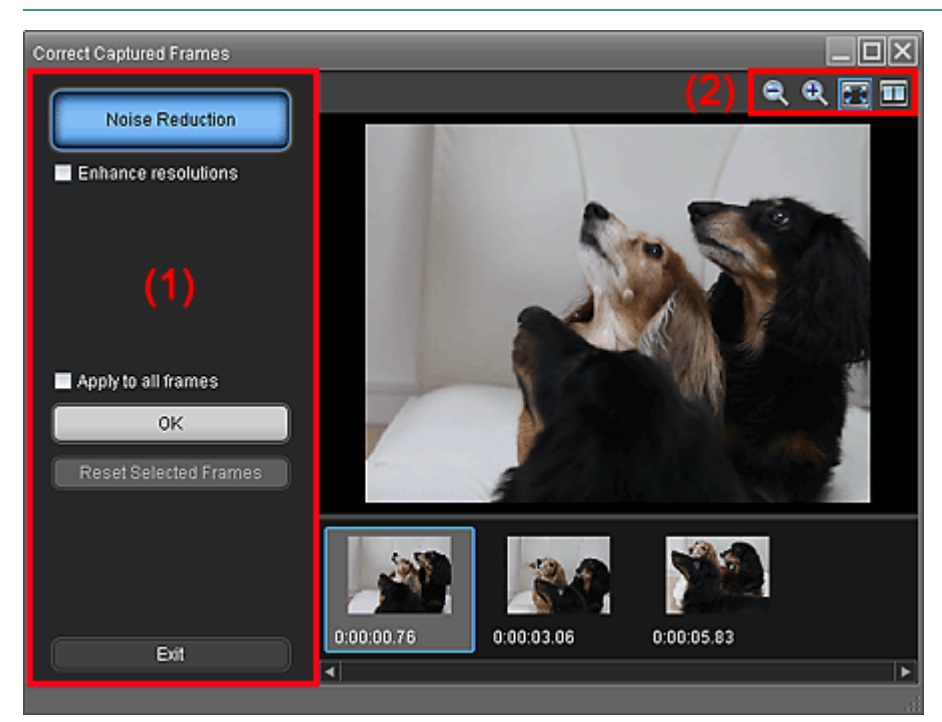

#### (1) Área de tarefas

#### Redução de ruído (Noise Reduction)

Reduz o ruído (variação tonal que pode aparecer em imagens tiradas em locais escuros, como cenas noturnas, usando uma câmera digital).

#### Aprimorar resoluções (Enhance resolutions)

Marque essa caixa de seleção para reduzir as arestas (irregularidades) em imagens.

#### Aplicar a todos quadros (Apply to all frames)

Marque essa caixa de seleção para corrigir todas as imagens exibidas na lista de miniaturas.

OK

Aplica Redução de ruído (Noise Reduction) às imagens selecionadas ou a todas as imagens. O ruído será reduzido para tornar as imagens mais vívidas

### 💷 Nota

- A correção poderá demorar dependendo do seu ambiente.
- Quando a caixa de seleção Aprimorar resoluções (Enhance resolutions) estiver marcada, Redução de ruído (Noise Reduction) e Aprimorar resoluções (Enhance resolutions) serão aplicados simultaneamente.

#### Redef. quadros selecion. (Reset Selected Frames)

Cancela todas as correções aplicadas às imagens selecionadas.

#### Sair (Exit)

Fecha a janela Corrigir quadros capturados (Correct Captured Frames) e volta para a janela Captura de quadro de vídeo (Video Frame Capture) ou para a janela Impressão de Filme (Movie Print).

As imagens de origem serão substituídas pelas corretas.

#### (2) Barra de ferramentas

### 🔍 (Reduzir/Aumentar quadro) (Reduce/Enlarge frame)

Reduz ou aumenta a imagem exibida.

#### 🖾 (Quadro inteiro) (Whole frame)

Exibe a imagem inteira em Visualizar.

#### (Comparar) (Compare)

Exibe a janela Comparar quadros capturados (Compare Captured Frames). Você pode comparar as imagens antes e depois da correção lado a lado.

A imagem antes da correção é exibida à esquerda e a imagem após a correção é exibida à direita da janela.

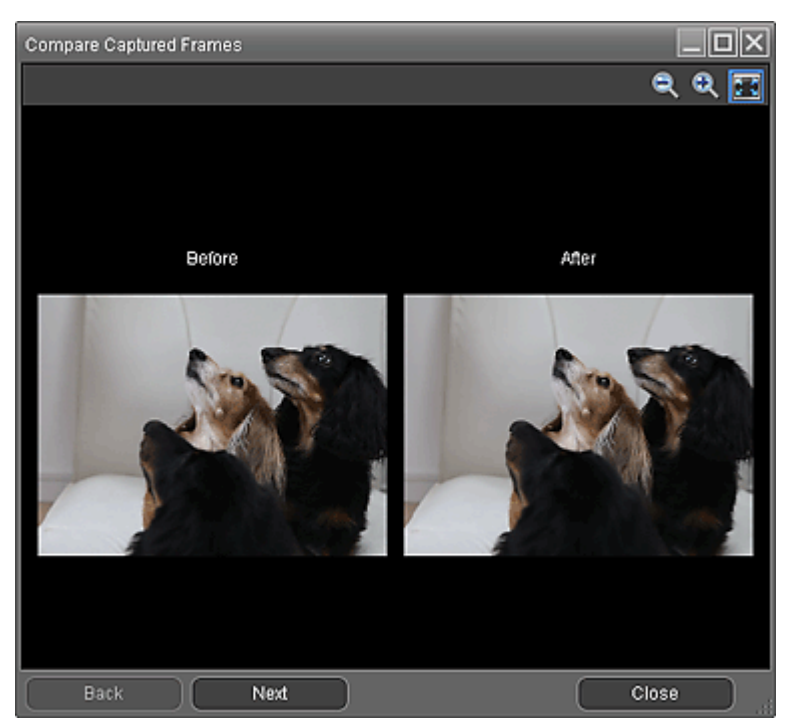

#### Classif. tempo (Sort by Time)

Exibe as imagens estáticas capturadas na ordem do código de tempo.

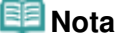

Consulte "Criando Imagens Estáticas a Partir de Vídeos " para obter detalhes sobre como criar imagens estáticas a partir de vídeos.

Guia Avançado > Imprimindo de um Computador > Imprimindo com o Pacote de Aplicativos > Fazendo Download de Imagens de Sites de Compartilhamento de Fotos

#### A170

Easy-PhotoPrint EX

# Fazendo Download de Imagens de Sites de Compartilhamento de Fotos

Você pode procurar imagens em sites de compartilhamento de fotos na Internet e obter por download as imagens que deseja imprimir.

#### Importante

- É necessária uma conexão com a Internet para usar esta função. São aplicáveis as taxas de conexão com a Internet.
- Para fins de uso desta função, o nome do seu produto, informações sobre o sistema operacional,

informações regionais e informações mostrando que você clicou no botão S (Importe fotos de sites de compartilhamento de fotos) (Import photos from photo sharing sites) serão coletadas e enviadas à Canon.

- Essa função talvez não esteja disponível em algumas regiões.
- Não é permitido por lei reproduzir ou editar o trabalho protegido por direitos autorais de outra pessoa sem a permissão do proprietário dos direitos autorais, exceto para uso pessoal, uso doméstico ou outro uso dentro do escopo limitado como definido pelos direitos autorais. Adicionalmente, a reprodução ou a edição de fotografias de pessoas poderá infringir direitos de retratação.
- Poderá ser necessária permissão para usar a obra do proprietário dos direitos autorais ao utilizar a obra de terceiros, exceto para uso pessoal, uso doméstico ou outro uso dentro do escopo limitado como definido pelos direitos autorais. Verifique os detalhes cuidadosamente na página da obra na web no site de compartilhamento de fotos.

Verifique também os termos de serviço no site de compartilhamento de fotos antes de usar a obra de terceiros.

A Canon não se responsabiliza por quaisquer problemas relacionados aos direitos autorais ao usar essa função.

- Esta função é compatível apenas com o Windows XP ou posterior.
- Este produto usa a API do Flickr, mas não é endossado ou certificado pela Flickr.
- 1. Na tela Selecionar Imagens (Select Images), clique em 💜 (Importar fotos de sites de compartilhamento de fotos) (Import Photos from Photo Sharing Sites).

A janela Importar fotos de sites de compartilhamento de fotos (Import Photos from Photo Sharing Sites) é exibida.

| Import Photos from Photo Sharing S | ites      |  |         |                     |                                        |
|------------------------------------|-----------|--|---------|---------------------|----------------------------------------|
| Photo Sharing Sites :              | 88 88     |  | 😳 pages | View 🕨              | a <u>0</u> 📼                           |
| -                                  |           |  |         |                     |                                        |
| Search :                           |           |  |         |                     |                                        |
| Sort by 1                          |           |  |         |                     |                                        |
| Pepularity                         |           |  |         |                     |                                        |
| O Date                             |           |  |         |                     |                                        |
| Number of Results per Page :       |           |  |         |                     |                                        |
| 20                                 | 1         |  |         |                     |                                        |
| License Type :                     |           |  |         |                     |                                        |
| All types                          | a — —     |  |         |                     |                                        |
|                                    | Selectors |  |         | Selected 10 image() | <li>s) Search Results :0 image(s)</li> |
| Start Search                       |           |  |         |                     |                                        |
| Save Selected Image                |           |  |         |                     |                                        |
| Save Selected Images               |           |  |         |                     |                                        |
| Exit                               |           |  |         |                     |                                        |
|                                    |           |  |         |                     |                                        |

#### 💷 Nota

Você também pode exibir a janela Importar fotos de sites de compartilhamento de fotos

(Import Photos from Photo Sharing Sites) clicando em compartilhamento de fotos) (Import photos from photo sharing sites) na caixa de diálogo Adicionar Imagem (Add Image). Para exibir a caixa de diálogo Adicionar Imagem (Add Image), selecione a página à qual deseja adicionar imagens na tela Editar (Edit) e clique no botão

🕙 (Adicionar Imagem) (Add Image).

 Quando você clica em si (Importar fotos de sites de compartilhamento de fotos) (Import photos from photo sharing sites), é exibida uma mensagem sobre trabalhos criados e direitos de personalidade.

Para ocultar a mensagem, marque a caixa de seleção Não mostrar esta mensagem novamente (Do not show this message again).

- Consulte "Janela Importar fotos de sites de compartilhamento de fotos (Import Photos from Photo Sharing Sites)" para obter detalhes sobre a janela Importar fotos de sites de compartilhamento de fotos (Import Photos from Photo Sharing Sites).
- 2. Insira o texto da pesquisa em Procurar (Search).
- **3.** Defina Classificar por (Sort by), Número de resultados por página (Number of Results per Page) e Tipo de licença (License Type).
- 4. Clique em Iniciar pesquisa (Start Search).

A pesquisa é iniciada e as imagens que correspondem ao texto da pesquisa aparecem na janela Miniatura.

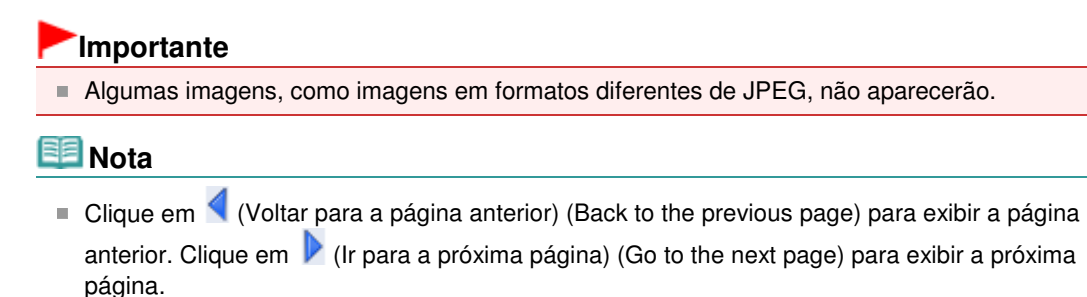

Como alternativa, insira um número de página na caixa de entrada de número de página e clique em Visualizar (View) para exibir a página.

O número de resultados da pesquisa (imagens) poderá ser pequeno, dependendo do idioma do texto de pesquisa. Nesse caso, inserir um texto de pesquisa em inglês poderá aumentar os resultados da pesquisa. 5. Selecione a(s) imagem(ns) que deseja obter por download.

A(s) imagem(ns) selecionada(s) é (são) exibida(s) na área Seleção (Selections).

#### 💷 Nota

- É possível selecionar até 300 imagens.
- Clique em trais (Cancelar todas as seleções de imagem) (Cancel all image selections) para cancelar todas as seleções de imagem na área Seleção (Selections).

Clique em [...] (Cancelar seleção de imagem) para cancelar a seleção de imagens selecionadas na área Seleção (Selections).

6. Clique em Salvar imagem selecionada (Save Selected Image) ou em Salvar imagens selecionadas (Save Selected Images).

Quando a caixa de diálogo Salvar imagem selecionada (Save Selected Image)/Salvar imagens selecionadas (Save Selected Images) aparecer, especifique o local de salvamento e o nome do arquivo e clique em Salvar (Save).

As imagens selecionadas serão salvas.

### 💷 Nota

- Para salvar somente as imagens de que você gostar, selecione-as na área Seleção (Selections) e clique em Salvar imagem selecionada (Save Selected Image). Para salvar todas as imagens, clique em Salvar imagens selecionadas (Save Selected Images).
- Somente o formato de dados JPEG/Exif está disponível para salvamento de imagens obtidas por download.
- 7. Clique em Sair (Exit).

### Importante

Os resultados da pesquisa (imagens) serão excluídos se você sair antes de salvá-los.

Janela Importar fotos de sites de compartilhamento de fotos (Import Ph... Página 260 de 1092 páginas

#### Guia Avançado

Guia Avançado > Imprimindo de um Computador > Imprimindo com o Pacote de Aplicativos > Fazendo Download de Imagens de Sites de Compartilhamento de Fotos > Janela Importar fotos de sites de compartilhamento de fotos (Import Photos from Photo Sharing Sites)

#### A171

Easy-PhotoPrint EX

(Adicionar Imagem) (Add

## Janela Importar fotos de sites de compartilhamento de fotos (Import Photos from Photo Sharing Sites)

Nesta janela, você pode procurar por imagens em sites de compartilhamento de fotos na Internet e fazer download das imagens que deseja imprimir.

#### Importante

- É necessária uma conexão com a Internet para usar esta função. São aplicáveis as taxas de conexão com a Internet.
- Esta função é compatível apenas com o Windows XP ou posterior.
- Este produto usa a API do Flickr, mas não é endossado ou certificado pela Flickr.

Para exibir a janela Importar fotos de sites de compartilhamento de fotos (Import Photos from Photo

Sharing Sites), clique em 💜 (Importar fotos de sites de compartilhamento de fotos) (Import photos from photo sharing sites) na tela Selecionar Imagens (Select Images) ou na caixa de diálogo Adicionar Imagem (Add Image). Para exibir a caixa de diálogo Adicionar Imagem (Add Image), selecione a página

à qual deseja adicionar imagens na tela Editar (Edit) e clique no botão Image).

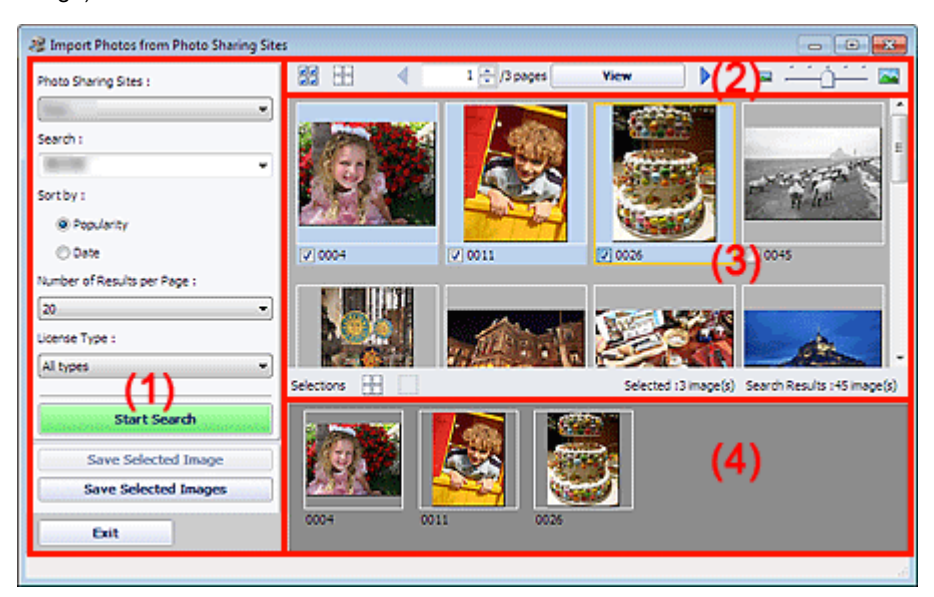

- (1) Área dos Botões Configurações e Operação
- (2) Barra de Ferramentas
- (3) Janela Miniatura
- (4) Área Seleção

#### (1) Área dos Botões Configurações e Operação

Sites de compartilhamento de fotos (Photo Sharing Sites)

Exibe o nome do site de compartilhamento de fotos.

#### Procurar (Search)

Insira o texto de pesquisa.

#### 💷 Nota

- Como alternativa, clique em (Seta para baixo) para exibir até 20 registros do histórico de pesquisas e selecione entre elas.
- Quando desejar inserir diversas palavras-chaves, insira um espaço entre as palavras-chave.

#### Classificar por (Sort by)

Selecione como classificar os resultados da pesquisa na janela Miniatura. Selecione Popularidade (Popularity) ou Data (Date).

Não será possível alterar a configuração após a pesquisa.

#### Número de resultados por página (Number of Results per Page)

Selecione o número de imagens exibidas na janela Miniatura entre 10, 20 e 30. Não será possível alterar a configuração após a pesquisa.

#### Tipo de licença (License Type)

Selecione o tipo de licença de imagens a serem procuradas entre Todos os tipos (All types), Licença CC (uso não comercial) (CC license (Non-Commercial)) e Licença CC (outros) (CC license (Others)).

Selecione Todos os tipos (All types) para exibir todas as imagens independentemente do tipo de licença.

Selecione Licença CC (uso não comercial) (CC license (Non-Commercial)) para exibir imagens licenciadas por CC que podem ser usadas somente para fins não comerciais. Selecione Licença CC (outros) (CC license (Others)) para exibir outras imagens licenciadas por CC.

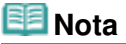

O tipo de licença varia por imagem. Aponte para uma imagem para exibir uma dica de ferramenta na qual você poderá verificar o tipo de licença.

| Tipo de licença<br>(License Type) | Tipo de licença<br>(License Type)                                                        | Precauções/Condições de Uso<br>(Atenda às condições a seguir ao usar imagens<br>licenciadas por CC, exceto para uso pessoal ou uso<br>doméstico).                                                                                                    |
|-----------------------------------|------------------------------------------------------------------------------------------|----------------------------------------------------------------------------------------------------|
| Todos os tipos<br>(All types)     | Todos os Direitos<br>Reservados                                                          | A cópia não autorizada de imagens é ilegal, exceto<br>para uso pessoal/doméstico ou para uso nesse<br>escopo limitado. A cópia de retratos (fotografias de<br>pessoas) pode infringir direitos de personalidade.                                                                                                    |
|                                   | Atribuição Não<br>Comercial (licença<br>CC)                                              | <ul> <li>Você deve mostrar o título e o licenciador do<br/>trabalho original junto com a sua criação.</li> <li>Você não poderá usar o trabalho para fins<br/>comerciais.</li> </ul>                                                                                                    |
|                                   | Atribuição Não<br>Comercial Não a<br>obras derivadas<br>(licença CC)                     | <ul> <li>Você deve mostrar o título e o licenciador do<br/>trabalho original junto com a sua criação.</li> <li>Você não poderá usar o trabalho para fins<br/>comerciais.</li> <li>Você não poderá modificar o trabalho.</li> </ul>                                                                                                    |
|                                   | Atribuição Não<br>Comercial<br>Compartilhamento<br>pela mesma<br>licença (licença<br>CC) | <ul> <li>Você deve mostrar o título e o licenciador do<br/>trabalho original junto com a sua criação.</li> <li>Você não poderá usar o trabalho para fins<br/>comerciais.</li> <li>Mesmo se a sua criação se basear no trabalho de<br/>outros, é preciso aplicar as mesmas condições a<br/>ela do que as configuradas pelo licenciador no<br/>trabalho original.</li> </ul> |
|                                   | Atribuição (licença<br>CC)                                                               | <ul> <li>Você deve mostrar o título e o licenciador do<br/>trabalho original junto com a sua criação.</li> </ul>                                                                                                    |
|                                   | Atribuição Não a<br>obras derivadas<br>(licença CC)                                      | <ul> <li>Você deve mostrar o título e o licenciador do<br/>trabalho original junto com a sua criação.</li> <li>Você não poderá modificar o trabalho.</li> </ul>                                                                                                    |
|                                   | Atribuição                                                                               | - Você deve mostrar o título e o licenciador do                                                                                                    |

|                                                                           | Compartilhamento<br>pela mesma<br>licença (licença<br>CC)                                | trabalho original junto com a sua criação.<br>- Mesmo se a sua criação se basear no trabalho de<br>outros, é preciso aplicar as mesmas condições a<br>ela do que as configuradas pelo licenciador no<br>trabalho original.                                                                                                    |
|---------------------------------------------------------------------------|------------------------------------------------------------------------------------------|----------------------------------------------------------------------------------------------------|
| Licença CC (uso<br>não comercial)<br>(CC license<br>(Non-<br>Commercial)) | Atribuição Não<br>Comercial (licença<br>CC)                                              | <ul> <li>Você deve mostrar o título e o licenciador do<br/>trabalho original junto com a sua criação.</li> <li>Você não poderá usar o trabalho para fins<br/>comerciais.</li> </ul>                                                                                                    |
|                                                                           | Atribuição Não<br>Comercial Não a<br>obras derivadas<br>(licença CC)                     | <ul> <li>Você deve mostrar o título e o licenciador do<br/>trabalho original junto com a sua criação.</li> <li>Você não poderá usar o trabalho para fins<br/>comerciais.</li> <li>Você não poderá modificar o trabalho.</li> </ul>                                                                                                    |
|                                                                           | Atribuição Não<br>Comercial<br>Compartilhamento<br>pela mesma<br>licença (licença<br>CC) | <ul> <li>Você deve mostrar o título e o licenciador do<br/>trabalho original junto com a sua criação.</li> <li>Você não poderá usar o trabalho para fins<br/>comerciais.</li> <li>Mesmo se a sua criação se basear no trabalho de<br/>outros, é preciso aplicar as mesmas condições a<br/>ela do que as configuradas pelo licenciador no<br/>trabalho original.</li> </ul> |
| Licença CC<br>(outros) (CC                                                | Atribuição (licença<br>CC)                                                               | <ul> <li>Você deve mostrar o título e o licenciador do<br/>trabalho original junto com a sua criação.</li> </ul>                                                                                                    |
| license (Others))                                                         | Atribuição Não a<br>obras derivadas<br>(licença CC)                                      | <ul> <li>Você deve mostrar o título e o licenciador do<br/>trabalho original junto com a sua criação.</li> <li>Você não poderá modificar o trabalho.</li> </ul>                                                                                                    |
|                                                                           | Atribuição<br>Compartilhamento<br>pela mesma<br>licença (licença<br>CC)                  | <ul> <li>Você deve mostrar o título e o licenciador do<br/>trabalho original junto com a sua criação.</li> <li>Mesmo se a sua criação se basear no trabalho de<br/>outros, é preciso aplicar as mesmas condições a<br/>ela do que as configuradas pelo licenciador no<br/>trabalho original.</li> </ul>                                                                    |

#### Iniciar pesquisa (Start Search)

Inicia a pesquisa de imagens e exibe as imagens que correspondem ao texto da pesquisa na janela Miniatura.

#### Importante

Algumas imagens, como imagens em formatos diferentes de JPEG, não aparecerão.

#### Salvar imagem selecionada (Save Selected Image)

Salva a imagem selecionada na área Seleção (Selections).

#### Salvar imagens selecionadas (Save Selected Images)

Salva todas as imagens exibidas na área Seleção (Selections).

#### Sair (Exit)

Clique para fechar a janela Importar fotos de sites de compartilhamento de fotos (Import Photos from Photo Sharing Sites).

#### (2) Barra de Ferramentas

### (Selecionar todas as imagens) (Select all images)

Seleciona todas as imagens da página exibida na janela Miniatura. Quando você seleciona uma imagem, uma marca de seleção aparece em sua caixa de seleção.

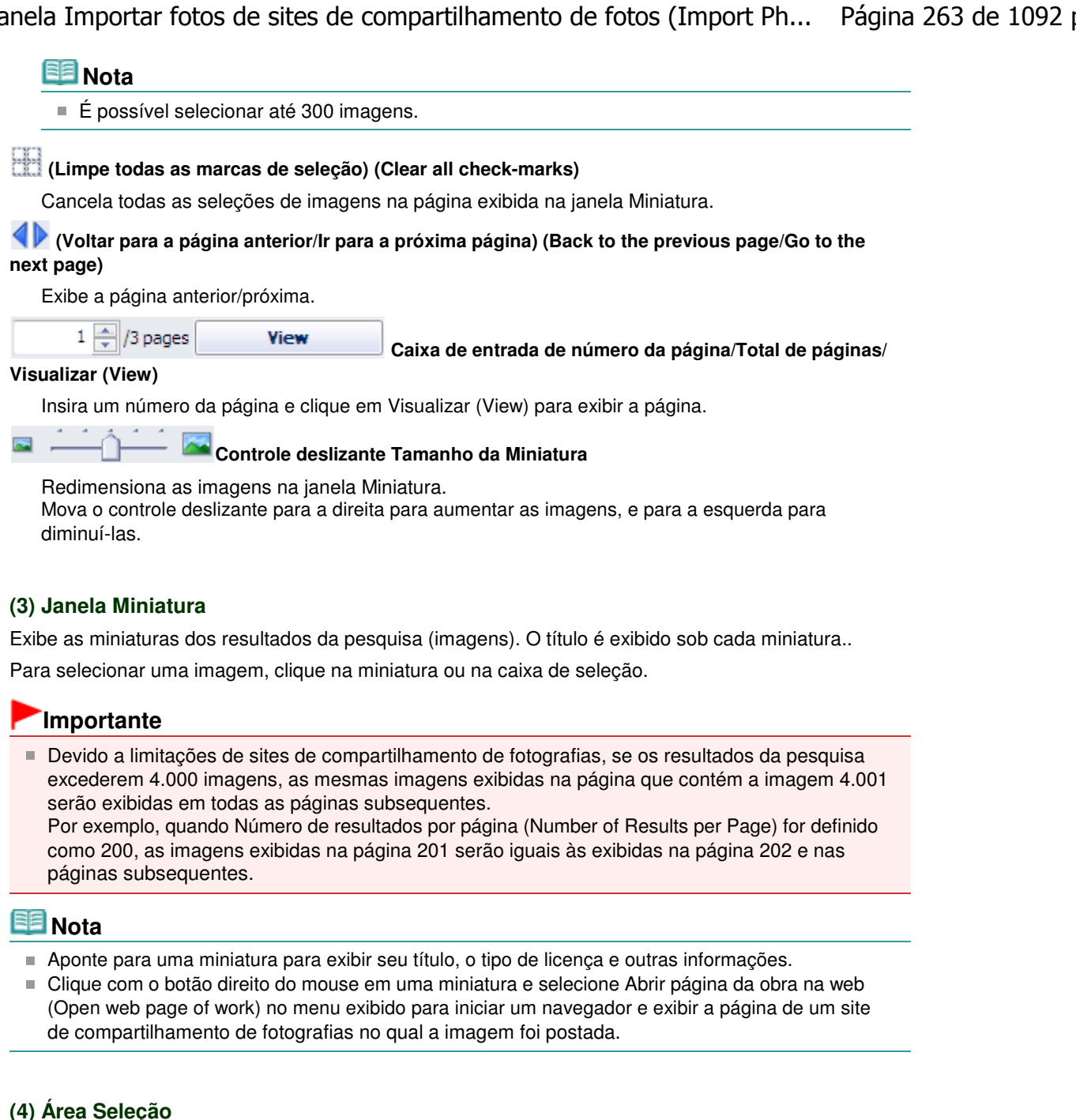

As miniaturas das imagens selecionadas na janela Miniatura são exibidas, junto com o número de imagens (número de imagens selecionadas/número de resultados da pesquisa).

#### (Cancelar todas as seleções de imagem) (Cancel all image selections)

Cancela todas as seleções de imagem na área Seleção (Selections).

#### (Cancelar seleção de imagem) (Cancel image selection)

Cancela a seleção das imagens selecionadas na Seleção (Selections).

#### 💷 Nota

버

Consulte "Fazendo Download de Imagens de Sites de Compartilhamento de Fotos " para obter detalhes sobre como fazer download de imagens de sites de compartilhamento de fotos.

Topo da página<sup>\*</sup>

Perguntas e Respostas

#### Guia Avançado

Guia Avançado > Imprimindo de um Computador > Imprimindo com o Pacote de Aplicativos > Perguntas e Respostas

A200

Easy-PhotoPrint EX

### Perguntas e Respostas

- ➡ Como Posso Mover (ou Copiar) o Arquivo Salvo?
- De Qual Lado da Imagem Exibida a Impressão Começa?
- Como Imprimo com Margens Iguais?
- ➡O Que É "C1" ou "C4"?

Guia Avançado > Imprimindo de um Computador > Imprimindo com o Pacote de Aplicativos > Perguntas e Respostas > Como Posso Mover (ou Copiar) o Arguivo Salvo?

#### A095

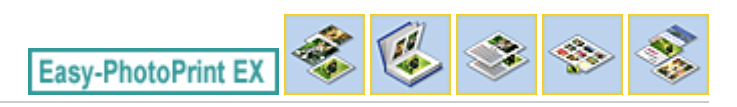

### Como Posso Mover (ou Copiar) o Arquivo Salvo?

Para mover (ou copiar) um arquivo criado e salvo com o Easy-PhotoPrint EX de uma pasta para outra, você precisará mover também (ou copiar) a pasta criada automaticamente quando salvou o arquivo originalmente.

Por exemplo, quando você salva um arquivo denominado "MyAlbum.el1", uma pasta chamada "MyAlbum.el1.Data" é criada automaticamente na mesma pasta que contém o arquivo "MyAlbum.el1". Para mover (ou copiar) o arquivo "MyAlbum.el1" para outra pasta, mova (ou copie) também a pasta "MyAlbum.el1.Data". A pasta "MyAlbum.el1.Data" contém as fotos usadas no álbum.

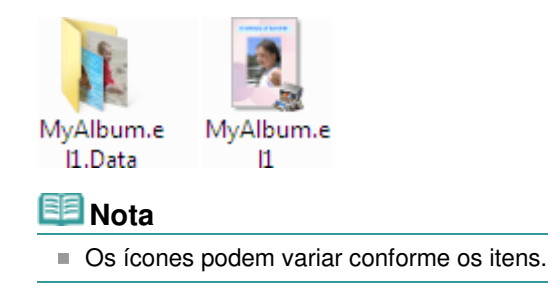

#### Importante

- Não mude o nome da pasta Dados; caso contrário você não conseguirá exibir as fotos editadas com o Easy-PhotoPrint EX.
- Para Impressão de conteúdo especial (PREMIUM Contents Print) usando imagens de conteúdo especial, se você salvar o arquivo e movê-lo para outro computador, não será possível abrir o arquivo.

De Qual Lado da Imagem Exibida a Impressão Começa?

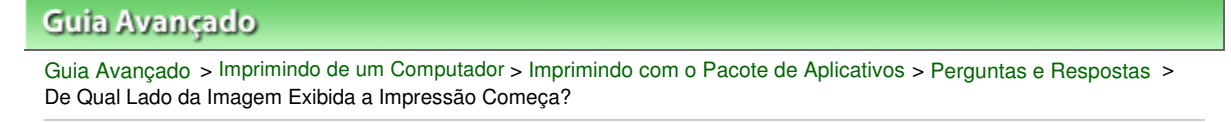

A096

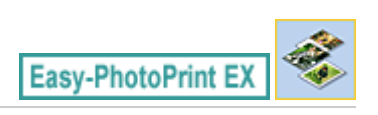

### De Qual Lado da Imagem Exibida a Impressão Começa?

Como mostrado abaixo, a impressão começa do lado esquerdo da imagem exibida na tela Layout/ Impressão (Layout/Print).

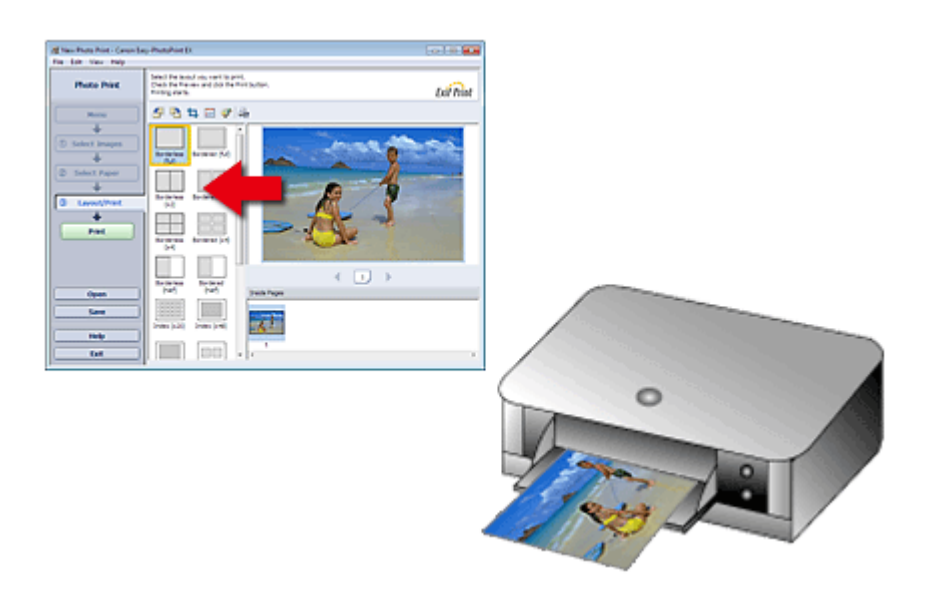

Coloque o papel na saída na direção indicada pela seta.

Consulte o manual de sua impressora para obter detalhes sobre como carregar o papel (imprimir em frente/verso, etc.).

Topo da página<sup>\*</sup>

Guia Avançado > Imprimindo de um Computador > Imprimindo com o Pacote de Aplicativos > Perguntas e Respostas > Como Imprimo com Margens Iguais?

A097

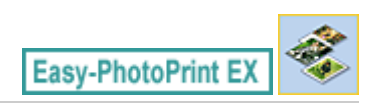

### Como Imprimo com Margens Iguais?

Quando você imprime em um layout com bordas, as margens da direita e da esquerda ou a superior e a inferior podem ficar umas mais largas que as outras, dependendo da imagem e da impressora.

Para imprimir sempre com margens iguais, marque a caixa de seleção Sempre aparar ao selecionar o layout com margens (Always crop images when selecting a layout with margins) na guia Avançado (Advanced) na caixa de diálogo Preferências (Preferences).

Para exibir a caixa de diálogo Preferências (Preferences), clique no botão interpreta (Configurações) na tela Layout/Impressão (Layout/Print) ou selecione Preferências... (Preferences...) no menu Arquivo (File).

Recorte a foto para aplicar as margens iguais individualmente.

Recortando Fotos (Impressão de Fotos)

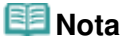

Esta configuração ficará disponível somente quando a opção Impressão de Fotografia (Photo Print) estiver selecionada.

Guia Avançado > Imprimindo de um Computador > Imprimindo com o Pacote de Aplicativos > Perguntas e Respostas > O Que É "C1" ou "C4"?

A098

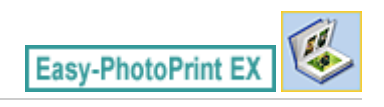

### O Que É "C1" ou "C4"?

Quando um álbum é impresso, etiquetas como "C1" e "C4" são impressas como números de páginas. "C1" e "C4" representam a capa e a contracapa, respectivamente.

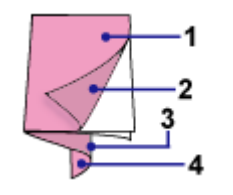

C1: Capa

C2: Parte interna da capa

C3: Parte interna da contracapa

C4: Contracapa

#### 💷 Nota

"C2"/"C3" aparece somente quando a caixa de seleção Deixar a parte interna da capa em branco (Leave the inside of front cover blank)/Deixar a parte interna da contracapa em branco (Leave the inside of back cover blank) está selecionada na caixa de diálogo Opções de Capa (Cover Options).

Configurações de Impressão de Fotos

#### Guia Avançado

Guia Avançado > Imprimindo de um Computador > Imprimindo com o Pacote de Aplicativos > Configurações de Impressão de Fotos

A101

Easy-PhotoPrint EX

### Configurações de Impressão de Fotos

- Imprimindo Etiquetas em Discos Diretamente
- Imprimindo Vivid Photos
- Reduzindo o Ruído das Fotos
- Recortando Fotos (Impressão de Fotos)
- Imprimindo Datas em Fotos (Impressão de Fotos)
- Imprimindo Várias Fotos em Uma Página
- Imprimindo um Índice
- Imprimindo Fotos de Identificação (ID Photo Print)
- Imprimindo Informações de Foto
- Salvando Fotos
- Abrindo Arquivos Salvos

Topo da página<sup>\*</sup>

Guia Avançado > Imprimindo de um Computador > Imprimindo com o Pacote de Aplicativos > Configurações de Impressão de Fotos > Imprimindo Etiquetas em Discos Diretamente

#### A070

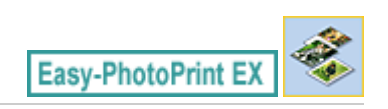

### Imprimindo Etiquetas em Discos Diretamente

Você pode imprimir etiquetas em discos imprimíveis usando a Impressão de Fotografia.

Para editar os detalhes, retorne ao Menu, selecione Etiqueta disco (Disc Label) e edite/imprima usando o CD-LabelPrint. Consulte "Imprimindo Etiquetas em Discos " para obter detalhes.

#### 💷 Nota

Consulte "Selecionando uma Foto" para concluir as operações na tela Selecionar Imagens (Select Images) primeiro.

#### Importante

- Não defina a bandeja de disco enquanto uma mensagem solicitando que você coloque o disco imprimível não for exibida. A colocação de um disco imprimível enquanto a máquina está em operação pode danificá-la.
- 1. Selecione Disco Imprimível (Printable Disc) como Tam. do Papel (Paper Size) na tela Selecionar Papel (Select Paper).

Defina a Impressora (Printer) e o Tipo de Mídia (Media Type) de acordo com a impressora e o disco imprimível a ser usado.

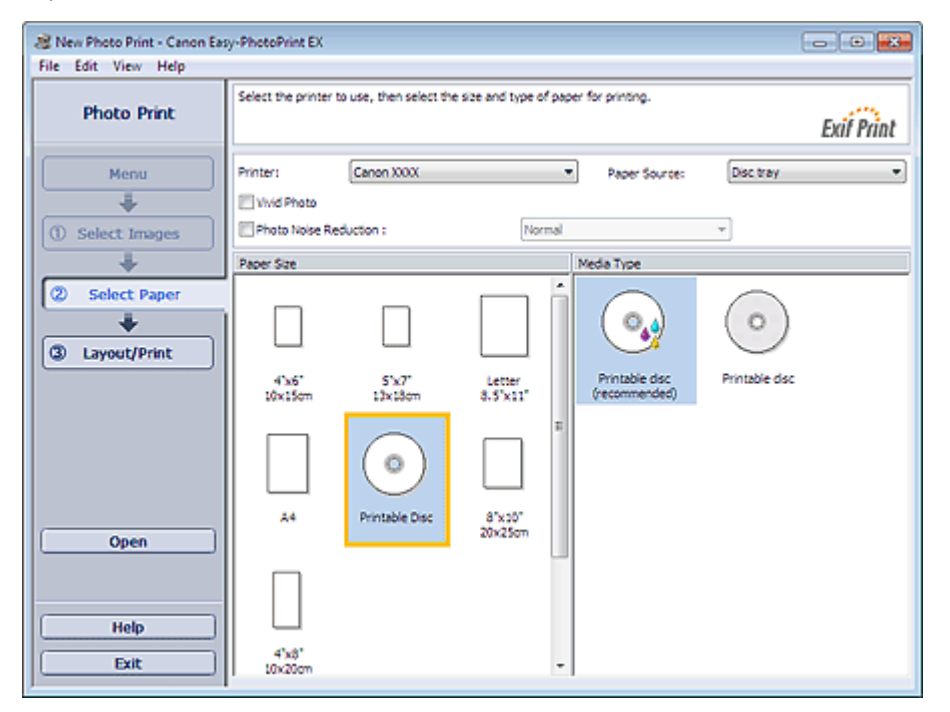

### 💷 Nota

- Quando a opção Disco Imprimível (Printable Disc) estiver selecionada para Tam. do Papel (Paper Size), será possível selecionar apenas Bandeja do disco (Disc tray) para Origem do Papel (Paper Source).
- 2. Clique em Layout/Impressão (Layout/Print).

A tela Layout/Impressão (Layout/Print) aparece.

| 😹 New Photo Print - Canon East | sy-PhotoPrint EX                                        |                                                                                                    |                          | - • • |  |  |  |  |
|--------------------------------|---------------------------------------------------------|----------------------------------------------------------------------------------------------------|--------------------------|-------|--|--|--|--|
| Photo Print                    | Select the layou<br>Check the Previ<br>Printing starts. | Select the layout you want to print.<br>Check the Preview and clic the Print button.<br>Printing stars. Exil Print |                          |       |  |  |  |  |
| Menu                           | 4 B (                                                   | ) 🗏 🐢 🛛                                                                                                    | শা                       |       |  |  |  |  |
| +                              | Layout                                                  |                                                                                                    | Advanced                 |       |  |  |  |  |
| ① Select Images                |                                                         |                                                                                                    | Tde 1:                   | _     |  |  |  |  |
| +                              | Evend for a                                             | Event (crist)                                                                                                    | UserName<br>III Tote 2 · |       |  |  |  |  |
| Select Paper                   | Hiveb (kHy                                              | Hiteo (Atto)                                                                                                    | 8/20/2010                |       |  |  |  |  |
| *                              |                                                         |                                                                                                    | Clp out :                |       |  |  |  |  |
|                                | Ever (ASI)                                              | New York                                                                                                    | @ Cirde                  |       |  |  |  |  |
| Print                          |                                                         | _                                                                                                    | © Oval                   |       |  |  |  |  |
|                                |                                                         |                                                                                                    |                          |       |  |  |  |  |
|                                | Grde                                                    | Grde                                                                                                    |                          |       |  |  |  |  |
|                                |                                                         | Transform                                                                                                    |                          | 6251  |  |  |  |  |
| Open                           |                                                         | ( <b>(</b>                                                                                                    |                          |       |  |  |  |  |
| Save                           | Spiral                                                  | Spiral                                                                                                    |                          |       |  |  |  |  |
|                                |                                                         | Transform                                                                                                    |                          |       |  |  |  |  |
| Help                           |                                                         |                                                                                                    |                          |       |  |  |  |  |
| Exit                           |                                                         |                                                                                                    |                          | I     |  |  |  |  |

- 3. Selecione um layout a ser usado.
- 4. Digite o(s) título(s) e especifique os detalhes do layout em Avançado (Advanced).

#### 💷 Nota

- Os itens que podem ser definidos podem variar conforme o layout selecionado.
- 5. Clique em Imprimir (Print).

Siga a mensagem para colocar um disco imprimível e comece a imprimir. A impressão começa da parte superior da imagem exibida em Visualizar.

#### 💷 Nota

Você pode ajustar a posição da impressão no disco imprimível na caixa de diálogo Ajustar

(Adjust). Para exibir a caixa de diálogo Ajustar (Adjust), clique em () (Ajustar área/posição de impressão).

Você pode especificar configurações de Impressão de fotos avançada (número de cópias, qualidade da impressão, etc.) na caixa de diálogo Preferências (Preferences). Para exibir a caixa

de diálogo Preferências (Preferences), clique no botão Preferências... (Preferences...) no menu Arquivo (File).

Guia Avançado > Imprimindo de um Computador > Imprimindo com o Pacote de Aplicativos > Configurações de Impressão de Fotos > Imprimindo Vivid Photos

A071

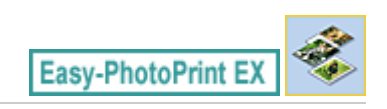

### **Imprimindo Vivid Photos**

Marque Vivid Photo na tela Selecionar Papel (Select Paper) para intensificar as cores em uma foto antes da impressão.

| Rev Photo Print - Canon Ea<br>File Edit View Help                                | sy-PhotoPrint EX                                                                           |                |                    |                                                     |                            |  |  |
|----------------------------------------------------------------------------------|--------------------------------------------------------------------------------------------|----------------|--------------------|-----------------------------------------------------|----------------------------|--|--|
| Photo Print                                                                      | Select the printer to use, then select the size and type of paper for printing. Exil Print |                |                    |                                                     |                            |  |  |
| Menu                                                                             | Printer:                                                                                   | Canon XXXX     |                    | Paper Source:                                       | Automatically Select 💌     |  |  |
|                                                                                  | Vivid Photo                                                                                |                |                    |                                                     | _                          |  |  |
| ① Select Images                                                                  | Photo Noise Re                                                                             | ouction :      | Normal             |                                                     | *                          |  |  |
| +                                                                                | Paper Size                                                                                 |                |                    | Media Type                                          |                            |  |  |
| Select Paper     Select Paper     Select Paper     Select Paper     Select Paper | 4'x6'<br>10x15on                                                                           | SY7<br>thriten | Letter<br>8.5'x11' | Photo Paper Plus<br>Glossy II                       | Photo Paper Pro<br>Platnum |  |  |
| Open                                                                             | A4                                                                                         | Printable Disc | 8"x:0"<br>20x25cm  | Photo Paper Plus<br>Semi-gloss<br>Matte Photo Paper | Glossy Photo Paper         |  |  |

#### Importante

- Essa função está disponível apenas com uma impressora que suporte Vivid Photo.
- Essa função não estará disponível se Ativar Perfil ICC (Enable ICC Profile) estiver selecionado na guia Avançado (Advanced) da caixa de diálogo Preferências (Preferences).

### 💷 Nota

Mesmo se você marcar Vivid Photo, esse efeito só será aplicado ao resultado da impressão. A imagem original ou a visualização da imagem não será afetada.

Guia Avançado > Imprimindo de um Computador > Imprimindo com o Pacote de Aplicativos > Configurações de Impressão de Fotos > Reduzindo o Ruído das Fotos

A072

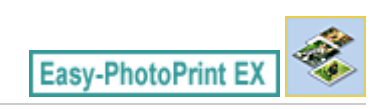

### Reduzindo o Ruído das Fotos

Quando uma foto é tirada em um local escuro como uma cena noturna usando câmera digital, pode aparecer ruído na imagem.

Marque Redução do Ruído das Fotografias (Photo Noise Reduction) na tela Selecionar Papel (Select Paper) para reduzir o ruído na imagem e tornar as fotos impressas mais vívidas.

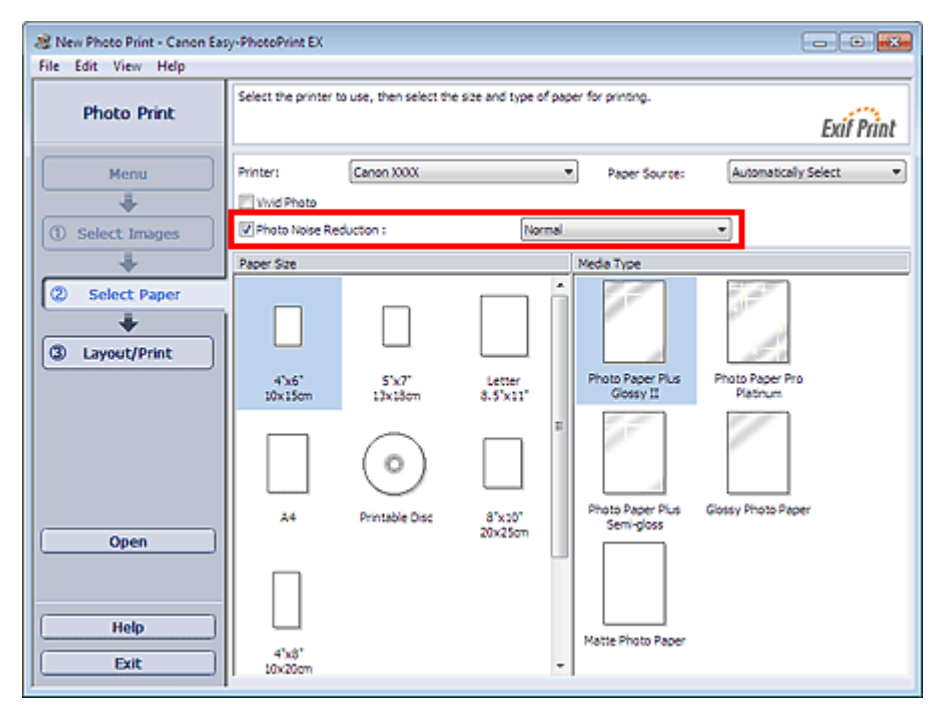

#### Importante

Essa função não estará disponível se Ativar Perfil ICC (Enable ICC Profile) estiver selecionado na guia Avançado (Advanced) da caixa de diálogo Preferências (Preferences).

#### 💷 Nota

- Quando o ruído é intenso, altere Normal para Forte (Strong).
- O efeito da redução do ruído aplica-se apenas ao resultado da impressão. A imagem original ou a visualização da imagem não será afetada.

Guia Avançado > Imprimindo de um Computador > Imprimindo com o Pacote de Aplicativos > Configurações de Impressão de Fotos > Recortando Fotos (Impressão de Fotos)

#### A073

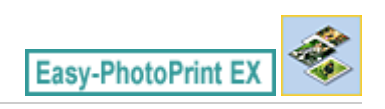

### Recortando Fotos (Impressão de Fotos)

Recortar uma foto significa remover suas partes desnecessárias, selecionando as partes necessárias.

Clique em 🛄 (Recortar Imagem) na tela Layout/Impressão (Layout/Print) ou clique duas vezes na visualização da imagem.

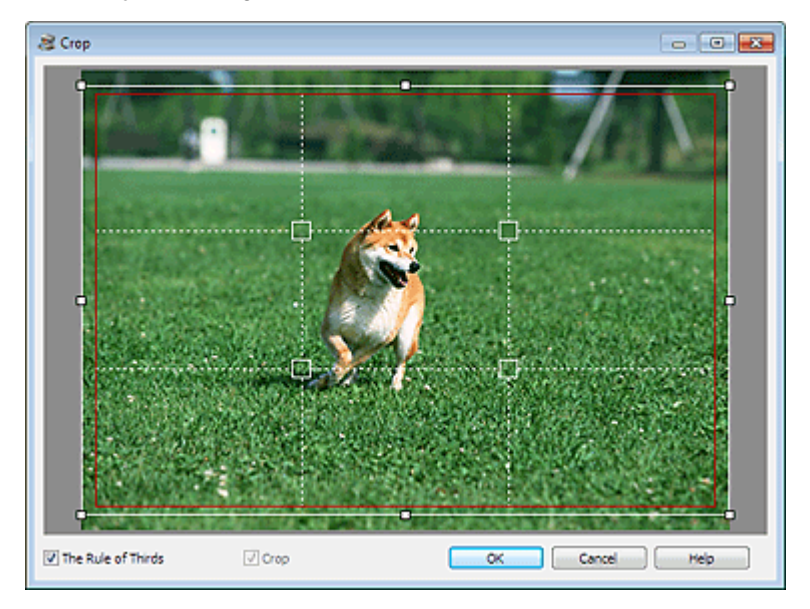

Arraste os quadrados brancos na imagem para ajustar a área a ser recortada e clique em OK.

#### 💷 Nota

- Para mover a área recortada, coloque o cursor dentro da moldura branca e a arraste. Arraste as linhas brancas para ampliar/reduzir a área a ser recortada.
- Marque A Regra dos Terços (The Rule of Thirds) para exibir linhas brancas pontilhadas. Para criar uma composição equilibrada, arraste apenas os pontos de intersecção (quadrados brancos) ou linhas pontilhadas brancas sobre o motivo principal da foto.

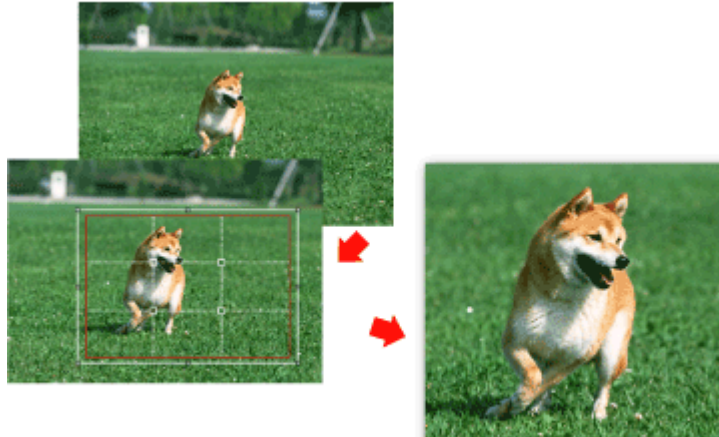

- O efeito de recortar aplica-se apenas ao resultado da impressão. A imagem original não será recortada.
- Consulte a Ajuda para obter detalhes sobre a janela Recortar (Crop).

Imprimindo Datas em Fotos (Impressão de Fotos)

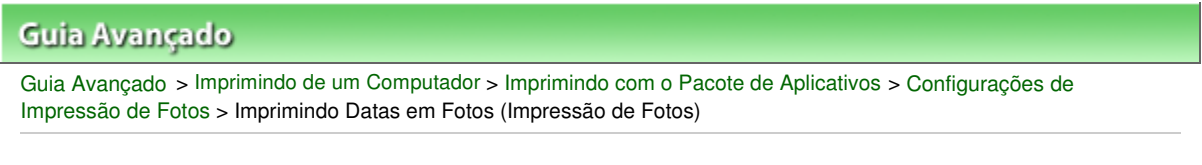

A074

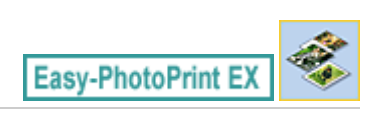

### Imprimindo Datas em Fotos (Impressão de Fotos)

Para imprimir a data em que a foto foi tirada, clique em (Configurações de Data) na tela Layout/ Impressão (Layout/Print), e marque Data de Impressão (Print date) na caixa de diálogo Configurações de Data (Date Settings).

| Date Settings       |                            |
|---------------------|----------------------------|
| V Print date        |                            |
| Text Orientation :  | A 💿 Landscape < 🔿 Portrait |
| Position :          | Bottom Right               |
| Font Size :         | Medium                     |
| Color :             |                            |
| Apply to all images |                            |
| ОК                  | Cancel Defaults Help       |

#### 💷 Nota

- A data é exibida no formato curto de data (mm/dd/aaaa etc.) especificado no sistema operacional.
- Consulte a Ajuda para obter detalhes sobre definição de datas.

Topo da página<sup>\*</sup>

#### Guia Avançado Guia Avançado > Imprimindo de um Computador > Imprimindo com o Pacote de Aplicativos > Configurações de Impressão de Fotos > Imprimindo Várias Fotos em Uma Página

A076

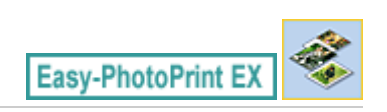

### Imprimindo Várias Fotos em Uma Página

Você pode imprimir várias fotos em uma página selecionando um layout de fotos múltiplas na tela Layout/Impressão (Layout/Print).

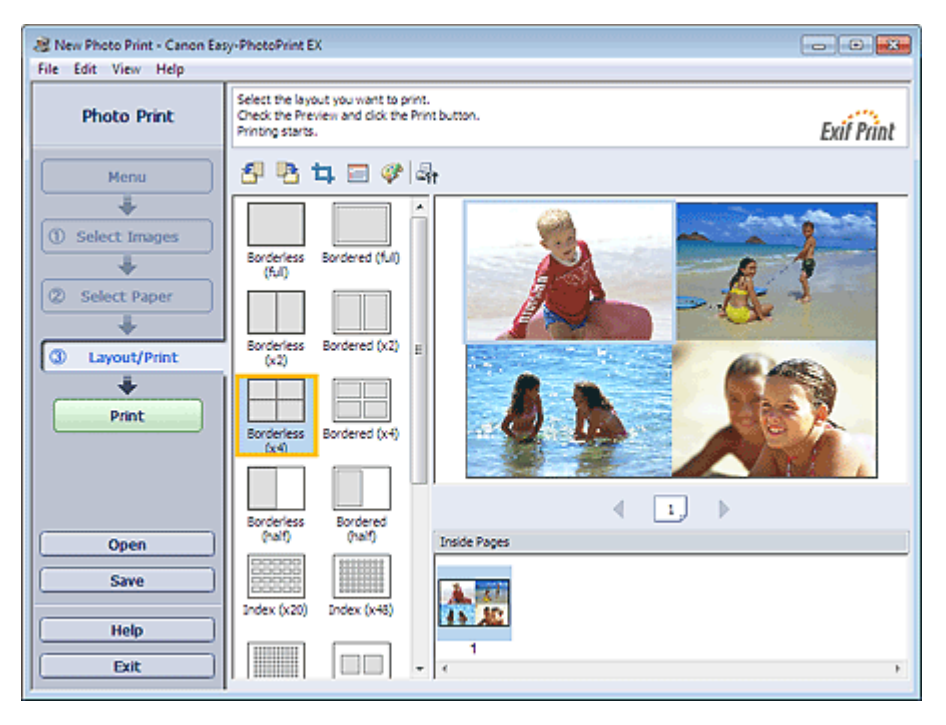

### 💷 Nota

- Consulte a seção a seguir para obter detalhes sobre como selecionar fotos.
   Selecionando uma Foto
- O número disponível de fotos e layouts pode variar dependendo do tipo de mídia.
- As fotos são organizadas na ordem a seguir.
   Exemplo: S/bordas (x4) (Borderless (x4))

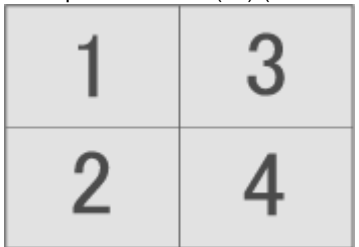

 Você pode alterar a ordem de impressão em Ordem de Impressão (Printing Order) na guia Imprimir (Print) na caixa de diálogo Preferências (Preferences).
 Você pode selecionar a ordem de impressão Por Data (By Date), Por Nome (By Name) e Por Seleção (By Selection).

Para exibir a caixa de diálogo Preferências (Preferences), clique no botão is (Configurações) ou selecione Preferências... (Preferences...) no menu Arquivo (File).

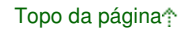

Guia Avançado > Imprimindo de um Computador > Imprimindo com o Pacote de Aplicativos > Configurações de Impressão de Fotos > Imprimindo um Índice

A077

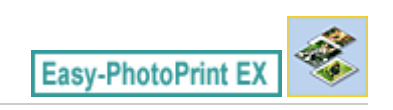

## Imprimindo um Índice

Você pode imprimir um índice de fotos selecionadas. Um índice de impressão mostra as miniaturas das fotos em uma página. É adequado para gerenciar suas fotos.

Para imprimir um índice, selecione Índice nos layouts da tela Layout/Impressão (Layout/Print).

| 2 New Photo Print - Canon East | y-PhotoPrint EX                                                                                           |          |  |  |  |  |  |
|--------------------------------|----------------------------------------------------------------------------------------------------|----------|--|--|--|--|--|
| File Edit View Help            |                                                                                                    |          |  |  |  |  |  |
| Photo Print                    | Select the layout you want to print.<br>Check the Preview and click the Print button.<br>Printing starts. |          |  |  |  |  |  |
| Menu                           | 관람학교생육                                                                                                    |          |  |  |  |  |  |
| () Select Images               | Borderless Bordered (ful)                                                                                 | Pec.     |  |  |  |  |  |
| Select Paper                   | Borderiess Bordered (x2) E                                                                                | <u>k</u> |  |  |  |  |  |
| Print                          |                                                                                                    | 4!       |  |  |  |  |  |
|                                | Borderless Bordered (x4)                                                                                  |          |  |  |  |  |  |
|                                | Borderjess Borderjed                                                                                      |          |  |  |  |  |  |
| Open                           | (nalt) (nalt) Inside Pages                                                                                |          |  |  |  |  |  |
| Save                           |                                                                                                    |          |  |  |  |  |  |
| Help                           |                                                                                                    |          |  |  |  |  |  |
| Exit                           |                                                                                                    | ×.       |  |  |  |  |  |

#### Importante

- O índice não poderá ser impresso se você selecionar um dos seguintes tamanho de papel.
   Cartão de Crédito (Credit Card)
  - Disco Imprimível (Printable Disc)
- Você pode imprimir até 80 imagens em uma página.

#### 💷 Nota

- Consulte a seção a seguir para obter detalhes sobre como selecionar fotos.
   Selecionando uma Foto
- As fotos são organizadas na ordem a seguir. Exemplo: Índice (x20) (Index (x20))

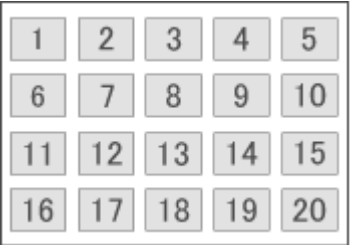

 Você pode alterar a ordem de impressão em Ordem de Impressão (Printing Order) na guia Imprimir (Print) na caixa de diálogo Preferências (Preferences).
 Você pode selecionar a ordem de impressão Por Data (By Date), Por Nome (By Name) e Por Seleção (By Selection). Para exibir a caixa de diálogo Preferências (Preferences), clique no botão 4 (Configurações) ou selecione Preferências... (Preferences...) no menu Arquivo (File).

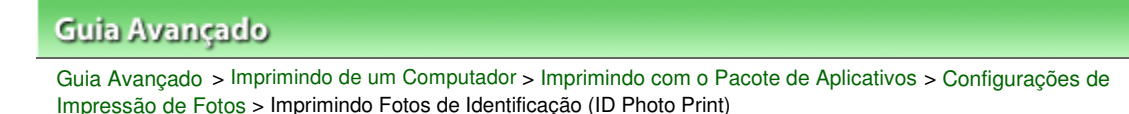

#### A078

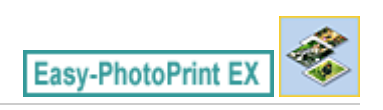

### Imprimindo Fotos de Identificação (ID Photo Print)

Você pode imprimir uma variedade de fotos de identificação.

#### Importante

A foto pode não ser qualificada como foto de identificação oficial dependendo de seu uso. Para obter detalhes, entre em contato com a pessoa para quem você enviará a foto.

Para imprimir fotos de identificação, selecione 10x15cm 4"x6" (4"x6" 10x15cm) em Tam. do Papel (Paper Size) na tela Selecionar Papel (Select Paper) e selecione um layout para a foto de identificação dos layouts da tela Layout/Impressão (Layout/Print).

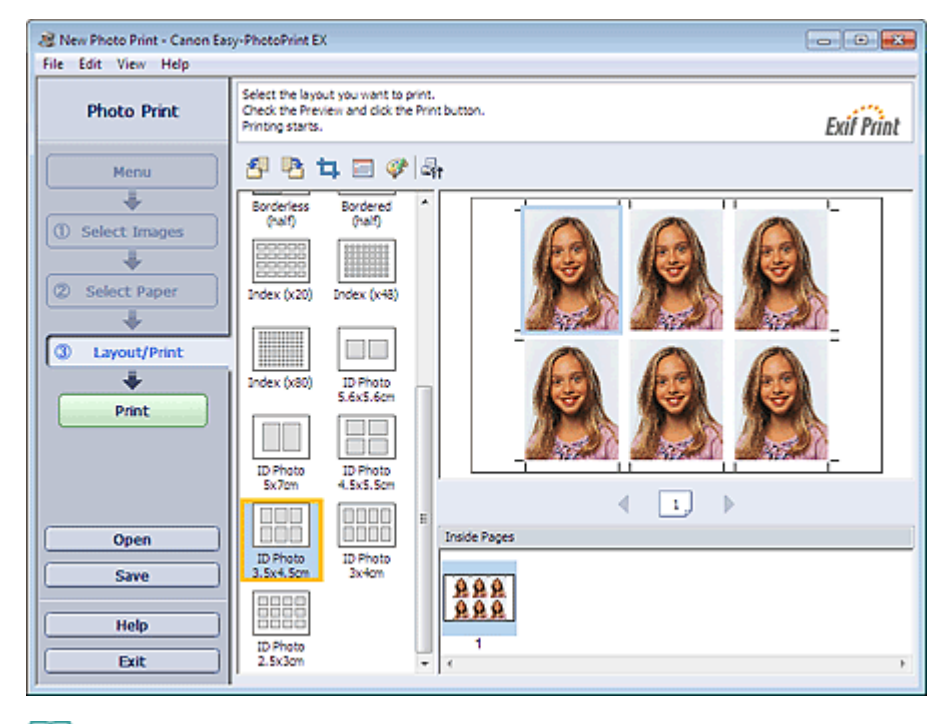

### 💷 Nota

- O número de molduras por página varia de acordo com o tamanho da foto de identidade a ser criada. Marque o número de quadros nos layouts exibidos na tela Layout/Impressão (Layout/Print) e especifique o número de cópias na tela Selecionar Imagens (Select Images). Você pode selecionar duas ou mais imagens e imprimir tipos diferentes de fotos de identidade em uma página.
- Consulte a seção a seguir para obter detalhes sobre como selecionar fotos.
   Selecionando uma Foto
- As fotos são organizadas na ordem a seguir.

Exemplo: ID Photo 3.5x4.5cm

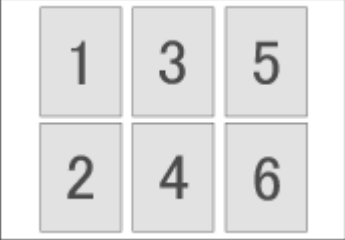

#### Imprimindo Fotos de Identificação (ID Photo Print)

 Você pode alterar a ordem de impressão em Ordem de Impressão (Printing Order) na guia Imprimir (Print) na caixa de diálogo Preferências (Preferences).
 Você pode selecionar a ordem de impressão Por Data (By Date), Por Nome (By Name) e Por Seleção (By Selection).

Para exibir a caixa de diálogo Preferências (Preferences), clique no botão selecione Preferências... (Preferences...) no menu Arquivo (File).

As fotos de identidade só podem ser impressas em papel de 10x15cm 4"x6" (4"x6" 10x15cm).

Guia Avançado > Imprimindo de um Computador > Imprimindo com o Pacote de Aplicativos > Configurações de Impressão de Fotos > Imprimindo Informações de Foto

A079

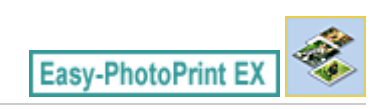

### Imprimindo Informações de Foto

Você pode imprimir a foto e as informações do Exif lado a lado.

Para imprimi-las, selecione Letter 8.5"x11" ou A4 para Tam. do Papel (Paper Size) na tela Selecionar Papel (Select Paper) e selecione Inf. de Captura (Captured Info) nos layouts da tela Layout/Impressão (Layout/Print).

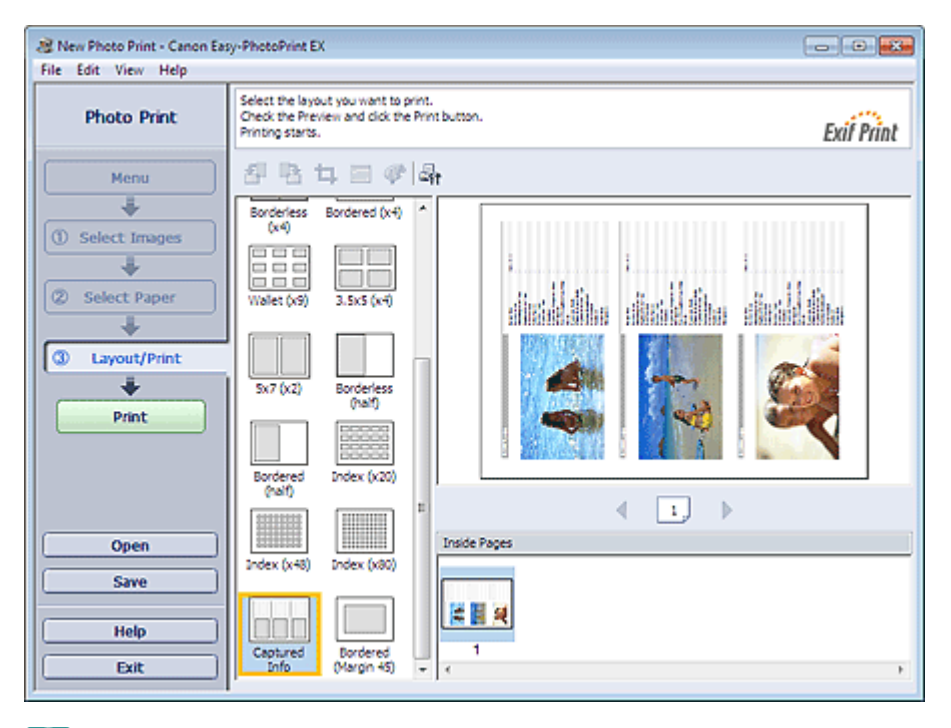

### 💷 Nota

- Consulte a seção a seguir para obter detalhes sobre como selecionar fotos.
   Selecionando uma Foto
- Essa função está disponível apenas para os tamanhos de papel Letter 8.5"x11" e A4.

Guia Avançado > Imprimindo de um Computador > Imprimindo com o Pacote de Aplicativos > Configurações de Impressão de Fotos > Salvando Fotos

A092

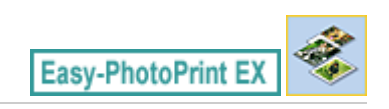

### Salvando Fotos

Você pode salvar fotos editadas. As informações de recortes e layouts podem ser salvas.

Clique em Salvar (Save) na tela Layout/Impressão (Layout/Print).

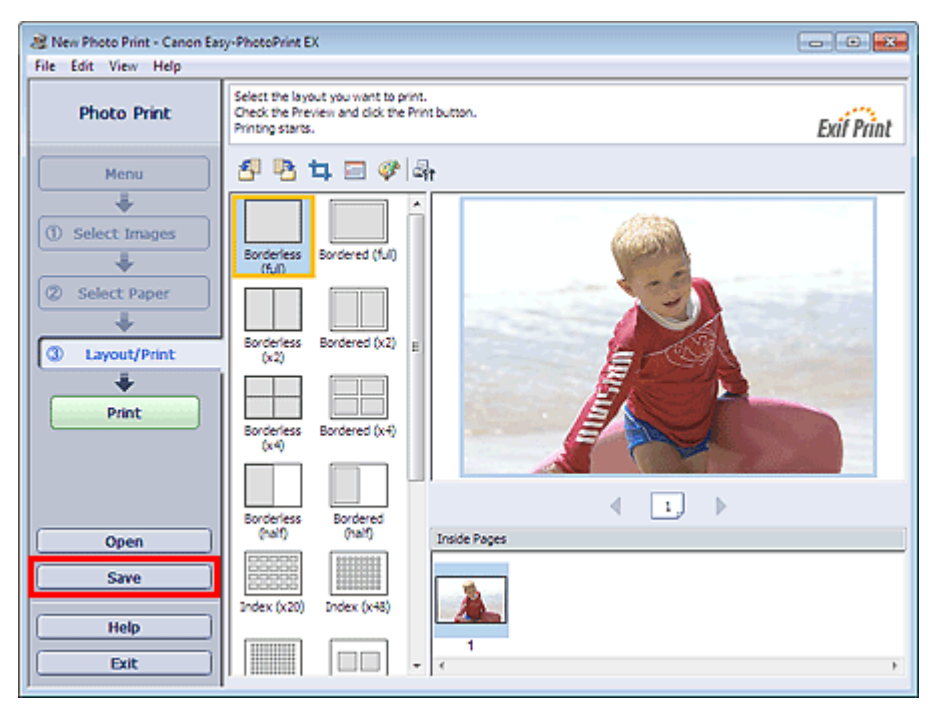

Quando aparecer a caixa de diálogo Salvar como (Save As), especifique o local de salvamento e o nome do arquivo, e clique em Salvar (Save).

#### Importante

Se você editar um arquivo salvo e salvá-lo novamente, o mesmo arquivo na memória será sobrescrito.

Para salvar novamente um arquivo com um novo nome ou em um local diferente, selecione Salvar como... (Save As...) no menu Arquivo (File) e salve-o.

#### 💷 Nota

Salvar (Save) não será exibido na tela Selecionar Imagens (Select Images) ou Selecionar Papel (Select Paper).

Abrindo Arquivos Salvos

#### Guia Avançado

Guia Avançado > Imprimindo de um Computador > Imprimindo com o Pacote de Aplicativos > Configurações de Impressão de Fotos > Abrindo Arquivos Salvos

A093

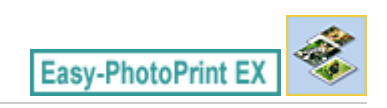

### Abrindo Arquivos Salvos

Você pode abrir arquivos criados no Easy-PhotoPrint EX.

1. Clique em Biblioteca (Library) no Menu.

| a Canon Easy-PhotoPrint EX |                                                                                                    |                                                                                            |            |          |  |  |  |  |
|----------------------------|----------------------------------------------------------------------------------------------------|--------------------------------------------------------------------------------------------|------------|----------|--|--|--|--|
| File Edit View Help        |                                                                                                    |                                                                                            |            |          |  |  |  |  |
| Select Item                | Select the item you want to<br>Select Library to access saved                                                                                                    | Select the item you want to create from the menu.<br>Select Library to access saved items. |            |          |  |  |  |  |
| Menu                       |                                                                                                    |                                                                                            |            |          |  |  |  |  |
|                            | and the second second s |                                                                                            |            |          |  |  |  |  |
|                            | Photo Print                                                                                                    | Album                                                                                      | Disc Label | Calendar |  |  |  |  |
|                            |                                                                                                    | -                                                                                          |            |          |  |  |  |  |
|                            | Stickers                                                                                                    | Layout Print                                                                               | Library    |          |  |  |  |  |
|                            | Tps                                                                                                    |                                                                                            |            |          |  |  |  |  |
| Help                       |                                                                                                    |                                                                                            |            |          |  |  |  |  |
| Exit                       |                                                                                                    |                                                                                            |            |          |  |  |  |  |

A caixa de diálogo Abrir (Open) aparece.

Você pode verificar arquivos criados e salvos no Easy-PhotoPrint EX na exibição do ícone (somente no Windows 7/Windows Vista) ou pela exibição de miniaturas.

#### Importante

- Ao usar edições de 64 bits do Windows 7, Windows Vista ou Windows XP, o conteúdo dos arquivos não poderá ser exibido no Explorer.
- 2. Selecione o arquivo a ser aberto e clique em Abrir (Open).

A tela Layout/Impressão (Layout/Print) aparece.

**3.** Edite o arquivo, se necessário.

#### 💷 Nota

- O Easy-PhotoPrint EX oferece suporte aos seguintes formatos de arquivo (extensões).
   Arquivo de Impressão de Foto Easy-PhotoPrint EX (.el6)
- Você pode abrir arquivos criados no Easy-PhotoPrint EX pelos seguintes métodos, além da Biblioteca (Library) no Menu.
  - Clique em Abrir (Open) na área de botão de etapa de cada tela e selecione o arquivo que deseja editar.
  - Clique duas vezes no arquivo.
  - No menu Arquivo (File), clique em Abrir... (Open...), depois selecione o arquivo a ser editado.

### Abrindo Arquivos Salvos

 Você pode também abrir um arquivo usado recentemente clicando no nome do arquivo exibido no menu Arquivo (File).

Outras Configurações

#### Guia Avançado

Guia Avançado > Imprimindo de um Computador > Imprimindo com o Pacote de Aplicativos > Outras Configurações

A102

Easy-PhotoPrint EX

### **Outras Configurações**

- Alterando o Layout
- ➡ Alterando o Segundo Plano
- Adicionando Fotos
- Trocando as Posições das Fotos
- Substituindo Fotos
- ➡ Alterando a Posição, o Ângulo e o Tamanho das Fotos
- Recortando Fotos
- Emoldurando Fotos
- Imprimindo Datas em Fotos
- Anexando Comentários às Fotos
- Adicionando Texto às Fotos
- Salvando
- Definindo Feriados
- Definindo Exibição de Calendário
- Abrindo Arquivos Salvos

Topo da página<sup>\*</sup>

Alterando o Layout

#### Guia Avançado

Guia Avançado > Imprimindo de um Computador > Imprimindo com o Pacote de Aplicativos > Outras Configurações > Alterando o Layout

A080

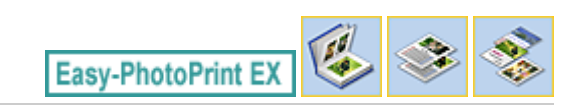

### Alterando o Layout

Você pode alterar o layout de cada página, separadamente.

#### Importante

Em Impressão de conteúdo especial (PREMIUM Contents Print), não é possível alterar os layouts.

Selecione a página cujo layout deseja alterar na tela Editar (Edit), e clique em (Alterar Layout). Selecione o layout a ser usado na caixa de diálogo Alterar Layout (Change Layout) e clique em OK.

#### Álbum

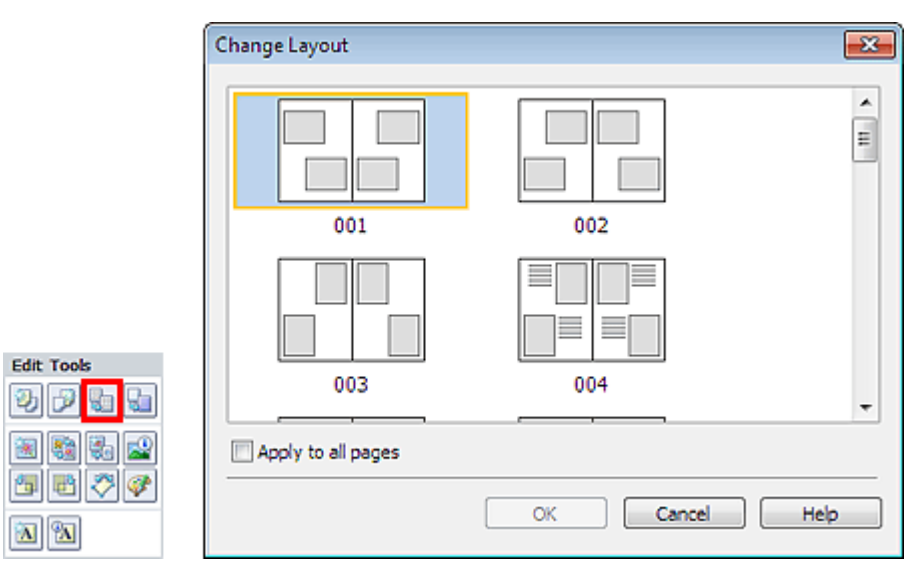

#### Importante

- Se o novo layout tiver um número diferente de molduras por página do layout da página atual, acontecerá o seguinte:
  - Se o número de molduras : As imagens serão movidas das páginas subseqüentes para de layout aumentar preencher as molduras no novo layout.
  - Se o número de molduras : As páginas com o layout novo serão adicionadas até que todas as de layout diminuir imagens nas páginas com o layout atual sejam ajustadas.
- Se você alterar o layout atual da capa ou contracapa para algum que tenha menos molduras de layout, as imagens que não se encaixarem no novo layout serão excluídas, começando pela última imagem que tiver sido adicionada à página do layout anterior.

#### 💷 Nota

- Os layouts que podem ser escolhidos podem variar dependendo do Tam. do Papel (Paper Size), da Orientação (Orientation) ou do tipo de página selecionado (capa, páginas internas ou contracapa).
- Marque a caixa de seleção Aplicar a todas as páginas (Apply to all pages) para alterar o layout de todas as páginas para um selecionado recentemente.

#### Alterando o Layout

#### Calendário

|                                       | Change Layout  |      |     |        |      | ×                                            |
|---------------------------------------|----------------|------|-----|--------|------|----------------------------------------------|
| Edit Tooks                            | 001            | 002  | 003 | 004    | 005  |                                              |
| 9 P <b>6</b> 6                        | 006            |      |     |        |      |                                              |
| 1 1 1 1 1 1 1 1 1 1 1 1 1 1 1 1 1 1 1 | Apply to all p | ages |     |        |      |                                              |
| 🔁 🔁 🗮                                 |                |      | OK  | Cancel | Hel; | <u>,                                    </u> |

#### Importante

- Os layouts de todas as páginas são alterados para o layout selecionado.
- Todas as imagens que não se ajustem ao novo layout serão coletadas na última página.

#### 💷 Nota

Os layouts que podem ser selecionados variam dependendo do Tam. do Papel (Paper Size) e da Orientação (Orientation).

#### Impressão de Layout

|            | Change Layout  |       |     |        |      | × |
|------------|----------------|-------|-----|--------|------|---|
| Edit Tools | 001            | 002   | 003 | 004    | 005  |   |
|            | Apply to all p | oages |     |        |      |   |
|            |                |       | ОК  | Cancel | Help | , |

#### Importante

| Se o novo layout tiver um número diferente de molduras por página do layout da página atual, acontecerá o seguinte: |                                                                                                    |  |  |  |
|----------------------------------------------------------------------------------------------------|----------------------------------------------------------------------------------------------------|--|--|--|
| Se o número de molduras de layout aumentar                                                                          | As imagens serão movidas das páginas subseqüentes para<br>preencher as molduras no novo layout.                            |  |  |  |
| Se o número de molduras de layout diminuir                                                                          | As páginas com o layout novo serão adicionadas até que todas as<br>imagens nas páginas com o layout atual sejam ajustadas. |  |  |  |

### 💷 Nota

Os layouts que podem ser selecionados variam dependendo do Tam. do Papel (Paper Size) e da Orientação (Orientation).
Marque a caixa de seleção Aplicar a todas as páginas (Apply to all pages) para alterar o layout de todas as páginas para um selecionado recentemente.

Guia Avançado > Imprimindo de um Computador > Imprimindo com o Pacote de Aplicativos > Outras Configurações > Alterando o Segundo Plano

A081

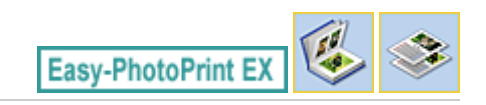

# Alterando o Segundo Plano

Você pode alterar o segundo plano de cada página.

### Importante Você não pode alterar o segundo plano de Etiquetas (Stickers), de Impr.Layout (Layout Print) e de Impressão de conteúdo especial (PREMIUM Contents Print).

Clique em Segundo Plano... (Background...) na tela Configurar Página (Page Setup) ou selecione a

página da qual deseja alterar o segundo plano na tela Editar (Edit), e clique em (Alterar Segundo Plano).

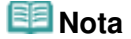

\*

**6** 

As telas para impressão de Álbum são usadas como exemplos nas descrições a seguir. As telas podem variar dependendo do que você criar.

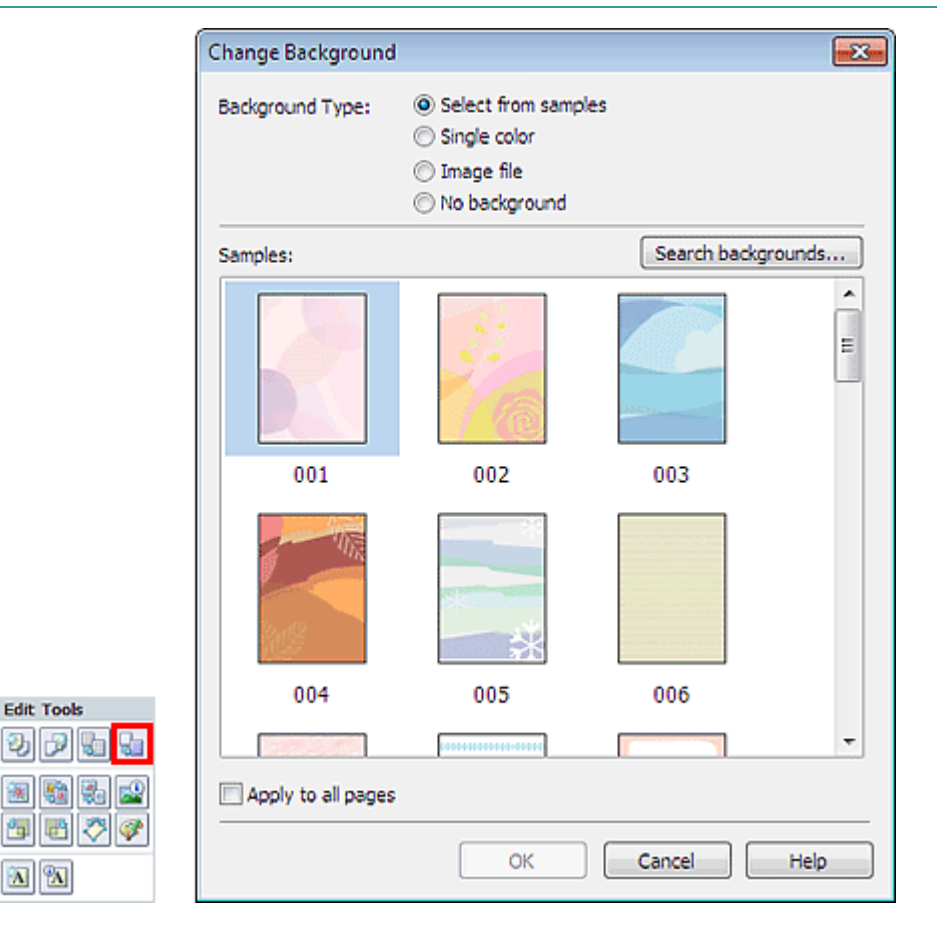

Selecione o tipo de segundo plano a ser usado na caixa de diálogo Alterar Segundo Plano (Change Background).

#### Quando a opção Selecionar nas amostras (Select from samples) estiver selecionada

Selecione a imagem a ser utilizada em Amostras (Samples) e clique em OK.

### Alterando o Segundo Plano

# 💷 Nota

- Selecionar nas amostras (Select from samples) será exibido apenas se Álbum (Album) tiver sido selecionado.
- Vários planos de fundo estão disponíveis em nosso site além dos salvos no aplicativo. Clique em Pesquisar Plano de Fundo... (Search backgrounds...) para acessar o site da Canon, onde você pode baixar material adicional gratuitamente.
  - É necessária uma conexão com a Internet para acessar o site. São aplicáveis as taxas de conexão com a Internet.
  - Saia do Easy-PhotoPrint EX antes de instalar o segundo plano.

### Quando Única cor (Single color) estiver selecionado

Selecione a cor a ser utilizada em Cor padrão (Standard color) ou Cor personalizada (Custom color) e clique em OK.

| Change Background  |                                                                                                    | X |
|--------------------|----------------------------------------------------------------------------------------------------|---|
| Background Type:   | <ul> <li>Select from samples</li> <li>Single color</li> <li>Image file</li> <li>No background</li> </ul> |   |
| Background Color:  |                                                                                                    |   |
| Standard color     |                                                                                                    |   |
| Custom color       | Customize                                                                                                |   |
|                    |                                                                                                    |   |
|                    |                                                                                                    |   |
|                    |                                                                                                    |   |
| Apply to all pages |                                                                                                    |   |
|                    | OK Cancel He                                                                                             | p |

#### Quando a opção Arquivo de Imagem (Image file) estiver selecionada

Defina o Caminho do Arquivo de Imagem (Image File Path) e o Layout da Imagem (Image Layout), e clique em OK.

Alterando o Segundo Plano

| Change Backgroun       | id 🗾                                                                                                    |  |  |
|------------------------|----------------------------------------------------------------------------------------------------|--|--|
| Background Type:       | <ul> <li>Select from samples</li> <li>Single color</li> <li>Image file</li> <li>No background</li> </ul> |  |  |
| In                     | nage File Path:                                                                                          |  |  |
| 9                      | C: \Users\UserName\IMG0032_s.jpg                                                                         |  |  |
| -                      | Browse                                                                                                   |  |  |
| E                      | ] Semitransparent                                                                                        |  |  |
|                        | Transparency: 10% 💌 (10-90)                                                                              |  |  |
| In                     | nage Layout:                                                                                             |  |  |
| Crop to fit page       |                                                                                                    |  |  |
| Auto scale to fit page |                                                                                                    |  |  |
| 🔘 Tile                 |                                                                                                    |  |  |
|                        | Original size                                                                                            |  |  |
|                        |                                                                                                    |  |  |
|                        |                                                                                                    |  |  |
|                        |                                                                                                    |  |  |
| Apply to all page      | 5                                                                                                    |  |  |
|                        | OK Cancel Help                                                                                           |  |  |
|                        |                                                                                                    |  |  |

### 💷 Nota

 Consulte a Ajuda para obter detalhes de como definir o segundo plano na caixa de diálogo Alterar Segundo Plano (Change Background).

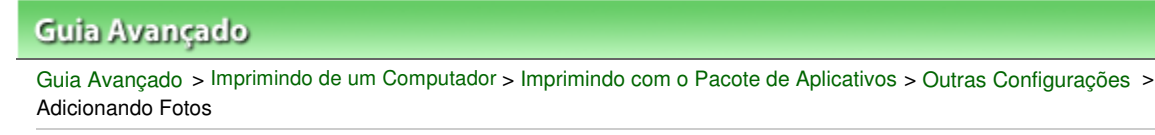

A082

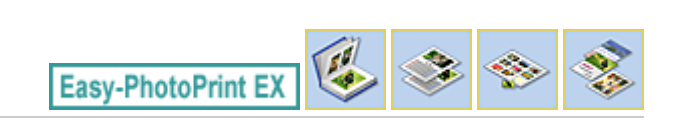

# **Adicionando Fotos**

Você pode adicionar imagens às páginas.

Selecione a página à qual deseja adicionar fotos na tela Editar (Edit), e clique em Imagem) (Add Image).

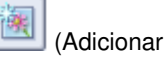

## Nota

As telas para impressão de Álbum são usadas como exemplos nas descrições a seguir. As telas podem variar dependendo do que você criar.

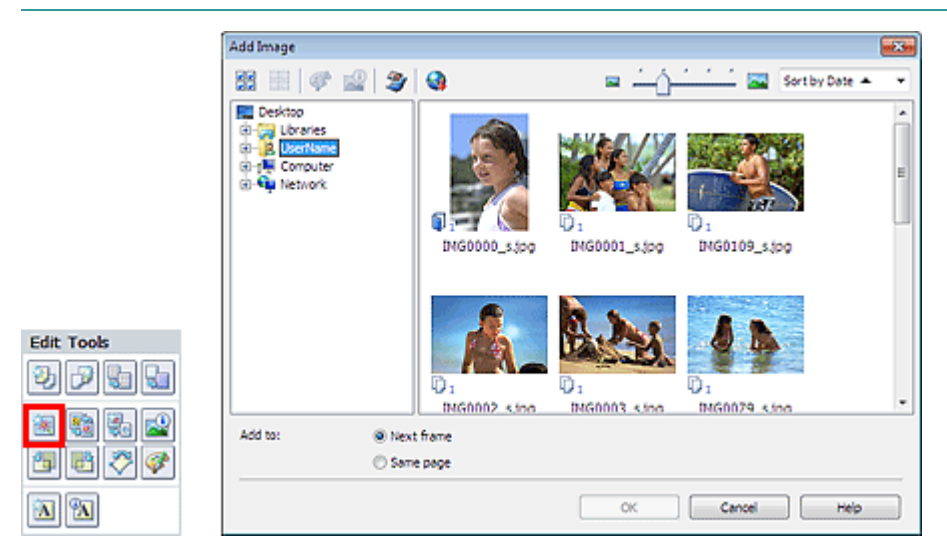

Selecione a pasta que contém a imagem a ser adicionada na árvore de pastas à esquerda da caixa de diálogo Adicionar Imagem (Add Image) e selecione a imagem a ser adicionada na janela de miniaturas à direita.

#### Nota

- Clique em uma imagem para selecioná-la (o segundo plano fica azul) ou desmarcá-la (o segundo plano fica branco). Você também pode selecionar várias imagens.
- Você também pode usar imagens estáticas capturadas de vídeos. Criando Imagens Estáticas a Partir de Vídeos
- Também é possível usar imagens obtidas por download de sites de compartilhamento de fotos na Internet

Fazendo Download de Imagens de Sites de Compartilhamento de Fotos

- Para Impressão de conteúdo especial (PREMIUM Contents Print), a opção Visualizar (View) é exibida dependendo do conteúdo selecionado. Você pode definir para selecionar imagens em Impressão de conteúdo especial (PREMIUM Contents Images) ou Imagens Locais (Local Images).
- Para Impressão de conteúdo especial (PREMIUM Contents Print), a área de árvore de pastas não é exibida quando Imagens Locais não estão disponíveis para o conteúdo selecionado.

Selecione uma opção para Adicionar a (Add to) e clique em OK.

### Importante

- Você pode adicionar até 20 imagens por vez.
- Você não pode adicionar duas ou mais vezes a mesma imagem de uma vez. Adicione-as uma por

### Adicionando Fotos

vez.

- Até 99 das mesmas imagens podem ser adicionadas a todas as páginas combinadas.
- Quando o número de páginas for aumentado devido às imagens adicionadas, você não poderá adicionar imagens além da página 400.
- Para Impressão de conteúdo especial (PREMIUM Contents Print), as imagens não podem ser adicionadas quando não há moldura de layout não usada no layout selecionado.

# 💷 Nota

Na caixa de diálogo Adicionar Imagem (Add Image), você pode selecionar todas as imagens de uma vez ou alterar o tamanho de exibição e a ordem das miniaturas. Consulte a Ajuda para obter detalhes.

Guia Avançado > Imprimindo de um Computador > Imprimindo com o Pacote de Aplicativos > Outras Configurações > Trocando as Posições das Fotos

A083

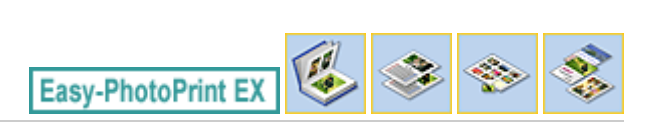

# Trocando as Posições das Fotos

Você pode trocar as posições das imagens.

Clique em (Trocar Posições das Imagens) na tela Editar (Edit).

💷 Nota

As telas para impressão de Álbum são usadas como exemplos nas descrições a seguir. As telas podem variar dependendo do que você criar.

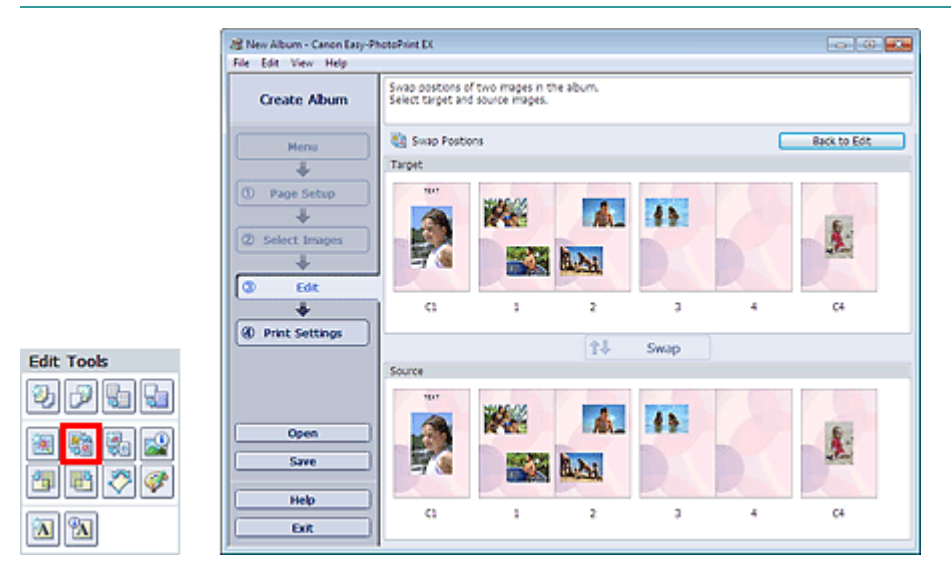

Selecione as imagens de destino e de origem que deseja trocar, e clique em Trocar (Swap).

Quando você terminar de trocar todas as imagens que deseja, clique em Voltar à Edição (Back to Edit).

Topo da página<sup>\*</sup>

Guia Avançado > Imprimindo de um Computador > Imprimindo com o Pacote de Aplicativos > Outras Configurações > Substituindo Fotos

A084

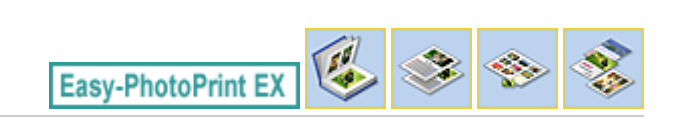

# Substituindo Fotos

É possível substituir uma imagem por outra.

Selecione a imagem que deseja substituir na tela Editar (Edit) e clique em Selecionada).

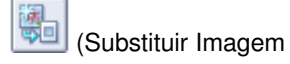

## 💷 Nota

As telas para impressão de Álbum são usadas como exemplos nas descrições a seguir. As telas podem variar dependendo do que você criar.

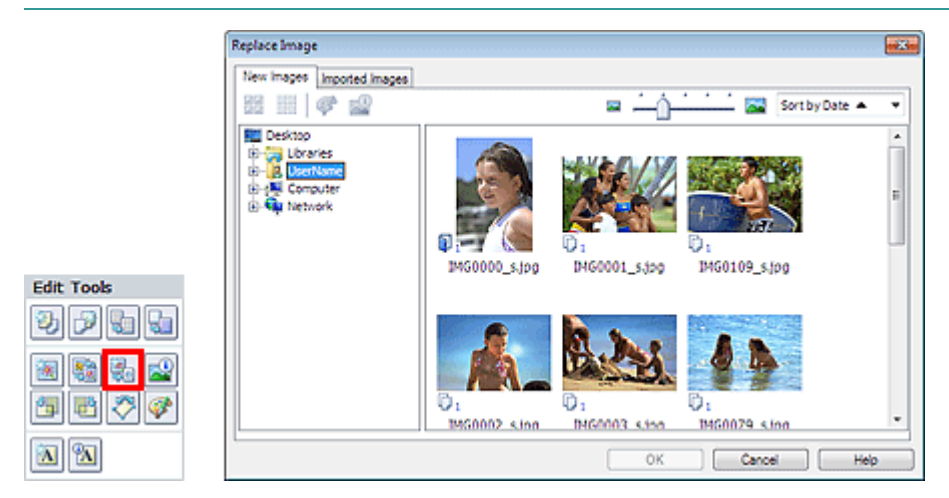

Selecione a pasta que contém a imagem que você deseja utilizar como substituição na área da árvore de pastas à esquerda da caixa de diálogo Substituir Imagem (Replace Image). Selecione a imagem a ser utilizada como substituição na janela de miniaturas à direita da tela e clique em OK.

Se desejar selecionar imagens já importadas, clique na guia Imagens Importadas (Imported Images) e selecione a imagem a ser utilizada na substituição na janela de miniaturas e clique em OK.

## Importante

Você não pode selecionar várias imagens na caixa de diálogo Substituir Imagem (Replace Image).

## 💷 Nota

- Se você selecionar várias imagens na tela Editar (Edit) e usar a função de substituição, todas as imagens selecionadas na tela Editar (Edit) serão substituídas pela imagem selecionada na caixa de diálogo Substituir Imagem (Replace Image).
- Quando as imagens forem substituídas, as configurações a seguir da imagem antiga serão herdadas pela nova imagem.
  - Posição
  - Tamanho
  - Moldura
  - Posição e tamanho da data
  - As informações de corte e a orientação da imagem não são herdadas.
- Para Impressão de conteúdo especial (PREMIUM Contents Print), a opção Visualizar (View) é exibida dependendo do conteúdo selecionado. Você pode definir para selecionar imagens em Impressão de conteúdo especial (PREMIUM Contents Images) ou Imagens Locais (Local Images).
- Para Impressão de conteúdo especial (PREMIUM Contents Print), a área de árvore de pastas não

- é exibida quando Imagens Locais não estão disponíveis para o conteúdo selecionado.
  Na caixa de diálogo Substituir Imagem (Replace Image), você pode alterar o tamanho de exibição
- e a ordem das miniaturas. Consulte a Ajuda para obter detalhes.

### Guia Avançado Guia Avançado > Imprimindo de um Computador > Imprimindo com o Pacote de Aplicativos > Outras Configurações > Alterando a Posição, o Ângulo e o Tamanho das Fotos

A085

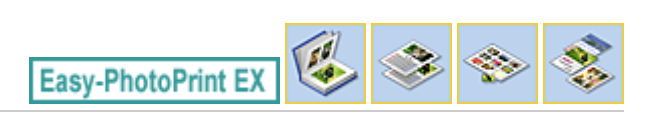

.

# Alterando a Posição, o Ângulo e o Tamanho das Fotos

Você pode ajustar a posição, o ângulo e o tamanho das imagens.

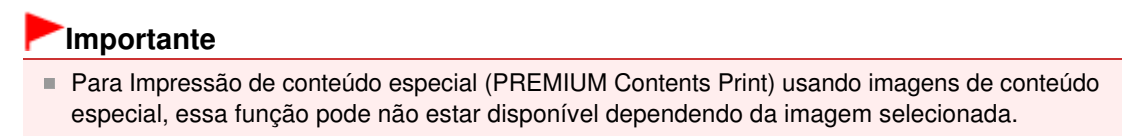

Selecione a imagem cuja posição ou tamanho deseja alterar na tela Editar (Edit) e clique em (Editar Imagem) ou clique duas vezes na imagem.

### 💷 Nota

As telas para impressão de Álbum são usadas como exemplos nas descrições a seguir. As telas podem variar dependendo do que você criar.

| Edit Image                 |                |
|----------------------------|----------------|
| Position & Size Crop Frame | Date Comments  |
| File Name: IM              | \$0032_s jog   |
| Center Position:           |                |
| From Left of Page:         | 74.2 🗢 mm      |
| From Top of Page:          | 81.7 🐨 mm      |
| Rotation:                  | 0.0 *          |
| Size:                      |                |
| Oustom size                |                |
| Lock aspect ratio          |                |
| Width:                     | 118.5 🜩 mm     |
| Height:                    | 79.0 🔄 mm      |
| Standard size              |                |
| Size:                      | 4"×6"          |
|                            |                |
|                            | OK Cancel Help |

Defina a Posição Central (Center Position), Rotação (Rotation) e Tamanho (Size), e clique em OK.

#### 💷 Nota

- Você pode alterar a posição e o tamanho de uma imagem arrastando-a para a tela Editar (Edit).
- Selecione uma imagem na tela Editar (Edit), e clique em da imagem para girá-la.

(Rotação Livre) e arraste um canto

 Em Impressão de conteúdo especial (PREMIUM Contents Print), não é possível usar (Rotação Livre).

Consulte a Ajuda para obter detalhes sobre a posição e o tamanho das imagens.

Topo da página🏫

~

Guia Avançado > Imprimindo de um Computador > Imprimindo com o Pacote de Aplicativos > Outras Configurações > Recortando Fotos

A086

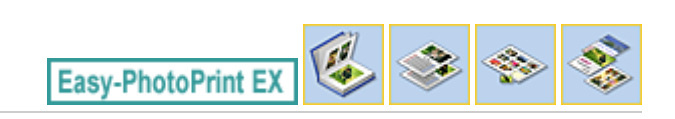

(Editar Imagem) ou

# **Recortando Fotos**

Recortar uma imagem significa remover suas partes desnecessárias, selecionando as partes necessárias.

### Importante

Para Impressão de conteúdo especial (PREMIUM Contents Print) usando imagens de conteúdo especial, essa função pode não estar disponível dependendo da imagem selecionada.

Selecione a imagem que deseja recortar na tela Editar (Edit) e clique em clique duas vezes na imagem.

Clique na guia Recortar (Crop) da caixa de diálogo Editar Imagem (Edit Image).

# 💷 Nota

As telas para impressão de Álbum são usadas como exemplos nas descrições a seguir. As telas podem variar dependendo do que você criar.

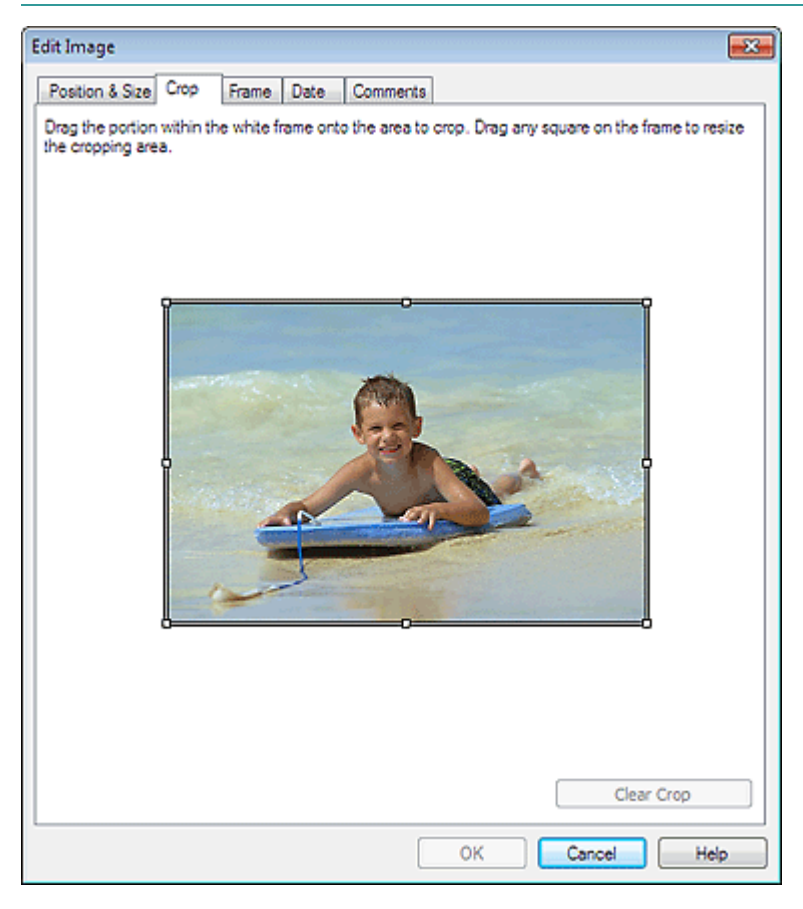

Arraste os quadrados brancos na imagem para ajustar a área a ser recortada e clique em OK.

## 💷 Nota

Consulte a Ajuda para obter detalhes sobre recortes.

Recortando Fotos

Página 301 de 1092 páginas

Guia Avançado > Imprimindo de um Computador > Imprimindo com o Pacote de Aplicativos > Outras Configurações > Emoldurando Fotos

A087

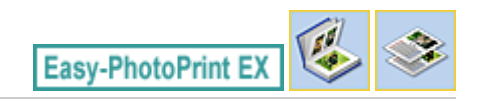

# **Emoldurando Fotos**

Você pode adicionar molduras às imagens.

### Importante

Não é possível adicionar molduras a imagens em Etiquetas (Stickers), Impr.Layout (Layout Print) e Impressão de conteúdo especial (PREMIUM Contents Print).

Selecione a imagem que deseja emoldurar na tela Editar (Edit) e clique em clique duas vezes na imagem.

崔 (Editar Imagem) ou

Clique na guia Moldura (Frame) na caixa de diálogo Editar Imagem (Edit Image).

## 💷 Nota

As telas para impressão de Álbum são usadas como exemplos nas descrições a seguir. As telas podem variar dependendo do que você criar.

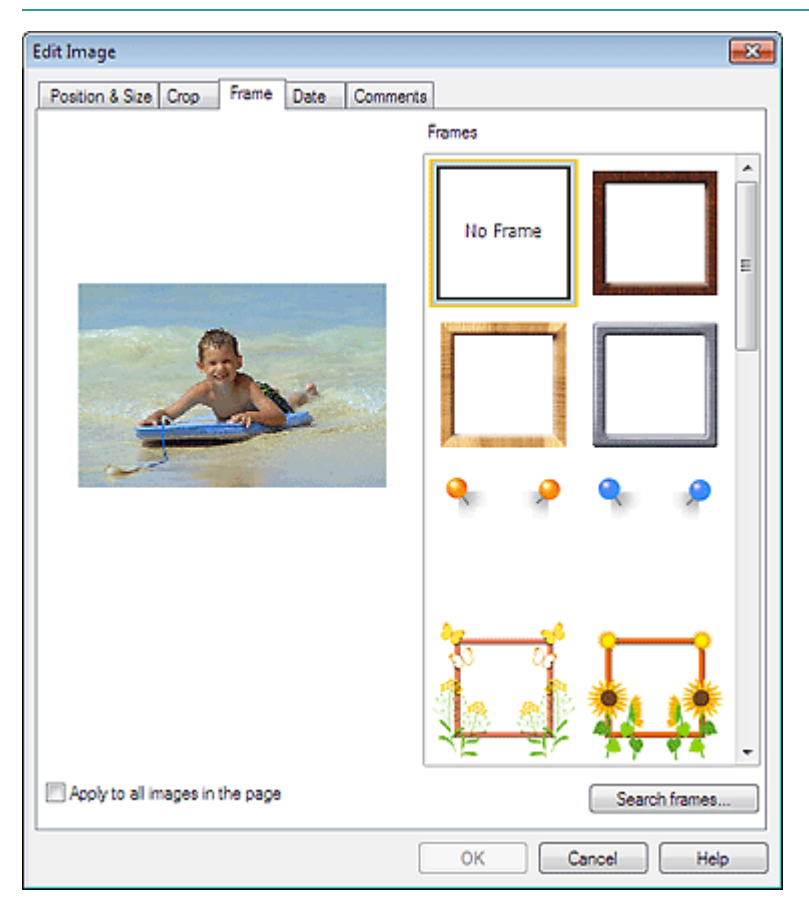

Selecione a moldura a ser usada em Molduras (Frames) e clique em OK.

## Importante

Você não pode imprimir datas em fotos emolduradas.

### Emoldurando Fotos

# 💷 Nota

- Marque a caixa de seleção Aplicar a todas as imagens na página (Apply to all images in the page) para adicionar a mesma moldura a todas as imagens em uma página selecionada de uma só vez.
- Várias molduras estão disponíveis em nosso site além das salvas no aplicativo. Clique em Pesquisar Molduras... (Search frames...) para acessar o site da Canon, onde você pode baixar material adicional gratuitamente.
  - É necessária uma conexão com a Internet para acessar o site. São aplicáveis as taxas de conexão com a Internet.
  - Saia do Easy-PhotoPrint EX antes de instalar as molduras.
  - Pesquisar Molduras... (Search frames...) será exibido apenas se Álbum (Album) tiver sido selecionado.
- Consulte a Ajuda para obter detalhes sobre molduras.

Guia Avançado > Imprimindo de um Computador > Imprimindo com o Pacote de Aplicativos > Outras Configurações > Imprimindo Datas em Fotos

A088

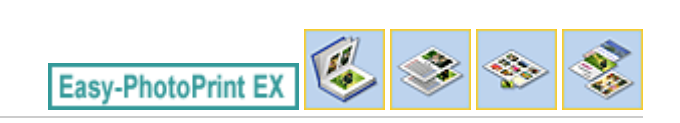

(Editar

# Imprimindo Datas em Fotos

Você pode imprimir datas nas imagens.

# 

Em Impressão de conteúdo especial (PREMIUM Contents Print), não é possível imprimir datas.

Selecione a imagem em que deseja imprimir a data na tela Editar (Edit) e clique em Imagem) (Edit Image) ou clique duas vezes na imagem.

Clique na guia Data (Date) da caixa de diálogo Editar Imagem (Edit Image).

### 💷 Nota

As telas para impressão de Álbum são usadas como exemplos nas descrições a seguir. As telas podem variar dependendo do que você criar.

| Edit Image                                   |
|----------------------------------------------|
| Position & Size Crop Frame Date Comments     |
|                                              |
| V Show date                                  |
| Text Orientation: A @ Landscape < O Portrait |
| Postion:                                     |
| Font Size: Medium 💌                          |
| Color:                                       |
| Apply to all images                          |
|                                              |
|                                              |
| Defaults                                     |
| OK Cancel Help                               |

Marque a caixa de seleção Mostrar data (Show date).

Defina a Orientação Txt. (Text Orientation), a Posição (Position), o Tamanho da Fonte (Font Size) e a Cor (Color) e clique em OK.

# Importante

Você não pode imprimir datas em imagens emolduradas.

# 💷 Nota

- A data é exibida no formato curto de data (mm/dd/aaaa etc.) especificado no sistema operacional.
- Consulte a Ajuda para obter detalhes sobre definição de datas.

Guia Avançado > Imprimindo de um Computador > Imprimindo com o Pacote de Aplicativos > Outras Configurações > Anexando Comentários às Fotos

A089

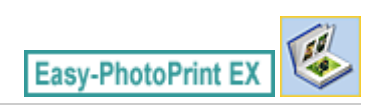

# Anexando Comentários às Fotos

Você pode anexar comentários às imagens e exibi-los em seu álbum. O nome, a data e os comentários das fotos são exibidos (do início ao fim) em uma caixa de comentários.

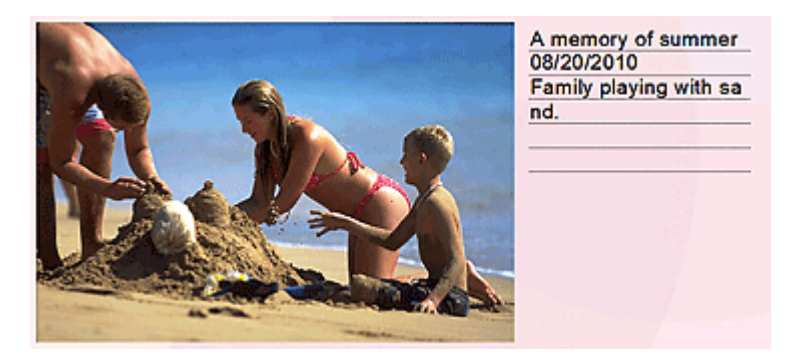

### Importante

Você não pode anexar comentários a Calendário (Calendar), Etiquetas (Stickers), Impr.Layout (Layout Print) e Impressão de conteúdo especial (PREMIUM Contents Print).

Selecione a imagem à qual deseja anexar comentários na tela Editar (Edit) e clique em Imagem) ou clique duas vezes na imagem.

🛿 (Editar

Clique na guia Comentários (Comments) da caixa de diálogo Editar Imagem (Edit Image).

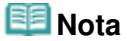

As telas para impressão de Álbum são usadas como exemplos nas descrições a seguir. As telas podem variar dependendo do que você criar.

| Edit Image                                     | -X- |
|------------------------------------------------|-----|
| Postion & Size Crop Frame Date Comments        |     |
| Show comment box                               |     |
| Image Name:                                    |     |
| V Show image name                              |     |
| Image Name:                                    | _   |
| IMG0032_s.jpg                                  |     |
| Show line                                      |     |
| Comments:                                      |     |
| Show comments                                  |     |
| Comments:                                      | _   |
|                                                | ^   |
|                                                |     |
|                                                | Ŧ   |
| Show line                                      |     |
| Show capture date                              |     |
| Font: Arial  Font Size: 12 + pt (5-100)        |     |
| Color: Font Style: Bold Itale                  |     |
| Center Position: Size:                         |     |
| From Left of Page: 159.5 🚔 mm Width: 42.0 🚔 mm |     |
| From Top of Page: 63.2 🗢 mm Height: 42.0 🗢 mm  |     |
| OK Cancel Hel                                  | •   |

Marque a caixa de seleção Mostrar caixa de comentário (Show comment box).

Marque as caixas de seleção dos itens a serem exibidos e digite os comentários.

Defina o tamanho e a cor da fonte, a posição dos comentários, etc., e clique em OK.

# 💷 Nota

Consulte a Ajuda para obter detalhes sobre comentários.

Guia Avançado > Imprimindo de um Computador > Imprimindo com o Pacote de Aplicativos > Outras Configurações > Adicionando Texto às Fotos

A090

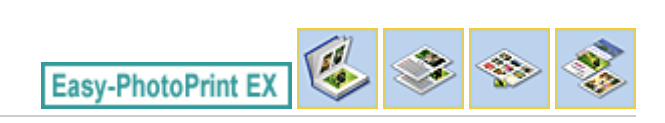

# Adicionando Texto às Fotos

Você pode adicionar texto às fotos.

### Importante

- Em Impressão de conteúdo especial (PREMIUM Contents Print), você não pode inserir texto nos seguintes casos.
  - Não há caixa de texto no layout selecionado.
    - (Adicionar Texto) está desativado.

Clique em (Adicionar Texto) na tela Editar (Edit) e arraste o mouse sobre a área em que deseja adicionar texto.

Para Impressão de conteúdo especial (PREMIUM Contents Print), se você desejar inserir texto em uma

caixa de texto predefinida, selecione-a e clique em

(Editar Caixa de Texto).

#### 🗾 Nota

As telas para impressão de Álbum são usadas como exemplos nas descrições a seguir. As telas podem variar dependendo do que você criar.

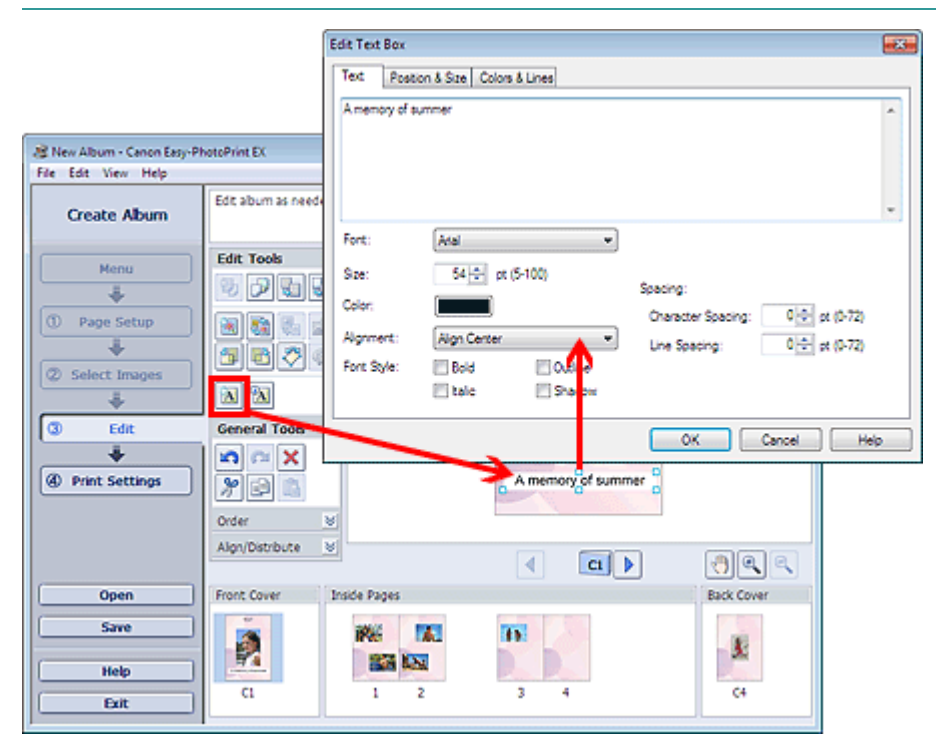

Selecione a guia Texto (Text) na caixa de diálogo Editar Caixa de Texto (Edit Text Box), digite o texto e clique em OK.

## 💷 Nota

Na caixa de diálogo Editar Caixa de Texto (Edit Text Box), é possível alterar a posição, o ângulo e o tamanho do texto. Você pode também definir cor e linha para a caixa de texto. Consulte a Ajuda

para obter detalhes.

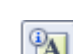

(Editar Caixa de Para alterar o texto inserido, selecione a caixa de texto e clique no botão [20] (Editar Caixa de Texto). A caixa de diálogo Editar Caixa de Texto (Edit Text Box) aparece. Você pode alterar o texto.

Guia Avançado > Imprimindo de um Computador > Imprimindo com o Pacote de Aplicativos > Outras Configurações > Salvando

A091

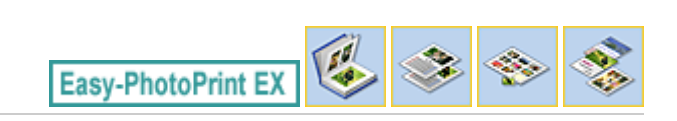

# Salvando

Você pode salvar itens editados.

Clique em Salvar (Save) na tela Editar (Edit) ou Configurações de Impressão (Print Settings).

# 💷 Nota

As telas para impressão de Álbum são usadas como exemplos nas descrições a seguir. As telas podem variar dependendo do que você criar.

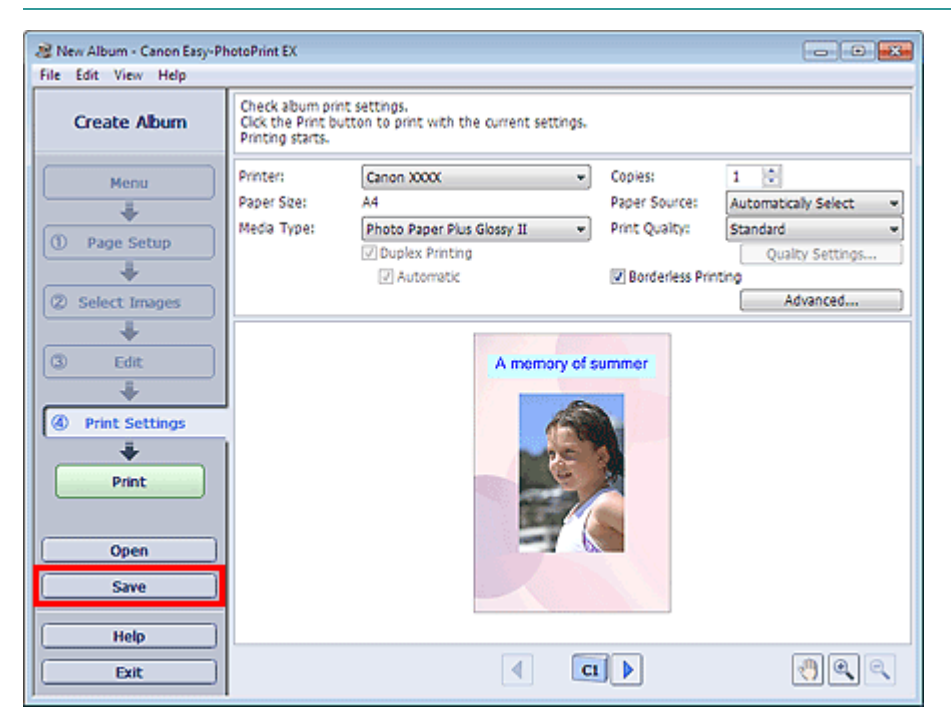

Quando aparecer a caixa de diálogo Salvar como (Save As), especifique o local de salvamento e o nome do arquivo, e clique em Salvar (Save).

## Importante

Se você editar um arquivo salvo e salvá-lo novamente, o mesmo arquivo na memória será sobrescrito.

Para salvar novamente um arquivo com um novo nome ou em um local diferente, selecione Salvar como... (Save As...) no menu Arquivo (File) e salve-o.

## 💷 Nota

 O botão Salvar (Save) não será exibido na tela Configurar Página (Page Setup) ou Selecionar Imagens (Select Images). Definindo Feriados

# Guia Avançado

Guia Avançado > Imprimindo de um Computador > Imprimindo com o Pacote de Aplicativos > Outras Configurações > Definindo Feriados

A099

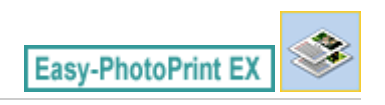

# **Definindo Feriados**

Você pode adicionar feriados ao calendário.

Clique em Definir Feriados... (Set Holidays...) na tela Configurar Página (Page Setup) em Calendário

(Calendar), ou clique em (Config. Per./Feriado) na tela Editar (Edit) e clique em Definir Feriados... (Set Holidays...) na caixa de diálogo Configurações Gerais do Calendário (Calendar General Settings) para exibir a caixa de diálogo Configurações de Feriado (Holiday Settings).

| Holiday Se | ttings                 |                | <b></b> |
|------------|------------------------|----------------|---------|
| Period:    | From 12/2010 to 2/2011 |                |         |
| Date       | Holiday Name           | Set as Holiday | Add     |
|            |                        |                | Edit    |
|            |                        |                | Delete  |
|            |                        |                |         |
|            |                        |                |         |
|            |                        |                |         |
|            |                        |                |         |
|            |                        |                | Clear   |
|            |                        |                |         |
|            |                        | Cancel         | Help    |

Para adicionar um feriado, clique em Adicionar... (Add...). A caixa de diálogo Adicionar/Editar Feriado (Add/Edit Holiday) aparece. Para editar um feriado salvo, selecione-o e clique em Editar... (Edit...).

Para excluir um feriado salvo, selecione-o e clique em Excluir (Delete). Para excluir todos os feriados salvos no seu período de calendário, clique em Limpar (Clear).

Na caixa de diálogo Adicionar/Editar Feriado (Add/Edit Holiday) exibida, clique em Adicionar... (Add...) ou Editar... (Edit...) para especificar o nome e a data do feriado.

## Definindo Feriados

| Add/Edit Holida | y 🎫                    |
|-----------------|------------------------|
| Holiday Name:   |                        |
|                 | ☑ Set as Holiday       |
| Period:         | From 12/2010 to 2/2011 |
| Month / Year:   | December 2010 👻        |
| Day:            |                        |
| Oate            | 1                      |
| ◎ Day of we     | ek First 👻 Sunday 💌    |
|                 | OK Cancel Help         |

Insira o nome em Nome do Feriado (Holiday Name) e especifique a data.

Marque a caixa de seleção Definir como Feriado (Set as Holiday) para exibir aquele dia como um feriado em seu calendário.

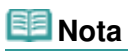

Consulte a Ajuda para obter detalhes sobre cada caixa de diálogo.

Guia Avançado > Imprimindo de um Computador > Imprimindo com o Pacote de Aplicativos > Outras Configurações > Definindo Exibição de Calendário

A100

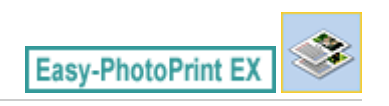

# Definindo Exibição de Calendário

Você pode personalizar a exibição do calendário (fontes, linhas, cores, posição, tamanho, etc.).

Clique em Configurações... (Settings...) na tela Configurar Página (Page Setup) do Calendário

(Calendar) ou selecione um calendário na tela Editar (Edit) e clique em (Configurar Calendário) para exibir a caixa de diálogo Configurações do Calendário (Calendar Settings).

### Importante

A guia Posição e Tamanho (Position & Size) é exibida somente quando a caixa de diálogo Configurações do Calendário (Calendar Settings) é exibida na tela Editar (Edit).

| Ca | lenda    | r Se     | ttin  | gs   |          |          |     |                      |        |        |         |    |
|----|----------|----------|-------|------|----------|----------|-----|----------------------|--------|--------|---------|----|
| S  | tyle     | 0        | otion | s    | Colo     | c        | Pos | tion & Size          |        |        |         |    |
|    |          | _        |       | _    |          |          |     | Style for Year and N | Nonth  |        |         |    |
|    |          |          |       |      |          |          | -   | Font:                | Artal  |        |         |    |
|    |          |          | 1     | /201 | 1        |          |     | Engende              | 1,0011 |        |         |    |
|    | 900      | MON      | TVE   | 060  | THU      | f/R      | SAT | Format.              | 1/2011 |        | •       |    |
|    | 1        | 1        | 4     | 8    | 4        | 1        |     | Style for Days of W  | eek    |        |         |    |
|    | 14<br>14 | 10<br>12 | **    | 12   | 10<br>20 | 14<br>21 | 15  | Font:                | Arial  |        | -       |    |
|    | 22       | 24       |       | 28   |          | 25       | 20  | Week Stats on:       | Sunday |        | Ţ       |    |
|    | ~        | -        | '     |      | ,        |          |     |                      |        |        |         |    |
|    |          |          |       |      |          |          |     |                      |        |        |         |    |
|    |          |          |       |      |          |          |     | Style for Days       |        |        |         |    |
|    |          |          |       |      |          |          |     | Font:                | Arial  |        |         |    |
|    |          |          |       |      |          |          |     |                      |        |        |         |    |
|    |          |          |       |      |          |          |     |                      |        |        |         |    |
|    |          |          |       |      |          |          |     |                      |        |        |         |    |
|    |          |          |       |      |          |          |     |                      |        |        |         |    |
|    |          |          |       |      |          |          |     |                      |        |        |         |    |
|    |          |          |       |      |          |          |     |                      |        |        |         |    |
| -  |          |          |       |      |          |          |     |                      |        |        |         | _  |
|    |          |          |       |      |          |          |     |                      |        |        | Default | ts |
| -  |          |          |       |      |          |          |     |                      | ок [   | Cancel | He      | p  |

#### 💷 Nota

Consulte a Ajuda para obter detalhes sobre a caixa de diálogo Configurações do Calendário (Calendar Settings).

Guia Avançado > Imprimindo de um Computador > Imprimindo com o Pacote de Aplicativos > Outras Configurações > Abrindo Arquivos Salvos

A103

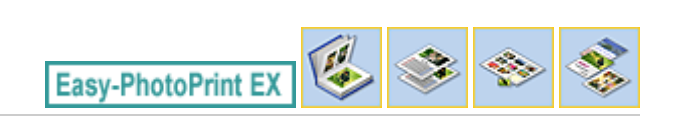

# Abrindo Arquivos Salvos

Você pode abrir arquivos criados no Easy-PhotoPrint EX.

1. Clique em Biblioteca (Library) no Menu.

| a Canon Easy-PhotoPrint EX |                                                               |                                                                                            |            |          |  |
|----------------------------|---------------------------------------------------------------|--------------------------------------------------------------------------------------------|------------|----------|--|
| File Edit View Help        |                                                               |                                                                                            |            |          |  |
| Select Item                | Select the item you want to<br>Select Library to access saved | Select the item you want to create from the menu.<br>Select Library to access saved items. |            |          |  |
| Menu                       |                                                               |                                                                                            |            |          |  |
|                            |                                                               |                                                                                            |            |          |  |
|                            | Photo Print                                                   | Album                                                                                      | Disc Label | Calendar |  |
|                            |                                                               | -                                                                                          |            |          |  |
|                            | Stickers                                                      | Layout Print                                                                               | Library    | J        |  |
|                            | Tps                                                           |                                                                                            |            |          |  |
| Exit                       |                                                               |                                                                                            |            |          |  |

A caixa de diálogo Abrir (Open) aparece.

Você pode verificar arquivos criados e salvos no Easy-PhotoPrint EX na exibição do ícone (somente no Windows 7/Windows Vista) ou pela exibição de miniaturas.

## Importante

Ao usar edições de 64 bits do Windows 7, Windows Vista ou Windows XP, o conteúdo dos arquivos não poderá ser exibido no Explorer.

2. Selecione o arquivo a ser aberto e clique em Abrir (Open).

A tela Editar (Edit) aparece.

# Importante

- Os arquivos salvos de Impressão de conteúdo especial (PREMIUM Contents Print) não podem ser abertos de Biblioteca (Library).
- **3.** Edite o arquivo, se necessário.

💷 Nota

- Consulte as seções a seguir para obter detalhes dos procedimentos de edição.
   Editando Álbum
  - Editando Calendário

- Editando Etiquetas
- Editando Impressão de Layout

# 💷 Nota

- O Easy-PhotoPrint EX oferece suporte aos seguintes formatos (extensões).
  - Arquivo de Álbum Easy-PhotoPrint EX (.el1)
  - Arquivo de Etiquetas Easy-PhotoPrint EX (.el2)
  - Arquivo de Calendário Easy-PhotoPrint EX (.el4)
  - Arquivo de Layout Easy-PhotoPrint EX (.el5)
  - Arquivo de Conteúdo Especial da Easy-PhotoPrint EX (.el7)
  - Dds.CD-LabelPrint (.cld)
- Você pode abrir arquivos criados no Easy-PhotoPrint EX pelos seguintes métodos, além da Biblioteca (Library) no Menu.
  - Clique em Abrir (Open) na área de botão de etapa de cada tela e selecione o arquivo que deseja editar.
  - Clique duas vezes no arquivo.
  - No menu Arquivo (File), clique em Abrir... (Open...), depois selecione o arquivo a ser editado.
- Você pode também abrir um arquivo usado recentemente clicando no nome do arquivo exibido no menu Arquivo (File).

Topo da página<sup>^</sup>

Guia Avançado > Imprimindo de um Computador > Imprimindo com Outro Pacote de Aplicativos

# Imprimindo com Outro Pacote de Aplicativos

- ➡ Diversos Métodos de Impressão
- Alterando a Qualidade de Impressão e Corrigindo os Dados de Imagem
- ➡ Visão Geral do Driver da Impressora

Diversos Métodos de Impressão

### Guia Avançado

Guia Avançado > Imprimindo de um Computador > Imprimindo com Outro Pacote de Aplicativos > Diversos Métodos de Impressão

# Diversos Métodos de Impressão

- Imprimindo com a Configuração Fácil
- Definindo o Tamanho da Página e a Orientação
- Definindo o Número de Cópias e a Ordem de Impressão
- Definindo a Margem de Grampeamento
- Executar a Impressão Sem-bordas
- Impressão Ajustada à Página
- Impressão em Escala
- Impressão de Layout da Página
- Impressão de Cartaz
- Impressão de Livreto
- Impressão Duplex
- Impressão de Carimbo/Segundo Plano
- Registrando um Carimbo
- Registrando Dados de Imagem a serem Utilizados como Segundo Plano
- Imprimindo um Envelope
- Alternando a Origem do Papel para que Corresponda aos Fins da Impressão
- Exibindo os Resultados da Impressão Antes de Imprimir
- Definindo as Dimensões do Papel (Tamanho Personalizado)

Guia Avançado > Imprimindo de um Computador > Imprimindo com Outro Pacote de Aplicativos > Diversos Métodos de Impressão > Imprimindo com a Configuração Fácil

#### P000

# Imprimindo com a Configuração Fácil

O procedimento simples de instalação necessário para a correta impressão de dados com esta máquina é o seguinte:

#### 1. Abra a janela de configuração do driver da impressora

#### 2. Selecione um perfil usado com frequência

Em Configurações mais usadas (Commonly Used Settings), na guia Instalação rápida (Quick Setup), selecione um perfil de impressão adequado para a sua finalidade. Quando você seleciona um perfil de impressão, as configurações Recursos adicionais (Additional Features), Tipo de Mídia (Media Type) e Tamanho do Papel da Impressora (Printer Paper Size) são automaticamente alternadas para os valores que estavam predefinidos.

| Canon MG5200 series Printer Printing Preferences |                                     |
|--------------------------------------------------|-------------------------------------|
| 🖏 Quick Setup 🥥 Main 🚳 Page Setup 🥩 Eff          | ects 👪 Maintenance                  |
| Commonly Used Settings                           |                                     |
| Standard                                         |                                     |
| Photo Printing                                   |                                     |
| Busness Document                                 |                                     |
| Comparison                                       | -                                   |
|                                                  | Sage Dejete Preview before printing |
| Additional Features                              |                                     |
| 2 on-1 Printing                                  | Borderless Printing                 |
| 24-on-1 Printing                                 | C Grayscale Printing                |
| C Duplex Printing                                | Fast (Speed Priority)               |
| Print from Last Page                             |                                     |
| Media Type:                                      | Printer Paper Size:                 |
| Plain Paper •                                    | Letter 8.5"x11"                     |
|                                                  | Orientation: 🐵 Portraț 🔘 Langscape  |
| Print Quality:                                   | Paper Source:                       |
| Standard                                         | Automatically Select                |
|                                                  | Copies: 1 🔃 (1-999)                 |
| Always Print with Current Settings               | Igstructions Defaults               |
| (                                                | OK Cancel Apply Help                |

#### 3. Selecione a qualidade de impressão

Para Qualidade de Impressão (Print Quality), selecione Alta (High), Padrão (Standard) ou Rápida (Fast) de acordo com sua finalidade.

#### 4. Selecione a origem do papel

Selecione Seleção automática (Automatically Select), Bandeja Traseira (Rear Tray), Cassete (Cassette), Alim. Autom. Contínua (Continuous Autofeed) ou Alocação do Papel (Paper Allocation), de acordo com a definição de Origem do Papel (Paper Source).

## Importante

As configurações de origem do papel que podem ser selecionadas podem diferir dependendo do tipo e do tamanho do papel.

#### 5. Conclua a configuração

Clique em OK.

Quando a impressão for executada, o documento será impresso com as configurações que atendam a sua finalidade.

# Importante

- Quando você marcar a caixa de seleção Imprimir sempre com configurações atuais (Always Print with Current Settings), todas as configurações especificadas nas guias Instalação rápida (Quick Setup), Principal (Main), Configurar Página (Page Setup) e Efeitos (Effects) serão salvas, e também será possível imprimir com as mesmas configurações da próxima vez. A guia Efeitos (Effects) não pode ser usada quando o driver da impressora XPS é usado.
- Clique em Salvar... (Save...) para registrar as configurações especificadas. Para obter instruções sobre como registrar configurações, consulte "Registrando um Perfil de Impressão Frequentemente Usado."

Guia Avançado > Imprimindo de um Computador > Imprimindo com Outro Pacote de Aplicativos > Diversos Métodos de Impressão > Definindo o Tamanho da Página e a Orientação

#### P400

# Definindo o Tamanho da Página e a Orientação

O tamanho e a orientação do papel normalmente são determinados pelo aplicativo. Quando as configurações especificadas para Tam. Pág. (Page Size) e Orientação (Orientation) na guia Configurar Página (Page Setup) forem as mesmas do aplicativo, não será necessário selecioná-las na guia Configurar Página (Page Setup).

Quando não for possível especificá-las no aplicativo, você deverá executar o procedimento a seguir para selecionar o tamanho da página e a orientação:

Você também pode definir o tamanho da página e Orientação (Orientation) na guia Instalação rápida (Quick Setup).

### 1. Abra a janela de configuração do driver da impressora

#### 2. Selecione o tamanho do papel

Selecione um tamanho de página na lista Tam. Pág. (Page Size) na guia Configurar Página (Page Setup).

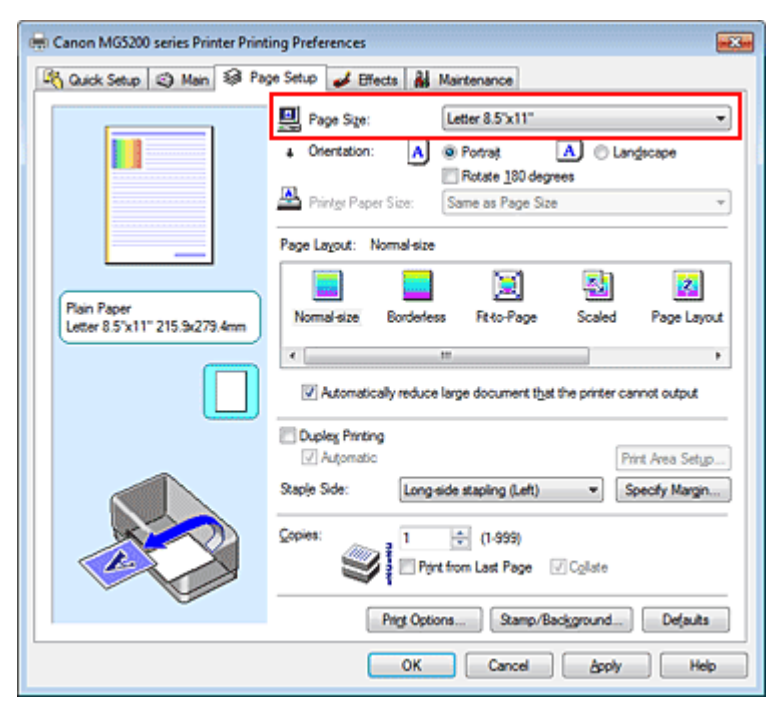

#### 3. Defina Orientação (Orientation)

Selecione Retrato (Portrait) ou Paisagem (Landscape) para Orientação (Orientation). Marque a caixa de seleção Girar 180 graus (Rotate 180 degrees) quando quiser imprimir girando o original em 180 graus.

#### 4. Conclua a configuração

Clique em OK.

Quando você executar a impressão, o documento será impresso com o tamanho de página e a orientação selecionados.

## 💷 Nota

exibida a opção Reduzir autom. documentos grandes que a impressora não pode imprimir (Automatically reduce large document that the printer cannot output). Normalmente, a caixa de seleção Reduzir autom. documentos grandes que a impressora não pode imprimir (Automatically reduce large document that the printer cannot output) fica marcada. Durante a impressão, se não desejar reduzir documentos grandes que não podem ser impressos na impressora, desmargue a caixa de seleção.

Guia Avançado > Imprimindo de um Computador > Imprimindo com Outro Pacote de Aplicativos > Diversos Métodos de Impressão > Definindo o Número de Cópias e a Ordem de Impressão

#### P001

# Definindo o Número de Cópias e a Ordem de Impressão

O procedimento para especificar o número de cópias e a ordem da impressão é o seguinte: Você também pode definir o número de cópias na guia Instalação rápida (Quick Setup).

### 1. Abra a janela de configuração do driver da impressora

2. Especifique o número de cópias a serem impressas

Em Cópias (Copies) na guia Configurar Página (Page Setup), especifique o número de cópias a serem impressas.

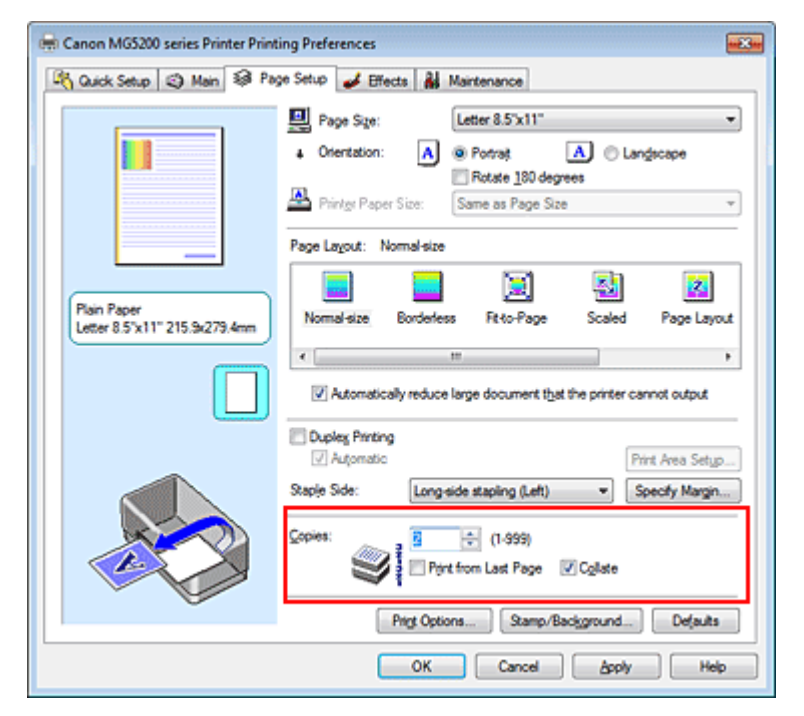

#### 3. Especifique a ordem de impressão

Marque a caixa de seleção Imprimir a Partir da Última Página (Print from Last Page) quando quiser imprimir a partir da última página na ordem e desmarque a caixa de seleção quando quiser imprimir a partir da primeira página.

Marque a caixa de seleção Agrupar (Collate) quando estiver imprimindo várias cópias de um documento e quiser imprimir todas as páginas de cada cópia juntas. Desmarque essa caixa de seleção quando quiser imprimir conjuntamente todas as páginas com o mesmo número de página.

• Imprimir a Partir da Última Página (Print from Last Page): 🔲 /Agrupar (Collate): 🗹

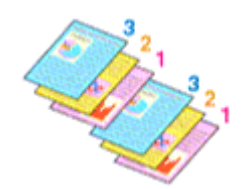

• Imprimir a Partir da Última Página (Print from Last Page): 📝 /Agrupar (Collate): 📝

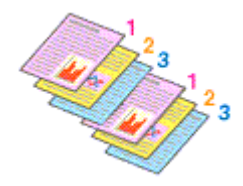

Imprimir a Partir da Última Página (Print from Last Page): ☑ /Agrupar (Collate):

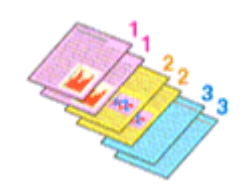

• Imprimir a Partir da Última Página (Print from Last Page): 🔲 /Agrupar (Collate): 📃

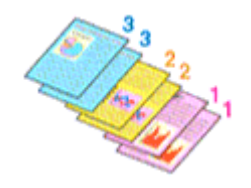

### 4. Conclua a configuração

Clique em OK.

Ao imprimir, o número de cópias especificado será impresso na ordem de impressão determinada.

## Importante

- Quando o aplicativo de software usado para criar o documento tiver a mesma função, dê prioridade às configurações do driver da impressora. No entanto, se os resultados da impressão não forem aceitáveis, especifique as configurações da função no aplicativo. Quando você especificar o número de cópias e a ordem da impressão no aplicativo e no driver da impressora, o número de cópias poderá ser números multiplicados das duas configurações, ou a ordem de impressão determinada poderá não ser ativada.
- As opções Imprimir a Partir da Última Página (Print from Last Page) e Agrupar (Collate) aparecerão em estado desativado e não ficarão disponíveis quando a opção Livreto (Booklet) estiver selecionada para Layout da Página (Page Layout).
- Imprimir a Partir da Última Página (Print from Last Page) será exibida acinzentada e não estará disponível se a opção Cartaz (Poster) estiver selecionada em Layout da Página (Page Layout).

## 💷 Nota

Pela configuração das opções Imprimir a Partir da Última Página (Print from Last Page) e Agrupar (Collate), é possível imprimir de modo que as folhas sejam agrupadas uma a uma, a partir da última página.

Essas configurações podem ser usadas em combinação com as opções Tamanho normal (Normal-size), Sem-bordas (Borderless), Ajustar à página (Fit-to-Page), Em escala (Scaled), Layout da página (Page Layout) e Impressão Duplex (Duplex Printing).

Guia Avançado > Imprimindo de um Computador > Imprimindo com Outro Pacote de Aplicativos > Diversos Métodos de Impressão > Definindo a Margem de Grampeamento

#### P002

# Definindo a Margem de Grampeamento

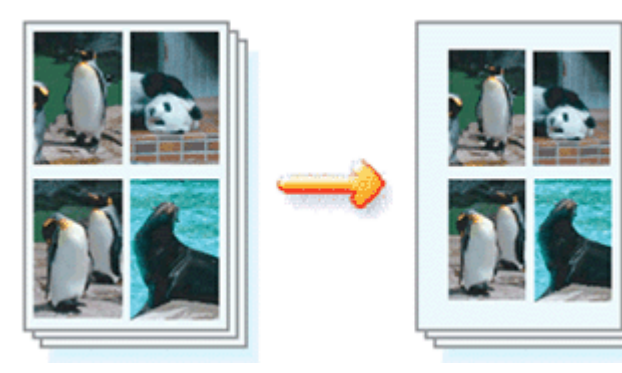

O procedimento para definir o lado do grampeamento e a largura da margem é o seguinte:

### 1. Abra a janela de configuração do driver da impressora

#### 2. Especifique o lado a ser grampeado

Marque a posição da margem de grampeamento em Lado do Grampeamento (Staple Side), na guia Configurar Página (Page Setup).

A impressora analisa as configurações de Orientação (Orientation) e Layout da Página (Page Layout) e seleciona automaticamente a melhor posição de grampeamento. Quando quiser alterar a configuração, selecione uma opção na lista.

| 🖶 Canon MG5200 series Printer Printing Preferences |                                                                                                    |  |  |
|----------------------------------------------------|----------------------------------------------------------------------------------------------------|--|--|
| 🖓 Quick Setup 😒 Main 😂 Pay                         | ge Setup 🥩 Effects 👪 Maintenance                                                                                                    |  |  |
|                                                    | Page Size:     Letter 8.5'x11"      Orientation:     Potrat     Potrat     Potrat     Potrate 180 degrees      Printer Paper Size:     Same as Page Size  Page Layout: Nomal-size |  |  |
| Plain Paper<br>Letter 8.5"x11" 215.9x273.4mm       | Nomal-size Borderless Rt 40-Page Scaled Page Layout                                                                                                    |  |  |
|                                                    | Dupleg Pirrting Automatic Print Area Setup.  Second Star Council Attacking (Lath V) Council Marcin                                                                                |  |  |
|                                                    | Copies:                                                                                                    |  |  |
|                                                    | Prigt Options Stamp/Background Defaults                                                                                                    |  |  |
|                                                    | OK Cancel Apply Help                                                                                                    |  |  |

### 3. Defina a largura da margem

Se necessário, clique em Especificar Margem... (Specify Margin...), defina a largura da margem e clique em OK.
## Definindo a Margem de Grampeamento

| Specify Margin | =?= =×=                |
|----------------|------------------------|
| + Magin        | 100 🔿 inches (0.0-1.2) |
| ОК             | Cancel Defaults Help   |

#### 💷 Nota

A impressora reduz automaticamente a área de impressão dependendo da posição da margem em relação ao grampeamento.

#### 4. Conclua a configuração

Clique em OK na guia Configurar Página (Page Setup). Ao imprimir, os dados serão impressos com o lado e a largura da margem de grampeamento especificados.

# Importante

- As opções Lado do Grampeamento (Staple Side) e Especificar Margem... (Specify Margin...) aparecem em estado desativado e não ficam disponíveis quando:
  - A opção Sem-bordas (Borderless), Cartaz (Poster) ou Livreto (Booklet) está selecionada para Layout da Página (Page Layout).
  - A opção Em escala (Scaled) está selecionada para Layout da Página (Page Layout) (quando a configuração Impressão Duplex (Duplex Printing) também estiver selecionada, apenas será possível especificar a opção Lado do Grampeamento (Staple Side)).

Guia Avançado > Imprimindo de um Computador > Imprimindo com Outro Pacote de Aplicativos > Diversos Métodos de Impressão > Executar a Impressão Sem-bordas

P003

# Executar a Impressão Sem-bordas

A função de impressão sem bordas permite imprimir dados sem margens, ampliando esses dados de modo que eles saiam ligeiramente do papel. Sem essa função, uma margem é especificada ao redor dos dados impressos. Quando quiser imprimir certos dados, como uma fotografia, sem especificar uma margem ao redor, configure a impressão sem bordas.

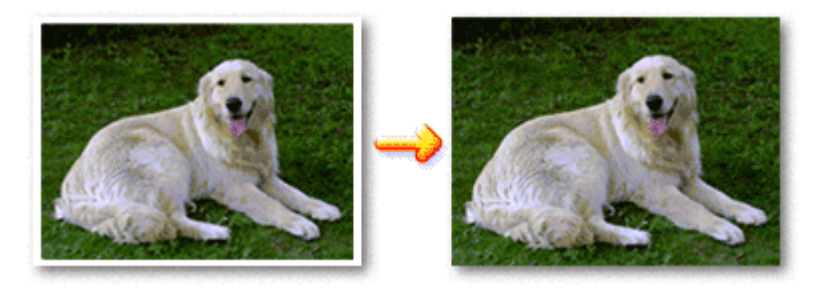

O procedimento para executar a impressão sem bordas é o seguinte:

Você também pode definir uma impressão sem bordas nos Recursos adicionais (Additional Features) da guia Instalação rápida (Quick Setup).

#### Configurando a Impressão sem Bordas

- 1. Abra a janela de configuração do driver da impressora
- 2. Configure a impressão sem bordas

Selecione Sem-bordas (Borderless) na lista Layout da Página (Page Layout) da guia Configurar Página (Page Setup).

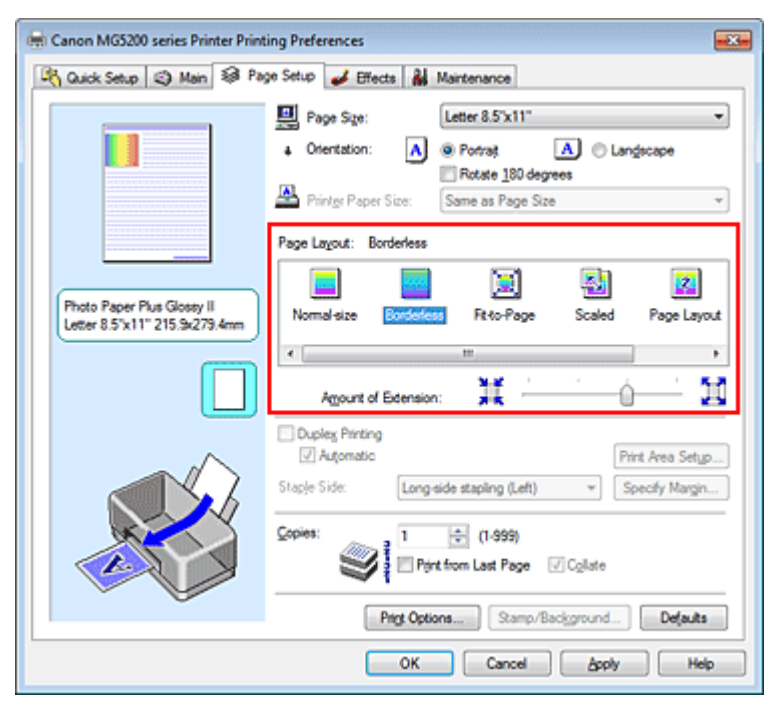

Clique em OK quando aparecer a mensagem de confirmação.

Quando for exibida uma mensagem solicitando a alteração do tipo de mídia, selecione um tipo de

mídia na lista e clique em OK.

**3.** Selecione o tamanho do papel

Verifique a lista Tam. Pág. (Page Size). Quando quiser fazer alterações, selecione outro tamanho de página na lista. A lista somente exibe tamanhos que podem ser usados para impressão sem bordas.

4. Ajuste o tamanho da extensão do papel

Se necessário, ajuste o tamanho da extensão usando o controle deslizante Tamanho da Extensão (Amount of Extension).

Mover o controle deslizante para a direita aumenta o tamanho da extensão do papel e movê-lo para a esquerda o diminui.

Na maioria das vezes, é recomendável ajustar o controle deslizante na segunda posição a partir da direita.

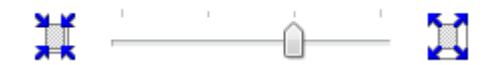

## Importante

Quando você ajusta o controle deslizante na posição mais à direita, o verso do papel poderá ficar manchado.

#### 5. Conclua a configuração

Clique em OK.

Ao imprimir, os dados serão impressos sem nenhuma margem no papel.

# Importante

- Quando for selecionado um tamanho de página que não possa ser utilizado na impressão sem bordas, o tamanho será alterado automaticamente para os tamanhos de página válidos na impressão sem bordas.
- Quando a opção High Resolution Paper, Estampagem de T-Shirts (T-Shirt Transfers) ou Envelope está selecionada na lista Tipo de Mídia (Media Type) da guia Principal (Main), não é possível executar a impressão sem bordas.
- Quando a opção Sem-bordas (Borderless) está selecionada, as configurações Tamanho do Papel da Impressora (Printer Paper Size), Impressão Duplex (Duplex Printing), Lado do Grampeamento (Staple Side) e o botão Carimbo/Segundo Plano... (Stamp/Background...) (Carimbo... (Stamp...)) na guia Configurar Página (Page Setup) aparecem em estado desativado e não ficam disponíveis.
- Dependendo do tipo de mídia utilizado durante a impressão sem bordas, a qualidade da impressão pode ser afetada na parte superior e na parte inferior da folha ou podem aparecer manchas.
- Se a proporção entre a altura e a largura variar em função dos dados de imagem, parte da imagem talvez não seja impressa, dependendo do tamanho de mídia utilizado. Nesse caso, recorte os dados de imagem no aplicativo de acordo com o tamanho do papel.

# 💷 Nota

Se o Tipo de Mídia (Media Type) selecionado na guia Principal (Main) for Papel Comum (Plain Paper), a utilização da impressão sem bordas não será recomendada, sendo exibida a mensagem de seleção da mídia.
Quando você estiver usando papel comum para a impressão de teste, selecione Papel Comu

Quando você estiver usando papel comum para a impressão de teste, selecione Papel Comum (Plain Paper) e clique em OK.

#### Aumentando o Intervalo de Impressão do Documento

Definir uma grande extensão permite executar a impressão sem bordas sem nenhum problema. Entretanto, a parte do documento que se estender para fora do intervalo do papel não será impressa. As partes situadas ao redor do perímetro de uma foto podem não ser impressas.

Tente imprimir sem bordas uma vez. Quando não estiver satisfeito com o resultado desse tipo de impressão, reduza o tamanho da extensão. O tamanho da extensão diminui à medida que o controle

deslizante Tamanho da Extensão (Amount of Extension) é movido para a esquerda.

# Importante

Quando o tamanho da extensão for reduzido, poderá surgir uma margem inesperada na impressão, dependendo do tamanho do papel.

# 💷 Nota

- Quando o controle deslizante Tamanho da Extensão (Amount of Extension) for definido na extremidade esquerda, os dados de imagem serão impressos em tamanho real.
- Quando Visualizar antes de imprimir (Preview before printing) estiver marcada na guia Principal (Main), você poderá confirmar se não haverá bordas antes de imprimir.

Guia Avançado > Imprimindo de um Computador > Imprimindo com Outro Pacote de Aplicativos > Diversos Métodos de Impressão > Impressão Ajustada à Página

P004

# Impressão Ajustada à Página

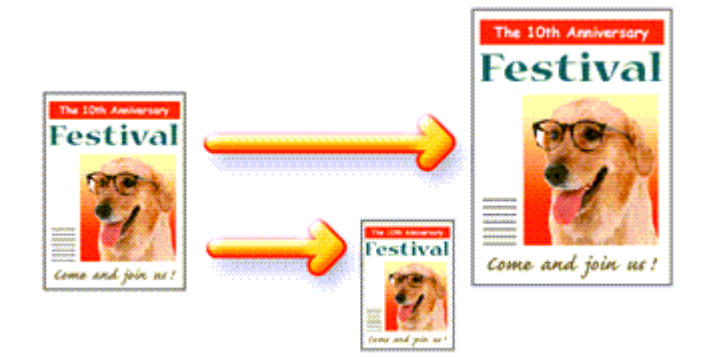

Para imprimir um documento ampliado ou reduzido automaticamente de modo que se ajuste ao tamanho da página, faça o seguinte:

1. Abra a janela de configuração do driver da impressora

#### 2. Defina a impressão ajustada à página

Selecione Ajustar à página (Fit-to-Page) na lista Layout da Página (Page Layout) na guia Configurar Página (Page Setup).

| 🖶 Canon MG5200 series Printer Printing Preferences |                                                                                                    |  |
|----------------------------------------------------|----------------------------------------------------------------------------------------------------|--|
| 🍂 Quick Setup 😂 Main 😂 Pag                         | e Setup 🥩 Effects 🛔 Maintenance                                                                                                    |  |
|                                                    | Page Size:     Letter 8.5"x11"      Orientation:     A      Protest     A      Clanglecape     Rotate 180 degrees      Printer Paper Size:     Letter 8.5"x11" |  |
| Pain Paper<br>Letter 8.5 x 11" 215.9x279.4mm       | Page Lagout: Fito-Page                                                                                                    |  |
|                                                    | Duples Pinting Automatic Print Area Setup Staple Side: Long side stapling (Left) Specify Margin Copies:                                                        |  |
|                                                    | ring options   scamp/Baogground   Defauts                                                                                                    |  |
|                                                    | OK Cancel Apply Help                                                                                                    |  |

**3.** Selecione o tamanho do papel para os dados

Utilize a opção Tam. Pág. (Page Size) para selecionar o tamanho de página definido no aplicativo.

4. Selecione o tamanho do papel de impressão

Selecione na lista Tamanho do Papel da Impressora (Printer Paper Size) o tamanho do papel colocado na máquina.

Quando o Tamanho do Papel da Impressora (Printer Paper Size) for menor do que Tam. Pág. (Page Size), a imagem da página será reduzida. Quando o Tamanho do Papel da Impressora (Printer Paper Size) for maior do que Tam. Pág. (Page Size), a imagem da página será aumentada.

As configurações atuais são exibidas na visualização das configurações no lado esquerdo do driver da impressora.

| 🖶 Canon MG5200 series Printer Prin | ting Preferences                                                                         |
|------------------------------------|------------------------------------------------------------------------------------------|
| R Quick Setup 🕄 Main 😂 Pa          | ige Setup 🥔 Effects 🛔 Maintenance                                                        |
|                                    | Page Size: Letter 8.5'x11"  Contentation: Bostrate 1901-degreese  Printer Paper Size: A5 |
| Plain Paper<br>A5 148 0x210 0mm    | Page Lagout: Fit-6-Page                                                                  |
|                                    | ۲                                                                                        |
|                                    | Dupley Pinting  Automatic  Print Area Setup                                              |
|                                    | Staple Side: Long-side stapling (Left) V Specify Margin                                  |
|                                    | Copies:                                                                                  |
|                                    | Prigt Options Stamp/Background Defaults                                                  |
|                                    | OK Cancel doply Help                                                                     |

5. Conclua a configuração

Clique em OK.

Ao executar a impressão, o documento será ampliado ou reduzido de modo que se ajuste ao tamanho da página.

Guia Avançado > Imprimindo de um Computador > Imprimindo com Outro Pacote de Aplicativos > Diversos Métodos de Impressão > Impressão em Escala

P005

# Impressão em Escala

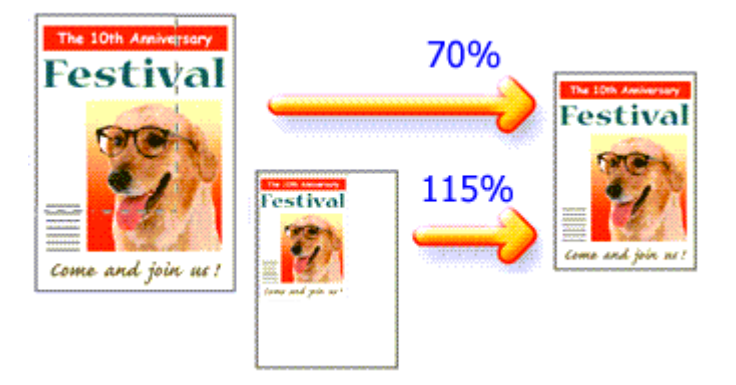

O procedimento para imprimir um documento com páginas ampliadas ou reduzidas é o seguinte:

## 1. Abra a janela de configuração do driver da impressora

#### 2. Defina a impressão em escala

Selecione Em escala (Scaled) na lista Layout da Página (Page Layout) da guia Configurar Página (Page Setup).

| 🖶 Canon MG5200 series Printer Printing Preferences |                                                                                                    |  |
|----------------------------------------------------|----------------------------------------------------------------------------------------------------|--|
| 🖓 Quick Setup 🥥 Main 😂 Pa                          | ge Setup 🥩 Effects 🕌 Maintenance                                                                                                    |  |
|                                                    | Page Size:     Letter 8.5'x11"      Orientation:     A     Potrat     Candidate 180 degrees      Printer Paper Size:     Letter 8.5'x11" |  |
|                                                    | Page Layout: Scaled                                                                                                    |  |
| Poin Paper<br>Letter 8.5"x11" 215.3x279.4mm        | Normal-size Borderless Rt to Page Sector Page Layout                                                                                     |  |
|                                                    | Duples Pinting                                                                                                    |  |
|                                                    | Staple Side: Long-side stapling (Left)  Specify Margin                                                                                   |  |
|                                                    | Copies:                                                                                                    |  |
|                                                    | Prigt Options Stamp/Background Defaults                                                                                                  |  |
|                                                    | OK Cancel Apply Help                                                                                                    |  |

#### 3. Selecione o tamanho do papel para os dados

Utilize a opção Tam. Pág. (Page Size) para selecionar o tamanho de página definido no aplicativo.

4. Defina a escala usando um dos seguintes métodos:

#### • Selecione um Tamanho do Papel da Impressora (Printer Paper Size)

Quando o tamanho do papel da impressora for menor do que Tam. Pág. (Page Size), a imagem da página será reduzida. Quando o tamanho do papel da impressora for maior do que Tam.

Pág. (Page Size), a imagem da página será aumentada.

| 🖶 Canon MG5200 series Printer Print | ing Preferences                                                                                                    |
|-------------------------------------|----------------------------------------------------------------------------------------------------|
| 🖓 Quick Setup 😋 Main 😂 Pa           | ge Setup 🥩 Effects 🕌 Maintenance                                                                                                    |
|                                     | Page Size: Letter 8.5'x11"  Contraction: Portrag Portrag Port |
|                                     | Page Layout: Scaled                                                                                                    |
| Plain Paper<br>A5 148 0x210 0mm     | Normal-size Borderfess Rit-to-Page Scaled Page Layout                                                                                                    |
|                                     | <                                                                                                    |
|                                     | Dupleg Pinting     Automatic     Print Area Setup Staple Side: Long-side stapling (Left)     Specify Margin                                                                                                    |
|                                     | Copies:                                                                                                    |
|                                     | Prigt Options Stamp/Background Defaults                                                                                                    |
|                                     | OK Cancel Apply Help                                                                                                    |

#### • Especifique um fator de escala

Digite diretamente um valor na caixa Escala (Scaling).

| 🖶 Canon MG5200 series Printer Print          | ting Preferences                                                                                                    |
|----------------------------------------------|----------------------------------------------------------------------------------------------------|
| 👫 Quick Setup 🙄 Main 😂 Pa                    | ge Setup 🥩 Effects 👪 Maintenance                                                                                                    |
| Plain Paper<br>Letter 8.5'x11" 215.5x273.4mm | Page Sige: Letter 8.5"x11"  Contration: Potrat Printer Paper Size: Letter 8.5"x11"  Page Layout: Scaled Normal size Bordentess Fit to-Page Scaled Page Layout                                                                                                    |
|                                              | Scaling:       1       20.400)         Image:       Image:       1       20.400)         Staple Side:       Long-side stapling (Left)       Specify Margin         Copies:       1       1       (1-999)         Image:       Print from Last Page       I Colliste |
|                                              | Prigt Options Stamp/Background Defaults                                                                                                    |
|                                              | OK Cancel Apply Help                                                                                                    |

As configurações atuais são exibidas na visualização das configurações no lado esquerdo do driver da impressora.

#### 5. Conclua a configuração

Clique em OK.

Quando a impressão for executada, o documento será impresso com a escala especificada.

## Importante

- Quando o software com o qual criou o original tiver a função de impressão em escala, defina as configurações no software. Não é necessário configurar a mesma opção no driver da impressora.
- Quando a opção Em escala (Scaled) está selecionada, a caixa de listagem Lado do Grampeamento (Staple Side) aparece em estado desativado e não fica disponível (nos casos em que a opção Impressão Duplex (Duplex Printing) não está selecionada).

# 💷 Nota

A seleção da opção Em escala (Scaled) altera a área de impressão do documento.

Guia Avançado > Imprimindo de um Computador > Imprimindo com Outro Pacote de Aplicativos > Diversos Métodos de Impressão > Impressão > Impressão de Layout da Página

#### P006

# Impressão de Layout da Página

A função de impressão de layout de página permite imprimir mais de uma imagem de página em uma única folha de papel.

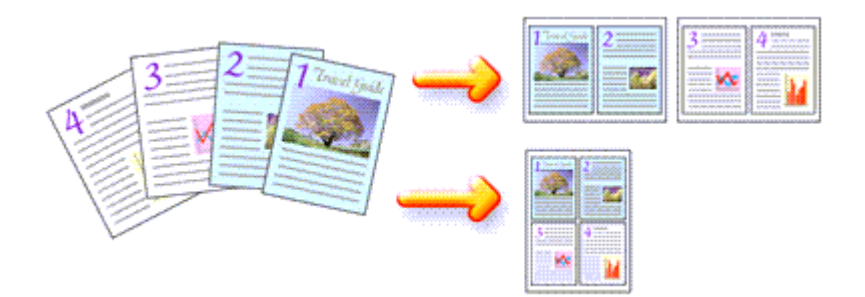

O procedimento para executar a impressão de layout da página é o seguinte:

#### 1. Abra a janela de configuração do driver da impressora

#### 2. Defina a impressão de layout da página

Selecione Layout da página (Page Layout) na lista Layout da Página (Page Layout) da guia Configurar Página (Page Setup).

As configurações atuais são exibidas na visualização das configurações no lado esquerdo do driver da impressora.

| 🖶 Canon MG5200 series Printer Printing Preferences |                                                                                                    |  |
|----------------------------------------------------|----------------------------------------------------------------------------------------------------|--|
| 🖓 Quick Setup 🕥 Main 😂 Pa                          | pe Setup 🥩 Effects 👪 Maintenance                                                                             |  |
| 10 20                                              | Page Size: Letter 8.5'x11"  Otertation: Rotate 190 degrees  Printer Paper Size: Letter 8.5'x11"              |  |
|                                                    | Page Layout: Page Layout                                                                                     |  |
| Plain Paper<br>Letter 8.5"x11" 215.9x279.4mm       | Normal-size Borderless Fit-to-Page Scaled Rage Layout                                                        |  |
|                                                    | Dupleg Printing     Automatic     Print Area Setup  Steple Side: Long side stapling (Top)     Specify Margin |  |
|                                                    | Copies:                                                                                                    |  |
|                                                    | Prigt Options Stamp/Background Defaults                                                                      |  |
|                                                    | OK Cancel Apply Help                                                                                         |  |

3. Selecione o tamanho do papel de impressão

Selecione na lista Tamanho do Papel da Impressora (Printer Paper Size) o tamanho do papel colocado na máquina.

A configuração do layout de duas páginas do documento da esquerda para a direita foi concluída.

 Defina o número de páginas a serem impressas em uma folha e a ordem de páginas

Se necessário, clique em Especificar... (Specify...), especifique as seguintes configurações na caixa de diálogo Impr. Layout Página (Page Layout Printing) e clique em OK.

| Page Layout Pri | nting    | =¥= 🞫                |   |
|-----------------|----------|----------------------|---|
| Pages           |          | 2-Page Print ·       | ] |
| Page C          | rder:    | Left to right -      | • |
| 🛄 Pag           | e Borger |                      |   |
|                 | ОК       | Cancel Defaults Help | ) |

#### Páginas (Pages)

Para alterar o número de páginas a serem impressas em uma única folha de papel, selecione na lista o número de páginas.

Você também pode definir Impressão de 2 Páginas (2-Page Print) ou Impressão de 4 Páginas (4-Page Print) na guia Instalação rápida (Quick Setup).

#### Ordem das Páginas (Page Order)

Selecione um ícone na lista para alterar a ordem de disposição das páginas.

#### Borda da Página (Page Border)

Para imprimir uma borda em cada página do documento, marque essa caixa de seleção.

#### 5. Conclua a configuração

Clique em OK na guia Configurar Página (Page Setup). Quando a impressão for executada, o número especificado de páginas será disposto em cada folha de papel na ordem especificada.

Guia Avançado > Imprimindo de um Computador > Imprimindo com Outro Pacote de Aplicativos > Diversos Métodos de Impressão > Impressão de Cartaz

P401

# Impressão de Cartaz

A função Impressão de Cartaz permite ampliar os dados de imagem, dividi-los em várias páginas e imprimir essas páginas em folhas de papel separadas. Quando coladas, as páginas formam uma folha de grandes dimensões, como um cartaz.

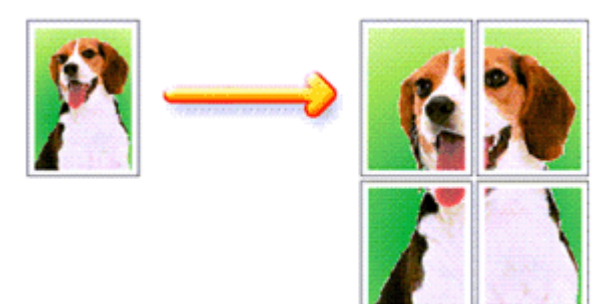

O procedimento para executar a impressão de cartaz é o seguinte:

#### Definindo a Impressão de Cartaz

1. Abra a janela de configuração do driver da impressora

#### 2. Defina a impressão de cartaz

Selecione Cartaz (Poster) na lista Layout da Página (Page Layout) da guia Configurar Página (Page Setup).

As configurações atuais são exibidas na visualização das configurações no lado esquerdo do driver da impressora.

| 🖶 Canon MG5200 series Printer Prin           | ting Preferences                                                                                                    |
|----------------------------------------------|----------------------------------------------------------------------------------------------------|
| Ruick Setup 🕄 Main 😂 Pa                      | ge Setup 🥩 Effects 👪 Maintenance                                                                                                    |
| 3 4                                          | Page Size: Letter 8.5'x11"  Contentation:  Potrat Potrat Contentation: Potrat Potrat |
|                                              | Page Layout: Poster                                                                                                    |
| Plain Paper<br>Letter 8.5"x11" 215.9x279.4mm | Borderless Fit to Page Scaled Page Layout Roster                                                                                                    |
|                                              | <                                                                                                    |
|                                              | Specify                                                                                                    |
|                                              | Dupley Phrting     Automatic                                                                                                    |
|                                              | Staple Side: Long-side stapling (Left)   Specify Margin                                                                                                    |
|                                              | Copies:                                                                                                    |
|                                              | Prigt Options Stamp/Background Defaults                                                                                                    |
|                                              | OK Cancel Apply Help                                                                                                    |

Selecione na lista Tamanho do Papel da Impressora (Printer Paper Size) o tamanho do papel colocado na máquina. A definição da impressão de cartaz de 2 por 2 páginas foi concluída.

#### 4. Defina o número de divisões da imagem e as páginas a serem impressas

Se necessário, clique em Especificar... (Specify...), especifique as seguintes configurações na caixa de diálogo Impressão de Cartaz (Poster Printing) e clique em OK.

| Poster P | rinting                                                                                                    |                                                    |
|----------|----------------------------------------------------------------------------------------------------|----------------------------------------------------|
| <b>*</b> | Image Divisions:<br>Print "Cut/Paste" in m<br>Print "Cut/Paste" line:<br>Print page range<br>Print page range | Divided into 4 (2 x 2) v<br>argins<br>s in margins |
|          | Pages:<br>Enter page numbers ar<br>separated by commas.                                                       | 1-4<br>d/or page ranges<br>For example, 1,3,5-12   |
| _        | ОК                                                                                                    | Cancel Defaults Help                               |

#### Divisões da Imagem (Image Divisions)

Selecione o número de divisões (vertical x horizontal). Quanto maior for o número de divisões, maior a quantidade de folhas utilizadas na impressão, o que permite criar um cartaz cada vez maior.

#### Imprimir "Recortar/Colar" em margens (Print "Cut/Paste" in margins)

Para omitir as palavras "Recortar" e "Colar", desmarque essa caixa de seleção.

| 11010 |
|-------|
|       |

Esse recurso talvez não esteja disponível quando alguns drivers da impressora forem usados.

#### Imprimir linhas "Recortar/Colar" em margens (Print "Cut/Paste" lines in margins) Para omitir linhas de recorte, desmarque essa caixa de seleção.

#### Intervalo de páginas de impressão (Print page range)

Especifica o intervalo de impressão. Selecione Tudo (All) em circunstâncias normais. Para reimprimir somente uma página específica, selecione Páginas (Pages) e insira o número da página que deseja imprimir. Para especificar várias páginas, insira os números das páginas separando-os com vírgulas ou inserindo um hífen entre os números.

#### 💷 Nota

Você também pode exibir o intervalo de impressão clicando nas páginas de visualização das configurações.

#### **5.** Conclua a configuração

Clique em OK na guia Configurar Página (Page Setup). Durante a impressão, o documento será dividido em várias páginas. Depois de todas as páginas terem sido impressas, cole-as para criar um cartaz.

#### Imprimindo Apenas Páginas Específicas

Se a tinta ficar fraca ou acabar durante a impressão, você só poderá reimprimir as páginas específicas utilizando o seguinte procedimento:

1. Defina o intervalo de impressão

Na visualização das configurações exibida à esquerda da guia Configurar Página (Page Setup), clique nas páginas que não precisam ser impressas. As páginas clicadas são excluídas, sendo exibidas apenas as páginas que serão impressas.

## Impressão de Cartaz

| 🖶 Canon MG5200 series Printer Prin          | ting Preferences                                                                                                    |
|---------------------------------------------|----------------------------------------------------------------------------------------------------|
| 🖓 Quick Setup 🥥 Main 😂 Pa                   | ge Setup 🥩 Effects 🛔 Maintenance                                                                                                    |
| Plain Paper<br>Letter 8.5%11" 215.9x279.4mm | Page Size: Letter 8.5'x11"  A Orientation: Printgr Paper Size: Printgr Paper Size: Page Layout: Poster Bordierless Rito-Page Sizeled Page Layout Conter  Conter Conter Co |
|                                             | Specify Dupleg Parting Automatic Print Area Setup Stagle Side: Long-side stapling (Left) Specify Margin Copies:  Print from Last Page Collate Print Options Stamp/Background Defaults                                                                                                    |
|                                             | OK Cancel Apply Help                                                                                                    |

# 💷 Nota

- Clique nas páginas excluídas para exibi-las novamente.
- Clique com o botão direito na visualização das configurações para selecionar Imprimir todas as páginas (Print all pages) ou Excluir todas as páginas (Delete all pages).

#### 2. Conclua a configuração

Depois de concluir a seleção das páginas, clique em OK. Quando a impressão for executada, serão impressas somente as páginas especificadas.

# Importante

Quando a opção Cartaz (Poster) estiver selecionada, as opções Impressão Duplex (Duplex Printing), Lado do Grampeamento (Staple Side) e Imprimir a Partir da Última Página (Print from Last Page) aparecem em estado desativado e não ficam disponíveis.

Como o documento é ampliado para a impressão de cartaz, os resultados de impressão poderão ficar com baixa resolução.

Guia Avançado > Imprimindo de um Computador > Imprimindo com Outro Pacote de Aplicativos > Diversos Métodos de Impressão > Impressão de Livreto

#### P402

# Impressão de Livreto

A função de impressão de livreto permite imprimir dados para a criação de um livreto. Os dados são impressos em ambos os lados do papel. Esse tipo de impressão garante que as páginas sejam agrupadas adequadamente, por ordem numérica, quando as folhas impressas são dobradas e grampeadas no centro.

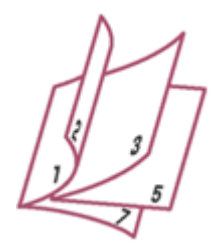

O procedimento para executar a impressão de livreto é o seguinte:

## 1. Abra a janela de configuração do driver da impressora

#### 2. Configure a impressão de livreto

Selecione Livreto (Booklet) na lista Layout da Página (Page Layout) da guia Configurar Página (Page Setup).

As configurações atuais são exibidas na visualização das configurações no lado esquerdo da janela.

| 🖶 Canon MG5200 series Printer Printing Preferences        |                                                             |  |
|-----------------------------------------------------------|-------------------------------------------------------------|--|
| 🙉 Quick Setup 🖏 Main 😣 Page Setup 🥩 Effects 👪 Maintenance |                                                             |  |
|                                                           | Page Size: Letter 8.5'x11"                                  |  |
|                                                           | 4 Orientation: A                                            |  |
|                                                           | Rotate 180 degrees      Printer Paper Size: Letter 8.5"x11" |  |
|                                                           | Page Layout: Booklet                                        |  |
| Plain Paper<br>Letter 8.5"x11" 215.9x279.4mm              | Fito-Page Scaled Page Layout Poster 100000                  |  |
|                                                           | K                                                           |  |
|                                                           | Specity                                                     |  |
|                                                           | Dupleg Pinting     Vatomatic     Print Ama Setup            |  |
|                                                           | Staple Side: Long-side stapling (Left) Specify Margin       |  |
|                                                           | Copies:                                                     |  |
| U U                                                       | Prigt Options Stamp/Background Defaults                     |  |
| OK Cancel Apply Help                                      |                                                             |  |

3. Selecione o tamanho do papel de impressão

Selecione na lista Tamanho do Papel da Impressora (Printer Paper Size) o tamanho do papel colocado na máquina.

4. Defina a margem para grampear e a largura da margem

## Impressão de Livreto

Clique em Especificar... (Specify...) e especifique as seguintes configurações na caixa de diálogo Impressão de Livreto (Booklet Printing) e clique em OK.

| Booklet                 | Printing             |                        | 7 🔜 |
|-------------------------|----------------------|------------------------|-----|
| den.                    | Margin for stapling  | Left                   | •   |
|                         | 🔄 insert blank page: | Left page              | -   |
|                         | Margin               | 0.4 💠 inches (0.0-1.2) |     |
|                         | Page Border          |                        |     |
| OK Cancel Defaults Help |                      |                        |     |

#### Margem para grampear (Margin for stapling)

Selecione qual será o lado da margem para grampear quando o livreto estiver concluído.

#### Inserir página em branco (Insert blank page)

Para deixar um lado de uma folha em branco, marque a caixa de seleção e selecione a página que deseja deixar em branco.

#### Margem (Margin)

Insira a largura da margem. A largura especificada a partir do centro da folha passa a ser a largura da margem de uma página.

#### Borda da Página (Page Border)

Para imprimir uma borda em cada página do documento, marque a caixa de seleção.

#### 5. Conclua a configuração

Clique em OK na guia Configurar Página (Page Setup).

Ao executar a impressão, o documento será automaticamente impresso primeiro de um lado de uma folha de papel e depois do lado oposto da mesma folha.

Quando a impressão tiver terminado, dobre o papel no centro da margem e faça um livreto.

#### Importante

- A opção Livreto (Booklet) não pode ser selecionada quando um tipo de mídia diferente de Papel Comum (Plain Paper)Hagaki A ou Hagaki está selecionado para o Tipo de Mídia (Media Type) na guia Principal (Main).
- Quando a opção Livreto (Booklet) está selecionada, as opções Impressão Duplex (Duplex Printing), Lado do Grampeamento (Staple Side), Imprimir a Partir da Última Página (Print from Last Page) e Agrupar (Collate) aparecem em estado desativado e não ficam disponíveis.

# 💷 Nota

O carimbo e o segundo plano não serão impressos nas páginas em branco inseridas com a função Inserir página em branco (Insert blank page) da impressão de livreto.

Guia Avançado > Imprimindo de um Computador > Imprimindo com Outro Pacote de Aplicativos > Diversos Métodos de Impressão > Impressão Duplex

P007

# Impressão Duplex

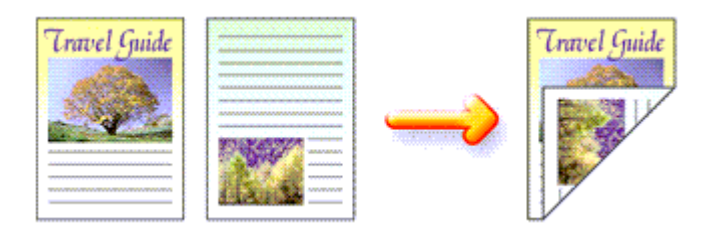

O procedimento para a impressão de dados dos dois lados do papel é o seguinte: Você também pode definir uma impressão duplex nos Recursos adicionais (Additional Features) da guia Instalação rápida (Quick Setup).

#### Executando a Impressão Duplex Automática

Você pode executar a impressão duplex sem precisar virar o papel.

1. Abra a janela de configuração do driver da impressora

#### 2. Defina a impressão duplex automática

Marque a caixa de seleção Impressão Duplex (Duplex Printing) na guia Configurar Página (Page Setup) e confirme se Automático (Automatic) está selecionado.

| 🖷 Canon M65200 series Printer Printing Preferences        |                                                                                                    |  |
|-----------------------------------------------------------|----------------------------------------------------------------------------------------------------|--|
| 🙉 Quick Setup 🔇 Main 😺 Page Setup 🥩 Effects 👪 Maintenance |                                                                                                    |  |
|                                                           | Page Size:     Letter 8.5'x11"      Orientation:     A     Potrat     Rotate 190 degrees      Printer Paper Size:     Same as Page Size                                                        |  |
| Plain Paper<br>Letter 8.5"x11" 215.9x279.4mm              | Page Layout: Normal-size Normal-size Normal-size Bordertess Rt-to-Page Scaled Page Layout                                                                                                    |  |
|                                                           | Automatically reduce large document that the printer cannot output      Duples Printing     Automatic      Print Area Setup      Staple Side:     Long-side stapling (Left)     Specify Margin |  |
|                                                           | Copies:                                                                                                    |  |
|                                                           | Prigt Options Stamp/Background Defaults                                                                                                    |  |
|                                                           | OK Cancel Apply Help                                                                                                    |  |

3. Selecione o layout

Selecione Tamanho normal (Normal-size) (ou Ajustar à página (Fit-to-Page), Em escala (Scaled) ou Layout da Página (Page Layout)) na lista Layout da página (Page Layout).

## Impressão Duplex

Quando você executa a impressão duplex, a área de impressão do documento fica um pouco mais estreita que o normal e o documento talvez não caiba em uma página. Clique em Configuração da Área de Impressão... (Print Area Setup...) e selecione um dos métodos de processamento a seguir.

| Print Area Setup                                                                                                    | 7                                                   |  |
|----------------------------------------------------------------------------------------------------|-----------------------------------------------------|--|
| When automatic duplex printing is performed, the printable<br>printer becomes narrower than usual, and the printer may<br>print the entire document. Select Use reduced printing to<br>printable area. | e area of the<br>not be able to<br>print within the |  |
| Use normal-size printing                                                                                                    |                                                     |  |
| Uge reduced printing                                                                                                    |                                                     |  |
| OK Cancel Defaults Help                                                                                                    |                                                     |  |

#### Utilizar impressão em tamanho normal (Use normal-size printing)

Imprima sem reduzir a página.

#### Utilizar impressão reduzida (Use reduced printing)

Reduzir um pouco a página durante a impressão.

#### 5. Especifique o lado a ser grampeado

A máquina analisa as configurações Orientação (Orientation) e Layout da Página (Page Layout) e seleciona automaticamente o melhor Lado do Grampeamento (Staple Side). Quando quiser alterar a configuração, selecione outro valor na lista.

#### 6. Defina a largura da margem

Se necessário, clique em Especificar Margem... (Specify Margin...), defina a largura da margem e clique em OK.

#### 7. Conclua a configuração

Clique em OK na guia Configurar Página (Page Setup). Quando a impressão for executada, a impressão duplex será iniciada.

#### Executando a Impressão Duplex Manualmente

Você pode executar a impressão duplex manualmente.

#### 1. Abra a janela de configuração do driver da impressora

#### 2. Defina a impressão duplex

Marque a caixa de seleção Impressão Duplex (Duplex Printing) e desmarque a caixa de seleção Automático (Automatic) da guia Configurar Página (Page Setup).

| 📾 Canon MG5200 series Printer Printing Preferences        |                                                                                                    |  |
|-----------------------------------------------------------|----------------------------------------------------------------------------------------------------|--|
| 🙉 Quick Setup 🕲 Main 🐼 Page Setup 🥩 Effects 👪 Maintenance |                                                                                                    |  |
|                                                           | Page Size:     Letter 8.5%11      Orientation:     Potrat     Potrat     Rotate 180 degrees      Printer Paper Size:     Same as Page Size     v |  |
| <u> </u>                                                  | Page Layout: Normal-size                                                                                                    |  |
| Plain Paper<br>Letter 8.5"x11" 215.9x279.4mm              | Normal size Borderless Rit-to-Page Scaled Page Layout                                                                                            |  |
|                                                           | Automatically reduce large document that the printer cannot output                                                                               |  |
|                                                           | Duples Pinting Automatic Print Area Setup                                                                                                    |  |
|                                                           | Staple Side: Long-side stapling (Left)                                                                                                    |  |
|                                                           | Copies:                                                                                                    |  |
|                                                           | Prigt Options Stamp/Background Defaults                                                                                                    |  |
| -                                                         | OK Cancel Apply Help                                                                                                    |  |

#### 3. Selecione o layout

Selecione Tamanho normal (Normal-size) (ou Ajustar à página (Fit-to-Page), Em escala (Scaled) ou Layout da Página (Page Layout)) na lista Layout da página (Page Layout).

#### 4. Especifique o lado a ser grampeado

A máquina analisa as configurações Orientação (Orientation) e Layout da Página (Page Layout) e seleciona automaticamente o melhor Lado do Grampeamento (Staple Side). Quando quiser alterar a configuração, selecione outro valor na lista.

#### 5. Defina a largura da margem

Se necessário, clique em Especificar Margem... (Specify Margin...), defina a largura da margem e clique em OK.

#### 6. Conclua a configuração

Clique em OK na guia Configurar Página (Page Setup).

Ao executar a impressão, o documento é impresso primeiro em um lado de uma folha de papel. Depois que um lado for impresso, coloque mais papel corretamente, de acordo com a mensagem. Em seguida, clique em OK para imprimir do outro lado.

#### Importante

- Quando um tipo de mídia diferente de Papel Comum (Plain Paper), Hagaki A ou Hagaki for selecionado na lista Tipo de Mídia (Media Type), Impressão Duplex (Duplex Printing) aparecerá desativado e não estará disponível.
- Quando a opção Sem-bordas (Borderless), Cartaz (Poster) ou Livreto (Booklet) está selecionada na lista Layout da Página (Page Layout), as opções Impressão Duplex (Duplex Printing) e Lado do Grampeamento (Staple Side) aparecem em estado desativado e não ficam disponíveis.
- Após a impressão da página de frente, há um tempo de secagem da tinta antes de iniciar a impressão da página de verso (a operação para temporariamente). Não toque no papel durante esse tempo. Você pode alterar o tempo de secagem da tinta em Configurações Personalizadas (Custom Settings) na guia Manutenção (Maintenance).
- Quando executar a impressão duplex automática para Hagaki, primeiro imprima um endereço e depois a sua mensagem.

# 💷 Nota

Ao executar a impressão duplex automática, não use papel comum de tamanho inferior ao A5. Além disso, não selecione nenhum tipo de papel diferente de Papel Comum (Plain Paper), Hagaki

- A ou Hagaki em Tipo de Mídia (Media Type).
- Se o verso do papel ficar manchado durante a impressão duplex, execute a opção Limpeza da Placa Inferior (Bottom Plate Cleaning) na guia Manutenção (Maintenance).

# Tópico relacionado

➡ Limpando o Interior da Máquina

Guia Avançado > Imprimindo de um Computador > Imprimindo com Outro Pacote de Aplicativos > Diversos Métodos de Impressão > Impressão de Carimbo/Segundo Plano

#### P403

# Impressão de Carimbo/Segundo Plano

Carimbo (Stamp) ou Segundo Plano (Background) talvez não esteja disponível quando alguns drivers de impressora forem usados.

A função Carimbo (Stamp) permite imprimir um texto do carimbo ou bitmap em cima ou por trás dos dados do documento. Ela também permite imprimir a data, a hora e o nome de usuário. A função Segundo Plano (Background) permite imprimir uma ilustração clara por trás dos dados do documento.

O procedimento para executar a impressão de carimbo/segundo plano é o seguinte:

#### Imprimindo um Carimbo

Já estão pré-registrados os carimbos "CONFIDENCIAL" e "IMPORTANTE", além de outros carimbos utilizados com frequência pelas empresas.

- 1. Abra a janela de configuração do driver da impressora
- 2. Clique em Carimbo/Segundo Plano... (Stamp/Background...) (Carimbo... (Stamp...)) na guia Configurar Página (Page Setup)

| 🖶 Canon MG5200 series Printer Printing Preferences 🔤      |                                                                                                    |  |
|-----------------------------------------------------------|----------------------------------------------------------------------------------------------------|--|
| 🖄 Quick Setup 🔇 Main 😵 Page Setup 🥔 Effects 🕌 Maintenance |                                                                                                    |  |
|                                                           | Page Size:     Letter 8.5"x11"      Orientation:     A      Potrag     Rotate 180 degrees      Printer Paper Size:     Same as Page Size |  |
|                                                           | Page Layout: Normal-size                                                                                                    |  |
| Plain Paper<br>Letter 8.5"x11" 215.9x279.4mm              | Normal-size Borderless Fit-to-Page Scaled Page Layout                                                                                    |  |
|                                                           | Automatically reduce large document that the printer cannot output                                                                       |  |
|                                                           | Dupley Pinting                                                                                                    |  |
|                                                           | Staple Side: Long-side stapling (Left)  Specify Margin                                                                                   |  |
|                                                           | Copies:                                                                                                    |  |
|                                                           | Prigt Options Stamp/Background Defaults                                                                                                  |  |
| OK Cancel Apply Help                                      |                                                                                                    |  |

A caixa de diálogo Carimbo/Segundo Plano (Stamp/Background) (Carimbo (Stamp)) é exibida novamente.

## Impressão de Carimbo/Segundo Plano

| Stamp/Background          |          |                   |
|---------------------------|----------|-------------------|
| Stamp:                    | DRAFT    | Ψ.                |
|                           |          | Define Stamp      |
| Place stamp gver b        | od       |                   |
| Stamp first page on       | ly       |                   |
| Background:               | Sample 1 | Ŧ                 |
|                           |          | Select Background |
| Background fint page only |          |                   |
| ОК                        | Cancel   | Defaults Help     |

# 💷 Nota

Com o driver da impressora XPS, o botão Carimbo/Segundo Plano... (Stamp/Background...) se transforma no botão Carimbo... (Stamp...) e apenas essa função pode ser usada.

#### 3. Selecione um carimbo

Marque a caixa de seleção Carimbo (Stamp) e selecione o carimbo a ser usado na lista. As configurações atuais são exibidas na visualização das configurações no lado esquerdo da guia Configurar Página (Page Setup).

#### 4. Defina os detalhes do carimbo

Se necessário, especifique as configurações de cada item e clique em OK.

#### Botão Definir Carimbo ... (Define Stamp ... )

Para alterar o texto do carimbo, bitmap ou posição, clique aqui (consulte "Registrando um Carimbo ").

#### Carimbar sobre o texto (Place stamp over text)

Para imprimir o carimbo na frente do documento, marque essa caixa de seleção.

# 💷 Nota

O carimbo tem prioridade porque é impresso sobre os dados do documento nas seções em que há sobreposição do carimbo e dos dados. Quando essa caixa de seleção estiver desmarcada, o carimbo será impresso por trás dos dados do documento e pode ser ocultado nas seções sobrepostas dependendo do aplicativo usado.

A opção Carimbar sobre o texto (Place stamp over text) não pode ser usada quando o driver da impressora XPS é usado. Quando o driver da impressora XPS é usado, o carimbo normalmente é impresso na frente do documento.

#### Imprimir carimbo de data e hora semitransparente (Print semitransparent stamp)

Marque essa caixa de seleção para imprimir um carimbo de data e hora semitransparente no documento.

Esta função está disponível somente quando o driver da impressora XPS é usado.

#### Carimbo apenas na primeira página (Stamp first page only)

Para imprimir o carimbo apenas na primeira página, marque essa caixa de seleção.

#### 5. Conclua a configuração

Clique em OK na guia Configurar Página (Page Setup). Ao imprimir, os dados serão impressos com o carimbo especificado.

#### Imprimindo um Segundo Plano

Estão pré-registrados dois arquivos de bitmap como amostras.

#### 1. Abra a janela de configuração do driver da impressora

### Impressão de Carimbo/Segundo Plano

 Clique em Carimbo/Segundo Plano... (Stamp/Background...) na guia Configurar Página (Page Setup).

A caixa de diálogo Carimbo/Segundo Plano (Stamp/Background) é exibida.

#### 3. Selecione o segundo plano

Marque a caixa de seleção Segundo Plano (Background) e selecione o segundo plano a ser usado na lista.

As configurações atuais são exibidas na visualização das configurações no lado esquerdo da guia Configurar Página (Page Setup).

4. Defina os detalhes do segundo plano

Se necessário, conclua as configurações de cada item e clique em OK.

#### Botão Selec. Segundo Plano... (Select Background...)

Para usar outro segundo plano ou alterar o layout ou a densidade de um segundo plano, clique aqui (consulte "Registrando Dados de Imagem a serem Utilizados como Segundo Plano ").

#### Segundo plano apenas na primeira página (Background first page only)

Para imprimir o segundo plano apenas na primeira página, marque essa caixa de seleção.

#### 5. Conclua a configuração

Clique em OK na guia Configurar Página (Page Setup). Ao imprimir, os dados serão impressos com o segundo plano especificado.

#### Importante

Quando a opção Sem-bordas (Borderless) está selecionada, o botão Carimbo/Segundo Plano... (Stamp/Background...) (Carimbo... (Stamp...)) aparece em estado desativado e não fica disponível.

# 💷 Nota

O carimbo e o segundo plano não serão impressos nas páginas em branco inseridas com a função Inserir página em branco (Insert blank page) da impressão de livreto.

#### Tópicos Relacionados

- Registrando um Carimbo
- Registrando Dados de Imagem a serem Utilizados como Segundo Plano

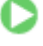

Guia Avançado > Imprimindo de um Computador > Imprimindo com Outro Pacote de Aplicativos > Diversos Métodos de Impressão > Impressão de Carimbo/Segundo Plano > Registrando um Carimbo

#### P404

# Registrando um Carimbo

Esse recurso talvez não esteja disponível quando alguns drivers da impressora forem usados.

É possível criar e registrar um novo carimbo. Você também pode alterar e registrar algumas configurações de um carimbo existente. Os carimbos desnecessários podem ser excluídos a qualquer momento.

O procedimento para registrar um novo carimbo é o seguinte:

#### Registrando um Novo Carimbo

- 1. Abra a janela de configuração do driver da impressora
- 2. Clique em Carimbo/Segundo Plano... (Stamp/Background...) (Carimbo... (Stamp...)) na guia Configurar Página (Page Setup)

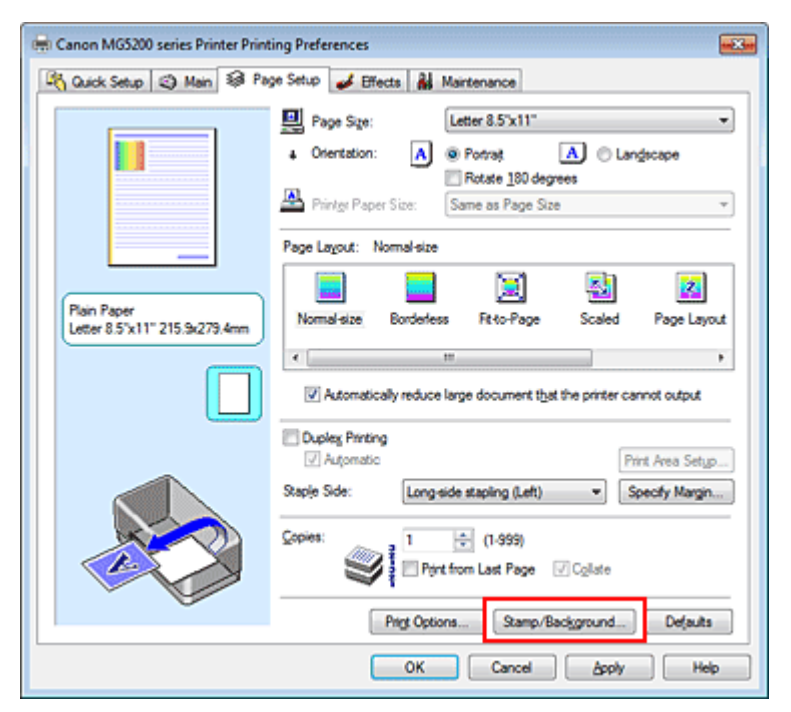

A caixa de diálogo Carimbo/Segundo Plano (Stamp/Background) (Carimbo (Stamp)) é exibida novamente.

| Stamp/Background           |                      |  |
|----------------------------|----------------------|--|
| Stamp:                     | DRAFT *              |  |
|                            | Define Stamp         |  |
| Place stamp gver           | test<br>nly          |  |
| Background:                | Sample 1 *           |  |
|                            | Select Background    |  |
| Background first page only |                      |  |
| ОК                         | Cancel Defaults Help |  |

# 💷 Nota

- Com o driver da impressora XPS, o botão Carimbo/Segundo Plano... (Stamp/Background...) se transforma no botão Carimbo... (Stamp...) e apenas essa função pode ser usada.
- **3.** Clique em Definir Carimbo... (Define Stamp...)

A caixa de diálogo Configurações do Carimbo (Stamp Settings) é exibida.

| Stamp Settings: [Not Saved]   |                          |
|-------------------------------|--------------------------|
| Stamp Placement Save settings |                          |
|                               | Samp Type:               |
|                               | Text                     |
|                               | Stagp Text:              |
|                               | IrueType Font:           |
|                               | Aral 👻                   |
|                               | Style:                   |
|                               | Negular •                |
|                               | Sige:                    |
|                               |                          |
|                               | Ogine:                   |
|                               | Square *                 |
|                               | Color RGB: 192, 192, 192 |
|                               | Select Color             |
|                               | Defaults                 |
|                               | OK Cancel Help           |

#### 4. Configure o carimbo enquanto exibe a janela de visualização

• Guia Carimbo (Stamp)

Selecione Texto (Text), Bitmap ou Data/Hora/Nome do usuário (Date/Time/User Name) desejado para Tipo de Carimbo (Stamp Type).

- Para o registro do Texto (Text), os caracteres já devem ter sido digitados no Texto do Carimbo (Stamp Text). Se necessário, altere as configurações Fonte TrueType (TrueType Font), Estilo (Style), Tamanho (Size) e Contorno (Outline). Você pode selecionar a cor do carimbo clicando em Selecionar Cor... (Select Color...).
- Para Bitmap, clique em Selecionar Arquivo... (Select File...) e selecione o arquivo de bitmap (.bmp) a ser usado. Se necessário, altere as configurações de Tamanho (Size) e Área branca transparente (Transparent white area).
- Para Data/Hora/Nome do usuário (Date/Time/User Name), a data/hora de criação e o nome de usuário do objeto impresso são exibidos em Texto do Carimbo (Stamp Text). Se necessário, altere as configurações Fonte TrueType (TrueType Font), Estilo (Style), Tamanho (Size) e Contorno (Outline). Você pode selecionar a cor do carimbo clicando em Selecionar Cor... (Select Color...).

# Importante

Texto do Carimbo (Stamp Text) aparecerá desativado e não estará disponível quando Data/ Hora/Nome do usuário (Date/Time/User Name) for selecionado.

#### • Guia Posição (Placement)

Selecione a posição do carimbo na lista Posição (Position). Também é possível selecionar Personalizar (Custom) na lista Posição (Position) e especificar as coordenadas para a Posição X (X-Position) e para a Posição Y (Y-Position).

Você também pode alterar a posição do carimbo arrastando-o para a janela de visualização. Para alterar o ângulo da posição do carimbo, digite um valor diretamente na caixa Orientação (Orientation).

## Registrando um Carimbo

#### 5. Salve o carimbo

Clique na guia Salvar configurações (Save settings) e insira um título na caixa Título (Title) e clique em Salvar (Save). Clique em OK quando aparecer a mensagem de confirmação.

Conclua a configuração

Clique em OK. A caixa de diálogo Carimbo/Segundo Plano (Stamp/Background) (Carimbo (Stamp)) é exibida novamente. O nome registrado aparece na lista Carimbo (Stamp).

## Alterando e Registrando Algumas Configurações do Carimbo

Selecione o carimbo cujas configurações serão alteradas

Marque a caixa de seleção Carimbo (Stamp) na caixa de diálogo Carimbo/Segundo Plano (Stamp/ Background) (Carimbo (Stamp)) e selecione o nome do carimbo que deseja alterar na lista Carimbo (Stamp).

2. Clique em Definir Carimbo... (Define Stamp...)

A caixa de diálogo Configurações do Carimbo (Stamp Settings) é exibida.

- Configure o carimbo enquanto exibe a janela de visualização
- 4. Substitua para salvar o carimbo

Clique em Salvar substituição (Save overwrite) na guia Salvar configurações (Save settings). Quando quiser salvar o carimbo com outro nome, digite um novo nome na caixa Título (Title) e clique em Salvar (Save).

Clique em OK quando aparecer a mensagem de confirmação.

Conclua a configuração

Clique em OK. A caixa de diálogo Carimbo/Segundo Plano (Stamp/Background) (Carimbo (Stamp)) é exibida novamente. O nome registrado aparece na lista Carimbo (Stamp).

#### Excluindo um Carimbo Desnecessário

1. Clique em Definir Carimbo... (Define Stamp...) na caixa de diálogo Carimbo/ Segundo Plano (Stamp/Background) (Carimbo (Stamp))

A caixa de diálogo Configurações do Carimbo (Stamp Settings) é exibida.

2. Selecione o carimbo a ser excluído

Selecione o nome do carimbo que deseja excluir da lista Carimbos (Stamps) na quia Salvar configurações (Save settings). Em seguida, clique em Excluir (Delete). Clique em OK quando aparecer a mensagem de confirmação.

Conclua a configuração

Clique em OK. A caixa de diálogo Carimbo/Segundo Plano (Stamp/Background) (Carimbo (Stamp)) é exibida novamente.

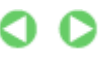

Registrando Dados de Imagem a serem Utilizados como Segundo Plano

#### Guia Avançado

Guia Avançado > Imprimindo de um Computador > Imprimindo com Outro Pacote de Aplicativos > Diversos Métodos de Impressão > Impressão de Carimbo/Segundo Plano > Registrando Dados de Imagem a serem Utilizados como Segundo Plano

#### P405

# Registrando Dados de Imagem a serem Utilizados como Segundo Plano

Esse recurso talvez não esteja disponível quando alguns drivers da impressora forem usados.

É possível selecionar um arquivo de bitmap (.bmp) e registrá-lo como um novo segundo plano. Você também pode alterar e registrar algumas configurações de um segundo plano existente. Um segundo plano desnecessário pode ser excluído a qualquer momento.

O procedimento para registrar os dados de imagem que deseja utilizar como segundo plano é o seguinte:

#### Registrando um Novo Segundo Plano

- 1. Abra a janela de configuração do driver da impressora
- Clique em Carimbo/Segundo Plano... (Stamp/Background...) na guia Configurar Página (Page Setup).

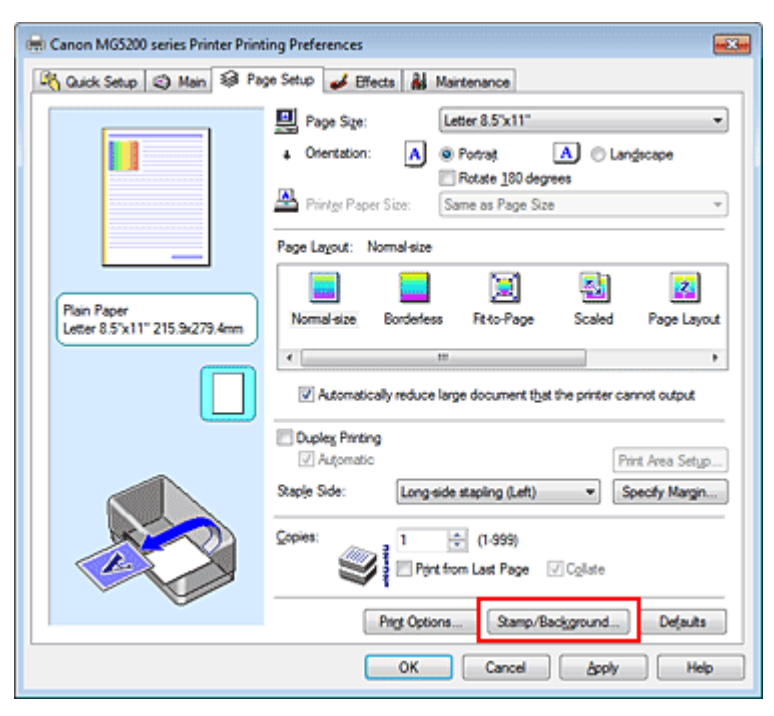

A caixa de diálogo Carimbo/Segundo Plano (Stamp/Background) é exibida.

| Stamp/Background          |          | -?- 🔜             |
|---------------------------|----------|-------------------|
| Stamp:                    | DRAFT    | *                 |
|                           |          | Define Stamp      |
| Place stamp gver t        | ed       |                   |
| Stamp first page or       | ły       |                   |
| Background:               | Sample 1 |                   |
|                           |          | Select Background |
| Background fint page only |          |                   |
| ок                        | Cancel   | Defaults Help     |

# 💷 Nota

Com o driver da impressora XPS, o botão Carimbo/Segundo Plano... (Stamp/Background...) se transforma no botão Carimbo... (Stamp...) e Segundo Plano (Background) não pode ser usado.

3. Clique em Selec. Segundo Plano... (Select Background...)

A caixa de diálogo Configurações de Segundo Plano (Background Settings) é exibida.

| Background Settings: [Not Saved] |                           |
|----------------------------------|---------------------------|
| Background Save settings         |                           |
|                                  | Fig:                      |
|                                  | Select File               |
|                                  | Layout Method:            |
|                                  | Fil page 💌                |
|                                  | ∑-Position: (-100 - +100) |
|                                  | ¥Position: (-100 · +100)  |
|                                  | Intensity:                |
|                                  | • <u>• •</u> • •          |
|                                  | Defaults                  |
|                                  | OK Cancel Help            |

4. Selecione os dados da imagem a serem registrados no segundo plano

Clique em Selecionar Arquivo... (Select File...). Selecione os dados do arquivo de bitmap de destino (.bmp) e, em seguida, clique em Abrir (Open).

5. Especifique as configurações a seguir enquanto exibe a janela de visualização

#### Método de Layout (Layout Method)

Selecione como os dados da imagem de segundo plano devem ser posicionados. Quando a opção Personalizar (Custom) estiver selecionada, você poderá definir as coordenadas como Posição X (X-Position) e Posição Y (Y-Position). Também é possível alterar a posição do segundo plano, arrastando a imagem na janela de visualização.

#### Intensidade (Intensity)

Defina a intensidade dos dados da imagem de segundo plano utilizando o controle deslizante Intensidade (Intensity). Para clarear o segundo plano, mova o controle deslizante para a esquerda. Para escurecer o segundo plano, mova o controle deslizante para a direita. Para imprimir o segundo plano na intensidade original do bitmap, mova o controle deslizante para a posição da extrema direita.

#### 6. Salve o segundo plano

Clique na guia Salvar configurações (Save settings) e insira um título na caixa Título (Title) e clique em Salvar (Save).

Clique em OK quando aparecer a mensagem de confirmação.

Conclua a configuração

Clique em OK. A caixa de diálogo Carimbo/Segundo Plano (Stamp/Background) é exibida novamente. O título registrado aparece na lista Segundo Plano (Background).

#### Alterando e Registrando Algumas Configurações do Segundo Plano

1. Selecione o segundo plano cujas configurações serão alteradas

Marque a caixa de seleção Segundo Plano (Background) na caixa de diálogo Carimbo/Segundo Plano (Stamp/Background) e selecione o título do segundo plano que deseja alterar na lista Segundo Plano (Background).

- Clique em Selec. Segundo Plano... (Select Background...) A caixa de diálogo Configurações de Segundo Plano (Background Settings) é exibida.
- **3.** Especifique os itens na guia Segundo Plano (Background) enquanto exibe a janela de visualização
- 4. Salve o segundo plano

Clique em Salvar substituição (Save overwrite) na guia Salvar configurações (Save settings). Quando quiser salvar o segundo plano com outro título, digite um novo título na caixa Título (Title) e clique em Salvar (Save).

Clique em OK quando aparecer a mensagem de confirmação.

Conclua a configuração

Clique em OK. A caixa de diálogo Carimbo/Segundo Plano (Stamp/Background) é exibida novamente. O título registrado aparece na lista Segundo Plano (Background).

#### Excluindo um Segundo Plano Desnecessário

 Clique em Selec. Segundo Plano... (Select Background...) na caixa de diálogo Carimbo/Segundo Plano (Stamp/Background)

A caixa de diálogo Configurações de Segundo Plano (Background Settings) é exibida.

2. Selecione o segundo plano a ser excluído

Selecione o título do segundo plano que deseja excluir da lista Segundos Planos (Backgrounds) na guia Salvar configurações (Save settings) e clique em Excluir (Delete). Clique em OK quando aparecer a mensagem de confirmação.

Conclua a configuração

Clique em OK. A caixa de diálogo Carimbo/Segundo Plano (Stamp/Background) é exibida novamente.

Guia Avançado > Imprimindo de um Computador > Imprimindo com Outro Pacote de Aplicativos > Diversos Métodos de Impressão > Imprimindo um Envelope

#### P406

# Imprimindo um Envelope

Se estiver usando o driver da impressora XPS, substitua "Monitor de Status Canon IJ" por "Monitor de Status Canon IJ XPS" ao ler essas informações.

Para obter detalhes sobre como colocar um envelope na máquina, consulte "Colocando Papel" no manual: Guia Básico.

O procedimento para executar a impressão de envelopes é o seguinte:

1. Coloque um envelope na máquina

Dobre a aba do envelope.

Oriente o envelope para que o lado do endereço fique para cima e a aba fique voltada para a esquerda, e coloque o envelope na vertical na bandeja traseira.

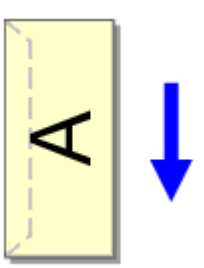

#### 2. Abra a janela de configuração do driver da impressora

#### 3. Selecione o tipo de mídia

Selecione Envelope nas Configurações mais usadas (Commonly Used Settings) da guia Instalação rápida (Quick Setup).

| 🖶 Canon MG5200 series Printer Printing Preferences |                                    |
|----------------------------------------------------|------------------------------------|
| 🖓 Quick Setup 🖏 Main 🚳 Page Setup 🥩 Effec          | ts 👪 Maintenance                   |
| Commonly Used Settings                             |                                    |
| Photo Printing                                     | · 1                                |
| Business Document                                  |                                    |
| Envelope                                           |                                    |
|                                                    |                                    |
| Sa                                                 | rge Dejete Preview before printing |
| Additional Features                                |                                    |
| E Rotate 180 degrees                               |                                    |
|                                                    |                                    |
|                                                    |                                    |
| Note Trees                                         | Bistor Press Store                 |
| Envelope                                           | Letter 8.5'x11"                    |
|                                                    | Orientation:   Potrat  Clangscape  |
| Print Quality:                                     | Paper Source:                      |
| Standard •                                         | Automatically Select               |
|                                                    | Copies: 1 🔅 (1-999)                |
| Aways Print with Current Settings                  | Igstructions Defaults              |
|                                                    | OK Cancel Apply Help               |

4. Selecione o tamanho do papel

Quando a caixa de diálogo Configuração de tamanho do envelope (Envelope Size Setting) for exibida, selecione Env. Com. 10 (Comm.Env. #10), Env. DL (DL Env.), Youkei 4 105x235mm ou Youkei 6 98x190mm e clique em OK.

#### 5. Defina a orientação

Para imprimir o destinatário horizontalmente, selecione Paisagem (Landscape) para Orientação (Orientation).

#### 6. Selecione a qualidade de impressão

Selecione Alta (High) ou Padrão (Standard) em Qualidade de Impressão (Print Quality).

#### 7. Conclua a configuração

Clique em OK.

Ao imprimir, as informações serão impressas no envelope.

# Importante

 Durante a impressão de envelopes, mensagens de orientação são exibidas.
 Para ocultar as mensagens de orientação, marque a caixa de seleção Não mostrar esta mensagem novamente. (Do not show this message again.).
 Para mostrar a mensagem novamente, clique no botão Exibir Status da Impressora... (View Printer Status...) na guia Manutenção (Maintenance) e inicie o Monitor de Status da Canon IJ.
 Em seguida, clique em Impressão de Envelope (Envelope Printing) na guia Exibir Mensagem de Orientação (Display Guide Message) do menu Opção (Option) e ative a configuração.

Alternando a Origem do Papel para que Corresponda aos Fins da Impres... Página 356 de 1092 páginas

#### Guia Avançado

Guia Avançado > Imprimindo de um Computador > Imprimindo com Outro Pacote de Aplicativos > Diversos Métodos de Impressão > Alternando a Origem do Papel para que Corresponda aos Fins da Impressão

#### P008

# Alternando a Origem do Papel para que Corresponda aos Fins da Impressão

Nesta máquina, há duas origens de papel: uma bandeja traseira e um cassete. Facilite a impressão selecionando uma configuração de origem de papel que corresponda às condições ou à finalidade de sua impressão.

O procedimento para configurar a origem do papel é o seguinte:

Você também pode definir a origem do papel na guia Instalação rápida (Quick Setup).

#### 1. Abra a janela de configuração do driver da impressora

#### 2. Selecione a origem do papel

Na lista Origem do Papel (Paper Source) da guia Principal (Main), selecione a origem do papel que corresponda à sua finalidade.

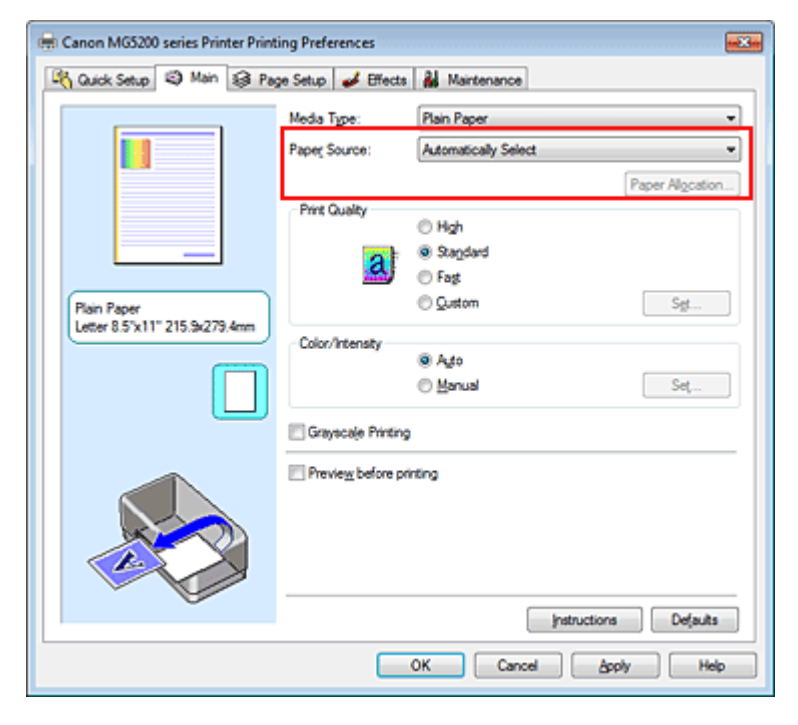

#### Seleção automática (Automatically Select)

O tipo de papel comum cuja configuração de Tam. Pág. (Page Size) seja Letter 8.5"x11", A5, A4 ou B5 é alimentado a partir do cassete. Outros tamanhos de papel comum e outros tipos de papel que são sejam o comum são alimentados a partir da bandeja traseira.

#### Bandeja Traseira (Rear Tray)

O papel é sempre alimentado pela bandeja traseira.

#### Cassete (Cassette)

O papel é sempre alimentado pelo cassete.

# Importante

O tipo de papel comum que não seja Letter 8.5"x11", A5, A4 ou B5 e outros tipos de papel diferentes do comum não podem ser alimentados a partir do cassete.

#### Alim. Autom. Contínua (Continuous Autofeed)

Quando o papel comum acaba na origem de papel especificada, a impressora alterna automaticamente para outra origem.

Quando estiver imprimindo um grande volume de dados, coloque papel comum do mesmo tamanho na bandeja traseira e no cassete. Quando o papel acabar em uma origem, a impressora alternará automaticamente para a outra, reduzindo o trabalho de recolocar o papel..

# Importante

- Alim. Autom. Contínua (Continuous Autofeed) fica indisponível quando um papel diferente do Papel Comum (Plain Paper) é selecionado como Tipo de Mídia (Media Type).
- Como a impressora se alimenta de papel da origem que estava sendo utilizada na última vez em que a Alim. Autom. Contínua (Continuous Autofeed) foi selecionada e a impressão foi concluída, carregue o mesmo papel na bandeja traseira e no cassete.

#### Alocação do Papel (Paper Allocation)

Quando o tipo de mídia para os dados de impressão é papel comum e o tamanho do papel corresponde à configuração de alocação do papel, a impressora automaticamente alimenta papel a partir do cassete. Caso contrário, ela alimentará papel a partir da bandeja traseira.

Para alterar as configurações de alocação do papel, clique em Alocação do Papel... (Paper Allocation...), especifique o Tamanho do Papel (Paper Size) a ser colocado no cassete e clique em OK.

Quando você colocar papel comum utilizado com frequência no cassete, a impressora alimentará outros tipos de papel a partir da bandeja traseira, reduzindo o trabalho de recolocar papel.

#### 3. Conclua a configuração

Clique em OK.

Quando você executa a impressão, a impressora utiliza a origem do papel especificada para imprimir os dados.

Guia Avançado > Imprimindo de um Computador > Imprimindo com Outro Pacote de Aplicativos > Diversos Métodos de Impressão > Exibindo os Resultados da Impressão Antes de Imprimir

#### P009

# Exibindo os Resultados da Impressão Antes de Imprimir

Se estiver usando o driver da impressora XPS, substitua "Monitor de Status Canon IJ" por "Monitor de Status Canon IJ XPS" ao ler essas informações.

É possível exibir e verificar os resultados da impressão antes de imprimir.

O procedimento para exibir os resultados da impressão antes de imprimir é o seguinte:

Você também pode definir a exibição de resultados de impressão na guia Instalação rápida (Quick Setup).

1. Abra a janela de configuração do driver da impressora

#### 2. Defina a visualização

Marque a caixa de seleção Visualizar antes de imprimir (Preview before printing) na guia Principal (Main).

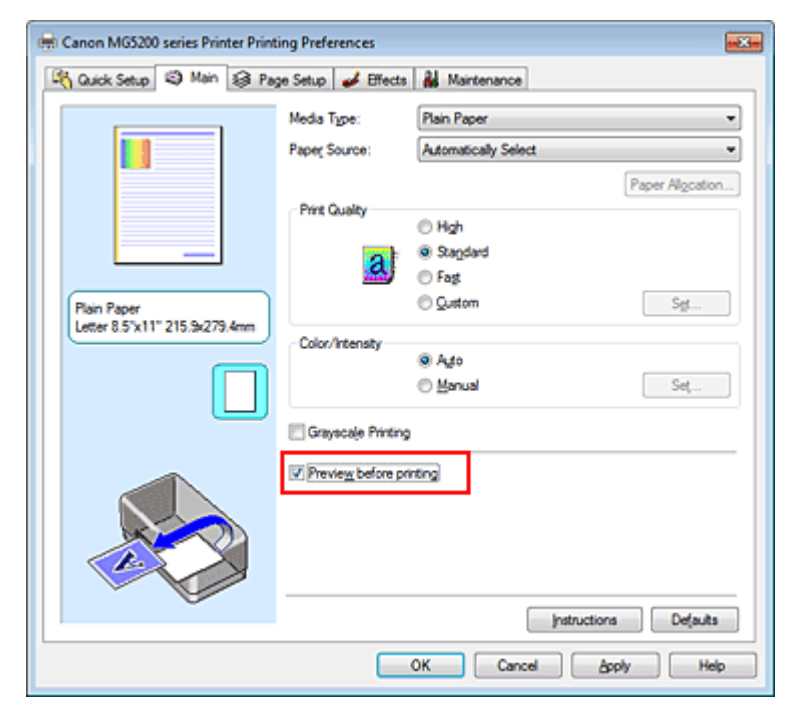

#### 3. Conclua a configuração

Clique em OK. Ao imprimir, a opção Visualização Canon IJ é aberta e exibe os resultados da impressão.

#### Tópico relacionado

Visualização Canon IJ

Guia Avançado > Imprimindo de um Computador > Imprimindo com Outro Pacote de Aplicativos > Diversos Métodos de Impressão > Definindo as Dimensões do Papel (Tamanho Personalizado)

#### P010

# Definindo as Dimensões do Papel (Tamanho Personalizado)

Você pode especificar a altura e a largura do papel quando não for possível selecionar seu tamanho em Tam. Pág. (Page Size). Esse tamanho de papel é chamado de personalizado.

O procedimento para especificar um tamanho personalizado é o seguinte:

Você também pode definir um tamanho personalizado em Tamanho do Papel da Impressora (Printer Paper Size), na guia Instalação rápida (Quick Setup).

1. Defina o tamanho personalizado no software

Na opção de tamanho de papel do aplicativo, especifique o tamanho personalizado.

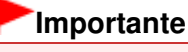

Quando o software que criou o documento tiver uma função para especificar os valores de altura e largura, use o software para definir os valores. Quando o software não tiver essa função ou se o documento não for impresso corretamente, use o driver da impressora para definir os valores.

#### 2. Abra a janela de configuração do driver da impressora

#### 3. Selecione o tamanho do papel

Selecione Personalizado... (Custom...) para Tam. Pág. (Page Size) na guia Configurar Página (Page Setup).

| 🖶 Canon MG5200 series Printer Printing Preferences        |                                                                                                    |  |  |
|-----------------------------------------------------------|----------------------------------------------------------------------------------------------------|--|--|
| 🖄 Quick Setup 🖏 Main 😺 Page Setup 🥔 Effects 👪 Maintenance |                                                                                                    |  |  |
|                                                           | Page Sge: Custom                                                                                        |  |  |
|                                                           | Orientation:     A      Potrat     A     Cangecape                                                      |  |  |
|                                                           | Rotate 180 degrees     Printgr Paper Size:     Same as Page Size                                        |  |  |
|                                                           | Page Layout: Normal-size                                                                                |  |  |
|                                                           |                                                                                                    |  |  |
| Custom 8.50"x11.00"                                       | Normal-size Borderless Fit-to-Page Scaled Page Layout                                                   |  |  |
|                                                           | · · · · · · · · · · · · · · · · · · ·                                                                   |  |  |
|                                                           | $\overline{\ensuremath{\mathbb{V}}}$ Automatically reduce large document that the printer cannot output |  |  |
|                                                           | Dupley Printing                                                                                         |  |  |
|                                                           | Automatic     Print Area Setup                                                                          |  |  |
|                                                           | Staple Side: Long-side stapling (Left)                                                                  |  |  |
|                                                           | Copies:                                                                                                 |  |  |
| l                                                         | Prigt Options Stamp/Background Defaults                                                                 |  |  |
|                                                           | OK Cancel doply Help                                                                                    |  |  |

A caixa de diálogo Tamanho de Papel Personalizado (Custom Paper Size) é aberta.

| Custom Paper   | r Size                    |                                                           |
|----------------|---------------------------|-----------------------------------------------------------|
| Units:         | O gen<br>Sinch            |                                                           |
| Paper Size     | <u>W</u> idth:<br>Height: | 8.50 + inches (2.17-16.54)<br>11.00 + inches (3.58-26.61) |
| OK Cancel Help |                           |                                                           |

#### 4. Definir o tamanho do papel personalizado

Especifique Unidades (Units) e digite a Largura (Width) e a Altura (Height) do papel que deseja usar. Em seguida, clique em OK.

# 5. Conclua a configuração

Clique em OK na guia Configurar Página (Page Setup). Ao imprimir, os dados serão impressos com o tamanho de papel especificado.
Alterando a Qualidade de Impressão e Corrigindo os Dados de Imagem

### Guia Avançado

Guia Avançado > Imprimindo de um Computador > Imprimindo com Outro Pacote de Aplicativos > Alterando a Qualidade de Impressão e Corrigindo os Dados de Imagem

# Alterando a Qualidade de Impressão e Corrigindo os Dados de Imagem

- Selecionando uma Combinação do Nível de Qualidade de Impressão e de um Método de Meios-tons
- Imprimindo um Documento Colorido em Modo Monocromático
- Especificando a Correção de Cores
- Impressão Fotográfica Otimizada de Dados de Imagem
- ➡ Interpretando o Perfil ICC
- Ajustando as Cores com o Driver da Impressora
- Imprimindo com Perfis ICC
- Ajustando a Proporção de Cores
- Ajustando o Brilho
- Ajustando a Intensidade
- Ajustando o Contraste
- Simulando uma Ilustração
- Representando os Dados de Imagem com uma Única Cor
- Apresentando Dados de Imagem com Cores Vivas
- Suavizando Contornos Irregulares
- Alterando as Propriedades da Cor para Melhorar a Coloração
- Reduzindo o Ruído das Fotos

Selecionando uma Combinação do Nível de Qualidade de Impressão e d... Página 362 de 1092 páginas

### Guia Avançado

Guia Avançado > Imprimindo de um Computador > Imprimindo com Outro Pacote de Aplicativos > Alterando a Qualidade de Impressão e Corrigindo os Dados de Imagem > Selecionando uma Combinação do Nível de Qualidade de Impressão e de um Método de Meios-tons

#### P011

# Selecionando uma Combinação do Nível de Qualidade de Impressão e de um Método de Meios-tons

Você pode definir individualmente o método de representação combinada para o o nível de qualidade e o método de meios-tons.

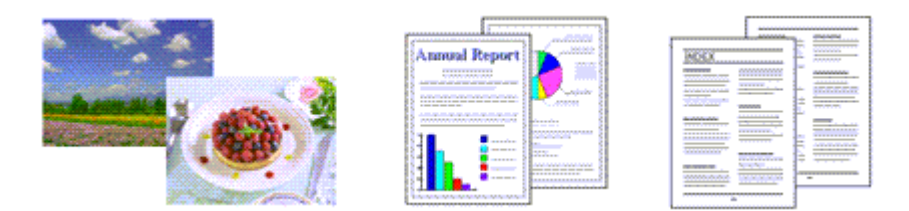

O procedimento para definir o nível de qualidade de impressão e o método de meios-tons é o seguinte:

### 1. Abra a janela de configuração do driver da impressora

### 2. Selecione a qualidade de impressão

Na guia Principal (Main), selecione Personalizar (Custom) para Qualidade de Impressão (Print Quality) e clique em Definir... (Set...).

| 🖶 Canon MG5200 series Printer Printing Preferences |                       |                      |                 |
|----------------------------------------------------|-----------------------|----------------------|-----------------|
| 🖓 Quick Setup 🗐 Main 🤬 Pag                         | je Setup 🥩 Effects    | A Maintenance        |                 |
|                                                    | Media Type:           | Plain Paper          | •               |
|                                                    | Paper Source:         | Automatically Select | •               |
|                                                    |                       |                      | Paper Alocation |
|                                                    | Print Quality         | © Hgh                |                 |
|                                                    | 2                     | C Stagdard           |                 |
|                                                    |                       | Fag                  | C 44            |
| Letter 8.5"x11" 215.9x279.4mm                      |                       | © 2000               |                 |
|                                                    | Color/Intensity       | Ado                  |                 |
|                                                    |                       | Manual               | Set             |
|                                                    | 🔄 Grayscalje Printing | 1                    |                 |
|                                                    | Preview before pri    | inting               |                 |
|                                                    |                       |                      |                 |
|                                                    |                       |                      |                 |
|                                                    |                       |                      |                 |
|                                                    |                       | Instruction          | s Defaults      |
|                                                    |                       |                      |                 |
|                                                    |                       | OK Cancel Ar         | phy Help        |
|                                                    |                       |                      |                 |

A caixa de diálogo Personalizar (Custom) é exibida.

| Custom     |            |           |        | 7               |
|------------|------------|-----------|--------|-----------------|
| Quality    | Standard 3 | 5<br>Ref. | 4 3 2  | 1<br>a:<br>Fine |
| Hgittoning |            | A.to      | Dther  | Diffusion       |
|            |            | OK        | Cancel | Heb             |

3. Permite definir o nível de qualidade de impressão e o método de meios-tons.

Mova o controle deslizante Qualidade (Quality) para selecionar o nível de gualidade. Selecione o método de expressão em Meios-tons (Halftoning) e clique em OK.

# 💷 Nota

A opção Meios-tons refere-se às gradações de cor entre a cor mais escura e a mais clara. A impressora substitui as tonalidades de cor por um conjunto de pequenos pontos para representar os meios-tons.

Quando a opção Automático (Auto) é selecionada, os dados são impressos com o método de meio-tom ideal para a qualidade de impressão selecionada. Pontilhamento (Dither) organiza os pontos de acordo com regras fixas para expressar os meios-tons. Difusão (Diffusion) coloca os pontos aleatoriamente para expressar os meios-tons.

### Conclua a configuração

Clique em OK na guia Principal (Main). Ao imprimir, os dados da imagem serão impressos com o nível de qualidade de impressão e o método de meios-tons selecionados.

### Importante

Não é possível selecionar alguns níveis de qualidade e métodos de meios-tons para determinadas configurações especificadas em Tipo de Mídia (Media Type).

### 💷 Nota

Se uma parte do objeto não for impressa, a seleção de Difusão (Diffusion) para Meios-tons (Halftoning) poderá resolver o problema.

### Tópicos Relacionados

- Especificando a Correção de Cores
- Ajustando a Proporção de Cores
- Ajustando o Brilho
- Ajustando a Intensidade
- Ajustando o Contraste

Guia Avançado > Imprimindo de um Computador > Imprimindo com Outro Pacote de Aplicativos > Alterando a Qualidade de Impressão e Corrigindo os Dados de Imagem > Imprimindo um Documento Colorido em Modo Monocromático

#### P012

# Imprimindo um Documento Colorido em Modo Monocromático

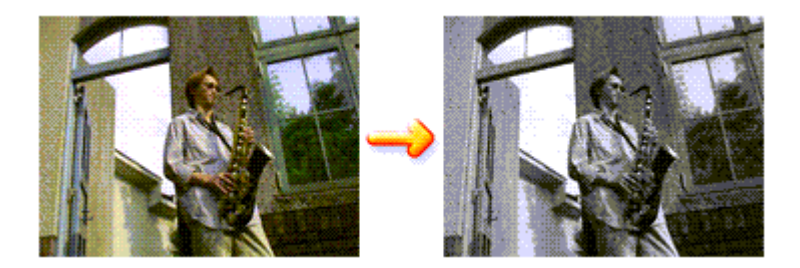

O procedimento de impressão de um documento colorido em modo monocromático é o seguinte:

Você também pode definir uma impressão em escala de cinza nos Recursos adicionais (Additional Features) da guia Instalação rápida (Quick Setup).

### 1. Abra a janela de configuração do driver da impressora

### 2. Defina a impressão em escala de cinza

Marque a caixa de seleção Imprimir em Escala de Cinza (Grayscale Printing) na guia Principal (Main).

| 🖶 Canon MG5200 series Printer Printing Preferences |                    |                      |                 |
|----------------------------------------------------|--------------------|----------------------|-----------------|
| 🖓 Quick Setup 🤤 Main 🤮 Pa                          | ge Setup 🥩 Effects | A Maintenance        |                 |
|                                                    | Media Type:        | Plain Paper          | •               |
|                                                    | Paper Source:      | Automatically Select | •               |
|                                                    |                    |                      | Paper Algoation |
|                                                    | Print Quality      | © Hgh                |                 |
|                                                    | a                  | Stagdard             |                 |
|                                                    |                    | Fag     Guttom       | C-4             |
| Letter 8.5"x11" 215.9x279.4mm                      |                    | 0 20mm               |                 |
|                                                    | Color/Intensity    | Ago                  |                 |
|                                                    |                    | Manual               | Set             |
|                                                    | Grayscale Printing |                      |                 |
|                                                    | Preview before pri | nting                |                 |
|                                                    |                    |                      |                 |
|                                                    |                    |                      |                 |
|                                                    |                    |                      |                 |
|                                                    |                    | Instructions         | Defaults        |
|                                                    |                    |                      |                 |
|                                                    |                    | OK Cancel Appl       | y Help          |

### **3.** Conclua a configuração

Clique em OK.

Quando você imprimir, o documento será convertido em dados de escala de cinza. Isso possibilita a impressão do documento colorido em modo monocromático.

### Importante

Quando a caixa de seleção Imprimir em Escala de Cinza (Grayscale Printing) está marcada, o driver da impressora processa dados de imagem como dados sRGB. Nesse caso, as cores reais impressas podem diferir daquelas nos dados de imagem originais. Ao utilizar a função de impressão em escala de cinza para imprimir dados Adobe RGB, converta os dados em dados sRGB utilizando um software.

# 💷 Nota

Para Imprimir em Escala de Cinza (Grayscale Printing), talvez sejam utilizadas tintas coloridas, além da tinta preta.

Guia Avançado > Imprimindo de um Computador > Imprimindo com Outro Pacote de Aplicativos > Alterando a Qualidade de Impressão e Corrigindo os Dados de Imagem > Especificando a Correção de Cores

#### P013

# Especificando a Correção de Cores

É possível especificar o método de correção de cores que corresponde ao tipo de documento a ser impresso.

Normalmente, o driver da impressora ajusta as cores utilizando a função Canon Digital Photo Color, para que os dados sejam impressos com os tons de cores que a maioria das pessoas prefere. Esse método é adequado para impressão de dados sRGB.

Quando você quiser imprimir usando de modo eficaz o espaço de cores (Adobe RGB ou sRGB) dos dados da imagem, selecione ICM ou Correspondência de perfil ICC (ICC Profile Matching). Quando quiser usar um software para especificar um perfil ICC de impressão, selecione Nenhum (None).

O procedimento para especificar a correção de cores é o seguinte:

Também é possível definir a correção de cores na guia Instalação rápida (Quick Setup), escolhendo a opção Impressão de foto (Photo Printing), em Configurações mais usadas (Commonly Used Settings), e então selecionando Ajuste manual de cor/intensidade (Color/Intensity Manual Adjustment) em Recursos adicionais (Additional Features).

### 1. Abra a janela de configuração do driver da impressora

### 2. Selecione o ajuste de cores manual

Na guia Principal (Main), selecione Manual para Cor/Intensidade (Color/Intensity) e clique em Definir... (Set...)

| 🖶 Canon MG5200 series Printer Printing Preferences |                     |                       |                  |
|----------------------------------------------------|---------------------|-----------------------|------------------|
| 🖓 Quick Setup 🖾 Main 😫 Pa                          | ge Setup 🥩 Effects  | Naintenance           |                  |
|                                                    | Media Type:         | Plain Paper           | •                |
|                                                    | Paper Source:       | Automatically Select  | •                |
|                                                    |                     |                       | Paper Algoration |
|                                                    | Print Quality       | © Hgh                 |                  |
|                                                    | a                   | Stagdard     Stagdard |                  |
| Plain Paper                                        |                     | © Quetom              | Sgt              |
| Letter 8.5"x11" 215.9x279.4mm                      | Color/Intensity     |                       |                  |
|                                                    |                     | C Ago<br>Marcial      | 5.er             |
|                                                    |                     | ··· ••                |                  |
|                                                    | Grayscale Printing  |                       |                  |
|                                                    | Preview before prin | ting                  |                  |
|                                                    |                     |                       |                  |
|                                                    |                     |                       |                  |
|                                                    |                     |                       |                  |
|                                                    |                     | Instructions          | Defaults         |
|                                                    |                     | OK Cancel App         | ły Help          |

A caixa de diálogo Ajuste de Cores Manual (Manual Color Adjustment) é exibida.

### 3. Selecione a correção de cores

Clique na guia Correspondência (Matching), selecione a configuração de Correção de Cores (Color Correction) que corresponda aos seus objetivos a partir dos seguintes valores e clique em OK.

### Especificando a Correção de Cores

| Manual Color Adjustment   |      |
|---------------------------|------|
| Color Adjustment Matching |      |
| Color Cometion:           |      |
| Driver Matching           |      |
| ICM<br>None               |      |
|                           | _    |
|                           | _    |
|                           |      |
|                           |      |
|                           |      |
|                           |      |
|                           |      |
|                           |      |
|                           |      |
|                           |      |
|                           |      |
|                           |      |
|                           | - 1  |
| Default                   |      |
|                           |      |
| OK Cancel He              | lp 🛛 |
|                           |      |

### Correspondência do Driver (Driver Matching)

Utilizando a Canon Digital Photo Color, você pode imprimir dados sRGB com tintas coloridas que a maioria das pessoas prefere.

Correspondência do Driver (Driver Matching) é a configuração padrão para correção de cores.

#### ICM/Correspondência de perfil ICC (ICC Profile Matching)

Ajusta as cores usando um perfil ICC durante a impressão. Especifique o perfil de entrada a ser usado.

#### Nenhum (None)

O driver da impressora não executa a correção de cores. Selecione esse valor quando estiver especificando um perfil ICC de impressão criado individualmente ou um perfil ICC de impressão para papel Canon especial em um software para a impressão de dados.

### 4. Conclua a configuração

Clique em OK na guia Principal (Main). Ao imprimir, os dados serão impressos com o método de correção de cores especificado.

### Importante

- Quando o ICM estiver desativado no software, a opção ICM estará indisponível para Correção de Cores (Color Correction) e a impressora talvez não consiga imprimir os dados de imagem corretamente.
- Quando a caixa de seleção Imprimir em Escala de Cinza (Grayscale Printing) da guia Principal (Main) estiver marcada, a opção Correção de Cores (Color Correction) será exibida desativada e não estará disponível.

### Tópicos Relacionados

- Impressão Fotográfica Otimizada de Dados de Imagem
- ➡ Interpretando o Perfil ICC
- Ajustando as Cores com o Driver da Impressora
- Imprimindo com Perfis ICC

Guia Avançado > Imprimindo de um Computador > Imprimindo com Outro Pacote de Aplicativos > Alterando a Qualidade de Impressão e Corrigindo os Dados de Imagem > Especificando a Correção de Cores > Impressão Fotográfica Otimizada de Dados de Imagem

#### P014

# Impressão Fotográfica Otimizada de Dados de Imagem

Ao imprimir fotografias tiradas com câmeras digitais fica, às vezes, a sensação de que os tons das cores impressas são diferentes dos das imagens reais ou das exibidas no monitor. Para obter resultados de impressão tão próximos quanto possível dos tons de cores desejados, é necessário selecionar o método de impressão mais adequado ao software utilizado ou aos objetivos pretendidos.

### Gerenciamento de Cores

Dispositivos como câmeras digitais, scanners, monitores e impressoras manipulam cores de formas diferentes. O gerenciamento de cores (correspondência de cores) é um método que gerencia "cores" dependentes do dispositivo como um espaço de cores comum. Para o Windows, um sistema de gerenciamento de cores denominado "ICM" está embutido no sistema operacional. O Adobe RGB e o sRGB são popularmente usados como espaços de cores comuns. O Adobe RGB

tem um espaço de cores mais amplo em comparação ao sRGB.

Os perfis ICC convertem as "cores" dependentes dos dispositivos em um espaço de cor comum. Ao utilizar um perfil ICC e da execução do gerenciamento de cores, é possível estabelecer o espaço de cores dos dados de imagem dentro da área de reprodução que a impressora pode criar.

### Selecionando um Método de Impressão Adequado aos Dados de Imagem

O método de impressão recomendado depende do espaço de cores (Adobe RGB ou sRGB) dos dados de imagem ou do software a ser usado. Existem dois métodos de impressão típicos. Verifique o espaço de cores (Adobe RGB ou sRGB) dos dados de imagem e o software a ser usado e, em seguida, selecione o método de impressão adequado aos seus objetivos.

### Ajustando as Cores com o Driver da Impressora

Descreve o procedimento de impressão de dados sRGB usando a função de correção de cores do driver da impressora.

### • Para imprimir utilizando a função Canon Digital Photo Color

Os dados são impressos com tons de cores populares, reproduzindo as cores dos dados de imagem originais e produzindo efeitos tridimensionais e contrastes altos e nítidos.

### • Para imprimir aplicando diretamente resultados de edição e retoque de um software

Ao imprimir os dados, a impressora destaca uma diferença de cores sutil entre as áreas escuras e claras, deixando as áreas mais escuras e mais claras intactas.

Ao imprimir os dados, a impressora aplica resultados de ajustes finos, como ajustes de brilho feitos com um software.

### Imprimindo com Perfis ICC

Descreve o procedimento de impressão usando o espaço de cores do Adobe RGB ou do sRGB de forma eficiente.

É possível imprimir com um espaço de cores comum configurando o software e o driver da impressora para que o gerenciamento de cores corresponda ao perfil ICC de entrada dos dados de imagem. O método de configuração do driver da impressora varia dependendo do software a ser usado.

### Tópico relacionado

➡ Interpretando o Perfil ICC

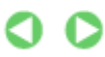

Guia Avançado > Imprimindo de um Computador > Imprimindo com Outro Pacote de Aplicativos > Alterando a Qualidade de Impressão e Corrigindo os Dados de Imagem > Especificando a Correção de Cores > Ajustando as Cores com o Driver da Impressora

### P015

# Ajustando as Cores com o Driver da Impressora

Você pode especificar a função de correção de cores do driver da impressora para impressão de dados sRGB com cores de tintas que a maioria das pessoas prefere utilizando a função Canon Digital Photo Color.

Ao imprimir a partir de um software que pode identificar perfis ICC e permite especificá-los, use um perfil ICC de impressão no software e selecione configurações para gerenciamento de cores.

O procedimento para ajustar as cores com o driver da impressora é o seguinte:

### 1. Abra a janela de configuração do driver da impressora

### 2. Selecione o tipo de mídia

Selecione o tipo de papel da máquina na lista Tipo de Mídia (Media Type) da guia Principal (Main).

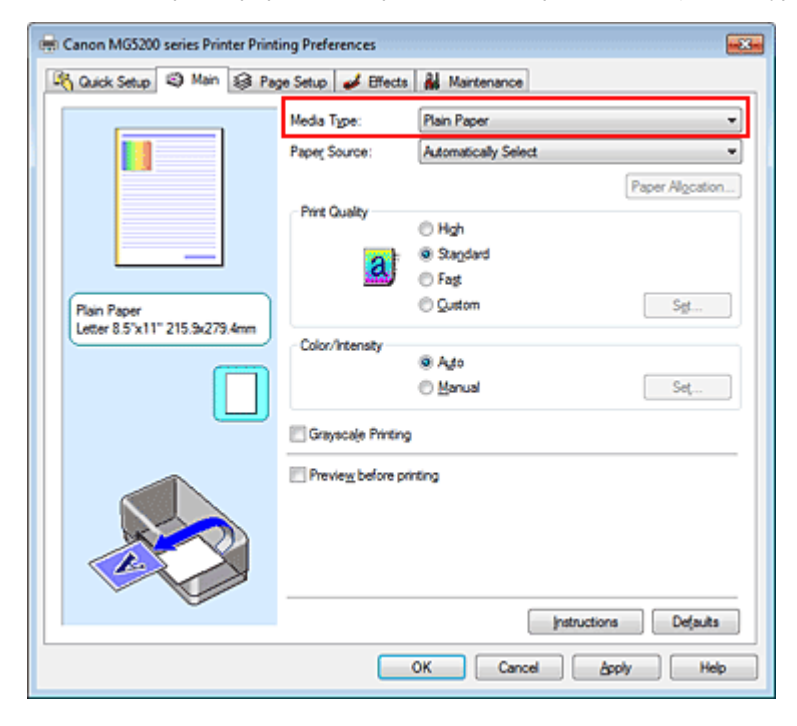

### 3. Selecione a qualidade de impressão

Para Qualidade de Impressão (Print Quality), selecione Alta (High), Padrão (Standard) ou Rápida (Fast) de acordo com sua finalidade.

### 4. Selecione o ajuste de cores manual

Selecione Manual para Cor/Intensidade (Color/Intensity) e clique em Definir... (Set...) A caixa de diálogo Ajuste de Cores Manual (Manual Color Adjustment) é exibida.

### 5. Selecione a correção de cores

Clique na guia Correspondência (Matching) e selecione Correspondência do Driver (Driver Matching) para Correção de Cores (Color Correction).

| Manual Color Adjustment   | 7      |
|---------------------------|--------|
| Color Adjustment Matching |        |
| Cglor Correction:         |        |
| Driver Matching<br>ICM    |        |
| None                      |        |
|                           | _      |
|                           |        |
|                           |        |
|                           |        |
|                           |        |
|                           |        |
|                           |        |
|                           |        |
|                           |        |
|                           |        |
|                           |        |
| D                         | slauts |
|                           | Hab    |
| UK Cance                  | nep    |

### 6. Defina os outros itens

Se necessário, clique na guia Ajuste de Cores (Color Adjustment) e ajuste o equilíbrio de cores (Ciano (Cyan), Magenta, Amarelo (Yellow)) e ajuste as configurações de Brilho (Brightness), Intensidade (Intensity) e Contraste (Contrast). Em seguida, clique em OK.

### 7. Conclua a configuração

Clique em OK na guia Principal (Main). Ao imprimir, o driver da impressora ajusta as cores durante a impressão dos dados.

### Tópicos Relacionados

- Selecionando uma Combinação do Nível de Qualidade de Impressão e de um Método de Meios-tons
- ➡ Especificando a Correção de Cores
- Ajustando a Proporção de Cores
- 🔿 Ajustando o Brilho
- Ajustando a Intensidade
- Ajustando o Contraste

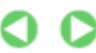

Guia Avançado > Imprimindo de um Computador > Imprimindo com Outro Pacote de Aplicativos > Alterando a Qualidade de Impressão e Corrigindo os Dados de Imagem > Especificando a Correção de Cores > Imprimindo com Perfis ICC

#### P016

# Imprimindo com Perfis ICC

Quando os dados de imagem possuírem um perfil ICC de entrada específico, você poderá imprimir usando o espaço de cor (Adobe RGB ou sRGB) dos dados efetivamente.

O procedimento de configuração do driver da impressora varia de acordo com o software utilizado para imprimir.

### Especifique um Perfil ICC a partir do Software e Imprima os Dados

Ao imprimir os resultados de edição e retoque do Adobe Photoshop, do Canon Digital Photo Professional ou de qualquer software que permita especificar perfis ICC de entrada e de impressão, imprima usando de forma eficiente o espaço de cores do perfil ICC de entrada especificado nos dados de imagem.

Para usar esse método de impressão, use o software para selecionar itens de gerenciamento de cores e especificar um perfil ICC de entrada e um perfil ICC de impressão nos dados de imagem. Mesmo que você imprima usando um perfil ICC de impressão que criou ou um perfil para papel Canon especial a partir do software, certifique-se de selecionar itens de gerenciamento de cores do software. Para obter instruções, consulte o manual do software que você está usando.

1. Abra a janela de configuração do driver da impressora

### 2. Selecione o tipo de mídia

Selecione o tipo de papel da máquina na lista Tipo de Mídia (Media Type) da guia Principal (Main).

| 🖶 Canon MG5200 series Printer Printing Preferences |                    |                       |  |
|----------------------------------------------------|--------------------|-----------------------|--|
| 🖓 Quick Setup 🤤 Main 🤬 Pa                          | ge Setup 🥩 Effects | Maintenance           |  |
|                                                    | Media Type:        | Plain Paper 🔹         |  |
|                                                    | Paper Source:      | Automatically Select  |  |
|                                                    |                    | Paper Algoration      |  |
|                                                    | Print Quality      | © Hgh                 |  |
| _                                                  | al                 | Stagdard              |  |
|                                                    | <u></u>            | © Fag                 |  |
| Plain Paper<br>Letter 8.5"x11" 215.9x279.4mm       |                    | <u> </u>              |  |
|                                                    | Color/Intensity    | @ Ago                 |  |
|                                                    |                    | C Manual Set          |  |
|                                                    | Crayscale Printing |                       |  |
|                                                    | Preview before pri | rting                 |  |
|                                                    |                    |                       |  |
|                                                    |                    |                       |  |
|                                                    |                    |                       |  |
|                                                    |                    | Instructions Defaults |  |
|                                                    |                    |                       |  |
|                                                    |                    | OK Cancel Apply Help  |  |

3. Selecione a qualidade de impressão

Para Qualidade de Impressão (Print Quality), selecione Alta (High), Padrão (Standard) ou Rápida (Fast) de acordo com sua finalidade.

4. Selecione o ajuste de cores manual

Selecione Manual para Cor/Intensidade (Color/Intensity) e clique em Definir... (Set...) A caixa de diálogo Ajuste de Cores Manual (Manual Color Adjustment) é exibida.

### 5. Selecione a correção de cores

Clique na guia Correspondência (Matching) e selecione Nenhum (None) para Correção de Cores (Color Correction).

| Manual Color Adjustment                                              |   |
|----------------------------------------------------------------------|---|
| Color Adjustment Matching Color Correction: Driver Matching KCM None |   |
| Default<br>OK Cancel He                                              | • |

### 6. Defina os outros itens

Se necessário, clique na guia Ajuste de Cores (Color Adjustment) e ajuste o equilíbrio de cores (Ciano (Cyan), Magenta, Amarelo (Yellow)) e ajuste as configurações de Brilho (Brightness), Intensidade (Intensity) e Contraste (Contrast). Em seguida, clique em OK.

# 7. Conclua a configuração

Clique em OK na guia Principal (Main). Ao imprimir, a impressora utiliza o espaço de cor dos dados de imagem.

# Especifique um Perfil ICC com o Driver da Impressora e Imprima

Imprima a partir de um software que não pode identificar perfis ICC de entrada ou que não permite especificá-los usando o espaço de cores do perfil ICC de entrada (sRGB) localizado nos dados. Ao imprimir dados Adobe RGB, é possível imprimir os dados com o espaço de cores Adobe RGB, mesmo que o software não ofereça suporte ao Adobe RGB.

# 1. Abra a janela de configuração do driver da impressora

# 2. Selecione o tipo de mídia

Selecione o tipo de papel da máquina na lista Tipo de Mídia (Media Type) da guia Principal (Main).

| Canon MG5200 series Printer Printing Preferences          |                                                                                                    |                      |                  |
|-----------------------------------------------------------|----------------------------------------------------------------------------------------------------|----------------------|------------------|
| 🖓 Quick Setup 🧐 Main 😫 Page Setup 🥔 Effects 👪 Maintenance |                                                                                                    |                      |                  |
|                                                           | Media Type:                                                                                                    | Plain Paper          | •]               |
|                                                           | Paper Source:                                                                                                    | Automatically Select | *                |
|                                                           |                                                                                                    |                      | Paper Algoration |
|                                                           | Print Quality                                                                                                    | () Hgh               |                  |
|                                                           | 0                                                                                                    | Stagdard             |                  |
|                                                           |                                                                                                    | Fagt                 |                  |
| Plain Paper<br>Letter 8 5"x11" 215 9x279 4mm              |                                                                                                    | © Quitom             | Sgt              |
|                                                           | Color/Intensity                                                                                                    | @ Arto               |                  |
|                                                           |                                                                                                    | Manual               | Set              |
|                                                           | Gravacale Printing                                                                                                    |                      |                  |
|                                                           |                                                                                                    | -                    |                  |
|                                                           | Preview before private private priv | ang                  |                  |
|                                                           |                                                                                                    |                      |                  |
|                                                           |                                                                                                    |                      |                  |
|                                                           |                                                                                                    |                      |                  |
|                                                           |                                                                                                    | Instructions         | Defaults         |
|                                                           |                                                                                                    | OK Cancel Ac         | Ny Help          |
|                                                           |                                                                                                    |                      |                  |

### 3. Selecione a qualidade de impressão

Para Qualidade de Impressão (Print Quality), selecione Alta (High), Padrão (Standard) ou Rápida (Fast) de acordo com sua finalidade.

### 4. Selecione o ajuste de cores manual

Selecione Manual para Cor/Intensidade (Color/Intensity) e clique em Definir... (Set...) A caixa de diálogo Ajuste de Cores Manual (Manual Color Adjustment) é aberta.

### 5. Selecione a correção de cores

Clique na guia Correspondência (Matching) e selecione ICM ou Correspondência de perfil ICC (ICC Profile Matching) para Correção de Cores (Color Correction).

| Manual Color Adjustment                             |            | 7              |
|-----------------------------------------------------|------------|----------------|
| Color Adjustment Matchin                            | 9          |                |
| Color Correction:<br>Driver Matching<br>ICM<br>None |            |                |
| Input Profile:                                      | Standard   | •              |
| Bendering Intent:                                   | Perceptual | •              |
|                                                     |            | Defaults       |
|                                                     |            | OK Cancel Help |

### 6. Selecione o perfil de entrada

Selecione um Perfil de Entrada (Input Profile) que corresponda ao espaço de cores dos dados de imagem.

• Para dados sRGB ou dados sem um perfil ICC de entrada:

Selecione Padrão (Standard).

• Para dados Adobe RGB:

Selecione Adobe RGB (1998).

# Importante

- Quando o software especificar um perfil de entrada, a configuração do perfil de entrada do driver da impressora ficará inválida.
- Quando nenhum perfil ICC de entrada estiver instalado no computador, a opção Adobe RGB (1998) não será exibida. É possível instalar perfis ICC a partir do CD-ROM de Instalação (Setup CD-ROM) que acompanha a máquina.

### 7. Selecione o método de renderização.

Selecione o método de ajuste de cores em Método de renderização (Rendering Intent).

• Saturação (Saturation)

Esse método reproduz imagens de forma ainda mais vívida do que o método Perceptivo (Perceptual).

### • Perceptivo (Perceptual)

Esse método reproduz imagens com foco nas cores populares. Selecione esse método para imprimir fotos.

### • Colorimétrico relativo (Relative Colorimetric)

Quando dados de imagem são convertidos para o espaço de cores da impressora, esse método converte os dados de imagem de forma que a reprodução de cores se aproxime das regiões de cores compartilhadas. Selecione esse método para imprimir dados de imagem com cores próximas às cores originais.

### • Colorimétrico absoluto (Absolute Colorimetric)

Quando Colorimétrico relativo (Relative Colorimetric) for selecionado, manchas brancas serão reproduzidas como manchas brancas do papel (cor de segundo plano). No entanto, quando Colorimétrico absoluto (Absolute Colorimetric) for selecionado, a maneira como as manchas brancas serão reproduzidas dependerá dos dados de imagem.

# Importante

Ao usar o Windows XP SP2 ou o Windows XP SP3, essa função é desativada.

### 8. Defina os outros itens

Se necessário, clique na guia Ajuste de Cores (Color Adjustment) e ajuste o equilíbrio de cores (Ciano (Cyan), Magenta, Amarelo (Yellow)) e ajuste as configurações de Brilho (Brightness), Intensidade (Intensity) e Contraste (Contrast). Em seguida, clique em OK.

### 9. Conclua a configuração

Clique em OK na guia Principal (Main). Ao imprimir, a impressora utiliza o espaço de cor dos dados de imagem.

### Tópicos Relacionados

Selecionando uma Combinação do Nível de Qualidade de Impressão e de um Método de Meios-tons

- Especificando a Correção de Cores
- Ajustando a Proporção de Cores
- Ajustando o Brilho
- Ajustando a Intensidade
- Ajustando o Contraste

J

Imprimindo com Perfis ICC

Página 376 de 1092 páginas

Guia Avançado > Imprimindo de um Computador > Imprimindo com Outro Pacote de Aplicativos > Alterando a Qualidade de Impressão e Corrigindo os Dados de Imagem > Ajustando a Proporção de Cores

#### P017

# Ajustando a Proporção de Cores

Você pode ajustar os tons das cores durante a impressão.

Como essa função ajusta a proporção de cores da saída alterando as proporções de tinta de cada cor, ela modifica a proporção de cores total do documento. Use o software se quiser alterar a proporção de cores significativamente. Apenas use o driver da impressora quando quiser ajustar a proporção de cores levemente.

O exemplo a seguir mostra um caso em que a proporção de cores é utilizada para intensificar a cor ciano e reduzir a cor amarela, de modo que as cores globais fiquem mais uniformes.

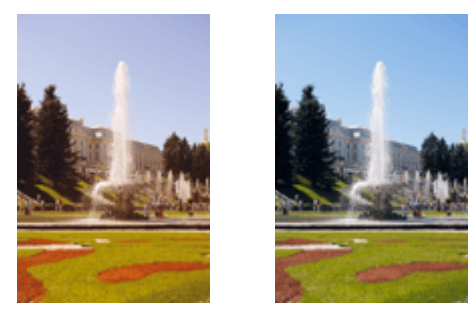

Sem ajuste Ajuste a proporção de cores

O procedimento para ajustar a proporção de cores é o seguinte:

Também é possível definir a proporção de cores na guia Instalação rápida (Quick Setup), escolhendo a opção Impressão de foto (Photo Printing), em Configurações mais usadas (Commonly Used Settings), e então selecionando Ajuste manual de cor/intensidade (Color/Intensity Manual Adjustment) em Recursos adicionais (Additional Features).

### 1. Abra a janela de configuração do driver da impressora

### 2. Selecione o ajuste de cores manual

Na guia Principal (Main), selecione Manual para Cor/Intensidade (Color/Intensity) e clique em Definir... (Set...)

| Canon MG5200 series Printer Printin          | ng Preferences       |                      |                          |
|----------------------------------------------|----------------------|----------------------|--------------------------|
| A Quick Setup S Main S Page                  | Setup   🥩 Effects    | Maintenance          |                          |
|                                              | Media Type:          | Plain Paper          | *                        |
|                                              | Paper Source:        | Automatically Select | *                        |
|                                              |                      |                      | Paper Allocation         |
|                                              | Print Quality        |                      | (copercent of the second |
|                                              |                      | © Hgh                |                          |
|                                              | a                    | Stagdard             |                          |
|                                              |                      | Fag                  |                          |
| Plain Paper<br>Letter 8 5"x11" 215 9x279 4mm |                      | O Quistom            | 5g                       |
|                                              | Color/Intensity      |                      |                          |
|                                              |                      | C Ago                | Cat                      |
|                                              |                      | @ Earca              | 34                       |
|                                              | 🔄 Grayscale Printing | 3                    |                          |
|                                              |                      |                      |                          |
|                                              | Preview before pr    | ning                 |                          |
|                                              |                      |                      |                          |
|                                              |                      |                      |                          |
|                                              |                      |                      |                          |
|                                              |                      |                      |                          |
|                                              |                      | Instruction          | s Defaults               |
|                                              |                      | OK Cancel A          | pply Help                |

A caixa de diálogo Ajuste de Cores Manual (Manual Color Adjustment) é exibida.

### 3. Ajuste a proporção de cores

Existem controles deslizantes individuais para Ciano (Cyan), Magenta e Amarelo (Yellow). Cada cor torna-se mais intensa quando o controle deslizante correspondente é movido para a direita e mais fraca quando ele é movido para a esquerda. Por exemplo, quando o ciano ficar mais fraco, o vermelho ficará mais intenso.

Você também pode inserir um valor diretamente vinculado ao controle deslizante. Insira um valor entre -50 e 50. As configurações atuais são exibidas na visualização das configurações no lado esquerdo do driver da impressora.

Depois de ajustar cada cor, clique em OK.

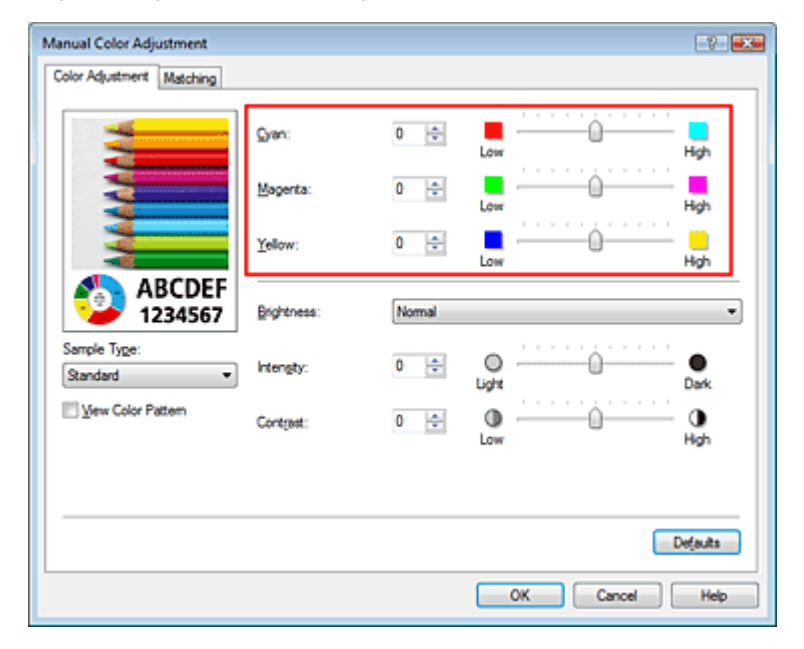

### Importante

Ajuste o controle deslizante gradualmente.

### 4. Conclua a configuração

Clique em OK na guia Principal (Main). Ao imprimir, o documento será impresso com a proporção de cores ajustada.

### Importante

Se a caixa de seleção Imprimir em Escala de Cinza (Grayscale Printing) da guia Principal (Main) estiver marcada, as opções Ciano (Cyan), Magenta e Amarelo (Yellow) aparecerão desativadas e ficarão indisponíveis.

### Tópicos Relacionados

- Selecionando uma Combinação do Nível de Qualidade de Impressão e de um Método de Meios-tons
- Especificando a Correção de Cores
- Ajustando o Brilho
- Ajustando a Intensidade
- Ajustando o Contraste

Guia Avançado > Imprimindo de um Computador > Imprimindo com Outro Pacote de Aplicativos > Alterando a Qualidade de Impressão e Corrigindo os Dados de Imagem > Ajustando o Brilho

### P018

# Ajustando o Brilho

É possível alterar o brilho global dos dados de imagem durante a impressão. Esta função não altera o branco puro ou o preto puro, mas o brilho das cores intermediárias. O exemplo a seguir mostra o resultado da impressão quando a configuração de brilho é alterada.

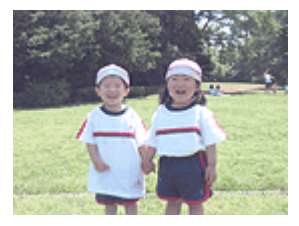

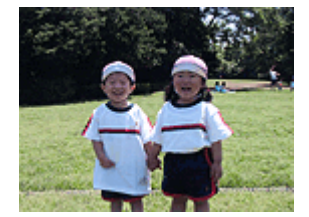

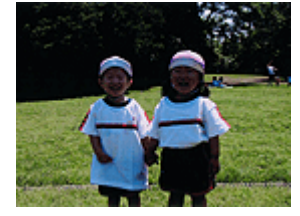

Claro (Light) está selecionado Normal está selecionado Escuro (Dark) está selecionado

O procedimento para ajustar o brilho é o seguinte:

Também é possível definir o brilho na guia Instalação rápida (Quick Setup), escolhendo a opção Impressão de foto (Photo Printing), em Configurações mais usadas (Commonly Used Settings), e então selecionando Ajuste manual de cor/intensidade (Color/Intensity Manual Adjustment) em Recursos adicionais (Additional Features).

### 1. Abra a janela de configuração do driver da impressora

### 2. Selecione o ajuste de cores manual

Na guia Principal (Main), selecione Manual para Cor/Intensidade (Color/Intensity) e clique em Definir... (Set...)

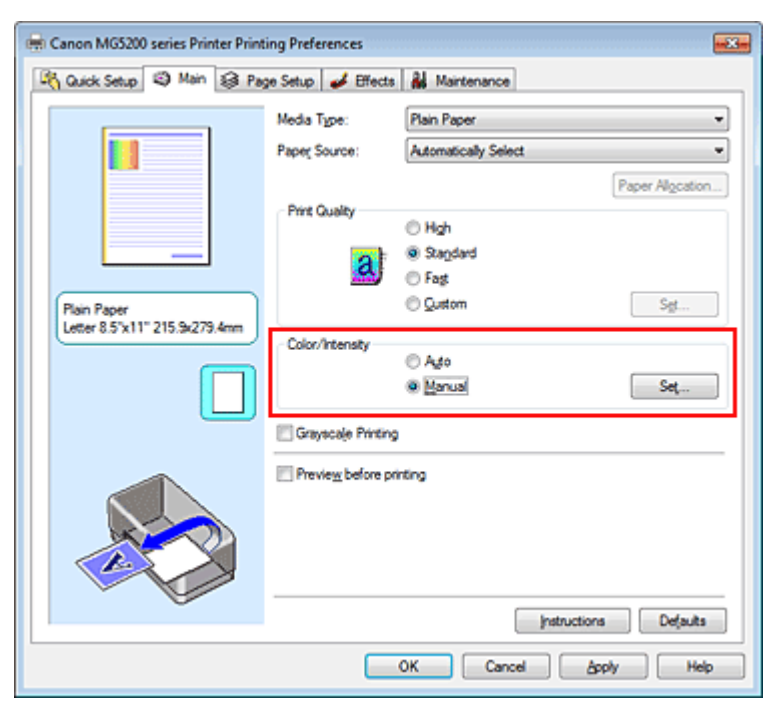

A caixa de diálogo Ajuste de Cores Manual (Manual Color Adjustment) é exibida.

### 3. Especifique o brilho

Selecione Claro (Light), Normal ou Escuro (Dark) para Brilho (Brightness) e clique em OK. As configurações atuais são exibidas na visualização das configurações no lado esquerdo do driver

da impressora.

| Manual Color Adjustment    |             |       |                |
|----------------------------|-------------|-------|----------------|
| Color Adjustment Matching  |             |       |                |
| 3                          | Gran:       | 0 💠   | Low High       |
|                            | Magenta:    | 0 💠   | Low High       |
|                            | Yellow:     | 0 🜩   | Low High       |
| 1234567                    | Brightness: | Nomal | •              |
| Sample Type:<br>Standard • | Intengity:  | 0 🜩   | Ught Dark      |
| 🔄 View Color Pattern       | Contrast:   | 0 💠   | 0 0 Hgh        |
|                            |             |       |                |
|                            |             |       | Defaults       |
|                            |             |       | OK Cancel Help |

# 4. Conclua a configuração

Clique em OK na guia Principal (Main). Ao imprimir, os dados serão impressos com o brilho especificado.

### Tópicos Relacionados

- ➡ Selecionando uma Combinação do Nível de Qualidade de Impressão e de um Método de Meios-tons
- ➡ Especificando a Correção de Cores
- Ajustando a Proporção de Cores
- Ajustando a Intensidade
- Ajustando o Contraste

Guia Avançado > Imprimindo de um Computador > Imprimindo com Outro Pacote de Aplicativos > Alterando a Qualidade de Impressão e Corrigindo os Dados de Imagem > Ajustando a Intensidade

### P019

# Ajustando a Intensidade

Você pode diluir (avivar) ou intensificar (escurecer) as cores dos dados de imagem durante a impressão.

O exemplo a seguir mostra um caso em que a intensidade é aumentada, de modo que todas as cores se tornem mais intensas quando os dados de imagem forem impressos.

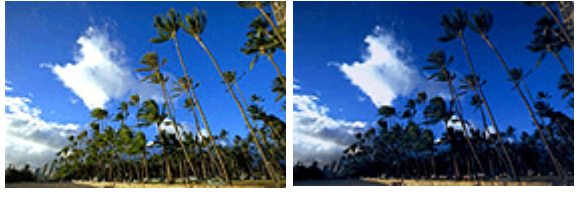

Sem ajuste

Maior intensidade

O procedimento para ajustar a intensidade é o seguinte:

Também é possível definir a intensidade na guia Instalação rápida (Quick Setup), escolhendo a opção Impressão de foto (Photo Printing), em Configurações mais usadas (Commonly Used Settings), e então selecionando Ajuste manual de cor/intensidade (Color/Intensity Manual Adjustment) em Recursos adicionais (Additional Features).

### 1. Abra a janela de configuração do driver da impressora

### 2. Selecione o ajuste de cores manual

Selecione Manual para Cor/Intensidade (Color/Intensity) na guia Principal (Main) e clique em Definir... (Set...)

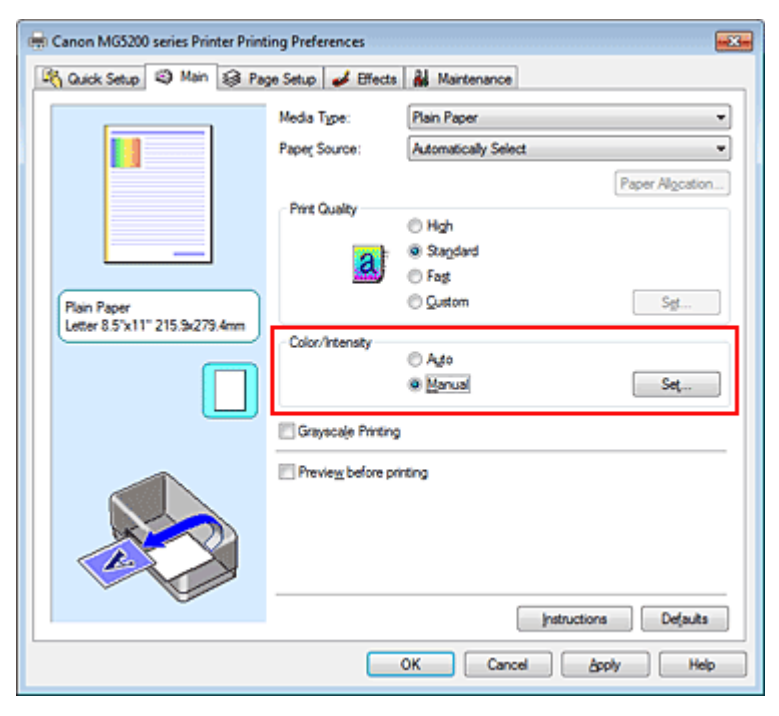

A caixa de diálogo Ajuste de Cores Manual (Manual Color Adjustment) é exibida.

### 3. Ajuste a intensidade

Mover o controle deslizante Intensidade (Intensity) para a direita intensifica (escurece) as cores.

Mover o controle deslizante para a esquerda dilui (realça) as cores.

Você também pode inserir um valor diretamente vinculado ao controle deslizante. Insira um valor entre -50 e 50. As configurações atuais são exibidas na visualização das configurações no lado esquerdo do driver da impressora.

Depois de ajustar cada cor, clique em OK.

| Manual Color Adjustment    |            |       |           | ? <b>.</b> |
|----------------------------|------------|-------|-----------|------------|
| Color Adjustment Matching  |            |       |           |            |
|                            | Gran:      | 0 💠   | Low 0     | Hgh        |
|                            | Magenta:   | 0 💠   | Low Ú     | Hgh        |
|                            | Yellow:    | 0 🜩   | Low D     | Hgh        |
| 4BCDEF<br>1234567          | Bightness: | Nomal |           | •          |
| Sample Type:<br>Standard • | Intengity: | 0 🜩   | Ught      | Dark       |
| Wew Color Pattern          | Contrast:  | 0 💠   | Low Ú     | Hgh        |
|                            |            |       |           |            |
|                            |            |       | C         | Defaults   |
|                            |            |       | OK Cancel | Help       |

### Importante

Ajuste o controle deslizante gradualmente.

### 4. Conclua a configuração

Clique em OK na guia Principal (Main). Durante a impressão, os dados de imagem são impressos com a intensidade ajustada.

### **Tópicos Relacionados**

- ➡ Selecionando uma Combinação do Nível de Qualidade de Impressão e de um Método de Meios-tons
- Especificando a Correção de Cores
- Ajustando a Proporção de Cores
- Ajustando o Brilho
- Ajustando o Contraste

Guia Avançado > Imprimindo de um Computador > Imprimindo com Outro Pacote de Aplicativos > Alterando a Qualidade de Impressão e Corrigindo os Dados de Imagem > Ajustando o Contraste

### P020

# Ajustando o Contraste

Você pode ajustar o contraste da imagem durante a impressão.

Para aumentar e tornar mais distintas as diferenças entre as partes claras e escuras das imagens, aumente o contraste. Por outro lado, para tornar essas diferenças menores e menos distintas, reduza o contraste.

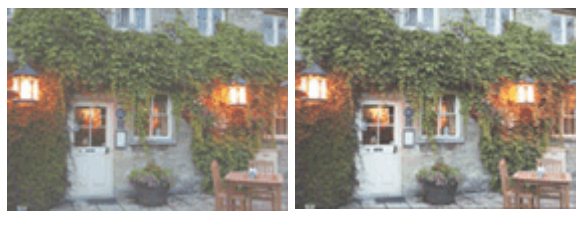

Sem ajuste

Ajuste o contraste

O procedimento para ajustar o contraste é o seguinte:

Também é possível definir o contraste na guia Instalação rápida (Quick Setup), escolhendo a opção Impressão de foto (Photo Printing), em Configurações mais usadas (Commonly Used Settings), e então selecionando Ajuste manual de cor/intensidade (Color/Intensity Manual Adjustment) em Recursos adicionais (Additional Features).

### 1. Abra a janela de configuração do driver da impressora

### 2. Selecione o ajuste de cores manual

Na guia Principal (Main), selecione Manual para Cor/Intensidade (Color/Intensity) e clique em Definir... (Set...)

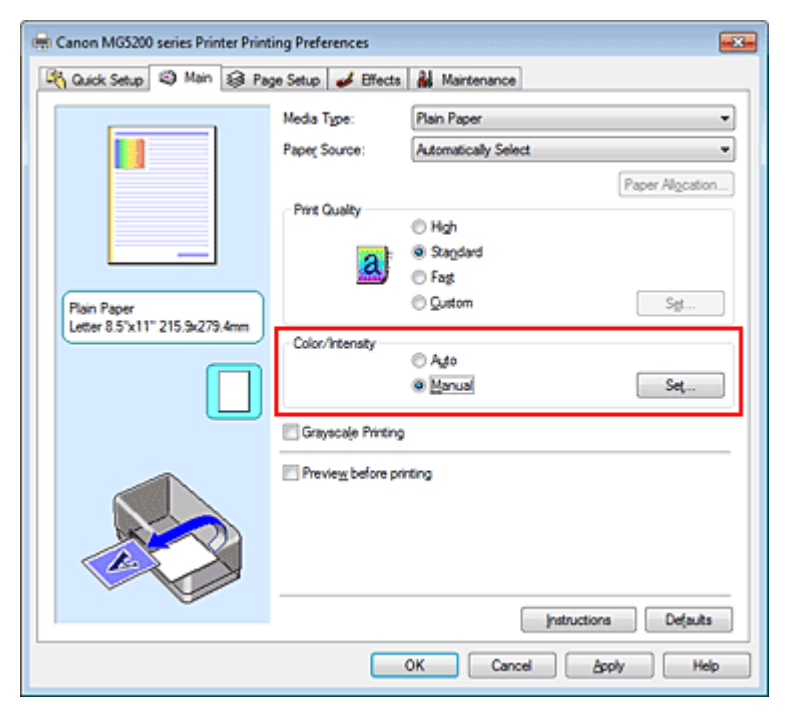

A caixa de diálogo Ajuste de Cores Manual (Manual Color Adjustment) é exibida.

### 3. Ajuste o contraste

Mova o controle deslizante Contraste (Contrast) para a direita para aumentar o contraste e para a

esquerda para reduzi-lo.

Você também pode inserir um valor diretamente vinculado ao controle deslizante. Insira um valor entre -50 e 50. As configurações atuais são exibidas na visualização das configurações no lado esquerdo do driver da impressora.

Depois de ajustar cada cor, clique em OK.

| Manual Color Adjustment    |            |        |                |
|----------------------------|------------|--------|----------------|
| Color Adjustment Matching  |            |        |                |
|                            | Gran:      | 0      | Low Hgh        |
|                            | Magenta:   | 0 😫    | Low High       |
|                            | Yellow:    | 0 😫    | Low High       |
| 4BCDEF<br>1234567          | Bightness: | Normal | •              |
| Sample Type:<br>Standard • | Intengity: | 0 🗢    | Ught Dark      |
| E Vew Color Pattern        | Contgest:  | 0 💠    | low Hgh        |
|                            |            |        |                |
|                            |            |        | Defaulta       |
|                            |            |        | OK Cancel Help |

### Importante

- Ajuste o controle deslizante gradualmente.
- 4. Conclua a configuração

Clique em OK na guia Principal (Main). Ao imprimir, os dados serão impressos com o contraste ajustado.

### Tópicos Relacionados

- Selecionando uma Combinação do Nível de Qualidade de Impressão e de um Método de Meios-tons
- Especificando a Correção de Cores
- Ajustando a Proporção de Cores
- Ajustando o Brilho
- Ajustando a Intensidade

Guia Avançado > Imprimindo de um Computador > Imprimindo com Outro Pacote de Aplicativos > Alterando a Qualidade de Impressão e Corrigindo os Dados de Imagem > Simulando uma Ilustração

P021

# Simulando uma Ilustração

Esta função não está disponível quando for utilizado o driver da impressora XPS.

Com a função Simular Ilustração (Simulate Illustration), é possível imprimir dados de imagem totalmente coloridos ou de 256 cores, para que pareçam desenhos feitos à mão. Esta função adiciona efeitos diferentes ao perfil e às cores originais.

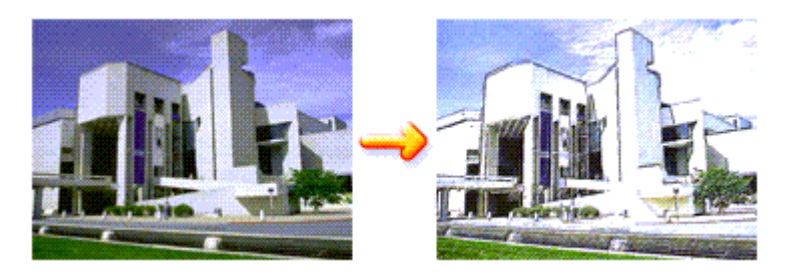

O procedimento para executar a função Simular Ilustração (Simulate Illustration) é o seguinte:

### 1. Abra a janela de configuração do driver da impressora

### 2. Defina a função Simular Ilustração (Simulate Illustration)

Se necessário, marque a caixa de seleção Simular Ilustração (Simulate Illustration) na guia Efeitos (Effects) e ajuste o Contraste (Contrast).

O controle deslizante torna os dados da imagem mais claros quando é movida para a direita e mais escuros quando é movida para a esquerda.

As configurações atuais são exibidas na visualização das configurações no lado esquerdo do driver da impressora.

| 🖶 Canon MG5200 series Printer Printing Preferences |                                 |  |
|----------------------------------------------------|---------------------------------|--|
| 👫 Quick Setup 😒 Main 😂 Pag                         | e Setup 🥩 Effects 👬 Maintenance |  |
|                                                    | Contrast:                       |  |
|                                                    | Monochrome Effects:             |  |
|                                                    | Uvid Photo                      |  |
|                                                    |                                 |  |
| Plain Paper<br>Letter 8.5"x11" 215.9x279.4mm       | Defaulta                        |  |
|                                                    | OK Cancel Apply Help            |  |

### 3. Conclua a configuração

Clique em OK.

Quando a impressão for executada, a imagem será impressa de modo que pareça ter sido

desenhada à mão.

Guia Avançado > Imprimindo de um Computador > Imprimindo com Outro Pacote de Aplicativos > Alterando a Qualidade de Impressão e Corrigindo os Dados de Imagem > Representando os Dados de Imagem com uma Única Cor

#### P022

# Representando os Dados de Imagem com uma Única Cor

Esta função não está disponível quando for utilizado o driver da impressora XPS.

Com a função Efeitos Monocromáticos (Monochrome Effects), você pode tirar proveito de vários efeitos de cor, como transformar uma fotografia em uma imagem com tons de sépia.

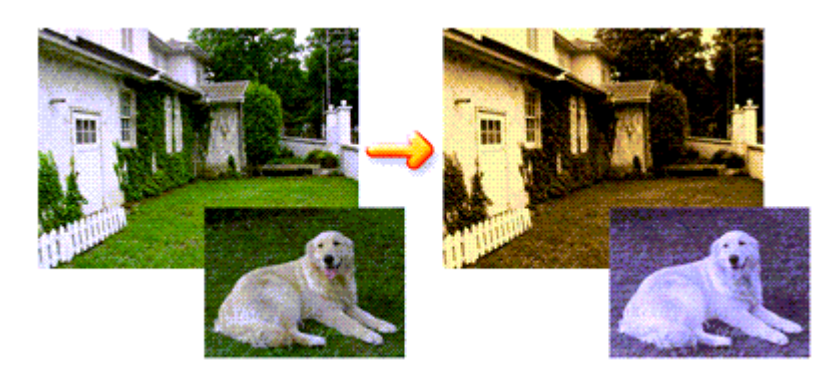

O procedimento para executar a função Efeitos Monocromáticos (Monochrome Effects) é o seguinte:

- 1. Abra a janela de configuração do driver da impressora
- 2. Defina Efeitos Monocromáticos (Monochrome Effects)

Marque a caixa de seleção Efeitos Monocromáticos (Monochrome Effects) na guia Efeitos (Effects). Quando utilizar a função Selecionar Cor (Select Color), mova a barra deslizante Colorido (Color) para especificar a cor desejada.

As configurações atuais são exibidas na visualização das configurações no lado esquerdo do driver da impressora.

| 🖷 Canon M05200 series Printer Printing Preferences |                                                                                        |   |
|----------------------------------------------------|----------------------------------------------------------------------------------------|---|
| 🖓 Quick Setup 😒 Main 😫 Pag                         | ge Setup 🥩 Effects 🔒 Maintenance                                                       |   |
|                                                    | Contrast:                                                                              |   |
|                                                    | Monochrome Effects      Sepia     Spia     Pink     Splect Color     Color     1     < |   |
|                                                    | Uvid Photo                                                                             |   |
|                                                    |                                                                                        | Y |
| Plain Paper<br>Letter 8.5"x11" 215.9x279.4mm       | Dofsuits                                                                               |   |
|                                                    | OK Cancel Apply Help                                                                   |   |

3. Conclua a configuração

Clique em OK.

Ao imprimir, os dados serão impressos com uma única cor.

# Importante

Se a caixa de seleção Imprimir em Escala de Cinza (Grayscale Printing) da guia Principal (Main) estiver marcada, a opção Efeitos Monocromáticos (Monochrome Effects) será exibida acinzentada e não estará disponível.

Guia Avançado > Imprimindo de um Computador > Imprimindo com Outro Pacote de Aplicativos > Alterando a Qualidade de Impressão e Corrigindo os Dados de Imagem > Apresentando Dados de Imagem com Cores Vivas

#### P023

# Apresentando Dados de Imagem com Cores Vivas

Esta função não está disponível quando for utilizado o driver da impressora XPS.

A função Vivid Photo permite imprimir imagens com cores vivas.

A função vivid photo enfatiza as cores em cenários de plano de fundo, mantendo ao mesmo tempo o tom de pele natural do ser humano. Ao utilizar essa função, você pode tornar matizes vivos ainda mais intensos.

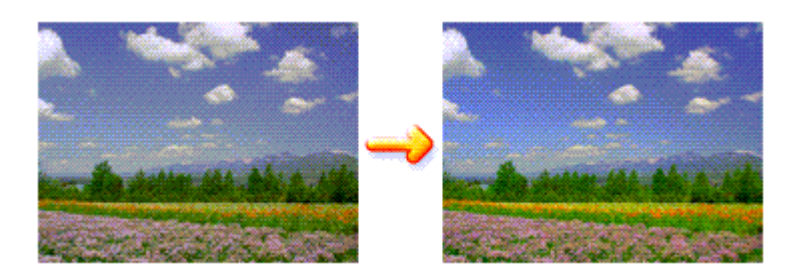

O procedimento de execução da função Vivid Photo é o seguinte:

Também é possível definir fotos vivas na guia Instalação rápida (Quick Setup), escolhendo a opção Impressão de foto (Photo Printing), em Configurações mais usadas (Commonly Used Settings), e então selecionando Recursos adicionais (Additional Features).

1. Abra a janela de configuração do driver da impressora

### 2. Defina Vivid Photo

Marque a caixa de seleção Vivid Photo na guia Efeitos (Effects).

| 🖶 Canon MG5200 series Printer Print         | Canon MG5200 series Printer Printing Preferences                        |  |  |
|---------------------------------------------|-------------------------------------------------------------------------|--|--|
| 🐴 Quick Setup 😒 Main 😫 Pag                  | e Setup 🥩 Effects 🕌 Maintenance                                         |  |  |
|                                             | Singlate Bustration Contrast:  Monochrome Effects:  Sepia  Due          |  |  |
|                                             | Pinis     Green     Select Color     Color     1     K      Vived Photo |  |  |
|                                             |                                                                         |  |  |
| Pain Paper<br>Letter 8.5"x11" 215.3x273.4mm | Defaults                                                                |  |  |

3. Conclua a configuração

Clique em OK. Ao imprimir, a imagem será impressa com cores vivas.

Guia Avançado > Imprimindo de um Computador > Imprimindo com Outro Pacote de Aplicativos > Alterando a Qualidade de Impressão e Corrigindo os Dados de Imagem > Suavizando Contornos Irregulares

#### P407

# Suavizando Contornos Irregulares

Esta função não está disponível quando for utilizado o driver da impressora XPS.

A função Image Optimizer reduz os contornos irregulares produzidos quando as fotografias e os gráficos são ampliados pelo aplicativo. Ela permite imprimir contornos suaves. Esse recurso é útil especialmente para imprimir imagens de baixa resolução de páginas da Web.

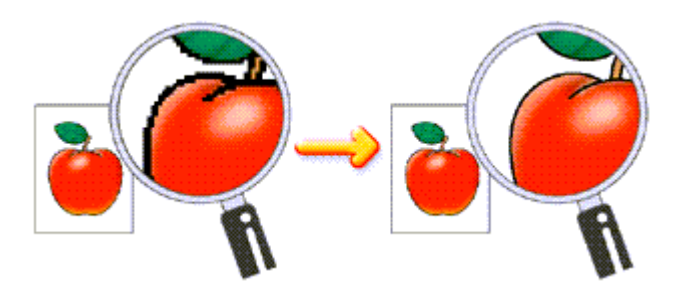

O procedimento para executar a função Image Optimizer é o seguinte:

1. Abra a janela de configuração do driver da impressora

### 2. Definir Image Optimizer

Marque a caixa de seleção Image Optimizer na guia Efeitos (Effects).

| 🖶 Canon MG5200 series Printer Printing Preferences |                                                                                                    |  |
|----------------------------------------------------|----------------------------------------------------------------------------------------------------|--|
| 🖓 Quick Setup 😒 Main 😫 Pa                          | ge Setup 🥩 Effects 🕌 Maintenance                                                                       |  |
|                                                    | Singlate Bustration Contrast:  Monochrome Effects:  Sepira Pring, Color Color                          |  |
| Plain Paper<br>Letter 8.5"x11" 215.9x279.4mm       | yvid Photo  Photo Optimizer  Photo Optimizer PRO  Apply Throughout Page  Photo Noise Beduction  Normal |  |
|                                                    | Defaults                                                                                               |  |
|                                                    | OK Cancel Apply Help                                                                                   |  |

### 3. Conclua a configuração

Clique em OK.

As fotos e os gráficos serão ajustados e impressos com contornos suavizados.

# 💷 Nota

Dependendo do aplicativo ou da resolução de dados de imagem, o Image Optimizer poderá não apresentar efeitos visíveis.

# Suavizando Contornos Irregulares

 É possível que demore mais tempo para concluir a impressão quando você utilizar o Image Optimizer.

Guia Avançado > Imprimindo de um Computador > Imprimindo com Outro Pacote de Aplicativos > Alterando a Qualidade de Impressão e Corrigindo os Dados de Imagem > Alterando as Propriedades da Cor para Melhorar a Coloração

#### P408

# Alterando as Propriedades da Cor para Melhorar a Coloração

Esta função não está disponível quando for utilizado o driver da impressora XPS.

A função Photo Optimizer PRO corrige as cores das imagens da câmera digital ou das imagens digitalizadas. Foi desenvolvida especialmente para compensar os desvios de cor, a superexposição e a subexposição.

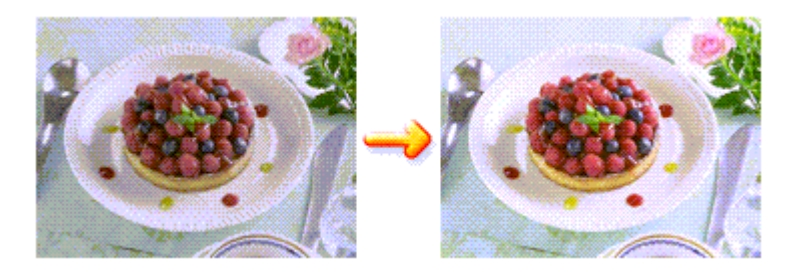

O procedimento para executar a função Photo Optimizer PRO é o seguinte:

1. Abra a janela de configuração do driver da impressora

### 2. Definir o Photo Optimizer PRO

Marque a caixa de seleção Photo Optimizer PRO na guia Efeitos (Effects).

| 🖶 Canon MG5200 series Printer Printing Preferences |                                                            |      |
|----------------------------------------------------|------------------------------------------------------------|------|
| 🖓 Quick Setup 😒 Main 😂 Pa                          | age Setup 🥩 Effects 🕌 Maintenance                          |      |
|                                                    | Contrast                                                   | a    |
|                                                    | Monochrome Effects:  Spice Pink Spicet Color Color Color 1 | •    |
|                                                    |                                                            | *    |
| Plain Paper<br>Letter 8.5"x11" 215.3x279.4mm       | Deta                                                       | uts  |
|                                                    | OK Cancel Apply                                            | Help |

Normalmente, não é necessário marcar a caixa de seleção Aplicar em Toda a Página (Apply Throughout Page).

As imagens que se encontram em cada página são otimizadas imagem a imagem.

### 💷 Nota

Marque a caixa de seleção Aplicar em Toda a Página (Apply Throughout Page) ao imprimir dados de imagem que tenham sido processados, por exemplo, cortados ou girados. Neste caso, a página inteira será tratada como uma única imagem a ser otimizada.

### Alterando as Propriedades da Cor para Melhorar a Coloração

### 3. Conclua a configuração

Clique em OK.

Ao imprimir, a impressora corrige as cores das fotos e as imprime.

### Importante

- O Photo Optimizer PRO não funcionará se:
  - Segundo Plano (Background) estiver definido na caixa de diálogo Carimbo/Segundo Plano (Stamp/Background) da guia Configurar Página (Page Setup).
  - Definir Carimbo... (Define Stamp...) estiver selecionado na caixa de diálogo Carimbo/Segundo Plano (Stamp/Background) da guia Configurar Página (Page Setup) e o carimbo de bitmap estiver configurado.

# 💷 Nota

Dependendo das imagens, o Photo Optimizer PRO talvez não apresente efeitos visíveis.

Guia Avançado > Imprimindo de um Computador > Imprimindo com Outro Pacote de Aplicativos > Alterando a Qualidade de Impressão e Corrigindo os Dados de Imagem > Reduzindo o Ruído das Fotos

#### P024

# Reduzindo o Ruído das Fotos

Esta função não está disponível quando for utilizado o driver da impressora XPS.

Com a função Redução do Ruído das Fotografias (Photo Noise Reduction) é possível reduzir os ruídos da câmera digital e melhorar a qualidade da imagem da impressão digital.

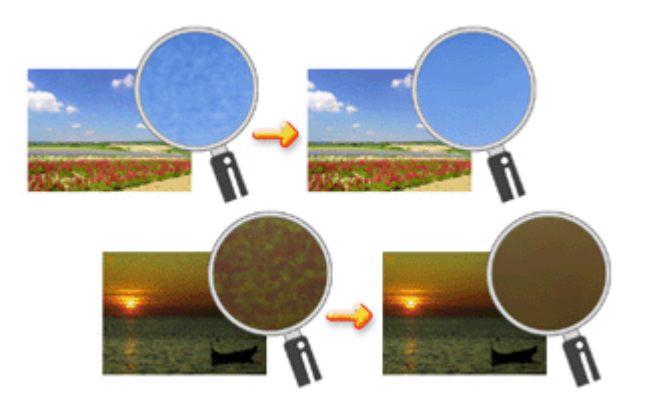

O procedimento para executar a função Redução do Ruído das Fotografias (Photo Noise Reduction) é o seguinte:

- 1. Abra a janela de configuração do driver da impressora
- 2. Defina a Redução do Ruído das Fotografias (Photo Noise Reduction)

Marque a caixa de seleção Redução do Ruído das Fotografias (Photo Noise Reduction) na guia Efeitos (Effects) e selecione o nível Normal ou Forte (Strong).

| 🖶 Canon MG5200 series Printer Printing Preferences 📰 🔂 |                                                             |  |
|--------------------------------------------------------|-------------------------------------------------------------|--|
| 🖓 Quick Setup 🕄 Main 😫 Pa                              | ge Setup 🥩 Effects 🕌 Maintenance                            |  |
|                                                        | Contrast:                                                   |  |
| N.                                                     | Monochrome Effects:  Sepia Sepia Ping Green Geven           |  |
|                                                        |                                                             |  |
|                                                        | ging Photo     ginge Optimizer     Photo Optimizer PRO      |  |
|                                                        | Pooly Insudnout Page      Proto Noise Beduction      Normal |  |
| Plain Paper<br>Letter 8.5"x11" 215.9x279.4mm           |                                                             |  |
| 1                                                      | OK Cancel Apply Help                                        |  |

3. Conclua a configuração

Clique em OK.

Quando a impressão for executada, a imagem será impressa com o nível de ruído da câmera

digital reduzido.

# 💷 Nota

- É recomendado selecionar Normal para a maioria dos casos. Selecione Forte (Strong), se tiver selecionado Normal e o ruído persistir.
- Dependendo do software ou da resolução dos dados de imagem, os efeitos da redução do ruído da câmera digital talvez não sejam evidentes.
- A utilização dessa função em fotografias não tiradas com câmeras digitais poderá causar distorção da imagem.
Guia Avançado > Imprimindo de um Computador > Imprimindo com Outro Pacote de Aplicativos > Visão Geral do Driver da Impressora

# Visão Geral do Driver da Impressora

- Operações do Driver da Impressora
- Driver da Impressora Canon IJ
- Driver da Impressora XPS
- Como Abrir a Janela de Configuração do Driver da Impressora
- ➡ Guia Manutenção
- Monitor de Status Canon IJ
- 🔿 Visualização Canon IJ

# Canon

# Operações do Driver da Impressora

MA-6598-V1.00

| Instruções de Uso (Driver da Impressora) | Como Usar Este Manual | Imprimindo Este Manual |

### Diversos Métodos de Impressão

Imprimindo com a Configuração Fácil

Definindo o Tamanho da Página e a Orientação

Definindo o Número de Cópias e a Ordem de Impressão

Definindo a Margem de Grampeamento

Executar a Impressão Sem-bordas

Impressão Ajustada à Página

Impressão em Escala

Impressão de Layout da Página

Impressão de Cartaz

Impressão de Livreto

Impressão Duplex

Impressão de Carimbo/Segundo Plano

Imprimindo um Envelope

Alternando a Origem do Papel para que Corresponda aos Fins da Impressão

Exibindo os Resultados da Impressão Antes de Imprimir

Definindo as Dimensões do Papel (Tamanho Personalizado)

Alterando a Qualidade de Impressão e Corrigindo os Dados de Imagem

Selecionando uma Combinação do Nível de Qualidade de Impressão e de um Método de Meios-tons

Imprimindo um Documento Colorido em Modo Monocromático

Especificando a Correção de Cores

Ajustando a Proporção de Cores

Ajustando o Brilho

Ajustando a Intensidade

Ajustando o Contraste

Simulando uma Ilustração

Representando os Dados de Imagem com uma Única Cor

Apresentando Dados de Imagem com Cores Vivas

Suavizando Contornos Irregulares

# Alterando as Configurações da Máquina a partir do Computador

Alterando as Opções de Impressão

Registrando um Perfil de Impressão Frequentemente Usado

Configurando a Origem para Papel Comum

Gerenciando a Alimentação da Máquina

Reduzindo o Ruído da Máquina

Alterando o Modo de Operação da Máquina

# Executando Manutenção de um Computador

Limpando as Cabeças de Impressão

Limpando os Rolos de Alimentação de Papel Alinhando a Posição da Cabeça de

Impressão

Verificando os Ejetores da Cabeça de Impressão

Limpando o Interior da Máquina

### Visão Geral do Driver da Impressora

Driver da Impressora Canon IJ

Driver da Impressora XPS

Como Abrir a Janela de Configuração do Driver da Impressora

Guia Manutenção

Monitor de Status Canon IJ

Visualização Canon IJ

### Atualizando os MP Drivers

Obtendo os MP Drivers Mais Recentes

Excluindo os MP Drivers Desnecessários

Antes de Instalar os MP Drivers

Instalando os MP Drivers

### Apêndice

Editando a Impressão do Documento ou Reimprimindo a partir do Histórico de Impressões

Excluindo os trabalhos de impressão indesejados

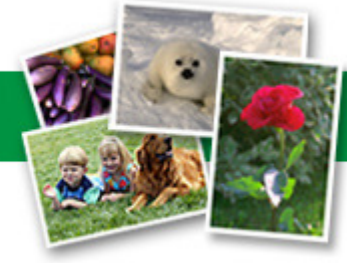

# Operações do Driver da Impressora

Página 399 de 1092 páginas

Alterando as Propriedades da Cor para Melhorar a Coloração

Reduzindo o Ruído das Fotos

Guia Avançado > Imprimindo de um Computador > Imprimindo com Outro Pacote de Aplicativos > Visão Geral do Driver da Impressora > Driver da Impressora Canon IJ

#### P025

# Driver da Impressora Canon IJ

O driver da impressora Canon IJ consiste em um software que é instalado no computador para imprimir dados na máquina.

O driver da impressora Canon IJ converte os dados de impressão criados pelo aplicativo do Windows em dados que podem ser interpretados pela impressora e os envia para ela.

Como o formato dos dados de impressão varia de acordo com o modelo da impressora, é necessário possuir o Driver da Impressora Canon IJ.

### Como Utilizar a Ajuda do Driver de Impressora

Você pode exibir a Ajuda (Help) que descreve os itens de configuração do driver por meio da tela de preferências de impressão do driver da impressora Canon IJ.

#### • Para visualizar todas as descrições de uma guia...

Clique no botão Ajuda (Help) de cada guia. Uma caixa de diálogo aparece, exibindo uma descrição de cada item da guia.

Você também pode clicar no link disponível na descrição do item para exibir uma descrição da caixa de diálogo vinculada.

#### • Para ver uma descrição de cada item...

Clique com o botão direito no item sobre o qual deseja saber mais e clique em O que é isso? (What's This?).

Como alternativa, quando o botão Ajuda (Help) for encontrado no canto direito da barra de título, clique nesse botão e clique no item sobre o qual deseja aprender. Uma descrição do item será exibida.

#### Tópico relacionado

Como Abrir a Janela de Configuração do Driver da Impressora

```
Guia Avançado > Imprimindo de um Computador > Imprimindo com Outro Pacote de Aplicativos > Visão Geral do Driver 
da Impressora > Driver da Impressora Canon IJ > Driver da Impressora XPS
```

#### P416

# **Driver da Impressora XPS**

Os seguintes drivers da impressora podem ser instalados no Windows Vista SP1 ou posterior:

- driver da impressora IJ
- driver da Impressora XPS

O driver da impressora XPS é adequado para imprimir a partir de um aplicativo compatível com a impressão XPS.

# Importante

- Para usar o driver da impressora XPS, o driver padrão da impressora IJ já deve estar instalado no computador.
- Com o driver da impressora XPS, o software distribuído com as impressoras, como o Easy-PhotoPrint EX e o My Printer, não pode ser usado.

### Instalando o Driver da Impressora XPS

Carregue o CD-ROM de configuração fornecido com a máquina e selecione "Driver da Impressora XPS" em Instalação personalizada (Custom Install) para instalar o driver.

### Usando o Driver da Impressora XPS

Para usar o driver da impressora XPS, abra a caixa de diálogo Imprimir (Print) do aplicativo que está usando e selecione "nome da impressora XPS."

00

Como Abrir a Janela de Configuração do Driver da Impressora

### Guia Avançado

Guia Avançado > Imprimindo de um Computador > Imprimindo com Outro Pacote de Aplicativos > Visão Geral do Driver da Impressora > Driver da Impressora Canon IJ > Como Abrir a Janela de Configuração do Driver da Impressora

#### P409

# Como Abrir a Janela de Configuração do Driver da Impressora

A janela de configuração do driver da impressora pode ser exibida por meio do software utilizado ou pelo menu Iniciar (Start) do Windows.

#### Abrir a janela de configurações do driver da impressora por meio do software

Siga este procedimento para configurar o perfil de impressão ao imprimir.

1. Selecione o comando executado para imprimir no software

Em geral, selecione Imprimir (Print) no menu Arquivo (File) para abrir a caixa de diálogo Imprimir (Print).

 Selecione o nome do modelo e clique em Preferências (Preferences) ou em Propriedades (Properties).

A janela de configuração do driver da impressora aparece.

### 💷 Nota

Dependendo do software utilizado, os nomes dos comandos ou dos menus poderão diferir e poderá haver mais etapas. Para obter mais detalhes, consulte o manual do usuário do software.

#### Abrir a janela de configuração do driver da impressora pelo menu Iniciar

Siga este procedimento para efetuar operações de manutenção, como a limpeza da cabeça de impressão, ou para configurar perfis de impressão comuns a todo o software.

- 1. Selecione os itens no menu Iniciar (Start), conforme descrito abaixo:
  - Se estiver usando o Windows 7, selecione o menu Iniciar (Start) -> Dispositivos e Impressoras (Devices and Printers).
  - Se estiver usando o Windows Vista, selecione o menu Iniciar (Start) -> Painel de Controle (Control Panel) -> Hardware e Sons (Hardware and Sound) -> Impressoras (Printers).
  - Se estiver usando o Windows XP, selecione o menu Iniciar (Start) -> Painel de Controle (Control Panel) -> Impressoras e Outros Itens de Hardware (Printers and Other Hardware) -> Impressoras e Aparelhos de Fax (Printers and Faxes).
- Clique com o botão direito no ícone do nome do modelo e selecione Preferências de Impressão (Printing Preferences) no menu exibido

A janela de configuração do driver da impressora aparece.

# Importante

Se você abrir a janela de configuração do driver da impressora por meio das Propriedades da impressora (Printer properties) (Windows 7) ou das Propriedades (Properties) (Windows Vista, Windows XP), serão exibidas guias das funções do Windows como a guia Portas (Ports) (ou Avançado (Advanced)). Essas guias não serão exibidas se você abrir a janela por meio de Preferências de Impressão (Printing Preferences) ou do software. Para obter mais informações sobre guias relativas às funções do Windows, consulte o manual do usuário do Windows.

Como Abrir a Janela de Configuração do Driver da Impressora

00

Guia Avançado > Imprimindo de um Computador > Imprimindo com Outro Pacote de Aplicativos > Visão Geral do Driver da Impressora > Driver da Impressora Canon IJ > Guia Manutenção

P410

# Guia Manutenção

A guia Manutenção (Maintenance) permite executar a manutenção da máquina ou alterar suas configurações.

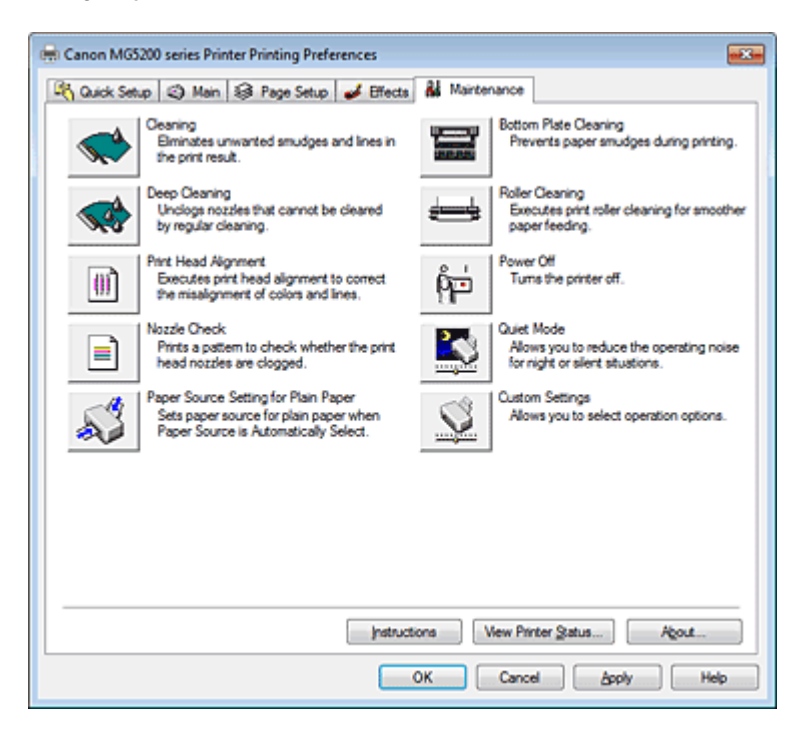

#### Recursos

- Limpando as Cabeças de Impressão
- Limpando os Rolos de Alimentação de Papel
- Alinhando a Posição da Cabeça de Impressão
- ➡ Verificando os Ejetores da Cabeça de Impressão
- Configurando a Origem para Papel Comum
- Limpando o Interior da Máquina
- Gerenciando a Alimentação da Máquina

#### **Recursos Relacionados**

- Reduzindo o Ruído da Máquina
- Alterando o Modo de Operação da Máquina

Guia Avançado > Imprimindo de um Computador > Imprimindo com Outro Pacote de Aplicativos > Visão Geral do Driver da Impressora > Monitor de Status Canon IJ

#### P411

# Monitor de Status Canon IJ

Se estiver usando o driver da impressora XPS, substitua "Monitor de Status Canon IJ" por "Monitor de Status Canon IJ XPS" ao ler essas informações.

O Monitor de Status Canon IJ é um software que mostra o status da impressora e o andamento da impressão na tela do Windows. É possível saber qual o status da impressora por meio de gráficos, ícones e mensagens.

### Iniciando o Monitor de Status Canon IJ

O Monitor de Status Canon IJ é iniciado automaticamente quando os dados são enviados para a impressora. Uma vez iniciado, o Monitor de Status Canon IJ aparece como um botão na barra de tarefas.

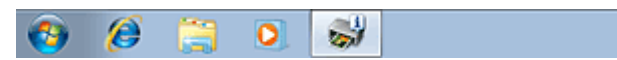

Clique no botão do monitor de status exibido na barra de tarefas. O Monitor de Status Canon IJ aparece.

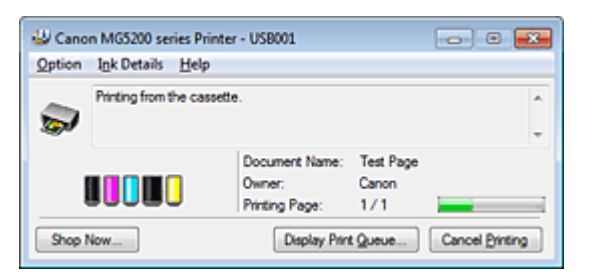

# 💷 Nota

- Para abrir o Monitor de Status Canon IJ quando a impressora não está imprimindo, abra a janela de configuração do driver da impressora e clique em Exibir Status da Impressora... (View Printer Status...) na guia Manutenção (Maintenance).
- As informações exibidas no Monitor de Status Canon IJ poderão ser diferentes, dependendo do país ou região onde você estiver usando a máquina.

### Quando ocorrem erros

O Monitor de Status Canon IJ será exibido automaticamente ser ocorrer um erro (por exemplo, se a impressora ficar sem papel ou com pouca tinta).

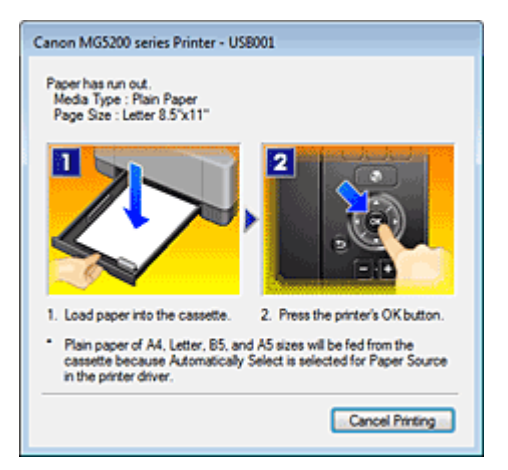

Nesses casos, execute a ação apropriada, conforme descrito.

Guia Avançado > Imprimindo de um Computador > Imprimindo com Outro Pacote de Aplicativos > Visão Geral do Driver da Impressora > Visualização Canon IJ

#### P412

# Visualização Canon IJ

A Visualização Canon IJ é um software que mostra o aspecto final da impressão, antes de o documento ser efetivamente impresso.

A visualização reflete as informações configuradas no driver da impressora e permite verificar o layout, a ordem de impressão e o número de páginas do documento. Você também pode alterar as configurações de tipo de mídia e origem do papel.

Quando quiser visualizar a impressão, abra a janela de configuração do driver da impressora, clique na guia Instalação rápida (Quick Setup) na guia Principal (Main) e marque a caixa de seleção Visualizar antes de imprimir (Preview before printing).

Quando não quiser visualizar a impressão, desmarque a caixa de seleção.

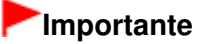

Se estiver usando o driver da impressora XPS, consulte " Editando a Impressão do Documento ou Reimprimindo a partir do Histórico de Impressões ".

### Tópico relacionado

Exibindo os Resultados da Impressão Antes de Imprimir

Guia Avançado > Imprimindo Usando o Painel de Controle da Máquina

# Imprimindo Usando o Painel de Controle da Máquina

- Copiando
- Usando Funções Úteis de Cópia
- Imprimindo Fotos Facilmente a partir de um Cartão de Memória/Unidade Flash USB (Foto)
- Usando Funções de Imprimir Fotos Divertidas
- Usando a Função de Apresentação de Slides
- Imprimindo Documentos (Arquivo PDF)
- Imprimindo a Foto a partir da Foto Impressa (Reimprimr foto (Photo reprint))
- Usando Funções de Reimpressão de Foto
- Imprimindo de um Telefone Celular ou Modelo de Impressão (Impressão especial)

Guia Avançado > Imprimindo Usando o Painel de Controle da Máquina > Copiando

# Copiando

- Fazendo Cópias
- Configurando itens
- Reduzindo ou Ampliando uma Cópia
- \Rightarrow Exibindo a Tela Visualizar

Guia Avançado > Imprimindo Usando o Painel de Controle da Máquina > Copiando > Fazendo Cópias

### U031

# Fazendo Cópias

Esta seção descreve o procedimento para copiar usando Cópia padrão (Standard copy). Para obter o procedimento básico para fazer cópias, consulte também Copiando

1. Verifique se a máquina está ligada.

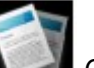

2. Selecione Copiar (Copy) na tela INÍCIO (HOME).

A tela em espera de Cópia é exibida.

### 💷 Nota

- Para obter detalhes sobre como selecionar um menu na tela INÍCIO (HOME), consulte Visão Geral da Máquina.
- 3. Coloque o papel.
- 4. Coloque o original no vidro do cilindro.

### 💷 Nota

- Para obter detalhes sobre os tipos e as condições de originais que podem ser copiados, consulte Colocando Papel/Originais.
- 5. Especifique as configurações conforme o necessário.

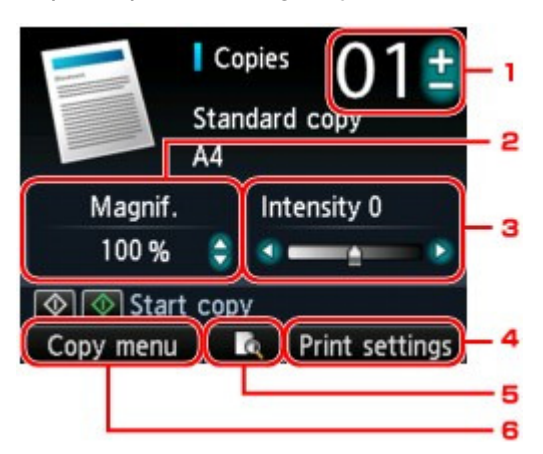

- Cópias (Copies) (Número de cópias) Especifique usando o botão + ou -.
- 2. Ampliaç. (Magnif.) (Ampliação)

Especifique de 25% a 400% usando o botão  $\blacktriangle \nabla$ . Ao pressionar e manter pressionado o botão  $\blacktriangle \nabla$ , a ampliação aumentará ou diminuirá em 10%.

# 💷 Nota

- Você pode especificar outro método de redução/ampliação na tela de configurações de impressão.
  - Reduzindo ou Ampliando uma Cópia

### Fazendo Cópias

Especifique usando o botão

4. Config. impr. (Print settings)

Ao pressionar o botão Função direito, a tela de configurações de impressão será exibida. Na tela de configurações de impressão, você pode alterar as configurações de tamanho da página, tipo de mídia e qualidade de imagem e assim por diante. → Configurando itens

5. Visualizar

Ao pressionar o botão Função central, você poderá ver uma imagem da impressão na tela de visualização.

🔿 Exibindo a Tela Visualizar

6. Menu Copiar (Copy menu)

Ao pressionar o botão Função esquerdo, a tela Menu Copiar (Copy menu) será exibida. É possível selecionar um menu de cópia para especificar vários layouts. Como Selecionar um Menu Cópia Útil

Para redefinir as configurações de ampliação, intensidade e número de cópias, pressione o botão Parar (Stop).

 Pressione o botão Colorido (Color) para fazer cópias em cores, ou Preto (Black) para fazer cópias em preto-e-branco.

A máquina começa a copiar.

Remova o original do Vidro do Cilindro depois que a cópia for concluída.

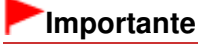

Não abra a tampa de documentos ou remova o original do vidro do cilindro até que a cópia seja concluída.

## 💷 Nota

Pressione o botão Parar (Stop) para cancelar a impressão.

Guia Avançado > Imprimindo Usando o Painel de Controle da Máquina > Copiando > Configurando itens

### U032

# **Configurando itens**

Quando a tela em espera Cópia for exibida, pressione o botão direito Função para alterar as configurações de cópia, como o tamanho da página, tipo de mídia e qualidade de impressão. Use o botão ▲▼ para alterar o item de configuração e o botão ▲▼ para alterar a configuração.

| Stan<br>A4 | dard copy   | 01            |
|------------|-------------|---------------|
| Magnif.    | SameMagn    | ification 🗕 1 |
| Intensity  | 0           | 2             |
| Page size  | A4          | 3             |
| Туре       | Plain paper | 4             |
| OK End se  | tup         |               |

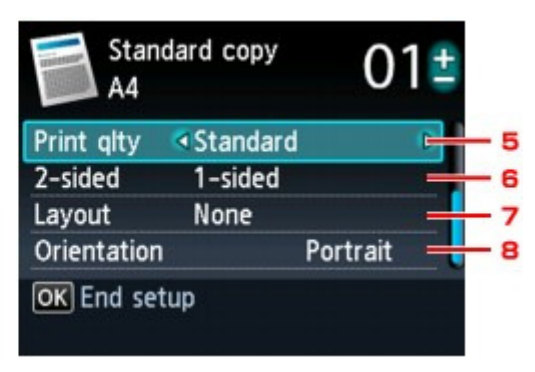

# 💷 Nota

- Dependendo do menu de cópia, alguns itens de configuração não poderão ser selecionados. Esta seção descreve os itens de configuração em Cópia padrão (Standard copy). O item de configuração que não puder ser selecionado ficará acinzentado.
- Dependendo do item de configuração, algumas configurações não poderão ser especificadas em combinação com a configuração de outro item de configuração ou do menu de cópia. Se a configuração que não puder ser especificada em combinação for selecionada, Detalhes erro (Error details) será exibido na tela de LCD. Nesse caso, pressione o botão Função esquerdo para confirmar a mensagem e depois altere a configuração.
- As configurações de tamanho da página, tipo de mídia etc. são mantidas mesmo quando a máquina é desligada.
- Quando uma cópia que não esteja disponível com a configuração especificada iniciar no menu de cópia, A função especificada não está disponível c/ as configs. atuais. (The specified function is not available with current settings.) será exibido no LCD. Altere a configuração e siga as instruções exibidas na tela.

### 1. Ampliaç. (Magnif.) (Ampliação)

Especifique o método de redução/ampliação. ➡ Reduzindo ou Ampliando uma Cópia

### 2. Intensid. (Intensity)

Especifique a intensidade. Quando Auto estiver selecionado, a intensidade será ajustada automaticamente de acordo com os originais colocados no Vidro do Cilindro. Auto é exibido embaixo da barra deslizante na tela Cópia em espera.

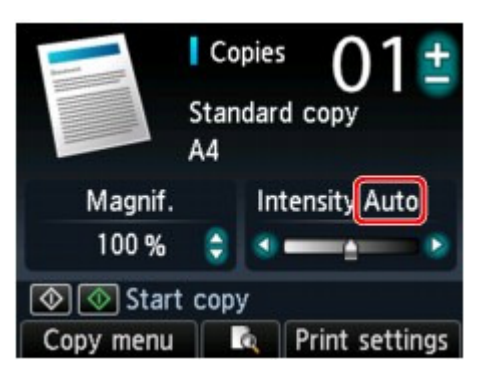

# Importante

Quando Auto estiver selecionado, pressionar o botão tela Cópia em espera. Se você usar o botão deslizante, o ajuste automático será válido novamente.

3. Tam. Pág. (Page size)

Selecione o tamanho da página do papel colocado.

4. Tipo (Type) (Tipo de mídia)

Selecione o tipo de mídia do papel colocado.

5. Qld.impr. (Print qlty) (Qualidade de impressão)

Ajuste a qualidade da impressão de acordo com o original.

# Importante

- Se você usar Rápida (Fast) como Tipo (Type) de mídia definido como Papel Comum (Plain paper) e a qualidade não for boa como esperado, selecione Padrão (Standard) ou Alta (High) como Qld.impr. (Print qlty) e copie novamente.
- Selecione Alta (High) como a Qld.impr. (Print qlty) para copiar em escala de cinza. A escala de tons de cinza representa os tons dentro de uma gama de tons de cinza em vez de preto ou branco.

### 6. Fr. verso (2-sided)

Especifique a configuração da cópia frente e verso. ➡ Copiando nos Dois Lados do Papel (Cópia frente e verso (Two-sided copy))

7. Layout

Selecione o layout.

- Copiando Duas Páginas para Ajustar a uma Página (Cópia 2 em 1 (2-on-1 copy))
- ➡ Copiando Quatro Páginas para Ajustar a uma Página (Cópia 4 em 1 (4-on-1 copy))

### 8. Orientação (Orientation)

Selecione a orientação do documento original.

Guia Avançado > Imprimindo Usando o Painel de Controle da Máquina > Copiando > Reduzindo ou Ampliando uma Cópia

### U033

# Reduzindo ou Ampliando uma Cópia

Não é possível alterar a ampliação opcionalmente na tela de Cópia em espera nem selecionar a cópia de proporção predefinida ou a cópia ajustar à página.

O LCD a seguir será exibido quando você pressionar o botão direito Função na tela Cópia em espera. Selecione o método de redução/ampliação em Ampliaç. (Magnif.).

| Standard copy<br>A4 |             | 01‡         |
|---------------------|-------------|-------------|
| Magnif.             | SameMagn    | ification 🕨 |
| Intensity           | U           |             |
| Page size           | A4          |             |
| Туре                | Plain paper |             |
| OK End set          | tup         |             |

# 💷 Nota

- Alguns métodos de redução/ampliação não estão disponíveis dependendo do menu de cópia.
- Ajustar à página

A máquina reduz ou amplia automaticamente a imagem para ajustá-la ao tamanho da página.

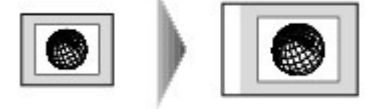

A configuração em Ampliaç. (Magnif.): Ajustar à página (Fit to page)

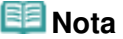

Quando Ajustar à página (Fit to page) é selecionado, o tamanho da página talvez não seja identificado corretamente dependendo do original. Neste caso, selecione uma configuração diferente de Ajustar à página (Fit to page).

• Proporção predefinida

É possível selecionar uma das proporções predefinidas para reduzir ou ampliar as cópias.

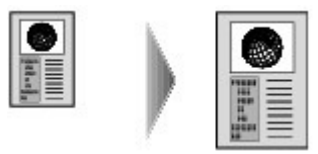

Selecione a proporção adequada ao tamanho do original e ao tamanho da página. A configuração em Ampliaç. (Magnif.): 70% A4->A5/86% A4->B5/94% A4->8,5x11 (94% A4->8.5x11)/ 115% B5->A4/141% A5->A4/156% 5x7->8,5x11 (156% 5x7->8.5x11)/183% 4x6->8,5x11 (183% 4x6-> 8.5x11)

### 💷 Nota

- Algumas proporções predefinidas não estão disponíveis dependendo do país ou da região da compra.
- Cópia com razão especificada

Ao pressionar o botão ▲▼ na tela de Cópia em espera, você poderá especificar a proporção da cópia como porcentagem para reduzir ou ampliar as cópias.

# Reduzindo ou Ampliando uma Cópia

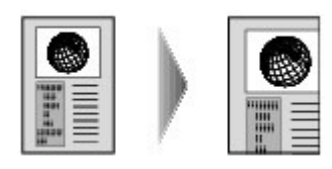

# 💷 Nota

- 400% MÁX (400% MAX) (proporção de cópia máxima) e 25% MÍN (25% MIN) (proporção de cópia mínima) podem ser selecionados.
- Se você fizer uma cópia do mesmo tamanho do original, selecione Mesma ampliação (SameMagnification).

Guia Avançado > Imprimindo Usando o Painel de Controle da Máquina > Copiando > Exibindo a Tela Visualizar

### U035

# Exibindo a Tela Visualizar

Pressionar o botão Função central na tela Cópia em espera permitirá que você visualize uma imagem da impressão na tela de visualização.

# Importante

- A tela de visualização pode não estar disponível, dependendo do menu de cópia.
- O original será digitalizado para exibir a visualização da imagem. Dessa forma, não abra a Tampa de Documentos até que a tela de visualização seja exibida.
- Os originais são digitalizados novamente após a exibição da tela de visualização e antes do início da cópia. Dessa forma, não abra a Tampa de Documentos ou remova o original do Vidro do Cilindro até que a cópia seja concluída.

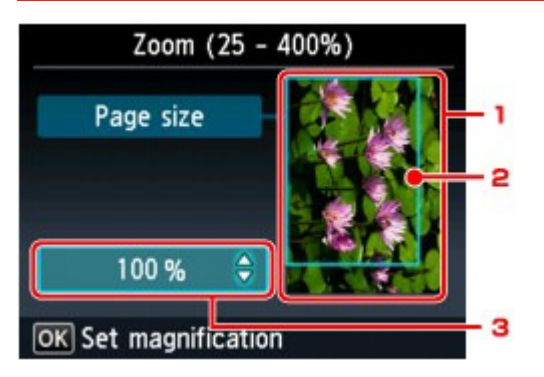

1. Visualização do original

O original colocado no Vidro do Cilindro é exibido. Caso a imagem exibida fique distorcida, consulte Colocando Papel/Originais e recoloque o original corretamente; em seguida, exiba a tela Visualizar novamente e visualize o original.

2. Tamanho da página

Aparece sobre a imagem uma moldura mostrando o tamanho de página selecionado. O interior da moldura será impresso.

3. Ampliação

A configuração de ampliação, definida na exibição da tela de visualização, é exibida. Se uma configuração diferente de Ajustar à página (Fit to page) for selecionada, você poderá alterar a configuração de ampliação usando o botão **AV**.

Guia Avançado > Imprimindo Usando o Painel de Controle da Máquina > Usando Funções Úteis de Cópia

# Usando Funções Úteis de Cópia

- Como Selecionar um Menu Cópia Útil
- Copiando nos Dois Lados do Papel (Cópia frente e verso (Two-sided copy))
- Copiando Duas Páginas para Ajustar a uma Página (Cópia 2 em 1 (2-on-1 copy))
- Copiando Quatro Páginas para Ajustar a uma Página (Cópia 4 em 1 (4-on-1 copy))
- Copiando Sem-bordas (Cópia sem-bordas (Borderless copy))
- Copiando Originais Grossos como Livros (Apag. cópia moldura (Frame erase copy))
- Copiando o Lado da Etiqueta de Disco

Guia Avançado > Imprimindo Usando o Painel de Controle da Máquina > Usando Funções Úteis de Cópia > Como Selecionar um Menu Cópia Útil

### U036

# Como Selecionar um Menu Cópia Útil

Esta seção descreve o procedimento para selecionar o menu de cópia.

- **1.** Verifique se a máquina está ligada.
- 2. Coloque o original no vidro do cilindro.

### 💷 Nota

Para obter detalhes sobre os tipos e as condições de originais que podem ser copiados, consulte Colocando Papel/Originais.

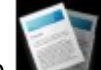

3. Selecione Copiar (Copy) na tela INÍCIO (HOME).

A tela Cópia padrão (Standard copy) é exibida.

### 💷 Nota

- Para obter detalhes sobre como selecionar um menu na tela INÍCIO (HOME), consulte Visão Geral da Máquina.
- 4. Pressione o botão Função esquerdo.

A tela Menu Copiar (Copy menu) é exibida.

5. Use os botões **A** para selecionar o menu de cópia.

Selecione o menu de cópia que deseja usar e siga as instruções exibidas na tela. Para obter detalhes sobre o procedimento em Cópia padrão (Standard copy), consulte Fazendo Cópias.

Para obter detalhes sobre o procedimento em outro menu de cópia, consulte Usando Funções Úteis de Cópia.

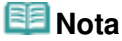

- Se você voltar para a Cópia padrão (Standard copy) depois de selecionar o menu de cópia diferente de Cópia padrão (Standard copy), pressione o botão Parar (Stop). Se o número de cópias, a ampliação ou a intensidade já tiverem sido definidos, pressione o botão Parar (Stop) duas vezes.
- Depois que o menu de cópia for selecionado, você poderá alterar a configuração de impressão pressionando o botão de Função direito na tela Cópia em espera.
   Dependendo do menu de cópia, alguns itens de configuração não poderão ser selecionados e algumas configurações não poderão ser especificadas.

Configurando itens

Copiando nos Dois Lados do Papel (Cópia frente e verso (Two-sided cop... Página 419 de 1092 páginas

### Guia Avançado

Guia Avançado > Imprimindo Usando o Painel de Controle da Máquina > Usando Funções Úteis de Cópia > Copiando nos Dois Lados do Papel (Cópia frente e verso (Two-sided copy))

### U038

# Copiando nos Dois Lados do Papel (Cópia frente e verso (Twosided copy))

É possível copiar duas páginas originais nos dois lados de uma única folha de papel.

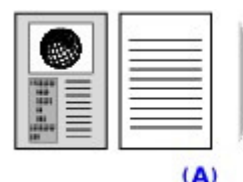

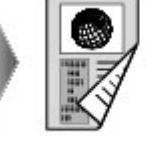

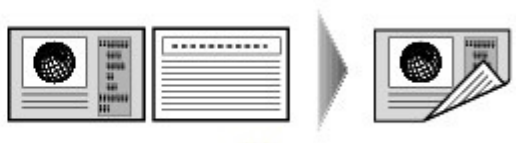

(B)

- (A) Grampear lado longo
- (B) Grampear lado curto
- Exiba a tela Menu Copiar (Copy menu).
   Como Selecionar um Menu Cópia Útil
- 2. Coloque o papel.

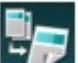

Selecione Cópia frente e verso (Two-sided copy) e pressione o botão OK.

A configuração padrão para a cópia frente e verso será exibida.

4. Confirme a instrução no LCD e pressione o botão OK.

A tela em espera de Cópia é exibida.

### 💷 Nota

- É possível especificar o lado de grampeamento do papel. Para fazer isso, siga o procedimento abaixo.
  - 1. Pressione o botão Função direito na tela Cópia em espera.
    - A tela de configurações de impressão será exibida.
  - 2. Use o botão ▲▼ para selecionar Fr. verso (2-sided).
  - Verifique se Fr. verso (2-sided) foi especificado e pressione o botão Função direito. A tela Grampeando lado papel impress. (Stapling side of print paper) é exibida.
  - Use o botão > para selecionar o lado de grampeamento e pressione o botão OK. A tela de configurações de impressão será exibida. Para voltar para a tela Cópia em espera, pressione o botão OK novamente.
- 5. Especifique o número de cópias usando o botão + ou -.

Altere as configurações de impressão conforme a necessidade. ➡ Configurando itens

6. Pressione o botão Colorido (Color) para fazer cópias em cores, ou Preto (Black) para fazer cópias em preto-e-branco.

A máquina começa a digitalizar o original a partir do lado da frente (a primeira folha). Quando a digitalização estiver concluída, a tela Configuração documento (Document setting) será exibida.

# 💷 Nota

- Se você pressionar o botão Função esquerdo, somente o original do lado da frente (a primeira folha) será copiado.
- 7. Remova o original do lado frontal (a primeira folha) do Vidro do Cilindro, coloque o original do lado de trás (a segunda folha) no Vidro do Cilindro.

### 8. Pressione o botão OK.

A máquina começa a digitalizar o original a partir do lado de trás (a segunda folha) e depois copia.

# 💷 Nota

Esse menu de cópia pode ser usado em combinação com Cópia 2 em 1 (2-on-1 copy) ou Cópia 4 em 1 (4-on-1 copy).

Quando você usar esse menu de cópia em combinação, selecione Cópia 2 em 1 (2-on-1 copy) ou Cópia 4 em 1 (4-on-1 copy) em Layout na tela de configurações de impressão.

Para obter detalhes sobre Cópia 2 em 1 (2-on-1 copy) ou Cópia 4 em 1 (4-on-1 copy), consulte o item abaixo.

Copiando Duas Páginas para Ajustar a uma Página (Cópia 2 em 1 (2-on-1 copy))
 Copiando Quatro Páginas para Ajustar a uma Página (Cópia 4 em 1 (4-on-1 copy))

Se você fizer uma cópia em preto-e-branco para Cópia frente e verso (Two-sided copy), a intensidade da impressão poderá ser diferente de quando você realiza uma cópia em preto-e-branco para uma cópia de um lado.

Copiando Duas Páginas para Ajustar a uma Página (Cópia 2 em 1 (2-on-... Página 421 de 1092 páginas

### Guia Avançado

Guia Avançado > Imprimindo Usando o Painel de Controle da Máquina > Usando Funções Úteis de Cópia > Copiando Duas Páginas para Ajustar a uma Página (Cópia 2 em 1 (2-on-1 copy))

#### U040

# Copiando Duas Páginas para Ajustar a uma Página (Cópia 2 em 1 (2-on-1 copy))

É possível copiar duas páginas originais (A) (B) em uma única folha de papel (C) reduzindo cada imagem.

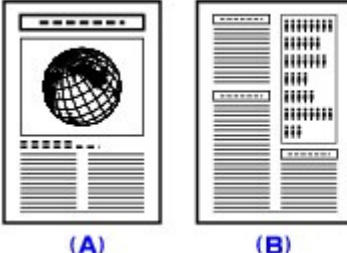

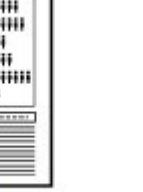

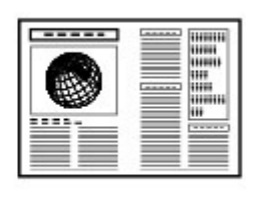

(C)

- Exiba a tela Menu Copiar (Copy menu).
   Como Selecionar um Menu Cópia Útil
- 2. Coloque o papel.
- 3. Selecione

Cópia 2 em 1 (2-on-1 copy) e pressione o botão OK.

A configuração padrão para a cópia 2 em 1 será exibida.

4. Confirme a instrução no LCD e pressione o botão OK.

A tela em espera de Cópia é exibida.

### 💷 Nota

- Você pode especificar o layout. Para fazer isso, siga o procedimento abaixo.
  - 1. Pressione o botão Função direito na tela Cópia em espera.
    - A tela de configurações de impressão será exibida.
  - Use o botão ▲▼ para selecionar Layout.
  - Verifique se Cópia 2 em 1 (2-on-1 copy) foi especificado e pressione o botão Função direito.

A tela Layout cópia 2 em 1 (2-on-1 copy layout) é exibida.

Use o botão ▲▼ para selecionar o layout e pressione o botão OK.

A tela de configurações de impressão será exibida. Para voltar para a tela Cópia em espera, pressione o botão **OK** novamente.

5. Especifique o número de cópias usando o botão + ou -.

Altere as configurações de impressão conforme a necessidade. Configurando itens

6. Pressione o botão Colorido (Color) para fazer cópias em cores, ou Preto (Black) para fazer cópias em preto-e-branco.

A máquina começa a digitalizar a primeira folha do original. Quando a digitalização estiver concluída, a tela Configuração documento (Document setting) será exibida.

# 💷 Nota

- Se você pressionar o botão Função esquerdo, somente a primeira folha do original será copiada.
- 7. Remova a primeira folha do original do Vidro do Cilindro, coloque a segunda folha do original no Vidro do Cilindro.

### 8. Pressione o botão OK.

A máquina começa a digitalizar a segunda folha do original e a cópia.

# 💷 Nota

Esse menu de cópia pode ser usado em combinação com Cópia frente e verso (Two-sided copy). Se vocè usar esse menu de cópia em combinação, poderá copiar quatro páginas originais em uma folha de papel. Nesse caso, duas páginas do original são copiadas em cada lado do papel. Quando você usar esse menu de cópia em combinação, selecione Fr. verso (2-sided) em Fr. verso (2-sided) na tela de configurações de impressão.

Quando a tela Configuração documento (Document setting) for exibida após a conclusão da digitalização da segunda folha do original, siga as instruções na tela para digitalizar a terceira e a quarta folha do original.

Para obter detalhes sobre a Fr. verso (2-sided), consulte Copiando nos Dois Lados do Papel (Cópia frente e verso (Two-sided copy)).

Se A memória do dispositivo está cheia. Não é possível continuar o processo. (Device memory is full. Cannot continue process.) for exibido na tela de LCD durante a digitalização, defina a qualidade de impressão como Padrão (Standard) ou diminua o número de folhas dos documentos e tente copiar novamente. Se o problema não for resolvido, defina a qualidade de impressão como Rápida (Fast) e tente copiar novamente.

Guia Avançado > Imprimindo Usando o Painel de Controle da Máquina > Usando Funções Úteis de Cópia > Copiando Quatro Páginas para Ajustar a uma Página (Cópia 4 em 1 (4-on-1 copy))

#### U041

# Copiando Quatro Páginas para Ajustar a uma Página (Cópia 4 em 1 (4-on-1 copy))

Você pode copiar quatro páginas originais em uma única folha de papel reduzindo cada imagem. Há quatro layouts diferentes disponíveis.

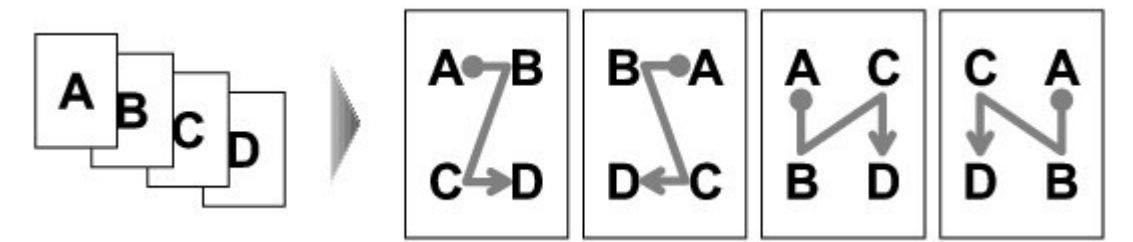

- Exiba a tela Menu Copiar (Copy menu).
   Como Selecionar um Menu Cópia Útil
- 2. Coloque o papel.

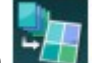

Selecione Cópia 4 em 1 (4-on-1 copy) e pressione o botão OK.
 A configuração padrão para a cópia 4 em 1 será exibida.

4. Confirme a instrução no LCD e pressione o botão OK.

A tela em espera de Cópia é exibida.

### 💷 Nota

- Você pode especificar o layout. Para fazer isso, siga o procedimento abaixo.
  - 1. Pressione o botão Função direito na tela Cópia em espera.
    - A tela de configurações de impressão será exibida.
  - Use o botão ▲▼ para selecionar Layout.
  - Verifique se Cópia 4 em 1 (4-on-1 copy) foi especificado e pressione o botão Função direito.

A tela Layout de cópia 4 em 1 (4-on-1 copy layout) é exibida.

Use o botão ▲▼ para selecionar o layout e pressione o botão OK.

A tela de configurações de impressão será exibida. Para voltar para a tela Cópia em espera, pressione o botão **OK** novamente.

5. Especifique o número de cópias usando o botão + ou -.

Altere as configurações de impressão conforme a necessidade. Configurando itens

6. Pressione o botão Colorido (Color) para fazer cópias em cores, ou Preto (Black) para fazer cópias em preto-e-branco.

A máquina começa a digitalizar a primeira folha do original. Quando a digitalização estiver concluída, a tela Configuração documento (Document setting) será exibida.

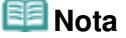

- Se você pressionar o botão Função esquerdo, somente a primeira folha do original será copiada.
- Remova a primeira folha do original do Vidro do Cilindro, coloque a segunda folha do original no Vidro do Cilindro.
- 8. Pressione o botão OK.

A máquina começa a digitalizar a segunda folha do original. Quando a digitalização estiver concluída, a tela Configuração documento (Document setting) será exibida.

### 💷 Nota

- Se você pressionar o botão Função esquerdo, a primeira e a segunda folha do original serão copiadas.
- 9. Digitalize a terceira folha do original e a quarta folha como na etapa 7 e 8.

Depois de digitalizar a quarta folha do original, a máquina começará a copiar.

# 💷 Nota

Esse menu de cópia pode ser usado em combinação com Cópia frente e verso (Two-sided copy). Se vocè usar esse menu de cópia em combinação, poderá copiar oito páginas originais em uma folha de papel. Nesse caso, quatro páginas do original são copiadas em cada lado do papel. Quando você usar esse menu de cópia em combinação, selecione Fr. verso (2-sided) em Fr. verso (2-sided) na tela de configurações de impressão.

Quando a tela Configuração documento (Document setting) for exibida após a conclusão da digitalização da quarta folha do original, siga as instruções na tela para digitalizar a outra folha do original.

Para obter detalhes sobre a Fr. verso (2-sided), consulte Copiando nos Dois Lados do Papel (Cópia frente e verso (Two-sided copy)).

Se A memória do dispositivo está cheia. Não é possível continuar o processo. (Device memory is full. Cannot continue process.) for exibido na tela de LCD durante a digitalização, defina a qualidade de impressão como Padrão (Standard) ou diminua o número de folhas dos documentos e tente copiar novamente. Se o problema não for resolvido, defina a qualidade de impressão como Rápida (Fast) e tente copiar novamente.

Guia Avançado > Imprimindo Usando o Painel de Controle da Máquina > Usando Funções Úteis de Cópia > Copiando Sem -bordas (Cópia sem-bordas (Borderless copy))

### U039

# Copiando Sem-bordas (Cópia sem-bordas (Borderless copy))

Você pode copiar imagens de maneira que elas preencham a página inteira, sem-bordas.

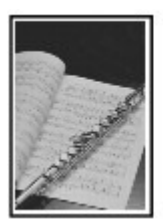

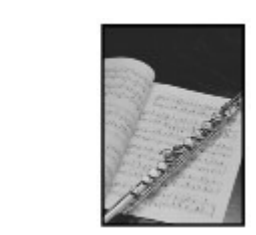

- Exiba a tela Menu Copiar (Copy menu).
   Como Selecionar um Menu Cópia Útil
- 2. Coloque o papel.
- **3.** Selecione Cópia sem-bordas (Borderless copy) e pressione o botão **OK**.
- 4. Especifique o número de cópias usando o botão + ou -.

Altere as configurações de impressão conforme a necessidade. Configurando itens

5. Pressione o botão Colorido (Color) para fazer cópias em cores, ou Preto (Black) para fazer cópias em preto-e-branco.

A máquina começa a copiar.

# 💷 Nota

- Um pequeno corte pode ocorrer nas bordas, já que a imagem copiada é ampliada para preencher a página inteira. É possível alterar a largura a ser cortada das bordas da imagem original de acordo com a necessidade. No entanto, a área cortada será maior se o tamanho da extensão for grande. Para obter mais informações, consulte Quantidade de cópia estendida (Extended copy amount).
- Para obter detalhes sobre o tamanho do papel e o tipo de mídia disponíveis para cópia sembordas, consulte Área de Impressão.

Copiando Originais Grossos como Livros (Apag. cópia moldura (Frame er... Página 426 de 1092 páginas

### Guia Avançado

Guia Avançado > Imprimindo Usando o Painel de Controle da Máquina > Usando Funções Úteis de Cópia > Copiando Originais Grossos como Livros (Apag. cópia moldura (Frame erase copy))

#### U043

# Copiando Originais Grossos como Livros (Apag. cópia moldura (Frame erase copy))

Ao copiar originais grossos, como livros, você pode fazer uma cópia sem margens pretas ao redor da imagem e sombras de medianiz. Com essa função, você pode reduzir o consumo desnecessário de tinta.

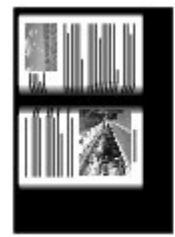

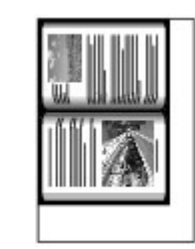

- Exiba a tela Menu Copiar (Copy menu).
   Como Selecionar um Menu Cópia Útil
- 2. Coloque o papel.

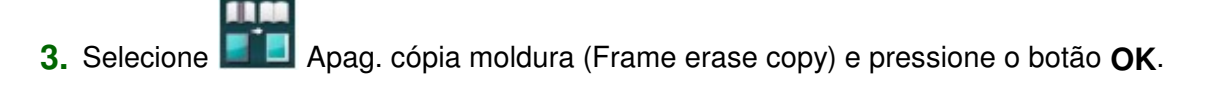

4. Especifique o número de cópias usando o botão + ou -.

Altere as configurações de impressão conforme a necessidade. ➡ Configurando itens

5. Pressione o botão Colorido (Color) para fazer cópias em cores, ou Preto (Black) para fazer cópias em preto-e-branco.

A máquina começa a copiar.

### 💷 Nota

- Feche a tampa de documentos.
- Pode aparecer uma margem preta estreita ao redor da imagem. Essa função remove somente margens escuras. Quando o livro digitalizado for muito fino ou a máquina for utilizada perto de uma janela ou em um ambiente claro, poderá aparecer um quadro preto esmaecido. Além disso, se a cor do original for escura, a máquina não poderá fazer distinção entre a cor do documento e a sombra, podendo resultar em um pequeno corte ou sombra na dobra.
- Quando a tela Cópia em espera for exibida, o pressionamento do botão central Função permitirá que você veja uma imagem da impressão na tela de visualização.
   Exibindo a Tela Visualizar

Guia Avançado > Imprimindo Usando o Painel de Controle da Máquina > Usando Funções Úteis de Cópia > Copiando o Lado da Etiqueta de Disco

#### D003

# Copiando o Lado da Etiqueta de Disco

Copie a etiqueta de um BD/DVD/CD existente e a imprima em um disco imprimível.

### Importante

Não é possível imprimir em discos imprimíveis de 8 cm (3,15 polegadas).
 Não coloque nenhuma Bandeja do Disco até que a mensagem solicitando que você prepare o disco imprimível seja exibida. Isso pode danificar a máquina.

## 💷 Nota

- Se a impressão estiver desalinhada, ajuste a posição de impressão. Para obter informações sobre como ajustá-la, consulte Ajustando a Área de Impressão.
- 1. Exiba a tela Menu Copiar (Copy menu).
  - Como Selecionar um Menu Cópia Útil

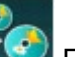

 Selecione Etiqueta disco (Disc label) e use o botão OK para confirmar a seleção.

A tela de configuração da área de impressão é exibida.

- 3. Use o botão ▲▼ para selecionar Círculo exter. (Outer circle) ou Círculo inter. (Inner circle) e use o botão ◀► para alterar a área de impressão.
- 4. Use o botão OK para confirmar a seleção.

### 💷 Nota

- Meça os diâmetros externo e interno da superfície imprimível do disco e certifique-se de que você definiu um valor menor do que o valor medido para o diâmetro externo e um valor maior do que o valor medido para o diâmetro interno.
- Para obter informações sobre discos imprimíveis, entre em contato com os fabricantes.
- 5. Use o botão ▲▼ para selecionar Disco recomend. (Recommended disc) ou Outro disco (Other disc) e use o botão OK para confirmar a seleção.

### 💷 Nota

- Se o seu disco imprimível for o disco recomendado, especifique Disco recomend. (Recommended disc) como densidade de impressão mais adequada. Caso contrário, especifique Outro disco (Other disc).
- 6. Coloque o BD/DVD/CD de origem da cópia no Vidro do Cilindro e use o botão OK para ir para a próxima etapa.

A tela de espera de etiqueta de disco é exibida.

### Importante

Certifique-se de que o BD/DVD/CD de origem da cópia foi colocado com o lado da etiqueta virado para baixo no centro do Vidro do Cilindro. Se você colocá-lo perto da extremidade do Vidro do Cilindro, parte da imagem poderá ser cortada.

- 7. Use o botão Colorido (Color) para fazer cópias em cores, ou Preto (Black) para fazer cópias em preto-e-branco.
- 8. Confirme a mensagem e prepare o disco imprimível.

Use o botão Função esquerdo para ver como configurar o disco imprimível.

9. Use o botão OK para começar a copiar.

A máquina começa a copiar.

# 💷 Nota

- Não olhe diretamente para a fonte de luz enquanto a cópia estiver em andamento.
- Use o botão Parar (Stop) para cancelar a cópia.
- Depois de imprimir, deixe que a superfície imprimível do disco seque naturalmente. Não use secador de cabelo nem exponha diretamente o disco à luz do sol para secar a tinta. Além disso, não toque na superfície impressa até a secagem da tinta.
- Para manter a qualidade de impressão ideal, é recomendado parar de imprimir discos a cada dez discos impressos continuamente. Para parar a operação de impressão, retire a Bandeja do Disco da impressora e feche a Tampa laterra.

Tampa Interna. Depois de aproximadamente três minutos, abra a tampa interna, coloque a Bandeja do Disco na impressora e retome a impressão.

Imprimindo Fotos Facilmente a partir de um Cartão de Memória/Unidad... Página 429 de 1092 páginas

### Guia Avançado

Guia Avançado > Imprimindo Usando o Painel de Controle da Máquina > Imprimindo Fotos Facilmente a partir de um Cartão de Memória/Unidade Flash USB (Foto)

# Imprimindo Fotos Facilmente a partir de um Cartão de Memória /Unidade Flash USB (Foto)

- Imprimindo Fotos Salvas em um Cartão de Memória/Unidade Flash USB
- Exibindo e Imprimindo Fotos (Selec. impress. foto (Select photo print))
- Imprimindo Todas as Fotos Salvas em um Cartão de Memória/Unidade Flash USB (Imprimir todas fotos (Print all photos))
- Configurando itens
- ➡ Usando Funções Úteis de Exibição

Imprimindo Fotos Salvas em um Cartão de Memória/Unidade Flash USB

### Guia Avançado

Guia Avançado > Imprimindo Usando o Painel de Controle da Máquina > Imprimindo Fotos Facilmente a partir de um Cartão de Memória/Unidade Flash USB (Foto (Photo)) > Imprimindo Fotos Salvas em um Cartão de Memória/Unidade Flash USB

### U001

# Imprimindo Fotos Salvas em um Cartão de Memória/Unidade Flash USB

É possível imprimir a fotografia salva em um cartão de memória ou unidade flash USB.

Esta seção descreve o procedimento para selecionar o menu de impressão ou a função útil em Foto (Photo) como o menu de foto básico.

**1.** Verifique se a máquina está ligada.

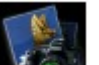

2. Selecione Foto (Photo) na tela INÍCIO (HOME).

### 💷 Nota

- Para obter detalhes sobre como selecionar um menu na tela INÍCIO (HOME), consulte Visão Geral da Máquina.
- Insira o cartão de memória do Slot de Cartão ou insira a unidade flash USB flash drive na porta para impressão direta.

A tela de seleção de foto é exibida.

### Importante

Não é possível usar o cartão de memória e a unidade flash USB ao mesmo tempo.

### 💷 Nota

- Para obter informações sobre como inserir o cartão de memória/unidade flash USB ou para conhecer os tipos de cartão de memória compatíveis com a máquina, consulte Imprimindo Fotos.
- Se os arquivos de foto e PDF forem salvos no cartão de memória/unidade flash USB, quando o cartão de memória/unidade flash USB for inserido antes de você selecionar Foto (Photo) na tela INÍCIO (HOME), a tela de confirmação para selecionar o arquivo a ser impresso será exibida. Selecione Imprimir fotos (Print photos) e pressione o botão OK.
- Se nenhum dado de fotoimprimível for salvo no cartão de memória/unidade flash USB, Dados compatíveis não estão salvos. (Data of supported types are not saved.) será exibido no LCD.

### 4. Pressione o botão Função esquerdo.

A tela Menu Foto (Photo menu) é exibida. Os menus a seguir podem ser selecionados.

#### Selec. impress. foto (Select photo print)

É possível visualizar cada foto do cartão de memória ou unidade flash USB no LCD para selecionar e imprimir a foto desejada.

Se você selecionar esse menu, será exibida a mesma tela de quando você seleciona Foto (Photo) na tela INÍCIO (HOME).

Exibindo e Imprimindo Fotos (Selec. impress. foto (Select photo print))

#### Imprimir todas fotos (Print all photos)

É possível imprimir todas as fotos salvas em um cartão de memória ou unidade flash USB. Imprimindo Todas as Fotos Salvas em um Cartão de Memória/Unidade Flash USB (Imprimir todas fotos (Print all photos))

#### P/ impr. fotos divert. (To fun photo print)

Se você selecionar esse menu, a tela Imprimir fotos divertidas (Fun photo print) será exibida. É

possível imprimir fotos em diversos layouts com o menu de impressão útil. → Usando Funções de Imprimir Fotos Divertidas

Para apresent. slides (To slide show)

Se você selecionar esse menu, poderá mostrar fotos uma após a outra automaticamente no LCD para imprimir a foto desejada. Como usar a Função de Apresentação de Slides

 Use os botões ◄► para selecionar o menu de impressão ou a função útil e pressione o botão OK.

Selecione o menu de impressão ou a função útil que deseja usar e siga as instruções exibidas na tela.

Exibindo e Imprimindo Fotos (Selec. impress. foto (Select photo print))

### Guia Avançado

Guia Avançado > Imprimindo Usando o Painel de Controle da Máquina > Imprimindo Fotos Facilmente a partir de um Cartão de Memória/Unidade Flash USB (Foto (Photo)) > Exibindo e Imprimindo Fotos (Selec. impress. foto (Select photo print))

### U117

# Exibindo e Imprimindo Fotos (Selec. impress. foto (Select photo print))

É possível exibir cada foto do cartão de memória ou unidade flash USB no LCD para selecionar e imprimir a foto desejada.

Você também pode especificar o número de cópias de cada foto e adicionar a fila de impressão.

Para obter os procedimentos básicos de impressão a partir do cartão de memória ou unidade flash USB, consulte também Imprimindo Fotos

1. Verifique se a máquina está ligada.

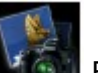

2. Selecione Foto (Photo) na tela INÍCIO (HOME).

## 💷 Nota

- Para obter detalhes sobre como selecionar um menu na tela INÍCIO (HOME), consulte Visão Geral da Máquina.
- A tela exibida quando você seleciona Selec. impress. foto (Select photo print) no Menu Foto (Photo menu) será a mesma tela de quando você seleciona Foto (Photo) na tela INÍCIO (HOME).
- **3.** Insira o cartão de memória do Slot de Cartão ou insira a unidade flash USB flash drive na porta para impressão direta.

A tela de seleção de foto é exibida.

# Importante

Não é possível usar o cartão de memória e a unidade flash USB ao mesmo tempo.

## 💷 Nota

- Para obter informações sobre como inserir o cartão de memória/unidade flash USB ou para conhecer os tipos de cartão de memória compatíveis com a máquina, consulte Imprimindo Fotos.
- Se os arquivos de foto e PDF forem salvos no cartão de memória/unidade flash USB, quando o cartão de memória/unidade flash USB for inserido antes de você selecionar Foto (Photo) na tela INÍCIO (HOME), a tela de confirmação para selecionar o arquivo a ser impresso será exibida. Selecione Imprimir fotos (Print photos) e pressione o botão OK.
- Se nenhum dado de fotoimprimível for salvo no cartão de memória/unidade flash USB, Dados compatíveis não estão salvos. (Data of supported types are not saved.) será exibido no LCD.
- 4. Coloque o papel na Bandeja Traseira.
- 5. Especifique as configurações conforme o necessário.
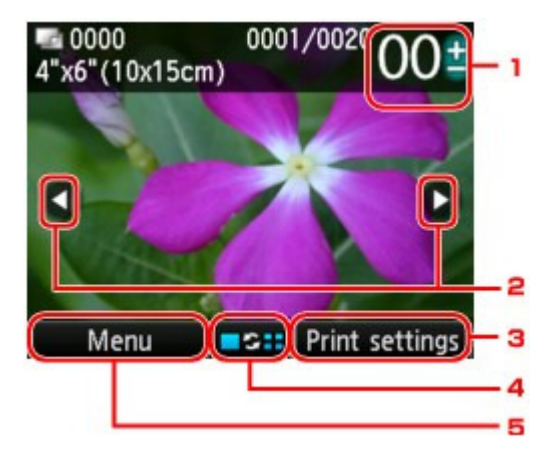

1. Número de cópias

Especifique usando o botão + ou -.

2. Seleção de foto

Selecione a foto que você deseja imprimir usando o botão 🛛 🗨 🕨

3. Config. impr. (Print settings)

Ao pressionar o botão Função direito, a tela de confirmação de configurações de impressão será exibida.

Na tela de confirmação de configurações de impressão, você pode alterar as configurações de tamanho da página, tipo de mídia e qualidade de imagem e assim por diante. Configurando itens

4. Alterar a exibição

Pressionando o botão Função central, você poderá alterar a exibição, alternar o modo de exibição ou selecionar o menu para exibir a tela de edição de aparação. Usando Funções Úteis de Exibição

5. Menu

Ao pressionar o botão Função esquerdo, a tela Menu Foto (Photo menu) será exibida.

## 💷 Nota

Se você especificar o número de cópias para cada foto, use o botão que deseja imprimir e use o botão + or - para especificar o número de cópias quando a foto desejada for exibida.

### 6. Pressione o botão Colorido (Color).

A máquina começa a imprimir.

## 💷 Nota

- Pressione o botão Parar (Stop) para cancelar a impressão.
- É possível adicionar a fila de impressão pressionando o botão Função direito durante a impressão.
  - Adicionando a Fila de Impressão

#### Adicionando a Fila de Impressão

É possível exibir a tela de seleção de foto novamente e adicionar a fila de impressão (Col na fila imp) durante a impressão de fotos.

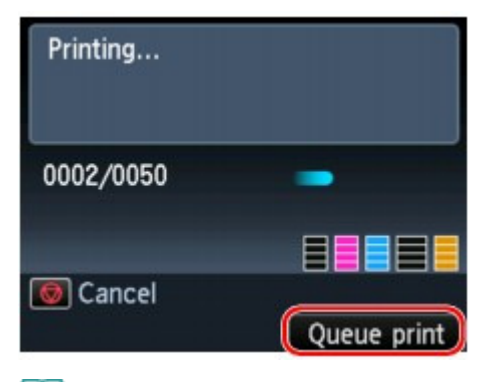

### 🕮 Nota

- Essa função de fila de impressão só poderá ser usada em Selec. impress. foto (Select photo print) (Foto (Photo)).
- 1. Pressione o botão Função direito quando a tela de andamento da impressão for exibida.

A tela de seleção de foto é exibida.

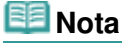

- Enquanto a tela de seleção de foto estiver em exibição, a máquina iniciará a fila de impressão.
- 2. Selecione a foto que você deseja imprimir e especifique o número de cópias de cada uma.

## 💷 Nota

O ícone de fila de impressão

aparece na foto incluída na fila de impressão.

#### 3. Pressione o botão Colorido (Color).

A foto enfileirada será impressa depois da foto cuja impressão já tenha iniciado. Quando você adicionar mais fila de impressão, volte à etapa 1 novamente.

## 💷 Nota

- Quando estiver adicionando a fila de impressão, não será possível exibir a tela INÍCIO (HOME), alterar o menu de impressão ou imprimir a partir do computador ou de outros dispositivos.
- Ao adicionar a fila de impressão, não será possível selecionar a configuração de Tam. da página (Page size) ou Tipo (Type) em telas de confirmação de configurações. A configuração é igual à configuração da foto incluída na fila de impressão.
- Se você cancelar a adição da fila de impressão, pressione o botão Parar (Stop). Quando a tela de confirmação for exibida, selecione Sim (Yes) para cancelar a adição. A máquina cancelará todas as filas de impressão.
- Se houver várias filas de impressão, Não é possível colocar mais trabalhos na fila. Aguarde um momento e repita a operação. (Cannot queue more print jobs. Please wait a while and redo the operation.) poderá ser exibido no LCD. Nesse caso, aguarde um instante e adicione a fila de impressão.

Imprimindo Todas as Fotos Salvas em um Cartão de Memória/Unidade F... Página 435 de 1092 páginas

#### Guia Avançado

Guia Avançado > Imprimindo Usando o Painel de Controle da Máquina > Imprimindo Fotos Facilmente a partir de um Cartão de Memória/Unidade Flash USB (Foto (Photo)) > Imprimindo Todas as Fotos Salvas em um Cartão de Memória/ Unidade Flash USB (Imprimir todas fotos (Print all photos))

#### U011

## Imprimindo Todas as Fotos Salvas em um Cartão de Memória/ Unidade Flash USB (Imprimir todas fotos (Print all photos))

É possível imprimir todas as fotos salvas em um cartão de memória ou unidade flash USB.

1. Exiba a tela Menu Foto (Photo menu).

HIMPRIMINDO Fotos Salvas em um Cartão de Memória/Unidade Flash USB

- 2. Selecione Imprimir todas fotos (Print all photos) e pressione o botão OK.
- 3. Coloque o papel na Bandeja Traseira.
- 4. Especifique o intervalo de impressão.

Use o botão ▲▼ para selecionar o método de especificação do intervalo de impressão e pressione o botão OK.

Os métodos a seguir podem ser selecionados.

#### Selecionar data (Select date)

A tela para selecionar a data em que a foto foi tirada é exibida. As fotos do intervalo de datas selecionado são impressas.

Use o botão ▲▼ para selecionar a data em que as fotos foram tiradas e o botão OK para corrigir as datas iniciais e finais. Depois de corrigir a data final, a tela de confirmação de configurações de impressão será exibida.

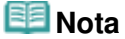

 A data a ser especificada é exibida de acordo com as configurações de Formato exibição data (Date display format) em Configs. usuário do dispositivo (Device user settings) em Configurações do dispositivo (Device settings) em Configuração (Setup).
 Configs. usuário do dispositivo (Device user settings)

#### Todas as fotos (All photos)

Todas as fotos salvas no cartão de memória/unidade flash USB serão impressas. Depois de selecionar o método e de pressionar o botão **OK**, a tela de confirmação de configurações de impressão será exibida.

5. Especifique o número de cópias usando o botão + ou -.

Especifique as configurações de impressão conforme o necessário. Configurando itens

#### 6. Pressione o botão Colorido (Color).

A máquina começa a imprimir todas as fotos do intervalo especificado.

Guia Avançado > Imprimindo Usando o Painel de Controle da Máquina > Imprimindo Fotos Facilmente a partir de um Cartão de Memória/Unidade Flash USB (Foto (Photo)) > Configurando itens

#### U002

# **Configurando itens**

Você pode especificar a configuração de tamanho da página, tipo de mídia e qualidade de imagem e assim por diante para imprimir as fotos salvas no cartão de memória ou unidade flash USB.

# Tela Configurações de impressão (Print settings) (Tela de Confirmação de Configurações de Impressão)

Especifique a configuração básica para impressão nesta tela.

Como exibir a tela de confirmação de configurações de impressão varia de acordo com o menu de impressão.

• Em Selec. impress. foto (Select photo print) de Foto (Photo) ou Apresentação de slides (Slide show):

A tela a seguir é exibida após o pressionamento do botão Função direito na tela de seleção de foto.

| Page size  | 4"x6"(10x15cm) |  |
|------------|----------------|--|
| Туре       | Plus Glossy II |  |
| Print qlty | Standard       |  |
| Border     | Borderless     |  |
| Photo fix  | Auto photo fix |  |
| Red-EveCo  | rrection OFF   |  |

• Em Imprimir todas fotos (Print all photos) de Foto (Photo):

A tela a seguir é exbiida antes da impressão.

| Print 🔤 0  | all photos<br>020 | 01   |
|------------|-------------------|------|
| Page size  | 4"x6" (10x15cr    | m) 🕨 |
| Туре       | Plus Glossy II    |      |
| Print qlty | Standard          |      |
| Border     | Borderless        |      |
| 💿 Print    |                   |      |

• Em todos os menus de Imprimir fotos divertidas (Fun photo print):

A tela a seguir é exbiida antes da impressão. A tela para alterar a configuração é exibida após o pressionamento do botão Função direito.

## Configurando itens

| This item will<br>Press 💽 to | be printed.<br>start printing. |          |
|------------------------------|--------------------------------|----------|
|                              | Copies                         | 01       |
| <b>0010</b>                  |                                |          |
| Page size                    | 4"x6"(10x1                     | 5cm)     |
| Туре                         | Plus Glossy                    |          |
|                              | Print                          | settings |

Você pode especificar os itens de configuração a seguir.

Use o botão ▲▼ para alterar o item de configuração e o botão ◀► para alterar a configuração no LCD.

|            | Print settings |     | Print setti            | ngs      |
|------------|----------------|-----|------------------------|----------|
| Page size  | 4"x6"(10x15cm) |     | Print qlty 🛛 🔇 Standar | rd       |
| Туре       | Plus Glossy II | 2   | Border Borderl         | ess      |
| Print glty | Standard       | -3  | Photo fix Auto ph      | noto fix |
| Border     | Borderless     | -4  | Red-EyeCorrection      | OFF      |
| Photo fix  | Auto photo fix | - 5 | Print date             | OFF      |
| Red-EyeCo  | orrection OFF  | 6   | Print file no.         | OFF      |
| Ked-Eyell  | orrection OFF  |     | Print file no.         | UFI      |

## 💷 Nota

Dependendo do menu de impressão, alguns itens de configuração não poderão ser selecionados. Esta seção descreve os itens de configuração em Selec. impress. foto (Select photo print).

O item de configuração que não puder ser selecionado ficará acinzentado ou não será exibido.

- Dependendo do item de configuração, algumas configurações não poderão ser especificadas em combinação com a configuração de outro item de configuração ou do menu de impressão. Se a configuração que não puder ser especificada em combinação for selecionada, Detalhes erro (Error details) será exibido na tela de LCD. Nesse caso, pressione o botão Função esquerdo para confirmar a mensagem e depois altere a configuração.
- As configurações de tamanho da página, tipo de mídia etc. serão mantidas mesmo se outro menu de impressão for selecionado ou se a máquina for desligada.

## 1. Tam. Pág. (Page size)

Selecione o tamanho da página do papel colocado.

#### 2. Tipo (Type) (Tipo de mídia)

Selecione o tipo de mídia do papel colocado.

#### 3. Qld.impr. (Print qlty) (Qualidade de impressão)

Ajuste a qualidade da impressão de acordo com a foto.

#### 4. Borda (Border) (Impressão com bordas/sem-bordas)

Selecione impressão com bordas ou sem-bordas.

#### 5. Cor. foto (Photo fix)

Quando Corrigir Foto Auto. (Auto photo fix) estiver selecionado, a cena ou rosto que aparece na foto será reconhecido e a correção mais apropriada para cada foto será feita automaticamente. A correção torna uma face escurecida por luz de fundo mais clara na

### Configurando itens

impressão. Ela também analisa cenas, como paisagens, cenas noturnas, pessoas etc. e corrige automaticamente cada cena com a cor, o brilho e o contraste mais apropriados para impressão.

## 💷 Nota

- Como padrão, as fotos do cartão de memória/unidade flash USB são impressas com a correção automática aplicada.
- Se o resultado de impressão com a opção Corrigir Foto Auto. (Auto photo fix) selecionada para Cor. foto (Photo fix) não estiver satisfatório, selecione Correção manual (Manual correction), pressione o botão Função direito para a tela Correção manual (Manual correction) e especifique cada item de configuração avançada.
   Tela Correção manual (Manual correction)
- Se Sem correção (No correction) estiver selecionado, as fotos serão impressas sem correção.

#### 6. Correç. olho verm. (Red-EyeCorrection)

Corrige retratos com olhos vermelhos causados por foto com flash. Dependendo do tipo de foto, os olhos vermelhos poderão não ser corrigidos ou partes diferentes dos olhos poderão ser corrigidas.

#### 7. Imprimir data (Print date)

Ativa/desativa a opção de imprimir a data em que a foto foi tirada.

## 💷 Nota

 A data em que a foto foi tirada é impressa de acordo com as configurações de Formato exibição data (Date display format) em Configs. usuário do dispositivo (Device user settings) em Configurações do dispositivo (Device settings) em Configuração (Setup).
 Configs. usuário do dispositivo (Device user settings)

#### 8. Imprimir nº arquivo (Print file no.)

Ativa/desativa a opção de imprimir o número de arquivo em uma foto.

## 💷 Nota

- Se ambas as condições a seguir forem satisfeitas e se ATIVADO (ON) for selecionado para Imprimir data (Print date) e Imprimir nº arquivo (Print file no.), somente a data em que a foto foi tirada será impressa. Se quiser imprimir o número de arquivo, selecione DESATIVADO (OFF) para Imprimir data (Print date).
  - Impressão layout (Layout print) ou Impressão calendário (Calendar print) em Imprimir fotos divertidas (Fun photo print) é selecionado como um menu de impressão.

#### Tela Correção manual (Manual correction)

Para exibir essa tela, selecione Correção manual (Manual correction) para Cor. foto (Photo fix) e pressione o botão Função direito.

| Manual correction  |            |     |
|--------------------|------------|-----|
| Vivid photo        | 🔹 OFF 🛛 🗁  | - 1 |
| PhotoOptimizer pro | OFF -      | - 2 |
| Noise reduction    | OFF -      | - 3 |
| Face brightener    | OFF -      | - 4 |
| Image optimizer    | OFF -      | - 5 |
| Brightness         | Standard - | - 6 |
| Contrast           | Standard 💳 | 7   |

| Manual co       | orrection |   |
|-----------------|-----------|---|
| Noise reduction | OFF       | Þ |
| Face brightener | OFF       |   |
| lmage optimizer | OFF       |   |
| Brightness      | Standard  |   |
| Contrast        | Standard  |   |
| Color balance   | Original  | - |
| Effect          | No effect | - |

## Configurando itens

Torna o verde e o azul mais intensos.

#### 2. PhotoOptimizer pro

Otimiza automaticamente o brilho e a tonalidade de uma foto.

#### 3. Redução de ruído (Noise reduction)

Reduz o ruído em áreas azuis, como o céu, bem como em áreas pretas.

#### 4. Clar. face (Face brightener)

Clareia rostos escurecidos em fotos tiradas contra a luz.

#### 5. Image Optimizer

Corrige e suaviza os contornos irregulares para impressão.

#### 6. Brilho (Brightness)

Ajusta o brilho.

#### 7. Contraste (Contrast)

Ajusta o contraste.

#### 8. Equilíbrio de cores (Color balance)

Ajuste a proporção de cores. É possível, por exemplo, aumentar o vermelho ou o amarelo para ajustar a tonalidade da pele.

#### 9. Efeito (Effect)

Aplica efeitos especiais à foto, como impressão em tons de sépia ou com um efeito de esboço.

Guia Avançado > Imprimindo Usando o Painel de Controle da Máquina > Imprimindo Fotos Facilmente a partir de um Cartão de Memória/Unidade Flash USB (Foto (Photo)) > Usando Funções Úteis de Exibição

#### U014

# Usando Funções Úteis de Exibição

Na tela Selec. impress. foto (Select photo print) de Foto (Photo) ou, em algum menu de impressão de Imprimir fotos divertidas (Fun photo print), você pode alterar o método para exibir as fotos salvas no cartão de memória ou na unidade flash USB.

Você pode alterar o modo de exibição, alternar o modo de visualização ou selecionar o menu para exibir a tela de edição de recorte pressionando o botão de Função central quando a tela de seleção de foto for exibida em cada menu de impressão.

Use o botão ▲▼ para selecionar o método de exibição e o botão OK para corrigir o método de exibição.

Os métodos a seguir podem ser selecionados.

## 💷 Nota

- Dependendo do menu de impressão, algum método de exibição não poderá ser selecionado.
- O método de exibição será mantido mesmo se outro menu de impressão for selecionado.
- Modo de exibição padrão (Standard view mode): As fotos são exibidas uma por uma. Para selecionar a foto, use o botão
  Modo de exibição de lista (List view mode):
  - Nove fotos são exibidas de uma vez. Para selecionar a foto, use o botão

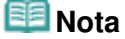

- Em Selec. impress. foto (Select photo print) de Foto (Photo), você pode especificar o número de cópias para cada foto que deseja imprimir usando o botão + or -.
- Modo Ignorar (Skip mode):

Você pode ignorar a foto pelo número de fotos ou pela data em que foi tirada. ➡ Ignorando Fotos pelo Número de Fotos ou pela Data em Que Foram Tiradas (Modo Ignorar (Skip mode))

Modo Aparar (Trimming mode)
 Você pode editar fotos ao recortá-las.
 Imprimindo uma Área Especificada (Modo Aparar (Trimming mode))

Imprimindo uma Área Especificada (Modo Aparar (Trimming mode))

#### Guia Avançado

Guia Avançado > Imprimindo Usando o Painel de Controle da Máquina > Imprimindo Fotos Facilmente a partir de um Cartão de Memória/Unidade Flash USB (Foto (Photo)) > Usando Funções Úteis de Exibição > Imprimindo uma Área Especificada (Modo Aparar (Trimming mode))

#### U015

# Imprimindo uma Área Especificada (Modo Aparar (Trimming mode))

É possível editar imagens exibidas na tela de LCD recortando-as.

## 💷 Nota

- O modo aparar poderá não estar disponível, dependendo do menu de impressão.
- Recorte as imagens após especificar o tamanho da página, e o tipo de mídia e impressão com ou sem-bordas na tela de confirmação de configurações de impressão. Se você alterar as configurações de papel após recortar, a área recortada poderá ser ajustada para corresponder ao papel ou será completamente desativada.
- **1.** Selecione a foto a ser recortada.
- 2. Exiba a tela de edição de corte.
  - 1. Pressione o botão Função central para exibir a tela Alterar exibição/modo (Change view/mode).
  - Use o botão ▲▼ para selecionar Modo Aparar (Trimming mode) e pressione o botão OK. A tela Aparar (Trimming) será exibida.

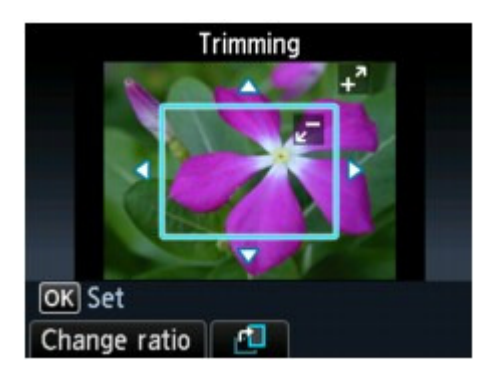

3. Escolha a área a imprimir.

Use os botões a seguir para cortar a área.

#### Botões ▲, ▼, ◀ e ►:

Posiciona a moldura de corte.

**Botões + ou - ou Scroll de Utilização:** Define o tamanho da moldura de corte.

#### Botão esquerdo Função:

Altera a taxa de proporção da moldura de corte.

#### Botão Função central:

Gira a moldura de corte. Para alternar a moldura de corte entre as orientações retrato e paisagem, pressione este botão.

#### 💷 Nota

Alguns botões não poderão ser usados, dependendo do menu de impressão.

4. Pressione o botão OK para finalizar a seleção da área de corte.

A área a ser cortada é especificada e a foto original é exibida.

Imprimindo uma Área Especificada (Modo Aparar (Trimming mode))

# 💷 Nota

- A imagem cortada não pode ser novamente salva no cartão de memória/USB flash drive.
- A área de corte é exibida somente em fotos que foram cortadas.
- Para alterar a área cortada depois de defini-la, exiba a tela Aparar (Trimming) novamente.
- Para cancelar o corte depois de concluí-lo, exiba a tela Aparar (Trimming) novamente e pressione o botão Função direito.

Ignorando Fotos pelo Número de Fotos ou pela Data em Que Foram Tir... Página 443 de 1092 páginas

#### Guia Avançado

Guia Avançado > Imprimindo Usando o Painel de Controle da Máquina > Imprimindo Fotos Facilmente a partir de um Cartão de Memória/Unidade Flash USB (Foto (Photo)) > Usando Funções Úteis de Exibição > Ignorando Fotos pelo Número de Fotos ou pela Data em Que Foram Tiradas (Modo Ignorar (Skip mode))

#### U016

# Ignorando Fotos pelo Número de Fotos ou pela Data em Que Foram Tiradas (Modo Ignorar (Skip mode))

Você pode ignorar a foto no LCD pelo número de fotos ou pela data em que foi tirada.

## 💷 Nota

- O modo ignorar poderá não estar disponível, dependendo do menu de impressão.
- 1. Pressione o botão Função central quando a tela de seleção de foto for exibida em cada menu de impressão.

A tela Alterar exibição/modo (Change view/mode) é exibida.

 Use o botão ▲▼ para selecionar Modo Ignorar (Skip mode) e pressione o botão OK. A tela a seguir será exibida.

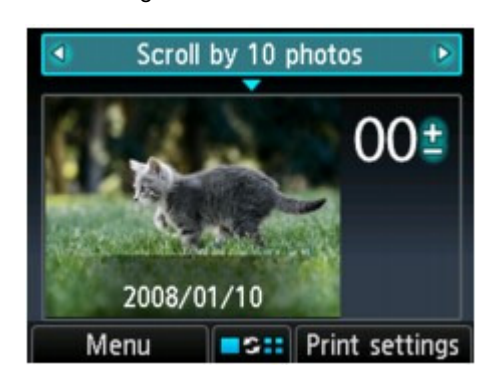

**3.** Use o botão **A** para selecionar o modo ignorar.

Os métodos a seguir podem ser selecionados.

Percorrer uma por uma (Scroll one by one). As fotos são percorridas uma por uma.

Percorrer 10 fotos (Scroll by 10 photos). As fotos são percorridas de dez em dez.

Percorrer 100 fotos (Scroll by 100 photos): As fotos são percorridas de 100 em 100.

#### Ignorar por data (Skip by date):

A foto é ignorada pela data da última modificação.

- Use o botão ▼ par amover o cursor para a seleção da foto.
- 5. Use o botão **I** para selecionar a foto que você deseja imprimir.

Para voltar para a seleção do método ignorar, use o botão 🔺

## 💷 Nota

- Ignorar as fotos pode demorar um pouco, dependendo do número de fotos salvas no cartão de memória/unidade flash USB.
- Quando Ignorar por data (Skip by date) é selecionado, a data é exibida de acordo com as configurações de Formato exibição data (Date display format) em Configs. usuário do dispositivo (Device user settings) em Configurações do dispositivo (Device settings) em Configuração

Ignorando Fotos pelo Número de Fotos ou pela Data em Que Foram Tir... Página 444 de 1092 páginas

(Setup). ➡ Configs. usuário do dispositivo (Device user settings)

Guia Avançado > Imprimindo Usando o Painel de Controle da Máquina > Usando Funções de Imprimir Fotos Divertidas

# Usando Funções de Imprimir Fotos Divertidas

- Como Selecionar um Menu de Imprimir Fotos Diveritdas
- ➡ Imprimindo Várias Fotos em uma Única Folha de Papel (Impressão layout (Layout print))
- Imprimindo em Etiquetas (Impressão etiq. (Sticker print))
- Imprimindo um Índice de Fotos (Impress. índice fotos (Photo index print))
- Imprimindo Fotos de Acordo com as Configurações DPOF (Impressão DPOF (DPOF print))
- Imprimindo Fotos com Imprimir Informações de Captura (Impress. inf. captur. (Captured info print))
- Imprimindo Foto de Identificação (Impr. tam. ID da foto (ID photo size print))
- Criando um Calendário (Impressão calendário (Calendar print))
- Imprimindo Foto na Etiqueta de Disco

Guia Avançado > Imprimindo Usando o Painel de Controle da Máquina > Usando Funções de Imprimir Fotos Divertidas > Como Selecionar um Menu de Imprimir Fotos Divertidas

#### U004

# Como Selecionar um Menu de Imprimir Fotos Diveritdas

Esta seção descreve o procedimento para selecionar o menu de impressão em Imprimir fotos divertidas (Fun photo print).

1. Verifique se a máquina está ligada.

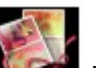

2. Selecione Imprimir fotos divertidas (Fun photo print) na tela INÍCIO (HOME).

A tela Imprimir fotos divertidas (Fun photo print) será exibida.

## 💷 Nota

- Para obter detalhes sobre como selecionar um menu na tela INÍCIO (HOME), consulte Visão Geral da Máquina.
- Você pode exibir a tela Imprimir fotos divertidas (Fun photo print) selecionando P/ impr. fotos divert. (To fun photo print) com o botão <>>> na tela Menu Foto (Photo menu), que é exibida pelo pressionamento do botão Função esquerdo em Foto (Photo).
- Insira o cartão de memória do Slot de Cartão ou insira a unidade flash USB flash drive na porta para impressão direta.

## Importante

Não é possível usar o cartão de memória e a unidade flash USB ao mesmo tempo.

### 💷 Nota

- Para obter informações sobre como inserir o cartão de memória/unidade flash USB ou para conhecer os tipos de cartão de memória compatíveis com a máquina, consulte Imprimindo Fotos.
- Se os arquivos de foto e PDF forem salvos no cartão de memória/unidade flash USB, quando o cartão de memória/unidade flash USB for inserido antes de você selecionar Imprimir fotos divertidas (Fun photo print) ou Foto (Photo) na tela INÍCIO (HOME), a tela de confirmação para selecionar o arquivo a ser impresso será exibida. Selecione Imprimir fotos (Print photos) e pressione o botão **OK**.

Em seguida, pressione o botão Função esquerdo para exibir a tela Menu Foto (Photo menu), use o botão **I** para selecionar P/ impr. fotos divert. (To fun photo print) e pressione o botão **OK** para exibir a tela Imprimir fotos divertidas (Fun photo print).

Se nenhum dado de fotoimprimível for salvo no cartão de memória/unidade flash USB, Dados compatíveis não estão salvos. (Data of supported types are not saved.) será exibido no LCD.

4. Use o botão **I** para selecionar o menu de impressão e pressione o botão **OK**.

Selecione o menu de impressão que deseja usar e siga as instruções exibidas na tela. Para obter detalhes sobre cada menu de impressão de Imprimir fotos divertidas (Fun photo print), consulte Usando Funções de Imprimir Fotos Divertidas . Imprimindo Várias Fotos em uma Única Folha de Papel (Impressão layo... Página 447 de 1092 páginas

#### Guia Avançado

Guia Avançado > Imprimindo Usando o Painel de Controle da Máquina > Usando Funções de Imprimir Fotos Divertidas > Imprimindo Várias Fotos em uma Única Folha de Papel (Impressão Iayout (Layout print))

#### U006

## Imprimindo Várias Fotos em uma Única Folha de Papel (Impressão layout (Layout print))

É possível colar as fotos desejadas no layout especificado.

- 1. Exiba a tela Imprimir fotos divertidas (Fun photo print).
  - Como Selecionar um Menu de Imprimir Fotos Diveritdas
- 2. Selecione Impressão layout (Layout print) e pressione o botão OK.
- 3. Use o botão AT <>> para selecionar o layout e pressione o botão OK.
- 4. Coloque o papel na Bandeja Traseira.
- Use o botão ▲▼ para selecionar o tamanho da página de acordo com o papel colocado e pressione o botão OK.

## 💷 Nota

Quando a opção Misto 1 (Mixed 1), Misto 2 (Mixed 2) ou Misto 3 (Mixed 3) estiver selecionada, você poderá selecionar A4 ou LTR(8,5"x11") para o tamanho da página.

- 6. Use o botão ▲▼ para selecionar o tipo de mídia de acordo com o papel colocado e pressione o botão OK.
- 7. Use o botão ▲▼ para selecionar o método de colagem e pressione o botão OK.

Os métodos de colagem a seguir podem ser selecionados.

#### Colar automaticamente (Paste automatically)

Você pode colar as fotos do intervalo de datas selecionado ou todas as fotos. Se quiser colar as fotos do intervalo de datas selecionado, siga as instruções na tela para especificar as datas iniciais e finais.

#### Colar um a um (Paste one by one)

Quando a tela de seleção de foto for exibida, siga as intruções na tela para colar as fotos.

## 💷 Nota

Outras opções
 Usando Funções Úteis de Exibição

 Quando a tela para especificar o número de cópias for exibida, especifique usando o botão + or - e pressione o botão OK.

A tela de confirmação de configurações de impressão será exibida.
 Ao pressionar o botão Função direito, os itens de configuração selecionáveis serão exibidos.
 ➡ Configurando itens

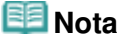

Se ATIVADO (ON) for selecionado para Imprimir data (Print date) e Imprimir nº arquivo (Print file no.), somente a data em que a foto foi tirada será impressa. Quando você imprime a foto com Impressão layout (Layout print), a data em que a foto foi tirada e o número do arquivo também podem ser impressos. Se quiser imprimir o número de arquivo, selecione

Imprimindo Várias Fotos em uma Única Folha de Papel (Impressão layo... Página 448 de 1092 páginas

DESATIVADO (OFF) para Imprimir data (Print date).

## 9. Pressione o botão Colorido (Color).

A máquina começa a imprimir.

Guia Avançado > Imprimindo Usando o Painel de Controle da Máquina > Usando Funções de Imprimir Fotos Divertidas > Imprimindo em Etiquetas (Impressão etiq. (Sticker print))

#### U007

# Imprimindo em Etiquetas (Impressão etiq. (Sticker print))

1. Exiba a tela Imprimir fotos divertidas (Fun photo print).

Como Selecionar um Menu de Imprimir Fotos Diveritdas

- 2. Selecione Impressão etiq. (Sticker print) e pressione o botão OK.
- 3. Coloque uma folha de etiquetas na Bandeja Traseira e pressione o botão OK.

#### 💷 Nota

- Não é possível usar o cassete para imprimir em etiquetas. Coloque uma folha de etiquetas na Bandeja Traseira.
- É possível colocar somente uma folha de etiquetas por vez na Bandeja Traseira.
- Verifique se Etiquetas x16 (Stickers x16) está selecionado como layout e pressione o botão OK.

## 💷 Nota

- Use o botão ◄► para selecionar a foto que deseja imprimir e pressione o botão OK.

## 💷 Nota

Outras opções
 Usando Funções Úteis de Exibição

#### 6. Use o botão ◀► para selecionar a moldura e pressione o botão OK.

Pressionando o botão Função central, você poderá editar fotos ao recortá-las. Use os botões a seguir para cortar a área.

#### Botões ▲, ▼, ◀ e ►:

Posiciona a moldura de corte.

**Botões + ou - ou Scroll de Utilização:** Define o tamanho da moldura de corte.

#### Botão Função central:

Gira a moldura de corte. Para alternar a moldura de corte entre as orientações retrato e paisagem, pressione este botão.

#### Botão OK:

Finalize a seleção da área de corte.

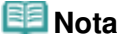

- Para imprimir sem moldura, pressione o botão Função direito quando a tela de seleção da moldura for exibida.
- Para girar a foto 90 graus para encaixá-la na moldura, use a tela de edição de corte para girar a área de corte.

7. Quando a tela para especificar o número de cópias for exibida, especifique usando o botão + or - e pressione o botão OK.

A tela de confirmação de configurações de impressão será exibida.

8. Pressione o botão Colorido (Color).

A máquina começa a imprimir.

Imprimindo um Índice de Fotos (Impress. índice fotos (Photo index print)) Página 451 de 1092 páginas

#### Guia Avançado

Guia Avançado > Imprimindo Usando o Painel de Controle da Máquina > Usando Funções de Imprimir Fotos Divertidas > Imprimindo um Índice de Fotos (Impress. índice fotos (Photo index print))

#### U010

# Imprimindo um Índice de Fotos (Impress. índice fotos (Photo index print))

É possível imprimir um índice de todas as fotos salvas em um cartão de memória/USB flash drive.

- 1. Exiba a tela Imprimir fotos divertidas (Fun photo print).
  - Como Selecionar um Menu de Imprimir Fotos Diveritdas
- 2. Selecione Impress. índice fotos (Photo index print) e pressione o botão OK.
- 3. Use o botão para selecionar o tipo de impressão e pressione o botão OK.

Os tipos de impressão a seguir podem ser selecionados.

#### Impressão de contato (Contact print)

Imagens em filme de 35 mm são impressas no tamanho de seus negativos, como na impressão de contato.

#### Padrão (Standard)

O número de fotos impressas em uma única folha de papel depende do tamanho do papel. A4/Letter: 80 fotos, 203,2 x 254,0 mm / 8 x 10 pol.: 72 fotos, 27,0 x 177,8 mm / 5 x 7 pol.: 35 fotos, 101,6 x 152,4 mm / 4 x 6 pol.: 24 fotos, Largo/101,6 x 180,6 mm: 28 fotos

 Use o botão ▲▼ para selecionar o método de especificação do intervalo de impressão e pressione o botão OK.

Se quiser imprimir as fotos no intervalo de datas selecionado, siga as instruções na tela para especificar as datas iniciais e finais.

- 5. Coloque o papel na Bandeja Traseira.
- Use o botão ▲▼ para selecionar o tamanho da página de acordo com o papel colocado e pressione o botão OK.
- 7. Use o botão ▲▼ para selecionar o tipo de mídia de acordo com o papel colocado e pressione o botão OK.
- Quando a tela para especificar o número de cópias for exibida, especifique usando o botão + or - e pressione o botão OK.

A tela de confirmação de configurações de impressão será exibida.
 Ao pressionar o botão Função direito, os itens de configuração selecionáveis serão exibidos.
 ➡ Configurando itens

9. Pressione o botão Colorido (Color).

A máquina começa a imprimir.

Imprimindo Fotos de Acordo com as Configurações DPOF (Impressão D... Página 452 de 1092 páginas

### Guia Avançado

Guia Avançado > Imprimindo Usando o Painel de Controle da Máquina > Usando Funções de Imprimir Fotos Divertidas > Imprimindo Fotos de Acordo com as Configurações DPOF (Impressão DPOF (DPOF print))

#### U008

# Imprimindo Fotos de Acordo com as Configurações DPOF (Impressão DPOF (DPOF print))

Se você tiver especificado configurações DPOF (Digital Print Order Format) na sua câmera digital, poderá imprimir fotografias de acordo com essas configurações.

- 1. Exiba a tela Imprimir fotos divertidas (Fun photo print).
  - Como Selecionar um Menu de Imprimir Fotos Diveritdas
- 2. Selecione Impressão DPOF (DPOF print) e pressione o botão OK.
- 3. Coloque o papel na Bandeja Traseira.
- 4. Use o botão ▲▼ para selecionar Sim (Yes) e, em seguida, pressione o botão OK.
- Use o botão ▲▼ para selecionar o tamanho da página de acordo com o papel colocado e pressione o botão OK.
- 6. Use o botão ▲▼ para selecionar o tipo de mídia de acordo com o papel colocado e pressione o botão OK.

A tela de confirmação de configurações de impressão será exibida.
Ao pressionar o botão Função direito, os itens de configuração selecionáveis serão exibidos.
➡ Configurando itens

7. Pressione o botão Colorido (Color).

A máquina começa a imprimir.

## 💷 Nota

A máquina suporta as seguintes funções DPOF:

#### Versão:

Com base em Ver 1.00 1.00 1.00

**Tipos de imagens suportados:** Exif (TIFF) e JFIF

## Estilo de Impressão - Impressão Padrão:

Imprime fotos que foram especificadas como Impressão Padrão (Standard Print) com o DPOF

#### Estilo de Impressão - Impressão de Índice:

Imprime um índice remissivo de fotos especificadas como Impressão de Índice (Index Print) com o DPOF usando o layout de impressão de índices da máquina

#### Estilo de Impressão - Impressão de Várias Imagens:

Imprime uma foto especificada como "Impressão Imagens Variadas" com o DPOF (com o número de cópias e layout especificados)

#### Impressão de fotos selecionadas:

Imprime somente fotos especificadas com o DPOF

#### Número de cópias:

Imprime o número de cópias especificadas com o DPOF

- As impressões são ampliadas ou reduzidas automaticamente de acordo com o tamanho da página. As bordas das fotos podem ser cortadas dependendo do tamanho da página.
- A ordem das datas em que as fotos foram tiradas e pela qual as fotos são classificadas segue a

do DPOF.

 DPOF é um formato padrão para gravação de informações especificadas com relação às imagens, como a imagem a ser impressa ou o número de cópias.

Imprimindo Fotos com Imprimir Informações de Captura (Impress. inf. c... Página 454 de 1092 páginas

#### Guia Avançado

Guia Avançado > Imprimindo Usando o Painel de Controle da Máquina > Usando Funções de Imprimir Fotos Divertidas > Imprimindo Fotos com Imprimir Informações de Captura (Impress. inf. captur. (Captured info print))

#### U009

# Imprimindo Fotos com Imprimir Informações de Captura (Impress. inf. captur. (Captured info print))

Você pode imprimir informações de captura de fotografias (informações Exif) na margem do índice de fotografias ou de fotografias individuais selecionadas.

- 1. Exiba a tela Imprimir fotos divertidas (Fun photo print).
  - Como Selecionar um Menu de Imprimir Fotos Diveritdas
- 2. Selecione Impress. inf. captur. (Captured info print) e pressione o botão OK.
- 3. Use o botão **I** para selecionar o tipo de impressão e pressione o botão **OK**.

Os tipos de impressão a seguir podem ser selecionados.

Imprimir foto selecionada (Print to a selected photo)

As informações são impressas na margem de fotos individuais selecionadas.

Imprimir lista de fotos (Print to list of photos)

As informações são impressas na margem da impressão do índice de fotos de todas as fotografias ou das que estiverem no intervalo de datas selecionado.

Se quiser imprimir as informações na margem da impressão do índice de fotos das fotos no intervalo de datas selecionado, siga as instruções na tela para especificar as datas iniciais e finais.

- 4. Coloque o papel na Bandeja Traseira.
- Use o botão ▲▼ para selecionar o tamanho da página de acordo com o papel colocado e pressione o botão OK.
- 6. Use o botão ▲▼ para selecionar o tipo de mídia de acordo com o papel colocado e pressione o botão OK.

Se Imprimir foto selecionada (Print to a selected photo) estiver selecionado como tipo de impressão, a tela de seleção de foto será exibida. Em seguida, siga as instruções na tela para selecionar a foto.

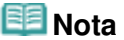

Outras opções
 Usando Funções Úteis de Exibição

7. Quando a tela para especificar o número de cópias for exibida, especifique usando o botão + or - e pressione o botão OK.

A tela de confirmação de configurações de impressão será exibida.
 Ao pressionar o botão Função direito, os itens de configuração selecionáveis serão exibidos.
 ➡ Configurando itens

8. Pressione o botão Colorido (Color).

A máquina começa a imprimir.

Imprimindo Foto de Identificação (Impr. tam. ID da foto (ID photo size ... Página 455 de 1092 páginas

#### Guia Avançado

Guia Avançado > Imprimindo Usando o Painel de Controle da Máquina > Usando Funções de Imprimir Fotos Divertidas > Imprimindo Foto de Identificação (Impr. tam. ID da foto (ID photo size print))

#### U012

# Imprimindo Foto de Identificação (Impr. tam. ID da foto (ID photo size print))

É possível imprimir fotos em um cartão de memória/USB flash drive em um tamanho especificado, como uma foto de identificação.

- 1. Exiba a tela Imprimir fotos divertidas (Fun photo print).
  - Como Selecionar um Menu de Imprimir Fotos Diveritdas
- 2. Selecione Impr. tam. ID da foto (ID photo size print) e pressione o botão OK.
- Use o botão ▲▼ para selecionar o tamanho da foto a ser impressa e pressione o botão OK.
- 4. Coloque o papel na Bandeja Traseira.
- Use o botão ▲▼ para selecionar o tamanho da página de acordo com o papel colocado e pressione o botão OK.
- 6. Use o botão ▲▼ para selecionar o tipo de mídia de acordo com o papel colocado e pressione o botão OK.
- Use o botão 
   para selecionar a foto que deseja imprimir e pressione o botão OK.

# Nota Outras opções

- ➡ Usando Funções Úteis de Exibição
- 8. Recorte a área a ser impressa e pressione o botão OK.

Use os botões a seguir para cortar a área.

#### Botões ▲, ▼, ◀ e ►:

Posiciona a moldura de corte.

**Botões + ou - ou Scroll de Utilização:** Define o tamanho da moldura de corte.

#### Botão Função central:

Gira a moldura de corte. Para alternar a moldura de corte entre as orientações retrato e paisagem, pressione este botão.

 Quando a tela para especificar o número de cópias for exibida, especifique usando o botão + or - e pressione o botão OK.

A tela de confirmação de configurações de impressão será exibida.
 Ao pressionar o botão Função direito, os itens de configuração selecionáveis serão exibidos.
 ➡ Configurando itens

10. Pressione o botão Colorido (Color).

A máquina começa a imprimir.

Imprimindo Foto de Identificação (Impr. tam. ID da foto (ID photo size ... Página 456 de 1092 páginas

Guia Avançado > Imprimindo Usando o Painel de Controle da Máquina > Usando Funções de Imprimir Fotos Divertidas > Criando um Calendário (Impressão calendário (Calendar print))

#### U013

# Criando um Calendário (Impressão calendário (Calendar print))

Você pode criar um calendário original usando suas fotos favoritas e um calendário.

- 1. Exiba a tela Imprimir fotos divertidas (Fun photo print).
  - Como Selecionar um Menu de Imprimir Fotos Diveritdas
- 2. Selecione Impressão calendário (Calendar print) e pressione o botão OK.
- 3. Use o botão **Av** para selecionar o tipo de calendário e pressione o botão **OK**.
- 4. Use o botão **A** para selecionar o layout e pressione o botão **OK**.

Os layouts a seguir podem ser selecionados.

- Papel: Formato retrato (Paper: Portrait format)/Foto: Inferior (paisagem) (Photo: Bottom (landscape))
- Papel: Formato retrato (Paper: Portrait format)/Foto: Superior (paisagem) (Photo: Top (landscape))
- Papel: Formato paisagem (Paper: Landscape format)/Foto: Direita (retrato) (Photo: Right (portrait))
- Papel: Formato paisagem (Paper: Landscape format)/Foto: Esquerdo (retrato) (Photo: Left (portrait))

#### 💷 Nota

- Selecione o formato paisagem para uma foto com orientação paisagem ou o formato retrato para uma foto com orientação retrato.
- 5. Coloque o papel na Bandeja Traseira.

## Importante

Coloque o papel na orientação retrato.

- Use o botão ▲▼ para selecionar o tamanho da página de acordo com o papel colocado e pressione o botão OK.
- Use o botão ▲▼ para selecionar o tipo de mídia de acordo com o papel colocado e pressione o botão OK.
- Use o botão para selecionar a foto que deseja imprimir e pressione o botão OK.

#### 💷 Nota

- Outras opções
   Usando Funções Úteis de Exibição
- Confirme a orientação da foto e pressione o botão OK.
   Para girar a foto, use o botão ▲▼.
- 10. Siga as instruções na tela para especificar o ano a ser impresso, o mês a ser

impresso, o dia inicial da semana, cor para feriados e cor do segundo plano.

11. Quando a tela para especificar o número de cópias for exibida, especifique usando o botão + or - e pressione o botão **OK**.

A tela de confirmação de configurações de impressão será exibida.
 Ao pressionar o botão Função direito, os itens de configuração selecionáveis serão exibidos.
 ➡ Configurando itens

## 💷 Nota

Se ATIVADO (ON) for selecionado para Imprimir data (Print date) e Imprimir nº arquivo (Print file no.), somente a data em que a foto foi tirada será impressa. Quando você imprime a foto com Impressão calendário (Calendar print), a data em que a foto foi tirada e o número do arquivo também podem ser impressos. Se quiser imprimir o número de arquivo, selecione DESATIVADO (OFF) para Imprimir data (Print date).

### 12. Pressione o botão Colorido (Color).

A máquina começa a imprimir.

Guia Avançado > Imprimindo Usando o Painel de Controle da Máquina > Usando Funções de Imprimir Fotos Divertidas > Imprimindo Foto na Etiqueta de Disco

#### D004

# Imprimindo Foto na Etiqueta de Disco

Imprima uma imagem salva em um cartão de memória ou unidade flash USB em um disco imprimível.

#### Importante

Não é possível imprimir em discos imprimíveis de 8 cm (3,15 polegadas).
 Não coloque nenhuma Bandeja do Disco até que a mensagem solicitando que você prepare o disco imprimível seja exibida. Isso pode danificar a máguina.

## 💷 Nota

- Se a impressão estiver desalinhada, ajuste a posição de impressão. Para obter informações sobre como ajustá-la, consulte Ajustando a Área de Impressão.
- 1. Exiba a tela Imprimir fotos divertidas (Fun photo print).
  - Como Selecionar um Menu de Imprimir Fotos Diveritdas
- Selecione Impr. etiqueta disco (Disc label print) e use o botão OK para confirmar a seleção.

A tela de configuração da área de impressão é exibida.

- 3. Use o botão **I** para alterar a área de impressão de Círculo exter. (Outer circle).
- 4. Use o botão OK para confirmar a seleção.
- 5. Use o botão <>> para alterar a área de impressão de Círculo inter. (Inner circle).
- 6. Use o botão OK para confirmar a seleção.

## 💷 Nota

- Meça os diâmetros externo e interno da superfície imprimível do disco e certifique-se de que você definiu um valor menor do que o valor medido para o diâmetro externo e um valor maior do que o valor medido para o diâmetro interno.
- Para obter informações sobre discos imprimíveis, entre em contato com os fabricantes.
- 7. Use o botão ▲▼ para selecionar Disco recomend. (Recommended disc) ou Outro disco (Other disc) e use o botão OK para confirmar a seleção.

A tela de seleção de foto é exibida.

#### 💷 Nota

- Se o seu disco imprimível for o disco recomendado, especifique Disco recomend. (Recommended disc) como densidade de impressão mais adequada. Caso contrário, especifique Outro disco (Other disc).
- 8. Use o botão ◀► para selecionar a foto a ser impressa e use o botão OK para confirmar a seleção.

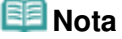

Outras opções

➡ Usando Funções Úteis de Exibição

9. Ajuste a área de impressão e corte a área conforme necessário.

Use os botões a seguir para cortar a área.

Botões ▲, ▼, ◀ e ►:
Posiciona a moldura de corte.
Botões + ou - ou Scroll de Utilização:

Define o tamanho da moldura de corte.

10. Use o botão OK para finalizar a seleção da área de corte.

A tela de confirmação de configurações de impressão será exibida.

11. Use o botão Colorido (Color) para ir para a próxima etapa.

#### 💷 Nota

- Não use o botão Preto (Black).
- 12. Confirme a mensagem e prepare o disco imprimível.

Use o botão Função esquerdo para ver como configurar o disco imprimível.

13. Use o botão OK para começar a imprimir.

A máquina começa a imprimir.

A tela de seleção de foto será exibida após a conclusão da impressão.

## 💷 Nota

- Use o botão Parar (Stop) para cancelar a impressão.
- Depois de imprimir, deixe que a superfície imprimível do disco seque naturalmente. Não use secador de cabelo nem exponha diretamente o disco à luz do sol para secar a tinta. Além disso, não toque na superfície impressa até a secagem da tinta.
- Para manter a qualidade de impressão ideal, é recomendado parar de imprimir discos a cada dez discos impressos continuamente.

Para parar a operação de impressão, retire a Bandeja do Disco da impressora e feche a Tampa Interna. Depois de aproximadamente três minutos, abra a tampa interna, coloque a Bandeja do Disco na impressora e retome a impressão.

Guia Avançado > Imprimindo Usando o Painel de Controle da Máquina > Usando a Função de Apresentação de Slides

# Usando a Função de Apresentação de Slides

➡ Como usar a Função de Apresentação de Slides

Guia Avançado > Imprimindo Usando o Painel de Controle da Máquina > Usando a Função de Apresentação de Slides > Como usar a Função de Apresentação de Slides

#### U118

## Como usar a Função de Apresentação de Slides

É possível mostrar todas as fotos salvas em um cartão de memória ou unidade flash USB com a apresentação de slides.

Na apresentação de slides, as fotos são exibidas uma após a outra automaticamente.

Você pode imprimir fotos na apresentação de slides.

**1.** Verifique se a máquina está ligada.

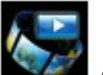

Apresentação de slides (Slide show) na tela INÍCIO (HOME).

#### 💷 Nota

2. Selecione

- Para obter detalhes sobre como selecionar um menu na tela INÍCIO (HOME), consulte Visão Geral da Máquina.
- **3.** Insira o cartão de memória do Slot de Cartão ou insira a unidade flash USB flash drive na porta para impressão direta.

A tela de seleção de efeito é exibida.

#### Importante

Não é possível usar o cartão de memória e a unidade flash USB ao mesmo tempo.

## 💷 Nota

- Para obter informações sobre como inserir o cartão de memória/unidade flash USB ou para conhecer os tipos de cartão de memória compatíveis com a máquina, consulte Imprimindo Fotos.
- Se os arquivos de foto e PDF forem salvos no cartão de memória/unidade flash USB, quando o cartão de memória/unidade flash USB for inserido antes de você selecionar Apresentação de slides (Slide show) ou Foto (Photo) na tela INÍCIO (HOME), a tela de confirmação para selecionar o arquivo a ser impresso será exibida. Selecione Imprimir fotos (Print photos) e pressione o botão OK.
- Se nenhum dado de fotoimprimível for salvo no cartão de memória/unidade flash USB, Dados compatíveis não estão salvos. (Data of supported types are not saved.) será exibido no LCD.
- Você pode exibir a tela Apresentação de slides (Slide show) selecionando Para apresent.
   slides (To slide show) com o botão na tela Menu Foto (Photo menu), que é exibida pelo pressionamento do botão Função esquerdo em Foto (Photo).

4. Use o botão ▲▼ para selecionar o efeito para reprodução.

Os efeitos a seguir podem ser selecionados.

#### Padrão (Standard)

Wide

Círculo (Circle)

#### 💷 Nota

 Para exibir as fotos no intervalo de datas especificado ou para alterar a ordem de exibição, pressione o botão Função direito.
 Se você exibir as fotos do intervalo de datas especificado, siga as instruções na tela para especificar as datas iniciais e finais.

#### 5. Pressione o botão OK.

A apresentação de slides começa a ser reproduzida.

Ao pressionar o botão **OK** durante a apresentação de slides, a apresentação de slides será pausada.

Você pode imprimir a foto exibida pressionando o botão **Colorido (Color)** durante a pausa da apresentação de slides.

## 💷 Nota

- Você pode alterar as configurações de impressão pressionando o botão Função direito durante a pausa da apresentação de slides.
   Configurando itens
- Para retornar à apresentação de slides, pressione o botão OK durante a pausa da apresentação de slides.
- É possível retornar à apresentação de slides pressionando o botão Função direito durante a impressão. Se a impressão ainda não estiver concluída, você poderá imprimir a foto exibida pausando a apresentação novamente e pressionando o botão Colorido (Color).
- Para cancelar apresentação de slides, pressione o botão INÍCIO (HOME).

Guia Avançado > Imprimindo Usando o Painel de Controle da Máquina > Imprimindo Documentos (Arquivo PDF)

## Imprimindo Documentos (Arquivo PDF)

Consulte Imprimindo Documentos (Arquivo PDF) Salvos em um Cartão de Memória/Unidade Flash USB

Imprimindo Documentos (Arquivo PDF) Salvos em um Cartão de Memóri... Página 465 de 1092 páginas

#### Guia Avançado

Guia Avançado > Imprimindo Usando o Painel de Controle da Máquina > Imprimindo Documentos (Arquivo PDF) > Imprimindo Documentos (Arquivo PDF) Salvos em um Cartão de Memória/Unidade Flash USB

#### U098

# Imprimindo Documentos (Arquivo PDF) Salvos em um Cartão de Memória/Unidade Flash USB

Você pode imprimir arquivos PDF digitalizados usando o Painel de Controle da máquina ou criados usando o MP Navigator EX (software aplicativo que vem com a máquina) a partir de um cartão de memória ou unidade flash USB.

#### 💷 Nota

- É possível imprimir a partir de um cartão de memória/unidade flash USB arquivos PDF que satisfaçam as condições a seguir.
  - Os arquivos PDF digitalizados por meio do Painel de Controle da máquina e salvos em um cartão de memória/unidade flash USB com Formato (Format) definido como PDF ou Compact PDF (Extensão: .pdf)

Para obter detalhes sobre a digitalização usando o Painel de Controle da máquina, consulte Salvando Dados Digitalizados no Cartão de Memória/Unidade Flash USB Usando o Painel de Controle da Máquina.

- Os arquivos PDF criados com o MP Navigator EX (software aplicativo que vem com a máquina) com Compactação PDF (PDF Compression) na caixa de diálogo Configurações PDF (PDF Settings) definido como Padrão (Standard) ou Alta (High) (Extensão: .pdf) Exceto pelos dados a seguir:
  - -Dados criptografados

-Dados que incluem imagens digitalizadas com 9601 pixels ou mais nos sentidos vertical e horizontal

Para obter detalhes sobre a criação de arquivos PDF usando o MP Navigator EX, consulte Utilizando Imagens no MP Navigator EX.

- **1.** Verifique se a máquina está ligada.
- 2. Coloque o papel comum no Cassete.

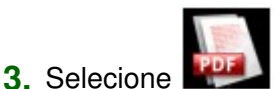

Impressão de doc. (Document print) na tela INÍCIO (HOME).

#### 💷 Nota

- Para obter detalhes sobre como selecionar um menu na tela INÍCIO (HOME), consulte Visão Geral da Máquina.
- Insira o cartão de memória do Slot de Cartão ou insira a unidade flash USB flash drive na porta para impressão direta.

A lista de documentos será exibida.

### Importante

Não é possível usar o cartão de memória e a unidade flash USB ao mesmo tempo.

## 💷 Nota

- Para obter informações sobre como inserir o cartão de memória/unidade flash USB ou para conhecer os tipos de cartão de memória compatíveis com a máquina, consulte Imprimindo Fotos.
- Se os arquivos de foto e PDF forem salvos no cartão de memória/unidade flash USB, quando o cartão de memória/unidade flash USB for inserido antes de você selecionar Impressão de doc. (Document print) na tela INÍCIO (HOME), a tela de confirmação para selecionar o arquivo

a ser impresso será exibida. Selecione Imprimir documentos (Print documents) e pressione o botão **OK**.

- Se documento imprimível (arquivos PDF) for salvo no cartão de memória/unidade flash USB, Dados compatíveis não estão salvos. (Data of supported types are not saved.) será exibido no LCD.
- Os nomes de arquivo podem não ser exibidos adequadamente na lista de documentos se forem longos ou se incluírem caracteres incompatíveis.
- Quando a lista de documentos for exibida, pressionar o botão Função central exibirá a tela de visualização. Na tela de visualização, a primeira página de cada arquivo PDF será exibida no LCD. Além disso, se um documento estiver em formato paisagem, será exibido com um giro de 90 graus.
- Para alguns arquivos PDF, pode levar mais tempo para exibir a visualização ou parte dela poderá ser cortada.
- O nome dos arquivos PDF será exibido mesmo se os arquivos PDF não puderem ser impressos usando o Painel de Controle da máquina. Se uma das condições a seguir for aplicável aos arquivos PDF, eles não poderão ser impressos.
  - Arquivos PDF salvos usando software aplicativo diferente do MP Navigator EX (software aplicativo que vem com a máquina)
  - Arquivos PDF para os quais a tela de visualização não está disponível ("?" será exibido na tela de visualização.)
- É recomendável que você confirme se um arquivo PDF poderá ser impresso. Quando a lista de documentos for exibida, pressionar o botão Função direito exibirá a tela Detalhes (Details). Se uma das condições a seguir se aplicar ao arquivo PDF, ele não poderá ser impresso.
  - As informações da tela Detalhes (Details) não poderão ser exibidas.
  - Caracteres diferentes de MP Navigator EX são exibidos em Criado com (Created with).
- Os arquivos PDF criados com um software aplicativo diferente do MP Navigator EX (software aplicativo que vem com a máquina) a partir de um cartão de memória não poderão ser impressos mesmo se forem salvos usando o MP Navigator EX.

### 5. Selecione o documento a ser impresso e pressione o botão OK.

Use o botão ▲▼ para selecionar o documento a ser impresso na exibição de lista e use o botão ◀▶ para selecionar o documento a ser impresso na visualização. A tela de confirmação de configurações de impressão será exibida.

| Document print 🖬 🖬 |             | 01 |
|--------------------|-------------|----|
| Page size          | A4          | 0  |
| Туре               | Plain paper |    |
| Print qlty         | Standard    |    |
| 💿 Print            |             |    |

- 1. Tam. Pág. (Page size)
  - Selecione o tamanho da página.
- 2. Tipo (Type)

O tipo de papel é definido como Papel Comum (Plain paper).

- 3. Qld.impr. (Print qlty) (Qualidade de impressão)
  - Especifique a qualidade de impressão.
- 6. Especifique o número de cópias usando o botão + ou -.

### 7. Pressione o botão Colorido (Color).

A máquina começa a imprimir.

## 💷 Nota

Você pode imprimir até 100 páginas por vez. Se você tentar imprimir mais de 100 páginas de um arquivo PDF, O arquivo PDF especificado contém uitas páginas. As páginas que ultrapassarem o

número de páginas imprimíveis não serão impressas. Continuar? (The specified PDF file contains too many pages. The pages exceeding the number of printable pages will not be printed. Continue?) será exibido no LCD. Pressione o botão **OK** para começar a imprimir. Se precisar imprimir mais de 100 páginas de um arquivo PDF, imprima-as do computador.

- Se um documento estiver em formato paisagem, será impresso com um giro de 90 graus.
- Se o tamanho do documento for maior do que o tamanho da página especificado na máquina, o documento será impresso em tamanho reduzido. Nesse caso, linhas finas do documento poderão não ser impressas ou imagens poderão ficar desalinhadas.
- Para alguns arquivos PDF, uma mensagem de erro poderá ser exibida antes do início da impressão ou enquanto a impressão estiver em andamento. Para obter detalhes, consulte Uma Mensagem de Erro é Exibida no LCD

Imprimindo a Foto a partir da Foto Impressa (Reimprimr foto (Photo rep... Página 468 de 1092 páginas

## Guia Avançado

Guia Avançado > Imprimindo Usando o Painel de Controle da Máquina > Imprimindo a Foto a partir da Foto Impressa (Reimprimr foto (Photo reprint))

# Imprimindo a Foto a partir da Foto Impressa (Reimprimr foto (Photo reprint))

Imprimindo a partir da Foto Impressa

- Configurando itens
- Imprimindo uma Área Especificada (Aparar)
Guia Avançado > Imprimindo Usando o Painel de Controle da Máquina > Imprimindo a Foto a partir da Foto Impressa (Reimprimir foto (Photo reprint)) > Imprimindo a partir da Foto Impressa

### U021

# Imprimindo a partir da Foto Impressa

É possível digitalizar uma foto impressa e imprimir a partir de uma foto digitalizada (Reimprimir foto).

Para os procedimentos básicos de impressão a partir de uma foto impressa, consulte Reimprimindo Fotos a Partir de Fotos Impressas .

Você também pode imprimir o adesivo de foto a partir de uma foto impressa e imprimir todas as fotos digitalizadas. Para obter detalhes a função útil, consulte Usando Funções de Reimpressão de Foto .

Guia Avançado > Imprimindo Usando o Painel de Controle da Máquina > Imprimindo a Foto a partir da Foto Impressa (Reimprimir foto (Photo reprint)) > Configurando itens

### U022

# **Configurando itens**

Antes de imprimir, você pode especificar a configuração de tamanho da página, tipo de mídia e qualidade de imagem e assim por diante.

Use o botão ▲▼ para alterar o item de configuração e o botão ◀► para alterar a configuração no LCD.

# 💷 Nota

- Dependendo do menu de reimpressão, alguns itens de configuração não poderão ser selecionados. Esta seção descreve os itens de configuração em Selecionar e imprimir (Select and print).
  - O item de configuração que não puder ser selecionado ficará acinzentado ou não será exibido.
- Dependendo do item de configuração, algumas configurações não poderão ser especificadas em combinação com a configuração de outro item de configuração ou do menu de reimpressão. Se a configuração que não puder ser especificada em combinação for selecionada, Detalhes erro (Error details) será exibido na tela de LCD. Nesse caso, pressione o botão Função esquerdo para confirmar a mensagem e depois altere a configuração.
- As configurações de tamanho da página, tipo de mídia etc. em Selecionar e imprimir (Select and print) e Imprimir todas fotos (Print all photos) serão mantidas mesmo se outro menu de reimpressão for selecionado ou se a máquina for desligada.

# Tela Configurações de impressão (Print settings) (Tela de Confirmação de Configurações de Impressão)

Especifique a configuração básica para reimpressão nesta tela.

# 💷 Nota

- Como exibir a tela de confirmação de configurações de impressão varia de acordo com o menu de reimpressão.
  - Em Selecionar e imprimir (Select and print), pressione o botão Função direito para exibir a tela de confirmação de configurações de impressão na tela de seleção de foto.
  - Em um menu diferente de Selecionar e imprimir (Select and print), a tela de confirmação de configurações de impressão será exibida antes do início da impressão.

|            | Print settings |   |     |
|------------|----------------|---|-----|
| Page size  | 4"x6"(10x15cm) | 0 | - 1 |
| Туре       | Plus Glossy II |   | - 2 |
| Print qlty | Standard       | _ | - 3 |
| Border     | Borderless     | - | -4  |
| Photo fix  | Auto photo fix | _ | - 5 |
| THOLO HA   | nato proto na  |   |     |
|            |                | _ |     |

### 1. Tam.pág. (Page size)

Selecione o tamanho da página do papel colocado.

### 2. Tipo (Type) (Tipo de mídia)

Selecione o tipo de papel fotográfico a ser usado.

### 3. Qld.impr. (Print qlty) (Qualidade de impressão)

Ajuste a qualidade da impressão de acordo com a foto digitalizada.

### 4. Borda (Border) (Impressão com bordas/sem-bordas)

Selecione impressão com bordas ou sem-bordas.

### 5. Cor. foto (Photo fix)

Quando Corrigir Foto Auto. (Auto photo fix) estiver selecionado, a cena ou rosto que aparece na foto será reconhecido e a correção mais apropriada para cada foto será feita automaticamente. A correção torna uma face escurecida por luz de fundo mais clara na impressão. Ela também analisa cenas, como paisagens, cenas noturnas, pessoas etc. e corrige automaticamente cada cena com a cor, o brilho e o contraste mais apropriados para impressão.

# 💷 Nota

- Como padrão, as fotos são reimpressas com a correção automática aplicada.
- Se o resultado de impressão com a opção Corrigir Foto Auto. (Auto photo fix) selecionada para Cor. foto (Photo fix) não estiver satisfatório, selecione Correção manual (Manual correction), pressione o botão Função direito para a tela Correção manual (Manual correction) e especifique cada item de configuração avançada.
  Tela Correção manual (Manual correction)
- Se Sem correção (No correction) estiver selecionado, as fotos serão reimpressas sem correção.

### Tela Correção manual (Manual correction)

Para exibir essa tela, selecione Correção manual (Manual correction) para Cor. foto (Photo fix) e pressione o botão Função direito.

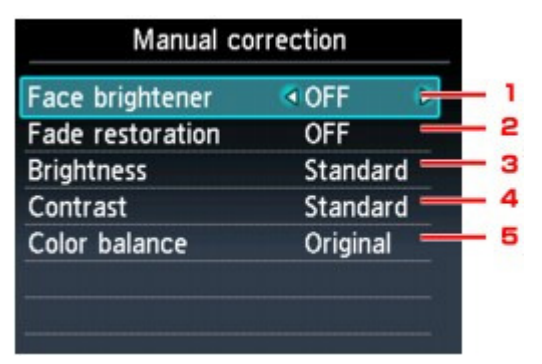

### **1.** Clareador face (Face brightener)

Clareia rostos escurecidos em fotos tiradas contra a luz.

### 2. Restauração cor (Fade restoration)

Corrige a cor ao imprimir fotos que sofreram esmaecimento ou alteração na tonalidade causada pelo tempo.

### **3.** Brilho (Brightness)

Ajusta o brilho.

### 4. Contraste (Contrast)

Ajusta o contraste.

### 5. Equilíbrio de cores (Color balance)

Ajuste a proporção de cores. É possível, por exemplo, aumentar o vermelho ou o amarelo para ajustar a tonalidade da Configurando itens

pele.

Guia Avançado > Imprimindo Usando o Painel de Controle da Máquina > Imprimindo a Foto a partir da Foto Impressa (Reimprimir foto (Photo reprint)) > Imprimindo uma Área Especificada (Aparar)

### U029

# Imprimindo uma Área Especificada (Aparar)

É possível editar imagens exibidas na tela de LCD recortando-as.

# 💷 Nota

A função de aparagem poderá não estar disponível, dependendo do menu de reimpressão.

1. Selecione uma imagem a ser cortada após a digitalização da foto impressa, pressione o botão Função central.

A tela Aparar (Trimming) será exibida.

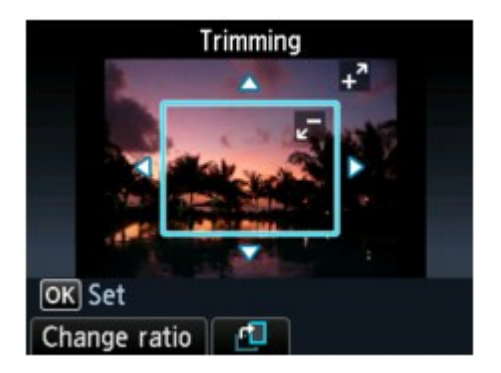

### 2. Corte a área a imprimir.

Use os botões a seguir para cortar a área.

### Botões ▲, ▼, ◀ e ►:

Posiciona a moldura de corte.

**Botões + ou - ou Scroll de Utilização:** Define o tamanho da moldura de corte.

#### Botão esquerdo Função:

Altera a taxa de proporção da moldura de corte.

#### Botão Função central:

Gira a moldura de corte. Para alternar a moldura de corte entre as orientações retrato e paisagem, pressione este botão.

# 💷 Nota

- Alguns botões não poderão ser usados, dependendo do menu de reimpressão.
- **3.** Pressione o botão **OK** para finalizar a seleção da área de corte.

A área a ser cortada é especificada e a foto original é exibida.

# 💷 Nota

- A área de corte é exibida somente em fotos que foram cortadas.
- Para alterar a área cortada depois de defini-la, exiba a tela Aparar (Trimming) novamente.
- Para cancelar o corte depois de concluí-lo, exiba a tela Aparar (Trimming) novamente e pressione o botão Função direito.

Guia Avançado > Imprimindo Usando o Painel de Controle da Máquina > Usando Funções de Reimpressão de Foto

# Usando Funções de Reimpressão de Foto

- ➡ Como Selecionar um Menu de Reimpressão de Foto
- Reimprimindo Foto em Etiquetas (Impressão etiq. (Sticker print))
- Reimprimindo Todas as Fotos (Imprimir todas fotos (Print all photos))
- ➡ Reimprimindo Foto na Etiqueta de Disco

Guia Avançado > Imprimindo Usando o Painel de Controle da Máquina > Usando Funções de Reimpressão de Foto > Como Selecionar um Menu de Reimpressão de Foto

### U024

# Como Selecionar um Menu de Reimpressão de Foto

Esta seção descreve o procedimento para selecionar o menu de reimpressão.

**1.** Verifique se a máquina está ligada.

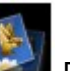

Reimprimir foto (Photo reprint) na tela INÍCIO (HOME).

# 💷 Nota

2. Selecione

- Para obter detalhes sobre como selecionar um menu na tela INÍCIO (HOME), consulte Visão Geral da Máquina.
- **3.** Coloque a foto impressa no Vidro do Cilindro.

# 💷 Nota

- Consulte Colocando Papel/Originais para saber como colocar a foto impressa no Vidro do Cilindro.
- Siga as instruções da tela e pressione o botão OK para começar a digitalizar a foto impressa.

A tela Reimprimir da foto impressa (Reprint from printed photo) será exibida.

5. Use o botão **I** para selecionar o menu de reimpressão e pressione o botão **OK**.

Selecione o menu de reimpressão que deseja usar e siga as instruções exibidas na tela. Para os procedimentos básicos de impressão a partir de uma foto impressa, consulte Reimprimindo Fotos a Partir de Fotos Impressas

Você também pode imprimir o adesivo de foto a partir de uma foto impressa e imprimir todas as fotos digitalizadas. Para obter detalhes a função útil, consulte Usando Funções de Reimpressão de Foto.

Reimprimindo Foto em Etiquetas (Impressão etiq. (Sticker print))

# Guia Avançado

Guia Avançado > Imprimindo Usando o Painel de Controle da Máquina > Usando Funções de Reimpressão de Foto > Reimprimindo Foto em Etiquetas (Impressão etiq. (Sticker print))

### U027

# Reimprimindo Foto em Etiquetas (Impressão etiq. (Sticker print))

Você pode imprimir sua foto digitalizada favorita em Etiquetas de fotos da Canon.

- 1. Exiba a tela Reimprimir da foto impressa (Reprint from printed photo).
  - ➡ Como Selecionar um Menu de Reimpressão de Foto
- **2.** Selecione Impressão etiq. (Sticker print) e pressione o botão **OK**.
- 3. Coloque uma folha de etiquetas na Bandeja Traseira e pressione o botão OK.

### 💷 Nota

- Não é possível usar o cassete para imprimir em etiquetas. Coloque uma folha de etiquetas na Bandeja Traseira.
- É possível colocar somente uma folha de etiquetas por vez na Bandeja Traseira.
- Verifique se Etiquetas x16 (Stickers x16) está selecionado como layout e pressione o botão OK.

# 💷 Nota

- Se algum layout diferente de Etiquetas x16 (Stickers x16) estiver selecionado na tela de LCD, selecione Etiquetas x16 (Stickers x16) usando o botão
- Use o botão ◄► para selecionar a foto que deseja reimprimir e pressione o botão OK.

A tela de confirmação de configurações de impressão será exibida.

### 💷 Nota

- Se aparecer na foto, a foto impressa talvez não seja digitalizada corretamente. Digitalize novamente a foto impressa pressionando o botão Função esquerdo.
- Outras opções
  Imprimindo uma Área Especificada (Aparar)
- 6. Especifique o número de cópias usando o botão + ou -.
- Pressione o botão Colorido (Color) para impressão colorida ou o botão Preto (Black) para impressão em preto-e-branco.

A máquina começa a imprimir.

Reimprimindo Todas as Fotos (Imprimir todas fotos (Print all photos))

# Guia Avançado

Guia Avançado > Imprimindo Usando o Painel de Controle da Máquina > Usando Funções de Reimpressão de Foto > Reimprimindo Todas as Fotos (Imprimir todas fotos (Print all photos))

### U028

# Reimprimindo Todas as Fotos (Imprimir todas fotos (Print all photos))

Você pode imprimir todas as fotos digitalizadas.

- 1. Exiba a tela Reimprimir da foto impressa (Reprint from printed photo).
  - ➡ Como Selecionar um Menu de Reimpressão de Foto
    - **2**1
- Selecione Imprimir todas fotos (Print all photos) e pressione o botão OK. A tela de confirmação de configurações de impressão será exibida.
- 3. Coloque o papel na Bandeja Traseira.
- 4. Especifique o número de cópias usando o botão + ou -.
  Altere as configurações de impressão conforme a necessidade.
  Configurando itens
- Pressione o botão Colorido (Color) para impressão colorida ou o botão Preto (Black) para impressão em preto-e-branco.

A máquina começa a imprimir.

Guia Avançado > Imprimindo Usando o Painel de Controle da Máquina > Usando Funções de Reimpressão de Foto > Reimprimindo Foto na Etiqueta de Disco

### D005

# Reimprimindo Foto na Etiqueta de Disco

Imprima uma imagem de uma foto impressa em um disco imprimível.

Somente para o MG8100 series, você pode imprimir a imagem no filme (negativo/positivo de 35 mm (fita/slide)) em um disco imprimível.

# Importante

- Não é possível imprimir em discos imprimíveis de 8 cm (3,15 polegadas).
- Não coloque nenhuma Bandeja do Disco até que a mensagem solicitando que você prepare o disco imprimível seja exibida. Isso pode danificar a máquina.

# 💷 Nota

- Se a impressão estiver desalinhada, ajuste a posição de impressão. Para obter informações sobre como ajustá-la, consulte Ajustando a Área de Impressão.
- 1. Exiba a tela Reimprimir da foto impressa (Reprint from printed photo).

Como Selecionar um Menu de Reimpressão de Foto

# 💷 Nota

Somente para o MG8100 series, quando você imprime do filme, a tela Reimprimir do filme (Reprint from film) é exibida.

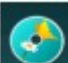

 Selecione Impr. etiqueta disco (Disc label print) e use o botão OK para confirmar a seleção.

A tela de configuração da área de impressão é exibida.

- Use o botão ▲▼ para selecionar Círculo exter. (Outer circle) ou Círculo inter. (Inner circle) e use o botão ◄► para alterar a área de impressão.
- 4. Use o botão OK para confirmar a seleção.

# 💷 Nota

- Meça os diâmetros externo e interno da superfície imprimível do disco e certifique-se de que você definiu um valor menor do que o valor medido para o diâmetro externo e um valor maior do que o valor medido para o diâmetro interno.
- Para obter informações sobre discos imprimíveis, entre em contato com os fabricantes.
- 5. Use o botão ▲▼ para selecionar Disco recomend. (Recommended disc) ou Outro disco (Other disc) e use o botão **OK** para confirmar a seleção.

A tela de seleção de foto é exibida.

### 💷 Nota

Se o seu disco imprimível for o disco recomendado, especifique Disco recomend. (Recommended disc) como densidade de impressão mais adequada. Caso contrário, especifique Outro disco (Other disc). confirmar a seleção.

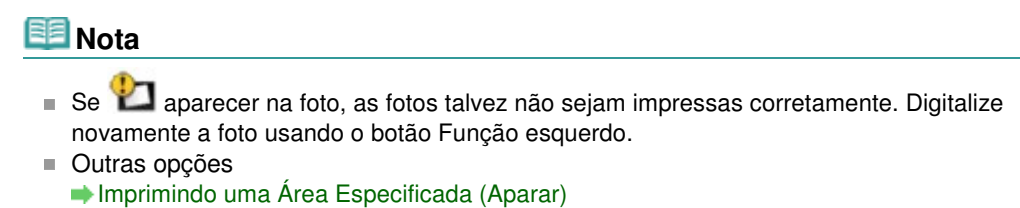

7. Confirme a imagem de impressão e use o botão **OK** para ir para a próxima etapa.

A tela de confirmação de configurações de impressão será exibida.

# 💷 Nota

Também é possível cortar a área de impressão novamente usando o botão Função central.

- 8. Use o botão Colorido (Color) para impressão colorida ou o botão Preto (Black) para impressão em preto-e-branco.
- 9. Confirme a mensagem e prepare o disco imprimível.

Use o botão Função esquerdo para ver como configurar o disco imprimível.

10. Use o botão OK para começar a imprimir.

A máquina começa a imprimir.

# 💷 Nota

- Use o botão Parar (Stop) para cancelar a impressão.
- Depois de imprimir, deixe que a superfície imprimível do disco seque naturalmente. Não use secador de cabelo nem exponha diretamente o disco à luz do sol para secar a tinta. Além disso, não toque na superfície impressa até a secagem da tinta.
- Para manter a qualidade de impressão ideal, é recomendado parar de imprimir discos a cada dez discos impressos continuamente.

Para parar a operação de impressão, retire a Bandeja do Disco da impressora e feche a Tampa Interna. Depois de aproximadamente três minutos, abra a tampa interna, coloque a Bandeja do Disco na impressora e retome a impressão.

Imprimindo de um Telefone Celular ou Modelo de Impressão (Impressã... Página 480 de 1092 páginas

# Guia Avançado

Guia Avançado > Imprimindo Usando o Painel de Controle da Máquina > Imprimindo de um Telefone Celular ou Modelo de Impressão (Impressão especial)

# Imprimindo de um Telefone Celular ou Modelo de Impressão (Impressão especial)

➡ Imprimindo de um Telefone Celular via Comunicação Bluetooth

HIMPRIMINDO FORMULÁRIOS MODELO, tais como Papel Pautado ou Papel Gráfico

Guia Avançado > Imprimindo Usando o Painel de Controle da Máquina > Imprimindo de um Telefone Celular ou Modelo de Impressão (Impressão especial (Special print)) > Imprimindo de um Telefone Celular via Comunicação Bluetooth

### U057

# Imprimindo de um Telefone Celular via Comunicação Bluetooth

Esta seção descreve o procedimento para imprimir fotos por meio da comunicação Bluetooth de um telefone celular com a unidade Bluetooth BU-30 opcional.

Ao imprimir de um telefone celular via comunicação Bluetooth, consulte também o manual de instruções do celular.

Para obter o procedimento para imprimir via comunicação Bluetooth a partir de um computador, consulte Sobre a Comunicação Bluetooth .

# 💷 Nota

 Telefones celulares com suporte a OPP (Perfil de push de objetos) ou BIP (Perfil básico de imagens) podem ser usados para imprimir fotografias.
 Dependendo do telefone celular, talvez não seja possível imprimir mesmo que o telefone suporte os perfis acima. Para obter informações detalhadas sobre os perfis suportados pelo telefone, consulte o manual de instruções do celular.

### Imprimindo por meio de Comunicação Bluetooth

- 1. Verifique se a máquina está ligada.
- 2. Coloque o papel.
- 3. Conecte a unidade Bluetooth BU-30 opcional.

Insira a unidade Bluetooth BU-30 na porta para impressão direta.

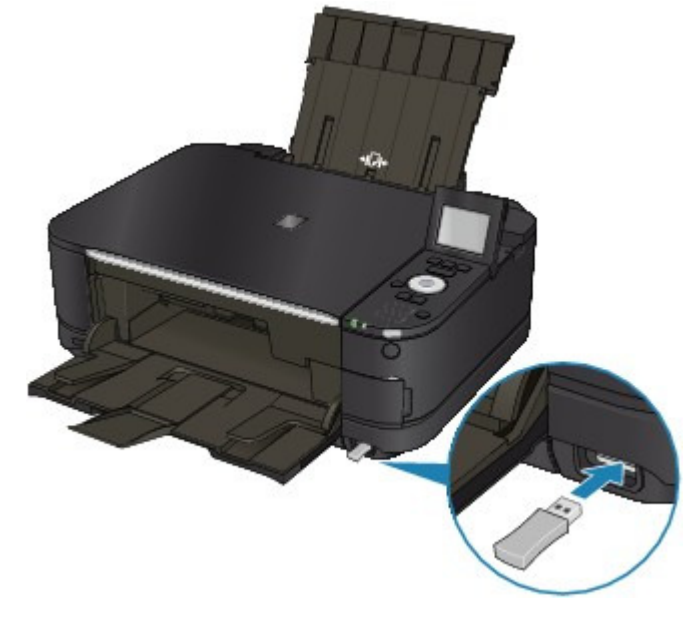

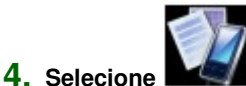

Impressão especial (Special print) na tela INÍCIO (HOME).

# 💷 Nota

Para obter detalhes sobre como selecionar um menu na tela INÍCIO (HOME), consulte Visão Geral da Máquina.

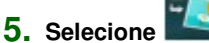

Imprimir do celular (Print from mobile phone) e pressione o botão OK.

A tela em espera de Impressão é exibida.

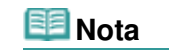

- É possível alterar as configurações de impressão pressionando o botão Função direito. Para itens de configuração, consulte Config. impressão para celular (Mobile phone print settings).
- \* A configuração padrão de impressão a partir de celular é a impressão sem-bordas em Photo Paper Plus Glossy II de 10 x 15 cm / 4 x 6 polegadas.
- 6. Inicie a impressão a partir de um telefone celular.
  - Como nome do dispositivo, selecione o valor inicial Canon XXX-1 (em que "XXX" é o nome da máquina).
  - Se for necessário inserir uma chave de acesso, insira o valor padrão "0000".

É possível alterar o nome do dispositivo da máquina, a chave de acesso, e assim por diante, na tela Configurações de Bluetooth (Bluetooth settings). Alterando as Configurações Bluetooth

# 💷 Nota

 A comunicação é possível a uma distância de até aproximadamente 10 metros/ 33 pés, dependendo das condições a seguir. A velocidade de impressão pode variar, dependendo das seguintes condições:

Presença de obstáculos entre o equipamento de comunicação e as condições de rádio.

Presença de campos magnéticos, eletricidade estática ou interferência eletromagnética.

Sensibilidade do receptor e desempenho da antena do equipamento de comunicação.

- Arquivos de vídeo não podem ser impressos.
- Dependendo do dispositivo, dados salvos no cartão de memória podem não ser impressos.
- Sobre dados transmissíveis
  - Devido a configurações de segurança em telefones celulares, conteúdos ou fotos baixadas de uma URL anexada a um E-mail não podem ser impressos.
  - Dependendo do tamanho de uma foto, pode levar algum tempo para que esta máquina comece a imprimir depois de iniciar a comunicação semfio.
  - A qualidade e a orientação (vertical ou horizontal) da impressão são determinadas automaticamente de acordo com o tamanho da foto tirada.
  - Dependendo do tamanho da foto tirada com o telefone celular, as bordas da imagem podem ser cortadas em uma impressão sem-bordas; o tamanho da margem pode ser alterado na impressão com bordas.
  - Se o arquivo de foto é maior que 1,8 MB, pode não ser possível enviá-lo.

Guia Avançado > Imprimindo Usando o Painel de Controle da Máquina > Imprimindo de um Telefone Celular ou Modelo de Impressão (Impressão especial (Special print)) > Imprimindo de um Telefone Celular via Comunicação Bluetooth > Alterando as Configurações Bluetooth

# U058

# Alterando as Configurações Bluetooth

Como preparação para imprimir via comunicação Bluetooth, é possível alterar as configurações, tais como o nome do dispositivo e a chave de acesso na tela Configurações de Bluetooth (Bluetooth settings).

Esta seção descreve como exibir a tela Configurações de Bluetooth (Bluetooth settings). Para cada item de configuração, consulte Configurações de Bluetooth (Bluetooth settings) .

- **1.** Verifique se a máquina está ligada.
- 2. Conecte a unidade Bluetooth BU-30 opcional.

Insira a unidade Bluetooth BU-30 na porta para impressão direta.

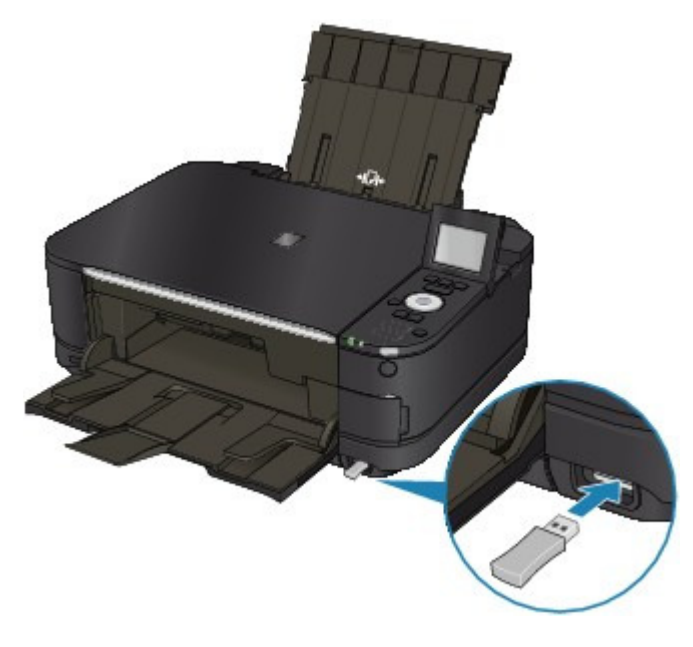

Configuração (Setup) na tela INÍCIO (HOME). 3. Selecione

# 💷 Nota

Para obter detalhes sobre como selecionar um menu na tela INÍCIO (HOME), consulte Visão Geral da Máquina.

4. Selecione OK.

Configurações do dispositivo (Device settings) e pressione o botão

- 5. Use os botões ▲▼ para selecionar Configurações de Bluetooth (Bluetooth settings) e pressione OK.
  - A tela Configurações de Bluetooth (Bluetooth settings) é exibida.
  - Tela Configurações de Bluetooth (Bluetooth settings)

Imprimindo Formulários Modelo, tais como Papel Pautado ou Papel Gráfico Página 484 de 1092 páginas

### Guia Avançado

Guia Avançado > Imprimindo Usando o Painel de Controle da Máquina > Imprimindo de um Telefone Celular ou Modelo de Impressão (Impressão especial (Special print)) > Imprimindo Formulários Modelo, tais como Papel Pautado ou Papel Gráfico

### U030

# Imprimindo Formulários Modelo, tais como Papel Pautado ou Papel Gráfico

É possível imprimir um formulário modelo, como papel pautado, papel gráfico ou lista de verificação em papel comum de tamanho A4, B5 ou Letter.

### Formatos modelo imprimíveis

Os seguintes modelos estão disponíveis:

• Papel pautado

|  | ϡ |
|--|---|
|  |   |
|  |   |
|  |   |
|  |   |
|  |   |
|  |   |

# • Papel gráfico

É possível selecionar três formatos de espaçamento entre linhas.

Configurando no LCD:

- Papel pautado 1 (Notebook paper 1): Espaçamento 8 mm (8 mm spacing)
- Papel pautado 2 (Notebook paper 2): Espaçamento 7 mm (7 mm spacing)
- Papel pautado 3 (Notebook paper 3): Espaçamento 6 mm (6 mm spacing)

É possível selecionar dois tamanhos de quadrado.

Configurando no LCD:

- Papel gráfico 1 (Graph paper 1): Gráfico 5 mm (Graph 5 mm)
- Papel gráfico 2 (Graph paper 2): Gráfico 3 mm (Graph 3 mm)

# 💷 Nota

Não é possível imprimir papel gráfico em folhas de tamanho B5.

### • Lista de verificação

É possível imprimir um bloco de notas com caixas de verificação. Configurando no LCD: Lista de verificação (Checklist)

• Papel de partitura

É possível imprimir um papel de partitura com 10 ou 12 pautas. Configurando no LCD:

- Papel de partitura 1 (Staff paper 1): Papel partitura, 10 pautas (Staff paper 10 staves)
- Papel de partitura 2 (Staff paper 2): Papel partitura, 12 pautas (Staff paper 12 staves)

Imprimindo Formulários Modelo, tais como Papel Pautado ou Papel Gráfico Página 485 de 1092 páginas

|          | _ |      | - | Ъ |
|----------|---|------|---|---|
| _        |   | <br> |   | _ |
|          |   |      |   |   |
|          |   |      |   |   |
| $\equiv$ |   |      |   | _ |
|          | _ |      |   | - |
|          | _ |      |   |   |
|          |   |      |   | _ |
| =        |   |      |   | - |
|          | _ |      |   | = |
|          |   |      |   | _ |
|          |   |      |   | - |

# • Papel Manuscrito

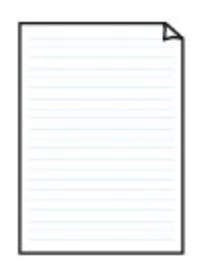

Você pode imprimir papel manuscrito. Configurando no LCD: Papel de caligrafia (Handwriting paper)

# Agenda semanal

|       |           |           |       |       |      |      | - 1   |
|-------|-----------|-----------|-------|-------|------|------|-------|
|       |           | _         | _     |       |      | _    | _     |
|       | -         | -         | -     | _     | -    |      | _     |
|       |           |           |       |       |      |      |       |
|       |           |           | 11111 |       |      |      |       |
|       | 1.1.1.1.1 |           |       |       |      |      |       |
|       |           | 4.000     |       |       |      |      |       |
|       |           |           |       |       | 1000 |      |       |
|       |           |           | 010   | 11111 |      |      |       |
|       | 11111     | 1.1.1.1.1 |       |       |      |      |       |
|       |           |           |       |       |      |      |       |
|       | *****     |           |       |       |      |      |       |
|       |           |           |       |       |      |      |       |
|       | 11111     | 1.000     |       |       |      |      |       |
| 10000 |           |           |       |       |      |      |       |
|       |           |           |       |       |      | 1000 | 11111 |
|       |           |           |       |       |      |      |       |

Você pode imprimir um formulário de agenda semanal. Configurando no LCD: Agenda semanal (Weekly schedule)

# Agenda mensal

| _ | _ | - | _ | - | _ | - |
|---|---|---|---|---|---|---|
| - | - | - | - | - | - | - |
| - | - | - | - | - | - | - |
| - | - | - | - | - | - | - |
| - | - | - |   | - | - | - |
| - | - | - | - | - | - | - |
| - | - | - | - | - | - | _ |

Você pode imprimir um formulário de agenda mensal. Configurando no LCD: Agenda mensal (Monthly schedule)

### Imprimindo formulários modelo

Imprima o formato modelo seguindo o procedimento abaixo.

- **1.** Verifique se a máquina está ligada.
- 2. Coloque papel comum de tamanho A4, B5 ou Letter no Cassete.

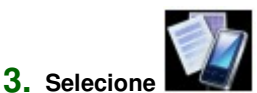

Impressão especial (Special print) na tela INÍCIO (HOME).

# 💷 Nota

Para obter detalhes sobre como selecionar um menu na tela INÍCIO (HOME), consulte Visão Geral da Máquina.

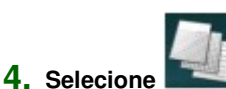

Impressão de modelo (Template print) e pressione o botão OK.

5. Use o botão ▲▼◀▶ para selecionar o modelo que deseja imprimir e, em seguida, pressione o botão OK.

Formatos modelo imprimíveis

6. Use o botão ▲▼◀▶ para especificar a configuração de tamanho da página e a impressão frente e verso e o botão + ou - para especificar o número de cópias.

# 💷 Nota

Dependendo do formato, algumas configurações do tamanho da página podem não ser especificadas. Se estiver selecionado, Detalhes erro (Error details) será exibido no LCD. Nesse caso, pressione o botão Função esquerdo para confirmar a mensagem e depois altere a configuração.

### 7. Inicie a impressão.

Pressione o botão Colorido (Color) para imprimir o formato abaixo.

Papel pautado 1 (Notebook paper 1)/Papel pautado 2 (Notebook paper 2)/Papel pautado 3 (Notebook paper 3)/Papel gráfico 1 (Graph paper 1)/Papel gráfico 2 (Graph paper 2)/Papel de caligrafia (Handwriting paper)

Pressione o botão Preto (Black) para imprimir o formato abaixo.

Lista de verificação (Checklist)/Papel de partitura 1 (Staff paper 1)/Papel de partitura 2 (Staff paper 2)/Agenda semanal (Weekly schedule)/Agenda mensal (Monthly schedule)

Guia Avançado > Digitalizando

# Digitalizando

- Digitalizando Imagens
- Digitalizando com o Painel de Controle da Máquina
- Digitalizando com o Pacote de Aplicativos
- Digitalizando com Outro Software
- Telas do Canon IJ Network Scan Utility
- Outros Métodos de Digitalização

Guia Avançado > Digitalizando > Digitalizando Imagens

# **Digitalizando Imagens**

- Digitalizando Imagens
- Antes de Digitalizar
- Colocando Documentos

Guia Avançado > Digitalizando > Digitalizando Imagens > Digitalizando Imagens

### U046

# **Digitalizando Imagens**

Você pode digitalizar imagens da máquina e salvá-las em um computador, cartão de memória ou unidade flash USB com facilidade.

Além disso, você pode digitalizar imagens com configurações detalhadas a partir de um computador usando software aplicativo.

Selecione o método de digitalização de acordo com a sua finalidade.

Salvando Dados Digitalizados no Cartão de Memória/Unidade Flash USB Usando o Painel de Controle da Máquina

- Encaminhando Dados Digitalizados para o Computador Usando o Painel de Controle da Máquina
- Digitalizando com o Pacote de Aplicativos
- Digitalizando com Outro Software

Guia Avançado > Digitalizando > Digitalizando Imagens > Antes de Digitalizar

U047

# Antes de Digitalizar

Antes de digitalizar imagens, confirme o seguinte:

Verifique se o original a ser digitalizado satisfaz os requisitos de um original que será colocado no Vidro do Cilindro.

Se você encaminhar os dados para o PC, consulte Colocando Documentos para obter detalhes.

Se você salvar os dados no cartão de memória ou na unidade flash USB, consulte Colocando Papel/ Originais para obter detalhes.

Guia Avançado > Digitalizando > Digitalizando Imagens > Colocando Documentos

# S005

# **Colocando Documentos**

Aprenda como colocar documentos no cilindro da máquina. Coloque os documentos corretamente, de acordo com o tipo de documento que será digitalizado. Caso contrário, talvez os documentos não sejam digitalizados corretamente.

# Importante

- Não coloque objetos na Tampa de Documentos. Os objetos podem cair na máquina quando essa tampa for aberta. Isso pode danificar a máquina.
- Feche a Tampa de Documentos ao digitalizar.

# **Colocando Documentos**

Coloque os documentos como descrito a seguir para permitir que a máquina detecte o tipo ou o tamanho do documento automaticamente.

# Importante

- Ao digitalizar especificando o tamanho do documento no MP Navigator EX ou no ScanGear (driver do scanner), alinhe um canto superior do documento com o canto da seta (marca de alinhamento) do Cilindro.
- As fotos que foram cortadas de várias formas e documentos com menos de 3 cm (1,18 polegadas) quadrados não poderão ser cortados com precisão durante a digitalização.
  Etiguatas refletivas de dises padem pão par digitalização corretamento.
- Etiquetas refletivas de disco podem não ser digitalizadas corretamente.

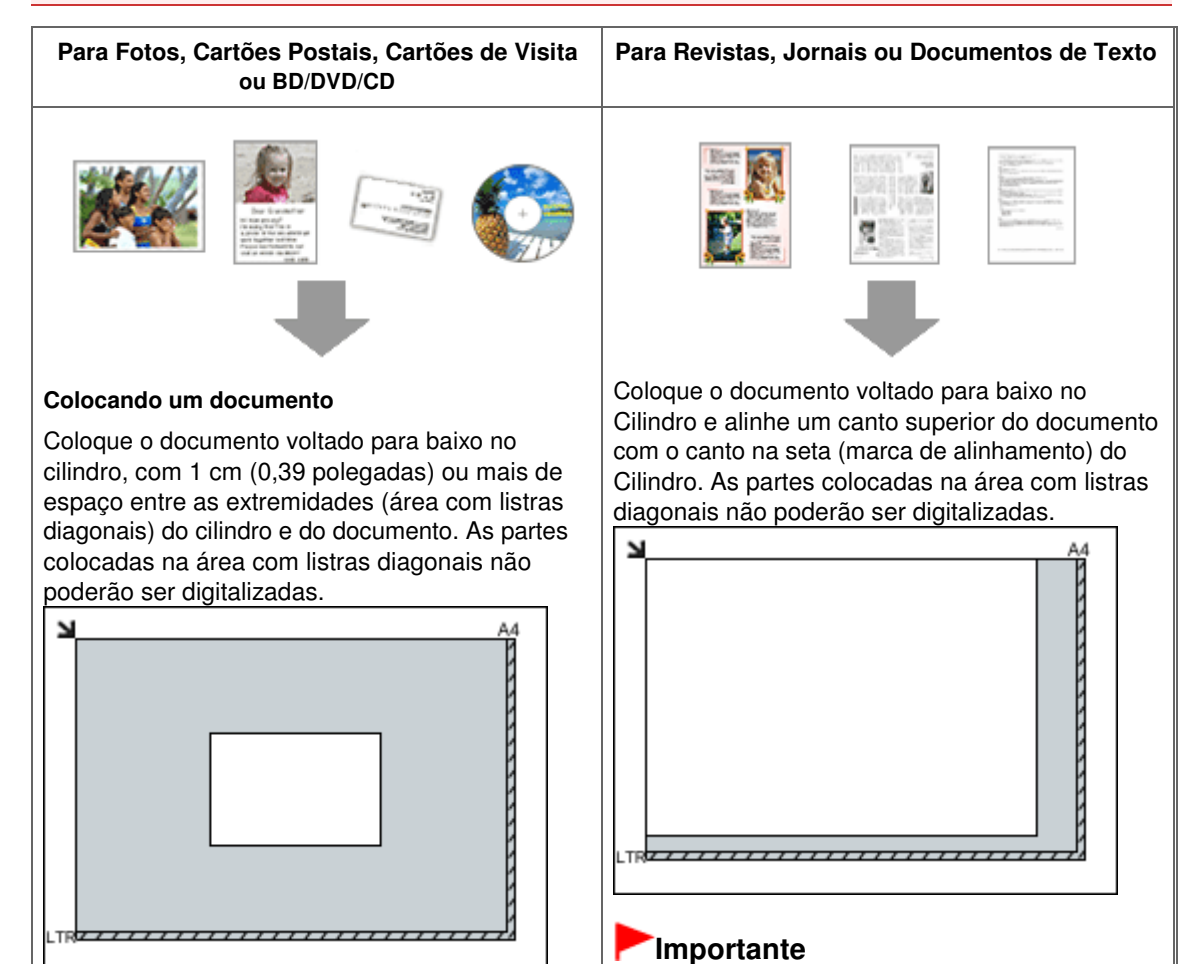

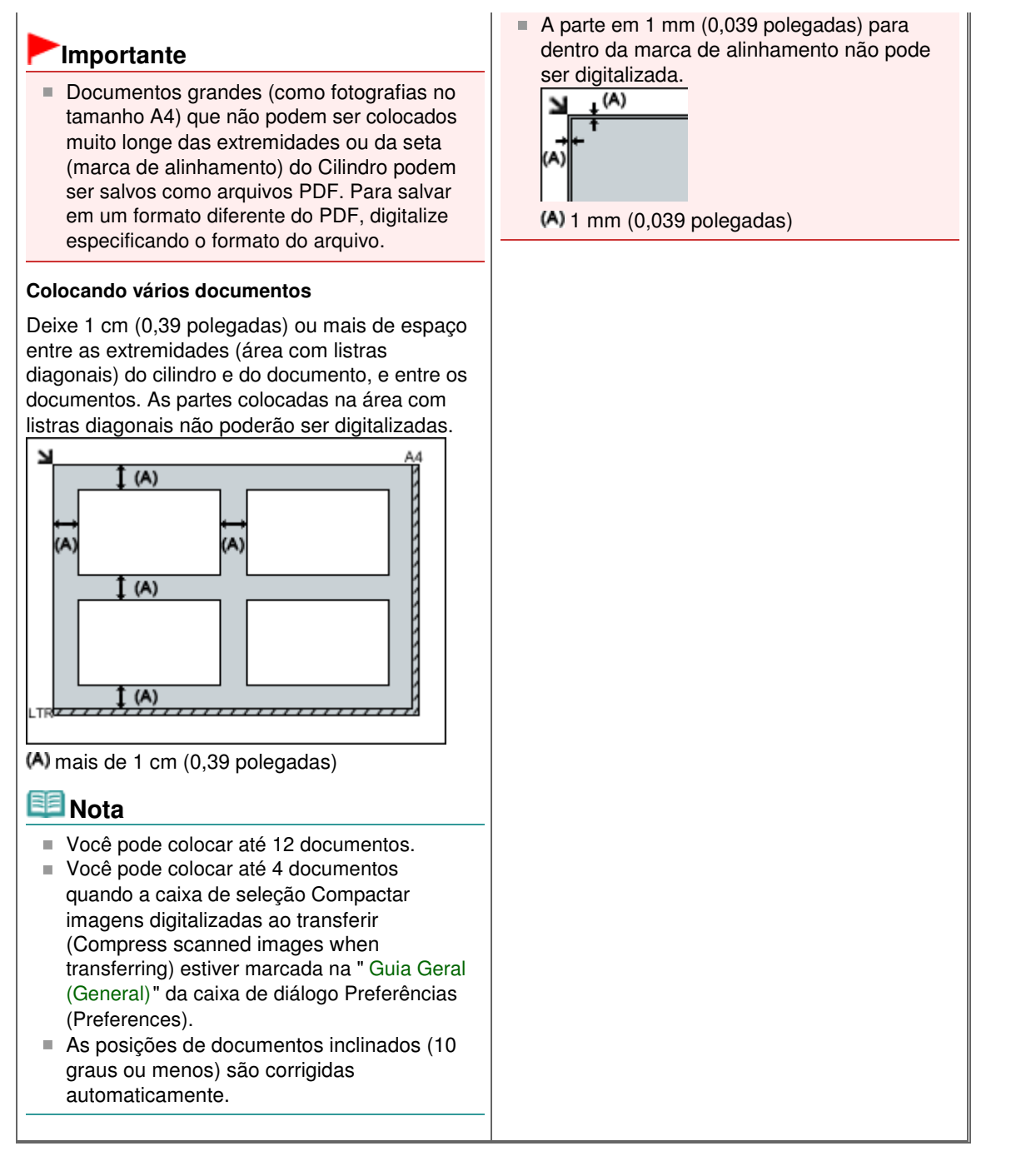

Guia Avançado > Digitalizando > Digitalizando com o Painel de Controle da Máquina

# Digitalizando com o Painel de Controle da Máquina

Salvando Dados Digitalizados no Cartão de Memória/Unidade Flash USB Usando o Painel de Controle da Máquina

- ➡ Encaminhando Dados Digitalizados para o Computador Usando o Painel de Controle da Máquina
- Anexando os Dados Digitalizados Usando o Painel de Controle da Máquina para Enviar por E-mail
- Configurando Itens no Painel de Controle da Máquina
- Apêndice: Várias Configurações de Digitalização

Salvando Dados Digitalizados no Cartão de Memória/Unidade Flash USB ... Página 494 de 1092 páginas

# Guia Avançado

Guia Avançado > Digitalizando > Digitalizando com o Painel de Controle da Máquina > Salvando Dados Digitalizados no Cartão de Memória/Unidade Flash USB Usando o Painel de Controle da Máquina

### U048

# Salvando Dados Digitalizados no Cartão de Memória/Unidade Flash USB Usando o Painel de Controle da Máquina

É possível salvar dados digitalizados no cartão de memória ou na unidade flash USB usando o Painel de Controle.

# Importante

- Não remova o cartão de memória ou a unidade flash USB da máquina nas seguintes condições:
  - Enquanto uma digitalização estiver em andamento
  - Antes de salvar os dados digitalizados
- Não é possível usar o cartão de memória e a unidade flash USB ao mesmo tempo. Use qualquer um deles como mídia para salvar dados digitalizados.
- Por motivos de segurança, é recomendável fazer backups periódicos em outra mídia dos dados digitalizados salvos em cartão de memória ou unidade flash USB, para evitar acidentes.
- Não nos responsabilizamos por danos ou perda de dados por qualquer motivo, mesmo dentro do prazo de garantia da máquina.
- **1.** Verifique se a máquina está ligada.

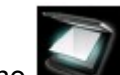

2. Selecione Digitalizar (Scan) na tela INÍCIO (HOME).

A tela Salvar/Redirecionar para (Save/Forward to) é exibida.

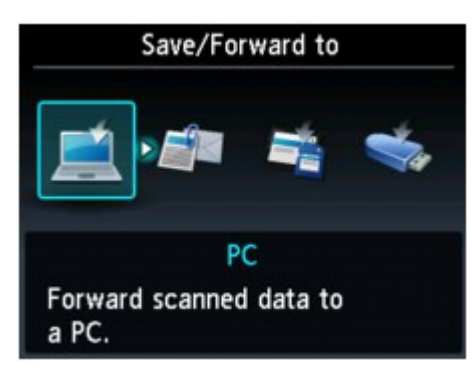

# 💷 Nota

- Para obter detalhes sobre como selecionar um menu na tela INÍCIO (HOME), consulte Visão Geral da Máquina.
- Se a tela Digitalizar em espera para encaminhamento de dados a um computador conectado por USB for exibida no LCD, pressione o botão Função esquerdo para exibir a tela Salvar/ Redirecionar para (Save/Forward to).
- Insira o cartão de memória do Slot de Cartão ou insira a unidade flash USB flash drive na porta para impressão direta.

Para obter informações sobre como inserir o cartão de memória no Slot de Cartão ou para conhecer os tipos de cartão de memória compatíveis com a máquina, consulte Imprimindo Fotos. Consulte Inserindo o USB Flash Drive para saber como inserir a unidade flash USB na Porta para Impressão Direta.

4. Selecione Cartão de memória (Memory card) ou

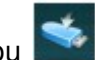

(USB flash drive) e pressione o botão OK.

 Selecione Salvar no cartão de memória (Save to memory card) ou Salvar em unidade flash USB (Save to USB flash drive) e pressione o botão OK.

A tela Digitalizar em espera de é exibida.

\* A tela a seguir é uma tela Digitalizar em espera para salvar os dados no cartão de memória.

| Memory card         |             |
|---------------------|-------------|
| Doc.type < Document | <           |
| PDF<br>A4           | /300 dpi    |
| Save/Forward C Sc   | an settings |

6. Use o botão **I** para selecionar o tipo de documento para Tipo doc. (Doc.type).

#### **Documento (Document)**

Digitaliza o original no vidro do cilindro, aplicando configurações otimizadas à digitalização de documentos.

#### Foto (Photo)

Digitaliza o original no vidro do cilindro, aplicando configurações otimizadas à digitalização de fotos.

7. Pressione o botão Função direito para ajustar as configurações conforme necessário.

Configurando Itens no Painel de Controle da Máquina

8. Coloque o original no vidro do cilindro.

# 💷 Nota

- Consulte Colocando Papel/Originais para saber como colocar o original no Vidro do Cilindro.
- Você pode confirmar o procedimento para colocar o original pressionando o botão Função central.
- 9. Pressione o botão Colorido (Color) para digitalização colorida ou o b

# Pressione o botão Colorido (Color) para digitalização colorida ou o botão Preto (Black) para digitalização em preto-e-branco.

Se ATIVADO (ON) estiver selecionado para Visualizar (Preview) na tela de configurações de digitalização, a tela de visualização será exibida no LCD após a digitalização. Para redigilitazar o original, pressione o botão Função esquerdo. Se você selecionar PDF ou Compact PDF para Formato na tela de configuração de digitalização, poderá girar a imagem digitalizada na tela de visualização pressionando o botão Função direito. Para iniciar o salvamento, pressione o botão **OK**.

# Se você selecionar uma opção diferente de PDF ou Compact PDF para Formato (Format) na tela de configuração:

A máquina começa a digitalizar, e os dados digitalizados são salvos no cartão de memória ou unidade flash USB, o que estiver selecionado como mídia para salvar os dados digitalizados.

# Se você selecionar PDF ou Compact PDF para Formato (Format) na tela de configuração de digitalização:

É possível digitalizar os originais continuamente. Quando a digitalização do primeiro original terminar, será exibida a tela de confirmação perguntando se você continuará a digitalizar. Coloque o próximo original no Vidro do Cilindro e pressione o botão **Colorido (Color)** para digitalização colorida ou o botão **Preto (Black)** para a digitalização em preto-e-branco. Quando a digitalização terminar, pressionar o botão Função esquerdo permitirá salvar os originais digitalizados em um

arquivo PDF no cartão de memória/unidade flash USB. É possível salvar até 100 páginas de imagens em um arquivo PDF.

Remova o original do Vidro do Cilindro depois que a digitalização for concluída. Para remover o cartão de memória após a conclusão da digitalização, consulte Imprimindo Fotos Para remover o USB flash drive após a conclusão da digitalização, consulte Removendo o USB Flash Drive.

# 💷 Nota

- Se o cartão de memória ou unidade flash USB ficar cheio enquanto a digitalização estiver em andamento, somente as imagens já digitalizadas poderão ser salvas.
- É possível salvar até 2000 arquivos de dados digitalizados nos formatos de dados PDF e JPEG.
- O nome da pasta e dos arquivos dos dados digitalizados salvos no cartão de memória ou unidade flash USB são os seguintes:
  - Nome da pasta: (extensão do arquivo: PDF): CANON\_SC\DOCUMENT\0001
  - Nome da pasta: (extensão do arquivo: JPG): CANON\_SC\IMAGE\0001
  - Nome do arquivo: Números corridos, começando em SCN\_0001

 Importando os Dados Digitalizados Salvos em um Cartão de Memória para o Computador Ao importar os dados digitalizados salvos em um cartão de memória para o computador, importe os dados após executar as operações abaixo:

-Desligando a máquina e ligando-a novamente.

-Removendo o cartão de memória e, em seguida, reinserindo-o no Slot de Cartão.

É possível otimizar ou imprimir os dados digitalizados salvos no cartão de memória usando o MP Navigator EX.

Para obter detalhes, consulte Importando Imagens Salvas em um Cartão de Memória .

 Importando os Dados Digitalizados Salvos em um USB Flash Drive para o Computador É possível importar os dados digitalizados salvos em um USB flash drive para o computador. Após digitalizar os dados, conecte o USB flash drive ao computador e, em seguida, importe os dados usando o Windows Explorer.

### Inserindo o USB Flash Drive

### Importante

- Antes de inserir o USB flash drive:
  - Pode ser necessário um cabo de extensão se o USB flash drive não puder ser inserido na porta para impressão direta da máquina. Para obter detalhes, informe-se em uma loja de eletrônicos.
  - Dependendo do tipo de USB flash drive, a operação da máquina não é garantida.
  - Alguns USB flash drives com a função de segurança talvez não possam ser usados.

### 1. Insira o USB flash drive na porta para impressão direta.

Verifique se a orientação da unidade flash USB está correta antes de inseri-la diretamente na porta para impressão direta.

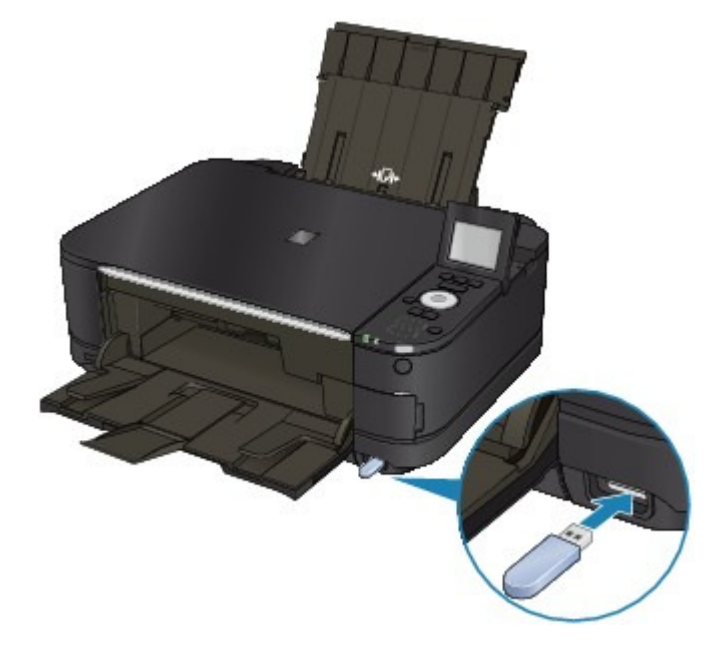

# Removendo o USB Flash Drive

1. Verifique se a máquina não está gravando dados no USB flash drive.

Na tela de LCD, verifique se a operação de gravação foi concluída.

### Importante

Não remova o USB flash drive nem desligue a alimentação durante a operação da máquina.

# 💷 Nota

Se usar o USB flash drive com o indicador luminoso de acesso, consulte o manual de instrução fornecido com o USB flash drive para verificar se a operação de gravação foi concluída no USB flash drive.

### 2. Remova o USB flash drive.

Segure o USB flash drive e remova-o diretamente da máquina.

Guia Avançado > Digitalizando > Digitalizando com o Painel de Controle da Máquina > Salvando Dados Digitalizados no Cartão de Memória/Unidade Flash USB Usando o Painel de Controle da Máquina > Excluindo Dados Digitalizados no Cartão de Memória/Unidade Flash USB

# U050

# Excluindo Dados Digitalizados no Cartão de Memória/Unidade Flash USB

É possível excluir dados digitalizados no cartão de memória ou na unidade flash USB usando o Painel de Controle.

1. Verifique se a máquina está ligada.

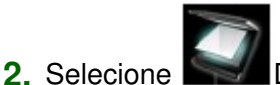

Digitalizar (Scan) na tela INÍCIO (HOME).

A tela Salvar/Redirecionar para (Save/Forward to) é exibida.

# 💷 Nota

- Para obter detalhes sobre como selecionar um menu na tela INÍCIO (HOME), consulte Visão Geral da Máquina.
- Se a tela Digitalizar em espera para encaminhamento de dados a um computador conectado por USB for exibida no LCD, pressione o botão Função esquerdo para exibir a tela Salvar/ Redirecionar para (Save/Forward to).
- Insira o cartão de memória do Slot de Cartão ou insira a unidade flash USB flash drive na porta para impressão direta.

# Importante

Não é possível usar o cartão de memória e a unidade flash USB ao mesmo tempo.

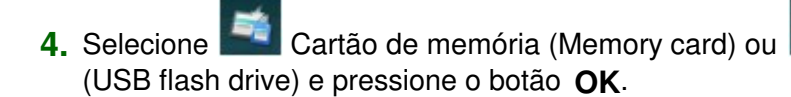

Unidade flash USB

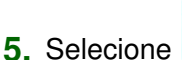

Excluir dados digitaliz. (Delete scanned data) e pressione o botão

# OK.

A lista de arquivos é exibida.

# 💷 Nota

É possível visualizar o arquivo a ser excluído ou alternar a lista de arquivos entre PDF e JPEG.

| PDF           | 0001/0007 |
|---------------|-----------|
| SCN_0007. PDF |           |
| SCN_0006. PDF |           |
| SCN_0005. PDF |           |
| SCN_0004. PDF |           |
| SCN_0003. PDF |           |
| SCN_0002. PDF |           |
| Switch format |           |
| 1 1           |           |
| Switch format |           |

1. Alt. formato (Switch format)

Pressionando o botão Função esquerdo, você poderá alternar a exibição entre a lista de dados PDF e a lista de dados JPEG.

2. Alterar exibição

Pressionando o botão Função central, você poderá alternar a exibição entre a lista e a visualização.

Quando o formato de dados PDF for selecoinado, somente a primeira página dos dados PDF será exibida no LCD.

- 6. Selecione o arquivo a ser excluído e pressione o botão OK.
- 7. Selecione Sim (Yes) na tela de confirmação e pressione o botão OK.

A máquina começa a excluir o arquivo.

Guia Avançado > Digitalizando > Digitalizando com o Painel de Controle da Máquina > Encaminhando Dados Digitalizados para o Computador Usando o Painel de Controle da Máquina

#### U051

# Encaminhando Dados Digitalizados para o Computador Usando o Painel de Controle da Máquina

É possível encaminhar os dados digitalizados para o computador usando o Painel de Controle da máquina.

Antes de encaminhar os dados digitalizados para o computador, confirme o seguinte:

# • Os aplicativos necessários (MP Drivers e MP Navigator EX) estão

### instalados.

Se o aplicativo (MP Drivers e MP Navigator EX) ainda não estiver instalado, insira o *CD-ROM de Instalação (Setup CD-ROM)* na unidade de disco do computador, execute a Instalação personalizada (Custom Install) e selecione MP Drivers e MP Navigator EX para instalar.

### • A máquina está conectada adequadamente a um computador.

Verifique se a máquina está conectada ao computador corretamente.

Não conecte ou desconecte o cabo USB ao digitalizar imagens com a máquina ou quando o computador estiver no modo inativo ou de espera.

Se você realizar a digitalização por meio de uma conexão de rede, verifique se todas as configurações necessárias foram especificadas. Para obter detalhes, consulte Configurações de Digitalização em Rede.

# O destino e o nome do arquivo são especificados no MP Navigator EX.

Você pode especificar o destino e o nome do arquivo no MP Navigator EX. Para obter detalhes sobre como definir configurações ou fazer a configuração inicial, consulte Guia Configurações do botão do scanner (Scanner Button Settings) (Salvar no PC).

1. Verifique se a máquina está ligada.

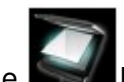

2. Selecione Digitalizar (Scan) na tela INÍCIO (HOME).

# 💷 Nota

Para obter detalhes sobre como selecionar um menu na tela INÍCIO (HOME), consulte Visão Geral da Máquina.

Se você encaminhar os dados para o computador conectado com o cabo USB: A tela Digitalizar em espera de é exibida.

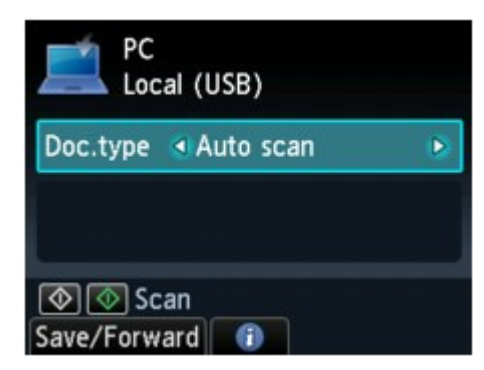

Vá para a etapa 3.

# 💷 Nota

Se a tela Salvar/Redirectionar para (Save/Forward to) for exibida, selectione PC e pressione o botão OK. A tela Digitalizar em espera de é exibida.

#### **Se você encaminhar os dados para o computador conectado via rede:** A tela Salvar/Redirecionar para (Save/Forward to) é exibida.

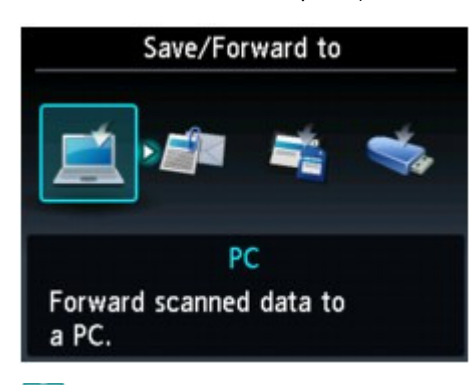

# 💷 Nota

Se a tela Digitalizar em espera para encaminhamento de dados a um computador conectado por USB for exibida no LCD, pressione o botão Função esquerdo para exibir a tela Salvar/ Redirecionar para (Save/Forward to).

Selecione o computador para encaminhar os dados digitalizados seguindo o procedimento abaixo.

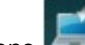

1. Selecione PC e pressione o botão OK.

 Use o botão ▲▼ para selecionar o computador para encaminhar os dados digitalizados e pressione o botão OK.

A tela Digitalizar em espera de é exibida.

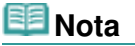

Se você selecionar Local (USB) na tela Selecionar PC (Select PC), os dados serão encaminhados para o computador conectado por USB.

**3.** Use o botão **I** para selecionar o tipo de documento para Tipo doc. (Doc.type).

### Digitaliz. auto (Auto scan)

Esse item só estará disponível quando a máquina estiver conectada ao computador usando um cabo USB.

A máquina detecta automaticamente o tipo de original e a imagem é encaminhada no formato de tamanho, resolução e dados otimizado.

# Importante

- A digitalização por meio da rede não está disponível.
- Coloque os originais adequadamente de acordo com seu tipo; caso contrário, alguns originais poderão não ser digitalizados adequadamente. Consulte Colocando Documentos para saber como colocar o original no Vidro do Cilindro.
- Os itens a seguir podem ser digitalizados:
  Estes partãos partãos do visita revistas israeis dosumentos PD/DV/Ds/CDs
- Fotos, cartões postais, cartões de visita, revistas, jornais, documentos, BD/DVDs/CDs
- Os itens a seguir não podem ser digitalizados de forma adequada.
  - Fotografias de tamanho A4
    - Documentos menores do que 127 mm x 178 mm (5 x 7 polegadas), como páginas cartonadas com o dorso recortado
    - Originais impressos em papel branco fino
    - Originais longos e estreitos, como fotografias panorâmicas

### Documento (Document)

Digitaliza o original no vidro do cilindro, aplicando configurações otimizadas à digitalização de documentos.

### Foto (Photo)

Digitaliza o original no vidro do cilindro, aplicando configurações otimizadas à digitalização de fotos.

 Pressione o botão Função direito para ajustar as configurações conforme necessário.

- Configurando Itens no Painel de Controle da Máquina

5. Coloque o original no vidro do cilindro.

# 💷 Nota

- Consulte Colocando Documentos para saber como colocar o original no Vidro do Cilindro.
- Você pode confirmar o procedimento para colocar o original pressionando o botão Função central.
- Pressione o botão Colorido (Color) para digitalização colorida ou o botão Preto (Black) para digitalização em preto-e-branco.

# Se você selecionar uma opção diferente de PDF ou Compact PDF para Formato (Format) na tela de configuração:

A digitalização começa e as imagens são encaminhadas ao computador de acordo com as configurações especificadas com o MP Navigator EX.

# Se você selecionar PDF ou Compact PDF para Formato (Format) na tela de configuração de digitalização:

É possível digitalizar os originais continuamente. Quando a digitalização do primeiro original terminar, será exibida a tela de confirmação perguntando se você continuará a digitalizar. Coloque o próximo original no Vidro do Cilindro e pressione o botão **Colorido (Color)** para digitalização colorida ou o botão **Preto (Black)** para a digitalização em preto-e-branco. Quando a digitalização terminar, pressionar o botão Função esquerdo permitirá que você encaminhe os originais digitalizados em um arquivo PDF para o computador.

Remova o original do Vidro do Cilindro depois que a digitalização for concluída.

### 7. Especificar o MP Navigator EX 4.0

#### Se você estiver usando o Windows 7 ou o Windows Vista:

É possível que a tela de seleção de programa seja exibida após o botão **Colorido (Color)** ou **Preto (Black)** ser pressionado. Nesse caso, selecione MP Navigator EX Ver4.0 e clique em OK. Você pode programar o MP Navigator EX para iniciar todas as vezes que o botão **Colorido (Color)** ou **Preto (Black)** for pressionado. Para obter detalhes, consulte Para Usuários do Windows.

#### Se você estiver usando o Windows XP:

É possível que a tela de seleção de programa seja exibida após o botão **Colorido (Color)** ou **Preto (Black)** ser pressionado pela primeira vez. Nesse caso, especifique MP Navigator EX Ver4.0 como o software a ser usado, selecione Usar sempre este programa para executar esta ação (Always use this program for this action) e clique em OK. Na próxima vez, o MP Navigator EX será iniciado automaticamente.

### Importante

Se o resultado da digitalização com Digitaliz. auto (Auto scan) não for satisfatória, selecione Documento (Document) ou Foto (Photo) de acordo com o original na etapa 3 e especifique o tamanho da digitalização ou outro item de configuração na etapa 4.

# Se você quiser digitalizar originais com configurações avançadas, ou se quiser editar ou imprimir as imagens digitalizadas:

Se você digitalizar originais a partir de um computador usando o MP Navigator EX, ele permitirá que você edite imagens digitalizadas, como otimização ou aparagem.

Além disso, você pode editar ou imprimir as imagens digitalizadas usando o software de aplicativo empacotado para usá-las melhor.

Vamos Tentar Digitalizar

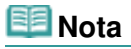

- Você pode usar um aplicativo compatível com WIA e o Painel de Controle (somente Windows XP) para digitalizar originais com a máquina.
   Para obter detalhes, consulte Outros Métodos de Digitalização.
- Se desejar converter um documento digitalizado em texto, consulte Editando Arquivos.

Anexando os Dados Digitalizados Usando o Painel de Controle da Máqui... Página 504 de 1092 páginas

# Guia Avançado

Guia Avançado > Digitalizando > Digitalizando com o Painel de Controle da Máquina > Anexando os Dados Digitalizados Usando o Painel de Controle da Máquina para Enviar por E-mail

### U101

# Anexando os Dados Digitalizados Usando o Painel de Controle da Máquina para Enviar por E-mail

É possível anexar os dados digitalizados a um e-mail usando o Painel de Controle da máquina. Antes de anexar os dados digitalizados a um e-mail, confirme o seguinte:

# • Os aplicativos necessários (MP Drivers e MP Navigator EX) estão

# instalados.

Se o aplicativo (MP Drivers e MP Navigator EX) ainda não estiver instalado, insira o *CD-ROM de Instalação (Setup CD-ROM)* na unidade de disco do computador, execute a Instalação personalizada (Custom Install) e selecione MP Drivers e MP Navigator EX para instalar.

# • A máquina está conectada adequadamente a um computador.

Verifique se a máquina está conectada ao computador corretamente.

Não conecte ou desconecte o USB ao digitalizar imagens com a máquina ou quando o computador estiver no modo inativo ou de espera.

Se você realizar a digitalização por meio de uma conexão de rede, verifique se todas as configurações necessárias foram especificadas. Para obter detalhes, consulte Configurações de Digitalização em Rede.

# • O software de e-mail e o nome do arquivo são especificados no MP

# Navigator EX.

Você pode especificar o software de e-mail e o nome do arquivo no MP Navigator EX. Para obter detalhes sobre como definir configurações ou fazer a configuração inicial, consulte Guia Configurações do botão do scanner (Scanner Button Settings) (Anexar ao E-mail) .

1. Verifique se a máquina está ligada.

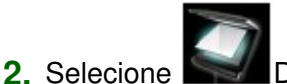

Digitalizar (Scan) na tela INÍCIO (HOME).

A tela Salvar/Redirecionar para (Save/Forward to) é exibida.

| Save/Forward to               |  |  |  |  |  |
|-------------------------------|--|--|--|--|--|
|                               |  |  |  |  |  |
| PC                            |  |  |  |  |  |
| Forward scanned data to a PC. |  |  |  |  |  |

### 💷 Nota

- Para obter detalhes sobre como selecionar um menu na tela INÍCIO (HOME), consulte Visão Geral da Máquina.
- Se a tela Digitalizar em espera para encaminhamento de dados a um computador conectado por USB for exibida no LCD, pressione o botão Função esquerdo para exibir a tela Salvar/
Redirectionar para (Save/Forward to).

- **3.** Selecione Anexar a e-mail (Attach to E-mail) e pressione o botão **OK**.
- Use o botão ▲▼ para selecionar o computador para encaminhar os dados digitalizados e pressione o botão OK.

Selecione Local (USB) para um computador conectado via USB ou selecione o computador para encaminhar os dados digitalizados para um computador conectado à rede. A tela Digitalizar em espera de é exibida.

| Attach to E-m<br>Local (USB) | ail            |
|------------------------------|----------------|
| Doc.type 🖪 Photo             | ⊘              |
| JPEG<br>4"x6"(10x15cm        | /300 dpi<br>n) |
| ♦ ♦ Scan<br>Save/Forward     | Scan settings  |

5. Use o botão **I** para selecionar o tipo de documento para Tipo doc. (Doc.type).

#### **Documento (Document)**

Digitaliza o original no vidro do cilindro, aplicando configurações otimizadas à digitalização de documentos.

#### Foto (Photo)

Digitaliza o original no vidro do cilindro, aplicando configurações otimizadas à digitalização de fotos.

- Pressione o botão Função direito para ajustar as configurações conforme necessário.
  - Configurando Itens no Painel de Controle da Máquina
- 7. Coloque o original no vidro do cilindro.

## 💷 Nota

- Consulte Colocando Documentos para saber como colocar o original no Vidro do Cilindro.
- Você pode confirmar o procedimento para colocar o original pressionando o botão Função central.
- Pressione o botão Colorido (Color) para digitalização colorida ou o botão Preto (Black) para digitalização em preto-e-branco.

# Se você selecionar uma opção diferente de PDF ou Compact PDF para Formato (Format) na tela de configuração:

A digitalização começa e os arquivos anexados são criados ou encaminhados ao computador de acordo com as configurações especificadas com o MP Navigator EX.

Para obter as configurações ou para saber como enviar um e-mail, consulte o manual de instruções do software de e-mail.

# Se você selecionar PDF ou Compact PDF para Formato (Format) na tela de configuração de digitalização:

É possível digitalizar os originais continuamente. Quando a digitalização do primeiro original terminar, será exibida a tela de confirmação perguntando se você continuará a digitalizar. Coloque o próximo original no Vidro do Cilindro e pressione o botão **Colorido (Color)** para digitalização colorida ou o botão **Preto (Black)** para a digitalização em preto-e-branco. Quando a digitalização terminar, pressionar o botão Função esquerdo permitirá que você anexe os dados digitalizados a um e-mail ou encaminhe-os em um arquivo PDF para o computador.

Remova o original do Vidro do Cilindro depois que a digitalização for concluída.

### 9. Especificar o MP Navigator EX 4.0

#### Se você estiver usando o Windows 7 ou o Windows Vista:

É possível que a tela de seleção de programa seja exibida após o botão Colorido (Color) ou Preto (Black) ser pressionado. Nesse caso, selecione MP Navigator EX Ver4.0 e clique em OK. Você pode programar o MP Navigator EX para iniciar todas as vezes que o botão Colorido (Color) ou Preto (Black) for pressionado. Para obter detalhes, consulte Para Usuários do Windows.

#### Se você estiver usando o Windows XP:

É possível que a tela de seleção de programa seja exibida após o botão Colorido (Color) ou Preto (Black) ser pressionado pela primeira vez. Nesse caso, especifique MP Navigator EX Ver4.0 como o software a ser usado, selecione Usar sempre este programa para executar esta ação (Always use this program for this action) e clique em OK. Na próxima vez, o MP Navigator EX será iniciado automaticamente.

Topo da página 🕎

Guia Avançado > Digitalizando > Digitalizando com o Painel de Controle da Máquina > Configurando Itens no Painel de Controle da Máquina

#### U049

# Configurando Itens no Painel de Controle da Máquina

Você pode alterar as configurações de digitalização, como o tamanho da digitalização, a resolução ou o formato dos dados.

Quando a tela Digitalizar em espera for exibida, pressione o botão Função direito para selecionar o item de configuração. Use o botão **A** para selecionar o item de configuração, o botão **A** para especificar a configuração e pressione o botão **OK**.

## 💷 Nota

- Quando Digitaliz. auto (Auto scan) é selecoinado para Tipo doc. (Doc.type) para redirecionar os dados digitalizados para o computador, a configuração de digitalização não pode ser especificada.
- Dependendo do menu de digitalização na tela Salvar/Redirecionar para (Save/Forward to), alguns itens de configuração não poderão ser selecionados. Esta seção descreve os itens de configuração quando você seleciona Cartão de memória (Memory card) na tela Salvar/ Redirecionar para (Save/Forward to).

O item de configuração que não puder ser selecionado ficará acinzentado.

- Dependendo do item de configuração, algumas configurações não poderão ser especificadas em combinação com a configuração de outro item de configuração, o tipo de documento selecionado para Tipo doc. (Doc.type) ou do menu de digitalização na tela Salvar/Redirecionar para (Save/ Forward to). Se a configuração que não puder ser especificada em combinação for selecionada, Detalhes erro (Error details) será exibido na tela de LCD. Nesse caso, pressione o botão Função esquerdo para confirmar a mensagem e depois altere a configuração.
- As configurações de tamanho da digitalização, resolução e formato dos dados são mantidas mesmo quando a máquina é desligada.
- Quando a digitalização inicia no menu de digitalização que não está disponível com a configuração especificada, A função especificada não está disponível c/ as configs. atuais. (The specified function is not available with current settings.) será exibido no LCD. Altere a configuração e siga as instruções exibidas na tela.
- Ao encaminhar os dados digitalizados para o computador ou anexar os dados a um e-mail, você pode especificar o destino e o nome do arquivo usando o MP Navigator EX. Consulte Guia Configurações do botão do scanner (Scanner Button Settings) (Salvar no PC) para obter as configurações ao encaminhar os dados para o PC e consulte Guia Configurações do botão do scanner (Scanner Button Settings) (Anexar ao E-mail) para obter as configurações ao anexar os dados a um e-mail.
- Se você digitalizar originais a partir do computador, poderá usar configurações avançadas. Consulte Vamos Tentar Digitalizar para saber como digitalizar a partir do computador.

| Men Men    | nory card |      |     | Memory card      | ł   |   |
|------------|-----------|------|-----|------------------|-----|---|
| Scan size  | A4        |      | - 1 | Preview          | ON  | Þ |
| Format     | PDF       | _    | -2  | Reduce show-thru | OFF | _ |
| can res    | 300 dpi   | _    | -3  | Descreen         | OFF | - |
| review     |           | on 🗕 | -4  | Unsharp mask     | OFF | - |
| ок End set | tup       |      |     | OK End setup     |     |   |

## 1. Tam. dig. (Scan size)

Selecione o tamanho do original no Vidro do Cilindro.

## 2. Formato (Format)

Selecione o formato de dados para os dados digitalizados.

- Res.digit. (Scan res) (Resolução de digitalização) Selecione a resolução da digitalização.
- **4.** Visualizar (Preview)

Selecione visualizar ou não os dados digitalizados.

5. Reduzir transpar. (Reduce show-thru)\* (Redução de transparência)

Os caracteres do verso poderão aparecer na digitalização de documentos finos, como jornais. Selecione ATIVADO (ON) se tiver a impressão de que os caracteres aparecem no documento digitalizado.

## 6. Descreen\*

Uma impressão consiste em minúsculos pontos para formar caracteres ou imagens gráficas. Interferir em qualquer um desses pontos poderá resultar em tonalidades irregulares ou em um padrão com riscos. Selecione ATIVADO (ON) se perceber alguma tonalidade irregular ou padrão com riscos na imagem digitalizada.

## 💷 Nota

Mesmo quando ATIVADO (ON) estiver selecionado para essa configuração, alguns efeitos moiré poderão ser mantidos se Desfocar máscara (Unsharp mask) também estiver definida como ATIVADO (ON). Nesse caso, selecione DESATIVADO (OFF) para Desfocar máscara (Unsharp mask).

## 7. Desfocar máscara (Unsharp mask)

O contorno de caracteres pequenos ou objetos finos pode ser acentuado. Selecione ATIVADO (ON) se desejar acentuar o contorno dos dados digitalizados.

\* Não disponível na digitalização de fotos.

Topo da página ↑

Guia Avançado > Digitalizando > Digitalizando com o Painel de Controle da Máquina > Apêndice: Várias Configurações de Digitalização

#### S010

## Apêndice: Várias Configurações de Digitalização

- Ativando a digitalização em rede
  - Configurações de Digitalização em Rede
- Especificando como responder quando digitalizar usando o painel de controle da máquina
  - Selecionando uma Resposta aos Comandos no Painel de Controle Usando o MP Navigator EX

Topo da página 🕆

Guia Avançado > Digitalizando > Digitalizando com o Painel de Controle da Máquina > Apêndice: Várias Configurações de Digitalização > Configurações de Digitalização em Rede

#### S006

# Configurações de Digitalização em Rede

É possível conectar a máquina a uma rede para compartilhá-la entre vários computadores ou para digitalizar imagens em um computador específico.

### Importante

Não é possível para vários usuários digitalizar ao mesmo tempo.

## 💷 Nota

Especifique as configurações de rede da máquina primeiro. (Consulte o manual impresso: Para Começar.)

Especifique as seguintes configurações para ativar a digitalização através da rede.

#### Configurando para digitalizar com o MP Navigator EX

Para digitalizar em uma rede usando o MP Navigator EX, siga as etapas abaixo e altere o status da conexão entre o computador e a máquina.

1. Inicie o MP Navigator EX.

➡ Iniciando o MP Navigator EX

- **2.** Clique em Preferências (Preferences).
- **3.** Clique na guia Geral (General) e selecione (nome do modelo) series (Rede: XXXXXXXXXXX) para Nome do Produto (Product Name).

(Onde XXXXXXXXXXXX é o endereço MAC.)

| General       Scanner Button Settings         Specify MP Navigator EX settings.         Product [jame:       series (Network: X000000000000)         Compress scanned images when transferring         Save in (My Box):       C:\Users\UserName\Pictures\MP Navigator EX         C:\Users\UserName\Pictures\MP Navigator EX       Browse         Location of Temporary Files:       C:\Users\UserName\Pictures\MP Navigator EX         C:\Users\UserName\Pictures\MP Navigator EX       Bpowse         Application to run       Print Abum:       Easy-PhotoPrint EX         Cenvent to ted file:       Notepad       Set                                                                            | -     |
|----------------------------------------------------------------------------------------------------|-------|
| Specify MP Navigator EX settings.         Product Name:       series (Network: X00000000000)         Compress scanned images when transferring         Save in (My Box):         C://Users/UserName/Pictures/MP Navigator EX         Docation of Temporary Files:         C://Users/UserName/Pictures/MP Navigator EX         Deplication to run         Print Abum:       Easy-PhotoPrint EX         Print Abum:       Easy-PhotoPrint EX         Convert to test file:       Notepad         Aptication Email:       Notepad         Aptication Email:       Notepad         Aptication Email:       Notepad         Stach to Email:       Note (Attach Manually)         Open PDF file:       XXXX |       |
| Product Name:       series (Network: X00000000000)         ✓ Compress scanned images when transferring         Save in (Ny Box):         C:\Users\UserName\Pictures\MP Navigator EX         Location of Temporary Files:         C:\UserName\Pictures\MP Navigator EX         Application to run         Print Abum:       Easy-PhotoPrint EX         Convert to text file:       Notepad         Attach to Email:       None (Attach Manually)         Open PDF file:       XXXX                                                                                                    |       |
| Image: When transferring         Save in (My Box):         C:\Ulsers\Ulser\User\Name\Pictures\MP Navigator EX         Location of Temporary Files:         C:\Ulsers\User\Name\Pictures\MP Navigator EX         Application to run         Print Photo:         Easy-PhotoPrint EX         Convert to text file:         Notepad         Agtach to E-mail:         None (Attach Manually)         Open PDF file:                                                                                                    | -     |
| Save in (My Box):                                                                                                    |       |
| C:\Users\User\User\User\User\User\User\Use                                                                                                    |       |
| Location of Temporary Files:<br>C:\Users\UserName\Pictures\MP Navigator EX<br>Application to run<br>Print Photo: Easy-PhotoPrint EX<br>Print Abum: Easy-PhotoPrint EX<br>Convert to test file: Notepad <u>Set.</u><br>Attach to E-mail: None (Attach Manually)<br>Open PDF file: XXXX                                                                                                    |       |
| C:\Users\UserName\Pictures\MP Navigator EX  Application to run  Print Photo: Easy-PhotoPrint EX  Print Abum: Easy-PhotoPrint EX  Convert to text file: Notepad  Attach to E-mail: None (Attach Manually)  Open PDF file: XXXX                                                                                                    |       |
| Application to run       Print Photo         Print Photo:       Easy-PhotoPrint EX         Print Album:       Easy-PhotoPrint EX         Convert to text file:       Notepad         Agtach to Email:       None (Attach Manually)         Open PDF file:       XXXX                                                                                                    |       |
| Print Photo:     Easy-PhotoPrint EX       Print Abum:     Easy-PhotoPrint EX       Convert to text file:     Notepad       Attach to E-mail:     None (Attach Manually)       Open PDF file:     XXXX                                                                                                    | _     |
| Print Album:     Easy-PhotoPrint EX       Convert to text file:     Notepad       Attach to Email:     None (Attach Manually)       Open PDF file:     XXXX                                                                                                    |       |
| Convert to test file: Notepad <u>Set</u><br>Attach to E-mail: None (Attach Manually)<br>Open PDF file: XXXX                                                                                                    |       |
| Attach to Ernal: None (Attach Manualy) Open PDF file: XXXX                                                                                                    |       |
| Open PDF file: XXXX                                                                                                    | -     |
|                                                                                                    | _     |
|                                                                                                    |       |
|                                                                                                    |       |
|                                                                                                    |       |
|                                                                                                    |       |
| ОК С                                                                                                    | ancel |

## 💷 Nota

- Para a conexão USB, selecione (nome do modelo) series ((model name) series) para Nome do Produto (Product Name).
- 4. Clique em OK.

A caixa de diálogo Preferências (Preferences) é fechada. Agora você pode digitalizar através de uma conexão de rede.

Vá para o menu principal para verificar se a digitalização de rede está ativada.

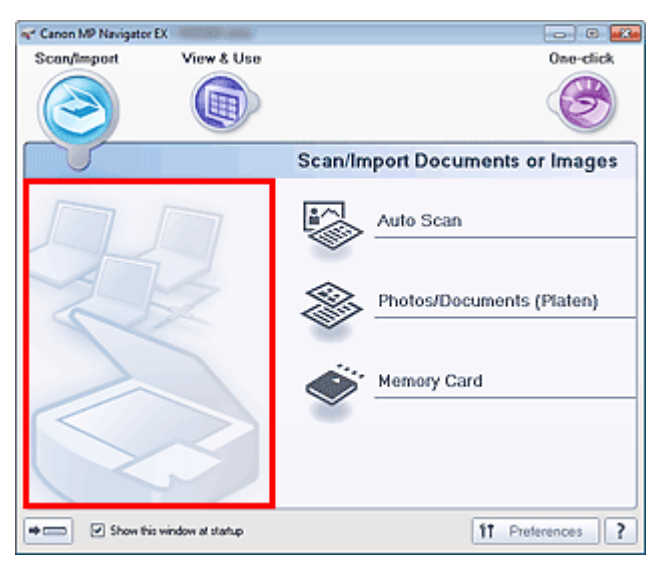

## Configurando para digitalizar usando o painel de controle

Defina as configurações de digitalização usando o Painel de Controle da máquina.

1. Verifique se o Canon IJ Network Scan Utility está em execução.

Se o Canon IJ Network Scan Utility estiver em execução, o seu ícone será exibido na área de notificação da barra de ferramentas.

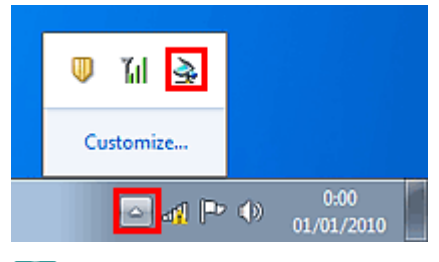

## 💷 Nota

- Se o Canon IJ Network Scan Utility não estiver em execução, no menu Iniciar (Start), selecione Todos os Programas (All Programs) > Canon IJ Network Utilities > Canon IJ Network Scan Utility > Canon IJ Network Scan Utility para iniciá-lo.
- 2. Na área de notificação da barra de tarefas, clique com o botão direito do mouse no ícone do Canon IJ Network Scan Utility e selecione Config... (Settings...)

| Disable Canon IJ Network Scan Utility |
|---------------------------------------|
| Settings                              |
| About                                 |
| Exit                                  |
|                                       |
| Customize                             |
| 0:00 (01/01/2010                      |

A caixa de diálogo Canon IJ Network Scan Utility é aberta.

(Onde XXXXXXXXXXXX é o endereço MAC.)

| Canon IJ Network Scan Utility                                                                                                    |   |
|----------------------------------------------------------------------------------------------------|---|
| If you plan to scan the image into this computer using the operation panel of the<br>scanner via the network, select the check box of the scanner you want to use, and<br>then click [OK]. |   |
| Scanner                                                                                                    |   |
| Name                                                                                                    |   |
| Canon ser_300000000000                                                                                                    | 1 |
|                                                                                                    |   |
|                                                                                                    |   |
|                                                                                                    |   |
|                                                                                                    | 1 |
| Instructions OK Cancel                                                                                                    | ] |
| Scamer Name Canon Ser_X000000000X Instructions OK Cancel                                                                                                    |   |

#### 💷 Nota

- Quando vários scanners estão conectados através de uma rede, você pode selecionar até três deles.
- Consulte "Tela de Menu e Configuração do Canon IJ Network Scan Utility " para obter detalhes sobre o Canon IJ Network Scan Utility.

## 💷 Nota

- Se o scanner que você deseja usar não for exibido, verifique as seguintes condições e clique em OK para fechar a caixa de diálogo; em seguida, abra-a novamente e selecione o scanner.
  - Os MP Drivers estão instalados
  - A configuração da rede foi concluída após a instalação dos MP Drivers
  - A comunicação de rede entre o produto e o computador está ativada
  - Se o scanner ainda não for exibido, consulte " Solução de Problemas".

Topo da página 🕆

Selecionando uma Resposta aos Comandos no Painel de Controle Usand... Página 513 de 1092 páginas

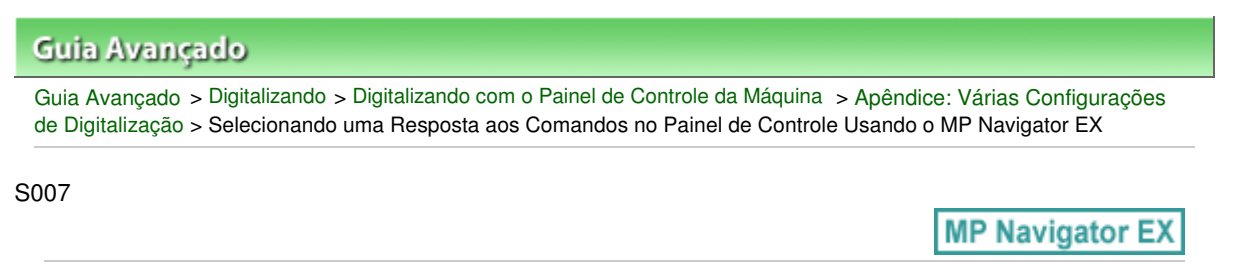

# Selecionando uma Resposta aos Comandos no Painel de Controle Usando o MP Navigator EX

O MP Navigator EX permite especificar como responder ao digitalizar usando o Painel de Controle da máquina.

- **1.** Inicie o MP Navigator EX.
  - Iniciando o MP Navigator EX
- 2. Clique em Preferências (Preferences).

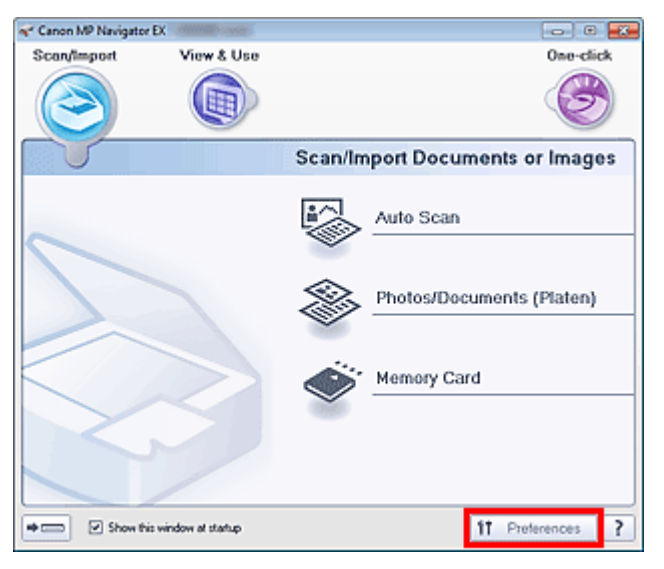

A caixa de diálogo Preferências (Preferences) é aberta.

#### 💷 Nota

- A caixa de diálogo Preferências (Preferences) também pode ser aberta clicando em Preferências (Preferences) na tela do modo Clique Único.
- **3.** Na guia Configurações do botão do scanner (Scanner Button Settings), especifique o Evento (Event) e as Ações (Actions).

Selecionando uma Resposta aos Comandos no Painel de Controle Usand... Página 514 de 1092 páginas

| Select Event:                       | Save to PC                                   | -       |
|-------------------------------------|----------------------------------------------|---------|
| Document Type:                      | Decement                                     | -       |
| Contraction (184)                   | Locanes                                      | •)      |
| ctions                              |                                              |         |
| can Settings:                       |                                              |         |
| Document Size:                      | Use the device setting v                     |         |
| Resolution:                         | Use the device setting v                     | Specify |
| ave Settings:<br>Automatically save | the image to your computer after scanning it |         |
| File Name:                          | IMG 👻                                        |         |
| the menter                          |                                              |         |
| Save as type:                       | Use the device setting +                     | Sgt     |

## 💷 Nota

Consulte a seção abaixo para obter informações detalhadas.

- Guia Configurações do botão do scanner (Scanner Button Settings) (Salvar no PC)
- Guia Configurações do botão do scanner (Scanner Button Settings) (Anexar ao E-mail)

## 4. Clique em OK.

A operação será executada conforme as configurações quando você iniciar a digitalização usando o Painel de Controle da máquina.

Topo da página 🕆

Guia Avançado > Digitalizando > Digitalizando com o Pacote de Aplicativos

# Digitalizando com o Pacote de Aplicativos

- ➡O Que É o MP Navigator EX (Software Fornecido com o Scanner)?
- ➡ Vamos Tentar Digitalizar
- Funções Úteis do MP Navigator EX
- ➡ Utilizando Imagens no MP Navigator EX
- Telas do MP Navigator EX
- Apêndice: Abrindo Arquivos que Não São de Imagens Digitalizadas

Topo da página 个

Guia Avançado > Digitalizando > Digitalizando com o Pacote de Aplicativos > O Que É o MP Navigator EX (Software Fornecido com o Scanner)?

S101

**MP Navigator EX** 

# O Que É o MP Navigator EX (Software Fornecido com o Scanner)?

O MP Navigator EX é um aplicativo que permite digitalizar fotografias e documentos com facilidade. Ele é adequado até para iniciantes.

## Importante

- O MP Navigator EX talvez não seja iniciado a partir do Painel de Controle da máquina. Nesse caso, reinicie o computador.
- Use o tamanho de fonte para exibição padrão do sistema operacional. Caso contrário, as telas do software poderão ficar com uma aparência incorreta.

#### O que Você Pode Fazer com este Software

Este software permite digitalizar vários documentos de uma vez ou digitalizar imagens maiores do que o vidro do cilindro. Você também pode salvar imagens digitalizadas, anexá-las ao e-mail ou imprimi-las utilizando os aplicativos fornecidos.

#### Telas

Existem dois tipos de menus principais no MP Navigator EX: tela de Modo de Navegação e tela de Modo de Clique Único.

#### Tela de modo de navegação

É possível iniciar várias tarefas na tela de modo de navegação, inclusive digitalização simples, digitalização com o ScanGear (driver do scanner) e aperfeiçoamento/correção de imagens.

| ኛ Canon MP Naviga | tor EX                 |                                 |
|-------------------|------------------------|---------------------------------|
| Scan/Import       | View & Use             | One-click                       |
| $\bigcirc$        |                        | I                               |
|                   |                        | Scan/Import Documents or Images |
| $\sim$            |                        | Auto Scan                       |
|                   |                        | Photos/Documents (Platen)       |
| $\leq$            | $\geq$                 | Memory Card                     |
|                   | 2                      |                                 |
| ⇒ 📼 🗹 Show        | this window at startup | 11 Preferences ?                |

#### Tela de modo de clique único

Você pode concluir "desde a digitalização até a gravação", entre outras tarefas, uma única vez simplesmente clicando no ícone correspondente na tela de modo de clique único.

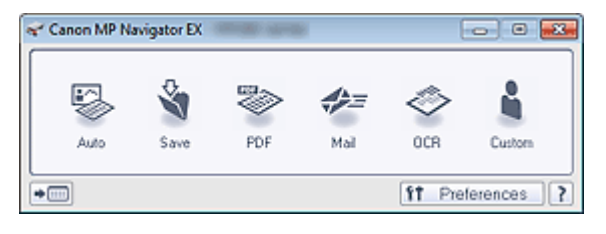

#### Janela Digit./Import. (Scan/Import)

Use a janela Digit./Import. (Scan/Import) para digitalizar fotografias e documentos, ou para importar imagens salvas em cartões de memória.

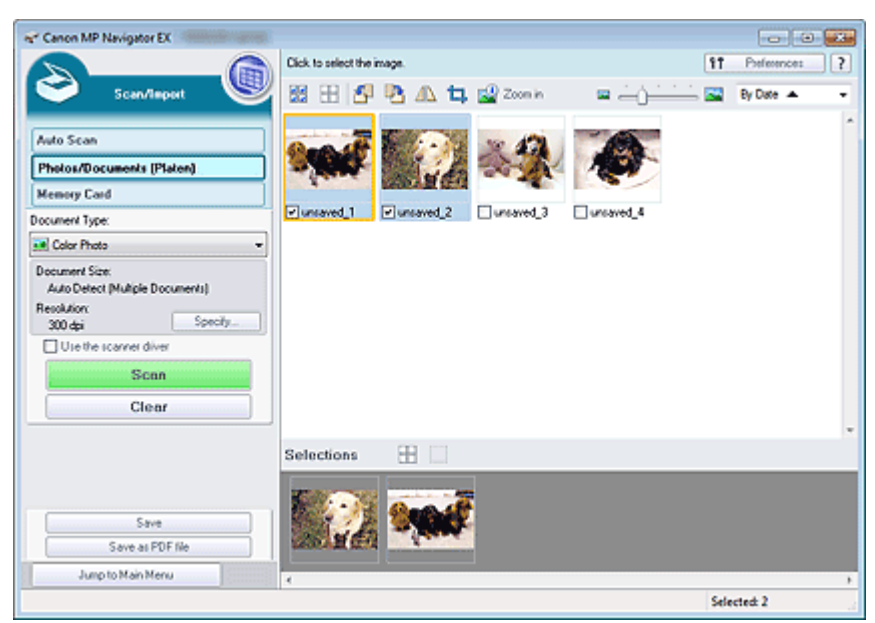

#### Janela Exibir e Usar (View & Use)

Use a janela Exibir e Usar (View & Use) para selecionar o que você deseja fazer com as imagens digitalizadas.

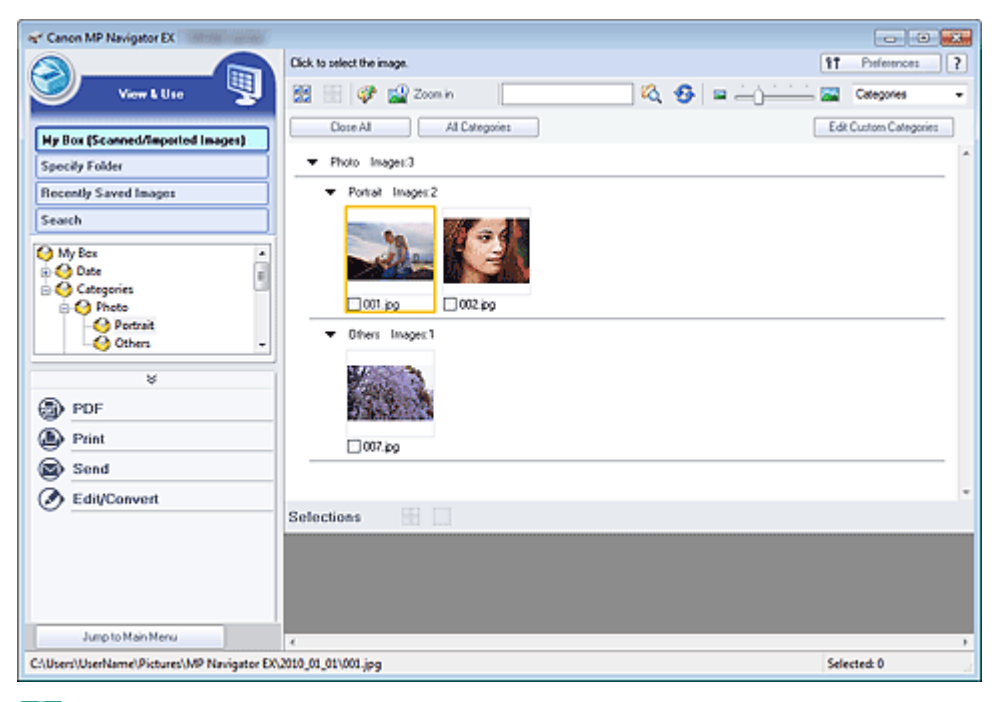

#### 💷 Nota

 Consulte "Formatos de Arquivos " para formatos de dados (extensões) suportados pelo MP Navigator EX.

Topo da página🏫

Vamos Tentar Digitalizar

## Guia Avançado

Guia Avançado > Digitalizando > Digitalizando com o Pacote de Aplicativos > Vamos Tentar Digitalizar

S100

MP Navigator EX

# Vamos Tentar Digitalizar

Tente digitalizar usando o MP Navigator EX.

- Iniciando o MP Navigator EX
  - ➡ Iniciando o MP Navigator EX
- Digitalizando com uma operação simples
   Digitalização Fácil com Digitalização Automática
- Digitalizando documentos, fotografias, revistas etc. do cilindro
  - Digitalizando Fotografias e Documentos
- Digitalizando duas ou mais fotografias (documentos pequenos) de uma vez
   Digitalizando Vários Documentos de uma Vez
- Digitalizando imagens maiores do que o cilindro
  - Digitalizando Imagens Maiores do que o Cilindro (Assistente para Panorama)
- Digitalizando com facilidade de acordo com o objetivo (digitalizar e salvar, anexar ao e-mail etc.)
  - Digitalização Fácil com Clique Único

Topo da página<sup>\*</sup>

Guia Avançado > Digitalizando > Digitalizando com o Pacote de Aplicativos > Vamos Tentar Digitalizar > Iniciando o MP Navigator EX

S111

MP Navigator EX

## Iniciando o MP Navigator EX

## 💷 Nota

Para digitalizar através de uma conexão de rede, inicie o MP Navigator EX e configure o ambiente de rede.

Configurações de Digitalização em Rede

#### Iniciando o MP Navigator EX

1. No menu Iniciar (Start), selecione Todos os Programas (All Programs) > Canon Utilities > MP Navigator EX 4.0 > MP Navigator EX 4.0.

O MP Navigator EX é iniciado.

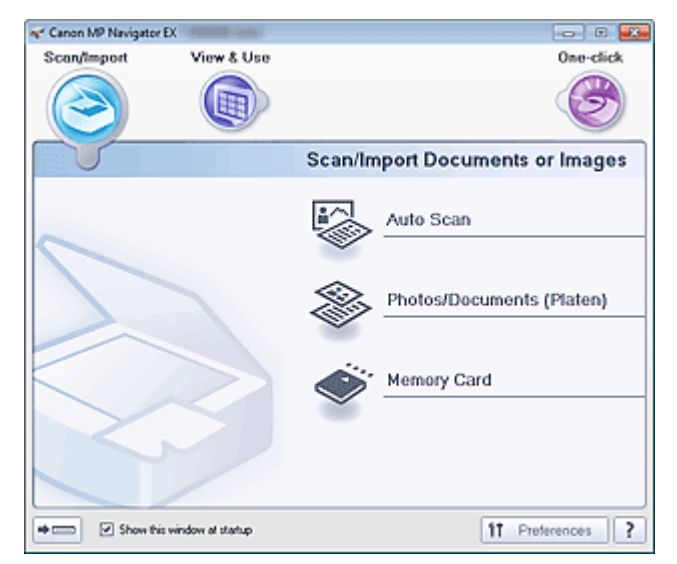

#### Iniciando o Modo Clique Único

1. Clique em (Alternar Modo) na parte inferior esquerda da tela.

## Iniciando o MP Navigator EX

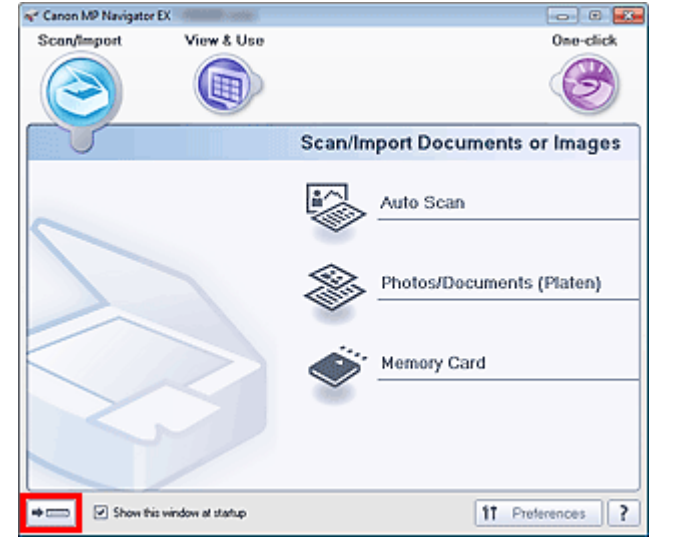

A Tela Modo Clique Único aparece.

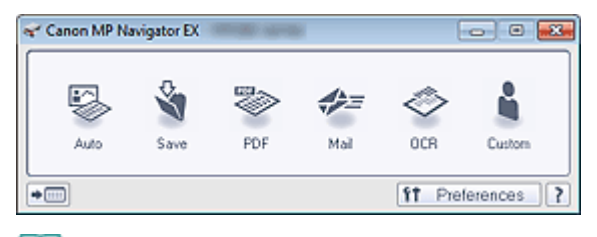

## 💷 Nota

Marque a caixa de seleção Mostrar esta janela na inicialização (Show this window at startup) na tela de modo de navegação para que essa tela sempre seja aberta na inicialização. Se essa caixa de seleção não estiver marcada, a última tela usada será exibida na inicialização.

Topo da página<sup>+</sup>

Guia Avançado > Digitalizando > Digitalizando com o Pacote de Aplicativos > Vamos Tentar Digitalizar > Digitalização Fácil com Digitalização Automática

#### S108

**MP Navigator EX** 

# Digitalização Fácil com Digitalização Automática

Digitalize documentos com facilidade detectando automaticamente o tipo de documento.

## Importante

- Os tipos de documentos com suporte são fotografias, cartões postais, cartões de visita, revistas, jornais, documentos de texto e BD/DVD/CD. Para digitalizar outros documentos, especifique o tipo de documento.
  - Digitalizando Fotografias e Documentos
- **1.** Coloque o documento no cilindro.
  - Colocando Documentos
- 2. Inicie o MP Navigator EX e abra a tela de modo de navegação.
  - ➡ Iniciando o MP Navigator EX
- 3. Em Digit./Import. (Scan/Import), clique em Digitalização Automática (Auto Scan).

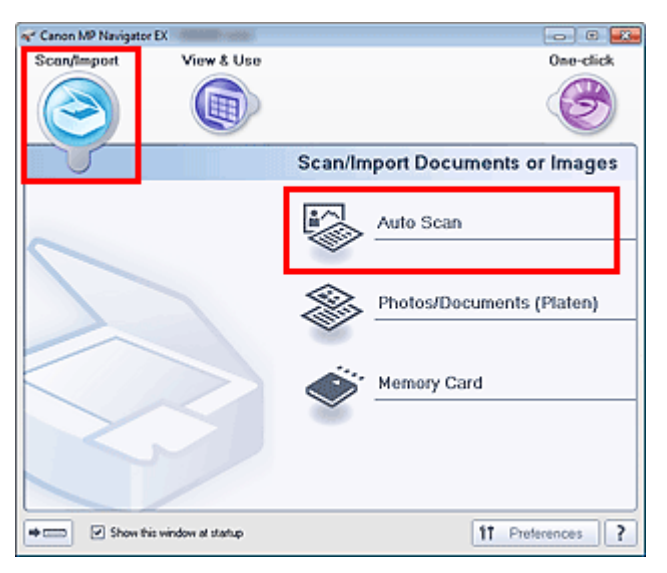

4. Clique em Especificar... (Specify...) como necessário.

Defina as preferências se quiser aplicar correções adequadas automaticamente com base no tipo de documento.

Quando a definição estiver concluída, clique em OK.

➡ Caixa de Diálogo Configurações de Digitalização (Scan Settings) (Digitalização Automática)

5. Clique em Digitalizar (Scan).

| Tanon MP Navigator EX                                |                                               |                                                         |
|------------------------------------------------------|-----------------------------------------------|---------------------------------------------------------|
|                                                      | Follow the procedure below to scan documents. | 11 Perferences ?                                        |
| Scan/Import 🖤                                        | 88 🖽 🗗 🖪 🕰 🛓 🔛 Zoonin                         | 💷 🦲 👘 🖾 📴 By Date 🔺 💌                                   |
| Auto Scan Photos/Documents (Platen) Memory Card      | s °                                           | Place Documents<br>Place the original you want to scan. |
| Document Type:                                       |                                               | Click [Scaa]                                            |
| Auto Mode 👻                                          | 10-200                                        | Scanning starts.                                        |
| Decument Scre<br>Auto<br>Resolution:<br>Auto Specify |                                               |                                                         |
| Scen<br>Clear                                        |                                               |                                                         |
|                                                      |                                               |                                                         |
|                                                      |                                               |                                                         |
| Jump to Main Menu                                    |                                               |                                                         |
|                                                      |                                               |                                                         |

Será exibida uma mensagem sobre a colocação de documentos. Clique em Abrir Manual (Open Manual) para abrir este guia (se estiver instalado).

Clique em OK para iniciar a digitalização.

## 💷 Nota

Clique em Cancelar (Cancel) para cancelar a digitalização.

Quando a digitalização for concluída, a caixa de diálogo Digitalização Concluída (Scan Complete) será aberta. Selecione Digitalizar (Scan) ou Sair (Exit). Selecione Digitalizar (Scan) para digitalizar o próximo documento ou selecione Sair (Exit) para encerrar.

As imagens digitalizadas serão exibidas na janela Miniatura.

| Canon MP Navigator EX                                 |                                                                                                    |                  |
|-------------------------------------------------------|----------------------------------------------------------------------------------------------------|------------------|
|                                                       | Click to select the image.                                                                         | 11 Preference: ? |
| Scan/Import                                           | 💐 🗄 🗗 🖪 🕰 🛓 🖉 Zoon n                                                                               | 🔤 🦲 🚰 🔤 🛛 🖌      |
| Auto Scan                                             | Den 1                                                                                              |                  |
| Photos/Documents (Platen)                             |                                                                                                    |                  |
| Memory Card                                           |                                                                                                    |                  |
| Document Type:                                        | ✓ unsaved_1                                                                                        |                  |
| Auto Mode                                             | can Complete                                                                                       |                  |
| Decument Size:<br>Auto<br>Resolution:<br>Auto Specify | Scan completed.<br>Click [Ent] to end.<br>To continue scanning, load the next document and click ( | Scan]            |
| Scan                                                  | Scan Est                                                                                           |                  |
| Clear                                                 |                                                                                                    |                  |
|                                                       | Selections 🗄 🗌                                                                                     |                  |
| Save                                                  |                                                                                                    |                  |
| Save as PDF file                                      |                                                                                                    |                  |
| Jump to Main Menu                                     | *                                                                                                  |                  |
|                                                       |                                                                                                    | Selected: 1      |

6. Edite as imagens digitalizadas conforme necessário.

Use as Ferramentas de edição para girar as imagens, selecionar a parte de uma imagem etc.

Consulte as ferramentas de edição em "Tela Digitalização Automática (Auto Scan) (Janela Digit./ Import. (Scan/Import))" para obter informações detalhadas.

### 💷 Nota

Selecione primeiro as imagens que serão editadas. (As imagens selecionadas são exibidas com contorno laranja). Arraste o mouse ou use as teclas Shift + setas para selecionar várias imagens. Você também pode selecionar imagens arrastando-as e soltando-as na área

Imagens Selecionadas (Selected Images).

- 7. Salve as imagens digitalizadas.
  - ➡ Salvando
  - ➡ Salvando Arquivos como PDF

Topo da página 🕆

Guia Avançado > Digitalizando > Digitalizando com o Pacote de Aplicativos > Vamos Tentar Digitalizar > Digitalizando Fotografías e Documentos

#### S102

MP Navigator EX

## **Digitalizando Fotografias e Documentos**

Digitalize as fotografias e os documentos colocados no cilindro.

**1.** Coloque o documento no cilindro.

Colocando Documentos

- 2. Inicie o MP Navigator EX e abra a tela de modo de navegação.
  - ➡ Iniciando o MP Navigator EX
- **3.** Em Digit./Import. (Scan/Import), clique em Fotogr./Documentos (Cilindro) (Photos/ Documents (Platen)).

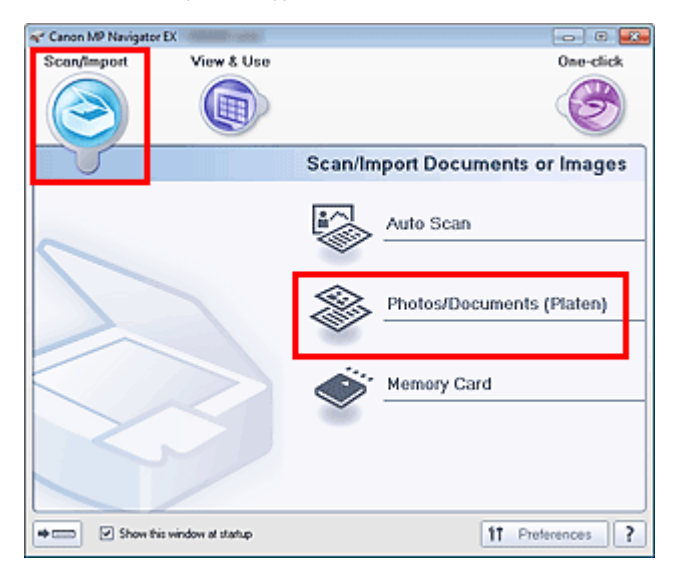

 Selecione Tipo de Documento (Document Type) de acordo com o documento que será digitalizado.

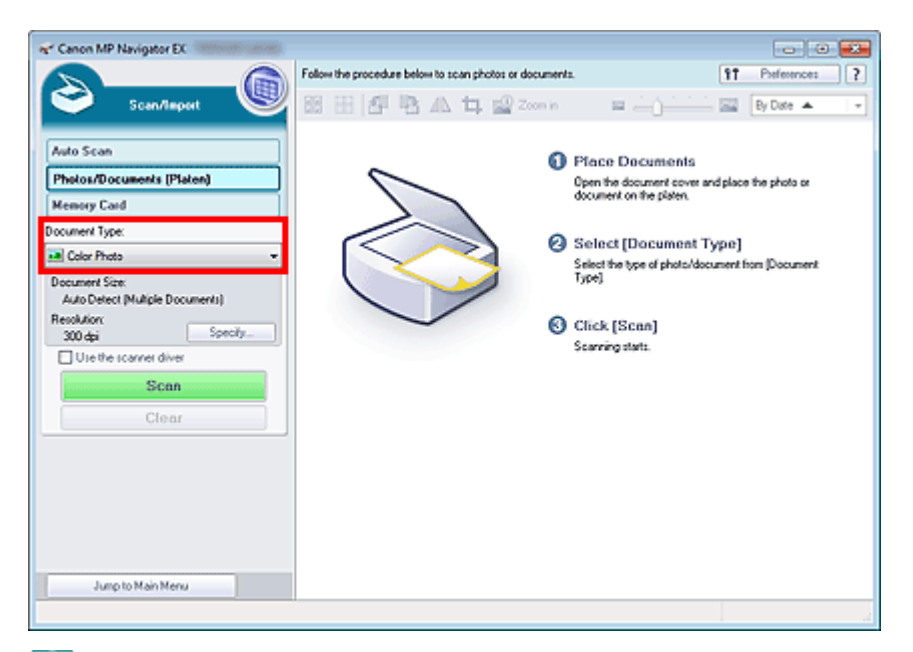

### 💷 Nota

- Quando você selecionar Revista (Colorida) (Magazine(Color)), a função de apresentação será ativada e a digitalização será mais demorada. Para desativar a função de apresentação, desmarque a caixa de seleção Apresentação (Descreen) na caixa de diálogo Configurações de Digitalização (Scan Settings).
- Selecione Texto (OCR) (Text(OCR)) para extrair o texto na imagem e convertê-lo em dados de texto editáveis usando o MP Navigator EX. Essa configuração não estará disponível quando a caixa de seleção Compactar imagens digitalizadas ao transferir (Compress scanned images when transferring) estiver marcada na " Guia Geral (General)" da caixa de diálogo Preferências (Preferences).
- A digitalização de cores não está disponível para Texto (OCR) (Text(OCR)). Para digitalizar em cores, abra a caixa de diálogo OCR na tela Modo de Clique Único e digitalize com a opção Modo de Cor (Color Mode) definida como Colorido (Color).
- **5.** Clique em Especificar... (Specify...) para definir o tamanho do documento e a resolução da digitalização conforme necessário.

Quando a definição estiver concluída, clique em OK.

Caixa de Diálogo Configurações de Digitalização (Scan Settings) (Fotografias/Documentos)

## Importante

- Ao digitalizar um documento grande (como uma fotografia tamanho A4), alinhe o seu canto na seta (marca de alinhamento) do cilindro e especifique o tamanho do documento na caixa de diálogo Configurações de Digitalização (Scan Settings).
- 6. Clique em Digitalizar (Scan).

| Canon MP Navigator EX                              |                                                        |                                                  |
|----------------------------------------------------|--------------------------------------------------------|--------------------------------------------------|
| Scan/Report                                        | Follow the procedure below to scan photos or documents | By Date A                                        |
| Auto Scan                                          | 0                                                      | Place Documents                                  |
| Memory Card                                        |                                                        | document on the platen.                          |
| ocument Type:                                      |                                                        | Select (Decument Turne)                          |
| Color Photo 👻                                      |                                                        | Select the type of photo/document from (Document |
| Document Size:<br>Auto Detect (Multiple Documents) |                                                        | Type]                                            |
| Resolution                                         | 0                                                      | Click [Scan]                                     |
| Use the scarner diver                              |                                                        | Scanning starts.                                 |
| Scan                                               |                                                        |                                                  |
| Clear                                              |                                                        |                                                  |
|                                                    |                                                        |                                                  |
|                                                    |                                                        |                                                  |
|                                                    |                                                        |                                                  |
|                                                    |                                                        |                                                  |
| In one to Main Manual                              |                                                        |                                                  |

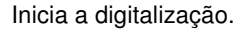

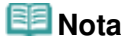

Clique em Cancelar (Cancel) para cancelar a digitalização.

Quando a digitalização for concluída, a caixa de diálogo Digitalização Concluída (Scan Complete) será aberta. Selecione Digitalizar (Scan) ou Sair (Exit). Selecione Digitalizar (Scan) para digitalizar o próximo documento ou selecione Sair (Exit) para encerrar.

As imagens digitalizadas serão exibidas na janela Miniatura.

| * Canon MP Navigator EX                                                              |                                                                                                    |                 |
|--------------------------------------------------------------------------------------|----------------------------------------------------------------------------------------------------|-----------------|
|                                                                                      | Click to select the image.                                                                                        | 91 Pelerences ? |
| Scen/Import                                                                          | 🌌 🗄 🖽 🖓 🏝 🕰 🖕 🔐 Zoona 👘 💷 🔔 j 🚈                                                                                   | By Date 🔺 📼     |
|                                                                                      |                                                                                                    |                 |
| Auto Scan                                                                            | Sec. 1                                                                                                    |                 |
| Photos/Documents (Platen)                                                            |                                                                                                    |                 |
| Memory Card                                                                          |                                                                                                    |                 |
| Document Type:                                                                       | winaved_1                                                                                                    |                 |
| Color Photo                                                                          |                                                                                                    |                 |
| Document Size:<br>Auto Detect (Multiple Documents)<br>Resolution:<br>300.dei Specifi | Complete     Complete     Completed     Cock [Datito end.     To control and statute and downest and slick [Scan] |                 |
| Use the scarver diver                                                                | re contrate scarring, read the rest occurrent and crick (scart).                                                  |                 |
| Scan                                                                                 | Scan Ext                                                                                                    |                 |
| Clear                                                                                |                                                                                                    |                 |
|                                                                                      |                                                                                                    |                 |
|                                                                                      | Selections 🗄                                                                                                    |                 |
| Save<br>Save at PDF Ne                                                               |                                                                                                    |                 |
| Jump to Main Menu                                                                    | 4                                                                                                    |                 |
|                                                                                      |                                                                                                    | Selected: 1     |

7. Edite as imagens digitalizadas conforme necessário.

Use as Ferramentas de edição para girar as imagens, selecionar a parte de uma imagem etc. Consulte as Ferramentas de Edição em " Tela Fotogr./Documentos (Cilindro) (Photos/Documents (Platen)) (Janela Digit./Import. (Scan/Import)) " para obter detalhes.

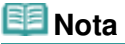

Selecione primeiro as imagens que serão editadas. (As imagens selecionadas são exibidas com contorno laranja). Arraste o mouse ou use as teclas Shift + setas para selecionar várias imagens. Você também pode selecionar imagens arrastando-as e soltando-as na área Imagens Selecionadas (Selected Images).

Digitalizando Fotografias e Documentos

- 8. Salve as imagens digitalizadas.
  - ➡ Salvando
  - Salvando Arquivos como PDF

Topo da página🏠

Guia Avançado > Digitalizando > Digitalizando com o Pacote de Aplicativos > Vamos Tentar Digitalizar > Digitalizando Vários Documentos de uma Vez

S105

MP Navigator EX

# Digitalizando Vários Documentos de uma Vez

Você pode digitalizar duas ou mais fotografias (documentos pequenos) de uma vez, definindo o Tamanho do Documento (Document Size) como Detecção Automática (Vários Doc.) (Auto Detect (Multiple Documents)) na caixa de diálogo Configurações de Digitalização (Scan Settings) do MP Navigator EX.

## Importante

- Os tipos de documentos a seguir talvez não possam ser cortados corretamente. Nesse caso, inicie o ScanGear (driver do scanner) e ajuste as molduras de corte (áreas de digitalização) na visualização da imagem inteira e digitalize novamente.
  - Fotografias com borda esbranquiçada
  - Documentos impressos em papel branco, texto manuscrito, cartões de visita etc.
  - Documentos finos
  - Documentos grossos
  - Digitalizando Vários Documentos na Visualização da Imagem Inteira
- 1. Coloque os documentos no Cilindro.
  - Colocando Documentos
- Inicie o MP Navigator EX e abra a tela de modo de navegação.
  - ➡ Iniciando o MP Navigator EX
- Em Digit./Import. (Scan/Import), clique em Fotogr./Documentos (Cilindro) (Photos/ Documents (Platen)).

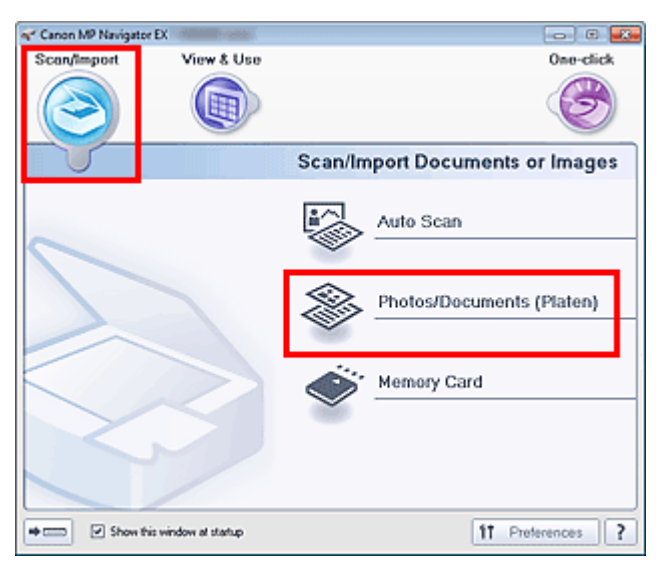

**4.** Selecione Tipo de Documento (Document Type) de acordo com os documentos que serão digitalizados.

| ne" Canon MP Navigator EX                                                         |                                                        |                                                                                              |
|-----------------------------------------------------------------------------------|--------------------------------------------------------|----------------------------------------------------------------------------------------------|
| Scen/Report                                                                       | Follow the procedure below to scan photos or documents | If         Perfecences         ?           Im         Im         By Date         +           |
| Auto Scan Photos/Documents (Platen) Memory Card                                   | °                                                      | Pface Documents<br>Open the document cover and place the photo or<br>document on the platen. |
| Document Type:<br>Color Photo<br>Document Size:<br>Auto Detect Multiple Document) | •                                                      | Select [Document Type]<br>Select the type of photo/document from [Document<br>Type]          |
| Recikion<br>300 dpi Specify<br>Ute the rearrier diver<br>Clear                    | 0                                                      | Click (Scan)<br>Scarring start:                                                              |
| Jump to Main Menu                                                                 |                                                        |                                                                                              |

5. Clique em Especificar... (Specify...).

Selecione Detecção Automática (Vários Doc.) (Auto Detect (Multiple Documents)) para Tamanho do Documento (Document Size).

Quando a definição estiver concluída, clique em OK.

Caixa de Diálogo Configurações de Digitalização (Scan Settings) (Fotografias/Documentos)

| Scan Settings<br>Specify adv | anced settings for scanning photos and documents. |  |  |
|------------------------------|---------------------------------------------------|--|--|
| Document Type:               | Color Photo                                       |  |  |
| Document Size:               | Auto Detect (Multiple Documents)                  |  |  |
| Scanning Resolution:         | 300 dpi                                           |  |  |
| Auto Photo Fix               | Descreen                                          |  |  |
| 🗹 Unsharp Mask               | Remove gutter shadow                              |  |  |
| Reduce Show-through          |                                                   |  |  |
| Correct slanted document     |                                                   |  |  |
| Detect the orientation of te | ext documents and rotate images                   |  |  |
| Document Language:           | English *                                         |  |  |
|                              | OK Cancel Defaults                                |  |  |

6. Clique em Digitalizar (Scan).

| Canon MP Navigator EX                              |                                                        |                                                                                             |
|----------------------------------------------------|--------------------------------------------------------|---------------------------------------------------------------------------------------------|
| Scan/Tesport                                       | Follow the procedure below to scan photos or documents | By Date A                                                                                   |
| Auto Scan<br>Pholos/Documents (Platen)             | 0                                                      | Place Documents<br>Open the document cover and place the photo or<br>document on the risken |
| Memory Card                                        |                                                        | document on the paters                                                                      |
| Color Photo                                        |                                                        | Select [Document Type]                                                                      |
| Document Size:<br>Auto Detect (Multiple Documents) |                                                        | Select the type of photo/document from (Document<br>Type)                                   |
| Resolution:<br>300 dai Specify                     | 0                                                      | Click [Scan]                                                                                |
| Use the scanner driver Scan                        |                                                        | Scanning starts.                                                                            |
| Clear                                              |                                                        |                                                                                             |
|                                                    |                                                        |                                                                                             |
|                                                    |                                                        |                                                                                             |
| Jump to Main Menu                                  |                                                        |                                                                                             |

Vários documentos são digitalizados de uma vez.

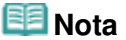

Clique em Cancelar (Cancel) para cancelar a digitalização.

Quando a digitalização for concluída, a caixa de diálogo Digitalização Concluída (Scan Complete) será aberta. Selecione Digitalizar (Scan) ou Sair (Exit). Selecione Digitalizar (Scan) para digitalizar o próximo documento ou selecione Sair (Exit) para encerrar.

As imagens digitalizadas serão exibidas na janela Miniatura.

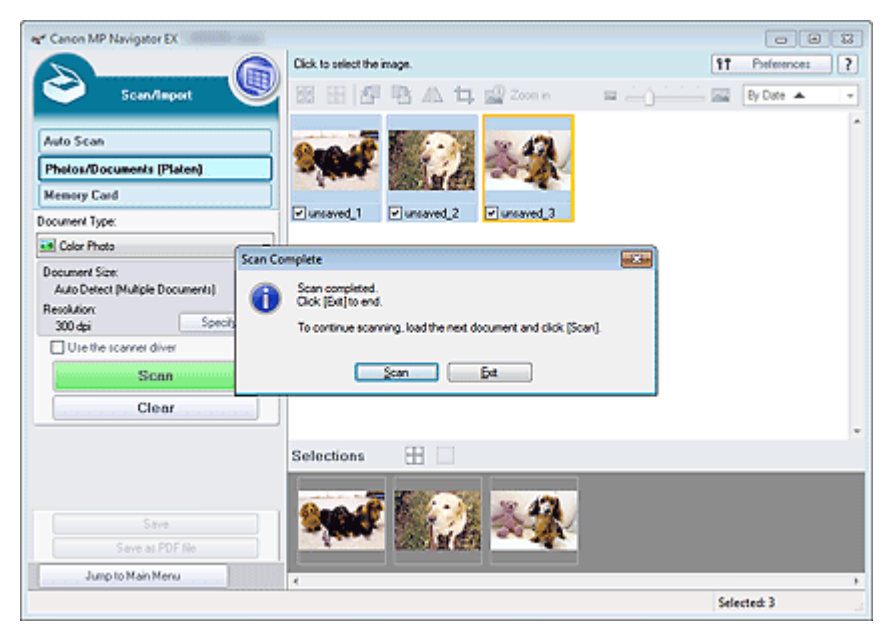

7. Edite as imagens digitalizadas conforme necessário.

Use as Ferramentas de edição para girar as imagens, selecionar a parte de uma imagem etc. Consulte as Ferramentas de Edição em " Tela Fotogr./Documentos (Cilindro) (Photos/Documents (Platen)) (Janela Digit./Import. (Scan/Import)) " para obter detalhes.

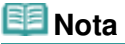

Selecione primeiro as imagens que serão editadas. (As imagens selecionadas são exibidas com contorno laranja). Arraste o mouse ou use as teclas Shift + setas para selecionar várias imagens. Você também pode selecionar imagens arrastando-as e soltando-as na área Imagens Selecionadas (Selected Images).

Digitalizando Vários Documentos de uma Vez

- 8. Salve as imagens digitalizadas.
  - ➡ Salvando
  - ➡ Salvando Arquivos como PDF

# 💷 Nota

Se desejar visualizar as imagens antes da digitalização, use o ScanGear.
 Digitalizando Vários Documentos ao Mesmo Tempo com o ScanGear (Driver do Scanner)

Topo da página 🕆

Digitalizando Imagens Maiores do que o Cilindro (Assistente para Panora... Página 533 de 1092 páginas

#### Guia Avançado

Guia Avançado > Digitalizando > Digitalizando com o Pacote de Aplicativos > Vamos Tentar Digitalizar > Digitalizando Imagens Maiores do que o Cilindro (Assistente para Panorama)

#### S106

MP Navigator EX

# Digitalizando Imagens Maiores do que o Cilindro (Assistente para Panorama)

O Assistente para Panorama permite digitalizar as metades esquerda e direita de um documento separadamente e combinar as imagens digitalizadas em uma imagem. É possível digitalizar documentos duas vezes maiores do que o cilindro.

1. Inicie o MP Navigator EX e abra a tela de modo de navegação.

➡ Iniciando o MP Navigator EX

## 💷 Nota

- Você pode concluir "desde a digitalização até a gravação", entre outras tarefas, uma única vez simplesmente clicando no ícone correspondente na tela de modo de clique único. O Assistente para Panorama está disponível na tela de modo de clique único também, quando o tamanho do documento é alterado. Clique no ícone correspondente e selecione Assistente para Panorama para Tamanho do Documento (Document Size). Em seguida, vá para a Etapa 5.
- 2. Em Digit./Import. (Scan/Import), clique em Fotogr./Documentos (Cilindro) (Photos/ Documents (Platen)).

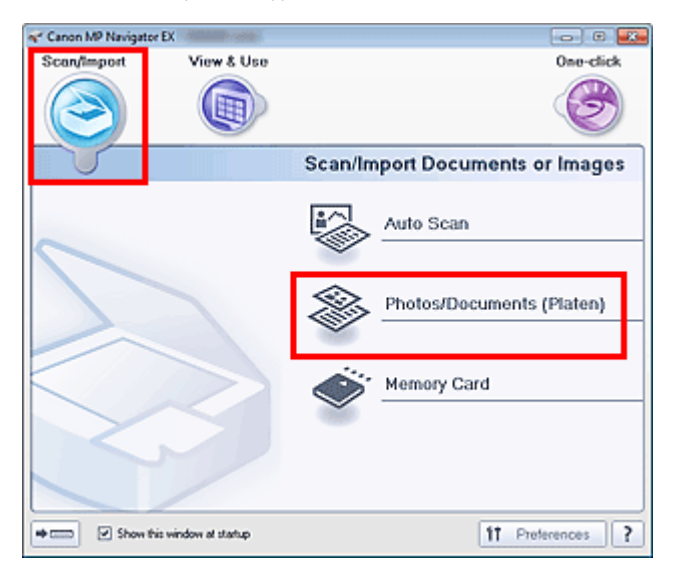

**3.** Selecione Tipo de Documento (Document Type) de acordo com o documento que será digitalizado.

Digitalizando Imagens Maiores do que o Cilindro (Assistente para Panora... Página 534 de 1092 páginas

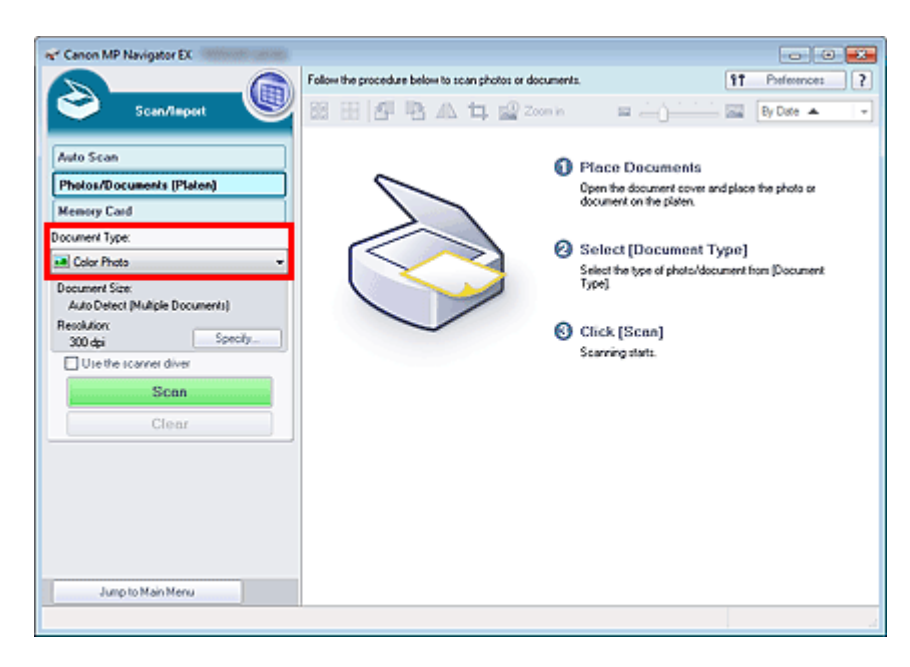

4. Clique em Especificar... (Specify...).

Selecione Assistente para Panorama para Tamanho do Documento (Document Size) e especifique a resolução de digitalização, conforme necessário.

Quando a definição estiver concluída, clique em OK.

Caixa de Diálogo Configurações de Digitalização (Scan Settings) (Fotografias/Documentos)

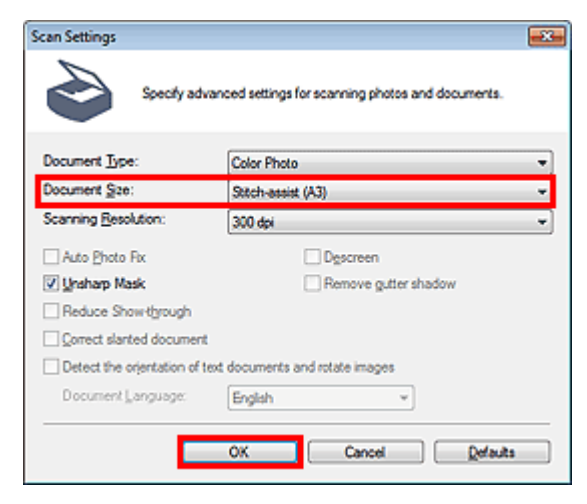

5. Clique em Digitalizar (Scan).

Digitalizando Imagens Maiores do que o Cilindro (Assistente para Panora... Página 535 de 1092 páginas

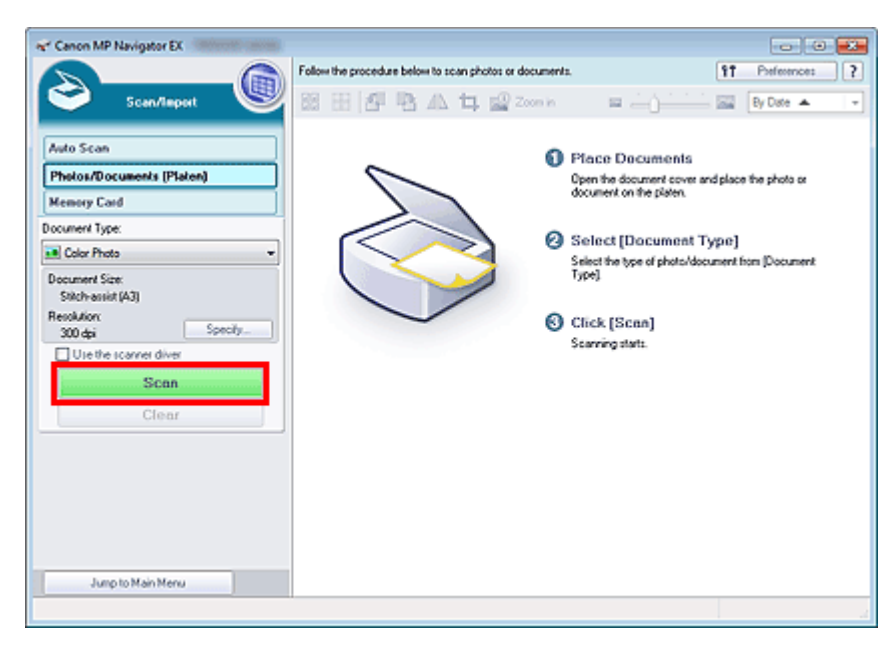

A janela Assistente para Panorama (Stitch-assist) é aberta.

| 🖋 Stitch-assist 1/4                                                                    | - 0 🐱    |
|----------------------------------------------------------------------------------------|----------|
| <ul> <li>Scans the left side of the document.<br/>Place it and click [Scan]</li> </ul> |          |
| Rotate 180*                                                                            | 0, 0, m  |
|                                                                                        |          |
| 1                                                                                      | 2        |
|                                                                                        |          |
| Scan                                                                                   |          |
| Cancel                                                                                 | Back Net |

6. Coloque a metade esquerda do documento voltada para baixo no cilindro.

## 7. Clique em Digitalizar (Scan).

A metade esquerda do documento será digitalizada e exibida na caixa de diálogo Assistente para Panorama (Stitch-assist).

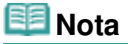

Clique em Cancelar (Cancel) para cancelar a digitalização.

Digitalizando Imagens Maiores do que o Cilindro (Assistente para Panora... Página 536 de 1092 páginas

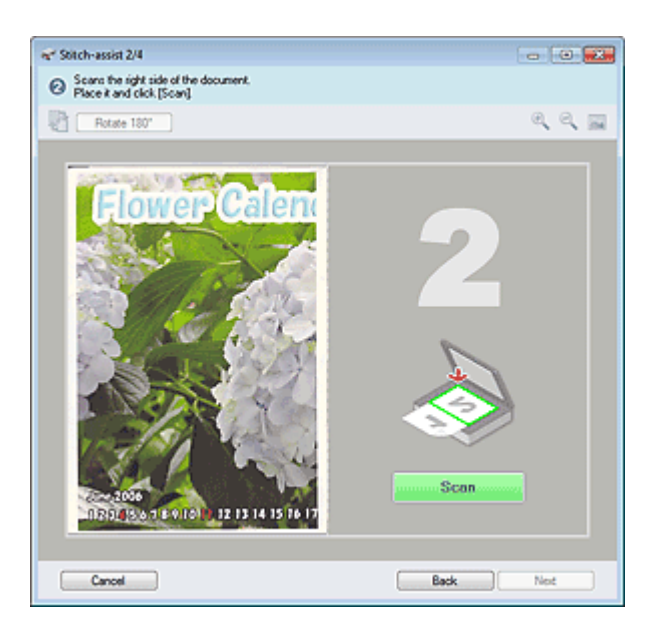

- 8. Coloque a metade direita do documento voltada para baixo no cilindro.
- 9. Clique em Digitalizar (Scan).

A metade direita do documento será digitalizada.

# 💷 Nota

Clique em Cancelar (Cancel) para cancelar a digitalização.

10. Ajuste a imagem digitalizada conforme necessário.

Use os ícones para trocar as metades esquerda e direita, girar a imagem em 180 graus ou ampliá -la/reduzi-la.

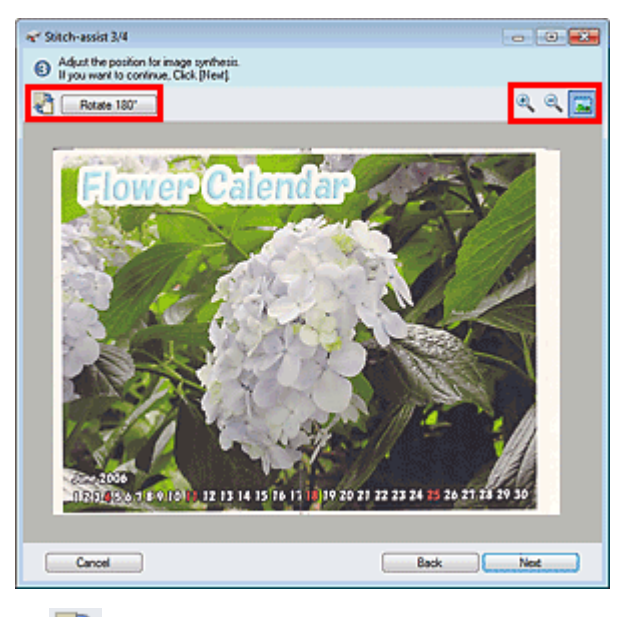

## 🛍 (Trocar esquerda e direta)

Troca as metades esquerda e direita.

## Importante

Essa função não estará disponível durante a ampliação/redução de uma imagem.

• Girar 180° (Rotate 180°)

Gira a metade direita da imagem 180 graus.

Digitalizando Imagens Maiores do que o Cilindro (Assistente para Panora... Página 537 de 1092 páginas

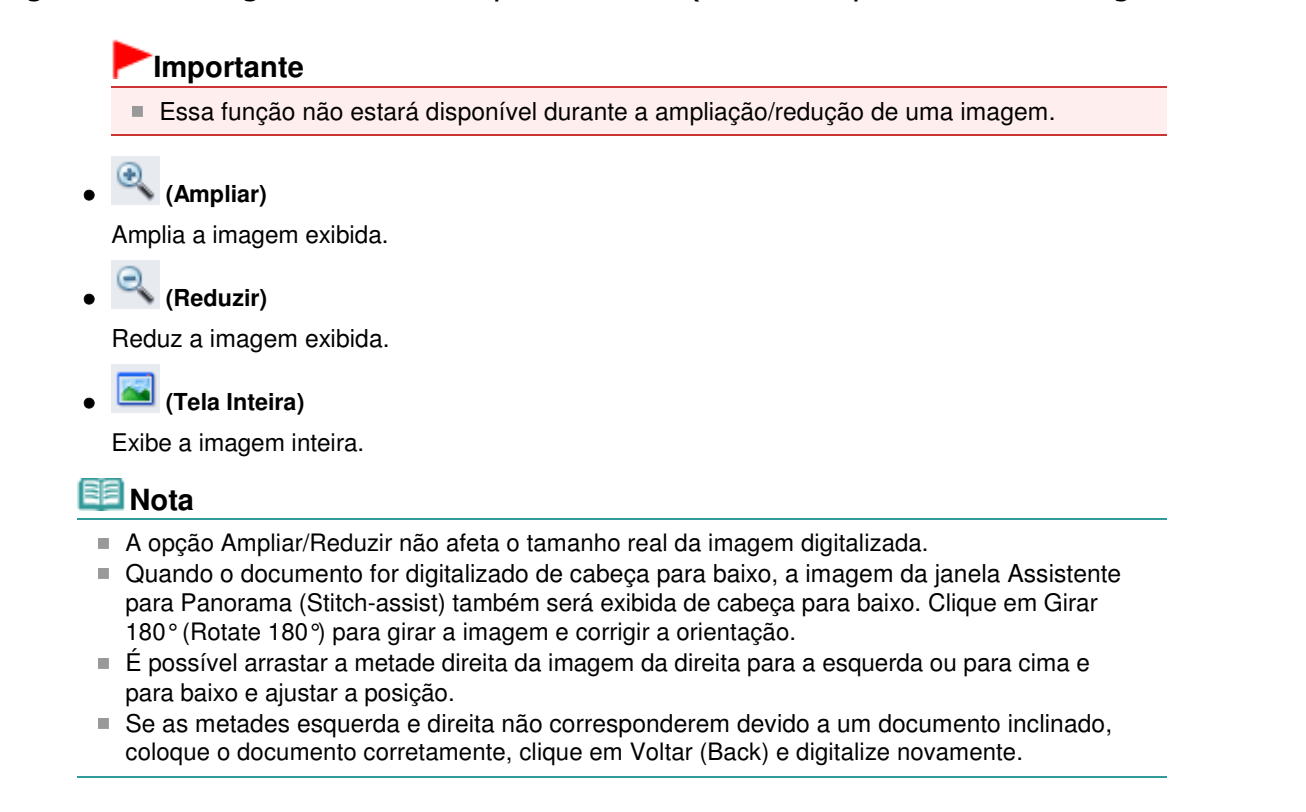

- **11.** Clique em Avançar (Next).
- 12. Arraste o mouse para especificar a área que será salva e clique em OK.

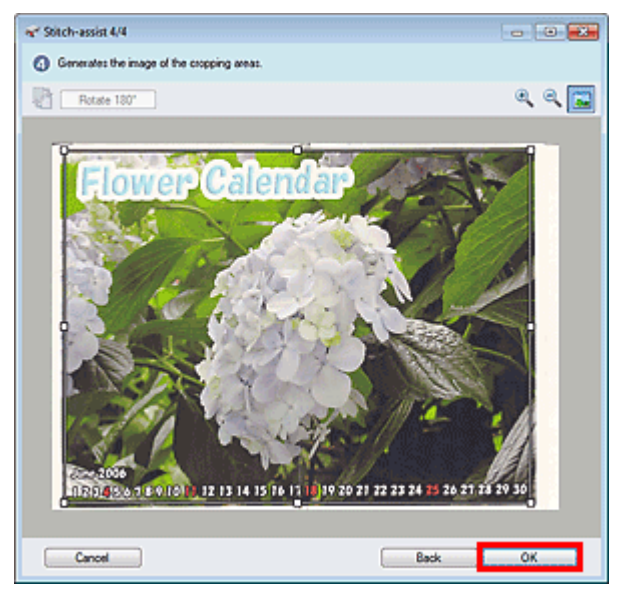

A imagem combinada é criada.

Quando a digitalização for concluída, a caixa de diálogo Digitalização Concluída (Scan Complete) será aberta. Selecione Digitalizar (Scan) ou Sair (Exit). Selecione Digitalizar (Scan) para digitalizar o próximo documento ou selecione Sair (Exit) para encerrar.

As imagens digitalizadas serão exibidas na janela Miniatura.

Digitalizando Imagens Maiores do que o Cilindro (Assistente para Panora... Página 538 de 1092 páginas

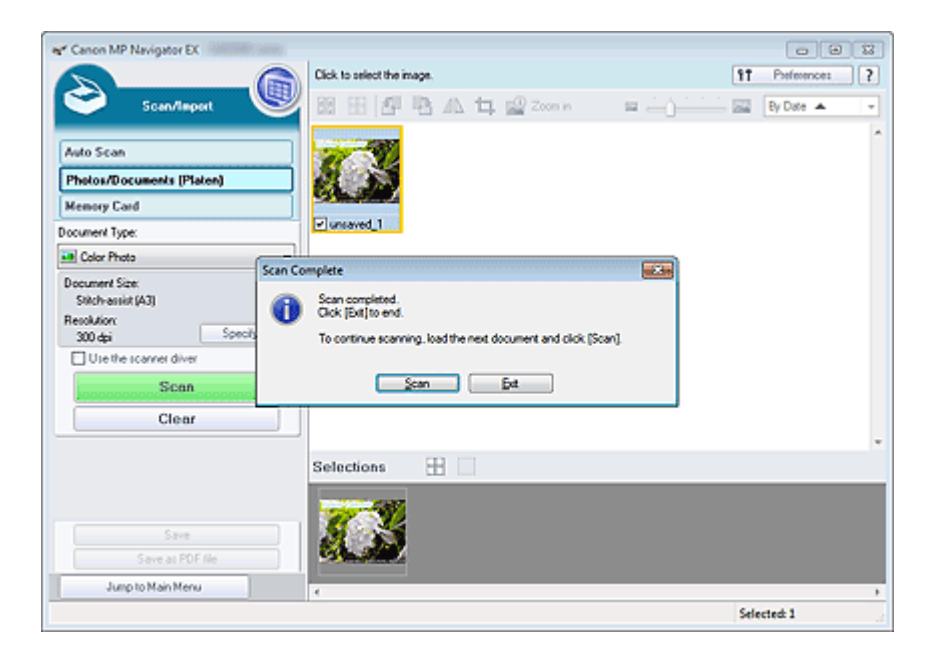

**13.** Salve as imagens digitalizadas.

- ➡ Salvando
- Salvando Arquivos como PDF

Topo da página 🕆

Guia Avançado > Digitalizando > Digitalizando com o Pacote de Aplicativos > Vamos Tentar Digitalizar > Digitalização Fácil com Clique Único

S104

**MP Navigator EX** 

# Digitalização Fácil com Clique Único

Você pode concluir "desde a digitalização até a gravação", entre outras tarefas, uma única vez simplesmente clicando no ícone correspondente.

#### 1. Coloque o documento no cilindro.

Colocando Documentos

#### 2. Inicie o MP Navigator EX.

#### ➡ Iniciando o MP Navigator EX

A tela de modo de navegação ou a tela de modo de clique único do MP Navigator EX será aberta. Tela de modo de navegação

| 🛫 Canon MP Navigator E | X                 |                                 |
|------------------------|-------------------|---------------------------------|
| Scan/Import            | View & Use        | One-click                       |
| $\bigcirc$             |                   | I                               |
|                        |                   | Scan/Import Documents or Images |
| 6                      |                   | Auto Scan                       |
|                        |                   | Photos/Documents (Platen)       |
| $\leq$                 | $\geq$            | Memory Card                     |
| Stree for              | window at status  | 11 Protessors 2                 |
| Show this              | window at startup | 17 Preferences ?                |

Tela de modo de clique único

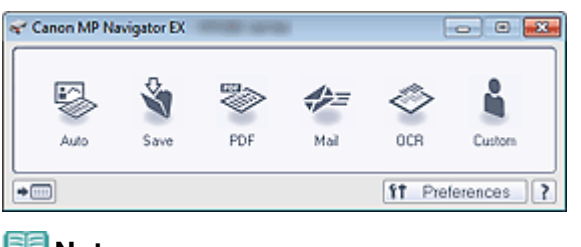

## 💷 Nota

Se a tela de modo de clique único for aberta, vá para a Etapa 4.

3. Clique em Clique Único (One-click)

## Digitalização Fácil com Clique Único

| Tanon MP Navigator EX                |            |                  |
|--------------------------------------|------------|------------------|
| Scan/Import View & Use               | ,          | One-click        |
| $\bigcirc$                           |            | $\bigcirc$       |
| Custom Scan with One-                |            |                  |
| Auto Scan                            | Save to PC | Save as PDF file |
| Attach to E-mail                     | OCR        | Custom           |
| Stat scanning by clicking the button |            | 11 Preferences ? |

- 4. Clique no ícone correspondente.
  - ➡ Guia Personalizar Digitalização com Clique Único (Custom Scan with One-click)
  - ➡ Tela de modo de clique único
- **5.** Selecione Tipo de Documento (Document Type) de acordo com o documento que será digitalizado.
- 6. Defina conforme necessário o tamanho do documento e a resolução de digitalização.
- 7. Inicie a digitalização.

Inicia a digitalização.

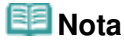

Clique em Cancelar (Cancel) para cancelar a digitalização.

Topo da página🏫
Funções Úteis do MP Navigator EX

## Guia Avançado

Guia Avançado > Digitalizando > Digitalizando com o Pacote de Aplicativos > Funções Úteis do MP Navigator EX

S400

MP Navigator EX

# Funções Úteis do MP Navigator EX

Com o MP Navigator EX, você pode corrigir/aprimorar imagens digitalizadas com harmonia, e pesquisar imagens salvas rapidamente.

- Corrigindo/Aprimorando Imagens Automaticamente
   Corrigindo/Aprimorando Imagens Automaticamente
- Corrigindo/Aprimorando Imagens Manualmente
  - Corrigindo/Aprimorando Imagens Manualmente
- Ajustando características de cores como brilho e contraste
- 🔿 Ajustando Imagens
- Procurando imagens perdidas
  - Pesquisando Imagens
- Classificando e ordenando imagens
  - Classificando Imagens em Categorias

Guia Avançado > Digitalizando > Digitalizando com o Pacote de Aplicativos > Funções Úteis do MP Navigator EX > Corrigindo/Aprimorando Imagens Automaticamente

#### S401

MP Navigator EX

# Corrigindo/Aprimorando Imagens Automaticamente

O MP Navigator EX analisará e corrigirá/aprimorará imagens digitalizadas automaticamente.

 Digitalize documentos no MP Navigator EX, salve-os e abra a janela Exibir e Usar (View & Use) na tela do modo de navegação para selecionar as fotos que serão corrigidas/aprimoradas.

## 💷 Nota

- Consulte "Vamos Tentar Digitalizar" para digitalizar imagens no MP Navigator EX.
- Você também pode selecionar imagens salvas em um cartão de memória ou computador.
   Importando Imagens Salvas em um Cartão de Memória
   Abrindo Imagens Salvas em um Computador
- 2. Clique em Editar/Converter (Edit/Convert) e em Corrigir imagens fotográficas (Fix photo images) na lista.

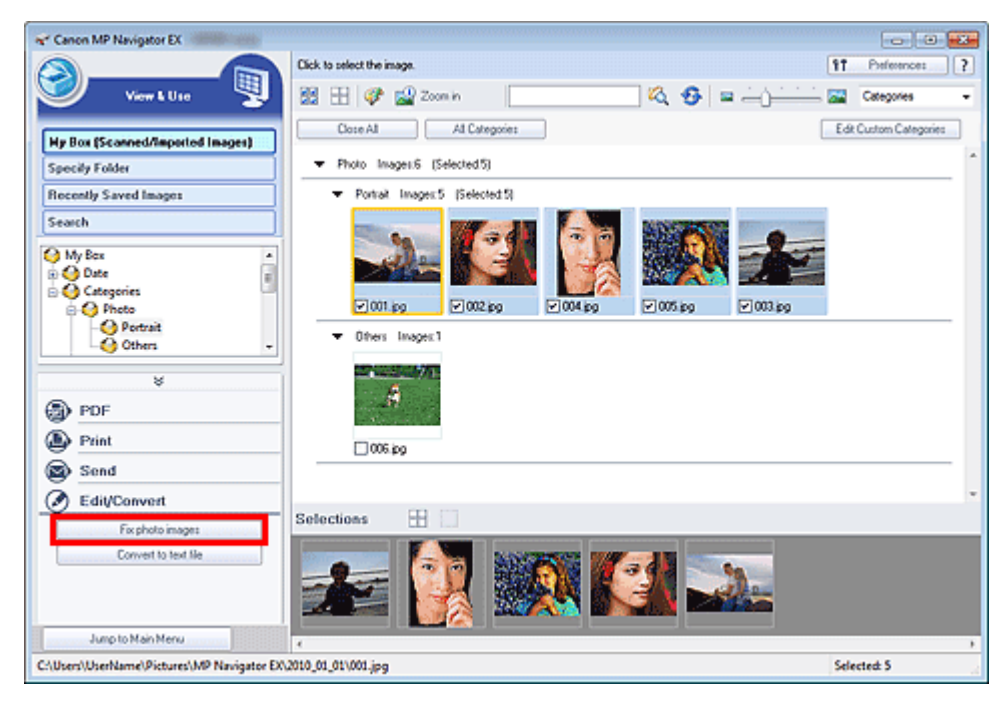

A janela Corrigir/aprimorar imagens (Correct/Enhance Images) é aberta.

## 💷 Nota

A janela Corrigir/aprimorar imagens (Correct/Enhance Images) também pode ser aberta

clicando-se em <sup>2</sup> (Correção/Aprimoramento de Imagem) na Barra de Ferramentas ou na caixa de diálogo Mais zoom (Zoom in). Nesse caso, somente a imagem de destino (com contorno laranja) pode ser corrigida/aprimorada.

- Consulte "Janela Corrigir/aprimorar imagens (Correct/Enhance Images)" para obter detalhes sobre a janela Corrigir/aprimorar imagens (Correct/Enhance Images).
- 3. Selecione a imagem que você deseja corrigir/aprimorar na lista de miniaturas.

A imagem selecionada é exibida em Visualizar.

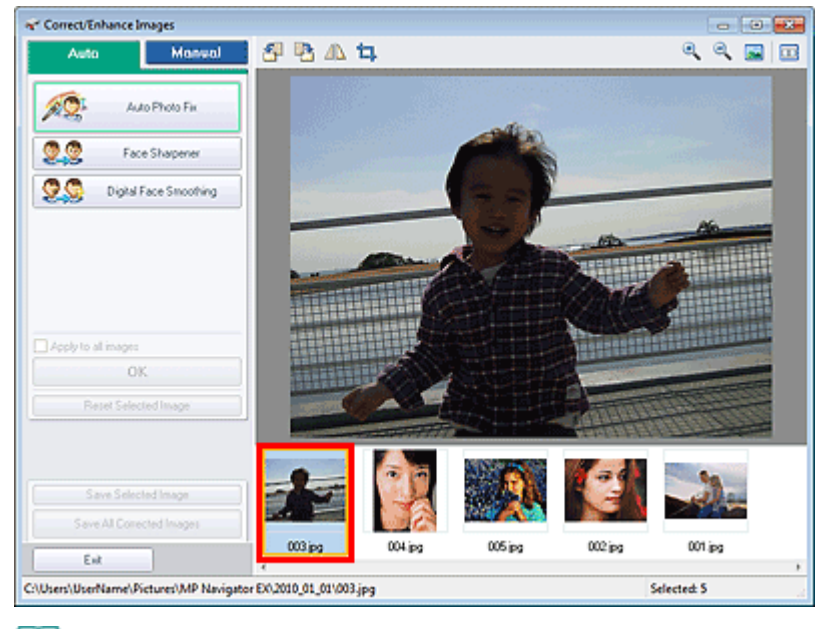

## 💷 Nota

Caso você tenha selecionado apenas uma imagem na janela Exibir e Usar (View & Use), a lista de miniaturas não será exibida, somente a imagem de visualização.

- 4. Certifique-se de que Automático (Auto) esteja selecionado.
- **5.** Clique em Corrigir Foto Automaticamente (Auto Photo Fix), Nitidez da face (Face Sharpener) ou Suavização digital da face (Digital Face Smoothing).

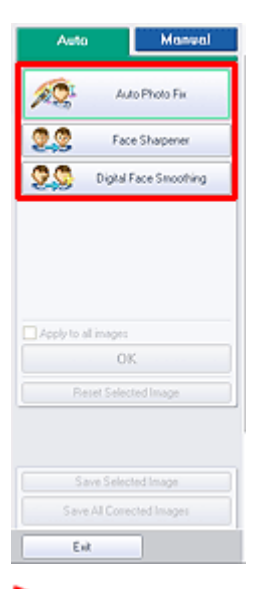

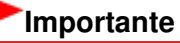

Quando uma imagem é corrigida usando Corrigir Foto Automaticamente (Auto Photo Fix) e salva, ela não poderá ser corrigida novamente usando Corrigir Foto Automaticamente (Auto Photo Fix). Corrigir Foto Automaticamente (Auto Photo Fix) talvez não esteja disponível para as imagens editadas usando um aplicativo, câmera digital etc. fabricado por outras empresas.

## 💷 Nota

- Os níveis de efeito em Nitidez da face (Face Sharpener) e em Suavização digital da face (Digital Face Smoothing) podem ser alterados usando-se a barra deslizante que é exibida quando você clica nos botões correspondentes.
- Quando você aplicar Corrigir Foto Automaticamente (Auto Photo Fix), as fotos com fundo escuro serão corrigidas automaticamente. Se a imagem não foi corrigida o suficiente com Corrigir Foto Automaticamente (Auto Photo Fix), recomenda-se aplicar Clareador de rostos

(Face Brightener) na guia Manual.

Corrigindo/Aprimorando Imagens Manualmente

6. Clique em OK.

Toda a imagem é corrigida/aprimorada automaticamente e a marca 🥩 (Corrigir/Aprimorar) é exibida na parte superior esquerda da imagem em miniatura e da imagem de visualização.

# 💷 Nota

- Clique em Redefinir a imagem selecionada (Reset Selected Image) para desfazer a correção/ aprimoramento.
- Marque a caixa de seleção Aplicar a todas as imagens (Apply to all images) para corrigir/ aprimorar todas as imagens selecionadas.
- 7. Clique em Salvar imagem selecionada (Save Selected Image) ou Salvar todas as imagens corrigidas (Save All Corrected Images).

É possível salvar as imagens corrigidas/aprimoradas como arquivos novos.

## 💷 Nota

- Para salvar somente as imagens que deseja, selecione-as e clique em Salvar imagem selecionada (Save Selected Image). Para salvar todas as imagens, clique em Salvar todas as imagens corrigidas (Save All Corrected Images).
- O formato de arquivo das imagens corrigidas/aprimoradas é JPEG/Exif.
- As imagens do Adobe RGB são salvas como imagens RGB.

### 8. Clique em Sair (Exit).

## Importante

As correções/aprimoramentos serão perdidas ser você sair antes de salvar as imagens corrigidas/aprimoradas.

Guia Avançado > Digitalizando > Digitalizando com o Pacote de Aplicativos > Funções Úteis do MP Navigator EX > Corrigindo/Aprimorando Imagens Manualmente

#### S402

MP Navigator EX

# Corrigindo/Aprimorando Imagens Manualmente

É possível corrigir/aprimorar imagens digitalizadas manualmente.

 Digitalize documentos no MP Navigator EX, salve-os e abra a janela Exibir e Usar (View & Use) na tela do modo de navegação para selecionar as fotos que serão corrigidas/aprimoradas.

## 💷 Nota

- Consulte "Vamos Tentar Digitalizar" para digitalizar imagens no MP Navigator EX.
- Você também pode selecionar imagens salvas em um cartão de memória ou computador.
   Importando Imagens Salvas em um Cartão de Memória
   Abrindo Imagens Salvas em um Computador
- Clique em Editar/Converter (Edit/Convert) e em Corrigir imagens fotográficas (Fix photo images) na lista.

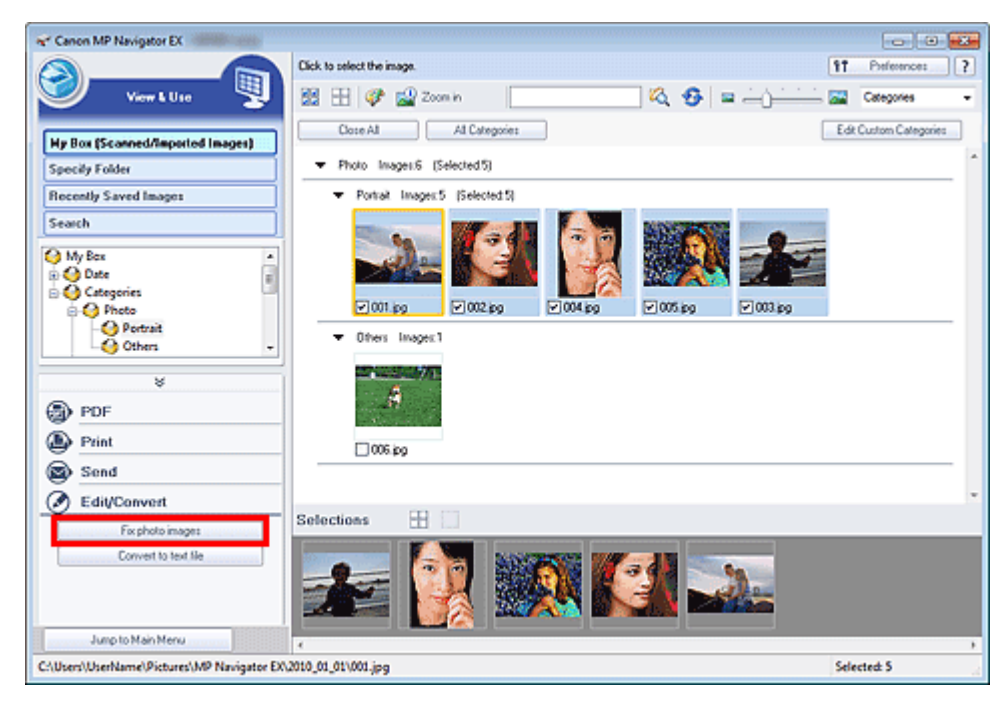

A janela Corrigir/aprimorar imagens (Correct/Enhance Images) é aberta.

## 💷 Nota

A janela Corrigir/aprimorar imagens (Correct/Enhance Images) também pode ser aberta

clicando-se em <sup>2</sup> (Correção/Aprimoramento de Imagem) na Barra de Ferramentas ou na caixa de diálogo Mais zoom (Zoom in). Nesse caso, somente a imagem de destino (com contorno laranja) pode ser corrigida/aprimorada.

- Consulte "Janela Corrigir/aprimorar imagens (Correct/Enhance Images)" para obter detalhes sobre a janela Corrigir/aprimorar imagens (Correct/Enhance Images).
- **3.** Selecione a imagem que você deseja corrigir/aprimorar na lista de miniaturas.

A imagem selecionada é exibida em Visualizar.

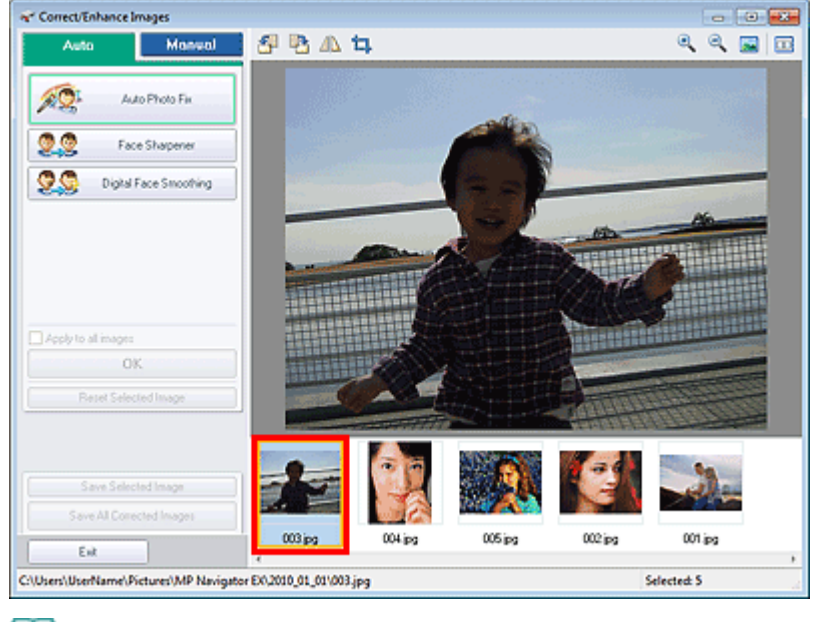

## 💷 Nota

Caso você tenha selecionado apenas uma imagem na janela Exibir e Usar (View & Use), a lista de miniaturas não será exibida, somente a imagem de visualização.

- 4. Selecione Manual e clique em Corrigir/aprimorar (Correct/Enhance).
- Clique em Clareador de rostos (Face Brightener), Nitidez da face (Face Sharpener), Suavização digital da face (Digital Face Smoothing) ou Removedor de mancha (Blemish Remover).

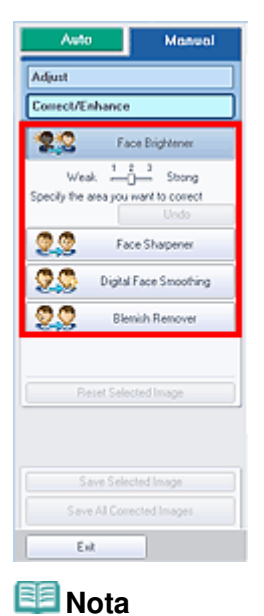

- Os níveis de efeito em Clareador de rostos (Face Brightener), Nitidez da face (Face Sharpener) e Suavização digital da face (Digital Face Smoothing) podem ser alterados usando a barra deslizante que é exibida quando você clica nos botões correspondentes.
  - Mova o cursor sobre a imagem. O formato do cursor se transforma em +(Cruz).
- 6. Arraste para selecionar a área que será corrigida/aprimorada e clique em OK na imagem.

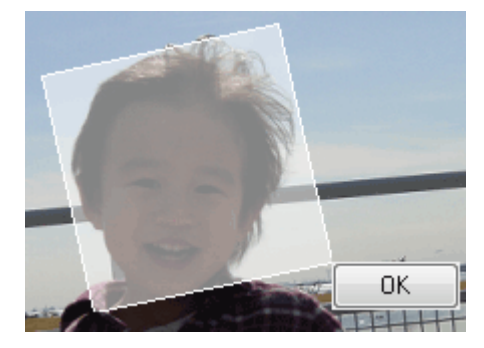

A parte de dentro e em torno da área selecionada é corrigida/aprimorada e a marca 🧳 (Corrigir/ Aprimorar) aparece no canto superior esquerdo da miniatura e da imagem de visualização.

## 💷 Nota

- Também é possível arrastar para girar o retângulo.
- Clique em Desfazer (Undo) para desfazer a última correção/aprimoramento.
- Clique em Redefinir a imagem selecionada (Reset Selected Image) para cancelar todas as correções, aprimoramentos e ajustes aplicados à imagem selecionada.
- 7. Clique em Salvar imagem selecionada (Save Selected Image) ou Salvar todas as imagens corrigidas (Save All Corrected Images).

É possível salvar as imagens corrigidas/aprimoradas como arquivos novos.

## 💷 Nota

- Para salvar somente as imagens que deseja, selecione-as e clique em Salvar imagem selecionada (Save Selected Image). Para salvar todas as imagens, clique em Salvar todas as imagens corrigidas (Save All Corrected Images).
- O formato de arquivo das imagens corrigidas/aprimoradas é JPEG/Exif.

### 8. Clique em Sair (Exit).

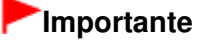

As correções/aprimoramentos serão perdidas ser você sair antes de salvar as imagens corrigidas/aprimoradas.

Guia Avançado > Digitalizando > Digitalizando com o Pacote de Aplicativos > Funções Úteis do MP Navigator EX > Ajustando Imagens

S406

**MP Navigator EX** 

# Ajustando Imagens

Você pode fazer ajustes finos gerais no brilho, contraste, etc. das imagens.

 Digitalize documentos no MP Navigator EX, salve-os e abra a janela Exibir e Usar (View & Use) na tela do modo de navegação para selecionar as fotos que serão ajustadas.

💷 Nota

- Consulte "Vamos Tentar Digitalizar" para digitalizar imagens no MP Navigator EX.
- Você também pode selecionar imagens salvas em um cartão de memória ou computador.
   Importando Imagens Salvas em um Cartão de Memória
   Abrindo Imagens Salvas em um Computador
- Clique em Editar/Converter (Edit/Convert) e em Corrigir imagens fotográficas (Fix photo images) na lista.

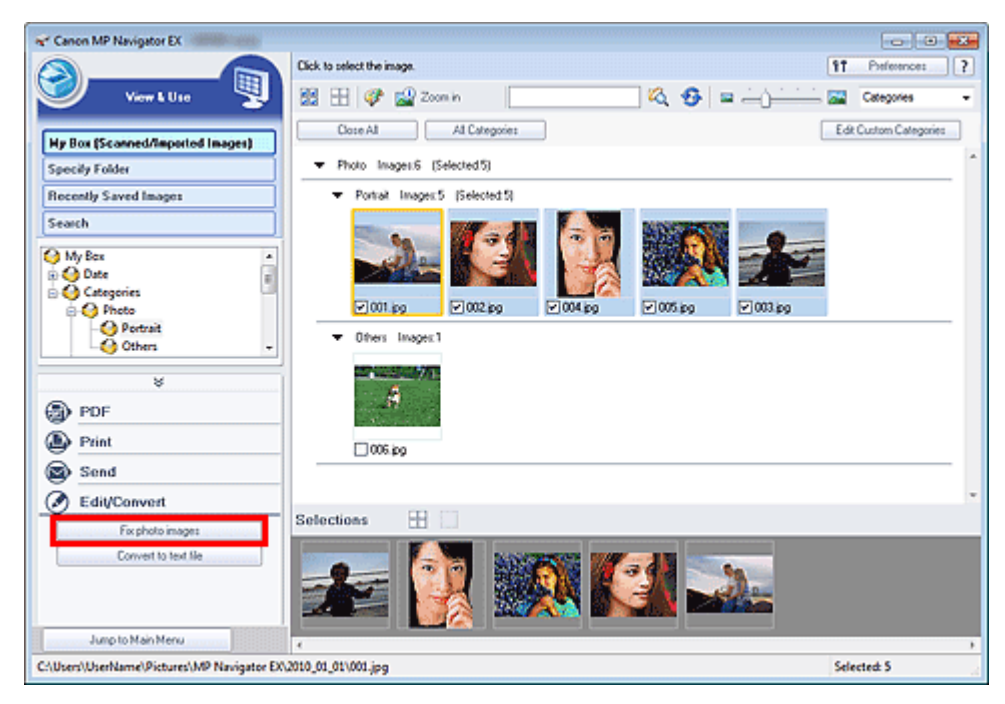

A janela Corrigir/aprimorar imagens (Correct/Enhance Images) é aberta.

## 💷 Nota

A janela Corrigir/aprimorar imagens (Correct/Enhance Images) também pode ser aberta

clicando-se em <sup>2</sup> (Correção/Aprimoramento de Imagem) na Barra de Ferramentas ou na caixa de diálogo Mais zoom (Zoom in). Nesse caso, somente a imagem de destino (com contorno laranja) pode ser corrigida/aprimorada.

- Consulte "Janela Corrigir/aprimorar imagens (Correct/Enhance Images)" para obter detalhes sobre a janela Corrigir/aprimorar imagens (Correct/Enhance Images).
- 3. Selecione a imagem que será ajustada na lista de miniaturas.

A imagem selecionada é exibida em Visualizar.

## Ajustando Imagens

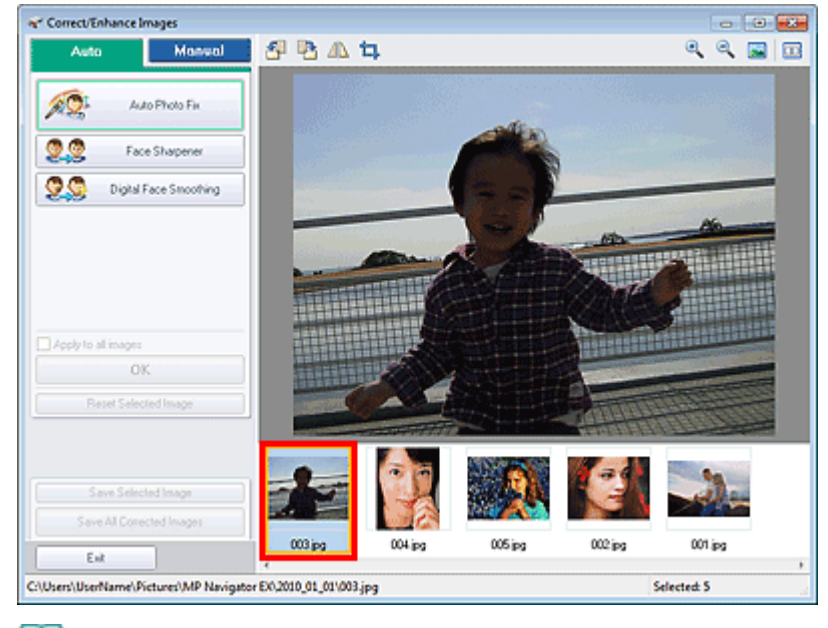

## 💷 Nota

- Caso você tenha selecionado apenas uma imagem na janela Exibir e Usar (View & Use), a lista de miniaturas não será exibida, somente a imagem de visualização.
- 4. Selecione Manual e clique em Ajustar (Adjust).
- 5. Mova o controle deslizante do item a ser ajustado e defina o nível do efeito.

Ao mover um controle deslizante, a marca 💞 (Corrigir/Aprimorar) é exibida na parte superior esquerda da imagem em miniatura e de visualização.

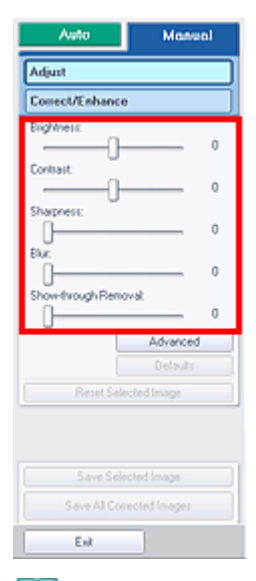

## 💷 Nota

- Clique em Avançado (Advanced) para fazer ajustes finos no brilho e no tom das cores da imagem. Consulte "Avançado (Advanced)" nas descrições da janela Corrigir/aprimorar imagens (Correct/Enhance Images) para obter detalhes.
- Clique em Padrões (Defaults) para redefinir todos os ajustes.
- Clique em Redefinir a imagem selecionada (Reset Selected Image) para cancelar todas as correções, aprimoramentos e ajustes aplicados à imagem selecionada.
- 6. Clique em Salvar imagem selecionada (Save Selected Image) ou Salvar todas as imagens corrigidas (Save All Corrected Images).

Você pode salvar imagens ajustadas como arquivos novos.

# 💷 Nota

- Para salvar somente as imagens que deseja, selecione-as e clique em Salvar imagem selecionada (Save Selected Image). Para salvar todas as imagens, clique em Salvar todas as imagens corrigidas (Save All Corrected Images).
- O formato de arquivo das imagens ajustadas é JPEG/Exif.
- **7.** Clique em Sair (Exit).

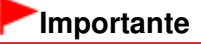

Os ajustes serão perdidos se você sair antes de salvar as imagens ajustadas.

Pesquisando Imagens

## Guia Avançado

Guia Avançado > Digitalizando > Digitalizando com o Pacote de Aplicativos > Funções Úteis do MP Navigator EX > Pesquisando Imagens

S407

MP Navigator EX

# **Pesquisando Imagens**

Na janela Exibir e Usar (View & Use) da tela do modo de navegação, é possível pesquisar as imagens salvas no computador e abri-las no MP Navigator EX. As imagens abertas podem ser impressas e editadas.

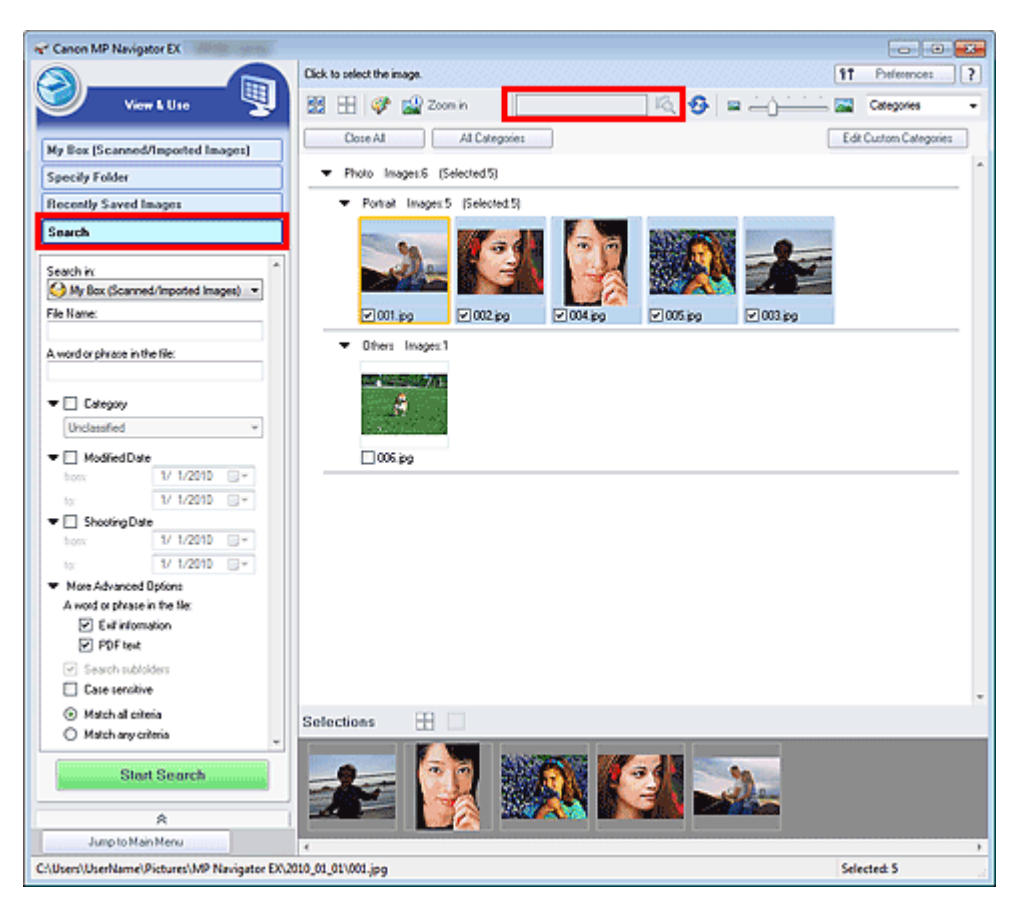

## 💷 Nota

- Pesquise imagens em Minha Caixa (Imag.Digit/Import.) (My Box (Scanned/Imported Images)), Imagens Salvas Recentemente (Recently Saved Images) ou em uma pasta selecionada e suas subpastas.
- Consulte "Iniciando o MP Navigator EX" para iniciar o MP Navigator EX.

#### Pesquisa rápida

Em

(Caixa de texto) na Barra de Ferramentas, insira uma palavra ou frase incluída no nome do arquivo, informações Exif ou texto em PDF da imagem que será pesquisada e

clique em 🌇 (Procurar). No caso de informações Exif, o texto em Fabricante (Maker), Modelo (Model), Descrição (Description) e Comentário do usuário (User Comment) é pesquisado.

#### Pesquisa avançada

Clique em Procurar (Search) no lado esquerdo da tela para abrir as opções de pesquisa. Insira as informações da imagem que será pesquisada e clique em Iniciar pesquisa (Start Search).

| Search in:                           |               | ^      |   |
|--------------------------------------|---------------|--------|---|
| My Box (Scanned                      | /Imported Ima | ges) 🔻 |   |
| File Name:                           |               |        |   |
|                                      |               |        |   |
| A word or phrase in the              | e file:       |        |   |
|                                      |               |        |   |
| 🔻 🔲 Calegoly                         |               |        |   |
| Unclassified                         |               | Ŧ      |   |
| ▼ 🔲 Modified Date                    |               |        |   |
| from:                                | 1/ 1/2010     |        |   |
| to:                                  | 1/ 1/2010     |        |   |
| 🕶 🔲 Shooting Date                    |               |        |   |
| from:                                | 1/ 1/2010     |        |   |
| to:                                  | 1/ 1/2010     |        |   |
| ▼ More Advanced 0                    | ptions        |        |   |
| A word or phrase in                  | the file:     |        |   |
| 🗹 Exil informa                       | lion          |        |   |
| PDF text                             |               |        |   |
| Search subfold                       | ders          |        |   |
| Case sensitive                       |               |        |   |
| <ul> <li>Match all criter</li> </ul> | ia            |        |   |
| <ul> <li>Match any crite</li> </ul>  | cria          |        | ÷ |
| Start                                | Search        |        |   |
| Start                                | oearch        |        | J |
|                                      |               |        |   |

#### • Pesquisar em (Search in)

Se você souber onde procurar, selecione a unidade, pasta ou rede em Especificar Pasta (Specify Folder).

• Nome do arquivo (File Name)

Se você souber o nome da pasta, insira-o.

#### • Uma palavra ou frase no arquivo (A word or phrase in the file)

Insira uma palavra ou frase incluída nos itens selecionados em Mais opções avançadas (More Advanced Options).

## Importante

- Para PDF, você pode pesquisar somente arquivos criados no MP Navigator EX. Você não pode pesquisar arquivos PDF criados ou editados em outros aplicativos. Além disso, a pesquisa de arquivos PDF está disponível somente quando a pesquisa de palavra-chave está configurada. Para obter informações detalhadas sobre como criar arquivos PDF que permitem pesquisa por palavra-chave, consulte "Caixa de Diálogo Configurações do PDF (PDF Settings) ".
- Não é possível pesquisar os arquivos PDF protegidos por senha.

Categoria (Category)

É possível pesquisar as imagens por categoria.

#### • Data modificada (Modified Date)

Para pesquisar imagens que foram atualizadas em um período específico, insira a primeira e a última data do período.

#### • Data em que a foto foi tirada (Shooting Date)

Para pesquisar imagens que foram capturadas em um período específico, insira a primeira e a última data do período.

## 💷 Nota

A "data de captura" é a data e a hora da criação dos dados, que estão incluídos nas informações de Exif da imagem.

#### Mais opções avançadas (More Advanced Options)

• Uma palavra ou frase no arquivo (A word or phrase in the file)

Em Uma palavra ou frase no arquivo (A word or phrase in the file), selecione os itens a serem pesquisados. Se você marcar a caixa de seleção Informações sobre Exif (Exif information), o texto em Fabricante (Maker), Modelo (Model), Descrição (Description) e Comentário do usuário (User Comment) será procurado. Se você marcar a caixa de seleção Texto em PDF (PDF text), o texto nos arquivos PDF será pesquisado.

### Importante

Não é possível pesquisar texto em arquivos PDF protegidos por senha.

• Pesquisar subpastas (Search subfolders)

Marque essa caixa de seleção para pesquisar subpastas.

• Diferencia maiúscula de minúscula (Case sensitive)

Marque essa caixa de seleção para diferenciar maiúscula de minúscula.

Corresponde a todos os critérios (Match all criteria)

Pesquisa arquivos que atendem a todos os critérios especificados.

Corresponde a qualquer critério (Match any criteria)
 Pesquisa arquivos que atendem a qualquer um dos critérios especificados.

#### • Iniciar pesquisa (Start Search)

Inicia a pesquisa.

### Tópico relacionado

▶ Janela Exibir e Usar (View & Use)

Guia Avançado > Digitalizando > Digitalizando com o Pacote de Aplicativos > Funções Úteis do MP Navigator EX > Classificando Imagens em Categorias

S403

MP Navigator EX

# **Classificando Imagens em Categorias**

É possível exibir imagens digitalizadas com o MP Navigator EX por categoria. Você pode classificar imagens exibidas automaticamente em Não classificado (Unclassified) e também criar categorias personalizadas. Você pode arrastar e soltar uma imagem para movê-la de uma categoria para outra.

## 💷 Nota

- Se você tiver classificado as imagens no MP Navigator EX 2.0 ou posterior e, em seguida, atualizar o MP Navigator EX para a versão mais recente, as informações de classificação na segunda versão mais recente serão transferidas na primeira inicialização. Após a inicialização inicial, as informações de classificação não podem ser transferidas.
- Digitalize documentos no MP Navigator EX, salve-os e abra a janela Exibir e Usar (View & Use) na tela de modo de navegação.

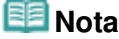

- Consulte "Vamos Tentar Digitalizar" para digitalizar imagens no MP Navigator EX.
- Você também pode selecionar imagens salvas em um cartão de memória ou computador.
   Importando Imagens Salvas em um Cartão de Memória
  - Abrindo Imagens Salvas em um Computador
- 2. Em Categories

(Classificar por), selecione Categoria (Categories).

As imagens serão ordenadas automaticamente por categoria e exibidas na janela Miniatura (Thumbnail).

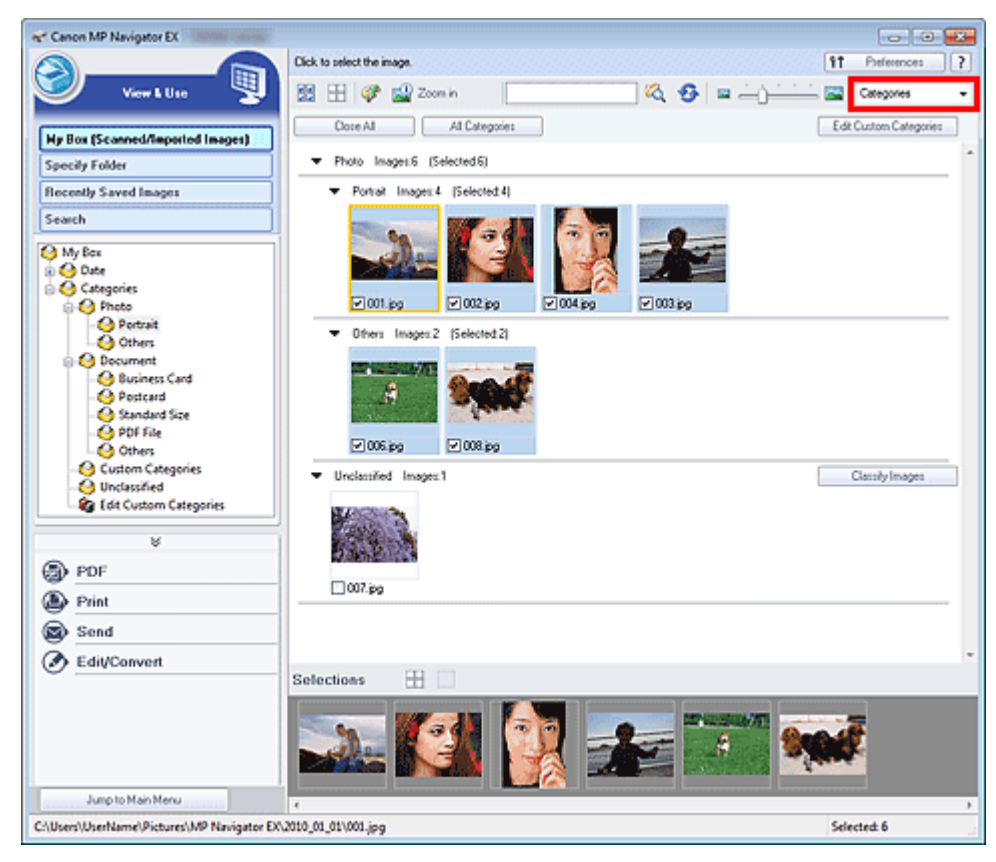

As imagens serão ordenadas nas seguintes categorias.

Fotografias: Retrato (Portrait), Outros (Others)

Documentos: Cartão de Visita (Business Card), Cartão postal (Postcard), Tamanho padrão (Standard Size), Arquivo PDF (PDF File), Outros (Others)

Categorias personalizadas: exibe as categorias personalizadas.

Para criar categorias personalizadas, consulte " Criando categorias personalizadas "

Não classificado: exibe as imagens que não foram classificadas.

## 💷 Nota

- Clique em Classificar imagens (Classify Images) para classificar automaticamente as imagens exibidas em Não classificado (Unclassified). Clique em Cancelar (Cancel) para parar.
- A classificação pode demorar se houver muitas imagens a serem classificadas.

## Importante

- Mesmo se você classificar imagens salvas em uma mídia removível como unidade flash USB e disco rígido externo, as informações de classificação serão excluídas quando você remover a mídia. A partir da próxima vez, as imagens serão classificadas como Não classificado (Unclassified).
- As imagens não poderão ser classificadas quando a opção Imagens Salvas Recentemente (Recently Saved Images) estiver selecionada na janela Exibir e Usar (View & Use).

## 💷 Nota

- Algumas imagens podem não ser detectadas corretamente e, portanto, podem ser classificadas em categorias erradas. Nesse caso, arraste e solte a imagem na categoria correta.
- Imagens salvas em pastas de rede podem não ser classificadas.
- É possível pesquisar as imagens por categoria. Consulte " Pesquisando Imagens" para obter informações detalhadas.

#### Criando categorias personalizadas

**1.** Na janela Exibir e Usar (View & Use), ordene as imagens por categoria e clique em Editar categorias personalizadas (Edit Custom Categories).

A caixa de diálogo Editar categorias personalizadas (Edit Custom Categories) é aberta.

| Edit Custom Categories                |  |
|---------------------------------------|--|
| You can add/delete custom categories. |  |
|                                       |  |
|                                       |  |
|                                       |  |
|                                       |  |
| Delete Add to List OK Cance           |  |

2. Clique em Adicionar à lista (Add to List).

A caixa de diálogo Adicionar categoria (Add Category) é aberta.

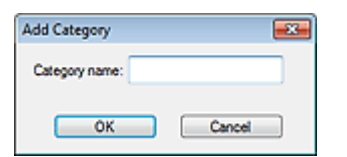

3. Digite o Nome da categoria (Category name) e clique em OK.

### 💷 Nota

É possível criar até 20 categorias personalizadas.

## Classificando Imagens em Categorias

- Até 50 caracteres com byte único podem ser usados para dar nome a uma categoria.
- Clique duas vezes em uma categoria criada para abrir a caixa de diálogo Alterar nome da
- categoria (Change Category Name) na qual você pode alterar o nome da categoria.
- Selecione uma categoria personalizada e clique em Excluir (Delete) para excluí-la.

### Tópico relacionado

► Janela Exibir e Usar (View & Use)

Guia Avançado > Digitalizando > Digitalizando com o Pacote de Aplicativos > Utilizando Imagens no MP Navigator EX

#### S500

MP Navigator EX

# Utilizando Imagens no MP Navigator EX

Você pode digitalizar imagens usando o MP Navigator EX e editar ou imprimir as imagens salvas.

# Consulte as seções correspondentes a seguir para obter informações detalhadas sobre a gravação de imagens.

- Salvando imagens digitalizadas no computador
  - ➡ Salvando
- Salvando imagens digitalizadas como arquivos PDF
  - Salvando Arquivos como PDF

Consulte as seções correspondentes a seguir para obter informações detalhadas sobre a utilização de imagens/arquivos.

- Criando/editando arquivos PDF a partir de imagens digitalizadas
   Criando/Editando Arquivos PDF
- Imprimindo várias imagens digitalizadas de uma vez ou imprimindo em um tamanho, qualidade específica etc.
  - Imprimindo Documentos
- Imprimindo fotografias digitalizadas
  - Imprimindo Fotos
- Enviando imagens digitalizadas por e-mail
  - Henviando por E-mail
- Corrigindo/aprimorando imagens digitalizadas ou convertendo-as em texto
   Editando Arquivos
- Configurando senhas para arquivos PDF criados
   Configurando Senhas para Arquivos PDF
  - Abrindo/Editando Arquivos PDF Protegidos por Senha

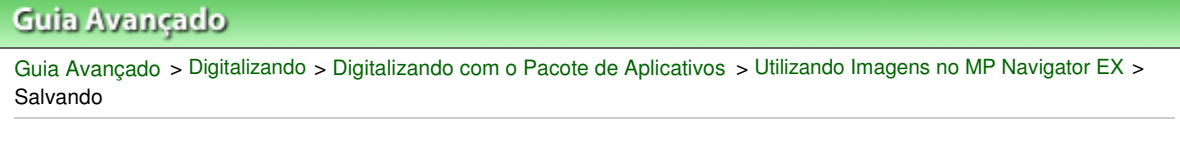

S112

**MP Navigator EX** 

# Salvando

Salve imagens digitalizadas com o MP Navigator EX em um computador.

1. Marque as caixas de seleção das imagens que serão salvas e clique em Salvar (Save).

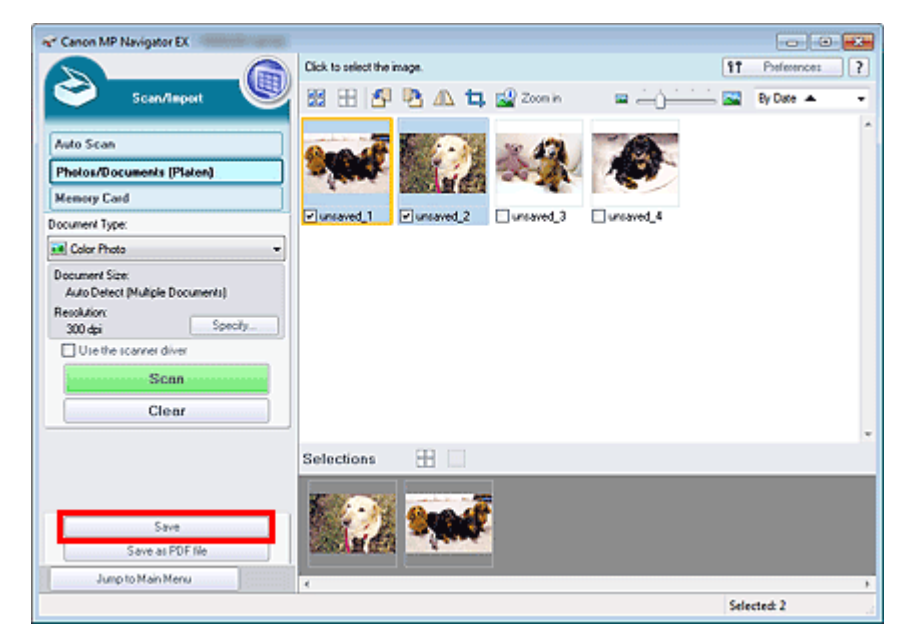

**2.** Na caixa de diálogo Salvar (Save), especifique as configurações para salvar. Especifique a pasta de destino, nome do arquivo e tipo do arquivo.

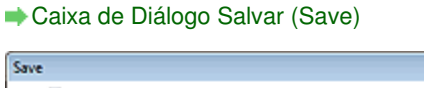

| <b>``</b>                   | ave the image to the specified folder.        |
|-----------------------------|-----------------------------------------------|
| Save in:<br>C:\Users\UserNa | me\Pictures\MP Navigator EX-2010_01_01 Browse |
| File name:                  | IMG                                           |
| Save as type:               | JPEG/Exf                                      |
| E Company Cold              | older with Current Date                       |

## Importante

- Não será possível selecionar JPEG/Exif quando Tipo de Documento (Document Type) for Texto (OCR) (Text(OCR)).
- Não é possível selecionar JPEG/Exif quando Preto-e-Branco (Black and White) for selecionado no Modo de Cor (Color Mode) na guia Modo Avançado (Advanced Mode) do ScanGear (driver do scanner).

## 💷 Nota

- Por padrão, as imagens digitalizadas são salvas nas seguintes pastas.
   Windows 7: pasta MP Navigator EX na pasta Minhas Imagens (My Pictures)
   Windows Vista: pasta MP Navigator EX na pasta Imagens (Pictures)
   Windows XP: pasta MP Navigator EX na pasta Minhas imagens (My Pictures)
- 3. Clique em Salvar (Save).

As imagens digitalizadas são salvas de acordo com as configurações.

Para usar/editar as imagens digitalizadas mais adiante no MP Navigator EX, clique em Abrir local de salvamento (Open saved location) na caixa de diálogo Salvamento Concluído (Save Complete).

- Criando/Editando Arquivos PDF
- Imprimindo Documentos
- Imprimindo Fotos
- Enviando por E-mail
- Editando Arquivos

Guia Avançado > Digitalizando > Digitalizando com o Pacote de Aplicativos > Utilizando Imagens no MP Navigator EX > Salvando Arquivos como PDF

S113

MP Navigator EX

# Salvando Arquivos como PDF

Salve imagens digitalizadas com o MP Navigator EX como arquivos PDF.

1. Marque as caixas de seleção das imagens que você deseja salvar e clique em Salvar como arquivo PDF (Save as PDF file).

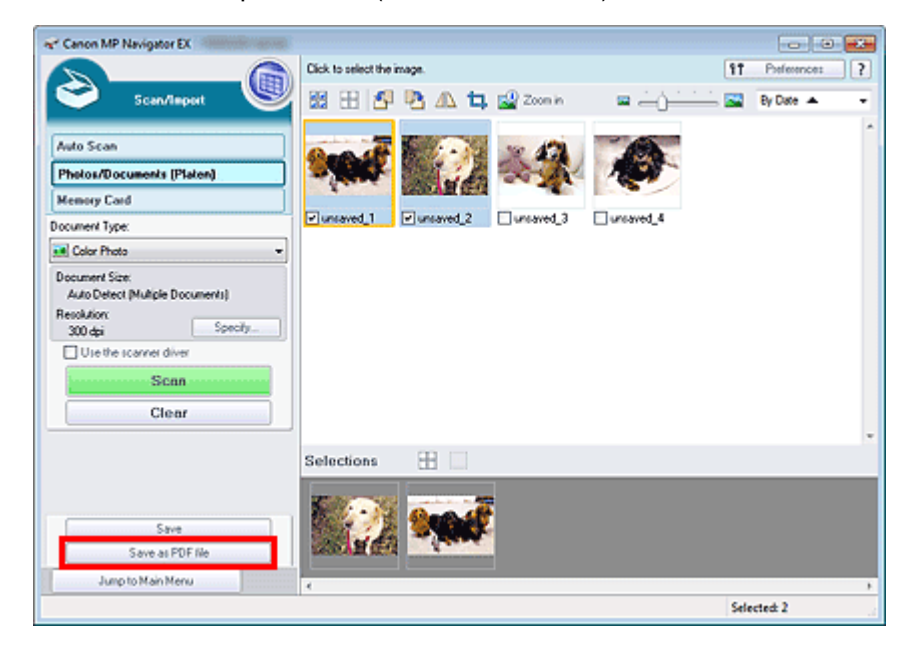

2. Na caixa de diálogo Salvar como arquivo PDF (Save as PDF file), especifique as configurações para salvar.

Especifique o tipo de arquivo, nome do arquivo e pasta de destino.

Caixa de Diálogo Salvar como arquivo PDF (Save as PDF file)

## Salvando Arquivos como PDF

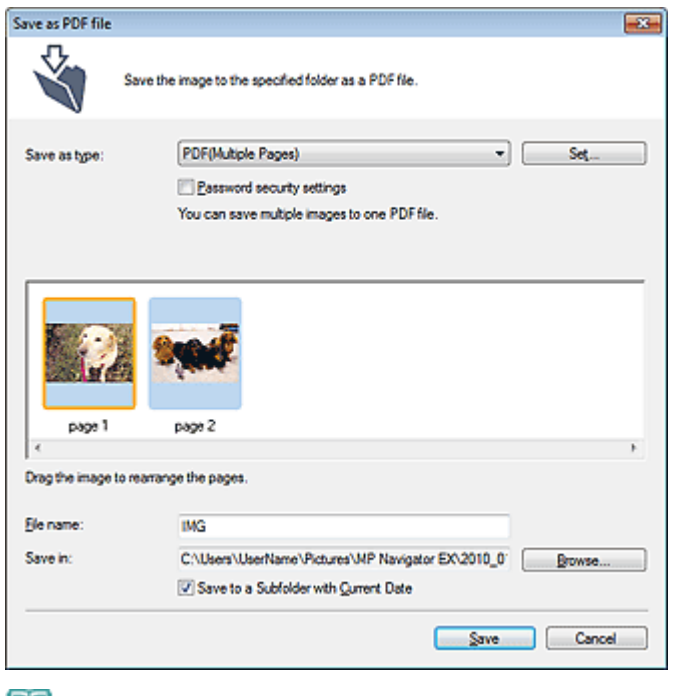

# 💷 Nota

- Por padrão, as imagens digitalizadas são salvas nas seguintes pastas.
   Windows 7: pasta MP Navigator EX na pasta Minhas Imagens (My Pictures)
   Windows Vista: pasta MP Navigator EX na pasta Imagens (Pictures)
   Windows XP: pasta MP Navigator EX na pasta Minhas imagens (My Pictures)
- É possível definir senhas para arquivos PDF.
   Configurando Senhas para Arquivos PDF

#### 3. Clique em Salvar (Save).

As imagens digitalizadas são salvas de acordo com as configurações.

Para usar/editar as imagens digitalizadas mais adiante no MP Navigator EX, clique em Abrir local de salvamento (Open saved location) na caixa de diálogo Salvamento Concluído (Save Complete).

- Criando/Editando Arquivos PDF
- Imprimindo Documentos
- Imprimindo Fotos
- Enviando por E-mail
- Editando Arquivos

Criando/Editando Arquivos PDF

### Guia Avançado

Guia Avançado > Digitalizando > Digitalizando com o Pacote de Aplicativos > Utilizando Imagens no MP Navigator EX > Criando/Editando Arguivos PDF

S501

MP Navigator EX

# Criando/Editando Arquivos PDF

Crie/edite arquivos PDF usando o MP Navigator EX. Depois de digitalizar documentos e salvá-los, abra a janela Exibir e Usar (View & Use) para criar arquivos PDF e adicionar/excluir páginas, reorganizar a página, etc.

| Canon MP Navigator EX                                                                                                    |                                                                                                    |                        |
|----------------------------------------------------------------------------------------------------|----------------------------------------------------------------------------------------------------|------------------------|
| View & Use                                                                                                    | Click to select the image.                                                                                                    | 11 Preferences ?       |
| Hy Box (Scanned/Seported Images)                                                                                                    | Close All All Categories                                                                                                    | Edit Custom Categories |
| Recently Saved Images                                                                                                    | Others Images:1                                                                                                    |                        |
| Poscant     Standard Size     Postard     Postard | OU7.pg      Document Images 4 (Selected 3)      Others Images 4 (Selected 3)      Others Images 4 (Sele |                        |
| Send Send                                                                                                    | Selections 🗄                                                                                                    |                        |
| Edit/Convert                                                                                                    |                                                                                                    |                        |
| Jump to Main Menu                                                                                                    | 4                                                                                                    | ,                      |
| C:\Users\UserName\Pictures\MP Navigator EX                                                                                                    | 2010_01_01/JJMG_0003.jpg                                                                                                    | Selected: 3            |

### Importante

Você pode criar ou editar até 99 páginas de uma vez usando o MP Navigator EX.

### 💷 Nota

- Consulte "Vamos Tentar Digitalizar" para digitalizar imagens no MP Navigator EX.
- Você também pode selecionar imagens salvas em um cartão de memória ou computador.
  - Importando Imagens Salvas em um Cartão de Memória
     Abrindo Imagens Salvas em um Computador

#### Criando/editando arquivos PDF com o MP Navigator EX

1. Selecione imagens e clique em PDF.

## 💷 Nota

- É possível selecionar arquivos PDF, JPEG, TIFF e BMP.
- 2. Clique em Criar/editar arquivo PDF (Create/Edit PDF file) na lista.

### Importante

Para PDF, é possível editar somente arquivos criados no MP Navigator EX. Não é possível editar arquivos PDF criados com outros aplicativos. Os arquivos PDF editados em outros aplicativos também não podem ser editados.

## 💷 Nota

- Se um arquivo PDF protegido por senha for selecionado, será solicitada a digitação da senha.
   Abrindo/Editando Arquivos PDF Protegidos por Senha
- 3. Adicione ou exclua páginas conforme necessário.

Para adicionar um arquivo existente, clique em Adicionar página (Add Page) e selecione-o. Para excluir uma página, selecione-a e clique em Excluir páginas selecionadas (Delete Selected Pages).

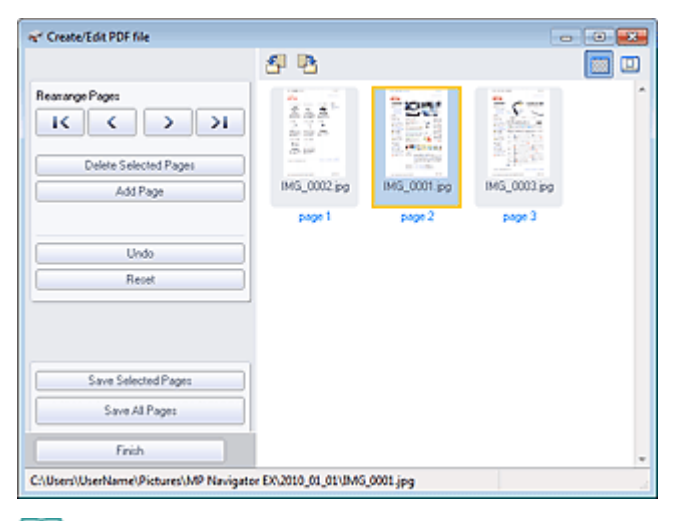

## 💷 Nota

- É possível adicionar arquivos PDF, JPEG, TIFF e BMP.
- Quando um arquivo PDF protegido por senha for adicionado, será solicitada a digitação da senha.
- 4. Reorganize a ordem das páginas conforme necessário.

Use os ícones para reorganizar a ordem. Se preferir, arraste a miniatura até o local de destino.

### 💷 Nota

- Consulte "Janela Criar/editar arquivo PDF (Create/Edit PDF file) " para obter detalhes sobre a janela Criar/aditar arquivo PDF (Create/Edit PDF file).
- 5. Clique em Salvar páginas selecionadas (Save Selected Pages) ou Salvar todas as páginas (Save All Pages).

A caixa de Diálogo Salvar como arquivo PDF (Save as PDF file) é aberta.

Caixa de Diálogo Salvar como arquivo PDF (Save as PDF file)

## Importante

- Não é possível salvar imagens digitalizadas com 10501 pixels ou mais nos sentidos vertical e horizontal.
- Se um arquivo PDF protegido por senha for editado, as senhas serão excluídas. Redefina as senhas na caixa de diálogo Salvar como arquivo PDF (Save as PDF file).
   Configurando Senhas para Arquivos PDF
- 6. Especifique as configurações para salvar na caixa de diálogo Salvar como arquivo PDF (Save as PDF file) e clique em Salvar (Save).

As imagens são salvas de acordo com as configurações.

#### Abrindo arquivos PDF em um aplicativo

## Criando/Editando Arquivos PDF

Você pode abrir arquivos PDF criados com o MP Navigator EX em um aplicativo associado e editá-los ou imprimi-los.

1. Selecione os arquivos PDF e clique em PDF.

# Importante

- Para PDF, é possível selecionar somente arquivos criados no MP Navigator EX. Não é possível selecionar arquivos PDF criados com outros aplicativos. Os arquivos PDF editados em outros aplicativos também não podem ser selecionados.
- 2. Clique em Abrir arquivo PDF (Open PDF file) na lista.

O aplicativo associado à extensão de arquivo (.pdf) pelo sistema operacional é iniciado.

# Importante

- Não é possível abrir arquivos PDF protegidos por senha em aplicativos que não suportam segurança de PDF.
- Os arquivos só poderão abrir se um aplicativo que possa ser associado aos arquivos PDF estiver instalado.
- 3. Use o aplicativo para editar ou imprimir o arquivo.

Para obter informações detalhadas, consulte o manual do aplicativo.

# Importante

Em alguns aplicativos, os comandos (imprimir, editar etc.) restringidos por Senha de permissões (Permissions Password) podem ser diferentes dos comandos do MP Navigator EX.

Topo da página<sup>^</sup>

Guia Avançado > Digitalizando > Digitalizando com o Pacote de Aplicativos > Utilizando Imagens no MP Navigator EX > Imprimindo Documentos

S502

**MP Navigator EX** 

# **Imprimindo Documentos**

Você pode imprimir várias imagens digitalizadas de uma vez, imprimir com uma qualidade específica etc. usando o MP Navigator EX.

 Digitalize documentos no MP Navigator EX, salve-os, abra a janela Exibir e Usar (View & Use) na tela de modo de navegação e selecione as imagens.

💷 Nota

- Consulte "Vamos Tentar Digitalizar" para digitalizar imagens no MP Navigator EX.
- Você também pode selecionar imagens salvas em um cartão de memória ou computador.
   Importando Imagens Salvas em um Cartão de Memória
   Abrindo Imagens Salvas em um Computador
- 2. Clique em Imprimir (Print) e em Imprimir Documento (Print Document) na lista.

| R* Canon MP Navigator EX                                   |                                                               |                        |
|------------------------------------------------------------|---------------------------------------------------------------|------------------------|
|                                                            | Click to select the image.                                    | 11 Preference: ?       |
| 🤍 View L U Io                                              | 🔀 🗄 💞 🏫 Zoon in 🛛 📃 🖄 🍕 🖨 — — — — — — — — — — — — — — — — — — | Categories -           |
| Hy Box (Scanned/Imported Import)                           | Close Al Al Categorie:                                        | Edit Custom Categories |
| Specify Folder                                             | ▼ Photo Imaget1                                               | ^<br>^                 |
| Recently Saved Images                                      | <ul> <li>Others Images1</li> </ul>                            |                        |
| Search                                                     |                                                               |                        |
| Occurrent     Occurrent     O Business Cand     O Postcard |                                                               |                        |
| - G Standard Size                                          | 007.jpg                                                       |                        |
| Others +                                                   | ▼ Document Imager.4 (Selected.2)                              |                        |
| *                                                          | <ul> <li>Others Images 4 (Selected 2)</li> </ul>              |                        |
| DF PDF                                                     |                                                               |                        |
| Print                                                      |                                                               |                        |
| Print Document                                             | PIM5_0001.pp PIM5_0002.pp DIM5_0003.pp DIM5_0004.pp           |                        |
| Pivit Photo<br>Print Album                                 | Selections III                                                |                        |
| Send                                                       |                                                               |                        |
| Edit/Convert                                               |                                                               |                        |
| Jump to Main Menu                                          | 4                                                             |                        |
| C:\Users\UserName\Pictures\MP Navigator EX                 | 2010_01_01/JMG_0002.jpg                                       | Selected: 2            |
| C/Users/UserName/Pictures/MP Navigator EX                  | 2010_01_01\UM6_0002.jpg                                       | Selected: 2            |

### Importante

Se um arquivo PDF protegido por senha for selecionado, será solicitada a digitação da senha.
 Abrindo/Editando Arquivos PDF Protegidos por Senha

3. Especifique as configurações de impressão conforme necessário.
 Na caixa de diálogo exibida, especifique a contagem, a qualidade, a escala da impressão etc.
 Caixa de Diálogo Imprimir Documento

### Imprimindo Documentos

| hinter:            |               | Paper Source:                 |
|--------------------|---------------|-------------------------------|
|                    | •             | Automatically Select 👻        |
| Page Layout        | Auto Duplex 💌 | Staple Side 💌 Specily Margin. |
|                    | ~ 📃           |                               |
| 100 %              | Plain Paper   | Standard CCCCC                |
| - +                | Paper Size 💌  | Print Quality 💌 🗍 📄 🗕 +       |
| Auto               | Media Type 💌  |                               |
| Scale •            | J             |                               |
|                    |               | Preview before printing       |
| Grayscale Printing |               |                               |

## Importante

Com um tamanho normal (100%), algumas imagens podem ser impressas pequenas ou com algumas partes cortadas. Nesse caso, selecione Automático (Auto) para redimensionar a impressão proporcionalmente ao tamanho do papel.

### 4. Clique em Imprimir (Print).

Inicia a impressão.

### 💷 Nota

A impressão de um arquivo PDF de várias páginas usando a opção Imprimir Documento (Print Document) pode levar algum tempo, dependendo do computador. Nesse caso, siga estas etapas e altere as configurações.

Windows 7:

- 1. No menu Iniciar (Start), selecione Dispositivos e Impressoras (Devices and Printers).
- 2. Clique com o botão direito do mouse no ícone da impressora e clique em Propriedades da Impressora (Printer Properties).

A caixa de diálogo de propriedades da impressora é aberta.

- 3. Clique na guia Avançado (Advanced).
- 4. Selecione Aplicar spool aos documentos para impressão para que o programa termine a impressão mais rapidamente (Spool print documents so program finishes printing faster).
  5. Selecione Iniciar impressão após a última página ter recebido spool (Start printing after last page is spooled).
- Após a impressão, retorne a configuração na guia Avançado (Advanced) para Iniciar a impressão imediatamente (Start printing immediately).

Windows Vista/Windows XP:

- 1. No menu Iniciar (Start), selecione Painel de Controle (Control Panel).
- 2. Clique em Impressora (Printer) (Windows XP: Impressoras e Faxes (Printers and Faxes)).
- 3. Clique com o botão direito do mouse no ícone da impressora e clique em Propriedades (Properties).
- A caixa de diálogo de propriedades da impressora é aberta.
- 4. Clique na guia Avançado (Advanced).
- 5. Selecione Aplicar spool aos documentos para impressão para que o programa termine a impressão mais rapidamente (Spool print documents so program finishes printing faster).6. Selecione Iniciar impressão após a última página ter recebido spool (Start printing after last page is spooled).
- 7. Após a impressão, retorne a configuração na guia Avançado (Advanced) para Iniciar a impressão imediatamente (Start printing immediately).
- Para cancelar durante o spooling, clique em Cancelar (Cancel). Para cancelar durante a impressão, clique em Cancelar Impressão (Cancel Printing) na janela de confirmação para ver o status da impressora. Para abrir uma janela de confirmação para ver o status da impressora, clique no ícone da impressora na barra de tarefas.

Imprimindo Fotos

## Guia Avançado

Guia Avançado > Digitalizando > Digitalizando com o Pacote de Aplicativos > Utilizando Imagens no MP Navigator EX > Imprimindo Fotos

S503

MP Navigator EX

# Imprimindo Fotos

É possível imprimir fotografias usando o MP Navigator EX ou um aplicativo fornecido com a máquina. Após digitalizar documentos e salvá-los, abra a janela Exibir e Usar (View & Use) para selecionar como deseja imprimir as fotografias.

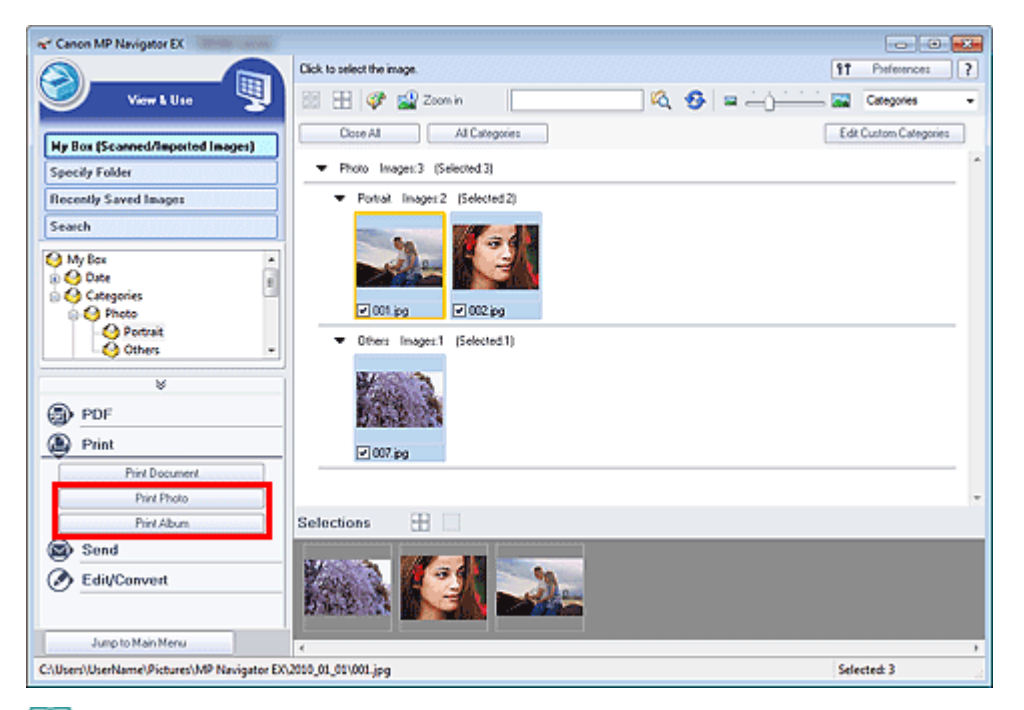

#### 💷 Nota

- Consulte "Vamos Tentar Digitalizar" para digitalizar imagens no MP Navigator EX.
- Você também pode selecionar imagens salvas em um cartão de memória ou computador.
   Importando Imagens Salvas em um Cartão de Memória
   Abrindo Imagens Salvas em um Computador

#### Ao Imprimir Fotografias Usando o Easy-PhotoPrint EX

O Easy-PhotoPrint EX permite que você imprima fotos digitalizadas com alta qualidade ou crie um layout de imagens e imprima essas imagens.

- **1.** Selecione as imagens e clique em Imprimir (Print).
- 2. Clique em Imprimir Fotografia (Print Photo) ou Imprimir Álbum (Print Album) na lista.

O Easy-PhotoPrint EX é iniciado. Consulte "Imprimindo com o Pacote de Aplicativos " para obter detalhes.

## 💷 Nota

Se o Easy-PhotoPrint EX não estiver instalado, imprima com o MP Navigator EX.

## Ao Imprimir Fotografias Usando o MP Navigator EX

## Imprimindo Fotos

- 1. Selecione as imagens e clique em Imprimir (Print).
- 2. Clique em Imprimir Fotografia (Print Photo) na lista.
- 3. Especifique as configurações de impressão conforme necessário.
   Na caixa de diálogo exibida, especifique o tamanho do papel, a contagem da impressão etc.
   Caixa de Diálogo Imprimir Fotografia (Print Photo)

| rint Photo          |                      |               | -   |
|---------------------|----------------------|---------------|-----|
|                     |                      |               |     |
| ٠                   |                      |               | ,   |
| Printer:            | cases of the second  | · Propertje   | s   |
| Paper Sige:         | Letter 8.5"x11"      | -             |     |
| Media <u>T</u> ype: | Plain Paper          | -             |     |
| Page Layout:        | Fit-to-Page Printing | •             |     |
|                     | Borderless Printing  |               |     |
| Orientation         | A @ Potrat           | A 🔿 Landscape |     |
| Copies:             | 1 ÷                  |               |     |
| Vid Photo           |                      |               |     |
| Preview before pr   | inting               |               |     |
|                     |                      |               |     |
|                     |                      | Brint C       | ose |

#### 4. Clique em Imprimir (Print).

Inicia a impressão.

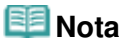

Para cancelar durante o spooling, clique em Cancelar (Cancel). Para cancelar durante a impressão, clique em Cancelar Impressão (Cancel Printing) na janela de confirmação para ver o status da impressora. Para abrir uma janela de confirmação para ver o status da impressora, clique no ícone da impressora na barra de tarefas.

Guia Avançado > Digitalizando > Digitalizando com o Pacote de Aplicativos > Utilizando Imagens no MP Navigator EX > Enviando por E-mail

S504

**MP Navigator EX** 

# Enviando por E-mail

Envie imagens digitalizadas por e-mail.

### Importante

- O MP Navigator EX é compatível com os seguintes softwares de e-mail:
  - Microsoft Outlook
  - Windows Mail (Windows Vista)
  - Outlook Express (Windows XP)

(Se um software de e-mail não funcionar corretamente, verifique se a MAPI do programa está ativada. Para ativar a MAPI, consulte o manual do software de e-mail).

## 💷 Nota

- Se um programa de software de e-mail não estiver selecionado, anexe manualmente a imagem digitalizada e salva ao e-mail.
- 1. Digitalize documentos no MP Navigator EX, salve-os, abra a janela Exibir e Usar (View & Use) na tela de modo de navegação e selecione as imagens.

# 💷 Nota

- Somente arquivos PDF e JPEG podem ser anexados a um e-mail.
- Consulte "Vamos Tentar Digitalizar" para digitalizar imagens no MP Navigator EX.
- Você também pode selecionar imagens salvas em um cartão de memória ou computador.
   Importando Imagens Salvas em um Cartão de Memória
  - Abrindo Imagens Salvas em um Computador
- 2. Clique em Enviar (Send) e em Anexar ao E-mail (Attach to E-mail) na lista.

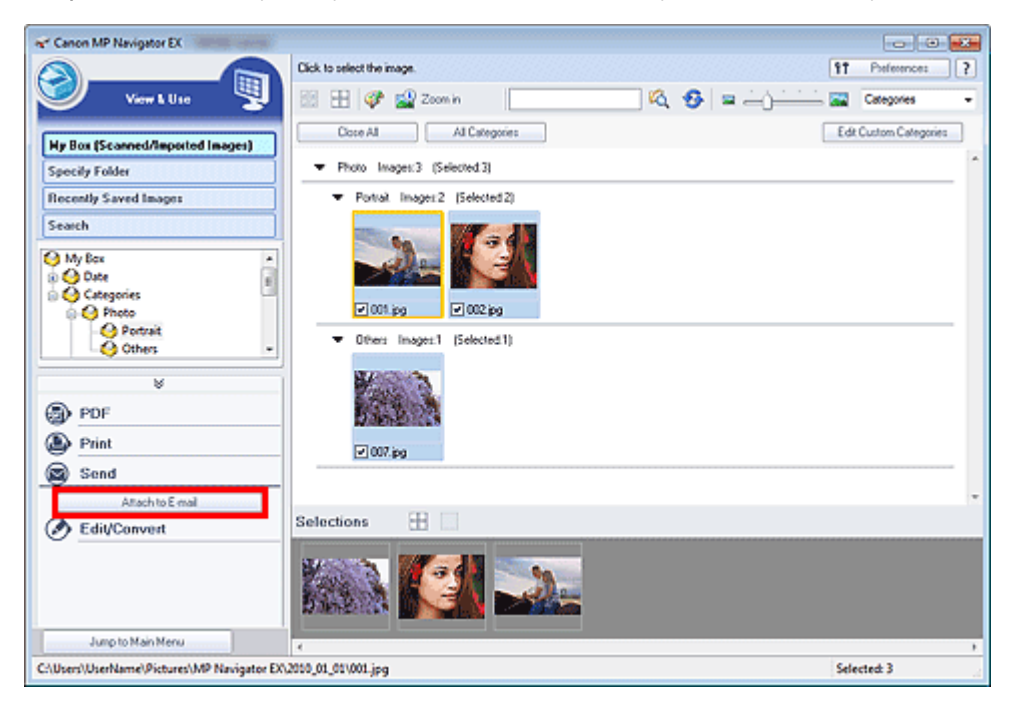

### Enviando por E-mail

 Defina o programa de software de e-mail e as opções para salvar o arquivo como necessário.

Especifique o programa de software de e-mail, a pasta de destino e o nome do arquivo.

➡ Caixa de Diálogo Enviar via E-mail (Send via E-mail)

|                                                      | 2                                                                                                    |
|------------------------------------------------------|----------------------------------------------------------------------------------------------------|
| Start a mail program and attach the image to e-mail. |                                                                                                    |
|                                                      |                                                                                                    |
| nualy)                                               |                                                                                                    |
| ent file size                                        |                                                                                                    |
| Medium (fts in a 800 by 600 window)                  | *                                                                                                    |
|                                                      |                                                                                                    |
| me\Pictures\MP Navigator EX\Mal_20100101             | Browse                                                                                                    |
| IMG                                                  | Set                                                                                                    |
|                                                      |                                                                                                    |
|                                                      | Start a mail program and attach the image to e mail.<br>nusly)<br>errt file size<br>Medium (its in a 800 by 600 window)<br>meVPictures/MP Navigator EX/Mail_20100101<br>IMG |

# 💷 Nota

- Você pode selecionar um tipo de compactação ao enviar imagens JPEG por e-mail. Clique em Definir (Set...) para abrir uma caixa de diálogo e selecione um tipo de compactação de Alta (Baixa Compactação) (High(Low Compression)), Padrão (Standard) ou Baixa (Alta Compactação) (Low(High Compression)).
- **4.** Clique em OK.

Os arquivos são salvos de acordo com as configurações e o software de e-mail é iniciado.

 Especifique o destinatário, insira o assunto e a mensagem de e-mail e depois envie o e-mail.

Para obter informações detalhadas, consulte o manual do software de e-mail.

Editando Arquivos

## Guia Avançado

Guia Avançado > Digitalizando > Digitalizando com o Pacote de Aplicativos > Utilizando Imagens no MP Navigator EX > Editando Arquivos

S505

**MP Navigator EX** 

# **Editando Arquivos**

Você pode editar imagens ou convertê-las em texto usando o MP Navigator EX ou um aplicativo que acompanhe a máquina. Após digitalizar documentos e salvá-los, abra a janela Exibir e Usar (View & Use) para selecionar o que deseja fazer com as imagens.

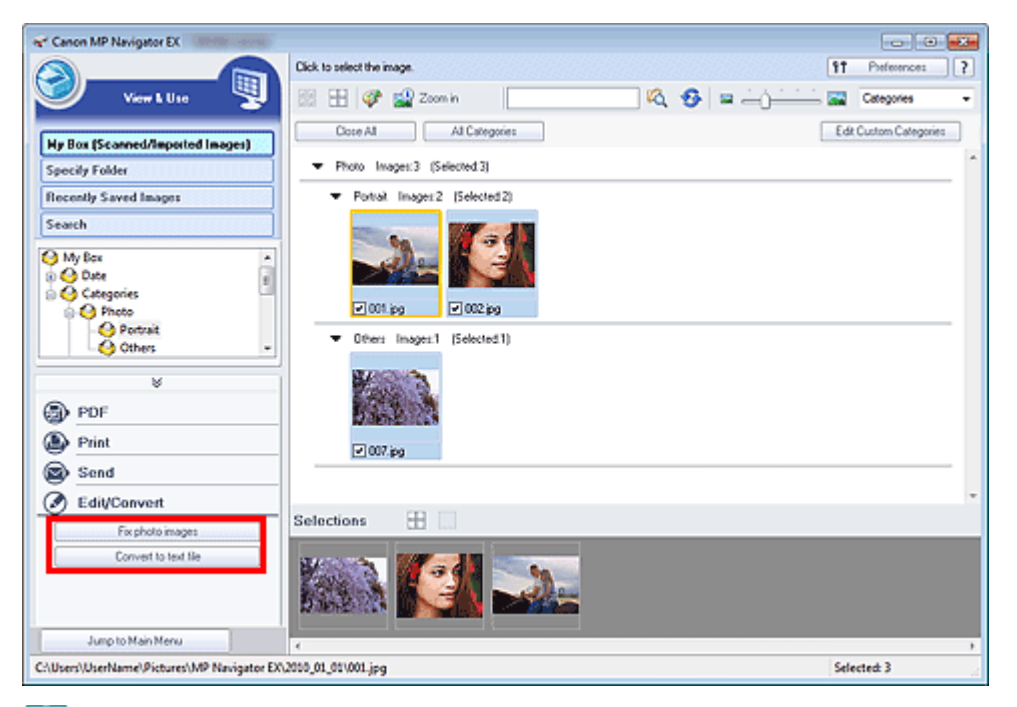

### 💷 Nota

- Consulte "Vamos Tentar Digitalizar" para digitalizar imagens no MP Navigator EX.
- Você também pode selecionar imagens salvas em um cartão de memória ou computador.
   Importando Imagens Salvas em um Cartão de Memória
   Abrindo Imagens Salvas em um Computador

### Corrigindo Imagens Fotográficas

É possível Corrigir/aprimorar imagens na janela Corrigir/aprimorar imagens (Correct/Enhance Images).

- 1. Selecione as imagens e clique em Editar/Converter (Edit/Convert).
- Clique em Corrigir imagens fotográficas (Fix photo images) na lista.
   A janela Corrigir/aprimorar imagens (Correct/Enhance Images) é aberta.
- **3.** Corrija ou aprimore as imagens na janela Corrigir/aprimorar imagens (Correct/ Enhance Images).

### 💷 Nota

- Consulte "Janela Corrigir/aprimorar imagens (Correct/Enhance Images) " para obter detalhes sobre a janela Corrigir/aprimorar imagens (Correct/Enhance Images).
- Consulte as seções correspondentes abaixo para corrigir ou aprimorar as imagens.
   Corrigindo/Aprimorando Imagens Automaticamente

### Scorrigindo/Aprimorando Imagens Manualmente

## Convertendo Documentos em Texto

Digitalize textos em revistas e jornais e exiba-os no Bloco de Notas (fornecido com o Windows).

## Importante

- Arquivos PDF não podem ser convertidos em texto.
- 1. Selecione as imagens e clique em Editar/Converter (Edit/Convert).
- 2. Clique em Converter em arquivo de texto (Convert to text file) na lista.

Bloco de Notas (incluído no Windows) é iniciado e o texto editável aparece.

# 💷 Nota

Somente textos gravados em idiomas que podem ser selecionados na guia Geral (General) podem ser extraídos para o Bloco de Notas (fornecido com o Windows). Clique em Definir... (Set...) na guia Geral (General) e especifique o idioma de acordo com o idioma do documento a ser digitalizado.

Ao digitalizar vários documentos, você pode coletar o texto extraído em um arquivo. → Guia Geral (General)

- O texto exibido no Bloco de Notas (fornecido com o Windows) é somente para referência. O texto na imagem dos tipos de documentos a seguir talvez não seja detectado corretamente.
   Documentos que contêm texto com tamanho de fonte fora da faixa de 8 a 40 pontos (a 300 non)
  - ppp)
  - Documentos inclinados
  - Documentos colocados de cabeça para baixo ou com texto na orientação incorreta
  - (caracteres girados)
  - Documentos com fontes especiais, efeitos, itálico ou texto manuscrito
  - Documentos com espaço estreito entre as linhas
  - Documentos com cores no segundo plano do texto
  - Documentos que contêm vários idiomas

Guia Avançado > Digitalizando > Digitalizando com o Pacote de Aplicativos > Utilizando Imagens no MP Navigator EX > Configurando Senhas para Arquivos PDF

#### S508

MP Navigator EX

# **Configurando Senhas para Arquivos PDF**

Defina senhas para abrir, editar e imprimir arquivos PDF criados.

É possível definir duas senhas: uma para abrir o arquivo e outra para editá-lo ou imprimi-lo.

Esta seção explica como definir senhas para imagens digitalizadas para a janela Digit./Import. (Scan/ Import) do MP Navigator EX e como definir senhas para arquivos existentes através da janela Exibir e Usar (View & Use).

## Importante

- Se você esquecer a senha, não será possível abrir ou editar o documento. Guarde suas senhas em um lugar seguro para futura referência.
- Não é possível abrir arquivos PDF protegidos por senha em aplicativos que não suportam segurança de PDF.
- Em alguns aplicativos, os comandos (imprimir, editar etc.) restringidos por Senha de permissões (Permissions Password) podem ser diferentes dos comandos do MP Navigator EX.
- Não é possível pesquisar texto em arquivos PDF protegidos por senha na "Janela Exibir e Usar (View & Use)".
- As senhas não podem ser definidas quando imagens são automaticamente salvas após a digitalização.
- Abra a tela de configuração de senha de imagens digitalizadas para o MP Navigator EX ou arquivos existentes.

#### Configurando Senhas para Imagens Digitalizadas

- Digitalize documentos para a janela Digit./Import. (Scan/Import).
   Vamos Tentar Digitalizar
- Clique em Salvar como arquivo PDF (Save as PDF file).
   A caixa de Diálogo Salvar como arquivo PDF (Save as PDF file) é aberta.
- 3. Marque a caixa de seleção Proteger com senha configurações de segurança (Password security settings).

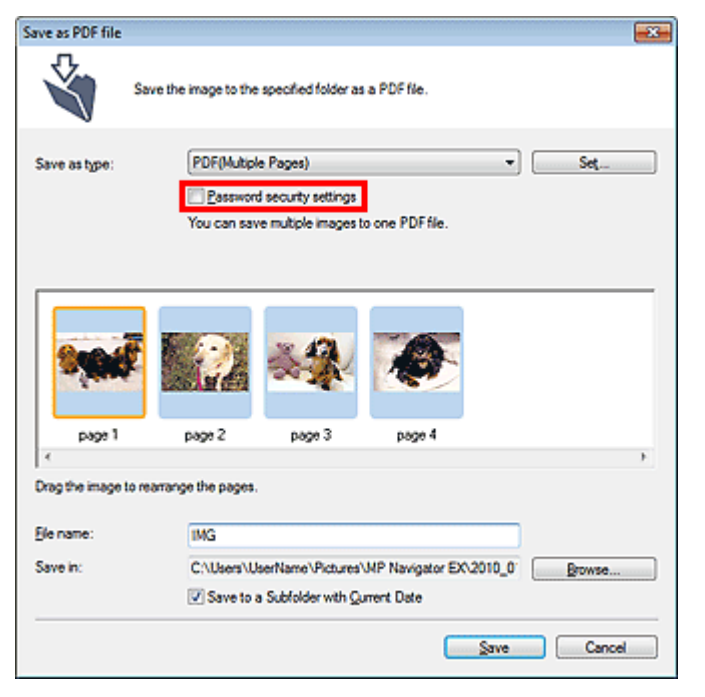

A caixa de diálogo Proteger com senha - Configurações (Password Security -Settings) é aberta.

### Configurando Senhas para Arquivos Existentes

- 1. Na janela Exibir e Usar (View & Use), selecione imagem/arquivos PDF e clique em PDF.
- 2. Clique em Criar/editar arquivo PDF (Create/Edit PDF file) na lista.

Criando/Editando Arquivos PDF

 Edite arquivos na janela Criar/editar arquivo PDF (Create/Edit PDF file) e clique em Salvar páginas selecionadas (Save Selected Pages) ou em Salvar todas as páginas (Save All Pages).

A caixa de Diálogo Salvar como arquivo PDF (Save as PDF file) é aberta.

 Marque a caixa de seleção Proteger com senha configurações de segurança (Password security settings).

| Save as PDF file |                                                       | - 26 |
|------------------|-------------------------------------------------------|------|
| Ś                | Save the image to the specified folder as a PDF file. |      |
| Save in:         |                                                       |      |
| C:\Users\User1   | lame\Pictures\MP Navigator EX\2010_01_01              |      |
| Ele name:        | 001_NEW                                               |      |
| Save as type:    | PDF(Multiple Pages)  Set                              |      |
|                  | Password security settings                            |      |
| 📃 Save to a Su   | bfolder with Quirient Date                            |      |
|                  |                                                       | _    |
|                  | Save Cancel                                           |      |

A caixa de diálogo Proteger com senha - Configurações (Password Security -Settings) é aberta.

### 💷 Nota

Você também pode abrir a caixa de diálogo Proteger com senha - Configurações (Password Security -Settings) clicando em Definir (Set...) e selecionando Proteger com senha (Password Security) para Segurança (Security) na caixa de diálogo Configurações do PDF (PDF Settings).

| Document Language:  | English *                                |
|---------------------|------------------------------------------|
| Detect the oriental | tion of text documents and rotate images |
| Correct slanted do  | current                                  |
| PDF Compression:    | Standard                                 |
|                     | © ∐igh                                   |
| Security:           | No Security Settings                     |

2. Marque a caixa de seleção Requer uma senha para abrir o documento (Require a password to open the document) ou Use uma senha para restringir a impressão e edição do documento e suas configurações de segurança (Use a password to restrict printing and editing of the document and its security settings) e insira uma senha.

| Password Security -Settings  |                                                                | - 26 |
|------------------------------|----------------------------------------------------------------|------|
| Compatibility: Acro          | sbat 5.0 and later                                             |      |
| Encryption Level: High       | n (128-bit-RC4)                                                |      |
| Require a password to open t | he document                                                    |      |
| Document Open Passwo         | nd:                                                            |      |
| Permissions                  |                                                                |      |
| Use a password to restrict   | printing and editing of the document and its security settings |      |
| Permissions Password:        |                                                                |      |
| Printing Allowed:            | None                                                           |      |
| Changes Allowed:             | None                                                           |      |
|                              | OK Cancel                                                      |      |

#### Importante

- Até 32 caracteres alfanuméricos de byte único podem ser usados para a senha. As senhas diferenciam maiúsculas de minúsculas.
- Marque as duas caixas de seleção para definir a Senha para abrir documento (Document Open Password) e a Senha de permissões (Permissions Password). É possível usar a mesma senha para ambas.

#### 3. Clique em OK.

A caixa de diálogo Confirmar senha para abrir documento (Confirm Document Open Password) ou Confirmar senha de permissões (Confirm Permissions Password) é aberta.

#### Senha para abrir documento

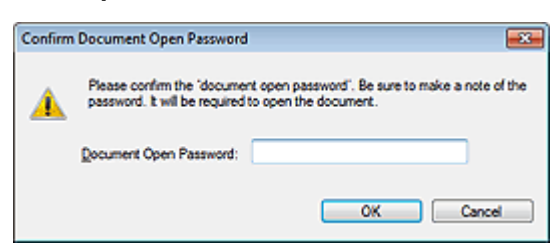

#### Senha de permissões

| Confirm  | Permissions Password                                                                                                    |
|----------|----------------------------------------------------------------------------------------------------|
| <u>^</u> | Please confirm the 'permissions password'. Be sure to make a note of the password, it will be required to print or edit the document in the future. |
|          | Note: Some of the applications may be able to bypass the restrictions you have set in 'permissions password'.                                       |
|          | Bemissions Password:                                                                                                    |
|          | OK Cancel                                                                                                    |

4. Insira a senha novamente e clique em OK.

A caixa de diálogo Salvar como arquivo PDF (Save as PDF file) é retornada.

| Importante |                                                                                                    |
|------------|----------------------------------------------------------------------------------------------------|
|            | <ul> <li>Se você fechar a caixa de diálogo Salvar como arquivo PDF (Save as PDF file) sem clicar em Salvar (Save), as configurações na caixa de diálogo Proteger com senha - Configurações (Password Security -Settings) serão excluídas.</li> <li>As senhas são excluídas depois que o arquivo é editado. Redefina as senha ao salvar os arquivos editados.</li> </ul> |
| E Nota     |                                                                                                    |

- Se você definir as senhas através da caixa de diálogo Configurações do PDF (PDF Settings), a caixa de diálogo Configurações do PDF (PDF Settings) será retornada. Clique em OK. A caixa de diálogo Salvar como arquivo PDF (Save as PDF file) é retornada.
- 5. Clique em Salvar (Save).

Os arquivos são salvos de acordo com as configurações.

#### Tópico relacionado

Abrindo/Editando Arquivos PDF Protegidos por Senha
# Guia Avançado

Guia Avançado > Digitalizando > Digitalizando com o Pacote de Aplicativos > Utilizando Imagens no MP Navigator EX > Abrindo/Editando Arquivos PDF Protegidos por Senha

#### S509

MP Navigator EX

# Abrindo/Editando Arquivos PDF Protegidos por Senha

Insira uma senha para abrir ou editar/imprimir arquivos PDF protegidos por senha.

O método de inserção da senha varia de acordo com a operação. Os procedimentos a seguir são apenas exemplos.

# Importante

- É possível abrir, editar ou imprimir somente os arquivos PDF cujas senhas fora definidas com o MP Navigator EX. Não é possível editar os arquivos PDF que foram editados em outros aplicativos ou cujas senhas foram definidas com outros aplicativos. Somente o MP Navigator EX versão 1.1 e 2.0 ou posterior suporta a abertura, edição e impressão de arquivos PDF protegidos por senha.
- As senhas diferenciam maiúsculas de minúsculas.
- Você pode criar ou editar até 99 páginas de uma vez usando o MP Navigator EX.

#### Inserindo uma senha para abrir um arquivo

1. Na janela Exibir e Usar (View & Use), selecione o arquivo PDF a ser aberto e clique

em 🗳 Mais zoom (Zoom in).

Como alternativa, clique duas vezes no arquivo PDF.

| Canon MP Navigator EX                       |                                                   |                        |
|---------------------------------------------|---------------------------------------------------|------------------------|
|                                             | Click to select the image.                        | 11 Preference: ?       |
| 🤍 View L U I e 🖞                            | 22 🗄 🖉 🔛 Zomin 🛛 📃 🔍 🚱 😑 🛶 👉 🗠                    | Categories -           |
| Hy Box (Scanned/Imported Images)            | Close AI AI Categories                            | Edit Custom Categories |
| Specily Folder                              | Document Imager 3 (Selected 1)                    | *                      |
| Recently Saved Images                       | <ul> <li>PDF File Imagen:3 (Selected1)</li> </ul> |                        |
| Seatch                                      |                                                   | _                      |
| Edit/Convert                                | Selections III                                    |                        |
|                                             |                                                   |                        |
| Junp to Man Menu                            |                                                   |                        |
| C:/Users/UserName/Pictures/JMP Navigator EX | 2010_01_01/JMS_NEW.pdf                            | Selected: 1            |

## 💷 Nota

- Será necessária apenas a opção Senha para abrir documento (Document Open Password). Não será necessária a opção Senha de permissões (Permissions Password).
- Se a caixa de diálogo Mais zoom (Zoom in) com o ícone de um cadeado abrir, clique em Inserir senha (Enter Password).

| [3] File Information     File Name: IMG_NEW.pdf     Date: 1/1/2010 |  |
|--------------------------------------------------------------------|--|
| He Name: IMG_NEW.pdf<br>Date: 1/1/2010                             |  |
| 1/1/2/10                                                           |  |
| 0                                                                  |  |
| Location: C/Ulara/Ular/Name/Returne/MP Navioator EX/2010_01_01     |  |
| Security Password Security                                         |  |
| Category: PDF File                                                 |  |
| Select this image (Number of copies: 1)                            |  |

2. A caixa de diálogo Senha (Password) é aberta. Insira a senha e clique em OK.

| Password |                                                                                                    | × |
|----------|----------------------------------------------------------------------------------------------------|---|
| <u> </u> | 'IMG_NEW pdf' is protected. Please enter a 'document open password'.<br>Click [Cancel] to cancel the process. |   |
|          | Enter Password:                                                                                               |   |
|          | OK Cancel                                                                                                    |   |

O arquivo PDF é aberto na caixa de diálogo Mais zoom (Zoom in).

## 💷 Nota

Para abrir o arquivo novamente após fechar a caixa de diálogo Mais zoom (Zoom in), reinsira a senha.

#### Inserindo uma senha (Senha de permissões) para editar ou imprimir um arquivo

**1.** Na janela Exibir e Usar (View & Use), selecione arquivos PDF e clique em PDF ou Imprimir (Print).

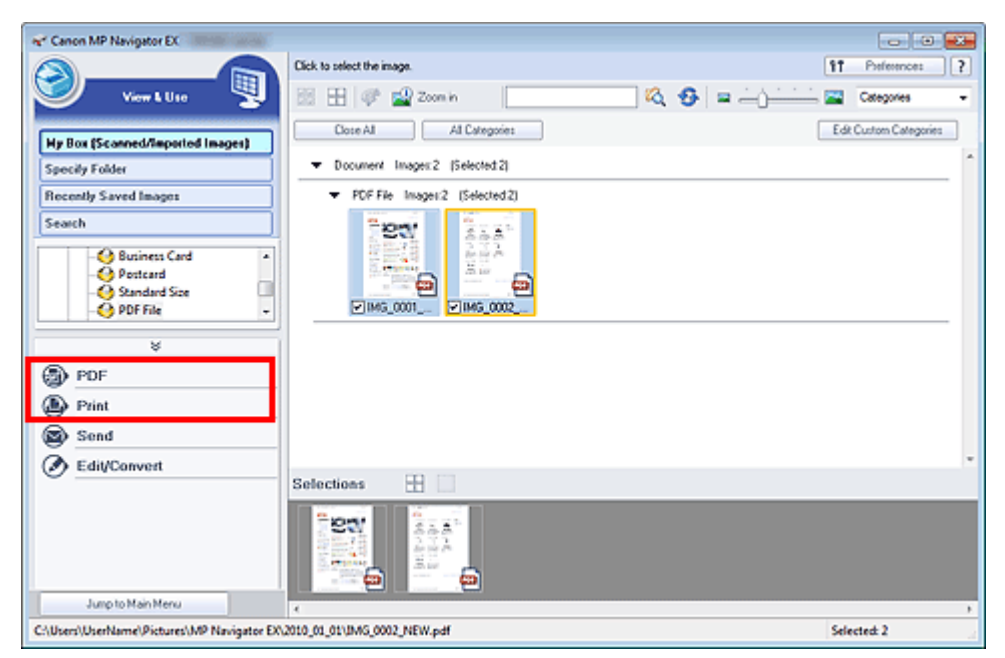

 Para criar um arquivo PDF ou editar o arquivo, selecione Criar/editar arquivo PDF (Create/Edit PDF file) na lista. Para imprimir o arquivo, clique em Imprimir Documento (Print Document).

Na caixa de diálogo Senha (Password), você será solicitado a inserir uma senha.

| Password |                                                                                                    |
|----------|----------------------------------------------------------------------------------------------------|
| <u> </u> | $^{\prime}\mathrm{IMG}_0002\_\mathrm{NEW}\mathrm{pd}^{\prime}$ is protected. Please enter a 'permissions password', Click [Cancel] to cancel the process. |
|          | Enter Password:                                                                                                    |
|          | OK Cancel                                                                                                    |

# 💷 Nota

Se Senha para abrir documento (Document Open Password) também for definida, será necessária a Senha para abrir documento (Document Open Password) e depois a Senha de permissões (Permissions Password).

3. Insira a senha e clique em OK.

A caixa de diálogo correspondente será aberta.

## Importante

- Se um arquivo PDF protegido por senha for editado, as senhas serão excluídas. Redefina as senhas.
  - Configurando Senhas para Arquivos PDF

#### Tópico relacionado

▶ Configurando Senhas para Arquivos PDF

## Guia Avançado

Guia Avançado > Digitalizando > Digitalizando com o Pacote de Aplicativos > Telas do MP Navigator EX

#### S700

MP Navigator EX

# Telas do MP Navigator EX

Conheça as telas e as funções do MP Navigator EX.

#### Guia Digitalizar/Importar Documentos ou Imagens (Scan/Import Documents or Images)

- Tela Digitalização Automática (Auto Scan) (Janela Digit./Import. (Scan/Import))
- Caixa de Diálogo Configurações de Digitalização (Scan Settings) (Digitalização Automática)
- Tela Fotogr./Documentos (Cilindro) (Photos/Documents (Platen)) (Janela Digit./Import. (Scan/Import))
  - Caixa de Diálogo Configurações de Digitalização (Scan Settings) (Fotografias/Documentos)
  - Caixa de Diálogo Salvar (Save)
  - Caixa de Diálogo Salvar como arquivo PDF (Save as PDF file)
- Tela Cartão de Memória (Memory Card) (Janela Digit./Import. (Scan/Import))

#### Guia Exibir e Usar Imagens no Computador (View & Use Images on your Computer)

➡ Janela Exibir e Usar (View & Use)

- Janela Criar/editar arquivo PDF (Create/Edit PDF file)
- Caixa de Diálogo Imprimir Documento
- Caixa de Diálogo Imprimir Fotografia (Print Photo)
- Caixa de Diálogo Enviar via E-mail (Send via E-mail)
- Janela Corrigir/aprimorar imagens (Correct/Enhance Images)

# Guia Personalizar Digitalização com Clique Único (Custom Scan with One-click) /Tela de modo de clique único

Caixa de diálogo Digit. autom. (Auto Scan)

- ➡ Caixa de Diálogo Salvar (Save) (Tela Modo Clique Único)
  - Caixa de Diálogo Configurações de Digitalização (Scan Settings) (Tela Modo de Clique Único)
- Caixa de Diálogo PDF
- ➡ Caixa de Diálogo Correio (Mail)
- Caixa de Diálogo OCR
- Caixa de Diálogo Personalizar (Custom)

#### Caixa de Diálogo Preferências (Preferences)

- 📥 Guia Geral (General)
- Guia Configurações do botão do scanner (Scanner Button Settings) (Salvar no PC)
- Caixa de Diálogo Configurações de Digitalização (Scan Settings) (Configurações do botão do scanner)
- Guia Configurações do botão do scanner (Scanner Button Settings) (Anexar ao E-mail)

Tela de modo de navegação

# Guia Avançado

Guia Avançado > Digitalizando > Digitalizando com o Pacote de Aplicativos > Telas do MP Navigator EX > Tela de modo de navegação

S735

**MP Navigator EX** 

# Tela de modo de navegação

Essa é uma das telas de inicialização do MP Navigator EX.

Selecione um ícone na parte superior da tela para exibir a guia correspondente. Use as guias de acordo com as operações que você deseja executar.

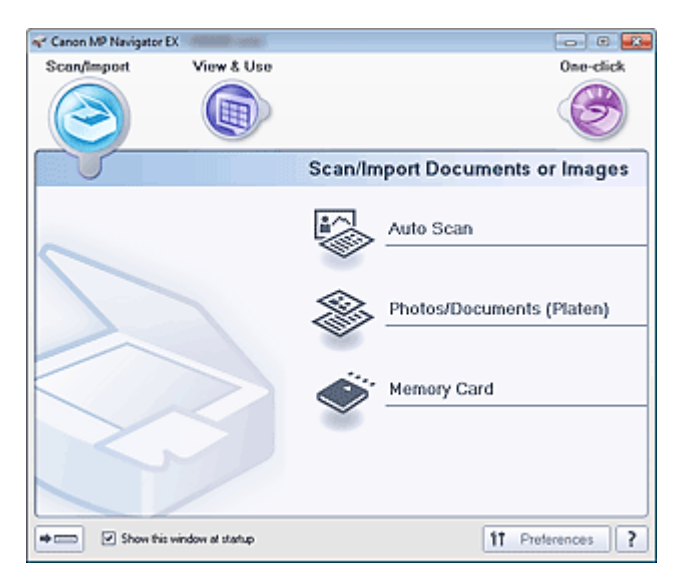

#### • Digit./Import. (Scan/Import)

É possível digitalizar fotografias e documentos ou importar imagens salvas em cartões de memória. Guia Digitalizar/Importar Documentos ou Imagens (Scan/Import Documents or Images)

• Exibir e Usar (View & Use)

Você pode abrir imagens salvas em um computador e imprimi-las ou anexá-las ao e-mail. Você também pode editá-los usando um aplicativo fornecido com a máquina. ➡ Guia Exibir e Usar Imagens no Computador (View & Use Images on your Computer)

• Clique Único (One-click)

Você pode concluir "desde a digitalização até a gravação", entre outras tarefas, uma única vez simplesmente clicando no ícone correspondente.

Guia Personalizar Digitalização com Clique Único (Custom Scan with One-click)

# (Alternar Modo)

•

Alterna para a tela de modo de clique único. Na tela do Modo de Clique Único, você pode concluir "desde a digitalização até a gravação", entre outras tarefas, uma única vez simplesmente clicando no ícone correspondente na tela de modo de clique único.

Tela de modo de clique único

#### Mostrar esta janela na inicialização (Show this window at startup)

Marque essa caixa de seleção para abrir o menu principal na inicialização. Se essa caixa não estiver marcada, a última tela usada será exibida.

• Preferências (Preferences)

A caixa de diálogo Preferências (Preferences) é aberta. Na caixa de diálogo Preferências (Preferences), você pode especificar configurações avançadas para as funções do MP Navigator EX. ➡ Caixa de Diálogo Preferências (Preferences)

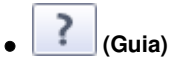

Abre este guia.

Guia Digitalizar/Importar Documentos ou Imagens (Scan/Import Docum... Página 583 de 1092 páginas

#### Guia Avançado

Guia Avançado > Digitalizando > Digitalizando com o Pacote de Aplicativos > Telas do MP Navigator EX > Guia Digitalizar/ Importar Documentos ou Imagens (Scan/Import Documents or Images)

S702

**MP Navigator EX** 

# Guia Digitalizar/Importar Documentos ou Imagens (Scan/Import Documents or Images)

Selecione Digit./Import. (Scan/Import) na tela do Modo de Navegação para exibir a guia Digitalizar/ Importar Documentos ou Imagens (Scan/Import Documents or Images).

É possível digitalizar fotografias e documentos ou importar imagens salvas em cartões de memória.

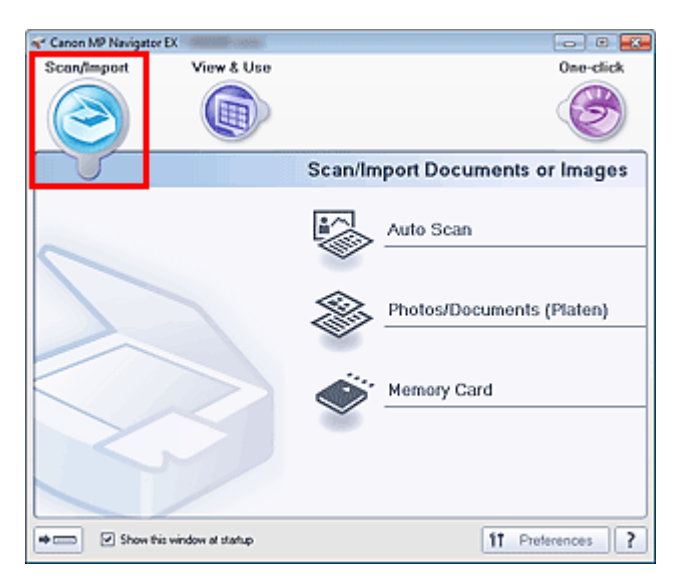

#### • Digitalização Autom. (Auto Scan)

Abre a janela Digit./Import. (Scan/Import) com Digitalização Automática (Auto Scan) selecionado. Digitalize documentos com facilidade detectando automaticamente o tipo de documento. Tela Digitalização Automática (Auto Scan) (Janela Digit./Import. (Scan/Import))

#### • Fotogr./Documentos (Cilindro) (Photos/Documents (Platen))

Abre a janela Digit./Import. (Scan/Import) com Fotogr./Documentos (Cilindro) (Photos/Documents (Platen)) selecionado.

Digitalize as fotografias e os documentos colocados no cilindro.

Tela Fotogr./Documentos (Cilindro) (Photos/Documents (Platen)) (Janela Digit./Import. (Scan/ Import))

#### • Cartão de Memória (Memory Card)

Abre a janela Digit./Import. (Scan/Import) com Cartão de Memória (Memory Card) selecionado. Importe as imagens salvas em cartões de memória. ➡ Tela Cartão de Memória (Memory Card) (Janela Digit./Import. (Scan/Import))

# (Alternar Modo)

Alterna para a tela de modo de clique único. Na tela do Modo de Clique Único, você pode concluir "desde a digitalização até a gravação", entre outras tarefas, uma única vez simplesmente clicando no ícone correspondente na tela de modo de clique único.

Tela de modo de clique único

#### Mostrar esta janela na inicialização (Show this window at startup)

Marque essa caixa de seleção para abrir o menu principal na inicialização. Se essa caixa não estiver marcada, a última tela usada será exibida.

#### Preferências (Preferences)

A caixa de diálogo Preferências (Preferences) é aberta. Na caixa de diálogo Preferências (Preferences), você pode especificar configurações avançadas para as funções do MP Navigator EX.

Guia Digitalizar/Importar Documentos ou Imagens (Scan/Import Docum... Página 584 de 1092 páginas

Caixa de Diálogo Preferências (Preferences)

• **(Guia)** Abre este guia.

Guia Exibir e Usar Imagens no Computador (View \_Use Images on you...

Página 585 de 1092 páginas

#### Guia Avançado

Guia Avançado > Digitalizando > Digitalizando com o Pacote de Aplicativos > Telas do MP Navigator EX > Guia Exibir e Usar Imagens no Computador (View & Use Images on your Computer)

S703

MP Navigator EX

# Guia Exibir e Usar Imagens no Computador (View & Use Images on your Computer)

Selecione Exibir e Usar (View & Use) na tela do modo de navegação para exibir a guia Exibir e Usar Imagens no Computador (View & Use Images on your Computer).

Você pode abrir imagens salvas em um computador e imprimi-las ou anexá-las ao e-mail. Você também pode editá-los usando um aplicativo fornecido com a máquina.

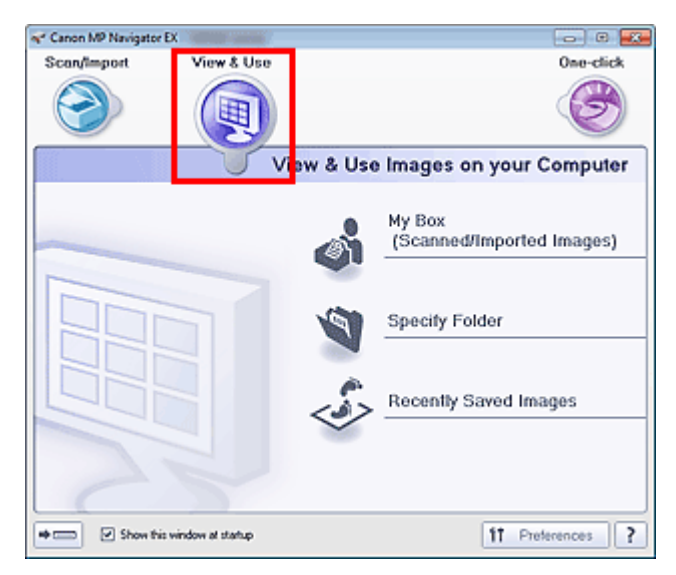

#### • Minha Caixa (Imagens Digital./Importadas) (My Box (Scanned/Imported Images))

Abre a janela Exibir e Usar (View & Use) com a opção Minha Caixa (Imagens Digital./Importadas) (My Box (Scanned/Imported Images)) selecionada.

Você pode abrir e usar as imagens salvas em Minha Caixa.

"Minha Caixa" é uma pasta específica para salvar imagens digitalizadas com o MP Navigator EX.

#### 💷 Nota

Por padrão, as imagens digitalizadas são salvas nas seguintes pastas.
 Windows 7: pasta MP Navigator EX na pasta Minhas Imagens (My Pictures)
 Windows Vista: pasta MP Navigator EX na pasta Imagens (Pictures)
 Windows XP: pasta MP Navigator EX na pasta Minhas imagens (My Pictures)

#### • Especificar Pasta (Specify Folder)

Abre a janela Exibir e Usar (View & Use) com a opção Especificar Pasta (Specify Folder) selecionada. Você pode abrir e usar as imagens salvas em pastas específicas.

#### • Imagens Salvas Recentemente (Recently Saved Images)

Abre a janela Exibir e Usar (View & Use) com a opção Imagens Salvas Recentemente (Recently Saved Images) selecionada.

Você pode usar as imagens que foram "digitalizadas/importadas", "anexadas ao e-mail" ou "enviadas ao aplicativo" recentemente.

➡ Janela Exibir e Usar (View & Use)

# (Alternar Modo)

.

Alterna para a tela de modo de clique único. Na tela do Modo de Clique Único, você pode concluir "desde a digitalização até a gravação", entre outras tarefas, uma única vez simplesmente clicando no ícone correspondente na tela de modo de clique único.

#### Tela de modo de clique único

#### • Mostrar esta janela na inicialização (Show this window at startup)

Marque essa caixa de seleção para abrir o menu principal na inicialização. Se essa caixa não estiver marcada, a última tela usada será exibida.

#### Preferências (Preferences)

A caixa de diálogo Preferências (Preferences) é aberta. Na caixa de diálogo Preferências (Preferences), você pode especificar configurações avançadas para as funções do MP Navigator EX. ➡ Caixa de Diálogo Preferências (Preferences)

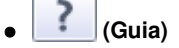

Abre este guia.

#### Tópico relacionado

Abrindo Imagens Salvas em um Computador

Guia Personalizar Digitalização com Clique Único (Custom Scan with One... Página 587 de 1092 páginas

#### Guia Avançado

Guia Avançado > Digitalizando > Digitalizando com o Pacote de Aplicativos > Telas do MP Navigator EX > Guia Personalizar Digitalização com Clique Único (Custom Scan with One-click)

#### S704

**MP Navigator EX** 

# Guia Personalizar Digitalização com Clique Único (Custom Scan with One-click)

Selecione Clique Único (One-click) na tela do Modo de Navegação para exibir a guia Personalizar Digitalização com Clique Único (Custom Scan with One-click).

Você pode concluir "desde a digitalização até a gravação", entre outras tarefas, uma única vez simplesmente clicando no ícone correspondente.

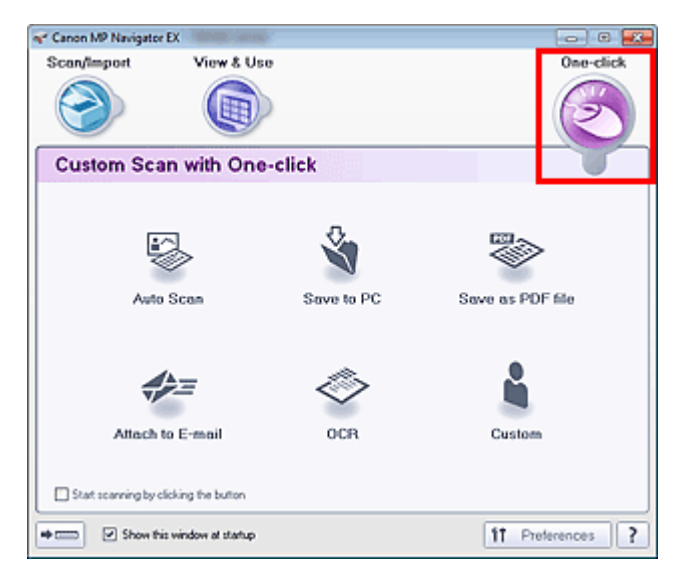

#### • Digitalização Autom. (Auto Scan)

Digitalize documentos detectando automaticamente o tipo de documento. O formato do arquivo é definido automaticamente. Os arquivos são salvos em um computador. Quando você clica nesse ícone, a caixa de diálogo Digitalização Automática (Auto Scan) é aberta e é possível especificar as configurações para salvar. ➡ Caixa de diálogo Digit. autom. (Auto Scan)

#### • Salvar no PC (Save to PC)

Digitaliza documentos ou fotografias e os salva em um computador. O tipo de documento pode ser detectado automaticamente.

Quando você clica nesse ícone, a caixa de diálogo Salvar (Save) é aberta e é possível especificar as configurações para digitalizar/salvar.

Caixa de Diálogo Salvar (Save) (Tela Modo Clique Único)

#### • Salvar como arq. PDF (Save as PDF file)

Digitaliza documentos e os salva como arquivos PDF. Quando você clica nesse ícone, a caixa de diálogo PDF é aberta e é possível especificar as configurações para digitalizar/salvar e para o aplicativo. ➡ Caixa de Diálogo PDF

#### • Anexar ao E-mail (Attach to E-mail)

Digitaliza documentos ou fotografias e os anexa ao e-mail. Quando você clica nesse ícone, a caixa de diálogo Correio (Mail) é aberta e é possível especificar as configurações para digitalizar/salvar e para o software de e-mail. Caixa de Diálogo Correio (Mail)

#### • OCR

Digitalize documentos de texto, extraia o texto da imagem e depois exiba-o no Bloco de Notas (fornecido com o Windows).

Quando você clica nesse ícone, a caixa de diálogo OCR é aberta e você pode especificar as configurações para digitalizar/salvar. ➡ Caixa de Diálogo OCR

#### • Personalizar (Custom)

Digitaliza documentos/fotos e os abre em um aplicativo específico. O tipo de documento pode ser detectado automaticamente.

Quando você clica nesse ícone, a caixa de diálogo Personalizar (Custom) é aberta e é possível especificar as configurações para digitalizar/salvar e para o aplicativo. ➡ Caixa de Diálogo Personalizar (Custom)

#### • Iniciar a digitalização clicando no botão (Start scanning by clicking the button)

Marque essa caixa de seleção e clique no ícone para iniciar a digitalização imediatamente.

# (Alternar Modo)

Alterna para o modo de Clique Único. A Tela Modo Clique Único aparece. Tela de modo de clique único

#### • Mostrar esta janela na inicialização (Show this window at startup)

Marque essa caixa de seleção para abrir o menu principal na inicialização. Se essa caixa não estiver marcada, a última tela usada será exibida.

• Preferências (Preferences)

A caixa de diálogo Preferências (Preferences) é aberta. Na caixa de diálogo Preferências (Preferences), você pode especificar configurações avançadas para as funções do MP Navigator EX. ➡ Caixa de Diálogo Preferências (Preferences)

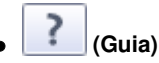

Abre este guia.

# Importante

As restrições a seguir são aplicáveis quando a digitalização é executada com Tipo de Documento (Document Type) definido para Modo automático (Auto Mode) na caixa de diálogo Salvar (Save) ou Personalizar (Custom).

Quando quiser converter o texto da imagem digitalizada em dados de texto, especifique Tipo de Documento (Document Type) (não selecione Modo automático (Auto Mode)).

## Tópico relacionado

▶ Digitalização Fácil com Clique Único

Topo da página<sup>^</sup>

Tela Digitalização Automática (Auto Scan) (Janela Digit./Import. (Scan/I... Página 589 de 1092 páginas

#### Guia Avançado

Guia Avançado > Digitalizando > Digitalizando com o Pacote de Aplicativos > Telas do MP Navigator EX > Tela Digitalização Automática (Auto Scan) (Janela Digit./Import. (Scan/Import))

S744

**MP Navigator EX** 

# Tela Digitalização Automática (Auto Scan) (Janela Digit./Import. (Scan/Import))

Selecione Digit./Import. (Scan/Import) na tela Modo de Navegação e clique em Digitalização Automática (Auto Scan) ou clique em Digitalização Automática (Auto Scan) na janela Digit./Import. (Scan/Import) para abrir a tela Digitalização Automática (Auto Scan) (janela Digit./Import. (Scan/Import)).

Abra essa janela quando quiser digitalizar documentos com facilidade detectando automaticamente o tipo de documento.

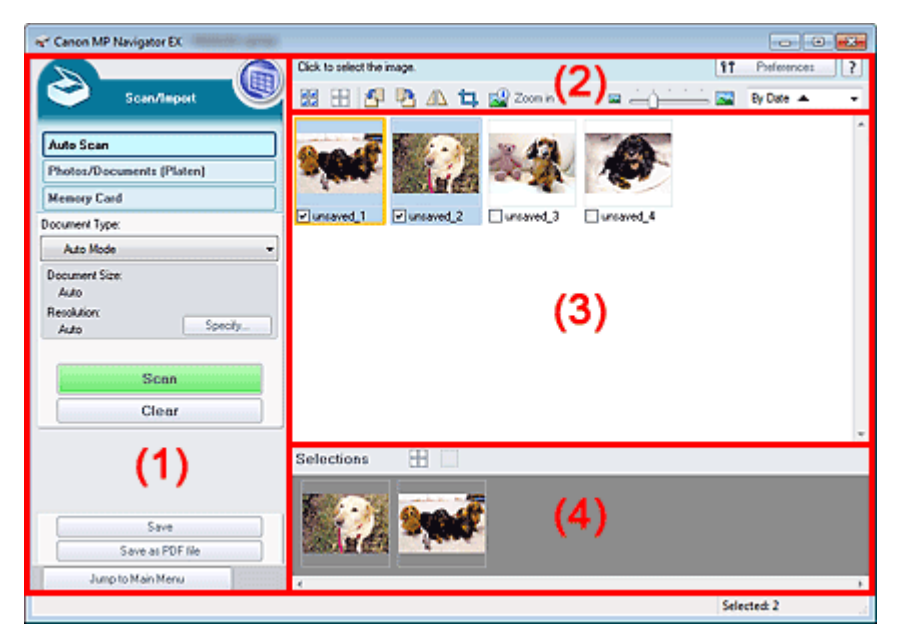

- (1) Botões de Configurações e Operação
- (2) Barra de Ferramentas
- (3) Janela Miniatura
- (4) Área Imagens selecionadas
- Documentos suportados

Fotografias, cartões postais, cartões de visita, revistas, jornais, documentos de texto e BD/DVD/CD.

# Importante

- Os tipos de documentos a seguir não podem ser digitalizados corretamente. Para digitalizar outros documentos, especifique o tipo de documento.
  - Fotografias de tamanho A4
  - Documentos de texto menores do que 2L (127 mm x 178 mm) (5 polegadas x 7 polegadas),
  - como páginas cartonadas com o dorso recortado
  - Documentos impressos em papel branco fino
  - Documentos longos estreitos, como fotos panorâmicas
  - Digitalizando Fotografias e Documentos
- Etiquetas refletivas de disco podem não ser digitalizadas corretamente.
- Coloque os documentos corretamente, de acordo com o tipo de documento que será digitalizado. Caso contrário, talvez os documentos não sejam digitalizados corretamente. Consulte "Colocando Documentos" para obter informações detalhadas sobre como colocar documentos.

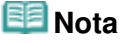

Tela Digitalização Automática (Auto Scan) (Janela Digit./Import. (Scan/I... Página 590 de 1092 páginas

Para reduzir o efeito moiré, abra a "Tela Fotogr./Documentos (Cilindro) (Photos/Documents (Platen)) (Janela Digit./Import. (Scan/Import)) " e defina Tipo de Documento (Document Type) como Revista (Colorida) (Magazine(Color)).

#### Botões de Configurações e Operação

• 🔘 (Exibir e Usar)

Clique nessa opção para abrir imagens e arquivos PDF salvos no computador. A janela Exibir e Usar (View & Use) é aberta. Janela Exibir e Usar (View & Use)

#### • Digitalização Autom. (Auto Scan)

Exibe a tela para a digitalização de documentos com facilidade detectando automaticamente o tipo de documento etc.

#### • Fotogr./Documentos (Cilindro) (Photos/Documents (Platen))

Clique nessa opção para digitalizar fotografias, documentos, revistas e outros materiais impressos. A tela para digitalizar fotografias e documentos é exibida. Tela Fotogr./Documentos (Cilindro) (Photos/Documents (Platen)) (Janela Digit./Import. (Scan/Import))

#### • Cartão de Memória (Memory Card)

Clique para importar imagens salvas em um cartão de memória. A tela para importar imagens de cartões de memória é exibida.

Tela Cartão de Memória (Memory Card) (Janela Digit./Import. (Scan/Import))

#### Tipo de Documento (Document Type)

Modo automático (Auto Mode) é definido.

• Especificar... (Specify...)

Selecione para aplicar ou não correções adequadas com base no tipo de documento. Caixa de Diálogo Configurações de Digitalização (Scan Settings) (Digitalização Automática)

• Digitalizar (Scan)

A digitalização é iniciada.

• Limpar (Clear)

Exclua todas as imagens na janela Miniatura.

# 💷 Nota

- As imagens não salvas em um computador serão excluídas. Para manter as imagens importantes, use Salvar (Save) ou outros métodos para salvar no computador antes de clicar em Limpar (Clear).
- Salvar (Save)

Salve as imagens selecionadas. Clique para abrir a caixa de diálogo Salvar (Save) e especificar as configurações de gravação.

Caixa de Diálogo Salvar (Save)

#### Salvar como arquivo PDF (Save as PDF file)

Salve as imagens selecionadas como arquivos PDF. Clique para abrir a caixa de diálogo Salvar como arquivo PDF (Save as PDF file) e especificar as configurações para salvar. ➡ Caixa de Diálogo Salvar como arquivo PDF (Save as PDF file)

#### • Ir para o menu Principal (Jump to Main Menu)

Salta para o menu Principal.

#### Barra de Ferramentas

#### Preferências (Preferences)

A caixa de diálogo Preferências (Preferences) é aberta. Na caixa de diálogo Preferências

(Preferences), você pode especificar configurações avançadas para as funções do MP Navigator

Caixa de Diálogo Preferências (Preferences)

Guia)

EX.

Abre este guia.

• Ferramentas de edição

### ) 💆 (Selecionar Tudo)

Seleciona todas as imagens na janela Miniatura.

(Cancelar Tudo)

Cancela todas as seleções de imagens na janela Miniatura.

#### Girar para a Esquerda)

Gira a imagem de destino (com contorno laranja) 90 graus no sentido anti-horário.

#### 🛛 💾 (Girar para a Direita)

Gira a imagem de destino (com contorno laranja) 90 graus no sentido horário.

# (Inverter)

Inverte a imagem de destino (com contorno laranja) no sentido horizontal.

# • ៉ (Aparar)

Apara a imagem de destino (com contorno laranja). "Aparar" é o ato de selecionar a área que será mantida em uma fotografia e descartar o restante. Clique nesse botão para abrir a janela Cortar (Crop) e especificar a moldura de aparagem.

### Mais zoom (Zoom in)

Amplia a imagem de destino (com contorno laranja). Você também pode ampliar a imagem clicando nela duas vezes.

### 🖉 🔤 🛑 🔤 (Tamanho da Exibição)

Altera o tamanho das imagens na janela Miniatura.

# By Date ▲ ▼ (Ordenar por)

Ordena por categoria ou por data as imagens exibidas na janela Miniatura (na ordem crescente ou decrescente).

#### Janela Miniatura

#### • Janela Miniatura

As imagens digitalizadas são exibidas. Quando você marca a caixa de seleção de uma imagem, ela é exibida na área Imagens selecionadas.

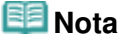

As miniaturas talvez sejam exibidas como "?" quando não houver memória suficiente para exibir as imagens.

#### Quando as imagens estão ordenadas por Categoria (Categories)

- Fechar todos (Close All) / Abrir todos (Open All)
  - Você pode ocultar ou mostrar todas as imagens nas categorias exibidas.
  - Fechar todos (Close All)
     Oculta todas as imagens.
  - Abrir todos (Open All)

Tela Digitalização Automática (Auto Scan) (Janela Digit./Import. (Scan/I... Página 592 de 1092 páginas

Exibe todas as imagens.

### 💷 Nota

Quando você clica em Fechar todos (Close All), o botão muda para Abrir todos (Open All).

## Área Imagens selecionadas

• 🖽 (Cancelar Tudo)

Desmarca todas as imagens na área Imagens selecionadas.

• La (Cancelar Seleção)

Cancela a seleção da imagem de destino (com o contorno laranja) na área Imagens selecionadas.

• Área Imagens selecionadas

As imagens selecionadas na janela Miniatura são exibidas.

#### Tópico relacionado

Digitalização Fácil com Digitalização Automática

Caixa de Diálogo Configurações de Digitalização (Scan Settings) (Digitali... Página 593 de 1092 páginas

#### Guia Avançado

Guia Avançado > Digitalizando > Digitalizando com o Pacote de Aplicativos > Telas do MP Navigator EX > Caixa de Diálogo Configurações de Digitalização (Scan Settings) (Digitalização Automática)

S745

```
MP Navigator EX
```

# Caixa de Diálogo Configurações de Digitalização (Scan Settings) (Digitalização Automática)

A caixa de diálogo Configurações de Digitalização (Scan Settings) é aberta quando você clica em Especificar... (Specify...) na janela Digit./Import. (Scan/Import).

| Scan Settings<br>Specify adv                          | anced settings for scanning photos and documents. | X  |
|-------------------------------------------------------|---------------------------------------------------|----|
| Document Type:                                        | Auto Mode                                         | •  |
| Document Size:                                        | Auto                                              | Ψ. |
| Scanning Resolution:                                  | Auto                                              | Ŧ  |
| Recommended Image Co Unsharp Mask Reduce Show-through | mection Dgscreen<br>Remove gutter shadow          |    |
| Correct slanted document                              |                                                   |    |
| Detect the orientation of t                           | ext documents and rotate images                   |    |
| Document Language:                                    | English v                                         |    |
|                                                       | OK Cancel Defaults                                |    |

#### • Tipo de Documento (Document Type)

Modo automático (Auto Mode) é definido.

## Importante

Coloque os documentos corretamente, de acordo com o tipo de documento que será digitalizado. Caso contrário, talvez os documentos não sejam digitalizados corretamente. Consulte "Colocando Documentos" para obter informações detalhadas sobre como colocar documentos.

#### • Correção de Imagem Recomendada (Recommended Image Correction)

Marque essa caixa de seleção para aplicar correções adequadas automaticamente com base no tipo de documento.

# Importante

- Quando essa caixa de seleção for marcada, os arquivos poderão ser salvos somente no formato JPEG/Exif ou PDF.
- A digitalização pode demorar mais do que o habitual quando essa caixa de seleção for marcada.
- O tom das cores pode mudar em relação à imagem de origem devido às correções. Nesse caso, desmarque a caixa de seleção e digitalize.

Padrões (Defaults)

Restaura as configurações padrão.

Topo da página<sup>\*</sup>

Tela Fotogr./Documentos (Cilindro) (Photos/Documents (Platen)) (Janel... Página 594 de 1092 páginas

#### Guia Avançado

Guia Avançado > Digitalizando > Digitalizando com o Pacote de Aplicativos > Telas do MP Navigator EX > Tela Fotogr./ Documentos (Cilindro) (Photos/Documents (Platen)) (Janela Digit./Import. (Scan/Import))

S708

| MP | Navigat | tor EX |
|----|---------|--------|
|    | naviya  |        |

# Tela Fotogr./Documentos (Cilindro) (Photos/Documents (Platen)) (Janela Digit./Import. (Scan/Import))

Selecione Digit./Import. (Scan/Import) na tela do Modo de Navegação e clique em Fotogr./Documentos (Cilindro) (Photos/Documents (Platen)) ou clique em Fotogr./Documentos (Cilindro) (Photos/Documents (Platen)) na janela Digit./Import. (Scan/Import) para abrir a tela Fotogr./Documentos (Cilindro) (Photos/ Documents (Platen)) (Digit./Import. (Scan/Import)).

Abra essa janela quando quiser digitalizar documentos a partir do Cilindro.

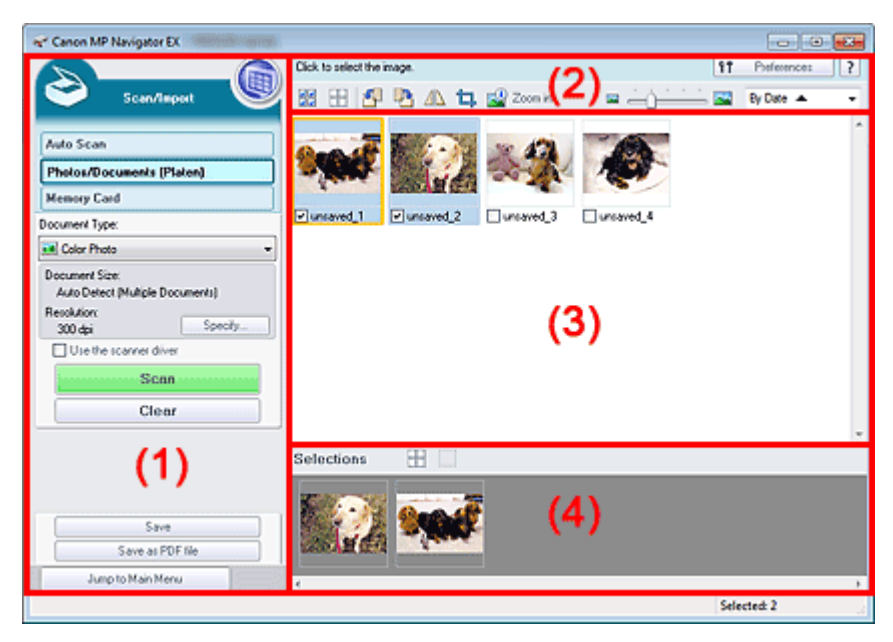

- (1) Botões de Configurações e Operação
- (2) Barra de Ferramentas
- (3) Janela Miniatura
- (4) Área Imagens selecionadas

#### Botões de Configurações e Operação

(Exibir e Usar)

Clique nessa opção para abrir imagens e arquivos PDF salvos no computador. A janela Exibir e Usar (View & Use) é aberta. Janela Exibir e Usar (View & Use)

• Digitalização Autom. (Auto Scan)

Clique aqui quando quiser digitalizar documentos com facilidade detectando automaticamente o tipo de documento etc. A tela para digitalização com Digitalização Automática é exibida. Tela Digitalização Automática (Auto Scan) (Janela Digit./Import. (Scan/Import))

• Fotogr./Documentos (Cilindro) (Photos/Documents (Platen))

Exibe a tela para digitalização de fotografias, documentos e outros materiais impressos.

#### Cartão de Memória (Memory Card)

Clique para importar imagens salvas em um cartão de memória. A tela para importar imagens de

cartões de memória é exibida. Tela Cartão de Memória (Memory Card) (Janela Digit./Import. (Scan/Import))

#### Tipo de Documento (Document Type)

Selecione o tipo de documento que será digitalizado. Digitalizando fotografias: Fotografia Colorida (Color Photo) ou Fotografia em Preto-e-Branco (Black and White Photo) Digitalizando documentos de texto: Documento Colorido (Color Document), Documento em Preto-e -Branco (Black and White Document) ou Texto (OCR) (Text(OCR)) Digitalizando revistas: Revista (Colorida) (Magazine (Color))

# Importante

Você não poderá selecionar Tipo de Documento (Document Type) se a caixa de seleção Usar o driver do scanner (Use the scanner driver) estiver marcada.

#### • Especificar... (Specify...)

Especifique o tamanho do documento, a resolução e outras configurações avançadas de digitalização.

Caixa de Diálogo Configurações de Digitalização (Scan Settings) (Fotografias/Documentos)

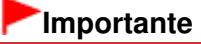

Especificar... (Specify...) não estará disponível se a caixa de seleção Usar o driver do scanner (Use the scanner driver) estiver marcada.

#### Usar o driver do scanner (Use the scanner driver) •

Marque essa caixa de seleção para digitalizar com o ScanGear (driver do scanner). Use o ScanGear para corrigir imagens e ajustar cores ao digitalizar.

Digitalizar (Scan)

A digitalização é iniciada.

# 💷 Nota

Este botão mudará para Abrir Driver do Scanner (Open Scanner Driver) quando você selecionar Usar o driver do scanner (Use the scanner driver).

#### Abrir Driver do Scanner (Open Scanner Driver)

#### O ScanGear é iniciado.

Consulte "Telas do ScanGear (Driver do Scanner)" para obter informações detalhadas sobre as telas do ScanGear.

#### 💷 Nota

Este botão mudará para Digitalizar (Scan) quando você desmarcar Usar o driver do scanner (Use the scanner driver).

#### Limpar (Clear)

Exclua todas as imagens na janela Miniatura.

# 💷 Nota

As imagens não salvas em um computador serão excluídas. Para manter as imagens importantes, use Salvar (Save) ou outros métodos para salvar no computador antes de clicar em Limpar (Clear).

#### Salvar (Save)

Salve as imagens selecionadas. Clique para abrir a caixa de diálogo Salvar (Save) e especificar as configurações de gravação.

Caixa de Diálogo Salvar (Save)

#### • Salvar como arquivo PDF (Save as PDF file)

Salve as imagens selecionadas como arguivos PDF. Cligue para abrir a caixa de diálogo Salvar como arquivo PDF (Save as PDF file) e especificar as configurações para salvar. Caixa de Diálogo Salvar como arguivo PDF (Save as PDF file)

#### • Ir para o menu Principal (Jump to Main Menu)

Salta para o menu Principal.

#### Barra de Ferramentas

#### • Preferências (Preferences)

A caixa de diálogo Preferências (Preferences) é aberta. Na caixa de diálogo Preferências (Preferences), você pode especificar configurações avançadas para as funções do MP Navigator EX.

Caixa de Diálogo Preferências (Preferences)

# 🛛 📝 (Guia)

Abre este guia.

#### • Ferramentas de edição

# • 💆 (Selecionar Tudo)

Seleciona todas as imagens na janela Miniatura.

Cancelar Tudo)

Cancela todas as seleções de imagens na janela Miniatura.

### 🛛 🏪 (Girar para a Esquerda)

Gira a imagem de destino (com contorno laranja) 90 graus no sentido anti-horário.

Image: Girar para a Direita)

Gira a imagem de destino (com contorno laranja) 90 graus no sentido horário.

• 🛝 (Inverter)

Inverte a imagem de destino (com contorno laranja) no sentido horizontal.

# 🕨 耳 (Aparar)

Apara a imagem de destino (com contorno laranja). "Aparar" é o ato de selecionar a área que será mantida em uma fotografia e descartar o restante. Clique nesse botão para abrir a janela Cortar (Crop) e especificar a moldura de aparagem.

## Mais zoom (Zoom in)

Amplia a imagem de destino (com contorno laranja). Você também pode ampliar a imagem clicando nela duas vezes.

🔹 🦲 🔤 🔤 (Tamanho da Exibição)

Altera o tamanho das imagens na janela Miniatura.

By Date 🔺 🔻 (Ordenar por)

Ordena por categoria ou por data as imagens exibidas na janela Miniatura (na ordem crescente ou decrescente).

## Janela Miniatura

#### Janela Miniatura

As imagens digitalizadas são exibidas. Quando você marca a caixa de seleção de uma imagem, ela é exibida na área Imagens selecionadas.

## 💷 Nota

As miniaturas talvez sejam exibidas como "?" quando não houver memória suficiente para exibir as imagens.

### Quando as imagens estão ordenadas por Categoria (Categories)

#### • Fechar todos (Close All) / Abrir todos (Open All)

Você pode ocultar ou mostrar todas as imagens nas categorias exibidas.

- Fechar todos (Close All)
  - Oculta todas as imagens.
- Abrir todos (Open All)

Exibe todas as imagens.

# 💷 Nota

Quando você clica em Fechar todos (Close All), o botão muda para Abrir todos (Open All).

#### Área Imagens selecionadas

# • E (Cancelar Tudo)

Desmarca todas as imagens na área Imagens selecionadas.

• (Cancelar Seleção)

Cancela a seleção da imagem de destino (com o contorno laranja) na área Imagens selecionadas.

#### • Área Imagens selecionadas

As imagens selecionadas na janela Miniatura são exibidas.

## Tópico relacionado

Digitalizando Fotografias e Documentos

Caixa de Diálogo Configurações de Digitalização (Scan Settings) (Fotogr... Página 598 de 1092 páginas

#### Guia Avançado

Guia Avançado > Digitalizando > Digitalizando com o Pacote de Aplicativos > Telas do MP Navigator EX > Caixa de Diálogo Configurações de Digitalização (Scan Settings) (Fotografias/Documentos)

#### S713

MP Navigator EX

# Caixa de Diálogo Configurações de Digitalização (Scan Settings) (Fotografias/Documentos)

A caixa de diálogo Configurações de Digitalização (Scan Settings) é aberta quando você clica em Especificar... (Specify...) na janela Digit./Import. (Scan/Import).

Na caixa de diálogo Configurações de Digitalização (Scan Settings), é possível especificar configurações de digitalização avançadas.

| Scan Settings                  |                                                 | -23- |
|--------------------------------|-------------------------------------------------|------|
| Specify advar                  | ced settings for scanning photos and documents. |      |
| Document Type:                 | Color Document                                  | •    |
| Document Size:                 | Letter                                          | -    |
| Scanning Resolution:           | 300 dpi                                         | -    |
| Auto Document Bx               | Descreen                                        |      |
| 🕑 Unsharp Mask                 | Remove gutter shadow                            |      |
| Reduce Show-through            |                                                 |      |
| Correct slanted document       |                                                 |      |
| Detect the orientation of text | documents and rotate images                     |      |
| Document Language:             | English v                                       |      |
|                                | OK Cancel Defaults                              |      |

#### • Tipo de Documento (Document Type)

Selecione o tipo de documento que será digitalizado.

Digitalizando fotografias: Fotografia Colorida (Color Photo) ou Fotografia em Preto-e-Branco (Black and White Photo)

Digitalizando documentos de texto: Documento Colorido (Color Document), Documento em Preto-e-Branco (Black and White Document) ou Texto (OCR) (Text(OCR)) Digitalizando revistas: Revista (Colorida) (Magazine (Color))

# Importante

Não é possível selecionar Texto (OCR) (Text(OCR)) quando a caixa de seleção Compactar imagens digitalizadas ao transferir (Compress scanned images when transferring) estiver selecionada na Guia Geral (General) da caixa de diálogo Preferências (Preferences).

#### • Tamanho do Documento (Document Size)

Selecione o tamanho do documento que será digitalizado. Quando você seleciona Personalizar (Custom), uma tela na qual é po

Quando você seleciona Personalizar (Custom), uma tela na qual é possível especificar o tamanho do documento é exibida. Selecione uma opção de Unidades (Units), insira a Largura (Width) e a Altura (Height) e clique em OK.

| Custom Size Set | tting | <b></b>             |
|-----------------|-------|---------------------|
| Width:          | 8.50  | inches (1.00-8.50)  |
| Height:         | 11.00 | inches (1.00-11.69) |
| Units:          | inch  | •                   |
| ОК              |       | Cancel              |

## Importante

Quando você seleciona Detecção Automática (Auto Detect), a imagem pode não ser digitalizada

na posição e no tamanho corretos. Nesse caso, altere para o tamanho real do documento (A4, Carta etc.) e alinhe um canto do documento com o canto da seta (marca de alinhamento) do cilindro.

- Não é possível selecionar Detecção Automática (Vários Doc.) (Auto Detect (Multiple Documents)) ou Detecção Automática (Auto Detect) quando o Tipo de Documento (Document Type) é Texto (OCR) (Text(OCR)).
- Resolução da Digitalização (Scanning Resolution)

Selecione a resolução com a qual deseja digitalizar os documentos. ➡ Resolução

# 💷 Nota

- As resoluções de digitalização a seguir podem ser especificadas quando Tipo de Documento (Document Type) é Texto (OCR) (Text(OCR)).
   300 ppp/400 ppp
- Corrigir Foto Automaticamente (Auto Photo Fix)/Corrigir Documento Automaticamente (Auto Document Fix)

O item exibido varia por Tipo de Documento (Document Type).

• Corrigir Foto Automaticamente (Auto Photo Fix)

Exibida quando Tipo de Documento (Document Type) for Fotografia Colorida (Color Photo). Marque essa caixa de seleção para analisar automaticamente a cena capturada (paisagem, cena noturna etc.) e aplicar correções adequadas.

#### • Corrigir Documento Automaticamente (Auto Document Fix)

Exibida quando Tipo de Documento (Document Type) for Documento Colorido (Color Document), Documento em Preto-e-Branco (Black and White Document) ou Revista (Colorida) (Magazine(Color)). Marque essa caixa de seleção para ajustar a nitidez em um documento ou uma revista de modo a facilitar a leitura.

# Importante

- Quando essa caixa de seleção for marcada, os arquivos poderão ser salvos somente no formato JPEG/Exif ou PDF.
- A digitalização pode demorar mais do que o habitual quando essa caixa de seleção for marcada.
- Não é possível marcar essa caixa de seleção quando Tipo de Documento (Document Type) for Fotografia em Preto-e-Branco (Black and White Photo) ou Texto (OCR) (Text(OCR)).
- Não é possível selecionar essa caixa quando a caixa de seleção Compactar imagens digitalizadas ao transferir (Compress scanned images when transferring) estiver selecionada na Guia Geral (General) da caixa de diálogo Preferências (Preferences).
- O tom das cores pode mudar em relação à imagem de origem devido às correções. Nesse caso, desmarque a caixa de seleção e digitalize.

#### • Apresentação (Descreen)

Marque essa caixa de seleção para reduzir os padrões de moiré.

Fotos e imagens impressas são exibidas como uma coleção de pontos tênues. "Moiré" é um fenômeno no qual aparecem uma gradação irregular ou um padrão listrado quando fotografias ou imagens impressas com pontos tênues são digitalizadas. Apresentação (Descreen) é a função que reduz esse efeito.

# Importante

Não é possível marcar essa caixa de seleção quando Tipo de Documento (Document Type) é Fotografia Colorida (Color Photo), Fotografia em Preto-e-Branco (Black and White Photo) ou Texto (OCR) (Text(OCR)).

#### 💷 Nota

- A digitalização demora mais do que o habitual quando a opção Apresentação (Descreen) é ativada.
- Máscara de Desfocagem (Unsharp Mask)

# Caixa de Diálogo Configurações de Digitalização (Scan Settings) (Fotogr... Página 600 de 1092 páginas

Marque essa caixa de seleção para realçar o contorno dos objetos e tornar a imagem mais nítida.

## Importante

 Não é possível marcar essa caixa de seleção quando o Tipo de Documento (Document Type) é Texto (OCR) (Text(OCR)).

#### • Remover sombra de gota (Remove gutter shadow)

Marque essa caixa de seleção para corrigir as sombras que aparecem entre páginas durante a digitalização de livretos abertos.

# Importante

- Não é possível marcar essa caixa de seleção quando Detecção Automática (Auto Detect), Detecção Automática (Vários Doc.) (Auto Detect (Multiple Documents)) ou Assistente para Panorama (Stitch Assist) for selecionada para Tamanho do Documento (Document Size).
- Não é possível selecionar essa caixa quando a caixa de seleção Compactar imagens digitalizadas ao transferir (Compress scanned images when transferring) estiver selecionada na Guia Geral (General) da caixa de diálogo Preferências (Preferences).
- Ao digitalizar, alinhe um canto do documento com a seta (marca de alinhamento) no canto do Cilindro.

# 💷 Nota

Use a guia Modo Avançado (Advanced Mode) do ScanGear (driver do scanner) para corrigir sombras de medianiz durante a digitalização ou documentos de tamanho não padrão ou quando molduras de corte personalizadas forem definidas. Consulte "Cor. Sombra Medianiz (Gutter Shadow Correction) " para obter detalhes.

#### Redução de Transparência (Reduce Show-through)

Marque essa caixa de seleção para tornar o texto mais nítido em um documento ou reduzir a transparência em jornais.

# Importante

Não é possível marcar essa caixa de seleção quando Tipo de Documento (Document Type) é Fotografia Colorida (Color Photo), Fotografia em Preto-e-Branco (Black and White Photo) ou Texto (OCR) (Text(OCR)).

## 💷 Nota

Marque essa caixa de seleção quando Tipo de Documento (Document Type) for documento de texto e a transparência for evidente na imagem digitalizada.

#### Corrigir documento inclinado (Correct slanted document)

Marque essa caixa de seleção para detectar o texto digitalizado e corrigir o ângulo (entre -0,1 e -10 graus ou entre +0,1 e +10 graus) do documento.

# Importante

- Não é possível marcar essa caixa de seleção quando Tipo de Documento (Document Type) é Fotografia Colorida (Color Photo) ou Fotografia em Preto-e-Branco (Black and White Photo).
- Não será possível marcar essa caixa de seleção quando Tamanho do Documento (Document Size) for Assistente para Panorama.
- A inclinação dos tipos de documento a seguir talvez não seja corrigida, já que não é possível detectar corretamente o texto.
  - Documentos em que as linhas de texto estão inclinadas mais de 10 graus ou em que os
  - ângulos variam conforme a linha
  - Documentos com texto vertical e horizontal
  - Documentos com fontes muito grandes ou muito pequenas
  - Documentos com pequena quantidade de texto
  - Documentos com figuras/imagens
  - Documentos manuscritos
  - Documentos com linhas verticais e horizontais (tabelas)

- A digitalização demora mais que o habitual quando a opção Corrigir documento inclinado (Correct slanted document) é ativada.
- Detectar a orientação dos documentos de texto e girar as imagens (Detect the orientation of text documents and rotate images)

Marque essa caixa de seleção para detectar a orientação do documento a partir do texto digitalizado e girar a imagem digitalizada para a orientação correta. Selecione o idioma do documento que será digitalizado em Idioma do Documento (Document Language).

# Importante

- Não é possível marcar essa caixa de seleção quando Tipo de Documento (Document Type) é Fotografia Colorida (Color Photo) ou Fotografia em Preto-e-Branco (Black and White Photo).
- Não será possível marcar essa caixa de seleção quando Tamanho do Documento (Document Size) for Assistente para Panorama.
- Esta função poderá não funcionar corretamente, dependendo do idioma do documento. Há suporte apenas para documentos de texto gravados em idiomas que podem ser selecionados em Idioma do Documento (Document Language).
- A orientação dos tipos de documento a seguir poderá não ser corrigida, uma vez que não é possível detectar corretamente o texto. Nesse caso, selecione a imagem digitalizada na janela Miniatura da "Tela Fotogr./Documentos (Cilindro) (Photos/Documents (Platen)) (Janela Digit./ Import. (Scan/Import))" e gire-a com Ferramentas de Edição.
  - A resolução estiver fora do intervalo de 300 a 600 ppp
  - O tamanho da fonte estiver fora do intervalo de 8 a 48 pontos
  - Documentos com fontes especiais, efeitos, itálico ou texto manuscrito
  - Documentos com segundos planos padronizados

# 💷 Nota

A digitalização demora mais do que o habitual quando a opção Detectar a orientação dos documentos de texto e girar as imagens (Detect the orientation of text documents and rotate images) é ativada.

#### • Idioma do Documento (Document Language)

Selecione o idioma do documento que será digitalizado.

# Importante

- Não é possível marcar essa caixa de seleção quando Tipo de Documento (Document Type) é Fotografia Colorida (Color Photo) ou Fotografia em Preto-e-Branco (Black and White Photo).
- Não será possível marcar essa caixa de seleção quando Tamanho do Documento (Document Size) for Assistente para Panorama.

#### • Padrões (Defaults)

Restaura as configurações padrão.

# Guia Avançado

Guia Avançado > Digitalizando > Digitalizando com o Pacote de Aplicativos > Telas do MP Navigator EX > Caixa de Diálogo Salvar (Save)

S716

MP Navigator EX

# Caixa de Diálogo Salvar (Save)

A caixa de diálogo Salvar (Save) é aberta quando você clica em Salvar (Save) na janela Digit./Import. (Scan/Import).

Na caixa de diálogo Salvar (Save), é possível especificar configurações para salvar imagens em um computador.

| iave                       |                                                | - 25 |
|----------------------------|------------------------------------------------|------|
|                            | Save the image to the specified folder.        |      |
| Save in:<br>C:\Users\UserN | ame\Pictures\MP Navigator EX\2010_01_01 Browse |      |
| File name:                 | IMG                                            |      |
| Save as type:              | JPEG/Exf                                       |      |
| Save to a Sub              | ofolder with Quinent Date                      |      |
|                            |                                                | _    |
|                            | Save Cance                                     | si . |

#### • Salvar em (Save in)

Exibe a pasta onde as imagens digitalizadas serão salvas. Para alterar a pasta, clique em Procurar... (Browse...) para especificar outra.

Por padrão, as imagens digitalizadas são salvas nas seguintes pastas. Windows 7: pasta MP Navigator EX na pasta Minhas Imagens (My Pictures) Windows Vista: pasta MP Navigator EX na pasta Imagens (Pictures)

Windows XP: pasta MP Navigator EX na pasta Minhas imagens (My Pictures)

## Importante

Quando salvar em um cartão de memória, ative a gravação no slot de cartão da máquina. Para obter informações detalhadas sobre como ativar a gravação, consulte " Configurando o Slot de Cartão Como Unidade de Cartão de Memória do Computador ". Com a conexão de rede, mapeie o slot de cartão como uma unidade de rede. Consulte " Usando o Slot de Cartão em uma Rede " para obter informações detalhadas.

#### • Nome do arquivo (File name)

Insira o nome de arquivo da imagem que será salva (até 64 caracteres). Ao salvar vários arquivos, são anexados 4 dígitos a cada nome de arquivo.

• Salvar como tipo (Save as type)

Selecione o tipo de arquivo onde a imagem digitalizada será salva. Selecione JPEG/Exif, TIFF ou BMP.

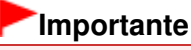

- Não será possível selecionar JPEG/Exif quando Tipo de Documento (Document Type) for Texto (OCR) (Text(OCR)).
- Não é possível selecionar JPEG/Exif quando Preto-e-Branco (Black and White) for selecionado no Modo de Cor (Color Mode) na guia Modo Avançado (Advanced Mode) do ScanGear (driver do scanner).
- Definir... (Set...)

Quando Salvar como tipo (Save as type) for JPEG/Exif

## Caixa de Diálogo Salvar (Save)

Você pode especificar um tipo de compactação para arquivos JPEG. Selecione Alta (Baixa Compactação) (High(Low Compression)), Padrão (Standard) ou Baixa (Alta Compactação) (Low(High Compression)).

# Importante

 Essa configuração não estará disponível quando a caixa de seleção Compactar imagens digitalizadas ao transferir (Compress scanned images when transferring) estiver marcada na " Guia Geral (General)" da caixa de diálogo Preferências (Preferences).

## • Salvar em uma Subpasta com a Data Atual (Save to a Subfolder with Current Date)

Marque essa caixa de seleção para criar uma subpasta na pasta especificada em Salvar em (Save in) com a data atual, e salve os arquivos digitalizados na subpasta. É criada uma subpasta com um nome como "2010\_01\_01" (Ano\_Mês\_Data).

Se a caixa de seleção não estiver marcada, os arquivos serão salvos diretamente na pasta especificada em Salvar em (Save in).

# Guia Avançado

Guia Avançado > Digitalizando > Digitalizando com o Pacote de Aplicativos > Telas do MP Navigator EX > Caixa de Diálogo Salvar como arquivo PDF (Save as PDF file)

S717

**MP Navigator EX** 

# Caixa de Diálogo Salvar como arquivo PDF (Save as PDF file)

Na caixa de diálogo Salvar como arquivo PDF (Save as PDF file), você pode especificar configurações avançadas para salvar imagens digitalizadas como arquivos PDF. É possível salvar vários documentos como um arquivo PDF ou adicionar páginas a um arquivo PDF criado com o MP Navigator EX.

# Importante

Não é possível salvar imagens digitalizadas com 10501 pixels ou mais nos sentidos vertical e horizontal.

#### Quando Aberto da Janela Digit./Import. (Scan/Import)

| Save as PDF file |                                                                                                   |
|------------------|---------------------------------------------------------------------------------------------------|
| Ś                | Save the image to the specified folder as a PDF file.                                             |
| Save as type:    | PDF(Multiple Pages)  Set Password security settings You can save multiple images to one PDF file. |
|                  |                                                                                                   |
| page 1           | page 2                                                                                            |
| Drag the image I | o rearrange the pages.                                                                            |
| Ele name:        | IMG                                                                                               |
| Save in:         | C:\Users\UserName\Pictures\MP Navigator EX\2010_0' Browse                                         |
|                  | Save to a Subfolder with Quirrent Date                                                            |
|                  | Save Cancel                                                                                       |

#### Quando Aberto da Janela Exibir e Usar (View & Use)

| Save as PDF file |                                                       |
|------------------|-------------------------------------------------------|
| 3                | Save the image to the specified folder as a PDF file. |
| Save in:         |                                                       |
| C:\Users\Usert   | lame\Pictures\MP Navigator EX\2010_01_01              |
| Ele name:        | 001_NEW                                               |
| Save as type:    | PDF(Multiple Pages)  Set                              |
|                  | Password security settings                            |
| Save to a Su     | bfolder with Quirent Date                             |
|                  |                                                       |
|                  | Save Cancel                                           |

• Salvar como tipo (Save as type)

Selecione um tipo de arquivo PDF onde a imagem digitalizada será salva.

- PDF
  - Salve cada uma das imagens selecionadas como um arquivo PDF separado.
- PDF (Várias Páginas) (PDF(Multiple Pages))

Salva várias imagens em um arquivo PDF.

# 💷 Nota

- A opção PDF (Várias Páginas) (PDF(Multiple Pages)) é exibida quando várias imagens são selecionadas.
- PDF (Adicionar Página) (PDF(Add Page))

Adiciona as imagens digitalizadas a um arquivo PDF. As imagens são adicionadas à última página do arquivo PDF. Não é possível reordenar as páginas do arquivo PDF onde as imagens foram adicionadas.

# Importante

- Somente é possível adicionar imagens aos arquivos PDF criados com o MP Navigator EX. Não é possível especificar arquivos PDF criados com outros aplicativos. Os arquivos PDF editados em outros aplicativos também não podem ser especificados.
- Quando Aberto da janela Exibir e Usar (View & Use), PDF (Adicionar Página) (PDF(Add Page)) não poderá ser selecionado.
- Se um arquivo PDF protegido por senha for editado, as senhas serão excluídas. Redefina as senhas.

Configurando Senhas para Arquivos PDF

• Definir... (Set...)

Especifique configurações avançadas para criar arquivos PDF. Consulte "Caixa de Diálogo Configurações do PDF (PDF Settings) "para obter detalhes.

#### • Proteger com senha configurações de segurança (Password security settings)

Marque essa caixa de seleção para abrir a caixa de diálogo Proteger com senha - Configurações (Password Security -Settings), onde é possível definir senhas para abrir, editar e imprimir arquivos PDF criados.

Configurando Senhas para Arquivos PDF

#### • Adicionar a (Add to)

Essa opção é exibida quando você seleciona PDF (Adicionar Página) (PDF(Add Page)) para Salvar como tipo (Save as type) e especifica o arquivo PDF onde as imagens serão adicionadas. Para alterar o arquivo, clique em Procurar... (Browse...) para especificar outro.

# Importante

Somente é possível adicionar imagens aos arquivos PDF criados com o MP Navigator EX. Não é possível especificar arquivos PDF criados com outros aplicativos. Os arquivos PDF editados em outros aplicativos também não podem ser especificados.

• Nome do arquivo (File name)

Insira o nome de arquivo da imagem que será salva (até 64 caracteres). Ao salvar vários arquivos como arquivos PDF separados, são anexados 4 dígitos a cada nome de arquivo.

Salvar em (Save in)

Exibe a pasta onde os arquivos PDF serão salvos. Para alterar a pasta, clique em Procurar... (Browse...) para especificar outra. Por padrão, as imagens digitalizadas são salvas nas seguintes pastas. Windows 7: pasta MP Navigator EX na pasta Minhas Imagens (My Pictures)

Windows Vista: pasta MP Navigator EX na pasta Imagens (Pictures)

Windows XP: pasta MP Navigator EX na pasta Minhas imagens (My Pictures)

#### • Salvar em uma Subpasta com a Data Atual (Save to a Subfolder with Current Date)

Marque essa caixa de seleção para criar uma subpasta na pasta especificada em Salvar em (Save in) com a data atual, e salve os arquivos digitalizados na subpasta. É criada uma subpasta com um nome como "2010\_01\_01" (Ano\_Mês\_Data).

Se a caixa de seleção não estiver marcada, os arquivos serão salvos diretamente na pasta especificada em Salvar em (Save in).

Caixa de Diálogo Configurações do PDF (PDF Settings)

#### Guia Avançado

Guia Avançado > Digitalizando > Digitalizando com o Pacote de Aplicativos > Telas do MP Navigator EX > Caixa de Diálogo Configurações do PDF (PDF Settings)

S736

**MP Navigator EX** 

# Caixa de Diálogo Configurações do PDF (PDF Settings)

Na caixa de diálogo Configurações do PDF (PDF Settings), você pode especificar o tipo de compactação do PDF e outras configurações avançadas para a criação de arquivos PDF.

| PDF Settings         |                                          |
|----------------------|------------------------------------------|
| Enable keyword gears | zh                                       |
| Document Language:   | English •                                |
| Detect the oriental  | tion of text documents and rotate images |
| Correct slanted do   | current                                  |
| PDF Compression:     | Standard                                 |
|                      | ⊖ Bøh                                    |
| Security:            | No Security                              |
|                      | OK Cancel                                |

#### Importante

- Somente a configuração Segurança (Security) está disponível para imagens com resoluções fora do intervalo de 75 ppp a 600 ppp.
- Ativar pesquisa de palavra-chave (Enable keyword search)

Marque essa caixa de seleção para converter os caracteres de um documento em dados de texto. Será ativada uma pesquisa fácil por palavra-chave.

• Idioma do Documento (Document Language)

Selecione o idioma do documento que será digitalizado.

 Detectar a orientação dos documentos de texto e girar as imagens (Detect the orientation of text documents and rotate images)

Marque essa caixa de seleção para detectar a orientação do documento a partir do texto digitalizado e girar a imagem digitalizada para a orientação correta.

# Importante

- Esta função poderá não funcionar corretamente, dependendo do idioma do documento. Há suporte apenas para documentos de texto gravados em idiomas que podem ser selecionados em Idioma do Documento (Document Language).
- A orientação dos tipos de documento a seguir poderá não ser corrigida, uma vez que não é possível detectar corretamente o texto.
  - A resolução estiver fora do intervalo de 300 a 600 ppp
  - O tamanho da fonte estiver fora do intervalo de 8 a 48 pontos
  - Documentos com fontes especiais, efeitos, itálico ou texto manuscrito
  - Documentos com segundos planos padronizados

#### Corrigir documento inclinado (Correct slanted document)

Marque essa caixa de seleção para detectar o texto digitalizado e corrigir o ângulo (entre -0,1 e -10 graus ou entre +0,1 e +10 graus) do documento.

# Importante

- A inclinação dos tipos de documento a seguir talvez não seja corrigida, já que não é possível detectar corretamente o texto.
  - Documentos em que as linhas de texto estão inclinadas mais de 10 graus ou em que os ângulos variam conforme a linha

- Documentos com texto vertical e horizontal
- Documentos com fontes muito grandes ou muito pequenas
- Documentos com pequena quantidade de texto
- Documentos com figuras/imagens
- Documentos manuscritos
- Documentos com linhas verticais e horizontais (tabelas)

#### • Compactação do PDF (PDF Compression)

Selecione um tipo de compactação para salvar.

• Padrão (Standard)

Recomenda-se, como regra geral, selecionar esta configuração.

Alto (High)

Compacta o tamanho do arquivo ao salvar, o que permite a redução da carga na rede/servidor.

# Importante

 Imagens PDF com alta compactação poderão ficar degradadas se você salvá-las repetidamente com alta compactação.

# Importante

- O tipo de compactação não poderá ser definido quando o Modo de Cor (Color Mode) for Preto-e-Branco (Black and White).
- O tipo de compactação não poderá ser definido quando a digitalização for feita pela seleção de PDF no Painel de Controle da máquina.

#### • Segurança (Security)

Defina senhas para abrir, editar e imprimir arquivos PDF criados.

# Importante

Esta função não está disponível quando imagens são automaticamente salvas após a digitalização.

## 💷 Nota

 Selecione Proteger com senha (Password Security) e defina as senhas na caixa de diálogo Proteger com senha - Configurações (Password Security -Settings).
 Configurando Senhas para Arquivos PDF

Tela Cartão de Memória (Memory Card) (Janela Digit./Import. (Scan/Im... Página 609 de 1092 páginas

#### Guia Avançado

Guia Avançado > Digitalizando > Digitalizando com o Pacote de Aplicativos > Telas do MP Navigator EX > Tela Cartão de Memória (Memory Card) (Janela Digit./Import. (Scan/Import))

S710

MP Navigator EX

# Tela Cartão de Memória (Memory Card) (Janela Digit./Import. (Scan/Import))

Selecione Digit./Import. (Scan/Import) na tela de modo de navegação e clique em Cartão de Memória (Memory Card) ou em Cartão de Memória (Memory Card) na janela Digit./Import. (Scan/Import) para abrir a tela Cartão de Memória (Memory Card) (janela Digit./Import. (Scan/Import)).

Abra essa janela quando quiser importar imagens (incluindo arquivos PDF criados através da digitalização com o Painel de Controle) salvas em um cartão de memória.

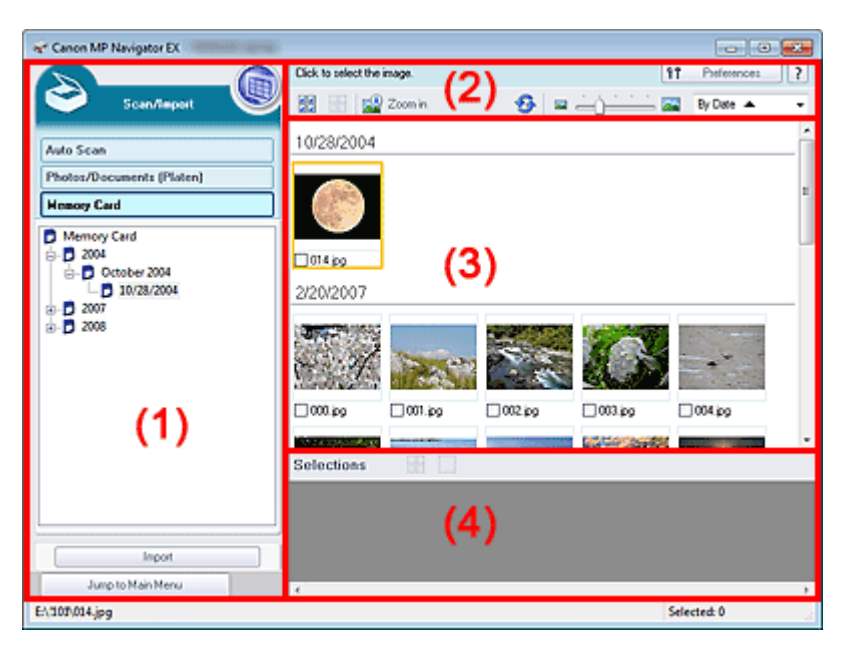

- (1) Botões de Configurações e Operação
- (2) Barra de Ferramentas
- (3) Janela Miniatura
- (4) Área Imagens selecionadas

#### Botões de Configurações e Operação

(Exibir e Usar)

Clique nessa opção para abrir imagens e arquivos PDF salvos no computador. A janela Exibir e Usar (View & Use) é aberta. ➡ Janela Exibir e Usar (View & Use)

#### • Digitalização Autom. (Auto Scan)

Clique aqui quando quiser digitalizar documentos com facilidade detectando automaticamente o tipo de documento etc. A tela para digitalização com Digitalização Automática é exibida. Tela Digitalização Automática (Auto Scan) (Janela Digit./Import. (Scan/Import))

#### Fotogr./Documentos (Cilindro) (Photos/Documents (Platen))

Clique nessa opção para digitalizar fotografias, documentos, revistas e outros materiais impressos. A tela para digitalizar fotografias e documentos é exibida. ➡ Tela Fotogr./Documentos (Cilindro) (Photos/Documents (Platen)) (Janela Digit./Import. (Scan/Import))

#### • Cartão de Memória (Memory Card)

Exibe pastas de imagens e arquivos PDF (agrupados por ano, mês/ano e mês/data/ano) em um cartão de memória na exibição em árvore. Selecione uma pasta para exibir seu conteúdo na janela Miniatura à direita. A data do arquivo é a data de captura ou atualização.

• importar (Import)

Importe as imagens selecionadas e abra-as na janela Exibir e Usar (View & Use). Janela Exibir e Usar (View & Use)

#### • Ir para o menu Principal (Jump to Main Menu)

Salta para o menu Principal.

#### Barra de Ferramentas

#### • Preferências (Preferences)

A caixa de diálogo Preferências (Preferences) é aberta. Na caixa de diálogo Preferências (Preferences), você pode especificar configurações avançadas para as funções do MP Navigator EX.

Caixa de Diálogo Preferências (Preferences)

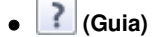

Abre este guia.

#### • Ferramentas de edição

(Selecionar Tudo)

Seleciona todas as imagens na janela Miniatura.

• dd (Cancelar Tudo)

Cancela todas as seleções de imagens na janela Miniatura.

#### Mais zoom (Zoom in)

Amplia a imagem de destino (com contorno laranja). Você também pode ampliar a imagem clicando nela duas vezes. É possível consultar todas as páginas quando selecionar um arquivo PDF.

찬 (Atualizar)

Atualiza o conteúdo da janela Miniatura.

(Tamanho da Exibição)

Altera o tamanho das imagens na janela Miniatura.

● By Date ▲ ▼ (Ordenar por)

Ordena por data as imagens exibidas na janela Miniatura (na ordem crescente ou decrescente).

#### Janela Miniatura

#### Janela Miniatura

As imagens salvas no cartão de memória são exibidas por ano ou por mês/ano. Quando você marca a caixa de seleção de uma imagem, ela é exibida na área Imagens selecionadas.

#### Área Imagens selecionadas

(Cancelar Tudo)

Desmarca todas as imagens na área Imagens selecionadas.

# Cancelar Seleção)

Cancela a seleção da imagem de destino (com o contorno laranja) na área Imagens selecionadas.

#### • Área Imagens selecionadas

As imagens selecionadas na janela Miniatura são exibidas.

#### Tópico relacionado

▶ Importando Imagens Salvas em um Cartão de Memória

Janela Exibir e Usar (View \_Use)

# Guia Avançado

Guia Avançado > Digitalizando > Digitalizando com o Pacote de Aplicativos > Telas do MP Navigator EX > Janela Exibir e Usar (View & Use)

S711

**MP Navigator EX** 

# Janela Exibir e Usar (View & Use)

Selecione Exibir e Usar (View & Use) na tela do Modo de Navegação e clique em Minha Caixa (Imag.Digit/Import.) (My Box (Scanned/Imported Images)), Especificar Pasta (Specify Folder) ou Imagens Salvas Recentemente (Recently Saved Images) para abrir a janela Exibir e Usar (View & Use).

Abra essa janela para exibir ou usar as imagens digitalizadas ou salvas em um computador.

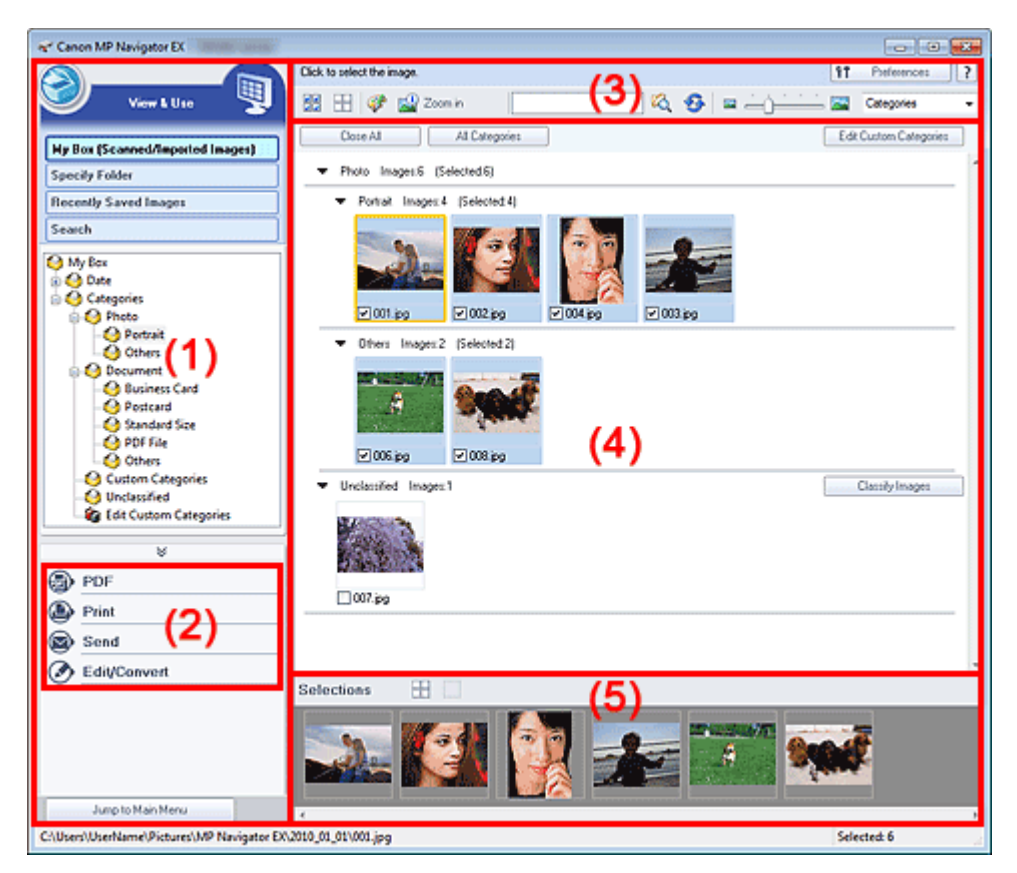

- (1) Exibir Itens de Configuração
- (2) Botões de Manipulação de Imagens
- (3) Barra de Ferramentas
- (4) Janela Miniatura
- (5) Área Imagens selecionadas

## Importante

 Para PDF, somente os arquivos criados com o MP Navigator EX são exibidos. Não é possível exibir arquivos PDF criados com outros aplicativos. Os arquivos PDF editados em outros aplicativos também não podem ser exibidos.

#### Exibir Itens de Configuração

• 🧐 (Digit./Import.)

Clique nessa opção para digitalizar fotografias, documentos, revistas e outros materiais impressos. A janela Digit./Import. (Scan/Import) é aberta.
Tela Fotogr./Documentos (Cilindro) (Photos/Documents (Platen)) (Janela Digit./Import. (Scan/ Import))

#### Minha Caixa (Imagens Digital./Importadas) (My Box (Scanned/Imported Images))

Exibe pastas de imagens (agrupadas por ano, ano/mês e ano/mês/data) em Minha Caixa (My Box) na exibição em árvore. Selecione uma pasta para exibir seu conteúdo na janela Miniatura à direita. A data da imagem é a data da digitalização, captura ou atualização.

#### • Especificar Pasta (Specify Folder)

Exibe todos os discos rígidos e pastas na exibição em árvore. Selecione uma pasta para exibir imagens na janela Miniatura à direita. Selecionar e clicar em uma pasta realça o nome da pasta, permitindo que você a renomeie.

#### • Imagens Salvas Recentemente (Recently Saved Images)

As imagens que foram "digitalizadas/importadas", "anexadas ao e-mail" ou "enviadas ao aplicativo" recentemente são mostradas em três exibições por data. Para "digitalizadas/importadas", "do scanner" e "do cartão de memória" são exibidas separadamente. Selecione uma pasta de Mês/ Data para exibir imagens por data na janela Miniatura à direita.

A data da imagem é a data da digitalização ou envio.

Clique em Limpar Histórico (Clear History) para limpar todos os dados (pastas de data e imagens) exibidos em Imagens Salvas Recentemente (Recently Saved Images).

### 💷 Nota

Os verdadeiros arquivos de imagens não são excluídos.

#### • Procurar (Search)

As opções de pesquisa avançadas são abertas. Pesquisando Imagens

#### • Ir para o menu Principal (Jump to Main Menu)

Salta para o menu Principal.

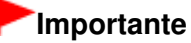

Ir para o menu Principal (Jump to Main Menu) não será exibido quando a janela for aberta diretamente do Solution Menu EX.

#### Botões de Manipulação de Imagens

#### • Botões de Manipulação de Imagens

Especifique o que fazer com as imagens selecionadas. Consulte as seções correspondentes a seguir para obter informações detalhadas sobre cada botão.

- Criando/Editando Arquivos PDF
- Imprimindo Documentos
- Imprimindo Fotos
- Enviando por E-mail
- Editando Arquivos

💷 Nota

Os botões da área Botões de Manipulação de Imagens são exibidos quando os aplicativos correspondentes estão instalados.

#### Barra de Ferramentas

#### • Preferências (Preferences)

A caixa de diálogo Preferências (Preferences) é aberta. Na caixa de diálogo Preferências (Preferences), você pode especificar configurações avançadas para as funções do MP Navigator EX.

Caixa de Diálogo Preferências (Preferences)

🖌 📝 (Guia)

## Janela Exibir e Usar (View \_Use)

Abre este guia.

- Ferramentas de edição
  - Iselecionar Tudo)

Seleciona todas as imagens na janela Miniatura.

Cancelar Tudo)

Cancela todas as seleções de imagens na janela Miniatura.

#### Imagenti (Correção/aprimoramento de imagem)

Permite corrigir a imagem de destino (com contorno laranja). Clique neste botão para abrir a janela Corrigir/aprimorar imagens (Correct/Enhance Images) onde é possível corrigir/aprimorar as imagens e também ajustar o brilho, o contraste etc. Janela Corrigir/aprimorar imagens (Correct/Enhance Images)

## Importante

- A correção/aprimoramento da imagem não pode ser aplicada a arquivos PDF ou a arquivos binários em preto-e-branco.
- Mais zoom (Zoom in)

Amplia a imagem de destino (com contorno laranja). Você também pode ampliar a imagem clicando nela duas vezes. É possível consultar todas as páginas quando selecionar um arquivo PDF.

É também possível verificar informações sobre o arquivo, como nome, data, tamanho e configuração de segurança. É exibido o ícone de um cadeado para os arquivos PDF com a Senha para abrir documento (Document Open Password) definida. Abrindo/Editando Arquivos PDF Protegidos por Senha

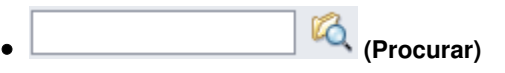

Insira uma palavra ou frase incluída no nome do arquivo, informações Exif ou texto de PDF da

imagem que você deseja procurar e clique em <sup>KQ</sup> (Procurar). No caso de informações Exif, o texto em Fabricante (Maker), Modelo (Model), Descrição (Description) e Comentário do usuário (User Comment) é pesquisado.

## 💷 Nota

Pesquise imagens em Minha Caixa (Imag.Digit/Import.) (My Box (Scanned/Imported Images)), Imagens Salvas Recentemente (Recently Saved Images) ou em uma pasta selecionada e suas subpastas.

## (Atualizar)

Atualiza o conteúdo da janela Miniatura.

• 🔤 — 🖂 (Tamanho da Exibição)

Altera o tamanho das imagens na janela Miniatura.

Categories (Ordenar por)

Ordena as imagens exibidas na janela Miniatura por data (ordem crescente ou decrescente) ou por nome (ordem crescente ou decrescente).

As imagens podem ser ordenadas por categoria somente quando a opção Minha Caixa (Imag.Digit/Import.) (My Box (Scanned/Imported Images)) ou Especificar Pasta (Specify Folder) for exibida.

#### Janela Miniatura

• Janela Miniatura

As imagens digitalizadas são exibidas.

Quando você marca a caixa de seleção de uma imagem, ela é exibida na área Imagens selecionadas.

Selecionar uma imagem e clicar no nome do arquivo realça o nome do arquivo, permitindo que você o renomeie.

Arraste e solte uma imagem para realizar as seguintes ações.

- Mova de uma categoria para outra na janela Miniatura

- Mova para uma pasta de categoria exibida em Minha Caixa (Imag.Digit/Import.) (My Box (Scanned/ Imported Images))

- Copie em uma pasta exibida em Especificar Pasta (Specify Folder)

### Importante

- Você não pode alterar a extensão (.jpg, .pdf, etc.) ao renomear um arquivo.
- Não é possível mover ou copiar imagens nas pastas de data exibidas na visualização em árvore em Minha Caixa (Imag.Digit/Import.) (My Box (Scanned/Imported Images)) ou Imagens Salvas Recentemente (Recently Saved Images).

## 💷 Nota

- É exibido o ícone de um cadeado para os arquivos PDF com a Senha para abrir documento (Document Open Password) definida.
- As miniaturas talvez sejam exibidas como "?" nas seguintes situações.
- Ao abrir imagens não suportadas
- O tamanho do arquivo for muito grande e não houver memória suficiente para exibir a imagem
- O arquivo estiver corrompido

#### Quando as imagens estão ordenadas por Categoria (Categories)

As imagens digitalizadas são exibidas por categoria.

## 💷 Nota

- Algumas imagens podem não ser detectadas corretamente e, portanto, podem ser classificadas em categorias erradas. Nesse caso, arraste e solte uma imagem e mova-a de uma categoria para outra.
- Imagens do nome da categoria: N (Selecionado: N)

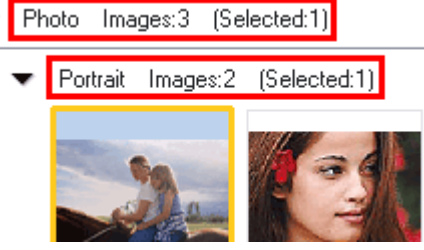

• Nome da categoria

As seguintes categorias são fornecidas. Fotografias: Retrato (Portrait), Outros (Others) Documentos: Cartão de Visita (Business Card), Cartão postal (Postcard), Tamanho padrão (Standard Size), Arquivo PDF (PDF File), Outros (Others) Categorias personalizadas: exibe as categorias personalizadas. Não classificado: exibe as imagens que não foram classificadas.

• Imagens:N (Images: N)

É exibido o número de imagens classificadas na categoria.

• (Selecionado:n) ((Selected: n))

É exibido o número de imagens com a caixa de seleção marcada.

## 💷 Nota

Essa parte é exibida somente quando uma ou mais imagens são selecionadas.

• Fechar todos (Close All) / Abrir todos (Open All)

Você pode ocultar ou mostrar todas as imagens nas categorias exibidas.

Esse botão é exibido somente quando a opção Minha Caixa (Imag.Digit/Import.) (My Box (Scanned/Imported Images)) ou Especificar Pasta (Specify Folder) é exibida.

• Fechar todos (Close All)

Oculta todas as imagens.

• Abrir todos (Open All)

Exibe todas as imagens.

## 💷 Nota

- Imediatamente depois de abrir a janela Exibir e Usar (View & Use) ou classificar as imagens, todas as imagens aparecem e Fechar todos (Close All) é exibido.
- Quando você clica em Fechar todos (Close All), o botão muda para Abrir todos (Open All).

## Todas as Categorias (All Categories)/Categ. Específicas (Specific Categories)

Você pode exibir todas as categorias ou apenas aquelas que contêm imagens. Esse botão é exibido somente quando a opção Minha Caixa (Imag.Digit/Import.) (My Box (Scanned/Imported Images)) ou Especificar Pasta (Specify Folder) é exibida.

### • Todas as Categorias (All Categories)

Exibe todas as categorias e imagens.

• Categ. Específicas (Specific Categories)

Exibe categorias que contêm imagens, junto com as imagens contidas. Mais imagens serão exibidas na janela Miniaturas, permitindo encontrar ou mover imagens com facilidade.

## 💷 Nota

- Logo depois de abrir a janela Exibir e Usar (View & Use), as categorias que contêm imagens são exibidas juntamente com as imagens contidas e Todas as Categorias (All Categories) é exibida.
- Clique em Todas as Categorias (All Categories) para alterar para Categ. Específicas (Specific Categories).

## Editar categorias personalizadas (Edit Custom Categories)

Quando a opção Minha Caixa (Imag.Digit/Import.) (My Box (Scanned/Imported Images)) ou Especificar Pasta (Specify Folder) é exibida, a caixa de diálogo Editar categorias personalizadas (Edit Custom Categories) é aberta.

Na caixa de diálogo Editar categorias personalizadas (Edit Custom Categories), é possível adicionar/excluir as categorias exibidas em Categorias personalizadas (Custom Categories). Consulte "Classificando Imagens em Categorias " para obter informações detalhadas.

## Classificar imagens (Classify Images)

As imagens importadas de discos rígidos ou cartões de memória são exibidas em Não classificado (Unclassified). Clique em Classificar imagens (Classify Images) para classificálas automaticamente.

Esse botão é exibido somente quando a opção Minha Caixa (Imag.Digit/Import.) (My Box (Scanned/Imported Images)) ou Especificar Pasta (Specify Folder) é exibida.

## 💷 Nota

A classificação pode demorar se houver muitas imagens a serem classificadas.

## Área Imagens selecionadas

## Cancelar Tudo)

Desmarca todas as imagens na área Imagens selecionadas.

## (Cancelar Seleção)

Cancela a seleção da imagem de destino (com o contorno laranja) na área Imagens selecionadas.

## Área Imagens selecionadas

As imagens selecionadas na janela Miniatura são exibidas.

Janela Exibir e Usar (View \_Use)

## Tópico relacionado

▶ Abrindo Imagens Salvas em um Computador

Topo da página🏫

Janela Criar/editar arquivo PDF (Create/Edit PDF file)

#### Guia Avançado

Guia Avançado > Digitalizando > Digitalizando com o Pacote de Aplicativos > Telas do MP Navigator EX > Janela Criar/ editar arquivo PDF (Create/Edit PDF file)

S715

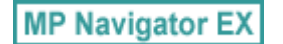

## Janela Criar/editar arquivo PDF (Create/Edit PDF file)

Clique em PDF na janela Exibir e Usar (View & Use) e clique em Criar/editar arquivo PDF (Create/Edit PDF file) na lista para abrir a caixa de diálogo Criar/editar arquivo PDF (Create/Edit PDF file).

Na caixa de diálogo Criar/editar arquivo PDF (Create/Edit PDF file), você pode adicionar/excluir páginas e reorganizar a ordem das páginas dos arquivos PDF criados com o MP Navigator EX.

| Reate/Edit PDF file                |                                                      |                      |              |     |
|------------------------------------|------------------------------------------------------|----------------------|--------------|-----|
|                                    | 🗗 🖪                                                  |                      |              | 🔤 💷 |
| Rearrange Pages                    | ала<br>ала<br>ала<br>ала<br>ала<br>ала<br>ала<br>ала | MISCOUT PD<br>page 2 | MAG (000) po |     |
| Save Selected Pages Save All Pages |                                                      |                      |              |     |
|                                    |                                                      |                      |              |     |

#### Importante

- Não é possível salvar imagens digitalizadas com 10501 pixels ou mais nos sentidos vertical e horizontal.
- Se um arquivo PDF protegido por senha for editado, as senhas serão excluídas. Redefina as senhas.

Configurando Senhas para Arquivos PDF

Você pode criar ou editar até 99 páginas de uma vez usando o MP Navigator EX.

#### Reorganizar páginas (Rearrange Pages)

Você pode mover a imagem selecionada (com contorno laranja).

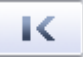

• Move a imagem selecionada para o início.

• Move a imagem selecionada uma página acima.

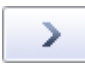

• Move a imagem selecionada uma página abaixo.

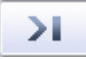

• Move a imagem selecionada para o final.

## 💷 Nota

Também é possível arrastar a imagem para reorganizar a ordem.

## Janela Criar/editar arquivo PDF (Create/Edit PDF file)

- Excluir páginas selecionadas (Delete Selected Pages) Exclui a imagem selecionada.
- Adicionar página (Add Page)

Permite selecionar e adicionar um arquivo PDF existente.

## 💷 Nota

- Será necessária uma senha para adicionar um arquivo PDF protegido por senha.
- Desfazer (Undo)

Cancela a última alteração feita.

Redefinir (Reset)

Cancela todas as alterações feitas.

• Salvar páginas selecionadas (Save Selected Pages)

A caixa de diálogo Salvar como arquivo PDF (Save as PDF file) é aberta. Especifique as configurações para salvar. Somente a página selecionada é salva.

## 💷 Nota

- Quando várias páginas são selecionadas, um arquivo PDF com várias páginas é criado.
- Consulte "Caixa de Diálogo Salvar como arquivo PDF (Save as PDF file)" para obter detalhes sobre a caixa de diálogo Salvar como arquivo PDF (Save as PDF file).

## Salvar todas as páginas (Save All Pages)

A caixa de diálogo Salvar como arquivo PDF (Save as PDF file) é aberta. Especifique as configurações para salvar e salve todas as páginas da lista como um arquivo PDF ou salve todas as páginas como arquivos PDF separados.

## 💷 Nota

Consulte "Caixa de Diálogo Salvar como arquivo PDF (Save as PDF file)" para obter detalhes sobre a caixa de diálogo Salvar como arquivo PDF (Save as PDF file).

### Concluir (Finish)

Fecha a caixa de diálogo Criar/editar arquivo PDF (Create/Edit PDF file).

#### Barra de Ferramentas

🛛 🏪 (Girar para a Esquerda)

Gira a página 90 graus no sentido anti-horário.

## • 💾 (Girar para a Direita)

Gira a página 90 graus no sentido horário.

## 🛛 🛄 (Modo de Visualização)

Alterna para o modo de visualização. A página selecionada é exibida em Visualizar.

| earrange Pages        |              |                |                |  |
|-----------------------|--------------|----------------|----------------|--|
| KKXDI                 |              | inter State    | 18 N           |  |
|                       |              | 2              |                |  |
| Delete Selected Pages |              | a tarte LECtro | *              |  |
| Add Page              |              | THE DECKER     | 2.00           |  |
|                       |              | 49774 BR2285   | 1 <b>9</b> 202 |  |
|                       | 5            | California and | 2 <b>5 6 5</b> |  |
| Undo                  |              | 123            | 950 A 20       |  |
| Reset                 |              |                |                |  |
|                       |              |                |                |  |
|                       | 21.1         | 7837           | 2.9-2          |  |
|                       | 222          | 12日の日          | in the second  |  |
| Save Selected Pages   | 3            | 2              | 1.1            |  |
| Sava Al Paran         | B45_0002.ext | NG 0001 ion    | NG 0002 inc    |  |
| earers Caller         |              | and_courbd     | ing_cousing    |  |
| Frith                 | page 1       | page 2         | page 3         |  |

# • 🔍 (Ampliar)

Amplia a imagem exibida na visualização.

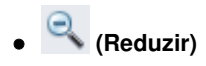

Reduz a imagem exibida na visualização.

## • 🖾 (Tela Inteira)

Exibe a imagem inteira.

• 📖 (Modo de Miniatura)

Alterna para o modo de miniatura. As páginas são mostradas na exibição em miniatura.

Topo da página 🕆

#### Guia Avançado

Guia Avançado > Digitalizando > Digitalizando com o Pacote de Aplicativos > Telas do MP Navigator EX > Caixa de Diálogo Imprimir Documento

S718

**MP Navigator EX** 

## Caixa de Diálogo Imprimir Documento

Clique em Imprimir (Print) na janela Exibir e Usar (View & Use) e em Imprimir Documento (Print Document) na lista para abrir a caixa de diálogo Imprimir Documento.

Na caixa de diálogo Imprimir Documento, é possível especificar configurações avançadas para a impressão de várias imagens digitalizadas de uma vez.

| Canon MP Navigator EX |                                |                |                        |     |
|-----------------------|--------------------------------|----------------|------------------------|-----|
| Printer:              |                                | Paper Sour     | ce:                    |     |
| Same Statistics areas | •                              | Automatically  | Select                 | -   |
| Page Layout           | Auto Duplex 💌                  | Staple Side    | ▼ Specily Marg         |     |
|                       | ~                              |                |                        |     |
| Normal-size           | Letter 8.5*x11*<br>Plain Paper | Standard       |                        | 1   |
| - +                   | Paper Size 💌                   | Pirt Quality 💌 |                        | - + |
| Auto                  | Media Type 💌                   |                |                        |     |
| Scale 💌               |                                |                |                        |     |
| Grayscale Printing    |                                | □ F            | heview before printing |     |
|                       |                                | _              |                        |     |

#### • Impressora (Printer)

Selecione a impressora que será usada.

Origem do Papel (Paper Source)

Selecione a origem do papel.

Layout de Página (Page Layout)

Selecione um tipo de impressão.

- Impr. Tamanho Normal (Normal-size Printing) Imprime uma imagem por folha.
- Impressão em Escala (Scaled Printing)
   Imprime imagens na escala selecionada (ampliadas ou reduzidas).
- Impressão Ajustada à Página (Fit-to-Page Printing)
   Imprime uma imagem no tamanho do papel (ampliada ou reduzida).
- Impressão Sem-bordas (Borderless Printing)

Imprime a imagem em uma folha de papel inteira, sem bordas.

- Impr. Layout da Pág. (2 em 1) (Page Layout Printing (2 on 1))
   Mostra o layout e imprime duas imagens em uma folha de papel.
- Impr. Layout da Pág. (4 em 1) (Page Layout Printing (4 on 1)) Mostra o layout e imprime quatro imagens em uma folha de papel.
- Duplex Automático (Auto Duplex)

Imprimir em ambos os lados do papel automaticamente.

|  | Nota |
|--|------|
|--|------|

### Caixa de Diálogo Imprimir Documento

Duplex Automático (Auto Duplex) é exibido quando Layout de Página (Page Layout) é Impr. Tamanho Normal (Normal-size Printing) ou Impressão em Escala (Scaled Printing) e disponível quando Tipo de Mídia (Media Type) é Papel Comum (Plain Paper).

Lado do Grampeamento (Staple Side)

Selecionar um lado do grampeamento na lista.

## 💷 Nota

Lado do Grampeamento (Staple Side) estará disponível quando Duplex Automático Ativado (Auto Duplex On) estiver definido.

#### • Especifique a margem... (Specify Margin...)

Especificar a largura da margem (0 mm até 30 mm (0 polegadas até 1,18 polegadas)).

## 💷 Nota

- Especifique a margem... (Specify Margin...) estará disponível quando Duplex Automático Ativado (Auto Duplex On) estiver definido.
- Uma página pode não se ajustar a uma página devido à configuração Especifique a margem... (Specify Margin...). Nesse caso, o documento será reduzido para impressão.

#### Ampliar/Reduzir

Amplia ou reduz as imagens que serão impressas.

• – + (Ampliar/Reduzir)

Imprima uma imagem reduzida ou ampliada especificando uma escala em incrementos de 1%.

• Automático (Auto)

Escala é selecionada automaticamente de acordo com a largura do papel detectada e o tamanho de papel selecionado. A imagem pode ser impressa com rotação de 90 graus dependendo de seu tamanho.

• Escala (Scale)

Selecione uma escala na lista.

### Importante

Com um tamanho normal (100%), algumas imagens podem ser impressas pequenas ou com algumas partes cortadas. Nesse caso, selecione Automático (Auto) para redimensionar a impressão proporcionalmente ao tamanho do papel.

#### • Tamanho do Papel (Paper Size)

Selecione o tamanho do papel para impressão. Faça corresponder o tamanho com o tamanho do papel definido na máquina.

## 💷 Nota

Os tamanhos de papel selecionáveis dependem da impressora escolhida.

#### Tipo de Mídia (Media Type)

Selecione o tipo do papel para impressão. A qualidade de impressão poderá ser ajustada de acordo com o tipo de papel.

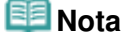

- Os tipos de papel selecionáveis dependem da impressora escolhida.
- Q. Impressão (Print Quality)

Selecione a qualidade de impressão.

Densidade

Clique em

(Ajuste de densidade) para selecionar a densidade da impressão.

Cópias

## Caixa de Diálogo Imprimir Documento

Clique em **\_\_\_\_** serem impressas. 🔜 (Configuração de cópia) para selecionar o número de cópias a

• Impressão em Escala de Cinza (Grayscale Printing)

+

Marque essa caixa de seleção para imprimir o documento em preto-e-branco.

- Visualizar antes de imprimir (Preview before printing)
- Marque essa caixa de seleção para exibir o resultado da impressão antes de imprimir.
- Padrões (Defaults)

Restaura as configurações padrão.

• Imprimir (Print)

Inicia a impressão com as configurações especificadas.

## 💷 Nota

Para cancelar durante o spooling, clique em Cancelar (Cancel). Para cancelar durante a impressão, clique em Cancelar Impressão (Cancel Printing) na janela de confirmação para ver o status da impressora. Para abrir uma janela de confirmação para ver o status da impressora, clique no ícone da impressora na barra de tarefas.

#### • Fechar (Close)

Feche a caixa de diálogo Imprimir Documento.

Topo da página 🕆

Caixa de Diálogo Imprimir Fotografia (Print Photo)

#### Guia Avançado

Guia Avançado > Digitalizando > Digitalizando com o Pacote de Aplicativos > Telas do MP Navigator EX > Caixa de Diálogo Imprimir Fotografia (Print Photo)

S729

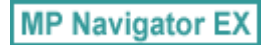

## Caixa de Diálogo Imprimir Fotografia (Print Photo)

Clique em Imprimir (Print) na janela Exibir e Usar (View & Use) e em Imprimir Fotografia (Print Photo) na lista, para abrir a caixa de diálogo Imprimir Fotografia (Print Photo).

| Print Photo          |                                          |               |
|----------------------|------------------------------------------|---------------|
|                      |                                          | •             |
| Printer:             |                                          | Properties    |
| Paper Sige:          | Letter 8.5"x11"                          | -             |
| Media <u>Type:</u>   | Plain Paper                              | -             |
| Page Layout:         | Fit-to-Page Printing Borderless Printing | •             |
| <b>Orientation</b>   | A @ Pograit                              | A O Landscape |
| Copies:              | 1 🔄                                      |               |
| Vid Photo            | and a                                    |               |
| Preview before print | ing                                      |               |
|                      |                                          | Print Close   |

### Importante

- A caixa de diálogo Imprimir Fotografia (Print Photo) não será aberta se o Easy-PhotoPrint EX estiver instalado. O Easy-PhotoPrint EX será iniciado no lugar.
- Não é possível imprimir arquivos PDF.

## 💷 Nota

Clique duas vezes em uma imagem para exibi-la em outra janela.

#### Impressora (Printer)

Selecione a impressora que será usada.

• Propriedades... (Properties...)

Exibe a tela de configuração avançada da impressora selecionada.

• Tamanho do Papel (Paper Size)

Selecione o tamanho do papel para impressão. Faça corresponder o tamanho com o tamanho do papel definido na máquina.

Tipo de Mídia (Media Type)

Selecione o tipo do papel para impressão. A qualidade de impressão poderá ser ajustada de acordo com o tipo de papel.

#### Layout de Página (Page Layout)

Selecione um tipo de impressão.

• Impr. Tamanho Normal (Normal-size Printing)

Imprime uma imagem por folha.

• Impressão Ajustada à Página (Fit-to-Page Printing)

## Caixa de Diálogo Imprimir Fotografia (Print Photo)

Imprime uma imagem no tamanho do papel (ampliada ou reduzida).

### • Impressão Sem-bordas (Borderless Printing)

Marque essa caixa de seleção para imprimir a imagem em uma folha de papel inteira sem bordas.

## Importante

- A configuração de Layout de Página (Page Layout) será desativada quando você selecionar Impressão Sem-bordas (Borderless Printing).
- Essa configuração somente está disponível com impressoras que oferecem suporte à impressão sem bordas.

#### Orientação (Orientation)

Especifique a orientação da impressão.

### Importante

- Essa configuração somente estará disponível quando a opção Layout de Página (Page Layout) for Impr. Tamanho Normal (Normal-size Printing). Em outros casos, a imagem será girada automaticamente de acordo com a taxa de definição do papel.
- Cópias (Copies)

Especifique o número de cópias que serão impressas.

Vivid Photo

Marque essa caixa de seleção para imprimir a imagem em cores vivas.

• Visualizar antes de imprimir (Preview before printing)

Marque essa caixa de seleção para exibir o resultado da impressão antes de imprimir.

• Imprimir (Print)

Inicia a impressão.

## 💷 Nota

Somente as imagens com a caixa de seleção marcada na janela Miniatura serão impressas.

• Fechar (Close)

Fecha a caixa de diálogo sem imprimir a fotografia.

Topo da página 🕆

Caixa de Diálogo Enviar via E-mail (Send via E-mail)

#### Guia Avançado

Guia Avançado > Digitalizando > Digitalizando com o Pacote de Aplicativos > Telas do MP Navigator EX > Caixa de Diálogo Enviar via E-mail (Send via E-mail)

S719

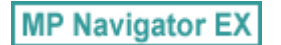

## Caixa de Diálogo Enviar via E-mail (Send via E-mail)

Clique em Enviar (Send) na tela Exibir e Usar (View & Use) e clique em Anexar ao E-mail (Attach to E-mail) na lista para abrir a caixa de diálogo Enviar via E-mail (Send via E-mail).

Na caixa de diálogo Enviar via E-mail (Send via E-mail), você pode especificar configurações avançadas para anexar imagens ao e-mail.

| Send via E-mail |                                                      |
|-----------------|------------------------------------------------------|
|                 | Start a mail program and attach the image to e-mail. |
| Mail Program:   |                                                      |
| None (Attach M  | fanualy) 🔹                                           |
| Adjust attach   | ment file size                                       |
| Size:           | Medium (its in a 800 by 600 window) 👻                |
| Save in:        |                                                      |
| C:\Users\User1  | lame\Pictures\MP Navigator EX\Mal_20100101Browse     |
| Ele name:       | IMG Set                                              |
|                 | OK Cancel                                            |

## Importante

O MP Navigator EX é compatível com os seguintes softwares de e-mail:

- Microsoft Outlook
- Windows Mail (Windows Vista)
- Outlook Express (Windows XP)

(Se um software de e-mail não funcionar corretamente, verifique se a MAPI do programa está ativada. Para ativar a MAPI, consulte o manual do software de e-mail).

## 🧾 Nota

Somente arquivos PDF e JPEG podem ser anexados a um e-mail.

#### • Programa de E-mail (Mail Program)

O programa de software de e-mail configurado na guia Geral (General) da caixa de diálogo Preferências (Preferences) é exibido. Selecione o programa de software de e-mail que você deseja usar.

#### • Ajustar tamanho de arquivo de anexo (Adjust attachment file size)

Quando o tipo de arquivo for JPEG, marcar essa caixa de seleção permitirá o redimensionamento das imagens. Selecione um tamanho em Tamanho (Size).

#### Salvar em (Save in)

Exibe a pasta onde as imagens serão salvas. Para alterar a pasta, clique em Procurar... (Browse...) para especificar outra. Se as imagens forem redimensionadas, elas serão salvas. Por padrão, as imagens digitalizadas são salvas nas seguintes pastas. Windows 7: pasta MP Navigator EX na pasta Minhas Imagens (My Pictures) Windows Vista: pasta MP Navigator EX na pasta Imagens (Pictures) Windows XP: pasta MP Navigator EX na pasta Minhas imagens (My Pictures)

#### Nome do arquivo (File name)

Insira o nome de arquivo da imagem que será anexada (até 64 caracteres). Ao salvar vários arquivos, são anexados 4 dígitos a cada nome de arquivo.

• Definir... (Set...)

Você pode especificar um tipo de compactação para arquivos JPEG. Selecione Alta (Baixa Compactação) (High(Low Compression)), Padrão (Standard) ou Baixa (Alta Compactação) (Low(High Compression)).

Topo da página 🕆

## Guia Avançado

Guia Avançado > Digitalizando > Digitalizando com o Pacote de Aplicativos > Telas do MP Navigator EX > Janela Corrigir/ aprimorar imagens (Correct/Enhance Images)

S712

MP Navigator EX

## Janela Corrigir/aprimorar imagens (Correct/Enhance Images)

Clique em <sup>See</sup> (Corrigir/aprimorar imagens) na janela Exibir e Usar (View & Use) ou clique em Corrigir imagens fotográficas (Fix photo images) nos Botões Manuseio de Imagens para abrir a janela Corrigir/aprimorar imagens (Correct/Enhance Images).

Na janela Corrigir/aprimorar imagens (Correct/Enhance Images), você pode especificar configurações avançadas, incluindo correção/aprimoramento e ajuste de brilho/contraste da imagem.

Você também pode exibir a imagem de origem e a imagem corrigida lado a lado, para compará-las.

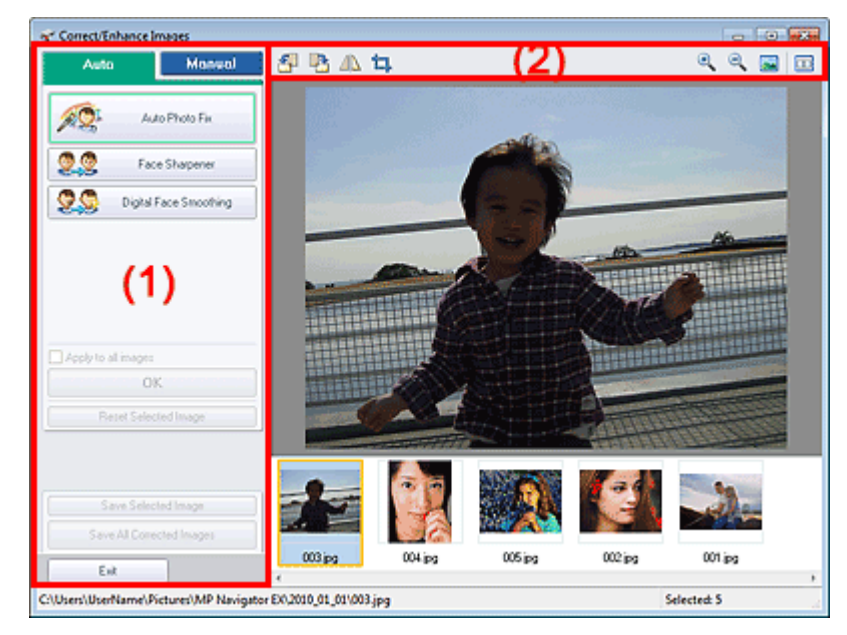

#### (1) Área de Tarefas

#### (2) Barra de Ferramentas

### Importante

A correção/aprimoramento da imagem não pode ser aplicada a arquivos PDF ou a arquivos binários em preto-e-branco.

### 💷 Nota

- A janela Corrigir/aprimorar imagens (Correct/Enhance Images) também pode ser aberta clicando
  - no botão 🆤 (Correção/Aprimoramento de Imagem) na caixa de diálogo Mais zoom (Zoom in).
- A correção de imagens grandes pode ser um pouco demorada.
- Consulte "Janela Exibir e Usar (View & Use) " para obter informações detalhadas sobre a janela Exibir e Usar (View & Use).

#### Área de Tarefas

As tarefas e configurações disponíveis variam entre as guias Automático e Manual.

Clique na guia Automático (Auto) ou Manual para abrir a guia correspondente.

#### Guia Automático

## Janela Corrigir/aprimorar imagens (Correct/Enhance Images)

Use as funções na guia Automático para aplicar correções e aperfeiçoamentos a toda a imagem. Consulte "Corrigindo/Aprimorando Imagens Automaticamente " para obter informações detalhadas.

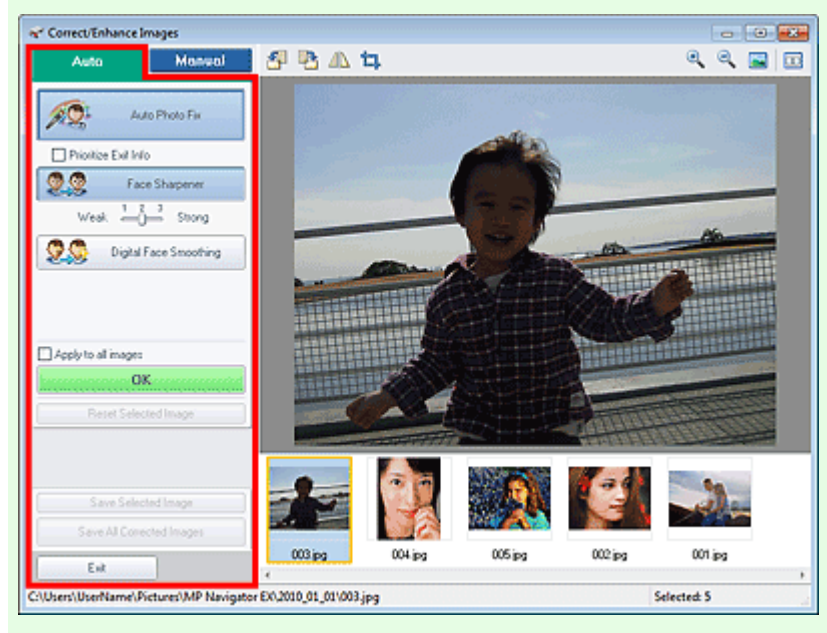

• Corrigir Foto Automaticamente (Auto Photo Fix)

Aplica correções automáticas adequadas para fotos.

• Priorizar inform. Exif (Prioritize Exif Info)

Marque essa caixa de seleção para aplicar correções principalmente com base nas configurações feitas ao tirar a foto.

Desmarque essa caixa de seleção para aplicar correções com base nos resultados de análise da imagem. Recomenda-se, como regra geral, selecionar esta configuração.

### 💷 Nota

 "Exif" é um formato padrão para a especificação de vários dados de obturador anexados a imagens de câmera digital (JPEG).

#### • Nitidez da face (Face Sharpener)

Torna mais nítidas as faces fora de foco. Você pode ajustar o nível de efeito usando o controle deslizante.

Suavização digital da face (Digital Face Smoothing)

Aprimora bastante a pele removendo manchas e rugas. Você pode ajustar o nível de efeito usando o controle deslizante.

Aplicar a todas as imagens (Apply to all images)

Corrige/aprimora automaticamente todas as imagens exibidas na lista de miniaturas.

• OK

Aplica o efeito selecionado à imagem selecionada ou a todas as imagens.

• Redefinir a imagem selecionada (Reset Selected Image)

Cancela todas as correções e aprimoramentos aplicados à imagem selecionada.

Salvar imagem selectionada (Save Selected Image)

Salva a imagem corrigida/aprimorada (a selecionada).

Salvar todas as imagens corrigidas (Save All Corrected Images)

Salva todas as imagens corrigidas/aprimoradas exibidas na lista de miniaturas.

• Sair (Exit)

Fecha a janela Corrigir/aprimorar imagens (Correct/Enhance Images).

#### Guia Manual

Existem dois menus na guia Manual: Ajustar (Adjust) e Corrigir/aprimorar (Correct/Enhance).

## Janela Corrigir/aprimorar imagens (Correct/Enhance Images)

Utilize Ajustar (Adjust) para ajustar o brilho e o contraste, ou para tornar mais nítida a imagem toda. Utilize Corrigir/aprimorar (Correct/Enhance) para corrigir/aprimorar áreas específicas. Consulte "Corrigindo/Aprimorando Imagens Manualmente" para obter informações detalhadas.

#### Ajuste

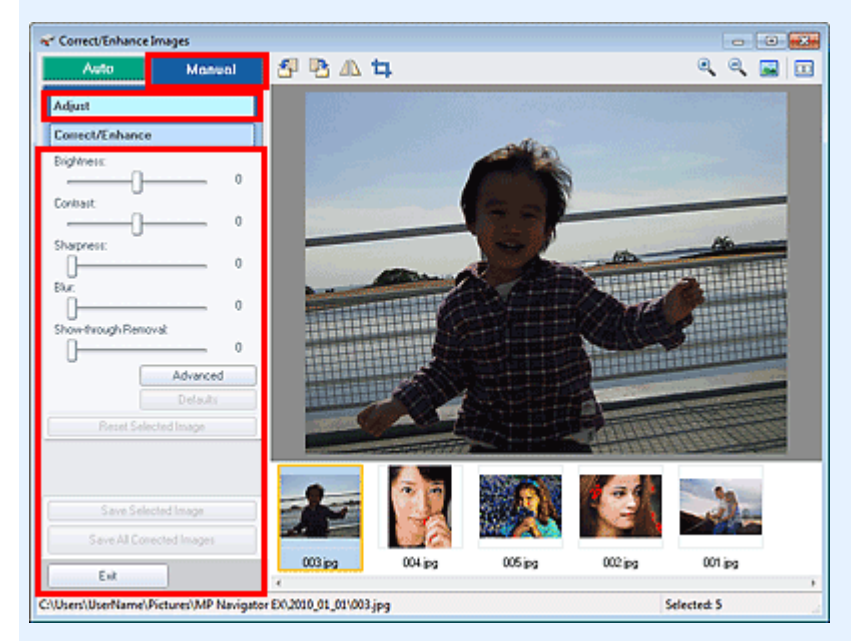

#### • Brilho (Brightness)

Ajuste o brilho da imagem como um todo.

Mova o controle deslizante para a esquerda para escurecer e para direita para clarear a imagem.

#### • Contraste (Contrast)

Ajusta o contraste da imagem. Ajusta o contraste quando a imagem estiver uniforme devido à falta de contraste.

Mova o controle deslizante para a esquerda para diminuir e para direita para aumentar o contraste da imagem.

#### • Nitidez (Sharpness)

Destaca o contorno dos motivos para tornar a imagem mais nítida. Ajuste a nitidez se a foto estiver fora de foco ou se o texto estiver desfocado.

Mova o controle deslizante para a direita para tornar mais nítida a imagem.

#### Desfoque (Blur)

Desfoca o contorno dos motivos para suavizar a imagem. Mova o controle deslizante para a direita para suavizar a imagem.

#### • Remoção de Transparência (Show-through Removal)

Remove a transparência do texto do lado inverso ou remove a cor base. Ajuste o nível de transparência para impedir que o texto do lado inverso de um documento fino ou a cor base do documento apareça na imagem.

Mova o controle deslizante para a direita para aumentar o efeito de remoção da transparência.

#### Avançado (Advanced)

Abre a caixa de diálogo Ajuste avançado (Advanced Adjustment) na qual você pode fazer ajustes finos no brilho e no tom das cores da imagem.

Para Brilho/Contraste (Brightness/Contrast) e Tom (Tone), selecione uma cor em Canal (Channel) para ajustar Vermelho (Red), Verde (Green) ou Azul (Blue), ou selecione Mestre (Master) para ajustar as três cores juntas.

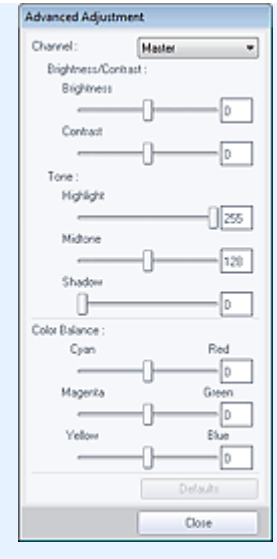

#### • Brilho/Contraste (Brightness/Contrast)

Ajusta o brilho e o contraste da imagem.

Mova o controle deslizante Brilho (Brightness) para a esquerda para escurecer e para direita para clarear a imagem.

Mova o controle deslizante Contraste (Contrast) para a esquerda para diminuir e para direita para aumentar o contraste da imagem.

#### • Tom (Tone)

Ajuste a proporção de brilho especificando Realce (Highlight) (o nível mais brilhante), Sombra (Shadow) (o nível mais escuro) e Meio-tom (Midtone) (a cor no meio de Realce (Highlight) e Sombra (Shadow)).

Mova controle deslizante Realce (Highlight) para a esquerda para clarear a imagem. Mova o controle deslizante Meio-tom (Midtone) para a esquerda para clarear e para direita para escurecer a imagem.

Mova o controle deslizante Sombra (Shadow) para a direita para escurecer a imagem.

#### • Proporção de Cores (Color Balance)

Ajuste a vivacidade e o tom da cor da imagem.

Mova o controle deslizante Proporção de Cores (Color Balance) para a esquerda ou para a direita para enfatizar a cor correspondente.

## 💷 Nota

- Esses são pares de cores complementares (cada par produz um sombreado de cinza quando misturado). Você pode reproduzir as cores naturais da cena reduzindo a cor predominante e aumentando a cor complementar. A "cor dominante" é um fenômeno em que uma cor específica afeta toda a imagem devido ao clima ou às cores fortes do meio ambiente.
- Geralmente, é difícil corrigir a imagem completamente ajustando somente um par de cores. Recomenda-se localizar uma parte da imagem que deveria ser branca e ajustar os três pares de cores para que essa parte fique branca.

#### • Padrões (Defaults)

Redefine todos os ajustes.

• Fechar (Close)

Fecha a caixa de diálogo Ajuste avançado (Advanced Adjustment).

💷 Nota

Os valores Brilho (Brightness) e Contraste (Contrast) definidos em Ajustar (Adjust) não mudam, mesmo se brilho e tom de cor forem ajustados na caixa de diálogo Ajuste avançado (Advanced Adjustment).

#### Padrões (Defaults)

Redefine todas as configurações (brilho, contraste, nitidez, desfoque e remoção de transparência).

Redefinir a imagem selecionada (Reset Selected Image)

## Janela Corrigir/aprimorar imagens (Correct/Enhance Images)

## Página 632 de 1092 páginas

Cancela todas as correções, aprimoramentos e ajustes aplicados à imagem selecionada.

- Salvar imagem selecionada (Save Selected Image)
- Salva a imagem corrigida/aprimorada/ajustada (a selecionada).
- Salvar todas as imagens corrigidas (Save All Corrected Images)

Salva todas as imagens corrigidas/aprimoradas/ajustadas exibidas na lista de miniaturas.

• Sair (Exit)

Fecha a janela Corrigir/aprimorar imagens (Correct/Enhance Images).

#### Correção/aprimoramento

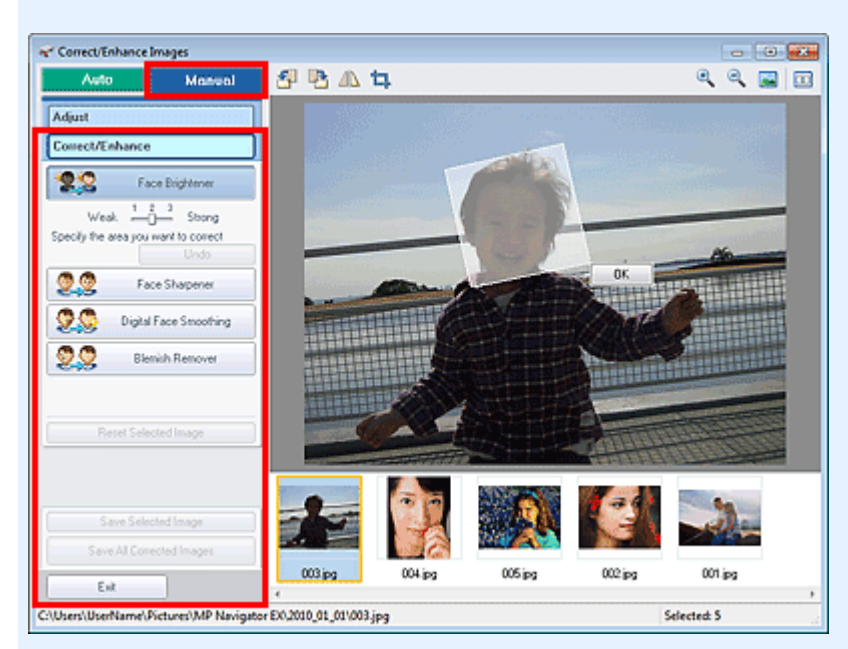

#### • Clareador de rostos (Face Brightener)

Corrige toda a imagem para clarear a área facial dentro e ao redor da área selecionada. Você pode ajustar o nível de efeito usando o controle deslizante.

#### • Nitidez da face (Face Sharpener)

Corrige toda a imagem para ajustar a nitidez da área facial dentro e ao redor da área selecionada. Você pode ajustar o nível de efeito usando o controle deslizante.

#### • Suavização digital da face (Digital Face Smoothing)

Aprimora bastante a pele removendo manchas e rugas na área selecionada. Você pode ajustar o nível de efeito usando o controle deslizante.

#### • Removedor de mancha (Blemish Remover)

Remove sinais de nascença na área selecionada.

• OK

Aplica o efeito selecionado na área especificada.

Desfazer (Undo)

Cancela a última correção/aprimoramento.

Redefinir a imagem selecionada (Reset Selected Image)

Cancela todas as correções e aprimoramentos aplicados à imagem selecionada.

• Salvar imagem selecionada (Save Selected Image)

Salva a imagem corrigida/aprimorada (a selecionada).

Salvar todas as imagens corrigidas (Save All Corrected Images)

Salva todas as imagens corrigidas/aprimoradas exibidas na lista de miniaturas.

• Sair (Exit)

Fecha a janela Corrigir/aprimorar imagens (Correct/Enhance Images).

## Barra de Ferramentas

- Barra de Ferramentas
  - Girar para a Esquerda)

Gira a imagem 90 graus no sentido anti-horário.

🔹 💾 (Girar para a Direita)

Gira a imagem 90 graus no sentido horário.

• (Inverter)

Inverte a imagem horizontalmente.

• 📮 (Aparar)

Aparar é o ato de selecionar a área que será mantida em uma fotografia e descartar o restante. Na caixa de diálogo exibida, arraste a moldura branca para especificar a área de aparagem. Mova o cursor dentro da moldura branca e arraste para mover a área de aparagem.

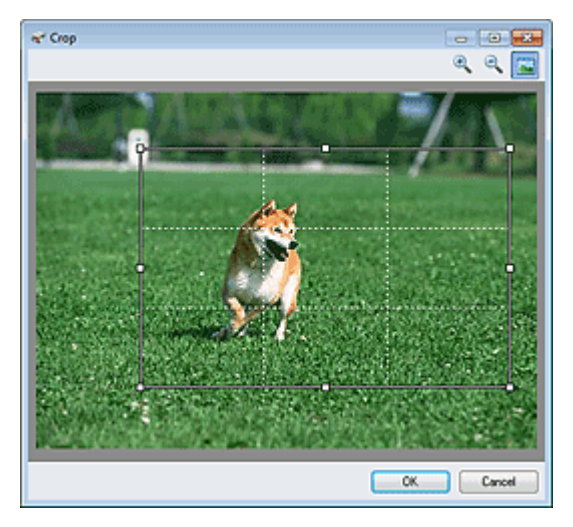

## 💷 Nota

 Coloque os temas principais junto das linhas brancas tracejadas ou nas interseções para criar uma imagem proporcional.

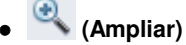

Amplia a imagem exibida.

(Reduzir)

Reduz a imagem exibida.

## • 🔤 (Tela Inteira)

Exibe a imagem inteira em Visualizar.

(Comparar)

Abre uma janela na qual você pode comparar as imagens antes e após a correção/ aprimoramento lado a lado.

À imagem de origem é exibida à esquerda e a imagem corrigida, à direita.

Janela Corrigir/aprimorar imagens (Correct/Enhance Images)

Página 634 de 1092 páginas

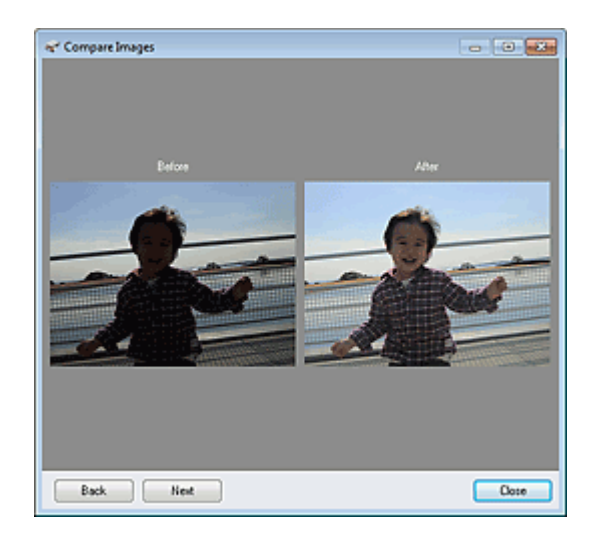

Topo da página🏫

## Guia Avançado

Guia Avançado > Digitalizando > Digitalizando com o Pacote de Aplicativos > Telas do MP Navigator EX > Tela de modo de clique único

S701

MP Navigator EX

## Tela de modo de clique único

Clique em (Alternar Modo) na parte inferior esquerda da tela do modo de navegação para exibir a tela do modo de clique único.

Você pode concluir "desde a digitalização até a gravação", entre outras tarefas, uma única vez simplesmente clicando no ícone correspondente.

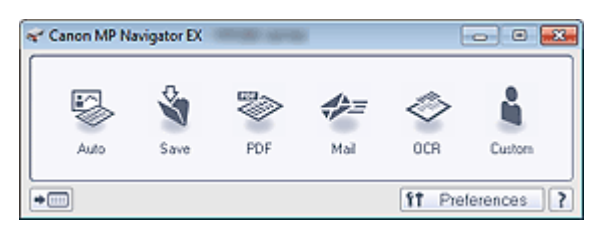

#### • Automático (Auto)

Digitalize documentos detectando automaticamente o tipo de documento. O formato do arquivo é definido automaticamente. Os arquivos são salvos em um computador.

Quando você clica nesse ícone, a caixa de diálogo Digitalização Automática (Auto Scan) é aberta e é possível especificar as configurações para salvar.

➡ Caixa de diálogo Digit. autom. (Auto Scan)

#### • Salvar (Save)

Digitaliza documentos ou fotografias e os salva em um computador. O tipo de documento pode ser detectado automaticamente.

Quando você clica nesse ícone, a caixa de diálogo Salvar (Save) é aberta e é possível especificar as configurações para digitalizar/salvar.

➡ Caixa de Diálogo Salvar (Save) (Tela Modo Clique Único)

• PDF

Digitaliza documentos e os salva como arquivos PDF.

Quando você clica nesse ícone, a caixa de diálogo PDF é aberta e é possível especificar as configurações para digitalizar/salvar e para o aplicativo. Caixa de Diálogo PDF

• Correio (Mail)

Digitaliza documentos ou fotografias e os anexa ao e-mail. Quando você clica nesse ícone, a caixa de diálogo Correio (Mail) é aberta e é possível especificar as configurações para digitalizar/salvar e para o software de e-mail. Caixa de Diálogo Correio (Mail)

• OCR

Digitalize documentos de texto, extraia o texto da imagem e depois exiba-o no Bloco de Notas (fornecido com o Windows).

Quando você clica nesse ícone, a caixa de diálogo OCR é aberta e você pode especificar as configurações para digitalizar/salvar.

Caixa de Diálogo OCR

#### Personalizar (Custom)

Digitaliza documentos/fotos e os abre em um aplicativo específico. O tipo de documento pode ser detectado automaticamente.

Quando você clica nesse ícone, a caixa de diálogo Personalizar (Custom) é aberta e é possível especificar as configurações para digitalizar/salvar e para o aplicativo.

Caixa de Diálogo Personalizar (Custom)

) 📩 🖿 (Alternar Modo)

Alterna para o Modo de Navegação. A tela Modo de Navegação é exibida. → Guia Personalizar Digitalização com Clique Único (Custom Scan with One-click)

#### • Preferências (Preferences)

A caixa de diálogo Preferências (Preferences) é aberta. Na caixa de diálogo Preferências (Preferences), você pode especificar configurações avançadas para as funções do MP Navigator EX.
 ➡ Caixa de Diálogo Preferências (Preferences)

• [ (Guia)

Abre este guia.

## Importante

As restrições a seguir são aplicáveis quando a digitalização é executada com Tipo de Documento (Document Type) definido para Modo automático (Auto Mode) na caixa de diálogo Salvar (Save) ou Personalizar (Custom).

Quando quiser converter o texto da imagem digitalizada em dados de texto, especifique Tipo de Documento (Document Type) (não selecione Modo automático (Auto Mode)).

### Tópico relacionado

▶ Digitalização Fácil com Clique Único

Topo da página<sup>^</sup>

Caixa de diálogo Digit. autom. (Auto Scan)

#### Guia Avançado

Guia Avançado > Digitalizando > Digitalizando com o Pacote de Aplicativos > Telas do MP Navigator EX > Caixa de diálogo Digit. autom. (Auto Scan)

S742

MP Navigator EX

## Caixa de diálogo Digit. autom. (Auto Scan)

Clique em Digit. autom. (Auto Scan) na guia Personalizar Digitalização com Clique Único (Custom Scan with One-click) ou em Autom. (Auto) na tela de modo de clique único para abrir a caixa de diálogo Digit. autom. (Auto Scan).

| Auto Scan                 |                                                                   | -23- |
|---------------------------|-------------------------------------------------------------------|------|
| Scan doc<br>computer      | uments with automatically adjusted settings and save them to your |      |
| Scan Settings             | ye Correction                                                     |      |
| Save Settings             |                                                                   |      |
| File name:                | IMG 👻                                                             |      |
| Save as type:             | Auto v Set                                                        |      |
| Save in:                  | C:\Users\UserName\Pictures\MP Navigat:                            |      |
| Save to a Subfold         | er with Quiment Date                                              | _    |
| Start scanning by clickin | g the one-click button                                            |      |

#### • Documentos suportados

Fotografias, cartões postais, cartões de visita, revistas, jornais, documentos de texto e BD/DVD/CD.

## Importante

- Os tipos de documentos a seguir não podem ser digitalizados corretamente. Nesse caso, clique em outro ícone na tela do Modo de Clique Único ou na guia Personalizar Digitalização com Clique Único (Custom Scan with One-click) e especifique o tipo ou tamanho do documento.
  - Fotografias de tamanho A4
  - Documentos de texto menores do que 2L (127 mm x 178 mm) (5 polegadas x 7 polegadas), como páginas cartonadas com o dorso recortado
  - Documentos impressos em papel branco fino
  - Documentos longos estreitos, como fotos panorâmicas
- Etiquetas refletivas de disco podem não ser digitalizadas corretamente.
- Coloque os documentos corretamente, de acordo com o tipo de documento que será digitalizado. Caso contrário, talvez os documentos não sejam digitalizados corretamente. Consulte "Colocando Documentos" para obter informações detalhadas sobre como colocar documentos.

## 💷 Nota

Para reduzir o efeito moiré, clique em outro ícone na tela de Modo de Clique Único ou na guia Personalizar Digitalização com Clique Único (Custom Scan with One-click) e defina Tipo de Documento (Document Type) como Revista (Magazine).

#### Configurações de Digitalização (Scan Settings)

• Correção de Imagem Recomendada (Recommended Image Correction)

Marque essa caixa de seleção para aplicar correções adequadas automaticamente com base no tipo de documento.

## Importante

- Quando essa caixa de seleção for marcada, os arquivos poderão ser salvos somente no formato JPEG/Exif ou PDF.
- A digitalização pode demorar mais do que o habitual quando essa caixa de seleção for marcada.
- O tom das cores pode mudar em relação à imagem de origem devido às correções. Nesse caso, desmarque a caixa de seleção e digitalize.

#### Salvar Configurações (Save Settings)

#### • Nome do arquivo (File name)

Insira o nome de arquivo da imagem que será salva (até 64 caracteres). Ao salvar vários arquivos, são anexados 4 dígitos a cada nome de arquivo.

Salvar como tipo (Save as type)

Selecione o tipo de arquivo onde a imagem digitalizada será salva. Selecione Automático (Auto), JPEG/Exif, TIFF, BMP ou PDF.

## Importante

- Quando Salvar como tipo (Save as type) for Automático (Auto), o formato do arquivo poderá ser diferente, dependendo de como você coloca o documento.
   Consulte "Colocando Documentos" para obter informações detalhadas sobre como colocar documentos.
- Não é possível definir senhas para arquivos PDF.

## 💷 Nota

 Quando Automático (Auto) for selecionado, os arquivos serão salvos nos seguintes formatos, de acordo com o tipo de documento.
 Fotografias, cartões postais, BD/DVD/CD e cartões de visita: JPEG
 Revistas, jornais e documentos de texto: PDF
 É reservida elterar e formate de arrevisa em Poticia (Cet.)

É possível alterar o formato do arquivo em Definir... (Set...).

• Definir... (Set...)

#### Quando Salvar como tipo (Save as type) para Automático (Auto)

Você poderá especificar o formato do arquivo onde as imagens serão salvas. Selecione um formato de arquivos para itens detectados como documentos e para itens detectados como fotos.

## Importante

Você não poderá selecionar um tipo de compactação para arquivos JPEG quando a caixa de seleção Compactar imagens digitalizadas ao transferir (Compress scanned images when transferring) estiver marcada na "Guia Geral (General)" da caixa de diálogo Preferências (Preferences).

#### Quando Salvar como tipo (Save as type) for JPEG/Exif

Você pode especificar um tipo de compactação para arquivos JPEG. Selecione Alta (Baixa Compactação) (High(Low Compression)), Padrão (Standard) ou Baixa (Alta Compactação) (Low(High Compression)).

## Importante

Essa configuração não estará disponível quando a caixa de seleção Compactar imagens digitalizadas ao transferir (Compress scanned images when transferring) estiver marcada na " Guia Geral (General)" da caixa de diálogo Preferências (Preferences).

#### Quando Salvar como tipo (Save as type) for PDF

Especifique configurações avançadas para criar arquivos PDF. Consulte "Caixa de Diálogo Configurações do PDF (PDF Settings) "para obter detalhes.

#### Salvar em (Save in)

Exibe a pasta onde as imagens digitalizadas serão salvas. Para alterar a pasta, clique em Procurar... (Browse...) para especificar outra. Por padrão, as imagens digitalizadas são salvas nas seguintes pastas. Windows 7: pasta MP Navigator EX na pasta Minhas Imagens (My Pictures) Windows Vista: pasta MP Navigator EX na pasta Imagens (Pictures) Windows XP: pasta MP Navigator EX na pasta Minhas imagens (My Pictures)

#### • Salvar em uma Subpasta com a Data Atual (Save to a Subfolder with Current Date)

Marque essa caixa de seleção para criar uma subpasta na pasta especificada em Salvar em (Save in) com a data atual, e salve os arquivos digitalizados na subpasta. É criada uma subpasta com um nome como "2010\_01\_01" (Ano\_Mês\_Data).

Se a caixa de seleção não estiver marcada, os arquivos serão salvos diretamente na pasta especificada em Salvar em (Save in).

#### Iniciar a digitalização clicando no botão de um único clique (Start scanning by clicking the oneclick button)

Marque essa caixa de seleção para iniciar a digitalização quando você clicar em um ícone no Modo de Clique Único.

## Importante

Iniciar a digitalização clicando no botão de um único clique (Start scanning by clicking the oneclick button) não será exibido quando a caixa de diálogo for aberta diretamente do Solution Menu EX.

#### • Aplicar (Apply)

Salva e aplica as configurações especificadas. Clique em Cancelar (Cancel) em vez de Aplicar (Apply) para cancelar as configurações especificadas.

#### • Cancelar (Cancel)

Cancela as configurações especificadas. A tela atual é fechada.

#### Padrões (Defaults)

Retorna para todas as configurações padrão da tela.

#### • Digitalizar (Scan)

Digitaliza e salva documentos com as configurações especificadas. Quando Salvar como tipo (Save as type) for Automático (Auto), será exibida uma confirmação. Clique em Abrir Manual (Open Manual) para abrir este guia (se estiver instalado).

Topo da página<sup>\*</sup>

Caixa de Diálogo Salvar (Save) (Tela Modo Clique Único)

#### Guia Avançado

Guia Avançado > Digitalizando > Digitalizando com o Pacote de Aplicativos > Telas do MP Navigator EX > Caixa de Diálogo Salvar (Save) (Tela Modo Clique Único)

S721

MP Navigator EX

## Caixa de Diálogo Salvar (Save) (Tela Modo Clique Único)

Clique em Salvar no PC (Save to PC) na guia Personalizar Digitalização com Clique Único (Custom Scan with One-click) ou em Salvar (Save) na tela Modo Clique Único para abrir a caixa de diálogo Salvar (Save).

| e                                                                                                    |                                                                                                    |
|----------------------------------------------------------------------------------------------------|----------------------------------------------------------------------------------------------------|
| Scan ph                                                                                                    | otos or documents and save them to your computer.                                                                                                    |
| Scan Settings                                                                                                    |                                                                                                    |
| Document Type:                                                                                                    | Auto Mode 🔹                                                                                                    |
| Color <u>M</u> ode:                                                                                                    | Color v                                                                                                    |
| Document Size:                                                                                                    | Auto v                                                                                                    |
| Resolution:                                                                                                    | Auto v                                                                                                    |
| 🔲 Use the scanner d                                                                                                    | fyer Specify                                                                                                    |
| Save Cations                                                                                                    |                                                                                                    |
| <ul> <li>Automatically save</li> </ul>                                                                                                    | the image to your computer after scanning it                                                                                                    |
| Ele come:                                                                                                    | ING .                                                                                                    |
| rije name.                                                                                                    |                                                                                                    |
| Save as type:                                                                                                    | Auto V Set                                                                                                    |
| Save as type:<br>Save in:                                                                                                    | Auto V Set<br>C:\UserS\UserName\Pictures\MP Navigatr growse                                                                                                    |
| Save as type:<br>Save in:                                                                                                    | Auto Set_<br>C:\Users\UserName\Pictures\MP Navigstr Browse<br>older with Qurrent Date                                                                                                    |
| Save as type:<br>Save in:<br>V Save to a Subfr                                                                                                    | Auto V Set_ Set_ Older Name \Pictures \MP Navigate Browse_ Older with Qurrent Date VEd file in Adobe RGB                                                                                                    |
| Save as type:<br>Save in:<br>Save in:<br>Save to a Subfo<br>Save the JPEG<br>Ogen the save dat                                                                  | Auto                                                                                                    |
| Save as type:<br>Save in:<br>Save in:<br>Save to a Subfr<br>Save the JPEG<br>Open the save date                                                                 | Auto     v       Auto     v       C:\User\User\User\Pictures\MP Navigatc     Browse       older with Qurent Date     /Exif file in AdobeRGB       log box after scanning the image (input Exif information) |
| Save as type:<br>Save in:<br>Save in:<br>Save to a Subfr<br>Save the UPEG<br>Open the save dat<br>Application Settings                                          | Auto     v     Set                                                                                                    |
| Save as type:<br>Save in:<br>Save in:<br>Save to a Subfr<br>Save the UPEG<br>Open the save dat<br>Application Settings<br>Open with:                            | Auto     •       Auto     •       Auto     •       Set                                                                                                    |
| Save as type:<br>Save in:<br>Save in:<br>Save in a Subfi<br>Save the UPEG<br>Open the save dat<br>Application Settings<br>Open with:<br>Save second by celecity | Auto     •       Auto     •       Auto     •       Set                                                                                                    |

#### Configurações de Digitalização (Scan Settings)

#### • Tipo de Documento (Document Type)

Selecione o tipo de documento que será digitalizado. Quando Modo automático (Auto Mode) é selecionado, o tipo de documento é detectado automaticamente. Nesse caso, Modo de Cor (Color Mode), Tamanho do Documento (Document Size) e Resolução (Resolution) são também automaticamente definidas.

## Importante

- Os tipos de documentos com suporte do Modo automático (Auto Mode) são fotografias, cartões postais, cartões de visita, revistas, jornais, documentos de texto e BD/DVD/CD.
- Os tipos de documentos a seguir não podem ser digitalizados corretamente no Modo automático (Auto Mode). Nesse caso, especifique o tipo ou o tamanho do documento.
  - Fotografias de tamanho A4

- Documentos de texto menores do que 2L (127 mm x 178 mm) (5 polegadas x 7 polegadas), como páginas cartonadas com o dorso recortado

- Documentos impressos em papel branco fino
- Documentos longos estreitos, como fotos panorâmicas
- Etiquetas refletivas de disco podem não ser digitalizadas corretamente.
- Coloque os documentos corretamente, de acordo com o tipo de documento que será digitalizado. Caso contrário, talvez os documentos não sejam digitalizados corretamente. Consulte "Colocando Documentos" para obter informações detalhadas sobre como colocar

Caixa de Diálogo Salvar (Save) (Tela Modo Clique Único)

documentos.

### 💷 Nota

 Para reduzir o efeito moiré, defina Tipo de Documento (Document Type) como Revista (Magazine).

#### Modo de Cor (Color Mode)

Selecione como digitalizar o documento.

#### • Tamanho do Documento (Document Size)

Selecione o tamanho do documento que será digitalizado. Quando você seleciona Personalizar (Custom), uma tela na qual é possível especificar o tamanho do documento é exibida. Selecione uma opção de Unidades (Units), insira a Largura (Width) e a Altura (Height) e clique em OK.

| Custom Size Set | ting  |                     |
|-----------------|-------|---------------------|
| Width:          | 8.50  | inches (1.00-8.50)  |
| Height:         | 11.00 | inches (1.00-11.69) |
| Units:          | inch  | •                   |
| ОК              |       | Cancel              |

#### Importante

Quando você seleciona Detecção Automática (Auto Detect), a imagem pode não ser digitalizada na posição e no tamanho corretos. Nesse caso, altere para o tamanho real do documento (A4, Carta etc.) e alinhe um canto do documento com o canto da seta (marca de alinhamento) do cilindro.

#### Resolução (Resolution)

Selecione a resolução com a qual deseja digitalizar os documentos. ➡ Resolução

#### • Usar o driver do scanner (Use the scanner driver)

Marque essa caixa de seleção para exibir a tela do ScanGear (driver do scanner) e especificar configurações avançadas de digitalização.

Modo de Cor (Color Mode), Tamanho do Documento (Document Size), Resolução (Resolution) e outras configurações serão desativadas na caixa de diálogo Salvar (Save). Especifique essas configurações na tela do ScanGear.

#### • Especificar... (Specify...)

Abre a caixa de diálogo Configurações de Digitalização (Scan Settings), na qual você pode usar configurações de digitalização avançadas.

Caixa de Diálogo Configurações de Digitalização (Scan Settings) (Tela Modo de Clique Único)

### Salvar Configurações (Save Settings)

 Salvar a imagem automaticamente no computador após digitalizá-la (Automatically save the image to your computer after scanning it)

Selecione para salvar as imagens no computador como especificado após a digitalização. As configurações de Nome do arquivo (File name), Salvar como tipo (Save as type) e Salvar em (Save in) serão exibidas.

## Importante

Se você selecionar essa função, não poderá definir as senhas para os arquivos PDF.

• Nome do arquivo (File name)

Insira o nome de arquivo da imagem que será salva (até 64 caracteres). Ao salvar vários arquivos, são anexados 4 dígitos a cada nome de arquivo.

• Salvar como tipo (Save as type)

Selecione o tipo de arquivo onde a imagem digitalizada será salva. Selecione Automático (Auto), JPEG/Exif, TIFF ou BMP. Automático (Auto) é exibido quando o Tipo de

Documento (Document Type) é Modo automático (Auto Mode). Ao salvar como arquivos PDF, selecione PDF, PDF (Várias Páginas) (PDF(Multiple Pages)) ou PDF (Adicionar Página) (PDF(Add Page)).

## Importante

- Quando o Tipo de Documento (Document Type) for Modo automático (Auto Mode) e Salvar como tipo (Save as type) for Automático (Auto), o formato do arquivo poderá ser diferente, dependendo de como você coloca o documento. Consulte "Colocando Documentos" para obter informações detalhadas sobre como colocar documentos.
- Não é possível adicionar imagens a arquivos PDF protegidos por senha.
- Você não poderá selecionar JPEG/Exif quando o Modo de Cor (Color Mode) for Preto-e-Branco (Black and White).

## 💷 Nota

Quando Automático (Auto) for selecionado, os arquivos serão salvos nos seguintes formatos, de acordo com o tipo de documento.

Fotografias, cartões postais, BD/DVD/CD e cartões de visita: JPEG

Revistas, jornais e documentos de texto: PDF

É possível alterar o formato do arquivo em Definir... (Set...).

As imagens salvas como arquivos PDF talvez não possam ser abertas, dependendo do aplicativo. Nesse caso, selecione uma opção diferente de Automático (Auto) em Salvar como tipo (Save as type).

- Se você selecionar JPEG/Exif quando Tipo de Documento (Document Type) não estiver no Modo automático (Auto Mode), a caixa de seleção Salvar o arquivo JPEG/Exif em AdobeRGB (Save the JPEG/Exif file in AdobeRGB) poderá ser marcada.
- Definir... (Set...)

### Quando Salvar como tipo (Save as type) para Automático (Auto)

Você poderá especificar o formato do arquivo onde as imagens serão salvas. Selecione um formato de arquivos para itens detectados como documentos e para itens detectados como fotos.

## Importante

Você não poderá selecionar um tipo de compactação para arquivos JPEG quando a caixa de seleção Compactar imagens digitalizadas ao transferir (Compress scanned images when transferring) estiver marcada na "Guia Geral (General)" da caixa de diálogo Preferências (Preferences).

### Quando Salvar como tipo (Save as type) for JPEG/Exif

Você pode especificar um tipo de compactação para arquivos JPEG. Selecione Alta (Baixa Compactação) (High(Low Compression)), Padrão (Standard) ou Baixa (Alta Compactação) (Low(High Compression)).

## Importante

Essa configuração não estará disponível quando a caixa de seleção Compactar imagens digitalizadas ao transferir (Compress scanned images when transferring) estiver marcada na " Guia Geral (General)" da caixa de diálogo Preferências (Preferences).

# Quando Salvar como tipo (Save as type) é PDF, PDF (Várias Páginas) (PDF(Multiple Pages)) ou PDF (Adicionar Página) (PDF(Add Page))

Especifique configurações avançadas para criar arquivos PDF. Consulte "Caixa de Diálogo Configurações do PDF (PDF Settings) "para obter detalhes.

Salvar em (Save in)

Exibe a pasta onde as imagens digitalizadas serão salvas. Para alterar a pasta, clique em Procurar... (Browse...) para especificar outra.

Por padrão, as imagens digitalizadas são salvas nas seguintes pastas.

Windows 7: pasta MP Navigator EX na pasta Minhas Imagens (My Pictures) Windows Vista: pasta MP Navigator EX na pasta Imagens (Pictures) Windows XP: pasta MP Navigator EX na pasta Minhas imagens (My Pictures)

#### • Salvar em uma Subpasta com a Data Atual (Save to a Subfolder with Current Date)

Marque essa caixa de seleção para criar uma subpasta na pasta especificada em Salvar em (Save in) com a data atual, e salve os arquivos digitalizados na subpasta. É criada uma subpasta com um nome como "2010\_01\_01" (Ano\_Mês\_Data).

Se a caixa de seleção não estiver marcada, os arquivos serão salvos diretamente na pasta especificada em Salvar em (Save in).

#### • Salvar o arquivo JPEG/Exif em AdobeRGB (Save the JPEG/Exif file in AdobeRGB)

Marque essa caixa de seleção para salvar as imagens em cores correspondentes ao Adobe RGB.

## Importante

- Essa função só está disponível quando Salvar como tipo (Save as type) está definido como JPEG/Exif e Tipo de Documento (Document Type) não está no Modo automático (Auto Mode).
- Esta função não estará disponível quando o perfil do Adobe RGB não estiver instalado.

## 💷 Nota

- Você não poderá selecionar esta configuração se a caixa de seleção Usar o driver do scanner (Use the scanner driver) estiver marcada.
- Se você salvar uma imagem com a caixa de seleção Salvar o arquivo JPEG/Exif em AdobeRGB (Save the JPEG/Exif file in AdobeRGB) marcada, um sublinhado será adicionado ao início do nome do arquivo. (Exemplo: \_Image0001.jpg)
- Abre a caixa de diálogo de salvamento após digitalizar a imagem (Informações sobre Exif de entrada) (Open the save dialog box after scanning the image (Input Exif information))

Selecione para abrir a caixa de diálogo Salvar (Save) após a digitalização da imagem e especifique as configurações para salvar, como pasta de destino, nome do arquivo e informações de Exif. Caixa de Diálogo Salvar (Save)

### 💷 Nota

Para definir senhas para arquivos PDF, selecione Abre a caixa de diálogo de salvamento após digitalizar a imagem (Informações sobre Exif de entrada) (Open the save dialog box after scanning the image (Input Exif information)). Após a digitalização, você pode definir as senhas na caixa de diálogo Salvar (Save).

Configurando Senhas para Arquivos PDF

#### Configurações de Aplicativo (Application Settings)

#### • Abrir com (Open with)

É possível optar por abrir a janela Exibir e Usar (View & Use) ou o Explorer após salvar as imagens.

 Iniciar a digitalização clicando no botão de um único clique (Start scanning by clicking the oneclick button)

Marque essa caixa de seleção para iniciar a digitalização quando você clicar em um ícone no Modo de Clique Único.

• Aplicar (Apply)

Salva e aplica as configurações especificadas. Clique em Cancelar (Cancel) em vez de Aplicar (Apply) para cancelar as configurações especificadas.

#### • Cancelar (Cancel)

Cancela as configurações especificadas. A tela atual é fechada.

#### • Padrões (Defaults)

Retorna para todas as configurações padrão da tela.

• Digitalizar (Scan)

Digitaliza e salva documentos com as configurações especificadas.

Quando Salvar como tipo (Save as type) for Automático (Auto), será exibida uma confirmação. Clique em Abrir Manual (Open Manual) para abrir este guia (se estiver instalado).

Topo da página 🕆

Caixa de Diálogo Configurações de Digitalização (Scan Settings) (Tela M... Página 645 de 1092 páginas

#### Guia Avançado

Guia Avançado > Digitalizando > Digitalizando com o Pacote de Aplicativos > Telas do MP Navigator EX > Caixa de Diálogo Configurações de Digitalização (Scan Settings) (Tela Modo de Clique Único)

S734

| IMP Navigator EX |
|------------------|
|------------------|

## Caixa de Diálogo Configurações de Digitalização (Scan Settings) (Tela Modo de Clique Único)

A caixa de diálogo Configurações de Digitalização (Scan Settings) é aberta ao clicar em Especificar... (Specify...) em uma caixa de diálogo da tela Modo de Clique Único.

Na caixa de diálogo Configurações de Digitalização (Scan Settings), é possível especificar configurações de digitalização avançadas.

| Scan Settings                 |                                                  | - 26 |
|-------------------------------|--------------------------------------------------|------|
| Specify adva                  | nced settings for scanning photos and documents. |      |
| Document Type:                | Document                                         | -    |
| Color Mode:                   | Color                                            | •    |
| Document Size:                | Letter                                           | *    |
| Scanning Resolution:          | 300 dpi                                          | -    |
| Auto Document Bx              | Dgscreen                                         |      |
| 🗹 Unsharp Mask                | Remove gutter shadow                             |      |
| Reduce Show-through           |                                                  |      |
| Correct slanted document      |                                                  |      |
| Detect the orientation of tex | t documents and rotate images                    |      |
| Document Language:            | English *                                        |      |
|                               | OK Cancel Defaults                               |      |

#### 💷 Nota

Os itens exibidos variam de acordo com o tipo de documento e de como a tela foi aberta.

#### • Tipo de Documento (Document Type)

Selecione o tipo de documento que será digitalizado. Quando Modo automático (Auto Mode) é selecionado, o tipo de documento é detectado automaticamente. Nesse caso, Modo de Cor (Color Mode), Tamanho do Documento (Document Size) etc. também são definidos automaticamente.

### Importante

Coloque os documentos corretamente, de acordo com o tipo de documento que será digitalizado. Caso contrário, talvez os documentos não sejam digitalizados corretamente. Consulte "Colocando Documentos" para obter informações detalhadas sobre como colocar documentos.

#### Modo de Cor (Color Mode)

Selecione como digitalizar o documento.

Colorido (Color)

Esse modo expressa a imagem em 256 níveis (8 bits) de vermelho (R), verde (G) e azul (B).

• Escala de Cinza (Grayscale)

Esse modo expressa a imagem em 256 níveis (8 bits) de preto-e-branco.

Preto-e-Branco (Black and White)

Esse modo expressa a imagem em preto-e-branco. O contraste da imagem é dividido em determinados níveis (limites) em preto-e-branco e é expresso em duas cores.

• Tamanho do Documento (Document Size)

Selecione o tamanho do documento que será digitalizado.

Quando você seleciona Personalizar (Custom), uma tela na qual é possível especificar o tamanho do documento é exibida. Selecione uma opção de Unidades (Units), insira a Largura (Width) e a Altura (Height) e clique em OK.

| Custom Size S | ietting |                     |
|---------------|---------|---------------------|
| <u>W</u> idh: | 8.50    | inches (1.00-8.50)  |
| Height:       | 11.00   | inches (1.00-11.69) |
| Units:        | inch    | •                   |
| 0             | (       | Cancel              |

## Importante

- Quando você seleciona Detecção Automática (Auto Detect), a imagem pode não ser digitalizada na posição e no tamanho corretos. Nesse caso, altere para o tamanho real do documento (A4, Carta etc.) e alinhe um canto do documento com o canto da seta (marca de alinhamento) do cilindro.
- Resolução da Digitalização (Scanning Resolution)

Selecione a resolução com a qual deseja digitalizar os documentos. Resolução

Correção de Imagem Recomendada (Recommended Image Correction)/Corrigir Foto Automaticamente (Auto Photo Fix)/Corrigir Documento Automaticamente (Auto Document Fix)

O item exibido varia por Tipo de Documento (Document Type).

#### Correção de Imagem Recomendada (Recommended Image Correction)

Exibida quando o Tipo de Documento (Document Type) for Modo automático (Auto Mode). Margue essa caixa de seleção para aplicar corrigir foto automaticamente ou corrigir documento automaticamente com base no tipo de documento.

Corrigir Foto Automaticamente (Auto Photo Fix)

Exibida quando o Tipo de Documento (Document Type) for Fotografia (Photo). Marque essa caixa de seleção para analisar automaticamente a cena capturada (paisagem, cena noturna etc.) e aplicar correções adequadas.

• Corrigir Documento Automaticamente (Auto Document Fix)

Exibida quando o Tipo de Documento (Document Type) for Revista (Magazine) ou Documento (Document). Marque essa caixa de seleção para ajustar a nitidez em um documento ou uma revista de modo a facilitar a leitura.

## Importante

- Quando essa caixa de seleção for marcada, os arguivos poderão ser salvos somente no formato JPEG/Exif ou PDF.
- A digitalização pode demorar mais do que o habitual guando essa caixa de seleção for marcada.
- Essas funcões não estarão disponíveis guando a caixa de diálogo Configurações de Digitalização (Scan Settings) for aberta a partir da caixa de diálogo OCR.
- Corrigir Foto Automaticamente (Auto Photo Fix) não estará disponível quando Modo de Cor (Color Mode) for Escala de Cinza (Grayscale) ou Preto-e-Branco (Black and White).
- Corrigir Documento Automaticamente (Auto Document Fix) não estará disponível quando Modo de Cor (Color Mode) for Preto-e-Branco (Black and White).
- Corrigir Foto Automaticamente (Auto Photo Fix) e Corrigir Documento Automaticamente (Auto Document Fix) não estarão disponíveis quando a caixa de seleção Compactar imagens digitalizadas ao transferir (Compress scanned images when transferring) estiver marcada na " Guia Geral (General)" da caixa de diálogo Preferências (Preferences).
- O tom das cores pode mudar em relação à imagem de origem devido às correções. Nesse caso, desmarque a caixa de seleção e digitalize.

#### Apresentação (Descreen) .

Marque essa caixa de seleção para reduzir os padrões de moiré.

Fotos e imagens impressas são exibidas como uma coleção de pontos tênues. "Moiré" é um fenômeno no qual aparecem uma gradação irregular ou um padrão listrado quando fotografias ou imagens impressas com pontos tênues são digitalizadas. Apresentação (Descreen) é a função que reduz esse efeito.

## 💷 Nota

A digitalização demora mais do que o habitual quando a opção Apresentação (Descreen) é ativada.

#### Máscara de Desfocagem (Unsharp Mask)

Marque essa caixa de seleção para realçar o contorno dos objetos e tornar a imagem mais nítida.

#### • Remover sombra de gota (Remove gutter shadow)

Marque essa caixa de seleção para corrigir as sombras que aparecem entre páginas durante a digitalização de livretos abertos.

### Importante

- Não é possível marcar essa caixa de seleção quando Detecção Automática (Auto Detect), Detecção Automática (Vários Doc.) (Auto Detect (Multiple Documents)) ou Assistente para Panorama (Stitch Assist) for selecionada para Tamanho do Documento (Document Size).
- Ao digitalizar, alinhe um canto do documento com a seta (marca de alinhamento) no canto do Cilindro.

### 💷 Nota

Use a guia Modo Avançado (Advanced Mode) do ScanGear (driver do scanner) para corrigir sombras de medianiz durante a digitalização ou documentos de tamanho não padrão ou quando molduras de corte personalizadas forem definidas. Consulte "Cor. Sombra Medianiz (Gutter Shadow Correction) " para obter detalhes.

#### • Redução de Transparência (Reduce Show-through)

Marque essa caixa de seleção para tornar o texto mais nítido em um documento ou reduzir a transparência em jornais.

## 💷 Nota

Marque essa caixa de seleção quando Tipo de Documento (Document Type) for documento de texto e a transparência for evidente na imagem digitalizada.

#### Corrigir documento inclinado (Correct slanted document)

Marque essa caixa de seleção para detectar o texto digitalizado e corrigir o ângulo (entre -0,1 e -10 graus ou entre +0,1 e +10 graus) do documento.

## Importante

- Não será possível marcar essa caixa de seleção quando Tamanho do Documento (Document Size) for Assistente para Panorama.
- A inclinação dos tipos de documento a seguir talvez não seja corrigida, já que não é possível detectar corretamente o texto.
  - Documentos em que as linhas de texto estão inclinadas mais de 10 graus ou em que os ângulos variam conforme a linha
  - Documentos com texto vertical e horizontal
  - Documentos com fontes muito grandes ou muito pequenas
  - Documentos com pequena quantidade de texto
  - Documentos com figuras/imagens
  - Documentos manuscritos
  - Documentos com linhas verticais e horizontais (tabelas)

## 💷 Nota

 A digitalização demora mais que o habitual quando a opção Corrigir documento inclinado (Correct slanted document) é ativada.

# • Detectar a orientação dos documentos de texto e girar as imagens (Detect the orientation of text documents and rotate images)

Marque essa caixa de seleção para detectar a orientação do documento a partir do texto digitalizado e girar a imagem digitalizada para a orientação correta. Selecione o idioma do documento que será

digitalizado em Idioma do Documento (Document Language).

## Importante

- Não será possível marcar essa caixa de seleção quando Tamanho do Documento (Document Size) for Assistente para Panorama.
- Esta função poderá não funcionar corretamente, dependendo do idioma do documento. Há suporte apenas para documentos de texto gravados em idiomas que podem ser selecionados em Idioma do Documento (Document Language).
- A orientação dos tipos de documento a seguir poderá não ser corrigida, uma vez que não é possível detectar corretamente o texto.
  - A resolução estiver fora do intervalo de 300 a 600 ppp
  - O tamanho da fonte estiver fora do intervalo de 8 a 48 pontos
  - Documentos com fontes especiais, efeitos, itálico ou texto manuscrito
  - Documentos com segundos planos padronizados

## 💷 Nota

A digitalização demora mais do que o habitual quando a opção Detectar a orientação dos documentos de texto e girar as imagens (Detect the orientation of text documents and rotate images) é ativada.

#### • Idioma do Documento (Document Language)

Selecione o idioma do documento que será digitalizado.

## Importante

- Não será possível marcar essa caixa de seleção quando Tamanho do Documento (Document Size) for Assistente para Panorama.
- Padrões (Defaults)

Restaura as configurações padrão.

Topo da página 🕆
Caixa de Diálogo Salvar (Save)

# Guia Avançado

Guia Avançado > Digitalizando > Digitalizando com o Pacote de Aplicativos > Telas do MP Navigator EX > Caixa de Diálogo Salvar (Save)

S731

**MP Navigator EX** 

# Caixa de Diálogo Salvar (Save)

A caixa de diálogo Salvar (Save) é aberta quando você digitaliza usando a caixa de diálogo Salvar (Save) ou Personalizar (Custom) da tela Modo de Clique Único depois de selecionar Abre a caixa de diálogo de salvamento após digitalizar a imagem (Informações sobre Exif de entrada) (Open the save dialog box after scanning the image (Input Exif information)).

Você pode especificar o tipo de arquivo e o destino ao visualizar as miniaturas.

| Save           |                                                                                                |
|----------------|------------------------------------------------------------------------------------------------|
|                | Save the image to the specified folder.                                                        |
| Save as type:  | IPEG/Exf     Set     Epf Settings     Password security settings                               |
| IMG            |                                                                                                |
| I <            | •                                                                                              |
| Drag the image | to rearrange the files.                                                                        |
| Ble name:      | IM3                                                                                            |
| Save in:       | C:\User\UserName\Pictures\MP Navigator EX\2010_0" Browse Save to a Subfolder with Qurrent Date |
|                | Save Cancel                                                                                    |

### • Salvar como tipo (Save as type)

Selecione o tipo de arquivo onde a imagem digitalizada será salva. Selecione JPEG/Exif, TIFF, BMP, PDF, PDF (Várias Páginas) (PDF(Multiple Pages)) ou PDF (Adicionar Página) (PDF(Add Page)).

• PDF

Salve cada uma das imagens selecionadas como um arquivo PDF separado.

• PDF (Várias Páginas) (PDF(Multiple Pages))

Salva várias imagens em um arquivo PDF.

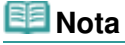

- A opção PDF (Várias Páginas) (PDF(Multiple Pages)) é exibida quando várias imagens são digitalizadas.
- PDF (Adicionar Página) (PDF(Add Page))

Adiciona as imagens digitalizadas a um arquivo PDF. As imagens são adicionadas à última página do arquivo PDF. Não é possível reordenar as páginas do arquivo PDF onde as imagens foram adicionadas.

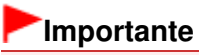

Somente é possível adicionar imagens aos arquivos PDF criados com o MP Navigator EX.

Não é possível especificar arquivos PDF criados com outros aplicativos. Os arquivos PDF editados em outros aplicativos também não podem ser especificados.

- Se um arquivo PDF protegido por senha for editado, as senhas serão excluídas. Redefina as senhas.
  - Configurando Senhas para Arquivos PDF

# Importante

- As opções PDF, PDF (Várias Páginas) (PDF(Multiple Pages)) e PDF (Adicionar Página) (PDF(Add Page)) não podem ser selecionadas para imagens digitalizadas a partir da caixa de diálogo Personalizar (Custom).
- Você não poderá selecionar JPEG/Exif quando o Modo de Cor (Color Mode) for Preto-e-Branco (Black and White).
- Definir... (Set...)

## Quando Salvar como tipo (Save as type) for JPEG/Exif

Você pode especificar um tipo de compactação para arquivos JPEG. Selecione Alta (Baixa Compactação) (High(Low Compression)), Padrão (Standard) ou Baixa (Alta Compactação) (Low(High Compression)).

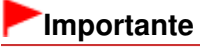

Essa configuração não estará disponível quando a caixa de seleção Compactar imagens digitalizadas ao transferir (Compress scanned images when transferring) estiver marcada na " Guia Geral (General)" da caixa de diálogo Preferências (Preferences).

# Quando Salvar como tipo (Save as type) é PDF, PDF (Várias Páginas) (PDF(Multiple Pages)) ou PDF (Adicionar Página) (PDF(Add Page))

Especifique configurações avançadas para criar arquivos PDF. Consulte " Caixa de Diálogo Configurações do PDF (PDF Settings) " para obter detalhes.

• Configurações de Exif... (Exif Settings...)

Quando Salvar como tipo (Save as type) for JPEG/Exif, você poderá inserir informações sobre Exif no arquivo que será salvo.

Caixa de Diálogo Configurações de Exif (Exif Settings)

• Proteger com senha configurações de segurança (Password security settings)

Marque essa caixa de seleção para abrir a caixa de diálogo Proteger com senha - Configurações (Password Security -Settings), onde é possível definir senhas para abrir, editar e imprimir arquivos PDF criados.

Configurando Senhas para Arquivos PDF

# 💷 Nota

- Esta função estará disponível somente quando Salvar como tipo (Save as type) for PDF, PDF (Várias Páginas) (PDF(Multiple Pages)) ou PDF (Adicionar Página) (PDF(Add Page)).
- Adicionar a (Add to)

Essa opção é exibida quando você seleciona PDF (Adicionar Página) (PDF(Add Page)) para Salvar como tipo (Save as type) e especifica o arquivo PDF onde as imagens serão adicionadas. Para alterar o arquivo, clique em Procurar... (Browse...) para especificar outro.

# Importante

- Somente é possível adicionar imagens aos arquivos PDF criados com o MP Navigator EX. Não é possível especificar arquivos PDF criados com outros aplicativos. Os arquivos PDF editados em outros aplicativos também não podem ser especificados.
- Girar para a esquerda 90° (Rotate Left 90°)/Girar para a direita 90° (Rotate Right 90°)

Gira as imagens digitalizadas 90 graus no sentido anti-horário ou horário. Selecione a imagem a ser girada e clique em Girar para a esquerda 90° (Rotate Left 90°) ou Girar para a direita 90° (Rotate Right 90°).

• Nome do arquivo (File name)

Insira o nome de arquivo da imagem que será salva (até 64 caracteres). Ao salvar vários arquivos,

são anexados 4 dígitos a cada nome de arquivo.

### • Salvar em (Save in)

Exibe a pasta onde as imagens digitalizadas serão salvas. Para alterar a pasta, clique em Procurar... (Browse...) para especificar outra.

Por padrão, as imagens digitalizadas são salvas nas seguintes pastas.

Windows 7: pasta MP Navigator EX na pasta Minhas Imagens (My Pictures)

Windows Vista: pasta MP Navigator EX na pasta Imagens (Pictures) Windows XP: pasta MP Navigator EX na pasta Minhas imagens (My Pictures)

### • Salvar em uma Subpasta com a Data Atual (Save to a Subfolder with Current Date)

Marque essa caixa de seleção para criar uma subpasta na pasta especificada em Salvar em (Save in) com a data atual, e salve os arquivos digitalizados na subpasta. É criada uma subpasta com um nome como "2010\_01\_01" (Ano\_Mês\_Data).

Se a caixa de seleção não estiver marcada, os arquivos serão salvos diretamente na pasta especificada em Salvar em (Save in).

Topo da página 🕆

## Guia Avançado

Guia Avançado > Digitalizando > Digitalizando com o Pacote de Aplicativos > Telas do MP Navigator EX > Caixa de Diálogo Configurações de Exif (Exif Settings)

S732

MP Navigator EX

# Caixa de Diálogo Configurações de Exif (Exif Settings)

Você pode inserir informações de Exif no arquivo que será salvo. "Exif" é um formato padrão para a especificação de vários dados de obturador anexados a imagens de câmera digital (JPEG). A incorporação de informações de Exif a imagens digitalizadas permite organizá-las e imprimi-las junto com as imagens de uma câmera digital.

A caixa de diálogo Configurações de Exif (Exif Settings) pode ser aberta quando a opção Salvar como tipo (Save as type) está definida como JPEG/Exif.

| 1G jpg                     |                           | -                          |                     |                       |     |
|----------------------------|---------------------------|----------------------------|---------------------|-----------------------|-----|
| Basic Momation             |                           | 🖾 Des                      | cription:           |                       |     |
| ten                        | Value                     | A 10 14                    | ,                   |                       |     |
| Ed version                 | 2.21                      | L                          |                     |                       |     |
| Maker                      | Canon                     | 🗖 D at                     | e Time Driginal:    | 1/ 1/2010             | 0×  |
| Model                      | Contraction of the second | E                          |                     | Course a              | _   |
| Software<br>Color Seaso    | AP Navigator EA           |                            | ne Laphure Type:    | Standard              |     |
| Image Width                | 1476(pixels)              | 🗌 🖾 Exp                    | coure Mode:         | Alto Exposure         | w.  |
| Image Length               | 1020(pixels)              |                            |                     | La catalan de         | _   |
| X Resolution               | 300                       | E Shu                      | tter Speed Value:   | 1/50(Sec)             | ¥.  |
| Y Resolution               | 300                       | <ul> <li>E1 400</li> </ul> | ture Value:         | F2.8                  | -   |
|                            |                           |                            |                     |                       | _   |
| Advanced informatio        | n                         | Flat                       | hc.                 | OFF                   | *   |
| ten                        | Value                     | A 10 160                   | Snand Ration        | 150 400               | -   |
| Description                |                           | L                          | a part a l'ann ap   | 1000 [1000            |     |
| Atis<br>Data Tera Original |                           | 🔲 U 10                     | r Comment.          |                       |     |
| Scene Capture Type         |                           | 1                          |                     |                       |     |
| Exposure Mode              |                           |                            |                     |                       |     |
| Shutter Speed Value        |                           |                            |                     |                       |     |
| Aperture Value             |                           | Apply                      | the Same Setting of | input items Automatic | sly |
| Rash                       |                           |                            |                     |                       |     |

• Informações básicas (Basic Information)

Exibe as informações obtidas automaticamente da máquina ou software.

• Informações avançadas (Advanced Information)

Exibe as informações especificadas no lado direito da tela.

• Área de Configurações Informações avançadas (Advanced Information)

Você pode inserir informações de Exif, como o título e dados do obturador. Marque a caixa de seleção dos itens que você deseja especificar, e selecione ou insira as informações.

 Aplicar a mesma configuração de itens de entrada automaticamente (Apply the Same Setting of Input Items Automatically)

Marque essa caixa de seleção para exibir automaticamente as informações especificadas para a imagem anterior.

• Aplicar (Apply)

Após especificar as informações necessárias, clique em Aplicar (Apply) para incorporá-las à imagem. As informações serão exibidas em Informações avançadas (Advanced Information).

• OK

Incorpora as informações especificadas à imagem e fecha a tela. As informações especificadas são salvas.

• Cancelar (Cancel)

Cancela as configurações e fecha a tela.

As informações serão incorporadas quando você clicar em Cancelar (Cancel) após clicar em Aplicar (Apply).

# Guia Avançado

Guia Avançado > Digitalizando > Digitalizando com o Pacote de Aplicativos > Telas do MP Navigator EX > Caixa de Diálogo PDF

S725

MP Navigator EX

# Caixa de Diálogo PDF

Clique em Salvar como arq. PDF (Save as PDF file) na guia Personalizar Digitalização com Clique Único (Custom Scan with One-click) ou em PDF na tela do modo de clique único para abrir a caixa de diálogo PDF.

| PDF                                                                                                    |                                         |                 |
|----------------------------------------------------------------------------------------------------|-----------------------------------------|-----------------|
| Scan phot                                                                                                    | tos or documents and save them as PDI   | Flies.          |
| Scan Settings                                                                                                    |                                         |                 |
| Document Type:                                                                                                    | Document                                | -               |
| Color Mode:                                                                                                    | Color                                   | •               |
| Document Size:                                                                                                    | Letter                                  | •               |
| Resolution:                                                                                                    | 300 dpi                                 | -               |
|                                                                                                    |                                         | Specify         |
| Save Settings                                                                                                    |                                         |                 |
| Automatically save the save the save | he image to your computer after scannin | gt              |
| Fije name:                                                                                                    | IMG                                     | -               |
| Save as type:                                                                                                    | PDF(Multiple Pages)                     | ▼               |
| Save in:                                                                                                    | C:\Users\UserName\Pictures\MP           | Navigate Browse |
| Save to a Subfol                                                                                                    | der with Quitent Date                   |                 |
| Open the save data                                                                                                    | g box after scanning the image          |                 |
| Application Settings                                                                                                    |                                         |                 |
| Open with:                                                                                                    | None (Open the [Mew & Use] dialog       | p box)          |
|                                                                                                    | Bese                                    | t Sg            |
| Start scanning by clicking                                                                                                    | g the one-click button                  |                 |
| Apply                                                                                                    | Cancel Def                              | Scan            |

## Configurações de Digitalização (Scan Settings)

• Tipo de Documento (Document Type)

Selecione o tipo de documento que será digitalizado.

• Modo de Cor (Color Mode)

Selecione como digitalizar o documento.

• Tamanho do Documento (Document Size)

Selecione o tamanho do documento que será digitalizado. Quando você seleciona Personalizar (Custom), uma tela na qual é possível especificar o tamanho do documento é exibida. Selecione uma opção de Unidades (Units), insira a Largura (Width) e a Altura (Height) e clique em OK.

| Custom Size S | ietting | -X-                 |
|---------------|---------|---------------------|
| Widh:         | 8.50    | inches (1.00-8.50)  |
| Height:       | 11.00   | inches (1.00-11.69) |
| Unts:         | Inch    | •                   |
| 0             |         | Cancel              |

# Importante

Quando você seleciona Detecção Automática (Auto Detect), a imagem pode não ser digitalizada na posição e no tamanho corretos. Nesse caso, altere para o tamanho real do documento (A4, Carta etc.) e alinhe um canto do documento com o canto da seta (marca de alinhamento) do cilindro.

• Resolução (Resolution)

Selecione a resolução com a qual deseja digitalizar os documentos. Resolução

• Especificar... (Specify...)

Abre a caixa de diálogo Configurações de Digitalização (Scan Settings), na qual você pode usar configurações de digitalização avançadas.

➡ Caixa de Diálogo Configurações de Digitalização (Scan Settings) (Tela Modo de Clique Único)

# Salvar Configurações (Save Settings)

• Salvar a imagem automaticamente no computador após digitalizá-la (Automatically save the image to your computer after scanning it)

Selecione para salvar as imagens no computador como especificado após a digitalização. As configurações de Nome do arquivo (File name), Salvar como tipo (Save as type) e Salvar em (Save in) serão exibidas.

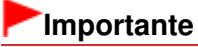

Se você selecionar essa função, não poderá definir as senhas para os arquivos PDF.

• Nome do arquivo (File name)

Insira o nome de arquivo da imagem que será salva (até 64 caracteres). Ao salvar vários arquivos, são anexados 4 dígitos a cada nome de arquivo.

## • Salvar como tipo (Save as type)

Selecione o tipo de arquivo onde a imagem digitalizada será salva. Selecione PDF, PDF (Várias Páginas) (PDF(Multiple Pages)) ou PDF (Adicionar Página) (PDF(Add Page)).

• PDF

Salve cada uma das imagens selecionadas como um arquivo PDF separado.

• PDF (Várias Páginas) (PDF(Multiple Pages))

Salva várias imagens em um arquivo PDF.

• PDF (Adicionar Página) (PDF(Add Page))

Adiciona as imagens digitalizadas a um arquivo PDF. As imagens são adicionadas à última página do arquivo PDF. Não é possível reordenar as páginas do arquivo PDF onde as imagens foram adicionadas.

# Importante

- Somente é possível adicionar imagens aos arquivos PDF criados com o MP Navigator EX. Não é possível especificar arquivos PDF criados com outros aplicativos. Os arquivos PDF editados em outros aplicativos também não podem ser especificados.
- Não é possível adicionar imagens a arquivos PDF protegidos por senha.

# 💷 Nota

- Consulte "Criando/Editando Arquivos PDF" para excluir ou reorganizar as páginas de arquivos PDF salvos.
- Definir... (Set...)

Você pode especificar o tipo de compactação de PDF e outras configurações avançadas para a criação de arquivos PDF.

Caixa de Diálogo Configurações do PDF (PDF Settings)

#### Salvar em (Save in)

Exibe a pasta onde as imagens digitalizadas serão salvas. Para alterar a pasta, clique em Procurar... (Browse...) para especificar outra.

Por padrão, as imagens digitalizadas são salvas nas seguintes pastas. Windows 7: pasta MP Navigator EX na pasta Minhas Imagens (My Pictures) Windows Vista: pasta MP Navigator EX na pasta Imagens (Pictures) Windows XP: pasta MP Navigator EX na pasta Minhas imagens (My Pictures)

#### Adicionar a (Add to)

Essa opção é exibida quando você seleciona PDF (Adicionar Página) (PDF(Add Page)) para Salvar como tipo (Save as type) e especifica o arquivo PDF onde as imagens serão adicionadas. Para alterar o arquivo, clique em Procurar... (Browse...) para especificar outro.

# Importante

Somente é possível adicionar imagens aos arquivos PDF criados com o MP Navigator EX. Não é possível especificar arquivos PDF criados com outros aplicativos. Os arquivos PDF editados em outros aplicativos também não podem ser especificados.

• Salvar em uma Subpasta com a Data Atual (Save to a Subfolder with Current Date)

Marque essa caixa de seleção para criar uma subpasta na pasta especificada em Salvar em (Save in) com a data atual, e salve os arquivos digitalizados na subpasta. É criada uma subpasta com um nome como "2010\_01\_01" (Ano\_Mês\_Data).

Se a caixa de seleção não estiver marcada, os arquivos serão salvos diretamente na pasta especificada em Salvar em (Save in).

#### Abrir a caixa de diálogo após a digitalização da imagem (Open the save dialog box after scanning the image)

Selecione para abrir a caixa de diálogo Salvar como arquivo PDF (Save as PDF file) após a digitalização da imagem e especificar as configurações de gravação, como a pasta de destino e o nome do arquivo.

Caixa de Diálogo Salvar como arquivo PDF (Save as PDF file)

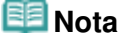

Para definir senhas para arquivos PDF, selecione Abrir a caixa de diálogo após a digitalização da imagem (Open the save dialog box after scanning the image). Após a digitalização, você pode definir as senhas na caixa de diálogo Salvar como arquivo PDF (Save as PDF file).
 Configurando Senhas para Arquivos PDF

### Configurações de Aplicativo (Application Settings)

#### • Abrir com (Open with)

Especifique um aplicativo para abrir as imagens digitalizadas. Arraste e solte o ícone de um aplicativo que ofereça suporte ao formato de arquivo exibido em Salvar como tipo (Save as type). O aplicativo especificado é iniciado após a digitalização das imagens.

# Importante

Dependendo do aplicativo especificado, as imagens talvez não sejam exibidas corretamente ou o aplicativo talvez não seja iniciado.

#### Redefinir (Reset)

Cancela a configuração do aplicativo.

Definir... (Set...)

Permite selecionar um aplicativo para iniciar.

 Iniciar a digitalização clicando no botão de um único clique (Start scanning by clicking the oneclick button)

Marque essa caixa de seleção para iniciar a digitalização quando você clicar em um ícone no Modo de Clique Único.

• Aplicar (Apply)

# Caixa de Diálogo PDF

Salva e aplica as configurações especificadas. Clique em Cancelar (Cancel) em vez de Aplicar (Apply) para cancelar as configurações especificadas.

# Cancelar (Cancel)

Cancela as configurações especificadas. A tela atual é fechada.

• Padrões (Defaults)

Retorna para todas as configurações padrão da tela.

• Digitalizar (Scan)

Digitaliza e salva documentos como arquivos PDF com as configurações especificadas.

Topo da página🋧

Caixa de Diálogo Salvar como arquivo PDF (Save as PDF file)

### Guia Avançado

Guia Avançado > Digitalizando > Digitalizando com o Pacote de Aplicativos > Telas do MP Navigator EX > Caixa de Diálogo Salvar como arquivo PDF (Save as PDF file)

S730

**MP Navigator EX** 

# Caixa de Diálogo Salvar como arquivo PDF (Save as PDF file)

A caixa de diálogo Salvar como arquivo PDF (Save as PDF file) é aberta quando você digitaliza usando a caixa de diálogo PDF da tela Modo de Clique Único depois de selecionar Abrir a caixa de diálogo após a digitalização da imagem (Open the save dialog box after scanning the image).

Na caixa de diálogo Salvar como arquivo PDF (Save as PDF file), é possível especificar configurações para salvar imagens em um computador.

| Save as PDF file |                                                                                                |
|------------------|------------------------------------------------------------------------------------------------|
|                  | Save the image to the specified folder as a PDF file.                                          |
| Save as type:    | PDF Set Eaf Settings<br>Bassword security settings<br>You can save each image as a PDF file.   |
| IMG              | Ē                                                                                              |
| <                | ,                                                                                              |
|                  | Rotate Left 90" Rotate Right 90"                                                               |
| Drag the image   | to rearrange the files.                                                                        |
| Ble name:        | IMG                                                                                            |
| Save in:         | C:\Users\UserName\Pictures\MP Navigator EX\2010_0 Browse Save to a Subfolder with Qurrent Date |
|                  | Save Cancel                                                                                    |

## Importante

Não é possível salvar imagens digitalizadas com 10501 pixels ou mais nos sentidos vertical e horizontal.

#### Salvar como tipo (Save as type)

Selecione um tipo de arquivo PDF onde a imagem digitalizada será salva.

• PDF

Salve cada uma das imagens selecionadas como um arquivo PDF separado.

• PDF (Várias Páginas) (PDF(Multiple Pages))

Salva várias imagens em um arquivo PDF.

## 💷 Nota

- A opção PDF (Várias Páginas) (PDF(Multiple Pages)) é exibida quando várias imagens são digitalizadas.
- PDF (Adicionar Página) (PDF(Add Page))

Adiciona as imagens digitalizadas a um arquivo PDF. As imagens são adicionadas à última página do arquivo PDF. Não é possível reordenar as páginas do arquivo PDF onde as imagens foram adicionadas.

# Importante

- Somente é possível adicionar imagens aos arquivos PDF criados com o MP Navigator EX. Não é possível especificar arquivos PDF criados com outros aplicativos. Os arquivos PDF editados em outros aplicativos também não podem ser especificados.
- A opção PDF (Adicionar Página) (PDF(Add Page)) não pode ser selecionada para as imagens digitalizadas que usam o Painel de Controle da máquina.
- Se um arquivo PDF protegido por senha for editado, as senhas serão excluídas. Redefina as senhas.
  - Configurando Senhas para Arquivos PDF

## • Definir... (Set...)

Especifique configurações avançadas para criar arquivos PDF. Consulte " Caixa de Diálogo Configurações do PDF (PDF Settings) " para obter detalhes.

### • Proteger com senha configurações de segurança (Password security settings)

Marque essa caixa de seleção para abrir a caixa de diálogo Proteger com senha - Configurações (Password Security -Settings), onde é possível definir senhas para abrir, editar e imprimir arquivos PDF criados.

Configurando Senhas para Arquivos PDF

### • Adicionar a (Add to)

Essa opção é exibida quando você seleciona PDF (Adicionar Página) (PDF(Add Page)) para Salvar como tipo (Save as type) e especifica o arquivo PDF onde as imagens serão adicionadas. Para alterar o arquivo, clique em Procurar... (Browse...) para especificar outro.

# Importante

Somente é possível adicionar imagens aos arquivos PDF criados com o MP Navigator EX. Não é possível especificar arquivos PDF criados com outros aplicativos. Os arquivos PDF editados em outros aplicativos também não podem ser especificados.

### • Girar para a esquerda 90° (Rotate Left 90°)/Girar para a direita 90° (Rotate Right 90°)

Gira as imagens digitalizadas 90 graus no sentido anti-horário ou horário. Selecione a imagem a ser girada e clique em Girar para a esquerda 90° (Rotate Left 90°) ou Girar para a direita 90° (Rotate Right 90°).

### • Nome do arquivo (File name)

Insira o nome de arquivo da imagem que será salva (até 64 caracteres). Ao salvar vários arquivos, são anexados 4 dígitos a cada nome de arquivo.

## • Salvar em (Save in)

Exibe a pasta onde os arquivos PDF serão salvos. Para alterar a pasta, clique em Procurar... (Browse...) para especificar outra.

Por padrão, as imagens digitalizadas são salvas nas seguintes pastas. Windows 7: pasta MP Navigator EX na pasta Minhas Imagens (My Pictures) Windows Vista: pasta MP Navigator EX na pasta Imagens (Pictures) Windows XP: pasta MP Navigator EX na pasta Minhas imagens (My Pictures)

## • Salvar em uma Subpasta com a Data Atual (Save to a Subfolder with Current Date)

Marque essa caixa de seleção para criar uma subpasta na pasta especificada em Salvar em (Save in) com a data atual, e salve os arquivos digitalizados na subpasta. É criada uma subpasta com um nome como "2010\_01\_01" (Ano\_Mês\_Data).

Se a caixa de seleção não estiver marcada, os arquivos serão salvos diretamente na pasta especificada em Salvar em (Save in).

Topo da página🏠

Caixa de Diálogo Correio (Mail)

# Guia Avançado

Guia Avançado > Digitalizando > Digitalizando com o Pacote de Aplicativos > Telas do MP Navigator EX > Caixa de Diálogo Correio (Mail)

S722

MP Navigator EX

# Caixa de Diálogo Correio (Mail)

Clique em Anexar ao E-mail (Attach to E-mail) na guia Personalizar Digitalização com Clique Único (Custom Scan with One-click) ou em Correio (Mail) na tela do modo Clique Único para abrir a caixa de diálogo Correio (Mail).

| Mail                                |                                            |           |
|-------------------------------------|--------------------------------------------|-----------|
| Scan pho                            | tos or documents and send them via e-mail. |           |
| Scan Settings                       |                                            |           |
| Document Type:                      | Document                                   | -         |
| Color Mode:                         | Color                                      | •         |
| Document Size:                      | Letter                                     | -         |
| Resolution:                         | 300 dpi                                    | -         |
| 🛄 Use the scanner dri               | Ket.                                       | Specify   |
| Save Settings                       |                                            |           |
| Ele Size:                           | Medium (fits in a 800 by 600 window)       | -         |
| Fje name:                           | IMG ·                                      | •         |
| Save as type:                       | JPEG/Ext                                   | · Set     |
| Save in:                            | C:\Users\UserName\Pictures\MP Naviga       | tr Browse |
| Save to a Subfolder                 | with Quirent Date                          |           |
| Attachment Settings                 |                                            |           |
| Mail Program: None (Attach Manualy) |                                            |           |
| Start scanning by clicking          | ng the one-click button                    |           |
| <u>Apply</u>                        | Cancel Defaults                            | Scan      |

## Configurações de Digitalização (Scan Settings)

#### • Tipo de Documento (Document Type)

Selecione o tipo de documento que será digitalizado.

#### • Modo de Cor (Color Mode)

Selecione como digitalizar o documento.

#### • Tamanho do Documento (Document Size)

Selecione o tamanho do documento que será digitalizado. Quando você seleciona Personalizar (Custom), uma tela na qual é possível especificar o tamanho do documento é exibida. Selecione uma opção de Unidades (Units), insira a Largura (Width) e a Altura (Height) e clique em OK.

| Custom Size S | ietting |                     |
|---------------|---------|---------------------|
| Widh:         | 8.50    | inches (1.00-8.50)  |
| Height:       | 11.00   | inches (1.00-11.69) |
| Units:        | Inch    | •                   |
| 0             |         | Cancel              |

# Importante

Quando você seleciona Detecção Automática (Auto Detect), a imagem pode não ser

digitalizada na posição e no tamanho corretos. Nesse caso, altere para o tamanho real do documento (A4, Carta etc.) e alinhe um canto do documento com o canto da seta (marca de alinhamento) do cilindro.

### Resolução (Resolution)

Selecione a resolução com a qual deseja digitalizar os documentos. Resolução

• Usar o driver do scanner (Use the scanner driver)

Marque essa caixa de seleção para exibir a tela do ScanGear (driver do scanner) e especificar configurações avançadas de digitalização.

Modo de Cor (Color Mode), Tamanho do Documento (Document Size), Resolução (Resolution) e outras configurações serão desativadas na caixa de diálogo Correio (Mail). Especifique essas configurações na tela do ScanGear.

### • Especificar... (Specify...)

Abre a caixa de diálogo Configurações de Digitalização (Scan Settings), na qual você pode usar configurações de digitalização avançadas.

➡ Caixa de Diálogo Configurações de Digitalização (Scan Settings) (Tela Modo de Clique Único)

### Salvar Configurações (Save Settings)

#### • Tamanho do arquivo (File Size)

Selecione um tamanho entre Pequeno (em uma janela 640 x 480) (Small (fits in a 640 by 480 window)), Médio (em uma janela 800 x 600) (Medium (fits in a 800 by 600 window)), Grande (em uma janela 1024 x 768) (Large (fits in a 1024 by 768 window)) e Original.

#### • Nome do arquivo (File name)

Insira o nome de arquivo da imagem que será salva (até 64 caracteres). Ao salvar vários arquivos, são anexados 4 dígitos a cada nome de arquivo.

### Salvar como tipo (Save as type)

Selecione o tipo de arquivo onde a imagem digitalizada será salva. Selecione JPEG/Exif, PDF ou PDF (Várias Páginas) (PDF(Multiple Pages)).

# Importante

- Não é possível definir senhas para arquivos PDF.
- Você não poderá selecionar JPEG/Exif quando o Modo de Cor (Color Mode) for Preto-e-Branco (Black and White).
- Definir... (Set...)

### Quando Salvar como tipo (Save as type) for JPEG/Exif

Você pode especificar um tipo de compactação para arquivos JPEG. Selecione Alta (Baixa Compactação) (High(Low Compression)), Padrão (Standard) ou Baixa (Alta Compactação) (Low(High Compression)).

# Importante

Essa configuração não estará disponível quando a caixa de seleção Compactar imagens digitalizadas ao transferir (Compress scanned images when transferring) estiver marcada na " Guia Geral (General)" da caixa de diálogo Preferências (Preferences).

# Quando Salvar como tipo (Save as type) for PDF ou PDF (Várias Páginas) (PDF(Multiple Pages))

Especifique configurações avançadas para criar arquivos PDF. Consulte "Caixa de Diálogo Configurações do PDF (PDF Settings) "para obter detalhes.

### Salvar em (Save in)

Exibe a pasta onde as imagens digitalizadas serão salvas. Para alterar a pasta, clique em Procurar... (Browse...) para especificar outra. Por padrão, as imagens digitalizadas são salvas nas seguintes pastas. Windows 7: pasta MP Navigator EX na pasta Minhas Imagens (My Pictures) Windows Vista: pasta MP Navigator EX na pasta Imagens (Pictures) Windows XP: pasta MP Navigator EX na pasta Minhas imagens (My Pictures)

### • Salvar em uma Subpasta com a Data Atual (Save to a Subfolder with Current Date)

Marque essa caixa de seleção para criar uma subpasta na pasta especificada em Salvar em (Save in) com a data atual, e salve os arquivos digitalizados na subpasta. É criada uma subpasta com um nome como "2010\_01\_01" (Ano\_Mês\_Data).

Se a caixa de seleção não estiver marcada, os arquivos serão salvos diretamente na pasta especificada em Salvar em (Save in).

## Configurações de Anexo (Attachment Settings)

### • Programa de E-mail (Mail Program)

Especifique um software de e-mail.

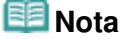

Selecione Adicionar... (Add...) para abrir a caixa de diálogo Selecionar programa de e-mail (Select Mail Program) onde é possível selecionar um software de e-mail. Se o software de email desejado não estiver na lista, clique em Adicionar à lista (Add to List) e selecione-o.

| Select Mail Program                  |
|--------------------------------------|
| Select a mail program from the list. |
|                                      |
| None (Attach Manually)               |
|                                      |
|                                      |
|                                      |
| Add to List OK Cancel                |

 Iniciar a digitalização clicando no botão de um único clique (Start scanning by clicking the oneclick button)

Marque essa caixa de seleção para iniciar a digitalização quando você clicar em um ícone no Modo de Clique Único.

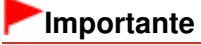

Iniciar a digitalização clicando no botão de um único clique (Start scanning by clicking the oneclick button) não será exibido quando a caixa de diálogo for aberta diretamente do Solution Menu EX.

### • Aplicar (Apply)

Salva e aplica as configurações especificadas. Clique em Cancelar (Cancel) em vez de Aplicar (Apply) para cancelar as configurações especificadas.

• Cancelar (Cancel)

Cancela as configurações especificadas. A tela atual é fechada.

Padrões (Defaults)

Retorna para todas as configurações padrão da tela.

• Digitalizar (Scan)

Digitaliza documentos com as configurações especificadas.

Quando a digitalização estiver completa, os arquivos de anexo serão criados e salvos. Se você estiver usando um programa de software de e-mail compatível com o MP Navigator EX, ele será iniciado automaticamente e uma nova tela de mensagem será exibida com a imagem anexada.

Caixa de Diálogo OCR

# Guia Avançado

Guia Avançado > Digitalizando > Digitalizando com o Pacote de Aplicativos > Telas do MP Navigator EX > Caixa de Diálogo OCR

S724

MP Navigator EX

# Caixa de Diálogo OCR

Clique em OCR na guia Personalizar Digitalização com Clique Único (Custom Scan with One-click) ou na tela do modo Clique Único para abrir a caixa de diálogo OCR.

| OCR                        |                                       |            |
|----------------------------|---------------------------------------|------------|
| Scan docur                 | nents and convert them to text files. |            |
| Scan Settings              |                                       |            |
| Document Type:             | Document                              | -          |
| Color Mode:                | Color                                 | •          |
| Document Size:             | Letter                                | •          |
| Resolution:                | 300 dpi                               | •          |
| Use the scanner drive      | a l                                   | Specify    |
| Save Settings              |                                       |            |
| File name:                 | IMG                                   | •          |
| Save as type:              | JPEG/Exf                              | • Set      |
| Save in:                   | C:\Users\UserName\Pictures\MP Navig   | atc Browse |
| Save to a Subfolder w      | ith Qurrent Date                      |            |
| Application Settings       |                                       |            |
| OCR with:                  | MP Navigator EX                       |            |
|                            | Beset                                 |            |
| Start scanning by clicking | the one-click button                  |            |
| Apply                      | Cancel Defaults                       | Scan       |

## Configurações de Digitalização (Scan Settings)

• Tipo de Documento (Document Type)

Selecione o tipo de documento que será digitalizado.

• Modo de Cor (Color Mode)

Selecione como digitalizar o documento.

• Tamanho do Documento (Document Size)

Selecione o tamanho do documento que será digitalizado. Quando você seleciona Personalizar (Custom), uma tela na qual é possível especificar o tamanho do documento é exibida. Selecione uma opção de Unidades (Units), insira a Largura (Width) e a Altura (Height) e clique em OK.

| Custom S | ize Sett | ing   |                     |
|----------|----------|-------|---------------------|
| Width:   |          | 8.50  | inches (1.00-8.50)  |
| Height:  |          | 11.00 | inches (1.00-11.69) |
| Units:   |          | inch  | -                   |
|          | ОК       |       | Cancel              |

• Resolução (Resolution)

Selecione a resolução com a qual deseja digitalizar os documentos. Resolução

#### • Usar o driver do scanner (Use the scanner driver)

Marque essa caixa de seleção para exibir a tela do ScanGear (driver do scanner) e especificar configurações avançadas de digitalização.

Modo de Cor (Color Mode), Tamanho do Documento (Document Size), Resolução (Resolution) e outras configurações serão desativadas na caixa de diálogo OCR. Especifique essas configurações na tela do ScanGear.

#### • Especificar... (Specify...)

Abre a caixa de diálogo Configurações de Digitalização (Scan Settings), na qual você pode usar configurações de digitalização avançadas.

➡ Caixa de Diálogo Configurações de Digitalização (Scan Settings) (Tela Modo de Clique Único)

# 💷 Nota

Ao digitalizar documentos inclinados, marque a caixa de diálogo Corrigir documento inclinado (Correct slanted document) para melhorar a precisão de reconhecimento do texto.

### Salvar Configurações (Save Settings)

#### • Nome do arquivo (File name)

Insira o nome de arquivo da imagem que será salva (até 64 caracteres). Ao salvar vários arquivos, são anexados 4 dígitos a cada nome de arquivo.

#### • Salvar como tipo (Save as type)

Selecione o tipo de arquivo onde a imagem digitalizada será salva. Selecione JPEG/Exif, TIFF ou BMP.

# Importante

- Você não poderá selecionar JPEG/Exif quando o Modo de Cor (Color Mode) for Preto-e-Branco (Black and White).
- Definir... (Set...)

### Quando Salvar como tipo (Save as type) for JPEG/Exif

Você pode especificar um tipo de compactação para arquivos JPEG. Selecione Alta (Baixa Compactação) (High(Low Compression)), Padrão (Standard) ou Baixa (Alta Compactação) (Low(High Compression)).

# Importante

 Essa configuração não estará disponível quando a caixa de seleção Compactar imagens digitalizadas ao transferir (Compress scanned images when transferring) estiver marcada na " Guia Geral (General)" da caixa de diálogo Preferências (Preferences).

#### Salvar em (Save in)

Exibe a pasta onde as imagens digitalizadas serão salvas. Para alterar a pasta, clique em Procurar... (Browse...) para especificar outra.

Por padrão, as imagens digitalizadas são salvas nas seguintes pastas. Windows 7: pasta MP Navigator EX na pasta Minhas Imagens (My Pictures) Windows Vista: pasta MP Navigator EX na pasta Imagens (Pictures) Windows XP: pasta MP Navigator EX na pasta Minhas imagens (My Pictures)

#### Salvar em uma Subpasta com a Data Atual (Save to a Subfolder with Current Date)

Marque essa caixa de seleção para criar uma subpasta na pasta especificada em Salvar em (Save in) com a data atual, e salve os arquivos digitalizados na subpasta. É criada uma subpasta com um nome como "2010\_01\_01" (Ano\_Mês\_Data).

Se a caixa de seleção não estiver marcada, os arquivos serão salvos diretamente na pasta especificada em Salvar em (Save in).

### Configurações de Aplicativo (Application Settings)

• OCR com (OCR with)

Especifique um aplicativo OCR.

Quando o MP Navigator EX for especificado, após a digitalização da imagem, seu texto será extraído e exibido no Bloco de Notas (fornecido com o Windows).

# 💷 Nota

Somente textos gravados em idiomas que podem ser selecionados na guia Geral (General) podem ser extraídos para o Bloco de Notas (fornecido com o Windows). Clique em Definir... (Set...) na guia Geral (General) e especifique o idioma de acordo com o idioma do documento a ser digitalizado.

Ao digitalizar vários documentos, você pode coletar o texto extraído em um arquivo. → Guia Geral (General)

- O texto exibido no Bloco de Notas (fornecido com o Windows) é somente para referência. O texto na imagem dos tipos de documentos a seguir talvez não seja detectado corretamente.
   Documentos que contêm texto com tamanho de fonte fora da faixa de 8 a 40 pontos (a 300
  - Documentos que contem texto com tama
  - ppp)
  - Documentos inclinados
  - Documentos colocados de cabeça para baixo ou com texto na orientação incorreta
  - (caracteres girados)
  - Documentos com fontes especiais, efeitos, itálico ou texto manuscrito
  - Documentos com espaço estreito entre as linhas
  - Documentos com cores no segundo plano do texto
  - Documentos que contêm vários idiomas
- Para obter informações sobre outros procedimentos, consulte o manual do aplicativo.

### • Redefinir (Reset)

Cancela a configuração do aplicativo.

• Definir... (Set...)

Permite selecionar um aplicativo.

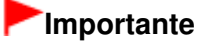

- Dependendo do aplicativo especificado, o texto pode não ser extraído corretamente ou o aplicativo pode não ser iniciado.
- Iniciar a digitalização clicando no botão de um único clique (Start scanning by clicking the oneclick button)

Marque essa caixa de seleção para iniciar a digitalização quando você clicar em um ícone no Modo de Clique Único.

# Importante

Iniciar a digitalização clicando no botão de um único clique (Start scanning by clicking the oneclick button) não será exibido quando a caixa de diálogo for aberta diretamente do Solution Menu EX.

### • Aplicar (Apply)

Salva e aplica as configurações especificadas. Clique em Cancelar (Cancel) em vez de Aplicar (Apply) para cancelar as configurações especificadas.

• Cancelar (Cancel)

Cancela as configurações especificadas. A tela atual é fechada.

• Padrões (Defaults)

Retorna para todas as configurações padrão da tela.

• Digitalizar (Scan)

Digitaliza documentos com as configurações especificadas.

Caixa de Diálogo Personalizar (Custom)

### Guia Avançado

Guia Avançado > Digitalizando > Digitalizando com o Pacote de Aplicativos > Telas do MP Navigator EX > Caixa de Diálogo Personalizar (Custom)

S726

**MP Navigator EX** 

# Caixa de Diálogo Personalizar (Custom)

Clique em Personalizar (Custom) na guia Personalizar Digitalização com Clique Único (Custom Scan with One-click) ou na tela do modo Clique Único para abrir a caixa de diálogo Personalizar (Custom).

| Custom                   |                                                                  |  |  |  |  |
|--------------------------|------------------------------------------------------------------|--|--|--|--|
| Scan pho                 | itos or documents and open them with the registered application. |  |  |  |  |
| Scan Settings            |                                                                  |  |  |  |  |
| Document Type:           | Auto Mode 👻                                                      |  |  |  |  |
| Color Mode:              | Color v                                                          |  |  |  |  |
| Document Size:           | Auto v                                                           |  |  |  |  |
| Resolution:              | Auto v                                                           |  |  |  |  |
| Use the scanner dr       | Xer Specify                                                      |  |  |  |  |
| Save Settings            |                                                                  |  |  |  |  |
| Automatically save       | the image to your computer after scanning it                     |  |  |  |  |
| Fije name:               | IMG 👻                                                            |  |  |  |  |
| Save as type:            | Auto 💌 Set                                                       |  |  |  |  |
| Save in:                 | C:\Users\UserName\Pictures\MP Navigatz                           |  |  |  |  |
| Save to a Subfo          | Save to a Subfolder with Qurrent Date                            |  |  |  |  |
| Save the JPEG            | 'Ed file in AdobeRGB                                             |  |  |  |  |
| Open the save date       | og box after scanning the image (Input Euf Information)          |  |  |  |  |
| Application Settings     |                                                                  |  |  |  |  |
| Open with:               | None (Open the [View & Use] dialog box)                          |  |  |  |  |
|                          | Reset Sgt                                                        |  |  |  |  |
| Start scanning by clicki | ng the one-click button                                          |  |  |  |  |
| Apply                    | Cancel Defaults Scan                                             |  |  |  |  |

## Configurações de Digitalização (Scan Settings)

### • Tipo de Documento (Document Type)

Selecione o tipo de documento que será digitalizado. Quando Modo automático (Auto Mode) é selecionado, o tipo de documento é detectado automaticamente. Nesse caso, Modo de Cor (Color Mode), Tamanho do Documento (Document Size) e Resolução (Resolution) são também automaticamente definidas.

# Importante

- Os tipos de documentos com suporte do Modo automático (Auto Mode) são fotografias, cartões postais, cartões de visita, revistas, jornais, documentos de texto e BD/DVD/CD.
- Os tipos de documentos a seguir não podem ser digitalizados corretamente no Modo automático (Auto Mode). Nesse caso, especifique o tipo ou o tamanho do documento.
   Entografias de tamanho Ad
  - Fotografias de tamanho A4

- Documentos de texto menores do que 2L (127 mm x 178 mm) (5 polegadas x 7 polegadas), como páginas cartonadas com o dorso recortado

- Documentos impressos em papel branco fino
- Documentos longos estreitos, como fotos panorâmicas
- Etiquetas refletivas de disco podem não ser digitalizadas corretamente.
- Coloque os documentos corretamente, de acordo com o tipo de documento que será digitalizado. Caso contrário, talvez os documentos não sejam digitalizados corretamente. Consulte "Colocando Documentos" para obter informações detalhadas sobre como colocar

documentos.

# 💷 Nota

 Para reduzir o efeito moiré, defina Tipo de Documento (Document Type) como Revista (Magazine).

#### Modo de Cor (Color Mode)

Selecione como digitalizar o documento.

#### • Tamanho do Documento (Document Size)

Selecione o tamanho do documento que será digitalizado. Quando você seleciona Personalizar (Custom), uma tela na qual é possível especificar o tamanho do documento é exibida. Selecione uma opção de Unidades (Units), insira a Largura (Width) e a Altura (Height) e clique em OK.

| Custom Size Set | ting  |                     |
|-----------------|-------|---------------------|
| Width:          | 8.50  | inches (1.00-8.50)  |
| Height:         | 11.00 | inches (1.00-11.69) |
| Units:          | inch  | •                   |
| ОК              |       | Cancel              |

## Importante

Quando você seleciona Detecção Automática (Auto Detect), a imagem pode não ser digitalizada na posição e no tamanho corretos. Nesse caso, altere para o tamanho real do documento (A4, Carta etc.) e alinhe um canto do documento com o canto da seta (marca de alinhamento) do cilindro.

#### Resolução (Resolution)

Selecione a resolução com a qual deseja digitalizar os documentos. ➡ Resolução

### • Usar o driver do scanner (Use the scanner driver)

Marque essa caixa de seleção para exibir a tela do ScanGear (driver do scanner) e especificar configurações avançadas de digitalização.

Modo de Cor (Color Mode), Tamanho do Documento (Document Size), Resolução (Resolution) e outras configurações serão desativadas na caixa de diálogo Personalizar (Custom). Especifique essas configurações na tela do ScanGear.

### • Especificar... (Specify...)

Abre a caixa de diálogo Configurações de Digitalização (Scan Settings), na qual você pode usar configurações de digitalização avançadas.

Caixa de Diálogo Configurações de Digitalização (Scan Settings) (Tela Modo de Clique Único)

## Salvar Configurações (Save Settings)

 Salvar a imagem automaticamente no computador após digitalizá-la (Automatically save the image to your computer after scanning it)

Selecione para salvar as imagens no computador como especificado após a digitalização. As configurações de Nome do arquivo (File name), Salvar como tipo (Save as type) e Salvar em (Save in) serão exibidas.

#### • Nome do arquivo (File name)

Insira o nome de arquivo da imagem que será salva (até 64 caracteres). Ao salvar vários arquivos, são anexados 4 dígitos a cada nome de arquivo.

### • Salvar como tipo (Save as type)

Selecione o tipo de arquivo onde a imagem digitalizada será salva. Selecione Automático (Auto), JPEG/Exif, TIFF ou BMP. Automático (Auto) é exibido quando o Tipo de Documento (Document Type) é Modo automático (Auto Mode).

# Importante

- Quando o Tipo de Documento (Document Type) for Modo automático (Auto Mode) e Salvar como tipo (Save as type) for Automático (Auto), o formato do arquivo poderá ser diferente, dependendo de como você coloca o documento. Consulte "Colocando Documentos" para obter informações detalhadas sobre como colocar documentos.
- Você não poderá selecionar JPEG/Exif quando o Modo de Cor (Color Mode) for Preto-e-Branco (Black and White).

# 💷 Nota

Quando Automático (Auto) for selecionado, os arquivos serão salvos nos seguintes formatos, de acordo com o tipo de documento.

Fotografias, cartões postais, BD/DVD/CD e cartões de visita: JPEG

Revistas, jornais e documentos de texto: PDF

É possível alterar o formato do arquivo em Definir... (Set...).

As imagens salvas como arquivos PDF talvez não possam ser abertas, dependendo do aplicativo. Nesse caso, selecione uma opção diferente de Automático (Auto) em Salvar como tipo (Save as type).

- Não é possível definir senhas para arquivos PDF.
- Se você selecionar JPEG/Exif quando Tipo de Documento (Document Type) não estiver no Modo automático (Auto Mode), a caixa de seleção Salvar o arquivo JPEG/Exif em AdobeRGB (Save the JPEG/Exif file in AdobeRGB) poderá ser marcada.

• Definir... (Set...)

### Quando Salvar como tipo (Save as type) para Automático (Auto)

Você poderá especificar o formato do arquivo onde as imagens serão salvas. Selecione um formato de arquivos para itens detectados como documentos e para itens detectados como fotos.

# Importante

Você não poderá selecionar um tipo de compactação para arquivos JPEG quando a caixa de seleção Compactar imagens digitalizadas ao transferir (Compress scanned images when transferring) estiver marcada na "Guia Geral (General)" da caixa de diálogo Preferências (Preferences).

## Quando Salvar como tipo (Save as type) for JPEG/Exif

Você pode especificar um tipo de compactação para arquivos JPEG. Selecione Alta (Baixa Compactação) (High(Low Compression)), Padrão (Standard) ou Baixa (Alta Compactação) (Low(High Compression)).

# Importante

 Essa configuração não estará disponível quando a caixa de seleção Compactar imagens digitalizadas ao transferir (Compress scanned images when transferring) estiver marcada na " Guia Geral (General)" da caixa de diálogo Preferências (Preferences).

### • Salvar em (Save in)

Exibe a pasta onde as imagens digitalizadas serão salvas. Para alterar a pasta, clique em Procurar... (Browse...) para especificar outra.

Por padrão, as imagens digitalizadas são salvas nas seguintes pastas. Windows 7: pasta MP Navigator EX na pasta Minhas Imagens (My Pictures) Windows Vista: pasta MP Navigator EX na pasta Imagens (Pictures) Windows XP: pasta MP Navigator EX na pasta Minhas imagens (My Pictures)

• Salvar em uma Subpasta com a Data Atual (Save to a Subfolder with Current Date)

Marque essa caixa de seleção para criar uma subpasta na pasta especificada em Salvar em (Save in) com a data atual, e salve os arquivos digitalizados na subpasta. É criada uma subpasta com um nome como "2010\_01\_01" (Ano\_Mês\_Data).

Se a caixa de seleção não estiver marcada, os arquivos serão salvos diretamente na pasta especificada em Salvar em (Save in).

• Salvar o arquivo JPEG/Exif em AdobeRGB (Save the JPEG/Exif file in AdobeRGB)

Marque essa caixa de seleção para salvar as imagens em cores correspondentes ao Adobe RGB.

# Importante

- Essa função só está disponível quando Salvar como tipo (Save as type) está definido como JPEG/Exif e Tipo de Documento (Document Type) não está no Modo automático (Auto Mode).
- Esta função não estará disponível quando o perfil do Adobe RGB não estiver instalado.

# 💷 Nota

- Você não poderá selecionar esta configuração se a caixa de seleção Usar o driver do scanner (Use the scanner driver) estiver marcada.
- Se você salvar uma imagem com a caixa de seleção Salvar o arquivo JPEG/Exif em AdobeRGB (Save the JPEG/Exif file in AdobeRGB) marcada, um sublinhado será adicionado ao início do nome do arquivo. (Exemplo: \_Image0001.jpg)
- Abre a caixa de diálogo de salvamento após digitalizar a imagem (Informações sobre Exif de entrada) (Open the save dialog box after scanning the image (Input Exif information))

Selecione para abrir a caixa de diálogo Salvar (Save) após a digitalização da imagem e especifique as configurações para salvar, como pasta de destino, nome do arquivo e informações de Exif. Caixa de Diálogo Salvar (Save)

# Configurações de Aplicativo (Application Settings)

# • Abrir com (Open with)

Especifique um aplicativo para abrir as imagens digitalizadas. Arraste e solte o ícone de um aplicativo que ofereça suporte ao formato de arquivo exibido em Salvar como tipo (Save as type). O aplicativo especificado é iniciado após a digitalização das imagens.

# Importante

Dependendo do aplicativo especificado, as imagens talvez não sejam exibidas corretamente ou o aplicativo talvez não seja iniciado.

# 💷 Nota

Para obter informações sobre outros procedimentos, consulte o manual do aplicativo.

## Redefinir (Reset)

Cancela a configuração do aplicativo.

• Definir... (Set...)

Permite selecionar um aplicativo para iniciar.

 Iniciar a digitalização clicando no botão de um único clique (Start scanning by clicking the oneclick button)

Marque essa caixa de seleção para iniciar a digitalização quando você clicar em um ícone no Modo de Clique Único.

## Aplicar (Apply)

Salva e aplica as configurações especificadas. Clique em Cancelar (Cancel) em vez de Aplicar (Apply) para cancelar as configurações especificadas.

• Cancelar (Cancel)

Cancela as configurações especificadas. A tela atual é fechada.

### Padrões (Defaults)

Retorna para todas as configurações padrão da tela.

### • Digitalizar (Scan)

Digitaliza e salva documentos com as configurações especificadas. Quando Salvar como tipo (Save as type) for Automático (Auto), será exibida uma confirmação. Clique em Abrir Manual (Open Manual) para abrir este guia (se estiver instalado).

Topo da página🏫

Caixa de Diálogo Preferências (Preferences)

# Guia Avançado

Guia Avançado > Digitalizando > Digitalizando com o Pacote de Aplicativos > Telas do MP Navigator EX > Caixa de Diálogo Preferências (Preferences)

S705

**MP Navigator EX** 

# Caixa de Diálogo Preferências (Preferences)

Clique em Preferências (Preferences) para abrir a caixa de diálogo Preferências (Preferences).

Na caixa de diálogo Preferências (Preferences), é possível especificar configurações gerais do MP Navigator EX e como responder à digitalização usando o Painel de Controle, através das guias Geral (General) e Configurações do botão do scanner (Scanner Button Settings).

| Event                             |                                                            |
|-----------------------------------|------------------------------------------------------------|
| Select Egent:                     | Save to PC ·                                               |
| Document Type:                    | Document •                                                 |
| Actions                           |                                                            |
| Scan Settings:                    |                                                            |
| Document Size:                    | Use the device setting v                                   |
| Resolution:                       | Use the device setting ~ Specify                           |
| Automatically save:<br>File Name: | the image to your computer after scanning it               |
| Save as type:                     | Use the device setting v Set.                              |
| Save in:                          | C:\Users\UserName\Pictures\MP Navigatc Browse              |
| Save to a Subfo                   | older with Quirent Date<br>og box after scanning the image |

# 💷 Nota

Consulte as seções correspondentes a seguir para obter informações detalhadas sobre cada guia.

Guia Geral (General)

Guia Configurações do botão do scanner (Scanner Button Settings) (Salvar no PC)

Guia Configurações do botão do scanner (Scanner Button Settings) (Anexar ao E-mail)

Topo da página 🕆

Guia Geral (General)

# Guia Avançado

Guia Avançado > Digitalizando > Digitalizando com o Pacote de Aplicativos > Telas do MP Navigator EX > Guia Geral (General)

S740

MP Navigator EX

# **Guia Geral (General)**

Na guia Geral (General), é possível especificar configurações gerais do MP Navigator EX.

| Preferences                     |                        |             |
|---------------------------------|------------------------|-------------|
| General Scanner Button Settings | ]                      |             |
| Specify MP Nav                  | rigator EX settings.   |             |
| Product Name:                   | series                 | •           |
| Compress scanned images w       | en transferring        |             |
| Save in (My Box):               |                        |             |
| C:\Users\UserName\Pictures\M    | P Navigator EX         | Browse      |
| Location of Temporary Files:    |                        |             |
| C:\Users\UserName\Pictures\M    | P Navigator EX         | Browse      |
| Application to run              |                        |             |
| Print Photo:                    | Easy-PhotoPrint EX     |             |
| Print Abum:                     | Easy-PhotoPrint EX     |             |
| Convert to text file:           | Notepad                | <u>S</u> et |
| Attach to E-mail:               | None (Attach Manually) | •           |
| Open PDF file:                  | XXXX                   |             |
|                                 |                        |             |
|                                 |                        |             |
|                                 |                        |             |
|                                 |                        |             |
|                                 |                        | OK Cancel   |

#### Nome do Produto (Product Name)

Exibe o nome de produto da máquina que se encontra atualmente configurada para o MP Navigator EX usar.

Se o produto exibido não for o que você deseja usar, selecione o produto desejado na lista. Para conexão de rede, selecione uma com (Rede: XXXXXXXXXX) após o nome do produto. (Onde XXXXXXXXXXX é o endereço MAC.)

Use a conexão de rede para compartilhar a máquina entre vários computadores.

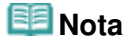

Para configurar um ambiente de rede, consulte " Configurações de Digitalização em Rede".

## Compactar imagens digitalizadas ao transferir (Compress scanned images when transferring)

Compactar e transferir imagens digitalizadas usando o MP Navigator EX ou o Painel de Controle da máquina. Isso é útil quando a máquina está conectada através de uma interface lenta, como um USB 1.1 ou uma rede.

# Importante

- Quando Fotografia (Photo) estiver selecionada para Tipo de Documento (Document Type) na guia Configurações do botão do scanner (Scanner Button Settings), deixe 1 cm (0,39 polegadas) ou mais de espaço entre as extremidades do cilindro e do documento. Caso contrário, algumas imagens poderão não ser digitalizadas nas posições e tamanhos corretos.
- Cartões de visita, fotos panorâmicas e fotos com bordas podem não ser cortadas com exatidão quando digitalizadas. Nesse caso, desmarque a caixa de seleção Compactar imagens digitalizadas ao transferir (Compress scanned images when transferring) e digitalize novamente.

# Guia Geral (General)

- As restrições a seguir aplicam-se quando a caixa de seleção Compactar imagens digitalizadas ao transferir (Compress scanned images when transferring) está marcada.
  - Texto (OCR) (Text(OCR)) não pode ser selecionado para o Tipo de Documento (Document Type) na janela Digit./Import. (Scan/Import).

- Preto-e-Branco (Black and White) não pode ser selecionada nas configurações de modo de cor para modo de Clique Único.

- Remover sombra de gota (Remove gutter shadow) não está disponível.

- Corrigir Foto Automaticamente (Auto Photo Fix) e Corrigir Documento Automaticamente (Auto Document Fix) não estão disponíveis.

- Salvar o arquivo JPEG/Exif em AdobeRGB (Save the JPEG/Exif file in AdobeRGB) para o Modo de Clique Único não está disponível.

- Resoluções disponíveis: 75 ppp, 150 ppp, 300 ppp e 600 ppp

- Número máximo de documentos que podem ser digitalizados de uma única vez: 4

- Um tipo de compactação (qualidade da imagem) não pode ser selecionado ao salvar imagens digitalizadas em JPEG.

As imagens a seguir não são compactadas mesmo quando digitalizadas com a caixa de seleção Compactar imagens digitalizadas ao transferir (Compress scanned images when transferring) marcada.

- Imagens digitalizadas com o Painel de Controle da máquina através da detecção automática de tipo de documento

- Imagens digitalizadas na janela Digit./Import. (Scan/Import) através da detecção automática de tipo de documento

- Imagens digitalizadas no Modo de Clique Único através da detecção automática de tipo de documento

- Imagens digitalizadas com o ScanGear (driver do scanner)

# 💷 Nota

- É recomendável digitalizar a 300 ppp ou uma resolução superior ao digitalizar várias fotos usando esta função.
- Quando a caixa de seleção Compactar imagens digitalizadas ao transferir (Compress scanned images when transferring) é selecionada, Máscara de Desfocagem (Unsharp Mask) sempre será aplicada.

## • Salvar em (Minha Caixa) (Save in (My Box))

Exibe a pasta onde serão salvos os documentos digitalizados. Para alterar a pasta, clique em Procurar... (Browse...) para especificar outra.

Por padrão, as imagens digitalizadas são salvas nas seguintes pastas. Windows 7: pasta MP Navigator EX na pasta Minhas Imagens (My Pictures) Windows Vista: pasta MP Navigator EX na pasta Imagens (Pictures) Windows XP: pasta MP Navigator EX na pasta Minhas imagens (My Pictures)

## Local de arquivos temporários (Location of Temporary Files)

Exibe a pasta onde serão salvas as imagens temporariamente. Para alterar a pasta, clique em Procurar... (Browse...) para especificar outra.

# Importante

- Pode ocorrer um erro se você definir o destino para o diretório raiz da unidade onde o sistema operacional está instalado. Verifique se uma pasta foi especificada.
- Um erro poderá ocorrer se você definir o destino como uma pasta de rede. Especifique uma pasta local.

## Aplicativo a ser executado (Application to run)

Exibe os aplicativos que podem ser iniciados através do MP Navigator EX. Instale os aplicativos a partir do *CD-ROM de instalação* que é fornecido com a máquina.

Para Anexar ao E-mail (Attach to E-mail), você pode selecionar o software de e-mail que será iniciado. Para Abrir arquivo PDF (Open PDF file), o aplicativo associado à extensão de arquivo .pdf pelo sistema operacional é exibido.

# Importante

Para alterar os itens que deseja instalar a partir do CD-ROM de instalação, selecione Instalação personalizada (Custom Install). Se você optar por não instalar alguns aplicativos na Instalação personalizada (Custom Install), as funções correspondentes do MP Navigator EX não estarão disponíveis. Para usar estas funções, instale os aplicativos correspondentes.

# 💷 Nota

Para Converter em arquivo de texto (Convert to text file), o Bloco de Notas (incluído com o Windows) é exibido. Clique em Definir... (Set...) para abrir uma caixa de diálogo, especifique o Idioma do Documento (Document Language) e determine como digitalizar vários documentos.

| Text Conversion Settin | gs                 |        |
|------------------------|--------------------|--------|
| Document Language      | English            | •      |
| Combine multiple te    | d conversion resul | ta .   |
|                        | ОК                 | Cancel |
|                        |                    |        |

- Idioma do Documento (Document Language)
   Especifique o idioma de acordo com o idioma do documento a ser digitalizado. Apenas é possível extrair para o Bloco de Notas o texto elaborado em idiomas que podem ser selecionados em Idioma do Documento (Document Language).
- Combinar resultados de conversão de texto (Combine multiple text conversion results) Ao digitalizar vários documentos, marque essa caixa de seleção para coletar os resultados da conversão (texto) em um único arquivo.

Quando essa caixa de seleção está marcada, você pode digitalizar até 99 páginas de uma vez.

Desmarque a caixa de seleção para exibir cada resultado da conversão (texto) em um arquivo separado.

Quando essa caixa de seleção não está marcada, você pode digitalizar até 10 páginas de uma vez.

Topo da página<sup>^</sup>

Guia Configurações do botão do scanner (Scanner Button Settings) (Salv... Página 674 de 1092 páginas

### Guia Avançado

Guia Avançado > Digitalizando > Digitalizando com o Pacote de Aplicativos > Telas do MP Navigator EX > Guia Configurações do botão do scanner (Scanner Button Settings) (Salvar no PC)

S707

| MP | Navigator EX | ( |
|----|--------------|---|
|----|--------------|---|

# Guia Configurações do botão do scanner (Scanner Button Settings) (Salvar no PC)

Na guia Configurações do botão do scanner (Scanner Button Settings), você pode especificar como responder ao digitalizar usando o Painel de Controle da máquina.

Esta seção descreve as configurações disponíveis quando Selecionar evento (Select Event) é Salvar no PC (Save to PC).

Consulte "Configurando Itens no Painel de Controle da Máquina " para obter detalhes sobre os itens a serem definidos usando o Painel de Controle da máquina.

| erences                                                       |                                              | 6 |
|---------------------------------------------------------------|----------------------------------------------|---|
| neral Scanner Button                                          | Settings                                     |   |
| Salar                                                         | an event to enactly the action               |   |
|                                                               | an even to specily the action.               |   |
|                                                               |                                              |   |
| Event                                                         |                                              | _ |
| Select Egent:                                                 | Save to PC                                   | • |
| Document Type:                                                | Document                                     | • |
| Actions                                                       |                                              |   |
| Scan Settings:                                                |                                              |   |
| Document Size:                                                | Use the device setting *                     |   |
| Besolution:                                                   | Use the device setting - Specify             | t |
| Save Settings:<br><u>A</u> utomatically save to<br>File Name: | the image to your computer after scanning it |   |
| Save as type:                                                 | Use the device setting v                     |   |
| Save in:                                                      | C:\Users\UserName\Pictures\MP Navigate       |   |
| Save to a Subfo                                               | ider with Quirent Date                       |   |
| O gen the save date                                           | og box after scanning the image              |   |
|                                                               |                                              |   |
|                                                               |                                              |   |
|                                                               |                                              |   |
|                                                               |                                              | a |

### **Evento (Event)**

• Selecionar evento (Select Event)

Exibe os modos de digitalização que podem ser selecionados no Painel de Controle da máquina. Selecione Salvar no PC (Save to PC).

• Tipo de Documento (Document Type)

Exibe os tipos de documento que podem ser selecionados no Painel de Controle da máquina.

### Ações (Actions)

#### Configurações de Digitalização (Scan Settings)

• Tamanho do Documento (Document Size)

Defina esse item usando o Painel de Controle da máquina.

Resolução (Resolution)

# Guia Configurações do botão do scanner (Scanner Button Settings) (Salv... Página 675 de 1092 páginas

Defina esse item usando o Painel de Controle da máquina.

• Especificar... (Specify...)

Abre a caixa de diálogo Configurações de Digitalização (Scan Settings), na qual você pode usar configurações de digitalização avançadas. → Caixa de Diálogo Configurações de Digitalização (Scan Settings) (Configurações do botão do scanner)

### Salvar Configurações (Save Settings)

 Salvar a imagem automaticamente no computador após digitalizá-la (Automatically save the image to your computer after scanning it)

Selecione para salvar as imagens no computador como especificado após a digitalização. As configurações de Nome do arquivo (File Name) e Salvar em (Save in) serão exibidas.

# Importante

Se você selecionar essa função, não poderá definir as senhas para os arquivos PDF.

• Nome do arquivo (File Name)

Insira o nome de arquivo da imagem que será salva (até 64 caracteres).

Salvar como tipo (Save as type)

Defina esse item usando o Painel de Controle da máquina.

• Definir... (Set...)

#### Quando Tipo de Documento (Document Type) for Digitalização Automática (Auto Scan)

Abra a caixa de diálogo Salvar configurações automaticamente (Auto Save Settings) será aberta e você poderá especificar o formato de arquivo no qual todas as imagens serão salvas automaticamente e outras configurações de salvamento avançadas. Selecione um formato de arquivos para itens detectados como documentos e para itens detectados como fotos.

| Auto Save Settings                    |          |   |             |
|---------------------------------------|----------|---|-------------|
| When Auto Scan detected the item as d | ocument: |   |             |
| PDF                                   |          | • | <u>Şet.</u> |
| When Auto Scan detected the item as p | hoto:    |   |             |
| JPEG/Edf                              |          | - | Set.        |
|                                       | ОК       |   | Cancel      |

Quando JPEG/Exif for selecionado

Clique em Definir... (Set...) de modo a especificar um tipo de compactação para os arquivos JPEG. Selecione Alta (Baixa Compactação) (High(Low Compression)), Padrão (Standard) ou Baixa (Alta Compactação) (Low(High Compression)).

# Importante

Essa configuração não estará disponível quando a caixa de seleção Compactar imagens digitalizadas ao transferir (Compress scanned images when transferring) estiver marcada na "Guia Geral (General)" da caixa de diálogo Preferências (Preferences).

#### • Quando PDF for selecionado

Clique em Definir... (Set...) para usar configurações avançadas na criação de arquivos PDF. Consulte "Caixa de Diálogo Configurações do PDF (PDF Settings) " para obter detalhes.

#### Quando Tipo de Documento (Document Type) for Documento (Document) ou Fotografia (Photo)

A caixa de diálogo Salvar Configurações (Save Settings) será aberta e você poderá especificar configurações avançadas para salvar imagens digitalizadas usando o Painel de Controle da máquina como arquivos JPEG ou PDF.

Guia Configurações do botão do scanner (Scanner Button Settings) (Salv... Página 676 de 1092 páginas

| Save Settings                              |      | - 33   |
|--------------------------------------------|------|--------|
| Specify JPEG on printer's operation panel: | (    | Set.   |
| Specify PDF on printer's operation panel:  | (    | Sej    |
| C                                          | ок ( | Cancel |

• Especif. JPEG no painel de controle da impressora (Specify JPEG on printer's operation panel)

Clique em Definir... (Set...) de modo a especificar um tipo de compactação para os arquivos JPEG. Selecione Alta (Baixa Compactação) (High(Low Compression)), Padrão (Standard) ou Baixa (Alta Compactação) (Low(High Compression)).

# Importante

- Essa configuração não estará disponível quando a caixa de seleção Compactar imagens digitalizadas ao transferir (Compress scanned images when transferring) estiver marcada na "Guia Geral (General)" da caixa de diálogo Preferências (Preferences).
- Especif. PDF no painel de controle da impressora (Specify PDF on printer's operation panel)

Clique em Definir... (Set...) para usar configurações avançadas na criação de arquivos PDF. Consulte "Caixa de Diálogo Configurações do PDF (PDF Settings) " para obter detalhes.

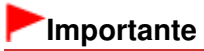

Use o Painel de Controle da máquina para definir o tipo de compactação na gravação.

• Salvar em (Save in)

Exibe a pasta onde as imagens digitalizadas serão salvas. Para alterar a pasta, clique em Procurar... (Browse...) para especificar outra.

Por padrão, as imagens digitalizadas são salvas nas seguintes pastas. Windows 7: pasta MP Navigator EX na pasta Minhas Imagens (My Pictures) Windows Vista: pasta MP Navigator EX na pasta Imagens (Pictures) Windows XP: pasta MP Navigator EX na pasta Minhas imagens (My Pictures)

• Salvar em uma Subpasta com a Data Atual (Save to a Subfolder with Current Date)

Marque essa caixa de seleção para criar uma subpasta na pasta especificada em Salvar em (Save in) com a data atual, e salve os arquivos digitalizados na subpasta. É criada uma subpasta com um nome como "2010\_01\_01" (Ano\_Mês\_Data).

Se a caixa de seleção não estiver marcada, os arquivos serão salvos diretamente na pasta especificada em Salvar em (Save in).

 Abrir a caixa de diálogo após a digitalização da imagem (Open the save dialog box after scanning the image)

Selecione para abrir a caixa de diálogo Salvar após a digitalização da imagem e especifique as configurações para salvar, como pasta de destino, nome do arquivo e informações de Exif. Caixa de Diálogo Salvar (Save)

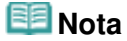

Para definir senhas para arquivos PDF, selecione Abrir a caixa de diálogo após a digitalização da imagem (Open the save dialog box after scanning the image). Após a digitalização, você pode definir as senhas na caixa de diálogo Salvar como arquivo PDF (Save as PDF file).
 Configurando Senhas para Arquivos PDF

## Tópico relacionado

▶ Guia Configurações do botão do scanner (Scanner Button Settings) (Anexar ao E-mail)

Topo da página 🕆

Guia Configurações do botão do scanner (Scanner Button Settings) (Ane... Página 677 de 1092 páginas

### Guia Avançado

Guia Avançado > Digitalizando > Digitalizando com o Pacote de Aplicativos > Telas do MP Navigator EX > Guia Configurações do botão do scanner (Scanner Button Settings) (Anexar ao E-mail)

#### S737

| MP Navigator EX |
|-----------------|
|-----------------|

# Guia Configurações do botão do scanner (Scanner Button Settings) (Anexar ao E-mail)

Na guia Configurações do botão do scanner (Scanner Button Settings), você pode especificar como responder ao digitalizar usando o Painel de Controle da máquina.

Esta seção descreve as configurações disponíveis quando Selecionar evento (Select Event) é Anexar ao E-mail (Attach to E-mail).

Consulte "Configurando Itens no Painel de Controle da Máquina " para obter detalhes sobre os itens a serem definidos usando o Painel de Controle da máquina.

| rences               |                                                                                                    |        |
|----------------------|----------------------------------------------------------------------------------------------------|--------|
| neral Scanner Button | Settings                                                                                                    |        |
| ~                    |                                                                                                    |        |
| Select               | an event to specify the action.                                                                                                    |        |
|                      |                                                                                                    |        |
|                      |                                                                                                    |        |
| Event                | (market and the second second se | -      |
| Select Egent:        | Attach to E-mail                                                                                                    | -      |
| Document Type:       | Document                                                                                                    | •      |
| Actions              |                                                                                                    |        |
| Scan Settings:       |                                                                                                    |        |
| Document Size:       | Use the device setting ~                                                                                                    |        |
| Resolution:          | Use the device setting - Specify                                                                                                    | y      |
|                      |                                                                                                    |        |
| Save Settings:       |                                                                                                    |        |
| Ele Size:            | Original ~                                                                                                    |        |
| File Name:           | IMG 👻                                                                                                    |        |
| Save as type:        | Use the device setting v                                                                                                    |        |
| Save in:             | C:\Users\UserName\Pictures\MP Navigatx Browse                                                                                                    | e      |
| Save to a Subfo      | ider with Quirent Date                                                                                                    |        |
| Attachment Settings: |                                                                                                    |        |
| Mail Program:        | None (Attach Manually)                                                                                                    | -      |
|                      | -                                                                                                    |        |
|                      |                                                                                                    |        |
|                      | ок                                                                                                    | Cancel |

#### **Evento (Event)**

• Selecionar evento (Select Event)

Exibe os modos de digitalização que podem ser selecionados no Painel de Controle da máquina. Selecione Anexar ao E-mail (Attach to E-mail).

• Tipo de Documento (Document Type)

Exibe os tipos de documento que podem ser selecionados no Painel de Controle da máquina.

### Ações (Actions)

#### Configurações de Digitalização (Scan Settings)

• Tamanho do Documento (Document Size)

Defina esse item usando o Painel de Controle da máquina.

Resolução (Resolution)

Defina esse item usando o Painel de Controle da máquina.

• Especificar... (Specify...)

Abre a caixa de diálogo Configurações de Digitalização (Scan Settings), na qual você pode usar configurações de digitalização avançadas. ➡ Caixa de Diálogo Configurações de Digitalização (Scan Settings) (Configurações do botão do scanner)

### Salvar Configurações (Save Settings)

• Tamanho do arquivo (File Size)

Não disponível.

Nome do arquivo (File Name)

Insira o nome de arquivo da imagem que será salva (até 64 caracteres).

• Salvar como tipo (Save as type)

Defina esse item usando o Painel de Controle da máquina.

• Definir... (Set...)

A caixa de diálogo Salvar Configurações (Save Settings) será aberta e você poderá especificar configurações avançadas para salvar imagens digitalizadas usando o Painel de Controle da máquina como arquivos JPEG ou PDF.

| Save Settings                              |        |
|--------------------------------------------|--------|
| Specify JPEG on printer's operation panel: |        |
| Specify PDF on printer's operation panel:  | Set.   |
| ОК                                         | Cancel |

• Especif. JPEG no painel de controle da impressora (Specify JPEG on printer's operation panel)

Clique em Definir... (Set...) de modo a especificar um tipo de compactação para os arquivos JPEG. Selecione Alta (Baixa Compactação) (High(Low Compression)), Padrão (Standard) ou Baixa (Alta Compactação) (Low(High Compression)).

# Importante

Essa configuração não estará disponível quando a caixa de seleção Compactar imagens digitalizadas ao transferir (Compress scanned images when transferring) estiver marcada na "Guia Geral (General)" da caixa de diálogo Preferências (Preferences).

• Especif. PDF no painel de controle da impressora (Specify PDF on printer's operation panel)

Clique em Definir... (Set...) para usar configurações avançadas na criação de arquivos PDF. Consulte "Caixa de Diálogo Configurações do PDF (PDF Settings) " para obter detalhes.

# Importante

Use o Painel de Controle da máquina para definir o tipo de compactação na gravação.

### • Salvar em (Save in)

Exibe a pasta onde as imagens digitalizadas serão salvas. Para alterar a pasta, clique em Procurar... (Browse...) para especificar outra.

Por padrão, as imagens digitalizadas são salvas nas seguintes pastas. Windows 7: pasta MP Navigator EX na pasta Minhas Imagens (My Pictures) Windows Vista: pasta MP Navigator EX na pasta Imagens (Pictures) Windows XP: pasta MP Navigator EX na pasta Minhas imagens (My Pictures)

• Salvar em uma Subpasta com a Data Atual (Save to a Subfolder with Current Date)

Marque essa caixa de seleção para criar uma subpasta na pasta especificada em Salvar em (Save in) com a data atual, e salve os arquivos digitalizados na subpasta. É criada uma subpasta com um nome como "2010\_01\_01" (Ano\_Mês\_Data).

Se a caixa de seleção não estiver marcada, os arquivos serão salvos diretamente na pasta especificada em Salvar em (Save in).

## Configurações de Anexo (Attachment Settings)

Guia Configurações do botão do scanner (Scanner Button Settings) (Ane... Página 679 de 1092 páginas

• Programa de E-mail (Mail Program)

Especifique um software de e-mail.

# Tópico relacionado

▶ Guia Configurações do botão do scanner (Scanner Button Settings) (Salvar no PC)

Topo da página 🕆

Caixa de Diálogo Configurações de Digitalização (Scan Settings) (Config... Página 680 de 1092 páginas

### Guia Avançado

Guia Avançado > Digitalizando > Digitalizando com o Pacote de Aplicativos > Telas do MP Navigator EX > Caixa de Diálogo Configurações de Digitalização (Scan Settings) (Configurações do botão do scanner)

#### S743

| MP Navigator EX |
|-----------------|
|-----------------|

# Caixa de Diálogo Configurações de Digitalização (Scan Settings) (Configurações do botão do scanner)

A caixa de diálogo Configurações de Digitalização (Scan Settings) é aberta quando você clica em Especificar... (Specify...) na guia Configurações do botão do scanner (Scanner Button Settings) da caixa de diálogo Preferências (Preferences).

Na caixa de diálogo Configurações de Digitalização (Scan Settings), é possível especificar configurações de digitalização avançadas.

Consulte "Configurando Itens no Painel de Controle da Máquina " para obter detalhes sobre os itens a serem definidos usando o Painel de Controle da máquina.

| Scan Settings                                              |                                                  | - 26 |  |  |
|------------------------------------------------------------|--------------------------------------------------|------|--|--|
| Specify adva                                               | nced settings for scanning photos and documents. |      |  |  |
| Document Type:                                             | Document                                         | •    |  |  |
| Document Size:                                             | Use the device setting                           | ¥    |  |  |
| Scanning Resolution:                                       | Use the device setting                           | ¥    |  |  |
|                                                            | Descreen                                         |      |  |  |
| Unsharp Mask                                               | Remove gutter shadow                             |      |  |  |
| Reduce Show-through                                        |                                                  |      |  |  |
| Correct slanted document                                   |                                                  |      |  |  |
| Detect the orientation of text documents and rotate images |                                                  |      |  |  |
| Document Language:                                         | English v                                        |      |  |  |
|                                                            | OK Cancel Defaults                               |      |  |  |

# 💷 Nota

Os itens exibidos variam de acordo com o tipo de documento e de como a tela foi aberta.

#### Tipo de Documento (Document Type)

O Tipo de Documento (Document Type) especificado na guia Configurações do botão do scanner (Scanner Button Settings) da caixa de diálogo Preferências (Preferences) é exibido. Quando Digitalização Automática (Auto Scan) é selecionado, o tipo de documento é detectado automaticamente.

## Importante

 Coloque os documentos corretamente, de acordo com o tipo de documento que será digitalizado. Caso contrário, talvez os documentos não sejam digitalizados corretamente. Consulte "Colocando Documentos" para obter informações detalhadas sobre como colocar documentos.

#### Tamanho do Documento (Document Size)

- Defina esse item usando o Painel de Controle da máquina.
- Resolução da Digitalização (Scanning Resolution)

Defina esse item usando o Painel de Controle da máquina.

• Correção de Imagem Recomendada (Recommended Image Correction)

Marque essa caixa de seleção para aplicar correções adequadas automaticamente com base no tipo de documento.

Essa função estará disponível somente quando Tipo de Documento (Document Type) for Digitalização Automática (Auto Scan).

# Importante

- Quando essa caixa de seleção for marcada, os arquivos poderão ser salvos somente no formato JPEG/Exif ou PDF.
- A digitalização pode demorar mais do que o habitual quando essa caixa de seleção for marcada.
- Essa função não estará disponível quando a digitalização for feita em preto-e-branco com Digit. autom. (Auto Scan) selecionada no Painel de Controle da máquina.
- O tom das cores pode mudar em relação à imagem de origem devido às correções. Nesse caso, desmarque a caixa de seleção e digitalize.

### • Apresentação (Descreen)

Defina esse item usando o Painel de Controle da máquina.

• Máscara de Desfocagem (Unsharp Mask)

Defina esse item usando o Painel de Controle da máquina.

• Remover sombra de gota (Remove gutter shadow)

Marque essa caixa de seleção para corrigir as sombras que aparecem entre páginas durante a digitalização de livretos abertos.

# Importante

Ao digitalizar, alinhe um canto do documento com a seta (marca de alinhamento) no canto do Cilindro.

# 💷 Nota

Use a guia Modo Avançado (Advanced Mode) do ScanGear (driver do scanner) para corrigir sombras de medianiz durante a digitalização ou documentos de tamanho não padrão ou quando molduras de corte personalizadas forem definidas. Consulte "Cor. Sombra Medianiz (Gutter Shadow Correction) " para obter detalhes.

### • Redução de Transparência (Reduce Show-through)

Defina esse item usando o Painel de Controle da máquina.

### Corrigir documento inclinado (Correct slanted document)

Marque essa caixa de seleção para detectar o texto digitalizado e corrigir o ângulo (entre -0,1 e -10 graus ou entre +0,1 e +10 graus) do documento.

# Importante

- A inclinação dos tipos de documento a seguir talvez não seja corrigida, já que não é possível detectar corretamente o texto.
  - Documentos em que as linhas de texto estão inclinadas mais de 10 graus ou em que os ângulos variam conforme a linha
  - Documentos com texto vertical e horizontal
  - Documentos com fontes muito grandes ou muito pequenas
  - Documentos com pequena quantidade de texto
  - Documentos com figuras/imagens
  - Documentos manuscritos
  - Documentos com linhas verticais e horizontais (tabelas)

# 💷 Nota

- A digitalização demora mais que o habitual quando a opção Corrigir documento inclinado (Correct slanted document) é ativada.
- Detectar a orientação dos documentos de texto e girar as imagens (Detect the orientation of text documents and rotate images)

Marque essa caixa de seleção para detectar a orientação do documento a partir do texto digitalizado e girar a imagem digitalizada para a orientação correta. Selecione o idioma do documento que será digitalizado em Idioma do Documento (Document Language).

# Importante

Esta função poderá não funcionar corretamente, dependendo do idioma do documento. Há

suporte apenas para documentos de texto gravados em idiomas que podem ser selecionados em Idioma do Documento (Document Language).

- A orientação dos tipos de documento a seguir poderá não ser corrigida, uma vez que não é possível detectar corretamente o texto.
  - A resolução estiver fora do intervalo de 300 a 600 ppp
  - O tamanho da fonte estiver fora do intervalo de 8 a 48 pontos
  - Documentos com fontes especiais, efeitos, itálico ou texto manuscrito
  - Documentos com segundos planos padronizados

# 💷 Nota

- A digitalização demora mais do que o habitual quando a opção Detectar a orientação dos documentos de texto e girar as imagens (Detect the orientation of text documents and rotate images) é ativada.
- Idioma do Documento (Document Language)

Selecione o idioma do documento que será digitalizado.

### • Padrões (Defaults)

Restaura as configurações padrão.

Topo da página 🕆

# Guia Avançado

Guia Avançado > Digitalizando > Digitalizando com o Pacote de Aplicativos > Apêndice: Abrindo Arquivos que Não São de Imagens Digitalizadas

S011

MP Navigator EX

# Apêndice: Abrindo Arquivos que Não São de Imagens Digitalizadas

É possível salvar ou imprimir dados que não são de imagens digitalizadas usando o MP Navigator EX.

- Usando imagens salvas em um cartão de memória
   Importando Imagens Salvas em um Cartão de Memória
- Usando imagens salvas em um computador
  - Abrindo Imagens Salvas em um Computador

Topo da página 🕆

# Guia Avançado

Guia Avançado > Digitalizando > Digitalizando com o Pacote de Aplicativos > Apêndice: Abrindo Arquivos que Não São de Imagens Digitalizadas > Importando Imagens Salvas em um Cartão de Memória

#### S506

MP Navigator EX

# Importando Imagens Salvas em um Cartão de Memória

Você pode importar imagens salvas em um cartão de memória (inclusive arquivos PDF criados através de digitalização usando o Painel de Controle) e salvá-las em um computador ou imprimi-las utilizando o MP Navigator EX. Você também pode anexá-las ao e-mail ou editá-las usando os aplicativos fornecidos com a máquina.

Ao salvar arquivos PDF, você pode selecionar se deseja ativar a pesquisa por palavra-chave, e também especificar o tipo de compactação e outras configurações avançadas.

# Importante

- Não remova nem insira cartões de memória enquanto eles estiverem sendo acessados ou quando a lâmpada de acesso da máquina estiver piscando.
- A máquina só pode detectar um cartão de memória de cada vez. Não insira vários cartões de memória ao mesmo tempo.
- Quando mudar para outro cartão de memória do mesmo tipo ou inserir outro cartão de memória em um slot de cartão diferente, verifique se a lâmpada de acesso da máquina não está piscando e remova o cartão de memória. Em seguida, insira outro cartão de memória.
- O slot de cartão da máquina (cartão de memória) pode tornar-se inacessível. Nesse caso, reinicie a impressora ou desligue-a e reconecte o cabo USB.
- Com a conexão de rede, verifique se o slot de cartão está mapeado como uma unidade de rede. Consulte "Usando o Slot de Cartão em uma Rede " para obter informações detalhadas.
- Em uma máquin em rede, os cartões de memória estarão inacessíveis quando você alterar o nome da impressora em Definir nome da impressora (Set printer name) usando seu Painel de Controle.
- Insira um cartão de memória que contenha imagens ou arquivos PDF no slot de cartão da máquina.

Para obter detalhes sobre como inserir um cartão de memória na máquina, consulte o manual interativo: *Guia Básico*.

2. Selecione MP Navigator EX Ver4.0 na tela de seleção de programa.

| 🗢 AutoPlay                                             |           |
|--------------------------------------------------------|-----------|
| Removable Disk (E:)                                    |           |
| Always do this for pictures:                           |           |
| Pictures options                                       |           |
| Import pictures and videos<br>using Windows            |           |
| MP Navigator EX Ver4.0<br>using MP Navigator EX Ver4.0 |           |
| General options                                        |           |
| Open folder to view files<br>using Windows Explorer    |           |
| Speed up my system<br>using Windows ReadyBoost         |           |
| View more AutoPlay options in Contr                    | rol Panel |
|                                                        |           |

### 💷 Nota

 Para iniciar o MP Navigator EX toda vez que um cartão de memória for inserido na máquina, siga estas etapas.
 Windows 7/Windows Vista:
 Marque a caixa de seleção Sempre executar esta ação para imagens (Always do this for
pictures) e clique em MP Navigator EX Ver4.0. Windows XP: Selecione MP Navigator EX Ver4.0, marque a caixa de seleção Sempre executar a ação selecionada. (Always do the selected action.) e clique em OK.

- Se uma tela de seleção de programa não aparecer após a inserção de um cartão de memória no Slot de Cartão da máquina, inicie o MP Navigator EX a partir do menu Iniciar (Start) e selecione Cartão de Memória (Memory Card) na guia Digit./Import. (Scan/Import) da tela do Modo de Navegação.
  - Iniciando o MP Navigator EX

A tela Cartão de Memória (Memory Card) da janela Digit./Import. (Scan/Import) é exibida, e as imagens e arquivos PDF salvos no cartão de memória aparecem na janela Miniatura.

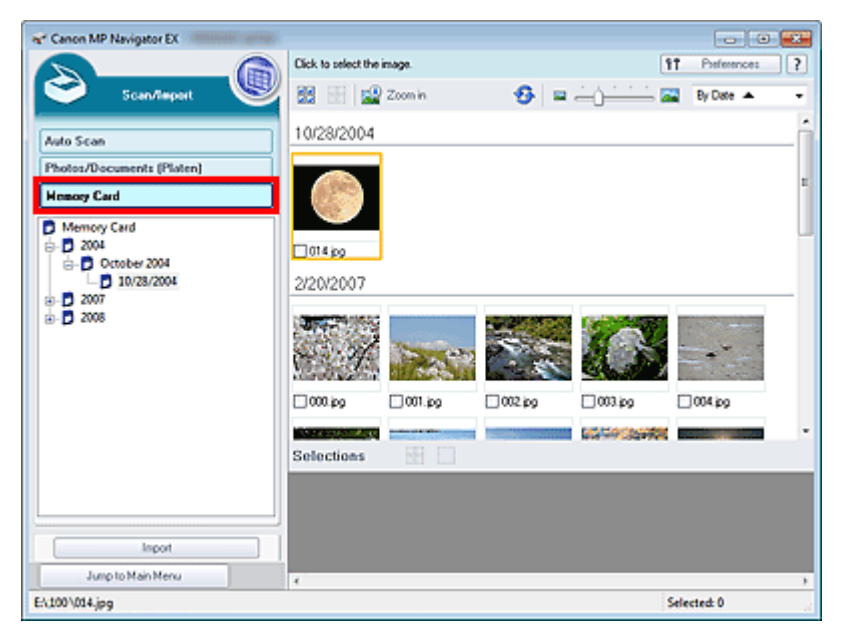

# Importante

Se não for possível importar imagens de cartões de memória através de uma conexão de rede, consulte "Usando o Slot de Cartão em uma Rede ".

# 💷 Nota

Com a conexão de rede, a caixa de diálogo Mapear Unidade de Rede (Map Network Drive) poderá ser aberta quando um cartão de memória for inserido na máquina pela primeira vez. Especifique a letra de uma unidade para mapear.

| Map Network                                  | Drive                                                          |                                                                       | ж |
|----------------------------------------------|----------------------------------------------------------------|-----------------------------------------------------------------------|---|
| To import im<br>slot as a net<br>Specify the | age data from the<br>work drive to this<br>drive letter you wa | memory card, you must map the card<br>computer.<br>ant to connect to. |   |
| Drive:                                       | Z:                                                             | *                                                                     |   |
|                                              | ОК                                                             | Cancel                                                                |   |

- Consulte "Tela Cartão de Memória (Memory Card) (Janela Digit./Import. (Scan/Import)) " para obter detalhes sobre a tela Cartão de Memória (Memory Card).
- Marque as caixas de seleção das imagens e arquivos PDF que serão importados e clique em importar (Import).

A caixa de diálogo importar (Import) é aberta. Especifique a pasta onde serão salvos os arquivos importados.

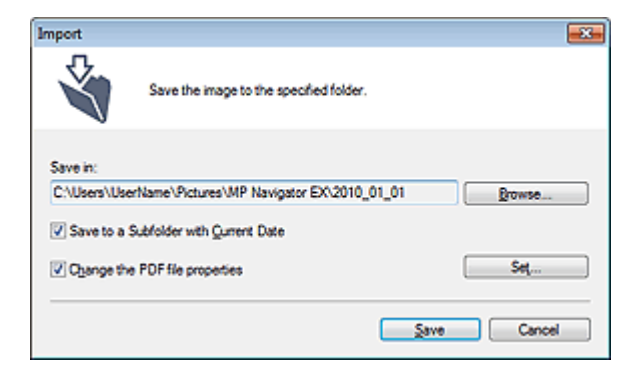

#### • Salvar em (Save in)

Exibe a pasta onde as imagens importadas e os arquivos PDF serão salvos. Para alterar a pasta, clique em Procurar... (Browse...) para especificar outra. Por padrão, as imagens digitalizadas são salvas nas seguintes pastas. Windows 7: pasta MP Navigator EX na pasta Minhas Imagens (My Pictures) Windows Vista: pasta MP Navigator EX na pasta Imagens (Pictures) Windows XP: pasta MP Navigator EX na pasta Minhas imagens (My Pictures)

#### • Salvar em uma Subpasta com a Data Atual (Save to a Subfolder with Current Date)

Marque essa caixa de seleção para criar uma subpasta na pasta especificada em Salvar em (Save in) com a data atual e salve os arquivos importados na subpasta. É criada uma subpasta com um nome como "2010\_01\_01" (Ano\_Mês\_Data).

Se a caixa de seleção não estiver marcada, os arquivos serão salvos diretamente na pasta especificada em Salvar em (Save in).

#### • Alterar propriedades do arquivo PDF (Change the PDF file properties)

Essa opção será exibida quando arquivos PDF forem selecionados na tela Cartão de Memória (Memory Card).

Marque esta caixa de seleção para alterar as configurações do arquivo PDF. Você também pode alterar as configurações dos arquivos PDF criados através da digitalização usando o Painel de Controle. Clique em Definir... (Set...) para abrir a caixa de diálogo na qual você poderá especificar configurações avançadas. Consulte " Caixa de Diálogo Configurações do PDF (PDF Settings)" para obter detalhes.

# 4. Clique em Salvar (Save).

As imagens importadas e os arquivos PDF são exibidos na janela Exibir e Usar (View & Use).

| Canon MP Navigator EX                       |                                      |                        |
|---------------------------------------------|--------------------------------------|------------------------|
|                                             | Click to select the image.           | 11 Preferences ?       |
| 🥑 View k Use 関                              | 🗱 🔠 🛷 🎬 Zoon in 🛛 📃 🕰 🥸 😐 🛶          | Categories             |
| My Box (Scanned/Imported Images)            | Dose Al Al Categories                | Edit Custom Categories |
| Specify Folder                              | ▼ Unclassified Images.6              | Classity Images        |
| Recently Saved Images Search                |                                      |                        |
| 2010_01_01                                  | 4210 eq.000 eq.000 eq.000_200 eq.000 | 9 D018,p9              |
| PDF     Print                               |                                      |                        |
| Send<br>Edit/Convert                        |                                      |                        |
|                                             | Selections .                         |                        |
|                                             |                                      |                        |
| Jump to Main Menu                           | e                                    |                        |
| ://Users//UserName\/Pictures/MP Navigator E | 2010_01_01\000.jpg                   | Selected: 0            |

Consulte as seções correspondentes abaixo para obter informações detalhadas sobre a utilização de imagens importadas e arquivos PDF.

Criando/Editando Arquivos PDF

Imprimindo Documentos

Importando Imagens Salvas em um Cartão de Memória

- Imprimindo Fotos
- ➡ Enviando por E-mail
- Editando Arquivos

Topo da página 🕆

# Guia Avançado

Guia Avançado > Digitalizando > Digitalizando com o Pacote de Aplicativos > Apêndice: Abrindo Arquivos que Não São de Imagens Digitalizadas > Abrindo Imagens Salvas em um Computador

S507

MP Navigator EX

# Abrindo Imagens Salvas em um Computador

Você pode abrir imagens salvas em um computador e imprimi-las ou anexá-las ao e-mail usando o MP Navigator EX. Você também pode editá-los usando um aplicativo fornecido com a máquina.

- 1. Inicie o MP Navigator EX e abra a tela de modo de navegação.
  - ➡ Iniciando o MP Navigator EX
- Na tela de Modo de Navegação, selecione Exibir e Usar (View & Use) e clique em Minha Caixa (Imagens Digital./Importadas) (My Box (Scanned/Imported Images)), Especificar Pasta (Specify Folder) ou Imagens Salvas Recentemente (Recently Saved Images).

Clique em Minha Caixa (Imagens Digital./Importadas) (My Box (Scanned/Imported Images)) para abrir imagens salvas em Minha Caixa (Imagens Digital./Importadas) (My Box (Scanned/Imported Images)), clique em Especificar Pasta (Specify Folder) para abrir imagens salvas em uma pasta específica ou clique em Imagens Salvas Recentemente (Recently Saved Images) para abrir imagens salvas recentemente.

| Canon MP Navigator E | (                 |          | - C 🔜                               |
|----------------------|-------------------|----------|-------------------------------------|
| Scan/Import          | View & Use        |          | One-click                           |
| $\bigcirc$           |                   |          | ٣                                   |
|                      | Vi Vi             | w & Use  | Images on your Computer             |
|                      |                   | <b>j</b> | My Box<br>(Scanned/Imported Images) |
|                      |                   | Ø        | Specify Folder                      |
|                      |                   | Ś        | Recently Saved Images               |
| 2                    | 5                 |          |                                     |
| Show this v          | vindow at startup |          | 11 Preferences ?                    |

💷 Nota

Se a caixa de seleção Mostrar esta janela na inicialização (Show this window at startup) não estiver selecionada, a última tela que foi usada será exibida. Caso contrário, a janela Digit.

/Import. (Scan/Import) será exibida. Clique em 🤎 (Exibir e Usar) no canto superior esquerdo da tela. A janela Exibir e Usar (View & Use) é aberta.

- Consulte "Guia Exibir e Usar Imagens no Computador (View & Use Images on your Computer) " para obter informações detalhadas sobre a guia Exibir e Usar Imagens no Computador (View & Use Images on your Computer).
- 3. Clique na pasta que contém as imagens que serão abertas.

As imagens salvas na pasta serão exibidas na janela Miniatura.

# Abrindo Imagens Salvas em um Computador

| elect the image.      |                                                                                                    | 11 Paterences                                                                                                    |
|-----------------------|----------------------------------------------------------------------------------------------------|----------------------------------------------------------------------------------------------------|
|                       |                                                                                                    | for a second second sec |
| 💞 🔛 Zoomin            | 🔜 🖏 🥵 🛥 🛁                                                                                                    | Categories                                                                                                    |
| lose Al Al Categories |                                                                                                    | Edit Custom Categories                                                                                                    |
| hoto Imagen:3         |                                                                                                    |                                                                                                    |
| Portrait Imager:2     |                                                                                                    |                                                                                                    |
|                       |                                                                                                    |                                                                                                    |
| Others Image::1       |                                                                                                    |                                                                                                    |
| 128 3                 |                                                                                                    |                                                                                                    |
|                       |                                                                                                    |                                                                                                    |
| _]vo.pg               |                                                                                                    |                                                                                                    |
|                       |                                                                                                    |                                                                                                    |
| ons 🔄                 |                                                                                                    |                                                                                                    |
|                       |                                                                                                    |                                                                                                    |
|                       |                                                                                                    |                                                                                                    |
|                       |                                                                                                    |                                                                                                    |
|                       |                                                                                                    |                                                                                                    |
|                       | are All Al Categories<br>Noto Inseger 3<br>Portral Inseger 2<br>Output Inseger 3<br>Output Inseger 3<br>Output I | ore All Al Categories<br>Noto Imager: 3<br>Ported Imager: 2<br>001 jop<br>002 jop<br>002 jop<br>007 jop<br>007 jop<br>007 jop                                                                                                    |

**4.** Selecione as imagens que serão usadas e especifique a ação que você deseja executar.

Consulte as seções correspondentes a seguir para obter informações detalhadas sobre a utilização de imagens.

- Criando/Editando Arquivos PDF
- Imprimindo Documentos
- Imprimindo Fotos
- Enviando por E-mail
- Editando Arquivos

Topo da página 🕆

# Guia Avançado

Guia Avançado > Digitalizando > Digitalizando com Outro Software

# Digitalizando com Outro Software

- ➡ O que é o ScanGear (Driver do Scanner)?
- Digitalizando com Configurações Avançadas Usando o ScanGear (Driver do Scanner)
- Corrigindo Imagens e Ajustando Cores com o ScanGear (Driver do Scanner)
- Telas do ScanGear (Driver do Scanner)
- Apêndice: Informações Úteis sobre Digitalização

Topo da página 个

# Guia Avançado

Guia Avançado > Digitalizando > Digitalizando com Outro Software > O que é o ScanGear (Driver do Scanner)?

#### S201

ScanGear

# O que é o ScanGear (Driver do Scanner)?

O ScanGear (driver do scanner) é um software necessário para a digitalização de documentos. Ele permite especificar o tamanho da saída e efetuar correções em imagens na ocasião da digitalização.

O ScanGear pode ser iniciado a partir do MP Navigator EX ou de outros aplicativos compatíveis com uma interface padrão chamada TWAIN (O ScanGear é um driver compatível com TWAIN)

#### O que Você Pode Fazer com este Software

Esse software permite visualizar os resultados da digitalização ou definir o tipo de documento e o tamanho da saída, etc. ao digitalizar documentos. Ele é útil quando você deseja digitalizar em um tom de cor específico, já que permite a aplicação de várias correções e ajuste de brilho, contraste etc.

#### Telas

Existem três modos: Modo Básico, Modo Avançado e Modo de Digitalização Automática.

Alterne os modos clicando em uma guia na parte superior direita da tela.

# 💷 Nota

- O ScanGear é iniciado no último modo que foi usado.
- As configurações não são mantidas quando você alterna entre os modos.

# **Modo Simples**

Use a guia Modo Simples (Basic Mode) para digitalizar facilmente, seguindo três etapas simples na

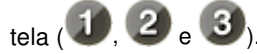

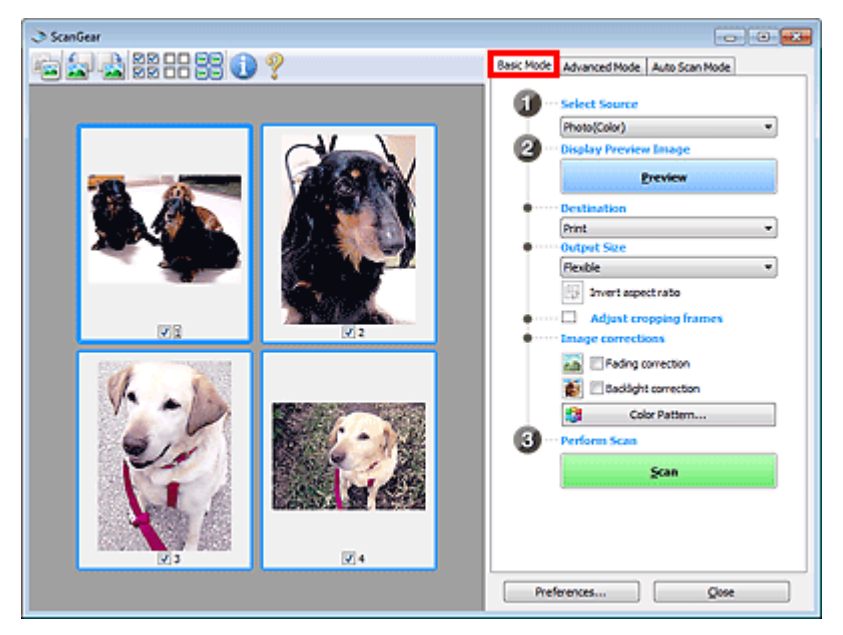

#### Modo Avançado

Use a guia Modo Avançado (Advanced Mode) para especificar modo de cor, resolução de saída, brilho da imagem e tons das cores, entre outras configurações, na hora de digitalizar.

# O que é o ScanGear (Driver do Scanner)?

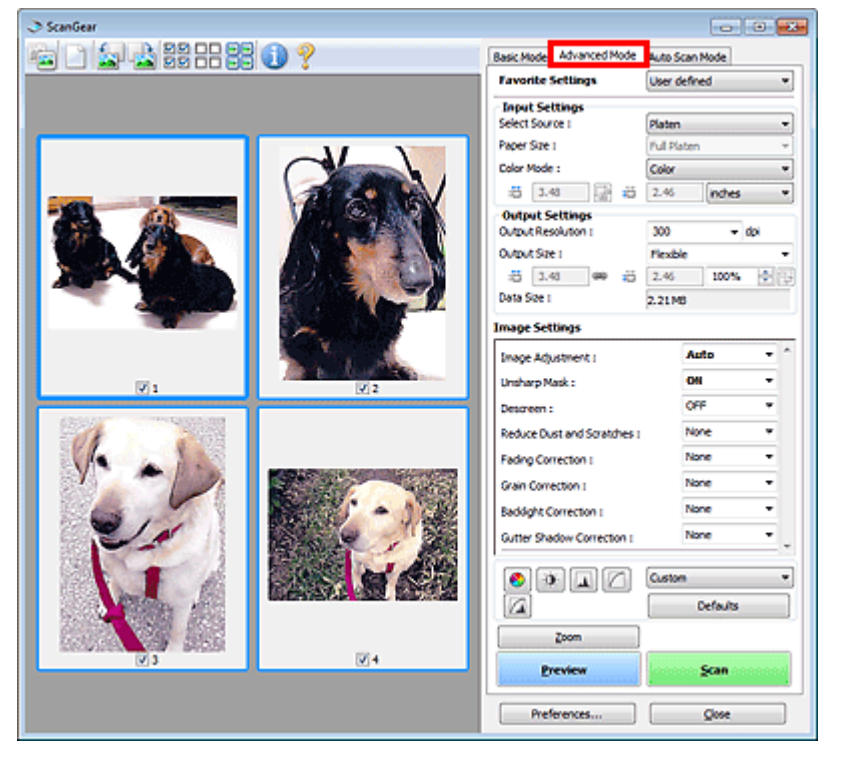

# Modo de Digitalização Automática

Use a guia Modo de Digitalização Automática (Auto Scan Mode) para digitalizar com facilidade apenas colocando o documento no cilindro e clicando em Digitalizar (Scan).

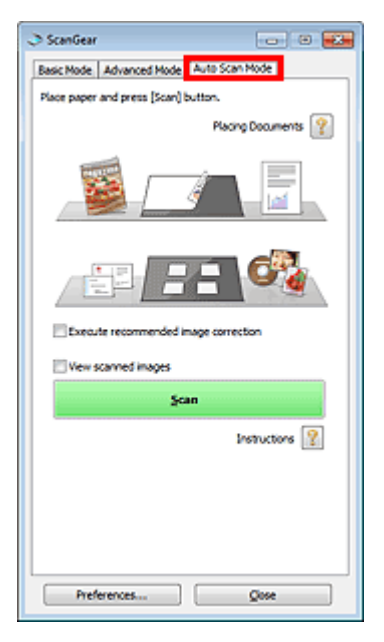

Topo da página 🕆

Digitalizando com Configurações Avançadas Usando o ScanGear (Driver ... Página 693 de 1092 páginas

| Guia Avançado                                                                                                    |                                         |  |
|----------------------------------------------------------------------------------------------------|-----------------------------------------|--|
| Guia Avançado > Digitalizando > Digitalizando com Outro Software > Digitalizando com Configurações Avançadas<br>Usando o ScanGear (Driver do Scanner) |                                         |  |
| S200                                                                                                    | ScanGear                                |  |
| Digitalizando com Configurações Ava<br>ScanGear (Driver do Scanner)                                                                                   | inçadas Usando o                        |  |
| Iniciando o ScanGear (Driver de Scanner)                                                                                                    |                                         |  |
| ➡Iniciando o ScanGear (Driver do Scanner)                                                                                                    |                                         |  |
| Digitalizando documentos após efetuar correções simples                                                                                               | na imagem                               |  |
| ➡ Digitalizando no Modo Simples                                                                                                    |                                         |  |
|                                                                                                    |                                         |  |
| Digitalizando documentos após efetuar correções avançad                                                                                               | las e ajustes de brilho/cores na imagem |  |
| <ul> <li>Digitalizando documentos após efetuar correções avançad</li> <li>Digitalizando no Modo Avançado</li> </ul>                                   | las e ajustes de brilho/cores na imagem |  |

- Digitalizando com uma operação simples
  - ➡ Digitalizando no Modo de Digitalização Automática
- Digitalizando vários documentos de uma vez após efetuar correções e ajustes de cores na imagem
  - Digitalizando Vários Documentos ao Mesmo Tempo com o ScanGear (Driver do Scanner)

Topo da página 🕆

Iniciando o ScanGear (Driver do Scanner)

#### Guia Avançado

Guia Avançado > Digitalizando > Digitalizando com Outro Software > Digitalizando com Configurações Avançadas Usando o ScanGear (Driver do Scanner) > Iniciando o ScanGear (Driver do Scanner)

#### S202

ScanGear

# Iniciando o ScanGear (Driver do Scanner)

Use o ScanGear (driver do scanner) para efetuar correções nas imagens e ajustes de cores ao digitalizar. O ScanGear pode ser iniciado a partir do MP Navigator EX ou de um aplicativo.

#### 💷 Nota

- Para digitalizar através de uma conexão de rede, inicie o MP Navigator EX e configure o ambiente de rede.
  - Configurações de Digitalização em Rede

#### Iniciando a partir do MP Navigator EX

#### Tela de modo de navegação

Siga estas etapas para iniciar o ScanGear a partir da tela Modo de Navegação do MP Navigator EX.

- Inicie o MP Navigator EX e abra a tela de modo de navegação.
   Iniciando o MP Navigator EX
- Em Digit./Import. (Scan/Import), clique em Fotogr./Documentos (Cilindro) (Photos/ Documents (Platen)).

A janela Digit./Import. (Scan/Import) é aberta.

**3.** Marque a caixa de seleção Usar o driver do scanner (Use the scanner driver) e clique em Abrir Driver do Scanner (Open Scanner Driver).

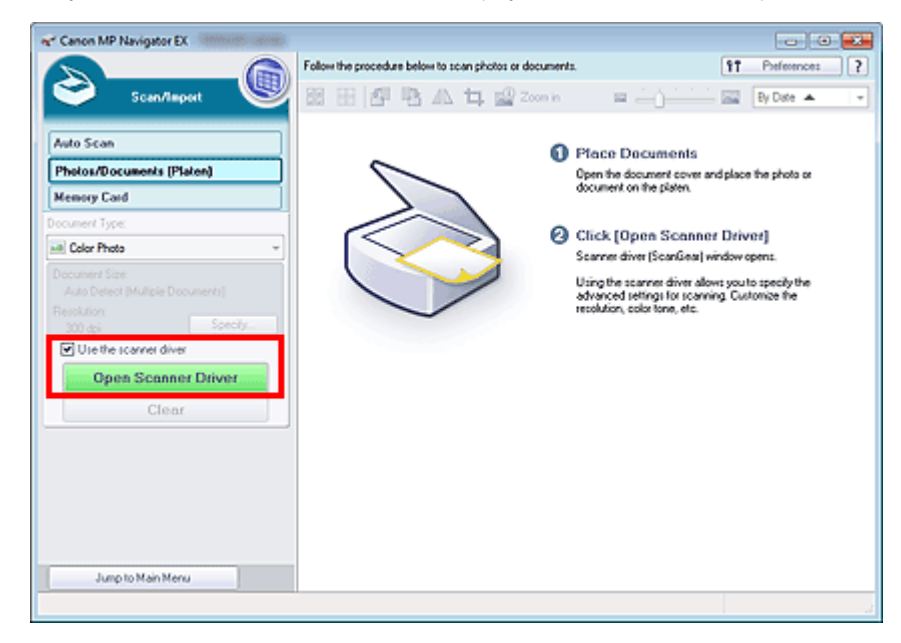

A tela ScanGear é exibida.

#### Tela de modo de clique único

Siga estas etapas para iniciar o ScanGear a partir da tela Modo de Clique Único do MP Navigator EX.

Iniciando o ScanGear (Driver do Scanner)

- Inicie o MP Navigator EX e abra a tela de modo de clique único.
   Iniciando o MP Navigator EX
- 2. Clique no ícone correspondente.

A caixa de diálogo correspondente será aberta.

**3.** Marque a caixa de seleção Usar o driver do scanner (Use the scanner driver) em Configurações de Digitalização (Scan Settings) e clique em Digitalizar (Scan).

| Save                         |                                              |         |
|------------------------------|----------------------------------------------|---------|
| Scan photos                  | or documents and save them to your comput    | er.     |
| Scan Settings                |                                              |         |
| Document Type:               | Auto Mode 👻                                  | ]       |
| Color Mode:                  | Color +                                      | )       |
| Document Size:               | Auto *                                       | )       |
| Resolution:                  | Auto 👻                                       | )       |
| Use the scanner driver       |                                              | Specify |
| Save Settings                |                                              |         |
| Automatically save the       | image to your computer after scanning it     |         |
| Fije name:                   | IMG 👻                                        |         |
| Save as type:                | JPEG/Edf +                                   | Set     |
| Save in:                     | C:\Users\UserName\Pictures\MP Navigate       | Browse  |
| Save to a Subfolder          | with Qurrent Date                            |         |
| Save the JPEG/Ed             | file in AdobeRGB                             |         |
| Open the save dialog b       | ox after scanning the image (input Ed inform | ation)  |
| Application Settings         |                                              |         |
| Open with:                   | None (Open the [New & Use] dialog box)       | *       |
| Start scanning by clicking t | he one-click button                          |         |
| Booly                        | Cancel Defaults                              | Scan    |

A tela ScanGear é exibida.

# Importante

 Usar o driver do scanner (Use the scanner driver) não é exibido na caixa de diálogo Digit. autom. (Auto Scan) ou na caixa de diálogo PDF.

#### Iniciando a partir de um aplicativo

Execute as etapas a seguir (exemplo) para iniciar o ScanGear a partir de um aplicativo.

O procedimento a seguir varia conforme o aplicativo. Para obter informações detalhadas, consulte o manual do aplicativo.

- 1. Inicie o aplicativo.
- 2. No menu Arquivo (File) do aplicativo, escolha Selecionar Origem (Select Source) e selecione a máquina.

# 💷 Nota

Para conexão de rede, o endereço MAC é exibido após o nome do produto

**3.** Selecione o comando para digitalizar um documento (Digit./Import. (Scan/Import), Obter imagem (Acquire image) etc.).

A tela ScanGear é exibida.

Topo da página🏫

# Guia Avançado

Guia Avançado > Digitalizando > Digitalizando com Outro Software > Digitalizando com Configurações Avançadas Usando o ScanGear (Driver do Scanner) > Digitalizando no Modo Simples

S203

ScanGear

# Digitalizando no Modo Simples

Use a guia Modo Simples (Basic Mode) para digitalizar com facilidade seguindo as etapas exibidas na tela.

Esta seção explica como digitalizar um único documento.

Consulte "Digitalizando Vários Documentos ao Mesmo Tempo com o ScanGear (Driver do Scanner) " para digitalizar vários documentos ao mesmo tempo.

# Importante

Os tipos de documentos a seguir talvez não possam ser cortados corretamente. Nesse caso,

clique em em clique em clique em clique em clique a visualização da imagem inteira e digitalizar.

- Fotografias com borda esbranquiçada
- Documentos impressos em papel branco, texto manuscrito, cartões de visita etc.
- Documentos finos
- Documentos grossos
- Os tipos de documentos a seguir não podem ser cortados corretamente.
  - Documentos com menos de 3 cm (1,18 polegada) quadrados
  - Fotografias que foram recortadas em vários formatos
- **1.** Coloque o documento no cilindro e inicie o ScanGear (driver do scanner).
  - Colocando Documentos
  - Iniciando o ScanGear (Driver do Scanner)
- **2.** Defina Selecionar Origem (Select Source) de acordo com o documento colocado no Cilindro.

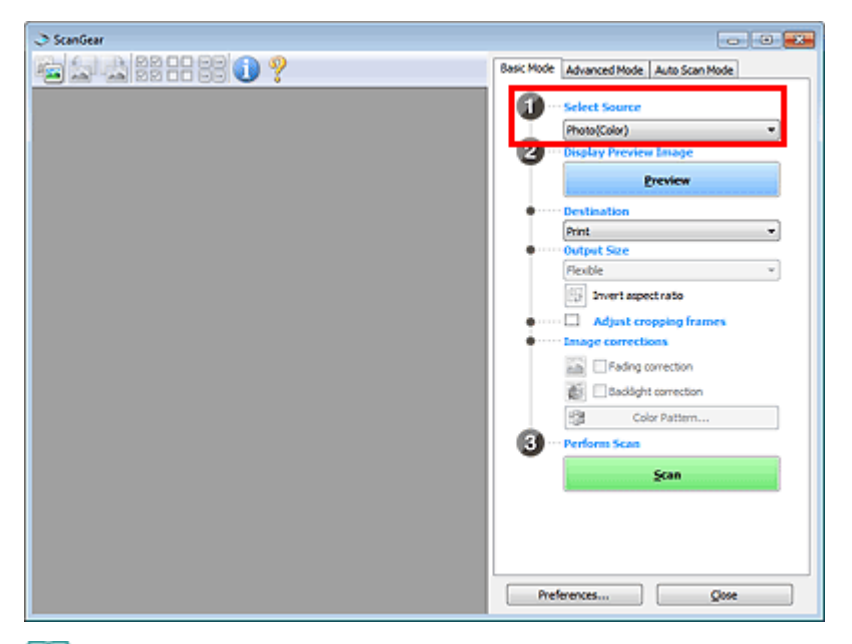

# 💷 Nota

 Para digitalizar revistas que contêm muitas fotos, selecione Revista (Colorida) (Magazine(Color)). 3. Clique em Visualizar (Preview).

A imagem é exibida na área de visualização.

| I ScanGear |                                                                                                    |
|------------|----------------------------------------------------------------------------------------------------|
|            | Besic Mode Advanced Mode, Auto Scan Mode                                                                                                    |
|            | Correstantion     Print     Print     Print     Output Size     Peuble     Peuble |
| <b>X</b> 1 | Preferences Quese                                                                                                    |

# 💷 Nota

- As cores serão ajustadas com base no tipo de documento selecionado em Selecionar Origem (Select Source).
- 4. Defina o Destino (Destination).
- 5. Defina Tamanho da Saída (Output Size).

As opções de tamanho da saída variam de acordo com o item selecionado em Destino (Destination).

6. Especifique a área de digitalização (moldura de corte) conforme necessário.

Ajuste o tamanho e a posição da moldura de corte (área de digitalização) da imagem de visualização.

Ajustando Molduras de Corte

- 7. Defina Correção de imagem (Image corrections) conforme necessário.
- 8. Clique em Digitalizar (Scan).

Inicia a digitalização.

# 💷 Nota

- Clique em (Informações) para abrir uma caixa de diálogo na qual é possível verificar as configurações de digitalização atuais (tipo de documento, etc.).
- A resposta do ScanGear após a digitalização pode ser especificada em Status da caixa de diálogo do ScanGear depois de digitalizar (Status of ScanGear dialog after scanning) na guia Digitalizar (Scan) da caixa de diálogo Preferências (Preferences).

   Guia Digitalizar (Scan)

# Tópico relacionado

▶ Guia Modo Simples (Basic Mode)

Topo da página🏫

# Guia Avançado

Guia Avançado > Digitalizando > Digitalizando com Outro Software > Digitalizando com Configurações Avançadas Usando o ScanGear (Driver do Scanner) > Digitalizando no Modo Avançado

S205

ScanGear

# Digitalizando no Modo Avançado

Use a guia Modo Avançado (Advanced Mode) para especificar o modo de cor, a resolução de saída, o brilho da imagem e os tons das cores, entre outras configurações, na hora de digitalizar.

Esta seção explica como digitalizar um único documento.

Consulte "Digitalizando Vários Documentos ao Mesmo Tempo com o ScanGear (Driver do Scanner) " para digitalizar vários documentos ao mesmo tempo.

# Importante

Os tipos de documentos a seguir talvez não possam ser cortados corretamente. Nesse caso,

clique em (miniatura) na barra de ferramentas para alternar para a visualização da imagem inteira e digitalizar.

- Fotografias com borda esbranquiçada
- Documentos impressos em papel branco, texto manuscrito, cartões de visita etc.
- Documentos finos
- Documentos grossos
- Os tipos de documentos a seguir não podem ser cortados corretamente.
  - Documentos com menos de 3 cm (1,18 polegada) quadrados
  - Fotografias que foram recortadas em vários formatos
- 1. Coloque o documento no cilindro e inicie o ScanGear (driver do scanner).
  - Colocando Documentos
  - Iniciando o ScanGear (Driver do Scanner)
- 2. Clique na guia Modo Avançado (Advanced Mode).

A guia Modo Avançado (Advanced Mode) é exibida.

| I ScanGear                                     |                               |             |
|------------------------------------------------|-------------------------------|-------------|
| ~ D (윤 명) :: : : : : : : : : : : : : : : : : : | Basic Mode Advanced Mode Buto | Scan Mode   |
|                                                | Favorite Settings User        | defined •   |
|                                                | Input Settings                |             |
|                                                | Select Source I Plate         | m •         |
|                                                | Paper Size 1 Puls             | Platen *    |
|                                                |                               | 0 Inter a   |
|                                                | Output Settings               | // [N/G *]  |
|                                                | Output Resolution : 300       | - doi       |
|                                                | Output Sze : Flex             | ble 🔫       |
|                                                | -3 8.50 👄 -3 11.2             | 59 100% 🕀 😳 |
|                                                | Data Size I 25.6              | 1M8         |
|                                                | Image Settings                |             |
|                                                | Image Adjustment :            | None ·      |
|                                                | Unsharp Mask :                | 011 -       |
|                                                | Descreen :                    | OFF •       |
|                                                |                               |             |
|                                                |                               | Carla Da    |
|                                                |                               | UCIOUS      |
|                                                | Zoom                          |             |
|                                                | Preview                       | Scan        |
|                                                | Preferences                   | Quee        |

# 💷 Nota

As configurações não são mantidas quando você alterna entre os modos.

- Defina as Configurações de Entrada (Input Settings).
  - Configurações de Entrada (Input Settings)
- 4. Clique em Visualizar (Preview).

A imagem é exibida na área de visualização.

| ScanGear                                                                                                    |                                          |               |
|----------------------------------------------------------------------------------------------------|------------------------------------------|---------------|
| 4 🖾 🔄 🙀 - 🖄 2 2 2 2 2 2 2 2 2 2 2 2 2 2 2 2 2 2                                                                                                    | Basic Mode Advanced Mode Au              | to Scan Mode  |
|                                                                                                    | Favorite Settings                        | ser defined 🔹 |
|                                                                                                    | Input Settings                           |               |
|                                                                                                    | Select Source : PL                       | aten 👻        |
|                                                                                                    | Paper Size 1                             | ul Platen 👻   |
|                                                                                                    | Color Mode : Ci                          | olor 💌        |
|                                                                                                    | iii 4.92 🚮 iii 3.                        | .41 inches •  |
|                                                                                                    | Output Settings<br>Output Resolution : 3 | ob - 00       |
| and the second second sec | Output Size 1 Fi                         | exble •       |
|                                                                                                    | -10 4.92 👐 20 3.                         | .41 100% 🐠 😳  |
|                                                                                                    | Data Size 1 4.3                          | 32 MB         |
|                                                                                                    | Image Settings                           |               |
|                                                                                                    | Image Adjustment (                       | Auto -        |
| and the second second second                                                                                                    | Unsharp Mask :                           | 01 -          |
|                                                                                                    | Descreen :                               | OFF *         |
|                                                                                                    |                                          | ustom •       |
|                                                                                                    |                                          | Defaults      |
|                                                                                                    | Zoom                                     |               |
| <b>2</b> 1                                                                                                    | greview                                  | Scan          |
|                                                                                                    | Preferences                              | Qose          |

# 💷 Nota

- Se você digitalizar sem visualizar, a função de redução da transparência ficará ativa. Essa função é muito útil durante a digitalização de revistas. No entanto, durante a digitalização de fotografias, o tom das cores da imagem digitalizada pode ser diferente da imagem original devido à função de redução da transparência. Nesse caso, use a visualização primeiro.
- 5. Defina Configurações de Saída (Output Settings).
  - Configurações de Saída (Output Settings)
- **6.** Ajuste a moldura de corte (área de digitalização), corrija a imagem e ajuste as cores conforme necessário.
  - ➡ Ajustando Molduras de Corte
  - Configurações da Imagem (Image Settings)
  - Botões de ajuste de cores
- 7. Clique em Digitalizar (Scan).

Inicia a digitalização.

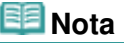

- Clique em (Informações) para abrir uma caixa de diálogo na qual é possível verificar as configurações de digitalização atuais (tipo de documento, etc.).
- A resposta do ScanGear após a digitalização pode ser especificada em Status da caixa de diálogo do ScanGear depois de digitalizar (Status of ScanGear dialog after scanning) na guia Digitalizar (Scan) da caixa de diálogo Preferências (Preferences).
   → Guia Digitalizar (Scan)

# Tópico relacionado

Guia Modo Avançado (Advanced Mode)

Topo da página🏫

Digitalizando no Modo de Digitalização Automática

# Guia Avançado Guia Avançado > Digitalizando com Outro Software > Digitalizando com Configurações Avançadas Usando o ScanGear (Driver do Scanner) > Digitalizando no Modo de Digitalização Automática S207 ScanGear

# Digitalizando no Modo de Digitalização Automática

Use a guia Modo de Digitalização Automática (Auto Scan Mode) para digitalizar com facilidade detectando automaticamente o tipo de documento colocado no Cilindro.

# Importante

- Os tipos de documentos com suporte são fotografias, cartões postais, cartões de visita, revistas, jornais, documentos de texto e BD/DVD/CD. Para digitalizar outros documentos, especifique o tipo de documento na guia Modo Simples (Basic Mode) ou na guia Modo Avançado (Advanced Mode).
   Digitalizando no Modo Simples
  - Digitalizando no Modo Avançado
- 1. Coloque o documento no cilindro e inicie o ScanGear (driver do scanner).
  - Colocando Documentos
  - Iniciando o ScanGear (Driver do Scanner)
- 2. Clique na guia Modo de Digitalização Automática (Auto Scan Mode).

A guia Modo de Digitalização Automática (Auto Scan Mode) é exibida.

# 💷 Nota

Marque a caixa de seleção Executar a correção de imagem recomendada (Execute recommended image correction) para aplicar correções adequadas automaticamente, de acordo com o tipo de documento a ser digitalizado.

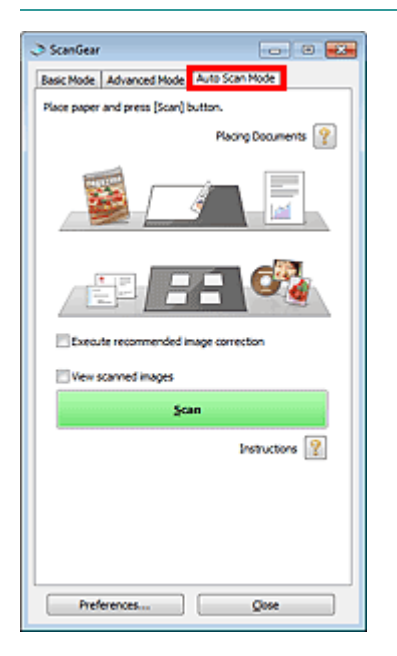

**3.** Clique em Digitalizar (Scan).

Inicia a digitalização.

# 💷 Nota

A resposta do ScanGear após a digitalização pode ser especificada em Status da caixa de diálogo do ScanGear depois de digitalizar (Status of ScanGear dialog after scanning) na guia Digitalizar (Scan) da caixa de diálogo Preferências (Preferences). ➡ Guia Digitalizar (Scan)

# Tópico relacionado

▶ Guia Modo de Digitalização Automática (Auto Scan Mode)

Topo da página 🕆

Digitalizando Vários Documentos ao Mesmo Tempo com o ScanGear (Dri... Página 705 de 1092 páginas

# Guia Avançado

Guia Avançado > Digitalizando > Digitalizando com Outro Software > Digitalizando com Configurações Avançadas Usando o ScanGear (Driver do Scanner) > Digitalizando Vários Documentos ao Mesmo Tempo com o ScanGear (Driver do Scanner)

#### S208

ScanGear

# Digitalizando Vários Documentos ao Mesmo Tempo com o ScanGear (Driver do Scanner)

É possível digitalizar duas ou mais fotografias (documentos pequenos) no Cilindro ao mesmo tempo na guia Modo Simples (Basic Mode) e na guia Modo Avançado (Advanced Mode) do ScanGear (driver do scanner).

Esta seção explica como digitalizar vários documentos a partir da guia Modo Simples (Basic Mode).

# Importante

- Para digitalizar vários documentos como uma única imagem, digitalize na exibição da imagem inteira.
- Os tipos de documentos a seguir talvez não possam ser cortados corretamente. Nesse caso, ajuste as molduras de corte (áreas de digitalização) na exibição da imagem inteira e digitalize.
  - Fotografias com borda esbranquiçada
  - Documentos impressos em papel branco, texto manuscrito, cartões de visita etc.
  - Documentos finos
  - Documentos grossos
  - Digitalizando Vários Documentos na Visualização da Imagem Inteira
- Os tipos de documentos a seguir não podem ser cortados corretamente.
  - Documentos com menos de 3 cm (1,18 polegada) quadrados
  - Fotografias que foram recortadas em vários formatos

# 💷 Nota

- Consulte "Digitalizando no Modo de Digitalização Automática " para digitalizar com facilidade detectando o tipo de documento automaticamente.
- Você também pode digitalizar vários documentos ao mesmo tempo na guia Modo Avançado (Advanced Mode). Use a guia Modo Avançado (Advanced Mode) para especificar configurações de digitalização avançadas, como modo de cor, resolução de saída, brilho da imagem e tom das cores.

 Consulte as seções correspondentes abaixo para obter detalhes sobre a guia Modo Simples (Basic Mode) e a guia Modo Avançado (Advanced Mode).
 Guia Modo Simples (Basic Mode)
 Guia Modo Avançado (Advanced Mode)

1. Coloque o documento no cilindro e inicie o ScanGear.

Colocando Documentos
 Iniciando o ScanGear (Driver do Scanner)

**2.** Defina Selecionar Origem (Select Source) de acordo com o documento colocado no Cilindro.

Digitalizando Vários Documentos ao Mesmo Tempo com o ScanGear (Dri... Página 706 de 1092 páginas

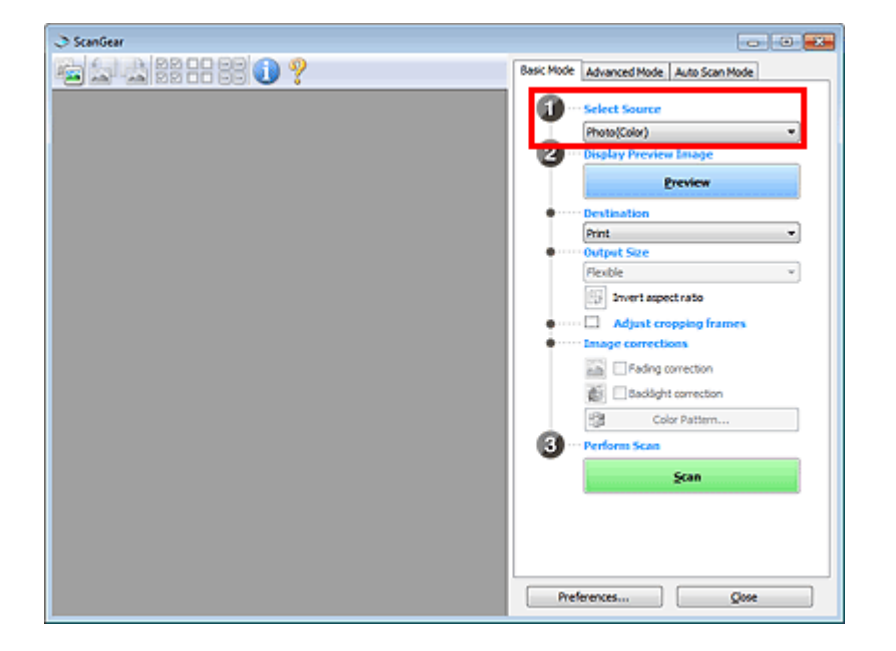

# 3. Clique em Visualizar (Preview).

Miniaturas das imagens são exibidas na área de visualização. As imagens são cortadas (as áreas de digitalização são especificadas) automaticamente de acordo com o tamanho do documento.

| I ScanGear                                                                                                    |                                                                                                    |
|----------------------------------------------------------------------------------------------------|----------------------------------------------------------------------------------------------------|
| 🖕 🖢 🍰 22 - 2 - 2 - 2 - 2 - 2 - 2 - 2 - 2 - 2                                                                                                    | Basic Mode Advanced Mode Auto Scan Mode                                                                                                    |
|                                                                                                    | 1 ··· Select Source                                                                                                    |
|                                                                                                    | Photo(Color) *                                                                                                    |
|                                                                                                    | 2 ··· Display Preview Image                                                                                                    |
|                                                                                                    | greview                                                                                                    |
|                                                                                                    | Oestination                                                                                                    |
|                                                                                                    | Print                                                                                                    |
|                                                                                                    | Output Size                                                                                                    |
|                                                                                                    | Flexible •                                                                                                    |
|                                                                                                    | Sinvert appect ratio                                                                                                    |
|                                                                                                    |                                                                                                    |
| 72 72                                                                                                    | Adjust cropping marries                                                                                                    |
|                                                                                                    | 1990 - Corrections                                                                                                    |
|                                                                                                    | A Fading correction                                                                                                    |
|                                                                                                    | 🛃 🔤 Backlight correction                                                                                                    |
|                                                                                                    | Color Pattern                                                                                                    |
|                                                                                                    |                                                                                                    |
|                                                                                                    | S Penoni Scan                                                                                                    |
|                                                                                                    | Scan                                                                                                    |
|                                                                                                    | terreter to the second second s |
| Internal and a second second s |                                                                                                    |
|                                                                                                    |                                                                                                    |
|                                                                                                    |                                                                                                    |
|                                                                                                    |                                                                                                    |
|                                                                                                    | Preferences Qose                                                                                                    |

- 4. Defina o Destino (Destination).
- 5. Defina Tamanho da Saída (Output Size).
- 6. Ajuste as áreas de digitalização (molduras de corte) e defina Correção de imagem (Image corrections) conforme necessário.

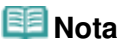

- Você pode corrigir cada imagem separadamente. Selecione a moldura que deseja corrigir.
- Na visualização em miniatura, é possível criar somente uma moldura de corte (área de digitalização) por imagem.
   Para criar várias molduras de corte em uma imagem, digitalize na exibição da imagem inteira.
   Digitalizando Vários Documentos na Visualização da Imagem Inteira
- 7. Selecione as imagens que deseja digitalizar.

Marque as caixas de seleção das imagens que deseja digitalizar.

8. Clique em Digitalizar (Scan).

# Digitalizando Vários Documentos na Visualização da Imagem Inteira

Siga estas etapas se as miniaturas não forem exibidas corretamente quando forem visualizadas ou se desejar digitalizar vários documentos como uma única imagem.

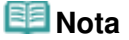

- As posições de documentos inclinados não são corrigidas na exibição da imagem inteira.
- 1. Depois de visualizar as imagens, clique em [13] (Miniatura) na barra de ferramentas.

Alterne para a exibição da imagem inteira.

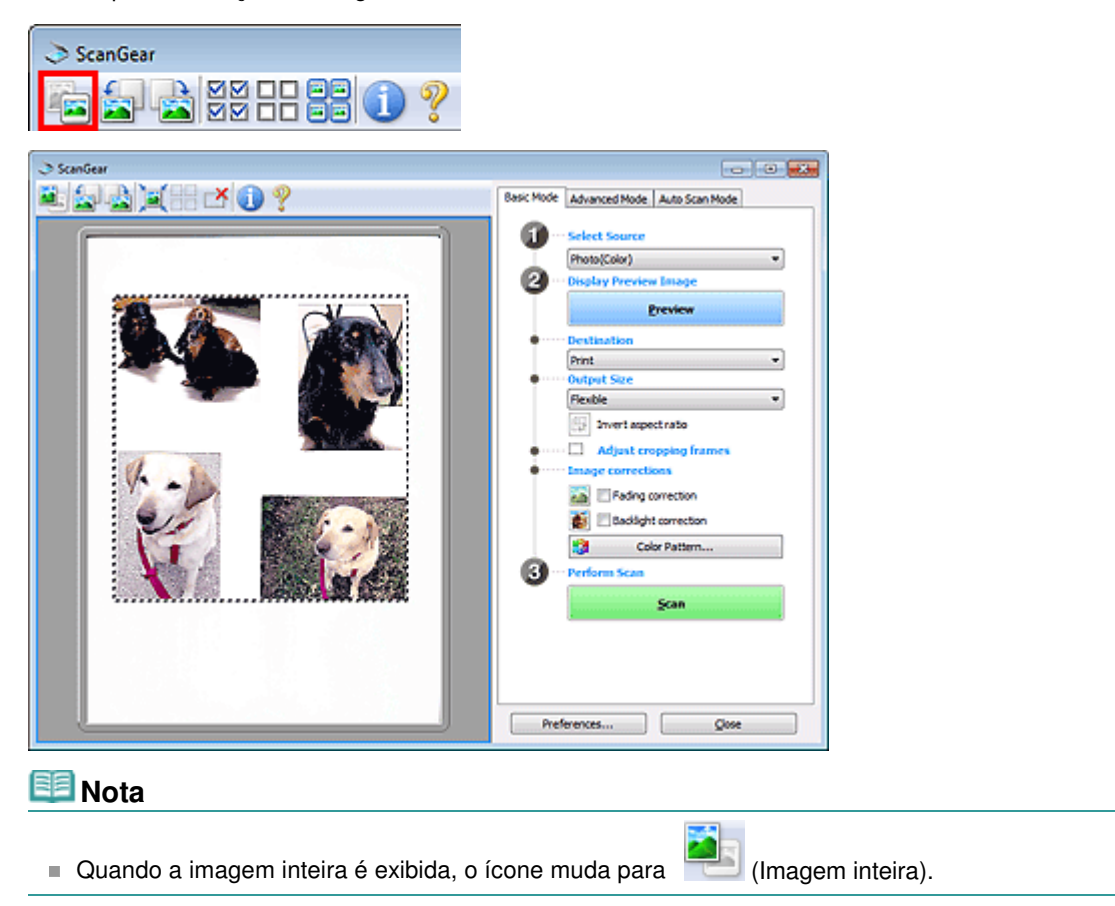

2. Ajuste as áreas de digitalização (molduras de corte).

Ajuste o tamanho e a posição da moldura de corte (área de digitalização) da imagem de visualização. Também é possível criar duas ou mais molduras de corte.

Se não for especificada uma área, a digitalização ficará com o tamanho do documento (Corte Automático). Se tiver sido especificada uma área, somente a parte na área especificada será digitalizada.

Ajustando Molduras de Corte

- **3.** Defina o Destino (Destination).
- 4. Defina Tamanho da Saída (Output Size).

Digitalizando Vários Documentos ao Mesmo Tempo com o ScanGear (Dri... Página 708 de 1092 páginas

5. Defina Correção de imagem (Image corrections) conforme necessário.

- 6. Clique em Digitalizar (Scan).
  - As áreas rodeadas por linhas quebradas são digitalizadas.

# 💷 Nota

A resposta do ScanGear após a digitalização pode ser especificada em Status da caixa de diálogo do ScanGear depois de digitalizar (Status of ScanGear dialog after scanning) na guia Digitalizar (Scan) da caixa de diálogo Preferências (Preferences).
 → Guia Digitalizar (Scan)

Topo da página 🕆

Corrigindo Imagens e Ajustando Cores com o ScanGear (Driver do Scan... Página 709 de 1092 páginas

# Guia Avançado

Guia Avançado > Digitalizando > Digitalizando com Outro Software > Corrigindo Imagens e Ajustando Cores com o ScanGear (Driver do Scanner)

S300

# ScanGear

# Corrigindo Imagens e Ajustando Cores com o ScanGear (Driver do Scanner)

As seções a seguir oferecem dicas e conhecimentos sobre as técnicas de digitalização avançadas envolvendo o ajuste de cores/brilho etc.

• Corrigindo a nitidez de fotografias fora de foco, reduzindo poeira e arranhões e corrigindo imagens esmaecidas

Corrigindo Imagens (Máscara de Desfocagem, Reduzir Poeira e Riscos, Correção de Descoloração etc.)

- Visualizando e alterando o tom das cores de toda a imagem a ser digitalizada
   Ajustando Cores Usando um Padrão de Cor
- Clareando cores esmaecidas com o passar do tempo ou que tenham uma cor predominante
- Ajustando a Saturação e a Proporção de Cores
- Ajustando imagens muito escuras ou brilhantes ou de baixa qualidade devido à falta de contraste
  - ➡ Ajustando o Brilho e o Contraste
- Ajustando o tom da cor com o histograma (um gráfico que mostra a distribuição do brilho)
  - Ajustando o Histograma
- Ajustando o brilho da imagem usando a curva de tons (um gráfico de proporção de brilho)
   Ajustando a Curva de Tons
- Corrigindo a nitidez de caracteres em documentos de texto ou reduzindo os efeitos de transparência
  - Configurando o Limite

Topo da página^

Corrigindo Imagens (Máscara de Desfocagem, Reduzir Poeira e Riscos, ... Página 710 de 1092 páginas

# Guia Avançado Guia Avançado > Digitalizando > Digitalizando com Outro Software > Corrigindo Imagens e Ajustando Cores com o ScanGear (Driver do Scanner) > Corrigindo Imagens (Máscara de Desfocagem, Reduzir Poeira e Riscos, Correção de Descoloração etc.)

S308

ScanGear

# Corrigindo Imagens (Máscara de Desfocagem, Reduzir Poeira e Riscos, Correção de Descoloração etc.)

As funções de Configurações da Imagem (Image Settings) na guia Modo Avançado (Advanced Mode) do ScanGear (driver do scanner) permitem aprimorar o contorno dos objetos, reduzir poeiras/riscos e corrigir cores esmaecidas ao digitalizar imagens.

| ScanGear              | 0          |                                        |                  |
|-----------------------|------------|----------------------------------------|------------------|
|                       | <b>U</b> ? | Basic Mode Advanced Mode               | Luto Scan Mode   |
|                       |            | Input Settings<br>Select Source 1      | Platen •         |
|                       |            | Paper Size 1                           | Ful Platen *     |
|                       |            | Color Mode :                           | Color •          |
|                       |            | -B 3.43 - B - B                        | 2.45 mbes *      |
|                       |            | Output Settings<br>Output Resolution : | 300 <b>•</b> doi |
|                       |            | Output Size I                          | Flexble •        |
|                       |            | :j 3.43 @ ;j                           | 2.46 100% 🕼 🖓    |
|                       |            | Data Size I                            | 2.21M8           |
|                       |            | Image Settings                         |                  |
|                       |            | Image Adjustment :                     | Auto 👻 ^         |
| V 1                   | V 2        | Unsharp Mask :                         | ON -             |
| and the second second |            | Descreen :                             | OFF ·            |
| dk and                |            | Reduce Dust and Scratches :            | None 💌           |
|                       |            | Fading Correction :                    | None 💌           |
|                       | a des      | Grain Correction :                     | None 💌           |
|                       |            | Baddight Correction :                  | None 💌           |
|                       |            | Gutter Shadow Correction :             | None 💌           |
| ST. A                 | a state    |                                        | Custon •         |
| ¥ 3                   |            | Zoom<br>Preview                        | Şcan             |
|                       |            | Preferences                            | Quee             |

# **Configurando itens**

Clique em 📩 (seta) de uma função e selecione um item no menu suspenso.

| None   |                                       |
|--------|---------------------------------------|
| None   |                                       |
| Low    |                                       |
| Medium |                                       |
| High   |                                       |
|        | None<br>None<br>Low<br>Hedium<br>High |

# Importante

- Não aplique essas funções a imagens sem moiré, poeira/riscos ou cores esmaecidas. O tom da cor pode ser afetado negativamente.
- Consulte "Configurações da Imagem (Image Settings)" para obter informações detalhadas e precauções sobre cada função.

# 💷 Nota

Consulte "Digitalizando no Modo Avançado " para iniciar a guia Modo Avançado (Advanced Mode) do ScanGear e digitalizar.

#### Ajustando o brilho e tom de cor da imagem

Define Ajustes da Imagem (Image Adjustment) como Automático (Auto), Foto (Photo), Revista (Magazine), Jornal (Newspaper) ou Documento (Document) de acordo com o tipo de documento.

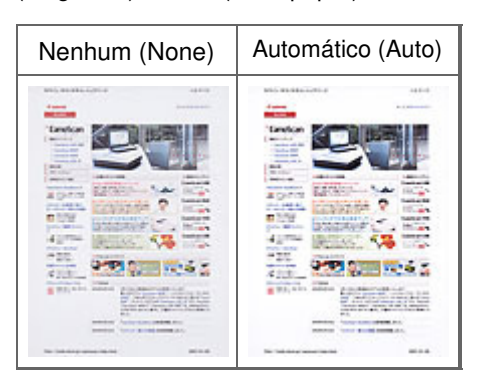

# Aplicando nitidez a imagens fora de foco

Defina Máscara de Desfocagem (Unsharp Mask) como ATIVADO (ON).

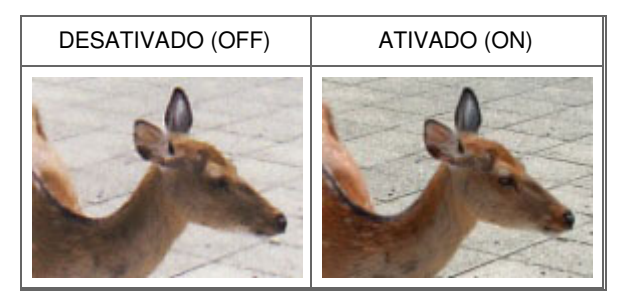

# Reduzindo gradações irregulares e padrões listrados

Defina Apresentação (Descreen) como ATIVADO (ON).

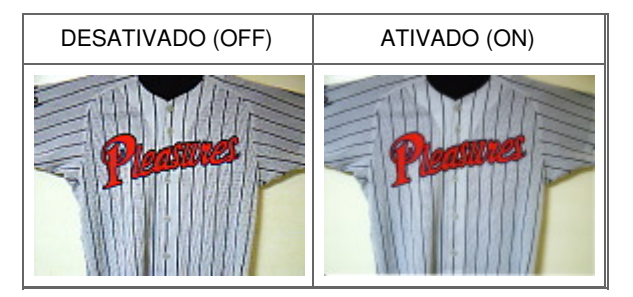

# 💷 Nota

Fotos e imagens impressas são exibidas como uma coleção de pontos tênues. "Moiré" é um fenômeno no qual aparecem uma gradação irregular ou um padrão listrado quando fotografias ou imagens impressas com pontos tênues são digitalizadas. Apresentação (Descreen) é a função que reduz esse efeito.

# Reduzir Poeira e Riscos

Defina Reduzir Poeira e Riscos (Reduce Dust and Scratches) para Baixo (Low), Médio (Medium) ou Alto (High) de acordo com o grau de poeira e riscos.

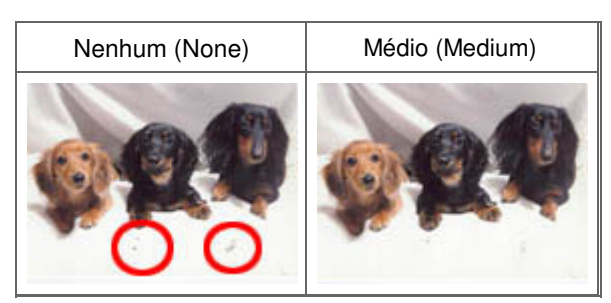

Corrigindo fotografias que esmaeceram devido ao tempo ou predominância de uma cor

Defina Correção de Descoloração (Fading Correction) para Baixo (Low), Médio (Medium) ou Alto (High) de acordo com o grau de descoloração ou predominância de cor.

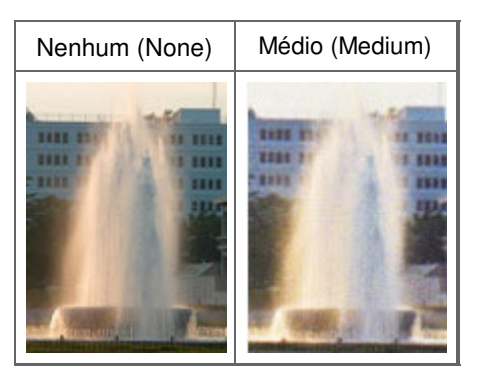

# Reduzindo a granulação

Defina Correção de Granulação (Grain Correction) para Baixo (Low), Médio (Medium) ou Alto (High) de acordo com o grau de granulação.

| Nenhum (None) | Médio (Medium) |
|---------------|----------------|
|               |                |

# Corrigindo imagens com luz de fundo

Defina Correção de Luz de Fundo (Backlight Correction) para Baixo (Low), Médio (Medium) ou Alto (High) de acordo com o grau de luz de fundo.

| Nenhum (None) | Médio (Medium) |
|---------------|----------------|
|               |                |

# Corrigindo sombras que aparecem entre páginas ao digitalizar livretos abertos

Defina Cor. Sombra Medianiz (Gutter Shadow Correction) para Baixo (Low), Médio (Medium) ou Alto (High) de acordo com o grau de sombras.

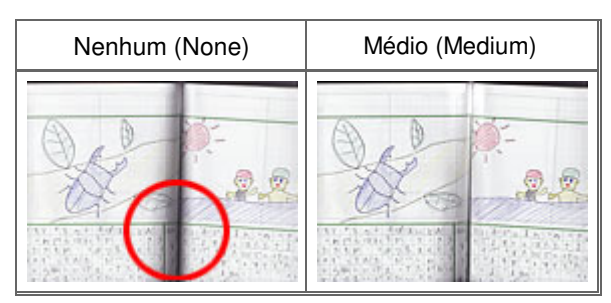

Topo da página 🕆

Ajustando Cores Usando um Padrão de Cor

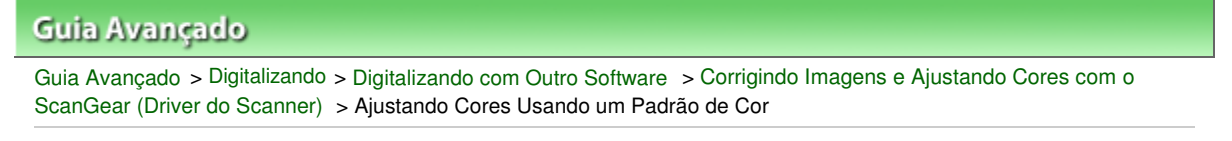

S301

# ScanGear

# Ajustando Cores Usando um Padrão de Cor

Você pode visualizar alterações de cores e reproduzir cores naturais usando a função de padrão de cor na guia Modo Simples (Basic Mode) do ScanGear (driver do scanner).

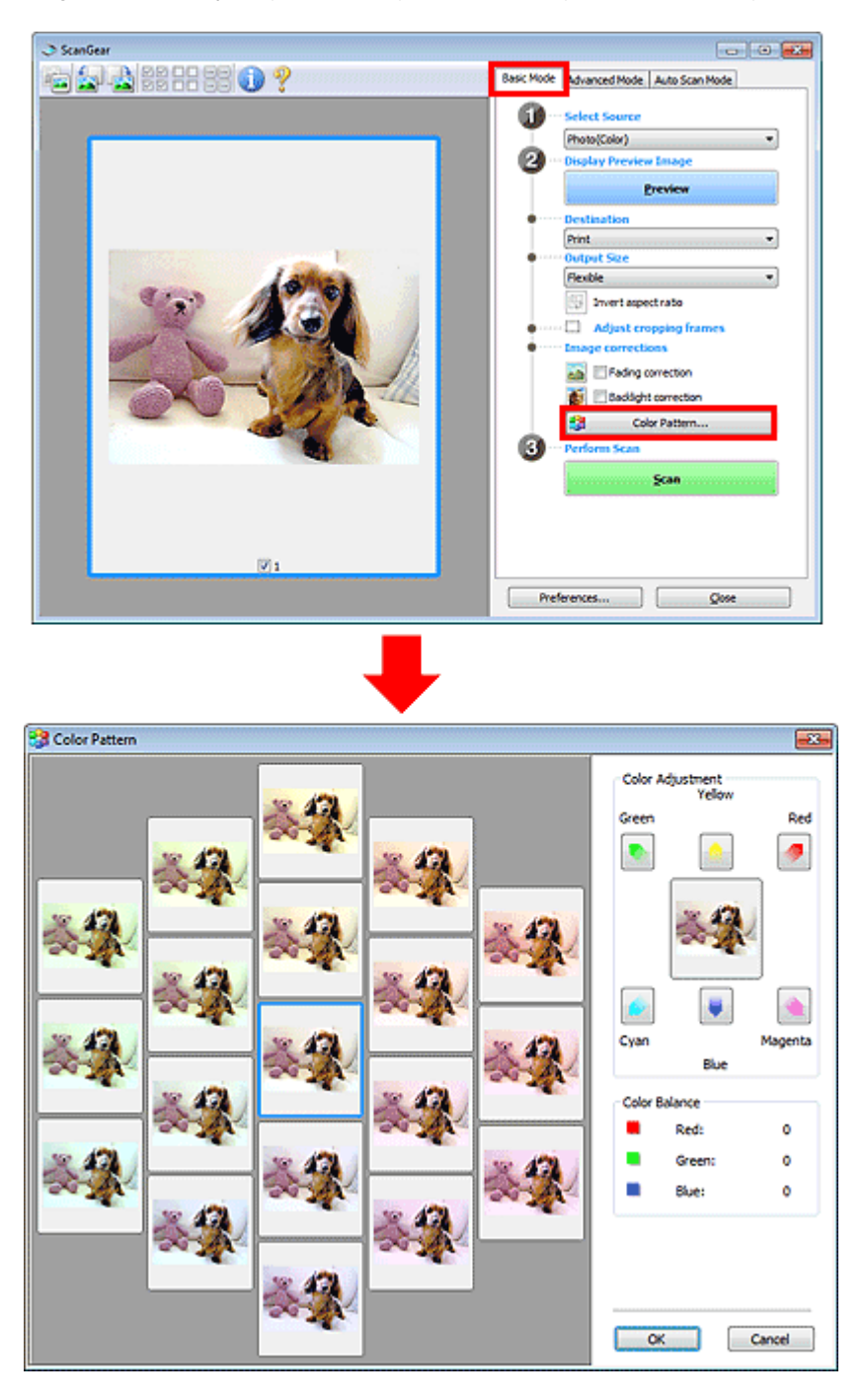

# Ajuste de Cores

Corrija cores que esmaeceram devido ao tempo ou predominância de uma cor. A "cor dominante" é um fenômeno em que uma cor específica afeta toda a imagem devido ao clima ou às cores fortes do meio

# Ajustando Cores Usando um Padrão de Cor

ambiente.

Clique em uma seta em Ajuste de Cores (Color Adjustment) para enfatizar a cor correspondente.

Ciano e vermelho, magenta e verde e amarelo e azul são pares de cores complementares (cada par produz um sombreado de cinza quando misturado). Você pode reproduzir as cores naturais da cena reduzindo a cor predominante e aumentando a cor complementar.

Recomenda-se localizar uma parte da imagem que deveria ser branca e ajustar as cores para que essa parte fique branca.

A imagem de visualização é exibida no centro. As cores da imagem de visualização são alteradas quando você faz ajustes.

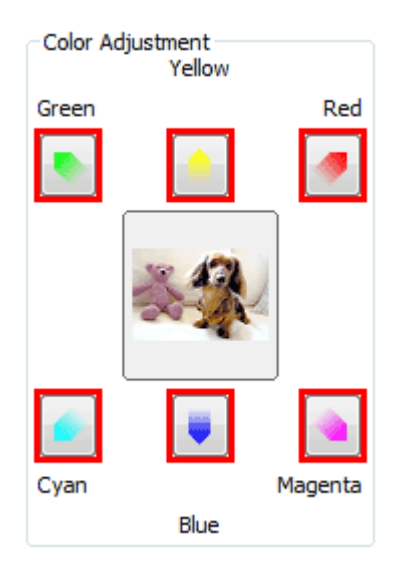

Abaixo está um exemplo de correção de imagem azulada.

Como o Azul (Blue) e Verde (Green) são cores fortes, clique nas setas do Amarelo (Yellow) e do Magenta para fazer a correção.

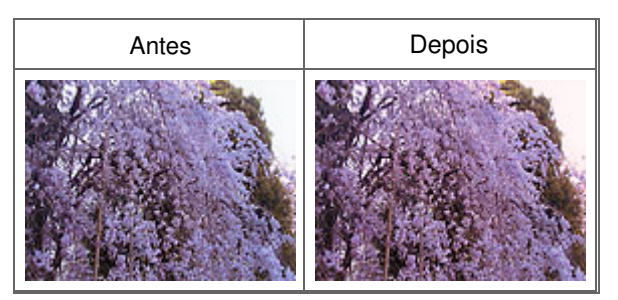

# 💷 Nota

Os ajustes de cores serão aplicados somente à área de digitalização (moldura de corte) ou à moldura selecionada na exibição em miniatura.

Você pode selecionar várias molduras ou molduras de corte clicando enquanto pressiona a tecla Ctrl.

- Você também pode selecionar um tom de cor do padrão de cor exibido à esquerda da tela Padrão de Cor (Color Pattern).
- Você também pode usar essa função para adicionar uma cor específica a uma imagem. Aumente o magenta para adicionar um tom quente e aumente o azul para adicionar tom frio.

Topo da página🏠

Ajustando a Saturação e a Proporção de Cores

|                                                                      | Sinitalizzanda -                        |                              | 0 1 0 7                                                                             | O constanta da d                                                                                                    |                |                 |
|----------------------------------------------------------------------|-----------------------------------------|------------------------------|-------------------------------------------------------------------------------------|----------------------------------------------------------------------------------------------------|----------------|-----------------|
| uia Avançado > L<br>canGear (Driver d                                | Digitalizando > [<br>lo Scanner) > /    | Digitalizando<br>Aiustando a | o com Outro Software<br>Saturação e a Propo                                         | > Corrigindo Ima<br>orcão de Cores                                                                                                    | agens e Ajusta | ndo Cores com o |
|                                                                      |                                         | guotando a                   | outeraşdo o u rope                                                                  |                                                                                                    |                |                 |
| 03                                                                   |                                         |                              |                                                                                     |                                                                                                    |                |                 |
|                                                                      |                                         |                              |                                                                                     |                                                                                                    |                | ScanGear        |
|                                                                      |                                         |                              |                                                                                     |                                                                                                    |                |                 |
| Aiustando                                                            | h a Satu                                | ração                        | e a Propor                                                                          | cão de Co                                                                                                    | res            |                 |
| Justanac                                                             |                                         | luyuu                        | c u i iopoi                                                                         | çuo uc oo                                                                                                    | 100            |                 |
|                                                                      |                                         |                              |                                                                                     |                                                                                                    |                |                 |
| la quia Modo Av                                                      | vancado (Adv                            | anced Mod                    | de) do ScanGear (                                                                   | driver do scanner                                                                                                    | r). cliaue em  | (Saturacã       |
| Proporção de C                                                       | ores).                                  |                              |                                                                                     |                                                                                                    | ,,             | ( = = = = 3 =   |
| 1 3                                                                  | ,                                       |                              |                                                                                     |                                                                                                    |                |                 |
|                                                                      |                                         |                              |                                                                                     |                                                                                                    |                |                 |
| Image Settings                                                       |                                         |                              | Saturation/Color Balan                                                              | ce 🎫                                                                                                    |                |                 |
| Image Settings<br>Image Adjustment :                                 | Auto                                    | *                            | Saturation/Color Balan                                                              | ce                                                                                                    |                |                 |
| Image Settings<br>Image Adjustment :<br>Unsharp Mask :               | Auto                                    | Ť                            | Saturation/Color Balan<br>Saturation :                                              | ce 📷                                                                                                    |                |                 |
| Image Settings<br>Image Adjustment :<br>Unsharp Mask :<br>Descreen : | Auto<br>Off<br>Off                      | • #<br>•                     | Saturation/Color Balan<br>Saturation :                                              | Ce E                                                                                                    |                |                 |
| Image Settings<br>Image Adjustment :<br>Unsharp Mask :<br>Descreen : | Auto<br>OH<br>OFF                       | • III<br>• III               | Saturation/Color Balan<br>Saturation :<br>Low                                       | ce Carlor<br>High                                                                                                    |                |                 |
| Image Settings<br>Image Adjustment :<br>Unsharp Mask :<br>Descreen : | Auto<br>OH<br>OFF<br>Custom             | • H<br>• •                   | Saturation/Color Balan<br>Saturation :<br>Low<br>Color Balance :                    | ce ei ei ei ei ei ei ei ei ei ei ei ei ei                                                                                                    |                |                 |
| Image Settings<br>Image Adjustment :<br>Unsharp Mask :<br>Descreen : | Auto<br>OH<br>OFF<br>Custom<br>Defaults |                              | Saturation/Color Balan<br>Saturation :<br>Low<br>Olor Balance :                     | Ce E High<br>High<br>O O<br>Red                                                                                                    |                |                 |
| Image Settings<br>Image Adjustment :<br>Unsharp Mask :<br>Descreen : | Auto<br>OH<br>OFF<br>Custom<br>Defaults | • • E<br>• • •               | Saturation/Color Balan<br>Saturation :<br>Low<br>Color Balance :<br>Cyan            | Ce Carlor Carlor |                |                 |
| Image Settings<br>Image Adjustment :<br>Unsharp Mask :<br>Descreen : | Auto<br>OH<br>OFF<br>Custom<br>Defaults | • E<br>• •                   | Saturation/Color Balan<br>Saturation :<br>Low<br>Color Balance :<br>Cyan            | Ce Figh                                                                                                    |                |                 |
| Image Settings<br>Image Adjustment :<br>Unsharp Mask :<br>Descreen : | Auto<br>OH<br>Off<br>Custom<br>Defaults | • U<br>• V                   | Saturation/Color Balan<br>Saturation :<br>Low<br>Color Balance :<br>Cyan            | Ce Figh<br>High<br>O Co<br>Red                                                                                                    |                |                 |
| Image Settings<br>Image Adjustment :<br>Unsharp Mask :<br>Descreen : | Auto<br>OH<br>OFF<br>Custom<br>Defaults |                              | Saturation/Color Balan<br>Saturation :<br>Low<br>Olor Balance :<br>Cyan<br>Magenta  | Ce Creen                                                                                                    |                |                 |
| Image Settings<br>Image Adjustment :<br>Unsharp Mask :<br>Descreen : | Auto<br>OH<br>OFF<br>Custom<br>Defaults | V E                          | Saturation/Color Balan<br>Saturation :<br>Low<br>Color Balance :<br>Cyan<br>Magenta | Ce Creen                                                                                                    |                |                 |
| Image Settings<br>Image Adjustment :<br>Unsharp Mask :<br>Descreen : | Auto<br>OH<br>OFF<br>Custom<br>Defaults |                              | Saturation/Color Balan<br>Saturation :<br>Low<br>Color Balance :<br>Cyan<br>Magenta | Ce Ceen<br>Co Creen<br>Creen                                                                                                    |                |                 |

# 💷 Nota

Clique em Padrões (Defaults) para redefinir os ajustes na janela atual.

# Saturação

Ajuste a saturação da imagem (vivacidade). Você pode clarear as cores que esmaeceram devido ao tempo etc.

Defaults

Close

Mova (controle deslizante) em Saturação (Saturation) para a esquerda a fim de reduzir a saturação (escurecer a imagem) e para a direita a fim de aumentá-la (clarear a imagem). Você também pode inserir um valor (-127 a 127).

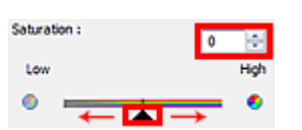

| Diminuição da saturação | Imagem original | Aumento da saturação |
|-------------------------|-----------------|----------------------|
|                         |                 |                      |

# 💷 Nota

O tom da cor natural da imagem original pode ser perdido se você aumentar muito a saturação.

# Proporção de Cores (Color Balance)

Ajuste as imagens que possuam uma predominância de cor. A "cor dominante" é um fenômeno em que uma cor específica afeta toda a imagem devido ao clima ou às cores fortes do meio ambiente.

Mova 🗻 (controle deslizante) em Proporção de Cores (Color Balance) para a esquerda ou para a direita para enfatizar a cor correspondente.

Ciano e Vermelho

Magenta e verde

Amarelo e azul

Esses são pares de cores complementares (cada par produz um sombreado de cinza quando misturado). Você pode reproduzir as cores naturais da cena reduzindo a cor predominante e aumentando a cor complementar.

Geralmente, é difícil corrigir a imagem completamente ajustando somente um par de cores. Recomenda-se localizar uma parte da imagem que deveria ser branca e ajustar os três pares de cores para que essa parte fique branca.

Você também pode inserir um valor (-127 a 127).

Veja a seguir um exemplo de imagem em que o par "Ciano e Vermelho" foi ajustado.

| Color Balance : |   |     |
|-----------------|---|-----|
|                 | 0 | 10) |
| Cyan            |   | Ked |
|                 | • |     |

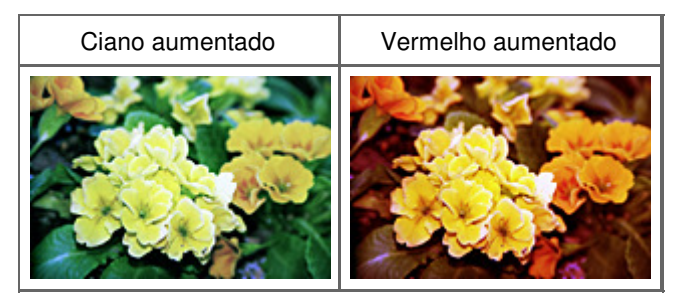

Topo da página<sup>\*</sup>

Ajustando o Brilho e o Contraste

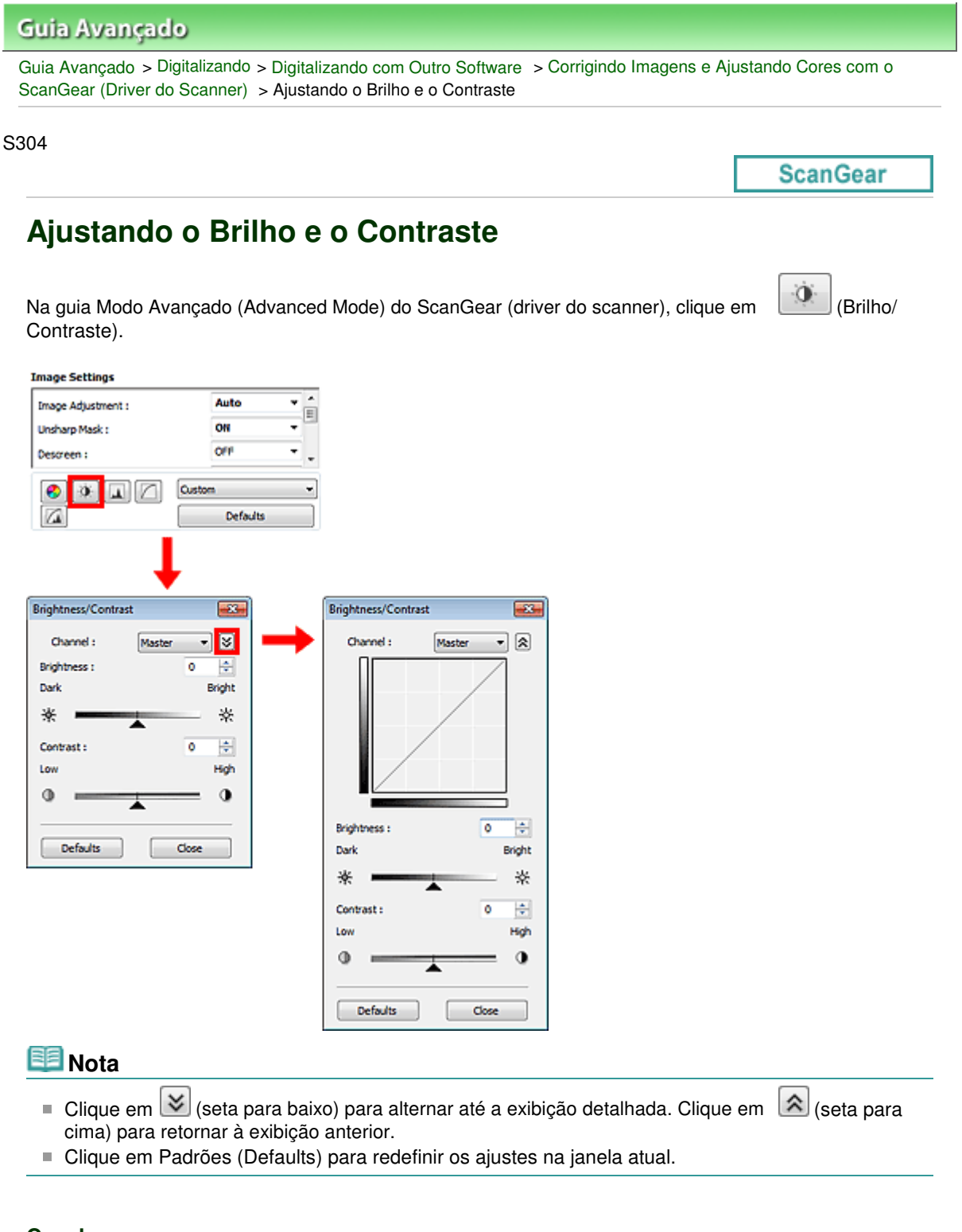

# Canal

Cada ponto de uma imagem é uma mistura de vermelho, verde e azul em várias proporções (gradação). Essas cores podem ser ajustadas individualmente como um "canal".

• Mestre (Master)

Ajuste a combinação de vermelho, verde e azul.

Vermelho (Red)

Ajuste o canal vermelho.

Verde (Green)

Ajuste o canal verde.

Azul (Blue)

# Ajustando o Brilho e o Contraste

Ajuste o canal azul.

# 💷 Nota

Somente Escala de Cinza (Grayscale) será exibido no Canal (Channel) quando o Modo de Cor for Escala de Cinza (Grayscale).

# Brilho

Ajuste o brilho da imagem. Mova 🛋 (controle deslizante) em Brilho (Brightness) para a esquerda de forma a escurecer a imagem e para a direita de forma a clareá-la. Você também pode inserir um valor (-127 a 127).

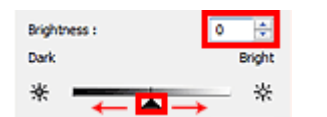

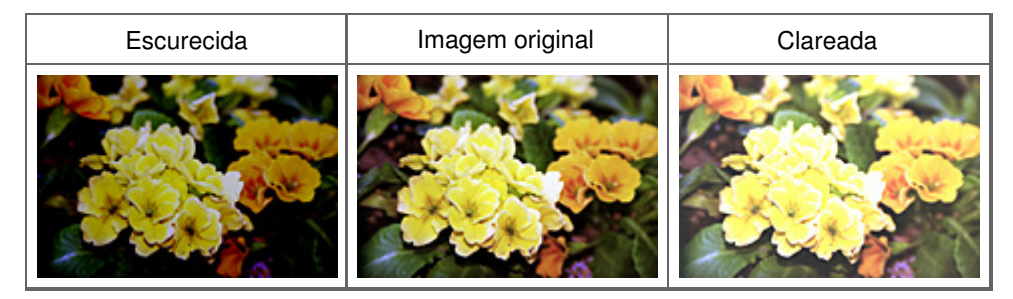

# 💷 Nota

O realce pode ser perdido se você clarear muito a imagem e a sombra pode ser perdida se você escurecê-la muito.

# Contraste

"Contraste" é o grau de diferença entre as partes mais claras e mais escuras de uma imagem. O aumento do contraste aumenta a diferença, tornando a imagem mais nítida. A diminuição do contraste diminui a diferença, tornando a imagem mais suave.

Mova (controle deslizante) em Contraste (Contrast) para a esquerda de forma a diminuir e para a direita de forma a aumentar o contraste da imagem. Você também pode inserir um valor (-127 a 127).

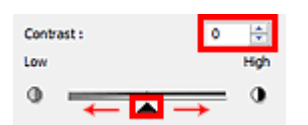

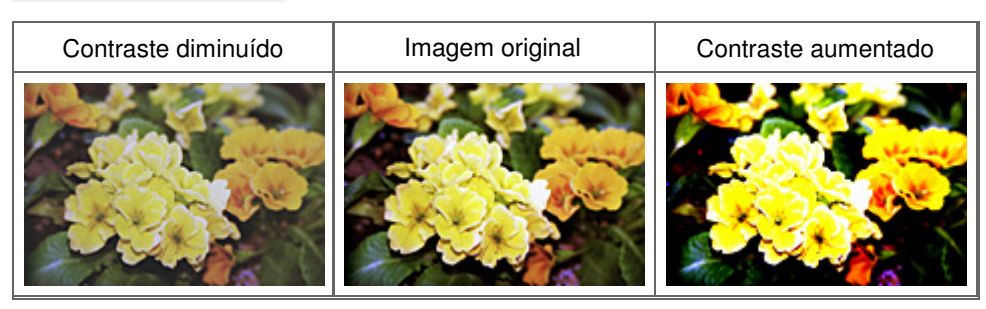

# 💷 Nota

O aumento do contraste adiciona uma sensação tridimensional para suavizar as imagens. No entanto, sombras e realces podem ser perdidos se você aumentar muito o contraste. Ajustando o Histograma

| Guia Avançado                                                                                     |                                                          |                     |
|---------------------------------------------------------------------------------------------------|----------------------------------------------------------|---------------------|
| Guia Avançado > Digitalizando > Digitalizando co<br>ScanGear (Driver do Scanner) > Ajustando o Hi | om Outro Software > Corrigindo Imagens e Aju<br>stograma | ustando Cores com o |
| S305                                                                                              |                                                          |                     |
|                                                                                                   |                                                          | ScanGear            |
| Ajustando o Histograma                                                                            |                                                          |                     |
| Na guia Modo Avançado (Advanced Mode)<br>(Histograma).                                            | do ScanGear (driver do scanner), clique e                | em                  |
| Image Settings                                                                                    | Histogram                                                |                     |
| Image Adjustment : Auto *                                                                         | Channel : Master                                         |                     |
| Descreen : OFF                                                                                    |                                                          |                     |
| Custom Custom                                                                                     |                                                          |                     |
|                                                                                                   | 🖋 0 🖋 128 🥒 255                                          |                     |
|                                                                                                   | Gray Balance :                                           |                     |
|                                                                                                   | ØR: G: 8:                                                |                     |
|                                                                                                   |                                                          |                     |
|                                                                                                   | Defaults Close                                           |                     |

# 💷 Nota

Clique em Padrões (Defaults) para redefinir os ajustes na janela atual.

# Canal

Cada ponto de uma imagem é uma mistura de vermelho, verde e azul em várias proporções (gradação). Essas cores podem ser ajustadas individualmente como um "canal".

#### • Mestre (Master)

Ajuste a combinação de vermelho, verde e azul.

• Vermelho (Red)

Ajuste o canal vermelho.

• Verde (Green)

Ajuste o canal verde.

• Azul (Blue)

Ajuste o canal azul.

💷 Nota

Somente Escala de Cinza (Grayscale) será exibido no Canal (Channel) quando o Modo de Cor for Escala de Cinza (Grayscale).

# Lendo histogramas

Você pode abrir o histograma de uma área especificada para cada Canal (Channel). Quanto mais elevado for o pico do histograma, mais dados serão distribuídos para esse nível.

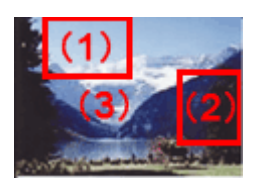

| (1) Área clara                                       | (2) Área escura                                       | (3) Imagem inteira                                                                |
|------------------------------------------------------|-------------------------------------------------------|-----------------------------------------------------------------------------------|
|                                                      |                                                       |                                                                                   |
| Mais dados são distribuídos<br>para o lado realçado. | Mais dados são distribuídos<br>para o lado sombreado. | Os dados são amplamente distribuídos<br>entre as áreas realçadas e<br>sombreadas. |

# Ajustando histogramas (usando a barra deslizante)

Selecione um Canal (Channel) e mova (controle deslizante de pontos pretos) ou (controle deslizante de pontos brancos) para especificar o nível a ser definido como sombra ou realce.

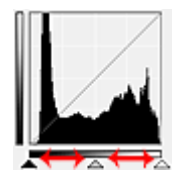

- Todas as partes à esquerda de 🔺 (controle deslizante de ponto preto) ficarão pretas (nível 0).

- Todas as partes em 🚵 (controle deslizante de ponto intermediário) ficarão exatamente da cor entre o ponto preto e o ponto branco.

- Todas as partes à direita de 🔼 (controle deslizante de ponto branco) ficarão brancas (nível 255).

Quando Ajustes da Imagem (Image Adjustment) é definida com qualquer opção, menos Nenhum (None), os ajustes mostrados abaixo são executados automaticamente.

# Movendo as barras deslizantes de ponto preto e ponto branco

Mova a barra deslizante de ponto preto ou branco para ajustar o brilho.

#### Imagens com mais dados distribuídos para o lado realçado

Mova a barra deslizante de ponto preto na direção do lado realçado.

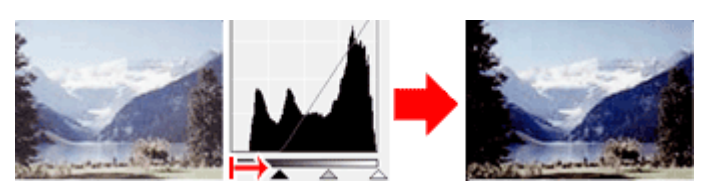

#### Imagens com mais dados distribuídos para o lado sombreado

Mova a barra deslizante de ponto branco na direção do lado sombreado.

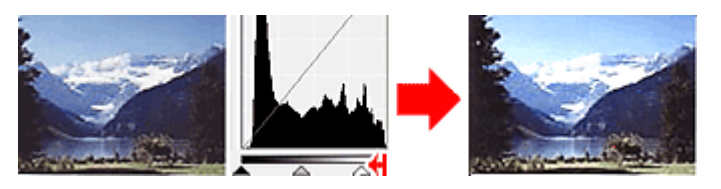

Imagens com dados amplamente distribuídos
### Ajustando o Histograma

Mova a barra deslizante de ponto preto na direção do lado realçado e a barra deslizante de ponto branco na direção do lado sombreado.

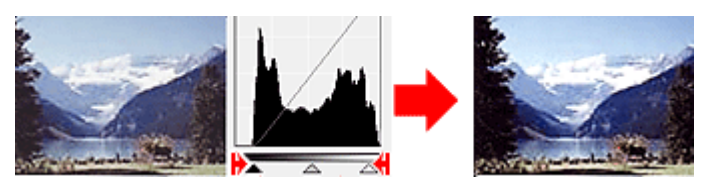

### Movendo a barra deslizante de ponto intermediário

Mova a barra deslizante de ponto intermediário para especificar o nível a ser definido como intermediário do intervalo de tons.

#### Imagens com mais dados distribuídos para o lado realçado

Mova a barra deslizante de ponto intermediário na direção do lado realçado.

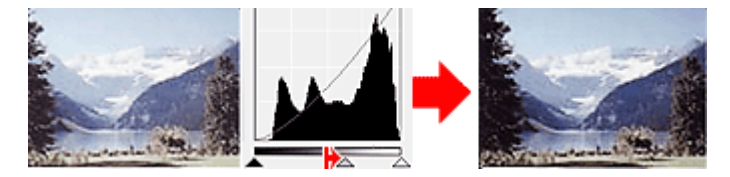

#### Imagens com mais dados distribuídos para o lado sombreado

Mova a barra deslizante de ponto intermediário na direção do lado sombreado.

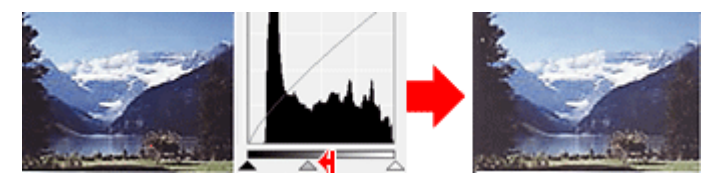

### Ajustando histogramas (usando o conta-gotas)

Quando você seleciona um Canal (Channel) e clica no conta-gotas de ponto preto, de ponto intermediário ou de ponto branco, o ponteiro do mouse na imagem de visualização se transforma em um conta-gotas. Clique em um conta-gotas exibido abaixo do histograma para alterar a configuração.

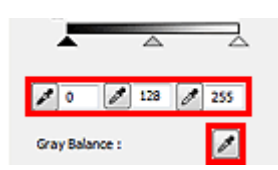

- O ponto onde você clicou com (conta-gotas de ponto preto) será o mais escuro. Você também pode inserir um valor (0 a 245).

- O ponto onde você clicou com (conta-gotas de ponto intermediário) será o ponto médio do intervalo de tons. Você também pode inserir um valor (5 a 250).

- O ponto onde você clicou com (conta-gotas de ponto branco) será o mais claro. Você também pode inserir um valor (10 a 255).

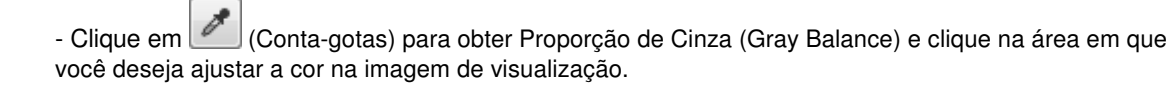

O ponto onde você clicou será definido como a referência acromática e o restante da imagem será devidamente ajustado. Por exemplo, se a neve em uma fotografia parecer azulada, clique na parte azulada para ajustar toda a imagem e reproduzir as cores naturais.

Ajustando a Curva de Tons

| Guia Avançado > Digitalizando > Digitalizando com Outro Software > Corrigindo Imagens e Ajustando Cores com o<br>ScanGear (Driver do Scanner) > Ajustando a Curva de Tons<br>Soa<br>Ajustando a Curva de Tons<br>Na guia Modo Avançado (Advanced Mode) do ScanGear (driver do scanner), clique em<br>Configurações da Curva de Tons).                                                                                                    | Guia Avançado                                                                                                    |                     |
|----------------------------------------------------------------------------------------------------|----------------------------------------------------------------------------------------------------|---------------------|
| <page-header><page-header><page-header><page-header><page-header></page-header></page-header></page-header></page-header></page-header>                                                                                                    | Guia Avançado > Digitalizando > Digitalizando com Outro Software > Corrigindo Imagens e Aj<br>ScanGear (Driver do Scanner) > Ajustando a Curva de Tons | ustando Cores com o |
| <text><section-header></section-header></text>                                                                                                    | S306                                                                                                    |                     |
| <section-header><section-header><section-header><section-header><section-header><section-header><text><text></text></text></section-header></section-header></section-header></section-header></section-header></section-header>                                                                                                    |                                                                                                    | ScanGear            |
| <text><text><image/></text></text>                                                                                                    | Ajustando a Curva de Tons                                                                                                    |                     |
| <complex-block></complex-block>                                                                                                    | Na guia Modo Avançado (Advanced Mode) do ScanGear (driver do scanner), clique<br>(Configurações da Curva de Tons).                                     | em                  |
| Inde Augustien::   Unsharp Mask::   OF   Image Augustien::   OF   Image Augustien::   Image Augustien::   Image Augustien:: <td>Image Settings</td> <td></td> | Image Settings                                                                                                    |                     |
| besoreen:       Orff         Defaults       Image: Select Tone Curve :         No correction       Image: Cose                                                                                                    | Unsharp Mask : ON V Channel : Master V                                                                                                    |                     |
| Select Tone Curve :<br>No correction<br>Defaults<br>Close<br>Nota                                                                                                    | Descreen : OFF · · · · · · · · · · · · · · · · · ·                                                                                                    |                     |
| Nota                                                                                                    | Select Tone Curve :<br>No correction                                                                                                    |                     |
| E Nota                                                                                                    | Derauts Close                                                                                                    |                     |
|                                                                                                    | E Nota                                                                                                    |                     |

Clique em Padrões (Defaults) para redefinir os ajustes na janela atual.

### Canal

Cada ponto de uma imagem é uma mistura de vermelho, verde e azul em várias proporções (gradação). Essas cores podem ser ajustadas individualmente como um "canal".

### • Mestre (Master)

Ajuste a combinação de vermelho, verde e azul.

• Vermelho (Red)

Ajuste o canal vermelho.

• Verde (Green)

Ajuste o canal verde.

• Azul (Blue)

Ajuste o canal azul.

💷 Nota

Somente Escala de Cinza (Grayscale) será exibido no Canal (Channel) quando o Modo de Cor for Escala de Cinza (Grayscale).

### Lendo as curvas de tons

Com o ScanGear, a digitalização de imagens em um scanner é a entrada, e a exibição em um monitor é a saída. A "Curva de Tons" mostra a proporção de entrada e saída de tons para cada Canal (Channel).

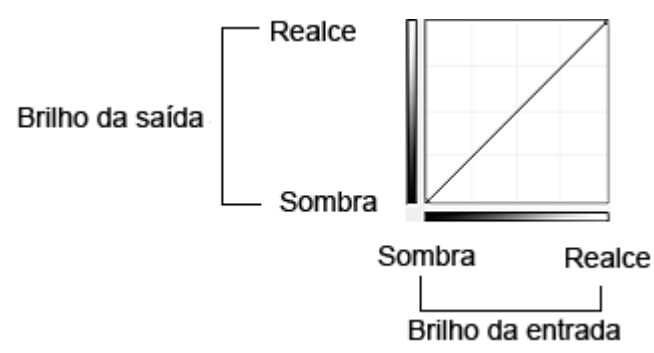

### Ajustando a Curva de Tons

Em Selecionar Curva de Tons (Select Tone Curve), selecione uma curva de tons em Sem correção (No correction), Superexposição (Overexposure), Subexposição (Underexposure), Alto contraste (High contrast), Inverter a imagem negativa/positiva (Reverse the negative/positive image) e Editar curva personalizada (Edit custom curve).

### Sem correção (No correction) (sem ajuste)

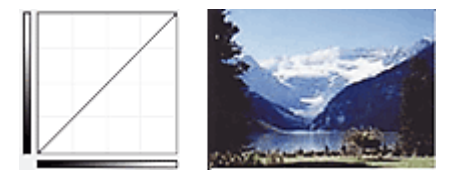

### Superexposição (Overexposure) (curva convexa)

Os dados de meio-tom do lado de entrada são estendidos na direção do realce do lado de saída, o que resulta em uma imagem de tom mais brilhante quando exibida em um monitor.

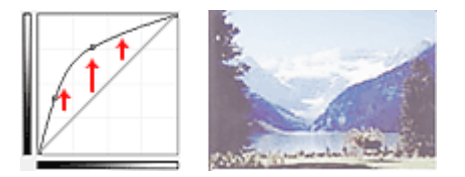

### Subexposição (Underexposure) (curva côncava)

Os dados de meio-tom do lado de entrada são estendidos na direção da sombra do lado de saída, o que resulta em uma imagem de tom escuro quando exibida em um monitor.

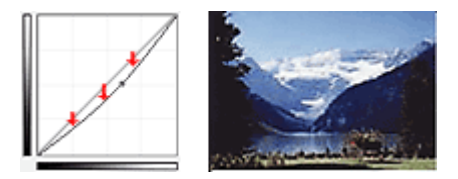

### Alto contraste (High contrast) (curva em S)

O realce e a sombra do lado de entrada são aperfeiçoados, o que resulta em uma imagem de alto contraste.

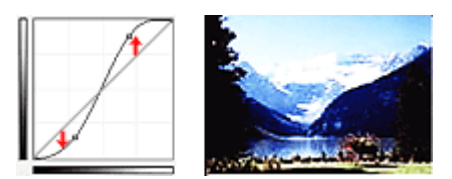

# Inverter a imagem negativa/positiva (Reverse the negative/positive image) (linha inclinada para baixo)

Os lados de entrada e saída são invertidos, o que resulta em uma imagem invertida negativa-positiva.

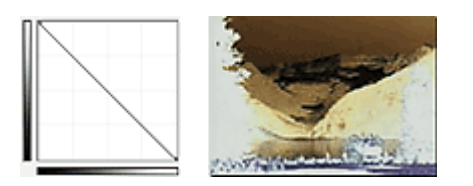

### Editar curva personalizada (Edit custom curve)

Você pode arrastar pontos específicos da Curva de Tons para ajustar livremente o brilho das áreas correspondentes.

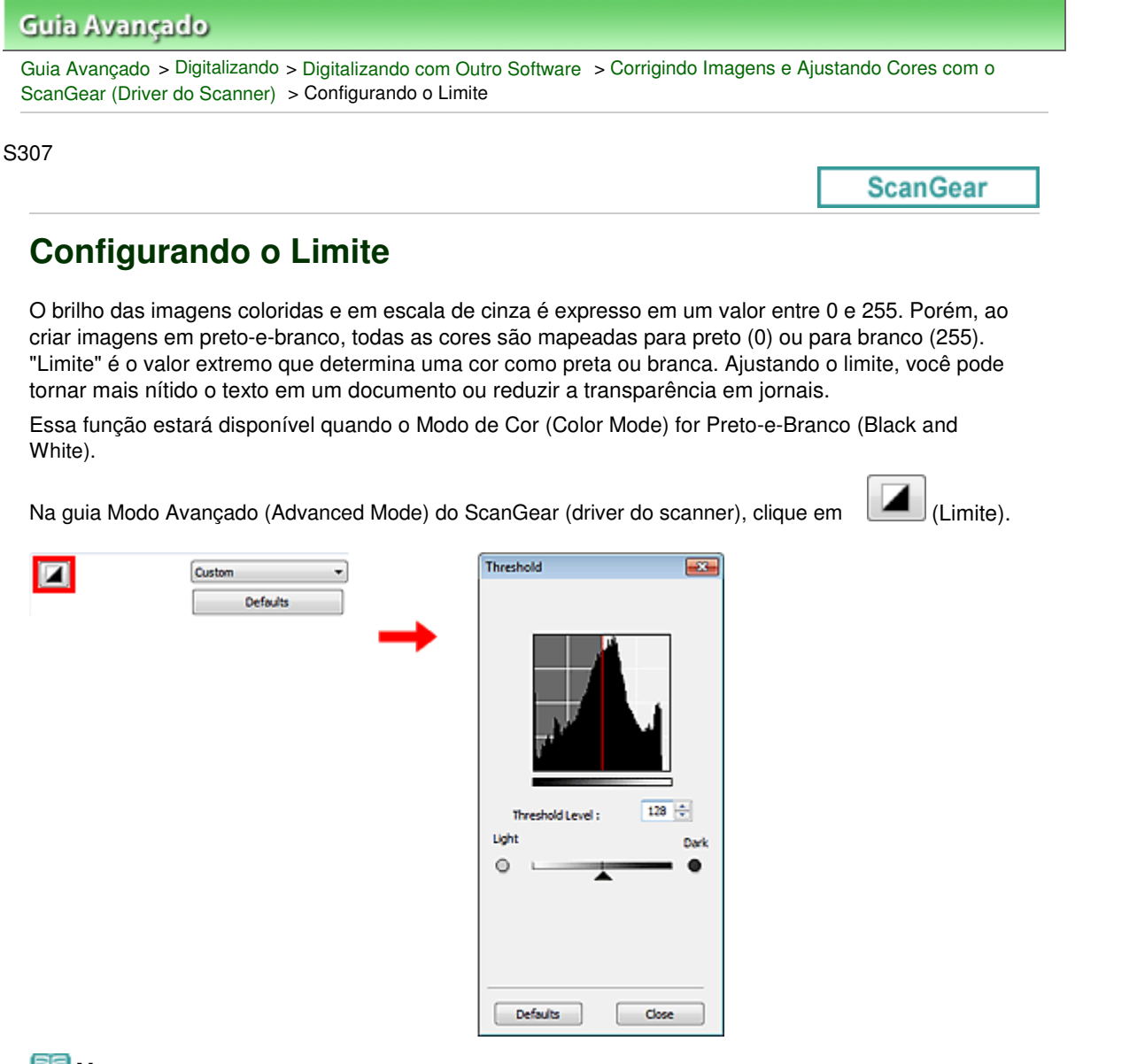

### 💷 Nota

Clique em Padrões (Defaults) para redefinir os ajustes na janela atual.

### Ajustando o limite

Mova (controle deslizante) para a direita para aumentar o valor do limite e, deste modo, aumentar as áreas pretas. Mova a barra deslizante para a esquerda para diminuir o valor de limite e, deste modo, aumentar as áreas brancas. Você também pode inserir um valor (0 a 255).

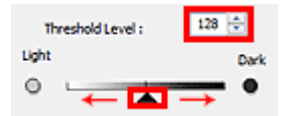

### Guia Avançado

Guia Avançado > Digitalizando > Digitalizando com Outro Software > Telas do ScanGear (Driver do Scanner)

#### S800

ScanGear

### Telas do ScanGear (Driver do Scanner)

As seções a seguir descrevem as telas e funções do ScanGear (driver do scanner) e como usar esse programa.

#### ➡ Guia Modo Simples (Basic Mode)

➡ Guia Modo Avançado (Advanced Mode)

- Configurações de Entrada (Input Settings)
- Configurações de Saída (Output Settings)
- Configurações da Imagem (Image Settings)
- Botões de ajuste de cores
- Guia Modo de Digitalização Automática (Auto Scan Mode)
- Caixa de Diálogo Preferências (Preferences)
  - Guia Scanner
  - Guia Visualizar (Preview)
  - Guia Digitalizar (Scan)
  - Guia Configurações de Cores (Color Settings)

Guia Modo Simples (Basic Mode)

### Guia Avançado

Guia Avançado > Digitalizando > Digitalizando com Outro Software > Telas do ScanGear (Driver do Scanner) > Guia Modo Simples (Basic Mode)

S801

ScanGear

### Guia Modo Simples (Basic Mode)

Esse modo permite digitalizar facilmente seguindo as etapas exibidas na tela.

Esta seção descreve as configurações e funções disponíveis na guia Modo Simples (Basic Mode).

(1) Botões de Configurações e Operação

- (2) Barra de Ferramentas
- (3) Área de Visualização

### 💷 Nota

Os itens exibidos variam de acordo com o tipo de documento e de como a tela foi aberta.

### Botões de Configurações e Operação

- Selecionar Origem (Select Source)
  - Foto (Colorida) (Photo(Color))
     Digitaliza fotografias coloridas.
  - Revista (Colorida) (Magazine(Color))
    - Digitaliza revistas coloridas.
  - Jornal (Escala de Cinza) (Newspaper(Grayscale))

Digitaliza texto e desenhos de linhas em preto-e-branco.

- Documento (Escala de Cinza) (Document(Grayscale))
  - Digitaliza fotografias e documentos em preto-e-branco. Selecione esse modo para criar imagens em preto-e-branco de alta resolução.

### 💷 Nota

- Quando você seleciona um tipo de documento, a função de máscara de desfocagem é ativada. A função de ajuste de imagem que ajusta imagens com base no tipo de documento também estará ativa.
- Se você selecionar Revista (Colorida) (Magazine(Color)), a função de apresentação será

ativada.

### Exibir visualização da imagem (Display Preview Image)

• Visualizar (Preview)

Efetua um teste de digitalização.

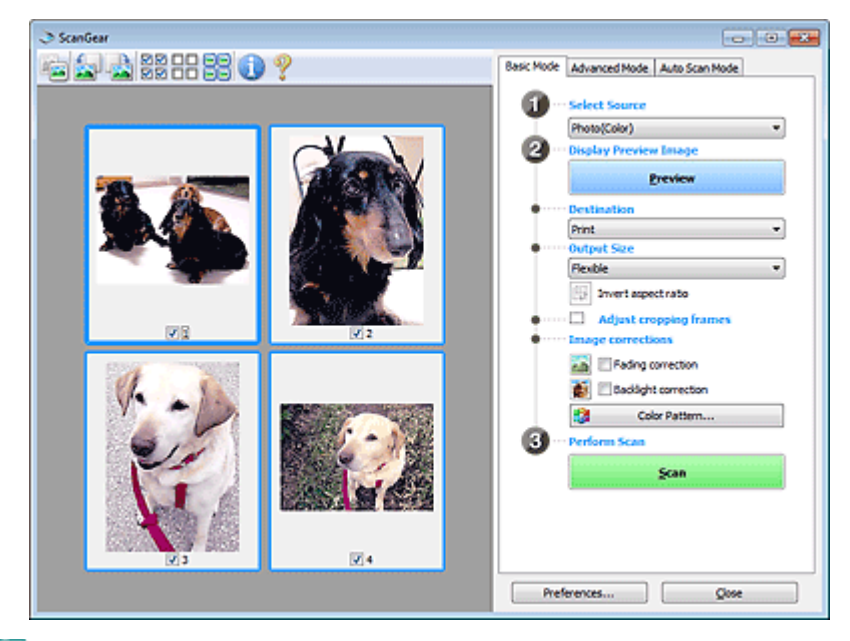

### 💷 Nota

Quando você usa a máquina pela primeira vez, a calibração do scanner é iniciada automaticamente. Aguarde a exibição da imagem de visualização.

### • Destino (Destination)

Selecione o que você deseja fazer com a imagem digitalizada.

• Imprimir (Print)

Selecione essa opção para imprimir a imagem digitalizada em uma impressora.

• Exibição da imagem (Image display)

Selecione essa opção para exibir a imagem digitalizada em um monitor.

• OCR

Selecione essa opção para usar a imagem digitalizada com software OCR. O "software OCR" converte texto digitalizado como imagem em dados de texto para que possam ser editados em editores de texto e outros programas.

### • Tamanho da Saída (Output Size)

Selecione um tamanho de saída. As opções de tamanho da saída variam de acordo com o item selecionado em Destino (Destination).

• Flexível (Flexible)

Permite ajustar livremente as molduras de corte.

### Na exibição em miniatura

Arraste o mouse sobre uma miniatura para exibir uma moldura de corte. Quando for exibida uma moldura de corte, somente a parte na moldura de corte será digitalizada. Quando nenhuma moldura de corte é exibida, cada moldura é digitalizada individualmente.

### Na exibição da imagem inteira

Se não forem exibidas molduras de corte, toda a área de visualização será digitalizada. Quando for exibida uma moldura de corte, somente a parte na moldura de corte será digitalizada.

### • Tamanho do papel (Paper Size) (L, A4 etc.)

Selecione um tamanho de papel de saída. A parte na moldura de corte será digitalizada no

tamanho do papel selecionado. É possível arrastar a moldura de corte para ampliá-la/reduzi-la, mantendo a taxa de definição.

### • Tamanho do monitor (Monitor Size) (1024 x 768 pixels etc.)

Selecione um tamanho de saída em pixels. Será exibida uma moldura de corte do tamanho de monitor selecionado e somente a parte dentro da moldura de corte será digitalizada. É possível arrastar a moldura de corte para ampliá-la/reduzi-la, mantendo a taxa de definição.

Adicionar/Excluir... (Add/Delete...)

Abre a caixa de diálogo Adicionar/Excluir o Tamanho da Saída (Add/Delete the Output Size), onde você pode especificar tamanhos de saída personalizados. Será possível selecionar essa opção quando Destino (Destination) for Imprimir (Print) ou Exibição da imagem (Image display).

| Add/Delete | the Output Size |                    |
|------------|-----------------|--------------------|
| Output Siz | e Name :        | Output Size List : |
| New 1      | Setting         |                    |
| Width :    | 6.00            |                    |
| Height :   | 4.00            |                    |
| Unit :     | inches 👻        |                    |
| Add        | Delete          |                    |
|            |                 |                    |
|            |                 | Save Cancel        |
|            |                 |                    |

Na caixa de diálogo Adicionar/Excluir o Tamanho da Saída (Add/Delete the Output Size), é possível especificar vários tamanhos de saída e salvá-los de uma vez. Os itens salvos serão registrados na lista Tamanho da Saída (Output Size) e poderão ser selecionados junto com os itens predefinidos.

#### Adicionar (Add)

Para adicionar um tamanho, insira o Nome do Tamanho da Saída (Output Size Name), a Largura (Width) e a Altura (Height) e clique em Adicionar (Add). Para Unidade (Unit), você poderá selecionar polegadas (inches) ou mm quando o Destino (Destination) for Imprimir (Print), mas somente poderá selecionar pixels quando o Destino (Destination) for Exibição da imagem (Image display). O nome do tamanho adicionado aparecerá na Lista de Tamanhos da Saída (Output Size List). Clique em Salvar (Save) para salvar os itens relacionados na Lista de Tamanhos da Saída (Output Size List).

#### Excluir (Delete)

Para excluir um item, selecione-o na Lista de Tamanhos da Saída (Output Size List) e clique em Excluir (Delete). Clique em Salvar (Save) para salvar os itens relacionados na Lista de Tamanhos da Saída (Output Size List).

### Importante

Não é possível excluir os tamanhos de saída predefinidos, como A4 e 1024 x 768 pixels.

### 💷 Nota

- Salve até 10 itens.
- Uma mensagem de erro será exibida quando você digitar um valor fora do intervalo de configuração. Digite um valor dentro do intervalo de configuração.

### 💷 Nota

Para obter detalhes sobre como a moldura de corte é inicialmente exibida em uma imagem de visualização, consulte Moldura de Corte nas Visualizações da Imagem (Cropping Frame on Previewed Images) na "Guia Visualizar (Preview)" (caixa de diálogo Preferências (Preferences)).

### Inverter formato da imagem (Invert aspect ratio)

Este botão está disponível quando a opção Tamanho da Saída (Output Size) está definida com qualquer valor, exceto Flexível (Flexible).

Clique neste botão para girar a moldura de corte. Clique novamente para retorná-la à orientação original.

### Ajustar molduras de corte (Adjust cropping frames)

É possível ajustar a área de digitalização dentro da área de visualização. Se não for especificada uma área, a digitalização ficará com o tamanho do documento (Corte Automático). Se uma área foi selecionada, somente a parte na moldura de corte será digitalizada. → Ajustando Molduras de Corte

### Correção de imagem (Image corrections)

Permite que você aplique correções a imagens.

### Importante

- As funções disponíveis variam pelo tipo de documento selecionado em Selecionar Origem (Select Source).
- Corrigir Documento Automaticamente (Auto Document Fix), Correção de descoloração (Fading correction) e Correção de luz de fundo (Backlight correction) ficam disponíveis quando Recomendado (Recommended) é selecionado na guia Configurações de Cores (Color Settings) da caixa de diálogo Preferências (Preferences).

### • Corrigir Documento Automaticamente (Auto Document Fix)

Torna mais nítido o texto de um documento ou revista de modo a facilitar a leitura.

### Importante

- Quando essa caixa de seleção for marcada no ScanGear (driver do scanner) a partir do MP Navigator EX, os arquivos só poderão ser salvos no formato JPEG/Exif ou PDF.
- A digitalização pode demorar mais do que o habitual quando essa caixa de seleção for marcada.
- O tom das cores pode mudar em relação à imagem de origem devido às correções.
   Nesse caso, desmarque a caixa de seleção e digitalize.
- Talvez Corrigir Documento Automaticamente (Auto Document Fix) não seja eficaz se a área de digitalização for muito pequena.
- Correção de descoloração (Fading correction)

Corrige e digitaliza fotografias que perderam a cor com o passar do tempo ou que tenham uma cor predominante.

Correção de luz de fundo (Backlight correction)

Corrige fotografias tiradas contra a luz.

Cor. Sombra Medianiz (Gutter shadow correction)

Corrige sombras que aparecem entre páginas durante a digitalização de livretos abertos.

### Importante

Para obter informações sobre medidas de precaução ao usar essa função, consulte " Cor. Sombra Medianiz (Gutter Shadow Correction) ".

• Padrão de Cor... (Color Pattern...)

Permite ajustar a cor geral da imagem. Você pode corrigir cores que foram desvanecidas devido a uma cor predominante etc. e reproduzir cores naturais enquanto visualiza a alteração das cores.

Ajustando Cores Usando um Padrão de Cor

### Importante

Esta configuração não está disponível quando você seleciona Correspondência de Cores (Color Matching) na guia Configurações de Cores (Color Settings) da caixa de diálogo Preferências (Preferences).

### • Digitalizar (Perform Scan)

• Digitalizar (Scan)

A digitalização é iniciada.

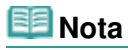

Quando a digitalização começar, o progresso será exibido. Clique em Cancelar (Cancel)

para cancelar a digitalização.

### Preferências... (Preferences...)

A caixa de diálogo Preferências (Preferences) é aberta e é possível especificar configurações para digitalizar/visualizar. ➡ Caixa de Diálogo Preferências (Preferences)

• Fechar (Close)

Fecha o ScanGear.

### Barra de Ferramentas

### Barra de Ferramentas

É possível ajustar ou girar as imagens de visualização. Os botões exibidos na barra de ferramentas variam conforme a exibição.

### Na exibição em miniatura

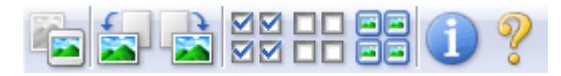

### Na exibição da imagem inteira

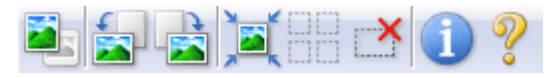

• 📧 (Miniatura)/ 🎴 (Imagem inteira)

Alterna a exibição na área de visualização. ➡ Área de Visualização

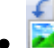

### 🍋 (Girar para a Esquerda)

Gira a imagem de visualização 90 graus no sentido anti-horário.

- O resultado será refletido na imagem digitalizada.
- A imagem retornará ao estado original quando você visualizar novamente.

### • 🛯 🚵 (Girar para a Direita)

Gira a imagem de visualização 90 graus no sentido horário.

- O resultado será refletido na imagem digitalizada.
- A imagem retornará ao estado original quando você visualizar novamente.

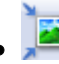

### (Corte Automático)

Exibe e ajusta a moldura de corte automaticamente para o tamanho do documento exibido na área de visualização. A área de digitalização será reduzida toda vez que você clicar nesse botão, se houver áreas de corte dentro da moldura.

### $\mathbf{N}$

### Marcar Todas as Molduras)

Esse botão estará disponível quando duas ou mais molduras forem exibidas. Marca a caixa de seleção da imagem na exibição em miniatura.

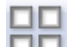

### DD (Desmarcar Todas as Molduras)

Esse botão estará disponível quando duas ou mais molduras forem exibidas. Desmarca a caixa de seleção da imagem na exibição em miniatura.

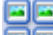

### Selecionar Todas as Molduras)

Esse botão estará disponível quando duas ou mais molduras forem exibidas. Seleciona a imagem na exibição em miniatura e a imagem ficará com um contorno azul.

### (Selecionar Todas as Molduras de Corte)

Esse botão estará disponível quando houver duas ou mais molduras de corte. Todas as molduras de corte serão exibidas em linhas pontilhadas grossas. As configurações serão aplicadas a todas as molduras de corte.

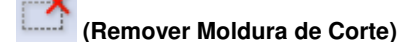

Remove a moldura de corte selecionada.

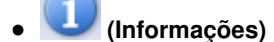

Exibe a versão do ScanGear e as configurações de digitalização atuais (tipo de documento, etc.).

💙 (Abrir Guia)

Essa página é exibida.

### Área de Visualização

### • Área de Visualização

Local onde uma imagem de teste é exibida depois que você clica em Visualizar (Preview). Você também pode verificar os resultados das configurações (correções de imagem, ajustes de cores, etc.) feitas em "Botões de Configurações e Operação ".

### Quando

### ٵ (Miniatura) é exibido na barra de ferramentas

As miniaturas das imagens cortadas no tamanho do documento são exibidas. Somente as imagens com a caixa de seleção marcada serão digitalizadas.

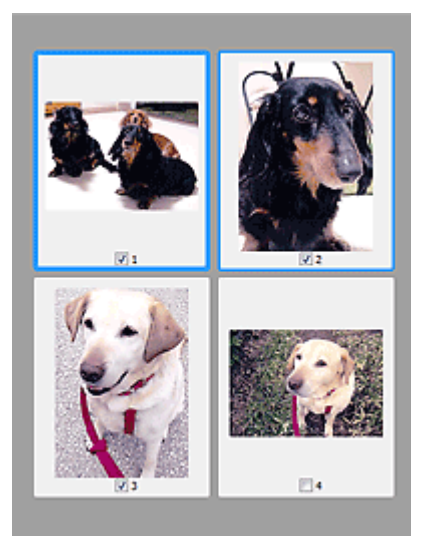

### 💷 Nota

Quando várias imagens são visualizadas, contornos diferentes indicam status de seleção diferentes.

- Moldura em Foco (contorno azul espesso): As configurações exibidas serão aplicadas.

- Moldura Selecionada (contorno azul fino): As configurações serão aplicadas simultaneamente tanto à moldura em foco como à moldura selecionada. Você pode selecionar várias imagens clicando e pressionando a tecla Ctrl.

- Não selecionado (sem contorno): As configurações não serão aplicadas.
- Clique duas vezes em uma moldura para ampliar a imagem. Clique em (Avançar Moldura) na parte inferior da tela para exibir a próxima moldura ou a anterior. Clique duas vezes na moldura novamente para retornar a tela ao estado não ampliado.

### Quando (Imagem inteira) é exibido na barra de ferramentas

Os itens no cilindro são digitalizados e exibidos como uma única imagem. Todas as partes das molduras de corte serão digitalizadas.

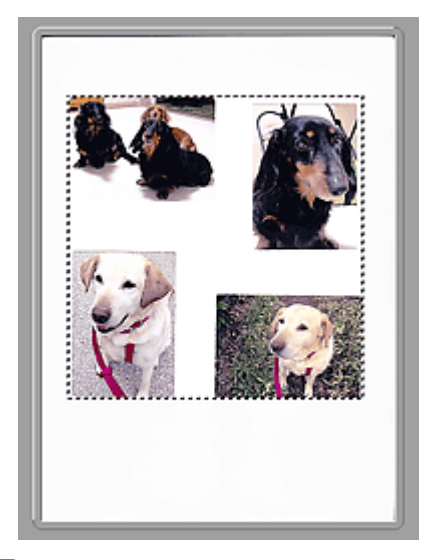

### 💷 Nota

É possível especificar a área de digitalização (moldura de corte) na imagem exibida. Na visualização em miniatura, é possível criar somente uma moldura de corte por imagem. Na visualização da imagem inteira, é possível criar várias molduras de corte.
 Ajustando Molduras de Corte

### Tópico relacionado

Digitalizando no Modo Simples

Topo da página<sup>\*</sup>

Guia Modo Avançado (Advanced Mode)

### Guia Avançado

Guia Avançado > Digitalizando > Digitalizando com Outro Software > Telas do ScanGear (Driver do Scanner) > Guia Modo Avançado (Advanced Mode)

S803

```
ScanGear
```

### Guia Modo Avançado (Advanced Mode)

Esse modo permite especificar configurações de digitalização avançadas, como modo de cor, resolução de saída, brilho da imagem e tom das cores.

Esta seção descreve as configurações e funções disponíveis na guia Modo Avançado (Advanced Mode).

| ScanGear                |                                                                                                    |
|-------------------------|----------------------------------------------------------------------------------------------------|
| a 🗅 🕾 k 🛿 k 🕄 🕦 🕄 (2) 👘 | Basic Mode Advanced Mode Auto Scan Mode                                                                                                    |
|                         | Favorite Settings User defined *                                                                                                    |
|                         | Input Settings       Select Source :       Paper Size :       Paper Size :       Color Mode :       Color Mode :       Color Mode :       Color Mode :       Output Settings       Output Resolution :       200 |
|                         | Output Size : Flexible *                                                                                                    |
|                         | 8 8.50 📟 🛱 11.69 100% 순단                                                                                                    |
|                         | Data Size : 25.61 MB                                                                                                    |
|                         | Image Settings                                                                                                    |
|                         | Image Adjustment : None * *                                                                                                    |
| (3)                     | Unsharp Mask: 1 04 -                                                                                                    |
| (0)                     | Descreen : OFF +                                                                                                    |
|                         | Reduce Dust and Scratches : None +                                                                                                    |
|                         | Fedro Correcton : None *                                                                                                    |
|                         | Grain Correction : None •                                                                                                    |
|                         | Saddight Correction : None *                                                                                                    |
|                         | Gutter Shadow Correction : None *                                                                                                    |
|                         |                                                                                                    |
|                         | Defaults                                                                                                    |
|                         | Zoom                                                                                                    |
|                         | Preview Scan                                                                                                    |
|                         | Preferences Qose                                                                                                    |

(1) Botões de Configurações e Operação

- (2) Barra de Ferramentas
- (3) Área de Visualização

Os itens exibidos variam de acordo com o tipo de documento e de como a tela foi aberta.

### Botões de Configurações e Operação

#### Configurações Favoritas (Favorite Settings)

Você pode atribuir um nome e salvar as configurações (Botões Configurações de Entrada (Input Settings), Configurações de saída (Output Settings) e Ajuste de Cores (Color Adjustment)) na guia Modo Avançado (Advanced Mode) e carregá-lo conforme necessário. É conveniente salvar um grupo de configurações que será usado frequentemente. Você também pode usar esse grupo para recarregar as configurações padrão.

Selecione Adicionar/Excluir... (Add/Delete...) no menu suspenso e a caixa de diálogo Adicionar/ Excluir Configurações Favoritas (Add/Delete Favorite Settings) será aberta.

<sup>💷</sup> Nota

| Add/Delete Favorite Settings | <b></b>                  |
|------------------------------|--------------------------|
| Setting Name :               | Favorite Settings List : |
| New Setting                  |                          |
|                              |                          |
|                              |                          |
|                              |                          |
|                              |                          |
| Add Delete                   |                          |
|                              | Save Cancel              |

Digite o Nome da Configuração (Setting Name) e clique em Adicionar (Add). O nome será exibido na Lista de Configurações Favoritas (Favorite Settings List).

Quando você clicar em Salvar (Save), o item será exibido na lista Configurações Favoritas (Favorite Settings) e poderá ser selecionado junto com as configurações predefinidas.

Para excluir um item, selecione-o na Lista de Configurações Favoritas (Favorite Settings List) e clique em Excluir (Delete). Clique em Salvar (Save) para salvar as configurações exibidas na Lista de Configurações Favoritas (Favorite Settings List).

### 💷 Nota

- Você pode definir Adicionar/Excluir... (Add/Delete...) em Configurações Favoritas (Favorite Settings) após a visualização.
- Salve até 10 itens.

### • Configurações de Entrada (Input Settings)

Especifique as configurações de entrada, como tipo e tamanho do documento. Configurações de Entrada (Input Settings)

### • Configurações de Saída (Output Settings)

Especifique as configurações de saída, como resolução e tamanho da saída. Configurações de Saída (Output Settings)

### • Configurações da Imagem (Image Settings)

Ative ou desative várias funções de correção de imagens. Configurações da Imagem (Image Settings)

### • Botões de ajuste de cores

Esses botões podem ser usados para efetuar correções de detalhes no brilho e no tom das cores da imagem. É possível ajustar o brilho ou o contraste geral da imagem, bem como os respectivos valores de realce e sombra (histograma) ou proporção (curva de tons). Botões de ajuste de cores

### • Zoom

Amplia a imagem ou a parte da moldura de corte. Quando a imagem é ampliada, Zoom muda para Desfazer (Undo). Clique no botão Desfazer (Undo) para retornar a tela ao estado não ampliado.

### Na exibição em miniatura

Quando várias imagens forem exibidas em miniatura, clicar nesse botão ampliará a moldura

selecionada. Clique em (Avançar Moldura) na parte inferior da tela para exibir a próxima moldura ou a anterior.

### 💷 Nota

Você também pode ampliar a imagem clicando nela duas vezes. Clique duas vezes na moldura novamente para retornar a tela ao estado não ampliado.

### Na exibição da imagem inteira

Digitalize novamente a parte da moldura de corte usando maior ampliação.

### 💷 Nota

Zoom digitaliza novamente a imagem e a exibe em alta resolução na visualização.

(Ampliar/Reduzir) na barra de ferramentas amplia a imagem de visualização rapidamente. No entanto, a resolução da imagem exibida será baixa.

### • Visualizar (Preview)

Efetua um teste de digitalização.

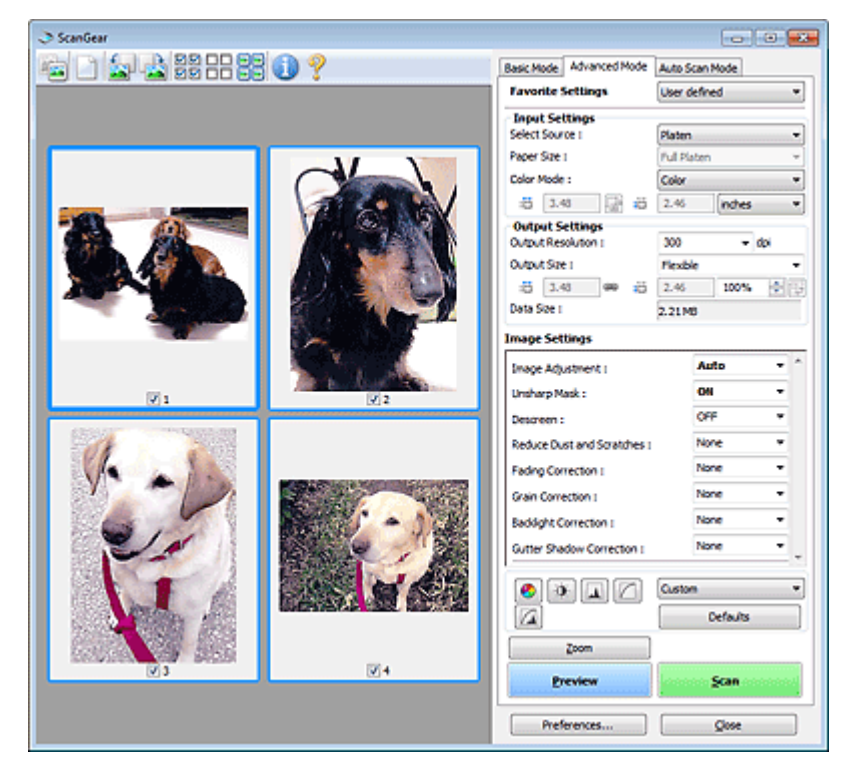

### • Digitalizar (Scan)

A digitalização é iniciada.

### 💷 Nota

- Quando a digitalização começar, o progresso será exibido. Clique em Cancelar (Cancel) para cancelar a digitalização.
- Quando a digitalização estiver concluída, uma caixa de diálogo solicitando a seleção da próxima ação poderá ser aberta. Siga as solicitações para concluir. Para obter detalhes, consulte Status da caixa de diálogo do ScanGear depois de digitalizar (Status of ScanGear dialog after scanning) em " Guia Digitalizar (Scan)" (caixa de diálogo Preferências (Preferences)).
- Demorará algum tempo para processar as imagens se o tamanho total das imagens digitalizadas exceder um determinado limite. Nesse caso, uma mensagem de alerta será exibida. Recomenda-se, como regra geral, diminuir o tamanho total. Para continuar, digitalize na exibição da imagem inteira.

#### • Preferências... (Preferences...)

A caixa de diálogo Preferências (Preferences) é aberta e é possível especificar configurações para digitalizar/visualizar.

Caixa de Diálogo Preferências (Preferences)

• Fechar (Close)

Fecha o ScanGear (driver do scanner).

### Barra de Ferramentas

#### • Barra de Ferramentas

É possível ajustar ou girar as imagens de visualização. Os botões exibidos na barra de ferramentas variam conforme a exibição.

### Na exibição em miniatura

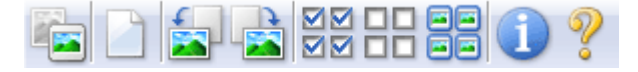

### Na exibição da imagem inteira

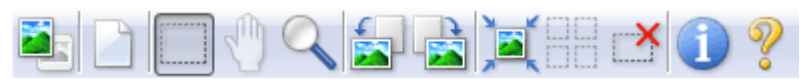

### (Miniatura)/ (Imagem inteira)

Alterna a exibição na área de visualização. ➡ Área de Visualização

### (Limpar)

Clique nesse botão para excluir a imagem de visualização. Também serão restauradas a barra de ferramentas e as configurações de ajuste de cores.

### (Cortar)

Permite especificar a área de digitalização arrastando o mouse.

| 5 |   |  |
|---|---|--|
|   |   |  |
| - |   |  |
|   | • |  |

### (Mover Imagem)

Se uma imagem ampliada for muito grande para se ajustar à área de visualização, clique nesse botão e arraste a imagem na tela até ser exibida a parte desejada. Também é possível mover a imagem usando as barras de rolagem.

### 4

### 📏 (Ampliar/Reduzir)

Clique nesse botão e depois clique na imagem para ampliá-la (ampliar). Clique com o botão direito do mouse na imagem para reduzi-la (reduzir)

### Girar para a Esquerda)

Gira a imagem de visualização 90 graus no sentido anti-horário.

- O resultado será refletido na imagem digitalizada.
- A imagem retornará ao estado original quando você visualizar novamente.

### (Girar para a Direita)

Gira a imagem de visualização 90 graus no sentido horário.

- O resultado será refletido na imagem digitalizada.
- A imagem retornará ao estado original quando você visualizar novamente.

# ۲

### (Corte Automático)

Exibe e ajusta a moldura de corte automaticamente para o tamanho do documento exibido na área de visualização. A área de digitalização será reduzida toda vez que você clicar nesse botão, se houver áreas de corte dentro da moldura.

### 

### Marcar Todas as Molduras)

Esse botão estará disponível quando duas ou mais molduras forem exibidas. Marca a caixa de seleção da imagem na exibição em miniatura.

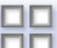

### DD (Desmarcar Todas as Molduras)

Esse botão estará disponível quando duas ou mais molduras forem exibidas. Desmarca a caixa de seleção da imagem na exibição em miniatura.

### E (Selecionar Todas as Molduras)

Esse botão estará disponível quando duas ou mais molduras forem exibidas. Seleciona a imagem na exibição em miniatura e a imagem ficará com um contorno azul.

### (Selecionar Todas as Molduras de Corte)

Esse botão estará disponível quando houver duas ou mais molduras de corte. Todas as molduras de corte serão exibidas em linhas pontilhadas grossas. As configurações serão aplicadas a todas as molduras de corte.

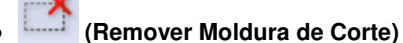

Remove a moldura de corte selecionada.

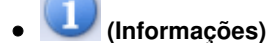

Exibe a versão do ScanGear e as configurações de digitalização atuais (tipo de documento, etc.).

(Abrir Guia)

Essa página é exibida.

### Área de Visualização

### • Área de Visualização

Local onde uma imagem de teste é exibida depois que você clica em Visualizar (Preview). Você também pode verificar os resultados das configurações (correções de imagem, ajustes de cores, etc.) feitas em "Botões de Configurações e Operação ".

### Quando

### ٵ (Miniatura) é exibido na barra de ferramentas

As miniaturas das imagens cortadas no tamanho do documento são exibidas. Somente as imagens com a caixa de seleção marcada serão digitalizadas.

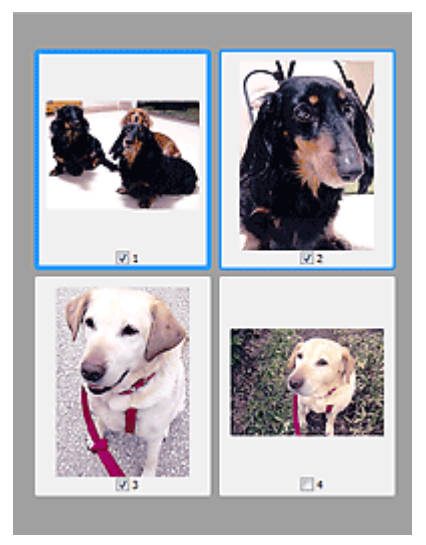

### 💷 Nota

Quando várias imagens são visualizadas, contornos diferentes indicam status de seleção diferentes.

- Moldura em Foco (contorno azul espesso): As configurações exibidas serão aplicadas.
- Moldura Selecionada (contorno azul fino): As configurações serão aplicadas simultaneamente tanto à moldura em foco como à moldura selecionada. Você pode
- selecionar várias imagens clicando e pressionando a tecla Ctrl.

Não selecionado (sem contorno): As configurações não serão aplicadas.

Quando 🛄 (Imagem inteira) é exibido na barra de ferramentas

Os itens no cilindro são digitalizados e exibidos como uma única imagem. Todas as partes das molduras de corte serão digitalizadas.

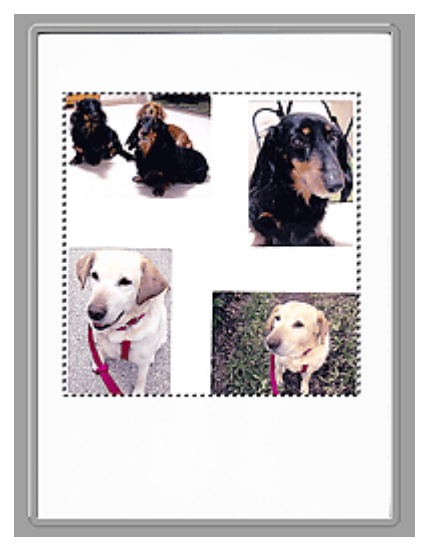

### 💷 Nota

É possível especificar a área de digitalização (moldura de corte) na imagem exibida. Na visualização em miniatura, é possível criar somente uma moldura de corte por imagem. Na visualização da imagem inteira, é possível criar várias molduras de corte.
 Ajustando Molduras de Corte

### Tópico relacionado

Digitalizando no Modo Avançado

Configurações de Entrada (Input Settings)

# Guia Avançado Guia Avançado > Digitalizando > Digitalizando com Outro Software > Telas do ScanGear (Driver do Scanner) > Configurações de Entrada (Input Settings)

S804

ScanGear

### Configurações de Entrada (Input Settings)

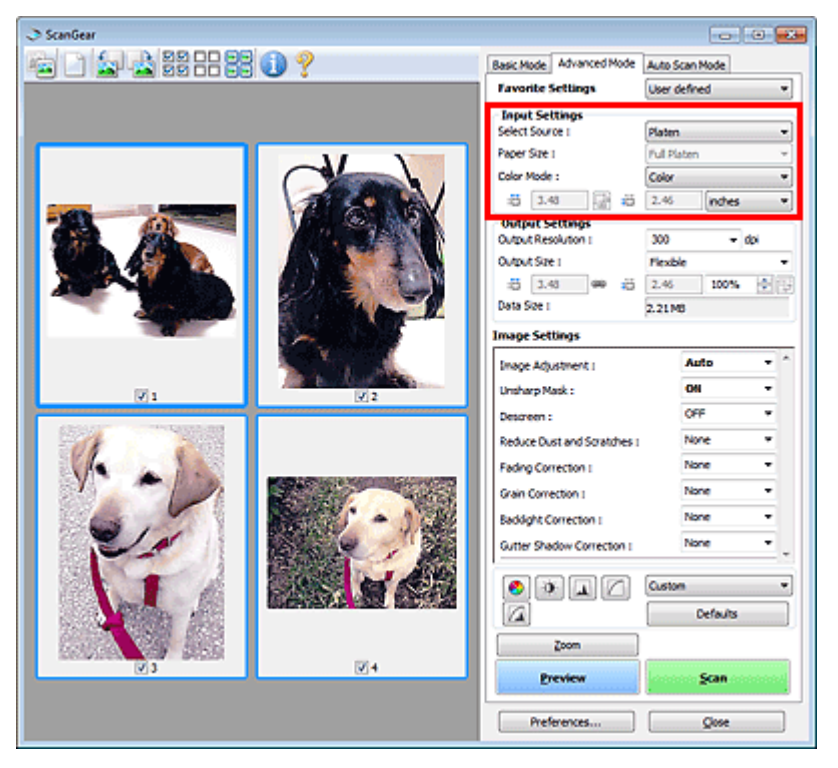

As Configurações de Entrada (Input Settings) permitem definir os seguintes itens:

### • Selecionar Origem (Select Source)

O tipo de documento a ser digitalizado é exibido.

### • Tamanho do Papel (Paper Size)

Selecione o tamanho do documento que será digitalizado. Essa definição está disponível somente na visualização da imagem inteira.

Quando você seleciona um tamanho, o tamanho da área de visualização é devidamente alterado.

### Importante

- Alguns aplicativos têm um limite de dados digitalizados que eles podem receber. O ScanGear (driver do scanner) pode digitalizar dados que tenham:
  - 21000 x 30000 pixels ou menos
- Se você alterar o Tamanho do Papel (Paper Size) depois de visualizar, a imagem de visualização será excluída.

### 💷 Nota

Se você não tem certeza de qual tamanho deverá selecionar para Tamanho do Papel (Paper Size), defina Tamanho do Papel (Paper Size) como Cilindro Cheio (Full Platen), meça o tamanho

do documento e insira os valores em 懂 (Largura) e 増 (Altura).

### Modo de Cor (Color Mode)

Selecione como digitalizar o documento.

Colorido (Color)

Selecione esse modo para digitalizar documentos coloridos ou para criar imagens coloridas.

### Configurações de Entrada (Input Settings)

Esse modo expressa a imagem em 256 níveis (8 bits) de vermelho (R), verde (G) e azul (B).

### • Escala de Cinza (Grayscale)

Selecione esse modo para digitalizar fotografias em preto-e-branco ou para criar imagens em preto-e-branco. Esse modo expressa a imagem em 256 níveis (8 bits) de preto-e-branco.

### Preto-e-Branco (Black and White)

Selecione esse modo para digitalizar fotografias e documentos em preto-e-branco. Esse modo expressa a imagem em preto-e-branco. O contraste da imagem é dividido em determinados níveis (limites) em preto-e-branco e é expresso em duas cores. O nível do limite pode ser

definido com

Limite).

### Tamanho de entrada

Na exibição em miniatura, o tamanho do documento cortado é exibido após a visualização. Na exibição da imagem inteira, o Tamanho do Papel (Paper Size) é exibido antes da visualização, e o tamanho da moldura de corte (área de digitalização) é exibido depois da visualização.

É possível ajustar o tamanho da moldura de corte inserindo os valores em 👘 (Largura) e 🦷 (Altura).

Clique em 🕼 (Alterar taxa de proporção) e altere-o para 🕼 (Manter taxa de proporção) para manter a taxa de proporção ao especificar o recorte do tamanho da moldura.

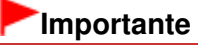

As configurações de tamanho de entrada estão disponíveis somente quando Tamanho da Saída (Output Size) em Configurações de Saída (Output Settings) está como Flexível (Flexible). Se você selecionar um tamanho diferente de Flexível (Flexible), uma moldura de corte calculada em Tamanho da Saída (Output Size) e Resolução de Saída (Output Resolution) será exibida, e sua taxa de definição será corrigida.

### 💷 Nota

- Os valores que você pode inserir estarão na faixa do tamanho do documento selecionado. O intervalo mínimo é de 96 x 96 pixels, quando a Resolução de Saída (Output Resolution) está definida como 600 ppp, com dimensão 100%.
- Quando Corte Automático é executado na exibição da imagem inteira, a taxa de definição não é mantida já que o tamanho será priorizado.
- Consulte "Ajustando Molduras de Corte " para obter informações detalhadas sobre molduras de corte.

### Guia Avançado

Guia Avançado > Digitalizando > Digitalizando com Outro Software > Telas do ScanGear (Driver do Scanner) > Configurações de Saída (Output Settings)

S805

ScanGear

### Configurações de Saída (Output Settings)

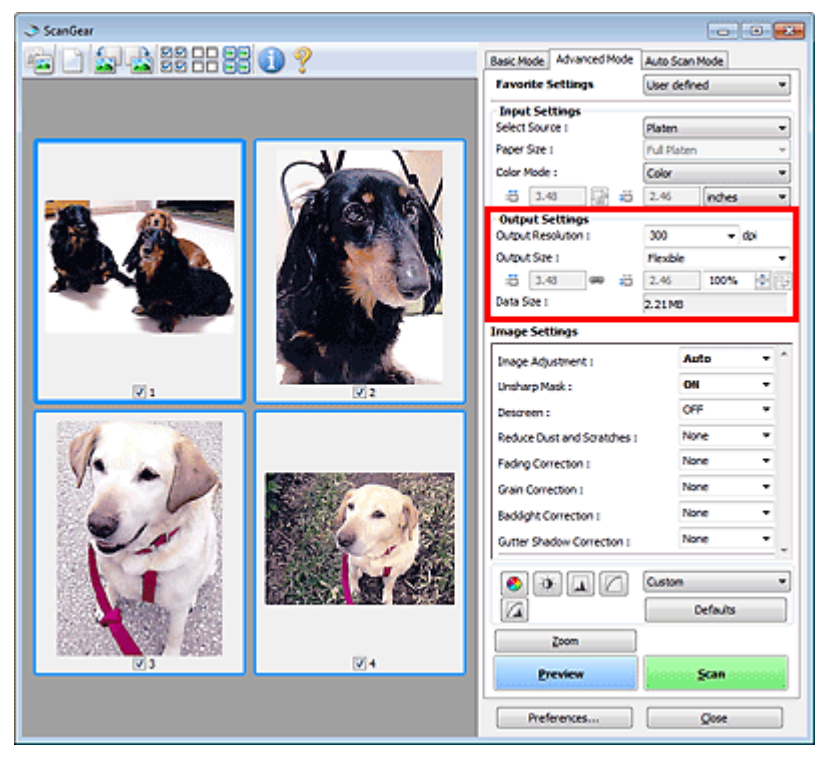

As Configurações de Saída (Output Settings) permitem definir os seguintes itens:

### • Resolução de Saída (Output Resolution)

Selecione a resolução da digitalização.

Quanto mais alta a resolução (valor), mais detalhes haverá em sua imagem. Selecione uma resolução entre as opções exibidas, clicando no botão ou digitando um valor na faixa de 25 a 19200 ppp (em incrementos de 1 ppp). Resolução

### • Tamanho da Saída (Output Size)

Selecione um tamanho de saída.

Selecione Flexível (Flexible) para definir os tamanhos personalizados ou selecione um tamanho para impressão ou exibição. Selecione Adicionar/Excluir... (Add/Delete...) para definir um tamanho personalizado e salvá-lo como nova opção de tamanho da saída.

### • Flexível (Flexible)

Você pode especificar a resolução de saída e escala e ajustar a moldura de corte.

### Na exibição em miniatura

Arraste o mouse sobre uma miniatura para exibir uma moldura de corte. Quando for exibida uma moldura de corte, somente a parte na moldura de corte será digitalizada. Quando nenhuma moldura de corte é exibida, cada moldura é digitalizada individualmente.

### Na exibição da imagem inteira

Se não forem exibidas molduras de corte, toda a área de visualização será digitalizada. Quando for exibida uma moldura de corte, somente a parte na moldura de corte será digitalizada.

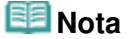

- Para ampliar/reduzir a imagem digitalizada, insira valores em (Largura) e (Altura) em Configurações de Saída (Output Settings) ou especifique um valor (em 1%) para %. O valor máximo disponível para % depende da Resolução de Saída (Output Resolution). % pode ser especificada para até 19200 ppp (a resolução de saída máxima disponível).
- Tamanho do papel (Paper Size) (L etc.) e Tamanho do monitor (Monitor Size) (1024 x 768 pixels etc.)

• Adicionar/Excluir... (Add/Delete...)

Abre a caixa de diálogo Adicionar/Excluir o Tamanho da Saída (Add/Delete the Output Size), onde você pode especificar tamanhos de saída personalizados.

| Add/Delete the Output Size | <b></b>            |
|----------------------------|--------------------|
| Destination :              | Output Size List : |
| Print 💌                    |                    |
| Output Size Name :         |                    |
| New Setting                |                    |
| Width : 6.00               |                    |
| Height: 4.00               |                    |
| Unit : inches 💌            |                    |
| Add Delete                 |                    |
|                            | Save Cancel        |

Na caixa de diálogo Adicionar/Excluir o Tamanho da Saída (Add/Delete the Output Size), é possível especificar vários tamanhos de saída e salvá-los de uma vez. Os itens salvos serão registrados na lista Tamanho da Saída (Output Size) e poderão ser selecionados junto com os itens predefinidos.

### Adicionar (Add)

Para adicionar um tamanho, selecione Imprimir (Print) ou Exibição da imagem (Image display) para Destino (Destination) e depois insira o Nome do Tamanho da Saída (Output Size Name), Largura (Width) e Altura (Height) e clique em Adicionar (Add). Para Unidade (Unit), você poderá selecionar polegadas (inches) ou mm quando o Destino (Destination) for Imprimir (Print), mas somente poderá selecionar pixels quando o Destino (Destination) for Exibição da imagem (Image display). O nome do tamanho adicionado aparecerá na Lista de Tamanhos da Saída (Output Size List).

Clique em Salvar (Save) para salvar os itens relacionados na Lista de Tamanhos da Saída (Output Size List).

### Excluir (Delete)

Para excluir um item, selecione-o na Lista de Tamanhos da Saída (Output Size List) e clique em Excluir (Delete). Clique em Salvar (Save) para salvar os itens relacionados na Lista de Tamanhos da Saída (Output Size List).

### Importante

Não é possível excluir os tamanhos de saída predefinidos, como A4 e 1024 x 768 pixels.

### 💷 Nota

- Salve até 10 itens para cada destino.
- Uma mensagem de erro será exibida quando você digitar um valor fora do intervalo de configuração. Insira um valor que esteja dentro da faixa exibida na mensagem.

### 💷 Nota

- Consulte "Ajustando Molduras de Corte " para obter informações detalhadas sobre molduras de corte.
- Para obter detalhes sobre como a moldura de corte é inicialmente exibida em uma imagem de visualização, consulte Moldura de Corte nas Visualizações da Imagem (Cropping Frame on Previewed Images) na "Guia Visualizar (Preview)" (caixa de diálogo Preferências (Preferences)).

### ) 🖽 (Alternância da taxa de definição)

Este botão está disponível quando a opção Tamanho da Saída (Output Size) está definida com qualquer valor, exceto Flexível (Flexible).

Clique neste botão para girar a moldura de corte. Clique novamente para retorná-la à orientação original.

### • Tamanho dos Dados (Data Size)

O tamanho de arquivo da imagem de visualização quando salva no formato BMP é exibida.

### 💷 Nota

Quando o tamanho do arquivo exceder um determinado limite, o valor será exibido em vermelho. Nesse caso, uma mensagem de alerta será exibida quando você clicar em Digitalizar (Scan). É recomendável que você ajuste as configurações para reduzir o Tamanho dos Dados (Data Size). Para continuar, digitalize na exibição da imagem inteira.

Configurações da Imagem (Image Settings)

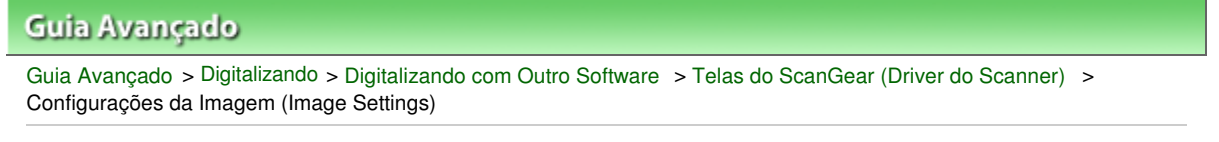

S806

ScanGear

### Configurações da Imagem (Image Settings)

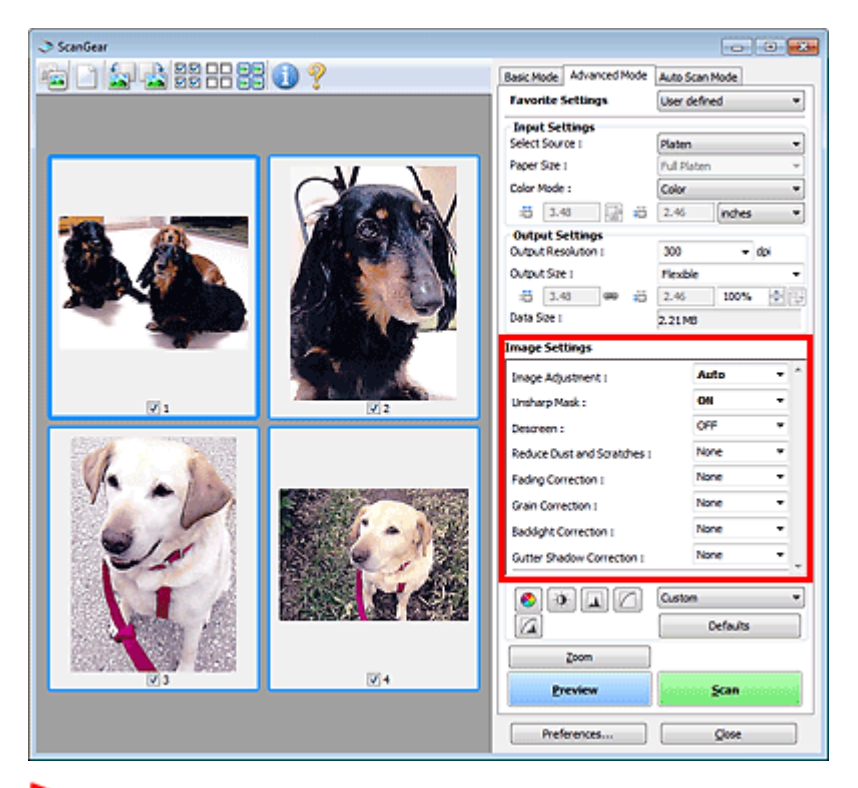

### Importante

- Não aplique essas funções a imagens sem moiré, poeira/riscos ou cores esmaecidas. O tom da cor pode ser afetado negativamente.
- Os resultados de correção de imagem talvez não reflitam na imagem visualizada.

### 💷 Nota

- As configurações selecionáveis dependem das configurações de modo de cor.
- A digitalização poderá ficar mais demorada se você usar Configurações da Imagem (Image Settings).

Configurações da Imagem (Image Settings) permite definir os seguintes itens:

### • Ajustes da Imagem (Image Adjustment)

Quando Ajustes da imagem (Image Adjustment) estiver definido, o brilho da parte especificada da imagem será otimizado. As imagens podem ser ajustadas de acordo com o tipo de documento detectado automaticamente ou o tipo de documento especificado. O resultado do ajuste será refletido em toda a imagem.

• Nenhum (None)

A opção de ajuste da imagem não será aplicada.

• Automático (Auto)

Aplica o ajuste da imagem detectando automaticamente o tipo de documento. Recomenda-se, como regra geral, selecionar esta configuração.

• Foto (Photo)

Aplica Ajustes da Imagem adequados para fotos.

### Configurações da Imagem (Image Settings)

### Revista (Magazine)

Aplica Ajustes da Imagem adequados para revistas.

• Jornal (Newspaper)

Aplica Ajustes da Imagem adequados para jornais.

Documento (Document)

Aplica Ajustes da Imagem adequados para documentos de texto.

### Importante

- Você pode definir Ajustes da Imagem (Image Adjustment) após a visualização.
- É possível especificar essa configuração quando a opção Recomendado (Recommended) estiver selecionada na guia Configurações de Cores (Color Settings) na caixa de diálogo Preferências (Preferences).

### 💷 Nota

- Se a imagem não for ajustada corretamente com Automático (Auto), especifique o tipo de documento.
- O tom das cores pode mudar em relação à imagem de origem devido à função de ajuste da imagem. Nesse caso, defina Ajustes da Imagem (Image Adjustment) como Nenhum (None).

### Máscara de Desfocagem (Unsharp Mask)

Quando essa opção estiver definida como ATIVADO (ON), o contorno dos assuntos será realçado para tornar a imagem mais nítida.

Apresentação (Descreen)

Fotos e imagens impressas são exibidas como uma coleção de pontos tênues. "Moiré" é um fenômeno no qual aparecem uma gradação irregular ou um padrão listrado quando fotografias ou imagens impressas com pontos tênues são digitalizadas. Apresentação (Descreen) é a função que reduz esse efeito.

### 💷 Nota

- Mesmo quando Apresentação (Descreen) está definida como ATIVADO (ON), alguns efeitos moiré poderão ser mantidos se Máscara de Desfocagem (Unsharp Mask) também estiver definida como ATIVADO (ON). Nesse caso, defina Máscara de Desfocagem (Unsharp Mask) como DESATIVADO (OFF).
- A seleção de Revista (Colorida) (Magazine(Color)) em Selecionar Origem (Select Source) na guia Modo Simples (Basic Mode) tem o mesmo efeito que definir Apresentação (Descreen) como ATIVADO (ON) na guia Modo Avançado (Advanced Mode).

### • Reduzir Poeira e Riscos (Reduce Dust and Scratches)

As fotografias digitalizadas podem conter pontos brancos causados por poeira ou riscos. Use essa função para reduzir esse ruído.

Nenhum (None)

Poeira e riscos não serão reduzidos.

Baixo (Low)

Selecione para reduzir pequenas partículas de poeira e riscos. Os maiores talvez não sejam removidos.

Médio (Medium)

Recomenda-se, como regra geral, selecionar esta configuração.

• Alto (High)

Selecione para reduzir pequenas ou grandes partículas de poeira e riscos. Poderão restar alguns indícios do processo de exclusão e poderão ser removidas partes delicadas da imagem.

### Importante

Esta função talvez não seja eficaz com alguns tipos de fotografias.

💷 Nota

É recomendado selecionar Nenhum (None) durante a digitalização de materiais impressos.

### Correção de Descoloração (Fading Correction)

Use essa função para corrigir fotografias que perderam a cor com o passar do tempo ou que tenham uma cor predominante. A "cor dominante" é um fenômeno em que uma cor específica afeta toda a imagem devido ao clima ou às cores fortes do meio ambiente.

• Nenhum (None)

A correção de descoloração não será aplicada.

Baixo (Low)

Selecione essa opção para corrigir uma pequena quantidade de descoloração e predominância de cor.

Médio (Medium)

Recomenda-se, como regra geral, selecionar esta configuração.

Alto (High)

Selecione essa opção para corrigir uma grande quantidade de descoloração e predominância de cor. Essa configuração pode afetar o tom da imagem.

### Importante

- Você pode definir Correção de Descoloração (Fading Correction) após a visualização.
- É possível especificar essa configuração quando a opção Recomendado (Recommended) estiver selecionada na guia Configurações de Cores (Color Settings) na caixa de diálogo Preferências (Preferences).
- Correção de Descoloração (Fading Correction) talvez não seja eficaz se a área de digitalização for muito pequena.

### • Correção de Granulação (Grain Correction)

Use essa função para reduzir a granulação (rugosidade) em fotografias tiradas com alta velocidade ou filme sensível.

• Nenhum (None)

A granulação será reduzida.

• Baixo (Low)

Selecione essa opção quando a fotografia apresentar uma leve granulação.

Médio (Medium)

Recomenda-se, como regra geral, selecionar esta configuração.

• Alto (High)

Selecione essa opção quando a fotografia apresentar grande granulação. Isso pode afetar a gradação e a nitidez da imagem.

### Importante

 Correção de Granulação (Grain Correction) talvez não seja eficaz se a área de digitalização for muito pequena.

### Correção de Luz de Fundo (Backlight Correction)

Use essa função para corrigir fotografias que foram tiradas contra a luz. Quando você altera a configuração de Correção de Luz de Fundo (Backlight Correction), o resultado será refletido na imagem de visualização.

Nenhum (None)

A correção de luz de fundo não será aplicada.

Baixo (Low)

Selecione essa opção para corrigir fotografias com uma leve luz de fundo. Isso não afetará o contraste da imagem.

• Médio (Medium)

### Configurações da Imagem (Image Settings)

Recomenda-se, como regra geral, selecionar esta configuração.

Alto (High)

Selecione essa opção para corrigir fotografias com uma forte luz de fundo. Isso pode afetar o contraste da imagem.

### Importante

- Você pode definir Correção de Luz de Fundo (Backlight Correction) após a visualização.
- É possível especificar essa configuração quando a opção Recomendado (Recommended) estiver selecionada na guia Configurações de Cores (Color Settings) na caixa de diálogo Preferências (Preferences).
- Correção de Luz de Fundo (Backlight Correction) talvez não seja eficaz se a área de digitalização for muito pequena.

### 💷 Nota

Padrões de ruído poderão ocorrer guando a Correção de Luz de Fundo (Backlight Correction) for aplicada. A aplicação de Correção de Granulação (Grain Correction) e a configuração de Máscara de Desfocagem (Unsharp Mask) como DESATIVADO (OFF) poderão reduzir os padrões de ruído.

### • Cor. Sombra Medianiz (Gutter Shadow Correction)

Use essa função para corrigir as sombras que aparecem entre páginas durante a digitalização de livretos abertos.

Quando você define a configuração de Cor. Sombra Medianiz (Gutter Shadow Correction), o resultado será refletido na imagem de visualização. Visualize os efeitos antes da digitalização, já que os resultados variam conforme o tipo de documento e conforme ele é pressionado.

Linhas ou texto pouco nítidos ou desfocados devido a páginas curvas não são corrigidos.

Nenhum (None)

A sombra de medianiz não será corrigida.

Baixo (Low)

Selecione essa opção quando o nível de efeito estiver forte demais com a configuração média.

Médio (Medium)

Recomenda-se, como regra geral, selecionar esta configuração.

Alto (High)

Selecione essa opção quando o nível de efeito estiver fraco demais com a configuração média.

### Importante

- Não cologue itens que pesem 2.0 kg (4,4 libras) ou mais no cilindro. Além disso, não pressione o documento com uma força superior a 2,0 kg (4,4 libras). Se você pressionar muito, o scanner poderá não funcionar corretamente ou o vidro poderá quebrar.
- Alinhe o documento com a extremidade do cilindro. Caso contrário, a sombra não será corrigida adequadamente.

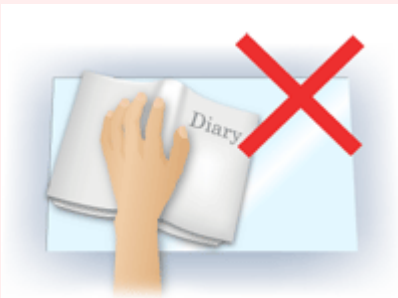

- As sombras poderão não ser corrigidas apropriadamente, dependendo do documento. Se o segundo plano da página não for branco, talvez as sombras não sejam detectadas corretamente ou talvez nem sejam detectadas.
- Durante a digitalização, pressione a lombada para baixo com a mesma pressão utilizada para visualizar a digitalização. Se a parte da encadernação não estiver regular, a sombra não será

### Configurações da Imagem (Image Settings)

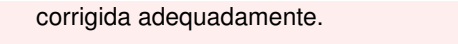

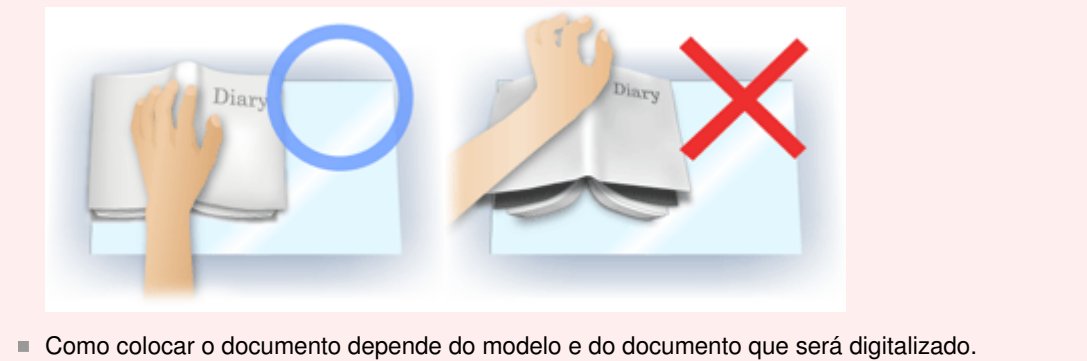

### 💷 Nota

- Cubra o documento com uma capa preta se manchas brancas, riscos ou padrões coloridos aparecerem na digitalização em função de luz ambiente entre o documento e o cilindro.
- Se a sombra não for corrigida adequadamente, ajuste a moldura de corte na imagem de visualização.
  - 📥 Ajustando Molduras de Corte

Botões de ajuste de cores

### Guia Avançado

Guia Avançado > Digitalizando > Digitalizando com Outro Software > Telas do ScanGear (Driver do Scanner) > Botões de ajuste de cores

S807

ScanGear

### Botões de ajuste de cores

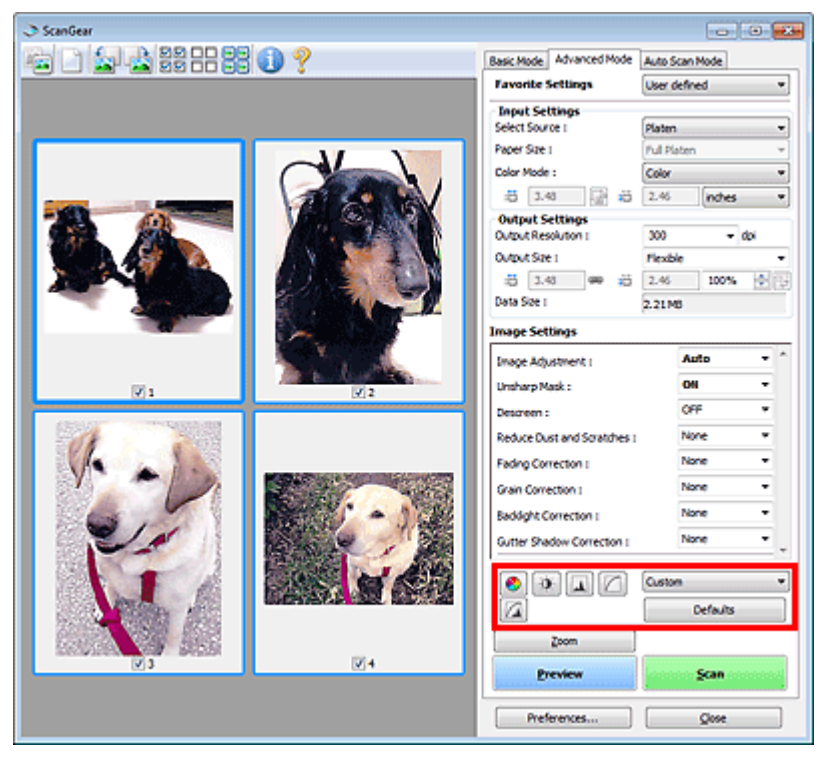

Os botões de ajuste de cores permitem efetuar correções de detalhes no brilho e no tom das cores da imagem. É possível ajustar o brilho ou o contraste geral da imagem, bem como os respectivos valores de realce e sombra (histograma) ou proporção (curva de tons).

### Importante

Os botões de ajuste de cores não estão disponíveis quando você seleciona Correspondência de Cores (Color Matching) na guia Configurações de Cores (Color Settings) da caixa de diálogo Preferências (Preferences).

### 💷 Nota

- As configurações selecionáveis dependem das configurações de modo de cor.
- Quando você ajusta a imagem através dos botões de ajuste de cores, os resultados são refletidos na imagem de visualização.

Clique em um botão de ajuste de cores para definir os seguintes itens:

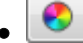

### (Saturação/Proporção de Cores)

Ajuste a saturação (vivacidade) e o tom da cor da imagem. Use essa função para clarear as cores desvanecidas devido ao tempo ou à predominância de cor. A "cor dominante" é um fenômeno em que uma cor específica afeta toda a imagem devido ao clima ou às cores fortes do meio ambiente. Ajustando a Saturação e a Proporção de Cores

### (Brilho/Contraste)

Ajusta o brilho e o contraste da imagem. Se a imagem for muito escura ou muito brilhante, ou a qualidade for baixa devido à falta de contraste, você poderá ajustar os níveis de brilho e contraste. Ajustando o Brilho e o Contraste

### Botões de ajuste de cores

### (Histograma)

O histograma permite ver a concentração de dados em cada nível de brilho de uma imagem. Você pode especificar o nível mais escuro (sombra) e o nível mais claro (realce) de uma imagem, recortar os níveis e expandir o centro do intervalo de tons da imagem. Ajustando o Histograma

### (Configurações da Curva de Tons)

Ajuste o brilho de uma imagem selecionando o tipo de gráfico (curva de tons) que mostra a proporção da entrada e saída de tom. É possível fazer ajustes finos no brilho de uma área específica. Ajustando a Curva de Tons

### (Exame Final)

Efetue uma verificação final nos ajustes de cores. Será exibida a curva de tons sintetizada final e o histograma calculado a partir do processamento da imagem subsequente. Não há configurações para definir nesta tela.

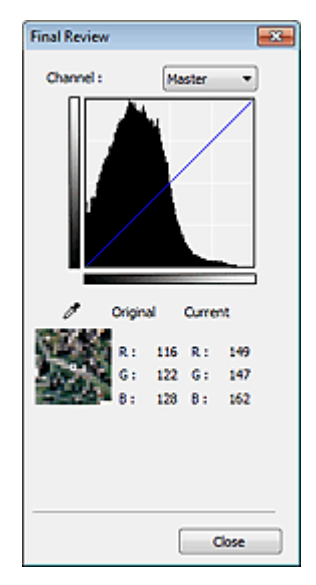

- Para uma imagem colorida, selecione uma cor em Canal (Channel) para verificar o Vermelho (Red), o Verde (Green) ou o Azul (Blue), ou selecione Mestre (Master) para verificar as três cores ao mesmo tempo.
- Se você colocar o cursor na imagem de visualização, essa parte será ampliada e serão exibidos os valores RGB (apenas L quando Modo de Cor (Color Mode) for Escala de Cinza (Grayscale)) antes e depois dos ajustes.

## • 🚺 (Limite)

Defina o limite de divisão do preto e do branco. Ajustando o limite, você pode tornar mais nítido o texto em um documento ou reduzir a transparência em jornais. Configurando o Limite

### Personalizar (Custom)

Você pode atribuir um nome e salvar um conjunto de configurações de curva de tons e limite dos botões de ajuste de cores.

Selecione Ádicionar/Excluir... (Add/Delete...) no menu suspenso. Quando Modo de Cor (Color Mode) estiver definido como qualquer opção, exceto Preto-e-Branco (Black and White), a caixa de diálogo Adicionar/Excluir Configurações da Curva de Tons (Add/Delete Tone Curve Settings) será aberta. Quando Modo de Cor (Color Mode) estiver definido como Preto-e-Branco (Black and White), a caixa de diálogo Adicionar/Excluir Configurações de Limite (Add/Delete Threshold Settings) será aberta.

### Botões de ajuste de cores

| Add/Delete Tone Curve Setting | s 🗾                        |
|-------------------------------|----------------------------|
| Setting Name :                | Tone Curve Settings List : |
| New Setting                   |                            |
|                               |                            |
|                               |                            |
|                               |                            |
|                               |                            |
| Add Delete                    |                            |
| [                             | Save Cancel                |

Digite o Nome da Configuração (Setting Name) e clique em Adicionar (Add). O nome é exibido na Lista de Configurações da Curva de Tons (Tone Curve Settings List) ou na Lista de Configurações de Limite (Threshold Settings List).

Clique em Salvar (Save) para salvar.

Também é possível carregar e aplicar as configurações de curva de tons ou limite salvas em uma imagem de visualização. Para carregar as configurações, selecione o item salvo no menu suspenso. Para excluir um item, selecione-o na Lista de Configurações da Curva de Tons (Tone Curve Settings List) ou na Lista de Configurações de Limite (Threshold Settings List) e clique em Excluir (Delete). Clique em Salvar (Save) para salvar as configurações exibidas na Lista de Configurações da Curva de Tons (Tone Curve Settings List) ou Lista de Configurações de Limite (Threshold Settings List).

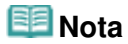

Salve até 20 itens.

### • Padrões (Defaults)

Redefina todos os ajustes (saturação/proporção de cores, brilho/contraste, histograma e curva de tons).

Guia Modo de Digitalização Automática (Auto Scan Mode)

### Guia Avançado Guia Avançado > Digitalizando > Digitalizando com Outro Software > Telas do ScanGear (Driver do Scanner) > Guia Modo de Digitalização Automática (Auto Scan Mode)

S813

### ScanGear

### Guia Modo de Digitalização Automática (Auto Scan Mode)

Esse modo permite digitalizar com facilidade. Basta colocar os documentos no cilindro e clicar em um botão.

Na guia Modo de Digitalização Automática (Auto Scan Mode), os documentos são detectados automaticamente. Não é necessário especificar as molduras de corte ou fazer correções em imagens.

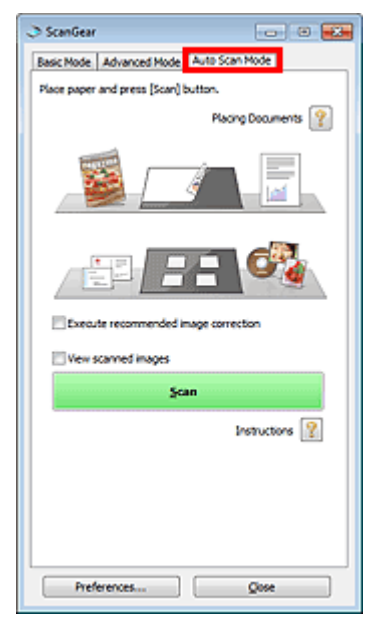

#### • Documentos suportados

Fotografias, cartões postais, cartões de visita, revistas, jornais, documentos de texto e BD/DVD/CD.

### Importante

- Os tipos de documentos a seguir não podem ser digitalizados corretamente. Nesse caso, especifique o tipo ou o tamanho do documento na guia Modo Simples (Basic Mode) ou na guia Modo Avançado (Advanced Mode) e digitalize.
  - Fotografias de tamanho A4
  - Documentos de texto menores do que 2L (127 mm x 178 mm) (5 polegadas x 7 polegadas),
  - como páginas cartonadas com o dorso recortado
  - Documentos impressos em papel branco fino
  - Documentos longos estreitos, como fotos panorâmicas
  - Digitalizando no Modo Simples
  - Digitalizando no Modo Avançado
- Etiquetas refletivas de disco podem não ser digitalizadas corretamente.
- Coloque os documentos corretamente, de acordo com o tipo de documento que será digitalizado. Caso contrário, talvez os documentos não sejam digitalizados corretamente. Consulte "Colocando Documentos" para obter informações detalhadas sobre como colocar documentos.

### 💷 Nota

Digitalize na "Guia Modo Simples (Basic Mode) " ou "Guia Modo Avançado (Advanced Mode) " para reduzir o efeito moiré.

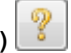

"Colocando Documentos " é exibido.

### • Executar a correção de imagem recomendada (Execute recommended image correction)

Marque essa caixa de seleção para aplicar correções adequadas automaticamente com base no tipo de documento.

### Importante

- Quando essa caixa de seleção for marcada no ScanGear (driver do scanner) a partir do MP Navigator EX, os arquivos só poderão ser salvos no formato JPEG/Exif ou PDF.
- A digitalização pode demorar mais do que o habitual quando essa caixa de seleção for marcada.
- É possível especificar essa configuração quando a opção Recomendado (Recommended) estiver selecionada na guia Configurações de Cores (Color Settings) na caixa de diálogo Preferências (Preferences).
- O tom das cores pode mudar em relação à imagem de origem devido às correções. Nesse caso, desmarque a caixa de seleção e digitalize.

#### • Exibir imagens digitalizadas (View scanned images)

Marque essa caixa de seleção para exibir as miniaturas de imagens digitalizadas em uma outra janela.

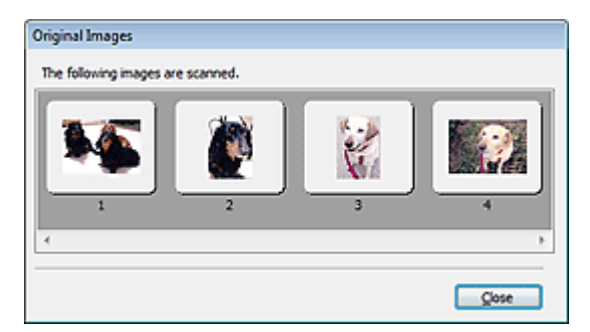

#### • Digitalizar (Scan)

A digitalização é iniciada.

### 💷 Nota

- Quando a digitalização começar, o progresso será exibido. Clique em Cancelar (Cancel) para cancelar a digitalização.
- Quando a digitalização estiver concluída, uma caixa de diálogo solicitando a seleção da próxima ação poderá ser aberta. Siga as solicitações para concluir. Para obter detalhes, consulte Status da caixa de diálogo do ScanGear depois de digitalizar (Status of ScanGear dialog after scanning) em "Guia Digitalizar (Scan)" (caixa de diálogo Preferências (Preferences)).

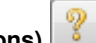

Instruções (Instructions)

Essa página é exibida.

• Preferências... (Preferences...)

A caixa de diálogo Preferências (Preferences) é aberta e é possível especificar configurações para digitalizar/visualizar.

Caixa de Diálogo Preferências (Preferences)

• Fechar (Close)

Fecha o ScanGear.

### Tópico relacionado

▶ Digitalizando no Modo de Digitalização Automática

### Guia Avançado

Guia Avançado > Digitalizando > Digitalizando com Outro Software > Telas do ScanGear (Driver do Scanner) > Caixa de Diálogo Preferências (Preferences)

S808

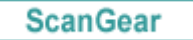

### Caixa de Diálogo Preferências (Preferences)

Clique em Preferências... (Preferences...) na tela do ScanGear (driver do scanner) para abrir a caixa de diálogo Preferências (Preferences).

Na caixa de diálogo Preferências (Preferences), você pode especificar configurações avançadas para as funções do ScanGear através das guias Scanner, Visualizar (Preview), Digitalizar (Scan) e Configurações de Cores (Color Settings).

| references                                    |
|-----------------------------------------------|
| Scanner Preview Scan Color Settings           |
| 🔄 Quiet Mode                                  |
| Select Folder Where Temporary Files are Saved |
| C:\Users\UserName\AppOata\\Temp\ Browse       |
| Sound Settings                                |
| Ray Music During Scanning                     |
| C:\Windows\Wedia\CSSAMP1.MID Browse           |
| Play Sound When Scanning is Completed         |
| Browse                                        |
| Calibration Settings                          |
| Execute at Every Scan : OFF +                 |
|                                               |
|                                               |
|                                               |
|                                               |
|                                               |
|                                               |
|                                               |
|                                               |
|                                               |
| OK Cancel                                     |

#### **Guia Scanner**

Permite especificar uma pasta para salvar as imagens temporariamente e um arquivo de música a ser reproduzido durante ou ao final de uma digitalização.

#### 📥 Guia Scanner

#### Guia Visualizar (Preview)

Permite selecionar o que fazer com a visualização quando o ScanGear é iniciado e como exibir molduras de corte após a visualização das imagens. Você também pode selecionar o tamanho do corte para as miniaturas dos documentos digitalizados.

Guia Visualizar (Preview)

#### Guia Digitalizar (Scan)

Permite selecionar o que fazer com o ScanGear após a digitalização de imagens. ➡ Guia Digitalizar (Scan)

#### Guia Configurações de Cores (Color Settings)

Permite selecionar como ajustar as cores e especificar o valor gama do monitor.

Guia Configurações de Cores (Color Settings)

| Guia Avançado                                                                                                    |   |
|----------------------------------------------------------------------------------------------------|---|
| Guia Avançado > Digitalizando > Digitalizando com Outro Software > Telas do ScanGear (Driver do Scanner) > Gui<br>Scanner | a |
| S812                                                                                                    |   |

#### 3012

ScanGear

### **Guia Scanner**

Na guia Scanner, você pode especificar as seguintes configurações.

| eferences 🔤                                   |
|-----------------------------------------------|
| Scanner Preview Scan Color Settings           |
| 🔲 Quiet Mode                                  |
| Select Folder Where Temporary Files are Saved |
| C:\Users\UserName\AppOata\\Temp\ Browse       |
| Sound Settings                                |
| Play Music During Scanning                    |
| C:\Windows\Wedia\CSSAMP1.MID Browse           |
| Play Sound When Scanning is Completed         |
| Browse                                        |
| Execute at Every Scan : OFF                   |
|                                               |

### Modo Silencioso (Quiet Mode)

Marque essa caixa de seleção para diminuir o som do scanner reduzindo a velocidade da cabeça do scanner durante a visualização ou a digitalização de documentos.

### 💷 Nota

A digitalização demora mais do que o habitual quando você ativa essa função.

#### Selecionar Pasta onde Arquivos Temporários foram Salvos (Select Folder Where Temporary Files are Saved)

Exibe a pasta onde serão salvas as imagens temporariamente. Para alterar a pasta, clique em Procurar... (Browse...) para especificar outra.

### Configurações de Som (Sound Settings)

Você pode configurar a máquina para tocar música durante/ao final de uma digitalização. Marque a caixa de seleção Tocar música durante a digitalização (Play Music During Scanning) ou Reproduzir som quando a digitalização for concluída (Play Sound When Scanning is Completed), clique em Procurar... (Browse...) e especifique um arquivo de som.

Você pode especificar os tipos de arquivo a seguir.

- Arquivo MIDI (\*.mid, \*.rmi, \*.midi)

- Arquivo de áudio (\*.wav, \*.aif, \*.aiff)

- Arquivo de MP3 (\*.mp3)

### Configurações de Calibração (Calibration Settings)

Quando você configura Executar a Cada Digitalização (Execute at Every Scan) como ATIVADO (ON), o scanner é calibrado toda vez antes da visualização e da digitalização, para reproduzir tons de cores corretos nas imagens digitalizadas.

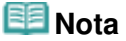
(OFF), o scanner pode ser calibrado automaticamente em alguns casos (por exemplo,

imediatamente após a máquina ser ligada).A calibração pode levar alguns minutos, dependendo do seu computador.

Topo da página 🕆

Guia Visualizar (Preview)

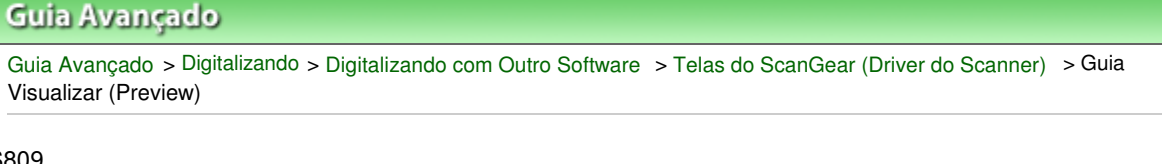

S809

ScanGear

## **Guia Visualizar (Preview)**

Na guia Visualizar (Preview), você pode especificar as seguintes configurações.

| Preferences                                |
|--------------------------------------------|
| Scanner Preview Scan Color Settings        |
| Preview at Start of ScanGear :             |
| Automatically Execute Preview              |
| Display Saved Preview Image                |
| © None                                     |
| Cropping Frame on Previewed Images :       |
| Execute Auto Cropping on Previewed Images  |
| Oisplay the Last Frame on Previewed Images |
| © None                                     |
| Cropping Size for Thumbnail View :         |
| Larger                                     |
| Standard                                   |
| ○ Smaller                                  |
|                                            |
|                                            |
|                                            |
|                                            |
| OK Cancel                                  |

#### • Visualização no Início de ScanGear (Preview at Start of ScanGear)

Selecione o que fazer com a visualização quando o ScanGear (driver do scanner) for iniciado.

• Executar Visualização Automaticamente (Automatically Execute Preview)

O ScanGear começará a visualização automaticamente quando for iniciado.

• Exibir Visualização da Imagem Salva (Display Saved Preview Image)

Será exibida a imagem visualizada anteriormente. As configurações do botão de Ajuste de Cores, as configurações da Barra de Ferramentas e as configurações da guia Modo Avançado (Advanced Mode) também são salvas.

• Nenhum (None)

Durante a inicialização, não serão exibidas imagens de visualização.

## 💷 Nota

Selecione Nenhum (None) se não desejar salvar a imagem de visualização.

#### • Moldura de Corte nas Visualizações da Imagem (Cropping Frame on Previewed Images)

Selecione como exibir as molduras de corte após a visualização das imagens.

 Executar Corte Automático nas Visualizações da Imagem (Execute Auto Cropping on Previewed Images)

A moldura de corte será automaticamente exibida no tamanho do documento após a visualização.

• Exibir a Última Moldura nas Visualizações da Imagem (Display the Last Frame on Previewed Images)

Uma moldura de corte do mesmo tamanho que a última usada será exibida após a visualização.

Nenhum (None)

Após a visualização, não será exibida nenhuma moldura.

• Tamanho do Corte para Modo de Exibição de Miniaturas (Cropping Size for Thumbnail View)

Selecione o tamanho do corte para as miniaturas dos documentos digitalizados.

Maior (Larger)

Exibe 105% (em largura e altura) da área exibida para o tamanho padrão.

• Padrão (Standard)

O tamanho padrão.

• Menor (Smaller)

Exibe 95% (em largura e altura) da área exibida para o tamanho padrão.

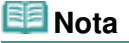

Quando você altera a configuração de Tamanho do Corte para Modo de Exibição de Miniaturas (Cropping Size for Thumbnail View), as imagens de visualização são atualizadas e cortadas no novo tamanho. Quando as imagens de visualização são atualizadas, os ajustes de cores e outras configurações aplicadas a elas são redefinidas.

Topo da página<sup>\*</sup>

Guia Digitalizar (Scan)

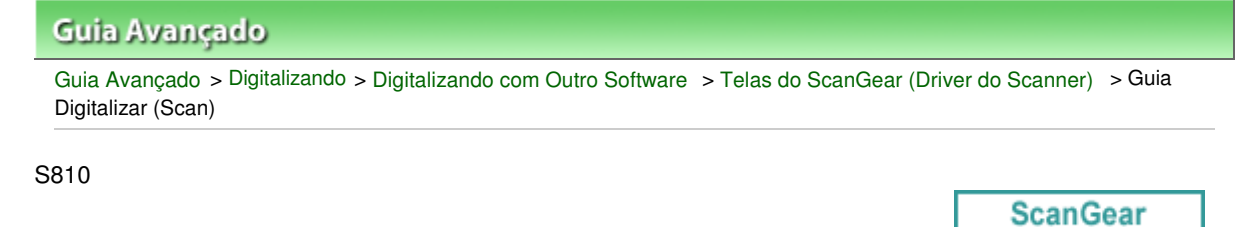

# Guia Digitalizar (Scan)

Na guia Digitalizar (Scan), você pode especificar as seguintes configurações.

| Preferences                               | ] |
|-------------------------------------------|---|
| Scanner Preview Scan Color Settings       | , |
| Status of ScanGear dalog after scanning : |   |
| Close ScanGear automatically              |   |
| O not close ScanGear automatically        |   |
| O Display the dalog to select next action |   |
|                                           |   |
|                                           |   |
|                                           |   |
|                                           |   |
|                                           |   |
|                                           |   |
|                                           |   |
|                                           |   |
|                                           |   |
|                                           |   |
|                                           |   |
|                                           |   |
|                                           |   |
|                                           | 1 |

 Status da caixa de diálogo do ScanGear depois de digitalizar (Status of ScanGear dialog after scanning)

Selecione o que fazer com o ScanGear (scanner driver) após a digitalização das imagens.

Fechar ScanGear automaticamente (Close ScanGear automatically)

Selecione esta opção para retornar ao aplicativo original quando completar a digitalização.

• Não fechar ScanGear automaticamente (Do not close ScanGear automatically)

Selecione essa opção para retornar à tela do ScanGear para outra digitalização quando a primeira for concluída.

 Exibir a caixa de diálogo para selecionar próxima ação (Display the dialog to select next action)

Selecione essa opção para abrir uma tela e selecionar o que fazer quando completar a digitalização.

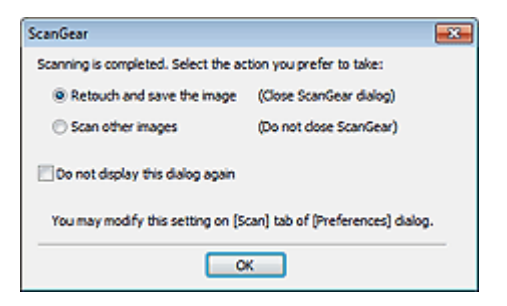

## 💷 Nota

Mesmo que Não fechar ScanGear automaticamente (Do not close ScanGear automatically) ou Exibir a caixa de diálogo para selecionar próxima ação (Display the dialog to select next action) esteja definida, alguns aplicativos poderão não ser compatíveis com esse programa.

Topo da página 🕆

Guia Configurações de Cores (Color Settings)

| Gula Avançado                                                                                                    |  |
|----------------------------------------------------------------------------------------------------|--|
| Guia Avançado > Digitalizando > Digitalizando com Outro Software > Telas do ScanGear (Driver do Scanner) > Guia<br>Configurações de Cores (Color Settings) |  |
|                                                                                                    |  |

S811

## ScanGear

# Guia Configurações de Cores (Color Settings)

Na guia Configurações de Cores (Color Settings), você pode especificar as seguintes configurações.

| Scanner Preview Sc | an Color Setting | 25       |
|--------------------|------------------|----------|
| Recommended        |                  |          |
| Color Matching     |                  |          |
| Source(Scanner)    |                  | ¥        |
| Target :           |                  | ¥        |
| V Monitor          |                  | Defaults |
| None               |                  |          |
| Monitor Gamma :    | 2.20 🚖           | Defaults |
|                    |                  |          |
|                    |                  |          |
|                    |                  |          |
|                    |                  |          |
|                    |                  |          |
|                    |                  |          |
|                    |                  |          |
|                    |                  |          |
|                    |                  |          |
|                    |                  |          |

#### Ajuste de Cores

Selecione uma das opções a seguir.

Você poderá selecionar uma quando o Modo de Cor (Color Mode) for Colorido (Color) ou Escala de Cinza (Grayscale).

#### • Recomendado (Recommended)

Selecione essa opção para reproduzir o documento na tela em tons vivos. Recomenda-se, como regra geral, selecionar esta configuração.

#### • Correspondência de Cores (Color Matching)

Selecione esta opção para fazer corresponder automaticamente as cores do scanner, do monitor e da impressora colorida, poupando assim o tempo e o trabalho relacionado à correspondência manual entre as cores do monitor e da impressora.

Os botões de ajuste de cores serão desativados.

Essa função estará disponível quando o Modo de Cor (Color Mode) for Colorido (Color).

- Origem (Scanner) (Source (Scanner)): selecione o perfil do scanner.
- Destino (Target): selecione o perfil do destino.

- Monitor: selecione esta opção para exibir a visualização de imagem com uma correção ideal para o monitor.

- Padrões (Defaults): retorna às configurações de Correspondência de Cores (Color Matching) padrão.

• Nenhum (None)

Selecione essa opção para desativar a correção de cores fornecida pelo ScanGear (driver do scanner).

## 💷 Nota

A Correspondência de Cores ficará disponível quando o ScanGear, o monitor, um aplicativo compatível com o gerenciamento de cores (como o Adobe Photoshop) e a impressora estiverem configurados corretamente.

Consulte o respectivo manual do monitor, impressora e configurações de aplicativo.

#### • Gama do Monitor (Monitor Gamma)

Definindo o valor gama de um monitor, você pode ajustar os dados de entrada para as características de brilho do monitor. Se o valor gama do monitor não corresponder ao valor padrão definido no ScanGear e as cores da imagem original não forem refletidas corretamente no monitor, ajuste-o. Clique em Padrões (Defaults) para retornar ao valor gama padrão (2,20) do monitor.

## 💷 Nota

Consulte o manual do monitor para verificar o valor gama. Se o valor não estiver escrito no manual, entre em contato com o fabricante.

Topo da página<sup>\*</sup>

Guia Avançado > Digitalizando > Digitalizando com Outro Software > Apêndice: Informações Úteis sobre Digitalização

S012

# Apêndice: Informações Úteis sobre Digitalização

- Ajustando a moldura de corte (área de digitalização)
  - ➡ Ajustando Molduras de Corte
- Selecionando a melhor resolução
  - 🔿 Resolução
- Aprendendo sobre formatos de arquivos

Formatos de Arquivos

- Aprendendo sobre Correspondência de Cores
  - Correspondência de Cores
- Fazendo a correspondência entre as cores do documento e monitor Consulte Gama do Monitor (Monitor Gamma) na seção a seguir.
   Guia Configurações de Cores (Color Settings)

Topo da página 🕆

Guia Avançado > Digitalizando > Digitalizando com Outro Software > Apêndice: Informações Úteis sobre Digitalização > Ajustando Molduras de Corte

#### S802

# Ajustando Molduras de Corte

É possível especificar a área de digitalização criando uma moldura de corte na imagem exibida na área de visualização da tela do ScanGear (driver do scanner). Quando você clicar em Digitalizar (Scan), somente a parte dentro da moldura de corte será digitalizada e passada para o aplicativo.

## Tipos de Moldura de Corte

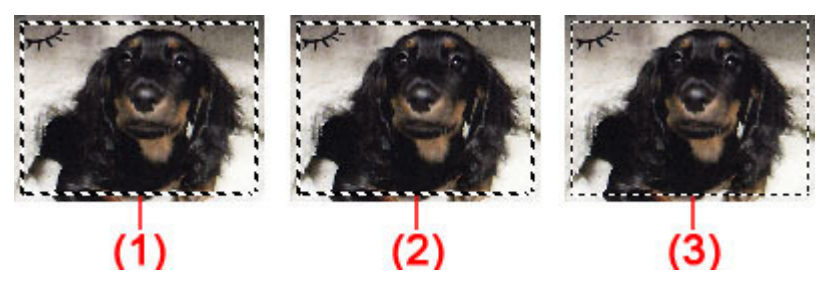

(1) Moldura de Corte Ativa (linhas pontilhadas grossas girando)

As configurações na guia Modo Simples (Basic Mode) ou na guia Modo Avançado (Advanced Mode) serão aplicadas.

(2) Moldura de Corte Selecionada (linhas pontilhadas grossas estacionárias)

As configurações serão aplicadas simultaneamente tanto à Moldura de Corte Ativa como às Molduras de Corte Selecionadas. Você pode selecionar várias molduras de corte clicando e pressionando a tecla Ctrl.

(3) Moldura de Corte Não Selecionada (linhas pontilhadas finas estacionárias)

As configurações não serão aplicadas.

## 💷 Nota

A Moldura de Corte Ativa e as Molduras de Corte Selecionadas são exibidas na visualização da imagem inteira.

#### Molduras de Corte Iniciais

#### Na exibição em miniatura

A moldura de corte não é exibida inicialmente. Arraste o mouse sobre uma moldura para criar uma moldura de corte.

#### Na exibição da imagem inteira

Uma moldura de corte (Moldura de Corte Ativa) é exibida automaticamente em volta da imagem de visualização, de acordo com o tamanho do documento. Você também pode criar uma moldura de corte arrastando o mouse na área de visualização.

## 💷 Nota

As molduras de corte são definidas de acordo com o tamanho do documento (Corte Automático) por padrão. Para obter informações detalhadas, consulte Moldura de Corte nas Visualizações da Imagem (Cropping Frame on Previewed Images) em " Guia Visualizar (Preview)" (caixa de diálogo Preferências (Preferences)).

#### Ajustando uma Moldura de Corte

## Ajustando Molduras de Corte

O cursor se transformará em  $\longleftrightarrow I \subseteq \mathbb{C}$  (Seta) quando estiver posicionado em uma moldura de corte. Se você clicar e arrastar o mouse na direção da seta, a moldura de corte será expandida ou contraída de forma correspondente.

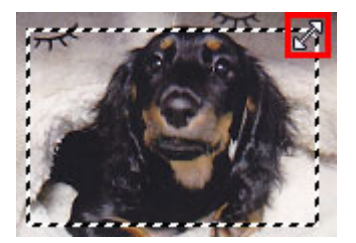

O cursor do mouse se transformará em 🐨 (seta de coordenadas) quando posicionado sobre uma moldura de corte. Clique e arraste o mouse para mover toda a moldura de corte.

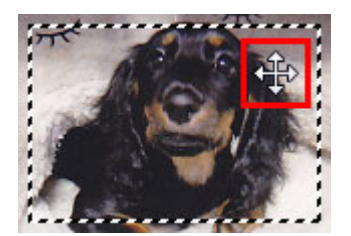

## 💷 Nota

Na guia Modo Avançado (Advanced Mode), é possível especificar o tamanho da moldura de corte digitando os valores em 
 (Largura) e 
 (Altura), nas Configurações de Entrada (Input Settings).
 Configurações de Entrada (Input Settings)

Você também pode girar uma moldura de corte em 90 graus, clicando em

Taxa de Definição). No entanto, (Alternância da taxa de definição) não está disponível quando Tamanho da Saída (Output Size) é Flexível (Flexible).

#### Criando Várias Molduras de Corte

#### Na exibição em miniatura

É possível criar somente uma moldura de corte por imagem.

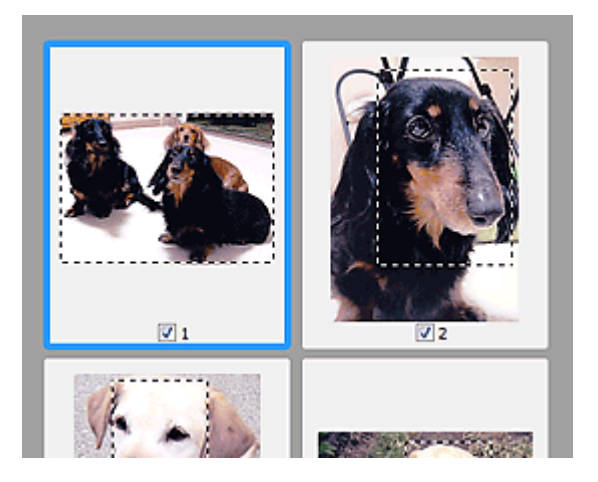

#### Na exibição da imagem inteira

Clique e arraste o mouse em um espaço fora da moldura de corte existente para criar uma nova moldura na área de visualização. A nova moldura de corte será a Moldura de Corte Ativa e a antiga será a Moldura de Corte Não Selecionada.

## Ajustando Molduras de Corte

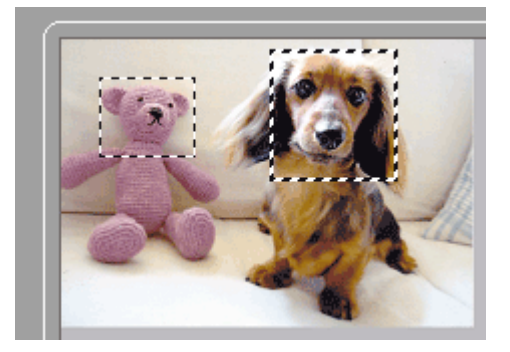

É possível criar várias molduras de corte e aplicar diferentes configurações de digitalização em cada uma das molduras.

Você também pode selecionar várias molduras de corte clicando e pressionando a tecla Ctrl.

Se você selecionar várias molduras de corte e alterar as configurações em uma guia à direita do ScanGear, as configurações serão aplicadas a todas as molduras selecionadas.

Quando é criada uma nova moldura de corte, esta mantém as configurações da moldura de corte mais recente.

## 💷 Nota

- Crie até 12 molduras de corte.
- A digitalização demora mais do que o habitual quando há várias molduras de corte selecionadas.

#### Excluindo Molduras de Corte

#### Na exibição em miniatura

Para excluir uma moldura de corte, clique em uma área na imagem fora da moldura.

#### Na exibição da imagem inteira

Para excluir uma moldura de corte, selecione-a e clique em (Remover Moldura de Corte) na Barra de Ferramentas. Como alternativa, pressione a tecla Delete.

Quando houver várias molduras de corte, todas que estiverem selecionadas (Moldura de Corte Ativa e Molduras de Corte Selecionadas) serão excluídas simultaneamente.

Topo da página 🕆

Guia Avançado > Digitalizando > Digitalizando com Outro Software > Apêndice: Informações Úteis sobre Digitalização > Resolução

S309

# Resolução

#### O que é resolução?

Os dados da imagem digitalizada são formados por um conjunto de pontos que contêm informações sobre o brilho e a cor. A densidade desses pontos se chama "resolução", e a resolução determinará a quantidade de detalhes em sua imagem. A unidade de resolução é pontos por polegada (ppp). Ppp é o número de pontos por polegada (2,54 cm).

Quanto mais alta for a resolução (valor), mais detalhada será a imagem; quanto mais baixa (valor), menos detalhada.

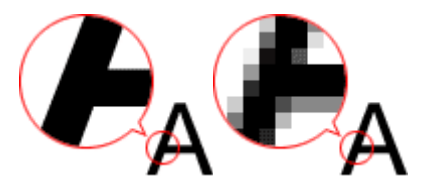

#### Configurando a resolução no MP Navigator EX

No MP Navigator EX, é possível especificar a resolução com Resolução da Digitalização (Scanning Resolution) na caixa de diálogo Configurações de Digitalização (Scan Settings).

#### Imagens para exibição em um monitor

Os papéis/fotografias a serem visualizados em uma tela devem ser digitalizados a 150ppp (150 dpi), que é próximo à resolução de um monitor padrão.

#### Imagens para impressão

As imagens que serão impressas devem ser digitalizadas com uma resolução correspondente à da impressora.

Por exemplo, para imprimir usando uma impressora preta-e-branca de 600 ppp, você deverá definir a resolução como 600ppp (600 dpi).

Com impressora colorida, defina a resolução para a metade da resolução da impressora. Por exemplo, para imprimir papel/fotografias digitalizadas usando uma impressora colorida de 600 ppp, você deverá definir a resolução como 300ppp (300 dpi). No entanto, com uma impressora de alta resolução, a impressão demora mais do que o habitual quando você define a resolução como metade da resolução da impressora.

#### Exemplo de resolução apropriada ao imprimir em escala

Se você imprimir um documento com o dobro do tamanho, vertical e horizontalmente, a resolução do documento será reduzida à metade. Se a resolução do documento original for de 300 ppp, a resolução do documento ampliado será de 150 ppp. Se o documento for impresso em uma impressora colorida de 600 ppp, a falta de detalhes da imagem poderá ser óbvia. Nesse caso, se a digitalização for efetuada com uma Resolução da Digitalização (Scanning Resolution) de 600 ppp, a resolução será de 300 ppp, mesmo que você duplique o tamanho do documento, e a qualidade de impressão do documento poderá ser suficiente. Por outro lado, se você imprimir um documento com metade do tamanho, deverá ser suficiente digitalizá-lo com metade da resolução.

Ao imprimir fotografias coloridas com o dobro do tamanho

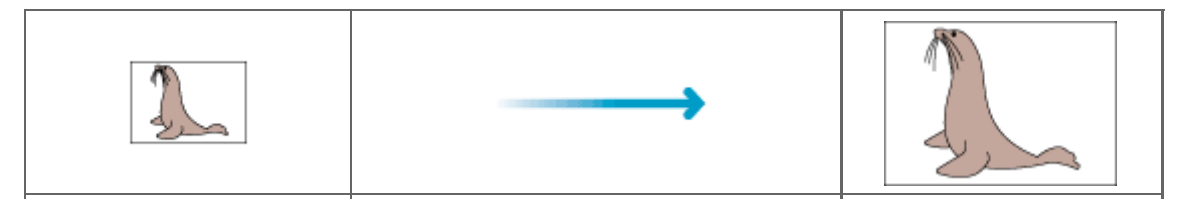

| Resolução do documento:<br>300 ppp<br>Resolução da digitalização:<br>600 ppp<br>Escala: 200% | Imprime com o dobro do tamanho<br>Resolução da digitalização/resolução real<br>da digitalização: 600 ppp | Resolução da impressão<br>300 ppp |
|----------------------------------------------------------------------------------------------|----------------------------------------------------------------------------------------------------|-----------------------------------|
|----------------------------------------------------------------------------------------------|----------------------------------------------------------------------------------------------------|-----------------------------------|

## Configurando a resolução no ScanGear (driver do scanner)

Em ScanGear, é possível especificar a resolução com Resolução de Saída (Output Resolution) em Configurações de Saída (Output Settings) na guia Modo Avançado (Advanced Mode).

## Exemplo de resolução apropriada ao imprimir em escala

A resolução de digitalização é definida automaticamente de forma que o valor definido em Resolução de Saída (Output Resolution) terá o mesmo valor da resolução da imagem digitalizada. Se você definir Resolução de Saída (Output Resolution) para 300 ppp e digitalizar com o dobro do tamanho, o documento será digitalizado automaticamente a 600 ppp e a resolução da imagem digitalizada será de 300 ppp. Você pode imprimir o documento com qualidade suficiente usando uma impressora colorida de 600 ppp.

Ao Imprimir Fotografias do Tamanho L (89 mm x 127 mm) (3,5 polegadas x 5 polegadas) com o Dobro do Tamanho

| Resolução do documento:<br>300 ppp<br>Resolução de saída: 300<br>ppp<br>Escala: 200% | Digitaliza com o dobro do<br>tamanho<br>Resolução real da<br>digitalização: 600 ppp | Resolução da imagem/resolução da<br>impressão: 300 ppp |
|--------------------------------------------------------------------------------------|-------------------------------------------------------------------------------------|--------------------------------------------------------|

#### Configurações de resolução adequadas

Defina a resolução de acordo com o uso da imagem digitalizada.

## 💷 Nota

Embora seja possível alterar a Resolução de Saída (Output Resolution) no ScanGear, recomendase digitalizar no valor padrão.

Para exibir em um monitor: 150 ppp

#### Para imprimir: 300 ppp

Quando a opção Tamanho da Saída (Output Size) está definida como Flexível (Flexible) na guia Modo Avançado (Advanced Mode) do ScanGear (Selecionar Origem (Select Source) é Cilindro (Platen) e a escala é 100%)

| Documento            | Uso                                             | Modo de Cor     | Resolução de<br>Saída |
|----------------------|-------------------------------------------------|-----------------|-----------------------|
| Fotografia colorida  | Copiando<br>(Impressão)                         | Colorido        | 300 ррр               |
|                      | Criar um cartão-postal                          | Colorido        | 300 ppp               |
|                      | Salvar em um computador                         | Colorido        | 75 a 300 ppp          |
|                      | Usar em um site da web ou<br>anexar a um e-mail | Colorido        | 75 a 150 ppp          |
| Fotografia em preto- | Salvar em um computador                         | Escala de Cinza | 75 a 300 ppp          |
| e-branco             | Usar em um site da web ou<br>anexar a um e-mail | Escala de Cinza | 75 a 150 ppp          |

## Resolução

## Página 770 de 1092 páginas

| Documento de texto | Copiando                     | Colorido, escala de cinza<br>ou preto-e-branco | 300 ppp       |
|--------------------|------------------------------|------------------------------------------------|---------------|
|                    | Anexar a um e-mail           | Colorido, escala de cinza<br>ou preto-e-branco | 150 ррр       |
|                    | Digitalizar texto usando OCR | Colorido ou Escala de<br>Cinza                 | 300 a 400 ppp |

## Importante

Se você dobrar a resolução, o tamanho do arquivo será quadruplicado. Se o arquivo for muito grande, a velocidade de processamento será reduzida significativamente e poderão ocorrer problemas, como falta de memória. Defina a resolução mínima necessária conforme o uso da imagem digitalizada.

Topo da página🏫

Guia Avançado > Digitalizando > Digitalizando com Outro Software > Apêndice: Informações Úteis sobre Digitalização > Formatos de Arquivos

#### S310

# Formatos de Arquivos

Você pode selecionar um formato de arquivo ao salvar imagens digitalizadas. Especifique o formato mais adequado de acordo com o uso da imagem e o aplicativo.

Os formatos de arquivos disponíveis variam por aplicativo e computador (Windows ou Macintosh).

Consulte as informações abaixo para aprender sobre as características de cada formato de arquivo de imagem.

## BMP (extensão de arquivo padrão: .bmp)

Um formato de arquivo padrão do Windows.

Geralmente, o formato BMP é selecionado para imagens usadas somente no Windows.

## JPEG (extensão de arquivo padrão: .jpg)

Geralmente, um formato de arquivo usado em sites da web e para imagens de câmeras digitais. Os arquivos JPEG possuem altas taxas de compactação. As imagens JPEG são ligeiramente degradadas a cada vez que são salvas e não podem retornar ao seu estado original.

O formato JPEG não está disponível para imagens em preto-e-branco.

## Exif (extensão de arquivo padrão: .jpg)

Um formato de arquivo suportado por várias câmeras digitais.

Ele adiciona informações, como a data da imagem capturada, modelo da câmera, velocidade do obturador, modo de fotografia e comentários aos arquivos JPEG.

A versão do formato do arquivo precisa ser Exif 2.2 ou posterior para imprimir em uma impressora compatível com impressão direta.

## TIFF (extensão de arquivo padrão: .tif)

Um formato de arquivo com uma compatibilidade relativamente alta entre os vários computadores e aplicativos. (Alguns arquivos TIFF são incompatíveis). TIFF é adequado para editar imagens salvas.

## 💷 Nota

- O MP Navigator EX suporta os formatos de arquivo TIFF a seguir.
  - Binários em preto-e-branco descompactados
  - RGB descompactados (8 bits por canal)
  - YCC descompactados (8 bits por componente)
  - RGB descompactados (16 bits por canal)
  - YCC descompactados (16 bits por componente)
  - Descompactado, Escala de Cinza

## PDF (extensão de arquivo padrão: .pdf)

Um formato de arquivo criado pela Adobe Systems. Ele pode ser usado em vários computadores e sistemas operacionais. Portanto, arquivos PDF podem ser trocados entre pessoas que usam diferentes sistemas operacionais, fontes etc, independentemente de suas diferenças.

## Importante

Somente os arquivos PDF criados com o MP Navigator EX são suportados. Os arquivos PDF criados ou editados em outros aplicativos não são suportados.

Topo da página🏫

Guia Avançado > Digitalizando > Digitalizando com Outro Software > Apêndice: Informações Úteis sobre Digitalização > Correspondência de Cores

#### S815

# Correspondência de Cores

A Correspondência de Cores ajusta os dispositivos conforme mostrado abaixo para corresponder as cores de uma imagem exibida em um monitor ou imagem impressa com as cores do documento original.

#### Exemplo: Quando sRGB é selecionada como o perfil de saída (destino)

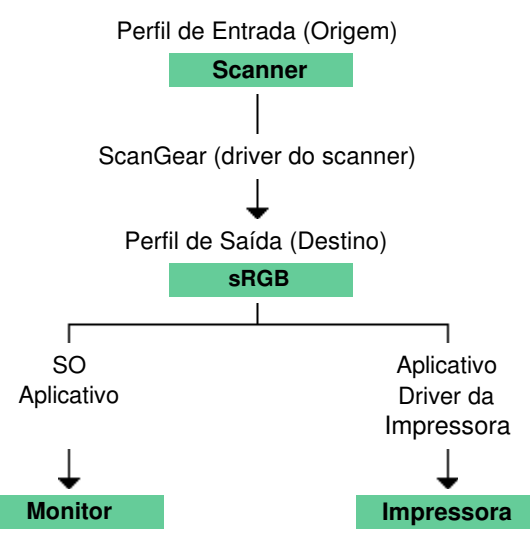

O ScanGear converte em sRGB o espaço de cor da imagem determinado pelo scanner.

Quando exibido em um monitor, o espaço de cores da imagem é convertido do sRGB no espaço de cores do monitor com base nas configurações do sistema operacional e do espaço de trabalho do aplicativo.

Durante a impressão, o espaço de cor da imagem passa de sRGB ao espaço de cor da impressora de acordo com as configurações de impressão do aplicativo e do driver da impressora.

Topo da página<sup>\*</sup>

Guia Avançado > Digitalizando > Telas do Canon IJ Network Scan Utility

# Telas do Canon IJ Network Scan Utility

➡ Tela de Menu e Configuração do Canon IJ Network Scan Utility

Topo da página 🛧

Guia Avançado > Digitalizando > Telas do Canon IJ Network Scan Utility > Tela de Menu e Configuração do Canon IJ Network Scan Utility

#### S814

# Tela de Menu e Configuração do Canon IJ Network Scan Utility

Configure o Canon IJ Network Scan Utility para digitalizar imagens em um computador pela rede usando o painel do operador da máquina.

Após a instalação, o Canon IJ Network Scan Utility é exibido na área de notificação da barra de tarefas.

## 💷 Nota

Se Se (Ativado) não for exibido na área de notificação da barra de tarefas, no menu Iniciar (Start), selecione Todos os Programas (All Programs) > Canon IJ Network Utilities > Canon IJ Network Scan Utility > Canon IJ Network Scan Utility para iniciá-lo.

#### Menu

| _ |    |                             |                    |  |
|---|----|-----------------------------|--------------------|--|
|   | Di | sable Canon IJ Network Scar | n Utility          |  |
|   | Se | ttings                      |                    |  |
|   | A  | pout                        |                    |  |
|   | Ex | it                          |                    |  |
|   |    |                             |                    |  |
|   |    | Customize                   |                    |  |
|   |    | 🔤 🛃 Þ 🐠                     | 0:00<br>01/01/2010 |  |

• Desativar o Canon IJ Network Scan Utility (Disable Canon IJ Network Scan Utility) ou Ativar o Canon IJ Network Scan Utility (Enable Canon IJ Network Scan Utility)

Ativa ou desativa o Canon IJ Network Scan Utility .

Ao selecionar Desativar o Canon IJ Network Scan Utility (Disable Canon IJ Network Scan Utility), você não poderá digitalizar em uma rede usando o Painel de Controle.

Ativado: 🔦, Desativado: 鰯

• Configurações... (Settings...)

A caixa de diálogo Canon IJ Network Scan Utility é aberta. Você pode selecionar o produto que deseja usar.

• Sobre (About)

Exibe as informações sobre versão.

Sair (Exit)

Sai do Canon IJ Network Scan Utility. 🛸 (Ativado) desaparece da área de notificação da barra de tarefas.

#### Caixa de diálogo Canon IJ Network Scan Utility

A máquina deve ser selecionada com o Canon IJ Network Scan Utility antes de digitalizar pela rede.

Na área de notificação da barra de tarefas, clique com o botão direito no ícone e selecione Configurações... (Settings...) para abrir a caixa de diálogo Canon IJ Network Scan Utility.

Geralmente, a máquina já está selecionada. Nesse caso, não é necessário selecioná-la novamente.

| Canon IJ Network Scan Utility                                                                                                    |
|----------------------------------------------------------------------------------------------------|
| If you plan to scan the image into this computer using the operation panel of the<br>scanner via the network, select the check box of the scanner you want to use, and<br>then click [OK]. |
| Şcanner                                                                                                    |
| Name                                                                                                    |
| Canon ser_ X00000000000                                                                                                    |
|                                                                                                    |
|                                                                                                    |
|                                                                                                    |
|                                                                                                    |
| Instructions OK Cancel                                                                                                    |

Selecione o produto a ser usado.

Os scanners registrados no sistema serão exibidos. Marque a caixa de seleção do produto a ser usado.

Você pode selecionar até três scanners.

Clique em Instruções (Instructions) para abrir essa página.

## 💷 Nota

- Se o scanner que você deseja usar não for exibido, verifique as seguintes condições e clique em OK para fechar a caixa de diálogo; em seguida, abra-a novamente e selecione o scanner.
  Os MP Drivers estão instalados
  - Os MP Drivers estão instalados
  - A configuração da rede foi concluída após a instalação dos MP Drivers
  - A comunicação de rede entre o produto e o computador está ativada
  - Se o scanner ainda não for exibido, consulte " Solução de Problemas ".
- Não é necessário usar esse software para digitalizar através do USB ou do computador. Consulte "Desinstalando a Canon IJ Network Tool/o Canon IJ Network Scan Utility " para excluí-lo. Você pode digitalizar através do USB ou do computador mesmo se ele não for excluído.

Topo da página 🕆

Guia Avançado > Digitalizando > Outros Métodos de Digitalização

# Outros Métodos de Digitalização

- Digitalizando com o Driver WIA
- Digitalizando com o Painel de Controle (Somente no Windows XP)

Topo da página 个

Guia Avançado > Digitalizando > Outros Métodos de Digitalização > Digitalizando com o Driver WIA

#### S604

# Digitalizando com o Driver WIA

Você pode digitalizar uma imagem de um aplicativo compatível com WIA e usar a imagem nesse aplicativo.

O WIA (Aquisição de Imagens do Windows) é um modelo de driver implementado no Windows XP ou posterior. Ele permite digitalizar documentos sem o uso de um aplicativo. Digitalize documentos a partir de um aplicativo compatível com TWAIN para especificar as configurações avançadas da digitalização.

O procedimento a seguir varia conforme o aplicativo. Os procedimentos a seguir são apenas exemplos.

Para obter informações detalhadas, consulte o manual do aplicativo.

## Importante

- No Windows XP, não é possível digitalizar usando o driver WIA através de uma conexão de rede.
- Especifique as seguintes configurações para ativar a digitalização através da rede.

1. No menu Iniciar (Start), selecione Computador (Computer) > Rede (Network).

2. Clique com o botão direito do mouse em (nome do modelo)\_Endereço MAC ((model name)

\_MAC address) na tela exibida e, em seguida, selecione Instalar (Install).

#### Digitalizando com o Driver WIA 2.0

A seguir, é apresentado um exemplo de digitalização usando o "Fax e Scanner do Windows".

1. Coloque o documento no cilindro.

Colocando Documentos

2. Clique em Digitalizar... (Scan...) em Novo (New) no menu Arquivo (File).

Para conexões de rede, clique duas vezes em (nome do modelo)\_Endereço MAC ((model name) \_MAC address) na lista.

A tela de configuração da digitalização é exibida.

#### 3. Especifique as configurações.

| lew Scan           |                  |   |  |
|--------------------|------------------|---|--|
| Scanner: WIA Canon | ser Chagge       |   |  |
| Profile            | Photo (Default)  | • |  |
| Source             | Flatbed          | • |  |
| Papgr size:        |                  | * |  |
| Color format:      | Color            | • |  |
| Eile type:         | JPG (JPEG image) | • |  |
| Besolution (DPD:   | 300              |   |  |
| Brightness:        |                  |   |  |
| ⊆ontrast:          |                  |   |  |
|                    |                  |   |  |

#### • Scanner

O nome do produto definido atualmente é exibido. Para alterar o scanner, clique em Alterar... (Change...) e selecione o produto desejado.

#### Perfil (Profile)

Selecione Foto (Padrão) (Photo (Default)) ou Documentos (Documents) de acordo com o documento que será digitalizado. Para salvar um novo Perfil (Profile), selecione Adicionar perfil... (Add profile...). Você pode especificar os detalhes na caixa de diálogo Adicionar Novo Perfil (Add New Profile).

Origem (Source)

Selecione um tipo de scanner.

• Tamanho do papel (Paper size)

Essa configuração não está disponível para esta máquina.

• Formato de cor (Color format)

Selecione como digitalizar o documento.

• Tipo de arquivo (File type)

Selecione um formato de arquivo: JPEG, BMP, PNG e TIFF.

• Resolução (DPI) (Resolution (DPI))

Insira a resolução. Especifique um valor entre 50 e 600 ppp. 300 ppp é a opção padrão. ➡ Resolução

• Brilho (Brightness)

Mova a barra deslizante para ajustar o brilho. Mova-a para a esquerda para escurecer e para a direita para clarear a imagem. Você também pode inserir um valor (-100 a 100).

• Contraste (Contrast)

Mova a barra deslizante para ajustar o contraste. Movê-la para a esquerda diminuirá o contraste da imagem, tornando-a mais suave. Movê-la para a direita aumentará o contraste da imagem, tornando-a mais nítida. Você também pode inserir um valor (-100 a 100).

 Visualizar ou digitalizar as imagens como arquivos separados (Preview or scan images as separate files)

Marque essa caixa de seleção para visualizar ou digitalizar várias imagens como arquivos individuais.

#### 💷 Nota

Com conexões de rede, não é possível especificar Brilho (Brightness) e Contraste (Contrast).

4. Clique em Visualizar (Preview) para visualizar a imagem.

A imagem de visualização é exibida à direita.

5. Clique em Digitalizar (Scan).

Quando a digitalização estiver concluída, a imagem digitalizada será exibida no aplicativo.

#### Digitalizando com o driver WIA 1.0

A seguir, é apresentado um exemplo de digitalização com o uso do "Paint".

- **1.** Coloque o documento no cilindro.
  - Colocando Documentos
- 2. Clique em Do scanner ou da câmera (From scanner or camera) de (Selecione o comando para digitalizar um documento no aplicativo).

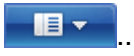

3. Selecione um tipo de imagem de acordo com o documento que será digitalizado.

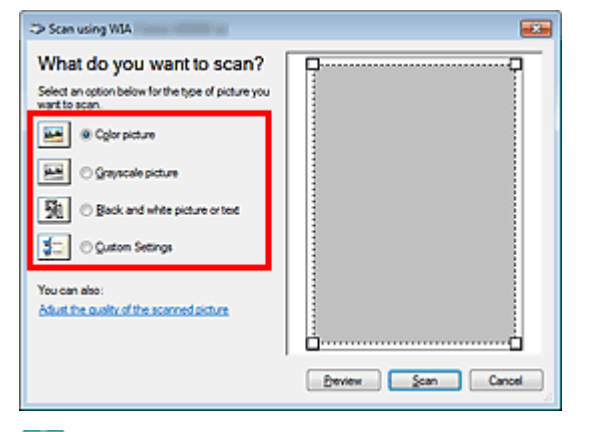

## 💷 Nota

- Com conexão à rede, um tipo de imagem que possa ser selecionado poderá ser diferente de um para a conexão USB.
- Para digitalizar com os valores definidos anteriormente em Ajustar a qualidade da imagem digitalizada (Adjust the quality of the scanned picture), selecione Configurações Personalizadas (Custom Settings).
- **4.** Clique em Ajustar a qualidade da imagem digitalizada (Adjust the quality of the scanned picture) e defina as preferências, conforme necessário.

| Advanced Properties |               |    |        |
|---------------------|---------------|----|--------|
| Advanced Properties |               |    |        |
| Appearance          | Brightness:   | Û  | - •    |
|                     | Cogtrast:     | Û  | - •    |
| Besolution (DPI):   | Picture type: |    |        |
| 150 🔶               | Color picture |    | -      |
|                     |               |    | Repet  |
|                     |               | ОК | Cancel |

#### • Brilho (Brightness)

Mova a barra deslizante para ajustar o brilho. Mova-a para a esquerda para escurecer e para a direita para clarear a imagem. Você também pode inserir um valor (-127 a 127).

• Contraste (Contrast)

Mova a barra deslizante para ajustar o contraste. Movê-la para a esquerda diminuirá o contraste da imagem, tornando-a mais suave. Movê-la para a direita aumentará o contraste da imagem, tornando-a mais nítida. Você também pode inserir um valor (-127 a 127).

• Resolução (DPI) (Resolution (DPI))

Insira a resolução. Especifique um valor entre 50 e 600 ppp. ➡ Resolução

• Tipo de imagem (Picture type)

Selecione o tipo de digitalização desejada para o documento.

Redefinir (Reset)

Clique para restaurar as configurações originais.

#### 💷 Nota

- Com conexões de rede, não é possível especificar Brilho (Brightness) e Contraste (Contrast).
- **5.** Clique em Visualizar (Preview) para visualizar a imagem.

A imagem de visualização é exibida à direita. Arraste 🗌 para especificar a área de digitalização.

6. Clique em Digitalizar (Scan).

Quando a digitalização estiver concluída, a imagem digitalizada será exibida no aplicativo.

Topo da página🋧

Guia Avançado > Digitalizando > Outros Métodos de Digitalização > Digitalizando com o Painel de Controle (Somente no Windows XP)

#### S605

# Digitalizando com o Painel de Controle (Somente no Windows XP)

Você pode digitalizar as imagens por meio do Painel de Controle do Windows XP usando o driver WIA.

## Importante

Com conexões de rede, não é possível digitalizar usando o driver WIA.

- **1.** No menu Iniciar (Start), selecione Painel de Controle (Control Panel).
- Clique em Impressoras e Outros Itens de Hardware (Printers and Other Hardware)
   Scanners e Câmeras (Scanners and Cameras) e clique duas vezes em WIA
   Canon (nome do modelo) (WIA Canon (model name)).

A caixa de diálogo Assistente de Scanner e Câmera (Scanner and Camera Wizard) é exibida.

- **3.** Clique em Avançar (Next).
- Selecione Tipo de imagem (Picture type) de acordo com o documento que será digitalizado.

| Scanner and Camera Wizard                                                                                                    |                              |  |
|----------------------------------------------------------------------------------------------------|------------------------------|--|
| Choose Scanning Preferences<br>Disose your scanning preferences, and then click Preview to see how your preferences affect.       |                              |  |
| Picture type:<br>© Color picture<br>© Color picture<br>© Color picture<br>© Color picture<br>© Color picture<br>© Custom petrings |                              |  |
|                                                                                                    | Beview (iii) 🔶               |  |
|                                                                                                    | <gack heat=""> Cancel</gack> |  |

#### 💷 Nota

- Para digitalizar com os valores anteriormente configurados em Configurações personalizadas (Custom settings), selecione Personalizar (Custom).
- **5.** Clique em Configurações personalizadas (Custom settings) para definir as preferências conforme necessário.

| Properties          |                        |
|---------------------|------------------------|
| Advanced Properties | Brightness:<br>Coghast |
| Besolution (DPI):   | Picture type:          |
| 150 🗘               | Color picture          |
|                     | Rgtet OK Cancel        |

#### • Brilho (Brightness)

Mova a barra deslizante para ajustar o brilho. Mova-a para a esquerda para escurecer e para a direita para clarear a imagem. Você também pode inserir um valor (-127 a 127).

#### • Contraste (Contrast)

Mova a barra deslizante para ajustar o contraste. Movê-la para a esquerda diminuirá o contraste da imagem, tornando-a mais suave. Movê-la para a direita aumentará o contraste da imagem, tornando-a mais nítida. Você também pode inserir um valor (-127 a 127).

• Resolução (DPI) (Resolution (DPI))

Insira a resolução. Especifique um valor entre 50 e 600 ppp. ➡ Resolução

• Tipo de imagem (Picture type)

Selecione o tipo de digitalização desejada para o documento.

• Redefinir (Reset)

Clique para restaurar as configurações originais.

6. Clique em Visualizar (Preview) para visualizar a imagem.

A imagem de visualização é exibida à direita. Arraste 🔳 para especificar a área de digitalização.

7. Clique em Avançar (Next) e siga as instruções.

Topo da página<sup>^</sup>

Guia Avançado > Sobre a Impressão de Etiqueta de Disco

# Sobre a Impressão de Etiqueta de Disco

- Imprimindo uma Etiqueta de Disco
- ➡ Solução de Problemas

Topo da página 个

Guia Avançado > Sobre a Impressão de Etiqueta de Disco > Imprimindo uma Etiqueta de Disco

# Imprimindo uma Etiqueta de Disco

- ➡ Itens que Devem ser Preparados
- Cuidados ao Imprimir a Etiqueta de Disco
- Colocando/Removendo a Bandeja do Disco
- Imprimindo na Etiqueta de Disco
- Impressão com o CD-LabelPrint do computador
- Área de Impressão

Topo da página ↑

Guia Avançado > Sobre a Impressão de Etiqueta de Disco > Imprimindo uma Etiqueta de Disco > Itens que Devem ser Preparados

#### D018

# Itens que Devem ser Preparados

É necessário ter os seguintes itens para imprimir nos discos imprimíveis:

Bandeja do Disco

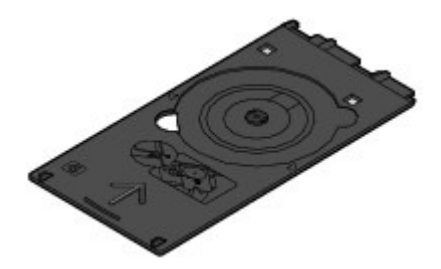

"G" fica no lado de cima.

## Adaptador de Disco de 8 cm (3,15 polegadas)

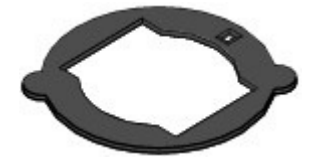

Utilizado somente para impressão em discos imprimíveis de 8 cm (3,15 polegadas). Fixado à Bandeja do Disco quando embalado.

## Importante

A impressão em discos imprimíveis de 8 cm (3,15 polegadas) precisa ser feita pelo computador.

#### Discos Imprimíveis

É necessário ter um disco imprimível de 12 cm (4,72 polegadas) ou de 8 cm (3,15 polegadas) com uma superfície de etiqueta compatível com impressão a jato de tinta.

Os "discos imprimíveis" diferem dos BD/DVD/CDs porque sua superfície de etiqueta é processada especialmente para ser impressa com uma impressora do tipo jato de tinta.

Topo da página ↑

Guia Avançado > Sobre a Impressão de Etiqueta de Disco > Imprimindo uma Etiqueta de Disco > Cuidados ao Imprimir a Etiqueta de Disco

#### D001

# Cuidados ao Imprimir a Etiqueta de Disco

- Certifique-se de que esteja utilizando a Bandeja do Disco fornecida com essa máquina. Ela possui uma letra "G" na parte superior.
- Não imprima em discos imprimíveis que não sejam compatíveis com impressão a jato de tinta. A tinta não secará e poderá causar problemas no disco ou nos dispositivos nos quais o disco for inserido.
- Não imprima na superfície de gravação dos discos imprimíveis. Caso isso aconteça, os dados gravados nos discos serão perdidos.
- Segure os discos imprimíveis pelas bordas. Não toque na superfície de etiqueta (superfície imprimível) ou na superfície de gravação.
- Remova a poeira da Bandeja do Disco antes de colocar discos imprimíveis nela. Colocar discos em uma Bandeja do Disco suja poderá arranhar a superfície de gravação dos discos.
- Depois de imprimir, deixe que a superfície imprimível do disco seque naturalmente. Não use secador de cabelo nem exponha diretamente o disco à luz do sol para secar a tinta. Além disso, não toque na superfície impressa até a secagem da tinta.
- Não coloque a Bandeja do Disco enquanto a máquina estiver funcionando.
- Não remova a Bandeja do Disco durante a impressão em discos imprimíveis. Se fizer isso, poderá danificar a máquina, a Bandeja do Disco ou o disco.
- Não deixe acumular poeira nem arranhe os refletores da Bandeja do Disco. Caso isso aconteça, talvez a máquina não reconheça o disco imprimível ou a impressão fique desalinhada. Se os refletores na Bandeja do Disco se sujarem, limpe-os com um pano seco e macio, com cuidado para não arranhar a placa.
- A Bandeja do Disco poderá ficar suja se algum software além do CD-LabelPrint ou Easy-PhotoPrint EX for utilizado.
- Use sempre o adaptador para Disco de 8 cm (3,15 polegadas) fornecido para imprimir em discos imprimíveis de 8 cm (3,15 polegadas).
- Sempre feche a Tampa Interna depois de imprimir em discos imprimíveis.
- Para manter a qualidade de impressão ideal, é recomendado parar de imprimir discos a cada dez discos impressos continuamente.

Para parar a operação de impressão, retire a Bandeja do Disco da máquina e feche a Tampa Interna. Depois de aproximadamente três minutos, abra a tampa interna, coloque a Bandeja do Disco na máquina e retome a impressão.

Topo da página ↑

Guia Avançado > Sobre a Impressão de Etiqueta de Disco > Imprimindo uma Etiqueta de Disco > Colocando/Removendo a Bandeja do Disco

#### D013

# Colocando/Removendo a Bandeja do Disco

A aparência externa pode ser diferente dependendo da máquina usada.

#### Colocando a Bandeja do Disco

#### Importante

- Não coloque nenhuma Bandeja do Disco até que a mensagem solicitando que você coloque o disco imprimível seja exibida. Isso pode danificar a máquina.
- 1. Abra a Bandeja de Saída de Papel (A).
- 2. Verifique se a mensagem solicitando que você coloque o disco imprimível foi exibida e abra a Tampa Interna (B).

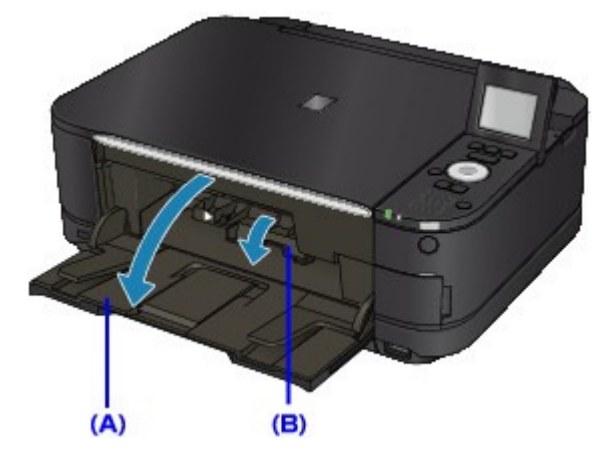

3. Coloque o disco imprimível na Bandeja do Disco.

## Importante

- Verifique se não há poeira na Bandeja do Disco antes de colocar um disco imprimível.
- Ao colocar um disco imprimível na Bandeja do Disco, não toque na superfície imprimível do disco ou nos refletores (C) da Bandeja do Disco.

#### Disco imprimível de 12 cm (4,72 polegadas)

1. Coloque o disco imprimível na Bandeja do Disco com a superfície imprimível virada para cima.

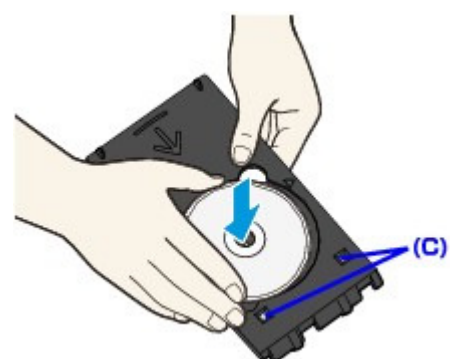

• Disco imprimível de 8 cm (3,15 polegadas)

## Colocando/Removendo a Bandeja do Disco

1. Alinhe as saliências nas bordas do adaptador para disco de 8 cm (3,15 polegadas) com os recortes na Bandeja do Disco.

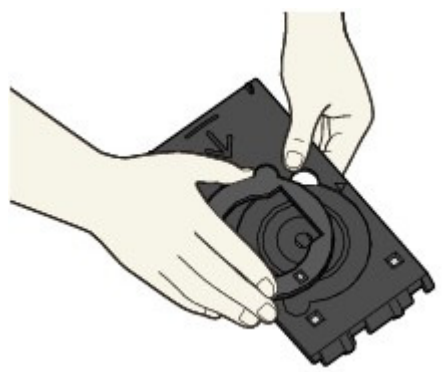

2. Coloque o disco imprimível de 8 cm (3,15 polegadas) na Bandeja do Disco com a superfície imprimível virada para cima.

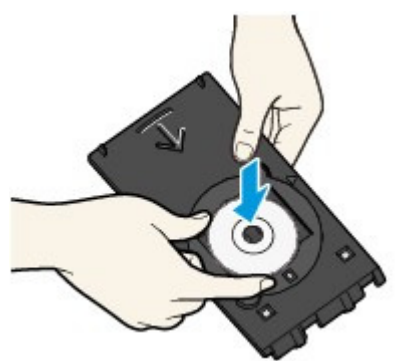

4. Coloque a Bandeja do Disco na máquina.

## 💷 Nota

- A Bandeja do Disco pode ser ejetada após um determinado tempo especificado ter decorrido. Nesse caso, siga as instruções na tela para colocar a Bandeja do Disco.
- 5. Insira a Bandeja do Disco em linha reta até que a seta (▷) na Tampa Interna esteja quase totalmente alinhada com a seta (<) na Bandeja do Disco.

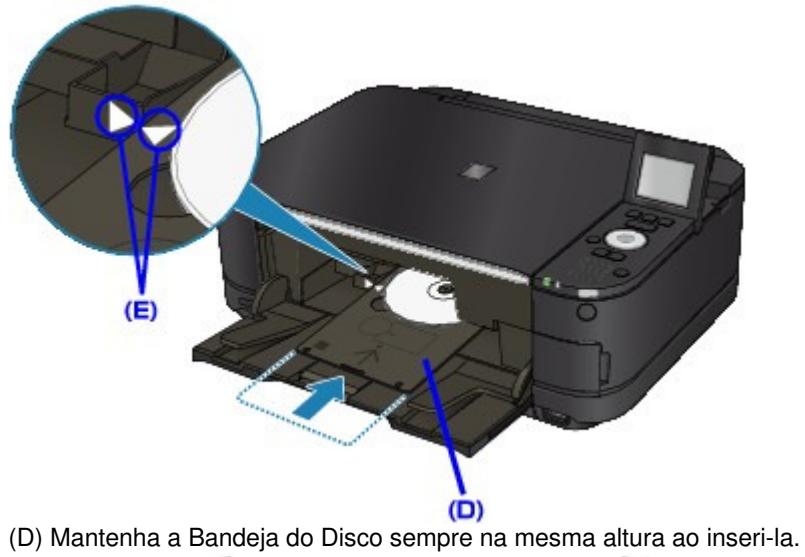

(E) Alinhe a seta (<) na Bandeja do Disco com a seta (<) na Tampa Interna.

## Importante

Não insira a Bandeja do Disco além da seta (>) na Tampa Interna.

#### Removendo a Bandeja do Disco

**1.** Puxe a Bandeja do Disco.

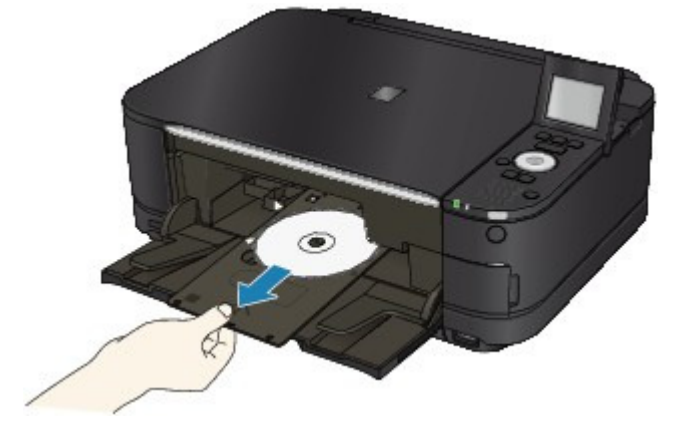

2. Feche a tampa interna.

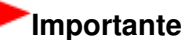

Se a tampa interna estiver aberta, não será possível imprimir em papel, pois ele não será alimentado corretamente. Certifique-se de que a tampa interna esteja fechada.

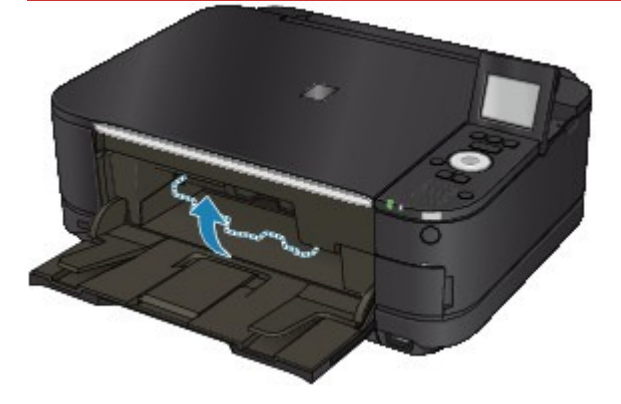

3. Remova o disco imprimível da Bandeja do Disco.

#### Importante

Não toque na superfície de impressão ao remover o disco da Bandeja do Disco.

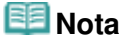

- Deixe que a superfície de impressão fique suficientemente seca antes de remover o disco. Caso note que há tinta na Bandeja do Disco ou nas partes transparentes do diâmetro interno ou externo do disco imprimível, limpe-as depois que a superfície de impressão estiver seca.
  - Disco imprimível de 12 cm (4,72 polegadas)
    - 1. Remova o disco imprimível da Bandeja do Disco.

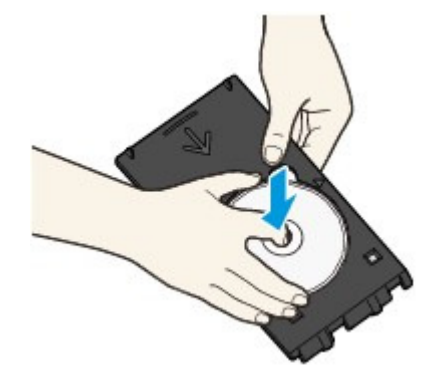

- Disco imprimível de 8 cm (3,15 polegadas)
  - 1. Remova o Disco Adaptador de 8 cm (3,15 polegadas) da Bandeja do Disco.

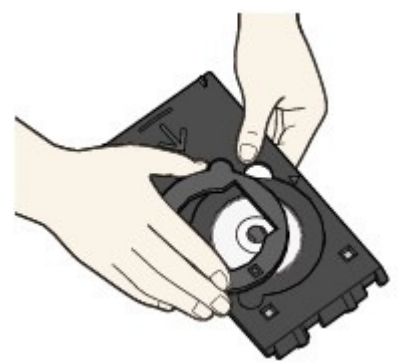

2. Remova o disco imprimível de 8 cm (3,15 polegadas) da Bandeja do Disco.

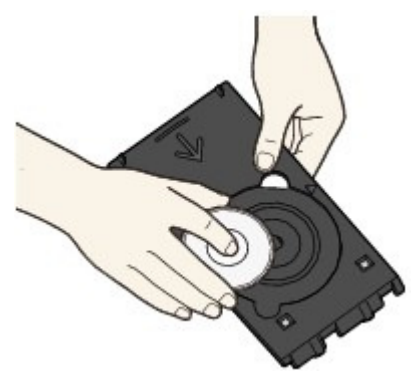

## Importante

A Bandeja do Disco não poderá ser usada se ficar empenada. Mantenha a Bandeja do Disco em uma superfície plana.

Topo da página 个

Guia Avançado > Sobre a Impressão de Etiqueta de Disco > Imprimindo uma Etiqueta de Disco > Imprimindo na Etiqueta de Disco

#### D002

# Imprimindo na Etiqueta de Disco

A Bandeja do Disco (fornecida) permite imprimir imagens em discos imprimíveis (BD/DVD/CDs etc.).

## 💷 Nota

Recomendamos que você faça, primeiramente, um teste de impressão em um disco imprimível que não será utilizado.

#### Usando Funções Úteis de Impressão de Etiqueta de Disco

Escolha um dos métodos abaixo, de acordo com a sua finalidade.

• Para copiar o lado da etiqueta do disco de origem para um disco imprimível

É possível imprimir o lado da etiqueta de um disco de origem em um disco imprimível, colocando o disco de origem no Vidro do Cilindro.

Copiando o Lado da Etiqueta de Disco

 Para imprimir uma foto salva em um cartão de memória ou unidade flash USB em um disco imprimível

Você pode imprimir uma foto salva em um cartão de memória ou unidade flash USB em um disco imprimível inserindo o cartão de memória do Slot de Cartão ou inserindo a unidade flash USB na Porta para Impressão Direta.

➡ Imprimindo Foto na Etiqueta de Disco

#### Para reimprimir uma foto na etiqueta de disco

É possível imprimir as fotos impressas em um disco imprimível colocando-as no Vidro do Cilindro.

Somente para o MG8100 series, você pode imprimir a imagem no filme (negativo/positivo de 35 mm (fita/slide)) em um disco imprimível.

Reimprimindo Foto na Etiqueta de Disco

• Para imprimir uma foto em um disco imprimível a partir de um dispositivo compatível com PictBridge

Você pode imprimir uma foto em um disco imprimível a partir de um dispositivo compatível com PictBridge conectando-o à máquina.

Imprimindo Fotos na Etiqueta de Disco de um Dispositivo Compatível com PictBridge

# Para imprimir uma foto na etiqueta de disco usando o software aplicativo fornecido

O CD-LabelPrint é um pacote de software que permite editar e modificar os dados antes da impressão. Para utilizar esse software, basta instalá-lo no computador.

Impressão com o CD-LabelPrint do computador

#### Ajustando a Área de Impressão

Se a imagem não foi impressa na área adequada, siga as etapas abaixo para ajustar a área de impressão.

1. Verifique se a máquina está ligada.
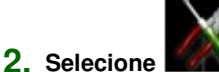

Configur. (Setup) na tela INÍCIO (HOME).

# 💷 Nota

Para obter detalhes sobre como selecionar um menu na tela INÍCIO (HOME), consulte Visão Geral da Máquina.

- 3. Selecione Configurações do dispositivo (Device settings) e use o botão OK para confirmar a seleção.
- Use o botão ▲▼ para selecionar Configurações de impressão (Print settings) e use o botão OK para confirmar a seleção.
- Use o botão ▲▼ para selecionar Ajustar área de impr. do disco (Adjust disc print area) e use o botão OK para confirmar a seleção.
- Use o botão ▲▼ para selecionar Esq./direita (Right/left) ou Sup./inferior (Top/bottom) e use o botão ◀► para ajustar a área de impressão.

Você pode ajustar a área de impressão em 0,1 mm (0,003 polegadas) entre -0,9 mm (-0,03 polegadas) e +0,9 mm (+0,03 polegadas).

7. Use o botão OK para confirmar a seleção.

Guia Avançado > Sobre a Impressão de Etiqueta de Disco > Imprimindo uma Etiqueta de Disco > Impressão com o CD-LabelPrint do computador

### D007

# Impressão com o CD-LabelPrint do computador

- O CD-LabelPrint é um pacote de software que permite editar e modificar os dados antes da impressão. Para utilizar esse software, basta instalá-lo no computador. Para instalar o software, insira o *CD-ROM de instalação (Setup CD-ROM)* na unidade de disco do computador, execute a Instalação personalizada (Custom Install) e selecione CD-LabelPrint.
- Consulte o respectivo manual para obter detalhes sobre como imprimir com o CD-LabelPrint. Clique em Iniciar (Start) > Todos os Programas (All Programs) > CD-LabelPrint > Manual.

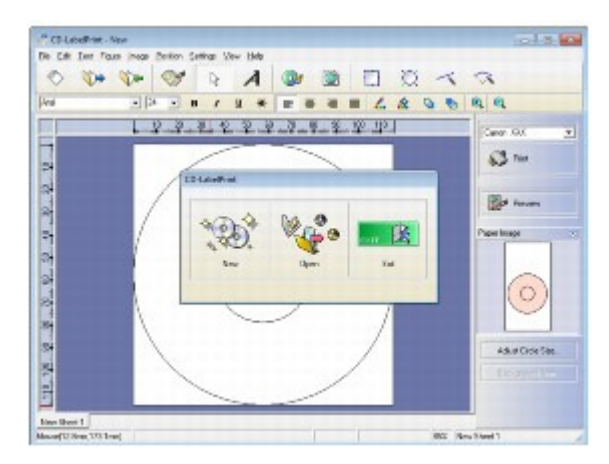

Guia Avançado > Sobre a Impressão de Etiqueta de Disco > Imprimindo uma Etiqueta de Disco > Área de Impressão

## D015

# Área de Impressão

### **Discos Imprimíveis**

A área de impressão do disco imprimível é a área da etiqueta, excluindo 1 mm (0,03 polegadas) do diâmetro externo e do diâmetro interno da etiqueta.

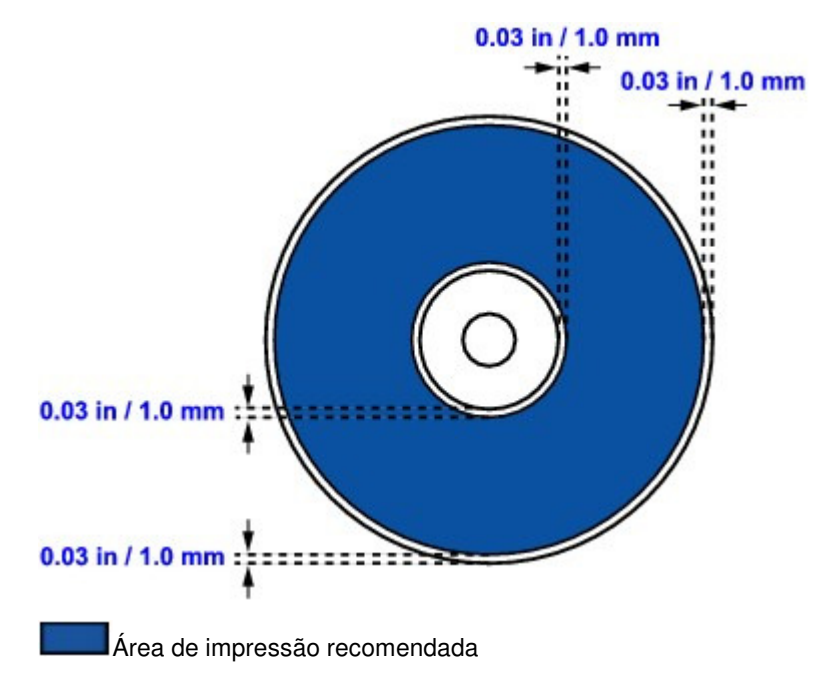

Guia Avançado > Sobre a Impressão de Etiqueta de Disco > Solução de Problemas

# Solução de Problemas

- ➡ Uma Mensagem de Erro é Exibida no LCD
- ➡ Uma Mensagem é Exibida na Tela do Computador
- Não é Possível Imprimir na Etiqueta de Disco
- A Mensagem de Erro É Exibida em um Dispositivo Compatível com PictBridge

Guia Avançado > Sobre a Impressão de Etiqueta de Disco > Solução de Problemas > Uma Mensagem de Erro é Exibida no LCD

## D008

## Uma Mensagem de Erro é Exibida no LCD

Se uma mensagem de erro for exibida na tela de LCD, tome as providências necessárias descritas a seguir.

| Mensagem                                                            | Ação                                                                                                    |
|---------------------------------------------------------------------|----------------------------------------------------------------------------------------------------|
| Abra a tampa interna, prepare a bandeja do disco<br>e pressione OK. | Se a tampa interna estiver fechada ao iniciar a<br>impressão em etiqueta de disco, abra a Tampa<br>Interna com a Unidade de Digitalização (Tampa)<br>fechada, prepare a Bandeja do Disco e pressione<br>o botão <b>OK</b> na máquina para ignorar o erro.<br>Não abra nem feche a Tampa Interna com a<br>impressão em andamento. Isso pode danificar a<br>máquina. |

Guia Avançado > Sobre a Impressão de Etiqueta de Disco > Solução de Problemas > Uma Mensagem é Exibida na Tela do Computador

### D009

# Uma Mensagem é Exibida na Tela do Computador

### São Exibidos Erros sobre Impressão em Etiqueta de Disco

 Verificação 1: Se a Tampa Interna está fechada ao iniciar a impressão de etiqueta de disco.

Abra a Tampa Interna, coloque de forma adequada a Bandeja do Disco novamente e use o botão **OK** da máquina para ignorar o erro.

Não abra nem feche a Tampa Interna com a impressão em andamento. Isso pode danificar a máquina.

#### • Verificação 2: A bandeja do Disco está colocada corretamente?

Abra a Tampa Interna, coloque de forma adequada a Bandeja do Disco novamente e use o botão **OK** da máquina para ignorar o erro.

Certifique-se de que você está usando a Bandeja do Disco fornecida com a máquina (com a letra "G" na parte superior).

Para obter detalhes sobre como colocar a Bandeja do Disco, consulte Colocando/Removendo a Bandeja do Disco.

#### • Verificação 3: O disco imprimível foi colocado na Bandeja do Disco?

Coloque de forma adequada o disco imprimível na Bandeja do Disco, coloque-a novamente e use o botão **OK** da máquina para ignorar o erro.

Certifique-se de que você está usando a Bandeja do Disco fornecida com a máquina (com a letra "G" na parte superior).

Para obter detalhes sobre como colocar a Bandeja do Disco, consulte Colocando/Removendo a Bandeja do Disco.

### • Verificação 4: Um disco imprimível não reconhecível pode ter sido colocado.

A Canon recomenda o uso de discos imprimíveis processados especialmente para impressão em impressoras a jato de tinta.

### Verificação 5: O disco imprimível que foi colocado na Bandeja do Disco já foi impresso?

Se você colocar um disco imprimível que já foi impresso na Bandeja do Disco, ela poderá ser ejetada.

Nesse caso, tente imprimir novamente depois de desmarcar a caixa de seleção Detecta um disco imprimível na bandeja do disco (Detects a printable disc in the disc tray) em Configurações Personalizadas (Custom Settings) na guia Manutenção (Maintenance) no driver da impressora e de clicar em Enviar (Send). Quando a impressão terminar, marque a caixa de seleção Detecta um disco imprimível na bandeja do disco (Detects a printable disc in the disc tray) e clique em Enviar (Send).

## 💷 Nota

Se a caixa de seleção Detecta um disco imprimível na bandeja do disco (Detects a printable disc in the disc tray) estiver desmarcada, a impressão poderá começar sem que haja um disco imprimível inserido. Marcar essa caixa de seleção impede que a Bandeja do Disco fique suja.

Guia Avançado > Sobre a Impressão de Etiqueta de Disco > Solução de Problemas > Não é Possível Imprimir na Etiqueta de Disco

### D010

## Não é Possível Imprimir na Etiqueta de Disco

- A Impressão de Etiqueta de Disco Não É Iniciada
- A Bandeja do Disco Não É Alimentada Corretamente
- A Bandeja do Disco Travou

### A Impressão de Etiqueta de Disco Não É Iniciada

#### • Verificação 1: A bandeja do Disco está colocada corretamente?

Abra a Tampa Interna, coloque de forma adequada a Bandeja do Disco novamente e use o botão **OK** da máquina para ignorar o erro.

Use a bandeja do Disco fornecida com esta máquina (com a letra "G" na parte superior).

Para obter detalhes sobre como colocar a Bandeja do Disco, consulte Colocando/Removendo a Bandeja do Disco.

#### • Verificação 2: O disco imprimível foi colocado na Bandeja do Disco?

Coloque o disco imprimível corretamente na Bandeja do Disco e use o botão **OK** da máquina para ignorar o erro.

Certifique-se de que você está usando a Bandeja do Disco fornecida com a máquina (com a letra "G" na parte superior).

Para obter detalhes sobre como colocar a Bandeja do Disco, consulte Colocando/Removendo a Bandeja do Disco.

 Verificação 3: Se a impressão da etiqueta de disco parar antes da conclusão, tente repetir a operação.

Se houver transcorrido determinado período de tempo com a impressão de etiqueta de disco em andamento, a máquina para de ser inicializada.

A máquina voltará a ser inicializada usando o botão OK.

Tente repetir a operação seguindo as instruções da tela.

### A Bandeja do Disco Não É Alimentada Corretamente

### • Verificação 1: A bandeja do Disco está colocada corretamente?

Coloque de forma adequada a Bandeja do Disco novamente e use o botão **OK** da máquina para ignorar o erro.

Certifique-se de que você está usando a Bandeja do Disco fornecida com a máquina (com a letra "G" na parte superior).

Para obter detalhes sobre como colocar a Bandeja do Disco, consulte Colocando/Removendo a Bandeja do Disco.

• Verificação 2: Um disco imprimível não reconhecível pode ter sido colocado.

A Canon recomenda o uso de discos imprimíveis processados especialmente para impressão em impressoras a jato de tinta.

### Verificação 3: O disco imprimível que foi colocado na Bandeja do Disco já foi impresso?

Se você colocar um disco imprimível que já foi impresso na Bandeja do Disco, ela poderá ser ejetada.

Nesse caso, tente imprimir novamente depois de desmarcar a caixa de seleção Detecta um

## Não é Possível Imprimir na Etiqueta de Disco

disco imprimível na bandeja do disco (Detects a printable disc in the disc tray) em Configurações Personalizadas (Custom Settings) na guia Manutenção (Maintenance) no driver da impressora e de clicar em Enviar (Send). Quando a impressão terminar, marque a caixa de seleção Detecta um disco imprimível na bandeja do disco (Detects a printable disc in the disc tray) e clique em Enviar (Send).

## 💷 Nota

Se você tiver deixado a caixa de seleção Detecta um disco imprimível na bandeja do disco (Detects a printable disc in the disc tray) desmarcada e iniciado a impressão de outro disco imprimível, a impressão poderá começar sem que haja um disco imprimível inserido. Marcar essa caixa de seleção impede que a Bandeja do Disco fique suja.

### A Bandeja do Disco Travou

Puxe a Bandeja do Disco com cuidado.

Caso não consiga remover a Bandeja do Disco, desligue a máquina e ligue-a novamente. A Bandeja do Disco será ejetada automaticamente.

Quando a Bandeja do Disco sair, recoloque-a (com a letra "G" na parte superior) e tente imprimir novamente. Coloque o disco imprimível corretamente.

Colocando/Removendo a Bandeja do Disco

Se a Bandeja do Disco continuar travada, verifique se há algum problema no disco imprimível.

A Bandeja do Disco Não É Alimentada Corretamente

A Mensagem de Erro É Exibida em um Dispositivo Compatível com PictB... Página 801 de 1092 páginas

### Guia Avançado

Guia Avançado > Sobre a Impressão de Etiqueta de Disco > Solução de Problemas > A Mensagem de Erro É Exibida em um Dispositivo Compatível com PictBridge

### D011

# A Mensagem de Erro É Exibida em um Dispositivo Compatível com PictBridge

Os possíveis erros que podem ocorrer quando você imprime diretamente a partir de um dispositivo compatível com PictBridge e as soluções correspondentes são apresentados a seguir.

## 💷 Nota

Para conhecer os erros indicados no dispositivo compatível com PictBridge e sua solução, consulte também o manual de instruções do dispositivo. No caso de outros problemas com o dispositivo, entre em contato com o fabricante.

| Mensagem de Erro no Dispositivo Compatível<br>com PictBridge | Ação                                                                                  |
|--------------------------------------------------------------|---------------------------------------------------------------------------------------|
| "Sem papel"                                                  | Consulte Não é Possível Imprimir na Etiqueta de<br>Disco e execute a ação apropriada. |
| "Erro de Papel"                                              | Consulte Não é Possível Imprimir na Etiqueta de<br>Disco e execute a ação apropriada. |

Guia Avançado > Imprimindo Fotos Direto de um Dispositivo Compatível

# Imprimindo Fotos Direto de um Dispositivo Compatível

Imprimindo Fotos Direto de um Dispositivo Compatível com PictBridge

Imprimindo Fotos Direto de um Dispositivo Compatível com PictBridge

## Guia Avançado

Guia Avançado > Imprimindo Fotos Direto de um Dispositivo Compatível > Imprimindo Fotos Direto de um Dispositivo Compatível com PictBridge

## Imprimindo Fotos Direto de um Dispositivo Compatível com PictBridge

- Imprimindo Fotos Direto de um Dispositivo Compatível com PictBridge
- Sobre as Configurações de Impressão PictBridge
- Imprimindo Fotos na Etiqueta de Disco de um Dispositivo Compatível com PictBridge

Guia Avançado > Imprimindo Fotos Direto de um Dispositivo Compatível > Imprimindo Fotos Direto de um Dispositivo Compatível com PictBridge > Imprimindo Fotos Direto de um Dispositivo Compatível com PictBridge

### U052

## Imprimindo Fotos Direto de um Dispositivo Compatível com PictBridge

Você pode conectar um dispositivo compatível com PictBridge, como uma câmera digital, uma filmadora ou um celular conectado à máquina, usando o cabo USB recomendado pelo fabricante do dispositivo, e imprimir imagens diretamente, sem usar um computador.

## Importante

Não use um cabo USB com mais de 3m / 10 pés para conectar nenhum dispositivo compatível com PictBridge à máquina, pois isso pode afetar a operação de outros dispositivos periféricos.

## 💷 Nota

- Ao usar o dispositivo compatível com PictBridge diretamente conectado à máquina para imprimir fotos, recomendamos o uso do adaptador de CA fornecido junto com o dispositivo. Se estiver usando a bateria do dispositivo, verifique se ela está totalmente carregada.
- Dependendo do modelo ou da marca do dispositivo, pode ser necessário selecionar um modo de impressão que seja compatível com o PictBridge antes de conectar o dispositivo. Também pode ser necessário ligar o dispositivo ou selecionar manualmente o modo de reprodução depois de conectá-lo à máquina.

Execute as operações necessárias no dispositivo compatível com PictBridge antes de conectá-lo à máquina, seguindo as orientações do manual de instruções do dispositivo.

- 1. Verifique se a máquina está ligada.
- 2. Coloque o papel.
- 3. Verifique se o dispositivo compatível com PictBridge está desligado.
- Conecte o dispositivo compatível com PictBridge à máquina usando o cabo USB (A) recomendado pelo fabricante do dispositivo.

O dispositivo liga automaticamente.

Se isso não ocorrer, ligue-o manualmente.

Quando a máquina estiver corretamente conectada ao dispositivo, a mensagem de que a máquina está conectada será exibida na tela de LCD do dispositivo. Consulte o manual de instruções do dispositivo.

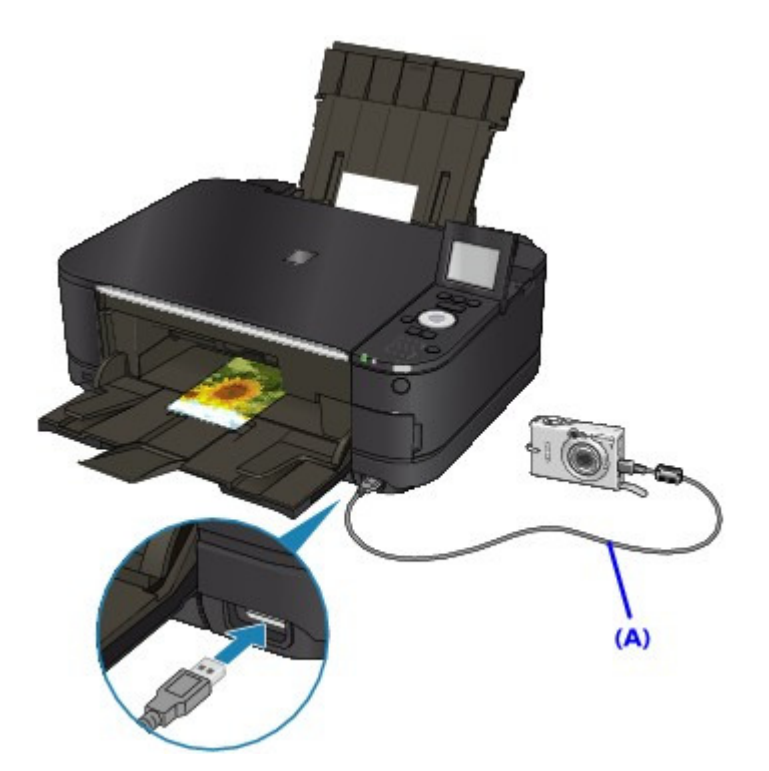

5. Especifique as configurações de impressão, como tipo de papel e layout.

Você pode usar o menu na tela de LCD do dispositivo para fazer as configurações. Selecione o tamanho e o tipo de papel que você colocou na máquina.
Configurações em um Dispositivo Compatível com PictBridge
Se o dispositivo compatível com PictBridge não tiver um menu de configuração, altere a configuração da máquina.
Configurações na Máquina

6. Inicie a impressão a partir do dispositivo compatível com PictBridge.

## Importante

Nunca desconecte o cabo USB durante a impressão, a menos que isso seja explicitamente permitido pelo dispositivo compatível com PictBridge. Ao desconectar o cabo USB entre o dispositivo e a máquina, siga as orientações do manual de instruções do dispositivo.

Guia Avançado > Imprimindo Fotos Direto de um Dispositivo Compatível > Imprimindo Fotos Direto de um Dispositivo Compatível com PictBridge > Sobre as Configurações de Impressão PictBridge

### U053

# Sobre as Configurações de Impressão PictBridge

- Configurações em um Dispositivo Compatível com PictBridge
- Configurações na Máquina

### Configurações em um Dispositivo Compatível com PictBridge

Esta seção descreve a função PictBridge da máquina. Para obter as configurações de impressão em um dispositivo compatível com PictBridge, consulte as orientações do manual de instruções do dispositivo.

## 💷 Nota

- Na descrição a seguir, os nomes atribuídos aos itens de configuração estão de acordo com os usados pelos dispositivos compatíveis com PictBridge da marca Canon. Os nomes dos itens de configuração podem ser diferentes, dependendo da marca ou modelo do dispositivo.
- Pode ser que alguns itens de configuração mencionados abaixo não estejam disponíveis para alguns dispositivos. Nesse caso, são aplicadas as configurações feitas na máquina. Quando também alguns itens forem definidos como Padrão (Default) em um dispositivo compatível com PictBridge, são aplicadas as configurações da máquina para esses itens.
   Configurações na Máquina

As seguintes configurações podem ser usadas ao imprimir de um dispositivo compatível com PictBridge.

| Tamanho do<br>papel | 10 x 15 cm / 4" x 6", 20 x 25 cm/5" x 7"*1, 8" x 10", A4, 8,5" x 11" (Letter), 10,1 x 18<br>cm / 4" x 7,1"*2<br>*1 Pode ser selecionado apenas em determinados dispositivos compatíveis com<br>PictBridge da marca Canon. (Talvez não possa ser selecionado, dependendo do<br>dispositivo.)<br>*2 Hi Vision pode figurar em um dispositivo compatível com PictBridge que não<br>seja da Canon.                                                                                                    |
|---------------------|----------------------------------------------------------------------------------------------------|
| Tipo de<br>papel    | <ul> <li>Padrão (Seleções baseadas na configuração da máquina)</li> <li>Foto:         <ul> <li>Papel Fotog. Acetinado Plus II PP-201 (Photo Paper Plus Glossy II PP-201)/<br/>Papel Fotográf.Acetinado de Uso Corrente GP-501 (Glossy Photo Paper<br/>"Everyday Use" GP-501)/Papel Fotográfico Brilhante GP-502 (Photo Paper<br/>Glossy GP-502)/Papel Fotog. Semibrilhante Plus SG-201 (Photo Paper Plus<br/>Semi-gloss SG-201)/[Photo Stickers* / Etiquetas para Fotografia*]</li> <li>* Ao imprimir em papel de etiqueta, selecione 10 x 15 cm/4" x 6" em Tam. do<br/>Papel (Paper size). Não defina o Layout como Sem-bordas (Borderless).</li> </ul> </li> <li>Foto rápida:         <ul> <li>Papel Fotográfico Profissional Platina PT-101 (Photo Paper Pro Platinum PT-<br/>101)</li> <li>Comum:<br/>A4/Letter</li> <li>Quando o Paper type estiver configurado como Plain, a impressão sem<br/>bordas estará desativada, mesmo se Layout estiver configurado como Sem-<br/>bordas (Borderless).</li> </ul> </li> </ul> |
| Layout              | Padrão (Seleções baseadas na configuração da máquina), Índice, Com Bordas,<br>Sem Bordas, Até n (2, 4, 9, 16)*1, até 20*2, até 35*3<br>*1 Layout compatível com papel tamanho A4 ou Letter e etiqueta da marca Canon<br>acima.<br>A4/Letter: 4 Etiquetas de Fotos por folha<br>Etiquetas para Fotografia: 2, 4, 9, 16 por página.<br>*2 Com dispositivo da Canon compatível com PictBridge, selecionar itens                                                                                                    |

|                         | marcados com "i" permite imprimir informações sobre quando/como a foto foi<br>tirada (dados Exif) em formato de lista (20 por página) ou nas margens da data<br>especificada (1 por página). (Talvez não disponível com alguns dispositivos<br>Canon compatíveis com PictBridge).<br>*3 Impresso em layout de estilo de filme de 35 mm (Layout de Impressão de<br>Contato). Disponível somente com dispositivo Canon compatível com PictBridge.<br>(Talvez não disponível com alguns dispositivos Canon compatíveis com<br>PictBridge). |
|-------------------------|----------------------------------------------------------------------------------------------------|
| lmp. data/<br>núm. arq. | Padrão (Desativados: Sem impressão), Data, Número do arquivo, Ambos,<br>Desativado                                                                                                    |
| Otimização<br>da imagem | Padrão (Seleções baseadas na configuração da máquina), Ativado *1 (Exif Print),<br>Desativado, NR (Redução de Ruído)*2, VIVID*2, Face*2, Olho Vermelho*2<br>*1 As fotos são otimizadas para impressão usando a função Photo Optimizer Pro.<br>*2 Pode ser selecionado apenas em determinados dispositivos compatíveis com<br>PictBridge da marca Canon. (Talvez não possa ser selecionado, dependendo do<br>dispositivo.)                                                                                                    |
| Aparar                  | Padrão (Desativado: Não aparar), Ativado (seguir configuração da câmera),<br>Desativado                                                                                                    |

### Configurações na Máquina

É possível alterar as configurações de impressão PictBridge na tela Configs. de impressão PictBridge (PictBridge print settings). Defina as configurações de impressão Padrão (Default) no dispositivo compatível com PictBridge quando quiser imprimir de acordo com as configurações na máquina.

Esta seção descreve o procedimento para exibir a tela Configs. de impressão PictBridge (PictBridge print settings). Para os itens de configuração, consulte Configs. de impressão PictBridge (PictBridge print settings).

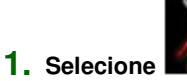

Configuração (Setup) na tela INÍCIO (HOME).

## 💷 Nota

Para obter detalhes sobre como selecionar um menu na tela INÍCIO (HOME), consulte Visão Geral da Máquina.

2. Selecione

Configurações do dispositivo (Device settings) e pressione o botão OK.

- 3. Use os botões ▲▼ para selecionar Configs. de impressão PictBridge (PictBridge print settings) e pressione o botão OK.
- 4. Verifique a mensagem exibida e pressione o botão OK.

A tela Configs. de impressão PictBridge (PictBridge print settings) é exibida.

## 💷 Nota

 Dependendo do país ou região da compra, a tela para selecionar o menu poderá ser exibida. Nesse caso, use o botão 
 T para selecionar Config. impressão foto (Photo print setting) e pressione o botão OK. Imprimindo Fotos na Etiqueta de Disco de um Dispositivo Compatível co... Página 808 de 1092 páginas

### Guia Avançado

Guia Avançado > Imprimindo Fotos Direto de um Dispositivo Compatível > Imprimindo Fotos Direto de um Dispositivo Compatível com PictBridge > Imprimindo Fotos na Etiqueta de Disco de um Dispositivo Compatível com PictBridge

### D016

## Imprimindo Fotos na Etiqueta de Disco de um Dispositivo Compatível com PictBridge

Esta seção descreve como imprimir fotos em discos imprimíveis a partir de um dispositivo compatível com PictBridge.

### Importante

- Dependendo do dispositivo compatível com PictBridge, você não poderá imprimir no lado da etiqueta de discos.
- Para obter detalhes, consulte o manual de instruções do seu dispositivo compatível com PictBridge.
- Não é possível imprimir em discos imprimíveis de 8 cm (3,15 polegadas).
- Não use um cabo USB com mais de 3m / 10 pés para conectar nenhum dispositivo compatível com PictBridge à máquina, pois isso pode afetar a operação de outros dispositivos periféricos.
- 1. Verifique se a máquina está ligada.
- 2. Conecte o dispositivo compatível com PictBridge à máquina usando o cabo USB recomendado pelo fabricante do dispositivo.

Para obter detalhes, consulte Imprimindo Fotos Direto de um Dispositivo Compatível com PictBridge.

- 3. Especifique as configurações de impressão, conforme descrito a seguir.
  - Tamanho do Papel: Tamanho para disco imprimível de 12 cm / 4,72 polegadas
  - Tipo de Papel: Padrão
  - Layout: Com Bordas ou Padrão

Você pode usar o menu na tela de LCD do dispositivo para definir as configurações de otimização da imagem. Para obter detalhes, consulte Sobre as Configurações de Impressão PictBridge.

| 11010 |
|-------|
|       |

Se o dispositivo compatível com PictBridge não tiver um menu de configuração, altere a configuração da máquina.

Especificando as configurações de impressão PictBridge na máquina

4. Configure o disco imprimível.

Colocando/Removendo a Bandeja do Disco

5. Inicie a impressão a partir do dispositivo compatível com PictBridge.

### Especificando as configurações de impressão PictBridge na máquina

Você pode especificar as configurações de impressão PictBridge na máquina.

## 💷 Nota

- Quando um dispositivo compatível com PictBridge estiver conectado à máquina, a tela Configs. de impressão PictBridge (PictBridge print settings) também poderá ser exibida usando o botão Função esquerdo.
- 1. Verifique se a máquina está ligada.

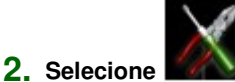

Configur. (Setup) na tela INÍCIO (HOME).

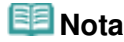

Para obter detalhes sobre como selecionar um menu na tela INÍCIO (HOME), consulte Visão Geral da Máquina.

- Selecione Configurações do dispositivo (Device settings) e use o botão OK para confirmar a seleção.
- 4. Selecione Configs. de impressão PictBridge (PictBridge print settings) e use o botão OK para confirmar a seleção.
- 5. Confirme a mensagem e use o botão OK para ir para a próxima etapa.
- 6. Selecione Config. impr. etiq. disco (Disc label print setting) e use o botão OK para confirmar a seleção.

A tela para alterar a área de impressão é exibida.

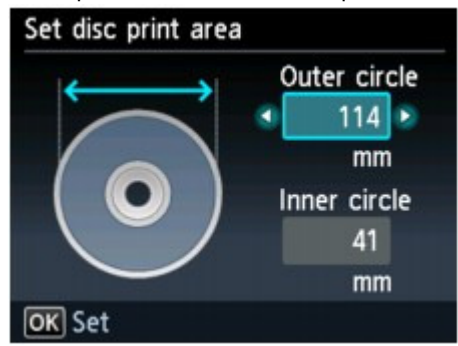

- 7. Use o botão ▲▼ para selecionar Círculo exter. (Outer circle) ou Círculo inter. (Inner circle) e use o botão ◀► para alterar a área de impressão.
- 8. Use o botão OK para confirmar a seleção.

## 💷 Nota

- Meça os diâmetros externo e interno da superfície imprimível do disco e certifique-se de que você definiu um valor menor do que o valor medido para o diâmetro externo e um valor maior do que o valor medido para o diâmetro interno.
- Para obter informações sobre discos imprimíveis, entre em contato com os fabricantes.
- Use o botão ▲▼ para selecionar Disco recomend. (Recommended disc) ou Outro disco (Other disc) e use o botão OK para confirmar a seleção.

## 💷 Nota

Se o seu disco imprimível for o disco recomendado, especifique Disco recomend. (Recommended disc) como densidade de impressão mais adequada. Caso contrário, especifique Outro disco (Other disc).

Guia Avançado > Manutenção

# Manutenção

- Limpando a Máquina
- Alinhando a Cabeça de Impressão Manualmente
- Executando Manutenção de um Computador

Guia Avançado > Manutenção > Limpando a Máquina

# Limpando a Máquina

- Limpeza
- Limpando a Parte Externa da Máquina
- Limpando o Vidro do Cilindro e a Tampa de Documentos
- Limpando o Interior da Máquina (Limpeza da Placa Inferior)
- Limpando as Saliências no Interior da Máquina

Guia Avançado > Manutenção > Limpando a Máquina > Limpeza

## U059

# Limpeza

Esta seção descreve os procedimentos de limpeza necessários para manter o desempenho da máquina.

## Importante

- Não use lenços de papel, toalhas de papel, tecido áspero ou material semelhante na limpeza, para não riscar a superfície. Partículas de papel ou fiapos finos podem permanecer no interior da máquina e causar problemas como obstrução da cabeça de impressão e impressão de baixa qualidade. Use um pano macio.
- Nunca use líquidos voláteis, como tíner, benzeno, acetona ou qualquer outro produto químico para limpar a máquina, pois isso pode causar funcionamento incorreto ou danificar a superfície da máquina.
- Limpando a Parte Externa da Máquina
- Limpando o Vidro do Cilindro e a Tampa de Documentos
- Limpando o Interior da Máquina (Limpeza da Placa Inferior)
- Limpando as Saliências no Interior da Máquina

Guia Avançado > Manutenção > Limpando a Máquina > Limpando a Parte Externa da Máquina

#### U060

## Limpando a Parte Externa da Máquina

Use um pano suave, como tecido para limpeza de óculos, e remova suavemente a poeira da superfície. Se necessário, remova suavemente as dobras do tecido antes da limpeza.

## Importante

- Desligue a impressora e desconecte o plugue de alimentação antes de limpar a máquina.
- Não use lenços de papel, toalhas de papel, tecido áspero ou material semelhante, pois isso pode riscar a superfície.

Guia Avançado > Manutenção > Limpando a Máquina > Limpando o Vidro do Cilindro e a Tampa de Documentos

## U061

# Limpando o Vidro do Cilindro e a Tampa de Documentos

## Importante

Desligue a impressora e desconecte o plugue de alimentação antes de limpar a máquina.

Com um pano limpo, macio e sem fiapos, limpe com cuidado o vidro do cilindro (A) e a face interior da Tampa de Documentos (a parte branca) (B). Não deixe nenhum resíduo, especialmente sobre o vidro do cilindro.

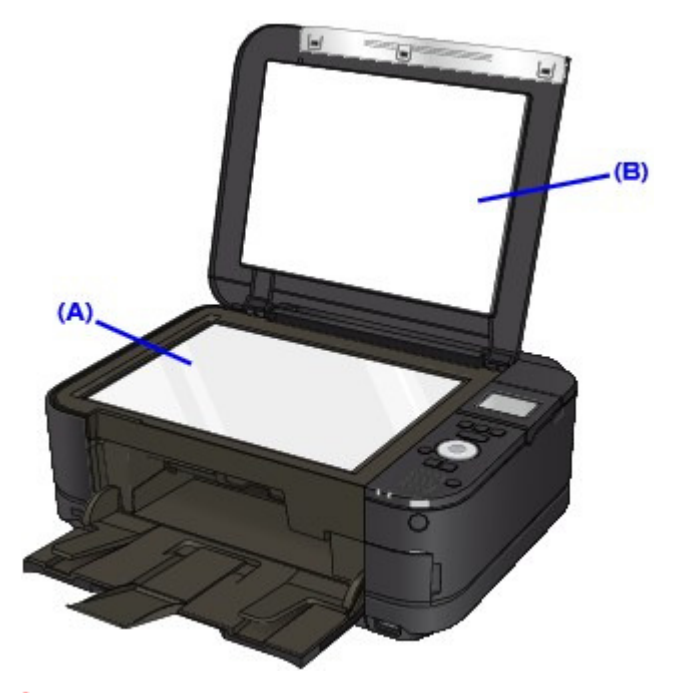

## Importante

A face interior da tampa de documentos (a parte branca) (B) pode ser facilmente danificada, portanto, limpe-a com cuidado.

Guia Avançado > Manutenção > Limpando a Máquina > Limpando o Interior da Máquina (Limpeza da Placa Inferior)

## U062

# Limpando o Interior da Máquina (Limpeza da Placa Inferior)

Esta seção explica como limpar o interior da máquina. Se o interior da máquina ficar sujo, o papel impresso poderá ficar sujo, portanto é recomendável executar a limpeza periodicamente.

- 1. Verifique se a máquina está ligada.
- 2. Abra delicadamente a bandeja de saída de papel e também a extensão da bandeja de saída.

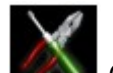

3. Selecione Configuração (Setup) na tela INÍCIO (HOME).

## 💷 Nota

Para obter detalhes sobre como selecionar um menu na tela INÍCIO (HOME), consulte Visão Geral da Máquina.

|   |     | _  |
|---|-----|----|
| - | 100 |    |
| - | -   |    |
|   |     |    |
|   | -   |    |
|   | Ş   | 00 |

4. Selecione Manutenção (Maintenance) e pressione o botão OK.

A tela Manutenção (Maintenance) é exibida.

 Use o botão ▲▼ para selecionar Limpeza da placa inferior (Bottom plate cleaning) e pressione o botão OK.

A tela de confirmação será exibida.

- 6. Use o botão **Av** para selecionar Sim (Yes) e, em seguida, pressione o botão **OK**.
- 7. Remova qualquer folha da Bandeja Traseira seguindo as instruções na tela.
- 8. Dobre uma folha de papel comum tamanho A4 ou Letter ao meio, na largura do papel e desdobre-a seguindo as instruções na tela.
- **9.** Coloque somente essa folha de papel na Bandeja Traseira com o lado aberto para frente seguindo as instruções na tela.

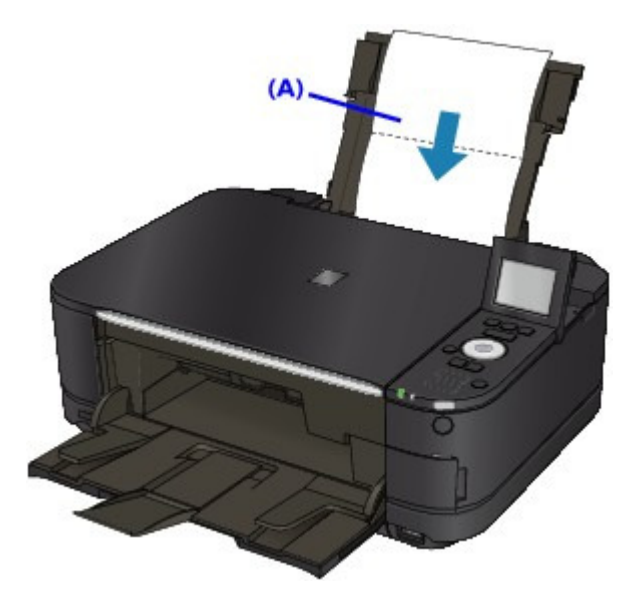

(A) Coloque o papel depois de desdobrá-lo.

O papel limpa o interior da máquina, à medida que é alimentado.

Verifique a parte dobrada do papel ejetado. Se estiver borrada de tinta, realize novamente a Limpeza da Placa Inferior.

Se o problema não for resolvido após a execução da limpeza novamente, as saliências no interior da máquina podem estar manchadas. Limpe-as de acordo com as instruções. Limpando as Saliências no Interior da Máquina

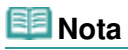

Quando realizar novamente a limpeza da placa inferior, use uma folha de papel nova.

Guia Avançado > Manutenção > Limpando a Máquina > Limpando as Saliências no Interior da Máquina

### U063

# Limpando as Saliências no Interior da Máquina

Se as saliências no interior da máquina estiverem manchadas, remova a tinta com um cotonete ou algo parecido.

### Importante

Desligue a impressora e desconecte o plugue de alimentação antes de limpar a máquina.

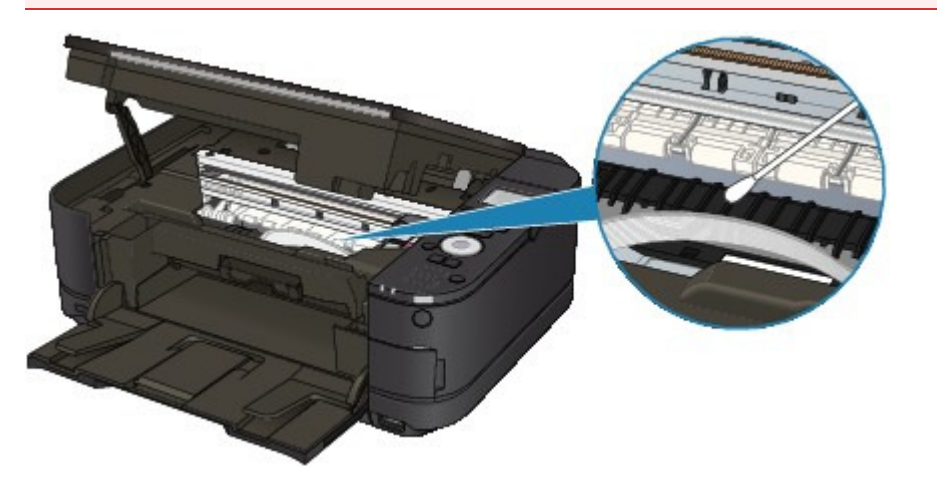

Guia Avançado > Manutenção > Alinhando a Cabeça de Impressão Manualmente

# Alinhando a Cabeça de Impressão Manualmente

Alinhamento Manual da Cabeça de Impressão

Guia Avançado > Manutenção > Alinhando a Cabeça de Impressão Manualmente > Alinhamento Manual da Cabeça de Impressão

### U064

# Alinhamento Manual da Cabeça de Impressão

Esta seção descreve como alinhar a cabeça de impressão manualmente.

Se os resultados do alinhamento automático da cabeça de impressão não forem satisfatórios, siga os procedimentos a seguir para executar o alinhamento manual da cabeça de impressão de forma a obter um alinhamento preciso da cabeça de impressão.

Para obter detalhes sobre o Alinhamento Automático da Cabeça de Impressão, consulte Manutenção de Rotina.

## 💷 Nota

- Feche a tampa interna se estiver aberta.
- O padrão de alinhamento da cabeça de impressão é impresso somente em preto e azul.
- **1.** Verifique se a máquina está ligada.
- 2. Coloque três folhas de papel comum A4 ou Letter no Cassete.
- Abra delicadamente a bandeja de saída de papel e também a extensão da bandeja de saída.

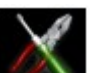

4. Selecione Configuração (Setup) na tela INÍCIO (HOME).

## 💷 Nota

Para obter detalhes sobre como selecionar um menu na tela INÍCIO (HOME), consulte Visão Geral da Máquina.

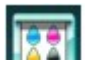

5. Selecione Manutenção (Maintenance) e pressione o botão OK.

A tela Manutenção (Maintenance) é exibida.

 Use o botão ▲▼ para selecionar Alinhamento manual cabeça (Manual head alignment) e pressione o botão OK.

A tela de confirmação será exibida.

## 💷 Nota

- Para confirmar a configuração atual, selecione Imprim. valor de alinham. cabeça (Print the head alignment value) e imprima o padrão.
- 7. Use o botão ▲▼ para selecionar Sim (Yes) e, em seguida, pressione o botão OK.

O padrão de alinhamento da cabeça de impressão é impresso.

## Importante

Não abra a Unidade de Digitalização (Tampa) com a impressão em andamento.

8. Quando Os padrões foram impressos corretamente? (Did the patterns print

correctly?) for exibido, confirme se o padrão foi impresso corretamente, use o botão ▲▼ para selecionar Sim (Yes) e, em seguida, pressione o botão **OK**.

A tela de entrada dos valores de ajuste da posição da cabeça é exibida.

|                 | Manual hea                 | d alignment                          |
|-----------------|----------------------------|--------------------------------------|
| Selec<br>with 1 | t the numbe<br>ewest strea | er of the pattern<br>aks or stripes. |
| 1/7             | A                          | 0 D                                  |
|                 | В                          | 0                                    |
|                 | С                          | 0                                    |
|                 | D                          | 0                                    |

9. Verifique os padrões impressos e use o botão ◄► para inserir o número do padrão na coluna A que apresenta os riscos verticais menos perceptíveis.

| $ \begin{array}{cccccccccccccccccccccccccccccccccccc$ | .2 .3 .5       |                              |   |
|-------------------------------------------------------|----------------|------------------------------|---|
| $ \begin{array}{cccccccccccccccccccccccccccccccccccc$ | +1             | ++ IIIIII ++ IIIIII ++ IIIII |   |
| $ \begin{array}{cccccccccccccccccccccccccccccccccccc$ | +1 41          |                              |   |
| $ \begin{array}{cccccccccccccccccccccccccccccccccccc$ | 12 12 12       | 12                           | 1 |
| $\begin{array}{cccccccccccccccccccccccccccccccccccc$  | +1 +1          | +1          +1               | 1 |
| $ \begin{array}{cccccccccccccccccccccccccccccccccccc$ | 4              | a (1999) a (1999) a (1999)   | 1 |
| $\begin{array}{cccccccccccccccccccccccccccccccccccc$  | -1 -1          |                              | l |
| $\begin{array}{cccccccccccccccccccccccccccccccccccc$  | -2 -2          | -2                           | 1 |
| $ \begin{array}{cccccccccccccccccccccccccccccccccccc$ | -1 -1          | -1 -1 -1 -1 -1 -1            |   |
| -5 -5 -5 -5 -5 -5 -5 -5 -5 -5 -5 -5 -5 -              | -4             | -4           -4           -4 | 1 |
|                                                       | -5             | -5                           | 1 |
|                                                       | -1<br>-2<br>-3 | +<br>+<br>-                  |   |
| -2                                                    | -8             |                              |   |
|                                                       | -2             | +                            |   |
| -1                                                    | -1             | -                            |   |
| -2 -2 -2 -2 -2 -2 -2 -2 -2 -2 -2 -2 -2 -              | -1             | -                            |   |
|                                                       | -2             | -                            |   |
|                                                       | -3             | <b>→</b>                     |   |
|                                                       |                |                              |   |
|                                                       |                |                              |   |

### 💷 Nota

Caso seja difícil escolher o melhor padrão, opte pela configuração que produza as linhas brancas verticais menos visíveis.

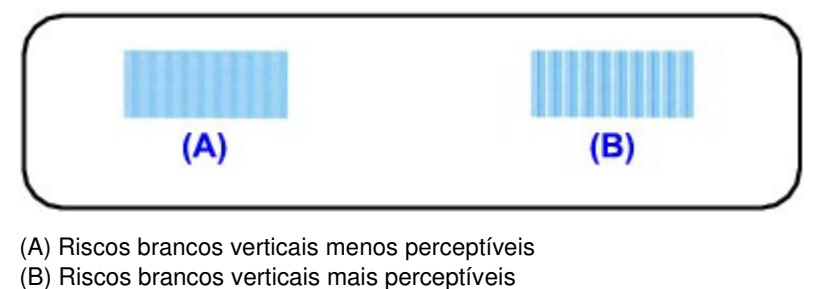

- **10.** Repita o mesmo procedimento até concluir a entrada do número do padrão nas colunas B a G e, em seguida, pressione o botão **OK**.

## Alinhamento Manual da Cabeça de Impressão

Para as colunas F e G, opte pela configuração indicada pela seta que produzir as linhas horizontais menos visíveis.

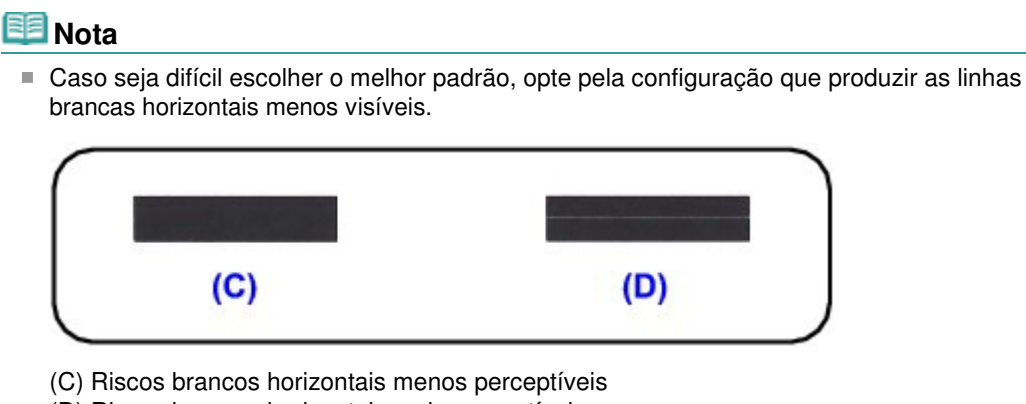

- (D) Riscos brancos horizontais mais perceptíveis
- 11. Confirme a mensagem exibida e pressione o botão OK.

O segundo padrão é impresso.

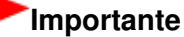

Não abra a Unidade de Digitalização (Tampa) com a impressão em andamento.

 Verifique os padrões impressos e use o botão ◄► para inserir o número do padrão na coluna H com os riscos verticais menos perceptíveis.

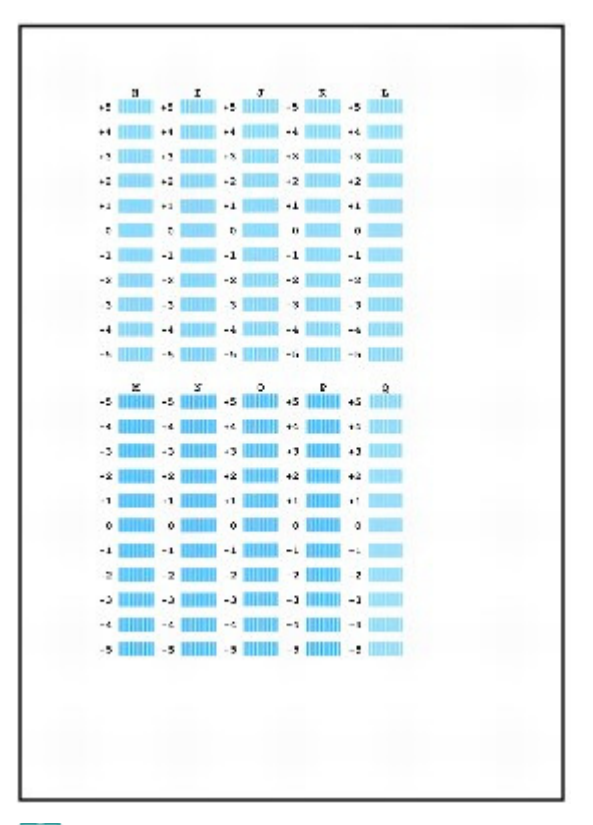

## 💷 Nota

Caso seja difícil escolher o melhor padrão, opte pela configuração que produza as linhas brancas verticais menos visíveis.

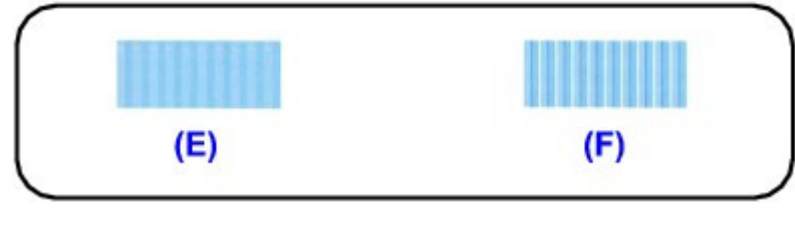

(E) Linhas brancas verticais menos visíveis

(F) Linhas brancas verticais mais perceptíveis

- **13.** Repita o mesmo procedimento até concluir a entrada do número do padrão nas colunas I a Q e, em seguida, pressione o botão **OK**.
- 14. Confirme a mensagem exibida e pressione o botão OK. O terceiro padrão é impresso.

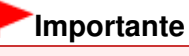

Não abra a Unidade de Digitalização (Tampa) com a impressão em andamento.

**15.** Verifique os padrões impressos e use o botão **◄►** para inserir o número do padrão na coluna que apresenta os riscos horizontais menos perceptíveis.

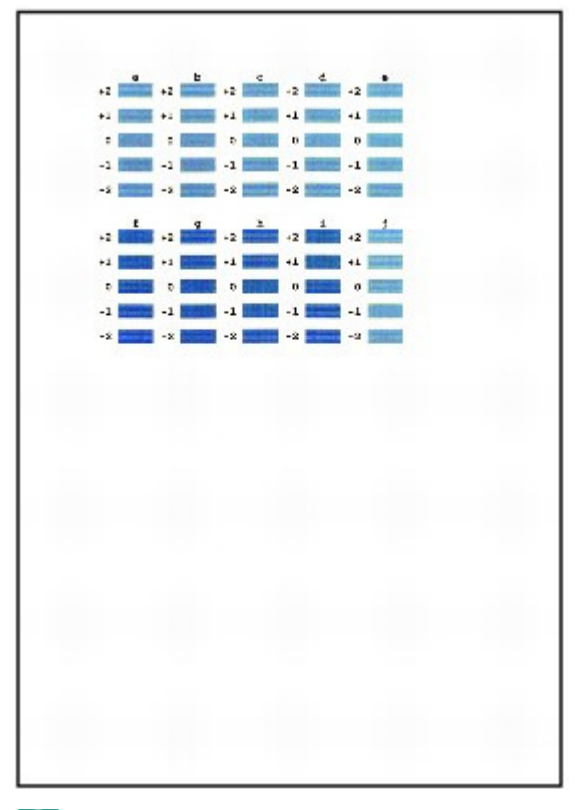

## 💷 Nota

Caso seja difícil escolher o melhor padrão, opte pela configuração que produzir as linhas brancas horizontais menos visíveis.

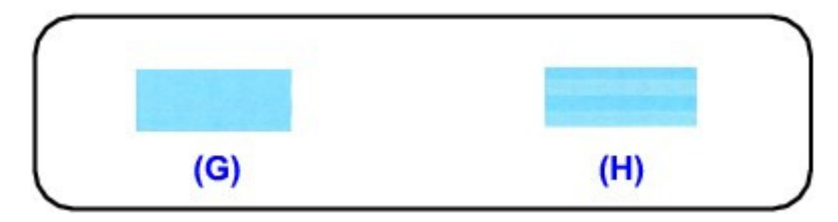

(G) Riscos brancos horizontais menos perceptíveis

(H) Riscos brancos horizontais mais perceptíveis

16. Repita o mesmo procedimento até concluir a entrada do número do padrão nas colunas b a j e, em seguida, pressione o botão OK.
O Alinhamento Manual da Cabeça de Impressão foi concluído.

Guia Avançado > Manutenção > Executando Manutenção de um Computador

# Executando Manutenção de um Computador

- ➡ Limpando as Cabeças de Impressão
- Limpando os Rolos de Alimentação de Papel
- Alinhando a Posição da Cabeça de Impressão
- ➡ Verificando os Ejetores da Cabeça de Impressão
- Limpando o Interior da Máquina

Guia Avançado > Manutenção > Executando Manutenção de um Computador > Limpando as Cabeças de Impressão

#### P026

# Limpando as Cabeças de Impressão

A função de limpeza da cabeça de impressão permite desentupir os ejetores da cabeça de impressão. Faça a limpeza da cabeça de impressão se a impressão estiver fraca ou se uma cor específica não for impressa, mesmo que a quantidade de tinta seja suficiente.

O procedimento para fazer a limpeza das cabeças de impressão é o seguinte:

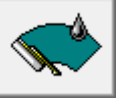

Limpeza (Cleaning)

### 1. Abra a janela de configuração do driver da impressora

#### Clique em Limpeza (Cleaning) na guia Manutenção (Maintenance)

A caixa de diálogo Limpeza da Cabeça de Impressão (Print Head Cleaning) é exibida. Siga as instruções da caixa de diálogo. Clique em Verificação Inicial dos Itens (Initial Check Items) para exibir os itens que você precisa verificar antes de executar a Limpeza (Cleaning).

### 3. Execute a limpeza

Verifique se a máquina está ligada e clique em Executar (Execute). É iniciada a limpeza da cabeça de impressão.

### 4. Conclua a limpeza

A caixa de diálogo Verificação de Ejetor (Nozzle Check) é exibida depois da mensagem de confirmação.

### 5. Verifique os resultados

Para verificar se a qualidade de impressão melhorou, clique em Imprimir Padrão de Verificação (Print Check Pattern). Para cancelar o processo de verificação, clique em Cancelar (Cancel).

Se o problema persistir depois de limpar a cabeça de impressão uma vez, limpe-a novamente.

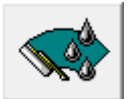

### Limpeza Profunda (Deep Cleaning)

Limpeza Profunda (Deep Cleaning) é mais rigorosa do que a limpeza. Faça a limpeza profunda quando duas tentativas de Limpeza (Cleaning) não resolverem o problema da cabeça de impressão.

### 1. Abra a janela de configuração do driver da impressora

**2.** Clique em Limpeza Profunda (Deep Cleaning) na guia Manutenção (Maintenance)

A caixa de diálogo Limpeza Profunda (Deep Cleaning) é exibida. Siga as instruções da caixa de diálogo.

Clique em Verificação Inicial dos Itens (Initial Check Items) para exibir os itens que você precisa verificar antes de executar a Limpeza Profunda (Deep Cleaning).

3. Execute a limpeza profunda

Verifique se a máquina está ligada e clique em Executar (Execute). Clique em OK quando aparecer a mensagem de confirmação. É iniciada uma limpeza profunda da cabeça de impressão.

### 4. Conclua a limpeza profunda

A caixa de diálogo Verificação de Ejetor (Nozzle Check) é exibida depois da mensagem de confirmação.

### 5. Verifique os resultados

Para verificar se a qualidade de impressão melhorou, clique em Imprimir Padrão de Verificação (Print Check Pattern). Para cancelar o processo de verificação, clique em Cancelar (Cancel).

## Importante

 Limpeza (Cleaning) consome uma pequena quantidade de tinta. A Limpeza Profunda (Deep Cleaning) consome uma quantidade de tinta maior que a Limpeza (Cleaning).
 Se você limpar as cabeças de impressão com frequência, esgotará rapidamente o cartucho.
 Portanto, realize a limpeza somente quando necessário.

## 💷 Nota

Se não houver nenhum sinal de melhora depois da Limpeza Profunda (Deep Cleaning), desligue a máquina, aguarde 24 horas e realize a Limpeza Profunda (Deep Cleaning) novamente. Se ainda não houver nenhum sinal de melhora, talvez a tinta tenha acabado ou a cabeça de impressão esteja gasta. Para obter detalhes sobre a ação de correção a ser executada, consulte " A Máquina se Move, Mas a Tinta Não é Ejetada ".

### Tópico relacionado

➡ Verificando os Ejetores da Cabeça de Impressão

Guia Avançado > Manutenção > Executando Manutenção de um Computador > Limpando os Rolos de Alimentação de Papel

#### P027

## Limpando os Rolos de Alimentação de Papel

Limpa o rolo de alimentação de papel. Execute a limpeza do rolo de alimentação quando houver partículas de papel presas ao rolo e o papel não for alimentado corretamente.

O procedimento para fazer a limpeza do rolo de alimentação é o seguinte:

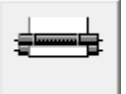

### Limpeza do Rolo (Roller Cleaning)

1. Prepare a máquina

Remova todas as folhas de papel da origem a partir da qual o papel não pôde ser alimentado adequadamente.

- 2. Abra a janela de configuração do driver da impressora
- Clique em Limpeza do Rolo (Roller Cleaning) na guia Manutenção (Maintenance) A caixa de diálogo Limpeza do Rolo (Roller Cleaning) é exibida.
- **4.** Selecione Bandeja Traseira (Rear Tray) ou Cassete (Cassette) e clique em OK É exibida a mensagem de confirmação.
- Execute a limpeza do rolo de alimentação de papel Verifique se a máquina está ligada e clique em OK.

A limpeza do rolo de alimentação de papel é iniciada.

6. Conclua a limpeza do rolo de alimentação de papel

Quando os rolos pararem, siga as instruções na mensagem, coloque três folhas de papel comum na origem de papel selecionada da máquina e clique em OK.

O papel será ejetado e a limpeza do rolo de alimentação será concluída.

Guia Avançado > Manutenção > Executando Manutenção de um Computador > Alinhando a Posição da Cabeça de Impressão

#### P028

# Alinhando a Posição da Cabeça de Impressão

A função de alinhamento da posição da cabeça de impressão corrige as posições de instalação da cabeça de impressão e aprimora os desvios das cores e das linhas.

Esta máquina oferece suporte a dois métodos de alinhamento da cabeça: alinhamento automático e alinhamento manual. Normalmente, a máquina é configurada para alinhamento automático da cabeça. Se os resultados da impressão do alinhamento automático da cabeça de impressão não forem satisfatórios, consulte "Alinhamento Manual da Cabeça de Impressão " e execute o alinhamento manual da cabeça. Para alterar para alinhamento manual da cabeça, clique em Configurações Personalizadas (Custom Settings) na guia Manutenção (Maintenance) e marque a caixa de seleção Alinhar cabeças manualmente (Align heads manually).

O procedimento para executar o alinhamento da cabeça de impressão é o seguinte:

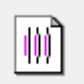

Alinhamento da Cabeça de Impressão (Print Head Alignment)

### 1. Abra a janela de configuração do driver da impressora

2. Clique em Alinhamento da Cabeça de Impressão (Print Head Alignment) na guia Manutenção (Maintenance)

A caixa de diálogo Iniciar Alinhamento da Cabeça de Impressão (Start Print Head Alignment) é exibida.

### 3. Coloque papel na máquina

Coloque uma folha de Papel Fotográfico Fosco (MP-101) de tamanho A4 ou Letter na bandeja traseira.

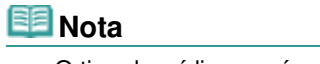

O tipo de mídia e o número de folhas usadas será diferente se você selecionar o alinhamento manual da cabeça.

### 4. Execute o alinhamento da cabeça

Verifique se a máquina está ligada e clique em Alinhar Cabeça de Impressão (Align Print Head). Siga as instruções descritas na mensagem.

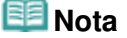

Para imprimir e verificar a configuração atual, abra a caixa de diálogo Iniciar Alinhamento da Cabeça de Impressão (Start Print Head Alignment) e clique em Imprimir Valor de Alinhamento (Print Alignment Value).
Guia Avançado > Manutenção > Executando Manutenção de um Computador > Verificando os Ejetores da Cabeça de Impressão

#### P029

# Verificando os Ejetores da Cabeça de Impressão

A função de verificação de ejetor permite verificar se as cabeças de impressão estão funcionando corretamente por meio da impressão de um padrão de verificação. Imprima o padrão se a impressão ficar fraca ou se uma cor específica não for impressa.

O procedimento para impressão do padrão de verificação de um ejetor é o seguinte:

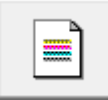

Verificação de Ejetor (Nozzle Check)

- 1. Abra a janela de configuração do driver da impressora
- Clique em Verificação de Ejetor (Nozzle Check) na guia Manutenção (Maintenance)

A caixa de diálogo Verificação de Ejetor (Nozzle Check) é exibida. Clique em Verificação Inicial dos Itens (Initial Check Items) para exibir os itens que você precisa verificar antes de imprimir o padrão de verificação do ejetor.

#### 3. Coloque papel na máquina

Coloque uma folha de papel comum de formato A4 ou Letter no cassete.

#### 4. Imprima o padrão de verificação de ejetor

Verifique se a máquina está ligada e clique em Imprimir Padrão de Verificação (Print Check Pattern).

A impressão do padrão verificação de ejetor é iniciada.

Clique em OK quando aparecer a mensagem de confirmação. A caixa de diálogo Verificação do Padrão (Pattern Check) é exibida.

#### 5. Verifique os resultados da impressão

Verifique os resultados da impressão. Quando o resultado da impressão for normal, clique em Sair (Exit).

Se a impressão estiver manchada ou se existirem seções não impressas, clique em Limpeza (Cleaning) para limpar a cabeça de impressão.

#### Tópico relacionado

Limpando as Cabeças de Impressão

Guia Avançado > Manutenção > Executando Manutenção de um Computador > Limpando o Interior da Máquina

#### P030

# Limpando o Interior da Máquina

Limpe a placa inferior antes de executar a impressão duplex para medir manchas no lado oposto do papel.

Faça também a limpeza da placa inferior se surgirem manchas de tinta na página impressa que não tenham sido causadas pelos dados de impressão.

Para obter detalhes sobre como colocar o papel na máquina, consulte "Limpando o Interior da Máquina (Limpeza da Placa Inferior)".

O procedimento para fazer a limpeza da placa inferior é o seguinte:

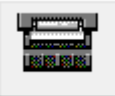

Limpeza da Placa Inferior (Bottom Plate Cleaning)

- 1. Abra a janela de configuração do driver da impressora
- Clique em Limpeza da Placa Inferior (Bottom Plate Cleaning) na guia Manutenção (Maintenance)

A caixa de diálogo Limpeza da Placa Inferior (Bottom Plate Cleaning) é exibida.

3. Coloque papel na máquina

Conforme indicado na caixa de diálogo, dobre a folha de papel comum de formato A4 ou Letter ao meio, no sentido horizontal e desdobre a folha. Coloque o papel na bandeja traseira na orientação retrato, com o vinco da dobra voltado para baixo.

#### 4. Faça a limpeza da placa inferior

Verifique se a máquina está ligada e depois clique em Executar (Execute). É iniciada a limpeza da placa inferior.

Guia Avançado > Sobre a Comunicação Bluetooth

# Sobre a Comunicação Bluetooth

- Precauções sobre Manuseio
- Preparação para Usar a Unidade Bluetooth
- Imprimindo Dados via Comunicação Bluetooth
- Procedimento Básico para Impressão via Comunicação Bluetooth
- Configurações Bluetooth
- Solução de Problemas
- Especificações

Guia Avançado > Sobre a Comunicação Bluetooth > Precauções sobre Manuseio

# Precauções sobre Manuseio

Enviando o Produto

Guia Avançado > Sobre a Comunicação Bluetooth > Precauções sobre Manuseio > Enviando o Produto

B003

# **Enviando o Produto**

Em função das leis e das normas específicas de cada país ou região, este produto só pode ser usado na região ou no país no qual ele foi adquirido. O uso deste produto fora desses países ou regiões pode resultar em penalidades e a Canon não se responsabiliza por tais sanções.

Guia Avançado > Sobre a Comunicação Bluetooth > Preparação para Usar a Unidade Bluetooth

# Preparação para Usar a Unidade Bluetooth

- Unidade Bluetooth
- ➡ Conexão com a Impressora e Remoção da impressora

Guia Avançado > Sobre a Comunicação Bluetooth > Preparação para Usar a Unidade Bluetooth > Unidade Bluetooth

### B004

# **Unidade Bluetooth**

A unidade Bluetooth BU-30 (daqui em diante chamada de unidade Bluetooth) é um adaptador que pode ser usado com uma impressora Canon IJ com interface Bluetooth.

A conexão da unidade Bluetooth com uma impressora Canon IJ com interface Bluetooth possibilita a impressão sem-fio a partir de um dispositivo Bluetooth, como um computador ou um telefone celular.

# 💷 Nota

- A comunicação é possível a uma distância de até aproximadamente 33 pés/10 metros, dependendo das condições a seguir. A velocidade de impressão pode variar, dependendo das seguintes condições:
  - Presença de obstáculos entre o equipamento de comunicação e condições das ondas de rádio.
  - Presença de campos magnéticos, eletricidade estática ou interferência eletromagnética.
  - Software e sistema operacional utilizados.
  - Sensibilidade do receptor e desempenho da antena do equipamento de comunicação.

Guia Avançado > Sobre a Comunicação Bluetooth > Preparação para Usar a Unidade Bluetooth > Conexão com a Impressora e Remoção da impressora

#### B005

# Conexão com a Impressora e Remoção da impressora

- Conexão da Unidade Bluetooth com a Impressora
- Remoção da Unidade Bluetooth da Impressora

#### Conexão da Unidade Bluetooth com a Impressora

Conecte a unidade Bluetooth à porta para impressão direta (A) da impressora de acordo com o procedimento a seguir.

A aparência externa pode ser diferente dependendo da impressora que estiver usando.

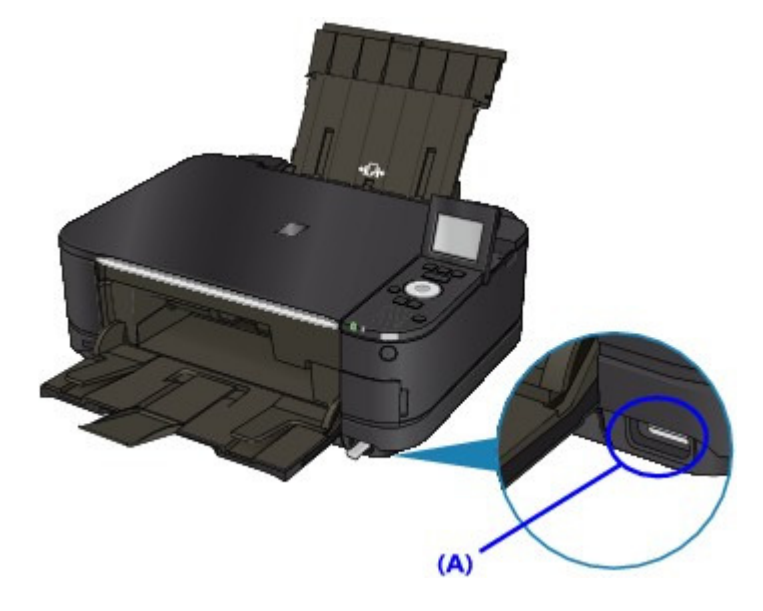

#### **1.** Verifique se a impressora está ligada.

Certifique-se de que o indicador luminoso de alimentação esteja aceso.

#### 2. Insira a unidade Bluetooth na porta para impressão direta da impressora.

Retire a tampa da unidade Bluetooth. Guarde-a em um local seguro.

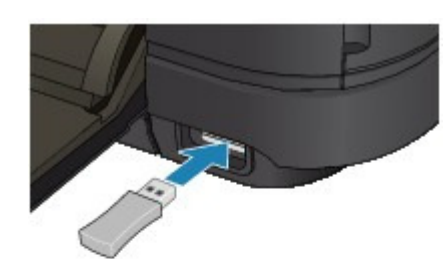

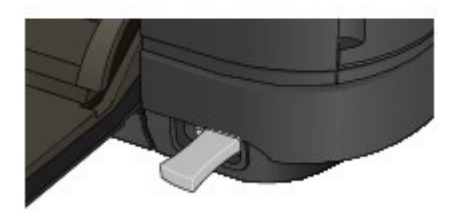

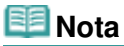

Quando a unidade Bluetooth é conectada corretamente à impressora, a mensagem é exibida na tela de LCD.

### Remoção da Unidade Bluetooth da Impressora

Remova a unidade Bluetooth da porta para impressão direta da impressora de acordo com o procedimento a seguir.

1. Remova a unidade Bluetooth da porta para impressão direta da impressora.

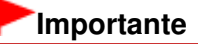

Antes de remover a unidade Bluetooth, certifique-se de que o indicador luminoso da unidade não está aceso nem piscando.

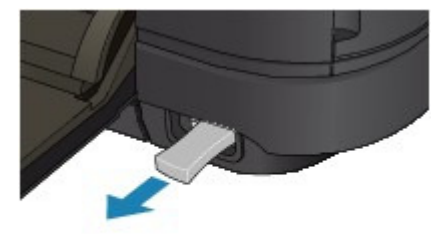

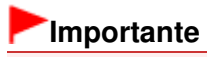

Guarde a unidade Bluetooth com a tampa encaixada.

Guia Avançado > Sobre a Comunicação Bluetooth > Imprimindo Dados via Comunicação Bluetooth

# Imprimindo Dados via Comunicação Bluetooth

- Preparação
- Instalando os MP Drivers
- Configurando a impressora
- Registrando a Impressora
- Excluindo a Impressora

Guia Avançado > Sobre a Comunicação Bluetooth > Imprimindo Dados via Comunicação Bluetooth > Preparação

### B006

# Preparação

Para imprimir via comunicação Bluetooth com o Windows, é preciso atender aos requisitos a seguir.

# Computador

Computador com módulo Bluetooth interno instalado ou ao qual um adaptador Bluetooth opcional (disponibilizado por vários fabricantes) está conectado.

### • SO

Microsoft Windows 7 (É necessário satisfazer uma das condições a seguir)

- Adicionar um Dispositivo Bluetooth (Add a Bluetooth Device) é exibido em Hardware e Som (Hardware and Sound) no Painel de Controle (Control Panel)
- O Bluetooth Stack para Windows da Toshiba versão 7.00.00 ou posterior deve estar instalado

Microsoft Windows Vista (É necessário satisfazer uma das condições a seguir)

- Dispositivos Bluetooth (Bluetooth Devices) são exibidos em Hardware e Som (Hardware and Sound) no Painel de Controle (Control Panel)
- O Bluetooth Stack para Windows da Toshiba versão 5.10.04 ou posterior deve estar instalado

Microsoft Windows XP (É necessário satisfazer uma das condições a seguir)

- O Windows XP SP2 ou posterior deve estar instalado e os Dispositivos Bluetooth (Bluetooth Devices) são exibidos em Impressoras e Outro Hardware (Printers and Other Hardware) no Painel de Controle (Control Panel)
- O Bluetooth Stack para Windows da Toshiba versão 3.00.10 ou posterior deve estar instalado

Para obter mais informações sobre como confirmar a versão do Bluetooth Stack para Windows da Toshiba, consulte Verificação 2: É utilizado um driver Bluetooth sem suporte? .

Para conectar a unidade Bluetooth e imprimir via comunicação Bluetooth, siga estas etapas:

1. Verifique se a unidade Bluetooth está conectada corretamente à impressora.

Consulte Conexão com a Impressora e Remoção da impressora -

2. Instale o MP Drivers.

Consulte Instalando os MP Drivers .

**3.** Use o LCD para verificar o nome do dispositivo da impressora.

Consulte Configurando a impressora -

- **4.** Registre a impressora como um dispositivo Bluetooth em Dispositivos Bluetooth (Bluetooth Devices).
  - Quando estiver usando o Windows 7 e Adicionar um Dispositivo Bluetooth (Add a Bluetooth Device) for exibido em Hardware e Som (Hardware and Sound) no Painel de Controle (Control Panel)

Autentique a impressora como um dispositivo Bluetooth em Adicionar um Dispositivo Bluetooth (Add a Bluetooth Device) em Impressoras e Outro Hardware (Printers and Other Hardware) no Painel de Controle (Control Panel).

Consulte Registrando a Impressora -

 Quando estiver usando o Windows Vista e os Dispositivos Bluetooth (Bluetooth Devices) forem exibidos em Hardware e Som (Hardware and Sound) no Painel de Controle (Control Panel)

Autentique a impressora como um dispositivo Bluetooth em Dispositivos Bluetooth (Bluetooth Devices) em Hardware e Som (Hardware and Sound) no Painel de Controle (Control Panel).

Consulte Registrando a Impressora -

 Quando estiver usando o Windows XP SP2 ou posterior e os Dispositivos Bluetooth (Bluetooth Devices) forem exibidos em Impressoras e Outro Hardware (Printers and Other Hardware) no Painel de Controle (Control Panel)

Autentique a impressora como um dispositivo Bluetooth em Dispositivos Bluetooth (Bluetooth Devices) em Impressoras e Outro Hardware (Printers and Other Hardware) no Painel de Controle (Control Panel).

Consulte Registrando a Impressora -

 Quando estiver usando um computador Toshiba com Windows 7, Windows Vista ou Windows XP

Autentique a impressora como um dispositivo Bluetooth usando Configs. Bluetooth (Bluetooth Settings)\*.

\* Quando é usado o computador que contém o Bluetooth Stack para Windows da Toshiba ou o programa conectado ao adaptador Bluetooth da opção fabricada pela Toshiba, o computador pode registrar uma impressora com facilidade.

Configs. Bluetooth (Bluetooth Settings) podem ser iniciadas ao clicar em Iniciar (Start) e ao selecionar Todos os Programas (All Programs), TOSHIBA, Bluetooth e Configs. Bluetooth (Bluetooth Settings).

Para obter detalhes sobre as Configurações de Bluetooth (Bluetooth Settings), consulte o manual de instruções do software.

 As operações poderão variar dependendo do sistema operacional em questão. Nesse caso, consulte o manual de operações do computador.

Guia Avançado > Sobre a Comunicação Bluetooth > Imprimindo Dados via Comunicação Bluetooth > Instalando os MP Drivers

#### B007

# Instalando os MP Drivers

# 💷 Nota

 Caso você esteja usando a impressora em conexão com um computador, os MP Drivers já foram instalados. Nesse caso, vá para a próxima etapa.
 Configurando a impressora

Antes de conectar a unidade Bluetooth à impressora para impressão sem-fio, é preciso conectar o cabo USB entre a impressora e o computador e instalar os MP Drivers.

Se você reinstalar os MP Drivers, execute a Instalação personalizada (Custom Install) no *CD-ROM de instalação (Setup CD-ROM)* e selecione MP Drivers.

Guia Avançado > Sobre a Comunicação Bluetooth > Imprimindo Dados via Comunicação Bluetooth > Configurando a impressora

#### B008

# Configurando a impressora

Esta seção descreve os procedimentos para verificação das configurações da unidade Bluetooth no LCD da impressora, em preparação para a impressão Bluetooth.

Se precisar de mais informações sobre as configurações Bluetooth, consulte Definindo as Configurações Bluetooth.

1. Certifique-se de que a unidade Bluetooth está conectada e se a impressora está ligada.

Para obter informações sobre como conectar a unidade Bluetooth, consulte Conexão com a Impressora e Remoção da impressora ·

2. Exiba a tela Configs. Bluetooth (Bluetooth settings) no LCD.

Para obter informações sobre como exibir a tela Configs. Bluetooth, consulte Alterando as Configurações da Máquina no LCD.

|   | Bluetooth settings     |  |  |
|---|------------------------|--|--|
| ▶ | Select device name     |  |  |
|   | Access refusal setting |  |  |
|   | Security settings      |  |  |
|   | Change passkey         |  |  |
|   |                        |  |  |

# 💷 Nota

Se a tela Configs. Bluetooth (Bluetooth settings) não for exibida no LCD, talvez a unidade Bluetooth não esteja conectada corretamente. Remova a unidade Bluetooth da impressora e conecte-a novamente.

Para obter detalhes, consulte Conexão com a Impressora e Remoção da impressora -Se ainda assim a tela Configurações de Bluetooth (Bluetooth settings) não for exibida, a unidade Bluetooth poderá estar com defeito. Nesse caso, entre em contato com o centro de assistência técnica.

3. Selecione Nome do dispositivo (Select device name).

A tela Nome do dispositivo (Select device name) é exibida.

| Select device name |                          |  |  |  |
|--------------------|--------------------------|--|--|--|
| Select             | the name of this device. |  |  |  |
|                    |                          |  |  |  |
|                    |                          |  |  |  |
| XXX                | series-1                 |  |  |  |
| XXX                | series-2                 |  |  |  |
| XXX                | series-3                 |  |  |  |
| XXX                | series-4                 |  |  |  |

4. Verifique o nome do dispositivo.

### Configurando a impressora

O nome do dispositivo é necessário para registrar a impressora como um dispositivo Bluetooth. Certifique-se de anotar o nome do dispositivo.

# 💷 Nota

Se várias impressoras do mesmo modelo estiverem conectadas ao sistema, é recomendável atribuir um nome de dispositivo diferente a cada uma para facilitar a identificação da impressora usada. Consulte a Tela Configurações de Bluetooth (Bluetooth settings)

Depois de verificar o nome do dispositivo, use o botão **OK** da impressora para concluir a configuração.

Depois de verificar as configurações Bluetooth usando o LCD, registre a impressora no seu computador.

➡ Registrando a Impressora

Guia Avançado > Sobre a Comunicação Bluetooth > Imprimindo Dados via Comunicação Bluetooth > Registrando a Impressora

#### B009

# Registrando a Impressora

Registre a impressora como um dispositivo Bluetooth usando Adicionar um Dispositivo Bluetooth (Add a Bluetooth Device) (Dispositivos Bluetooth (Bluetooth Devices), exceto no Windows 7) no Painel de Controle (Control Panel).

# 💷 Nota

- Antes de registrar a impressora em Adicionar um Dispositivo Bluetooth (Add a Bluetooth Device) (Dispositivos Bluetooth (Bluetooth Devices), exceto no Windows 7) no Painel de controle (Control Panel), ative a função Bluetooth do computador.
- Para obter mais informações, consulte o manual de operação do computador.
- Caso você deseje registrar a impressora novamente como dispositivo Bluetooth, primeiro exclua a impressora registrada e, em seguida, registre-a novamente. Consulte Excluindo a Impressora.

Isso poderá variar dependendo da maneira como você autenticar o computador.

No Windows 7 ou Windows Vista:

No Windows XP:

#### No Windows 7 ou Windows Vista:

O procedimento a seguir é descrito levando em consideração que o Windows 7 esteja instalado no computador.

- 1. Efetue logon em uma conta de usuário com privilégio de administrador.
- 2. Clique em Painel de Controle (Control Panel) e em Adicionar um Dispositivo Bluetooth (Add a Bluetooth Device) em Hardware e Som (Hardware and Sound).

No Windows Vista, clique em Painel de Controle (Control Panel), em Dispositivo Bluetooth (Bluetooth Device) em Hardware e Som (Hardware and Sound) e, em seguida, em Adicionar Dispositivo Sem-Fio (Add Wireless Device).

3. Selecione o nome do dispositivo da impressora e clique em Avançar (Next).

| Select a device to add       | to this computer       | r                   |    |  |
|------------------------------|------------------------|---------------------|----|--|
| Windows will continue to loc | ok for new devices and | d display them here | e. |  |
| Canon XX-X<br>Bluetooth      |                        |                     |    |  |
| Printer                      |                        | J                   |    |  |
|                              |                        |                     |    |  |
|                              |                        |                     |    |  |
|                              |                        |                     |    |  |
|                              |                        |                     |    |  |

Selecione o mesmo nome de dispositivo marcado em Configurando a impressora -

# 💷 Nota

- Se o nome do dispositivo não for exibido, consulte Verificação 3: O nome da impressora que você deseja registrar está exibido na lista de impressoras?
- 4. Selecione Conectar sem usar um código (Pair without using a code).

| 🕐 Add a device                                                                                                    | -           |
|----------------------------------------------------------------------------------------------------|-------------|
| Select a pairing option                                                                                                    |             |
| Create a pairing code for me<br>The device has a keypad.                                                                         |             |
| Enter the device's pairing code<br>The device comes with a pairing code.<br>Check for one on the device or in the device manual. | Canon XXX-X |
| Pair without using a code<br>This type of device, such as a mouse, does not require a<br>secure connection.                      |             |
| How can I tell if my device has a pairing code?                                                                                  |             |
|                                                                                                    | Next Cancel |

Ao registrar a impressora, Conectando com este dispositivo (Connecting with this device) (Emparelhando com este dispositivo sem-fio (Pairing with this wireless device) no Windows Vista) é exibido.

### 💷 Nota

Se você definir uma chave de acesso na impressora, selecione Digite o código de emparelhamento do dispositivo (Enter the device's pairing code), insira a chave de acesso e clique em Avançar (Next).

Para obter mais informações sobre a configuração de chaves de acesso, consulte a Tela Configurações de Bluetooth (Bluetooth settings)

# 5. Quando Este dispositivo foi adicionado com êxito a este computador (This device has been successfully added to this computer) for exibido, clique em Fechar (Close).

No Windows Vista, quando Este dispositivo sem-fio está emparelhado com este computador (This wireless device is paired with this computer) for exibido, clique em Fechar (Close).

| 9 | 🕐 Add a device                                                                                                    |             |
|---|----------------------------------------------------------------------------------------------------|-------------|
|   | This device has been successfully added to this computer                                                                                                  |             |
|   | Windows is now checking for drivers and will install them if<br>necessary. You may need to wait for this to finish before your device<br>is ready to use. | 1           |
| 1 | To verify if this device finished installing properly, look for it in<br>Devices and Printers.                                                            | Canon XXX-X |
|   |                                                                                                    |             |
|   |                                                                                                    |             |
|   |                                                                                                    |             |
|   |                                                                                                    | Close       |

Agora, as configurações para impressão via comunicação Bluetooth estão prontas.

| E | Nota                                                                                |
|---|-------------------------------------------------------------------------------------|
|   | No Windows Vista, a tela O Windows precisa instalar software de driver para o       |
|   | dispositivo periférico Bluetooth (Windows needs to install driver software for your |
|   | Bluetooth Peripheral Device) poderá ser exibida automaticamente. Nesse caso, clique |
|   | em Não mostrar mais esta mensagem para este dispositivo (Don't show this message    |
|   | again for this device).                                                             |

#### No Windows XP:

- 1. Efetue logon em uma conta de usuário com privilégio de administrador.
- 2. Clique em Painel de Controle (Control Panel), em Impressoras e Outro Hardware (Printers and Other Hardware) e em Dispositivos Bluetooth (Bluetooth Devices).
- 3. Clique em Adicionar (Add) na página Dispositivos (Devices).

# Registrando a Impressora

| Bluetoot | n Device | 5         |          |      |          |
|----------|----------|-----------|----------|------|----------|
| Devices  | Options  | COM Ports | Hardware |      |          |
|          |          |           |          |      |          |
|          |          |           |          |      |          |
|          |          |           |          |      |          |
|          |          |           |          |      |          |
|          |          |           |          |      |          |
|          |          |           |          |      |          |
|          |          |           |          |      |          |
|          |          |           |          |      |          |
|          |          |           |          |      |          |
|          |          |           |          |      |          |
|          |          |           |          |      |          |
|          |          |           | -        |      |          |
| Ad       | d        | Bemove    |          | E    | operties |
| -        |          | 04        |          | lace | Annia    |
|          |          | UK        |          |      | 0449     |

O Assistente para adicionar dispositivo Bluetooth (Add Bluetooth Device Wizard) será iniciado.

4. Verifique se a impressora está ligada, marque a caixa de seleção Meu dispositivo está instalado e pronto para ser localizado (My device is set up and ready to be found) e clique em Avançar (Next).

| Add Bluetooth Device Wiz | ard 🔀                                                                                                    |
|--------------------------|----------------------------------------------------------------------------------------------------|
| *<br>*                   | Welcome to the Add Bluetooth<br>Device Wizard<br>Before proceeding, refer to the "Bluetooth" section of the<br>device documentation. Then set up your device so that your<br>computer can find it.<br>- Turn it on<br>- Make it discoverable (visible)<br>- Give it a name (optional)<br>- Press the button on the bottom of the device<br>(keyboards and mice only) |
|                          | Add only Bluetooth <u>devices that you trust</u> Eack Next > Cancel                                                                                                    |

5. Selecione o nome do dispositivo da impressora e clique em Avançar (Next).

| dd Bluetooth Device Wizard                                                                                                    |                                    |
|----------------------------------------------------------------------------------------------------|------------------------------------|
| Select the Bluetooth device that you want to add.                                                                                           | *                                  |
| Canon XXX<br>New device                                                                                                    |                                    |
|                                                                                                    |                                    |
| If you don't see the device that you want to add, make sure<br>turned on. Follow the setup instructions that came with the of<br>turned on. | that it is<br>levice, Search Again |
| and then click Search Again.                                                                                                    |                                    |

Selecione o mesmo nome de dispositivo marcado em Configurando a impressora -

|--|

- Se o nome do dispositivo não for exibido, consulte Verificação 3: O nome da impressora que você deseja registrar está exibido na lista de impressoras?
- 6. Selecione Não usar chave de acesso (Don't use a passkey) e, em seguida, Avançar (Next).

| Add Bluetooth Device Wizard                                                                                                    | X                                                               |
|----------------------------------------------------------------------------------------------------|-----------------------------------------------------------------|
| Do you need a passkey to add your device?                                                                                                    | *                                                               |
| To answer this question, refer to the "Bluetooth" section<br>your device. If the documentation specifies a passkey,                          | n of the documentation that came with<br>use that one.          |
| O Choose a passkey for me                                                                                                    |                                                                 |
| Our set the passkey found in the documentation:                                                                                              |                                                                 |
| Let me choose my own passkey.                                                                                                    |                                                                 |
| Don't use a passkey                                                                                                    |                                                                 |
| You should always use a <u>passkey</u> , unless your devi<br>recommend using a passkey that is 8 to 16 digits for<br>more secure it will be. | ice does not support one. We<br>ng. The longer the passkey, the |
|                                                                                                    |                                                                 |
|                                                                                                    | Back Next> Cancel                                               |
| Nota                                                                                                    |                                                                 |

- Se você definir uma chave de acesso na impressora, selecione Usar a chave de acesso da documentação (Use the passkey found in the documentation), insira a chave de acesso e clique em Avançar (Next).
  - Para obter mais informações sobre chaves de acesso, consulte a Tela Configurações de Bluetooth (Bluetooth settings)
- 7. Clique em Concluir (Finish).

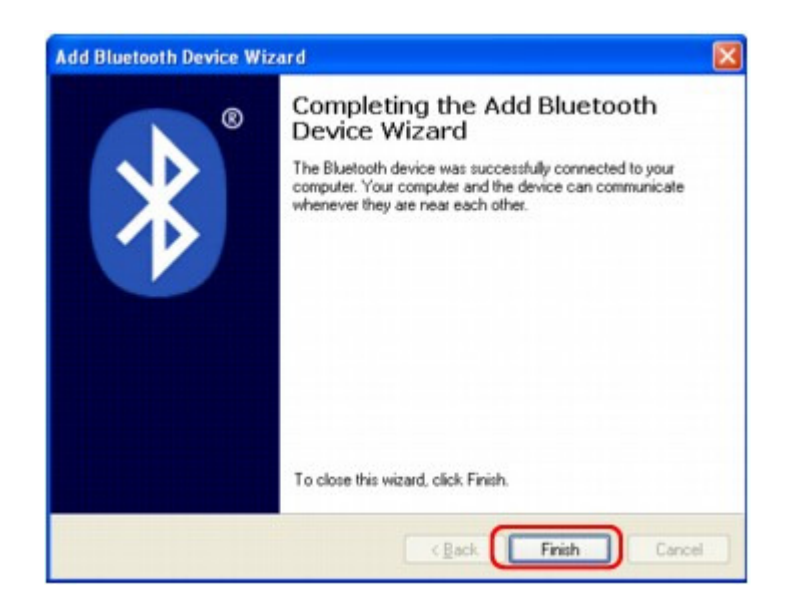

8. Verifique se o nome do dispositivo selecionado na etapa 5 está registrado na página Dispositivos (Devices) e clique em OK.

| luetooth Devices   |                        | ×        |
|--------------------|------------------------|----------|
| Devices Options CO | M Ports Hardware       | _        |
| Printers, scanne   | rs and imaging devices |          |
| Canon XXX-         | x                      |          |
| ( no passio)       |                        |          |
|                    |                        |          |
|                    |                        |          |
|                    |                        |          |
|                    |                        |          |
|                    |                        |          |
| Add B              | emove                  | operties |
| 6                  |                        |          |
| L L                | OK Cancel              | Apply    |

Agora, as configurações para impressão via comunicação Bluetooth estão prontas.

Guia Avançado > Sobre a Comunicação Bluetooth > Imprimindo Dados via Comunicação Bluetooth > Excluindo a Impressora

#### B010

# Excluindo a Impressora

Esta seção descreve o procedimento para excluir a impressora registrada.

Caso você deseje registrar a impressora novamente como dispositivo Bluetooth, primeiro siga o procedimento abaixo para excluir a impressora e, em seguida, registre-a novamente.

Para obter o procedimento para registrar novamente a impressora, consulte Registrando a Impressora -

O procedimento a seguir é descrito levando em consideração que o Windows 7 esteja instalado no computador.

- 1. Efetue logon em uma conta de usuário com privilégio de administrador.
- 2. Clique em Painel de Controle (Control Panel) e, em seguida, em Dispositivos e Impressoras (Devices and Printers) em Hardware e Som (Hardware and Sound).

Quando estiver usando o Windows Vista, clique em Painel de Controle (Control Panel) e em e Impressoras (Printers) em Hardware e Sons (Hardware and Sound). Quando estiver usando o Windows XP, clique em Painel de Controle (Control Panel) e em Impressoras e Aparelhos de Fax (Printers and Faxes) em Impressoras e Outro Hardware (Printers and Other Hardware).

- 3. Clique no ícone da impressora usada para impressão via comunicação Bluetooth.
- 4. Selecione Remover dispositivo (Remove device).

Se estiver usando o Windows Vista, selecione Excluir (Delete) no menu Organizar (Organize). Quando estiver usando o Windows XP, selecione Excluir (Delete) no menu Arq. (File).

### • No Windows Vista ou Windows XP:

Continue seguindo o procedimento abaixo para excluir a impressora de Dispositivos Bluetooth (Bluetooth Devices).

- No Windows Vista:
  - 1. Clique em Painel de Controle (Control Panel) e em Dispositivos Bluetooth (Bluetooth Devices) em Hardware e Som (Hardware and Sound).
  - 2. Clique no ícone da impressora usada para impressão via comunicação Bluetooth.
  - 3. Selecione Remover Dispositivo Sem-Fio (Remove Wireless Device).
- No Windows XP:
  - 1. Clique em Painel de Controle (Control Panel) e em Dispositivos Bluetooth (Bluetooth Devices) em Impressoras e Outro Hardware (Printers and Other Hardware).
  - Na guia Dispositivos (Devices), clique no ícone da impressora usada para imprimir via comunicação Bluetooth.
  - 3. Clique em Remover (Remove).

Guia Avançado > Sobre a Comunicação Bluetooth > Procedimento Básico para Impressão via Comunicação Bluetooth

# Procedimento Básico para Impressão via Comunicação Bluetooth

- Imprimindo com Computadores
- ➡ Imprimindo com Dispositivos Compatíveis com Bluetooth que Não Sejam Computadores

Guia Avançado > Sobre a Comunicação Bluetooth > Procedimento Básico para Impressão via Comunicação Bluetooth > Imprimindo com Computadores

#### B011

# Imprimindo com Computadores

Ao usar a comunicação Bluetooth, consulte também o manual de instruções do computador.

Ao imprimir de um dispositivo compatível com Bluetooth que não seja um computador, consulte Imprimindo com Dispositivos Compatíveis com Bluetooth que Não Sejam Computadores .

### 💷 Nota

Dependendo de seu software, as operações podem ser diferentes. Para obter detalhes, consulte o manual de instruções do software.

As etapas descritas nesta seção são para impressão no Windows 7.

- Distância de comunicação Bluetooth: Aproximadamente 33 pés/10 m em ambiente normal.
   A distância pode variar dependendo das condições de rádio ou do equipamento de comunicação.
- **1.** Ligue a impressora e coloque o papel.
- Crie um documento ou abra um arquivo para impressão usando um software aplicativo apropriado.
- 3. Abra a caixa de diálogo Propriedades da Impressora.
  - 1. Selecione Imprimir (Print) no menu Arquivo (File) do aplicativo.

A caixa de diálogo Imprimir (Print) é exibida.

- Selecione a impressora à qual você conectou a unidade Bluetooth, como Impressora Canon XXX (cópia X) (Canon XXX Printer (Copy X)) em Selecionar impressora (Select Printer).
- 3. Clique em Preferências (Preferences) (ou em Propriedades (Properties)).

A guia Instalação rápida (Quick Setup) da caixa de diálogo Preferências de Impressão (Printing Preferences) é exibida.

| ect Printer<br>9 Add Printer<br>8 Canon XXX Printer<br>9 Canon XXX Printer (Copy X) | Hicrosoft XPS Documen            |
|-------------------------------------------------------------------------------------|----------------------------------|
| tus: Ready<br>ation:<br>mment:                                                      | Print to file Preferences        |
| pe Range<br>All<br>Selection © Cyrrent Page<br>Pages:                               | Number of gopies: 1 ÷<br>Cgliate |

### 💷 Nota

- A impressora registrada em Adicionar um Dispositivo Bluetooth (Dispositivos Bluetooth (Bluetooth Devices), exceto no Windows 7) é exibida como Impressora Canon XXX (cópia X) (Canon XXX Printer (Copy X)).
- "X" é um nome de dispositivo ou um dígito. O número de dígitos pode variar de acordo

com a impressora.

4. Especifique as configurações necessárias.

|                                    | -  |                                           |
|------------------------------------|----|-------------------------------------------|
| Commonly Used Settings             |    |                                           |
| Standard Plate Perting             |    |                                           |
| Business Document                  |    | E                                         |
| Paper Saving                       |    |                                           |
| C Enumeran                         |    |                                           |
|                                    | Sa | Ne Delete                                 |
|                                    |    | Preview before printing                   |
| ddtional Peatures                  |    | Paraladara Distan                         |
| A on 1 Printing                    |    | Concersis Printing                        |
| - +on-i Printing                   |    | Crayscale Finting                         |
| Duplex Printing                    |    | Past (speed Phoney)                       |
| rink nom Last Fage                 |    |                                           |
| edia Type:                         |    | Printer Paper Size:                       |
| lain Paper                         | -  | A4 -                                      |
|                                    |    | Orientation:      Portrait      Langscape |
| int Quality:                       |    | Paper Source:                             |
| tandard                            | -  | Automatically Select                      |
|                                    |    | Copies: 1 (1-999)                         |
|                                    |    |                                           |
| Always Print with Current Settings |    | Instructions Defaults                     |
|                                    |    |                                           |

- 1. Selecione as configurações de impressão em Configurações mais usadas (Commonly Used Settings).
- 2. Confirme as configurações de impressão necessárias em Tipo de Mídia (Media Type), Tamanho do Papel da Impressora (Printer Paper Size) e assim por diante.

# 💷 Nota

- Você pode especificar as configurações de impressão avançada na página Principal (Main) e em Configurar Página (Page Setup). Para obter detalhes sobre as configurações de impressão, consulte Diversos Métodos de Impressão.
- 3. Clique em OK.

A caixa de diálogo Imprimir (Print) é exibida.

5. Clique em Imprimir (Print) (ou OK para imprimir o documento).

| Add Printer<br>Canon XXX Printer       | Fax<br>Microsoft XPS Documen |
|----------------------------------------|------------------------------|
| ۲. m.                                  | ,                            |
| Status: Ready<br>Location:<br>Comment: | Print to file Preferences    |
| Page Range  Al  Selection  Pages:      | Number of gopies: 1 +        |

A impressão é iniciada.

# 💷 Nota

- Quando usar um cabo USB para a impressão, selecione Impressora Canon XXX (Canon XXX Printer) em Selecionar Impressora (Select Printer).
- Para cancelar um trabalho de impressão em andamento, use o botão [Stop] (Parar) na máquina ou clique em Cancelar Impressão (Cancel Printing) no monitor de status de impressão. Depois que a impressão é cancelada, uma página em branco pode ser ejetada sem nenhuma impressão.

Para exibir o monitor de status da impressora, clique em Impressora Canon XXX (cópia X) (Canon XXX Printer (Copy X)) na barra de tarefas.

"X" é um nome de dispositivo ou um dígito. O número de dígitos pode variar de acordo com a impressora.

Imprimindo com Dispositivos Compatíveis com Bluetooth que Não Sejam... Página 855 de 1092 páginas

#### Guia Avançado

Guia Avançado > Sobre a Comunicação Bluetooth > Procedimento Básico para Impressão via Comunicação Bluetooth > Imprimindo com Dispositivos Compatíveis com Bluetooth que Não Sejam Computadores

#### B012

# Imprimindo com Dispositivos Compatíveis com Bluetooth que Não Sejam Computadores

O LCD da impressora permite que você configure a impressão para dispositivos compatíveis com Bluetooth que não sejam computadores.

Ao imprimir usando um desses dispositivos, consulte também o manual de instruções do produto.

Ao imprimir a partir de um computador, consulte Imprimindo com Computadores ·

### 💷 Nota

- Telefones celulares, PDAs e câmeras digitais com suporte a OPP (Perfil de push de objetos) ou BIP (Perfil básico de imagens) podem imprimir fotografias.
   Dependendo do produto, talvez não seja possível imprimir mesmo que o produto suporte os perfis acima. Para saber detalhes dos perfis, consulte o manual de instruções do produto.
- 1. Ligue a impressora e coloque o papel.

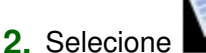

Impressão especial (Special print) na tela INÍCIO (HOME).

### 💷 Nota

Para obter detalhes sobre como selecionar um menu na tela INÍCIO (HOME), consulte Visão Geral da Máquina.

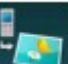

3. Selecione Imprimir do celular (Print from mobile phone) e use o botão OK para confirmar a seleção.

### 💷 Nota

- É possível alterar as configurações de impressão usando o botão Função direito. Para os itens de configuração, consulte Config. impressão para celular (Mobile phone print settings).
- 4. Inicie a impressão a partir do dispositivo compatível com Bluetooth.

Ao selecionar o nome do dispositivo, selecione o valor inicial da impressora "Canon XXX-1" (em que "XXX" é o nome da sua impressora). Se for necessário inserir a chave de acesso, insira o valor inicial "0000". É possível alterar o nome do dispositivo da impressora ou a chave de acesso na tela Configs. Bluetooth (Bluetooth settings) no LCD. Definindo as Configurações Bluetooth

Guia Avançado > Sobre a Comunicação Bluetooth > Configurações Bluetooth

# **Configurações Bluetooth**

- Definindo as Configurações Bluetooth
- Tela Configurações de Bluetooth (Bluetooth settings)

Guia Avançado > Sobre a Comunicação Bluetooth > Configurações Bluetooth > Definindo as Configurações Bluetooth

#### B013

# Definindo as Configurações Bluetooth

1. Certifique-se de que a impressora está ligada, e conecte a unidade Bluetooth.

### 💷 Nota

Quando a unidade Bluetooth é conectada corretamente à impressora, a mensagem é exibida na tela de LCD.

2. Exiba a tela Configs. Bluetooth (Bluetooth settings) no LCD.

Para obter informações sobre como exibir a tela Configs. Bluetooth (Bluetooth settings), consulte Alterando as Configurações da Máquina no LCD .

3. Selecione o conteúdo que deseja definir no LCD.

➡ Tela Configurações de Bluetooth (Bluetooth settings)

# 💷 Nota

Para obter informações sobre como configurar um tipo de mídia e um tamanho de papel ao imprimir a partir de um telefone celular, consulte Alterando as Configurações da Máquina no LCD.

Guia Avançado > Sobre a Comunicação Bluetooth > Configurações Bluetooth > Tela Configurações de Bluetooth (Bluetooth settings)

#### B014

# Tela Configurações de Bluetooth (Bluetooth settings)

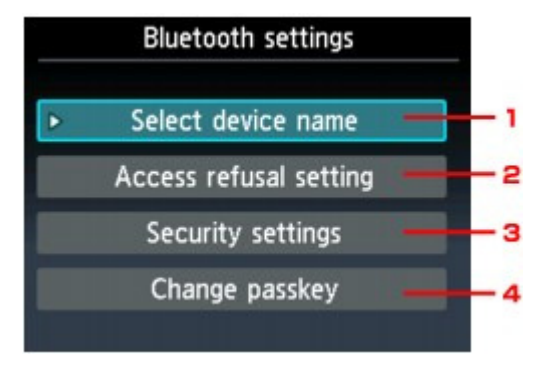

1. Nome do dispositivo (Select device name)

Exibe o nome do dispositivo da impressora à qual a unidade Bluetooth está conectada. Tela Nome do dispositivo (Select device name)

2. Config. Acesso negado (Access refusal setting)

A seleção de ATIVADO (ON) desativará a pesquisa desta impressora por um dispositivo compatível com Bluetooth.

Tela Config. Acesso negado (Access refusal setting)

**3.** Configs. segurança (Security settings)

Selecione Ativar (Enable) e especifique o modo de segurança para ativar a chave de acesso definida na tela Alterar chave de acesso (Change passkey). ➡ Tela Configs. segurança (Security settings)

4. Alterar chave de acesso (Change passkey)

É possível alterar a chave de acesso. Ela se refere a um número de identificação a ser determinado. O número é utilizado para evitar o acesso indesejado a partir de outros dispositivos Bluetooth. O valor inicial é definido como 0000. Tela Alterar chave de acesso (Change passkey)

#### Tela Nome do dispositivo (Select device name)

Permite definir o nome do dispositivo da impressora em um dispositivo Bluetooth.

No exemplo usado para essa explicação, o nome do modelo é definido como MG5200 series.

Quando um modelo diferente de MG5200 series for usado, o que aparecer no lugar de "MG5200" será o nome do modelo em uso.

Exemplo:

Se você selecionar MG5200 series-2, o nome da impressora exibido no dispositivo Bluetooth será Canon MG5200 series-2.

O valor inicial é definido como MG5200 series-1.

| Select device name              |
|---------------------------------|
| Select the name of this device. |
|                                 |
|                                 |
| MG5200 series-1                 |
| MG5200 series-2                 |
| MG5200 series-3                 |
| MG5200 series-4                 |

#### Tela Config. Acesso negado (Access refusal setting)

Ao pesquisar a partir de um dispositivo Bluetooth, você poderá ativar ou desativar a exibição do nome da impressora.

• ATIVADO (ON)

Desativa a pesquisa a partir de um dispositivo Bluetooth.

• DESATIVADO (OFF) (Configurações Padrão)

Ativa a pesquisa e a impressão a partir de um dispositivo Bluetooth.

#### Tela Configs. segurança (Security settings)

• Ativar (Enable)

A seleção de Ativar (Enable) permite que você escolha qualquer um dos modos de segurança abaixo.

- Modo 3(recomendado) (Mode 3(recommended))
   Este modo é ativado na segurança aplicada em nível de link.
   A chave de acesso será necessária quando um dispositivo Bluetooth se comunicar com a impressora. Normalmente, selecione esse modo.
- Modo 2 (Mode 2)
   Este modo é ativado na segurança aplicada em nível de serviço.
   Será necessário inserir a chave de acesso ao imprimir via comunicação Bluetooth.

Depois de definir o modo de segurança, é recomendável fazer uma impressão de teste via comunicação Bluetooth. Se a impressão não for iniciada, altere o modo de segurança e tente novamente.

A definição de uma chave de acesso evitará o acesso indesejado a partir de outros dispositivos Bluetooth. É possível alterar a chave de acesso na tela Alterar chave de acesso (Change passkey).

#### • Desativar (Disable) (Configuração padrão)

Ao registrar a impressora, você não precisará fornecer uma chave de acesso.

#### Tela Alterar chave de acesso (Change passkey)

Ao selecionar Ativar (Enable) na tela Configs. segurança (Security settings), você será solicitado a definir uma chave de acesso para registrar a impressora em outros dispositivos Bluetooth.

Depois de alterar a chave de acesso, talvez você seja solicitado a inseri-la nos dispositivos Bluetooth a partir dos quais conseguia imprimir antes de alterá-la. Nesse caso, insira a nova chave de acesso. Tela Configurações de Bluetooth (Bluetooth settings)

Página 860 de 1092 páginas

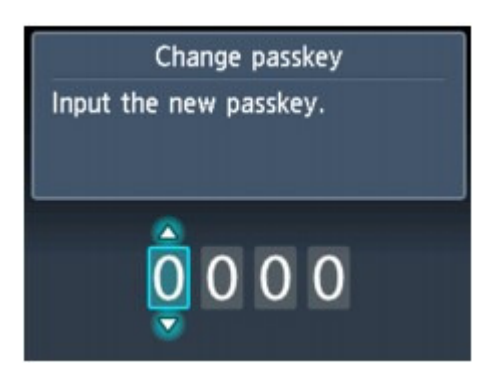

Guia Avançado > Sobre a Comunicação Bluetooth > Solução de Problemas

# Solução de Problemas

- Solução de Problemas
- Não é Possível Registrar a Impressora
- ➡ A Impressão Não É Iniciada

Guia Avançado > Sobre a Comunicação Bluetooth > Solução de Problemas > Solução de Problemas

#### B015

# Solução de Problemas

Esta seção descreve como solucionar os problemas ocorridos durante o uso da unidade Bluetooth.

A Solução de Problemas também descreve problemas relacionados ao hardware da impressora, à instalação de MP Drivers, etc.

Guia Avançado > Sobre a Comunicação Bluetooth > Solução de Problemas > Não é Possível Registrar a Impressora

#### B016

# Não é Possível Registrar a Impressora

### • Verificação 1: Os MP Drivers já foram instalados?

Se os MP Drivers ainda não estiverem instalados, insira o *CD-ROM de instalação (Setup CD-ROM)* na unidade de disco do computador, execute a Instalação personalizada (Custom Install) e selecione MP Drivers.

### • Verificação 2: É utilizado um driver Bluetooth sem suporte?

Confirme se o driver Bluetooth instalado no computador é compatível.

 Computador Toshiba com Windows 7, Windows Vista ou Windows XP Windows 7:

Clique em Iniciar (Start) e selecione Todos os Programas (All Programs), TOSHIBA, Bluetooth e Configurações de Bluetooth (Bluetooth Settings).

Na caixa de diálogo Configurações de Bluetooth (Bluetooth Settings), clique no botão ajuda (help), no número da versão e verifique se o número da versão é 7.00.00 ou posterior. Windows Vista:

Clique em Iniciar (Start) e selecione Todos os Programas (All Programs), TOSHIBA, Bluetooth e Configurações de Bluetooth (Bluetooth Settings).

Na caixa de diálogo Configs. Bluetooth (Bluetooth Settings), clique no botão ajuda (help), no número da versão, e verifique se o número da versão é 5.10.04 ou posterior. Windows XP:

Clique em Iniciar (Start) e selecione Todos os Programas (All Programs), TOSHIBA, Bluetooth e Configurações de Bluetooth (Bluetooth Settings).

Na caixa de diálogo Configs. Bluetooth (Bluetooth Settings), clique no botão ajuda (help), no número da versão, e verifique se o número da versão é 3.00.10 ou posterior.

- Computador com Windows 7 (exceto computadores Toshiba com Windows 7) Efetue logon em uma conta de usuário com privilégio de administrador e clique em Painel de Controle (Control Panel) e em Hardware e Som (Hardware and Sound). Verifique se Adicionar um Dispositivo Bluetooth (Add a Bluetooth Device) é exibido na caixa de diálogo.
- Windows Vista (exceto computadores Toshiba com o Windows Vista) Efetue logon em uma conta de usuário com privilégio de administrador e clique em Painel de Controle (Control Panel) e em Hardware e Som (Hardware and Sound).

Verifique se o ícone 💆 Dispositivos Bluetooth (Bluetooth Devices) é exibido na caixa de diálogo.

 Windows XP SP2 ou posterior (exceto computadores Toshiba com Windows XP)
 Efetue logon em uma conta de usuário com privilégio de administrador e clique em Painel de Controle (Control Panel) e em Impressoras e outros itens de hardware (Printers and Other Hardware).

Verifique se o ícone 🚺 Dispositivos Bluetooth (Bluetooth Devices) é exibido na caixa de diálogo.

As operações poderão variar dependendo do sistema operacional em questão. Nesse caso, consulte o manual de operações do computador.

### Verificação 3: O nome da impressora que você deseja registrar está

### exibido na lista de impressoras?

• Verifique se a impressora está ligada.

Certifique-se de que o indicador luminoso de alimentação esteja aceso.

- Certifique-se de que a impressora está funcionando.
- Verifique se a unidade Bluetooth pode ser utilizada.

### Não é Possível Registrar a Impressora

Certifique-se de que a tela Configs. Bluetooth (Bluetooth settings) pode ser exibida no LCD da impressora. Caso não possa, a comunicação Bluetooth está desativada. Remova a unidade Bluetooth da impressora e conecte-a novamente.

Conexão com a Impressora e Remoção da impressora

- Certifique-se de que a tela Configs. Bluetooth (Bluetooth settings) pode ser exibida no LCD da impressora e tente registrá-la novamente.
- Verifique se o acesso de um dispositivo compatível com Bluetooth é recusado.
   Verifique a configuração de acesso da impressora exibida em Configs. Bluetooth (Bluetooth settings) no LCD da impressora.
  - Exiba a tela Configs. Bluetooth (Bluetooth settings) no LCD da impressora.
     Para obter informações sobre como exibir a tela Configs. Bluetooth (Bluetooth settings),

consulte Alterando as Configurações da Máquina no LCD .

- 2. Selecione Config. Acesso negado (Access refusal setting).
- Selecione DESATIVADO (OFF) e use o botão OK da impressora para confirmar a seleção.
Guia Avançado > Sobre a Comunicação Bluetooth > Solução de Problemas > A Impressão Não É Iniciada

#### B017

# A Impressão Não É Iniciada

## • Verificação 1: A unidade Bluetooth está pronta para uso?

Certifique-se de que a tela Configs. Bluetooth (Bluetooth settings) pode ser exibida no LCD da impressora. Caso não possa, a comunicação Bluetooth está desativada. Remova a unidade Bluetooth da impressora e conecte-a novamente.

#### Conexão com a Impressora e Remoção da impressora

Certifique-se de que a tela Configs. Bluetooth (Bluetooth settings) pode ser exibida no LCD da impressora e tente imprimir novamente.

Se depois que você remover a unidade Bluetooth da impressora e conectá-la novamente, a tela Configs. Bluetooth (Bluetooth settings) ainda não for exibida, a unidade Bluetooth pode estar com defeito. Nesse caso, entre em contato com o centro de assistência técnica.

• Verificação 2: Há algum problema na localização da impressora ou a

## distância entre a impressora e o computador é muito grande?

A distância máxima de comunicação entre a impressora e um computador é de aproximadamente 33 pés/10 metros, mas ela varia em função das seguintes condições:

- Presença de obstáculos entre o equipamento de comunicação e condições das ondas de rádio
- Presença de campos magnéticos, eletricidade estática ou interferência de rádio
- Tipo de software e sistema operacional usados
- Sensibilidade do receptor e desempenho da antena do equipamento de comunicação Mude o lugar de instalação da impressora ou coloque-a mais perto do computador.

## • Verificação 3: A impressora a ser usada está selecionada

## corretamente?

Siga o procedimento descrito abaixo para selecionar a impressora à qual a unidade Bluetooth está conectada.

As etapas descritas nesta seção são para impressão no Windows 7.

1. Efetue logon em uma conta de usuário com privilégio de administrador.

# 2. Clique em Painel de Controle (Control Panel) e, em seguida, em Dispositivos e Impressoras (Devices and Printers) em Hardware e Som (Hardware and Sound).

Quando estiver usando o Windows Vista, clique em Painel de Controle (Control Panel) e em e Impressoras (Printers) em Hardware e Sons (Hardware and Sound). Quando estiver usando o Windows XP, clique em Painel de Controle (Control Panel) e em Impressoras e Aparelhos de Fax (Printers and Faxes) em Impressoras e Outro Hardware (Printers and Other Hardware).

#### Clique no ícone solutiona da impressora a ser usada para impressão via comunicação Bluetooth.

Por padrão, o nome do ícone é Impressora Canon XXX (Cópia X) (Canon XXX Printer (Copy X)).

## 💷 Nota

- "X" é um nome de dispositivo ou um dígito. O número de dígitos pode variar de acordo com a impressora.
- 4. Selecione Propriedades da impressora (Printer properties).

## A Impressão Não É Iniciada

Se estiver usando o Windows Vista, selecione Propriedades (Properties) no menu Organizar (Organize).

Quando estiver usando o Windows XP, selecione Propriedades (Properties) no menu Arq. (File).

**5.** Clique na guia Portas (Ports) e selecione uma impressora aplicável em Porta (Port).

Isso poderá variar dependendo da maneira como você autenticar a impressora. Para Windows 7

Ao autenticar a impressora como um Adicionar um dispositivo Bluetooth (Add a Bluetooth device) no Painel de Controle (Control Panel)

BTHnnn (Impressora Canon XXX (Cópia X)) (BTHnnn (Canon XXX Printer (Copy X))) ("n" é um dígito).

Ao autenticar a impressora como um dispositivo Bluetooth usando Configs. Bluetooth (Bluetooth Settings) internas ao computador

TBPnnn (Impressora Canon XXX (cópia X)) (TBPnnn (Canon XXX Printer (Copy X))) ("n" é um dígito)

Para Windows Vista ou Windows XP

Ao autenticar a impressora como um Dispositivo Bluetooth (Bluetooth device) no Painel de Controle (Control Panel)

BTHnnn (Impressora Canon XXX (Cópia X)) (BTHnnn (Canon XXX Printer (Copy X))) ("n" é um dígito).

Ao autenticar a impressora como um dispositivo Bluetooth usando Configs. Bluetooth (Bluetooth Settings) internas ao computador

TBPnnn (Impressora Canon XXX (cópia X)) (TBPnnn (Canon XXX Printer (Copy X))) ("n" é um dígito)

6. Clique em OK.

## • Verificação 4: A mensagem "Falha na impressão do documento" (This

## document failed to print) é exibida?

- Não tente imprimir novamente. Verifique a mensagem de erro no LCD. Elimine o erro conforme Uma Mensagem de Erro é Exibida no LCD.
- Quando estiver usando um driver Microsoft Bluetooth, certifique-se de que serviço Impressão (HCRP) (Printing (HCRP)) está ativado no computador.

#### No Windows 7:

Clique em Painel de Controle (Control Panel). Selecione Dispositivos e Impressoras (Devices and Printers) em Hardware e Som (Hardware and Sound) e selecione a impressora a ser usada para comunicação Bluetooth. Clique com o botão direito do mouse e selecione Propriedades (Properties).

Certifique-se de que a Impressão (HCRP) (Printing (HCRP)) na guia Serviços (Services) está selecionada.

#### No Windows Vista:

Clique em Painel de Controle (Control Panel), Dispositivos Bluetooth (Bluetooth Devices) em Hardware e Som (Hardware and Sound), selecione a impressora a ser usada na comunicação Bluetooth e clique em Propriedades (Properties).

Certifique-se de que a Impressão (HCRP) (Printing (HCRP)) na guia Serviços (Services) está selecionada.

#### No Windows XP:

Clique em Painel de Controle (Control Panel), Dispositivos Bluetooth (Bluetooth Devices) em Impressoras e Outro Hardware (Printers and Other Hardware), selecione a impressora a ser usada na comunicação Bluetooth e clique em Propriedades (Properties). Certifique-se de que a Impressão (HCRP) (Printing (HCRP)) na guia Serviços (Services) está selecionada.

Se Imprimindo (HCRP) (Printing (HCRP))não estiver marcado ou se o serviço Imprimindo (HCRP) (Printing (HCRP)) não for detectado, siga o procedimento abaixo e registre a impressora novamente.

As etapas descritas nesta seção são para impressão no Windows 7.

 Clique em Painel de Controle (Control Panel) e, em seguida, em Dispositivos e Impressoras (Devices and Printers) em Hardware e Som (Hardware and Sound).

Quando estiver usando o Windows Vista, clique em Painel de Controle (Control Panel), Impressoras (Printers) e em Hardware e Sons (Hardware and Sound). Quando estiver usando o Windows XP, clique em Painel de Controle (Control Panel) e em Impressoras e Aparelhos de Fax (Printers and Faxes) em Impressoras e Outro Hardware (Printers and Other Hardware).

- 2. Clique no ícone solution da impressora a ser usada para impressão via comunicação Bluetooth.
- 3. Selecione Remover dispositivo (Remove device).

Se estiver usando o Windows Vista, selecione Excluir (Delete) no menu Organizar (Organize). Quando estiver usando o Windows XP, selecione Excluir (Delete) no menu Arq. (File).

**4.** Autentique a impressora como dispositivo Bluetooth em Adicionar um Dispositivo Bluetooth (Add a Bluetooth Device) em Painel de Controle (Control Panel).

Se estiver usando Windows Vista ou Windows XP, autentique a impressora como um dispositivo Bluetooth em Dispositivos Bluetooth (Bluetooth Devices) no Painel de Controle (Control Panel).

Para obter mais informações sobre o procedimento, consulte Registrando a Impressora

- Essa mensagem será exibida se o trabalho de impressão for enviado do dispositivo Bluetooth enquanto outro trabalho de impressão estiver sendo impresso por meio da porta USB.
   A impressão será iniciada automaticamente guando a fila de impressão for concluída.
- A impressão não pode ser realizada com comunicação Bluetooth a partir de mais de um computador ao mesmo tempo. Nesse caso, essa mensagem será exibida no computador durante a espera.

A impressão será iniciada automaticamente quando a fila de impressão for concluída.

• Verificação 5: Os MP Drivers foram instalados após o registro da

## impressora em Adicionar um Dispositivo Bluetooth (Add a Bluetooth

## Device) (Dispositivos Bluetooth (Bluetooth Devices) no Windows Vista

## ou Windows XP)?

Se você tiver instalado os MP Drivers depois de registrar a impressora como dispositivo Bluetooth em Adicionar um Dispositivo Bluetooth (Add a Bluetooth Device) (Dispositivos Bluetooth (Bluetooth Devices) no Windows Vista ou Windows XP), exclua a impressora e registre-a novamente. Para obter mais informações sobre o procedimento, consulte Preparação.

Guia Avançado > Sobre a Comunicação Bluetooth > Especificações

## B019

# Especificações

| Método de<br>comunicação                             | Bluetooth v2.0                                                                                                    |
|------------------------------------------------------|----------------------------------------------------------------------------------------------------|
| Velocidade<br>máxima                                 | 1,44 Mbps                                                                                                    |
| Saída                                                | Classe de potência Bluetooth 2                                                                                                    |
| Distância de<br>comunicação                          | Distância de linha de visão: aproximadamente 33 pés/10 metros *<br>* Pode variar em função de fatores como presença de obstáculos entre o<br>equipamento de comunicação, condições das ondas de rádio, presença de<br>campos magnéticos em torno de fornos de micro-ondas e locais em que ocorrem<br>interferências eletrostáticas ou de rádio, tipos de software e sistemas<br>operacionais usados, bem como sensibilidade do receptor e desempenho da<br>antena do equipamento de comunicação.                                                                                                    |
| Perfil                                               | SPP (Serial Port Profile/Perfil de porta serial)<br>OPP (Object Push Profile/Perfil de push de objetos)<br>BIP (Basic Imaging Profile/Perfil básico de imagens)<br>HCRP (Hardcopy Cable Replacement Profile/Perfil de substituição de cabo de<br>cópia impressa)                                                                                                    |
| PCs compatíveis                                      | <ul> <li>Computador com módulo Bluetooth interno instalado ou ao qual um adaptador<br/>Bluetooth opcional (disponibilizado por vários fabricantes) está conectado.<br/>SO/software:</li> <li>Microsoft Windows 7 (É necessário satisfazer uma das condições a seguir)</li> <li>Adicionar um Dispositivo Bluetooth (Add a Bluetooth Device) é exibido em<br/>Hardware e Som (Hardware and Sound) no Painel de Controle (Control Panel)</li> <li>O Bluetooth Stack para Windows da Toshiba versão 7.00.00 ou posterior deve<br/>estar instalado</li> <li>Microsoft Windows Vista (É necessário satisfazer uma das condições a seguir)</li> <li>Dispositivos Bluetooth (Bluetooth Devices) são exibidos em Hardware e Som<br/>(Hardware and Sound) no Painel de Controle (Control Panel)</li> <li>O Bluetooth Stack para Windows da Toshiba versão 5.10.04 ou posterior deve<br/>estar instalado</li> <li>Microsoft Windows XP (É necessário satisfazer uma das condições a seguir)</li> <li>O Bluetooth Stack para Windows da Toshiba versão 5.10.04 ou posterior deve<br/>estar instalado</li> <li>Microsoft Windows XP (É necessário satisfazer uma das condições a seguir)</li> <li>O Windows XP SP2 ou posterior deve estar instalado e os Dispositivos<br/>Bluetooth (Bluetooth Devices) são exibidos em Impressoras e Outro Hardware<br/>(Printers and Other Hardware) no Painel de Controle (Control Panel)</li> <li>O Bluetooth Stack para Windows da Toshiba versão 3.00.10 ou posterior deve<br/>estar instalado</li> </ul> |
| Faixa de<br>frequência                               | Faixa de 2,4 GHz (2,400 GHz a 2,4835 GHz)                                                                                                    |
| Alimentação                                          | Fornecida pela porta para impressão direta da impressora, 4,4 V a 5,25 V CC                                                                                                    |
| Consumo<br>máximo de<br>energia                      | 500 mW (MÁX.)                                                                                                    |
| Temperatura de<br>operação                           | 5 ℃ a 35 ℃ (41 ℉ a 95 ℉)                                                                                                    |
| Umidade de<br>operação                               | 10% a 90% de umidade relativa (sem condensação)                                                                                                    |
| Dimensões<br>(largura x<br>profundidade x<br>altura) | 18,5 (L) x 47,5 (P) x 8,7 (A) mm (com tampa)<br>0,73 (L) x 1,87 (P) x 0,35 (A) pol.                                                                                                    |
| Peso                                                 | Aprox. 7 g (0,25 onças)                                                                                                    |

Especificações

Página 869 de 1092 páginas

Guia Avançado > Alterando as Configurações da Máquina

# Alterando as Configurações da Máquina

- Alterando as Configurações da Máquina no LCD
- Alterando as Configurações da Máquina a partir do Computador

Guia Avançado > Alterando as Configurações da Máquina > Alterando as Configurações da Máquina no LCD

# Alterando as Configurações da Máquina no LCD

- Alterando as Configurações da Máquina no LCD
- Configs. alim. papel comum (Plain paper feed settings)
- Config. impr. (Print settings)
- Configurações da LAN (LAN settings)
- Configs. usuário do dispositivo (Device user settings)
- Config. impressão para celular (Mobile phone print settings)
- Configurações de Bluetooth (Bluetooth settings)
- Configs. de impressão PictBridge (PictBridge print settings)
- Seleção de idioma (Language selection)
- Redefinir configuração (Reset setting)

Guia Avançado > Alterando as Configurações da Máquina > Alterando as Configurações da Máquina no LCD > Alterando as Configurações da Máquina no LCD

#### U066

# Alterando as Configurações da Máquina no LCD

Esta seção descreve o procedimento para alterar as configurações da tela Configurações do dispositivo (Device settings), tomando como exemplo as etapas necessárias para especificar a Quantidade de cópia estendida (Extended copy amount).

1. Verifique se a máquina está ligada.

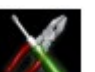

2. Selecione Configuração (Setup) na tela INÍCIO (HOME).

#### 💷 Nota

Para obter detalhes sobre como selecionar um menu na tela INÍCIO (HOME), consulte Visão Geral da Máquina.

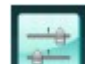

 Selecione Configurações do dispositivo (Device settings) e pressione o botão OK.

A tela Configurações do dispositivo (Device settings) é exibida.

4. Use o botão **Av** para selecionar o item de configuração e pressione o botão **OK**.

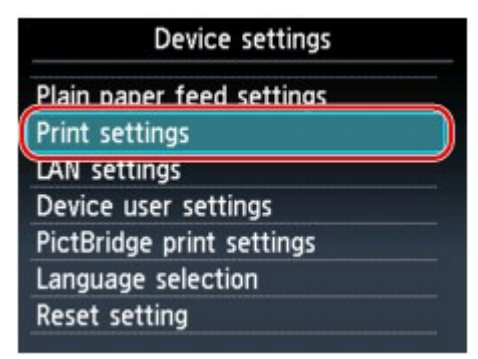

A tela de configuração para o item selecionado é exibida.

5. Use o botão **A** v para selecionar o menu e pressione o botão **OK**.

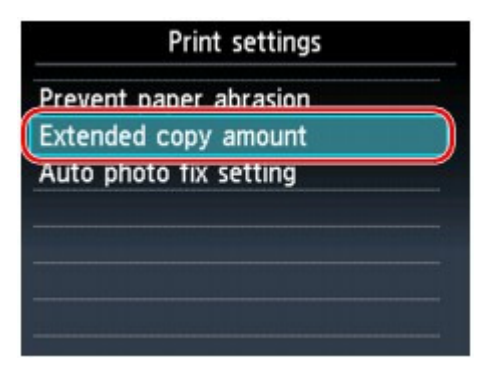

6. Use o botão **Av** para selecionar o item de configuração e pressione o botão **OK**.

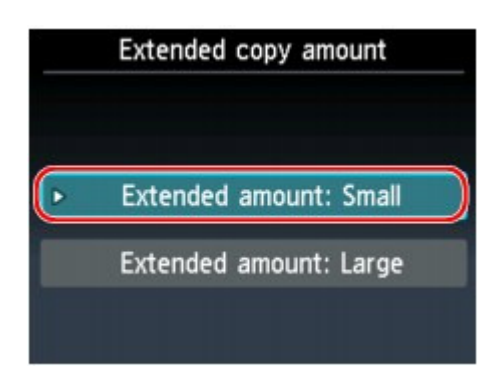

- Configs. alim. papel comum (Plain paper feed settings)
- Config. impr. (Print settings)
- Configurações da LAN (LAN settings)
- Configs. usuário do dispositivo (Device user settings)
- Config. impressão para celular (Mobile phone print settings)
- Configurações de Bluetooth (Bluetooth settings)
- Configs. de impressão PictBridge (PictBridge print settings)
- Seleção de idioma (Language selection)
- Redefinir configuração (Reset setting)

Configs. alim. papel comum (Plain paper feed settings)

## Guia Avançado

Guia Avançado > Alterando as Configurações da Máquina > Alterando as Configurações da Máquina no LCD > Configs. alim. papel comum (Plain paper feed settings)

#### U083

# Configs. alim. papel comum (Plain paper feed settings)

Especifica a origem de papel comum A4, Letter, A5 e B5.

# 💷 Nota

É possível colocar papel A4, Letter, A5 e B5 no cassete. Coloque os outros tamanhos de papel na Bandeja Traseira.

Guia Avançado > Alterando as Configurações da Máquina > Alterando as Configurações da Máquina no LCD > Config. impr. (Print settings)

#### U075

# Config. impr. (Print settings)

## • Evitar abrasão do papel (Prevent paper abrasion)

Use essa configuração somente se a superfície de impressão ficar manchada.

## Importante

Não se esqueça de configurar essa opção novamente como DESATIVADO (OFF) depois da impressão se isso resultar em menor velocidade ou qualidade inferior da impressão.

## • Quantidade de cópia estendida (Extended copy amount)

Seleciona o quanto da imagem se estende para fora do papel ao imprimir sem-bordas (inteiro). Um pequeno corte pode ocorrer nas bordas, já que a imagem copiada é ampliada para preencher a página inteira. É possível alterar a largura a ser cortada das bordas da imagem original de acordo com a necessidade.

A área cortada será maior se Qtd. estendida: Grande (Extended amount: Large) estiver selecionado.

## Importante

Essa configuração pode ser aplicada sob as seguintes condições:
 -Ao fazer cópias sem-bordas
 -Sem-bordas (Borderless) está selecionado para Borda (Border) ao imprimir a partir de fotos impressas

## 💷 Nota

Se as impressões tiverem margens mesmo que você esteja imprimindo sem-bordas, a especificação Qtd. estendida: Grande (Extended amount: Large) para essa configuração poderá ajudar a solucionar o problema.

## • Config. Corrigir Foto Autom. (Auto photo fix setting)

Quando ATIVADO (ON) estiver selecionado, você poderá optar por imprimir ou não as fotos usando as informações Exif gravadas nos arquivos de imagem nos casos a seguir.

- Corrigir Foto Auto. (Auto photo fix) está selecionado para Cor. foto (Photo fix) ao imprimir fotos a partir de um cartão de memória/unidade flash USB
- Ao imprimir com dispositivo compatível com PictBridge que atende às seguintes condições:
   -A configuração de impressão no dispositivo compatível com PictBridge está definida como Padrão (Default)

-Corrigir Foto Auto. (Auto photo fix) está selecionado para Cor. foto (Photo fix) em Configs. de impressão PictBridge (PictBridge print settings)

Guia Avançado > Alterando as Configurações da Máquina > Alterando as Configurações da Máquina no LCD > Configurações da LAN (LAN settings)

## U076

# Configurações da LAN (LAN settings)

## • WLAN ativa/inativa (WLAN active/inactive)

Ativa/desativa a LAN sem-fio.

## • Configuração LAN sem-fio (Wireless LAN setup)

Seleciona o método de configuração para uma conexão LAN sem-fio.

## 💷 Nota

- Siga o procedimento abaixo para acessar esse menu de configuração:
   1. Selecione Configuração (Setup) na tela INÍCIO (HOME).
   2. Selecione Configuração LAN sem-fio (Wireless LAN setup).
   Nesse caso, ative a LAN sem-fio.
- Configuração fácil (Easy setup)
   Selecione ao definir configurações para LAN sem-fio manualmente usando o painel de controle da máquina.

## 💷 Nota

- Se você definir configurações para a LAN sem-fio a partir do computador, consulte o manual de configuração.
- Outra Configuração (Other setup)

Selecione WPS, WCN ou Configuração avançada (Advanced setup). Se você selecionar WPS, selecione Método botão de pressão (Push button method) ou Método código de PIN (PIN code method) de acordo com o método suportado pelo ponto de acesso e siga as instruções exibidas na tela. Se selecionar WCN, será necessária uma unidade flash USB na qual serão salvas as configurações de LAN sem-fio. Se selecionar Configuração avançada (Advanced setup), siga as instruções exibidas na tela.

## • Confirmar configurações da LAN (Confirm LAN settings)

A lista de configurações da LAN sem-fio desta máquina é exibida na tela de LCD. É possível imprimir a lista a partir desse menu de configuração.

• Lista config. LAN sem-fio (WLAN setting list)

| Itens                       | Configuração (IPv4)                                                                                      | Configuração (IPv6)                                                                                      |
|-----------------------------|----------------------------------------------------------------------------------------------------|----------------------------------------------------------------------------------------------------|
| Conexão                     | Ativa/Inativa                                                                                            | Ativa/Inativa                                                                                            |
| SSID                        | XXXXXXXXXXXXXXXXXXXXXXXXXXXXXXXXXXXXXX                                                                   | xxxxxxxxxxxxxxxxxxxxxxxxxxxxxxxxxxxxxxx                                                                  |
| Modo de<br>comunicação      | Infraestrutura                                                                                           | Infraestrutura                                                                                           |
| Canal                       | XX                                                                                                    | XX                                                                                                    |
| Segurança da<br>LAN sem-fio | Inativa/WEP (64 bits)/WEP (128 bits)/<br>WPA-PSK (TKIP)/WPA-PSK (AES)/<br>WPA2-PSK (TKIP)/WPA2-PSK (AES) | Inativa/WEP (64 bits)/WEP (128 bits)/<br>WPA-PSK (TKIP)/WPA-PSK (AES)/<br>WPA2-PSK (TKIP)/WPA2-PSK (AES) |
| Endereço IP                 | XXX. XXX. XXX. XXX                                                                                       | XXXX: XXXX: XXXX: XXXX: XXXX: XXXX: XXXX: XXXX: XXXX:                                                    |
| Máscara de sub-<br>rede     | XXX. XXX. XXX. XXX                                                                                       | -                                                                                                    |

A lista de configurações da LAN sem-fio desta máquina é exibida na tela de LCD. Serão exibidos os seguintes itens de configuração.

| Compr. prefixo<br>sub-rede  | -                                            | XXX                                                                                                    |
|-----------------------------|----------------------------------------------|----------------------------------------------------------------------------------------------------|
| Gateway padrão              | XXX. XXX. XXX. XXX                           | XXXX: XXXX: XXXX |
| Endereço MAC                | XX:XX:XX:XX:XX                               | XX:XX:XX:XX:XX                                                                                                    |
| Configurações<br>de IPsec   | -                                            | Ativar (ESP)/Ativar (ESP e AH)/Ativar<br>(AH)/Desativar                                                                                                    |
| Chave pré-<br>compartilhada | -                                            | XXXXXXXXXX                                                                                                    |
| Nome da<br>impressora       | XXXXXXXXXXXXXXX                              | XXXXXXXXXXXXXX                                                                                                    |
| Nome serviço<br>Bonjour     | XXXXXXXXXXXXX<br>XXXXXXXXXXXXX<br>XXXXXXXXXX | XXXXXXXXXXXX<br>XXXXXXXXXXXX<br>XXXXXXXXXXXX                                                                                                    |

("X" representa um caractere alfanumérico variando de 0 a 9 e de A a F.)

Impimir detalhes da LAN (Print LAN details)

Você pode imprimir as configurações de rede da máquina, como seu endereço IP e o SSID. Para obter mais informações sobre como imprimir a configuração de rede da máquina, consulte Imprimindo Informações de Configuração de Rede

## Importante

 Essa impressão contém informações importantes sobre o seu computador. Use-a com cuidado.

## • Outras configurações (Other settings)

 Definir nome da impressora (Set printer name) Especifica o nome da impressora. É possível usar até 15 caracteres para o nome.

## 💷 Nota

- Não é possível alterar essa configuração com o cartão de memória inserido no Slot de Cartão.
- Não é possível usar o mesmo nome de impressora já usado para outros dispositivos conectados à LAN.
- Não é possível usar um hífen para o caractere inicial ou final do nome da impressora.
- Configuração IPv4/IPv6 (IPv4/IPv6 setting) Seleciona a versão do IP (IPv4 ou IPv6). É recomendável utilizar máquina com IPv4.
- Def. compartilham. cartão mem. (Set memory card sharing)
   Determina se o Slot de Cartão deve ser compartilhado ou não com um computador conectado à LAN.

## 💷 Nota

- Não é possível alterar essa configuração com o cartão de memória inserido no Slot de Cartão.
- Configuração WSD (WSD setting) Ativa/desativa a configuração do WSD (um dos protocolos de rede suportados pelo Windows 7 e Windows Vista) ou especifica a duração do tempo limite.

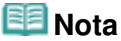

Quando essa configuração está ativada, o ícone da impressora é exibido no Network Explorer no Windows 7 e no Windows Vista.

 Configuração LLTD (LLTD setting) Ativa/desativa a configuração de LLTD (Link Layer Topology Discovery). Quando essa configuração está ativada, o Network Map para o Windows 7 ou o Windows Vista está disponível.

## Configurações da LAN (LAN settings)

 Configurações do Bonjour (Bonjour settings) Itens de configuração de LAN usando o Bonjour para Macintosh.

#### Ativar/desativar Bonjour (Enable/disable Bonjour)

A seleção de Ativar (Enable) permite que você use o Bonjour para executar as configurações de rede.

#### Nome de serviço (Service name)

Especifica o nome do serviço Bonjour. É possível usar até 48 caracteres para o nome.

## 💷 Nota

Não é possível usar o mesmo nome de serviço já usado para outros dispositivos conectados à LAN.

#### Anúncio do serviço LPR (LPR service advertising)

Determina se a conexão do protocolo daemon LPR (Line PRinter) deve ou não ser avisada usando o Bonjour.

## 💷 Nota

- Selecione ATIVADO (ON) para essa configuração e Ativar (Enable) para Configuração de protocolo LPR (LPR protocol setting) para anunciar o serviço do protocolo daemon LPR (Line Printer).
- Configuração de protocolo LPR (LPR protocol setting) Ativa/desativa a configuração de LPR.

## Redefinir configurações da LAN (Reset LAN settings)

Inicializa as configurações de rede na máquina.

## Importante

Observe que a inicialização apaga todas as configurações de conexão com computadores, e operações de impressão ou digitalização podem não ser possíveis. Para usar a máquina na rede, consulte o manual de instalação. Tenha cuidado ao inicializar as configurações de rede na máquina.

#### 💷 Nota

Ao inicializar as configurações de rede usando a Canon IJ Network Tool, consulte Inicializando as Configurações de Rede da Máquina .

Guia Avançado > Alterando as Configurações da Máquina > Alterando as Configurações da Máquina no LCD > Configs. usuário do dispositivo (Device user settings)

#### U077

# Configs. usuário do dispositivo (Device user settings)

## • Formato exibição data (Date display format)

Altera o formato de exibição das datas em que as fotos foram tiradas quando impressas.

## 💷 Nota

- Quando ATIVADO (ON) para Imprimir data (Print date) estiver selecionada na tela de configurações de impressão a partir de um cartão de memória ou de uma unidade flash USB, a data em que a foto foi tirada é impressa no formato de exibição de data que você selecionou. Para configurações de impressão, consulte Configurando itens.
- O formato da data da foto é o especificado nas Configurações DPOF de Impressão DPOF.

## Atributo leitura/gravação (Read/write attribute)

Seleciona se será possível gravar dados em cartões de memória a partir de um computador.

## Importante

- Remova o cartão de memória antes de alterar essa configuração. Para obter detalhes, consulte Configurando o Slot de Cartão Como Unidade de Cartão de Memória do Computador.
- Se você definir essa configuração como Gravável em PC USB (Writable from USB PC) ou Gravável em PC LAN (Writable from LAN PC), não poderá imprimir fotos em um cartão de memória usando o Painel de Controle da máquina. Após concluir a operação da unidade do cartão de memória, volte essa configuração para Modo somente leitura PC (Not writable from PC). Quando você desligar a máquina, os modos Gravável em PC USB (Writable from USB PC) ou Gravável em PC LAN (Writable from LAN PC) serão cancelados e a configuração retornará para Modo somente leitura PC (Not writable from PC) da próxima vez que a máquina for ligada.

## · Config. de modo silencioso (Quiet mode setting)

Use essa função da máquina se desejar reduzir o ruído de operação, por exemplo, ao imprimir à noite.

A ativação dessa função reduz os ruídos gerados nos seguintes casos:

- Copiando
- Imprimindo a partir de um cartão de memória/USB flash drive
- Imprimindo a partir de uam foto impressa
- Imprimindo a partir de um dispositivo compatível com PictBridge
- Imprimindo a partir de um telefone celular
- Imprimindo um formulário de modelo

## Importante

- A velocidade de operação pode ser reduzida em relação a quando essa configuração estiver definida como DESATIVADO (OFF).
- Pode ser que essa função não esteja ativada, dependendo da configuração da máquina. Além disso, alguns ruídos não são reduzidos (por exemplo, o ruído gerado quando a máquina esta se preparando para impressão).

## 💷 Nota

- Os ruídos gerados durante a digitalização e a impressão a partir do computador também podem ser reduzidos. Para reduzir esses ruídos, será necessário definir as configurações no computador.
  - Para obter detalhes sobre ruídos durante a digitalização, consulte Guia Scanner.

 Para obter detalhes sobre ruídos durante a impressão a partir do computador, consulte Reduzindo o Ruído da Máquina.

## • Configurações exibição de guia (Guide display settings)

Altera o tempo antes da orientação ser exibida na tela de LCD ou seleciona a opção de não exibir.

## • Repetição de tecla (Key repeat)

Ativa/desativa a entrada contínua mantendo-se pressionado o botão ▲, ▼, ◄, ►, +, ou - durante a configuração do número de cópias, alteração da foto exibida no LCD, configuração da taxa de zoom etc.

Config. impressão para celular (Mobile phone print settings)

#### Guia Avançado

Guia Avançado > Alterando as Configurações da Máquina > Alterando as Configurações da Máquina no LCD > Config. impressão para celular (Mobile phone print settings)

#### U078

# Config. impressão para celular (Mobile phone print settings)

Ao imprimir de um telefone celular via comunicação Bluetooth, selecione as configurações de impressão como tamanho de página, tipo de mídia e layout. Para obter informações sobre como imprimir de um telefone celular via comunicação Bluetooth, consulte Imprimindo de um Telefone Celular via Comunicação Bluetooth.

## 💷 Nota

Este menu é exibido somente quando a Unidade Bluetooth opcional está conectada.

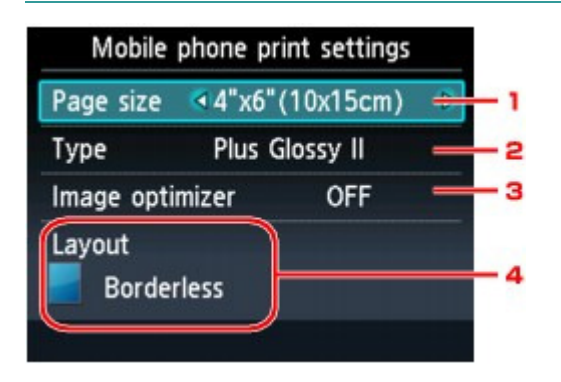

#### **1.** Tam. Pág. (Page size)

Selecione o tamanho da página para imprimir as fotos salvas em um telefone celular.

#### 2. Tipo (Type) (Tipo de mídia)

Selecione o tipo de mídia para imprimir as fotos salvas em um telefone celular.

#### Image Optimizer

Selecione ATV. (ON) para corrigir e suavizar os contornos irregulares ao imprimir.

#### 4. Layout

Selecione o layout das fotos de acordo com o papel de impressão.

#### Impressão de etiqueta: Etiquetas x16

#### Imprimindo em papel que não seja etiqueta:

Com Bordas x 1, x 2, x 4, x 8 Sem-bordas x 1, x 2, x 4, x 8 Misto 1, 2, 3

## 💷 Nota

- Somente o layout com bordas pode ser quando Papel Comum (Plain paper) estiver selecionado como o tipo de mídia.
- Misto 1 (Mixed 1), Misto 2 (Mixed 2) ou Misto 3 (Mixed 3) só pode ser selecionado quando o tamanho da página está configurado como A4 ou LTR(8,5"x11") (8.5"x11"(LTR)).

Guia Avançado > Alterando as Configurações da Máquina > Alterando as Configurações da Máquina no LCD > Configurações de Bluetooth (Bluetooth settings)

#### U079

# Configurações de Bluetooth (Bluetooth settings)

É possível alterar o nome do dispositivo da máquina, a chave de acesso, e assim por diante, nas Configurações Bluetooth.

Para obter informações sobre como imprimir de um telefone celular via comunicação Bluetooth, consulte Imprimindo de um Telefone Celular via Comunicação Bluetooth

Para obter detalhes sobre como imprimir de um computador via comunicação Bluetooth, consulte Sobre a Comunicação Bluetooth .

## 💷 Nota

Este menu é exibido somente quando a Unidade Bluetooth opcional está conectada.

## • Nome do dispositivo (Select device name)

Especifica o nome dessa máquina exibido em um dispositivo compatível com Bluetooth.

Por exemplo, se você configurá-lo como XXX-2, a máquina será exibida como "Canon XXX-2" no dispositivo Bluetooth. O valor padrão é XXX-1 (onde "XXX" é o nome da máquina).

## · Config. Acesso negado (Access refusal setting)

A seleção de ATIVADO (ON) desativará a pesquisa desta máquina por um dispositivo compatível com Bluetooth.

## Configurações de segurança (Security settings)

Ao selecionar Ativar (Enable), a chave de acesso definida na tela Alterar chave de acesso (Change passkey) torna-se disponível. A definição da chave de acesso evita o acesso indesejado a partir de outros dispositivos Bluetooth. É possível escolher os dois modos de segurança abaixo.

• Modo 2 (Mode 2)

Este modo é ativado na segurança aplicada em nível de serviço. Será necessário inserir a chave de acesso ao imprimir via comunicação Bluetooth. Depois de definir o modo de segurança, é recomendável fazer uma impressão de teste via comunicação Bluetooth.

Se a impressão não for iniciada, altere o modo de segurança e tente novamente.

 Modo 3 (recomendado) (Mode 3(recommended)) Este modo é ativado na segurança aplicada em nível de link. A chave de acesso será necessária quando um dispositivo Bluetooth se comunicar com a máquina.

Normalmente, selecione esse modo.

## Alterar chave de acesso (Change passkey)

Altera a chave de acesso. A chave de acesso é um número de quatro dígitos utilizado para evitar o acesso indesejado a partir de outros dispositivos Bluetooth.

O valor inicial é "0000".

Depois de alterar a chave de acesso, pode ser necessário inserir a nova chave de acesso no dispositivo Bluetooth, mesmo que o dispositivo tenha acessado a máquina anteriormente. Nesse caso, insira a nova chave de acesso no dispositivo.

Guia Avançado > Alterando as Configurações da Máquina > Alterando as Configurações da Máquina no LCD > Configs. de impressão PictBridge (PictBridge print settings)

#### U080

# Configs. de impressão PictBridge (PictBridge print settings)

É possível alterar as configurações de impressão ao imprimir de um dispositivo compatível com PictBridge.

Defina as configurações de impressão Padrão (Default) no dispositivo compatível com PictBridge quando quiser imprimir de acordo com as configurações na máquina.

Consulte Configurações em um Dispositivo Compatível com PictBridge para alterar as configurações de impressão de um dispositivo compatível com PictBridge.

#### Tela Configs. de impressão PictBridge (PictBridge print settings)

Selecione a qualidade de impressão ao imprimir diretamente de um dispositivo compatível com PictBridge.

| PictE      | Bridge print settings |   |     |
|------------|-----------------------|---|-----|
| Page size  | 4"x6"(10x15cm)        | Þ | - 1 |
| Туре       | Plus Glossy II        | _ | -2  |
| Print qlty | Standard              |   | - 3 |
| Border     | Borderless            | _ | -4  |
| Photo fix  | Auto photo fix        | _ | - 5 |
| Red-EyeCo  | orrection OFF         | _ | - 6 |
|            |                       |   |     |

#### **1.** Tam. Pág. (Page size)

Selecione o tamanho do papel ao imprimir diretamente de um dispositivo compatível com PictBridge.

Ao executar as Configs. PictBridge da máquina, defina o Tam. Pág. (Paper size) como Padrão (Default) no dispositivo compatível com PictBridge.

#### 2. Tipo (Type) (Tipo de mídia)

Selecione o tipo de mídia ao imprimir diretamente de um dispositivo compatível com PictBridge.

Ao executar as Configs. PictBridge da máquina, defina o Tipo de papel (Paper type) como Padrão (Default) no dispositivo compatível com PictBridge.

#### 3. Qld.impr. (Print qlty)

Selecione a qualidade de impressão ao imprimir diretamente de um dispositivo compatível com PictBridge.

#### 4. Borda (Border) (Impressão com bordas/sem-bordas)

Selecione impressão com bordas ou sem-bordas. Ao executar as Configs. PictBridge da máquina, defina o Layout como Padrão (Default) no dispositivo compatível com PictBridge.

#### 5. Cor. foto (Photo fix)

Selecione a correção de imagem automática ou a correção de imagem manual. Quando Corrigir Foto Auto. (Auto photo fix) estiver selecionado, a cena ou rosto que aparece na foto será reconhecido e a correção mais apropriada para cada foto será feita automaticamente. A correção torna uma face escurecida por luz de fundo mais clara na impressão. Ela também analisa cenas, como paisagens, cenas noturnas, pessoas etc. e corrige automaticamente cada cena com a cor, o brilho e o contraste mais apropriados para impressão.

## 💷 Nota

- Como padrão, as fotos de um dispositivo compatível com PictBridge são impressas com a correção automática aplicada.
- Se o resultado de impressão com a opção Corrigir Foto Auto. (Auto photo fix) selecionada para Cor. foto (Photo fix) não estiver satisfatório, selecione Correção manual (Manual correction) e especifique cada item de configuração avançada.
   Tela Correção manual (Manual correction)
- Se Sem correção (No correction) estiver selecionado, as fotos serão impressas sem correção.

## 6. Correç. olho verm. (Red-EyeCorrection)

Selecione ATIVADO (ON) para corrigir fotos com olhos vermelhos causados por fotografia com flash.

Dependendo do tipo de foto, os olhos vermelhos poderão não ser corrigidos ou partes diferentes dos olhos poderão ser corrigidas.

## Tela Correção manual (Manual correction)

Selecione Correção manual (Manual correction) para Cor. foto (Photo fix) e pressione o botão Função correto para exibir a tela a seguir.

| Manual cor         | rection  |   |     |
|--------------------|----------|---|-----|
| Vivid photo        | OFF      | 1 | - 1 |
| PhotoOptimizer pro | OFF      | - | - 2 |
| Noise reduction    | OFF      | - | - 3 |
| Face brightener    | OFF      | - | - 4 |
| Image optimizer    | OFF      | - | - 5 |
| Brightness         | Standard | - | - 6 |
| Contrast           | Standard | - | - 7 |

| Manual c        | orrection  |     |
|-----------------|------------|-----|
| Noise reduction | OFF        |     |
| Face brightener | OFF        |     |
| Image optimizer | OFF        |     |
| Brightness      | Standard   |     |
| Contrast        | Standard   |     |
| Color balance   | Original 🗕 | - 8 |
| Effect          | No effect  | - 9 |

## 1. Vivid photo

Torna o verde e o azul mais intensos.

## 2. PhotoOptimizer pro

Otimiza automaticamente o brilho e a tonalidade de uma foto.

## 3. Redução de ruído (Noise reduction)

Reduz o ruído em áreas azuis, como o céu, bem como em áreas pretas.

## 4. Clar. face (Face brightener)

Clareia rostos escurecidos em fotos tiradas contra a luz.

## 5. Image Optimizer

Corrige e suaviza os contornos irregulares para impressão.

#### 6. Brilho (Brightness)

Ajusta o brilho.

#### 7. Contraste (Contrast)

Ajusta o contraste.

#### 8. Equilíbrio de cores (Color balance)

Ajusta o matiz. É possível, por exemplo, aumentar o vermelho ou o amarelo para ajustar a tonalidade da pele.

#### 9. Efeito (Effect)

Aplica efeitos especiais à foto, como impressão em tons de sépia ou com um efeito de esboço.

Guia Avançado > Alterando as Configurações da Máquina > Alterando as Configurações da Máquina no LCD > Seleção de idioma (Language selection)

## U081

# Seleção de idioma (Language selection)

Altera o idioma das mensagens e dos menus da tela de LCD.

Guia Avançado > Alterando as Configurações da Máquina > Alterando as Configurações da Máquina no LCD > Redefinir configuração (Reset setting)

#### U082

# Redefinir configuração (Reset setting)

Você também pode alterar as configurações de volta para o padrão.

# 💷 Nota

Você não pode alterar os seguintes itens de configuração de volta para o padrão:

- O idioma exibido na tela de LCD
- A posição atual da Cabeça de Impressão
- A configuração de Atributo leitura/gravação (Read/write attribute)
- Configurações da LAN\*
- \* É possível alterar as configurações da LAN para os valores padrão em Redefinir configurações
- da LAN (Reset LAN settings) em Configurações da LAN (LAN settings).

Alterando as Configurações da Máquina a partir do Computador

## Guia Avançado

Guia Avançado > Alterando as Configurações da Máquina > Alterando as Configurações da Máquina a partir do Computador

# Alterando as Configurações da Máquina a partir do Computador

- Alterando as Opções de Impressão
- Registrando um Perfil de Impressão Frequentemente Usado
- Configurando a Origem para Papel Comum
- Herenciando a Alimentação da Máquina
- Reduzindo o Ruído da Máquina
- ➡ Alterando o Modo de Operação da Máquina

```
Guia Avançado > Alterando as Configurações da Máquina > Alterando as Configurações da Máquina a partir do Computador > Alterando as Opções de Impressão
```

#### P413

# Alterando as Opções de Impressão

Você altera as configurações detalhadas do driver de impressão dos dados de impressão enviados a partir de um software.

Marque essa caixa de seleção se parte dos dados da imagem estiverem cortados, se a origem do papel durante a impressão diferir das configurações do driver ou se a impressão falhar.

O procedimento para executar a alteração das opções de impressão é o seguinte:

- 1. Abra a janela de configuração do driver da impressora
- Clique em Opções de Impressão... (Print Options...) na guia Configurar Página (Page Setup).

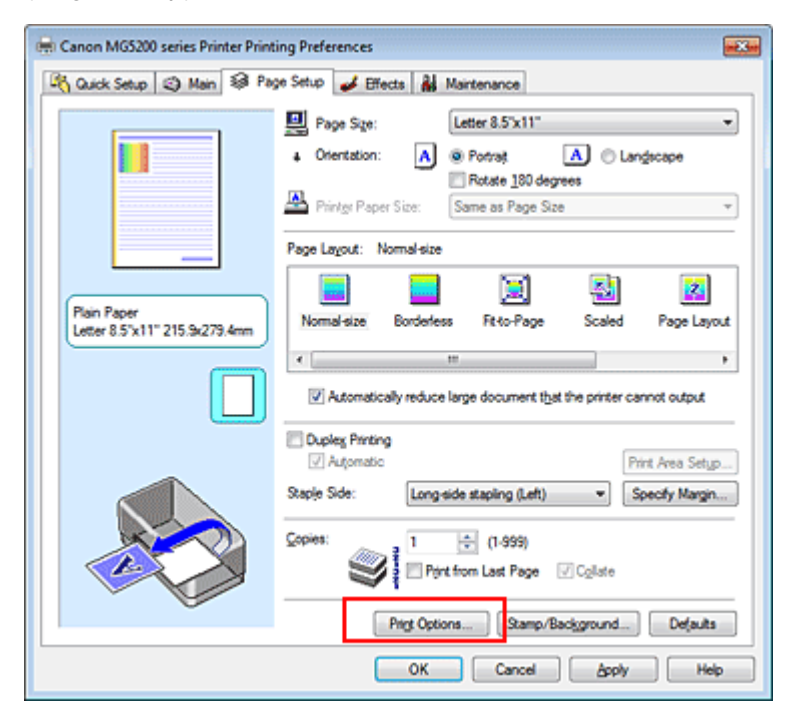

A caixa de diálogo Opções de Impressão (Print Options) é exibida.

| Print Options                     | 7 💌                            |
|-----------------------------------|--------------------------------|
| Prevent loss of print data        |                                |
| Disable (CM required from the     | application software           |
| Disable the color profile setting | of the application software    |
| Disable the gaper source setti    | ng of the application software |
| Unit of Print Data Processing:    | Recommended •                  |
| OK Cancel                         | De(auta Help                   |
|                                   |                                |

#### 💷 Nota

Quando o driver da impressora XPS é usado, algumas funções não estão disponíveis.

#### 3. Altere configurações individuais

Se necessário, altere as configurações de cada item e clique em OK.

A guia Configurar Página (Page Setup) é exibida novamente.

Guia Avançado > Alterando as Configurações da Máquina > Alterando as Configurações da Máquina a partir do Computador > Registrando um Perfil de Impressão Frequentemente Usado

#### P417

# Registrando um Perfil de Impressão Frequentemente Usado

Você pode registrar seu perfil de impressão frequentemente usado nas Configurações mais usadas (Commonly Used Settings) da guia Instalação rápida (Quick Setup). Os perfis de impressão desnecessários podem ser excluídos a qualquer momento.

O procedimento para registrar um perfil de impressão é o seguinte:

#### Registrando um perfil de impressão

1. Abra a janela de configuração do driver da impressora

#### 2. Defina os itens necessários

Em Configurações mais usadas (Commonly Used Settings), na guia Instalação rápida (Quick Setup), selecione o perfil de impressão a ser usado e, se necessário, altere as configurações depois de Recursos adicionais (Additional Features).

Também é possível registrar itens necessários nas guias Principal (Main), Configurar Página (Page Setup) e Efeitos (Effects).

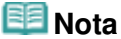

- A guia Efeitos (Effects) não pode ser usada quando o driver da impressora XPS é usado.
- **3.** Clique em Salvar... (Save...)

| Guick Setup 🥥 Main 🞯 Page Setup   | 🧀 Effects 🔒 Maintenance             |
|-----------------------------------|-------------------------------------|
| Commonly Used Settings            |                                     |
| Standard                          | · 1                                 |
| Photo Printing                    |                                     |
| Business Document                 |                                     |
| Paper Saving                      | -                                   |
|                                   |                                     |
|                                   | Sage Dejete Preview before printing |
| Addtional Features                |                                     |
| 2 on-1 Printing                   | Borderless Printing                 |
| 4 on-1 Printing                   | C Grayscale Printing                |
| Duplex Printing                   | Fast (Speed Priority)               |
| Print from Last Page              |                                     |
| Media Type:                       | Printer Paper Size:                 |
| Plain Paper                       | <ul> <li>Letter 8.5"x11"</li> </ul> |
|                                   | Orientation: @ Portrait O Langscape |
| Print Quality:                    | Paper Source:                       |
| Standard                          | Automatically Select                |
|                                   | Copies: 1 🔅 (1-999)                 |
| Aways Print with Current Settings | Igstructions Defaults               |
|                                   |                                     |

A caixa de diálogo Salvar configurações mais usadas (Save Commonly Used Settings) é aberta.

| Save Commonly | Used Settings | ×       |
|---------------|---------------|---------|
| Name:         |               |         |
|               |               | Qptions |
|               | OK Cancel     | Help    |

## 4. Salve as configurações

Insira um nome no campo Nome (Name) e, se necessário, defina os itens em Opções... (Options...). Em seguida, clique em OK. O perfil de impressão é salvo, e a guia Instalação rápida (Quick Setup) é novamente exibida.

O nome e o ícone são adicionados à lista Configurações mais usadas (Commonly Used Settings).

## Importante

Para salvar o tamanho da página, orientação e o número de cópias definidos em cada folha, clique em Opções... (Options...) e marque cada item.

## 💷 Nota

Quando você instalar novamente o driver da impressora ou atualizar sua versão, as configurações de impressão registradas serão excluídas das Configurações mais usadas (Commonly Used Settings).

As configurações de impressão registradas não podem ser salvas nem preservadas. Se um perfil foi excluído, registre novamente as configurações de impressão.

#### Excluindo perfis de impressão desnecessários

1. Selecione o perfil de impressão a ser excluído

Selecione o perfil de impressão que deseja excluir da lista Configurações mais usadas (Commonly Used Settings), na guia Instalação rápida (Quick Setup).

#### 2. Exclua o perfil de impressão

Clique em Excluir (Delete). Quando a mensagem de confirmação aparecer, clique em OK. O perfil de impressão selecionado é excluído da lista Configurações mais usadas (Commonly Used Settings).

## 💷 Nota

Perfis de impressão que estão registrados nas configurações iniciais não podem ser excluídos.

Guia Avançado > Alterando as Configurações da Máquina > Alterando as Configurações da Máquina a partir do Computador > Configurando a Origem para Papel Comum

#### P032

# Configurando a Origem para Papel Comum

Ao selecionar Seleção automática (Automatically Select) na Origem do Papel (Paper Source), é possível utilizar o driver da impressora para selecionar a origem do papel comum.

O procedimento para configurar a origem do papel é o seguinte:

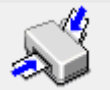

Paper)

Configuração de origem para papel comum (Paper Source Setting for Plain

- 1. Abra a janela de configuração do driver da impressora
- 2. Na guia Manutenção (Maintenance), clique em Configuração de origem para papel comum (Paper Source Setting for Plain Paper)

A caixa de diálogo Configuração de origem para papel comum (Paper Source Setting for Plain Paper) será exibida.

#### 💷 Nota

Se a máquina estiver desligada ou a comunicação bidirecional estiver desativada, talvez seja exibida uma mensagem dizendo que o computador não consegue detectar o status da máquina.

Se isso acontecer, clique em OK para exibir as configurações mais recentes especificadas em seu computador.

#### 3. Transmita as configurações

Selecione a origem do papel comum e clique no botão Enviar (Send).

As configurações selecionadas ficarão ativas.

## Importante

As descrições no manual da máquina partem do pressuposto de que o papel comum é fornecido pelo cassete. Ao alterar a configuração da origem de papel, substitua todas as instâncias do "cassete" pela nova origem de papel.

Guia Avançado > Alterando as Configurações da Máquina > Alterando as Configurações da Máquina a partir do Computador > Gerenciando a Alimentação da Máquina

#### P414

# Gerenciando a Alimentação da Máquina

Esta função permite gerenciar a alimentação da máquina a partir do driver.

O procedimento para gerenciar a alimentação da impressora é o seguinte:

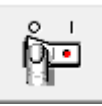

## Desligar (Power Off)

A função Desligar (Power Off) desliga a máquina. Quando você usar esta função, não poderá ligar a máquina a partir do driver da impressora.

#### 1. Abra a janela de configuração do driver da impressora

#### 2. Desligue

Clique em Desligar (Power Off) na guia Manutenção (Maintenance). Quando a mensagem de confirmação aparecer, clique em OK.

A alimentação da máquina é desligada e a guia Manutenção (Maintenance) exibida novamente.

```
Guia Avançado > Alterando as Configurações da Máquina > Alterando as Configurações da Máquina a partir do Computador > Reduzindo o Ruído da Máquina
```

#### P034

# Reduzindo o Ruído da Máquina

Essa função permite reduzir o ruído operacional. Selecione quando quiser reduzir o ruído operacional da impressora à noite, por exemplo.

O uso desta função pode reduzir a velocidade de impressão.

O procedimento para uso do modo silencioso é o seguinte:

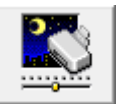

Modo Silencioso (Quiet Mode)

- 1. Abra a janela de configuração do driver da impressora
- Clique em Modo Silencioso (Quiet Mode) na guia Manutenção (Maintenance) A caixa de diálogo Modo Silencioso (Quiet Mode) é exibida.

#### 3. Defina o modo silencioso

Se necessário, especifique um dos seguintes itens:

Não utilizar o modo silencioso (Do not use quiet mode) O ruído de funcionamento está no volume normal.

Utilizar sempre o modo silencioso (Always use quiet mode)

Selecione essa opção para reduzir o ruído de funcionamento.

Utilizar o modo silencioso no período especificado (Use quiet mode within specified time) O ruído de funcionamento é reduzido durante o período especificado. Defina a Hora de início (Start time) e a Hora de término (End time) do período durante o qual deseja ativar o modo silencioso.

## Importante

As horas especificadas em Hora de início (Start time) e Hora de término (End time) devem ser diferentes.

#### 4. Transmita as configurações

Verifique se a máquina está ligada e clique em Enviar (Send). Clique em OK quando aparecer a mensagem de confirmação.

As configurações serão ativadas.

## 💷 Nota

Dependendo das configurações de qualidade de impressão e origem do papel, os efeitos do modo silencioso poderão ser menores.

Guia Avançado > Alterando as Configurações da Máquina > Alterando as Configurações da Máquina a partir do Computador > Alterando o Modo de Operação da Máquina

#### P035

# Alterando o Modo de Operação da Máquina

Se necessário, alterne entre os diversos modos de operação da máquina.

O procedimento para configurar as Configurações Personalizadas (Custom Settings) é o seguinte:

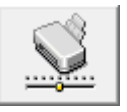

Configurações Personalizadas (Custom Settings)

- 1. Abra a janela de configuração do driver da impressora
- **2.** Verifique se a máquina está ligada e clique em Configurações Personalizadas (Custom Settings) na guia Manutenção (Maintenance).

A caixa de diálogo Configurações Personalizadas (Custom Settings) é exibida.

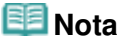

Se a máquina estiver desligada ou a comunicação bidirecional estiver desativada, talvez seja exibida uma mensagem dizendo que o computador não consegue detectar o status da máquina.

Se isso acontecer, clique em OK para exibir as configurações mais recentes especificadas em seu computador.

#### 3. Se necessário, conclua as seguintes configurações:

#### Evitar abrasão do papel (Prevent paper abrasion)

A máquina pode aumentar o espaço entre a cabeça de impressão e o papel durante uma impressão de alta densidade para evitar a abrasão do papel. Marque a caixa de seleção para usar esta função.

#### Alinhar cabeças manualmente (Align heads manually)

Normalmente, a função Alinhamento da Cabeça de Impressão (Print Head Alignment) da guia Manutenção (Maintenance) é definida como alinhamento automático da cabeça, porém é possível alterá-la para alinhamento manual da cabeça.

Se os resultados da impressão do alinhamento automático da cabeça de impressão não forem satisfatórios, consulte "Alinhamento Manual da Cabeça de Impressão" e execute o alinhamento manual da cabeça.

Marque esta caixa de seleção para executar o alinhamento manual da cabeça. Desmarque esta caixa de seleção para executar o alinhamento automático da cabeça.

#### Tempo de Secagem da Tinta (Ink Drying Wait Time)

Você pode definir o tempo de pausa da máquina antes do início da impressão da próxima página. Arraste o controle deslizante para a direita para aumentar o tempo de pausa e para a esquerda a fim de reduzi-lo.

Se o papel ficar manchado pelo fato de a próxima página ser ejetada antes de a tinta ter secado, aumente a duração do tempo de secagem.

A redução do tempo de secagem da tinta aumenta a velocidade da impressão.

#### **4.** Transmita as configurações

Clique em Enviar (Send) e em OK quando a mensagem de confirmação for exibida.

A máquina funcionará com as configurações modificadas.

Guia Avançado > Solução de Problemas

# Solução de Problemas

- Solução de Problemas
- \Rightarrow Em Caso de Erro
- 📥 A Máquina Não Liga
- Uma Mensagem de Erro é Exibida no LCD
- O LCD Não Está Totalmente Visível
- Um Idioma Não Desejado É Exibido no LCD
- Não é Possível Instalar os MP Drivers
- Não é Possível Instalar o Aplicativo
- Não é Possível Estabelecer Conexão com o Computador Corretamente Usando o Cabo USB
- Resultados de Impressão Não Satisfatórios
- ➡ A Impressão Não É Iniciada
- A Cópia/Impressão é Interrompida Antes da Conclusão
- A Máquina se Move, Mas a Tinta Não é Ejetada
- A Velocidade de Impressão Não é Tão Rápida como Esperado
- O Suporte da Cabeça de Impressão Não se Move para a Posição de Substituição
- Alimentação Incorreta de Papel
- O Papel Não é Alimentado pela Origem de Papel Especificada no Driver da Impressora
- Atolamentos de Papel
- Uma Mensagem é Exibida na Tela do Computador
- Não é Possível Imprimir Corretamente com a Impressão Duplex Automática
- Para Usuários do Windows
- A Mensagem de Erro É Exibida em um Dispositivo Compatível com PictBridge
- Não É Possível Imprimir Corretamente de um Dispositivo de Comunicação Sem-fio
- Não é Possível Remover um Cartão de Memória
- Problemas com a Digitalização
- Problemas com o Software
- Problemas com o MP Navigator EX
- Não É Possível Usar o Conteúdo do CREATIVE PARK PREMIUM
- Se Não Conseguir Resolver o Problema
- FAQs (Perguntas Frequentes)
- Instruções de Uso (Driver da Impressora)
- Notas Gerais (Driver do Scanner)

Guia Avançado > Solução de Problemas > Solução de Problemas

#### U301

# Solução de Problemas

Esta seção descreve dicas para solução de problemas que você pode encontrar ao usar a máquina. Para dicas de solução de problemas relacionados à configuração, consulte *Guia para Solução de Problemas de Rede*.

Guia Avançado > Solução de Problemas > Em Caso de Erro

U302

# Em Caso de Erro

Quando ocorre um erro na impressão, como quando a máquina está sem papel ou com papel atolado, uma mensagem de solução de problema é exibida automaticamente. Tome as medidas apropriadas descritas na mensagem. A mensagem poderá variar um pouco, dependendo da versão do seu sistema operacional.

| Paper has run out.<br>Media Type : Plain Paper<br>Page Size : A4                                              |                                                                          |     |
|----------------------------------------------------------------------------------------------------|--------------------------------------------------------------------------|-----|
|                                                                                                    | 2                                                                        |     |
| 1. Load paper into the cassette.                                                                              | 2. Press the printer's OK butto                                          | on. |
| <ul> <li>Plain paper of A4, Letter, B5,<br/>cassette because Automatica<br/>in the printer driver.</li> </ul> | and A5 sizes will be fed from the<br>ly Select is selected for Paper Sou | rce |
Guia Avançado > Solução de Problemas > A Máquina Não Liga

#### U303

# A Máquina Não Liga

- Verificação 1: Pressione o botão ATIVADO (ON).
- Verificação 2: Verifique se o plugue está firmemente conectado no conector do cabo de alimentação da máquina e, em seguida, ligue-a novamente.
- Verificação 3: Desconecte a máquina da fonte de alimentação, reconecte-a em seguida e aguarde pelo menos três minutos para religá-

la.

Se isso não resolver o problema, entre em contato com o centro de assistência técnica.

Guia Avançado > Solução de Problemas > Uma Mensagem de Erro é Exibida no LCD

## U304

# Uma Mensagem de Erro é Exibida no LCD

Se uma mensagem de erro for exibida na tela de LCD, tome as providências necessárias descritas a seguir.

| Mensagem                                                                                                    | Ação                                                                                                    |
|----------------------------------------------------------------------------------------------------|----------------------------------------------------------------------------------------------------|
| A tinta pode ter acabado. (The ink may have run<br>out.)<br>Recomenda-se a substituição do tanque.<br>(Replacing the ink tank is recommended.)<br>U041                                                                                                    | <ul> <li>Se a lâmpada do cartucho estiver piscando, a tinta pode ter acabado.</li> <li>Recomenda-se a substituição do cartucho.</li> <li>Se houver uma impressão em andamento e você desejar continuar imprimindo, pressione o botão [OK], com o cartucho instalado. Depois disso, a impressão poderá prosseguir. Recomenda-se a substituição do cartucho após a impressão. A máquina poderá sofrer danos se continuar imprimindo sem tinta.</li> <li>Manutenção de Rotina</li> <li>Se vários indicadores luminosos de tinta estiverem piscando em vermelho, consulte Manutenção de Rotina e verifique o status de cada cartucho de tinta.</li> </ul> |
| A cabeça de impressão não está instalada. (Print<br>head is not installed.)<br>Instale-a. (Install the print head.)<br>U051/<br>Tipo de cabeça de impressão incorreto. (The type<br>of print head is incorrect.)<br>Instale a cabeça de impressão correta. (Install the<br>correct print head.)<br>U052 | Siga as orientações fornecidas nas instruções de<br>configuração para instalar a cabeça de<br>impressão.<br>Se a cabeça de impressão já estiver instalada,<br>retire-a uma vez e reinstale-a.<br>Se o erro persistir, talvez a cabeça de impressão<br>esteja danificada. Entre em contato com o centro<br>de assistência.                                                                                                    |
| Alguns tanques de tinta não estão instalados no<br>lugar. (Some ink tanks are not installed in place.)<br>U072/<br>Há mais de um cartucho da cor a seguir<br>instalado. (More than one ink tank of the following<br>color is installed.)<br>U071                                                        | <ul> <li>Alguns cartuchos não estão instalados na posição correta. (A lâmpada do cartucho pisca.)</li> <li>Há mais de um cartucho de tinta da mesma cor instalado. (A lâmpada do cartucho pisca.)</li> <li>Confirme se os cartuchos estão instalados nas posições corretas.</li> <li>Manutenção de Rotina</li> </ul>                                                                                                    |
| Não é possível detectar corretamente o nível<br>restante de tinta. (The remaining level of the ink<br>cannot be correctly detected.)<br>Substitua o tanque. (Replace the ink tank.)<br>U130                                                                                                    | <ul> <li>Não é possível detectar corretamente o nível de tinta restante. (A lâmpada do cartucho pisca.)</li> <li>Substitua o cartucho e feche a Unidade de Digitalização (tampa).</li> <li>Manutenção de Rotina</li> <li>A impressão com um cartucho que já esteve vazio pode danificar a máquina.</li> <li>Para continuar imprimindo nesta condição, é necessário liberar a função de detecção do nível de tinta restante. Pressione e mantenha pressionado o botão Parar (Stop) da máquina por pelo menos 5 segundos e solte-o.</li> <li>Com esta operação, a liberação da função de detecção do nível de tinta restante é memorizada.</li> </ul>   |

|                                                                                                    | <ul> <li>A Canon não se responsabiliza por mau funcionamento ou danos na máquina causados por cartuchos reciclados.</li> <li>■ Nota</li> <li>■ Se a função para detectar o nível de tinta restante estiver desativada, o cartucho de tinta em cinza é exibido na tela de LCD durante a verificação do nível de tinta atual.</li> <li>➡ Manutenção de Rotina</li> </ul>                                                                                                    |
|----------------------------------------------------------------------------------------------------|----------------------------------------------------------------------------------------------------|
| Não foi possível identificar o seguinte tanque.<br>(The following ink tank cannot be recognized.)<br>U043<br>U140<br>U150                                              | <ul> <li>O cartucho de tinta não está instalado. Instale o cartucho de tinta.</li> <li>Manutenção de Rotina</li> <li>O cartucho de tinta não é compatível com esta máquina. (A lâmpada do cartucho está apagada.)<br/>Instale um cartucho apropriado.</li> <li>Manutenção de Rotina</li> <li>Ocorreu um erro com o cartucho de tinta. (A lâmpada do cartucho está apagada.)<br/>Substitua o cartucho de tinta.</li> <li>Manutenção de Rotina</li> </ul>                                                                                                    |
| O cartucho apropriado não está instalado.<br>(Appropriate ink tank is not installed.)<br>Instale o cartucho apropriado. (Install the<br>appropriate ink tank.)<br>U141 | <ul> <li>O cartucho apropriado não está instalado.</li> <li>A impressão não pode ser executada porque o cartucho não é compatível com esta máquina.</li> <li>Instale o cartucho apropriado.</li> <li>Manutenção de Rotina</li> <li>Caso deseje cancelar a impressão, pressione o botão Parar (Stop) da máquina.</li> </ul>                                                                                                    |
| A tinta acabou. (The ink has run out.)<br>Substitua o tanque. (Replace the ink tank.)<br>U163                                                                          | <ul> <li>A tinta acabou. (A lâmpada do cartucho pisca.)<br/>Substitua o cartucho e feche a Unidade de<br/>Digitalização (tampa).</li> <li>Manutenção de Rotina</li> <li>A máquina nessa condição pode danificar a<br/>impressora.</li> <li>Para continuar imprimindo nesta condição, é<br/>necessário liberar a função de detecção do nível<br/>de tinta restante. Pressione e mantenha<br/>pressionado o botão Parar (Stop) da máquina<br/>por pelo menos 5 segundos e solte-o.</li> <li>Com esta operação, a liberação da função de<br/>detecção do nível de tinta restante é memorizada.</li> <li>A Canon não se responsabiliza por mau<br/>funcionamento ou problemas que podem ser<br/>causados pela impressão com cartucho sem<br/>tinta.</li> <li><b>Impressiona</b></li> <li>Se a função para detectar o nível de tinta<br/>restante estiver desativada, o cartucho de<br/>tinta em cinza é exibido na tela de LCD<br/>durante a verificação do nível de tinta atual.</li> <li>Manutenção de Rotina</li> </ul> |
| Dados compatíveis não estão salvos. (Data of supported types are not saved.)                                                                                           | <ul> <li>Não há dados de imagem ou documento<br/>salvos no cartão de memória ou no USB flash<br/>drive que possam ser lidos pela máquina.</li> <li>A máquina pode não conseguir reconhecer o<br/>arquivo se o nome do arquivo ou o caminho<br/>da pasta contiver determinados caracteres.</li> </ul>                                                                                                    |
|                                                                                                    |                                                                                                    |

|                                                                                                    | <ul> <li>Use somente caracteres alfanuméricos.</li> <li>Os dados de fotos editados ou processados no computador devem ser impressos a partir do computador.</li> <li>Nota</li> <li>Quando uma foto que foi processada em um computador for selecionada, "?" será exibido no LCD.</li> </ul>                                                                                                    |
|----------------------------------------------------------------------------------------------------|----------------------------------------------------------------------------------------------------|
| Impossível imprimir o arquivo PDF especificado.<br>(Cannot print the specified PDF file.) O formato<br>não é aceito ou o arquivo é muito grande. (The<br>format is not supported or the file is too large.)                        | <ul> <li>Verifique se o arquivo PDF pode ser impresso<br/>a partir de um cartão de memória ou unidade<br/>flash USB. Consulte Imprimindo Documentos<br/>(Arquivo PDF) Salvos em um Cartão de<br/>Memória/Unidade Flash USB para obter mais<br/>informações.</li> <li>Nota</li> <li>Os nomes dos arquivos PDF serão<br/>exibidos mesmo se não puderem ser<br/>impressos a partir do cartão de memória<br/>ou da unidade flash USB. É<br/>recomendável que você confirme se eles</li> </ul> |
|                                                                                                    | <ul> <li>podem ser impressos. Se uma das condições a seguir se aplicar aos arquivos PDF, eles não poderão ser impressos.</li> <li>A tela Detalhes (Details) não é exibida para o arquivo PDF que você deseja imprimir.</li> <li>Caracteres diferentes do nome da máquina ou de MP Navigator EX são exibidos em Criado com (Created with) na tela Detalhes (Details).</li> <li>"?" é exibido na tela de visualização.</li> </ul>                                                           |
|                                                                                                    | CS dados editados ou processados no<br>computador devem ser impressos a partir do<br>computador.                                                                                                    |
| O arquivo PDF especificado contém dados que<br>não podem ser impressos. (The specified PDF<br>file contains unprintable data.) Algumas partes<br>não podem ser impressas. (Some portions may<br>not be printed.)                   | O arquivo PDF que contém muitos gráficos ou<br>imagens de alta resolução poderá perder dados<br>ou parar antes da conclusão da impressão.<br>Neste caso, imprima do computador.                                                                                                    |
| O absorvente de tinta está quase cheio. (The ink<br>absorber is almost full.)<br>Pressione OK para imprimir. (Press OK to<br>continue printing.)<br>Entre em contato com a central de manutenção.<br>(Contact the service center.) | O absorvente de tinta está quase cheio.<br>Pressione o botão <b>OK</b> da máquina para continuar<br>imprimindo. Entre em contato com a central de<br>manutenção.                                                                                                    |
| Erro na impressora. (Printer error has occurred.)<br>Entre em contato com a central de manutenção.<br>(Contact the service center.)                                                                                                | Ocorreu um erro da máquina.<br>Entre em contato com a central de manutenção.                                                                                                    |
| Erro de tempo limite. (Timeout error has occurred.)                                                                                                    | Alguns erros ocorreram durante a cópia há algum<br>tempo.<br>Pressione o botão <b>OK</b> para ignorar o erro, e tente<br>copiar novamente.                                                                                                    |
| Dispositivo incompatível detectado. (Incompatible device detected.)<br>Remova-o. (Remove the device.)                                                                                                    | <ul> <li>Verifique o dispositivo conectado à porta para<br/>impressão direta. É possível imprimir fotos<br/>diretamente com um dispositivo compatível</li> </ul>                                                                                                    |

|                                                                                                    | <ul> <li>com PictBridge, com a unidade Bluetooth BU-<br/>30 opcional ou com um USB flash drive.</li> <li>O tempo limite para comunicação é atingido<br/>se uma operação for muito demorada ou se<br/>levar muito tempo para enviar os dados. Isso<br/>pode cancelar a impressão. Nesse caso,<br/>desconecte e reconecte o cabo USB.</li> <li>Ao imprimir a partir de um dispositivo<br/>compatível com PictBridge, dependendo do<br/>modelo ou da marca do seu dispositivo, você<br/>pode ter que selecionar um modo de<br/>impressão compatível no dispositivo antes de<br/>conectá-lo à máquina. Também pode ser<br/>necessário ligar o dispositivo ou selecionar<br/>manualmente o modo de reprodução após a<br/>conexão do dispositivo à máquina. Realize as<br/>operações necessárias antes de conectar o<br/>dispositivo de acordo com o manual de<br/>instruções.</li> <li>Se o erro persistir, verifique se é possível<br/>imprimir uma outra foto.</li> </ul> |
|----------------------------------------------------------------------------------------------------|----------------------------------------------------------------------------------------------------|
| Falha no alinhamento automático da cabeça.                                                                                                    | <ul> <li>Os ejetores da cabeça de impressão estão entupidos.</li></ul>                                                                                                    |
| (Auto head align has failed.)                                                                                                    | Pressione o botão OK para remover a mensagem de erro e imprima o padrão de verificação de ejetor para verificar o status da cabeça de impressão. <li>Manutenção de Rotina</li> <li>Foi colocado papel de tamanho diferente de A4 ou Letter na bandeja traseira.</li>                                                                                                    |
| Pressione OK e repita a operação. (Press OK and                                                                                                    | Pressione o botão OK da máquina para remover a mensagem de erro, coloque uma folha do papel fornecido (Papel para alinhamento da cabeça de impressão) ou Canon Matte Photo Paper MP-101 no tamanho A4 ou Letter com o lado de impressão (o lado mais branco) virado para CIMA na Bandeja Traseira.                                                                                                    |
| repeat operation.)                                                                                                    | Ao alinhar a cabeça de impressão automaticamente, sempre coloque papel na bandeja traseira. <li>O slot de saída de papel está exposto a luz forte.</li>                                                                                                    |
| <consulte manual="" o=""> (<see manual="">)</see></consulte>                                                                                               | Pressione o botão OK para remover a mensagem de erro e, em seguida, ajuste seu ambiente operacional e/ou a posição da máquina para que a abertura de saída do papel não fique diretamente exposta à luz forte. <li>Depois de executar as ações anteriores, se o problema persistir após um novo alinhamento da cabeça de impressão.</li> <li>Alinhamento Manual da Cabeça de Impressão</li>                                                                                                    |
| Hub USB incompatível está conectado. (An                                                                                                    | Se um dispositivo compatível com PictBridge                                                                                                    |
| unsupported USB hub is connected.)                                                                                                    | estiver conectado via hub USB, remova o hub e                                                                                                    |
| Remova o hub. (Remove the hub.)                                                                                                    | conecte-o diretamente à máquina.                                                                                                    |
| B200<br>Erro na impressora. (Printer error has occurred.)<br>Desconecte o cabo de alimentação e contate a<br>central de manutenção. (Unplug the power cord | Desligue a máquina e desconecte-a da fonte de<br>alimentação.<br>Entre em contato com a central de manutenção.                                                                                                    |

| and contact the service center.)                                                                                                    |                                                                                                    |
|----------------------------------------------------------------------------------------------------|----------------------------------------------------------------------------------------------------|
| ****<br>Erro na impressora. (Printer error has occurred.)<br>Desligue-a e ligue-a novamente. (Turn off power<br>then back on again.)<br>Se o problema persistir, consulte o manual. (If<br>problem persists, see the manual.) | <ul> <li>*****" é exibida em caracteres alfanuméricos e depende do erro ocorrido.</li> <li>5100/5110 é exibido:<br/>Cancele a impressão e desligue a máquina.<br/>Em seguida, retire o papel atolado ou o material de proteção que está impedindo o movimento do suporte da cabeça de impressão e ligue a máquina novamente.</li> <li>Importante</li> <li>Cuidado para não tocar nos</li> </ul>                                                                                                    |
|                                                                                                    | <ul> <li>componentes do interior da máquina. Se você tocá-los, a máquina poderá não imprimir corretamente.</li> <li>Se isso não resolver o problema, entre em contato com o centro de assistência técnica.</li> </ul>                                                                                                    |
|                                                                                                    | <ul> <li>6000 é exibido:<br/>Se qualquer objeto foi colocado em frente à<br/>máquina, remova-o.<br/>Abra com cuidado a Bandeja de Saída de<br/>Papel e desligue e religue a máquina.</li> <li>Em outros casos:<br/>Desligue a máquina e desconecte-a da fonte<br/>de alimentação.<br/>Conecte e ligue a máquina novamente.<br/>Se isso não resolver o problema, entre em<br/>contato com o centro de assistência técnica.</li> </ul>                                                                                                    |
| O scanner não está funcionando corretamente.<br>(Scanner is not operating correctly.)                                                                                                    | Desligue a máquina e desconecte-a da fonte de<br>alimentação.<br>Após algum tempo, conecte o cabo de<br>alimentação novamente e religue a máquina. Se<br>ocorrer o mesmo erro, entre em contato com o<br>centro de assistência técnica.                                                                                                    |
| O cartão está ativado para gravação em PC. (The<br>card is currently writable from PC.)<br>Defina como [Modo som.leitura PC]. (Set to [Not<br>writable from PC].)                                                             | O slot de cartão está definido como Gravável em<br>PC USB (Writable from USB PC) ou Gravável em<br>PC LAN (Writable from LAN PC).<br>Não será possível imprimir a partir do cartão de<br>memória ou salvar os dados digitalizados no<br>cartão de memória quando o slot de cartão estiver<br>definido como Gravável em PC USB (Writable<br>from USB PC) ou Gravável em PC LAN (Writable<br>from LAN PC). Depois de gravar no cartão de<br>memória, selecione Modo somente leitura PC<br>(Not writable from PC)em Atributo leitura/gravação<br>(Read/write attribute) em Configs. usuário do<br>dispositivo (Device user settings). |
| A alimentação não foi desligada corretamente da<br>última vez. (Power was not turned off correctly the<br>last time.)<br>Pressione o botão ATIVADO quando desligar.<br>(Press the ON button when turning power off.)          | <ul> <li>O cabo de alimentação talvez tenha sido desconectado enquanto a máquina ainda estava ligada.</li> <li>Pressione o botão OK para ignorar o erro.</li> <li>Nota</li> <li>Consulte Aviso para Desconectar o Cabo de Alimentação para saber como desconectar o cabo de alimentação.</li> </ul>                                                                                                    |
|                                                                                                    |                                                                                                    |

| the data.) | impressos.<br>Quando imprimir o conteúdo do CREATIVE PARK<br>PREMIUM, confirme a mensagem na tela do<br>computador, verifique se há cartuchos de tinta da<br>Canon originais instalados para todas as cores e<br>inicie a impressão novamente. |  |
|------------|----------------------------------------------------------------------------------------------------|--|
|------------|----------------------------------------------------------------------------------------------------|--|

Guia Avançado > Solução de Problemas > O LCD Não Está Totalmente Visível

## U306

# O LCD Não Está Totalmente Visível

• Se o indicador luminoso Alimentação (POWER) estiver apagado:

A máquina não está ligada. Conecte o cabo de alimentação e pressione o botão ATIVADO (ON).

## • Se o indicador luminoso Alimentação (POWER) estiver aceso:

O LCD pode estar no modo de proteção de tela. No Painel de Controle, pressione qualquer botão exceto ATIVADO (ON).

Guia Avançado > Solução de Problemas > Um Idioma Não Desejado É Exibido no LCD

#### U307

# Um Idioma Não Desejado É Exibido no LCD

Selecione o idioma desejado de acordo com o procedimento a seguir.

- 1. Pressione o botão INÍCIO (HOME) e aguarde 5 segundos.
- 2. Selecione

Configuração (Setup) na tela INÍCIO (HOME).

## 💷 Nota

OK.

- Para obter detalhes sobre como selecionar um menu na tela INÍCIO (HOME), consulte Visão Geral da Máquina.
- Configurações do dispositivo (Device settings) e pressione o botão 3. Selecione

A tela Configurações do dispositivo (Device settings) é exibida.

4. Pressione o botão ▼ cinco vezes e pressione o botão OK.

Se a unidade Bluetooth estiver conectada à máquina, pressione o botão ▼ sete vezes e pressione o botão OK.

5. Use o botão **A** v para selecionar o idioma do LCD e pressione o botão **OK**.

Guia Avançado > Solução de Problemas > Não é Possível Instalar os MP Drivers

## U308

# Não é Possível Instalar os MP Drivers

## Importante

Se não for possível instalar os MP Drivers ao utilizar a máquina na LAN, consulte o manual de instalação.

• Caso a instalação não comece mesmo depois de inserir o *CD-ROM de Instalação (Setup CD-ROM)* na unidade de disco do computador:

Inicie a instalação seguindo o procedimento abaixo.

- Clique em Iniciar (Start) e em Computador (Computer). No Windows XP, clique em Iniciar (Start) e em Meu Computador (My Computer).
- 2. Clique duas vezes no ícone do CD-ROM 🔍 na janela exibida.

Se o conteúdo do CD-ROM for exibido, clique duas vezes em MSETUP4.EXE.

💷 Nota

- Se o ícone do CD-ROM não for exibido, tente o seguinte:
  - Remova o CD-ROM de seu computador; em seguida, insira-o novamente.
  - Reinicie o computador.
- Se o ícone ainda não estiver aparecendo, tente discos diferentes e veja se eles aparecem. Se os outros discos forem exibidos, há algum problema com o CD-ROM de Instalação (Setup CD -ROM). Nesse caso, entre em contato com o centro de assistência técnica.
- Se não conseguir ir além da tela Conexão com a impressora (Printer

## Connection):

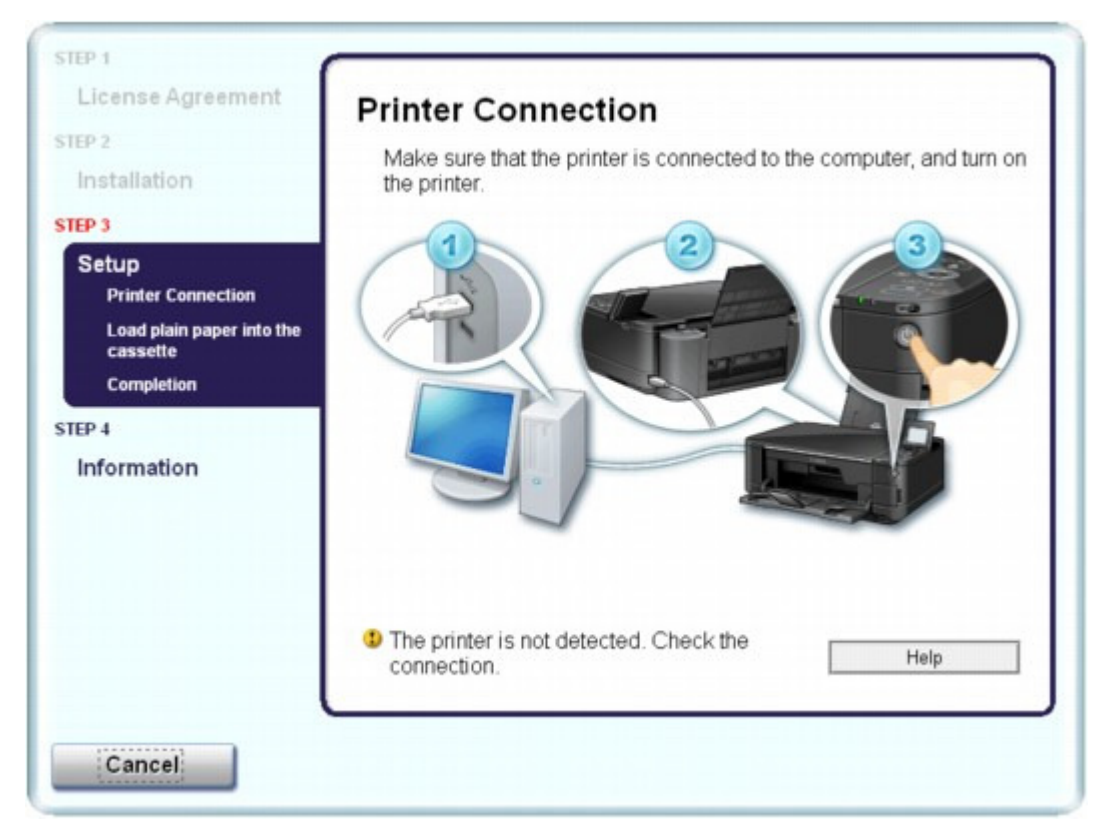

Se não for possível ir além da tela Conexão com a impressora (Printer Connection), verifique se o cabo USB está corretamente conectado à porta USB da máquina e conectado ao computador, depois, siga o procedimento a seguir para reinstalar os MP Drivers.

## 💷 Nota

- A mensagem A impressora não foi detectada. Verifique a conexão. (The printer is not detected. Check the connection.) pode aparecer, dependendo do computador usado. Nesse caso, siga o procedimento abaixo para reinstalar os MP Drivers.
- 1. Clique em Cancelar (Cancel).
- **2.** Clique em Iniciar novamente (Start Over) na tela Falha na instalação (Installation Failure).
- 3. Clique em Voltar (Back) na tela que é exibida em seguida.
- **4.** Clique em Sair (Exit) na tela PIXMA XXX (onde "XXX" é o nome da máquina) e remova o CD-ROM.
- 5. Desligue a máquina.
- 6. Reinicie o computador.
- 7. Verifique se algum software está em execução.
- 8. Insira o CD-ROM novamente e execute a Instalação fácil (Easy Install) para instalar os MP Drivers.

## Em outros casos:

Siga o procedimento descrito no manual de instalação para reinstalar os MP Drivers. Se os MP Drivers não foram instalados corretamente, desinstale-os, reinicie o computador e reinstale-os.

Excluindo os MP Drivers Desnecessários

Se você reinstalar os MP Drivers, execute a Instalação personalizada (Custom Install) no *CD-ROM de Instalação (Setup CD-ROM)* e selecione MP Drivers.

# 💷 Nota

Se o instalador foi obrigado a fechar devido a um erro do Windows, o sistema pode estar instável e pode ser impossível instalar os drivers. Reinicie o computador antes de reinstalar.

Guia Avançado > Solução de Problemas > Não é Possível Instalar o Aplicativo

#### U347

# Não é Possível Instalar o Aplicativo

#### O Easy-WebPrint EX Não Inicia ou o Menu do Easy-WebPrint EX Não Aparece

Se o Easy-WebPrint EX não iniciar ou se o seu menu não aparecer no Internet Explorer, confirme o seguinte.

## 💷 Nota

- Você pode usar o Easy-WebPrint EX com o Internet Explorer 7 ou posterior.
- Verificação 1: O Canon Easy-WebPrint EX é exibido no menu Barras de ferramentas (Toolbars) do menu Exibir (View) do Internet Explorer?

Se Canon Easy-WebPrint EX não estiver exibido, significa que não está instalado no seu computador. Execute a Instalação personalizada (Custom Install)no *CD-ROM de Instalação (Setup CD-ROM)* e selecione Easy-WebPrint EX para instalá-lo no computador.

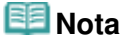

- Se o Easy-WebPrint EX não estiver instalado no computador, uma mensagem solicitando a instalação poderá ser exibida na área de notificação da barra de tarefas. Clique na mensagem e siga as instruções na tela do computador para instalar o Easy-WebPrint EX.
- Durante a instalação do Easy-WebPrint EX, será necessário acessar a Internet. Será cobrada uma taxa de conexão.

# • Verificação 2: O Canon Easy-WebPrint EX está selecionado no menu Barras de ferramentas (Toolbars) do menu Exibir (View) do Internet Explorer?

Se Canon Easy-WebPrint EX não estiver selecionado, significa que está desativado. Selecione Canon Easy-WebPrint EX para ativá-lo.

Não é Possível Estabelecer Conexão com o Computador Corretamente U... Página 914 de 1092 páginas

#### Guia Avançado

Guia Avançado > Solução de Problemas > Não é Possível Estabelecer Conexão com o Computador Corretamente Usando o Cabo USB

#### U309

# Não é Possível Estabelecer Conexão com o Computador Corretamente Usando o Cabo USB

#### A velocidade de impressão ou digitalização é lenta/A Conexão USB Hi-Speed Não Funciona/A mensagem "Este dispositivo pode ter um desempenho mais veloz" é exibida

Se o ambiente do sistema não for totalmente compatível com o USB Hi-Speed, a máquina funcionará na velocidade mais baixa fornecida com o USB 1.1. Nesse caso, a máquina funcionará corretamente, mas a velocidade da impressão ou digitalização poderá ser menor devido à velocidade da comunicação.

- Verifique: Para que o ambiente do sistema seja compatível com a conexão USB Hi-Speed, verifique as condições a seguir.
  - A porta USB do computador suporta a conexão USB Hi-Speed?
  - O cabo USB ou o hub USB suportam a conexão USB Hi-Speed? Use um cabo USB 2.0 Hi-Speed certificado. É recomendado usar um cabo com, no máximo, 3 m / 10 pés de comprimento.
  - O sistema operacional do computador suporta a conexão USB Hi-Speed? Obtenha e instale a atualização mais recente em seu computador.
  - O driver USB Hi-Speed funciona corretamente? Obtenha a versão mais recente do driver USB Hi-Speed compatível com o hardware e instale-a no computador.

## Importante

Para obter detalhes sobre o USB Hi-Speed do ambiente do sistema, entre em contato com o fabricante do computador, do cabo USB ou do hub.

Guia Avançado > Solução de Problemas > Resultados de Impressão Não Satisfatórios

#### U310

# Resultados de Impressão Não Satisfatórios

Se o resultado de impressão não ficar satisfatório, em virtude de riscos brancos, linhas desalinhadas ou cores irregulares, primeiro confirme as configurações da qualidade de impressão e papel.

## Verificação 1: As configurações de tamanho da página e tipo de mídia

## correspondem ao tamanho e tipo de papel colocado?

Quando essas configurações estão incorretas, não é possível obter um resultado de impressão adequado.

Se você estiver imprimindo uma foto ou ilustração, configurações incorretas de tipo de papel podem afetar a qualidade da cor impressa.

Além disso, se imprimir com uma configuração de tipo de papel incorreta, a superfície impressa poderá ficar riscada.

Em impressão sem-bordas, podem ocorrer irregularidades na coloração, dependendo da combinação da configuração do tipo de papel e do papel carregado.

O método de confirmação das configurações de qualidade de impressão e papel difere dependendo do que você faz com a máquina.

| Para copiar operando a máquina                                       | Confirme usando o painel de controle da<br>máquina.<br>→ Configurando itens                                                                                                    |
|----------------------------------------------------------------------|----------------------------------------------------------------------------------------------------|
| Para imprimir operando a máquina a partir de<br>um cartão de memória | Confirme usando o painel de controle da<br>máquina.<br>→ Configurando itens                                                                                                    |
| Para imprimir do USB flash drive operando a<br>máquina               | Confirme usando o painel de controle da<br>máquina.<br>→ Configurando itens                                                                                                    |
| Para imprimir da foto impressa operando a<br>máquina                 | Confirme usando o painel de controle da<br>máquina.<br>→ Configurando itens                                                                                                    |
| Para imprimir de um dispositivo compatível<br>com PictBridge         | Confirme usando o dispositivo compatível com<br>PictBridge.<br>Imprimindo Fotos Direto de um Dispositivo<br>Compatível com PictBridge<br>Confirme usando o painel de controle da<br>máquina.<br>Alterando as Configurações da Máquina no<br>LCD |
| Para imprimir a partir de um telefone celular                        | Confirme usando o painel de controle da<br>máquina.<br>→ Alterando as Configurações da Máquina no<br>LCD                                                                                                    |
| Para imprimir de um computador                                       | Confirme usando o driver da impressora.<br>→ Imprimindo com a Configuração Fácil                                                                                                    |

## • Verificação 2: Verifique se a qualidade de impressão apropriada foi

## selecionada consultando tabela da Verificação 1.

Selecione uma opção de qualidade de impressão adequada para o papel e a imagem para impressão. Se observar borrões e cores irregulares, aumente a configuração da qualidade de impressão e tente imprimir novamente.

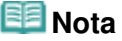

## Resultados de Impressão Não Satisfatórios

- Ao imprimir a partir de um dispositivo compatível com PictBridge, defina a configuração da qualidade de impressão usando o Painel de Controle da máquina. Não é possível fazer essa configuração a partir de um dispositivo compatível com PictBridge.
- Não é possível alterar as configurações de qualidade de impressão se estiver imprimindo de um telefone celular.

## • Verificação 3: Se o problema não for resolvido, pode haver outras

#### causas.

Consulte também as seções a seguir:

➡Não é Possível Imprimir o Trabalho Até o Fim

Parte da Página Não é Impressa

Nenhum Resultado de Impressão/A Impressão Está Borrada/As Cores Estão Erradas/Riscos Brancos

As Linhas Retas Ficam Desalinhadas

➡ O Papel Impresso Enrola ou a Tinta Borra

- O Papel Fica Manchado/A Superfície Impressa Fica Riscada
- ➡ O Verso do Papel Fica Manchado
- Linhas Verticais São Impressas nas Laterais da Impressão
- As Cores Ficam Irregulares ou Riscadas

Guia Avançado > Solução de Problemas > Resultados de Impressão Não Satisfatórios > Não é Possível Imprimir o Trabalho Até o Fim

#### U311

# Não é Possível Imprimir o Trabalho Até o Fim

#### • Verificação 1: O tamanho dos dados de impressão é muito grande?

Clique em Opções de Impressão (Print Options) na guia Configurar Página (Page Setup). Em seguida, marque a caixa de seleção Impedir perda de dados de impressão (Prevent loss of print data) na caixa de diálogo exibida.

## • Verificação 2: O espaço no disco rígido do computador é suficiente?

Exclua os arquivos desnecessários para aumentar a quantidade de espaço livre.

Guia Avançado > Solução de Problemas > Resultados de Impressão Não Satisfatórios > Parte da Página Não é Impressa

#### U312

# Parte da Página Não é Impressa

#### • Verifique: Ao executar a impressão duplex automática, a razão abaixo é

#### possível.

Ao executar a impressão duplex automática, a área imprimível na parte superior da página será 2 mm/0,08 pol. mais estreita que o normal.

Por esse motivo, a parte inferior da página talvez não seja impressa. Para impedir que isso aconteça, selecione Utilizar impressão reduzida (Use reduced printing) no driver de impressora.

## Importante

- A impressão reduzida pode afetar o layout, dependendo do documento.
- 1. Abra a janela de configuração do driver da impressora.

Abrindo a Janela de Configuração do Driver da Impressora

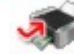

Clique Aqui: Driver da Impressora

\* Antes de clicar aqui para abrir a janela de configuração do driver da impressora, feche o programa em execução.

 Clique em Configuração da Área de Impressão (Print Area Setup) na guia Configurar Página (Page Setup) e selecione Utilizar impressão reduzida (Use reduced printing).

Nenhum Resultado de Impressão/A Impressão Está Borrada/As Cores Es... Página 919 de 1092 páginas

## Guia Avançado

Guia Avançado > Solução de Problemas > Resultados de Impressão Não Satisfatórios > Nenhum Resultado de Impressão/A Impressão Está Borrada/As Cores Estão Erradas/Riscos Brancos

#### U313

# Nenhum Resultado de Impressão/A Impressão Está Borrada/As Cores Estão Erradas/Riscos Brancos

🖹 Nenhum Resultado de Impressão

🕨 A Impressão Está Borrada

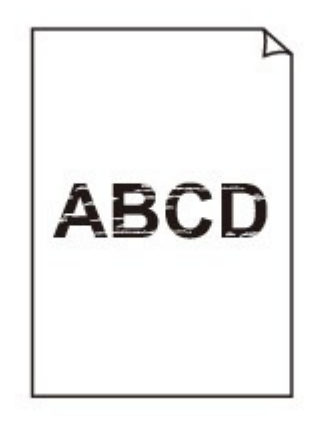

## Nores Estão Erradas

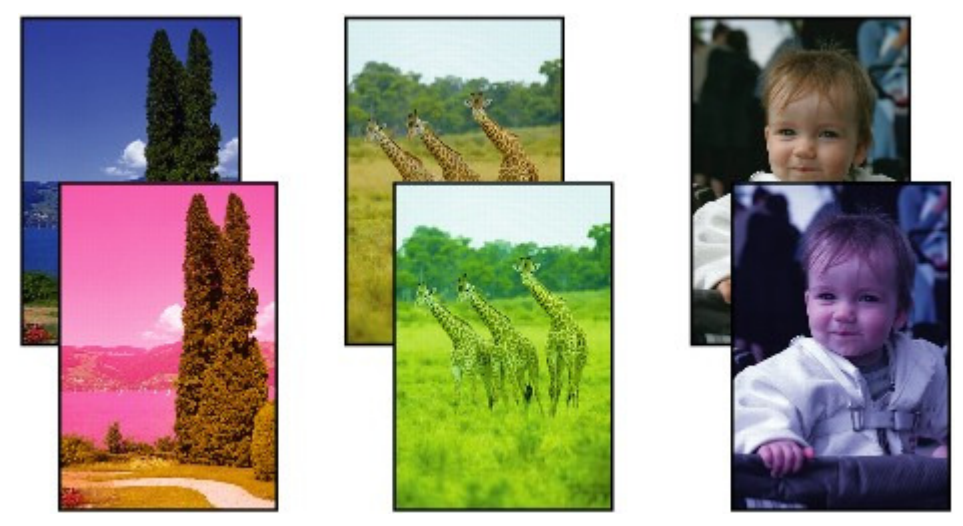

## 🖹 Riscos Brancos

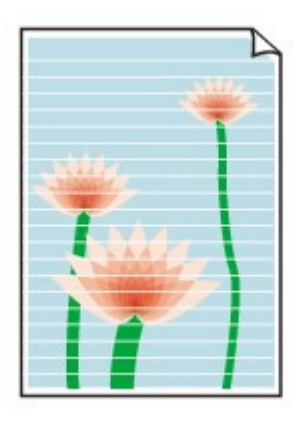

Verificação 1: Você confirmou as configurações de papel e qualidade

## de impressão?

Resultados de Impressão Não Satisfatórios

• Verificação 2: verifique o status dos cartuchos de tinta. Substitua o

cartucho se a tinta tiver acabado. → Manutenção de Rotina

• Verificação 3: a fita laranja ou o filme de proteção foi removido?

Certifique-se de que todo o filme de proteção seja retirado e a abertura de ar em forma de L esteja exposta, conforme ilustrado em (A).

Se a fita laranja tiver sido deixada, como aparece em (B), puxe e remova-a.

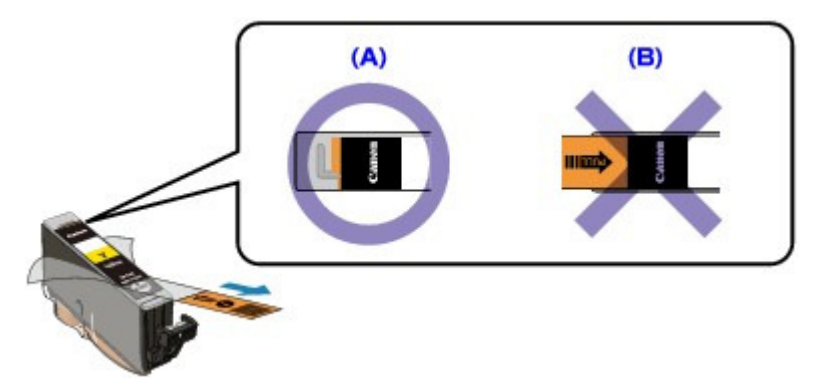

• Verificação 4: imprima o Padrão de Verificação dos Ejetores e execute

## todas as operações de manutenção necessárias, tais como a Limpeza

## da Cabeça de Impressão.

Imprima o padrão de verificação dos ejetores para determinar se a tinta está sendo ejetada corretamente pelos ejetores da cabeça de impressão.

Consulte Manutenção de Rotina para saber sobre impressão do padrão de verificação de ejetor, limpeza da cabeça de impressão e limpeza profunda da cabeça de impressão.

- Se o padrão de verificação de ejetor não for impresso corretamente: Verifique se algum cartucho de tinta de determinada cor não está vazio. Se o padrão de verificação de ejetor não for impresso corretamente mesmo que a tinta seja suficiente, execute a limpeza da cabeça de impressão e tente imprimir o padrão de verificação de ejetor novamente.
- Se o problema não for resolvido depois de executar a limpeza da cabeça de impressão duas vezes:

Faça a limpeza profunda da cabeça de impressão. Se a limpeza profunda da cabeça de impressão não resolver o problema, desligue a máquina e faça outra limpeza profunda da cabeça de impressão após 24 horas.

• Se o problema não for resolvido após duas limpezas profundas da cabeça de impressão:

Se a limpeza profunda da cabeça de impressão não resolver o problema, esta pode estar danificada. Entre em contato com o centro de assistência.

## • Verificação 5: Ao usar papel com uma superfície imprimível, verifique se

## o papel está colocado com o lado imprimível voltado para cima.

A impressão no lado errado do papel pode causar impressões indistintas ou com qualidade reduzida.

Consulte o manual de instruções fornecido com o papel para obter informações detalhadas sobre o lado imprimível.

Verificação 6: O vidro do cilindro está sujo?

Limpe o vidro do cilindro.

Limpando o Vidro do Cilindro e a Tampa de Documentos

- Ao copiar, consulte também as seções a seguir:
- Verificação 7: Verifique se o original está colocado corretamente no

#### Vidro do Cilindro.

Colocando Papel/Originais

• Verificação 8: O original está colocado com a face a ser copiada para

## baixo no Vidro do Cilindro?

## • Verificação 9: Você copiou uma impressão feita por esta máquina?

Imprima a partir do cartão de memória, do USB flash drive ou diretamente da câmera digital ou novamente a partir do computador.

Se você copiar uma impressão feita por esta máquina, a qualidade de impressão pode ser reduzida.

Guia Avançado > Solução de Problemas > Resultados de Impressão Não Satisfatórios > As Linhas Retas Ficam Desalinhadas

#### U315

# As Linhas Retas Ficam Desalinhadas

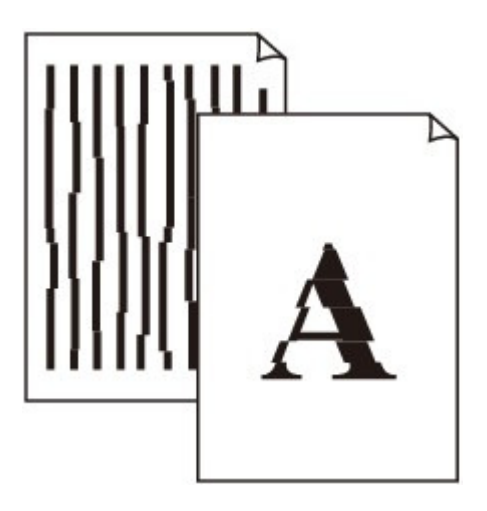

• Verificação 1: Você confirmou as configurações de papel e qualidade

#### de impressão?

Resultados de Impressão Não Satisfatórios

## • Verificação 2: Execute o Alinhamento da Cabeça de Impressão.

Se a Cabeça de Impressão não for alinhada na instalação, as linhas retas poderão ficar desalinhadas. Não se esqueça de alinhar a cabeça de impressão após instalá-la.

Manutenção de Rotina

## 💷 Nota

Se o Alinhamento da Cabeça de Impressão não resolver o problema, execute o Alinhamento Manual da Cabeça de Impressão consultando Alinhamento Manual da Cabeça de Impressão .

## • Verificação 3: O tamanho dos dados de impressão é muito grande?

Clique em Opções de Impressão (Print Options) na guia Configurar Página (Page Setup). Em seguida, marque a caixa de seleção Impedir perda de dados de impressão (Prevent loss of print data) na caixa de diálogo exibida.

## • Verificação 4: A função de impressão de layout está sendo executada

## ou a função de margem de encadernação está sendo usada?

Quando a função de impressão de layout ou margem de encadernação estiver sendo utilizada, as linhas finas podem não ser impressas. Tente aumentar a espessura das linhas do documento.

Guia Avançado > Solução de Problemas > Resultados de Impressão Não Satisfatórios > O Papel Impresso Enrola ou a Tinta Borra

#### U316

# O Papel Impresso Enrola ou a Tinta Borra

🕨 O Papel Impresso Tem Borrões de Tinta

O Papel Impresso Enrola

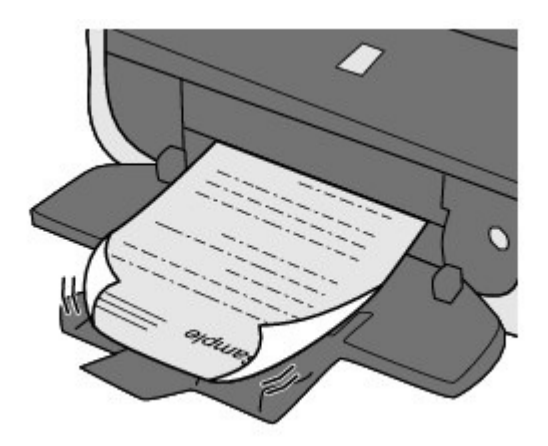

• Verificação 1: Você confirmou as configurações de papel e qualidade

## de impressão?

Resultados de Impressão Não Satisfatórios

• Verificação 2: Se a intensidade estiver configurada como alta, reduza a

## configuração Intensidade (Intensity) no driver da impressora e tente

## imprimir novamente.

Se você estiver usando papel comum para imprimir imagens com alta intensidade, o papel pode absorver muita tinta e ficar ondulado, causando a abrasão do papel.

Ao imprimir a partir do computador

Você poe confirmar a intensidade utilizando o driver da impressora.

- Ao copiar
  - Configurando itens

## • Verificação 3: Está usando papel fotográfico para imprimir fotos?

Para imprimir dados com alta saturação de cores, como fotos ou imagens em cores escuras, é recomendável utilizar o Papel Fotográfico Plus Semi-Acetinado II (Photo Paper Plus Glossy II) ou outro papel especial da Canon.

Colocando Papel/Originais

Guia Avançado > Solução de Problemas > Resultados de Impressão Não Satisfatórios > O Papel Fica Manchado/A Superfície Impressa Fica Riscada

#### U317

# O Papel Fica Manchado/A Superfície Impressa Fica Riscada

## O Papel Fica Manchado

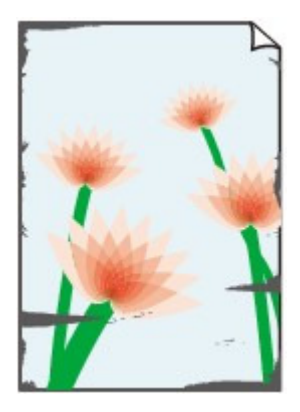

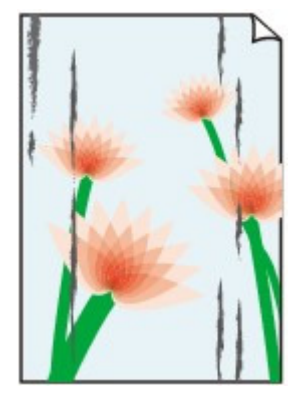

**Os Contornos do Papel Ficam Manchados** 

A Superfície Impressa Fica Manchada

## F A Superfície Impressa Fica Riscada

• Verificação 1: Você confirmou as configurações de papel e qualidade

## de impressão?

Resultados de Impressão Não Satisfatórios

Verificação 2: O tipo de papel correto está sendo usado? Verifique o

## seguinte:

- Verifique se o papel no qual você está imprimindo é adequado para a impressão desejada.
   Colocando Papel/Originais
- Ao realizar uma impressão sem-bordas, verifique se o papel utilizado é apropriado para impressão sem-bordas.
   Se o papel utilizado não for apropriado para impressão sem-bordas, a qualidade de impressão poderá ser reduzida nas extremidades superior e inferior do papel.
   Área de Impressão

## • Verificação 3: Coloque o papel depois de corrigir a ondulação.

#### Para Papel Comum

Vire o papel e coloque-o novamente para imprimir o outro lado.

A longa permanência do papel na bandeja traseira pode causar o enrolamento do papel. Nesse caso, coloque o papel com o outro lado virado para cima. Isso pode resolver o problema.

É recomendado colocar o papel não usado de volta na embalagem e mantê-lo sobre uma superfície nivelada.

#### • Para Outros Tipos de Papel

Se a ondulação nos quatro cantos do papel for maior do que 3 mm / 0,1 polegada (A) na altura, o papel poderá ficar manchado ou não ser alimentado corretamente. Nesse caso, siga o

procedimento descrito abaixo para corrigir a ondulação do papel.

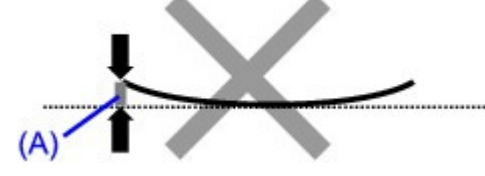

1. Enrole o papel na direção oposta à de seu enrolamento, conforme mostrado a seguir.

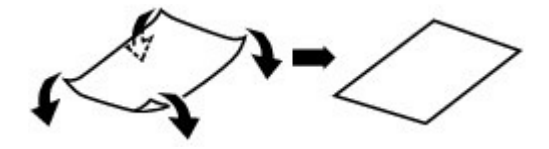

Verifique se o papel está plano agora.
 É recomendável imprimir uma folha de papel desenrolada de cada vez.

## 💷 Nota

Dependendo do tipo de mídia, o papel pode ficar manchado ou não ser alimentado corretamente mesmo que não esteja enrolado para dentro. Nesse caso, siga o procedimento descrito abaixo para enrolar o papel para fora em 3 mm / 0,1 polegada (B) na altura antes da impressão. Esse procedimento pode melhorar o resultado de impressão.

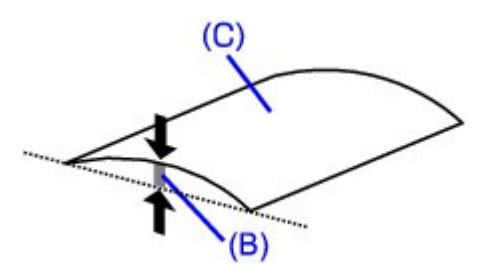

(C) Lado da impressão É recomendável imprimir uma folha enrolada para fora de cada vez.

## • Verificação 4: Se você estiver imprimindo em papel grosso, selecione a

## definição Evitar abrasão do papel (Prevent paper abrasion).

Selecionar a definição Evitar abrasão do papel (Prevent paper abrasion) aumentará o espaço entre a cabeça de impressão e o papel. Se você notar alguma abrasão, mesmo com o tipo de mídia definido corretamente de acordo com o papel colocado, configure a máquina para evitar a abrasão do papel utilizando o painel de controle ou o computador.

A velocidade de impressão pode ser reduzida se você selecionar a configuração Evitar abrasão do papel (Prevent paper abrasion).

\* Desative a configuração Evitar abrasão do papel (Prevent paper abrasion) ao término da impressão. Caso contrário, essa configuração permanecerá ativada para todos os trabalhos de impressão subseqüentes.

#### • Para definir usando o Painel de Controle

Pressione o botão INÍCIO (HOME), selecione Configuração (Setup), Configurações do dispositivo (Device settings) e Configurações de impressão (Print settings) nessa ordem e defina Evitar abrasão do papel (Prevent paper abrasion) como ATIVADO (ON). Alterando as Configurações da Máquina no LCD

#### • Para definir usando o computador

Abra a janela de configuração do driver da impressora e, em Configurações Personalizadas (Custom Settings), na guia Manutenção (Maintenance), marque a caixa de seleção Evitar abrasão do papel (Prevent paper abrasion) e clique em Enviar (Send). Para abrir a janela de configuração do driver da impressora, consulte Abrindo a Janela de Configuração do Driver da Impressora . Verificação 5: Se a intensidade estiver configurada como alta, reduza a

# configuração Intensidade (Intensity) no driver da impressora e tente

## imprimir novamente.

Se você estiver usando papel comum para imprimir imagens com alta intensidade, o papel pode absorver muita tinta e ficar ondulado, causando a abrasão do papel.

- Ao imprimir a partir do computador Reduza a configuração Intensidade (Intensity) no driver da impressora e tente imprimir novamente.
  - 1. Abra a janela de configuração do driver da impressora.

Abrindo a Janela de Configuração do Driver da Impressora

🚩 Clique Aqui: Driver da Impressora

\* Antes de clicar aqui para abrir a janela de configuração do driver da impressora, feche o programa em execução.

- 2. Na folha Principal (Main), selecione Manual para Cor/Intensidade (Color/ Intensity) e clique em Definir (Set).
- **3.** Arraste a barra de rolagem Intensidade (Intensity) na guia Ajuste de Cores (Color Adjustment) para ajustar a intensidade.
- Ao copiar
   Configurando itens

## Verificação 6: A impressão é feita além da área de impressão

## recomendada?

Se você estiver imprimindo além da área de impressão recomendada do papel de impressão, a borda inferior do papel poderá ficar manchada de tinta.

Redimensione seu documento original no software.

Área de Impressão

## Verificação 7: O vidro do cilindro está sujo?

Limpe o vidro do cilindro.

Limpando o Vidro do Cilindro e a Tampa de Documentos

## Verificação 8: o rolo de alimentação do papel está sujo?

Limpe o rolo de alimentação de papel.

Manutenção de Rotina

## 💷 Nota

- A limpeza do Rolo de Alimentação de Papel gasta o rolo; portanto, faça isso somente quando for necessário.
- Verificação 9: O interior da máquina está sujo?

Durante a impressão duplex, o interior da máquina pode ficar manchado de tinta e isso pode manchar a impressão final.

Execute a limpeza da placa inferior para limpar o interior da máquina.

Limpando o Interior da Máquina (Limpeza da Placa Inferior)

## 💷 Nota

Para evitar que o interior da máquina fique manchado, defina corretamente o tamanho do papel.

• Verificação 10: aumente o Tempo de Secagem da Tinta (Ink Drying Wait

## Time) definido.

Dessa forma, haverá mais tempo para a secagem da superfície impressa, evitando manchas e riscos no papel.

- 1. Verifique se a máquina está ligada.
- Abra a janela de configuração do driver da impressora.
   Abrindo a Janela de Configuração do Driver da Impressora
- **3.** Clique na guia Manutenção (Maintenance) e, em seguida, em Configurações Personalizadas (Custom Settings).
- **4.** Arraste a barra de rolagem de Tempo de Secagem da Tinta (Ink Drying Wait Time) para definir o tempo de secagem e, em seguida, clique em Enviar (Send).
- 5. Confirme a mensagem e clique em OK.

## Verificação 11: o papel fica riscado por outro papel carregado?

Dependendo do tipo de mídia, o papel pode ficar riscado por outro tipo de papel na alimentação da bandeja traseira. Nesse caso, coloque uma folha por vez.

Guia Avançado > Solução de Problemas > Resultados de Impressão Não Satisfatórios > O Verso do Papel Fica Manchado

#### U318

# O Verso do Papel Fica Manchado

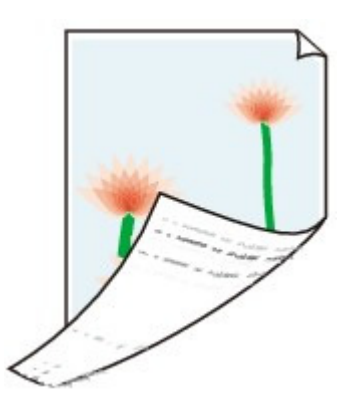

• Verificação 1: Você confirmou as configurações de papel e qualidade

#### de impressão?

Resultados de Impressão Não Satisfatórios

• Verificação 2: Execute a limpeza da placa inferior para limpar o interior

## da máquina.

Limpando o Interior da Máquina (Limpeza da Placa Inferior)

# 💷 Nota

Ao executar a impressão sem-bordas, a impressão duplex ou um número muito grande de impressões, o interior da impressora poderá ficar manchado de tinta.

Guia Avançado > Solução de Problemas > Resultados de Impressão Não Satisfatórios > Linhas Verticais São Impressas nas Laterais da Impressão

#### U319

# Linhas Verticais São Impressas nas Laterais da Impressão

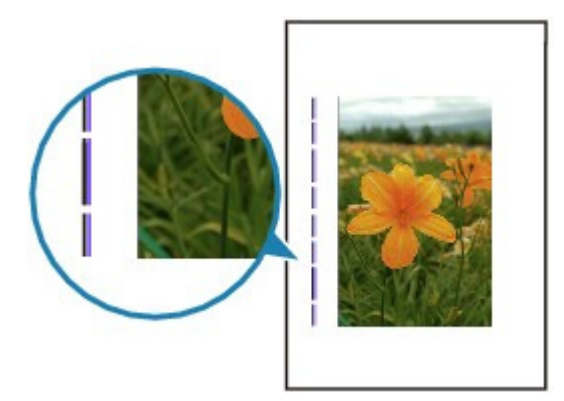

• Verificação 1: Você confirmou as configurações do tipo papel e da

## qualidade de impressão?

Resultados de Impressão Não Satisfatórios

## • Verificação 2: O tamanho do papel carregado está correto?

As linhas verticais poderão ser impressas na margem se o tamanho do papel carregado for maior do que o especificado.

Defina o tamanho do papel corretamente, de acordo com o papel carregado.

Resultados de Impressão Não Satisfatórios

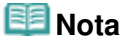

- A direção do padrão da linha vertical pode variar dependendo dos dados da imagem ou da configuração de impressão.
- Esta máquina executa limpeza automática sempre que necessário para manter a limpeza das impressões. Uma pequena quantidade de tinta é ejetada para limpeza.
   Embora a tinta seja normalmente ejetada no absorvente, pode ser que ela manche o papel caso este seja maior do que o especificado.

Guia Avançado > Solução de Problemas > Resultados de Impressão Não Satisfatórios > As Cores Ficam Irregulares ou Riscadas

#### U320

# As Cores Ficam Irregulares ou Riscadas

## As Cores Ficam Irregulares

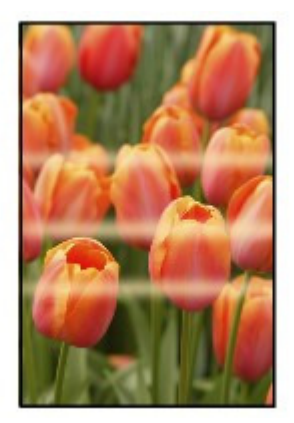

## 🛃 As Cores Ficam Riscadas

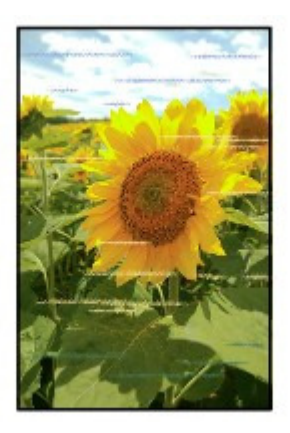

• Verificação 1: Você confirmou as configurações de papel e qualidade

## de impressão?

Resultados de Impressão Não Satisfatórios

 Verificação 2: Imprima o Padrão de Verificação dos Ejetores e execute todas as operações de manutenção necessárias, tais como a Limpeza

## da Cabeça de Impressão.

Imprima o padrão de verificação dos ejetores para determinar se a tinta está sendo ejetada corretamente pelos ejetores da cabeça de impressão.

Consulte Manutenção de Rotina para saber sobre impressão do padrão de verificação de ejetor, limpeza da cabeça de impressão e limpeza profunda da cabeça de impressão.

 Se o padrão de verificação de ejetor não for impresso corretamente: Verifique se algum cartucho de tinta de determinada cor não está vazio.
 Se o padrão de verificação de ejetor não for impresso corretamente mesmo que a tinta seja suficiente, execute a limpeza da cabeça de impressão e tente imprimir o padrão de verificação de ejetor novamente.

 Se o problema não for resolvido depois de executar a limpeza da cabeça de impressão duas vezes:

Faça a limpeza profunda da cabeça de impressão.

Se a limpeza profunda da cabeça de impressão não resolver o problema, desligue a máquina e faça outra limpeza profunda da cabeça de impressão após 24 horas.

 Se o problema não for resolvido após duas limpezas profundas da cabeça de impressão: Se a limpeza profunda da cabeça de impressão não resolver o problema, esta pode estar danificada. Entre em contato com o centro de assistência.

## • Verificação 3: Execute o Alinhamento da Cabeça de Impressão.

#### Manutenção de Rotina

## 💷 Nota

Se o Alinhamento da Cabeça de Impressão não resolver o problema, execute o Alinhamento Manual da Cabeça de Impressão consultando Alinhamento Manual da Cabeça de Impressão .

Guia Avançado > Solução de Problemas > A Impressão Não É Iniciada

#### U321

# A Impressão Não É Iniciada

Verificação 1: Verifique se o plugue de alimentação está firmemente

## conectado e ligue a máquina.

Enquanto o indicador luminoso **Alimentação (POWER)** estiver piscando em verde, a máquina estará inicializando. Aguarde até que o indicador luminoso **Alimentação (POWER)** pare de piscar e fique permanentemente aceso em verde.

## 💷 Nota

- A impressão de uma grande quantidade de dados, como fotos ou gráficos, pode levar mais tempo para ser iniciada. Quando o indicador luminoso Alimentação (POWER) está piscando em verde, o computador está processando os dados e enviando-os à máquina. Aguarde o início da impressão.
- Verificação 2: verifique o status dos cartuchos de tinta. Substitua o

## cartucho se a tinta tiver acabado.

• Verificação 3: abra a unidade de digitalização (tampa) e verifique se os

## indicadores luminosos de tinta estão piscando em vermelho.

Se ainda houver tinta suficiente, mas o indicador luminoso de tinta do cartucho estiver piscando em vermelho, um cartucho pode não estar instalado corretamente.

Manutenção de Rotina

Verificação 4: abra a unidade de digitalização (tampa) e verifique se os

## indicadores luminosos de tinta estão acesos na cor vermelha.

Se o indicador luminoso de tinta estiver apagado, pressione a marca do cartucho de tinta até ele se encaixar no lugar.

• Verificação 5: Verifique se a máquina está conectada ao computador

#### corretamente.

Quando a máquina estiver conectada ao computador por um cabo USB, verifique se o cabo USB está firmemente conectado à máquina e ao computador e confira o seguinte:

- Se você estiver usando um dispositivo de apoio, como um hub USB, desconecte-o, conecte a máquina diretamente ao computador e tente imprimir novamente. Se a impressão for iniciada normalmente, o problema será no dispositivo de apoio. Consulte o revendedor do dispositivo de apoio para obter detalhes.
- Também pode haver um problema no cabo USB. Substitua o cabo USB e tente imprimir novamente.

Quando usar a máquina na LAN, verifique se a máquina está configurada corretamente para ser usada na rede. Para obter detalhes, consulte o manual de instalação.

## Verificação 6: reinicie o computador se estiver imprimindo a partir do

## computador.

Se houver algum trabalho de impressão desnecessário, exclua-o.

Excluindo os trabalhos de impressão indesejados

• Verificação 7: Certifique-se de que a tampa interna esteja fechada.

Se a tampa interna estiver aberta, feche-a e pressione o botão **OK** da máquina.

• Verificação 8: verifique se o nome da máquina está selecionado na

## caixa de diálogo Imprimir.

A máquina não imprimirá corretamente se você estiver usando um driver de uma impressora diferente.

Verifique se o nome da sua máquina está selecionado na caixa de diálogo Imprimir.

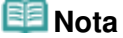

- Para selecionar sua máquina como a impressora padrão, selecione Configurar como Impressora Padrão (Set as Default Printer).
- Verificação 9: Configure corretamente a porta da impressora.

Verifique se a porta da impressora está configurada apropriadamente.

- 1. Efetue logon em uma conta de usuário com privilégio de administrador.
- 2. Selecione Dispositivos e Impressoras (Devices and Printers) no menu Iniciar (Start).

No Windows Vista, selecione o menu Iniciar (Start) > Painel de Controle (Control Panel) > Hardware e Sons (Hardware and Sound) > Impressoras (Printers). No Windows XP, selecione o menu Iniciar (Start) > Painel de Controle (Control Panel) > Impressoras e Outros Itens de Hardware (Printers and Other Hardware) > Impressoras e Aparelhos de Fax (Printers and Faxes).

 Clique com o botão direito do mouse no ícone Canon XXX Printer (onde "XXX" é o nome da sua máquina) e selecione Propriedades da impressora (Printer properties).

No Windows Vista ou no Windows XP, clique com o botão direito do mouse no ícone Canon XXX Printer (onde "XXX" é o nome da máquina) e selecione Propriedades (Properties).

4. Clique na guia Portas (Ports) para confirmar as configurações da porta.

Verifique se a porta denominada USBnnn (em que "n" é um número) com Canon XXX Printer em exibição na coluna Impressora (Printer) está selecionada como Imprimir nas portas a seguir (Print to the following port(s)).

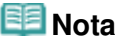

Quando a máquina é usada em uma LAN, o nome da porta da máquina é exibido como "CNBJNP\_xxxxxxxxx".

\* "xxxxxxxxx" é a cadeia de caracteres gerada a partir do endereço MAC ou uma cadeia de caracteres especificada pelo usuário durante a configuração da máquina.

- Se a configuração estiver incorreta: Reinstale o MP Drivers.
- A impressão não é iniciada embora a porta USBnnn esteja selecionada: Inicie o Canon My Printer na bandeja de tarefas e selecione Diagnosticar e Reparar Impressora (Diagnose and Repair Printer). Siga as instruções na tela para definir a porta da impressora correta e selecione Canon XXX Printer. Se isso não resolver o problema, reinstale o MP Drivers.
- A impressão não é iniciada embora a porta "CNBJNP\_xxxxxxxx" esteja selecionada quando a máquina é usada via LAN: Inicie o Canon IJ Network Tool, selecione "CNBJNPxxxxxxxx", conforme confirmado na etapa 4, e, em seguida, associe a porta à impressora usando Associar porta (Associate Port) no menu Configurações (Settings). Se isso não resolver o problema, reinstale o MP Drivers.

## • Verificação 10: O tamanho dos dados de impressão é muito grande?

Clique em Opções de Impressão (Print Options) na guia Configurar Página (Page Setup). Em seguida, marque a caixa de seleção Impedir perda de dados de impressão (Prevent loss of print data) na caixa de diálogo exibida.

Guia Avançado > Solução de Problemas > A Cópia/Impressão é Interrompida Antes da Conclusão

#### U322

# A Cópia/Impressão é Interrompida Antes da Conclusão

#### • Verificação 1: A tampa interna é aberta durante a impressão em papel?

Feche a tampa interna e pressione o botão OK na máquina.

Uma página de dados de impressão enviados no momento do erro será apagada; por isso, imprima essa página novamente.

## • Verificação 2: a máquina ficou imprimindo continuamente por um longo

#### tempo?

Se a máquina ficou imprimindo continuamente por um longo tempo, a cabeça de impressão pode estar superaquecida. A fim de proteger a cabeça de impressão, a máquina pode interromper a impressão em uma quebra de linha temporariamente para retomá-la logo em seguida.

Nesse caso, interrompa o trabalho de impressão em um horário conveniente e desligue a máquina por pelo menos 15 minutos.

Além disso, ao imprimir continuamente gráficos ou fotos com cores intensas por um longo período, a impressão pode ser interrompida para proteger a cabeça de impressão. Nesse caso, a impressão não será retomada automaticamente. Deixe a máquina desligada por pelo menos 15 minutos.

## <u> C</u>uidado

No interior da máquina, a cabeça de impressão e a área ao redor podem ficar extremamente quentes. Nunca toque na cabeça de impressão nem nos componentes próximos.

## Verificação 3: O papel foi colocado?

Certifique-se de que haja papel na bandeja traseira ou no cassete. Se a máquina estiver sem papel, coloque mais papel.

## • Verificação 4: Os documentos para impressão contêm muitas fotos ou

## ilustrações?

Como a impressão de uma grande quantidade de dados, como fotos ou gráficos, exige mais tempo de processamento da máquina ou do computador, pode parecer que a máquina não está funcionando.

Além disso, ao imprimir dados que usam uma grande quantidade de tinta em papel comum continuamente, a máquina pode ser interrompida temporariamente. Nos dois casos, aguarde até que o processo seja concluído.

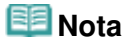

Ao imprimir um documento com uma grande área de impressão ou várias cópias de um documento, a impressão poderá ser interrompida para que a tinta tenha tempo de secar.

Guia Avançado > Solução de Problemas > A Máquina se Move, Mas a Tinta Não é Ejetada

#### U323

# A Máquina se Move, Mas a Tinta Não é Ejetada

#### • Verificação 1: Os ejetores da cabeça de impressão estão entupidos?

Imprima o padrão de verificação dos ejetores para determinar se a tinta está sendo ejetada corretamente pelos ejetores da cabeça de impressão.

Consulte Manutenção de Rotina para saber sobre impressão do padrão de verificação de ejetor, limpeza da cabeça de impressão e limpeza profunda da cabeça de impressão.

 Se o padrão de verificação de ejetor não for impresso corretamente: Verifique se algum cartucho de tinta de determinada cor não está vazio. Se o padrão de verificação de ejetor não for impresso corretamente mesmo que a tinta seja suficiente, execute a limpeza da cabeça de impressão e tente imprimir o padrão de verificação de ejetor novamente.

 Se o problema não for resolvido depois de executar a limpeza da cabeça de impressão duas vezes:

Faça a limpeza profunda da cabeça de impressão.

Se a limpeza profunda da cabeça de impressão não resolver o problema, desligue a máquina e faça outra limpeza profunda da cabeça de impressão após 24 horas.

 Se o problema não for resolvido após duas limpezas profundas da cabeça de impressão: Se a limpeza profunda da cabeça de impressão não resolver o problema, esta pode estar danificada. Entre em contato com o centro de assistência.

## Verificação 2: a tinta acabou?

Consulte Uma Mensagem de Erro é Exibida no LCD para identificar o erro de tinta e tome as providências apropriadas de acordo com a condição de erro.

## Verificação 3: a fita laranja ou o filme de proteção foi removido?

Certifique-se de que todo o filme de proteção seja retirado e a abertura de ar em forma de L esteja exposta, conforme ilustrado em (A).

Se a fita laranja tiver sido deixada, como aparece em (B), puxe e remova-a.

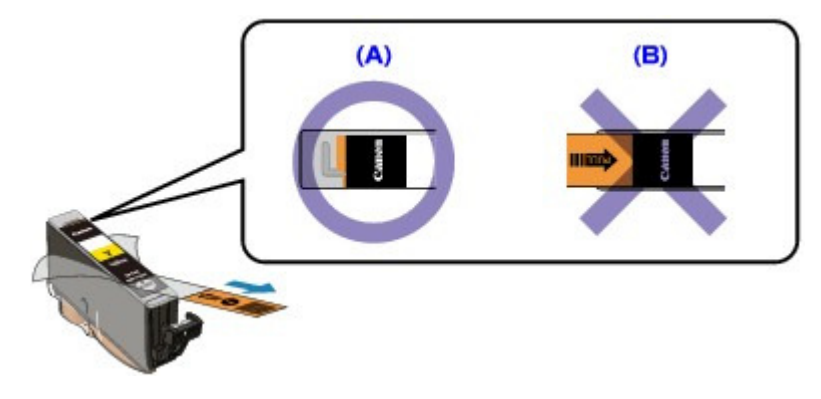
Guia Avançado > Solução de Problemas > A Velocidade de Impressão Não é Tão Rápida como Esperado

#### U324

## A Velocidade de Impressão Não é Tão Rápida como Esperado

#### Verificação 1: A impressão está sendo executada no Modo Silencioso

#### (Quiet Mode)?

A velocidade de impressão será reduzida caso você tenha especificado no computador ou no painel de controle a impressão no Modo Silencioso (Quiet Mode). Para uma impressão mais rápida, não imprima no Modo Silencioso (Quiet Mode).

Para obter informações sobre como definir configurações no computador, consulte Reduzindo o Ruído da Máquina.

Para obter informações para fazer configurações no Painel de Controle, consulte Alterando as Configurações da Máquina no LCD .

#### Verificação 2: A qualidade de impressão está alta demais?

Aumente o ajuste da velocidade de impressão no driver da impressora. A configuração para priorizar a velocidade torna a impressão mais rápida.

- 1. Abra a janela de configuração do driver da impressora.
  - Abrindo a Janela de Configuração do Driver da Impressora

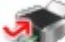

Clique Aqui: Driver da Impressora

\* Antes de clicar aqui para abrir a janela de configuração do driver da impressora, feche o programa em execução.

**2.** Na guia Principal (Main), selecione Rápida (Fast) para a configuração Qualidade de Impressão (Print Quality).

Dependendo do tipo de mídia, a opção Rápida (Fast) pode não estar disponível.

#### 💷 Nota

- A configuração para priorizar a velocidade pode reduzir a qualidade da impressão.
- Dependendo do ambiente do seu sistema, talvez não seja possível aumentar a velocidade de impressão seguindo as instruções acima.

O Suporte da Cabeça de Impressão Não se Move para a Posição de Sub... Página 938 de 1092 páginas

#### Guia Avançado

Guia Avançado > Solução de Problemas > O Suporte da Cabeça de Impressão Não se Move para a Posição de Substituição

#### U325

# O Suporte da Cabeça de Impressão Não se Move para a Posição de Substituição

• Verificação 1: O indicador luminoso Alimentação (POWER) está

#### apagado?

Verifique se o indicador luminoso Alimentação (POWER) está aceso em verde.

O Suporte da Cabeça de Impressão não se move, a menos que a impressora esteja ligada. Se o indicador luminoso **Alimentação (POWER)** estiver apagado, feche a unidade de digitalização (Tampa) e ligue a impressora.

Enquanto o indicador luminoso **Alimentação (POWER)** estiver piscando em verde, a máquina estará inicializando. Aguarde até que o indicador luminoso **Alimentação (POWER)** pare de piscar e fique aceso em verde, e abra a unidade de digitalização (tampa) novamente.

#### • Verificação 2: é exibida uma mensagem de erro na tela de LCD?

Feche a unidade de digitalização (tampa), siga as instruções exibidas na mensagem de erro para resolver o erro e abra a tampa novamente. Para obter detalhes sobre como resolver o erro, consulte Uma Mensagem de Erro é Exibida no LCD.

#### • Verificação 3: A unidade de digitalização (tampa) ficou aberta por 10

#### minutos ou mais?

Se a unidade de digitalização (tampa) ficar aberta por mais de 10 minutos, o suporte da cabeça de impressão se deslocará para o lado direito para evitar que a cabeça de impressão seque. Feche e abra novamente a Unidade de Digitalização (Tampa) para que o Suporte da Cabeça de Impressão retorne para a posição para substituição.

#### • Verificação 4: A máquina ficou imprimindo continuamente por um longo

#### tempo?

Feche a unidade de digitalização (tampa), aguarde uns instantes e abra-a novamente.

Se a máquina ficar imprimindo continuamente por um longo período, o suporte da Cabeça de Impressão pode não se mover para a posição para substituição, já que a Cabeça de Impressão poderá ficar superaquecida.

#### 💷 Nota

Abrir a unidade de digitalização (tampa) durante a impressão faz com que o suporte da cabeça de impressão se mova para a direita. Feche a unidade de digitalização (tampa) e abra-a novamente após o término da impressão.

Guia Avançado > Solução de Problemas > Alimentação Incorreta de Papel

#### U326

## Alimentação Incorreta de Papel

• Verificação 1: Ao colocar o papel, verifique se as condições a seguir

#### estão presentes.

• Folheie os papéis antes de colocar uma ou mais folhas.

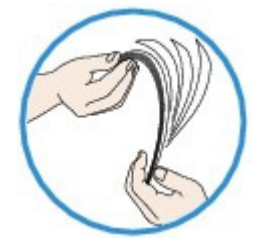

- Alinhe as extremidades das folhas antes de colocar duas ou mais folhas de papel.
- Ao colocar duas ou mais folhas de papel, verifique se a pilha de papel não ultrapassa o limite de papel.

No entanto, a alimentação correta do papel pode não ser possível nessa capacidade máxima, dependendo do tipo de papel ou das condições ambientes (temperatura e umidade muito altas ou baixas). Nesses casos, reduza para menos da metade do limite de papel por vez.

- Sempre coloque o papel na orientação vertical, seja na Bandeja Traseira ou no Cassete, independente da orientação da impressão.
- Ao colocar o papel na bandeja traseira, coloque o papel com o lado de impressão para CIMA e deslize as Guias do Papel para alinhá-las com os dois lados do papel.
- Ao colocar o papel no Cassete, deslize a Guia do Papel frontal para alinhá-la à marca correspondente do tamanho do papel. Coloque o papel com o lado de impressão para BAIXO, alinhe a margem direita da pilha de papéis em relação ao lado direito do Cassete, deslize a Guia do Papel no lado esquerdo para alinhá-la à margem esquerda da pilha de papéis.

Colocando Papel/Originais

#### • Verificação 2: Verifique se o papel no qual você está imprimindo não é

#### muito grosso ou está enrolado.

Colocando Papel/Originais

#### • Verificação 3: Ao colocar envelopes, verifique se as condições a seguir

#### estão presentes.

Ao imprimir em envelopes, consulte Colocando Papel/Originais e prepare os envelopes antes da impressão.

Depois de preparar os envelopes, coloque-os em orientação de retrato. Se os envelopes forem colocados em orientação de paisagem, eles não serão alimentados corretamente.

#### • Verificação 4: confirme a configuração da origem do papel.

\* Se a configuração da origem do papel não tiver sido alterada desde a aquisição desta máquina, a origem do papel para o papel comum será o Cassete.

- Configuração com o Painel de Controle da máquina:
  - Alterando as Configurações da Máquina no LCD
- Configuração com o driver da impressora:

Alternando a Origem do Papel para que Corresponda aos Fins da Impressão

 Para obter informações sobre a origem de papel comum quando a Origem do Papel (Paper Source) do driver da impressora estiver configurada como Seleção automática (Automatically Select): Configurando a Origem para Papel Comum

- Verificação 5: remova o objeto estranho do Cassete.
- Verificação 6: verifique se não há nenhum objeto estranho na Bandeja Traseira.

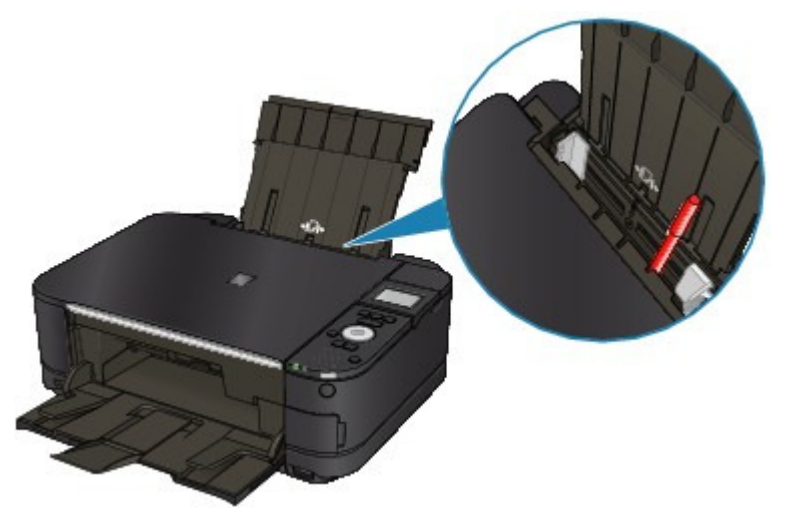

Se o papel ficar preso na Bandeja Traseira, consulte Atolamentos de Papel para saber como removê-lo.

Se houver um objeto estranho na Bandeja Traseira, desligue a máquina, desconecte-a da fonte de alimentação e remova o objeto.

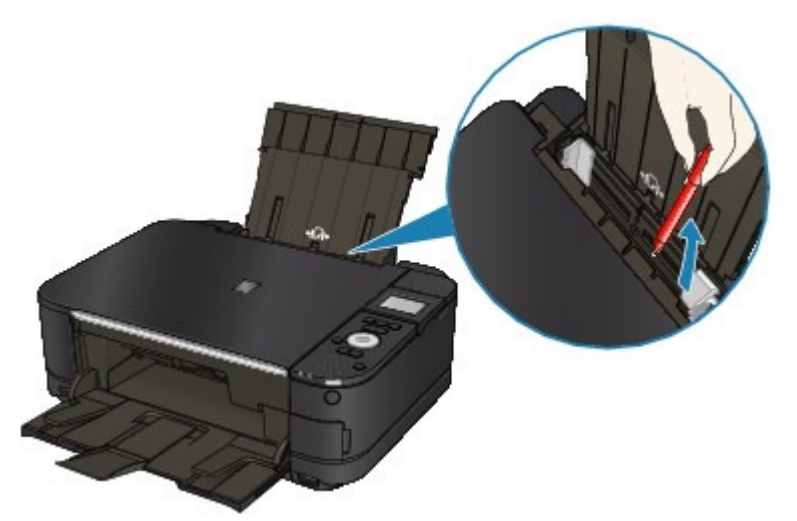

• Verificação 7: Certifique-se de que a tampa interna esteja totalmente

## fechada.

O papel não será alimentado corretamente, mesmo que a tampa interna só esteja ligeiramente aberta.

🛶 Visão Geral da Máquina

## • Verificação 8: Limpe o rolo de alimentação de papel.

#### Manutenção de Rotina

#### 💷 Nota

A limpeza do Rolo de Alimentação de Papel gasta o rolo; portanto, faça isso somente quando for necessário.

#### • Verificação 9: Se duas ou mais folhas de papel forem alimentadas do

#### cassete ao mesmo tempo, limpe o interior do cassete.

Para obter informações sobre a limpeza do interior do Cassete, consulte Manutenção de Rotina.

#### • Verificação 10: A Tampa Traseira está totalmente fechada?

O papel pode atolar se a tampa posterior não for totalmente fechada. Empurre a tampa posterior até o fechamento completo.

Consulte Visão Geral da Máquina para saber a posição da tampa posterior.

Guia Avançado > Solução de Problemas > O Papel Não é Alimentado pela Origem de Papel Especificada no Driver da Impressora

#### U327

## O Papel Não é Alimentado pela Origem de Papel Especificada no Driver da Impressora

• Verifique: a configuração da origem de papel está inconsistente entre o

#### aplicativo e o driver da impressora?

Altere a configuração no aplicativo correspondente à configuração do driver da impressora, ou clique em Opções de Impressão (Print Options) na guia Configurar Página (Page Setup) do driver da impressora e selecione Desativar a configuração de origem de papel do software (Disable the paper source setting of the application software) na tela Opções de Impressão (Print Options).

Quando a configuração de origem do papel está inconsistente entre um aplicativo e o driver da impressora, a configuração do software prevalece.

Guia Avançado > Solução de Problemas > Atolamentos de Papel

#### U328

## Atolamentos de Papel

## 💷 Nota

- Se você precisar desligar a máquina para remover papel atolado durante a impressão, pressione o botão Parar (Stop) para cancelar os trabalhos de impressão antes de desligar.
- O papel está preso no Slot de Saída do Papel ou na Bandeja Traseira
- O Papel Ficou Preso dentro da Máquina, na Unidade de Transporte
- O Papel Atolado Não É Removido Durante a Impressão Duplex Automática
- Em Outros Casos

Guia Avançado > Solução de Problemas > Atolamentos de Papel > O papel está preso no Slot de Saída do Papel ou na Bandeja Traseira

#### U349

## O papel está preso no Slot de Saída do Papel ou na Bandeja Traseira

Remova o papel de acordo com os procedimentos a seguir.

1. Puxe lentamente o papel para fora da bandeja traseira ou do slot de saída de papel, o que for mais fácil.

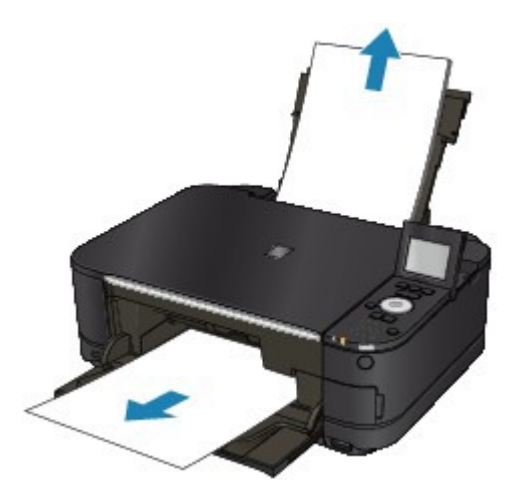

#### 💷 Nota

- Se o papel rasgar e um pedaço dele permanecer dentro da máquina; desligue o equipamento, abra a unidade de digitalização (tampa) e remova o papel. Cuidado para não tocar nos componentes do interior da máquina. Depois de remover todo o papel, feche a unidade de digitalização (tampa) e ligue a máquina novamente.
- Se não conseguir retirar o papel, desligue a máquina e ligue-a novamente. O papel pode ser ejetado automaticamente.
- 2. Coloque o papel novamente e pressione o botão OK da máquina.

Se você desligou a máquina na etapa 1, todos os trabalhos de impressão na fila foram cancelados. Se necessário, imprima novamente.

#### 💷 Nota

- Ao colocar o papel novamente, confirme se está usando o tipo correto de papel para impressão e colocando-o da maneira correta.
   Colocando Papel/Originais
- Recomendamos que você use um papel diferente do tamanho A5 para imprimir documentos com fotos ou gráficos; caso contrário, a impressão poderá enrolar e causar atolamentos de saída de papel.

Se você não conseguir retirar o papel, se ele rasgar dentro da máquina ou se o erro de atolamento de papel continuar a ser exibido mesmo após a retirada do papel, entre em contato com o centro de assistência técnica.

Guia Avançado > Solução de Problemas > Atolamentos de Papel > O Papel Ficou Preso dentro da Máquina, na Unidade de Transporte

#### U350

# O Papel Ficou Preso dentro da Máquina, na Unidade de Transporte

Remova o papel de acordo com os procedimentos a seguir.

1. Remova a Tampa Traseira.

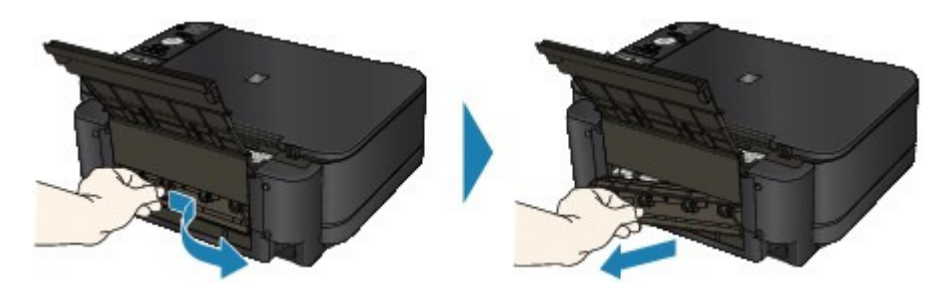

2. Puxe o papel lentamente.

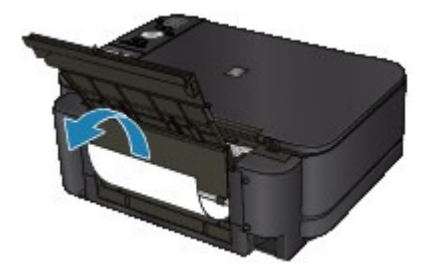

#### 💷 Nota

- Cuidado para não tocar nos componentes do interior da máquina.
- Se não conseguir retirar o papel, desligue a máquina e ligue-a novamente. O papel pode ser ejetado automaticamente.
- 3. Coloque a Tampa Traseira.

Empurre o lado esquerdo da Tampa Traseira até o fechamento completo.

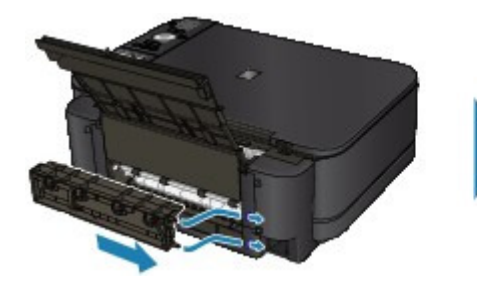

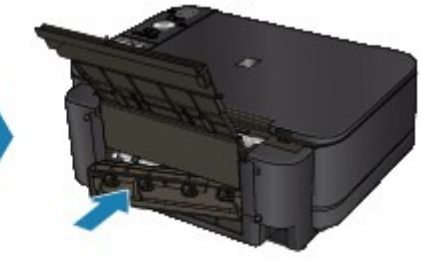

Se não conseguir remover o papel na etapa 2:

- 4. Remova o Cassete.
- 5. Puxe o papel lentamente.

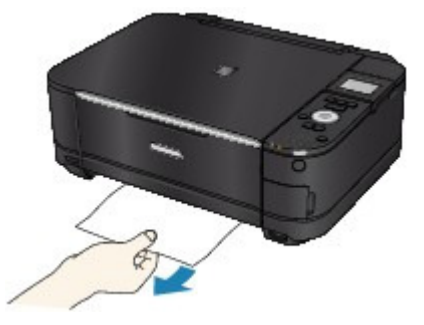

 Se houver papel saindo do Cassete, remova o papel, alinhe e recoloque o papel no Cassete.

Se não tiver removido papel nas etapas de 1 a 5 na impressão duplex automática, verifique a seção de transporte duplex.

➡O Papel Atolado Não É Removido Durante a Impressão Duplex Automática

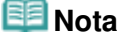

- Ao colocar o papel na máquina novamente, confirme se está usando o tipo correto de papel e colocando-o na máquina da maneira correta.
  Colocando Papel/Originais
- 7. Insira o cassete na máquina novamente e pressione o botão OK da máquina.

Se você desligou a máquina na etapa 2, todos os trabalhos de impressão na fila serão cancelados. Se necessário, imprima novamente.

Se você não conseguir retirar o papel, se ele rasgar dentro da máquina ou se o erro de atolamento de papel continuar a ser exibido mesmo após a retirada do papel, entre em contato com o centro de assistência técnica.

Guia Avançado > Solução de Problemas > Atolamentos de Papel > O Papel Atolado Não É Removido Durante a Impressão Duplex Automática

#### U351

## O Papel Atolado Não É Removido Durante a Impressão Duplex Automática

Antes de remover o papel atolado, consulte O Papel Ficou Preso dentro da Máquina, na Unidade de Transporte para retirá-lo da Unidade de Transporte. Se o erro de obstrução do papel continuar, retire o papel atolado de acordo com os procedimentos a seguir.

- 1. Desligue a máquina e desconecte-a da fonte de alimentação.
- 2. Remova o Cassete.

Se o papel estiver colocado na bandeja traseira, retire-o da bandeja e recolha o suporte do papel.

3. Coloque a máquina na posição vertical, com o lado esquerdo para baixo.

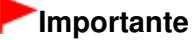

- Ao colocar a máquina na vertical, verifique se a unidade de digitalização (tampa) está fechada com segurança e se a máquina não irá cair.
- 4. Puxe o papel atolado lentamente, com cuidado para não rasgá-lo.

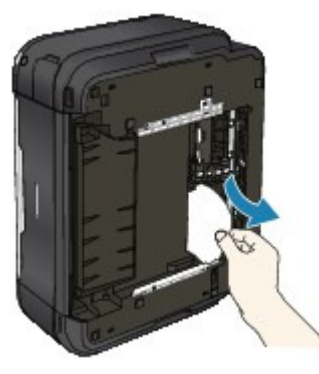

#### 💷 Nota

- Coloque a máquina novamente na posição original logo após remover o papel preso.
- 5. Alinhe o papel e recoloque-o no cassete.

Recoloque o papel na bandeja traseira, se necessário.

#### 💷 Nota

- Ao colocar o papel na máquina novamente, confirme se está usando o tipo correto de papel e colocando-o na máquina da maneira correta.
  Colocando Papel/Originais
- 6. Insira o cassete na máquina novamente.
- 7. Conecte e ligue a máquina novamente.
  - Todos os trabalhos de impressão da fila são cancelados. Se necessário, imprima novamente.

Se você não conseguir retirar o papel, se ele rasgar dentro da máquina ou se o erro de atolamento de papel continuar a ser exibido mesmo após a retirada do papel, entre em contato com o centro de

O Papel Atolado Não É Removido Durante a Impressão Duplex Automática Página 948 de 1092 páginas

assistência técnica.

Guia Avançado > Solução de Problemas > Atolamentos de Papel > Em Outros Casos

#### U353

## **Em Outros Casos**

Verifique o seguinte:

Verificação 1: Há algum objeto estranho ao redor do slot de saída de

### papel?

• Verificação 2: Existe algum objeto estranho na bandeja traseira?

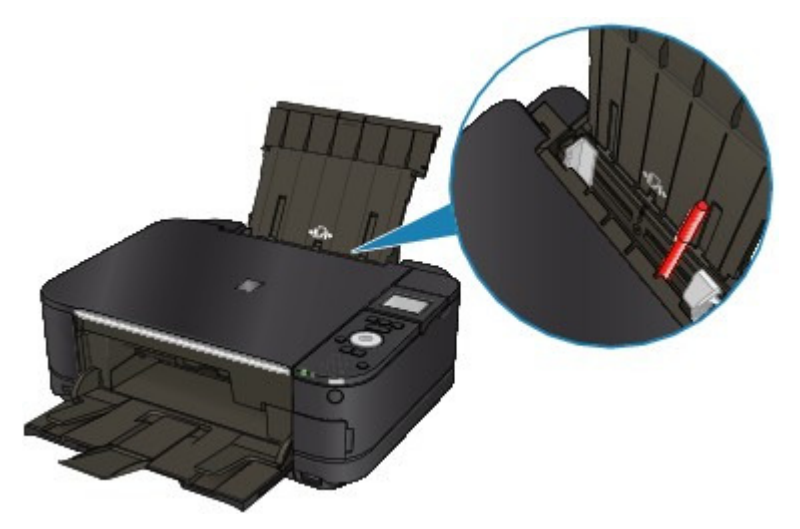

Se houver um objeto estranho na Bandeja Traseira, desligue a máquina, desconecte-a da fonte de alimentação e remova o objeto.

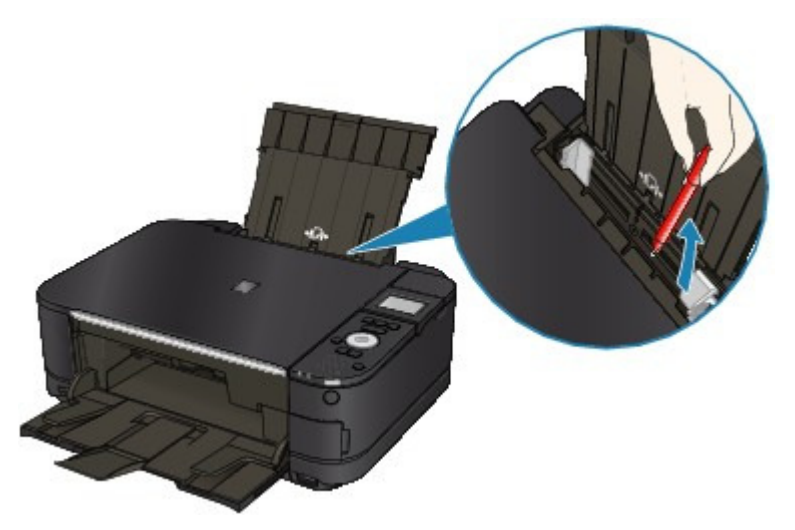

- Verificação 3: a Tampa Traseira está totalmente fechada?
- Verificação 4: o papel está enrolado?

➡ Verificação 3: Coloque o papel depois de corrigir a ondulação.

Guia Avançado > Solução de Problemas > Uma Mensagem é Exibida na Tela do Computador

#### U331

## Uma Mensagem é Exibida na Tela do Computador

➡ Número do Erro: B200 Ocorreu um erro na impressora. Desligue a impressora e desconecte o cabo de alimentação. Em seguida, entre em contato com o centro de assistência técnica. É Exibido

Número do Erro: \*\*\*\* Ocorreu um erro na impressora. Desligue a impressora e ligue-a novamente. Se o erro não for resolvido, consulte o guia do usuário para obter mais informações. É Exibido

- É Exibido um Erro Relacionado à Impressão Duplex Automática
- É Exibido um Erro Relacionado ao Alinhamento Automático da Cabeça de Impressão
- É Exibido um Erro Relacionado ao Cabo de Alimentação que Está Sendo Desconectado
- Erro de Gravação/Erro de Saída/Erro de Comunicação
- ➡ Outras Mensagens de Erro
- A Tela Inkjet Printer/Scanner/Fax Extended Survey Program É Exibida

# Número do Erro: B200 Ocorreu um erro na impressora. Desligue a impressora e desconecte o cabo de alimentação. Em seguida, entre em contato com o centro de assistência técnica. É Exibido

Desligue a máquina e desconecte-a da fonte de alimentação.

Entre em contato com o centro de assistência.

# Número do Erro: \*\*\*\* Ocorreu um erro na impressora. Desligue a impressora e ligue-a novamente. Se o erro não for resolvido, consulte o guia do usuário para obter mais informações. É Exibido

"\*\*\*\*" é exibida em caracteres alfanuméricos e depende do erro ocorrido.

#### • 5100 ou 5110 é Exibido

Confirme se o movimento do Suporte da Cabeça de Impressão está bloqueado.

Cancele a impressão no computador e desligue a máquina. Em seguida, retire o papel atolado ou o material de proteção que está impedindo o movimento do suporte da cabeça de impressão e ligue a máquina novamente.

#### Importante

- Cuidado para não tocar nos componentes do interior da máquina. Se você tocá-los, a máquina poderá não imprimir corretamente.
- Se isso não resolver o problema, entre em contato com o centro de assistência técnica.

#### • 6000 é exibido

Se qualquer objeto foi colocado em frente à máquina, remova-o.

Abra com cuidado a Bandeja de Saída de Papel e desligue e religue a máquina.

O Código Alfanumérico de Quatro Dígitos e "Erro na impressora." São Exibidos

Desligue a máquina e desconecte-a da fonte de alimentação.

Conecte e ligue a máquina novamente.

Se isso não resolver o problema, entre em contato com o centro de assistência técnica.

#### É Exibido um Erro Relacionado à Impressão Duplex Automática

• Verifique: Consulte Não é Possível Imprimir Corretamente com a Impressão Duplex Automática e execute a ação apropriada.

#### Uma Mensagem é Exibida na Tela do Computador

#### É Exibido um Erro Relacionado ao Alinhamento Automático da Cabeça de Impressão

 Verifique: Consulte Falha no alinhamento automático da cabeça. (Auto head align has failed.) em Uma Mensagem de Erro é Exibida no LCD e execute a ação apropriada.

#### É Exibido um Erro Relacionado ao Cabo de Alimentação que Está Sendo Desconectado

O cabo de alimentação talvez tenha sido desconectado enquanto a máquina ainda estava ligada. Verifique a mensagem de erro exibida no computador e clique em OK. A máquina começa a imprimir.

Consulte Aviso para Desconectar o Cabo de Alimentação para saber como desconectar o cabo de alimentação.

#### Erro de Gravação/Erro de Saída/Erro de Comunicação

• Verificação 1: Se o indicador luminoso Alimentação (POWER) estiver apagado, verifique se o plugue de alimentação está conectado e ligue a máquina.

Enquanto o indicador luminoso **Alimentação (POWER)** estiver piscando em verde, a máquina estará inicializando. Aguarde até que o indicador luminoso **Alimentação (POWER)** pare de piscar e fique permanentemente aceso em verde.

 Verificação 2: Verifique se a porta da impressora está corretamente configurada no driver da impressora.

\* Nas instruções a seguir, "XXX" significa o nome da máquina.

1. Efetue logon em uma conta de usuário com privilégio de administrador.

#### 2. Selecione Dispositivos e Impressoras (Devices and Printers) no menu Iniciar (Start).

No Windows Vista, selecione o menu Iniciar (Start) > Painel de Controle (Control Panel) > Hardware e Sons (Hardware and Sound) > Impressoras (Printers). No Windows XP, selecione o menu Iniciar (Start) > Painel de Controle (Control Panel) > Impressoras e Outros Itens de Hardware (Printers and Other Hardware) > Impressoras e Aparelhos de Fax (Printers and Faxes).

## 3. Clique com o botão direito no ícone Canon XXX Printer e selecione Propriedades da impressora (Printer properties).

No Windows Vista ou no Windows XP, clique com o botão direito do mouse no ícone Canon XXX Printer (onde "XXX" é o nome da máquina) e selecione Propriedades (Properties).

#### 4. Clique na guia Portas (Ports) para confirmar as configurações da porta.

Verifique se a porta denominada USBnnn (em que "n" é um número) com Canon XXX Printer em exibição na coluna Impressora (Printer) está selecionada como Imprimir nas portas a seguir (Print to the following port(s)).

### 💷 Nota

Quando a máquina é usada em uma LAN, o nome da porta da máquina é exibido como "CNBJNP\_xxxxxxxxx".

\* "xxxxxxxxx" é a cadeia de caracteres gerada a partir do endereço MAC ou uma cadeia de caracteres especificada pelo usuário durante a configuração da máquina.

- Se a configuração estiver incorreta: Reinstale o MP Drivers.
- A impressão não é iniciada embora a porta USBnnn esteja selecionada: Inicie o Canon My Printer na bandeja de tarefas e selecione Diagnosticar e Reparar Impressora (Diagnose and Repair Printer). Siga as instruções na tela para definir a porta da impressora correta e selecione Canon XXX Printer.

Se isso não resolver o problema, reinstale o MP Drivers.

- A impressão não é iniciada embora a porta "CNBJNP\_xxxxxxxxx" esteja selecionada quando a máquina é usada via LAN: Inicie o Canon IJ Network Tool, selecione "CNBJNPxxxxxxxx", conforme confirmado na etapa 4, e, em seguida, associe a porta à impressora usando Associar porta (Associate Port) no menu Configurações (Settings). Se isso não resolver o problema, reinstale o MP Drivers.
- Verificação 3: Verifique se a máquina está conectada ao computador corretamente.

Quando a máquina estiver conectada ao computador por um cabo USB, verifique se o cabo USB está firmemente conectado à máquina e ao computador e confira o seguinte:

- Se você estiver usando um dispositivo de apoio, como um hub USB, desconecte-o, conecte a máquina diretamente ao computador e tente imprimir novamente. Se a impressão for iniciada normalmente, o problema será no dispositivo de apoio. Consulte o revendedor do dispositivo de apoio para obter detalhes.
- Também pode haver um problema no cabo USB. Substitua o cabo USB e tente imprimir novamente.

Quando usar a máquina na LAN, verifique se a máquina está configurada corretamente para ser usada na rede. Para obter detalhes, consulte o manual de instalação.

• Verificação 4: Verifique se os MP Drivers estão instalados corretamente.

Desinstale os MP Drivers seguindo o procedimento descrito em Excluindo os MP Drivers Desnecessários, insira o *CD-ROM de Instalação (Setup CD-ROM)* na unidade de disco do computador e execute a Instalação personalizada (Custom Install) e selecione MP Drivers para instalá-los novamente.

• Verificação 5: Quando a máquina estiver conectada ao computador por um cabo USB, verifique o status do dispositivo no computador.

Siga o procedimento abaixo para verificar o status do dispositivo.

1. Clique em Painel de Controle (Control Panel), Hardware e Som (Hardware and Sound) e em Gerenciador de Dispositivos (Device Manager).

Se a tela Controle da Conta do Usuário (User Account Control) for exibida, siga as instruções da tela.

No Windows XP, clique em Painel de Controle (Control Panel), Desempenho e Manutenção (Performance and Maintenance), Sistema (System) e em Gerenciador de Dispositivos (Device Manager) na guia Hardware.

2. Clique duas vezes em Barramento Serial Universal (Universal Serial Bus controllers) e em Suporte à Impressão USB (USB Printing Support).

Se o Suporte de Impressão USB (USB Printing Support) não for exibido, verifique se a máquina está conectada corretamente ao computador.

➡ Verificação 3: Verifique se a máquina está conectada ao computador corretamente.

3. Clique na guia Geral (General) e verifique se há alguma indicação de problema no dispositivo.

Se um erro de dispositivo for exibido, consulte a Ajuda do Windows para resolvê-lo.

#### Outras Mensagens de Erro

- Verifique: Se uma mensagem de erro for exibida fora do monitor de status da impressora, verifique o seguinte:
  - "Espaço em disco insuficiente para colocar em spool" ("Could not spool successfully due to insufficient disk space")
     Exclua os arquivos desnecessários para aumentar a quantidade de espaço livre no disco.
  - "Memória insuficiente para colocar em spool" ("Could not spool successfully due to insufficient memory")

Feche os outros aplicativos que estiverem em execução para aumentar a quantidade de memória disponível.

Se mesmo assim você não conseguir imprimir, reinicie o computador e tente imprimir novamente.

- "Driver da impressora não encontrado" ("Printer driver could not be found")
  Desinstale o driver da impressora seguindo o procedimento descrito em Excluindo os MP Drivers Desnecessários e instale-os novamente.
- "Não é possível imprimir Nome do aplicativo Nome do arquivo" ("Could not print Application name - File name")

Tente imprimir novamente após a conclusão do trabalho atual.

#### A Tela Inkjet Printer/Scanner/Fax Extended Survey Program É Exibida

Se o Inkjet Printer/Scanner/Fax Extended Survey Program estiver instalado, uma tela de confirmação solicitando permissão para enviar as informações de uso e o aplicativo da impressora será exibida um mês, três meses e depois seis meses após a instalação. Depois isso, ela será exibida a cada seis meses por aproximadamente quatro anos.

Leia as instruções da tela e siga o procedimento abaixo.

| Canon Inkjet                                       | Printer/Scanner/Fax Extended Survey Program                                                                                                    | -X    |  |
|----------------------------------------------------|----------------------------------------------------------------------------------------------------|-------|--|
| 2                                                  | Thank you for your cooperation in Inkjet Printer/Scanner/Fax Extended Survey Program.                                                                                                    |       |  |
|                                                    | For development and marketing of products that better meet customer needs, Canon requests that<br>the information below, recorded in your Canon product, be collected on your computer and sent to<br>Canon through the Internet. |       |  |
| Information rel<br>-OS version, la                 | ated to Canon inkjet printer/scanner/fax<br>nguage and display setting information, Device driver and application software usage logs                                                                                             | ŕ     |  |
| Information rel<br>-Printer's ID nu<br>information | ated to Canon inkjet printer/fax<br>imber, Installation date and time, Ink use information, Number of sheets printed and Maintenance                                                                                              | E     |  |
| In this survey,<br>personal inform<br>customers.   | we will not collect or send any information about your computer other than that above or any of yo<br>nation. For this reason, from the information that is sent to us, we are unable to identify specific                        | vur 👻 |  |
| If you agree th<br>[Agree]. Other                  | at we collect and send the information above and that we cannot disclose any collected information,<br>wise, click [Do not agree].                                                                                                | click |  |
| If you wish to u                                   | uninstall this program, click [Uninstal]. This will uninstall the program, and no further survey will be ma                                                                                                    | de.   |  |
| 😗 Unins                                            | stal                                                                                                    |       |  |
|                                                    | Do not agree                                                                                                    | e     |  |

#### • Se você concorda em participar do programa de pesquisa:

Clique em Concordo (Agree) e siga as instruções exibidas na tela. As informações de uso da impressora serão enviadas pela Internet. Se você seguir as instruções da tela, as informações serão enviadas automaticamente a partir da segunda vez e a tela de confirmação não será exibida novamente.

## 💷 Nota

- Ao enviar as informações, a tela de advertência, como uma tela de segurança de Internet, pode ser exibida. Nesse caso, confirme se o nome do programa é "IJPLMUI.exe" e permita sua execução.
- Se você desmarcar a caixa de seleção Send automatically from the next time, as informações não serão enviadas automaticamente a partir da segunda vez e uma tela de confirmação aparecerá na próxima pesquisa. Para enviar as informações automaticamente, consulte Alterando a configuração da tela de confirmação:
- Se você não concorda em participar do programa de pesquisa:

Clique em Eu não concordo (Do not agree). A tela de confirmação será fechada e a pesquisa nesse momento será ignorada. A tela de confirmação será exibida novamente dois meses depois.

• Para desinstalar o Inkjet Printer/Scanner/Fax Extended Survey Program:

#### Uma Mensagem é Exibida na Tela do Computador

Para desinstalar o Inkjet Printer/Scanner/Fax Extended Survey Program, clique em Desinstalar (Uninstall) e siga as instruções exibidas na tela.

#### • Alterando a configuração da tela de confirmação:

1. Selecione os itens no menu Iniciar (Start), conforme descrito abaixo.

- No Windows 7 ou Windows Vista, selecione o menu Iniciar (Start) > Painel de Controle (Control Panel) > Desinstalar um programa (Uninstall a program).
- No Windows XP, selecione o menu Iniciar (Start) > Painel de Controle (Control Panel) > Adicionar ou Remover Programas (Add or Remove Programs).

#### 💷 Nota

No Windows 7 ou Windows Vista, uma caixa de diálogo de confirmação/ aviso pode ser exibida durante a instalação, desinstalação ou início do software.

Essa caixa de diálogo é exibida quando são exigidos direitos administrativos para executar uma tarefa.

Se estiver conectado a uma conta de administrador, siga as instruções da tela.

- 2. Selecione Canon Inkjet Printer/Scanner/Fax Extended Survey Program.
- 3. Selecione Change.

Se você selecionar Sim (Yes) depois de ter seguido as instruções exibidas na tela, a tela de confirmação será exibida na próxima pesquisa.

Se você selecionar Não (No), as informações serão enviadas automaticamente.

#### 💷 Nota

Se você selecionar Uninstall (ou Remove), o Inkjet Printer/Scanner/Fax Extended Survey Program será desinstalado. Siga as instruções exibidas na tela.

Não é Possível Imprimir Corretamente com a Impressão Duplex Automá... Página 955 de 1092 páginas

#### Guia Avançado

Guia Avançado > Solução de Problemas > Não é Possível Imprimir Corretamente com a Impressão Duplex Automática

#### U332

## Não é Possível Imprimir Corretamente com a Impressão Duplex Automática

- Verifique: O tamanho do papel ou o tipo de mídia é adequado?
  - Verifique se o tamanho real do papel é adequado para a impressão duplex automática. Os tamanhos da mídia adequados para impressão duplex automática são A4, Letter, A5 e B5. Coloque papel de tamanho adequado e pressione o botão OK na máquina.
  - Verifique se a configuração de Tamanho da página (Page Size) ou Tamanho do papel (Paper Size) corresponde ao tamanho real do papel adequado para a impressão duplex automática. Primeiramente, verifique a configuração de Tamanho da página (Page Size) ou Tamanho do papel (Page Size) no software a partir do qual você está imprimindo. Em seguida, verifique a configuração de Tam. Pág. (Page Size) na folha Configurar Página (Page Setup) na janela de configuração do driver da impressora.

### 💷 Nota

A impressão duplex talvez não esteja disponível, conforme a versão do software.

• Verifique se o tipo de papel colocado é apropriado para a impressão duplex automática na folha Principal (Main) na janela de configuração do driver da impressora.

Para alternar para impressão duplex manual, siga o procedimento abaixo.

Abra a janela de configuração do driver da impressora, desmarque a caixa de seleção Automático (Automatic) na folha Configurar Página (Page Setup) e imprima novamente.

Ao executar a impressão duplex manual, observe o seguinte.

- Se estiver imprimindo três ou mais páginas de um documento com a impressão duplex manual, um lado de todas as folhas de papel será impresso primeiro. Vire o papel e coloque-o novamente na máquina e, em seguida, inverta o lado que será impresso de todas as folhas de papel. Cuidado para não alterar a ordem do papel da pilha.
- O procedimento de inversão do papel varia conforme o lado do grampeamento e a orientação da impressão. Siga as instruções exibidas na tela.

Guia Avançado > Solução de Problemas > Para Usuários do Windows

#### U333

## Para Usuários do Windows

#### O Monitor de Status da Impressora Não é Exibido

- Verifique: O monitor de status da impressora está ativado?
  Verifique se Ativar Monitor de Status (Enable Status Monitor) está selecionado no menu Opção (Option) do monitor de status da impressora.
  - 1. Abra a janela de configuração do driver da impressora.

Abrindo a Janela de Configuração do Driver da Impressora

- 2. Na guia Manutenção (Maintenance), clique em Exibir Status da Impressora (View Printer Status).
- **3.** Selecione Ativar Monitor de Status (Enable Status Monitor) no menu Opção (Option), se não estiver selecionado.

• Se você estiver usando o Windows 7 ou o Windows Vista:

## Iniciando o MP Navigator EX Sempre que Pressionar o Botão Colorido (Color) ou Preto (Black) na Máquina

• Verificação: especifique a resposta pressionando o botão Colorido (Color) ou Preto (Black) na máquina.

Siga o procedimento a seguir para especificar a resposta em seu computador.

- Se você estiver usando o Windows 7:
  - 1. Efetue logon em uma conta de usuário com privilégio de administrador.
  - 2. Selecione Dispositivos e Impressoras (Devices and Printers) no menu Iniciar (Start).
  - Clique com o botão direito do mouse no ícone Canon XXX Printer (onde "XXX" é o nome da sua máquina) e selecione Propriedades de digitalização (Scan properties).

Se a tela Controle de Conta de Usuário (User Account Control) for exibida, clique em Sim (Yes).

- 4. Clique na guia Eventos (Events) da tela WIA Canon XXX ser Properties (onde "XXX" é o nome da sua máquina).
- 5. Selecione Iniciar este programa (Start this program) em Ações (Actions) e selecione MP Navigator EX Ver4.0 no menu suspenso.

Escolha um evento no menu suspenso Selecionar um evento (Select an event) e selecione MP Navigator EX Ver4.0 para iniciar cada evento. Se o MP Navigator EX Ver4.0 já tiver sido selecionado para cada evento, clique em Cancelar (Cancel).

- 6. Clique em OK.
- Se você estiver usando o Windows Vista:
  - 1. Efetue logon em uma conta de usuário com privilégio de administrador.
  - 2. Selecione o menu Iniciar (Start) > Painel de Controle (Control Panel) > Hardware e Som (Hardware and Sound) > Scanners e Câmeras (Scanners and Cameras).
  - **3.** Selecione WIA Canon XXX ser (onde "XXX" é o nome da máquina) e clique no botão Propriedades (Properties).

Se a tela Controle de Conta de Usuário (User Account Control) for exibida, clique em Continuar (Continue).

- 4. Clique na guia Eventos (Events) da tela WIA Canon XXX ser Properties (onde "XXX" é o nome da sua máquina).
- 5. Selecione Iniciar este programa (Start this program) em Ações (Actions) e selecione MP Navigator EX Ver4.0 no menu suspenso.

Escolha um evento no menu suspenso Selecionar um evento (Select an event) e selecione MP Navigator EX Ver4.0 para iniciar cada evento. Se o MP Navigator EX Ver4.0 já tiver sido selecionado para cada evento, clique em Cancelar (Cancel).

6. Clique em OK.

Guia Avançado > Solução de Problemas > A Mensagem de Erro É Exibida em um Dispositivo Compatível com PictBridge

#### U334

## A Mensagem de Erro É Exibida em um Dispositivo Compatível com PictBridge

Os possíveis erros que podem ocorrer quando você imprime diretamente a partir de um dispositivo compatível com PictBridge e as soluções correspondentes são apresentados a seguir.

#### 💷 Nota

- Esta seção descreve os erros indicados nos dispositivos compatíveis com PictBridge da marca Canon. As mensagens de erro e operações podem variar de acordo com o dispositivo usado. No caso de erros em dispositivos compatíveis com PictBridge que não sejam da Canon, verifique a mensagem de erro na tela de LCD e tome as providências apropriadas para solucioná-los. Para obter detalhes, consulte Uma Mensagem de Erro é Exibida no LCD.
- Para conhecer os erros indicados no dispositivo compatível com PictBridge e sua solução, consulte também o manual de instruções do dispositivo. No caso de outros problemas com o dispositivo, entre em contato com o fabricante.

| Mensagem de Erro no Dispositivo Compatível<br>com PictBridge | Ação                                                                                                    |
|--------------------------------------------------------------|----------------------------------------------------------------------------------------------------|
| "Impressora em uso"                                          | Se a máquina estiver imprimindo a partir do<br>computador ou aquecendo, aguarde até o término<br>do trabalho.<br>Quando estiver pronta, a máquina começará a<br>imprimir automaticamente.                                                                                                |
| "Sem papel"                                                  | Coloque o papel na bandeja traseira e selecione<br>Continuar (Continue)* na tela do dispositivo<br>compatível com PictBridge.<br>* Para continuar a impressão, também é possível<br>pressionar o botão <b>OK</b> na máquina em vez de<br>selecionar Continuar (Continue) no dispositivo. |
| "Erro de Papel"                                              | Se a tampa interna estiver aberta, feche-a e<br>selecione Parar (Stop) na tela do dispositivo<br>compatível com PictBridge a fim de parar a<br>impressão.                                                                                                    |
| "Atolamento de papel"                                        | Selecione Stop na tela do dispositivo compatível<br>com PictBridge a fim de parar a impressão.<br>Remova o papel que está causando a obstrução,<br>coloque um novo, pressione o botão <b>OK</b> na<br>máquina e tente imprimir novamente.                                                |
| "Tampa da impressora aberta"                                 | Feche a unidade de digitalização (tampa) na<br>máquina.                                                                                                    |
| "Sem cabeça de impressão"                                    | A cabeça de impressão está com defeito ou não<br>foi instalada.<br>Verifique: Consulte A cabeça de impressão não<br>está instalada. (Print head is not installed.) em<br>Uma Mensagem de Erro é Exibida no LCD e<br>execute a ação apropriada.                                           |
| "Frasco de resíduos cheio"/"Absorvente de tinta cheio"       | O absorvente de tinta está quase cheio.<br>Verifique: Consulte O absorvente de tinta está<br>quase cheio. (The ink absorber is almost full.) em<br>Uma Mensagem de Erro é Exibida no LCD e<br>execute a ação apropriada.                                                                 |
|                                                              |                                                                                                    |

| "Sem tinta"/"Erro no cassete de tinta" | O cartucho de tinta não está instalado<br>corretamente ou está vazio.<br>Verifique a mensagem de erro exibida na tela de<br>LCD e tome a ação apropriada para corrigir o<br>erro.<br>➡ Uma Mensagem de Erro é Exibida no LCD                                                             |  |  |  |
|----------------------------------------|----------------------------------------------------------------------------------------------------|--|--|--|
|                                        |                                                                                                    |  |  |  |
| "Erro de Tinta"                        | Foi instalado um cartucho que já esteve vazio.<br>Verificação: consulte Não é possível detectar<br>corretamente o nível restante de tinta. (The<br>remaining level of the ink cannot be correctly<br>detected.) em Uma Mensagem de Erro é Exibida<br>no LCD e execute a ação apropriada. |  |  |  |
|                                        |                                                                                                    |  |  |  |
| "Erro no Hardware"                     | Ocorreram erros com o cartucho de tinta.<br>Substitua o cartucho de tinta.<br>➡ Manutenção de Rotina                                                                                                    |  |  |  |

Não É Possível Imprimir Corretamente de um Dispositivo de Comunicaçã... Página 960 de 1092 páginas

#### Guia Avançado

Guia Avançado > Solução de Problemas > Não É Possível Imprimir Corretamente de um Dispositivo de Comunicação Sem -fio

#### U335

# Não É Possível Imprimir Corretamente de um Dispositivo de Comunicação Sem-fio

• Verifique: É possível imprimir por meio de comunicação Bluetooth?

➡ Imprimindo de um Telefone Celular via Comunicação Bluetooth

Guia Avançado > Solução de Problemas > Não é Possível Remover um Cartão de Memória

#### U338

## Não é Possível Remover um Cartão de Memória

Entre em contato com o centro de assistência.

#### Importante

Nunca tente remover um cartão de memória usando um estilete ou pinças. Isso pode danificar a máquina.

#### 💷 Nota

 São necessários adaptadores exclusivos para os seguintes cartões de memória. Insira-os na máquina com os adaptadores conectados.
 Cartão miniSD/Cartão miniSDHC/Cartão microSD/Cartão microSDHC/xD-Picture Card/xD-Picture Card Tipo M/xD-Picture Card Tipo H/Memory Stick Micro/RS-MMC/MMCmobile

Guia Avançado > Solução de Problemas > Problemas com a Digitalização

#### S901

## Problemas com a Digitalização

- O Scanner não Funciona
- O ScanGear (Driver do Scanner) não é Iniciado
- Uma Mensagem de Erro é Exibida e a Tela do ScanGear (Driver do Scanner) não Aparece
- A Qualidade da Digitalização é Baixa (Imagem Exibida no Monitor)
- A Imagem Digitalizada Está Cercada por Áreas Brancas Extras
- Não é Possível Digitalizar Vários Documentos de Uma Vez
- Não é Possível Digitalizar Adequadamente no Modo de Digitalização Automática
- ➡ Velocidade Baixa de Digitalização
- A Mensagem "Não há memória suficiente." é Exibida
- O Computador Para de Operar Durante a Digitalização
- O Scanner não Funciona após a Atualização do Windows

Topo da página<sup>^</sup>

Guia Avançado > Solução de Problemas > Problemas com a Digitalização > O Scanner não Funciona

S902

## O Scanner não Funciona

Verificação 1: Verifique se a máquina está ligada.

Verificação 2: Conecte o cabo USB a uma porta USB diferente no computador.

Verificação 3: Se o cabo USB estiver conectado a um hub USB, remova-o do hub USB e conecte-o a uma porta USB no computador.

Verificação 4: Reinicie o computador.

Guia Avançado > Solução de Problemas > Problemas com a Digitalização > O ScanGear (Driver do Scanner) não é Iniciado

#### S903

## O ScanGear (Driver do Scanner) não é Iniciado

#### Verificação 1: Certifique-se de que os MP Drivers estejam instalados.

Se não estiverem instalados, insira o *CD-ROM de Instalação (Setup CD-ROM)* na unidade de disco do computador, selecione Instalação personalizada (Custom Install) e instale os MP Drivers.

#### Verificação 2: No menu Arquivo (File) do aplicativo, escolha Selecionar Origem (Select Source) e selecione a máquina.

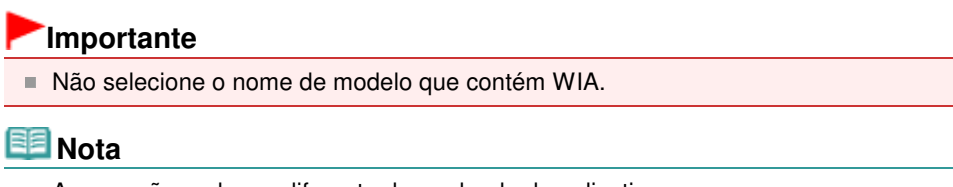

A operação pode ser diferente dependendo do aplicativo.

Verificação 3: Inicie com um aplicativo compatível com TWAIN.

Uma Mensagem de Erro é Exibida e a Tela do ScanGear (Driver do Scan... Página 965 de 1092 páginas

#### Guia Avançado

Guia Avançado > Solução de Problemas > Problemas com a Digitalização > Uma Mensagem de Erro é Exibida e a Tela do ScanGear (Driver do Scanner) não Aparece

S904

# Uma Mensagem de Erro é Exibida e a Tela do ScanGear (Driver do Scanner) não Aparece

Verificação 1: Verifique se a máquina está ligada.

Verificação 2: Desligue a máquina e reconecte o cabo USB e o cabo de alimentação.

Verificação 3: Conecte o cabo USB a uma porta USB diferente no computador.

Verificação 4: Se o cabo USB estiver conectado a um hub USB, remova-o do hub USB e conecte-o a uma porta USB no computador.

#### Verificação 5: Certifique-se de que os MP Drivers estejam instalados.

Se não estiverem instalados, insira o *CD-ROM de Instalação (Setup CD-ROM)* na unidade de disco do computador, selecione Instalação personalizada (Custom Install) e instale os MP Drivers.

#### Verificação 6: No menu Arquivo (File) do aplicativo, escolha Selecionar Origem (Select Source) e selecione a máquina.

💷 Nota

A operação pode ser diferente dependendo do aplicativo.

## Verificação 7: Certifique-se de que o aplicativo seja compatível com TWAIN.

Não é possível abrir o ScanGear (driver do scanner) de aplicativos não suportados por TWAIN.

## Verificação 8: Saia do ScanGear se ele estiver em execução em outro aplicativo.

Guia Avançado > Solução de Problemas > Problemas com a Digitalização > A Qualidade da Digitalização é Baixa (Imagem Exibida no Monitor)

S905

# A Qualidade da Digitalização é Baixa (Imagem Exibida no Monitor)

#### Verificação 1: Aumente a resolução da digitalização.

Resolução

#### Verificação 2: Defina a escala de exibição para 100%.

Alguns aplicativos não exibem imagens claramente se elas forem muito pequenas.

## Verificação 3: Se aparecer o efeito moiré (padrões listrados), execute as ações a seguir e digitalize novamente.

- Na guia Modo Simples (Basic Mode) do ScanGear (driver do scanner), selecione Revista (Colorida) (Magazine(Color)) em Selecionar Origem (Select Source).
   Guia Modo Simples (Basic Mode)
- Na guia Modo Avançado (Advanced Mode) do ScanGear, defina Apresentação (Descreen) em Configurações da Imagem (Image Settings) como ATIVADO (ON).
   Configurações da Imagem (Image Settings)

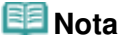

- Se o efeito moiré aparecer quando você digitalizar uma fotografia digital impressa, execute as ações acima e digitalize novamente.
- Se você usar o MP Navigator EX, defina Tipo de Documento (Document Type) para Revista (Colorida) (Magazine(Color)) ou ative Apresentação (Descreen) na caixa de diálogo Configurações de Digitalização (Scan Settings) e digitalize novamente.

Caixa de Diálogo Configurações de Digitalização (Scan Settings) (Fotografias/Documentos)

#### Verificação 4: Verifique a qualidade da cor do monitor.

#### • Windows 7:

No menu Iniciar (Start), selecione Painel de Controle (Control Panel) > Aparência e Personalização (Appearance and Personalization) > Ajustar Resolução de Tela (Adjust screen resolution) > Configurações Avançadas (Advanced settings).

Na guia Monitor da caixa de diálogo exibida, defina Cores (Colors) como High Color (16 bit), ou True Color (32 bit).

Windows Vista:

No menu Iniciar (Start), selecione Painel de Controle (Control Panel) > Aparência e Personalização (Appearance and Personalization) > Ajustar Resolução de Tela (Adjust screen resolution) para abrir a caixa de diálogo Configurações de Vídeo (Display Settings). Defina a qualidade da cor como Média (16 bits) (Medium (16 bit)) ou Máxima (32 bits) (Highest (32 bit)).

• Windows XP:

No menu Iniciar (Start), selecione Painel de Controle (Control Panel) > Vídeo (Display) para abrir a caixa de diálogo Propriedades de Vídeo (Display Properties). Na guia Configurações (Settings), defina Qualidade da cor (Color quality) como Média (16 bits) (Medium (16 bit)) ou Máxima (32 bits) (Highest (32 bit)).

#### Verificação 5: Limpe o Cilindro e a Tampa de Documentos.

Limpando o Vidro do Cilindro e a Tampa de Documentos

#### Verificação 6: Se a condição do documento for ruim (se estiver sujo,

desvanecido etc.), use Reduzir Poeira e Riscos (Reduce Dust and Scratches), Correção de Descoloração (Fading Correction), Correção de Granulação (Grain Correction) etc. em Configurações da Imagem (Image Settings) na guia Modo Avançado (Advanced Mode) do ScanGear.

Configurações da Imagem (Image Settings)

## Verificação 7: Se o tom de cor das imagens for diferente no documento original, execute as ações a seguir e digitalize novamente.

- Na guia Modo Avançado (Advanced Mode) do ScanGear, defina Ajustes da Imagem (Image Adjustment) em Configurações da Imagem (Image Settings) como Nenhum (None).
  - Configurações da Imagem (Image Settings)
- Na guia Configurações de Cores (Color Settings) da caixa de diálogo Preferências (Preferences) do ScanGear, defina a Correspondência de Cores (Color Matching).

Herein Guia Configurações de Cores (Color Settings)

Guia Avançado > Solução de Problemas > Problemas com a Digitalização > A Imagem Digitalizada Está Cercada por Áreas Brancas Extras

S906

## A Imagem Digitalizada Está Cercada por Áreas Brancas Extras

#### Verificação: Especifique a área de digitalização.

Clique em (Corte Automático) na exibição da imagem inteira do ScanGear (driver do scanner) para exibir automaticamente a moldura de corte (área de digitalização) de acordo com o tamanho do documento.

Você também pode especificar manualmente a área de digitalização na exibição em miniatura ou quando houver margens em branco no documento (por exemplo, em fotos), ou quando desejar criar molduras de corte personalizadas.

Ajustando Molduras de Corte

Guia Avançado > Solução de Problemas > Problemas com a Digitalização > Não é Possível Digitalizar Vários Documentos de Uma Vez

S907

## Não é Possível Digitalizar Vários Documentos de Uma Vez

## Verificação 1: Certifique-se de que os documentos foram colocados corretamente no Cilindro.

Colocando Documentos

#### Verificação 2: Digitalize cada item individualmente.

Alguns aplicativos não suportam a digitalização de várias imagens.

Topo da página<sup>^</sup>

Não é Possível Digitalizar Adequadamente no Modo de Digitalização Aut... Página 970 de 1092 páginas

#### Guia Avançado

Guia Avançado > Solução de Problemas > Problemas com a Digitalização > Não é Possível Digitalizar Adequadamente no Modo de Digitalização Automática

#### S916

# Não é Possível Digitalizar Adequadamente no Modo de Digitalização Automática

## Verificação 1: Certifique-se de que os documentos foram colocados corretamente no Cilindro.

Colocando Documentos

#### Verificação 2: A digitalização de várias imagens talvez não seja suportada.

Alguns aplicativos não suportam a digitalização de várias imagens. Nesse caso, digitalize cada item individualmente.

Guia Avançado > Solução de Problemas > Problemas com a Digitalização > Velocidade Baixa de Digitalização

#### S908

## Velocidade Baixa de Digitalização

Verificação 1: Para exibir a imagem em um monitor, defina a resolução de saída para aproximadamente 150 ppp. Para imprimir, defina-a para aproximadamente 300 ppp.

\Rightarrow Resolução

Verificação 2: Defina Correção de Descoloração (Fading Correction), Correção de Granulação (Grain Correction) etc. como Nenhum (None).

Configurações da Imagem (Image Settings)

Verificação 3: No MP Navigator EX, desmarque a caixa de seleção Corrigir documento inclinado (Correct slanted document) / Detectar a orientação dos documentos de texto e girar as imagens (Detect the orientation of text documents and rotate images) e digitalize novamente.

Caixa de Diálogo Configurações de Digitalização (Scan Settings) (Fotografias/Documentos)

Caixa de Diálogo Configurações de Digitalização (Scan Settings) (Tela Modo de Clique Único)
 Caixa de Diálogo Configurações de Digitalização (Scan Settings) (Configurações do botão do scanner)

Guia Avançado > Solução de Problemas > Problemas com a Digitalização > A Mensagem "Não há memória suficiente." é Exibida

S909

## A Mensagem "Não há memória suficiente." é Exibida

Verificação 1: Saia de outros aplicativo e tente novamente.

Verificação 2: Reduza a resolução ou o tamanho de saída e tente novamente.

➡ Resolução
Guia Avançado > Solução de Problemas > Problemas com a Digitalização > O Computador Para de Operar Durante a Digitalização

### S910

### O Computador Para de Operar Durante a Digitalização

Verificação 1: Reinicie o computador, reduza a resolução de saída do ScanGear (driver do scanner) e digitalize novamente.

Verificação 2: Exclua os arquivos desnecessários para obter espaço suficiente no disco rígido e digitalize novamente.

A mensagem de erro pode aparecer se não houver espaço em disco suficiente para digitalizar e salvar, quando o tamanho da imagem é muito grande (por exemplo, ao digitalizar um grande documento em alta resolução).

# Verificação 3: Para Local de arquivos temporários (Location of Temporary Files) do MP Navigator EX, especifique uma pasta em uma unidade com espaço disponível suficiente.

➡ Guia Geral (General)

Verificação 4: Vários dispositivos podem ser conectados às portas USB.

Desconecte outros dispositivos.

Guia Avançado > Solução de Problemas > Problemas com a Digitalização > O Scanner não Funciona após a Atualização do Windows

S911

### O Scanner não Funciona após a Atualização do Windows

### Verificação: Desconecte o cabo USB, depois desinstale e reinstale os MP Drivers e o MP Navigator EX.

• Etapa 1: Desinstale os MP Drivers.

Consulte "Excluindo os MP Drivers Desnecessários " para obter informações detalhadas.

- Etapa 2: Desinstale o MP Navigator EX.
  - No menu Iniciar (Start), selecione Todos os Programas (All Programs) > Canon Utilities > MP Navigator EX 4.0 > Desinstalação do MP Navigator EX (MP Navigator EX Uninstall).

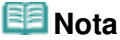

- No Windows 7 ou Windows Vista, uma caixa de diálogo de confirmação/aviso pode ser exibida durante a instalação, desinstalação ou início do software.
   Essa caixa de diálogo é exibida quando são exigidos direitos administrativos para executar uma tarefa.
   Se estiver conectado a uma conta de administrador, siga as instruções da tela.
- 2. Quando for exibida uma confirmação, clique em Sim (Yes).
- **3.** Quando a desinstalação estiver concluída, clique em OK.
  - O MP Navigator EX é desinstalado.
- Etapa 3: Reinstale os MP Drivers e o MP Navigator EX.

Insira o *CD-ROM de instalação* na unidade de disco do computador, selecione Instalação personalizada (Custom Install) e reinstale os MP Drivers e o MP Navigator EX.

Guia Avançado > Solução de Problemas > Problemas com o Software

### S930

### Problemas com o Software

O Programa de Software de E-mail que Será Usado não é Exibido na Tela para Selecionar um Programa de Software de E-mail

- A Imagem Digitalizada é Impressa Ampliada (Reduzida)
- A Imagem Digitalizada Está Ampliada (Reduzida) no Monitor do Computador
- A Imagem Digitalizada não Abre

Topo da página<sup>\*</sup>

O Programa de Software de E-mail que Será Usado não é Exibido na Tel... Página 976 de 1092 páginas

### Guia Avançado

Guia Avançado > Solução de Problemas > Problemas com o Software > O Programa de Software de E-mail que Será Usado não é Exibido na Tela para Selecionar um Programa de Software de E-mail

S931

### O Programa de Software de E-mail que Será Usado não é Exibido na Tela para Selecionar um Programa de Software de E-mail

# Verificação 1: MP Navigator EX pode não suportar o programa de software de e-mail.

Os seguintes softwares de e-mail são suportados. (As imagens são anexadas à mensagem de e-mail automaticamente).

- Microsoft Outlook
- Windows Mail (Windows Vista)
- Outlook Express (Windows XP)

# Verificação 2: Se um software de e-mail não funcionar corretamente, verifique se a MAPI do programa está ativada.

Para ativar a MAPI, consulte o manual do software de e-mail.

Verificação 3: Se você estiver usando um software de e-mail diferente dos listados acima, selecione Nenhum (Anexar Manualmente) (None (Attach Manually)) quando a solicitação para selecionar um programa for exibida e anexe a imagem digitalizada manualmente.

Topo da página<sup>\*</sup>

Guia Avançado > Solução de Problemas > Problemas com o Software > A Imagem Digitalizada é Impressa Ampliada (Reduzida)

S932

### A Imagem Digitalizada é Impressa Ampliada (Reduzida)

Verificação: Defina o tamanho da impressão no aplicativo.

A Imagem Digitalizada Está Ampliada (Reduzida) no Monitor do Comput... Página 978 de 1092 páginas

### Guia Avançado

Guia Avançado > Solução de Problemas > Problemas com o Software > A Imagem Digitalizada Está Ampliada (Reduzida) no Monitor do Computador

S933

# A Imagem Digitalizada Está Ampliada (Reduzida) no Monitor do Computador

### Verificação 1: Altere a configuração de exibição no aplicativo.

Para obter informações detalhadas, consulte o manual do aplicativo. Se você tiver alguma dúvida, entre em contato com o fabricante do aplicativo.

### 💷 Nota

Não é possível reduzir o tamanho da imagem no Paint. Para reduzir o tamanho da exibição, abra as imagens em um aplicativo.

# Verificação 2: Altere a configuração de resolução no ScanGear (driver do scanner) e digitalize novamente

Quanto mais alta for a resolução, maior será a imagem resultante.

🔿 Resolução

Guia Avançado > Solução de Problemas > Problemas com o Software > A Imagem Digitalizada não Abre

### S934

### A Imagem Digitalizada não Abre

# Verificação: Se o formato do arquivo não for suportado pelo aplicativo, digitalize a imagem novamente e salve-a em um formato de arquivo mais usado, como o JPEG.

Para obter informações detalhadas, consulte o manual do aplicativo. Se você tiver alguma dúvida, entre em contato com o fabricante do aplicativo.

Guia Avançado > Solução de Problemas > Problemas com o MP Navigator EX

S940

### Problemas com o MP Navigator EX

➡ Não é Possível Digitalizar no Tamanho Correto

A Posição ou o Tamanho da Imagem não Pode ser Detectado Corretamente ao Digitalizar usando o Painel de Controle

O Documento foi Colocado Corretamente, mas a Imagem Digitalizada Está Inclinada

➡O Documento foi Colocado Corretamente, mas a Orientação Muda na Imagem Digitalizada

Guia Avançado > Solução de Problemas > Problemas com o MP Navigator EX > Não é Possível Digitalizar no Tamanho Correto

#### S941

### Não é Possível Digitalizar no Tamanho Correto

## Verificação 1: Certifique-se de que os documentos foram colocados corretamente no Cilindro.

Colocando Documentos

## Verificação 2: Defina Tamanho do Documento (Document Size) para o real e digitalize novamente.

Se o tamanho correspondente não for encontrado, digitalize em um tamanho maior e apare a imagem.

Consulte a Barra de Ferramentas ( (Aparar)) na "Janela Corrigir/aprimorar imagens (Correct/ Enhance Images)" para obter detalhes.

A Posição ou o Tamanho da Imagem não Pode ser Detectado Corretame... Página 982 de 1092 páginas

### Guia Avançado

Guia Avançado > Solução de Problemas > Problemas com o MP Navigator EX > A Posição ou o Tamanho da Imagem não Pode ser Detectado Corretamente ao Digitalizar usando o Painel de Controle

S942

### A Posição ou o Tamanho da Imagem não Pode ser Detectado Corretamente ao Digitalizar usando o Painel de Controle

Verificação 1: Certifique-se de que os documentos foram colocados corretamente no Cilindro.

Colocando Documentos

# Verificação 2: Certifique-se de que as configurações estejam definidas corretamente de acordo com o documento.

Se não for possível digitalizar adequadamente com a Digitalização Automática (Auto Scan), especifique o tipo e tamanho do documento.

• Ao digitalizar usando o Painel de Controle

Configurando Itens no Painel de Controle da Máquina

- Ao digitalizar usando o MP Navigator EX
  - Digitalizando Fotografias e Documentos

Topo da página<sup>^</sup>

O Documento foi Colocado Corretamente, mas a Imagem Digitalizada Es... Página 983 de 1092 páginas

### Guia Avançado

Guia Avançado > Solução de Problemas > Problemas com o MP Navigator EX > O Documento foi Colocado Corretamente, mas a Imagem Digitalizada Está Inclinada

#### S943

# O Documento foi Colocado Corretamente, mas a Imagem Digitalizada Está Inclinada

## Verificação: No MP Navigator EX, desmarque a caixa de seleção Corrigir documento inclinado (Correct slanted document) e digitalize novamente.

Caixa de Diálogo Configurações de Digitalização (Scan Settings) (Fotografias/Documentos)

Caixa de Diálogo Configurações de Digitalização (Scan Settings) (Tela Modo de Clique Único)

Caixa de Diálogo Configurações de Digitalização (Scan Settings) (Configurações do botão do scanner)

Topo da página<sup>^</sup>

O Documento foi Colocado Corretamente, mas a Orientação Muda na Im... Página 984 de 1092 páginas

### Guia Avançado

Guia Avançado > Solução de Problemas > Problemas com o MP Navigator EX > O Documento foi Colocado Corretamente, mas a Orientação Muda na Imagem Digitalizada

#### S944

### O Documento foi Colocado Corretamente, mas a Orientação Muda na Imagem Digitalizada

# Verificação: No MP Navigator EX, desmarque a caixa de seleção Detectar a orientação dos documentos de texto e girar as imagens (Detect the orientation of text documents and rotate images) e digitalize novamente.

Caixa de Diálogo Configurações de Digitalização (Scan Settings) (Fotografias/Documentos)

Caixa de Diálogo Configurações de Digitalização (Scan Settings) (Tela Modo de Clique Único)

Caixa de Diálogo Configurações de Digitalização (Scan Settings) (Configurações do botão do scanner)

Guia Avançado > Solução de Problemas > Não É Possível Usar o Conteúdo do CREATIVE PARK PREMIUM

### U150

### Não É Possível Usar o Conteúdo do CREATIVE PARK PREMIUM

### Não é possível acessar o CREATIVE PARK PREMIUM

### • Verificação 1: A máquina está ligada?

Se estiver desligada, uma mensagem de erro será exibida na tela do computador. Siga as instruções na tela do computador, ligue a máquina e acesse o CREATIVE PARK PREMIUM novamente.

### • Verificação 2: A máquina está conectada ao computador?

Se a máquina não estiver conectada ao computador, uma mensagem de erro será exibida na tela do computador. Siga as instruções na tela do computador, conecte a máquina ao computador de forma segura e acesse o CREATIVE PARK PREMIUM novamente.

### • Verificação 3: Os cartuchos de tinta estão instalados apropriadamente?

Se cartuchos de tinta Canon originais não estiverem instalados apropriadamente, uma mensagem de erro será exibida na tela do computador. Siga as instruções na tela do computador, certifique-se de que há cartuchos de tinta Canon originais instalados apropriadamente para todas as cores e acesse o CREATIVE PARK PREMIUM novamente.

### • Verificação 4: Há alguma operação em andamento na máquina?

Se houver qualquer operação em andamento na máquina, uma mensagem de erro será exibida na tela do computador. Siga as instruções na tela do computador, verifique se a operação foi concluída e acesse o CREATIVE PARK PREMIUM novamente.

### • Verificação 5: O driver da impressora está instalado?

Se o driver da impressora não estiver instalado, o menu do CREATIVE PARK PREMIUM não será exbibido no Solution Menu EX. Instale o driver da impressora e acesse o CREATIVE PARK PREMIUM.

### • Verificação 6: A máquina foi selecionada no Solution Menu EX?

Se a máquina não estiver selecionada no Solution Menu EX, o menu do CREATIVE PARK PREMIUM não será exbibido no Solution Menu EX. Selecione a máquina para Selecionar Modelo (Select Model) em Conf. do Solution Menu EX (Solution Menu EX's Settings) no menu Ajuda e configurações (Help & Settings) e acesse o CREATIVE PARK PREMIUM.

### • Verificação 7: O suporte bidirecional do driver da impressora está ativado?

Se o suporte bidirecional do driver da impressora não estiver ativado, uma mensagem de erro será exibida na tela do computador. Siga as instruções na tela do computador, verifique se o suporte bidirecional do driver da impressora está ativado e acesse o CREATIVE PARK PREMIUM novamente.

### 💷 Nota

Para ativar o suporte bidirecional do driver da impressora, marque a caixa de seleção Ativar suporte bidirecional (Enable bidirectional support) na guia Portas (Ports) nas Propriedades (Properties) do driver da impressora.

### Verificação 8: A máquina está conectada ao computador via comunicação Bluetooth?

Se a máquina estiver conectada ao computador via comunicação Bluetooth, uma mensagem de erro será exibida na tela do computador. Conecte a máquina ao computador usando um cabo USB ou pela rede e acesse o CREATIVE PARK PREMIUM novamente.

### Verificação 9: Existe acesso à Internet disponível?

Para acessar o CREATIVE PARK PREMIUM, é necessário ter acesso à Internet. Verifique se o seu computador está disponível para acessar a Internet e acesse o CREATIVE PARK PREMIUM novamente.

#### Não É Possível Imprimir o Conteúdo do CREATIVE PARK PREMIUM

#### • Verificação 1: O Easy-PhotoPrint EX está instalado?

Se o Easy-PhotoPrint EX não estiver instalado, você não poderá imprimir o conteúdo do CREATIVE PARK PREMIUM. Instale o Easy-PhotoPrint EX, selecione omenu de impressão do conteúdo do Solution Menu EX e imprima o conteúdo do CREATIVE PARK PREMIUM.

#### Verificação 2: Você obteve por download e instalou o conteúdo do CREATIVE PARK PREMIUM?

Antes de imprimir o conteúdo do CREATIVE PARK PREMIUM, obtenha por download e instale o conteúdo no seu computador e inicie a impressão novamente. O conteúdo não será exibido caso o número de cópias exceda o limite de impressão ou caso o termo de validade tenha expirado. Acesse o CREATIVE PARK PREMIUM para verificar o limite de impressão ou o termo de validade de cada conteúdo.

#### Verificação 3: Você está tentando imprimir conteúdo que precisa de um papel de tamanho maior do que o suportado pela máquina?

Se você estiver tentando imprimir conteúdo que precisa de um papel de tamanho maior do que o suportado pela máquina, será exibida uma mensagem de erro na tela do computador. Siga as instruções na tela do computador e confirme o tamanho do papel adequado para o conteúdo.

#### • Verificação 4: Os cartuchos de tinta estão instalados apropriadamente?

Se cartuchos de tinta Canon originais não estiverem instalados apropriadamente, uma mensagem de erro será exibida na tela do computador. Siga as instruções na tela do computador, certifique-se de que há cartuchos de tinta Canon originais instalados apropriadamente para todas as cores e imprima o conteúdo no CREATIVE PARK PREMIUM novamente.

### • Verificação 5: Há alguma operação em andamento na máquina?

Se houver qualquer operação em andamento na máquina, uma mensagem de erro será exibida na tela do computador. Siga as instruções na tela do computador, verifique se a operação foi concluída e imprima o conteúdo do CREATIVE PARK PREMIUM novamente.

#### • Verificação 6: O driver da impressora está instalado?

Se o driver da impressora não estiver instalado, você não poderá imprimir o conteúdo do CREATIVE PARK PREMIUM. Instale o driver da impressora e imprima o conteúdo do CREATIVE PARK PREMIUM novamente.

### • Verificação 7: A máquina foi selecionada no Solution Menu EX?

Se a máquina não estiver selecionada no Solution Menu EX, o menu do CREATIVE PARK PREMIUM não será exbibido no Solution Menu EX. Selecione a máquina para Selecionar Modelo (Select Model) em Conf. do Solution Menu EX (Solution Menu EX's Settings) no menu Ajuda e configurações (Help & Settings) e imprima o conteúdo do CREATIVE PARK PREMIUM.

### • Verificação 8: O suporte bidirecional do driver da impressora está ativado?

Se o suporte bidirecional do driver da impressora não estiver ativado, uma mensagem de erro será exibida na tela do computador. Siga as instruções na tela do computador, verifique se o suporte bidirecional do driver da impressora está ativado e imprima o conteúdo do CREATIVE PARK PREMIUM novamente.

### 💷 Nota

Para ativar o suporte bidirecional do driver da impressora, marque a caixa de seleção Ativar suporte bidirecional (Enable bidirectional support) na guia Portas (Ports) nas Propriedades (Properties) do driver da impressora.

### • Verificação 9: A máquina está conectada ao computador via comunicação Bluetooth?

Se a máquina estiver conectada ao computador via comunicação Bluetooth, uma mensagem de erro será exibida na tela do computador. Conecte a máquina ao computador usando um cabo USB ou pela rede e imprima o conteúdo do CREATIVE PARK PREMIUM novamente.

Guia Avançado > Solução de Problemas > Se Não Conseguir Resolver o Problema

### U151

### Se Não Conseguir Resolver o Problema

Se você não conseguir resolver o problema com uma das sugestões deste capítulo, entre em contato com o revendedor da máquina ou com o centro de assistência técnica.

A equipe de suporte da Canon é treinada para oferecer suporte técnico e satisfazer o cliente.

### \rm Cuidado

- Se a máquina emitir algum som, fumaça ou odor incomum, desligue-a imediatamente. Desconecte o cabo de alimentação da tomada e entre em contato com o revendedor ou o centro de assistência técnica. Nunca tente você mesmo reparar ou desmontar a máquina.
- Tentativas de reparo ou desmontagem feitas pelos clientes invalidam qualquer garantia, independentemente de a garantia ter ou não expirado.

Antes de entrar em contato com o centro de assistência técnica, confirme o seguinte:

- Nome do produto:
  - \* O nome da máquina está localizado na capa do manual de instalação.
- Número de série: consulte o manual de instalação
- Detalhes do problema
- O que você fez para resolver o problema e o que aconteceu

Guia Avançado > Solução de Problemas > FAQs (Perguntas Frequentes)

### U340

### **FAQs (Perguntas Frequentes)**

Nenhum Resultado de Impressão/A Impressão Está Borrada/As Cores Estão Erradas/Riscos Brancos

- A Máquina se Move, Mas a Tinta Não é Ejetada
- Não é Possível Instalar os MP Drivers
- A Impressão Não É Iniciada
- A Cópia/Impressão é Interrompida Antes da Conclusão
- ➡ Erro de Gravação/Erro de Saída/Erro de Comunicação
- Resultados de Impressão Não Satisfatórios
- Atolamentos de Papel
- Alimentação Incorreta de Papel

Guia Avançado > Solução de Problemas > Instruções de Uso (Driver da Impressora)

#### P036

### Instruções de Uso (Driver da Impressora)

Este driver da impressora está sujeito às restrições a seguir. Lembre-se dos seguintes pontos quando utilizar o driver da impressora.

### Restrições relativas ao driver da impressora

- Dependendo do tipo de documento a ser impresso, o método de alimentação de papel definido pelo driver da impressora talvez não funcione adequadamente.
   Se isso acontecer, abra a janela de configuração do driver da impressora na caixa de diálogo Imprimir (Print) do software e verifique a configuração do campo Origem do Papel (Paper Source) na guia Principal (Main).
- Em alguns aplicativos, a configuração Cópias (Copies) da guia Configurar Página (Page Setup) do driver da impressora talvez não esteja ativada.
   Nesse caso, use a configuração de cópias da caixa de diálogo Imprimir (Print) do software.
- Se o Idioma (Language) selecionado na caixa de diálogo Sobre (About) não coincidir com o idioma da interface do sistema operacional, a tela do driver poderá não ser exibida corretamente.
- Não altere os itens da guia Avançado (Advanced) das propriedades da impressora. Se você alterar algum desses itens, não poderá utilizar corretamente as funções a seguir.
   Além disso, se Imprimir em Arquivo (Print to file) for selecionado na caixa de diálogo Imprimir (Print) do software e em aplicativos que não permitem spool EMF, como o Adobe Photoshop LE e o MS Photo Editor, as funções a seguir não funcionarão.
  - Visualizar antes de imprimir (Preview before printing) na guia Principal (Main)
  - Impedir perda de dados de impressão (Prevent loss of print data) na caixa de diálogo Opções de Impressão (Print Options)
  - Layout da Página (Page Layout), Cartaz (Poster), Livreto (Booklet), Impressão Duplex (Duplex Printing) (manualmente), Especificar Margem... (Specify Margin...), Imprimir a Partir da Última Página (Print from Last Page), Agrupar (Collate) e Carimbo/Segundo Plano... (Stamp/ Background...) (Carimbo... (Stamp...)) na guia Configurar Página (Page Setup)
- Como a resolução da visualização da impressão é diferente da resolução da impressão, o texto e as linhas na visualização poderão ter um aspecto diferente do resultado da impressão real.
- Em alguns aplicativos, a impressão é dividida em vários trabalhos de impressão. Para cancelar a impressão, exclua todos os trabalhos de impressão divididos.
- Se os dados da imagem não forem impressos corretamente, exiba a caixa de diálogo Opções de Impressão (Print Options), na guia Configurar Página (Page Setup), e altere a configuração de Desativar ICM necessário no software (Disable ICM required from the application software). Isso pode resolver o problema.

### 💷 Nota

- Desativar ICM necessário no software (Disable ICM required from the application software) não pode ser usado quando o driver da impressora XPS é usado.
- Usar a opção Bluetooth sob as condições a seguir poderá bloquear o trabalho de impressão com "Imprimindo" exibido no monitor de status, mesmo depois que a impressão terminar e o papel impresso for ejetado. Se isso acontecer, clique no botão Cancelar Impressão (Cancel Printing) no monitor de status ou cancele o trabalho na fila de impressão da impressora.
- Quando, durante a impressão, você mover a máquina para um local em que ondas de rádio não possam chegar ou quando o status de ondas de rádio for deficiente

- Quando você desligar a máquina
- Ao utilizar uma impressora Bluetooth e cancelar a impressão após a ocorrência de um erro da impressora, talvez não seja possível executar operações de impressão subsequentes. Se isso acontecer, desligue a máquina e volte a ligá-la.
- Ao usar Bluetooth, você não poderá utilizar o painel de controle da máquina enquanto o monitor de status estiver exibido em Exibir Status da Impressora... (View Printer Status...) na guia Manutenção (Maintenance).
- Não inicie a Canon IJ Network Tool durante a impressão.
- Não imprima quando a Canon IJ Network Tool estiver em execução.
- O slot de cartão (cartão de memória) da máquina pode se tornar inacessível. Nesses casos, reinicie a máquina ou desligue-a e reconecte o cabo USB.

### Pontos a serem observados com aplicativos

- Existem as seguintes restrições no Microsoft Word (Microsoft Corporation).
  - Quando o Microsoft Word tiver as mesmas funções de impressão que o driver da impressora, utilize o Word para especificá-las.
  - Ao selecionar Ajustar à página (Fit-to-Page), Em escala (Scaled) ou Layout da página (Page Layout) na lista Layout da Página (Page Layout) da guia Configurar Página (Page Setup), a função de impressão selecionada talvez não esteja disponível, dependendo da versão do Word. Nesse caso, siga o procedimento abaixo.
    - 1. Abra a caixa de diálogo Imprimir (Print) do Word.
    - 2. Abra a janela de configuração do driver da impressora, especifique Layout da Página (Page Layout) na guia Configurar Página (Page Setup) e clique em OK.
    - 3. Sem iniciar a impressão, feche a caixa de diálogo Imprimir (Print).
    - 4. Abra novamente a caixa de diálogo Imprimir (Print) do Word.
    - 5. Abra a janela de configuração do driver da impressora novamente e clique em OK.
    - 6. Inicie a impressão.
- Se impressão de bitmap estiver ativada no Adobe Illustrator (Adobe Systems Inc.), a impressão poderá demorar algum tempo ou talvez alguns dados não sejam impressos. Imprima depois de desmarcar a caixa de seleção Impressão de Bitmap (Bitmap Printing) na caixa de diálogo Imprimir (Print).

Guia Avançado > Solução de Problemas > Notas Gerais (Driver do Scanner)

#### S004

### Notas Gerais (Driver do Scanner)

ScanGear (driver do scanner) está sujeito às seguintes restrições. Lembre-se destas observações ao usá-lo.

### Restrições do driver do scanner

- Ao usar um sistema de arquivos NTFS, a origem de dados TWAIN pode não ser chamada. Isso ocorre porque o módulo TWAIN não pode ser gravado na pasta winnt por razões de segurança. Entre em contato com o administrador do computador para obter ajuda.
- Alguns computadores (incluindo laptops) conectados à máquina podem não recomeçar corretamente a partir do modo de espera. Nesse caso, reinicie o computador.
- Não conecte ao mesmo tempo no mesmo computador duas ou mais máquinas ou impressoras multifuncionais com a função de scanner. Se forem conectados vários dispositivos de digitalização, você não poderá digitalizar a partir do painel de controle e, além disso, poderão ocorrer erros ao acessar os dispositivos.
- Use o tamanho de fonte para exibição padrão do sistema operacional. Caso contrário, as telas do software poderão ficar com uma aparência incorreta.
- A digitalização pode falhar se o computador retomou do modo inativo ou de espera. Nesse caso, siga as etapas abaixo e digitalize novamente.
  - 1. Desligue a máquina.
  - 2. Feche o ScanGear, desconecte o cabo USB do computador e conecte-o novamente.
  - 3. Ligue a máquina.
- O ScanGear não pode ser aberto em vários aplicativos ao mesmo tempo. Em um aplicativo, o ScanGear não poderá ser aberto uma segunda vez quando já estiver em uso.
- Certifique-se de fechar a janela do ScanGear antes de fechar o aplicativo.
- Com a conexão de rede, não é possível acessar a máquina através de vários computadores ao mesmo tempo.
- Com a conexão de rede, a digitalização é mais demorada do que o habitual.
- Verifique se há espaço em disco suficiente quando digitalizar imagens grandes com altas resoluções. Por exemplo, pelo menos 300 MB de espaço livre em disco é necessário para digitalizar um documento A4 com 600 ppp totalmente colorido.
- O ScanGear e o driver WIA não podem ser usados ao mesmo tempo.
- Não coloque o computador no estado inativo ou de hibernação durante a digitalização.
- A calibragem pode demorar se a máquina estiver conectada via USB 1.1.

#### Aplicativos com restrições de uso

- Se o Media Center que é fornecido com o Windows XP Media Center Edition 2005 for iniciado, talvez não seja possível digitalizar usando o painel de controle da máquina. Nesse caso, reinicie o computador.
- Não será possível digitalizar imagens com o Media Center que é fornecido com o Windows 7, com o Windows Vista e com o Windows XP Media Center Edition 2005. Digitalize com outros aplicativos, como o MP Navigator EX.
- Em alguns aplicativos, se você marcar a caixa de seleção Exibir imagens digitalizadas (View scanned images) na guia Modo de Digitalização Automática (Auto Scan Mode) do ScanGear, a janela que exibe as miniaturas das imagens digitalizadas poderá ser fechada automaticamente.

### Notas Gerais (Driver do Scanner)

- Alguns aplicativos poderão ocultar a interface de usuário TWAIN. Nesse caso, consulte o manual do aplicativo e altere as configurações de acordo.
- Alguns aplicativos não oferecem suporte para a digitalização contínua de vários documentos. Em alguns casos, somente a primeira imagem digitalizada é aceita, ou várias imagens são digitalizadas como uma.
- Para importar imagens digitalizadas para o Microsoft Office 2000, primeiro salve-as usando o MP Navigator EX e importe os arquivos salvos do menu Inserir (Insert).
- Ao digitalizar imagens do tamanho do cilindro no Microsoft Office 2003 (Word, Excel, PowerPoint etc.), clique em Inserção Personalizada (Custom Insert) na tela Inserir Imagem do Scanner ou Câmera (Insert Picture from Scanner or Camera). Caso contrário, talvez as imagens não sejam digitalizadas corretamente.
- Ao digitalizar imagens no Microsoft Office 2007 (como Word, Excel, PowerPoint etc.), use o Microsoft Media Gallery.
- Imagens podem não ser digitalizadas corretamente em alguns aplicativos. Nesse caso, aumente a memória virtual do sistema operacional e repita o processo.
- Quando uma imagem é muito grande (por exemplo, ao digitalizar imagens muito grandes com alta resolução), o seu computador pode não responder ou a barra de progresso pode permanecer em 0% dependendo do aplicativo. Nesse caso, cancele a ação (por exemplo clicando em Cancelar (Cancel) na barra de progresso) e aumente a memória virtual do sistema operacional ou reduza o tamanho/resolução da imagem e tente novamente. Como alternativa, digitalize a imagem através do MP Navigator EX primeiro, depois salve e importe-a para o aplicativo.

Topo da página<sup>+</sup>

### Apêndice

### Página 994 de 1092 páginas

### Guia Avançado

Guia Avançado > Apêndice

### Apêndice

- Área de Impressão
- Como Retirar/Colocar a Tampa de Documentos
- Configurando o Slot de Cartão Como Unidade de Cartão de Memória do Computador
- Editando a Impressão do Documento ou Reimprimindo a partir do Histórico de Impressões
- Excluindo os trabalhos de impressão indesejados
- Interpretando o Perfil ICC
- Atualizando os MP Drivers
- Desinstalando os Manuais Interativos
- Transportando a Máquina
- Abrindo a Janela de Configuração do Driver da Impressora
- Aviso para Desconectar o Cabo de Alimentação
- Transferindo Conteúdo Especial

Guia Avançado > Apêndice > Área de Impressão

### U504

### Área de Impressão

Para assegurar a melhor qualidade de impressão, a máquina mantém uma margem ao longo de cada borda da mídia. A área real de impressão será a área entre essas margens.

Área de impressão recomendada 💴 : A Canon recomenda imprimir dentro dessa área.

Área imprimível E: A área em que é possível imprimir.

Entretanto, a impressão nessa área pode afetar a qualidade da impressão ou a precisão na alimentação do papel.

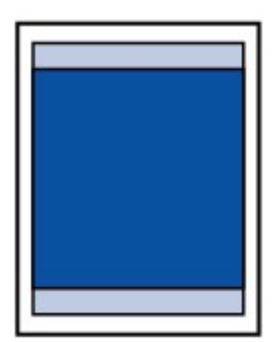

### 💷 Nota

### Impressão Sem-bordas

- Ao selecionar a opção Impressão Sem-bordas, você pode obter impressões sem margens.
- Ao executar a Impressão Sem-bordas, pode ocorrer um pequeno corte nas bordas, visto que a imagem impressa é ampliada para preencher a página inteira.
- A impressão duplex não estará disponível durante a Impressão Sem Bordas.
- Para uma Impressão Sem-bordas, use os papéis a seguir:
  - Papel Fotográf.Acetinado de Uso Corrente GP-501 (Glossy Photo Paper "Everyday Use" GP-501)
  - Papel Fotográfico Brilhante GP-502 (Photo Paper Glossy GP-502)
  - Papel Fotog. Semibrilhante Plus SG-201 (Photo Paper Plus Semi-gloss SG-201)
  - Papel Fotográfico Profissional Platina PT-101 (Photo Paper Pro Platinum PT-101)
  - Papel Fotog. Acetinado Plus II PP-201 (Photo Paper Plus Glossy II PP-201)
  - Papel Foto Fosco MP-101 (Matte Photo Paper MP-101)

A execução da impressão sem-bordas em qualquer outro tipo de papel pode reduzir consideravelmente a qualidade da impressão e/ou resultar em impressões com tons de cores alterados.

A impressão sem-bordas em papel comum pode resultar em impressões com qualidade baixa. Use esse tipo de impressão somente para impressão de teste. Você pode executar a impressão sem-bordas em papel comum somente quando imprimir a partir do computador.

- A Impressão Sem Bordas não está disponível para os papéis de tamanho ofício, A5 ou B5 ou para envelopes.
- Dependendo do tipo de papel, a impressão sem-bordas pode reduzir a qualidade da impressão nas bordas superior e inferior do papel ou provocar manchas nessas áreas.
- Ao executar a cópia e a impressão duplex automática, a área imprimível na parte superior da página será 2 mm/0,08 pol mais estreita que o normal.
- Ao executar a cópia sem-bordas ou a impressão sem-bordas a partir de uma foto impressa, é possível especificar a quantidade de imagens que sairá do papel, com Quantidade de cópia estendida (Extended copy amount) em Config. impr. (Print settings).
   Config. impr. (Print settings)

### ➡ Letter, Ofício

- Envelopes
- Tamanhos Diferentes de Letter, Ofício ou Envelopes

Área de Impressão

Página 996 de 1092 páginas

Guia Avançado > Apêndice > Área de Impressão > Tamanhos Diferentes de Letter, Ofício ou Envelopes

### U502

### Tamanhos Diferentes de Letter, Ofício ou Envelopes

| Tamanho                  | Área Imprimível (largura x altura)   |
|--------------------------|--------------------------------------|
| A5                       | 141,2 x 202,0 mm / 5,56 x 7,95 pol.  |
| A4                       | 203,2 x 289,0 mm / 8,00 x 11,38 pol. |
| B5                       | 175,2 x 249,0 mm / 6,90 x 9,80 pol.  |
| 10 x 15 cm / 4 x 6 pol.  | 94,8 x 144,4 mm / 3,73 x 5,69 pol.   |
| 10 x 20 cm / 4 x 8 pol.* | 94,8 x 195,2 mm / 3,73 x 7,69 pol.   |
| 13 x 18 cm / 5 x 7 pol.* | 120,2 x 169,8 mm / 4,73 x 6,69 pol.  |
| 20 x 25 cm / 8 x 10 pol. | 196,4 x 246,0 mm / 7,73 x 9,69 pol.  |
| Largura                  | 94,8 x 172,6 mm / 3,73 x 6,80 pol.   |

\* Este tamanho de página só pode ser usado para impressão a partir do computador.

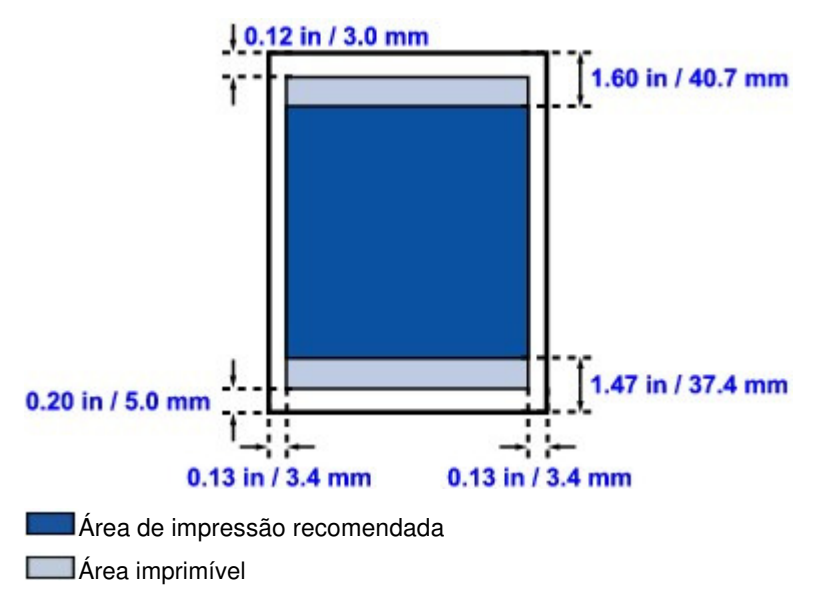

Guia Avançado > Apêndice > Área de Impressão > Letter, Ofício

### U503

### Letter, Ofício

| Tamanho | Área Imprimível (largura x altura)   |  |
|---------|--------------------------------------|--|
| Letter  | 203,2 x 271,4 mm / 8,00 x 10,69 pol. |  |
| Ofício* | 203,2 x 347,6 mm / 8,00 x 13,69 pol. |  |

\* Este tamanho de página só pode ser usado para impressão a partir do computador.

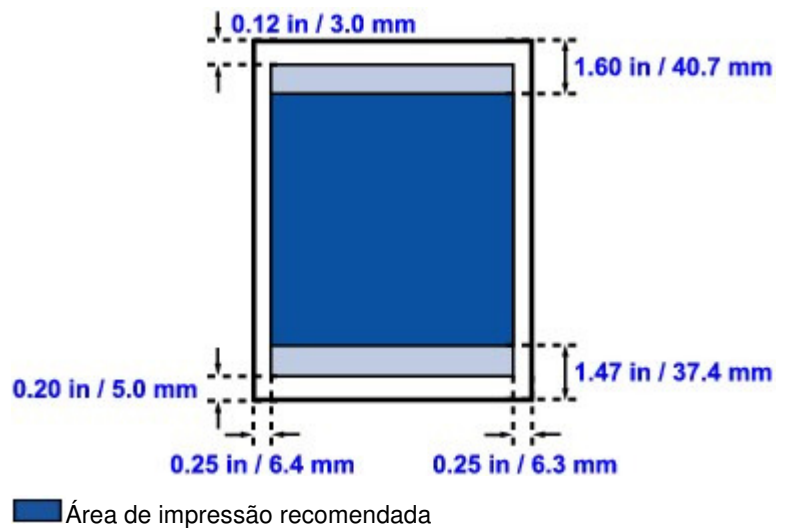

Area de impressão recom

Área imprimível

Guia Avançado > Apêndice > Área de Impressão > Envelopes

### U505

### Envelopes

| Tamanho        | Área de Impressão Recomendada (largura x altura) |  |
|----------------|--------------------------------------------------|--|
| DL europeu*    | 103,2 x 179,6 mm / 4,06 x 7,07 pol.              |  |
| Env. Com. #10* | 98,0 x 200,9 mm / 3,86 x 7,91 pol.               |  |

\* Este tamanho de página só pode ser usado para impressão a partir do computador.

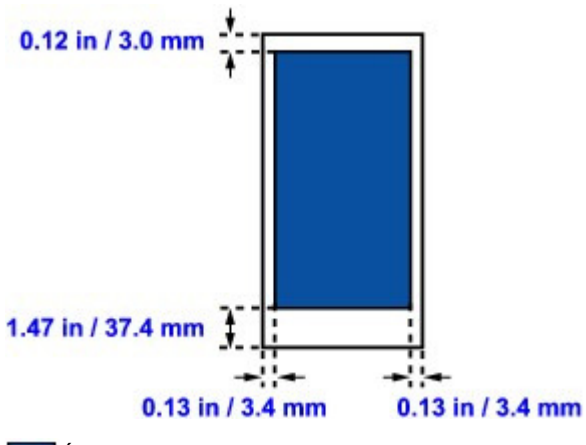

Área de impressão recomendada

Guia Avançado > Apêndice > Como Retirar/Colocar a Tampa de Documentos

### U514

### Como Retirar/Colocar a Tampa de Documentos

### • Retirando a Tampa de Documentos:

Suspenda a Tampa de Documentos verticalmente e puxe-a em seguida.

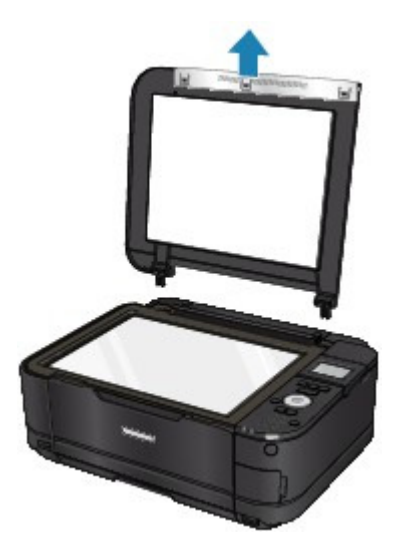

### Colocando a Tampa de Documentos:

Encaixe ambas as dobradiças (A) da tampa de documentos no suporte (B) e insira as dobradiças da tampa de documentos verticalmente, conforme ilustrado abaixo.

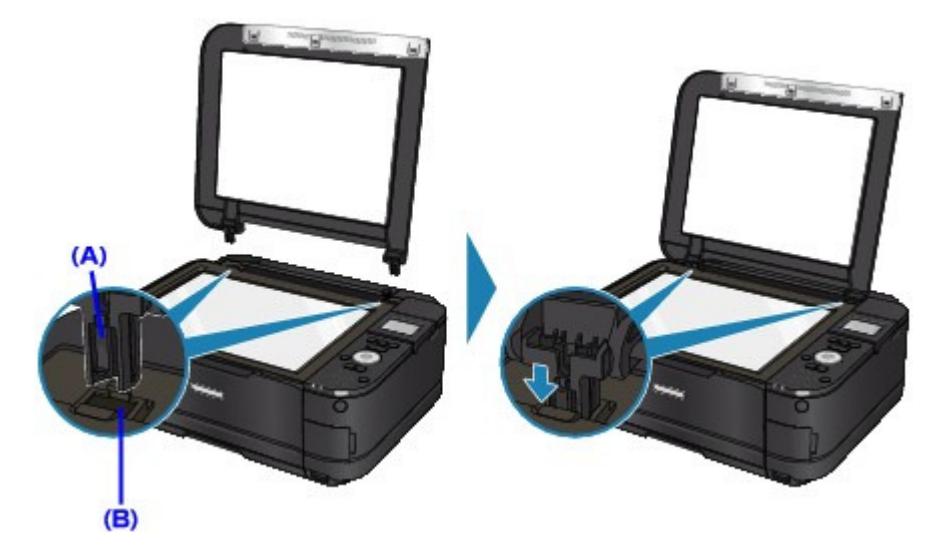

Configurando o Slot de Cartão Como Unidade de Cartão de Memória do... Página 1001 de 1092 páginas

### Guia Avançado

Guia Avançado > Apêndice > Configurando o Slot de Cartão Como Unidade de Cartão de Memória do Computador

#### U020

# Configurando o Slot de Cartão Como Unidade de Cartão de Memória do Computador

O slot de cartão da máquina também pode ser usado como unidade de cartão de memória do computador.

### 💷 Nota

Para obter detalhes sobre o uso do slot de cartão em uma rede, consulte Usando o Slot de Cartão em uma Rede.

### Importante

- Quando a opção Atributo leitura/gravação (Read/write attribute) em Configs. usuário do dispositivo (Device user settings), em Configurações do dispositivo (Device settings), tiver sido definida como Gravável em PC USB (Writable from USB PC) ou Gravável em PC LAN (Writable from LAN PC) com o uso do Painel de Controle da máquina, não será possível imprimir fotos em um cartão de memória usando o Painel de Controle da máquina. Depois de usar o slot do cartão como a unidade de cartão de memória do computador, remova esse cartão e defina a opção Atributo leitura/gravação (Read/write attribute) como Modo somente leitura PC (Not writable from PC). Quando você desligar a máquina, a opção Gravável em PC USB (Writable from USB PC) ou Gravável em PC LAN (Writable from LAN PC) será cancelada, e a definição retornará para Modo somente leitura PC (Not writable from PC) da próxima vez que a máquina for ligada.
- 1. Verifique se o cartão de memória não está inserido.

Se o cartão de memória estiver inserido, remova-o do slot de cartão. Para obter detalhes, consulte " Imprimindo Fotos".

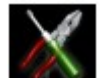

Configuração (Setup) na tela INÍCIO (HOME).

### 💷 Nota

2. Selecione

- Para obter detalhes sobre como selecionar um menu na tela INÍCIO (HOME), consulte Visão Geral da Máquina.
- Selecione Configurações do dispositivo (Device settings) e pressione o botão OK.
- Use o botão ▲▼ para selecionar Configs. usuário do dispositivo (Device user settings) e pressione o botão OK.
- Use o botão ▲▼ para selecionar Atributo leitura/gravação (Read/write attribute) e pressione o botão OK.
- 6. Especifique o atributo de leitura/gravação.

### Modo somente leitura PC (Not writable from PC)

O slot de cartão é usado apenas para leitura. Selecione esse modo ao imprimir fotos a partir de um cartão de memória.

### Gravável em PC USB (Writable from USB PC)

O slot de cartão é usado como unidade de cartão de memória de um computador conectado à

### Configurando o Slot de Cartão Como Unidade de Cartão de Memória do... Página 1002 de 1092 páginas

máquina via USB. É possível gravar dados no cartão de memória a partir do computador.

### Gravável em PC LAN (Writable from LAN PC)

O slot de cartão é usado como unidade de cartão de memória de um computador conectado à máquina via uma rede. É possível gravar dados no cartão de memória a partir do computador.

7. Pressione o botão OK.

### Importante

- Se você usa o Slot de Cartão como unidade de cartão de memória do computador, é necessário fazer uma operação de "remoção segura" no computador antes de remover fisicamente o cartão de memória da máquina.
  - Clique com o botão direito do mouse no ícone Disco Removível (Removable Disk) e clique em Ejetar (Eject). Se Ejetar (Eject) não estiver exibido na tela, verifique se o indicador luminoso **Acesso (Access)** não está piscando e remova o cartão de memória.
  - Via rede: a operação de remoção não é necessária.

Editando a Impressão do Documento ou Reimprimindo a partir do Hist... Página 1003 de 1092 páginas

### Guia Avançado

Guia Avançado > Apêndice > Editando a Impressão do Documento ou Reimprimindo a partir do Histórico de Impressões

P048

# Editando a Impressão do Documento ou Reimprimindo a partir do Histórico de Impressões

Esta função não está disponível quando o driver da impressora IJ padrão é usado.

Na janela Visualização Canon IJ XPS, você pode editar o documento impresso ou recuperar o histórico de impressão para imprimir o documento.

O procedimento para uso da Visualização Canon IJ XPS é o seguinte:

| Canon U XPS Preview             |                                                                        |  |  |  |
|---------------------------------|------------------------------------------------------------------------|--|--|--|
| File Edit View Zoom Option Help |                                                                        |  |  |  |
|                                 |                                                                        |  |  |  |
| Document Name Pages Status      | Manual Color Adjustment                                                |  |  |  |
| test - Notepad 1                | Page Information Layout                                                |  |  |  |
|                                 | Printer Paper Size:<br>Letter 8.5"x11"<br>Media Type:<br>Plain Paper • |  |  |  |
|                                 | Paper Source:                                                          |  |  |  |
|                                 | Automatically Select                                                   |  |  |  |
|                                 | Page Layout<br>Normal-size                                             |  |  |  |
|                                 | Grayscale Printing Duplex Printing Copies 1                            |  |  |  |
| Page: 1 / 1 🛛 🖉 🕨 🕅 Whole 💌 🖳   | Exit Print                                                             |  |  |  |
| Total Sheets : 1                |                                                                        |  |  |  |

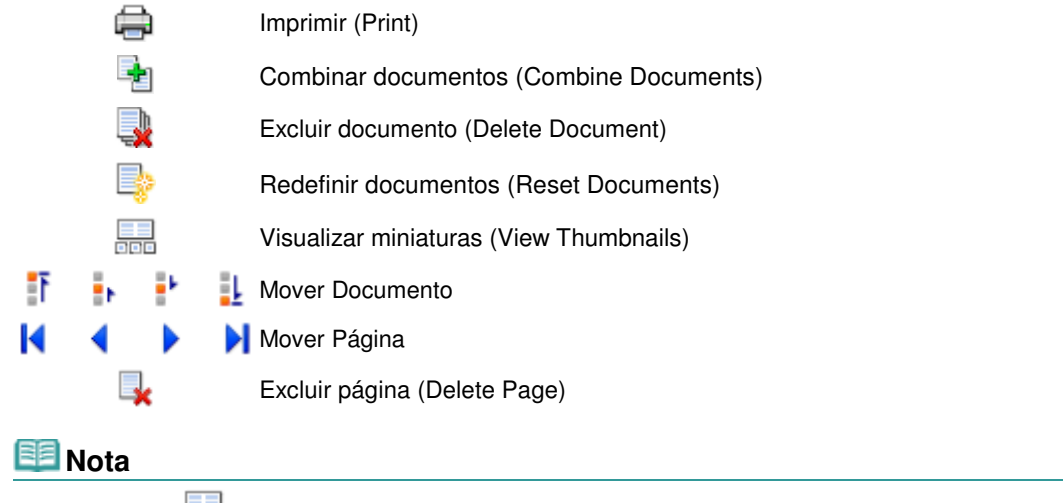

Clique em Kisualizar miniaturas (View Thumbnails) para visualizar todas as páginas do documento impresso selecionado na lista Nome do Documento (Document Name).

Para ocultar as páginas impressas, clique em Visualizar miniaturas (View Thumbnails) novamente.

### Editando e Imprimindo um Trabalho de Impressão

Ao imprimir vários documentos ou páginas, você pode combinar documentos, alterar a sequência de impressão dos documentos ou páginas ou excluí-los.

### 1. Abra a janela de configuração do driver da impressora

### 2. Defina a visualização

Marque a caixa de seleção Visualizar antes de imprimir (Preview before printing) na guia Instalação rápida (Quick Setup) ou Principal (Main).

### 3. Conclua a configuração

Clique em OK.

A Visualização Canon IJ XPS será iniciada e o resultado da impressão será apresentado antes da impressão.

### 4. Editando documentos e páginas impressos

#### • Combinando documentos impressos

Você pode combinar vários documentos impressos para formar um único documento. Para selecionar vários documentos impressos, mantenha pressionada a tecla Ctrl e clique nos documentos a serem mesclados ou mantenha pressionada a tecla Shift e pressione a tecla de seta para cima ou para baixo.

Combinando documentos impressos, é possível evitar a inserção de páginas em branco ao executar a impressão duplex ou do layout da página.

Na lista Nome do Documento (Document Name), selecione os documentos a serem combinados. No menu Editar (Edit), selecione Combinar documentos (Combine Documents) em Documentos (Documents) para combinar os documentos na sequência listada. Ao combinar documentos, os documentos selecionados antes da combinação são excluídos da lista e o documento combinado é adicionado à lista.

#### Alterando a sequência de documentos ou páginas impressos

- Para alterar a sequência dos documentos impressos, vá até a lista Nome do Documento (Document Name) e selecione o documento impresso a ser movido. Em seguida, no menu Editar (Edit), selecione Mover documento (Move Document) em Documentos (Documents) e selecione o item apropriado.
- Para alterar a sequência das páginas impressas, clique em Visualizar miniaturas (View Thumbnails) no menu Opção (Option) e selecione a página impressa a ser movida. Em seguida, no menu Editar (Edit), selecione Mover página (Move Page) em Páginas (Pages) e selecione o item apropriado.

#### • Excluindo documentos e páginas impressos

- Para excluir um documento impresso, selecione o documento de destino na lista Nome do Documento (Document Name) e, no menu Editar (Edit), escolha Documento (Document) e Excluir documento (Delete Document).
- Para excluir uma página impressa, clique em Visualizar miniaturas (View Thumbnails) no menu Opção (Option) e selecione a página impressa a ser excluída. Em seguida, no menu Editar (Edit), selecione Excluir página (Delete Page) em Páginas (Pages).

Depois de editar os documentos ou páginas impressos, você poderá alterar as configurações de impressão nas guias Informações da página (Page Information), Layout e Ajuste de Cores Manual (Manual Color Adjustment) conforme necessário.

### Importante

- Para exibir os vários documentos na lista, abra a visualização e execute a impressão novamente.
- Para voltar os documentos impressos para sua condição original antes de serem editados na visualização, no menu Editar (Edit), selecione Redefinir documentos (Reset Documents) em Documentos (Documents).
- Se os documentos a serem combinados tiverem configurações de impressão diferentes, uma mensagem poderá ser exibida.
   Verifique o conteúdo da mensagem exibida antes de combinar os documentos.

Editando a Impressão do Documento ou Reimprimindo a partir do Hist... Página 1005 de 1092 páginas

- Se os documentos a serem combinados tiverem tamanhos de papel diferentes e a impressão duplex ou do layout da página for realizada, a impressora talvez não produza os resultados esperados para determinadas páginas. Verifique a visualização antes de imprimir.
- Dependendo das configurações de impressão do documento, algumas funções talvez não estejam disponíveis na Visualização Canon IJ XPS.

### 💷 Nota

Você pode renomear o Nome do Documento (Document Name) como quiser.

### 5. Executando a impressão

Clique em Imprimir (Print). Quando você executa a impressão, a impressora utiliza as configurações especificadas para imprimir os dados.

### Reimprimindo a partir do Histórico de Impressão

Ao clicar em Salvar histórico de impressão (Save Print History) no menu Arquivo (File) para ativar a configuração, o documento impresso a partir da visualização é salvo e pode ser reimpresso com as mesmas configurações.

### 1. Exibindo o histórico de impressão

Selecione o menu Iniciar (Start) -> Todos os Programas (All Programs) -> "Nome do seu modelo" ("Your model name") -> Exibir Histórico de Impressão XPS (View Print History XPS). O documento impresso salvo é exibido na visualização.

### Importante

- Para limitar o número de registros do histórico do paciente, clique em Limite de entradas do histórico (History Entry Limit) no menu Arquivo (File).
- Se o limite do número de registros for ultrapassado, os registros do histórico de impressão serão excluídos a partir do mais antigo.

### 2. Selecionando um documento impresso

Na lista Nome do Documento (Document Name), selecione o documento a ser impresso.

### 3. Executando a impressão

Clique em Imprimir (Print).

### Tópico relacionado

Exibindo os Resultados da Impressão Antes de Imprimir

Guia Avançado > Apêndice > Excluindo os Trabalhos de Impressão Indesejados

### P037

### Excluindo os trabalhos de impressão indesejados

Se estiver usando o driver da impressora XPS, substitua "Monitor de Status Canon IJ" por "Monitor de Status Canon IJ XPS" ao ler essas informações.

Se a impressão não iniciar, talvez ainda existam dados do trabalho de impressão que falhou ou foi cancelado.

Exclua os trabalhos de impressão indesejados usando o Monitor de Status Canon IJ.

1. Exiba o Monitor de Status Canon IJ

Clique no botão do monitor de status exibido na barra de tarefas. O Monitor de Status Canon IJ aparece.

### 2. Exiba os trabalhos de impressão

Clique em Exibir Fila de Impressão... (Display Print Queue...). A janela de fila de impressão é exibida.

3. Exclua os trabalhos de impressão

Selecione Cancelar Todos os Documentos (Cancel All Documents) no menu Impressora (Printer). Clique em Sim (Yes) quando aparecer a mensagem de confirmação.

A exclusão do trabalho de impressão foi concluída.

### Importante

Usuários sem permissão de acesso ao gerenciamento da impressora não podem excluir o trabalho de impressão de outro usuário.

### 💷 Nota

Quando essa operação é realizada, todos os trabalhos de impressão são excluídos. Se a lista da fila de impressão tiver um trabalho de impressão necessário, comece o processo de impressão a partir do início da lista.

Interpretando o Perfil ICC

### Guia Avançado

Guia Avançado > Imprimindo de um Computador > Imprimindo com Outro Pacote de Aplicativos > Alterando a Qualidade de Impressão e Corrigindo os Dados de Imagem > Especificando a Correção de Cores > Interpretando o Perfil ICC

#### P049

### Interpretando o Perfil ICC

Quando precisar especificar o perfil da máquina, selecione o perfil ICC para o papel a ser impresso.

Os perfis ICC instalados para esta máquina aparecerão como a seguir.

Canon XXXXX PR 1 (1) (2) (3)

- (1) é o nome do modelo da impressora.
- (2) é o tipo de mídia. Esta notação corresponde ao seguinte tipo de mídia:

GL: Papel Fotog. Acetinado Plus II

PT: Fotográfico Profissional Platina

SG: Papel Fotog. Semibrilhante Plus

MP: Matte Photo Paper

• (3) é a qualidade de impressão.

A qualidade de impressão é dividida em 5 níveis, de alta velocidade a alta qualidade. À medida que o número diminui, a qualidade de impressão aumenta. Esse valor corresponde à barra de rolagem Qualidade (Quality) da caixa de diálogo Personalizar (Custom) do driver da impressora.

0 0

Guia Avançado > Apêndice > Atualizando os MP Drivers

### Atualizando os MP Drivers

- Obtendo os MP Drivers Mais Recentes
- Excluindo os MP Drivers Desnecessários
- Antes de Instalar os MP Drivers
- ➡ Instalando os MP Drivers
Guia Avançado > Apêndice > Atualizando os MP Drivers > Obtendo os MP Drivers Mais Recentes

#### P038

# **Obtendo os MP Drivers Mais Recentes**

Os MP Drivers incluem um driver da impressora e um driver do scanner (ScanGear).

Ao atualizar os MP Drivers para a versão mais recente, os problemas sem solução poderão ser resolvidos.

Acesse o nosso site da Web pela Internet e baixe os MP Drivers mais recentes para o seu modelo.

# Importante

- Você pode baixar os MP Drivers gratuitamente, mas as despesas de acesso à Internet são de sua responsabilidade.
- Antes de instalar os MP Drivers mais recentes, exclua a versão anterior. Para obter informações sobre como excluir os MP Drivers, consulte "Excluindo os MP Drivers Desnecessários".

#### Tópicos Relacionados

- Antes de Instalar os MP Drivers
- ➡ Instalando os MP Drivers

Guia Avançado > Apêndice > Atualizando os MP Drivers > Excluindo os MP Drivers Desnecessários

#### P039

# Excluindo os MP Drivers Desnecessários

Os MP Drivers que não são mais usados podem ser excluídos. Ao excluir os MP Drivers, primeiro saia de todos os programas em execução.

O procedimento para excluir os MP Drivers desnecessários está descrito a seguir:

#### Quando Houver um Desinstalador

- 1. Inicie o desinstalador
  - Se estiver usando o Windows 7 ou o Windows Vista, selecione o menu Iniciar (Start) -> Todos os Programas (All Programs) -> "Nome do modelo" ("Your model name") -> Desinstalador dos MP Drivers (MP Drivers Uninstaller).
  - Se estiver usando o Windows XP, selecione o menu Iniciar (Start) -> Todos os Programas (All Programs) -> "Nome do modelo da impressora" ("Your model name") -> Desinstalador dos MP Drivers (MP Drivers Uninstaller).

A caixa de diálogo Desinstalador dos MP Drivers (MP Drivers Uninstaller) será exibida.

# Importante

 No Windows 7 ou Windows Vista, uma caixa de diálogo de confirmação/aviso pode ser exibida durante o início, a instalação ou a desinstalação do software.
 Essa caixa de diálogo é exibida quando são exigidos direitos administrativos para executar uma tarefa.
 Ouendo usoâ estivor concetedo o uma conte do administrador, aliguo em Sim (Xeo) (au

Quando você estiver conectado a uma conta de administrador, clique em Sim (Yes) (ou Continuar (Continue), Permitir (Allow)) para continuar.

Alguns aplicativos requerem uma conta de administrador para continuar. Quando estiver conectado a uma conta padrão, mude para uma conta de administrador e reinicialize a operação.

## 2. Execute o desinstalador

Clique em Executar (Execute). Clique em Sim (Yes) quando aparecer a mensagem de confirmação.

Depois de concluída a exclusão de todos os arquivos, clique em Concluído (Complete).

A exclusão dos MP Drivers foi concluída.

## Importante

Os drivers da impressora, do fax e do scanner (ScanGear), respectivamente, serão excluídos quando você desinstalar os MP Drivers.

#### Quando Não Houver um Desinstalador

Quando não houver um desinstalador no menu Iniciar (Start) do Windows 7 ou Windows Vista, siga estas etapas:

- 1. Selecione a impressora a ser excluída
  - Se estiver usando o Windows 7, selecione o menu Iniciar (Start) -> Dispositivos e Impressoras (Devices and Printers).

Clique no modelo de impressora a ser excluído e pressione a tecla Alt no teclado. No menu Arquivo (File), clique em Remover dispositivo (Remove device).

• Se estiver usando o Windows Vista, selecione o menu Iniciar (Start) -> Painel de Controle

(Control Panel) -> Hardware e Sons (Hardware and Sound) -> Impressoras (Printers). Clique no modelo de impressora a ser excluído e pressione a tecla Alt no teclado. No menu Arquivo (File), clique em Excluir (Delete).

#### **2.** Exclua a impressora

- Se estiver usando o Windows 7, clique em Sim (Yes) quando a mensagem de confirmação for exibida. Em seguida, quando a caixa de diálogo Controle de Conta de Usuário (User Account Control) for exibida, clique em Sim (Yes).
   O ícone é excluído.
- Se estiver usando o Windows Vista, quando a caixa de diálogo Controle de Conta de Usuário (User Account Control) for exibida, clique em Continuar (Continue). Clique em Sim (Yes) quando a mensagem de confirmação for exibida.
   O ícone é excluído.

#### 3. Selecione o driver da impressora a ser excluído

• Se estiver usando o Windows 7, clique em qualquer ícone em Impressoras e aparelhos de fax (Printers and Faxes).

Na barra de comando, clique em Imprimir propriedades do servidor (Print server properties) e, em seguida, clique na guia Drivers. Se o botão Alterar Configurações do Driver (Change Driver Settings) for exibido, clique nele.

Quando a caixa de diálogo Controle de Conta de Usuário (User Account Control) for exibida, clique em Sim (Yes).

Na lista Drivers de impressão instalados (Installed printer drivers), clique na impressora a ser excluída.

• Se você estiver usando o Windows Vista, pressione a tecla Alt. No menu Arquivo (File), selecione Executar como administrador (Run as administrator) e clique em Propriedades do Servidor... (Server Properties...)

Quando a caixa de diálogo Controle de Conta de Usuário (User Account Control) for exibida, clique em Continuar (Continue).

Clique na guia Drivers. Na lista Drivers de impressão instalados (Installed printer drivers), clique na impressora a ser excluída.

#### 4. Exclua o driver da impressora

Ao clicar em Remover... (Remove...), a caixa de diálogo Remover Driver e Pacote (Remove Driver And Package) é exibida.

Selecione Remover driver e pacote de driver. (Remove driver and driver package.) e clique em OK. Na caixa de diálogo de confirmação, clique em Sim (Yes).

Quando a coleta de dados for concluída na caixa de diálogo Remover Pacote de Driver (Remove Driver Package), clique em Excluir (Delete).

#### 5. Clique em OK

A exclusão do driver da impressora foi concluída.

# Importante

 Talvez não seja possível excluir o driver da impressora corretamente na lista Drivers de impressora instalados (Installed printer drivers).
 Se isso ocorrer, reinicie o computador e tente novamente.

Guia Avançado > Apêndice > Atualizando os MP Drivers > Antes de Instalar os MP Drivers

## P040

# Antes de Instalar os MP Drivers

Esta seção descreve os itens que você deve verificar antes de instalar os MP Drivers. Consulte-a também caso não consiga instalar os MP Drivers.

# Verificando o Status da Máquina

- Conecte corretamente o PC e a máquina. Para obter instruções detalhadas sobre a conexão, consulte "Instalar o Software" no manual: Para Começar.
- Desligue a máquina.

# Verificando as Configurações do PC

- Encerre todos os aplicativos em execução.
- No Windows 7 ou no Windows Vista, efetue logon como usuário com a conta de administrador. No Windows XP, efetue logon como administrador do computador.

# Importante

Antes de instalar os MP Drivers mais recentes, exclua a versão anterior. Para obter instruções sobre como excluir os MP Drivers, consulte " Excluindo os MP Drivers Desnecessários ".

# Tópicos Relacionados

- Obtendo os MP Drivers Mais Recentes
- Instalando os MP Drivers

Guia Avançado > Apêndice > Atualizando os MP Drivers > Instalando os MP Drivers

#### P041

# Instalando os MP Drivers

Você pode acessar nosso site da Web pela Internet e baixar os MP Drivers mais recentes para o seu modelo.

O procedimento para instalar os MP Drivers baixados está descrito a seguir:

#### 1. Desligue a máquina

2. Inicie o instalador

Clique duas vezes no ícone do arquivo baixado. O programa de instalação é iniciado.

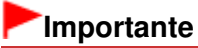

No Windows 7 ou Windows Vista, uma caixa de diálogo de confirmação/aviso pode ser exibida durante o início, a instalação ou a desinstalação do software.

Essa caixa de diálogo é exibida quando são exigidos direitos administrativos para executar uma tarefa.

Quando você estiver conectado a uma conta de administrador, clique em Sim (Yes) (ou Continuar (Continue), Permitir (Allow)) para continuar.

Alguns aplicativos requerem uma conta de administrador para continuar. Quando estiver conectado a uma conta padrão, mude para uma conta de administrador e reinicialize a operação.

#### **3.** Instalar o MP Drivers

Na janela Bem-vindo (Welcome), clique em Avançar (Next).

Quando a janela Contrato de licença (License Agreement) for exibida, verifique o conteúdo e clique em Sim (Yes). Caso não aceite os termos do Contrato de Licença do Software, você não poderá instalar esse software.

A instalação dos MP Drivers é iniciada.

Na janela Método de conexão (Connection method), selecione o método de conexão da impressora e, em seguida, clique em Avançar (Next).

Quando a janela Instalação Concluída (Installation Complete) for exibida, verifique se há um cabo conectando a máquina e o computador.

Quando a máquina estiver conectada diretamente à rede, siga o procedimento abaixo para selecionar o destino da conexão.

- 1. Marque a caixa de seleção Selecionar porta da impressora (Select printer port) e clique em Seleção Manual (Manual Selection).
- 2. Na janela Selecionar Porta (Select Port), selecione a porta de saída da impressora (FILE) como destino de conexão e clique em OK.

## 4. Conclua a instalação

Clique em Concluído (Complete).

Ligue a máquina e aguarde até a conexão ser reconhecida.

Quando estiver usando uma conexão USB, o procedimento de instalação dos MP Drivers será concluído.

Dependendo do ambiente que estiver usando, uma mensagem solicitando que você reinicialize o computador poderá ser exibida. Para concluir a instalação de forma adequada, reinicialize o computador.

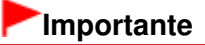

#### Instalando os MP Drivers

- Você pode baixar os MP Drivers gratuitamente, mas as despesas de acesso à Internet são de sua responsabilidade.
- Antes de instalar os MP Drivers mais recentes, exclua a versão anterior. Para obter instruções sobre como excluir os MP Drivers, consulte " Excluindo os MP Drivers Desnecessários "

#### **Tópicos Relacionados**

- Obtendo os MP Drivers Mais Recentes
- Excluindo os MP Drivers Desnecessários
- Antes de Instalar os MP Drivers

Guia Avançado > Apêndice > Desinstalando os Manuais Interativos

# U509

# Desinstalando os Manuais Interativos

Siga o procedimento abaixo para desinstalar os manuais interativos do computador. Antes de desinstalar, feche todos os manuais interativos que estiverem abertos.

- Clique em Iniciar (Start) > Todos os Programas (All Programs) > Canon XXX Manual (em que "XXX" é o nome da máquina) > Desinstalar (Uninstall).
- 2. Clique em OK quando aparecer a mensagem de confirmação.

# 💷 Nota

Se for exibida uma mensagem solicitando o reinício do computador, clique em OK para reiniciá-lo.

Guia Avançado > Apêndice > Transportando a Máquina

#### U510

# Transportando a Máquina

Ao mudar a máquina de posição, embale-a usando os materiais de embalagem originais.

Se você não tiver os materiais de embalagem originais, embale-a cuidadosamente usando um material de proteção e coloque-a dentro de uma caixa resistente.

## Importante

- Não transporte nem armazene a máquina em posição inclinada, vertical ou invertida, pois a tinta poderá vazar e danificar a máquina.
- 1. Desligue a máquina.
- Confirme se o indicador luminoso Alimentação (POWER) está apagado e desconecte a máquina.

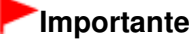

- Não desconecte a máquina enquanto o indicador luminoso Alimentação (POWER) estiver aceso ou verde e piscando, pois isso pode causar funcionamento incorreto ou danificar a máquina, impedindo a impressão.
- **3.** Retraia o Suporte do Papel e a Extensão da Bandeja de Saída, feche a bandeja e dobre o LCD.
- Desconecte o cabo da impressora do computador e da máquina e desconecte o plugue de alimentação da máquina.
- **5.** Use fita adesiva para prender todas as tampas da máquina e evitar que elas se abram durante o transporte. Em seguida, embale a máquina no saco plástico.
- 6. Encaixe o material de proteção ao embalar a máquina.

#### Importante

Embale a máquina com o cabeçote de impressão e os cartuchos de tinta instalados na máquina.

# 💷 Nota

Quando solicitar o transporte da máquina, etiquete com clareza a caixa como "FRÁGIL" ou "MANUSEAR COM CUIDADO".

Guia Avançado > Apêndice > Abrindo a Janela de Configuração do Driver da Impressora

# U511

# Abrindo a Janela de Configuração do Driver da Impressora

A janela de configuração do driver da impressora pode ser exibida por meio do software utilizado ou pelo menu Iniciar do Windows.

# Abrir a janela de configurações do driver da impressora por meio do software

Siga este procedimento para definir as configurações de impressão ao imprimir.

## 1. Selecione o comando para imprimir no software utilizado.

Em geral, selecione Imprimir (Print) no menu Arquivo (File) para abrir a caixa de diálogo Imprimir (Print).

2. Selecione o nome do modelo e clique em Preferências (Preferences) ou em Propriedades (Properties).

A janela de configuração do driver da impressora é aberta.

# 💷 Nota

Dependendo do software utilizado, os nomes dos comandos ou dos menus poderão diferir e poderá haver mais etapas. Para obter mais detalhes, consulte o manual do usuário do software.

#### Abrir a janela de configuração do driver da impressora pelo menu Iniciar

Siga este procedimento para efetuar operações de manutenção, como a limpeza da cabeça de impressão, ou para definir configurações de impressão comuns a todo o software.

#### 1. Selecione os itens no menu Iniciar (Start), conforme descrito abaixo.

- No Windows 7, selectione Dispositivos e Impressoras (Devices and Printers) no menu Iniciar (Start).
- No Windows Vista, selecione o menu Iniciar (Start) > Painel de Controle (Control Panel) > Hardware e Sons (Hardware and Sound) > Impressoras (Printers).
- No Windows XP, selectione o menu Iniciar (Start) > Painel de Controle (Control Panel) > Impressoras e Outros Itens de Hardware (Printers and Other Hardware) > Impressoras e Aparelhos de Fax (Printers and Faxes).

#### 2. Clique com o botão direito no ícone do nome do modelo e selecione Preferências de Impressão (Printing Preferences) no menu exibido.

A janela de configuração do driver da impressora é aberta.

#### Importante

Se você abrir a janela de configuração do driver da impressora por meio das Propriedades da impressora (Printer properties) (Windows 7) ou das Propriedades (Properties) (Windows Vista ou Windows XP), serão exibidas guias das funções do Windows como a guia Portas (Ports) (ou Avançado (Advanced)). Essas guias não serão exibidas se você abrir a janela por meio de Preferências de Impressão (Printing Preferences) ou do software. Para obter mais informações sobre guias relativas às funções do Windows, consulte o manual do usuário do Windows.

Guia Avançado > Apêndice > Aviso para Desconectar o Cabo de Alimentação

#### U516

# Aviso para Desconectar o Cabo de Alimentação

Para desconectar o cabo de alimentação, siga o procedimento abaixo.

# Importante

- Ao desconectar o cabo de alimentação, pressione o botão ATIVADO (ON) e confirme se o indicador luminoso Alimentação (POWER) está apagado. Desconectar o cabo de alimentação enquanto a máquina ainda está ligada pode sujar ou entupir a Cabeça de Impressão e a qualidade da impressão pode ser afetada.
- 1. Pressione o botão ATIVADO (ON) para desligar a máquina.

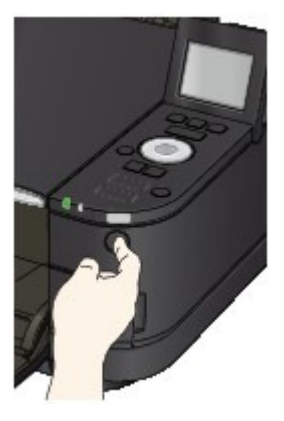

2. Confirme se o indicador luminoso Alimentação (POWER) está apagado.

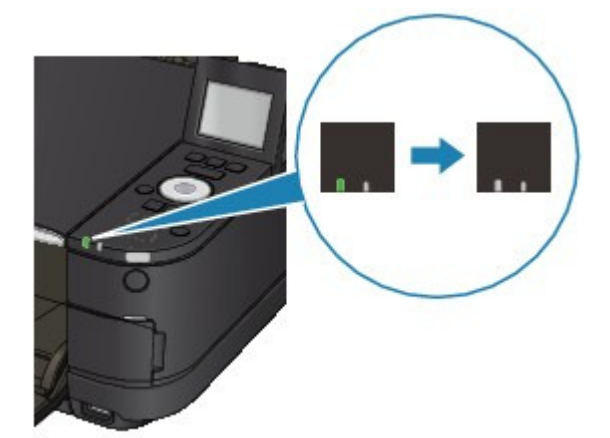

3. Desconecte o cabo de alimentação.

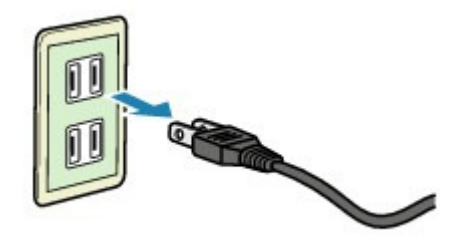

A especificação do cabo de alimentação varia de acordo com o país ou a região de uso.

Guia Avançado > Apêndice > Transferindo Conteúdo Especial

#### A006

# Transferindo Conteúdo Especial

Acesse o site CREATIVE PARK PREMIUM do Solution Menu EX para transferir o conteúdo imprimível com o Easy-PhotoPrint EX e outros aplicativos.

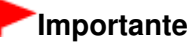

- Você só poderá usar o conteúdo obtido por download ou impresso para fins pessoais. Não será possível usar o conteúdo para fins comerciais.
- No menu Iniciar (Start), selecione Todos os Programas (All Programs) > Canon Utilities > Solution Menu EX e clique em Solution Menu EX.

O Solution Menu EX é iniciado.

 Selecione Serviço da Web da Canon (Canon Web Service) e clique no ícone CREATIVE PARK PREMIUM.

O site CREATIVE PARK PREMIUM é exibido.

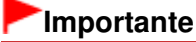

- É necessária uma conexão com a Internet para acessar o site. São aplicáveis as taxas de conexão com a Internet.
- **3.** Selecione uma categoria.
- 4. Selecione e transfira o conteúdo que deseja imprimir.

# 💷 Nota

- O aplicativo necessário para impressão depende do conteúdo transferido.
- Você precisa instalar o conteúdo transferido para imprimi-lo com a Easy-PhotoPrint EX.
- Consulte "Imprimindo Conteúdo Especial" para obter detalhes sobre como imprimir o conteúdo transferido com a Easy-PhotoPrint EX.

Guia Avançado > Usando o Easy-PhotoPrint EX

A001

Easy-PhotoPrint EX

# Usando o Easy-PhotoPrint EX

#### --- Transformando suas Fotos em Trabalhos de Arte Criativos ---

O Easy-PhotoPrint EX permite que você crie álbuns, calendários e etiquetas usando fotos tiradas com câmeras digitais.

Você também pode imprimir fotos sem bordas facilmente.

#### Iniciar o Easy-PhotoPrint EX

Clique Aqui: Easy-PhotoPrint EX

💷 Nota

Consulte a seção abaixo para obter detalhes sobre como usar o Easy-PhotoPrint EX.
 Imprimindo com o Pacote de Aplicativos

#### Criar um Álbum de Fotos Personalizado

Criar um álbum de fotos personalizado é uma tarefa fácil se você utiliza o Easy-PhotoPrint EX!

Tudo o que precisa fazer é selecionar quais fotos utilizar, selecionar um layout e colocar o papel em sua impressora e imprimir. Depois de encadernar as folhas impressas, você terá um álbum de suas memórias sem igual!

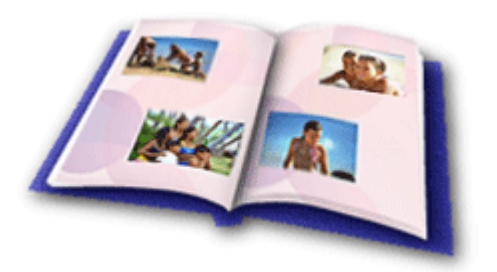

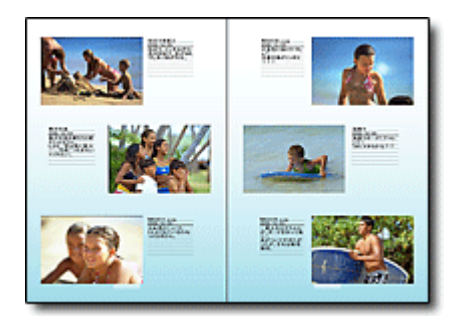

Você pode alterar o layout e o segundo plano, e anexar comentários às fotos.

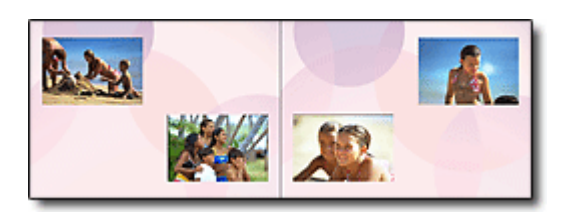

Você pode também selecionar o tamanho e a orientação.

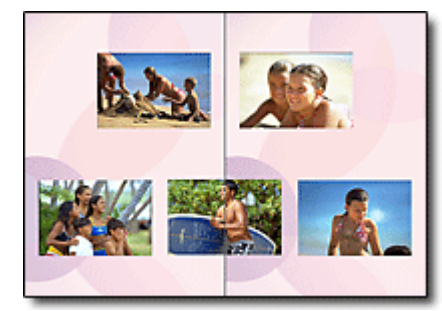

Você pode dispor uma foto nas páginas da direita e da esquerda.

VERIFIQUE!

Selecione um tema (design de segundo plano) para criar um álbum de tema único.

#### Decore Itens com Textos e Molduras

Você pode adicionar texto e molduras às fotos. Anexe uma descrição da foto em um álbum, e adicione uma moldura para aprimorar a atmosfera da foto.

# Usando o Easy-PhotoPrint EX

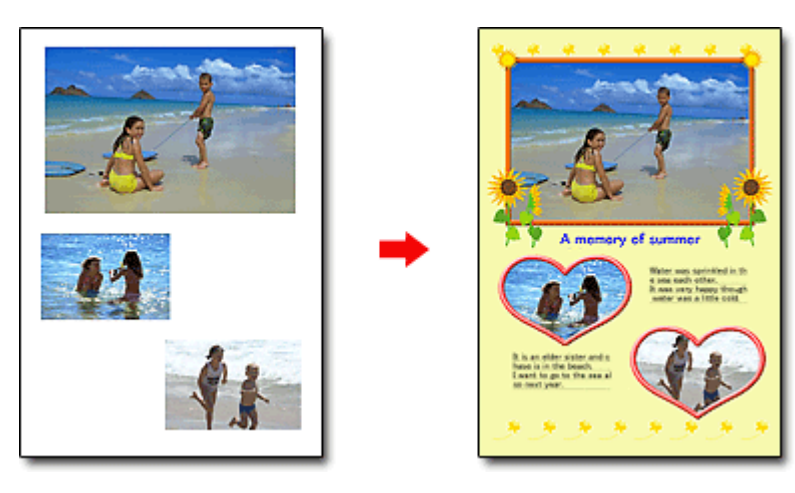

#### VERIFIQUE!

Selecione Álbum (Album) para adicionar texto e molduras. Você não pode decorar fotos com Impressão de Fotografia (Photo Print).

## Crie um Calendário Usando Suas Fotos Favoritas

Crie calendários de forma fácil no Easy-PhotoPrint EX. Crie seu próprio calendário usando suas fotos favoritas! Será emocionante abrir as páginas do calendário.

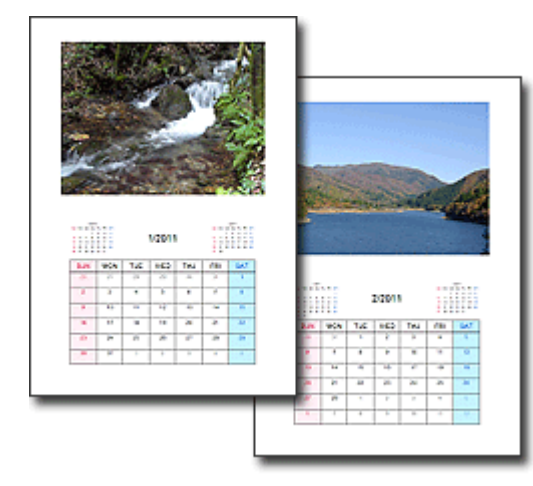

Você pode usar todos os tipos de fotos.

#### **Crie Etiquetas**

Crie etiquetas de forma fácil no Easy-PhotoPrint EX!

Crie etiquetas das suas fotos favoritas e compartilhe-as com seus amigos!

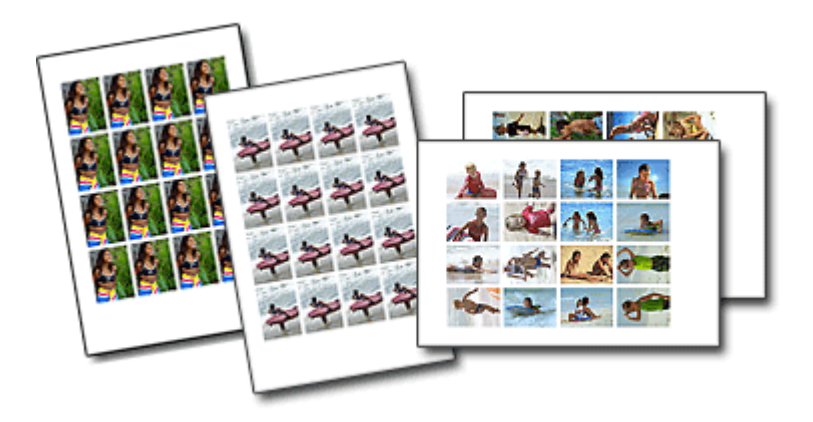

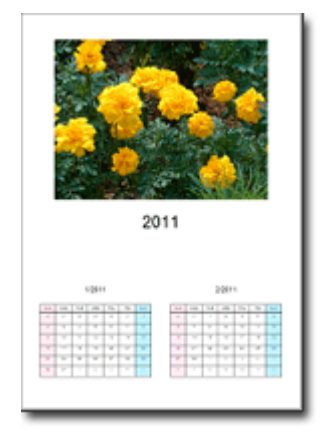

Você pode também criar calendários de 2, 6 e 12 meses.

Usando o MP Navigator EX

#### Guia Avançado

Guia Avançado > Usando o MP Navigator EX

S001

MP Navigator EX

# Usando o MP Navigator EX

O MP Navigator EX é um aplicativo que permite digitalizar fotografias e documentos com facilidade. Ele é adequado até para iniciantes.

#### Inicie o MP Navigator EX

Clique Aqui: MP Navigator EX

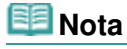

Consulte "Vamos Tentar Digitalizar" para obter detalhes sobre como digitalizar imagens usando o MP Navigator EX.

#### Digitalize fotografias e documentos

Você pode digitalizar com facilidade navegando pelas telas do MP Navigator EX. Também é possível salvar/imprimir imagens digitalizadas usando o MP Navigator EX.

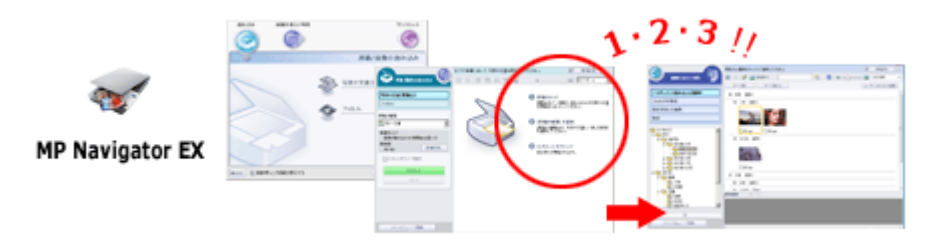

#### Digitalize vários documentos de uma vez

É possível digitalizar vários documentos pequenos (fotografias, cartões etc.) de uma vez. Isso é útil, pois evita digitalizar várias vezes.

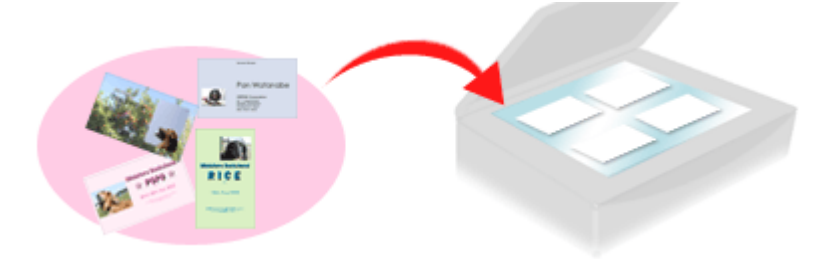

#### Digitalize documentos grandes

É possível digitalizar com facilidade os documentos que são maiores do que o cilindro usando o MP Navigator EX. Ele permite digitalizar as metades esquerda e direita de um documento separadamente e combiná-las novamente em uma imagem.

# Usando o MP Navigator EX

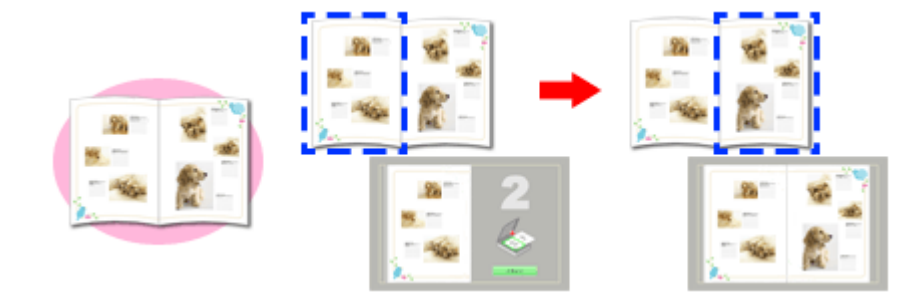

#### Digitalize com um clique único

No modo de clique único, o MP Navigator EX conclui as etapas, da digitalização ao salvamento, com um clique em um ícone. O modo de clique único permite digitalizar e salvar imagens como arquivos PDF ou anexá-las ao e-mail automaticamente.

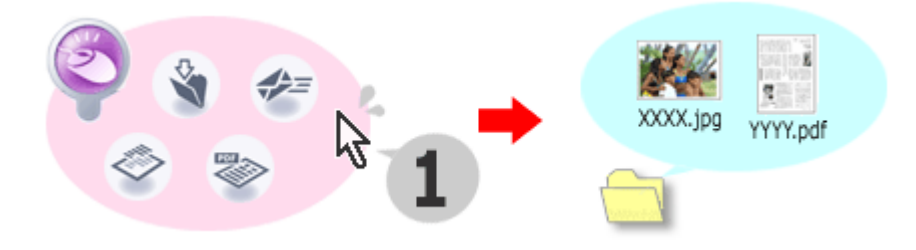

#### Digitalize e corrija/aprimore fotografias

É possível corrigir/aprimorar com facilidade as fotografias digitalizadas usando o MP Navigator EX. Não é necessário usar outros aplicativos.

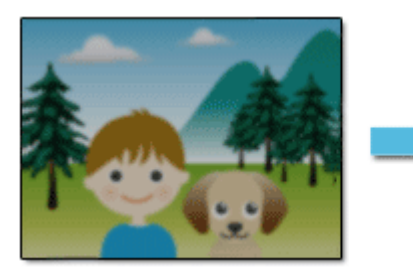

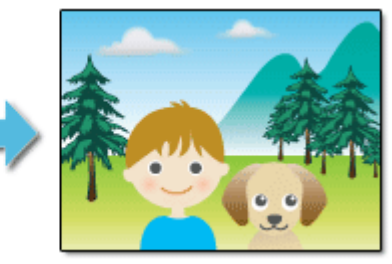

Para obter detalhes sobre como usar o MP Navigator EX, consulte " Digitalizando com o Pacote de Aplicativos ."

Guia Avançado > Sobre a Comunicação de Rede

# Sobre a Comunicação de Rede

- Alterando e Confirmando Configurações de Rede
- ➡ Solução de Problemas
- Apêndice
- Glossário

Guia Avançado > Sobre a Comunicação de Rede > Alterando e Confirmando Configurações de Rede

# Alterando e Confirmando Configurações de Rede

- Canon IJ Network Tool
- Caixa de Diálogo Canon IJ Network Tool
- Menus da Canon IJ Network Tool
- Alterando as Configurações na Folha LAN sem-fio (Wireless LAN)
- Alterando as Configurações Detalhadas de WPA ou WPA2
- Alterando as Configurações na Folha LAN com fio (Wired LAN) (Para MG6100 series/MG8100 series)
- Alterando as Configurações na Folha Senha do administrador (Admin Password)
- Monitorando o Status da Rede Sem-fio
- Inicializando as Configurações de Rede da Máquina
- Exibindo as Configurações Modificadas
- Imprimindo Informações de Configuração de Rede

Guia Avançado > Sobre a Comunicação de Rede > Alterando e Confirmando Configurações de Rede > Canon IJ Network Tool

#### N010

# **Canon IJ Network Tool**

A Canon IJ Network Tool é um utilitário que permite exibir e modificar as configurações de rede da máquina. É instalada quando a máquina é configurada.

## Importante

- Não inicie a Canon IJ Network Tool durante a impressão.
- Não imprima quando a Canon IJ Network Tool estiver em execução.
- Se a função firewall do software de segurança estiver ligada, poderá aparecer uma mensagem alertando que o software Canon está tentando acessar a rede. Se a mensagem de aviso aparecer, configure o software de segurança para sempre permitir o acesso.
- A Canon IJ Network Tool foi certificada para funcionar no Windows XP, mas não suporta a Troca Rápida de Usuário. É recomendado sair da Canon IJ Network Tool ao trocar de usuários.

#### Iniciando a Canon IJ Network Tool

1. Clique em Iniciar (Start) e selecione Todos os programas (All programs) ou Programas (Programs), Canon IJ Network Utilities, Canon IJ Network Tool e Canon IJ Network Tool.

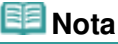

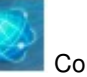

 Você também pode iniciar a Canon IJ Network Tool clicando em Configurações de Rede (Network Settings) em Ajuda e Configurações (Help & Settings) no Solution Menu EX.

Guia Avançado > Sobre a Comunicação de Rede > Alterando e Confirmando Configurações de Rede > Caixa de Diálogo Canon IJ Network Tool

#### N011

# Caixa de Diálogo Canon IJ Network Tool

Esta seção descreve os itens exibidos na caixa de diálogo Canon IJ Network Tool.

# Importante

Para usar a máquina em uma rede local, certifique-se de que possui o equipamento necessário para o tipo de conexão, como um ponto de acesso ou um cabo de rede local.

| Agra.                                                        |                   |                                                |                                                             |
|--------------------------------------------------------------|-------------------|------------------------------------------------|-------------------------------------------------------------|
| lame                                                         | Status            | Model                                          | Port Name                                                   |
| Canon XXX Printer                                            | Available         | Canon XXX P.                                   | CNBJNP_XXXXXXXXXXXXX                                        |
|                                                              |                   |                                                | odate Configuration                                         |
| the minter are intered to us                                 | a is not detected |                                                | pdate Configuration                                         |
| the printer you intend to us<br>re settings. Check the statu | e is not detected | , refer to the instruction configure the setti | pdate Configuration<br>tions in the help, and check<br>ngs. |

## 1. Impressoras (Printers)

São exibidos o nome da impressora, status, nome do modelo e nome da porta. Uma marca de seleção próxima à impressora na lista Nome (Name) indica que ela está definida como a impressora padrão.

As alterações de configuração se aplicam à impressora selecionada.

#### 2. Atualizar (Update)

Executa a detecção da impressora novamente. Clique neste botão se a impressora de destino não for exibida.

# Importante

- Para alterar as configurações de rede da impressora usando a Canon IJ Network Tool, ela deve estar conectada por meio de uma rede local.
- Se o nome exibido for Nenhum Driver (No Driver), associe a porta à impressora.
   Menus da Canon IJ Network Tool
- Se o status exibido for Não Encontrado (Not Found), verifique o seguinte:
  - O ponto de acesso está ligado.
  - Ao usar uma LAN com fio, verifique se o cabo de rede está conectado corretamente.
- Se a impressora em rede não for detectada, certifique-se de que ela esteja ligada, e clique em Atualizar (Update). Podem ser necessários vários minutos para que as impressoras sejam detectadas. Se a impressora ainda não tiver sido detectada, conecte a máquina e o computador com um cabo USB e clique em Atualizar (Update).
- Se a impressora estiver sendo usada por outro computador, será exibida uma caixa de diálogo informando-o dessa condição.

#### 💷 Nota

Esse item tem a mesma função que Atualizar (Refresh) no menu Visualizar (View).

# Caixa de Diálogo Canon IJ Network Tool

3. Configuração (Configuration)

Clique para definir as configurações da impressora selecionada.

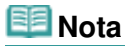

- Não é possível configurar uma impressora que tenha o status Não Encontrado (Not Found).
- Esse item tem a mesma função que Configuração (Configuration) no menu Configurações (Settings).

Guia Avançado > Sobre a Comunicação de Rede > Alterando e Confirmando Configurações de Rede > Menus da Canon IJ Network Tool

#### N012

# Menus da Canon IJ Network Tool

Esta seção descreve os menus da caixa de diálogo Canon IJ Network Tool.

| inters:           |           |              |        |                |
|-------------------|-----------|--------------|--------|----------------|
| lame              | Status    | Model        | Port N | ame            |
| Canon XXX Printer | Available | Canon XXX P. | CNBJ   | NP_XXXXXXXXXXX |
|                   |           |              |        |                |
|                   |           |              | Ipdate |                |

1. Menu Arquivo (File)

#### Sair (Exit)

Sai da Canon IJ Network Tool.

#### 2. Menu Visualizar (View)

#### Status

Exibe a caixa de diálogo Status para confirmar o status de conexão da impressora e o status da comunicação sem-fio.

#### Atualizar (Refresh)

Atualiza e exibe o conteúdo das Impressoras (Printers) com as informações mais recentes.

# Importante

- Para alterar as configurações de rede da impressora usando a Canon IJ Network Tool, ela deve estar conectada por meio de uma rede local.
- Se o nome exibido for Nenhum Driver (No Driver), associe a porta à impressora.
- Se o status exibido for Não Encontrado (Not Found), verifique o seguinte:
  - O ponto de acesso está ligado.
  - Ao usar uma LAN com fio, verifique se o cabo de rede está conectado corretamente.
- Se a impressora em rede não for detectada, certifique-se de que ela esteja ligada e selecione Atualizar (Refresh). Podem ser necessários vários minutos para que as impressoras sejam detectadas. Se a impressora ainda não tiver sido detectada, conecte a máquina e o computador com um cabo USB e selecione Atualizar (Refresh).
- Se a impressora estiver sendo usada por outro computador, será exibida uma caixa de diálogo informando-o dessa condição.

# 💷 Nota

Esse item tem a mesma função que Atualizar (Update) na caixa de diálogo Canon IJ Network Tool.

#### Informações da rede (Network Information)

Exibe a caixa de diálogo Informações da rede (Network Information) para confirmar as

configurações de rede da impressora e do computador.

# Exibir aviso automaticamente (Display Warning Automatically)

Ativa ou desativa a exibição automática da ajuda on-line do aplicativo.

Quando esse menu estiver selecionado, a ajuda on-line do aplicativo será exibida se uma ou mais portas não estiverem disponíveis para impressão.

#### 3. Menu Configurações (Settings)

#### Configuração (Configuration)

Exibe a caixa de diálogo Configuração (Configuration) para definir as configurações da impressora selecionada.

# 💷 Nota

Esse item tem a mesma função que Configuração (Configuration) da caixa de diálogo Canon IJ Network Tool.

#### Associar porta (Associate Port)

Exibe a caixa de diálogo Associar porta (Associate Port) e é possível associar uma porta à impressora.

Esse menu fica disponível quando Nenhum Driver (No Driver) for exibido para a impressora selecionada. Associar uma porta à impressora permite a você usá-la.

#### Manutenção (Maintenance)

Exibe a caixa de diálogo Manutenção (Maintenance) para restaurar as configurações de rede da impressora para o padrão de fábrica e para montar o slot de cartão como unidade de rede.

#### 4. Menu Ajuda (Help)

#### Tópicos da Ajuda (Help Topics)

Exibe a ajuda on-line dos aplicativos.

#### Sobre (About)

Exibe a versão da Canon IJ Network Tool.

Guia Avançado > Sobre a Comunicação de Rede > Alterando e Confirmando Configurações de Rede > Alterando as Configurações na Folha LAN sem-fio (Wireless LAN)

#### N013

# Alterando as Configurações na Folha LAN sem-fio (Wireless LAN)

Conecte temporariamente a impressora e o computador com um cabo USB para alterar as configurações de rede sem-fio da impressora. Se você modificar as configurações de rede sem-fio do computador em uma conexão sem-fio sem uma conexão USB, o computador poderá não se comunicar com a máquina depois de serem modificadas as configurações.

#### 💷 Nota

Se sua máquina for compatível com LAN sem-fio e LAN com fio: Selecione LAN sem-fio ativa (Wireless LAN active) em Alterar sem-fio/com fio (Change wireless/ wired) no Painel de Controle para alterar as configurações da folha LAN sem-fio (Wireless LAN).

#### Alterando as Configurações da Máquina no LCD

Se sua máquina for compatível com LAN sem-fio apenas: Selecione LAN sem-fio ativa (Wireless LAN active) em LAN sem-fio ativa/inativa (WLAN active/ inactive) no Painel de Controle para alterar as configurações da folha LAN sem-fio (Wireless LAN).

Alterando as Configurações da Máquina no LCD

**1.** Inicie a Canon IJ Network Tool.

Iniciando a Canon IJ Network Tool

- **2.** Selecione a impressora em Impressoras (Printers).
- 3. Selecione Configuração (Configuration) no menu Configurações (Settings).
- 4. Clique na guia LAN sem-fio (Wireless LAN).

Clique em OK depois de alterar a configuração. Será exibida uma caixa de diálogo pedindo confirmação antes que as configurações sejam enviadas para a impressora. Clique em Sim (Yes) para que as configurações sejam enviadas para a impressora e para que seja exibida a caixa de diálogo Configurações transmitidas (Transmitted Settings).

| I so the minimum                   | ale univelante LANI exceptions                                                                            |                                                 |
|------------------------------------|----------------------------------------------------------------------------------------------------|-------------------------------------------------|
| letwork Type:                      | In wreless LAN connection                                                                                 |                                                 |
| Infrastructu                       | re                                                                                                    |                                                 |
|                                    |                                                                                                    |                                                 |
|                                    |                                                                                                    |                                                 |
| CCID.                              | Canan                                                                                                    | C                                               |
| <u>S</u> SID:                      | Canon                                                                                                    | Search                                          |
| SSID:                              | Canon<br>Method: Use WEP                                                                                  | Seatch<br>Configuration.                        |
| SSID:<br>Encryption                | Canon<br>Method: Use WEP                                                                                  | Configuration.                                  |
| SSID:<br>Encryption                | Canon<br>Method: Use WEP<br>Get IP address gutomati<br>Use next IP address                                | Configuration.                                  |
| SID:<br>Encryption<br>CP/IP Setup: | Canon<br>Method: Use WEP<br>Get IP address gutomati<br>Use next IP address<br>IP Address:                 | Search Configuration ically 1921681123          |
| SID:<br>Encryption                 | Canon<br>Method: Use WEP<br>Get IP address gutomati<br>Use next IP address<br>JP Address:<br>Subnet Mask: | Search Configuration. ically 1921681123 2552550 |

1. Tipo de rede (Network Type)

#### **Infraestrutura (Infrastructure)** Conecta a impressora à LAN sem-fio com um ponto de acesso.

2. SSID

É exibido o SSID da LAN sem-fio.

# 💷 Nota

- Insira o mesmo SSID que está configurado para o ponto de acesso. O SSID diferencia maiúsculas de minúsculas.
- 3. Procurar (Search)

É exibida a caixa de diálogo Procurar (Search) para selecionar um ponto de acesso ao qual se conectar.

➡ Caixa de diálogo Procurar (Search)

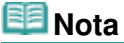

- O botão é desabilitado e não pode ser selecionado quando a Canon IJ Network Tool for executada em uma rede local. Conecte temporariamente a impressora e o computador com um cabo USB para alterar as configurações.
- 4. Método de criptografia (Encryption Method)

Selecione o método de criptografia usado na LAN sem-fio.

# Importante

- A impressora não poderá se comunicar com o computador se todos os tipos de criptografia, do ponto de acesso, da impressora ou do computador, não forem correspondentes. Se a impressora não puder se comunicar com o computador depois que o tipo de criptografia for modificado, certifique-se de que o tipo de criptografia do computador e do ponto de acesso correspondem ao que foi definido para a impressora.
   Como Definir uma Chave WEP/WPA/WPA2
- Há risco de ter suas informações expostas a terceiros, como informações pessoais, se você se conectar a uma rede que não esteja protegida por dispositivos de segurança.

#### Não usar (Do not use)

Selecione para desabilitar a criptografia.

#### Usar WEP (Use WEP)

A transmissão é criptografada usando uma chave WEP especificada. Se uma chave WEP não tiver sido definida, a caixa de diálogo Detalhes de WEP (WEP Details) será exibida automaticamente. Para alterar as configurações WEP definidas anteriormente, clique em Configuração (Configuration) para exibir a caixa de diálogo. Caixa de diálogo Detalhes de WEP (WEP Details)

#### Usar WPA (Use WPA)/Usar WPA2 (Use WPA2)

A transmissão é criptografada usando uma chave WPA ou WPA2 especificada.

A segurança foi mais intensificada do que com WEP.

Se uma chave WPA ou WPA2 não tiver sido definida, a caixa de diálogo Confirmação do tipo de autenticação (Authentication Type Confirmation) é exibida automaticamente. Para alterar as configurações WPA ou WPA2 definidas anteriormente, clique em Configuração (Configuration) para exibir a caixa de diálogo Detalhes da WPA (WPA Details) ou Detalhes da WPA2 (WPA2 Details).

Alterando as Configurações Detalhadas de WPA ou WPA2

5. Configuração (Configuration)

É exibida a caixa de diálogo de configurações detalhadas. A chave WEP, WPA ou WPA2 selecionada em Método de criptografia (Encryption Method) pode ser confirmada e alterada.

#### Para obter detalhes sobre as configurações WEP: → Caixa de diálogo Detalhes de WEP (WEP Details)

Para obter detalhes sobre as configurações WPA ou WPA2: Alterando as Configurações Detalhadas de WPA ou WPA2

6. Configuração do TCP/IP (TCP/IP Setup)

Define o endereço IP da impressora que será usada na LAN. Defina um valor adequado para o ambiente de rede.

#### Obter endereço IP automaticamente (Get IP address automatically)

Selecione essa opção para usar um endereço IP designado automaticamente por um servidor DHCP. A funcionalidade de servidor DHCP deve estar ativada no roteador de LAN sem-fio ou no ponto de acesso.

#### Usar próximo endereço IP (Use next IP address)

Se nenhuma funcionalidade de servidor DHCP estiver disponível na configuração em que você usa a impressora ou se desejar utilizar um endereço IP em particular, selecione essa opção para usar um endereço IP fixo.

# Caixa de diálogo Procurar (Search)

| etected Ac | cess Points: |              |         |
|------------|--------------|--------------|---------|
| Strength   | Encryption   | Access Point | Channel |
| 4          | WEP          | Canon        | 7       |
|            |              |              | _       |
|            |              |              | C       |

1. Pontos de acesso detectados (Detected Access Points)

A intensidade do sinal do ponto de acesso, o tipo de criptografia, o nome do ponto de acesso e o canal de rádio podem ser confirmados.

Há risco de ter suas informações expostas a terceiros, como informações pessoais, se você se conectar a uma rede que não esteja protegida por dispositivos de segurança.

# 💷 Nota

A intensidade do sinal é exibida a seguir.

📶 : Bom

脂 : Médio

## 🕻 : Baixo

 O tipo de criptografia é exibido a seguir. Em branco: Sem criptografia
 WEP : WEP está definido
 WPA : WPA está definido
 WPA2 : WPA2 está definido

#### 2. Atualizar (Update)

Clique para atualizar a lista de pontos de acesso se o ponto de acesso de destino não tiver sido detectado.

Se o ponto de acesso de destino estiver definido como modo oculto, clique em Cancelar (Cancel) para voltar à tela anterior e insira o ponto de acesso do SSID em SSID.

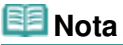

Verifique se o ponto de acesso está ligado.

#### **3.** Definir (Set)

Clique para definir o SSID do ponto de acesso em SSID na folha LAN sem-fio (Wireless LAN).

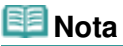

- Dependendo das configurações, a caixa de diálogo Detalhes de WEP (WEP Details), Detalhes da WPA (WPA Details) ou Detalhes da WPA2 (WPA2 Details) é exibida ao clicar no botão Definir (Set). Na caixa de diálogo, configure os detalhes para usar as mesmas configurações de criptografia definidas para o ponto de acesso.
- Os pontos de acesso que não podem ser usados por esta máquina (incluindo aqueles configurados para usar métodos de criptografia diferentes) estão desabilitados e não podem ser configurados.

# • Caixa de diálogo Detalhes de WEP (WEP Details)

| Key Length:         | 64bit |
|---------------------|-------|
| Key <u>F</u> ormat: | ASCII |
| Key (D:             | 1     |
| Authentication:     | Auto  |

Especifique as configurações WEP da impressora. Ao alterar a senha (chave WEP), a mesma alteração deverá ser feita à senha (chave WEP) do ponto de acesso.

#### 1. Chave WEP (WEP Key)

Insira a mesma chave definida para o ponto de acesso.

O número e o tipo de caracteres que podem ser inseridos diferem, dependendo do tamanho e do formato da chave.

|                               |                   | Comprimento da o | chave (Key Length) |
|-------------------------------|-------------------|------------------|--------------------|
|                               |                   | 64 bits (64 bit) | 128 bits (128 bit) |
| Formato da chave (Key Format) | ASCII             | 5 caracteres     | 13 caracteres      |
|                               | Hexadecimal (Hex) | 10 dígitos       | 26 dígitos         |

#### **2.** Comprimento da chave (Key Length)

Selecione 64 bit ou 128 bit.

#### **3.** Formato da chave (Key Format)

Selecione ASCII ou Hex.

4. ID da Chave (Key ID)

Selecione a Identificação da chave (índice) definida para o ponto de acesso.

#### 5. Autenticação (Authentication)

Selecione o método de autenticação para autenticar o acesso da impressora ao ponto de acesso.

Normalmente, selecione Automático (Auto). Se você desejar especificar o método manualmente, selecione Sistema aberto (Open System) ou Chave compartilhada (Shared Key) de acordo com a configuração do ponto de acesso.

# Importante

 Se a impressora não puder se comunicar com o computador depois que o tipo de criptografia for modificado, certifique-se de que o tipo de criptografia do computador e do ponto de acesso correspondem ao que foi definido para a impressora.
 Como Definir uma Chave WEP/WPA/WPA2

Guia Avançado > Sobre a Comunicação de Rede > Alterando e Confirmando Configurações de Rede > Alterando as Configurações Detalhadas de WPA ou WPA2

#### N014

# Alterando as Configurações Detalhadas de WPA ou WPA2

Conecte temporariamente a impressora e o computador com um cabo USB para alterar as configurações de rede sem-fio da impressora. Se você modificar as configurações de rede sem-fio do computador em uma conexão sem-fio sem uma conexão USB, o computador poderá não se comunicar com a máquina depois de serem modificadas as configurações.

As capturas de tela de exemplo desta seção se referem às configurações detalhadas de WPA.

- 1. Inicie a Canon IJ Network Tool.
  - ➡ Iniciando a Canon IJ Network Tool
- 2. Selecione a impressora em Impressoras (Printers).
- 3. Selecione Configuração (Configuration) no menu Configurações (Settings).
- 4. Clique na guia LAN sem-fio (Wireless LAN).
- Selecione Usar WPA (Use WPA) ou Usar WPA2 (Use WPA2) em Método de criptografia (Encryption Method) e clique em Configuração (Configuration).
   Vá para a etapa 7 se não estiver definida a criptografia da impressora.
- 6. Clique em Alterar Configurações (Change Settings).

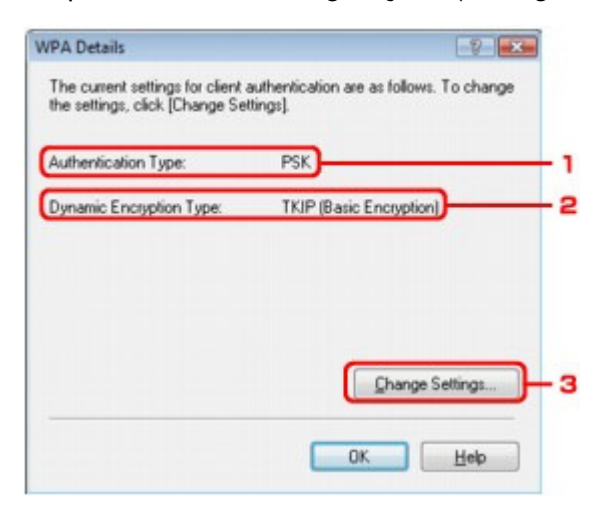

1. Tipo de autenticação (Authentication Type)

Exibe o tipo de autenticação usado para autenticação de cliente. Esta máquina suporta o método de autenticação PSK.

- Tipo de criptografia dinâmica (Dynamic Encryption Type)
   Exibe o método de criptografia dinâmica como TKIP (Criptografia básica) (TKIP (Basic Encryption)) ou AES (Criptografia segura) (AES (Secure Encryption)).
- Alterar Configurações (Change Settings)
   Exibe uma caixa de diálogo para alterar configurações de WPA ou WPA2.
- 7. Verifique o tipo de autenticação de cliente e clique em Avançar (Next).

| Ca0000         | Check the authentication type, and click [Next]. |          |
|----------------|--------------------------------------------------|----------|
| and the second | Authentication Type                              | <u> </u> |
|                |                                                  |          |
| Нер            | (Back Next)                                      | ancel    |

1. Tipo de autenticação (Authentication Type)

É exibido o tipo de autenticação usado para autenticação de cliente. Esta máquina suporta o método de autenticação PSK.

#### PSK

Esse tipo de autenticação usa uma senha inserida na próxima tela.

8. Insira a senha, confirme o tipo de criptografia dinâmica e clique em Avançar (Next).

| 0000  | Enter the passphrase, select the dynamic encryption type, and<br>then click [Next]. |   |
|-------|-------------------------------------------------------------------------------------|---|
| 1111  | Passphrase: ******                                                                  | - |
|       | Dynamic Encryption Type<br>IKIP(Basic Encryption)                                   |   |
| and a | AES(Secure Encryption)                                                              |   |

1. Senha (Passphrase)

Insira a senha definida para o ponto de acesso. Essa senha deve ser uma cadeia de 8 a 63 caracteres alfanuméricos ou um valor hexadecimal de 64 dígitos. Se você não souber a senha do ponto de acesso, consulte o manual que acompanha o ponto de acesso ou entre em contato com seu fabricante.

2. Tipo de criptografia dinâmica (Dynamic Encryption Type)

Selecione o método de criptografia dinâmica como TKIP (Criptografia básica) (TKIP (Basic Encryption)) ou AES (Criptografia segura) (AES (Secure Encryption)).

9. Clique em Concluir (Finish).

| 6.0000     | Check the settings for client<br>[Finish]. | authentication, and then click |   |
|------------|--------------------------------------------|--------------------------------|---|
| 10.06      | Authentication Type:                       | PSK                            |   |
| Ganera and | Dynamic Encryption Type:                   | TKIP (Basic Encryption)        |   |
| Нер        | < <u>B</u> ack                             | Finish Cance                   | 4 |

# Importante

 Se a impressora não puder se comunicar com o computador depois que o tipo de criptografia for modificado, certifique-se de que o tipo de criptografia do computador e do ponto de acesso correspondem ao que foi definido para a impressora.
 Como Definir uma Chave WEP/WPA/WPA2

Alterando as Configurações na Folha LAN com fio (Wired LAN) (Para M... Página 1041 de 1092 páginas

#### Guia Avançado

Guia Avançado > Sobre a Comunicação de Rede > Alterando e Confirmando Configurações de Rede > Alterando as Configurações na Folha LAN com fio (Wired LAN) (Para MG6100 series/MG8100 series)

#### N016

# Alterando as Configurações na Folha LAN com fio (Wired LAN) (Para MG6100 series/MG8100 series)

# 💷 Nota

 Selecione LAN com fio ativa (Wired LAN active) em Alterar sem-fio/com fio (Change wireless/wired) no Painel de Controle para alterar as configurações da folha LAN com fio (Wired LAN).
 Alterando as Configurações da Máquina no LCD

- Inicie a Canon IJ Network Tool.
   Iniciando a Canon IJ Network Tool
- 2. Selecione a impressora em Impressoras (Printers).
- 3. Selecione Configuração (Configuration) no menu Configurações (Settings).
- 4. Clique na guia LAN com fio (Wired LAN).

Clique em OK depois de alterar a configuração. Será exibida uma caixa de diálogo pedindo confirmação antes que as configurações sejam enviadas para a impressora. Clique em Sim (Yes) para que as configurações sejam enviadas para a impressora e para que seja exibida a caixa de diálogo Configurações transmitidas (Transmitted Settings).

| Use riell in dutiess               |         |
|------------------------------------|---------|
| JP Address: 172 . 16               | 2 . 115 |
| Subnet <u>M</u> ask: 255 . 255 . 2 | 55 0    |
| Default Gateway: 172 . 16          | 2 . 1   |

1. Configuração do TCP/IP (TCP/IP Setup)

Define o endereço IP da impressora que será usada na LAN. Defina um valor adequado para o ambiente de rede.

#### Obter endereço IP automaticamente (Get IP address automatically)

Selecione essa opção para usar um endereço IP designado automaticamente por um servidor DHCP. A funcionalidade de servidor DHCP deve estar ativada no roteador de LAN sem-fio ou no ponto de acesso.

#### Usar próximo endereço IP (Use next IP address)

Se nenhuma funcionalidade de servidor DHCP estiver disponível na configuração em que você usa a impressora ou se desejar utilizar um endereço IP em particular, selecione essa opção para usar um endereço IP fixo.

Alterando as Configurações na Folha LAN com fio (Wired LAN) (Para M... Página 1042 de 1092 páginas

Alterando as Configurações na Folha Senha do administrador (Admin P... Página 1043 de 1092 páginas

#### Guia Avançado

Guia Avançado > Sobre a Comunicação de Rede > Alterando e Confirmando Configurações de Rede > Alterando as Configurações na Folha Senha do administrador (Admin Password)

#### N017

# Alterando as Configurações na Folha Senha do administrador (Admin Password)

1. Inicie a Canon IJ Network Tool.

Iniciando a Canon IJ Network Tool

- 2. Selecione a impressora em Impressoras (Printers).
- 3. Selecione Configuração (Configuration) no menu Configurações (Settings).
- 4. Clique na guia Senha do administrador (Admin Password).

| nfiguration                 | -     |
|-----------------------------|-------|
| Vireless LAN Admin Password |       |
| ✓ Use admin password        |       |
| Password                    | }     |
| Password Confirmation:      | ٦.    |
|                             | <br>1 |
|                             |       |
|                             |       |
|                             |       |
|                             |       |
|                             |       |
|                             |       |
|                             |       |
|                             |       |
|                             |       |

1. Usar senha do administrador (Use admin password)

Defina uma senha para o administrador com privilégios para configurar e alterar opções detalhadas. Para usar essa função, selecione essa caixa de seleção e insira uma senha.

## Importante

- As senhas devem conter caracteres alfanuméricos e não ter mais de 32 caracteres. A senha diferencia maiúsculas de minúsculas. Não esqueça a senha.
- 2. Senha (Password)

Insira a senha a definir.

- 3. Confirmação de senha (Password Confirmation) Insira a senha novamente para confirmar.
- 5. Clique em OK.

Será exibida uma caixa de diálogo pedindo confirmação antes que as configurações sejam enviadas para a impressora. Clique em Sim (Yes) para que as configurações sejam enviadas para a impressora e para que seja exibida a caixa de diálogo Configurações transmitidas (Transmitted Settings).

Guia Avançado > Sobre a Comunicação de Rede > Alterando e Confirmando Configurações de Rede > Monitorando o Status da Rede Sem-fio

#### N018

# Monitorando o Status da Rede Sem-fio

# 💷 Nota

Ao usar a impressora em uma LAN com fio, Intensidade do sinal (Signal Strength), Qualidade do link (Link Quality) ou Medição avançada (Advanced Measurement) não estarão disponíveis.

- Inicie a Canon IJ Network Tool.
   Iniciando a Canon IJ Network Tool
- 2. Selecione a impressora em Impressoras (Printers).
- 3. Selecione Status no menu Visualizar (View).

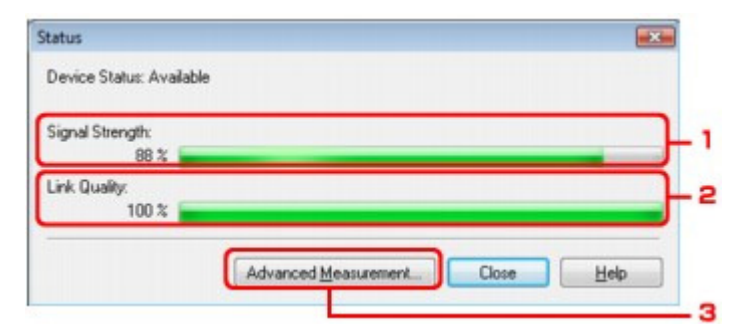

1. Intensidade do sinal (Signal Strength)

Indica a intensidade do sinal recebido pela impressora, variando de 0% a 100%.

2. Qualidade do link (Link Quality)

Indica a qualidade do sinal excluindo o ruído durante a comunicação, variando de 0% a 100%.

# Importante

Se o valor indicado for baixo, mova a impressora para mais perto do dispositivo de rede Sem-fio.

3. Medição avançada (Advanced Measurement)

Clique para examinar o desempenho da conexão entre a impressora e o ponto de acesso. Siga as instruções na tela para iniciar a medição e para exibir o status. A medição leva alguns minutos.

Quando V for exibido em Desempenho da Conexão entre a Impressora e o Ponto de Acesso (Connection Performance between the Printer and the Access Point), a impressora poderá se comunicar com o ponto de acesso. Caso contrário, consulte os comentários exibidos e a Ajuda para melhorar o status do link de comunicação.

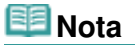

Se aparecer alguma mensagem em Desempenho geral da rede (Overall Network Performance), mova a máquina e o ponto de acesso conforme indicado para melhorar o desempenho.
Guia Avançado > Sobre a Comunicação de Rede > Alterando e Confirmando Configurações de Rede > Inicializando as Configurações de Rede da Máquina

#### N019

# Inicializando as Configurações de Rede da Máquina

## Importante

Observe que a inicialização apaga todas as configurações de rede na máquina e pode ser impossível realizar operações de impressão ou digitalização a partir de um computador na rede. Para usar a máquina na rede, consulte o manual de instalação para configurar a máquina novamente.

1. Inicie a Canon IJ Network Tool.

Iniciando a Canon IJ Network Tool

- 2. Selecione a impressora em Impressoras (Printers).
- 3. Selecione Manutenção (Maintenance) no menu Configurações (Settings).

| Maintenance                                                                     | 2 💌                    |
|---------------------------------------------------------------------------------|------------------------|
| Setting Initialization<br>To return the printer settings to the factory default | ., click (Initialize). |
| Network Setup of the Card Slot                                                  | Inbalze                |
| Status: Not set                                                                 | Setup                  |
| OK                                                                              | Cancel Help            |

1. Inicialização da configuração (Setting Initialization)

#### Inicializar (Initialize)

Reverte todas as configurações de rede da impressora para o padrão de fábrica. Clique em Inicializar (Initialize) para exibir a caixa de diálogo Inicializar configurações (Initialize Settings) e clique em Sim (Yes) para inicializar as configurações de rede da impressora. Não desligue a impressora durante a inicialização. Clique em OK quando a inicialização estiver concluída. Se a inicialização for executada quando houver uma conexão com a LAN sem-fio, a conexão será perdida. Consulte o manual de configuração da máquina para configurá-la novamente.

2. Configuração de rede do slot de cartão (Network Setup of the Card Slot)

Exibe o status do slot de cartão e permite que você monte a unidade da rede. Para obter detalhes sobre como montar o slot de cartão como uma unidade de rede, consulte Usando o Slot de Cartão em uma Rede .

# 💷 Nota

É possível alterar as configurações de rede da impressora usando a Canon IJ Network Tool com conexão USB após a inicialização das configurações da LAN. Para alterar as configurações de rede usando a Canon IJ Network Tool, defina Alterar sem-fio/com fio (Change wireless/wired) em Configurações do dispositivo (Device settings) como LAN sem-fio ativa (Wireless LAN active) ou LAN com fio ativa (Wired LAN active) no Painel de Controle.

Guia Avançado > Sobre a Comunicação de Rede > Alterando e Confirmando Configurações de Rede > Exibindo as Configurações Modificadas

#### N020

# Exibindo as Configurações Modificadas

A caixa de diálogo Confirmação (Confirmation) é exibida quando se modificam as configurações da impressora na caixa de diálogo Configuração (Configuration). Ao clicar em Sim (Yes) na caixa de diálogo Confirmação (Confirmation), a tela a seguir é exibida para confirmar as configurações modificadas.

| tem                              | Setting Value |  |
|----------------------------------|---------------|--|
| Admin Password<br>Admin Password | Use<br>Setup  |  |

# 1. Configurações (Settings)

É exibida uma lista das alterações feitas em Configuração (Configuration).

Guia Avançado > Sobre a Comunicação de Rede > Alterando e Confirmando Configurações de Rede > Imprimindo Informações de Configuração de Rede

#### N022

# Imprimindo Informações de Configuração de Rede

Você pode imprimir as configurações de rede da máquina, como seu endereço IP e o SSID.

#### Importante

- Essa impressão contém informações importantes sobre o seu computador. Use-a com cuidado.
- **1.** Verifique se a máquina está ligada.
- 2. Coloque uma folha de papel comum no tamanho A4 ou Letter. Consulte Colocando Papel/Originais

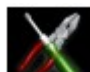

Configuração (Setup) na tela INÍCIO (HOME).

# 💷 Nota

3. Selecione

- Para obter detalhes sobre como selecionar um menu na tela INÍCIO (HOME), consulte Visão Geral da Máquina.

**4.** Selecione Configurações do dispositivo (Device settings) e use o botão **OK** para confirmar a seleção.

- Use o botão ▲▼ para selecionar Configurações da LAN (LAN settings) e use o botão OK para confirmar a seleção.
- 6. Use o botão ▲▼ para selecionar Confirmar configurações da LAN (Confirm LAN settings) e use o botão OK para confirmar a seleção.
- 7. Use o botão ▲▼ para selecionar Imprimir detalhes da LAN (Print LAN details) e use o botão OK para confirmar a seleção.
- 8. Use o botão ▲▼ para selecionar Sim (Yes) e pressione o botão OK para começar a imprimir.

As seguintes informações sobre a configuração de rede da máquina são impressas. Para MG6100 series/MG8100 series

| ltem                                 | Explicações do item       | Configuração                        |
|--------------------------------------|---------------------------|-------------------------------------|
| LAN sem-fio (Wireless LAN)           | LAN sem-fio               | Ativar (Enable)/Desativar (Disable) |
| Status do link (Link Status)         | Status da LAN sem-<br>fio | Ativa (Active)/Inativa (Inactive)   |
| Endereço MAC (MAC<br>Address)        | Endereço MAC              | XX:XX:XX:XX:XX                      |
| SSID                                 | SSID                      | SSID da LAN sem-fio                 |
| Modo de conexão<br>(Connection Mode) | Modo de conexão           | Infraestrutura (Infrastructure)     |
| Canal (Channel)                      | Canal                     | XX (1 a 13)                         |

# Imprimindo Informações de Configuração de Rede

| Criptografia (Encryption)                                         | Método de<br>criptografia             | nenhum (none)/WEP/TKIP/AES                                                                   |
|-------------------------------------------------------------------|---------------------------------------|----------------------------------------------------------------------------------------------|
| Comprimento da chave WEP<br>(WEP Key Length)                      | Comprimento da<br>chave WEP           | Inativa (Inactive)/128/64                                                                    |
| Autenticação (Authentication)                                     | Método de<br>autenticação             | nenhum (none)/auto (automático)/open<br>(aberto)/compartilhada (shared)/WPA-PSK/<br>WPA2-PSK |
| Intensidade do Sinal (Signal<br>Strength)                         | Intensidade do Sinal                  | 0 a 100 [%]                                                                                  |
| Versão TCP/IP (TCP/IP<br>Version)                                 | Versão TCP/IP                         | IPv4/IPv6                                                                                    |
| Endereço IP (IP Address)                                          | Endereço IP<br>selecionado            | XXX.XXX.XXX.XXX                                                                              |
| Gateway padrão (Default<br>Gateway)                               | Gateway padrão                        | XXX.XXX.XXX.XXX                                                                              |
| Máscara de sub-rede<br>(Subnet Mask)*1                            | Máscara de sub-rede                   | XXX.XXX.XXX                                                                                  |
| Comprimento do prefixo de<br>sub-rede (Subnet Prefix<br>Length)*2 | Comprimento do<br>prefixo de sub-rede | XXX                                                                                          |
| IPsec*3                                                           | Configuração de<br>IPsec              | Ativa (Active)                                                                               |
| Protocolo de segurança<br>(Security Protocol)*3                   | Método do protocolo<br>de segurança   | ESP/ESP & AH/AH                                                                              |
| LAN com Fio (Wired LAN)                                           | LAN com Fio                           | Ativar (Enable)/Desativar (Disable)                                                          |
| Status do link (Link Status)                                      | Status da LAN com<br>fio              | Ativa (Active)/Inativa (Inactive)                                                            |
| Endereço MAC (MAC<br>Address)                                     | Endereço MAC                          | XX:XX:XX:XX:XX                                                                               |
| Versão TCP/IP (TCP/IP<br>Version)                                 | Versão TCP/IP                         | IPv4/IPv6                                                                                    |
| Endereço IP (IP Address)                                          | Endereço IP                           | XXX.XXX.XXX.XXX                                                                              |
| Gateway padrão (Default<br>Gateway)                               | Gateway padrão                        | XXX.XXX.XXX.XXX                                                                              |
| Máscara de sub-rede<br>(Subnet Mask)*1                            | Máscara de sub-rede                   | XXX.XXX.XXX.XXX                                                                              |
| Comprimento do prefixo de<br>sub-rede (Subnet Prefix<br>Length)*2 | Comprimento do<br>prefixo de sub-rede | XXX                                                                                          |
| IPsec*3                                                           | Configuração de<br>IPsec              | Ativa (Active)                                                                               |
| Protocolo de segurança<br>(Security Protocol)*3                   | Método do protocolo<br>de segurança   | ESP/ESP & AH/AH                                                                              |
| Nome da impressora (Printer<br>Name)                              | Nome da impressora                    | Nome da impressora (Até 15 caracteres)                                                       |
| Cartão de Memória<br>Compartilhado (Shared<br>Memory Card)        | Cartão de Memória<br>Compartilhado    | Ativar (Enable)/Desativar (Disable)                                                          |
| WSD                                                               | Configuração de<br>WSD                | Ativar (Enable)/Desativar (Disable)                                                          |
| Tempo limite de WSD (WSD<br>Timeout)                              | Tempo limite                          | 1/5/10/15/20 [min]                                                                           |
| LLTD                                                              | Configuração de<br>LLTD               | Ativar (Enable)/Desativar (Disable)                                                          |
|                                                                   |                                       |                                                                                              |

| Protocolo LPR (LPR Protocol)                       | Configuração de<br>protocolo LPR | Ativar (Enable)/Desativar (Disable)         |
|----------------------------------------------------|----------------------------------|---------------------------------------------|
| Bonjour                                            | Configuração<br>Bonjour          | Ativar (Enable)/Desativar (Disable)         |
| Nome do serviço Bonjour<br>(Bonjour Service Name)  | Nome serviço<br>Bonjour          | Nome do serviço Bonjour (Até 48 caracteres) |
| Serviço LPR Bonjour<br>(Bonjour LPR Service)       | Aviso de conexão<br>LPR Bonjour  | Ativar (Enable)/Desativar (Disable)         |
| Filtragem de Endereço IP (IP<br>Address Filtering) | Filtragem de<br>Endereço IP      | Ativar (Enable)/Desativar (Disable)         |

("X" representa um caractere alfanumérico variando de 0 a 9 e de A a F.)

\*1 Somente quando IPv4 está selecionado em Configuração IPv4/IPv6 (IPv4/IPv6 setting), o status da rede é impresso.

\*2 Somente quando IPv6 está selecionado em Configuração IPv4/IPv6 (IPv4/IPv6 setting), o status da rede é impresso.

\*3 Somente quando IPv6 está selecionado em Configuração IPv4/IPv6 (IPv4/IPv6 setting) e Ativo (Active) está selecionado em Configurações IPsec (IPsec settings), o status da rede é impresso.

#### Para MG5200 series

| Item                                                              | Explicações do item                   | Configuração                                                                                 |
|-------------------------------------------------------------------|---------------------------------------|----------------------------------------------------------------------------------------------|
| LAN sem-fio (Wireless LAN)                                        | LAN sem-fio                           | Ativar (Enable)/Desativar (Disable)                                                          |
| Status do link (Link Status)                                      | Status da LAN sem-<br>fio             | Ativa (Active)/Inativa (Inactive)                                                            |
| Endereço MAC (MAC<br>Address)                                     | Endereço MAC                          | XX:XX:XX:XX:XX                                                                               |
| SSID                                                              | SSID                                  | SSID da LAN sem-fio                                                                          |
| Modo de conexão<br>(Connection Mode)                              | Modo de conexão                       | Infraestrutura (Infrastructure)                                                              |
| Canal (Channel)                                                   | Canal                                 | XX (1 a 13)                                                                                  |
| Criptografia (Encryption)                                         | Método de<br>criptografia             | nenhum (none)/WEP/TKIP/AES                                                                   |
| Comprimento da chave WEP<br>(WEP Key Length)                      | Comprimento da<br>chave WEP           | Inativa (Inactive)/128/64                                                                    |
| Autenticação (Authentication)                                     | Método de<br>autenticação             | nenhum (none)/auto (automático)/open<br>(aberto)/compartilhada (shared)/WPA-PSK/<br>WPA2-PSK |
| Intensidade do Sinal (Signal<br>Strength)                         | Intensidade do Sinal                  | 0 a 100 [%]                                                                                  |
| Versão TCP/IP (TCP/IP<br>Version)                                 | Versão TCP/IP                         | IPv4/IPv6                                                                                    |
| Endereço IP (IP Address)                                          | Endereço IP<br>selecionado            | XXX.XXX.XXX.XXX                                                                              |
| Gateway padrão (Default<br>Gateway)                               | Gateway padrão                        | XXX.XXX.XXX.XXX                                                                              |
| Máscara de sub-rede<br>(Subnet Mask)*1                            | Máscara de sub-rede                   | XXX.XXX.XXX.XXX                                                                              |
| Comprimento do prefixo de<br>sub-rede (Subnet Prefix<br>Length)*2 | Comprimento do<br>prefixo de sub-rede | XXX                                                                                          |
| IPsec*3                                                           | Configuração de<br>IPsec              | Ativa (Active)                                                                               |
| Protocolo de segurança<br>(Security Protocol)*3                   | Método do protocolo<br>de segurança   | ESP/ESP & AH/AH                                                                              |
| Nome da impressora (Printer<br>Name)                              | Nome da impressora                    | Nome da impressora (Até 15 caracteres)                                                       |
|                                                                   |                                       |                                                                                              |

# Imprimindo Informações de Configuração de Rede

| Cartão de Memória<br>Compartilhado (Shared<br>Memory Card) | Cartão de Memória<br>Compartilhado | Ativar (Enable)/Desativar (Disable)            |
|------------------------------------------------------------|------------------------------------|------------------------------------------------|
| WSD                                                        | Configuração de<br>WSD             | Ativar (Enable)/Desativar (Disable)            |
| Tempo limite de WSD (WSD<br>Timeout)                       | Tempo limite                       | 1/5/10/15/20 [min]                             |
| LLTD                                                       | Configuração de<br>LLTD            | Ativar (Enable)/Desativar (Disable)            |
| Protocolo LPR (LPR Protocol)                               | Configuração de<br>protocolo LPR   | Ativar (Enable)/Desativar (Disable)            |
| Bonjour                                                    | Configuração<br>Bonjour            | Ativar (Enable)/Desativar (Disable)            |
| Nome do serviço Bonjour<br>(Bonjour Service Name)          | Nome serviço<br>Bonjour            | Nome do serviço Bonjour (Até 48<br>caracteres) |
| Serviço LPR Bonjour<br>(Bonjour LPR Service)               | Aviso de conexão<br>LPR Bonjour    | Ativar (Enable)/Desativar (Disable)            |
| Filtragem de Endereço IP (IP<br>Address Filtering)         | Filtragem de<br>Endereço IP        | Ativar (Enable)/Desativar (Disable)            |

("X" representa um caractere alfanumérico variando de 0 a 9 e de A a F.)

\*1 Somente quando IPv4 está selecionado em Configuração IPv4/IPv6 (IPv4/IPv6 setting), o status da rede é impresso.

\*2 Somente quando IPv6 está selecionado em Configuração IPv4/IPv6 (IPv4/IPv6 setting), o status da rede é impresso.

\*3 Somente quando IPv6 está selecionado em Configuração IPv4/IPv6 (IPv4/IPv6 setting) e Ativo (Active) está selecionado em Configurações IPsec (IPsec settings), o status da rede é impresso.

Guia Avançado > Sobre a Comunicação de Rede > Solução de Problemas

# Solução de Problemas

- Solução de Problemas
- Como Definir uma Chave de Rede/Senha de Rede/Frase-senha

➡ Não é Possível Estabelecer Comunicação com a Máquina/Não é Possível Imprimir a Partir da Máquina

- A Tela a Seguir é Exibida Durante a Configuração
- O Monitor de Status da Impressora da Máquina Não Funciona

Não é Possível Imprimir, Digitalizar ou Acessar o Slot de Cartão a Partir de um Computador Conectado à Rede

- A Impressão Demora para Começar
- A Senha do Administrador Definida para a Máquina foi Esquecida
- ➡ Verificando as Informações da Rede
- Restaurando as Configurações de Rede da Máquina para o Padrão de Fábrica
- Atualizando os MP Drivers
- Desinstalando a Canon IJ Network Tool/o Canon IJ Network Scan Utility
- Não é Possível Montar o Slot de Cartão
- ➡Não é Possível Usar o Slot de Cartão
- Não é Possível Acessar o Cartão de Memória no Slot de Cartão Usando o MP Navigator EX

➡ Não é Possível Acessar o Slot de Cartão Devido a Algumas Configurações de Segurança do Computador

Data de Modificação dos Arquivos Muda Quando Estes São Salvos no Cartão de Memória pela Rede

Guia Avançado > Sobre a Comunicação de Rede > Solução de Problemas > Solução de Problemas

#### N040

# Solução de Problemas

Esta seção descreve dicas para solução de problemas que você pode encontrar ao usar a máquina. Para dicas de solução de problemas relacionados à configuração, consulte *Guia para Solução de Problemas de Rede*.

Guia Avançado > Sobre a Comunicação de Rede > Solução de Problemas > Como Definir uma Chave de Rede/Senha de Rede/Frase-senha

#### N041

# Como Definir uma Chave de Rede/Senha de Rede/Frase-senha

Não é Possível se Conectar a um Ponto de Acesso ao qual a Chave WEP/WPA/WPA2 Está Definida (Você Esqueceu a Chave WEP/WPA/WPA2)

Como Definir uma Chave WEP/WPA/WPA2

# Não é Possível se Conectar a um Ponto de Acesso ao qual a Chave WEP/WPA/WPA2 Está Definida (Você Esqueceu a Chave WEP/WPA/WPA2)

Para obter informações sobre como definir o ponto de acesso, consulte o manual que acompanha o ponto de acesso ou entre em contato com seu fabricante. Certifique-se de que o computador e o ponto de acesso possam se comunicar entre si, e configure a máquina para corresponder às configurações do ponto de acesso.

#### Como Definir uma Chave WEP/WPA/WPA2

Consulte o manual que acompanha o ponto de acesso ou entre em contato com o fabricante e verifique as configurações do ponto de acesso. Certifique-se de que o computador e o ponto de acesso possam se comunicar entre si, e configure a máquina para corresponder às configurações do ponto de acesso.

#### • Quando utilizar WEP

O comprimento da chave, o formato, a chave a ser usada (entre 1 e 4), e o método de autenticação devem corresponder ao ponto de acesso, à impressora e ao computador.

Para pontos de acesso que usam chaves WEP geradas automaticamente, use o formato de chave hexadecimal para a máquina.

Exemplo:

Usando uma chave de 64 bits, quando a cadeia "canon" for inserida, um ponto de acesso gera os códigos a seguir.

Chave 1: C9 42 28 B8 AE

Chave 2: 87 C0 FB 05 6B

Chave 3: 9A 15 FB F6 F3

Chave 4: 62 56 67 58 44

Para se comunicar com esse ponto de acesso, é necessário configurar a máquina para usar a chave gerada pelo ponto de acesso, inserindo-a em formato hexadecimal.

Normalmente, selecione Automático para o método de autenticação. Caso contrário, selecione Sistema aberto (Open System) ou Chave compartilhada (Shared Key), de acordo com a configuração do ponto de acesso.

Quando a caixa de diálogo Detalhes de WEP (WEP Details) aparecer depois de clicar em Definir (Set) na caixa de diálogo Procurar (Search), siga as instruções da tela e defina o comprimento da chave, o formato da chave, o número da chave e autenticação para inserir uma chave WEP.

Para obter detalhes, consulte a Caixa de diálogo Detalhes de WEP (WEP Details) .

#### • Quando utilizar WPA ou WPA2

O método de autenticação, a senha e o tipo de criptografia dinâmica devem corresponder ao ponto de acesso, à máquina e ao computador.

Insira a senha configurada no ponto de acesso (uma sequência de 8 a 63 caracteres alfanuméricos ou um número hexadecimal de 64 caracteres).

Selecione TKIP (Criptografia básica) (TKIP (Basic Encryption)) ou AES (Criptografia segura) (AES (Secure Encryption)) como método de criptografia dinâmica.

Para obter detalhes, consulte Alterando as Configurações Detalhadas de WPA ou WPA2.

# 💷 Nota

Esta máquina suporta WPA-PSK (WPA-Personal) e WPA2-PSK (WPA2-Personal).

Não é Possível Estabelecer Comunicação com a Máquina/Não é Possíve... Página 1055 de 1092 páginas

#### Guia Avançado

Guia Avançado > Sobre a Comunicação de Rede > Solução de Problemas > Não é Possível Estabelecer Comunicação com a Máquina/Não é Possível Imprimir a Partir da Máquina

#### N042

# Não é Possível Estabelecer Comunicação com a Máquina/Não é Possível Imprimir a Partir da Máquina

Não é Possível Estabelecer Comunicação com a Máquina depois de Aplicar Filtragem de Endereço IP/MAC ou de Inserir uma Chave WEP/WPA/WPA2 no Ponto de Acesso

➡ Não é Possível Estabelecer Comunicação com a Máquina Depois que as Configurações de Rede Forem Alteradas

Não é Possível Conectar ao Ponto de Acesso de Destino

Quando a Criptografia Está Ativada, Não é Possível Estabelecer Comunicação com a Máquina Depois que o Tipo de Criptografia For Modificado no Ponto de Acesso

Não é Possível Estabelecer Comunicação com a Máquina com Conexão USB

- Não é Possível Estabelecer Comunicação com a Máquina na Wireless LAN
- Não é Possível Estabelecer Comunicação com a Máquina na Wired LAN

A Máquina Não Foi Detectada na Wireless LAN

A Máquina Não Foi Detectada na Wired LAN

#### Não é Possível Estabelecer Comunicação com a Máquina depois de Aplicar Filtragem de Endereço IP/MAC ou de Inserir uma Chave WEP/WPA/WPA2 no Ponto de Acesso

Verificação 1: Confirme a configuração do ponto de acesso.

Consulte o manual fornecido com o ponto de acesso ou entre em contato com o fabricante para confirmar a configuração do ponto de acesso. Certifique-se de que o computador e o ponto de acesso possam se comunicar entre si com essa configuração.

- Verificação 2: Se estiver realizando uma filtragem de endereço MAC ou de endereço IP no ponto de acesso, confirme se os endereços MAC ou IP do computador ou do dispositivo de rede e da impressora estão registrados.
- Verificação 3: Se estiver usando uma chave WEP/WPA/WPA2, certifique-se de que a chave do computador ou do dispositivo de rede e a impressora correspondem ao que foi definido para o ponto de acesso.

Junto com a chave WEP, o comprimento da chave, o formato, a identificação da chave a ser usada e o método de autenticação devem corresponder à máquina, ao ponto de acesso e ao computador.

Normalmente, selecione Automático para o método de autenticação. Se você desejar especificar o método manualmente, selecione Sistema aberto (Open System) ou Chave compartilhada (Shared Key) de acordo com a configuração do ponto de acesso.

Como Definir uma Chave WEP/WPA/WPA2

# Não é Possível Estabelecer Comunicação com a Máquina Depois que as Configurações de Rede Forem Alteradas

Aguarde até que o endereço IP seja designado para o computador. Talvez seja necessário reiniciar o computador.

Procure a impressora novamente depois de confirmar que um endereço IP válido foi designado para o computador.

#### Não é Possível Conectar ao Ponto de Acesso de Destino

• Verificação 1: Verifique se o SSID/nome da rede do ponto de acesso de destino

#### e da máquina são idênticos.

Para obter informações sobre procedimentos para conectar um ponto de acesso e configurá -lo, consulte o manual do ponto de acesso ou entre em contato com o fabricante.

Para obter os procedimentos para configurar a impressora, consulte Alterando as Configurações na Folha LAN sem-fio (Wireless LAN)

 Verificação 2: Certifique-se de que a opção LAN sem-fio ativa (Wireless LAN active) esteja selecionada em WLAN ativa/inativa (WLAN active/inactive) ou Alterar sem-fio/com fio (Change wireless/wired) no Painel de Controle.

Alterando as Configurações da Máquina no LCD

• Verificação 3: Se uma chave de rede estiver definida para o ponto de acesso, configure a máquina de forma correspondente.

Como Definir uma Chave WEP/WPA/WPA2

• Verificação 4: Certifique-se de que seja usado um canal sem-fio válido.

O canal sem-fio a ser usado pode ser limitado, dependendo dos dispositivos de rede semfio instalados no computador. Consulte o manual que acompanha o computador ou o dispositivo de rede sem-fio para especificar o canal sem-fio válido.

• Verificação 5: Certifique-se de que o canal definido para o ponto de acesso seja válido para se comunicar com o computador, confirmado na Verificação 4.

Caso não seja, altere o canal definido para o ponto de acesso.

• Para posicionamento:

Certifique-se de que não haja barreiras ou obstáculos entre o ponto de acesso e a máquina.

 Ao usar a impressora em uma configuração de diversos pontos de acesso, certifique-se de que o ponto de acesso a ser usado possa se comunicar com a máquina e com o computador.

Certifique-se de que o canal sem-fio do ponto de acesso esteja distante o suficiente de outros pontos de acesso.

O Windows XP pode se conectar automaticamente a um ponto de acesso não pretendido. Siga as etapas abaixo para tornar o seu ponto de acesso o de prioridade mais alta.

- **1.** Selecione Iniciar (Start) e Conectar a (Connect To).
- 2. Clique com o botão direito do mouse em Conexão de Rede Sem-fio (Wireless Network Connection) e selecione Propriedades (Properties).
- 3. Clique na guia Redes Sem-fio (Wireless Networks) e confirme se a opção Usar o Windows para configurar minhas configurações de rede sem-fio (Use Windows to configure my wireless network settings) está marcada.
- 4. Confirme se o ponto de acesso de destino está exibido na lista Redes preferenciais (Preferred networks).

#### Quando a Criptografia Está Ativada, Não é Possível Estabelecer Comunicação com a Máquina Depois que o Tipo de Criptografia For Modificado no Ponto de Acesso

Se a impressora não puder se comunicar com o computador depois que o tipo de criptografia for modificado, certifique-se de que o tipo de criptografia do computador e do ponto de acesso correspondem ao que foi definido para a impressora.

➡ Não é Possível Estabelecer Comunicação com a Máquina depois de Aplicar Filtragem de Endereço IP/MAC ou de Inserir uma Chave WEP/WPA/WPA2 no Ponto de Acesso

- Verificação 1: Verifique se a máquina está ligada.
- Verificação 2: Certifique-se de que o cabo USB esteja conectado corretamente. Consulte o manual de instalação da máquina para conectar o cabo USB corretamente.
- Verificação 3: Não inicie a Canon IJ Network Tool durante a impressão.
- Verificação 4: Não imprima enquanto a Canon IJ Network Tool estiver em execução.
- Verificação 5: Certifique-se de que a opção Ativar suporte bidirecional (Enable bidirectional support) esteja selecionada na guia Portas (Ports) da caixa de diálogo de propriedades do driver da impressora.

Abrindo a Janela de Configuração do Driver da Impressora

#### Não é Possível Estabelecer Comunicação com a Máquina na Wireless LAN

- Verificação 1: Verifique se a máquina está ligada.
- Verificação 2: A opção Alterar sem-fio/com fio (Change wireless/wired) ou WLAN ativa/inativa (WLAN active/inactive) em Configurações da LAN (LAN settings) está definida como Desativar LAN (Disable LAN)?

Alterando as Configurações da Máquina no LCD

 Verificação 3: Certifique-se de que as configurações de rede da máquina sejam idênticas às do ponto de acesso.

Consulte o manual fornecido com o ponto de acesso ou entre em contato com o fabricante para verificar as configurações do ponto de acesso e, em seguida, modifique as configurações da máquina.

Como Definir uma Chave WEP/WPA/WPA2

 Verificação 4: Certifique-se de que máquina não esteja muito distante do ponto de acesso.

O ponto de acesso está localizado em local fechado dentro do alcance efetivo da comunicação sem-fio. Posicione a máquina a 50 m a partir do ponto de acesso.

• Verificação 5: Certifique-se de que não haja obstruções.

A comunicação sem-fio entre diferentes salas ou andares geralmente é baixa. Ajuste o posicionamento dos dispositivos.

 Verificação 6: Certifique-se de que não haja fontes de interferência de onda de rádio nas imediações.

Pode ser que dispositivos como fornos de micro-ondas usem a mesma frequência de largura de banda que a estação sem-fio. Coloque o dispositivo sem-fio o mais distante possível da fonte de interferência.

 Verificação 7: Verifique se as configurações de rede do computador estão corretas.

Para obter informações sobre procedimentos para conectar um dispositivo de rede a um computador e configurá-los, consulte o manual do dispositivo de rede ou entre em contato com o fabricante.

 Verificação 8: Certifique-se de que o status de rádio esteja bom e ajuste as posições de instalação enquanto estiver monitorando o status de rádio com a Canon IJ Network Tool.

Monitorando o Status da Rede Sem-fio

• Verificação 9: Certifique-se de que seja usado um canal sem-fio válido.

O canal sem-fio a ser usado pode ser limitado, dependendo dos dispositivos de rede sem-

fio instalados no computador. Consulte o manual que acompanha o computador ou o dispositivo de rede sem-fio para especificar o canal sem-fio válido.

 Verificação 10: Certifique-se de que o canal definido para o ponto de acesso seja válido para se comunicar com o computador, confirmado na Verificação 9.

Caso não seja, altere o canal definido para o ponto de acesso.

• Verificação 11: Certifique-se de que o firewall do software de segurança esteja desativado.

Se a função firewall do software de segurança estiver ligada, poderá aparecer uma mensagem alertando que o software Canon está tentando acessar a rede. Se a mensagem de aviso aparecer, configure o software de segurança para sempre permitir o acesso.

Se usar algum programa que alterne o ambiente de rede, verifique suas configurações. Alguns programas ativarão o firewall por padrão.

- Verificação 12: Ao usar um roteador, conecte a impressora e o computador ao lado da LAN (mesmo segmento de rede).
- Para posicionamento:

Ao usar uma LAN sem-fio, certifique-se de que não haja barreiras ou obstáculos entre o ponto de acesso e a máquina.

#### Não é Possível Estabelecer Comunicação com a Máquina na Wired LAN

- Verificação 1: Verifique se a máquina está ligada.
- Verificação 2: A opção Alterar sem-fio/com fio (Change wireless/wired) em Configurações da LAN (LAN settings) está definida como Desativar LAN (Disable LAN)?

Alterando as Configurações da Máquina no LCD

Verificação 3: Certifique-se de que o cabo LAN esteja conectado corretamente.

Consulte o manual de instalação da máquina para conectar o cabo USB corretamente.

#### A Máquina Não Foi Detectada na Wireless LAN

- Verificação 1: Verifique se a máquina está ligada.
- Verificação 2: A opção Alterar sem-fio/com fio (Change wireless/wired) ou WLAN ativa/inativa (WLAN active/inactive) em Configurações da LAN (LAN settings) está definida como Desativar LAN (Disable LAN)?

Alterando as Configurações da Máquina no LCD

- Verificação 3: Certifique-se de que o cabo USB esteja conectado corretamente.
  Quando a máquina estiver conectada temporariamente ao computador por um cabo USB para alteração das configurações de wireless LAN, conecte a máquina e o computador com seguranca consultando o seu manual de instalação.
- Verificação 4: Verifique se a configuração da máquina está concluída.

Se não estiver, consulte o manual de instalação para concluir a configuração da máquina.

 Verificação 5: Ao usar a Canon IJ Network Tool, clique em Atualizar (Update) para procurar a impressora novamente.

Caixa de Diálogo Canon IJ Network Tool

 Verificação 6: Ao procurar uma impressora em uma rede, certifique-se de que a máquina esteja associada ao driver da porta.

Quando Nenhum Driver (No Driver) for exibido em Nome (Name) na Canon IJ Network Tool,

não há associação. Selecione Associar porta (Associate Port) no menu Configurações (Settings), e associe a porta à impressora.

Menus da Canon IJ Network Tool

 Verificação 7: Certifique-se de que as configurações de rede da impressora sejam idênticas às do ponto de acesso.

Consulte o manual fornecido com o ponto de acesso ou entre em contato com o fabricante para verificar as configurações do ponto de acesso e, em seguida, modifique as configurações da máquina.

Como Definir uma Chave WEP/WPA/WPA2

• Verificação 8: Certifique-se de que não haja obstruções.

A comunicação sem-fio entre diferentes salas ou andares geralmente é baixa. Ajuste o posicionamento dos dispositivos.

 Verificação 9: Certifique-se de que máquina não esteja muito distante do ponto de acesso.

O ponto de acesso está localizado em local fechado dentro do alcance efetivo da comunicação sem-fio. Posicione a máquina a 50 m a partir do ponto de acesso.

 Verificação 10: Certifique-se de que não haja fontes de interferência de onda de rádio nas imediações.

Pode ser que dispositivos como fornos de micro-ondas usem a mesma frequência de largura de banda que a estação sem-fio. Coloque o dispositivo sem-fio o mais distante possível da fonte de interferência.

 Verificação 11: Verifique se as configurações de rede do computador estão corretas.

Certifique-se de que o computador possa se comunicar com a impressora e com o ponto de acesso por uma LAN sem-fio.

• Verificação 12: Certifique-se de que a opção Ativar suporte bidirecional (Enable bidirectional support) esteja selecionada na guia Portas (Ports) da caixa de diálogo de propriedades do driver da impressora.

Abrindo a Janela de Configuração do Driver da Impressora

 Verificação 13: Certifique-se de que o firewall do software de segurança esteja desativado.

Se a função firewall do software de segurança estiver ligada, poderá aparecer uma mensagem alertando que o software Canon está tentando acessar a rede. Se a mensagem de aviso aparecer, configure o software de segurança para sempre permitir o acesso.

Se usar algum programa que alterne o ambiente de rede, verifique suas configurações. Alguns programas ativarão o firewall por padrão.

• Verificação 14: Ao usar um roteador, conecte a impressora e o computador ao lado da LAN (mesmo segmento de rede).

#### A Máquina Não Foi Detectada na Wired LAN

- Verificação 1: Verifique se a máquina está ligada.
- Verificação 2: A opção Alterar sem-fio/com fio (Change wireless/wired) em Configurações da LAN (LAN settings) está definida como Desativar LAN (Disable LAN)?

Alterando as Configurações da Máquina no LCD

• Verificação 3: Certifique-se de que o cabo LAN esteja conectado corretamente. Consulte o manual de instalação da máquina para conectar o cabo USB corretamente. Não é Possível Estabelecer Comunicação com a Máquina/Não é Possíve... Página 1060 de 1092 páginas

Guia Avançado > Sobre a Comunicação de Rede > Solução de Problemas > A Tela a Seguir é Exibida Durante a Configuração

#### N043

# A Tela a Seguir é Exibida Durante a Configuração

A Caixa de Diálogo Inserir senha (Enter Password) é Exibida Durante a Configuração

➡ A Caixa de Diálogo para Configurar a Criptografia é Exibida Depois de Selecionar o Ponto de Acesso na Caixa de Diálogo Procurar (Search)

É exibida a mensagem "Você está conectando a máquina a uma rede sem-fio não criptografada (You are connecting the machine to the non encrypted wireless network)"

#### A Caixa de Diálogo Inserir senha (Enter Password) é Exibida Durante a Configuração

A caixa de diálogo a seguir será exibida se uma senha de administrador estiver definida para a máquina já configurada.

| Enter Pa | issword                                               | 2 <b>x</b>                                                                                                    |
|----------|-------------------------------------------------------|----------------------------------------------------------------------------------------------------|
| 4        | A password has been set to this printer. Enter the ad | min password, and then click [OK].                                                                             |
|          | Admin Password:                                       |                                                                                                    |
|          | OK. Cano                                              | al de la constante de la constante de la constante de la constante de la constante de la constante de la const |

Insira a senha de administrador definida.

Alterando as Configurações na Folha Senha do administrador (Admin Password)

# A Caixa de Diálogo para Configurar a Criptografia é Exibida Depois de Selecionar o Ponto de Acesso na Caixa de Diálogo Procurar (Search)

A caixa de diálogo será exibida automaticamente se as configurações de criptografia forem alteradas no ponto de acesso. É necessário alterar as configurações de criptografia da máquina para corresponder às do ponto de acesso.

Para obter informações sobre configurações de criptografia, consulte Alterando as Configurações na Folha LAN sem-fio (Wireless LAN) .

#### É exibida a mensagem "Você está conectando a máquina a uma rede sem-fio não criptografada (You are connecting the machine to the non encrypted wireless network)"

A segurança não é configurada no ponto de acesso. A máquina ainda pode ser usada, portanto continue o procedimento de configuração para concluí-lo.

# Importante

Há risco de ter suas informações expostas a terceiros, como informações pessoais, se você se conectar a uma rede que não esteja protegida por dispositivos de segurança.

Guia Avançado > Sobre a Comunicação de Rede > Solução de Problemas > O Monitor de Status da Impressora da Máquina Não Funciona

N044

# O Monitor de Status da Impressora da Máquina Não Funciona

Use o driver da impressora com comunicação bidirecional.

Selecione Ativar suporte bidirecional (Enable bidirectional support) na guia Portas (Ports) da caixa de diálogo de propriedades do driver da impressora.

Abrindo a Janela de Configuração do Driver da Impressora

Não é Possível Imprimir, Digitalizar ou Acessar o Slot de Cartão a Partir... Página 1063 de 1092 páginas

#### Guia Avançado

Guia Avançado > Sobre a Comunicação de Rede > Solução de Problemas > Não é Possível Imprimir, Digitalizar ou Acessar o Slot de Cartão a Partir de um Computador Conectado à Rede

#### N045

# Não é Possível Imprimir, Digitalizar ou Acessar o Slot de Cartão a Partir de um Computador Conectado à Rede

• Verificação 1: Verifique se as configurações de rede do computador

## estão corretas.

Para obter informações sobre procedimentos de configuração do computador, consulte o manual do computador ou entre em contato com o fabricante.

• Verificação 2: Se os MP Drivers não estiverem instalados, instale-os.

Insira o *CD-ROM de instalação (Setup CD-ROM)* na unidade de disco do computador, execute a Instalação personalizada (Custom Install) e selecione MP Drivers para instalar novamente.

• Verificação 3: Ao usar uma LAN sem-fio, certifique-se de que o controle

## de acesso não esteja definido para o ponto de acesso.

Para obter informações sobre procedimentos para conectar um ponto de acesso e configurá-lo, consulte o manual do ponto de acesso ou entre em contato com o fabricante.

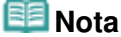

Para verificar o endereço MAC ou o endereço IP do computador, consulte Verificando o Endereço IP ou o Endereço MAC do Computador.

Guia Avançado > Sobre a Comunicação de Rede > Solução de Problemas > A Impressão Demora para Começar

#### N046

# A Impressão Demora para Começar

- Verificação 1: A máquina pode estar imprimindo ou digitalizando um trabalho grande de outro computador.
- Verificação 2: Certifique-se de que o status de rádio esteja bom e ajuste

as posições de instalação enquanto estiver monitorando o status de

# rádio com a Canon IJ Network Tool.

#### Monitorando o Status da Rede Sem-fio

Certifique-se de que não haja barreiras ou obstáculos entre o ponto de acesso e a máquina. A comunicação sem-fio entre diferentes salas ou andares geralmente é baixa. Metal, concreto ou madeira, incluindo material metálico, muro ou isolante podem interromper uma comunicação sem-fio. Se a máquina não puder se comunicar com o computador por uma LAN sem-fio devido ao material da parede, coloque a máquina e o computador na mesma sala ou andar.

• Verificação 3: Ao usar uma LAN sem-fio, certifique-se de que não haja

# fontes de interferência nas imediações.

Dispositivos como fornos de micro-ondas usam a mesma frequência de largura de banda e podem causar interferência. Coloque o dispositivo sem-fio o mais distante possível da fonte de interferência.

Guia Avançado > Sobre a Comunicação de Rede > Solução de Problemas > A Senha do Administrador Definida para a Máquina foi Esquecida

#### N047

# A Senha do Administrador Definida para a Máquina foi Esquecida

Inicialize as configurações da LAN.

Restaurando as Configurações de Rede da Máquina para o Padrão de Fábrica

Depois de inicializar as configurações da LAN, consulte o manual de instalação da máquina para configurar a máquina novamente.

Guia Avançado > Sobre a Comunicação de Rede > Solução de Problemas > Verificando as Informações da Rede

## N049

# Verificando as Informações da Rede

- Verificando o Endereço IP ou o Endereço MAC da Máquina
- Verificando o Endereço IP ou o Endereço MAC do Computador
- Verificando se o Computador e a Máquina, ou se o Computador e o Ponto de Acesso Podem se Comunicar
- Verificando as Informações de Configuração de Rede

## Verificando o Endereço IP ou o Endereço MAC da Máquina

- Para verificar o endereço IP ou o endereço MAC da máquina, exiba as informações de configuração da rede usando o painel de controle da máquina ou imprima as informações de configuração da máquina.
- Alterando as Configurações da Máquina no LCD
- ➡ Imprimindo Informações de Configuração de Rede

Para exibir as informações de configuração da rede usando a Canon IJ Network Tool, selecione Informações da rede (Network Information) no menu Visualizar (View).

Menus da Canon IJ Network Tool

## Verificando o Endereço IP ou o Endereço MAC do Computador

Para verificar o endereço IP ou o endereço MAC designado ao computador, execute o procedimento a seguir.

- 1. Clique em Iniciar (Start) > Todos os Programas (All Programs) (ou Programas (Programs)) > Acessórios (Accessories) > Prompt de Comando (Command Prompt).
- 2. Digite "ipconfig /all" e pressione a tecla Enter.

São exibidos os endereços IP e MAC dos dispositivos de rede instalados no computador. Quando o dispositivo de rede não estiver conectado à rede, o endereço IP não será exibido.

#### Verificando se o Computador e a Máquina, ou se o Computador e o Ponto de Acesso Podem se Comunicar

Para verificar se a comunicação está disponível, execute o teste de ping.

- 1. Clique em Iniciar (Start) > Todos os Programas (All Programs) (ou Programas (Programs)) > Acessórios (Accessories) > Prompt de Comando (Command Prompt).
- Digite o comando ping e o endereço IP da impressora de destino ou do ponto de acesso e, em seguida, pressione a tecla Enter.

#### ping XXX.XXX.XXX.XXX

"XXX.XXX.XXX.XXX" é o endereço IP do dispositivo de destino. Se a comunicação estiver disponível, será exibida uma mensagem como a seguir. Resposta de XXX.XXX.XXX.XXX. bytes=32 tempo=10ms TTL=255 Se for exibida a mensagem Tempo limite expirado (Request timed out), a comunicação não estará disponível.

# Verificando as Informações de Configuração de Rede

Para verificar o endereço IP ou o endereço MAC da máquina, exiba as informações de

configuração da rede usando o painel de controle da máquina ou imprima as informações de configuração da máquina.

- Alterando as Configurações da Máquina no LCD
- Imprimindo Informações de Configuração de Rede

Restaurando as Configurações de Rede da Máquina para o Padrão de F... Página 1068 de 1092 páginas

#### Guia Avançado

Guia Avançado > Sobre a Comunicação de Rede > Solução de Problemas > Restaurando as Configurações de Rede da Máquina para o Padrão de Fábrica

#### N050

# Restaurando as Configurações de Rede da Máquina para o Padrão de Fábrica

# Importante

 Observe que a inicialização apaga todas as configurações de rede na máquina e pode ser impossível realizar operações de impressão ou digitalização a partir de um computador na rede. Para usar a máquina na rede, consulte o manual de instalação para configurar a máquina novamente.

Selecione Redefinir configurações da LAN (Reset LAN settings) no Painel de Controle da máquina para inicializar a configuração de rede.

Alterando as Configurações da Máquina no LCD

Guia Avançado > Sobre a Comunicação de Rede > Solução de Problemas > Atualizando os MP Drivers

#### N051

# Atualizando os MP Drivers

Baixe os MP Drivers mais recentes com antecedência.

Para obter os MP Drivers mais recentes, acesse nosso site pela Internet e baixe os MP Drivers mais recentes para o seu modelo.

Após a desinstalação dos MP Drivers, instale os MP Drivers mais recentes de acordo com o procedimento normal. Quando a tela de seleção do método de conexão for exibida, selecione Utilize a impressora em rede (Use the printer on network). A máquina será detectada automaticamente na rede.

Depois de verificar se a máquina foi detectada, instale os MP Drivers seguindo as instruções na tela.

# 💷 Nota

É possível utilizar a máquina em uma LAN sem executar novamente uma instalação.

Guia Avançado > Sobre a Comunicação de Rede > Solução de Problemas > Desinstalando a Canon IJ Network Tool/o Canon IJ Network Scan Utility

#### N053

# Desinstalando a Canon IJ Network Tool/o Canon IJ Network Scan Utility

## • Desinstalando a Canon IJ Network Tool

Siga o procedimento a seguir para desinstalar a Canon IJ Network Tool do computador.

# Importante

- Mesmo que a Canon IJ Network Tool seja desinstalada, será possível imprimir na rede e digitalizar a partir do computador. No entanto, não será possível alterar as configurações de rede e usar o slot de cartão da máquina na rede.
- Efetue login de uma conta de usuário com privilégio de administrador.
- Clique em Iniciar (Start) > Todos os Programas (All Programs) (ou Programas (Programs)) > Canon IJ Network Utilities > Canon IJ Network Tool > Desinstalar (Uninstaller).
- 2. Clique em Sim (Yes) quando aparecer a mensagem de confirmação.

Se for exibida uma mensagem solicitando o reinício do computador, clique em OK para reiniciá-lo.

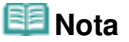

Você também pode usar Desinstalar programa (Uninstall a program) (ou Adicionar ou remover Programas (Add or Remove Programs)) ou o Painel de Controle (Control Panel) para desinstalar a Canon IJ Network Tool.

# Desinstalando o Canon IJ Network Scan Utility

Siga o procedimento a seguir para desinstalar o Canon IJ Network Scan Utility do computador.

# Importante

- Mesmo que o Canon IJ Network Scan Utility seja desinstalado, será possível imprimir e digitalizar a partir de um computador em rede. No entanto, não é possível encaminhar os dados digitalizados para um computador na rede usando o Painel de Controle da máquina.
- Efetue login de uma conta de usuário com privilégio de administrador.
- Clique em Iniciar (Start) > Todos os Programas (All Programs) (ou Programas (Programs)) > Canon IJ Network Utilities > Canon IJ Network Scan Utility > Desinstalar (Uninstaller).
- 2. Clique em Sim (Yes) quando aparecer a mensagem de confirmação.

Se for exibida uma mensagem solicitando o reinício do computador, clique em OK para reiniciá-lo.

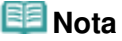

Você também pode usar Desinstalar programa (Uninstall a program) (ou Adicionar ou Remover Programas (Add or Remove Programs)) no Painel de Controle (Control Panel) para desinstalar o Canon IJ Network Scan Utility.

Guia Avançado > Sobre a Comunicação de Rede > Solução de Problemas > Não é Possível Montar o Slot de Cartão

#### N054

# Não é Possível Montar o Slot de Cartão

A Letra da Unidade Disponível Não Pode Ser Selecionada na Caixa de Diálogo Configuração de rede do slot de cartão (Network Setup of the Card Slot)

O Slot de Cartão Não Pode Ser Montado com a Canon IJ Network Tool

# A Letra da Unidade Disponível Não Pode Ser Selecionada na Caixa de Diálogo Configuração de rede do slot de cartão (Network Setup of the Card Slot)

Nessa caixa de diálogo, somente as letras de D a Z podem ser selecionadas como unidade de rede para o slot de cartão.

Quando o slot de cartão for configurado para ser usado na rede, não será possível selecionar uma letra da unidade. Se desejar designar outra letra de unidade à rede para o slot do cartão, desconecte-a da rede e, em seguida, configure novamente o slot de cartão usando a Canon IJ Network Tool.

➡ Usando o Slot de Cartão em uma Rede

#### O Slot de Cartão Não Pode Ser Montado com a Canon IJ Network Tool

Se não conseguir montar o slot de cartão para usá-lo por meio da rede com a Canon IJ Network Tool, siga o procedimento a seguir para montá-lo manualmente.

## Importante

- Se alterar o nome da impressora com Definir nome da impressora (Set printer name) em Outras configurações (Other settings) em Configurações da LAN (LAN settings) usando o Painel de Controle da máquina antes de montar o slot de cartão com a Canon IJ Network Tool, você não poderá montar o slot de cartão com a Canon IJ Network Tool. Nesse caso, siga o procedimento abaixo e insira o nome de impressora especificado em Nome Padrão para montar o slot de cartão manualmente.
- 1. Verifique o nome padrão da máquina selecionando Informações da rede (Network Information) no menu Visualizar (View) da Canon IJ Network Tool.
- 2. Clique em Iniciar (Start) > Todos os Programas (All Programs) > Acessórios (Accessories) > Executar (Run).

No Windows XP, clique em Iniciar (Start) > Executar (Run).

#### **3.** Digite "\\xxxxxxxx\", e clique em OK.

Por exemplo, se o Nome Padrão for "0000000847B6\canon\_memory", digite somente "\\ 000000847B6\".

# 💷 Nota

- Se não conseguir montar o slot de cartão com o método acima, digite o endereço IP da máquina em vez dos 12 caracteres alfanuméricos do Nome Padrão e tente novamente. Por exemplo, "\\192.168.1.1\canon\_memory\". Se você montar o slot de cartão com o endereço IP, será necessário remontá-lo sempre que o endereço IP da máquina for alterado.
- 4. Quando o ícone an canon\_memory aparecer, clique com o botão direito do mouse nele e, em seguida, selecione Mapear Unidade de Rede (Map Network Drive).

5. Selecione a letra da unidade e clique em Concluir (Finish).

Guia Avançado > Sobre a Comunicação de Rede > Solução de Problemas > Não é Possível Usar o Slot de Cartão

#### N055

# Não é Possível Usar o Slot de Cartão

# • Verificação 1: O ícone do slot de cartão é exibido?

Para usar o slot de cartão na rede, você precisa montar o slot de cartão como a unidade da rede do computador.

O ícone canon\_memory (\\xxxxxxxxx) (ou canon\_memory on `xxxxxxxxxx' ) com a letra da unidade mapeada será exibido em Computador (Computer) (ou Meu Computador (My Computer)).

- "xxxxxxxxxxx" é uma cadeia com 12 caracteres alfanuméricos.
- O nome do ícone pode variar, dependendo do idioma da versão do Windows que está sendo usado.

Se o ícone não for exibido, monte o slot de cartão. ➡ Montando o Slot de Cartão Como Unidade de Rede

# • Verificação 2: O cartão de memória está inserido no slot de cartão?

Certifique-se de que um cartão de memória esteja inserido no slot de cartão. Se ele não estiver inserido, insira-o.

Para obter informações sobre como inserir um cartão de memória, consulte Imprimindo Fotos.

# • Verificação 3: O Atributo leitura/gravação (Read/write attribute) está

# definido como USB PC ativado (Writable from USB PC) ?

Quando Atributo leitura/gravação (Read/write attribute) em Configs. usuário do dispositivo (Device user settings) estiver definido como Gravável em PC USB (Writable from USB PC), não será possível acessar o cartão de memória pela rede. Defina o Atributo leitura/gravação (Read/write attribute) para LAN PC ativada (Writable from LAN PC) para gravar dados no cartão de memória pela rede.

Alterando as Configurações da Máquina no LCD

# • Verificação 4: O Atributo leitura/gravação (Read/write attribute) está

# definido como Modo som.leitura PC (Not writable from PC) ?

Quando Atributo leitura/gravação (Read/write attribute) em Configs. usuário do dispositivo (Device user settings) estiver definido como Modo somente leitura PC (Not writable from PC), será possível ler dados no cartão de memória, mas não será possível gravá-los no cartão. Para gravar dados no cartão de memória no slot de cartão pela rede, defina Atributo leitura/gravação (Read/write attribute) como LAN PC ativada (Writable from LAN PC).

Alterando as Configurações da Máquina no LCD

## Verificação 5: Para compartilhar o Slot de Cartão da impressora com

vários computadores em uma rede, defina Def. compartilham. cartão

mem. (Set memory card sharing) em Configurações da LAN (LAN

## settings) como Ativar (Enable).

Alterando as Configurações da Máquina no LCD

## Verificação 6: Outro computador está gravando dados no cartão de

## memória?

Enquanto um computador estiver gravando um arquivo no cartão de memória, outros computadores não poderão acessar o mesmo arquivo. Aguarde um minuto e tente novamente.

Não é Possível Acessar o Cartão de Memória no Slot de Cartão Usando ... Página 1075 de 1092 páginas

#### Guia Avançado

Guia Avançado > Sobre a Comunicação de Rede > Solução de Problemas > Não é Possível Acessar o Cartão de Memória no Slot de Cartão Usando o MP Navigator EX

#### N056

# Não é Possível Acessar o Cartão de Memória no Slot de Cartão Usando o MP Navigator EX

Se a mensagem "Não é possível acessar o cartão de memória" (Cannot access the memory card) for exibida quando você clicar em Cartão de Memória (Memory Card) em Digitalizar/Importar Documentos ou Imagens (Scan/Import Documents or Images) no MP Navigator EX, confirme o que a mensagem informa e clique em Repetir (Retry). Se a mensagem aparecer novamente, monte o slot de cartão como a unidade da rede. Para obter detalhes sobre como montar o slot de cartão, consulte Montando o Slot de Cartão Como Unidade de Rede . Confirme se o ícone do slot de cartão aparece em Computador (Computer) ou Meu Computador (My Computer) e experimente acessar usando o MP Navigator EX.

Não é Possível Acessar o Slot de Cartão Devido a Algumas Configuraçõ... Página 1076 de 1092 páginas

## Guia Avançado

Guia Avançado > Sobre a Comunicação de Rede > Solução de Problemas > Não é Possível Acessar o Slot de Cartão Devido a Algumas Configurações de Segurança do Computador

#### N057

# Não é Possível Acessar o Slot de Cartão Devido a Algumas Configurações de Segurança do Computador

• Verificação 1: Certifique-se que o Atributo leitura/gravação (Read/write

attribute) em Configs. usuário do dispositivo (Device user settings)

esteja definido como Gravável em PC LAN (Writable from LAN PC). Alterando as Configurações da Máquina no LCD

- Verificação 2: Certifique-se de que o cartão de memória esteja inserido no slot de cartão.
- Verificação 3: Para compartilhar o Slot de Cartão da impressora com

vários computadores em uma rede, defina Def. compartilham. cartão

mem. (Set memory card sharing) em Configurações da LAN (LAN

## settings) como Ativar (Enable).

Alterando as Configurações da Máquina no LCD

Verificação 4: Desative a função de firewall do Windows ou abra a porta

## 137:139 para permitir a comunicação com a máquina seguindo o

#### procedimento a seguir.

Para obter informações sobre outros programas de software de segurança, consulte o respectivo manual de instruções ou o fabricante.

## Importante

Se você desativou a função de firewall, desconecte a sua rede da Internet. Isso pode ser feito configurando-se o ponto de acesso ou o roteador para não se conectar à Internet ou WAN.

## • Para desativar o firewall do Windows:

- Se você estiver usando o Windows 7:
  - Clique em Inic. (Start) > Painel de Controle (Control Panel) > Sistema e Segurança (System and Security) > Firewall do Windows (Windows Firewall).
  - **2.** Clique em Ativar ou Desativar o Firewall do Windows (Turn Windows Firewall on or off).
  - 3. Selecione Desativar Firewall do Windows (Turn off Windows Firewall).
- Se você estiver usando qualquer sistema operacional diferente do Windows 7:
  - Clique em Iniciar (Start) > Painel de Controle (Control Panel) > Segurança (Security) > Firewall do Windows (Windows Firewall) >

Alterar configurações (Change settings).

No Windows XP, clique em Iniciar (Start) > Painel de Controle (Control Panel) > Centro de Segurança (Security Center) > Firewall do Windows (Windows Firewall).

- 2. Selecione Desativado (Off) e clique em OK.
- Para abrir a porta 137:139:
  - Se você estiver usando o Windows 7:
    - Clique em Inic. (Start) > Painel de Controle (Control Panel) > Sistema e Segurança (System and Security) > Firewall do Windows (Windows Firewall).
    - **2.** Clique em Configurações. avançadas (Advanced settings).

Se a tela Controle de Conta de Usuário (User Account Control) for exibida, clique em Sim (Yes).

**3.** Clique com o botão direito do mouse em Regras de Entrada (Inbound Rules) e selecione Nova Regra (New Rule).

Se definir regras de entrada, clique com o botão direito do mouse em Regras de Entrada (Outbound Rules).

- 4. Selecione Porta (Port) e clique em Avançar (Next).
- 5. Selecione TCP e Portas locais especiais: (Special local ports:), digite "137" e clique em Avançar (Next).

Se você abrir portas UDP, selecione UDP. Se abrir outras portas, digite o número da outra porta em Portas locais específicas: (Specific local ports:).

- Selecione Permitir a conexão (Allow the connection) e clique em Avançar (Next).
- 7. Escolha o perfil para o qual essa regra se aplicará e clique em Avançar (Next).
- 8. Digite qualquer nome e descrição e clique em Concluir (Finish).
- **9.** Repita as etapas 3 a 8 para abrir as outras portas (138TCP, 138UDP, 139TCP e 139UDP).
- **10.** Confirme se os nomes das portas foram adicionados na guia Regras de Entrada (Inbound Rules) e feche o Firewall do Windows (Windows Firewall).
- Se você estiver usando qualquer sistema operacional diferente do Windows 7:
  - Clique em Iniciar (Start) > Painel de Controle (Control Panel) > Segurança (Security) > Firewall do Windows (Windows Firewall) > Alterar configurações (Change settings).

No Windows XP, clique em Iniciar (Start) > Painel de Controle (Control Panel) > Centro de Segurança (Security Center) > Firewall do Windows (Windows Firewall).

Não é Possível Acessar o Slot de Cartão Devido a Algumas Configuraçõ... Página 1078 de 1092 páginas

- Clique na guia Exceções (Exceptions) e clique em Adicionar porta (Add port).
- **3.** Na caixa de diálogo Adicionar uma porta (Add a Port), digite as informações a seguir e clique em OK.

Nome (Name): Informe um nome para a porta. Número da porta (Port number): Entrada "137". Protocolo (Protocol): Selecione TCP.

4. Repita as etapas 2 e 3.

Na caixa de diálogo Adicionar uma Porta (Add a Port), inclua as mesmas informações inseridas na etapa 3 exceto para selecionar UDP em Protocolo (Protocol).

- **5.** Repita as etapas 2 a 4 para abrir as outras portas (138TCP, 138UDP, 139TCP e 139UDP).
- 6. Confirme se os nomes das portas estão adicionados na guia Exceções (Exceptions) e clique em OK.

## • Verificação 5: Altere o nome do grupo de trabalho para

## "WORKGROUP", seguindo o procedimento a seguir.

1. Clique com o botão direito do mouse em Computador (Computer), selecione Propriedades (Properties) e clique em Alterar configurações (Change settings).

No Windows Vista, clique com o botão direito do mouse em Computador (Computer), selecione Propriedades (Properties) e clique em Alterar configurações (Change settings). No Windows XP, clique com o botão direito do mouse em Meu Computador (My Computer) e selecione Propriedades (Properties).

- **2.** Clique na guia Nome do Computador (Computer Name) e clique em Alterar (Change).
- **3.** Altere o nome do grupo de trabalho para "WORKGROUP" e, em seguida, clique em OK.

## • Verificação 6: Desconecte a unidade de rede do slot de cartão e monte-

## o novamente usando o procedimento a seguir.

- Clique com o botão direito do mouse em Computador (Computer) (ou Meu Computador (My Computer)) e selecione Desconectar Unidade de Rede (Disconnect Network Drive).
- 2. Selecione a unidade de rede que você deseja desconectar e, em seguida, clique em OK.
- 3. Remonte o slot de cartão usando a Canon IJ Network Tool.
  - ➡ Usando o Slot de Cartão em uma Rede

Data de Modificação dos Arquivos Muda Quando Estes São Salvos no C... Página 1079 de 1092 páginas

## Guia Avançado

Guia Avançado > Sobre a Comunicação de Rede > Solução de Problemas > Data de Modificação dos Arquivos Muda Quando Estes São Salvos no Cartão de Memória pela Rede

#### N058

# Data de Modificação dos Arquivos Muda Quando Estes São Salvos no Cartão de Memória pela Rede

## • Verifique: O Canon IJ Network Scan Utility está em execução?

Se gravar os arquivos em um cartão de memória de uma rede quando o Canon IJ Network Scan Utility estiver sendo executado, a data de modificação dos arquivos será alterada. Inicie o Canon IJ Network Scan Utility antes de gravar os arquivos em um cartão de memória da rede.

Guia Avançado > Sobre a Comunicação de Rede > Apêndice

# Apêndice

- Restrições
- ➡ Valores Iniciais Definidos na Fábrica (Rede)
- ➡ Usando o Slot de Cartão em uma Rede
Guia Avançado > Sobre a Comunicação de Rede > Apêndice > Restrições

N002

# Restrições

Se você usar uma impressora na LAN sem fio, a impressora poderá reconhecer sistemas sem-fio próximos e você deverá definir uma chave de rede (WEP, WPA ou WPA2) para o ponto de acesso a fim de criptografar transmissões sem-fio.

A comunicação sem-fio com um produto que não é compatível com o padrão Wi-Fi não é garantida.

A conexão com muitos computadores pode afetar o desempenho da impressora e a velocidade da impressão.

Topo da página 🛧

Guia Avançado > Sobre a Comunicação de Rede > Apêndice > Valores Iniciais Definidos na Fábrica (Rede)

### N003

# Valores Iniciais Definidos na Fábrica (Rede)

| Item                                                                                          | Valores Iniciais                                |  |
|-----------------------------------------------------------------------------------------------|-------------------------------------------------|--|
| tivar/desativar LAN (Enable/disable LAN) Desativar LAN (Disable LAN)                          |                                                 |  |
| SSID                                                                                          | BJNPSETUP                                       |  |
| Modo de comunicação (Communication mode)                                                      | Infraestrutura (Infrastructure)                 |  |
| Tipo de Segurança (Wireless Security)                                                         | Desativar (Disable)                             |  |
| Endereço IP (IP address)                                                                      | Obtendo automaticamente (Getting automatically) |  |
| Configuração do nome da impressora (Printer name setting)*                                    | XXXXXXXXXXXXXXX                                 |  |
| Configuração IPv4/IPv6 (IPv4/IPv6 setting)                                                    | IPv4                                            |  |
| Def.comp.cartão memória (Set memory card sharing)                                             | Ativar (Enable)                                 |  |
| Ativar/desativar WSD (Configuração WSD) (Enable/disable<br>WSD (WSD settings))                | Ativar (Enable)                                 |  |
| Config. de tempo limite (Configuração WSD) (Timeout setting (WSD settings))                   | 1 minuto (1 minute)                             |  |
| Configuração de LLTD (LLTD setting)                                                           | Ativar (Enable)                                 |  |
| Ativar/desativar Bonjour (Configuraç. Bonjour) (Enable/disable<br>Bonjour (Bonjour settings)) | Ativar (Enable)                                 |  |
| Nome do serviço (Configuraç. Bonjour) (Service name<br>(Bonjour settings))*                   | Canon MGXXXX series                             |  |
| Aviso de conexão LPR (Configuraç. Bonjour) (LPR service advertising (Bonjour settings))       | DESATIVADO (OFF)                                |  |
| Configuração de protocolo LPR (LPR protocol setting)                                          | Ativar (Enable)                                 |  |

("X" representa um caractere alfanumérico variando de 0 a 9 e de A a F.)

\* O valor inicial desse item varia de acordo com a máquina. Verifique o valor desse item usando o Painel de Controle da máquina.

Alterando as Configurações da Máquina no LCD

Topo da página 个

Guia Avançado > Sobre a Comunicação de Rede > Apêndice > Usando o Slot de Cartão em uma Rede

#### N004

# Usando o Slot de Cartão em uma Rede

- Confirmando Se o Slot de Cartão Está Montado
- Montando o Slot de Cartão Como Unidade de Rede
- Restrições Quanto ao Uso do Slot de Cartão em uma Rede

#### Confirmando Se o Slot de Cartão Está Montado

O slot de cartão precisa estar montado para ser usado em uma rede.

Quando o slot de cartão estiver montado, o seguinte ícone será exibido em Computador (Computer) (ou Meu Computador (My Computer)). Se o ícone não for exibido, consulte Não é Possível Usar o Slot de Cartão.

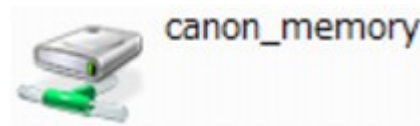

Se esses ícones não forem encontrados, a unidade de rede para o slot de cartão ainda não estará montada. Para obter detalhes sobre como montar o slot de cartão, consulte Montando o Slot de Cartão Como Unidade de Rede .

### Montando o Slot de Cartão Como Unidade de Rede

- **1.** Inicie a Canon IJ Network Tool.
  - ➡ Iniciando a Canon IJ Network Tool
- 2. Selecione a máquina.
- 3. Selecione Manutenção (Maintenance) no menu Configurações (Settings).
- 4. Clique em Configuração (Setup).

| Maintenance                                 |                             | 2 <b></b>  |
|---------------------------------------------|-----------------------------|------------|
| Setting Initialization                      |                             |            |
| To return the printer settings to the facto | wy defaults, click [Initial | ize].      |
|                                             |                             | Initialize |
| Network Setup of the Card Slot              |                             |            |
| Status: Not set                             |                             | Setup      |
| ОК                                          | Cancel                      | Help       |

5. Especifique a letra da unidade e clique em OK.

| 0000           | Map the card slot as a network drive to this computer.<br>Specify the drive letter and click [OK]. |
|----------------|----------------------------------------------------------------------------------------------------|
| and the second | Drive:                                                                                             |
| Нер            | <back cancel<="" ok="" th=""></back>                                                               |

6. Confirme se o ícone canon\_memory para slot de cartão aparece em Computador (Computer) (ou Meu Computador (My Computer)).

# 💷 Nota

Se não for possível montar o slot de cartão corretamente, consulte Não é Possível Montar o Slot de Cartão.

## Restrições Quanto ao Uso do Slot de Cartão em uma Rede

- O slot de cartão poderá ser compartilhado por vários computadores se a máquina estiver conectada a uma rede. Vários computadores podem ler arquivos de um cartão de memória no slot de cartão ao mesmo tempo. Entretanto, enquanto um computador estiver gravando um arquivo no cartão de memória, outros computadores não poderão acessar o mesmo arquivo.
- Se o computador se unir a um domínio, o slot de cartão pode não ser montado como a unidade de rede.
- Se você usar o cartão de memória para armazenar os arquivos maiores ou muitos arquivos, poderá ser gerado um grande acesso ao cartão. Nesse caso, a operação no cartão de memória pode ser impossibilitada ou lenta. Opere depois que o indicador luminoso da máquina Acesso estiver aceso.
- Quando você acessar a unidade de rede do slot de cartão na rede, os nomes de arquivos com oito ou menos letras minúsculas (sem incluir a extensão) podem ser exibidos em letras maiúsculas.
   Por exemplo, um nome de arquivo como "abcdefg.doc" será "ABCDEFG.DOC", enquanto um nome como "AbcdeFG.doc" aparecerá do mesmo modo.
   O arquivo não é verdadeiramente renomeado, mas parecerá estar alterado.
- Quando a configuração Atributo leitura/gravação (Read/write attribute) da máquina estiver definida como Gravável em PC USB (Writable from USB PC) em Configs. usuário do dispositivo (Device user settings), não será possível acessar a unidade de rede do slot de cartão. Por outro lado, quando a configuração estiver definida como Gravável em PC LAN (Writable from LAN PC), o slot de cartão não será detectado por meio de USB. Verifique se a configuração Atributo leitura/gravação (Read/write attribute) está definida corretamente dependendo do seu tipo de conexão. Selecione Modo som.leitura PC (Not writable from PC) para ler os arquivos de um cartão de memória por meio de USB e em uma rede, embora não seja possível gravar os arquivos em um cartão de memória nessa configuração.

Para obter detalhes sobre como alterar a configuração da máquina, consulte Alterando as Configurações da Máquina no LCD.

- Quando a configuração Atributo leitura/gravação (Read/write attribute) da máquina estiver definida como Gravável em PC LAN (Writable from LAN PC) em Configs. usuário do dispositivo (Device user settings), você poderá gravar os arquivos em um cartão de memória de um computador conectado a uma rede. Observe que isso pode aumentar o risco de esses dados do cartão de memória serem infectados por vírus de computador ou acessados ilegalmente. É recomendável utilizar a função de controle de acesso da máquina ou conectar a Internet por meio de roteador. Para obter informações sobre o uso de um roteador, entre em contato com o provedor de serviços de Internet ou com o fabricante de dispositivo de rede.
- Se gravar os arquivos em um cartão de memória de uma rede quando o Canon IJ Network Scan Utility estiver sendo executado, a data de modificação dos arquivos poderá não ser correta. Inicie o Canon IJ Network Scan Utility antes de gravar os arquivos em um cartão de memória da rede. Para obter detalhes sobre como utilizar o Canon IJ Network Scan Utility, consulte a ajuda on-line desse utilitário.

# 💷 Nota

- Se ocorrer o seguinte ao usar a unidade de rede do slot de cartão em uma rede, consulte Não é Possível Usar o Slot de Cartão.
  - Não é possível acessar o slot de cartão após a conclusão da configuração de rede desse slot
  - É possível ler o cartão de memória no slot de cartão, mas não é possível usá-lo para gravações
  - O slot de cartão está desconectado
  - A data de modificação dos arquivos é alterada ao salvá-los na unidade de rede para o slot de cartão

Topo da página 🛧

Guia Avançado > Sobre a Comunicação de Rede > Glossário

# Glossário

Sobre os Termos Técnicos

Topo da página ↑

Guia Avançado > Sobre a Comunicação de Rede > Glossário > Sobre os Termos Técnicos

### N100

# Sobre os Termos Técnicos

Nesta seção, são explicados os termos técnicos usados no manual.

📥 A \Rightarrow B ➡C D E ə¢۲. ➡ K ⇒L **M** ● 0 P ⇒R ➡S 🔹 T ■U **W** 

## A

#### • Ponto de acesso (Access Point)

Um transceptor sem-fio ou estação de base que recebe informações de clientes sem-fio/ máquina e as redistribui. Necessário em uma rede de infraestrutura.

#### • Ad hoc

Configuração de computador cliente e máquina em que a comunicação sem-fio ocorre ponto a ponto, ou seja, em todos os clientes com o mesmo SSID/nome de rede que se comunicam diretamente uns com os outros. Nenhum ponto de acesso é necessário. Esta máquina não suporta comunicação ad hoc.

#### • Senha do administrador (Admin Password)

Senha de administração da Canon IJ Network Tool para restringir o acesso a usuários da rede. Deve ser inserida para acessar a impressora e para alterar suas configurações.

Quando as configurações de rede da impressora são as configurações padrão de fábrica, a senha do administrador não precisa ser digitada.

#### • AES

Um método de criptografia. É opcional para WPA. Algoritmo criptográfico robusto adotado em organizações governamentais dos Estados Unidos para o processamento de informações.

#### Método de autenticação (Authentication Method)

O método usado por um ponto de acesso para autenticar uma impressora através de uma LAN sem-fio. Os métodos são compatíveis entre si.

Quando WEP é usado como um método de criptografia, o método de autenticação consegue corrigir o Sistema aberto (Open System) ou a Chave compartilhada (Shared Key). O método de autenticação padrão é Automático.

Para WPA/WPA2, o método de autenticação é PSK.

Automático

A impressora altera automaticamente seu método de autenticação para corresponder ao ponto de acesso.

- Sistema aberto (Open System) Nesse método de autenticação, o parceiro de comunicação é autenticado sem usar a chave WEP mesmo se Usar WEP (Use WEP) estiver selecionado.
- Chave compartilhada (Shared Key) Nesse método de autenticação, o parceiro de comunicação é autenticado usando a chave WEP que foi definida para criptografia.

### В

#### • Bonjour

Serviço integrado no sistema operacional Mac OS X para detectar os dispositivos que podem ser conectados em uma rede automaticamente.

#### С

### Canal

Canal de frequência para comunicação sem-fio. No modo de infraestrutura, o canal é automaticamente ajustado para corresponder ao que foi definido para o ponto de acesso. Essa máquina suporta os canais de 1 a 13. Observe que o número de canais que podem ser usados pela LAN sem-fio varia dependendo da região ou do país.

### D

### • Gateway padrão (Default Gateway)

Um dispositivo de apoio a ser conectado em outra rede, como um roteador ou computador.

#### • Funcionalidade do servidor DHCP (DHCP server functionality)

O roteador ou o ponto de acesso atribui um endereço IP automaticamente sempre que a impressora ou o computador em uma rede for iniciado.

#### F

## • Firewall

É um sistema que evita acesso ilegal a um computador da rede. Para se prevenir, é possível utilizar a função firewall de um roteador de banda larga, o software de segurança instalado no computador ou o sistema operacional do computador.

#### L

#### • IEEE 802.11b

Padrão internacional para LAN sem-fio usando o intervalo de frequência de 2,4 GHz com uma taxa de transferência de até 11 Mbps.

#### • IEEE 802.11g

Padrão internacional para LAN sem-fio usando o intervalo de frequência de 2,4 GHz com uma taxa de transferência de até 54 Mbps. Compatível com 802.11b.

#### • IEEE 802.11n

Padrão internacional para wireless LAN usando os intervalos de frequência de 2,4 GHz 5 GHz. Mesmo ao usar duas ou mais antenas simultaneamente ou ao obter uma taxa de transferência maior do que antes usando vários canais de comunicação ao mesmo tempo, a velocidade de transmissão pode ser influenciada pelos aparatos conectados.

Na taxa de transferência máxima de 600 Mbps, é possível a comunicação com vários

terminais de computador em um raio de cerca de 12 metros. Compatível com 802.11b e 802.11g.

### • Infraestrutura

Computador cliente e configuração da máquina em que todas as comunicações sem-fio passam por um ponto de acesso.

### • Endereço IP (IP Address)

Um número único em quatro partes separadas por pontos. Cada dispositivo de rede conectado à Internet tem um endereço IP. Exemplo: 192.168.0.1

Um endereço IP normalmente é atribuído por um ponto de acesso ou servidor DHCP do roteador de forma automática.

Para obter o procedimento para verificar o endereço IP da impressora, consulte Verificando o Endereço IP ou o Endereço MAC da Máquina

### • IPv4/IPv6

Eles são um protocolo de camada de ligação entre redes usado na Internet. O IPv4 usa endereços de 32 bits e o IPv6 usa endereços de 128 bits.

### Κ

## • Formato da Chave (Key Format)

Selecione ASCII ou Hex como formato de chave WEP. O caractere que pode ser usado para a chave WEP difere, dependendo dos formatos de chave selecionados.

ASCII

Especifica com uma cadeia de 5 a 13 caracteres que pode incluir caracteres alfanuméricos e sublinhados "\_". Diferenciam maiúsculas de minúsculas.

Hex

Especifica uma cadeia de 10 ou 26 dígitos que pode conter hexadecimais (0 a 9, A a F, e a a f).

## • Comprimento da Chave (Key Length)

Comprimento da chave WEP. Selecione 64 bits ou 128 bits. Comprimentos de chave maiores permitem que você defina uma chave WEP mais complexa.

#### L

## • Qualidade do Link (Link Quality)

O status da conexão entre o ponto de acesso e a impressora excluindo ruído (interferência) é indicado por um valor que varia de 0 a 100%.

• LLTD

Um protocolo de Camada de Link integrado no Windows 7 ou ao Windows Vista para detectar a topologia da rede e a qualidade do diagnóstico de serviço.

O LLTD é usado pelo recurso de mapeamento de rede para exibir uma representação gráfica da rede local.

• LPR

Protocolo de impressão independente de plataforma usado nas redes TCP/IP. A comunicação bidirecional não é permitida.

### Μ

#### • Endereço MAC (MAC Address)

Também chamado de endereço físico. Um identificador exclusivo e permanente de hardware que é atribuído aos dispositivos de rede pelo fabricante. Os endereços MAC são de 48 bits e são escritos como um número hexadecimal separado por dois pontos, ou seja,

11:22:33:44:55:66. Para verificar o endereço MAC desta máquina, consulte Verificando o Endereço IP ou o Endereço MAC da Máquina  $\cdot$ 

## 0

## • Status Operacional (Operation Status)

Indica o status sobre se a impressora pode ser usada.

## Ρ

## • PSK

Um método de criptografia empregado por WPA/WPA2.

### R

### • Roteador

Um dispositivo de apoio a ser conectado em outra rede.

## S

### • Intensidade do Sinal (Signal Strength)

A intensidade do sinal recebido pela impressora do ponto de acesso é indicado por um valor que varia de 0 a 100%.

#### SSID

Rótulo exclusivo para LAN sem-fio. Normalmente é representado como nome de uma rede ou de um ponto de acesso.

O SSID distingue uma LAN sem-fio de outra para evitar interferências.

A impressora e todos os clientes de uma LAN sem-fio devem usar o mesmo SSID para se comunicar entre si. O SSID pode ter até 32 caracteres e é constituído por caracteres alfanuméricos. O SSID pode ser chamado também por seu nome de rede.

#### • Furtivo (Stealth)

No modo furtivo, um ponto de acesso se oculta não distribuindo seu SSID. O cliente deve especificar o SSID definido para o ponto de acesso para detectá-lo.

#### • Máscara de sub-rede

O endereço IP tem dois componentes, o endereço de rede e o endereço do host. A máscara de sub-rede é usada para calcular o endereço da máscara de sub-rede do endereço IP. Uma máscara de sub-rede normalmente é atribuída por um ponto de acesso ou servidor DHCP do roteador de forma automática.

Exemplo: Endereço IP: 192.168.127.123 Máscara de Sub-rede: 255.255.255.0 Endereço da Máscara de Sub-rede: 192.168.127.0

#### Т

## • TCP/IP

Conjunto de protocolos de comunicação usados para conectar hosts à Internet ou LAN. Esse protocolo permite que terminais diferentes se comuniquem entre si.

#### • TKIP

Um protocolo de criptografia empregado por WPA/WPA2.

## U

## • USB

Interface serial desenvolvida para que você ative dispositivos de "troca quente", ou seja, para que os conecte e desconecte sem desligar a alimentação.

## W

## • WCN (Conexão Fácil do Windows)

Os usuários executando Windows Vista ou posterior podem facilmente criar configurações de rede e transmiti-las ao ponto de acesso usando uma memória flash USB (WCN-UFD). Como alternativa, podem obter as informações de configuração diretamente via rede sem-fio sem usar uma unidade flash USB (WCN-NET).

## • WEP/Chave WEP

Um método de criptografia empregado por IEEE 802.11. Chave de segurança compartilhada usada para criptografar e descriptografar dados enviados por redes sem-fio. Esta impressora suporta chaves de tamanho de 64 ou 128 bits, formato de chave de código ASCII ou hexadecimal, e número de chave de 1 a 4.

## • Wi-Fi

Associação internacional que certifica a interoperabilidade de produtos de LAN sem-fio com base na especificação IEEE 802.11.

Esta máquina é um produto autorizado Wi-Fi.

## • LAN sem-fio (Wireless LAN)

Uma rede que é conectada por um tecnologia sem-fio como Wi-Fi, em vez de ser conectada a redes físicas.

## • WPA

Sistema de segurança anunciado pela Wi-Fi Alliance em outubro de 2002. A segurança foi mais intensificada do que com WEP.

 Autenticação (Authentication) A WPA define os seguintes métodos de autenticação: PSK que pode ser usado sem um servidor de autenticação, mais o WPA-802.1x que necessita de um servidor de autenticação.

Esta máquina suporta WPA-PSK.

• Senha (Passphrase)

Essa chave criptografada é usada para executar autenticação WPA-PSK. Essa senha deve ser uma cadeia de 8 a 63 caracteres alfanuméricos ou um valor hexadecimal de 64 dígitos.

## • WPA2

Sistema de segurança lançado pela Wi-Fi Alliance em setembro de 2004 como uma versão posterior da WPA. Fornece um mecanismo de criptografia robusto por meio de criptografia AES.

- Autenticação (Authentication)
  A WPA2 define os seguintes métodos de autenticação: PSK que pode ser usado sem um servidor de autenticação, mais o WPA2-802.1x que necessita de um servidor de autenticação.
  - Esta máquina suporta WPA2-PSK.
- Senha (Passphrase)
  Essa chave criptografada é usada para executar autenticação WPA2-PSK.
  Essa senha deve ser uma cadeia de 8 a 63 caracteres alfanuméricos ou um valor hexadecimal de 64 dígitos.

## • WPS (Wi-Fi Protected Setup)

WPS é um padrão para o estabelecimento fácil e seguro de uma rede sem-fio. Há 2 métodos usados no Wi-Fi Protected Setup: Entrada PIN: um método de configuração obrigatório para todos os dispositivos certificados WPS

Configuração botão de pressão (PBC): um botão de pressão real no hardware ou por meio de um botão de pressão simulado no software.

Topo da página 个